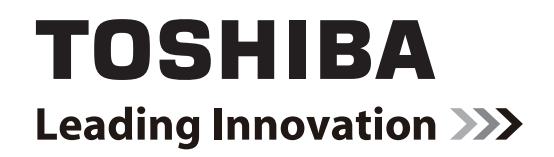

# **SERVICE HANDBOOK**

# MULTIFUNCTIONAL DIGITAL SYSTEMS e-Studio520/600/720/850 e-Studio523/603/723/853

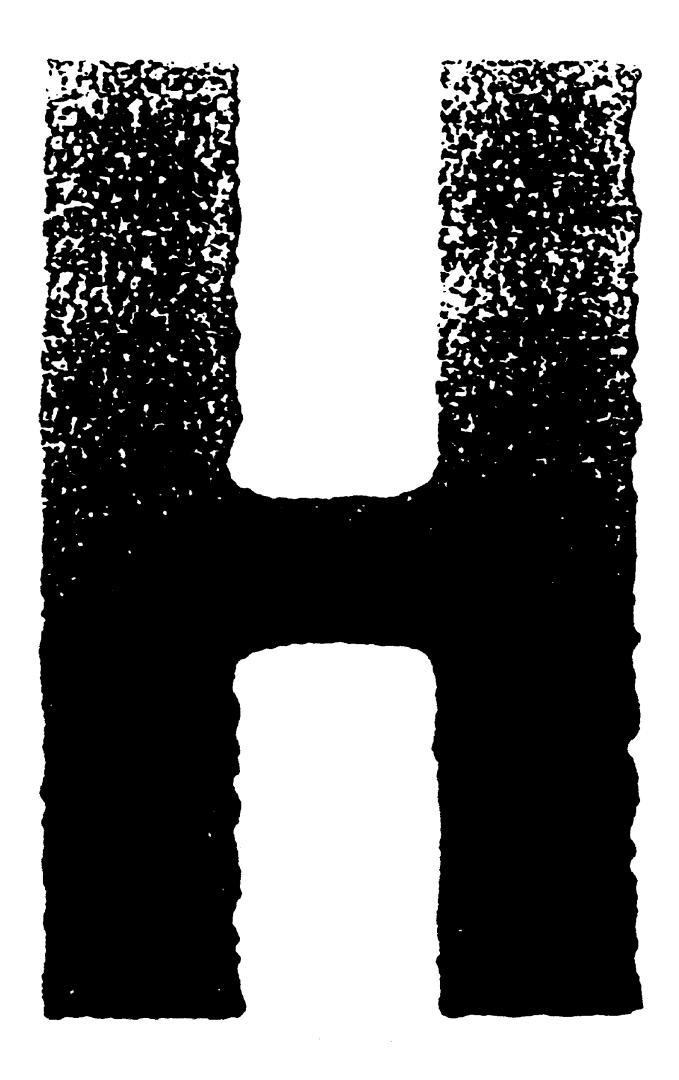

Model: DP-5200/6000/7200/8500 Publish Date: March 2005 File No. SHE040005I0 R04102168901-TTEC Ver09\_2007-11

# Trademarks

- The official name of Windows 95 is Microsoft Windows 95 Operating System.
- The official name of Windows 98 is Microsoft Windows 98 Operating System.
- The official name of Windows Me is Microsoft Windows Millennium Edition Operating System.
- The official name of Windows 2000 is Microsoft Windows 2000 Operating System.
- The official name of Windows XP is Microsoft Windows XP Operating System.
- Microsoft, Windows, Windows NT and the brand names and product names of other Microsoft products are trademarks or registered trademarks of Microsoft Corporation in the U.S. and/or other countries.
- Apple, AppleTalk, Macintosh, and Mac are trademarks of Apple Computer, Inc. in the U.S. and other countries.
- PostScript is a trademark of Adobe Systems Incorporated.
- NOVELL, NetWare, and NDS are trademarks or registered trademarks of Novell, Inc.
- Molykote is a registered trademark of Dow Corning Corporation.
- Other company names and product names in this manual are the trademarks of their respective companies.

© 2005 - 2007 TOSHIBA TEC CORPORATION All rights reserved

Under the copyright laws, this manual cannot be reproduced in any form without prior written permission of TOSHIBA TEC CORPORATION. No patent liability is assumed, however, with respect to the use of the information contained herein.

# GENERAL PRECAUTIONS REGARDING THE SERVICE FOR e-STUDIO520/523/600/603/720/723/850/853

# The installation and service should be done by a qualified service technician.

#### 1) Transportation/Installation

- When transporting/installing the equipment, employ four persons and be sure to move it by the casters while lifting the stoppers.

The equipment is quite heavy and weighs approximately 210 kg (463 lb), therefore pay full attention when handling it.

- Be sure not to hold the movable parts or units (e.g. the RADF) when transporting the equipment.
- Be sure to use a dedicated outlet with AC 115 V / 16 A, 127 V / 16 A, 220 V or 220-240 V / 9 A for its power source.
- The equipment must be grounded for safety.
- Select a suitable place for installation. Avoid excessive heat, high humidity, dust, vibration and direct sunlight.
- Provide proper ventilation since the equipment emits a slight amount of ozone.
- To insure adequate working space for the copying operation, keep a minimum clearance of 80 cm (32") on the left, 80 cm (32") on the right and 10 cm (4") on the rear.
- The equipment shall be installed near the socket outlet and shall be accessible.
- Be sure to fix and plug in the power cable securely after the installation so that no one trips over it.

#### 2) General Precautions at Service

- Be sure to turn the power OFF and unplug the power cable during service (except for the service should be done with the power turned ON).
- Unplug the power cable and clean the area around the prongs of the plug and socket outlet once a year or more. A fire may occur when dust lies on this area.
- When the parts are disassembled, reassembly is the reverse of disassembly unless otherwise noted in this manual or other related documents. Be careful not to install small parts such as screws, washers, pins, E-rings, star washers in the wrong places.
- Basically, the equipment should not be operated with any parts removed or disassembled.
- The PC board must be stored in an anti-electrostatic bag and handled carefully using a wristband since the ICs on it may be damaged due to static electricity.

Caution: Before using the wristband, unplug the power cable of the equipment and make sure that there are no charged objects which are not insulated in the vicinity.

- Avoid expose to laser beam during service. This equipment uses a laser diode. Be sure not to expose your eyes to the laser beam. Do not insert reflecting parts or tools such as a screwdriver on the laser beam path. Remove all reflecting metals such as watches, rings, etc. before starting service.
- Be sure not to touch high-temperature sections such as the exposure lamp, fuser unit, damp heater and areas around them.
- Be sure not to touch high-voltage sections such as the chargers, transfer belt, IH control circuit, developer, high-voltage transformer, exposure lamp control inverter, inverter for the LCD back-light and power supply unit. Especially, the board of these components should not be touched since the electric charge may remain in the capacitors, etc. on them even after the power is turned OFF.
- Make sure that the equipment will not operate before touching potentially dangerous places (e.g. rotating/operating sections such as gears, belts pulleys, fans and laser beam exit of the laser optical unit).
- Be careful when removing the covers since there might be the parts with very sharp edges underneath.
- When servicing the equipment with the power turned ON, be sure not to touch live sections and rotating/operating sections. Avoid exposing your eyes to laser beam.
- Use designated jigs and tools.
- Use recommended measuring instruments or equivalents.
- Return the equipment to the original state and check the operation when the service is finished.
- Be very careful to treat the touch panel gently and never hit it. Breaking the surface could cause malfunctions.

#### 3) Important Service Parts for Safety

 The breaker, door switch, fuse, thermostat, thermofuse, thermistor, batteries, IC-RAMs including lithium batteries, etc. are particularly important for safety. Be sure to handle/install them properly. If these parts are short-circuited and their functions become ineffective, they may result in fatal accidents such as burnout. Do not allow a short-circuit or do not use the parts not recommended by Toshiba TEC Corporation.

#### 4) Cautionary Labels

- During servicing, be sure to check the rating plate and cautionary labels such as "Unplug the power cable during service", "CAUTION. HOT", "CAUTION. HIGH VOLTAGE", "CAUTION. LASER BEAM", etc. to see if there is any dirt on their surface and if they are properly stuck to the equipment.

#### 5) Disposal of the Equipment, Supplies, Packing Materials, Used Batteries and IC-RAMs

- Regarding the recovery and disposal of the equipment, supplies, packing materials, used batteries and IC-RAMs including lithium batteries, follow the relevant local regulations or rules.

Caution:

Dispose of used batteries and IC-RAMs including lithium batteries according to this manual. Attention:

Se débarrasser de batteries et IC-RAMs usés y compris les batteries en lithium selon ce manuel. **Vorsicht:** 

Entsorgung des gebrauchten Batterien und IC-RAMs (inclusive der Lithium-Batterie) nach diesem Handbuch.

# CONTENTS

| 1. | SPE | ECIFIC  | ATIONS/ACCESSORIES/OPTIONS/SUPPLIES                             | 1-1   |
|----|-----|---------|-----------------------------------------------------------------|-------|
|    | 1.1 | Specif  | ications                                                        | 1-1   |
|    | 1.2 | Acces   | sories                                                          | 1-10  |
|    | 1.3 | Optior  | 1S                                                              | 1-11  |
|    | 1.4 | Suppli  | es                                                              | 1-12  |
|    | 1.5 | Syster  | n List                                                          | 1-13  |
| 2. | ERF | ROR C   | ODE AND SELF-DIAGNOSTIC MODE                                    | 2-1   |
|    | 2.1 | Error ( | Code List                                                       | 2-1   |
|    |     | 2.1.1   | Jam                                                             | 2-1   |
|    |     | 2.1.2   | Service call                                                    | 2-9   |
|    |     | 2.1.3   | Error in Internet FAX / Scanning Function                       | 2-15  |
|    |     | 2.1.4   | Printer function error                                          | 2-25  |
|    | 2.2 | Self-d  | iagnosis Modes                                                  | 2-27  |
|    |     | 2.2.1   | Input check (Test mode 03)                                      | 2-29  |
|    |     | 2.2.2   | Output check (test mode 03)                                     | 2-36  |
|    |     | 2.2.3   | Test print mode (test mode 04)                                  | 2-40  |
|    |     | 2.2.4   | Adjustment mode (05)                                            | 2-41  |
|    |     | 2.2.5   | Setting mode (08)                                               | 2-74  |
|    |     | 2.2.6   | Pixel counter                                                   | 2-190 |
|    |     | 2.2.7   | Classification List of Adjustment Mode (05) / Setting Mode (08) |       |
| 3. | AD. | JUSTN   | 1ENT                                                            | 3-1   |
|    | 3.1 | Adjust  | ment of Auto-Toner Sensor                                       | 3-1   |
|    | 3.2 | Image   | Dimensional Adjustment                                          | 3-3   |
|    |     | 3.2.1   | General description                                             | 3-3   |
|    |     | 3.2.2   | Paper alignment at the registration roller                      | 3-5   |
|    |     | 3.2.3   | Printer related adjustment                                      | 3-9   |
|    |     | 3.2.4   | Scanner related adjustment                                      | 3-14  |
|    | 3.3 | Image   | Quality Adjustment (Copying Function)                           | 3-23  |
|    |     | 3.3.1   | Density adjustment                                              | 3-23  |
|    |     | 3.3.2   | Gamma slope adjustment                                          | 3-24  |
|    |     | 3.3.3   | Background adjustment                                           | 3-24  |
|    |     | 3.3.4   | Sharpness adjustment                                            | 3-24  |
|    |     | 3.3.5   | Setting range correction                                        | 3-25  |
|    |     | 3.3.6   | Setting range correction (Adjustment of background peak)        | 3-25  |
|    |     | 3.3.7   | Adjustment of smudged/faint text                                | 3-26  |
|    | 3.4 | Image   | Quality Adjustment (Printing Function)                          | 3-27  |
|    |     | 3.4.1   | Adjustment of smudged/faint text                                | 3-27  |
|    |     | 3.4.2   | Gamma balance adjustment                                        | 3-27  |
|    |     | 3.4.3   | Image density adjustment                                        | 3-28  |
|    | 3.5 | Image   | Quality Adjustment (Scanning Function)                          | 3-29  |
|    |     | 3.5.1   | Density adjustment                                              | 3-29  |
|    |     | 3.5.2   | Sharpness adjustment                                            | 3-30  |
|    |     | 3.5.3   | Setting range correction                                        | 3-31  |
|    |     | 3.5.4   | Setting range correction (Adjustment of background peak)        | 3-31  |
|    |     | 3.5.5   | Background adjustment                                           | 3-32  |
|    | 3.6 | Measu   | rement at Replacement of High-Voltage Transformer               | 3-33  |
|    |     | 3.6.1   | Measurement                                                     | 3-33  |
|    | 3.7 | Adjust  | ment of the Scanner Section                                     | 3-37  |
|    |     | 3.7.1   | Carriages                                                       | 3-37  |
|    |     | 3.7.2   | Lens unit                                                       | 3-41  |
|    |     | 3.7.3   | Scan motor                                                      |       |

|    | 3.8   | Adjustment of the Paper Feeding System                                                  | 3-45  |
|----|-------|-----------------------------------------------------------------------------------------|-------|
|    |       | 3.0.1 Sheet sideways deviation caused by paper recurring                                | 3-40  |
|    | ~ ~   | 3.6.2 Separation roller pressure force aujustment                                       | 3-47  |
|    | 3.9   | Adjustment of Developer Unit                                                            | 3-49  |
|    | 3.10  | Adjustment of Fuser Unit                                                                | 3-50  |
|    |       | 3.10.1 Adjustment of fuser roller pressure                                              | 3-50  |
|    |       | 3.10.2 Setting of fuser/pressure roller temperature                                     | 3-52  |
|    |       | 3.10.3 Adjustment of fuser entrance guide                                               | 3-53  |
|    |       | 3.10.4 High-fusing mode                                                                 | 3-54  |
|    |       | 3.10.5 Changing Printing Speed                                                          | 3-55  |
|    | 3.11  | Adjustment of the RADF                                                                  | 3-56  |
|    |       | 3.11.1 Adjustment of RADF position                                                      | 3-56  |
|    |       | 3.11.2 Adjustment of RADF height                                                        | 3-60  |
|    |       | 3.11.3 Skew adjustment                                                                  | 3-61  |
|    |       | 3.11.4 Automatic adjustment of sensors and initialization of EEPROM                     | 3-63  |
|    |       | 3.11.5 Adjustment of reverse solenoid                                                   | 3-64  |
|    |       | 3.11.6 Adjustment of RADF opening/closing switch.                                       | 3-66  |
|    |       | 3 11 7 Adjustment of original tray width                                                | 3-67  |
|    | 3 12  | Adjustment of Finisher                                                                  | 3-68  |
|    | 0.12  | 3 12 1 Adjusting the Height Sensor (PS1)                                                | 3-68  |
|    |       | 3 12 2 Adjusting the Alignment Position                                                 | 3-60  |
|    |       | 3 12 3 Adjusting the Staple Position (stapler movement range)                           | 3 70  |
|    |       | 2.12.4 Adjusting the Supre Position (Stapler Movement Tange)                            | 2 70  |
|    | 2 1 2 | 3.12.4 Aujusting the Duller Roller Wilhung Amount                                       | 3-1Z  |
|    | 3.13  | Aujustine III of Saudie Suitch IIIIshel                                                 | 3-13  |
|    |       | 3.13.1 Adjusting the Folding Position                                                   | 3-75  |
|    | ~     | 3.13.2 Stitching Position (adjusting center stitching)                                  | 3-78  |
|    | 3.14  | Adjustment of Hole punch unit                                                           | 3-79  |
|    |       | 3.14.1 Sensor output adjustment                                                         | 3-79  |
|    |       | 3.14.2 Registering the number of punch holes                                            | 3-80  |
|    |       | 3.14.3 Checking the sensitivity level of the transmission sensor                        | 3-81  |
|    | 3.15  | Adjustment of Inserter                                                                  | 3-82  |
|    |       | 3.15.1 Tray guide width adjustment                                                      | 3-82  |
|    |       | 3.15.2 Input check 1                                                                    | 3-83  |
|    |       | 3.15.3 Check of sensor operations 1                                                     | 3-85  |
|    |       | 3.15.4 Check of sensor operations 2                                                     | 3-86  |
|    | 3.16  | Adjustment of LCF (MP-4004)                                                             | 3-87  |
|    |       | 3.16.1 Sheet sideways deviation adjustment                                              | 3-87  |
|    |       | 3.16.2 LCF slant adjustment                                                             | 3-89  |
|    |       |                                                                                         |       |
| 4. | PRE   |                                                                                         | . 4-1 |
|    | 4.1   | PM Support Mode                                                                         | 4-1   |
|    |       | 4.1.1 General description                                                               | 4-1   |
|    |       | 4.1.2 Operational flow and operational screen                                           | 4-1   |
|    |       | 4.1.3 Work flow of parts replacement                                                    | 4-7   |
|    | 4.2   | General Descriptions for PM Procedure                                                   | 4-8   |
|    | 4.3   | Operational Items in Overhauling                                                        | 4-9   |
|    | 4.4   | Preventive Maintenance Checklist                                                        | 4-10  |
|    | 4.5   | PM KIT                                                                                  | 4-33  |
|    | 4.6   | Jig List                                                                                | 4-34  |
|    | 4.7   | Grease List                                                                             | 4-36  |
|    | 4.8   | Precautions for Storing and Handling Supplies                                           | 4-37  |
|    |       | 4.8.1 Precautions for storing TOSHIBA supplies                                          | 4-37  |
|    |       | 4.8.2 Checking and cleaning of photoconductive drum                                     | 4-37  |
|    |       | 4.8.3 Checking and cleaning of protoconductive didifficult transfer belt cleaning blade | 4-38  |
|    |       | 4.8.4 Handling of drum cleaning brush and transfer belt cleaning brush                  | 4-38  |
|    |       | 4.8.5 Handling of transfer helt                                                         | 1-38  |
|    |       |                                                                                         |       |

|    |     | 4.8.6 Chec       | king and cleaning of fuser roller and pressure roller                          |                   |
|----|-----|------------------|--------------------------------------------------------------------------------|-------------------|
|    |     | 4.8.7 Chec       | king and replacing of cleaning web                                             |                   |
| 5. | TRO | DUBLESHO         | OTING                                                                          | 5-1               |
|    | 5.1 | Diagnosis ar     | 1d Prescription for Each Error Code                                            | 5-1               |
|    |     | 5.1.1 Pape       | r transport jam                                                                | 5-1               |
|    |     | 5.1.2 Pape       | r misfeeding                                                                   | 5-25              |
|    |     | 5.1.3 Cove       | r open jam                                                                     | 5-33              |
|    |     | 5.1.4 Trans      | port jam (RADF)                                                                | 5-36              |
|    |     | 5.1.5 Finish     | ier jam                                                                        | 5-42              |
|    |     | 5.1.6 Pape       | r feeding system related service call                                          |                   |
|    |     | 5.1.7 Scan       | ning system related service call                                               |                   |
|    |     | 5.1.8 Fuser      | unit related service call                                                      |                   |
|    |     | 5.1.9 Comr       |                                                                                |                   |
|    |     | 5.1.10 RADE      | - related service call                                                         |                   |
|    |     | 5.1.11 Laser     | optical unit related service call                                              |                   |
|    |     | 5.1.12 FILISI    | nel related service call                                                       |                   |
|    |     | 5.1.13 Servic    | in Internet EAX / Seanning Eurotion                                            |                   |
|    |     | 5.1.14 EII0      | aleshooting for image quality control                                          |                   |
|    |     | 5.1.15 Troub     | veshooting for surface potential control                                       | 5-124             |
|    |     | 5 1 17 Troub     | veshooting for remaining toner detection sensor                                | 5-124             |
|    | 52  | Troubleshoo      | ting for the Image                                                             |                   |
|    | 5.3 | Replacemen       | t of PC Boards and HDD                                                         | 5-153             |
|    | 0.0 | 5.3.1 Repla      | acing HDD                                                                      |                   |
|    |     | 5.3.2 Repla      | acing SYS board                                                                |                   |
|    |     | 5.3.3 Cauti      | ons when Data overwrite kit (GP-1060) is installed                             |                   |
|    |     | 5.3.4 Repla      | acing NVRAM                                                                    | 5-158             |
|    |     | 5.3.5 HDD        | information display                                                            | 5-159             |
|    | 5.4 | Other errors     |                                                                                | 5-161             |
| 6  | FIR |                  | DATING                                                                         | 6-1               |
| •  | 61  | Firmware Ur      | odating with Download Iig                                                      | 6-3               |
|    | 0.1 | 6.1.1 PWA        | -DWNI D-350-JIG2 (48 MB) <master data=""></master>                             |                   |
|    |     | 6.1.2 PWA        | -DWNLD-350-JIG2 (48 MB) <system <="" engine="" rom="" th=""><th></th></system> |                   |
|    |     | Scan             | ner ROM / Laser ROM / PFC ROM>                                                 | 6-11              |
|    |     | 6.1.3 Writin     | ig the data to the download jig (PWA-DWNLD-350-JIG)                            | 6-26              |
|    |     | 6.1.4 K-PW       | /A-DLM-320                                                                     | 6-28              |
|    | 6.2 | Firmware Up      | odating with USB Storage Device                                                | 6-39              |
| 7  |     |                  | Y LINIT                                                                        | 7_1               |
| 7. | 7 1 | Output Chan      |                                                                                | <i>1-1</i><br>7_1 |
|    | 7.1 | Fuse             | 11C1                                                                           | 7-1<br>7_3        |
|    | 7.3 | Configuration    | n of Power Supply Unit                                                         | 7-5               |
| _  |     |                  |                                                                                |                   |
| 8. | REI | <b>NOTE SERV</b> | /ICE                                                                           |                   |
|    | 8.1 | Auto Supply      | Order                                                                          | 8-1               |
|    |     | 8.1.1 Outlin     | 10                                                                             |                   |
|    |     | 8.1.2 Settin     | ig Item                                                                        |                   |
|    |     | 8.1.3 Settin     | ig procedure                                                                   |                   |
|    | • • | 8.1.4 Order      | Sneet Format                                                                   |                   |
|    | 8.2 | Service Notil    |                                                                                |                   |
|    |     | 8.2.1 Outlin     | le                                                                             | 8-15              |
|    |     | 8.2.2 Settin     | lg                                                                             | 8-15              |
|    |     | o.∠.3 Items      |                                                                                | 8-21              |

| 9.  | DATA CLONING with USB STORAGE DEVICE | 9-1      |
|-----|--------------------------------------|----------|
| 10. | WIRE HARNESS CONNECTION DIAGRAMS     |          |
|     | 10.1 AC Wire Harness                 |          |
|     | 10.2 DC Wire Harness                 | Appendix |
|     | 10.3 Electric Parts Layout           | Appendix |

- **ERROR CODE AND SELF-DIAGNOSTIC** 2. MODE 3. ADJUSTMENT 4. PREVENTIVE MAINTENANCE (PM) 5. TROUBLESHOOTING 6. **FIRMWARE UPDATING** 7. POWER SUPPLY UNIT
- 9. DATA CLONING with USB STORAGE DEVICE
- 10. WIRE HARNESS CONNECTION DIAGRAMS

10

9

1. SPECIFICATIONS/ACCESSORIES/OPTIONS/ SUPPLIES

8. **REMOTE SERVICE** 

- 5

1

2

3

4

7

8

6

#### 1. SPECIFICATIONS/ACCESSORIES/OPTIONS/SUPPLIES

#### **Specifications** 1.1

Destinations (machine versions) of e-STUDIO520/523/600/603/720/723/850/853

The machine versions of e-STUDIO600/720/850 are as follows :

TNA / NAD: North America / Central and South America

TWD: Taiwan

SAD: Saudi Arabia

ASD: Asia / Central and South America / Other

ASU: Asia / Other

ARD: Argentina

AUD / DAU: Australia

MJD / DMJ: Europe

CND: China KRD: Korea

The drawer configuration of each model differs depending on its destination (machine version). ٠

| Destination<br>(Machine version) | e-STUDIO520 | e-STUDIO600 | e-STUDIO720 | e-STUDIO850 |
|----------------------------------|-------------|-------------|-------------|-------------|
| TNA                              | Tandem LCF  | Tandem LCF  | Tandem LCF  | -           |
| NAD                              | 4 drawers   | 4 drawers   | 4 drawers   | 4 drawers   |
| TWD                              | -           | 4 drawers   | 4 drawers   | Tandem LCF  |
| SAD                              | -           | 4 drawers   | 4 drawers   | 4 drawers   |
| ASD                              | -           | Tandem LCF  | Tandem LCF  | Tandem LCF  |
| ASU                              | -           | Tandem LCF  | Tandem LCF  | Tandem LCF  |
| ARD                              | -           | Tandem LCF  | Tandem LCF  | Tandem LCF  |
| AUD                              | Tandem LCF  | Tandem LCF  | Tandem LCF  | Tandem LCF  |
| DAU                              | 4 drawers   | 4 drawers   | 4 drawers   | -           |
| MJD                              | Tandem LCF  | Tandem LCF  | Tandem LCF  | Tandem LCF  |
| DMJ                              | 4 drawers   | 4 drawers   | 4 drawers   | -           |
| CND                              | -           | Tandem LCF  | Tandem LCF  | Tandem LCF  |
| KRD                              | -           | Tandem LCF  | Tandem LCF  | Tandem LCF  |

| Destination<br>(Machine version) | e-STUDIO523 | e-STUDIO603 | e-STUDIO723 | e-STUDIO853 |
|----------------------------------|-------------|-------------|-------------|-------------|
| TNA                              | Tandem LCF  | Tandem LCF  | Tandem LCF  | -           |
| NAD                              | 4 drawers   | 4 drawers   | 4 drawers   | 4 drawers   |
| ARD                              | -           | Tandem LCF  | Tandem LCF  | Tandem LCF  |
| MJD                              | Tandem LCF  | Tandem LCF  | Tandem LCF  | Tandem LCF  |
| DMJ                              | 4 drawers   | 4 drawers   | 4 drawers   | -           |
| CND                              | Tandem LCF  | Tandem LCF  | Tandem LCF  | Tandem LCF  |

Tandem LCF: This means 2 drawers and a tandem LCF.

In this manual, a standard LCF is called the Tandem LCF (T-LCF), and MP-4004A/L is called the Option LCF (O-LCF).

1

Accepted originals.....

Sheet, book and 3-dimensional object. The reversing automatic document feeder (RADF) only accepts paper which are not pasted or stapled. (Single-sided originals: 50 to 127 g/m<sup>2</sup> / 13 to 34 lb. Bond, Double-sided originals: 50 to 105 g/m<sup>2</sup> / 13 to 28 lb. Bond) Carbon paper are not acceptable either. Maximum size: A3/LD

• Copy speed (Copies/min.)

#### e-STUDIO520/523

| Paper size           |                          | Drawer |     |             |             | Tandem  | Bypass            | s feed                | Ontion  |
|----------------------|--------------------------|--------|-----|-------------|-------------|---------|-------------------|-----------------------|---------|
|                      |                          | 1st    | 2nd | 3rd<br>(*1) | 4th<br>(*1) | LCF(*2) | Size<br>specified | Size not<br>specified | LCF(*3) |
| A4, B5,<br>A5-R, LT, | Top side<br>discharging  | 52     | 52  | 52          | 52          | 52      | 45                | 28                    | 52      |
| ST-R                 | Back side<br>discharging | 52     | 52  | 52          | 52          | 52      | 45                | 28                    | 52      |
| A4-R,<br>B5-R, LT-R  | Top side<br>discharging  | 42     | 42  | 42          | 42          | -       | 37                | 28                    | -       |
|                      | Back side<br>discharging | 42     | 42  | 42          | 42          | -       | 37                | 28                    | -       |
| B4, FOLIO,<br>LG,    | Top side<br>discharging  | 37     | 37  | 37          | 37          | -       | 32                | 28                    | -       |
| COMPUTER             | Back side discharging    | 37     | 37  | 37          | 37          | -       | 32                | 28                    | -       |
| A3, LD               | Top side<br>discharging  | 33     | 33  | 33          | 33          | -       | 28                | 28                    | -       |
|                      | Back side discharging    | 31     | 31  | 31          | 31          | -       | 28                | 28                    | -       |

#### e-STUDIO600/603

| Paper size           |                          | Drawer |     |             |             | Tandem  | Bypas             | Ontion                |         |
|----------------------|--------------------------|--------|-----|-------------|-------------|---------|-------------------|-----------------------|---------|
|                      |                          | 1st    | 2nd | 3rd<br>(*1) | 4th<br>(*1) | LCF(*2) | Size<br>specified | Size not<br>specified | LCF(*3) |
| A4, B5,<br>A5-R, LT, | Top side<br>discharging  | 60     | 60  | 60          | 60          | 60      | 46                | 30                    | 60      |
| ST-R                 | Back side<br>discharging | 60     | 60  | 60          | 60          | 60      | 46                | 30                    | 60      |
| A4-R,<br>B5-R, LT-R  | Top side<br>discharging  | 46     | 46  | 46          | 46          | -       | 38                | 30                    | -       |
|                      | Back side<br>discharging | 46     | 46  | 46          | 46          | -       | 38                | 30                    | -       |
| B4, FOLIO,<br>LG,    | Top side<br>discharging  | 41     | 41  | 41          | 41          | -       | 34                | 30                    | -       |
| COMPUTER             | Back side<br>discharging | 38     | 38  | 38          | 38          | -       | 34                | 30                    | -       |
| A3, LD               | Top side<br>discharging  | 36     | 36  | 36          | 36          | -       | 30                | 30                    | -       |
|                      | Back side discharging    | 32     | 32  | 32          | 32          | -       | 30                | 30                    | -       |

#### e-STUDIO720/723

| Paper size           |                          | Drawer |     |             |             | Tandem  | Bypas             | Ontion                |         |
|----------------------|--------------------------|--------|-----|-------------|-------------|---------|-------------------|-----------------------|---------|
|                      |                          | 1st    | 2nd | 3rd<br>(*1) | 4th<br>(*1) | LCF(*2) | Size<br>specified | Size not<br>specified | LCF(*3) |
| A4, B5,<br>A5-R, LT, | Top side<br>discharging  | 72     | 72  | 72          | 72          | 72      | 46                | 30                    | 72      |
| ST-R                 | Back side<br>discharging | 72     | 72  | 72          | 72          | 72      | 46                | 30                    | 72      |
| A4-R,<br>B5-R, LT-R  | Top side<br>discharging  | 52     | 52  | 52          | 52          | -       | 38                | 30                    | -       |
|                      | Back side<br>discharging | 50     | 50  | 50          | 50          | -       | 38                | 30                    | -       |
| B4, FOLIO,<br>LG,    | Top side<br>discharging  | 44     | 44  | 44          | 44          | -       | 34                | 30                    | -       |
| COMPUTER             | Back side<br>discharging | 41     | 41  | 41          | 41          | -       | 34                | 30                    | -       |
| A3, LD               | Top side<br>discharging  | 37     | 37  | 37          | 37          | -       | 30                | 30                    | -       |
|                      | Back side discharging    | 34     | 34  | 34          | 34          | -       | 30                | 30                    | -       |

#### e-STUDIO850/853

| Paper size           |                          | Drawer |     |             |             | Tandem  | Bypass            | Ontion                |         |
|----------------------|--------------------------|--------|-----|-------------|-------------|---------|-------------------|-----------------------|---------|
|                      |                          | 1st    | 2nd | 3rd<br>(*1) | 4th<br>(*1) | LCF(*2) | Size<br>specified | Size not<br>specified | LCF(*3) |
| A4, B5,<br>A5-R, LT, | Top side<br>discharging  | 85     | 85  | 85          | 85          | 85      | 50                | 34                    | 85      |
| ST-R                 | Back side<br>discharging | 85     | 85  | 85          | 85          | 85      | 50                | 34                    | 85      |
| A4-R,<br>B5-R, LT-R  | Top side<br>discharging  | 61     | 61  | 61          | 61          | -       | 42                | 34                    | -       |
|                      | Back side<br>discharging | 56     | 56  | 56          | 56          | -       | 42                | 34                    | -       |
| B4, FOLIO,<br>LG,    | Top side<br>discharging  | 52     | 52  | 52          | 52          | -       | 38                | 34                    | -       |
| COMPUTER             | Back side<br>discharging | 45     | 45  | 45          | 45          | -       | 38                | 34                    | -       |
| A3, LD               | Top side<br>discharging  | 43     | 43  | 43          | 43          | -       | 34                | 34                    | -       |
|                      | Back side discharging    | 37     | 37  | 37          | 37          | -       | 34                | 34                    | -       |

\*1 : The 3rd drawer and 4th drawer are standard equipments for NAD, SAD, DAU, DMJ and TWD (e-STUDIO600/720) versions.

\*2 : The Tandem LCF is a standard equipment for TNA, ASD, ASU, ARD, AUD, MJD, CND, KRD and TWD (e-STUDIO850) versions. Only A4/LT can be used for the Tandem LCF.

\*3 : Only A4, B5 and LT can be used for the Option LCF.

- \* Each copy speed has been measured in the Continuous Copy Mode, using single-sided originals placed on the original glass manually.
- \* Accuracy: Within ±2 sheets (Bypass feed) / Within ±1 sheet (Other paper sources)
- \* A hyphen ("-") indicates that the combination is invalid for the subject paper source.
- \* Values may vary depending on its use condition and environment.
- \* When the RADF is used, each copy speed per minute of e-STUDIO520/523/600/603/720/723/850/ 853 has reached 52/60/72/85 sheets. These copy speeds can be realized only in the following conditions.
  - Original: A4/LT / 1 sheet

- Copy mode: A4/LT / Plain paper / Automatic Paper Selection OFF / Automatic Copy Density -OFF
- Number of copy set: 52 or more / 60 or more / 72 or more / 85 or more
- Reproduction ratio: 100%

# Copy speed for thick paper (Copies/min.) Thick 1 (Paper weight: From over 80 g/m<sup>2</sup> (21.3 lb. Bond) to 105 g/m<sup>2</sup> (28 lb. Bond)) Paper source: Drawers / Tandem LCF / Option LCF

|                           |                          | e-STUDIO<br>520/523 | e-STUDIO<br>600/603 | e-STUDIO<br>720/723 | e-STUDIO<br>850/853 |
|---------------------------|--------------------------|---------------------|---------------------|---------------------|---------------------|
| A4, B5, A5-R,<br>LT, ST-R | Top side<br>discharging  | 52                  | 60                  | 72                  | 85                  |
|                           | Back side<br>discharging | 52                  | 60                  | 72                  | 85                  |
| A4-R, B5-R,<br>LT-R       | Top side<br>discharging  | 42                  | 46                  | 52                  | 61                  |
|                           | Back side<br>discharging | 42                  | 46                  | 50                  | 56                  |
| B4, FOLIO,<br>LG,         | Top side<br>discharging  | 37                  | 41                  | 44                  | 52                  |
| COMPUTER                  | Back side<br>discharging | 37                  | 38                  | 41                  | 45                  |
| A3, LD                    | Top side<br>discharging  | 33                  | 36                  | 37                  | 43                  |
|                           | Back side<br>discharging | 31                  | 32                  | 34                  | 37                  |

\* Tandem LCF - A4/LT only / Option LCF -A4/B5/LT only

\* Tolerance: Within -0.5 from +1

Thick 1 (Paper weight: From over 80 g/m<sup>2</sup> (21.3 lb. Bond) to 105 g/m<sup>2</sup> (28 lb. Bond)) Paper source: Bypass feed

|                           |                          | e-ST<br>520 | e-STUDIO<br>520/523 |     | e-STUDIO<br>600/603 |     | e-STUDIO<br>720/723 |     | e-STUDIO<br>850/853 |  |
|---------------------------|--------------------------|-------------|---------------------|-----|---------------------|-----|---------------------|-----|---------------------|--|
| Size sp                   | pecified                 | Yes         | No                  | Yes | No                  | Yes | No                  | Yes | No                  |  |
| A4, B5, A5-R,<br>LT, ST-R | Top side<br>discharging  | 45          | 28                  | 46  | 30                  | 46  | 30                  | 50  | 34                  |  |
|                           | Back side<br>discharging | 45          | 28                  | 46  | 30                  | 46  | 30                  | 50  | 34                  |  |
| A4-R, B5-R,<br>LT-R       | Top side<br>discharging  | 37          | 28                  | 38  | 30                  | 38  | 30                  | 42  | 34                  |  |
|                           | Back side discharging    | 37          | 28                  | 38  | 30                  | 38  | 30                  | 42  | 34                  |  |
| B4, FOLIO,<br>LG,         | Top side<br>discharging  | 32          | 28                  | 34  | 30                  | 34  | 30                  | 38  | 34                  |  |
| COMPUTER                  | Back side<br>discharging | 32          | 28                  | 34  | 30                  | 34  | 30                  | 38  | 34                  |  |
| A3, LD                    | Top side<br>discharging  | 28          | 28                  | 30  | 30                  | 30  | 30                  | 34  | 34                  |  |
|                           | Back side<br>discharging | 28          | 28                  | 30  | 30                  | 30  | 30                  | 34  | 34                  |  |

\* Tolerance: Within -0.5 from +1

Thick 2 (Paper weight: From over 105 g/m<sup>2</sup> (28 lb. Bond) to 163 g/m<sup>2</sup> (90 lb. Index)) Paper source: Drawers / Tandem LCF / Option LCF

|                               |                          | e-STUDIO<br>520/523 | e-STUDIO<br>600/603 | e-STUDIO<br>720/723 | e-STUDIO<br>850/853 |
|-------------------------------|--------------------------|---------------------|---------------------|---------------------|---------------------|
| A4, B5, A5-R,<br>LT, ST-R     | Top side<br>discharging  | 52                  | 60                  | 72                  | 85                  |
|                               | Back side<br>discharging | 52                  | 60                  | 72                  | 85                  |
| A4-R, B5-R,<br>LT-R           | Top side<br>discharging  | 42                  | 46                  | 52                  | 61                  |
|                               | Back side<br>discharging | 42                  | 46                  | 50                  | 56                  |
| B4, FOLIO,<br>LG,<br>COMPUTER | Top side<br>discharging  | 37                  | 41                  | 44                  | 52                  |
|                               | Back side<br>discharging | 37                  | 38                  | 41                  | 45                  |
| A3, LD                        | Top side<br>discharging  | 33                  | 36                  | 37                  | 43                  |
|                               | Back side<br>discharging | 31                  | 32                  | 34                  | 37                  |

Tandem LCF - A4/LT only / Option LCF -A4/B5/LT only Tolerance: Within -0.5 from +1 \*

\*

Thick 2 (Paper weight: From over 105 g/m<sup>2</sup> (28 lb. Bond) to 163 g/m<sup>2</sup> (90 lb. Index)) Paper source: Bypass feed

| •                             | 51                       | e-STUDIO<br>520/523 |    | e-STUDIO<br>600/603 |    | e-STUDIO<br>720/723 |    | e-STUDIO<br>850/853 |    |
|-------------------------------|--------------------------|---------------------|----|---------------------|----|---------------------|----|---------------------|----|
| Size sp                       | pecified                 | Yes                 | No | Yes                 | No | Yes                 | No | Yes                 | No |
| A4, B5, A5-R,<br>LT, ST-R     | Top side<br>discharging  | 45                  | 28 | 46                  | 30 | 46                  | 30 | 50                  | 34 |
|                               | Back side<br>discharging | 45                  | 28 | 46                  | 30 | 46                  | 30 | 50                  | 34 |
| A4-R, B5-R,<br>LT-R           | Top side<br>discharging  | 37                  | 28 | 38                  | 30 | 38                  | 30 | 42                  | 34 |
|                               | Back side<br>discharging | 37                  | 28 | 38                  | 30 | 38                  | 30 | 42                  | 34 |
| B4, FOLIO,<br>LG,<br>COMPUTER | Top side<br>discharging  | 32                  | 28 | 34                  | 30 | 34                  | 30 | 38                  | 34 |
|                               | Back side<br>discharging | 32                  | 28 | 34                  | 30 | 34                  | 30 | 38                  | 34 |
| A3, LD                        | Top side<br>discharging  | 28                  | 28 | 30                  | 30 | 30                  | 30 | 34                  | 34 |
|                               | Back side<br>discharging | 28                  | 28 | 30                  | 30 | 30                  | 30 | 34                  | 34 |

\* Tolerance: Within -0.5 from +1

1

Thick 3 (Paper weight: From over 163 g/m<sup>2</sup> (90 lb. Bond) to 209 g/m<sup>2</sup> (115.7 lb. Index)) Paper source: Drawers / Tandem LCF / Option LCF

|                               |                          | e-STUDIO<br>520/523 | e-STUDIO<br>600/603 | e-STUDIO<br>720/723 | e-STUDIO<br>850/853 |
|-------------------------------|--------------------------|---------------------|---------------------|---------------------|---------------------|
| A4, B5, A5-R,<br>LT, ST-R     | Top side<br>discharging  | 52                  | 60                  | 65                  | 72                  |
|                               | Back side<br>discharging | 52                  | 60                  | 65                  | 72                  |
| A4-R, B5-R,<br>LT-R           | Top side<br>discharging  | 42                  | 46                  | 80                  | 52                  |
|                               | Back side<br>discharging | 42                  | 46                  | 48                  | 50                  |
| B4, FOLIO,<br>LG,<br>COMPUTER | Top side<br>discharging  | 37                  | 41                  | 43                  | 44                  |
|                               | Back side<br>discharging | 37                  | 38                  | 40                  | 41                  |
| A3, LD                        | Top side<br>discharging  | 33                  | 36                  | 37                  | 37                  |
|                               | Back side<br>discharging | 31                  | 32                  | 34                  | 34                  |

\* Tandem LCF - A4/LT only / Option LCF -A4/B5/LT only

\* Tolerance: Within -0.5 from +1

Thick 3 (Paper weight: From over 163 g/m<sup>2</sup> (90 lb. Bond) to 209 g/m<sup>2</sup> (115.7 lb. Index)) Paper source: Bypass feed

|                           |                          | e-STUDIO<br>520/523 |    | e-STUDIO<br>600/603 |    | e-STUDIO<br>720/723 |    | e-STUDIO<br>850/853 |    |
|---------------------------|--------------------------|---------------------|----|---------------------|----|---------------------|----|---------------------|----|
| Size sp                   | pecified                 | Yes                 | No | Yes                 | No | Yes                 | No | Yes                 | No |
| A4, B5, A5-R,<br>LT, ST-R | Top side<br>discharging  | 45                  | 28 | 46                  | 30 | 46                  | 30 | 46                  | 30 |
|                           | Back side<br>discharging | 45                  | 28 | 46                  | 30 | 46                  | 30 | 46                  | 30 |
| A4-R, B5-R,<br>LT-R       | Top side<br>discharging  | 37                  | 28 | 38                  | 30 | 38                  | 30 | 38                  | 30 |
|                           | Back side<br>discharging | 37                  | 28 | 38                  | 30 | 38                  | 30 | 38                  | 30 |
| B4, FOLIO,<br>LG,         | Top side<br>discharging  | 32                  | 28 | 34                  | 30 | 34                  | 30 | 34                  | 30 |
| COMPUTER                  | Back side<br>discharging | 32                  | 28 | 34                  | 30 | 34                  | 30 | 34                  | 30 |
| A3, LD                    | Top side<br>discharging  | 28                  | 28 | 30                  | 30 | 30                  | 30 | 30                  | 30 |
|                           | Back side<br>discharging | 28                  | 28 | 30                  | 30 | 30                  | 30 | 30                  | 30 |

\* Tolerance: Within -0.5 from +1

#### System copy speed

|                        |        | Sec.                |                     |                     |                     |  |  |  |
|------------------------|--------|---------------------|---------------------|---------------------|---------------------|--|--|--|
| Copy mode              |        | e-STUDIO<br>520/523 | e-STUDIO<br>600/603 | e-STUDIO<br>720/723 | e-STUDIO<br>850/853 |  |  |  |
| Single-sided originals | 1 set  | 20.17               | 18.11               | 17.20               | 14.89               |  |  |  |
| ↓                      | 3 sets | 43.13               | 38.30               | 32.95               | 29.86               |  |  |  |
| Single-sided copies    | 5 sets | 65.20               | 57.72               | 49.56               | 43.93               |  |  |  |
| Single-sided originals | 1 set  | 23.79               | 21.83               | 20.56               | 18.63               |  |  |  |
| ↓                      | 3 sets | 46.44               | 41.78               | 37.03               | 32.59               |  |  |  |
| Double-sided copies    | 5 sets | 69.30               | 62.37               | 54.52               | 46.65               |  |  |  |
| Double-sided originals | 1 set  | 41.18               | 35.57               | 35.14               | 33.96               |  |  |  |
| ↓                      | 3 sets | 87.04               | 75.26               | 68.23               | 61.79               |  |  |  |
| Double-sided copies    | 5 sets | 132.36              | 114.96              | 101.34              | 89.88               |  |  |  |
| Double-sided originals | 1 set  | 37.00               | 31.28               | 30.88               | 30.54               |  |  |  |
| ↓                      | 3 sets | 82.38               | 70.87               | 63.86               | 58.79               |  |  |  |
| Single-sided copies    | 5 sets | 128.19              | 110.63              | 97.23               | 86.92               |  |  |  |

\* The system copy speed, including scanning time, is available when 10 sheets of A4/LT size original are set on RADF and one of the copy modes in the above table is selected. The period of time from pressing [START] to the paper exit completely out of the equipment based on the actually measured value.

- \* 1st drawer is selected and copying is at the sort mode.
- \* Finisher, hole punch unit and inserter are installed.
- \* Automatic copy density, APS/AMS are turned off.

#### Copy paper

|               | Drawer                                                              | Duplex<br>copy                     | Tandem<br>LCF | Bypass copy                                                                                                    | Remarks                                                    |
|---------------|---------------------------------------------------------------------|------------------------------------|---------------|----------------------------------------------------------------------------------------------------|------------------------------------------------------------|
| Size          | A3 to A5-R, LD to<br>FOLIO, COMPU <sup>-</sup><br>8.5"x8.5", 8K, 16 | o ST-R,<br>IER, 13"LG,<br>K, 16K-R | A4, LT        | A3 to A5-R, LD to ST-R, FOLIO,<br>COMPUTER, 13"LG, 8.5"x8.5",<br>8K, 16K, 16K-R<br>(Non-standard or user-speci-<br>fied sizes can be set.) |                                                            |
| Weight        | 64 to 209g/m <sup>2</sup> (1                                        | 7 lb. Bond to                      | 115.7 lb. In  | dex)                                                                                                    |                                                            |
| Special paper | Tab paper<br>(2nd drawer is<br>recommended)                         | -                                  |               | Tracing paper (75g/m² only),<br>Labels, OHP film, Tab paper,                                                                               | These special<br>papers recom-<br>mended by<br>Toshiba Tec |

First copy time ......e-STUDIO520/523/600/603/720/723: Approx. 4.0 sec. or less
 e-STUDIO850/853: Approx. 3.5 sec. or less
 (A4/LT, 1st drawer, 100%, original placed manually, Top side discharge)

 Warming-up time .......e-STUDIO520/523: Approx. 130 sec. e-STUDIO600/603: Approx. 130 sec. (Approx. 160 sec : TWD) e-STUDIO720/723: Approx. 130 sec. (Approx. 160 sec : TWD) e-STUDIO850/853: Approx. 130 sec. (temperature: 20°C or over, rated voltage / rating current)

• Multiple copying ...... Up to 9999 copies; Key in set numbers

Reproduction ratio......Actual ratio: 100±0.5% Zooming: 25 to 400% in increments of 1% (25 to 200% when using RADF)

• Resolution/Gradation .... Scanning: 600 dpi x 600 dpi Printing: Equivalent to 2400 dpi x 600 dpi Gradation: 256 steps

- Eliminated portion .......Leading edges: 3.0±2.0 mm, Side/trailing edges: 2.0±2.0 mm (copy) Leading / trailing edges: 5.0±2.0 mm, Side edges: 5.0±2.0 mm (print)
- Paper feeding ..... Drawers:

- Drawer: Stack height 55 mm, equivalent to 500 sheets; 80 g/m<sup>2</sup> (22 lb. Bond)
- Tandem LCF: Stack height 137 mm x 2, equivalent to 2500 sheets; 80 g/m<sup>2</sup> (22 lb. Bond)

Bypass feeding: Bypass tray Stack height 11 mm: equivalent to 100 sheets; 80 g/m<sup>2</sup> (22 lb. Bond) Option LCF: MP-4004 Stack height 428 mm: equivalent to 4000 sheets; 80 g/m<sup>2</sup> (22 lb. Bond)

- · Capacity of originals in the reversing automatic document feeder
- .....A3 to A5-R, LD to ST-R:
  - Stack height 16 mm or less / 100 sheets; 80 g/m<sup>2</sup> (22lb. Bond)
- Automatic duplexer ...... Stackless, Switchback type

 Toner supply ......Automatic toner density detection/supply Toner cartridge replacing method (There is a recycle toner supplying mechanism.)

- Density control ......Automatic density mode and manual density mode selectable in 11 steps
- Weight.....Approximately 210 kg (463 lb.): NAD, TWD, SAD, DAU, DMJ Approximately 204 kg (450 lb.): TNA, ASD, ASU, ARD, AUD, MJD, CND, KRD
- Power requirements.....AC 115 V / 16 A, 127 V / 16 A, 220 V or 220-240 V / 9 A (50/60 Hz)
  \* The acceptable value of each voltage is ±10%
- Power consumption .....2.0 kW or less
  - \* The electric power is supplied to the options through the equipment.
  - \* 1.5 kW or less: TWD version of e-STUDIO520/600/720 only

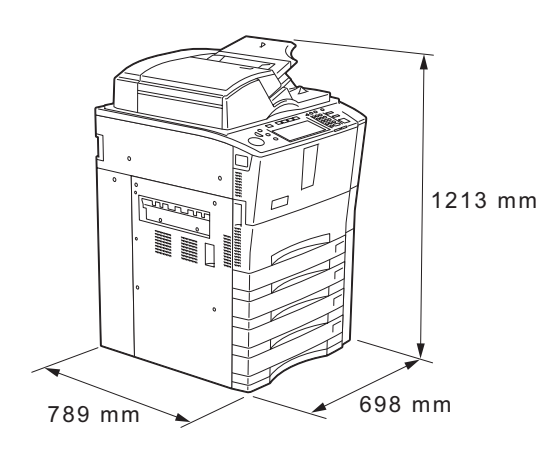

Fig. 1-1

## 1.2 Accessories

| Unpacking/setup instruction                   | 1 pc.                                                        |
|-----------------------------------------------|--------------------------------------------------------------|
| Operator's manual                             | 1 pc. (not available for MJD, DMJ, ASU, KRD)                 |
| CD-ROM                                        | 4 pcs                                                        |
| Drum                                          | 1 pc.                                                        |
| Toner bag (Installed inside of the equipment) | 1 pc.                                                        |
| Operator's manual pocket                      | 1 pc.                                                        |
| Original feeding tray spacer                  | 1 pc.                                                        |
| Tab paper end guide                           | 1 pc.                                                        |
| Cleaning cloth                                | 1 pc.                                                        |
| Cloth case                                    | 1 pc.                                                        |
| Power cable                                   | 1 pc. (for TWD, ASD, ASU, ARD, AUD, DAU, MJD, DMJ, CND, KRD) |
| Setup report                                  | 1 set (for TNA, NAD, ASU, MJD, KRD)                          |
| Customer satisfaction card                    | 1 pc. (for ASU, MJD, DMJ, KRD)                               |
| Approval sheet                                | 1 pc. (for CND)                                              |
| Envelope                                      | 1 pc. (for CND)                                              |
| Packing list                                  | 1 pc. (for CND)                                              |
| Label                                         | 2 pc. (for MJD)                                              |

# 1.3 Options

| Large Capacity Feeder (LCF)                  | MP-4004L/A                                                                                                    |
|----------------------------------------------|----------------------------------------------------------------------------------------------------|
| Finisher                                     | MJ-1027                                                                                                    |
| Saddle stitch finisher                       | MJ-1028                                                                                                    |
| Saddle stitch finisher (100 sheets stapling) | MJ-1029                                                                                                    |
| Staple cartridge                             | STAPLE-700 (for MJ-1027/1028)<br>STAPLE-1700 (for MJ-1029)<br>STAPLE-1800 (for MJ-1029)<br>STAPLE-1900 (for MJ-1029)<br>STAPLE-600 (for saddle stitch) |
| Finisher guide rail                          | KN-1017                                                                                                    |
| Hole punch unit                              | MJ-6003N/E/F/S                                                                                                    |
| Inserter                                     | MJ-7001                                                                                                    |
| Damp heater                                  | MF-6000U/E                                                                                                    |
| Fax board                                    | GD-1170NA/EU/AU                                                                                                    |
| Printer kit                                  | GM-1050/1051                                                                                                    |
| Printer/Scanner kit                          | GM-2040/2041                                                                                                    |
| Scanner kit                                  | GM-4010                                                                                                    |
| Printer ELK                                  | GM-1110                                                                                                    |
| Printer/Scanner ELK                          | GM-2110                                                                                                    |
| Scanner ELK                                  | GM-4110                                                                                                    |
| Memory                                       | GC-1230                                                                                                    |
| Wireless LAN adapter                         | GN-1040/1041                                                                                                    |
| Bluetooth module                             | GN-2010                                                                                                    |
| Antenna                                      | GN-3010                                                                                                    |
| Scrambler board                              | GP-1040                                                                                                    |
| Data overwrite kit                           | GP-1060                                                                                                    |
| PCI slot                                     | GO-1050                                                                                                    |
| Parallel interface kit                       | GF-1140                                                                                                    |

- \* The finisher (MJ-1027/1028) is necessary for the installation of the hole punch unit (MJ-6003N/E/F/S) and the inserter (MJ-7001).
- \* The PCI slot (GO-1050) is necessary for the installation of the scrambler board (GP-1040), the parallel interface kit (GF-1140) and the fax board (GD-1170NA/EU/AU).
- \* The antenna (GN-3010) is necessary to enable the wireless LAN module (GN-1040/1041) and the bluetooth module (GN-2010).
- \* Up to 2 antennas (GN-3010) can be connected to the wireless LAN module (GN-1040/1041).
- \* When the wireless LAN module (GN-1040/1041) and the bluetooth module (GN-2010) are installed together, only 1 antenna (GN-3010) can be connected to each.
- STAPLE-1700 (100 sheets stapling): 3 cases of 5000 staples in a package STAPLE-1800 (50 sheets stapling): 3 cases of 5000 staples and one exclusive cartridge in a package
  - STAPLE-1900 (50 sheets stapling): 3 cases of 5000 staples in a package
- \* The Printer kit (GM-1050) or Printer/Scanner kit (GM-2040) does not have a function for printing an XPS file.
- \* To enable an XPS file to be printed by the Printer kit (GM-1051) or Printer/Scanner kit (GM-2041), the Memory (GC-1230) is required to be installed.
- \* To enable an XPS file to be printed by the Printer ELK (GM-1110) or Printer/Scanner ELK (GM-2110), the Memory (GC-1230) is required to be installed.

# 1.4 Supplies

| Drum      | OD-6510                                                                                                    |
|-----------|----------------------------------------------------------------------------------------------------|
| Developer | D-6000                                                                                                    |
| Toner     | e-STUDIO520/600/720/850:<br>PS-ZT6000D (for other)<br>PS-ZT6000E (for MJD, DMJ)<br>PS-ZT6000 (for TNA, NAD)<br>e-STUDIO523/603/723/853:<br>PS-ZT6000D (for CND)<br>PS-ZT7200 (for TNA, NAD, ARD)<br>PS-ZT7200E (for MJD, DMJ) |
| Toner bag | PS-TB6510E (for MJD, DMJ)<br>PS-TB6510 (for other)                                                                                                    |

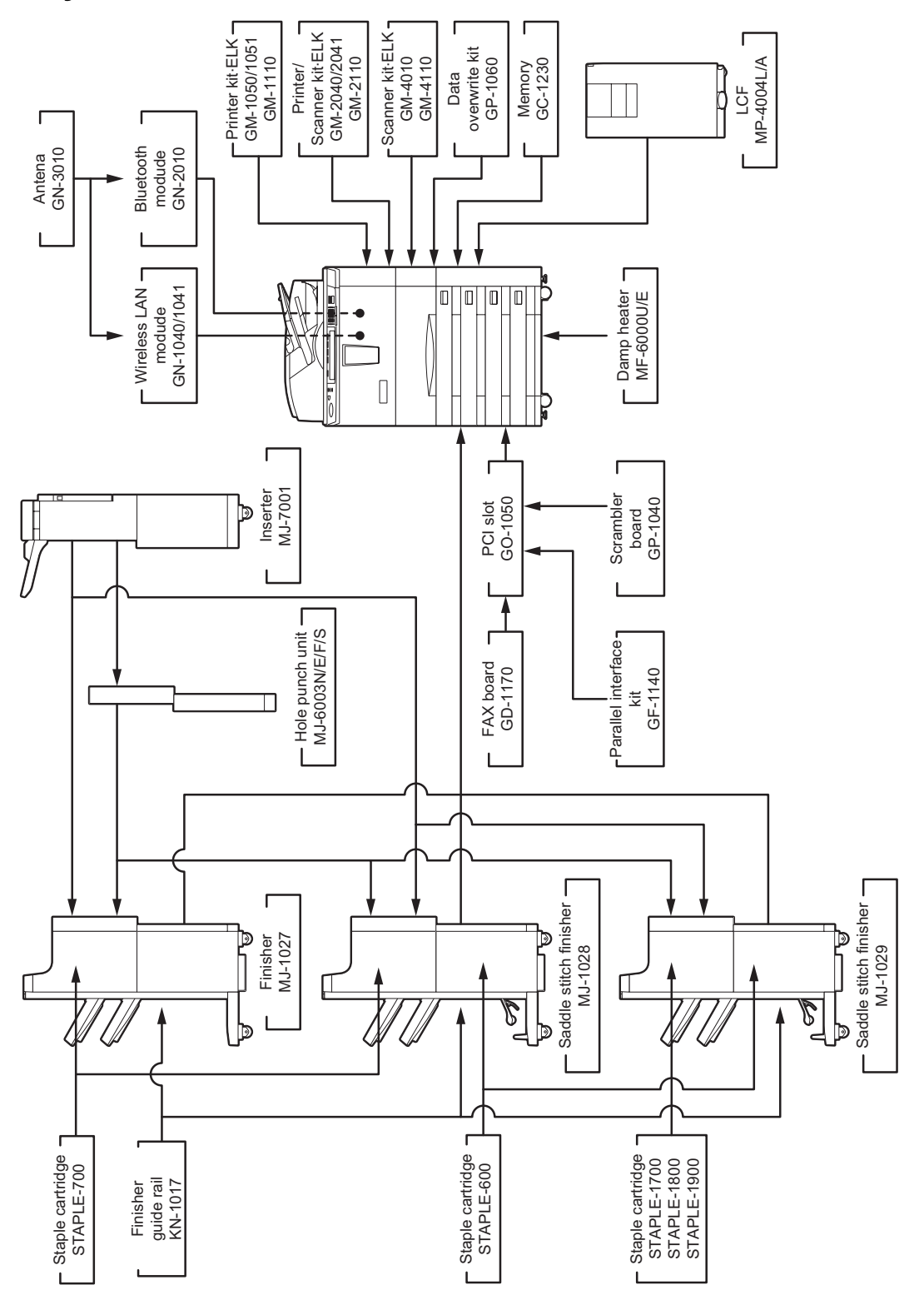

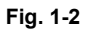

# 2. ERROR CODE AND SELF-DIAGNOSTIC MODE

### 2.1 Error Code List

The following error codes is displayed at the upper right of the screen when the "CLEAR PAPER" or "CALL SERVICE" symbol is blinking.

#### 2.1.1 Jam

| Error code | Classification   | Contents                                                                                                    | Troubleshooting |
|------------|------------------|----------------------------------------------------------------------------------------------------|-----------------|
| E010       | Paper exit jam   | Paper not reaching fuser transport sensor: Paper which has passed the fuser unit does not reach the fuser transport sensor.                                                                    | Ch.5.1.1        |
| E020       |                  | Paper stopping at fuser transport sensor: The trail-<br>ing edge of paper does not pass the fuser transport<br>sensor after its leading edge has reached the fuser<br>transport sensor.        | Ch.5.1.1        |
| E030       | Other paper jam  | Power-ON jam: Paper is remaining on the paper transport path of the equipment when the power is turned ON.                                                                                     | Ch.5.1.1        |
| E061       |                  | Incorrect paper size setting for 1st drawer: The size of paper in the 1st drawer differs from size setting of the equipment.                                                                   | Ch.5.1.1        |
| E062       |                  | Incorrect paper size setting for 2nd drawer: The size of paper in the 2nd drawer differs from size set-<br>ting of the equipment.                                                              | Ch.5.1.1        |
| E063       |                  | Incorrect paper size setting for 3rd drawer: The size<br>of paper in the 3rd drawer differs from size setting<br>of the equipment.                                                             | Ch.5.1.1        |
| E064       |                  | Incorrect paper size setting for 4th drawer: The size of paper in the 4th drawer differs from size setting of the equipment.                                                                   | Ch.5.1.1        |
| E065       |                  | Incorrect paper size setting for bypass tray: The size of paper in the bypass tray differs from size setting of the equipment.                                                                 | Ch.5.1.1        |
| E090       |                  | Image data delay jam: Image data to be printed cannot be prepared.                                                                                                    | Ch.5.1.1        |
| E110       | Paper misfeeding | Transport jam during duplex printing (paper not reaching registration sensor): Paper which passed the reverse transport section does not reach the registration sensor during duplex printing. | Ch.5.1.2        |
| E120       |                  | Bypass misfeeding (paper not reaching registration sensor): Paper fed out of the bypass tray does not reach the registration sensor.                                                           | Ch.5.1.2        |
| E130       |                  | 1st drawer misfeeding (paper not reaching 1st<br>drawer feed sensor): Paper does not reach the 1st<br>drawer feed sensor during the feeding at the 1st<br>drawer.                              | Ch.5.1.2        |
| E140       |                  | 2nd drawer misfeeding (paper not reaching 2nd drawer feed sensor): Paper does not reach the 2nd drawer feed sensor during the feeding at the 2nd drawer.                                       | Ch.5.1.2        |

| Error code | Classification      | Contents                                                                                                    | Troubleshooting |
|------------|---------------------|----------------------------------------------------------------------------------------------------|-----------------|
| E150       | Paper misfeeding    | 3rd drawer misfeeding (paper not reaching 3rd<br>drawer / Tandem LCF feed sensor): Paper does not<br>reach the 3rd drawer / Tandem LCF feed sensor<br>during the feeding at the 3rd drawer.                                              | Ch.5.1.2        |
| E160       |                     | 4th drawer misfeeding (paper not reaching 4th drawer feed sensor): Paper does not reach the 4th drawer feed sensor during the feeding at the 4th drawer.                                                                                 | Ch.5.1.2        |
| E180       |                     | Option LCF misfeeding (paper not reaching Option<br>LCF feed sensor): Paper does not reach the Option<br>LCF feed sensor during the feeding at the Option<br>LCF.                                                                        | Ch.5.1.2        |
| E190       |                     | Tandem LCF misfeeding (paper not reaching 3rd drawer / Tandem LCF feed sensor): Paper does not reach the 3rd drawer / Tandem LCF feed sensor during the feeding at the Tandem LCF.                                                       | Ch.5.1.2        |
| E200       | Paper transport jam | 1st drawer transport jam (paper not reaching regis-<br>tration sensor): Paper which has passed the 1st<br>drawer transport sensor does not reach the regis-<br>tration sensor during the feeding at the 1st drawer.                      | Ch.5.1.1        |
| E201       |                     | 1st drawer transport jam (paper not reaching inter-<br>mediate transport sensor): Paper which has passed<br>the 1st drawer transport sensor does not reach the<br>intermediate transport sensor during the feeding at<br>the 1st drawer. | Ch.5.1.1        |
| E210       |                     | 2nd drawer transport jam (paper not reaching regis-<br>tration sensor): Paper which has passed the 1st<br>drawer transport sensor does not reach the regis-<br>tration sensor during the feeding at the 2nd drawer.                      | Ch.5.1.1        |
| E211       |                     | 2nd drawer transport jam (paper not reaching inter-<br>mediate transport sensor): Paper which has passed<br>the 1st drawer transport sensor does not reach the<br>intermediate transport sensor during the feeding at<br>the 2nd drawer. | Ch.5.1.1        |
| E220       |                     | 2nd drawer transport jam (paper not reaching 1st<br>drawer transport sensor): Paper which has passed<br>the 2nd drawer transport sensor does not reach the<br>1st drawer transport sensor during the feeding at<br>the 2nd drawer.       | Ch.5.1.1        |
| E230       |                     | 1st drawer transport jam (paper not reaching 1st<br>drawer transport sensor): Paper which has passed<br>the 1st drawer feed sensor does not reach the 1st<br>drawer transport sensor during the feeding at the<br>1st drawer.            | Ch.5.1.1        |
| E240       |                     | 2nd drawer transport jam (paper not reaching 2nd drawer transport sensor): Paper which has passed the 2nd drawer feed sensor does not reach the 2nd drawer transport sensor during the feeding at the 2nd drawer.                        | Ch.5.1.1        |
| E250       |                     | Option LCF transport jam (paper not reaching<br>Option LCF transport sensor): Paper does not<br>reach the Option LCF transport sensor during the<br>feeding at the Option LCF.                                                           | Ch.5.1.1        |
| E260       |                     | Option LCF transport jam (paper not reaching regis-<br>tration sensor): Paper which has passed the 1st<br>drawer transport sensor does not reach the regis-<br>tration sensor during the feeding at the Option LCF.                      | Ch.5.1.1        |

| Error code | Classification      | Contents                                                                                                    | Troubleshooting |
|------------|---------------------|----------------------------------------------------------------------------------------------------|-----------------|
| E261       | Paper transport jam | Option LCF transport jam (paper not reaching inter-<br>mediate transport sensor): Paper which has passed<br>the 1st drawer transport sensor does not reach the<br>intermediate transport sensor during the feeding at<br>the Option LCF.                                  | Ch.5.1.1        |
| E2A1       |                     | Transport jam during duplex printing (paper not<br>reaching intermediate transport sensor): Paper<br>which has passed the reverse section and horizon-<br>tal transport section does not reach the intermedi-<br>ate transport sensor during duplex printing.             | Ch.5.1.1        |
| E300       |                     | 3rd drawer transport jam (paper not reaching regis-<br>tration sensor): Paper which has passed the 1st<br>drawer transport sensor does not reach the regis-<br>tration sensor during the feeding at the 3rd drawer.                                                       | Ch.5.1.1        |
| E301       |                     | 3rd drawer transport jam (paper not reaching inter-<br>mediate transport sensor): Paper which has passed<br>the 1st drawer transport sensor does not reach the<br>intermediate transport sensor during the feeding at<br>the 3rd drawer.                                  | Ch.5.1.1        |
| E310       | -                   | 3rd drawer transport jam (paper not reaching 1st<br>drawer transport sensor): Paper which has passed<br>the 2nd transport sensor does not reach the 1st<br>drawer transport sensor during the feeding at the<br>3rd drawer.                                               | Ch.5.1.1        |
| E320       |                     | 3rd drawer transport jam (paper not reaching 2nd drawer transport sensor): Paper which has passed the 3rd drawer / Tandem LCF transport sensor does not reach the 2nd drawer transport sensor during the feeding at the 3rd drawer.                                       | Ch.5.1.1        |
| E330       |                     | 4th drawer transport jam (paper not reaching regis-<br>tration sensor): Paper which has passed the 1st<br>drawer transport sensor does not reach the regis-<br>tration sensor during the feeding at the 4th drawer.                                                       | Ch.5.1.1        |
| E331       |                     | 4th drawer transport jam (paper not reaching inter-<br>mediate transport sensor): Paper which has passed<br>the 1st drawer transport sensor does not reach the<br>intermediate transport sensor during the feeding at<br>the 4th drawer.                                  | Ch.5.1.1        |
| E340       |                     | 4th drawer transport jam (paper not reaching 1st transport sensor): Paper which has passed the 2nd drawer transport sensor does not reach the 1st drawer transport sensor during the feeding at the 4th drawer.                                                           | Ch.5.1.1        |
| E350       |                     | 4th drawer transport jam (paper not reaching 2nd drawer transport sensor): Paper which has passed the 3rd drawer / Tandem LCF transport sensor does not reach the 2nd drawer transport sensor during the feeding at the 4th drawer.                                       | Ch.5.1.1        |
| E360       |                     | 4th drawer transport jam (paper not reaching 3rd<br>drawer / Tandem LCF transport sensor): Paper<br>which has passed the 4th drawer transport sensor<br>does not reach the 3rd drawer / Tandem LCF trans-<br>port sensor during the feeding at the 4th drawer.            | Ch.5.1.1        |
| E370       |                     | 3rd drawer transport jam (paper not reaching 3rd<br>drawer / Tandem LCF transport sensor): Paper<br>which has passed the 3rd drawer / Tandem LCF<br>feed sensor does not reach the 3rd drawer / Tan-<br>dem LCF transport sensor during the feeding at the<br>3rd drawer. | Ch.5.1.1        |

| Error code | Classification      | Contents                                                                                                    | Troubleshooting |
|------------|---------------------|----------------------------------------------------------------------------------------------------|-----------------|
| E380       | Paper transport jam | 4th drawer transport jam (paper not reaching 4th<br>drawer transport sensor): Paper which passed the<br>4th drawer feed sensor does not reach the 4th<br>drawer transport sensor during the feeding at the<br>4th drawer.                                | Ch.5.1.1        |
| E3C0       |                     | Tandem LCF transport jam (paper not reaching reg-<br>istration sensor): Paper which has passed the 1st<br>transport sensor does not reach the registration<br>sensor during the feeding at the Tandem LCF.                                               | Ch.5.1.1        |
| E3C1       |                     | Tandem LCF transport jam (paper not reaching<br>intermediate transport sensor): Paper which has<br>passed the 1st transport sensor does not reach the<br>intermediate transport sensor during the feeding at<br>the Tandem LCF.                          | Ch.5.1.1        |
| E3D0       |                     | Tandem LCF transport jam (paper not reaching 1st drawer transport sensor): Paper which has passed the 2nd drawer transport sensor does not reach the 1st drawer transport sensor during the feeding at the Tandem LCF.                                   | Ch.5.1.1        |
| E3E0       |                     | Tandem LCF transport jam (paper not reaching 2nd transport sensor): Paper which has passed the 3rd drawer / Tandem LCF transport sensor does not reach the 2nd drawer transport sensor during the feeding at the Tandem LCF.                             | Ch.5.1.1        |
| E3F0       |                     | Tandem LCF transport jam (paper not reaching 3rd drawer / Tandem LCF transport sensor): Paper which has passed the 3rd drawer / Tandem LCF feed sensor does not reach the 3rd drawer / Tandem LCF transport sensor during the feeding at the Tandem LCF. | Ch.5.1.1        |
| E410       | Cover open jam      | Front cover open jam: The front cover has opened during printing.                                                                                                    | Ch.5.1.3        |
| E440       |                     | Right lower cover (feed cover) open jam: The feed cover has opened during printing.                                                                                                    | Ch.5.1.3        |
| E450       |                     | Option LCF side cover open jam: The side cover of the Option LCF has opened during printing.                                                                                                    | Ch.5.1.3        |
| E460       |                     | Right center cover (bypass feed unit cover) open<br>jam: The bypass feed unit cover has opened during<br>printing.                                                                                                    | Ch.5.1.3        |
| E470       |                     | Left lower cover (exit cover) open jam: The exit cover has opened during printing.                                                                                                    | Ch.5.1.3        |

| Error code | Classification                                                     | Contents                                                                                                    | Troubleshooting |
|------------|--------------------------------------------------------------------|----------------------------------------------------------------------------------------------------|-----------------|
| E510       | Paper transport jam<br>(Exit/Reverse section<br>or other sections) | Transport jam during duplex printing (paper not reaching reverse sensor-2): Paper which has passed the reverse sensor-1 does not reach the reverse sensor-2 during duplex printing.                                                  | Ch.5.1.1        |
| E511       |                                                                    | Transport jam during duplex printing (paper not reaching horizontal transport sensor-1): Paper which has passed the reverse sensor-2 does not reach the horizontal transport sensor-1 during duplex printing.                        | Ch.5.1.1        |
| E512       |                                                                    | Transport jam during duplex printing (paper not reaching horizontal transport sensor-2): Paper which has passed the horizontal transport sensor-1 does not reach the horizontal transport sensor-2 during duplex printing.           | Ch.5.1.1        |
| E540       |                                                                    | Transport jam during duplex printing (paper not reaching horizontal transport sensor-3): Paper which has passed the horizontal transport sensor-2 does not reach the horizontal transport sensor-3 during duplex printing.           | Ch.5.1.1        |
| E550       |                                                                    | Paper remaining jam at paper transport path: Paper<br>is remaining on the paper transport path when the<br>printing has finished. (Jam caused by a multiple<br>paper feeding)                                                        | Ch.5.1.1        |
| E570       |                                                                    | Transport jam during duplex printing (paper not reaching reverse sensor-1): Paper which has passed the fuser unit transport sensor does not reach the reverse sensor-1 during duplex printing.                                       | Ch.5.1.1        |
| E580       |                                                                    | Paper stopping at reverse section: The trailing edge<br>of paper does not pass the reverse sensor-1 or<br>reverse sensor-2 after its leading edge has reached<br>the reverse sensor-1 or reverse sensor-2.                           | Ch.5.1.1        |
| E590       |                                                                    | Paper stopping at exit section: The trailing edge of paper does not pass the exit sensor after its leading edge has reached the exit sensor.                                                                                         | Ch.5.1.1        |
| E5A0       |                                                                    | Paper not reaching exit sensor: The leading edge of paper does not reach the exit sensor.                                                                                                    | Ch.5.1.1        |
| E711       | RADF jam                                                           | Original not reaching original length detection sen-<br>sor: An original fed out of the original feeding tray<br>does not reach the original length detection sensor.                                                                | Ch.5.1.4        |
| E712       | -                                                                  | Original not reaching registration sensor: An origi-<br>nal fed out of the original feeding tray does not<br>reach the original registration sensor.                                                                                 | Ch.5.1.4        |
| E713       |                                                                    | Original stopping at original length detection sen-<br>sor: The trailing edge of the original does not pass<br>the original length detection sensor after its leading<br>edge has reached the original length detection sen-<br>sor. | Ch.5.1.4        |
| E714       |                                                                    | Feed signal reception jam: The feed signal is received while no original is placed on the original feeding tray.                                                                                                    | Ch.5.1.4        |
| E715       |                                                                    | Tray lifting movement time-out: The lifting tray does<br>not reach the lifting tray upper limit detection sen-<br>sor.                                                                                                    | Ch.5.1.4        |
| E716       |                                                                    | Tray lowering movement time-out: The lifting tray does not reach the lifting tray lower limit detection sensor.                                                                                                    | Ch.5.1.4        |

| Error code | Classification | Contents                                                                                                    | Troubleshooting |
|------------|----------------|----------------------------------------------------------------------------------------------------|-----------------|
| E721       | RADF jam       | Original not reaching read sensor: An original which<br>has passed the original registration sensor (while its<br>front side is being scanned) or the reverse sensor<br>(while its back side is being scanned) does not<br>reach the read sensor.                    | Ch.5.1.4        |
| E722       |                | Original not reaching large original exit sensor (dur-<br>ing scanning): An original which has passed the<br>read sensor does not reach the large original exit<br>sensor when this original is transported from the<br>scanning section to the exit section.        | Ch.5.1.4        |
| E723       |                | Original not reaching small original reverse sensor<br>(during scanning): An original which has passed the<br>read sensor does not reach the small original<br>reverse sensor when this original is transported<br>from the scanning section to the reverse section. | Ch.5.1.4        |
| E724       |                | Original stopping at registration sensor: The trailing<br>edge of the original does not pass the registration<br>sensor after its leading edge has reached the regis-<br>tration sensor.                                                                             | Ch.5.1.4        |
| E725       |                | Original stopping at read sensor: The trailing edge<br>of the original does not pass the read sensor after<br>its leading edge has reached the read sensor.                                                                                                    | Ch.5.1.4        |
| E726       |                | Transport/exit signal reception jam: The RADF has received the transport/exit signal from the equipment while no original is at the exposure waiting position.                                                                                                    | Ch.5.1.4        |
| E728       |                | Original not reaching small original exit sensor (dur-<br>ing scanning): An original which has passed the<br>read sensor does not reach the small original exit<br>sensor when this original is transported from the<br>scanning section to the exit section.        | Ch.5.1.4        |
| E731       |                | Original stopping at large original exit sensor: The trailing edge of the original does not pass the large original exit sensor after its leading edge has reached the large original exit sensor.                                                                   | Ch.5.1.4        |
| E732       |                | Original stopping at small original exit sensor: The trailing edge of the original does not pass the small original exit sensor after its leading edge has reached the small original exit sensor.                                                                   | Ch.5.1.4        |
| E733       |                | Original not reaching large original exit sensor (exit section)                                                                                                    | Ch.5.1.4        |
| E741       |                | Original stopping at small original reverse sensor:<br>The trailing edge of the original does not pass the<br>small original reverse sensor after its leading edge<br>has reached the small original reverse sensor.                                                 | Ch.5.1.4        |
| E742       |                | Original not reaching small original reverse sensor<br>(during reverse feeding): The leading edge of the<br>original does not reach the small original reverse<br>sensor when this original is fed out of the reverse<br>section.                                    | Ch.5.1.4        |
| E743       |                | Original not reaching small original exit sensor (dur-<br>ing reverse feeding): An original which has passed<br>the small original reverse sensor does not reach the<br>small original exit sensor when this original is exited<br>out of the reverse section.       | Ch.5.1.4        |
| E751       |                | Original stopping at original intermediate transport<br>sensor: The trailing edge of the original does not<br>pass the original intermediate transport sensor after<br>its leading edge has reached the original intermedi-<br>ate transport sensor.                 | Ch.5.1.4        |

| Error code | Classification                                 | Contents                                                                                                    | Troubleshooting |
|------------|------------------------------------------------|----------------------------------------------------------------------------------------------------|-----------------|
| E752       | RADF jam                                       | Original not reaching original intermediate transport<br>sensor: The leading edge of the original which has<br>passed the read sensor does not reach the original<br>intermediate transport sensor. | Ch.5.1.4        |
| E761       |                                                | Original remaining at original length detection sensor                                                                                                    | Ch.5.1.4        |
| E762       |                                                | Original remaining at original registration sensor                                                                                                    | Ch.5.1.4        |
| E763       |                                                | Original remaining at original width detection sen-<br>sor                                                                                                    | Ch.5.1.4        |
| E764       |                                                | Original remaining at read sensor                                                                                                    | Ch.5.1.4        |
| E765       |                                                | Original remaining at original intermediate transport sensor                                                                                                    | Ch.5.1.4        |
| E766       |                                                | Original remaining at small original reverse sensor                                                                                                    | Ch.5.1.4        |
| E767       |                                                | Original remaining at small original exit sensor                                                                                                    | Ch.5.1.4        |
| E768       |                                                | Original remaining at large original exit sensor                                                                                                    | Ch.5.1.4        |
| E800       | _                                              | 24 VDC supply off jam: A job is started or continued while 24 VDC supply is shut off.                                                                                                    | Ch.5.1.4        |
| E860       |                                                | Jam access cover open jam: The jam access cover has opened during the operation of the RADF.                                                                                                    | Ch.5.1.4        |
| E870       |                                                | RADF open jam: The RADF has opened during the operation of the RADF.                                                                                                    | Ch.5.1.4        |
| E9F0       | Finisher jam<br>(Puncher section)              | Hole punch jam: Hole punching is not performed properly.                                                                                                    | Ch.5.1.5 [ 1 ]  |
| EA10       | Finisher jam<br>(Finisher section)             | Paper transport delay jam: Paper which has passed the exit sensor does not reach the inlet sensor.                                                                                                  | Ch.5.1.5 [ 2 ]  |
| EA20       |                                                | Paper transport stop jam: Paper which has reached the inlet sensor does not pass the inlet sensor.                                                                                                  | Ch.5.1.5 [ 2 ]  |
| EA30       |                                                | Power-ON jam: Paper is remaining at the inlet sensor when the power is turned ON.                                                                                                    | Ch.5.1.5 [ 2 ]  |
| EA40       |                                                | Door open jam: The upper cover or the front cover<br>of the Finisher has opened, or the upper door or the<br>front door of the Hole Punch Unit has opened dur-<br>ing printing.                     | Ch.5.1.5 [ 2 ]  |
| EA50       |                                                | Stapling jam: Stapling is not performed properly.                                                                                                    | Ch.5.1.5 [ 2 ]  |
| EA60       |                                                | Early arrival jam: The inlet sensor detects paper earlier than the specified timing.                                                                                                    | Ch.5.1.5 [ 2 ]  |
| EA80       | Finisher jam<br>(Saddle Stitcher sec-<br>tion) | Stapling jam: Stapling is not performed properly.                                                                                                    | Ch.5.1.5 [ 3 ]  |
| EA90       |                                                | Door open jam: The delivery cover or the inlet cover has opened during printing.                                                                                                    | Ch.5.1.5 [ 3 ]  |
| EAA0       |                                                | Power-ON jam: Paper is remaining at the No. 1<br>paper sensor, No. 2 paper sensor, No. 3 paper sen-<br>sor, vertical path paper sensor or delivery sensor<br>when the power is turned ON.           | Ch.5.1.5 [ 3 ]  |
| EAB0       |                                                | Paper transport stop jam: Paper which has passed<br>the inlet sensor does not reach or pass the No. 1<br>paper sensor, No. 2 paper sensor, No. 3 paper sen-<br>sor or delivery sensor.              | Ch.5.1.5 [ 3 ]  |
| EAC0       |                                                | Transport delay jam: Paper which has reached the inlet sensor does not pass the inlet sensor.                                                                                                    | Ch.5.1.5 [ 3 ]  |
| EAD0       | Other paper jam                                | Print end command time-out jam: The printing has<br>not finished normally due to the communication<br>error between the SYS board and LGC board at the<br>end of the printing.                      | Ch.5.1.5 [ 5 ]  |

| Error code | Classification                     | Contents                                                                                                    | Troubleshooting |
|------------|------------------------------------|----------------------------------------------------------------------------------------------------|-----------------|
| EAE0       | Finisher jam                       | Receiving period time-out jam: The printing cannot<br>be finished normally due to the communication<br>error between the equipment and the Finisher when<br>the paper is transported from the equipment to the<br>Finisher. | Ch.5.1.5 [ 5 ]  |
| EB30       |                                    | Ready period time-out jam: The equipment judges<br>that the paper transport to the Finisher is disabled<br>due to the communication error between the equip-<br>ment and the Finisher at the start of the printing.         | Ch.5.1.5 [ 5 ]  |
| EB50       | Paper transport jam                | Paper remaining on the transport path: The multiple feeding of the preceding paper caused the misfeed-<br>ing of the upcoming paper.                                                                                        | Ch.5.1.1        |
| EB60       |                                    | Paper remaining on the transport path: The multiple feeding of the preceding paper caused the misfeed-<br>ing of the upcoming paper (= redetection after no jam is detected at [EB50]).                                     | Ch.5.1.1        |
| EC00       | Finisher jam<br>(Inserter section) | Inserter feeding delay jam                                                                                                    | Ch.5.1.5 [ 4 ]  |
| EC10       | -                                  | Inserter feeding stop jam                                                                                                    | Ch.5.1.5 [ 4 ]  |
| EC20       |                                    | Inserter reverse path delay jam-1                                                                                                    | Ch.5.1.5 [ 4 ]  |
| EC30       |                                    | Inserter reverse path stop jam-1                                                                                                    | Ch.5.1.5 [ 4 ]  |
| EC40       |                                    | Inserter reverse path delay jam-2                                                                                                    | Ch.5.1.5 [ 4 ]  |
| EC50       |                                    | Inserter reverse path stop jam-2                                                                                                    | Ch.5.1.5 [ 4 ]  |
| EC60       |                                    | Inserter transport delay jam-1                                                                                                    | Ch.5.1.5 [ 4 ]  |
| EC70       |                                    | Inserter transport stop jam-1                                                                                                    | Ch.5.1.5 [ 4 ]  |
| EC80       |                                    | Inserter transport delay jam-2                                                                                                    | Ch.5.1.5 [ 4 ]  |
| EC90       |                                    | Inserter transport stop jam-2                                                                                                    | Ch.5.1.5 [ 4 ]  |
| ECA0       |                                    | Paper remaining in Inserter Unit at power-ON                                                                                                    | Ch.5.1.5 [ 4 ]  |
| ECB0       | ]                                  | Incorrect setting of paper size for Inserter Unit                                                                                                    | Ch.5.1.5 [ 4 ]  |
| ECC0       | ]                                  | Inserter Unit misfeeding                                                                                                    | Ch.5.1.5 [ 4 ]  |
| ECD0       | ]                                  | Inserter Unit door open jam                                                                                                    | Ch.5.1.5 [ 4 ]  |

### 2.1.2 Service call

| Error code | Classification                                      | Contents                                                                                                    | Troubleshooting |
|------------|-----------------------------------------------------|----------------------------------------------------------------------------------------------------|-----------------|
| C130       | Paper feeding sys-<br>tem related ser-<br>vice call | 1st drawer tray abnormality: The tray-up motor-1 does<br>not run normally or the 1st drawer tray does not move<br>normally.<br>(Feeding of any other drawer than the 1st drawer is pos-<br>sible.)                      | Ch.5.1.6        |
| C140       |                                                     | 2nd drawer tray abnormality: The tray-up motor-1 does<br>not run normally or the 2nd drawer tray does not move<br>normally.<br>(Feeding of any other drawer than the 2nd drawer is pos-<br>sible.)                      | Ch.5.1.6        |
| C150       |                                                     | 3rd drawer tray abnormality: The tray-up motor-2 does<br>not run normally or the 3rd drawer tray does not move<br>normally.<br>(Feeding of any other drawer than the 3rd drawer is pos-<br>sible.)                      | Ch.5.1.6        |
| C160       |                                                     | 4th drawer tray abnormality: The tray-up motor-2 does<br>not run normally or the 4th drawer tray does not move<br>normally.<br>(Feeding of any other drawer than the 4th drawer is pos-<br>sible.)                      | Ch.5.1.6        |
| C180       |                                                     | Tandem LCF tray-up motor abnormality: The Tandem LCF tray-up motor does not run normally or the Tandem LCF tray does not move normally.<br>(Feeding of any other drawer than the Tandem LCF is possible.)               | Ch.5.1.6        |
| C1A0       | -                                                   | Tandem LCF end fence motor abnormality: The Tandem LCF end fence motor does not run normally or the Tan-<br>dem LCF end fence does not move normally.<br>(Feeding of any other drawer than the Tandem LCF is possible.) | Ch.5.1.6        |
| C1C0       |                                                     | Option LCF tray-up motor abnormality: The Option LCF<br>tray-up motor does not run normally or the Option LCF<br>tray does not move normally.<br>(Feeding of any other drawer than the Option LCF is pos-<br>sible.)    | Ch.5.1.6        |
| C260       | Scanning system<br>related service call             | Peak detection error: Lighting of the exposure lamp<br>(white reference) is not detected when the power is<br>turned ON.                                                                                                | Ch.5.1.7        |
| C270       |                                                     | Carriage home position sensor not turning OFF within a specified period of time: The carriages do not shift from their home position within a specified period of time.                                                 | Ch.5.1.7        |
| C280       |                                                     | Carriage home position sensor not turning ON within a specified period of time: The carriages do not reach their home position within a specified period of time.                                                       | Ch.5.1.7        |
| C360       | Process related service call                        | Wire cleaner drive motor abnormality: The wire cleaner<br>drive motor does not run normally or the charger wire<br>cleaner does not move normally.                                                                      | Ch.5.1.13       |
| C370       |                                                     | Transfer belt cam motor abnormality: The transfer belt<br>cam motor does not run normally when the power is<br>turned ON or the copying is started.                                                                     | Ch.5.1.13       |

| Error code | Classification                                        | Contents                                                                                                    | Troubleshooting |
|------------|-------------------------------------------------------|----------------------------------------------------------------------------------------------------|-----------------|
| C411       | Fuser unit related service call                       | Thermistor/heater abnormality at power-ON: Thermistor<br>abnormality is detected at power-ON or the fuser roller<br>temperature does not rise within a specified period of<br>time after power-ON. | Ch.5.1.8        |
| C412       |                                                       | Thermistor/heater abnormality at power-ON: Thermistor<br>abnormality is detected at power-ON or the fuser roller<br>temperature does not rise within a specified period of<br>time after power-ON. | Ch.5.1.8        |
| C443       |                                                       | Heater abnormality after abnormality judgment (not reaching to intermediate temperature)                                                                                                    | Ch.5.1.8        |
| C445       |                                                       | Heater abnormality after abnormality judgment (pre-run-<br>ning end temperature abnormality)                                                                                                    | Ch.5.1.8        |
| C446       |                                                       | Heater abnormality after abnormality judgment (pre-run-<br>ning end temperature abnormality)                                                                                                    | Ch.5.1.8        |
| C447       |                                                       | Heater abnormality after abnormality judgment (tempera-<br>ture abnormality at ready status)                                                                                                    | Ch.5.1.8        |
| C449       |                                                       | Heater abnormality after abnormality judgment (overheat-<br>ing)                                                                                                    | Ch.5.1.8        |
| C465       |                                                       | Pressure roller thermistor abnormality after entering ready status (pre-running end temperature abnormality)                                                                                       | Ch.5.1.8        |
| C466       |                                                       | Pressure roller thermistor abnormality after entering ready status (pre-running end temperature abnormality)                                                                                       | Ch.5.1.8        |
| C467       |                                                       | Pressure roller thermistor abnormality after entering ready status (temperature abnormality at ready status)                                                                                       | Ch.5.1.8        |
| C468       |                                                       | Pressure roller thermistor abnormality after entering ready status (overheating)                                                                                                    | Ch.5.1.8        |
| C471       |                                                       | IH power voltage abnormality or IH initial abnormality (IH board initial abnormality)                                                                                                    | Ch.5.1.8        |
| C472       |                                                       | IH power voltage abnormality (power supply abnormality)                                                                                                    | Ch.5.1.8        |
| C473       |                                                       | IH power voltage abnormality (power voltage upper limit abnormality)                                                                                                    | Ch.5.1.8        |
| C474       |                                                       | IH power voltage abnormality (power voltage lower limit abnormality)                                                                                                    | Ch.5.1.8        |
| C475       |                                                       | IH power voltage abnormality (power supply abnormality when door is opened)                                                                                                    | Ch.5.1.8        |
| C480       | 1                                                     | IH abnormality                                                                                                    | Ch.5.1.8        |
| C481       | 1                                                     | IGBT abnormality                                                                                                    | Ch.5.1.8        |
| C490       |                                                       | IH control circuit abnormality or IH coil abnormality: The IH control circuit is under abnormal conditions, or the IH coil is broken or has a short-circuit.                                       | Ch.5.1.8        |
| C4A0       | 1                                                     | End of cleaning web                                                                                                    | Ch.5.1.8        |
| C4B0       | 1                                                     | Fuser unit counter abnormality                                                                                                    | Ch.5.1.8        |
| C550       | Optional communi-<br>cation related ser-<br>vice call | RADF interface error: Communication error has occurred between the RADF and the scanner.                                                                                                    | Ch.5.1.9        |
| C560       | 1                                                     | Communication error between Engine-CPU and PFC                                                                                                    | Ch.5.1.9        |
| C570       |                                                       | Communication error between Engine-CPU and IPC board                                                                                                    | Ch.5.1.9        |
| C580       |                                                       | Communication error between IPC board and Finisher                                                                                                    | Ch.5.1.9        |
| C590       |                                                       | Communication error between Engine-CPU and Laser-<br>CPU                                                                                                    | Ch.5.1.9        |
| Error code | Classification                             | Contents                                                                                                    | Troubleshooting |
|------------|--------------------------------------------|----------------------------------------------------------------------------------------------------|-----------------|
| C730       | RADF related ser-<br>vice call             | EEPROM error: EEPROM cannot be initialized normally<br>when the code 05-352 is performed or the data cannot be<br>read out of the EEPROM when the power is turned ON. | Ch.5.1.10       |
| C820       |                                            | Read sensor adjustment error: The read sensor cannot be adjusted normally when the code 05-356 is performed.                                                          | Ch.5.1.10       |
| C830       |                                            | Original length detection sensor adjustment error: The original length detection sensor cannot be adjusted nor-mally when the code 05-356 is performed.               | Ch.5.1.10       |
| C840       |                                            | Small original reverse sensor adjustment error: The small original reverse sensor cannot be adjusted normally when the code 05-356 is performed.                      | Ch.5.1.10       |
| C850       |                                            | Tray lift motor abnormality                                                                                                    | Ch.5.1.10       |
| C860       |                                            | Large original exit sensor adjustment error: The large original exit sensor cannot be adjusted normally when the code 05-356 is performed.                            | Ch.5.1.10       |
| C870       | -                                          | Temperature detection error                                                                                                    | Ch.5.1.10       |
| C940       | Circuit related ser-<br>vice call          | Engine-CPU abnormality                                                                                                    | Ch.5.1.13       |
| C970       | Process related<br>service call            | High-voltage transformer leakage abnormality: The high-<br>voltage leakage of the main charger is detected.                                                           | Ch.5.1.13       |
| CA10       | Laser optical unit<br>related service call | Polygonal motor abnormality: The polygonal motor does not run normally.                                                                                               | Ch.5.1.11       |
| CA20       |                                            | H-sync detection error: Laser beam cannot be detected at the SNS board.                                                                                               | Ch.5.1.11       |
| CA30       |                                            | Secondary scanning coarse adjustment error [e-STUDIO850]                                                                                                    | Ch.5.1.11       |
| CA41       | -                                          | Window comparator abnormality (error during secondary scanning control)<br>[e-STUDIO850                                                                               | Ch.5.1.11       |
| CA42       | -                                          | Sensor signal busy error (error during secondary scan-<br>ning control)<br>[e-STUDIO850]                                                                              | Ch.5.1.11       |
| CA43       |                                            | Comparator abnormality<br>[e-STUDIO850]                                                                                                    | Ch.5.1.11       |
| CA44       |                                            | Beam sensor detection error<br>[e-STUDIO850]                                                                                                    | Ch.5.1.11       |
| CA50       |                                            | Laser power adjustment error<br>[e-STUDIO850]                                                                                                    | Ch.5.1.11       |
| CA90       | -                                          | Image data transmission error of SYS board: Communi-<br>cation error has occurred between the PLG board and<br>the SYS board.                                         | Ch.5.1.11       |
| CAA0       |                                            | Secondary scanning fine adjustment error: Secondary scanning control by the galvanometer mirror does not end normally.<br>[e-STUDIO850]                               | Ch.5.1.11       |
| CAB0       |                                            | Inter-page correction error of secondary scanning: Inter-<br>page secondary scanning control by the galvanometer<br>mirror does not end normally.<br>[e-STUDIO850]    | Ch.5.1.11       |
| CAC0       |                                            | Primary scanning dot adjustment error: Primary scanning control does not end normally.<br>[e-STUDIO850]                                                               | Ch.5.1.11       |
| CAF0       |                                            | Inter-page correction error of primary scanning: Inter-<br>page primary scanning control does not end normally.<br>[e-STUDIO850]                                      | Ch.5.1.11       |

| Error code | Classification   | Contents                                                                                                    | Troubleshooting |
|------------|------------------|----------------------------------------------------------------------------------------------------|-----------------|
| CB10       | Finisher related | Feed motor abnormality: The feed motor does not run                                                                                                    | Ch.5.1.12       |
| 0000       | service call     | normally or the stack feed roller does not move normally.                                                                                                    | 01 5 4 40       |
| CB20       |                  | run normally or the delivery roller does not move nor-                                                                                                    | Ch.5.1.12       |
| CB30       | -                | Tray lift motor abnormality                                                                                                    | Ch 5 1 12       |
| CB40       | -                | Alignment motor (rear) abnormality. The alignment motor                                                                                                    | Ch 5 1 12       |
| 0210       |                  | (rear) does not run normally or the alignment plate does<br>not move normally.                                                                                                    | 0111011112      |
| CB50       |                  | Staple motor abnormality: The staple motor does not run normally or the stapler does not move normally.                                                                                                    | Ch.5.1.12       |
| CB60       |                  | Stapler shift motor abnormality: The stapler shift motor does not run normally or the Staple Unit does not move normally.                                                                                                    | Ch.5.1.12       |
| CB70       | -                | Stack amount detection sensor abnormality                                                                                                    | Ch.5.1.12       |
| CB80       |                  | <ul> <li>Backup RAM data abnormality:</li> <li>1) Abnormality of checksum value on the finisher controller PC board is detected when the power is turned ON.</li> <li>2) Abnormality of checksum value on the punch control-</li> </ul> | Ch.5.1.12       |
|            |                  | ler PC board is detected when the power is turned ON.                                                                                                    |                 |
| CB90       |                  | Paper pushing plate motor abnormality: The paper push-<br>ing plate motor does not run normally or the paper push-<br>ing plate does not move normally.                                                                                 | Ch.5.1.12       |
| CBA0       |                  | Stitch motor (front) abnormality: The stitch motor (front) does not run normally or the rotational cam does not move normally.                                                                                                    | Ch.5.1.12       |
| CBB0       |                  | Stitch motor (rear) abnormality: The stitch motor (rear) does not run normally or the rotational cam does not move normally.                                                                                                    | Ch.5.1.12       |
| CBC0       |                  | Alignment motor abnormality: The alignment motor does<br>not run normally or the alignment plate does not move<br>normally.                                                                                                    | Ch.5.1.12       |
| CBD0       | -                | Guide motor abnormality: The guide motor does not run normally or the guide does not move normally.                                                                                                    | Ch.5.1.12       |
| CBE0       |                  | Paper folding motor abnormality: The paper folding motor does not run normally or the paper folding roller does not move normally.                                                                                                    | Ch.5.1.12       |
| CBF0       |                  | Paper positioning plate motor abnormality: The paper positioning plate motor does not run normally or the paper positioning plate does not move normally.                                                                               | Ch.5.1.12       |
| CC00       |                  | Sensor connector abnormality: Disconnection of each<br>connector of the guide home position sensor, paper push-<br>ing plate home position sensor and paper pushing plate<br>leading position sensor is detected.                       | Ch.5.1.12       |
| CC10       | 1                | Microswitch abnormality: Any of the inlet door switch,<br>delivery door switch and front cover closing detection<br>switch is opened while all the covers are closed.                                                                   | Ch.5.1.12       |
| CC20       |                  | Communication error between Finisher and Saddle Stitch section: Communication error has occurred between the finisher controller PC board and the saddle stitcher controller PC board.                                                  | Ch.5.1.12       |
| CC40       |                  | Swing motor abnormality: The swing motor does not run normally or the swing unit does not move normally.                                                                                                    | Ch.5.1.12       |

| Error code | Classification                                     | Contents                                                                                                    | Troubleshooting |
|------------|----------------------------------------------------|----------------------------------------------------------------------------------------------------|-----------------|
| CC50       | Finisher related service call                      | Horizontal registration motor abnormality: The horizontal registration motor does not run normally or the puncher does not move normally.                                                   | Ch.5.1.12       |
| CC60       |                                                    | Punch motor abnormality: The punch motor does not run normally or the puncher does not move normally.                                                                                       | Ch.5.1.12       |
| CC80       |                                                    | Front alignment motor abnormality: Front alignment<br>motor is not rotating or aligning plate is not moving nor-<br>mally. [MJ-1029]                                                        | Ch.5.1.12       |
| CCC1       |                                                    | Communication error between Inserter Unit and Finisher                                                                                                    | Ch.5.1.12       |
| CCD1       |                                                    | Inserter EEPROM abnormality                                                                                                    | Ch.5.1.12       |
| CCE1       | -                                                  | Inserter fan motor abnormality                                                                                                    | Ch.5.1.12       |
| CD00       | Laser optical unit related service call            | Laser initialization time-out: Laser control does not end within the initialization period. [e-STUDIO850]                                                                                   | Ch.5.1.11       |
| CD10       | Process related service call                       | Cleaning brush drive motor abnormality: The cleaning<br>brush drive motor does not run normally when the power<br>is turned ON or the copying is started.                                   | Ch.5.1.13       |
| CD20       |                                                    | Used toner transport motor abnormality: The used toner transport motor does not run normally when the power is turned ON or the copying is started.                                         | Ch.5.1.13       |
| CD30       |                                                    | Recycle toner transport motor abnormality: The recycle<br>toner transport motor does not run normally when the<br>power is turned ON or the copying is started.                             | Ch.5.1.13       |
| CD40       |                                                    | Toner bag full                                                                                                    | Ch.5.1.13       |
| CD50       | Fuser unit related<br>service call                 | Web motor signal path abnormality                                                                                                    | Ch.5.1.8        |
| CDE0       | Finisher related service call                      | Paddle unit home position error detection: The paddle<br>unit does not leave the home position when the paddle<br>motor has been driven for specified time. [MJ-1029]                       | Ch.5.1.12       |
| CE50       | Image quality con-<br>trol related service<br>call | Temperature/humidity sensor abnormality: The output value of the temperature/humidity sensor is out of the specified range.                                                                 | Ch.5.1.13       |
| CE90       |                                                    | Drum thermistor abnormality: The output value of the drum thermistor is out of the specified range.                                                                                         | Ch.5.1.13       |
| CF00       | Finisher related service call                      | Belt escape unit home position error detection: The belt<br>escape unit does not leave the home position when the<br>Knurled belt motor has been driven for specified time.<br>[MJ-1029]    | Ch.5.1.12       |
| CF10       |                                                    | Undefined error code processing: If the engine of the equipment judges that a code (command) other than the defined error codes is sent from the finisher, it regards this as a CF10 error. | Ch.5.1.12       |
| CF70       | Process related service call                       | New toner transport motor abnormality: The new toner transport motor does not run normally when new toner is supplied.                                                                      | Ch.5.1.13       |
| CF80       |                                                    | Hopper motor lockup: The hopper motor does not run normally when the power is ON or the copying is started.                                                                                 | Ch.5.1.13       |
| F070       | Communication<br>related service call              | Communication error between System-CPU and Engine-CPU                                                                                                    | Ch.5.1.9        |
| F090       | Other service call                                 | SRAM abnormality on SYS board                                                                                                    | Ch.5.1.13       |
| F091       |                                                    | FRAM abnormality on SYS board                                                                                                    | Ch.5.1.13       |
| F092       |                                                    | SRAM and FRAM abnormality on SYS board                                                                                                    | Ch.5.1.13       |
| F100       |                                                    | HDD format error: The HDD cannot be formatted nor-<br>mally.                                                                                                    | Ch.5.1.13       |
| F101       |                                                    | HDD unmounted: Connection of the HDD is not detected.                                                                                                    | Ch.5.1.13       |
| F102       |                                                    | HDD boot error: HDD does not become ready for booting.                                                                                                    | Ch.5.1.13       |
| F103       |                                                    | HDD data transfer time-out: Data reading or writing is not executed in a specified period of time.                                                                                          | Ch.5.1.13       |

| Error code | Classification                        | Contents                                                        | Troubleshooting |
|------------|---------------------------------------|-----------------------------------------------------------------|-----------------|
| F104       | Other service call                    | HDD data error: Abnormality is detected in the data of the HDD. | Ch.5.1.13       |
| F105       |                                       | Other HDD errors                                                | Ch.5.1.13       |
| F106       |                                       | Point and Print partition damage                                | Ch.5.1.13       |
| F107       |                                       | /BOX partition damage                                           | Ch.5.1.13       |
| F108       |                                       | /SHA partition damage                                           | Ch.5.1.13       |
| F110       | Communication<br>related service call | Communication error between System-CPU and Scan-<br>ner-CPU     | Ch.5.1.9        |
| F111       |                                       | Scanner response abnormality                                    | Ch.5.1.9        |
| F120       | Other service call                    | Database abnormality: Databases do not run normally.            | Ch.5.1.13       |
| F130       |                                       | Invalid MAC address                                             | Ch.5.1.13       |
| F200       |                                       | Data overwrite kit (GP-1060) is taken off                       | Ch.5.1.13       |

### 2.1.3 Error in Internet FAX / Scanning Function

### 1) Internet FAX related error

(When GM-1050/4010, GM-1051/4010, GM-2040, GM-2041, GM-1110/4110, or GM-2110 is installed)

| Error code | Contents                                                              | Troubleshooting |
|------------|-----------------------------------------------------------------------|-----------------|
| 1C10       | System access abnormality                                             | Ch.5.1.14 [ 1 ] |
| 1C11       | Insufficient memory                                                   | Ch.5.1.14 [ 1 ] |
| 1C12       | Message reception error                                               | Ch.5.1.14 [ 1 ] |
| 1C13       | Message transmission error                                            | Ch.5.1.14 [ 1 ] |
| 1C14       | Invalid parameter                                                     | Ch.5.1.14 [ 1 ] |
| 1C15       | Exceeding file capacity                                               | Ch.5.1.14 [ 1 ] |
| 1C20       | System management module access abnormality                           | Ch.5.1.14 [ 1 ] |
| 1C21       | Job control module access abnormality                                 | Ch.5.1.14 [ 1 ] |
| 1C22       | Job control module access abnormality                                 | Ch.5.1.14 [ 1 ] |
| 1C30       | Directory creation failure                                            | Ch.5.1.14 [ 1 ] |
| 1C31       | File creation failure                                                 | Ch.5.1.14 [ 1 ] |
| 1C32       | File deletion failure                                                 | Ch.5.1.14 [ 1 ] |
| 1C33       | File access failure                                                   | Ch.5.1.14 [ 1 ] |
| 1C40       | Image conversion abnormality                                          | Ch.5.1.14 [ 1 ] |
| 1C60       | HDD full failure during processing                                    | Ch.5.1.14 [ 1 ] |
| 1C61       | Address Book reading failure                                          | Ch.5.1.14 [ 1 ] |
| 1C62       | Memory acquiring failure                                              | Ch.5.1.14 [ 1 ] |
| 1C63       | Terminal IP address unset                                             | Ch.5.1.14 [ 1 ] |
| 1C64       | Terminal mail address unset                                           | Ch.5.1.14 [ 1 ] |
| 1C65       | SMTP address unset                                                    | Ch.5.1.14 [ 1 ] |
| 1C66       | Server time-out error                                                 | Ch.5.1.14 [ 1 ] |
| 1C69       | SMTP server connection error                                          | Ch.5.1.14 [ 1 ] |
| 1C6A       | HOST NAME error                                                       | Ch.5.1.14 [ 1 ] |
| 1C6B       | Terminal mail address error                                           | Ch.5.1.14 [ 1 ] |
| 1C6C       | Destination mail address error                                        | Ch.5.1.14 [ 1 ] |
| 1C6D       | System error                                                          | Ch.5.1.14 [ 1 ] |
| 1C70       | SMTP client OFF                                                       | Ch.5.1.14 [ 1 ] |
| 1C71       | SMTP authentication error                                             | Ch.5.1.14 [ 1 ] |
| 1C72       | POP before SMTP error                                                 | Ch.5.1.14 [ 1 ] |
| 1C80       | Internet FAX transmission failure when processing E-mail job received | Ch.5.1.14 [ 1 ] |
| 1C81       | Onramp Gateway transmission failure                                   | Ch.5.1.14 [ 1 ] |
| 1C82       | Internet FAX transmission failure when processing FAX job received    | Ch.5.1.14 [ 1 ] |
| 1CC0       | Job canceling                                                         | -               |
| 1CC1       | Power failure                                                         | Ch.5.1.14 [ 1 ] |

### 2) RFC related error

# (When GM-1050/4010, GM-1051/4010, GM-2040, GM-2041, GM-1110/4110, or GM-2110 is installed)

| Error code | Message displayed in the<br>TopAccess screen | Contents                                                                                                    | Troubleshooting |
|------------|----------------------------------------------|----------------------------------------------------------------------------------------------------|-----------------|
| 2500       | Syntax error, command unrecog-<br>nized      | HOST NAME error (RFC: 500)<br>Destination mail address error<br>(RFC: 500)<br>Terminal mail address error<br>(RFC: 500) | Ch.5.1.14 [ 2 ] |
| 2501       | Syntax error in parameters or arguments      | HOST NAME error (RFC: 501)<br>Destination mail address error<br>(RFC: 501)<br>Terminal mail address error<br>(RFC: 501) | Ch.5.1.14 [ 2 ] |
| 2503       | Bad sequence of commands                     | Destination mail address error (RFC: 503)                                                                               | Ch.5.1.14 [ 2 ] |
| 2504       | Command parameter not imple-<br>mented       | HOST NAME error (RFC: 504)                                                                                              | Ch.5.1.14 [ 2 ] |
| 2550       | Mailbox unavailable                          | Destination mail address error (RFC: 550)                                                                               | Ch.5.1.14 [ 2 ] |
| 2551       | User not local                               | Destination mail address error (RFC: 551)                                                                               | Ch.5.1.14 [ 2 ] |
| 2552       | Insufficient system storage                  | Terminal/Destination mail address error (RFC: 552)                                                                      | Ch.5.1.14 [ 2 ] |
| 2553       | Mailbox name not allowed                     | Destination mail address error (RFC: 553)                                                                               | Ch.5.1.14 [ 2 ] |

| Error code | Message displayed in the<br>TopAccess screen                           | Contents                                                                                                    | Troubleshooting |
|------------|------------------------------------------------------------------------|----------------------------------------------------------------------------------------------------|-----------------|
| 2B10       | There was no applicable job.                                           | No applicable job error in job control module                                                                                       | Ch.5.1.14 [ 3 ] |
| 2B11       | Job status failed.                                                     | JOB status abnormality                                                                                                    | Ch.5.1.14 [ 3 ] |
| 2B20       | Failed to access file.                                                 | File library function error                                                                                                    | Ch.5.1.14 [ 3 ] |
| 2B21       | Message size exceeded limit or maximum size                            | Exceeding file capacity                                                                                                    | Ch.5.1.14 [ 3 ] |
| 2B30       | Insufficient disk space.                                               | Insufficient disk space in /BOX partition                                                                                           | Ch.5.1.14 [ 3 ] |
| 2B31       | Failed to access Electronic Filing.                                    | Status of specified Electronic Filing or<br>folder is undefined or being created/<br>deleted                                        | Ch.5.1.14 [ 3 ] |
| 2B32       | Failed to print Electronic Filing document.                            | Electronic Filing printing failure:<br>Specified document can not be printed<br>because of client's access (being edited,<br>etc.). | Ch.5.1.14 [ 3 ] |
| 2B50       | Failed to process image.                                               | Image library error                                                                                                    | Ch.5.1.14 [ 3 ] |
| 2B51       | Failed to process print image.                                         | List library error                                                                                                    | Ch.5.1.14 [ 3 ] |
| 2B60       | The folder was renamed. A folder of the same name already existed.     | A folder with the same name exists in the box.                                                                                      | -               |
| 2B70       | The document was renamed. A document of the same name already existed. | A document with the same name exists in the box or folder.                                                                          | -               |
| 2B71       | Document(s) expire(s) in a few days                                    | Documents expiring in a few days exist                                                                                              | -               |
| 2B80       | Hard Disk space for Electronic<br>Filing nearly full.                  | Hard disk space in /BOX partition is nearly full (90%).                                                                             | -               |
| 2B90       | Insufficient Memory.                                                   | Insufficient memory capacity                                                                                                    | Ch.5.1.14 [ 3 ] |
| 2BA0       | Invalid Box password specified.                                        | Invalid Box password                                                                                                    | Ch.5.1.14 [ 3 ] |
| 2BA1       | Incorrect paper size                                                   | A Paper size not supported in the Elec-<br>tronic Filing function is being selected.                                                | Ch.5.1.14 [ 3 ] |
| 2BB0       | Job canceled                                                           | Job canceling                                                                                                    | -               |
| 2BB1       | Power failure occurred                                                 | Power failure                                                                                                    | Ch.5.1.14 [ 3 ] |
| 2BC0       | System fatal error.                                                    | Fatal failure occurred.                                                                                                    | Ch.5.1.14 [ 3 ] |
| 2BC1       | Failed to acquire resource.                                            | System management module resource acquiring failure                                                                                 | Ch.5.1.14 [ 3 ] |
| 2BD0       | Power failure occurred during e-<br>Filing restoring.                  | Power failure occurred during restoring<br>of Electronic Filing                                                                     | Ch.5.1.14 [ 3 ] |
| 2BE0       | Failed to get machine parameter.                                       | Machine parameter reading failure                                                                                                   | Ch.5.1.14 [ 3 ] |
| 2BF0       | Maximum number of pages has been exceeded (list Maximum)               | Exceeding maximum number of pages                                                                                                   | Ch.5.1.14 [ 3 ] |
| 2BF1       | Maximum number of documents<br>has been exceeded (list Maxi-<br>mum)   | Exceeding maximum number of docu-<br>ments                                                                                          | Ch.5.1.14 [ 3 ] |
| 2BF2       | Maximum number of folders has been exceeded (list Maximum)             | Exceeding maximum number of folders                                                                                                 | Ch.5.1.14 [ 3 ] |

### 3) Electronic Filing related error

### 4) E-mail related error

(When GM-1050/4010, GM-1051/4010, GM-2040, GM-2041, GM-1110/4110, or GM-2110 is installed)

| Error oodo | Message displayed in the                                  | Contonto                                                             | Troublesheating |
|------------|-----------------------------------------------------------|----------------------------------------------------------------------|-----------------|
| Error code | TopAccess screen                                          | Contents                                                             | rroubleshooting |
| 2C10       | Illegal Job status                                        | System access abnormality                                            | Ch.5.1.14 [ 4 ] |
| 2C11       | Not enough memory                                         | Insufficient memory                                                  | Ch.5.1.14 [ 4 ] |
| 2C12       | Illegal Job status                                        | Message reception error                                              | Ch.5.1.14 [ 4 ] |
| 2C13       | Illegal Job status                                        | Message transmission error                                           | Ch.5.1.14 [ 4 ] |
| 2C14       | Invalid parameter specified                               | Invalid parameter                                                    | Ch.5.1.14 [ 4 ] |
| 2C15       | Message size exceeded limit or<br>maximum size            | Exceeding file capacity                                              | Ch.5.1.14 [ 4 ] |
| 2C20       | Illegal Job status                                        | System management module access abnormality                          | Ch.5.1.14 [4]   |
| 2C21       | Illegal Job status                                        | Job control module access abnormality                                | Ch.5.1.14 [ 4 ] |
| 2C22       | Illegal Job status                                        | Job control module access abnormality                                | Ch.5.1.14 [ 4 ] |
| 2C30       | Failed to create directory                                | Directory creation failure                                           | Ch.5.1.14 [ 4 ] |
| 2C31       | Failed to create file                                     | File creation failure                                                | Ch.5.1.14 [ 4 ] |
| 2C32       | Failed to delete file                                     | File deletion failure                                                | Ch.5.1.14 [ 4 ] |
| 2C33       | Failed to create file                                     | File access failure                                                  | Ch.5.1.14 [ 4 ] |
| 2C40       | Failed to convert image file for-<br>mat                  | Image conversion abnormality                                         | Ch.5.1.14 [ 4 ] |
| 2C43       | Failed to process your Job. Insuf-<br>ficient disk space. | Encryption error. Failed to create file.                             | Ch.5.1.14 [4]   |
| 2C44       | Failed to convert image file for-<br>mat                  | Encryption PDF enforced mode error                                   | Ch.5.1.14 [4]   |
| 2C60       | Failed to process your Job. Insuf-<br>ficient disk space. | HDD full failure during processing                                   | Ch.5.1.14 [ 4 ] |
| 2C61       | Failed to read AddressBook                                | Address Book reading failure                                         | Ch.5.1.14 [ 4 ] |
| 2C62       | Not enough memory                                         | Memory acquiring failure                                             | Ch.5.1.14 [ 4 ] |
| 2C63       | Invalid Domain Address                                    | Terminal IP address unset                                            | Ch.5.1.14 [ 4 ] |
| 2C64       | Invalid Domain Address                                    | Terminal mail address unset                                          | Ch.5.1.14 [ 4 ] |
| 2C65       | Failed to connect to SMTP server                          | SMTP address unset                                                   | Ch.5.1.14 [ 4 ] |
| 2C66       | Failed to connect to SMTP server                          | Server time-out error                                                | Ch.5.1.14 [ 4 ] |
| 2C69       | Failed to connect to SMTP server                          | SMTP server connection error                                         | Ch.5.1.14 [ 4 ] |
| 2C6A       | Failed to send E-Mail message                             | HOST NAME error (No RFC error)                                       | Ch.5.1.14 [ 4 ] |
| 2C6B       | Invalid address specified in From: field                  | Terminal mail address error                                          | Ch.5.1.14 [4]   |
| 2C6C       | Invalid address specified in To:<br>field                 | Destination mail address error (No RFC error)                        | Ch.5.1.14 [4]   |
| 2C6D       | NIC system error                                          | System error                                                         | Ch.5.1.14 [ 4 ] |
| 2C70       | SMTP service is not available                             | SMTP client OFF                                                      | Ch.5.1.14 [ 4 ] |
| 2C71       | Failed SMTP Authentication                                | SMTP authentication error                                            | Ch.5.1.14 [ 4 ] |
| 2C72       | POP Before SMTP Authentica-<br>tion Failed                | POP before SMTP error                                                | Ch.5.1.14 [4]   |
| 2C80       | Failed to process received E-mail job                     | E-mail transmission failure when pro-<br>cessing E-mail job received | Ch.5.1.14 [4]   |
| 2C81       | Failed to process received Fax job                        | Process failure of FAX job received                                  | Ch.5.1.14 [4]   |
| 2CC0       | Job canceled                                              | Job canceling                                                        | -               |
| 2CC1       | Power failure occurred                                    | Power failure                                                        | Ch.5.1.14 [ 4 ] |

### 5) File sharing related error

(When GM-1050/4010, GM-1051/4010, GM-2040, GM-2041, GM-1110/4110, or GM-2110 is installed)

| Error code | Message displayed in the<br>TopAccess screen                                 | Contents                                                               | Troubleshooting |
|------------|------------------------------------------------------------------------------|------------------------------------------------------------------------|-----------------|
| 2D10       | Illegal Job status                                                           | System access abnormality                                              | Ch.5.1.14 [ 5 ] |
| 2D11       | Not enough memory                                                            | Insufficient memory                                                    | Ch.5.1.14 [ 5 ] |
| 2D12       | Illegal Job status                                                           | Message reception error                                                | Ch.5.1.14 [ 5 ] |
| 2D13       | Illegal Job status                                                           | Message transmission error                                             | Ch.5.1.14 [ 5 ] |
| 2D14       | Invalid parameter specified                                                  | Invalid parameter                                                      | Ch.5.1.14 [ 5 ] |
| 2D15       | There are too many documents in the folder. Failed in creating new document. | Exceeding document number                                              | Ch.5.1.14 [ 5 ] |
| 2D20       | Illegal Job status                                                           | System management module access abnormality                            | Ch.5.1.14 [ 5 ] |
| 2D21       | Illegal Job status                                                           | Job control module access abnormality                                  | Ch.5.1.14 [ 5 ] |
| 2D22       | Illegal Job status                                                           | Job control module access abnormality                                  | Ch.5.1.14 [ 5 ] |
| 2D30       | Failed to create directory                                                   | Directory creation failure                                             | Ch.5.1.14 [ 5 ] |
| 2D31       | Failed to create file                                                        | File creation failure                                                  | Ch.5.1.14 [ 5 ] |
| 2D32       | Failed to delete file                                                        | File deletion failure                                                  | Ch.5.1.14 [ 5 ] |
| 2D33       | Failed to create file                                                        | File access failure                                                    | Ch.5.1.14 [ 5 ] |
| 2D40       | Failed to convert image file for-<br>mat                                     | Image conversion abnormality                                           | Ch.5.1.14 [ 5 ] |
| 2D43       | Encryption error. Failed to create file.                                     | Encryption error                                                       | Ch.5.1.14 [ 5 ] |
| 2D44       | Creating the image file was not permitted.                                   | Encryption PDF enforced mode error                                     | Ch.5.1.14 [ 5 ] |
| 2D60       | Failed to copy file                                                          | File library access abnormality                                        | Ch.5.1.14 [ 5 ] |
| 2D61       | Invalid parameter specified                                                  | Invalid parameter                                                      | Ch.5.1.14 [ 5 ] |
| 2D62       | Failed to connect to network des-<br>tination. Check destination path        | File server connection error                                           | Ch.5.1.14 [ 5 ] |
| 2D63       | Specified network path is invalid.<br>Check destination path                 | Invalid network path                                                   | Ch.5.1.14 [ 5 ] |
| 2D64       | Logon to file server failed. Check username and password                     | Login failure                                                          | Ch.5.1.14 [ 5 ] |
| 2D65       | There are too many documents in the folder. Failed in creating new document. | Exceeding documents in folder: Creating new document is failed.        | Ch.5.1.14 [ 5 ] |
| 2D66       | Failed to process your Job. Insuf-<br>ficient disk space.                    | HDD full failure during processing                                     | Ch.5.1.14 [ 5 ] |
| 2D67       | FTP service is not available                                                 | FTP service not available                                              | Ch.5.1.14 [ 5 ] |
| 2D68       | File Sharing service is not avail-<br>able                                   | File sharing service not available                                     | Ch.5.1.14 [ 5 ] |
| 2DA0       | Expired scan documents deleted from share folder.                            | Periodical deletion of scanned docu-<br>ments completed properly.      | -               |
| 2DA1       | Expired Sent Fax documents deleted from shared folder.                       | Periodical deletion of transmitted FAX documents completed properly.   | -               |
| 2DA2       | Expired Received Fax documents deleted from shared folder.                   | Periodical deletion of received FAX doc-<br>uments completed properly. | -               |
| 2DA3       | Scanned documents in shared folder deleted upon user's request.              | Manual deletion of scanned documents completed properly.               | -               |
| 2DA4       | Sent Fax Documents in shared<br>folder deleted upon user's<br>request.       | Manual deletion of transmitted FAX doc-<br>uments completed properly.  | -               |

| Error code | Message displayed in the<br>TopAccess screen                         | Contents                                                           | Troubleshooting |
|------------|----------------------------------------------------------------------|--------------------------------------------------------------------|-----------------|
| 2DA5       | Received Fax Documents in shared folder deleted upon user's request. | Manual deletion of received FAX docu-<br>ments completed properly. | -               |
| 2DA6       | Failed to delete file.                                               | File deletion failure                                              | Ch.5.1.14 [ 5 ] |
| 2DA7       | Failed to acquire resource.                                          | Resource acquiring failure                                         | Ch.5.1.14 [ 5 ] |
| 2DA8       | The HDD is running out of capac-<br>ity for the shared folder.       | Hard disk space in /SHA partition is nearly full (90%).            | Ch.5.1.14 [ 5 ] |
| 2DC0       | Job canceled                                                         | Job canceling                                                      | -               |
| 2DC1       | Power failure occurred                                               | Power failure                                                      | Ch.5.1.14 [ 5 ] |

### 6) E-mail reception related error

(When GM-1050/4010, GM-1051/4010, GM-2040, GM-2041, GM-1110/4110, or GM-2110 is installed)

| Error code | Message displayed in the                                                                                                | Contents                             | Troubleshooting |
|------------|----------------------------------------------------------------------------------------------------|--------------------------------------|-----------------|
| Lifer code | TopAccess screen                                                                                                    | Contents                             | Troubleshooting |
| 3A10       | MIME Error has been detected in the received mail.                                                                      | E-mail MIME error                    | Ch.5.1.14 [ 6 ] |
| 3A11       | MIME Error has been detected in<br>the received mail. This mail has<br>been transferred to the adminis-<br>trator.      |                                      | Ch.5.1.14 [ 6 ] |
| 3A12       | MIME Error has been detected in<br>the received mail. This mail could<br>not be transferred to the adminis-<br>trator.  |                                      | Ch.5.1.14 [ 6 ] |
| 3A20       | Analyze Error has been detected in the received mail.                                                                   | E-mail analysis error                | Ch.5.1.14 [ 6 ] |
| 3A21       | Analyze Error has been detected<br>in the received mail. This mail<br>has been transferred to the<br>administrator.     |                                      | Ch.5.1.14 [ 6 ] |
| 3A22       | Analyze Error has been detected<br>in the received mail. This mail<br>could not be transferred to the<br>administrator. |                                      | Ch.5.1.14 [ 6 ] |
| 3A30       | Whole partial mails were not reached by timeout.                                                                        | Partial mail time-out error          | Ch.5.1.14 [ 6 ] |
| 3A40       | Partial Mail Error has been detected in the received mail.                                                              | Partial mail related error           | Ch.5.1.14 [ 6 ] |
| 3A50       | HDD Full Error has been<br>occurred in this mail.                                                                       | Insufficient HDD capacity error      | Ch.5.1.14 [ 6 ] |
| 3A51       | HDD Full Error has been<br>occurred in this mail. This mail<br>has been transferred to the<br>administrator.            |                                      | Ch.5.1.14 [ 6 ] |
| 3A52       | HDD Full Error has been<br>occurred in this mail. This mail<br>could not be transferred to the<br>administrator.        |                                      | Ch.5.1.14 [ 6 ] |
| 3A60       | HDD Full Warning has been<br>occurred in this mail.                                                                     | Warning of insufficient HDD capacity | Ch.5.1.14 [ 6 ] |
| 3A61       | HDD Full Warning has been occurred in this mail. This mail could not be transferred to the administrator.               |                                      | Ch.5.1.14 [ 6 ] |
| 3A62       | HDD Full Warning has been<br>occurred in this mail. This mail<br>could not be transferred to the<br>administrator.      |                                      | Ch.5.1.14 [ 6 ] |
| 3A70       | Receiving partial mail was<br>aborted since the partial mail set-<br>ting has been changed to Dis-<br>able.             | Warning of partial mail interruption | Ch.5.1.14 [ 6 ] |

| Error code | Message displayed in the<br>TopAccess screen                                                                                             | Contents                           | Troubleshooting |
|------------|----------------------------------------------------------------------------------------------------|------------------------------------|-----------------|
| 3A80       | Partial mail was received during the partial mail setting is disabled.                                                                   | Partial mail reception setting OFF | Ch.5.1.14 [ 6 ] |
| 3A81       | Partial mail was received during<br>the partial mail setting is disabled.<br>This mail has been transferred to<br>the administrator.     |                                    | Ch.5.1.14 [ 6 ] |
| 3A82       | Partial mail was received during<br>the partial mail setting is disabled.<br>This mail could not be transferred<br>to the administrator. |                                    | Ch.5.1.14 [ 6 ] |
| 3B10       | Format Error has been detected in the received mail.                                                                                     | E-mail format error                | Ch.5.1.14 [ 6 ] |
| 3B11       | Format Error has been detected<br>in the received mail. This mail<br>has been transferred to the<br>administrator.                       |                                    | Ch.5.1.14 [ 6 ] |
| 3B12       | Format Error has been detected<br>in the received mail. This mail<br>could not be transferred to the<br>administrator.                   |                                    | Ch.5.1.14 [ 6 ] |
| 3B20       | Content-Type Error has been detected in the received mail.                                                                               | Content-Type error                 | Ch.5.1.14 [ 6 ] |
| 3B21       | Content-Type Error has been<br>detected in the received mail.<br>This mail has been transferred to<br>the administrator.                 |                                    | Ch.5.1.14 [ 6 ] |
| 3B22       | Content-Type Error has been<br>detected in the received mail.<br>This mail could not be transferred<br>to the administrator.             |                                    | Ch.5.1.14 [ 6 ] |
| 3B30       | Charset Error has been detected in the received mail.                                                                                    | Charset error                      | Ch.5.1.14 [ 6 ] |
| 3B31       | Charset Error has been detected<br>in the received mail. This mail<br>has been transferred to the<br>administrator.                      |                                    | Ch.5.1.14 [ 6 ] |
| 3B32       | Charset Error has been detected<br>in the received mail. This mail<br>could not be transferred to the<br>administrator.                  |                                    | Ch.5.1.14 [ 6 ] |
| 3B40       | Decode Error has been detected in the received mail.                                                                                     | E-mail decode error                | Ch.5.1.14 [ 6 ] |
| 3B41       | Decode Error has been detected<br>in the received mail. This mail<br>has been transferred to the<br>administrator.                       |                                    | Ch.5.1.14 [ 6 ] |
| 3B42       | Decode Error has been detected<br>in the received mail. This mail<br>could not be transferred to the<br>administrator.                   |                                    | Ch.5.1.14 [ 6 ] |

| Error code | Message displayed in the<br>TopAccess screen                                                                                          | Contents                  | Troubleshooting |
|------------|----------------------------------------------------------------------------------------------------|---------------------------|-----------------|
| 3C10       | Tiff Analyze Error has been detected in the received mail.                                                                            | TIFF analysis error       | Ch.5.1.14 [ 6 ] |
| 3C11       | Tiff Analyze Error has been<br>detected in the received mail.<br>This mail has been transferred to<br>the administrator.              |                           | Ch.5.1.14 [ 6 ] |
| 3C12       | Tiff Analyze Error has been<br>detected in the received mail.<br>This mail could not be transferred<br>to the administrator.          |                           | Ch.5.1.14 [ 6 ] |
| 3C13       | Tiff Analyze Error has been detected in the received mail.                                                                            |                           | Ch.5.1.14 [ 6 ] |
| 3C20       | Tiff Compression Error has been detected in the received mail.                                                                        | TIFF compression error    | Ch.5.1.14 [ 6 ] |
| 3C21       | Tiff Compression Error has been<br>detected in the received mail.<br>This mail has been transferred to<br>the administrator.          |                           | Ch.5.1.14 [ 6 ] |
| 3C22       | Tiff Compression Error has been detected in the received mail.<br>This mail could not be transferred to the administrator.            |                           | Ch.5.1.14 [ 6 ] |
| 3C30       | Tiff Resolution Error has been detected in the received mail.                                                                         | TIFF resolution error     | Ch.5.1.14 [ 6 ] |
| 3C31       | Tiff Resolution Error has been<br>detected in the received mail.<br>This mail has been transferred to<br>the administrator.           |                           | Ch.5.1.14 [ 6 ] |
| 3C32       | Tiff Resolution Error has been<br>detected in the received mail.<br>This mail could not be transferred<br>to the administrator.       |                           | Ch.5.1.14 [ 6 ] |
| 3C40       | Tiff Paper Size Error has been detected in the received mail.                                                                         | TIFF paper size error     | Ch.5.1.14 [ 6 ] |
| 3C41       | Tiff Paper Size Error has been<br>detected in the received mail.<br>This mail has been transferred to<br>the administrator.           |                           | Ch.5.1.14 [ 6 ] |
| 3C42       | Tiff Paper Size Error has been<br>detected in the received mail.<br>This mail could not be transferred<br>to the administrator.       |                           | Ch.5.1.14 [ 6 ] |
| 3C50       | Offramp Destination Error has<br>been detected in the received<br>mail.                                                               | Offramp destination error | Ch.5.1.14 [ 6 ] |
| 3C51       | Offramp Destination Error has<br>been detected in the received<br>mail. This mail has been trans-<br>ferred to the administrator.     |                           | Ch.5.1.14 [ 6 ] |
| 3C52       | Offramp Destination Error has<br>been detected in the received<br>mail. This mail could not be trans-<br>ferred to the administrator. |                           | Ch.5.1.14 [ 6 ] |

| Error code | Message displayed in the<br>TopAccess screen                                                                               | Contents                              | Troubleshooting |
|------------|----------------------------------------------------------------------------------------------------|---------------------------------------|-----------------|
| 3C60       | Offramp Security Error has been detected in the received mail.                                                             | Offramp security error                | Ch.5.1.14 [ 6 ] |
| 3C61       | Offramp Security Error has been detected in the received mail.<br>This mail has been transferred to the administrator.     |                                       | Ch.5.1.14 [ 6 ] |
| 3C62       | Offramp Security Error has been detected in the received mail.<br>This mail could not be transferred to the administrator. |                                       | Ch.5.1.14 [ 6 ] |
| 3C70       | Power Failure has been occurred in E-mail receiving.                                                                       | Power failure error                   | Ch.5.1.14 [ 6 ] |
| 3D10       | SMTP Destination Error has been detected in the received mail. This mail was deleted.                                      | Destination address error             | Ch.5.1.14 [ 6 ] |
| 3D20       | Offramp Destination limitation<br>Error has been detected in the<br>received mail.                                         | Offramp destination limitation error  | Ch.5.1.14 [ 6 ] |
| 3D30       | Fax Board Error has been occurred in the received mail.                                                                    | FAX board error                       | Ch.5.1.14 [ 6 ] |
| 3E10       | POP3 Connection Error has been occurred in the received mail.                                                              | POP3 server connection error          | Ch.5.1.14 [ 6 ] |
| 3E20       | POP3 Connection Timeout Error<br>has been occurred in the<br>received mail.                                                | POP3 server connection time-out error | Ch.5.1.14 [ 6 ] |
| 3E30       | POP3 Login Error has been<br>occurred in the received mail.                                                                | POP3 login error                      | Ch.5.1.14 [ 6 ] |
| 3E40       | POP3 Login Error occurred in the received mail.                                                                            | POP3 login method error               | Ch.5.1.14 [ 6 ] |
| 3F00       | File I/O Error has been occurred                                                                                           | File I/O error                        | Ch.5.1.14 [ 6 ] |
| 3F10       | in this mail. The mail could not be                                                                                        |                                       | Ch.5.1.14 [ 6 ] |
| 3F20       | ered.                                                                                                    |                                       | Ch.5.1.14 [ 6 ] |
| 3F30       | ]                                                                                                    |                                       | Ch.5.1.14 [ 6 ] |
| 3F40       | ]                                                                                                    |                                       | Ch.5.1.14 [ 6 ] |

### 2.1.4 Printer function error

Following codes are displayed at the end of the user name on the print job log screen (When GM-1050/4010, GM-1051/4010, GM-2040, GM-2041, GM-1110/4110, or GM-2110 is installed)

| Error code | Contents                                                                                                    | Troubleshooting |
|------------|----------------------------------------------------------------------------------------------------|-----------------|
| 4030       | No Printer Kit / Printer Kit function disabled: The Printer Kit (GM-1010) or the Printer/Scanner Kit (GM-2010) is not installed. Or network printing of an XPS file is performed without the Expansion Memory (GC-1230), or network printing is performed after the termination of a trial period. | Ch.5.1.14 [ 6 ] |
| 4031       | HDD full during print: Large quantity image data by private print or invalid network print are saved in HDD.                                                                                                    | Ch.5.1.14 [ 6 ] |
| 4032       | Private-print-only error: Jobs other than Private print jobs cannot be per-<br>formed.                                                                                                    | Ch.5.1.14 [ 6 ] |
| 4033       | Printing data storing limitation error: Printing with its data being stored to the HDD temporarily (Proof print, Private print, Scheduled print, etc.) cannot be performed.                                                                                                    | Ch.5.1.14 [ 6 ] |
| 4034       | e-Filing storing limitation error: Printing with its data being stored to the HDD (print and e-Filing, print to e-Filing, etc.) cannot be performed.                                                                                                    | Ch.5.1.14 [ 6 ] |
| 4035       | Local file storing limitation error: Network FAX or Internet FAX cannot be sent when "Local" is selected for the destination of the file to save.                                                                                                    | Ch.5.1.14 [ 6 ] |
| 4036       | User authentication error: The user who intended to print a document is not registered as a user.                                                                                                    | Ch.5.1.14 [ 6 ] |
| A221       | Print job cancellation: Print job (copy, list print, network print) is deleted from the print job screen.                                                                                                    | Ch.5.1.14 [ 6 ] |
| A222       | Print job power failure: The power of the equipment is turned OFF during print job (copy, list print, network print).                                                                                                    | Ch.5.1.14 [ 6 ] |
| A290       | Limit over error: The numbers of output pages have exceeded those speci-<br>fied with both of the department code and the user code at the same time.                                                                                                    | Ch.5.1.14 [ 6 ] |
| A291       | Limit over error: The number of output pages has exceeded the one speci-<br>fied with the user code.                                                                                                    | Ch.5.1.14 [ 6 ] |
| A292       | Limit over error: The number of output pages has exceeded the one speci-<br>fied with the department code.                                                                                                    | Ch.5.1.14 [ 6 ] |

<<Error history>>

In the setting mode (08-253), the latest twenty groups of error data will be displayed. Display example

| <u>EA10</u> | <u>999999999</u> | <u>05 03 10 17 57 32</u>                                | <u>064</u> | <u>064</u> | <u>23621000000</u> |
|-------------|------------------|---------------------------------------------------------|------------|------------|--------------------|
| Error code  | Total counter    | YY MM DD HH MM SS                                       | MMM        | NNN        | ABCDEFHIJLO        |
| 4 digits    | 8 digits         | 12 digits (Year is indicated with its last two digits.) | 3 digits   | 3 digits   | 11 digits          |

| А   | Paper source                                                                                                    |
|-----|----------------------------------------------------------------------------------------------------|
|     | 0: Not selected 1: Bypass feed 2: Tandem LCF 3: 1st drawer 4: 2nd drawer 5: 3rd drawer 6: 4th drawer 7: Option LCF 8: Inserter                                                                                                    |
| В   | Paper size code                                                                                                    |
|     | 0: A5/ST 1: A5-R 2: ST-R 3: LT 4: A4 5: B5-R 6: LT-R 7: A4-R 8: OTHER/UNIV 9: B5<br>A: FOLIO/COMP B: LG C: B4 D: LD E: A3 F: 13" LG G: Unused H: A6-R I: Postcard<br>J: 8.5SQ K: Unused L: Unused M: 8K N: 16K-R O: 16K P: Unused Q: Unused R: Unused<br>S: Unused T: Unused Z: Not selected |
| С   | Sort mode/staple mode                                                                                                    |
|     | 0: Non-sort/Non-staple 1: Group 2: Sort 7: Front staple 8: Double staple 9: Rear staple A: Saddle stitch                                                                                                    |
| D   | ADF mode                                                                                                    |
|     | 0: Unused 1: AUTO FEED (SADF) 2: STACK FEED                                                                                                    |
| E   | APS/AMS mode                                                                                                    |
|     | 0: Not selected 1: APS 2: AMS                                                                                                    |
| F   | Duplex mode                                                                                                    |
|     | 0: Not selected 1: Book 2: Double-sided/Single-sided 4: Double-sided/Duplex copying<br>8: Single-sided/Duplex copying                                                                                                    |
| G   | Unused                                                                                                    |
| Н   | Image shift                                                                                                    |
|     | 0: Unused 1: Book 2: Left 4: Right                                                                                                    |
| I   | Editing                                                                                                    |
|     | 0: Unused 1: Masking 2: Trimming 3: Mirror image 4: Negative/Positive Reversal                                                                                                    |
| J   | Edge erase/Dual-page                                                                                                    |
|     | 0: Unused 1: Edge erase 2: Dual-page 3: Edge erase & Dual-page                                                                                                    |
| К   | Unused                                                                                                    |
| L   | Function                                                                                                    |
|     | <ul> <li>0: Unused 1: Copying 2: FAX/Internet FAX transmission</li> <li>3: FAX/Internet FAX/E-mail reception printing 4: Unused 5: Printing/List print</li> <li>6: Scan/E-mail transmission</li> </ul>                                                                                       |
| MMM | Primary scanning reproduction ratio (Display in hexadecimal)                                                                                                    |
|     | (Mx256)+(Mx16)+M                                                                                                    |
| NNN | Secondary scanning reproduction ratio (Display in hexadecimal)                                                                                                    |
|     | (Nx256)+(Nx16)+N                                                                                                    |
| 0   | Mode                                                                                                    |
|     | 0: Unused 1: Unused 2: Black 3: Unused 4: Unused 5: Gray scale                                                                                                    |

## 2.2 Self-diagnosis Modes

| Mode                        | For start               | Contents                                                                                | For exit          | Display                  |
|-----------------------------|-------------------------|-----------------------------------------------------------------------------------------|-------------------|--------------------------|
| Control panel<br>check mode | [0]+[1]+<br>[POWER]     | All LEDs on the control panel are lit, and all the LCD pixels blink.                    | [POWER]<br>OFF/ON | -                        |
| Test mode                   | [0]+[3]+<br>[POWER]     | Checks the status of input/output signals.                                              | [POWER]<br>OFF/ON | 100% C A4<br>TEST MODE   |
| Test print<br>mode          | [0]+[4]+<br>[POWER]     | Outputs the test patterns.                                                              | [POWER]<br>OFF/ON | 100% P A4<br>TEST PRINT  |
| Adjustment mode             | [0]+[5]+<br>[POWER]     | Adjusts various items.                                                                  | [POWER]<br>OFF/ON | 100% A A4<br>TEST MODE   |
| Setting mode                | [0]+[8]+<br>[POWER]     | Sets various items.                                                                     | [POWER]<br>OFF/ON | 100% D<br>TEST MOD       |
| List print mode             | [9]+[START]<br>+[POWER] | Prints out the data lists of the codes 05 and 08,<br>PM support mode and pixel counter. | [POWER]<br>OFF/ON | 100% UA A4<br>LIST PRINT |
| PM support mode             | [6]+[START]<br>+[POWER] | Clears each counter.                                                                    | [POWER]<br>OFF/ON | 100% K<br>TEST MODE      |
| Firmware<br>update mode     | [8]+[9]+<br>[POWER]     | Performs updating of the system firmware.                                               | [POWER]<br>OFF/ON | -                        |

#### Notes:

- 1. To enter the desired mode, turn ON the power while two digital keys designated to each mode (e.g. [0] and [5]) are pressed simultaneously.
- 2. When the optional FAX unit is installed, Faxes received automatically during the self-diagnosis mode may not be printed out. Be sure to disconnect the modular code from the line connectors (LINE1, LINE2) of the equipment before starting the self-diagnosis mode. Also, be sure to finish the self-diagnosis mode by turning the power OFF and back ON before connecting the modular code.

To exit from Self-diagnosis modes:

Shut down the equipment by pressing the [ENERGY SAVER] button for a few seconds except for the control panel check mode and the firmware update mode.

<Operation procedure>

• Control panel check mode (01):

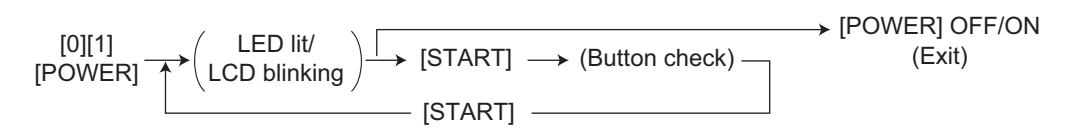

#### Notes:

- 1. A mode can be canceled by [POWER] OFF/ON when the LED is lit and the LCD is blinking.
- 2. Button Check

| Buttons with LED      | (Press to turn OFF the LED.)                                    |
|-----------------------|-----------------------------------------------------------------|
| Buttons without LED   | (Press to display the message on the control panel.)            |
| Button on touch panel | (Press to display the screen on the control panel at power-ON.) |

- Test mode (03): Refer to P.2-29 "2.2.1 Input check (Test mode 03)" and P.2-36 "2.2.2 Output check (test mode 03)".
- Test print mode (04): Refer to 📖 P.2-40 "2.2.3 Test print mode (test mode 04)".
- Adjustment mode (05): Refer to 🛄 P.2-41 "2.2.4 Adjustment mode (05)".
- Setting mode (08): Refer to 🛄 P.2-74 "2.2.5 Setting mode (08)".
- List print mode (9S): The procedure varies depending on the code.

| [9][START]<br>[POWER] <sup></sup> | $ (Code) \longrightarrow [START] \longrightarrow [Digital keys] \longrightarrow [START] \longrightarrow [Digital keys] \longrightarrow [START] \longrightarrow [Digital keys] \longrightarrow [START] \longrightarrow [POWER] OFF/ON $ $ (Key in the first  102: Setting mode (08) (code to be printed) (code to be printed) (code to be printed) $ |
|-----------------------------------|----------------------------------------------------------------------------------------------------|
|                                   | → (Code)                                                                                                    |
|                                   | 103: PM support mode                                                                                                    |
|                                   | 104: Stored information of pixel counter (toner cartridge reference)                                                                                                    |
|                                   | 105: Stored information of pixel counter (service technician reference)                                                                                                    |
|                                   | 106: Error history (Maximum 1000 items)                                                                                                    |
|                                   | 107: Error history (Latest 80 items)                                                                                                    |
|                                   |                                                                                                    |
|                                   |                                                                                                    |

PM support mode (6S):

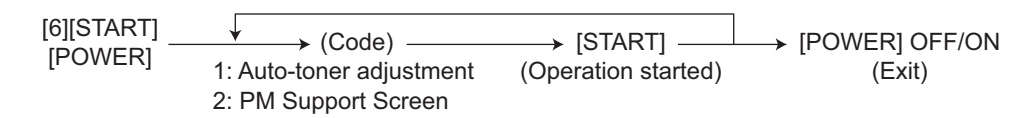

• Firmware update mode (89): Refer to "6. FIRMWARE UPDATING".

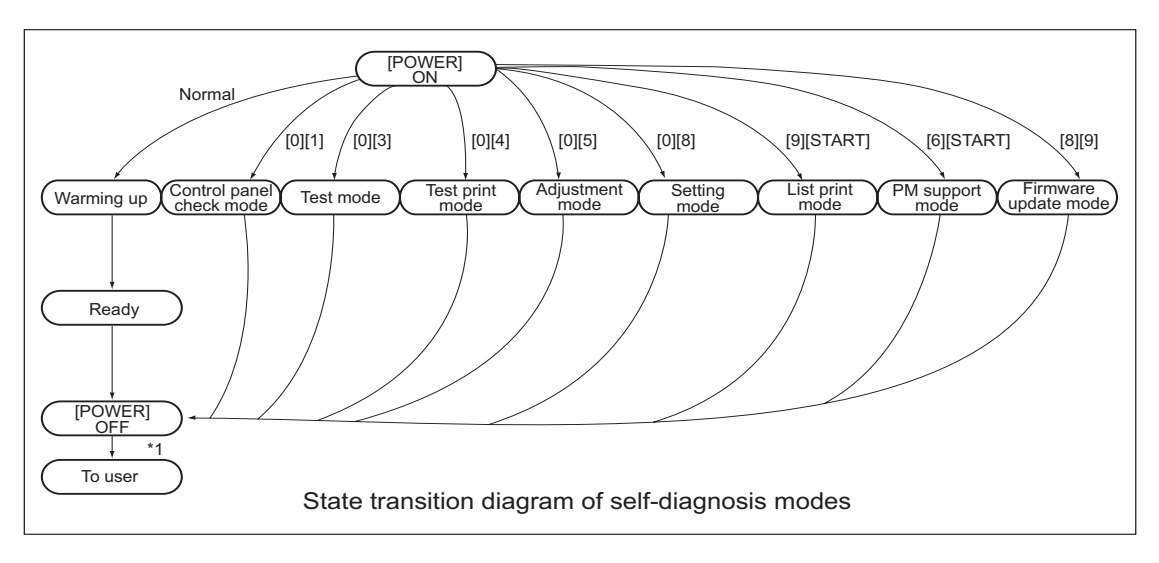

Fig. 2-1

\*1 Turn OFF the power after using the self-diagnosis modes, and leave the equipment to the user.

### 2.2.1 Input check (Test mode 03)

The status of each input signal can be checked by pressing the [FAX] button, [COPY] button and the digital keys in the test mode (03).

<Operation procedure>

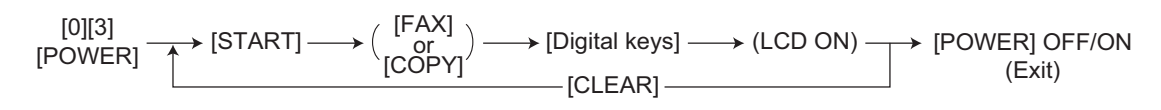

#### Note:

Initialization is performed before the equipment enters the test mode.

| 100%<br>TEST MODE | 2 |  |  |
|-------------------|---|--|--|
| A                 |   |  |  |
| B                 |   |  |  |
| C G               |   |  |  |
| DH                |   |  |  |

#### Fig. 2-2 Example of display during input check

Items to be checked and the condition of the equipment when the buttons [A] to [H] are highlighted are listed in the following pages.

|         |        | Contents                                        |                      |                                    |
|---------|--------|-------------------------------------------------|----------------------|------------------------------------|
| Digital | Button | Items to check                                  | Highlighted display  | Normal display                     |
| key     |        |                                                 | e.g.                 | e.g. 🔺                             |
|         | A      | Intermediate transport sensor                   | No paper             | Paper present                      |
|         | В      | -                                               | -                    | -                                  |
|         | С      | 1st drawer transport sensor                     | No paper             | Paper present                      |
|         | D      | 1st drawer feed sensor                          | No paper             | Paper present                      |
| [1]     | E      | 1st drawer tray-up sensor Upper lir             |                      | Other than upper<br>limit position |
|         | F      | 1st drawer bottom sensor                        | Bottom position      | Other than bottom position         |
|         | G      | 1st drawer empty sensor                         | No paper             | Paper present                      |
|         | Н      | 1st drawer detection sensor                     | Drawer present       | No drawer                          |
|         | A      | Feed cover sensor                               | Cover closed         | Cover opened                       |
|         | В      | -                                               | -                    | -                                  |
|         | С      | 2nd drawer transport sensor                     | No paper             | Paper present                      |
|         | D      | 2nd drawer feed sensor                          | No paper             | Paper present                      |
| [2]     | E      | 2nd drawer tray-up sensor                       | Upper limit position | Other than upper limit position    |
|         | F      | 2nd drawer bottom sensor                        | Bottom position      | Other than bottom position         |
|         | G      | 2nd drawer empty sensor                         | No paper             | Paper present                      |
|         | Н      | 2nd drawer detection sensor                     | Drawer present       | No drawer                          |
|         | Α      | -                                               | -                    | -                                  |
|         | В      | -                                               | -                    | -                                  |
|         | С      | 3rd drawer / Tandem LCF drawer transport sensor | No paper             | Paper present                      |
|         | D      | 3rd drawer / Tandem LCF drawer feed sensor      | No paper             | Paper present                      |
| [3]     | E      | 3rd drawer / Tandem LCF drawer tray-up sensor   | Upper limit position | Other than upper limit position    |
|         | F      | 3rd drawer / Tandem LCF drawer bottom sensor    | Bottom position      | Other than bottom position         |
|         | G      | 3rd drawer / Tandem LCF drawer empty sensor     | No paper             | Paper present                      |
|         | Н      | 3rd drawer / Tandem LCF detection sensor        | Drawer present       | No drawer                          |
|         | Α      | -                                               | -                    | -                                  |
|         | В      | -                                               | -                    | -                                  |
|         | С      | 4th drawer transport sensor                     | No paper             | Paper present                      |
|         | D      | 4th drawer feed sensor                          | No paper             | Paper present                      |
| [4]     | E      | 4th drawer tray-up sensor                       | Upper limit position | Other than upper limit position    |
|         | F      | 4th drawer bottom sensor                        | Bottom position      | Other than bottom position         |
|         | G      | 4th drawer empty sensor                         | No paper             | Paper present                      |
|         | Н      | 4th drawer detection sensor                     | Drawer present       | No drawer                          |
|         | Α      | LCF connection                                  | Not connected        | Connected                          |
|         | В      | LCF set sensor                                  | Unit opened          | Unit closed                        |
|         | С      | -                                               | -                    | -                                  |
|         | D      | LCF feed sensor                                 | No paper             | Paper present                      |
| [5]     | E      | LCF tray-up sensor                              | Upper limit position | Other than upper limit position    |
|         | F      | LCF bottom sensor                               | Bottom position      | Other than bottom position         |
|         | G      | LCF empty sensor                                | No paper             | Paper present                      |
|         | Н      | LCF tray sensor                                 | Tray opened          | Tray closed                        |

### [FAX] button: OFF / [COPY] button: OFF ([FAX] LED: OFF / [COPY] LED: OFF)

|         |              |                                                            | Con                   | Contents                    |  |  |
|---------|--------------|------------------------------------------------------------|-----------------------|-----------------------------|--|--|
| Digital | Button       | Items to check                                             | Highlighted display   | Normal display              |  |  |
| key     |              |                                                            | e.g.                  | e.g. 🔺                      |  |  |
|         | A            | Bypass paper size detection sensor-3 (Refer to Table 1)    | Bit 1                 | Bit 0                       |  |  |
|         | В            | Bypass paper size detection sensor-2<br>(Refer to Table 1) | Bit 1                 | Bit 0                       |  |  |
|         | С            | Bypass paper size detection sensor-1<br>(Refer to Table 1) | Bit 1                 | Bit 0                       |  |  |
| [6]     | D            | Bypass paper size detection sensor-0<br>(Refer to Table 1) | Bit 1                 | Bit 0                       |  |  |
|         | E            | -                                                          | -                     | -                           |  |  |
|         | F            | -                                                          | -                     | -                           |  |  |
|         | G            | Bypass feed sensor                                         | No paper              | Paper present               |  |  |
|         | Н            | Bypass feed unit cover sensor                              | Cover closed          | Cover opened                |  |  |
|         | Α            | Exit cover sensor                                          | Cove opened           | Cover closed                |  |  |
|         | В            | Exit sensor                                                | Paper present         | No paper                    |  |  |
|         | С            | Fuser transport sensor                                     | No paper              | Paper present               |  |  |
|         | D            | Reverse sensor-2                                           | No paper              | Paper present               |  |  |
| [7]     | F            | Reverse sensor-1                                           | No naper              | Paper present               |  |  |
|         | F            | -                                                          | -                     | -                           |  |  |
|         | G            |                                                            |                       | _                           |  |  |
|         | н            |                                                            | _                     | _                           |  |  |
|         | Δ            | Tandem I CE connection switch                              | Connected             | Not connected               |  |  |
|         |              |                                                            | Connected             | NOT CONNECTED               |  |  |
|         | B<br>C       | -<br>Standhy aida mia ataaking aanaar                      | -<br>Corroct stocking | -<br>Incorroct stocking     |  |  |
|         |              | Standby side ampty sensor                                  | No popor              | Deper present               |  |  |
|         |              |                                                            |                       | raper present               |  |  |
| [8]     | E            | -<br>Tan dam LOE hattan a sana n                           | -                     | -                           |  |  |
| [0]     | F            | Tandem LCF bottom sensor                                   | Bottom position       | position                    |  |  |
|         | G            | End fence home position sensor                             | Home position         | Other than home position    |  |  |
|         | Н            | End fence stop position sensor                             | Stop position         | Other than stop<br>position |  |  |
|         | Α            | -                                                          | -                     | -                           |  |  |
|         | В            | -                                                          | -                     | -                           |  |  |
|         | С            | -                                                          | -                     | -                           |  |  |
| 101     | D            | -                                                          | -                     | -                           |  |  |
| [9]     | E            | Exit/Reverse section connection                            | Not connected         | Connected                   |  |  |
|         | F            | Horizontal transport sensor-1                              | Paper present         | No paper                    |  |  |
|         | G            | Horizontal transport sensor-2                              | Paper present         | No paper                    |  |  |
|         | Н            | Horizontal transport sensor-3                              | Paper present         | No paper                    |  |  |
|         | Α            | -                                                          | -                     | -                           |  |  |
|         | B            | -                                                          | -                     | -                           |  |  |
|         | C -          |                                                            |                       | _                           |  |  |
|         |              | Einisher connection (IPC connection)                       | Not connected         | Connected                   |  |  |
| [0]     | F            | Fuser unit switch                                          | Connected             | Not connected               |  |  |
|         | F            | Web motor connection signal                                | Not connected         | Connected                   |  |  |
|         |              |                                                            |                       | Connected                   |  |  |
|         | <u></u><br>Ц | -<br>Dovelopor unit owitch                                 | -<br>Not connected    | Connected                   |  |  |
|         |              | Developer unit switch                                      | NOT CONNECTED         | Connected                   |  |  |

### Table 1. Relation between the status of the bypass paper size detection sensor and the paper width

|   | Bypass paper | Paper width size |   |                   |
|---|--------------|------------------|---|-------------------|
| 3 | 2            | 1                | 0 | Faper-wiulii Size |
| 0 | 1            | 1                | 1 | A3/LD             |
| 1 | 0            | 1                | 1 | A4-R/LT-R         |
| 1 | 1            | 0                | 1 | A5-R/ST-R         |
| 1 | 1            | 1                | 0 | Card size         |
| 0 | 0            | 1                | 1 | B4/LG             |
| 1 | 0            | 0                | 1 | B5-R              |

### [FAX] button: ON / [COPY] button: OFF ([FAX] LED: ON / [COPY] LED: OFF)

|         |        |                                              | Contents                    |                          |  |  |
|---------|--------|----------------------------------------------|-----------------------------|--------------------------|--|--|
| Digital | Button | Items to check                               | Highlighted display         | Normal display           |  |  |
| key     |        |                                              | e.g.                        | e.g. 🔺                   |  |  |
|         | Α      | -                                            | -                           | -                        |  |  |
|         | В      | -                                            | -                           | -                        |  |  |
|         | С      | Exit sensor                                  | Paper present               | No paper                 |  |  |
| [1]     | D      | -                                            | -                           | -                        |  |  |
| [ [']   | E      | Cover interlock switch (front cover (lower)) | Cover opened                | Cover closed             |  |  |
|         | F      | Toner bag full detection sensor              | Full                        | Not full                 |  |  |
|         | G      | Fuser exit sensor                            | No paper                    | Paper present            |  |  |
|         | Н      | Front cover switch (front cover (upper))     | Cover closed                | Cover opened             |  |  |
|         | А      | -                                            | -                           | -                        |  |  |
|         | В      | -                                            | -                           | -                        |  |  |
|         | С      | -                                            | -                           | -                        |  |  |
|         | D      | Auto-toner sensor                            | Not connected               | Connected                |  |  |
| [2]     | E      | -                                            | -                           | -                        |  |  |
|         | F      | Cleaner unit connection                      | Not connected               | Connected                |  |  |
|         | G      | Wire cleaner position detection switch       | Stop position               | Other than stop position |  |  |
|         | Н      | Exit cover sensor                            | Cover opened                | Cover closed             |  |  |
|         | Α      | Destination detection-1                      | Other than SAD              | SAD                      |  |  |
|         | В      | Destination detection-2                      | Other than TWD              | TWD                      |  |  |
|         | С      | -                                            | -                           | -                        |  |  |
| [3]     | D      | Counter connection signal-2                  | Not connected               | Connected                |  |  |
| [3]     | E      | -                                            | -                           | -                        |  |  |
|         | F      | Key copy counter connection                  | Not connected               | Connected                |  |  |
|         | G      | Toner cartridge detection switch             | No cartridge                | Cartridge present        |  |  |
|         | Н      | Toner cartridge empty sensor                 | Toner present               | No drawer                |  |  |
|         | Α      | High-voltage transformer charging error      | Cover closed                | Error                    |  |  |
|         | В      | Web detection sensor                         | End of web                  | Web remaining            |  |  |
|         | С      | -                                            | -                           | -                        |  |  |
|         | D      | -                                            | -                           | -                        |  |  |
| [4]     | E      | Registration sensor                          | No paper                    | Paper present            |  |  |
| ["]     | F      | -                                            | -                           | -                        |  |  |
|         | G      | Transfer belt release detection sensor       | Other than release position | Release position         |  |  |
|         | Н      | Transfer belt contact detection sensor       | Other than contact position | Contact position         |  |  |

|         | Button |                                             | Contents             |                                 |  |  |
|---------|--------|---------------------------------------------|----------------------|---------------------------------|--|--|
| Digital |        | Items to check                              | Highlighted display  | Normal display                  |  |  |
| key     |        |                                             | e.g.                 | e.g. 🔺                          |  |  |
|         | Α      | -                                           | -                    | -                               |  |  |
|         | В      | -                                           | -                    | -                               |  |  |
|         | С      | -                                           | -                    | -                               |  |  |
|         | D      | -                                           | -                    | -                               |  |  |
| [5]     | E      | -                                           | -                    | -                               |  |  |
|         | F      | RADF connection                             | Connected            | Not connected                   |  |  |
|         | G      | RADF opening/closing switch                 | RADF opened          | RADF closed                     |  |  |
|         | Н      | Carriage home position sensor               | Home position        | Other than home position        |  |  |
|         | Α      | -                                           | -                    | -                               |  |  |
|         | В      | -                                           | -                    | -                               |  |  |
|         | С      | -                                           | -                    | -                               |  |  |
| [6]     | D      | Automatic original detection sensor (APS-R) | No original          | Original present                |  |  |
| lol     | E      | Automatic original detection sensor (APS-C) | No original          | Original present                |  |  |
|         | F      | Automatic original detection sensor (APS-3) | No original          | Original present                |  |  |
|         | G      | Automatic original detection sensor (APS-2) | No original          | Original present                |  |  |
|         | Н      | Automatic original detection sensor (APS-1) | No original          | Original present                |  |  |
|         | Α      | Original tray sensor                        | Original present     | No original                     |  |  |
|         | В      | Original empty sensor                       | Original present     | No original                     |  |  |
|         | С      | Jam access cover opening/closing switch     | Cover opened         | Cover closed                    |  |  |
| [7]     | D      | RADF opening/closing switch                 | RADF opened          | RADF closed                     |  |  |
| [/]     | E      | Large original exit sensor                  | Original present     | No original                     |  |  |
|         | F      | Original intermediate transport sensor      | Original present     | No original                     |  |  |
|         | G      | Read sensor                                 | Original present     | No original                     |  |  |
|         | Н      | Original registration sensor                | Original present     | No original                     |  |  |
|         | A      | Lifting tray lower limit detection sensor   | Lower limit position | Other than lower limit position |  |  |
|         | В      | Lifting tray upper limit detection sensor   | Upper limit position | Other than upper limit position |  |  |
|         | С      | Small original exit sensor                  | Original present     | No original                     |  |  |
| [8]     | D      | Small original reverse sensor               | Original present     | No original                     |  |  |
|         | E      | Original length detection sensor            | Original present     | No original                     |  |  |
|         | F      | Original width detection sensor-1           | Original present     | No original                     |  |  |
|         | G      | Original width detection sensor-2           | Original present     | No original                     |  |  |
|         | Н      | Original width detection sensor-3           | Original present     | No original                     |  |  |
|         | Α      | -                                           | -                    | -                               |  |  |
|         | В      | -                                           | -                    | -                               |  |  |
|         | С      | -                                           | -                    | -                               |  |  |
| [0]     | D      | -                                           | -                    | -                               |  |  |
| [9]     | E      | -                                           | -                    | -                               |  |  |
|         | F      | -                                           | -                    | -                               |  |  |
|         | G      | APS operation sensor                        | APS sensor ON        | APS sensor OFF                  |  |  |
|         | Н      | 24V power supply (RADF)                     | Power OFF            | Power ON                        |  |  |
|         | Α      | Original tray width sensor (higher bits)    | Bit 1                | Bit 0                           |  |  |
|         | В      | Original tray width sensor                  | Bit 1                | Bit 0                           |  |  |
|         | С      | Original tray width sensor                  | Bit 1                | Bit 0                           |  |  |
| 101     | D      | Original tray width sensor                  | Bit 1                | Bit 0                           |  |  |
| [U]     | E      | Original tray width sensor                  | Bit 1                | Bit 0                           |  |  |
|         | F      | Original tray width sensor                  | Bit 1                | Bit 0                           |  |  |
|         | G      | Original tray width sensor                  | Bit 1                | Bit 0                           |  |  |
|         | Н      | Original tray width sensor (lower bits)     | Bit 1                | Bit 0                           |  |  |

|         |              |                                                                                 | Contents            |                  |  |  |
|---------|--------------|---------------------------------------------------------------------------------|---------------------|------------------|--|--|
| Digital | Button       | Items to check                                                                  | Highlighted display | Normal display   |  |  |
| key     | Datton       |                                                                                 | e.g.                | e.g. 🔺           |  |  |
| [1]     | -            | Temperature/humidity sensor (displays temper-<br>ature inside of the equipment) | -                   | Temperature [°C] |  |  |
| [2]     | -            | Temperature/humidity sensor (displays humidity inside of the equipment)         | -                   | Humidity [%RH]   |  |  |
| [3]     | -            | Drum thermistor (displays drum surface temper-<br>ature)                        | -                   | Temperature [°C] |  |  |
|         | Α            | -                                                                               | -                   | -                |  |  |
| [4]     | В            | -                                                                               | -                   | -                |  |  |
|         | С            | -                                                                               | -                   | -                |  |  |
|         | D            | -                                                                               | -                   | -                |  |  |
|         | E            | -                                                                               | -                   | -                |  |  |
|         | F            | -                                                                               | -                   | -                |  |  |
|         | G            | -                                                                               | -                   | -                |  |  |
|         | H            | -                                                                               | -                   | -                |  |  |
|         | A            |                                                                                 |                     | -                |  |  |
|         | B            |                                                                                 |                     | -                |  |  |
|         | C            |                                                                                 |                     | _                |  |  |
|         | 0            | _                                                                               |                     | _                |  |  |
| [5]     | F            |                                                                                 | _                   | _                |  |  |
|         | F            |                                                                                 | _                   | _                |  |  |
|         | C<br>C       |                                                                                 |                     |                  |  |  |
|         | <u></u><br>Ц | -                                                                               | -                   | -                |  |  |
|         |              | -                                                                               | -                   | -                |  |  |
|         |              | -                                                                               | -                   | -                |  |  |
|         | Б            | -                                                                               | -                   | -                |  |  |
|         |              | -                                                                               | -                   | -                |  |  |
| [6]     |              | -                                                                               | -                   | -                |  |  |
|         | E            | -                                                                               | -                   | -                |  |  |
|         | F            | -                                                                               | -                   | -                |  |  |
|         | G            | -                                                                               | -                   | -                |  |  |
|         | н            | -                                                                               | -                   | -                |  |  |
|         | A            | -                                                                               | -                   | -                |  |  |
|         | В            | -                                                                               | -                   | -                |  |  |
|         | C            | -                                                                               | -                   | -                |  |  |
| [7]     | D            | -                                                                               | -                   | -                |  |  |
|         | E            | -                                                                               | -                   | -                |  |  |
|         | F            | -                                                                               | -                   | -                |  |  |
|         | G            | -                                                                               | -                   | -                |  |  |
|         | Н            | -                                                                               | -                   | -                |  |  |
|         | Α            | -                                                                               | -                   | -                |  |  |
|         | В            | -                                                                               | -                   | -                |  |  |
|         | С            | -                                                                               | -                   | -                |  |  |
| [0]     | D            | -                                                                               | -                   | -                |  |  |
| [0]     | E            | -                                                                               | -                   | -                |  |  |
|         | F            | -                                                                               | -                   | -                |  |  |
|         | G            | -                                                                               | -                   | -                |  |  |
|         | Н            | -                                                                               | -                   | -                |  |  |

### [FAX] button: OFF / [COPY] button: ON ([FAX] LED: OFF / [COPY] LED: ON)

|         |        |                                                  | Contents            |                 |  |  |
|---------|--------|--------------------------------------------------|---------------------|-----------------|--|--|
| Digital | Button | Items to check                                   | Highlighted display | Normal display  |  |  |
| key     |        |                                                  | e.g.                | e.g. 🔺          |  |  |
|         | Α      | -                                                | -                   | -               |  |  |
|         | В      | -                                                | -                   | -               |  |  |
|         | С      | -                                                | -                   | -               |  |  |
| 101     | D      | -                                                | -                   | -               |  |  |
| [9]     | E      | -                                                | -                   | -               |  |  |
|         | F      | -                                                | -                   | -               |  |  |
|         | G      | -                                                | -                   | -               |  |  |
|         | Н      | -                                                | -                   | -               |  |  |
|         | Α      | Dongle for Printer/Scanner Kit (GM-2040/2041)    | Connectable         | Not connectable |  |  |
|         | В      | Dongle for Printer Kit (GM-1050/1051)            | Connectable         | Not connectable |  |  |
|         | С      | Dongle for Scanner Kit (GM-4010)                 | Connectable         | Not connectable |  |  |
| [0]     | D      | Dongles for other equipments / Other USB devices | Connectable         | Not connectable |  |  |
| [U]     | E      | Judgement for acceptable USB storage device (*1) | Acceptable          | Not acceptable  |  |  |
|         | F      | -                                                | -                   | -               |  |  |
|         | G      | -                                                | -                   | -               |  |  |
|         | Н      | -                                                | -                   | -               |  |  |

\*1

• Be sure to install the USB storage device to the equipment and check if the device can be used with this code.

- Be sure to turn OFF the write protection (the function to prevent data from erasure by the accidental recording or deleting) of the USB storage device before performing the check, otherwise this code cannot be used.
- It may take some time (2 sec. to 10 sec.) before this check is completed depending on the USB storage device.

### 2.2.2 Output check (test mode 03)

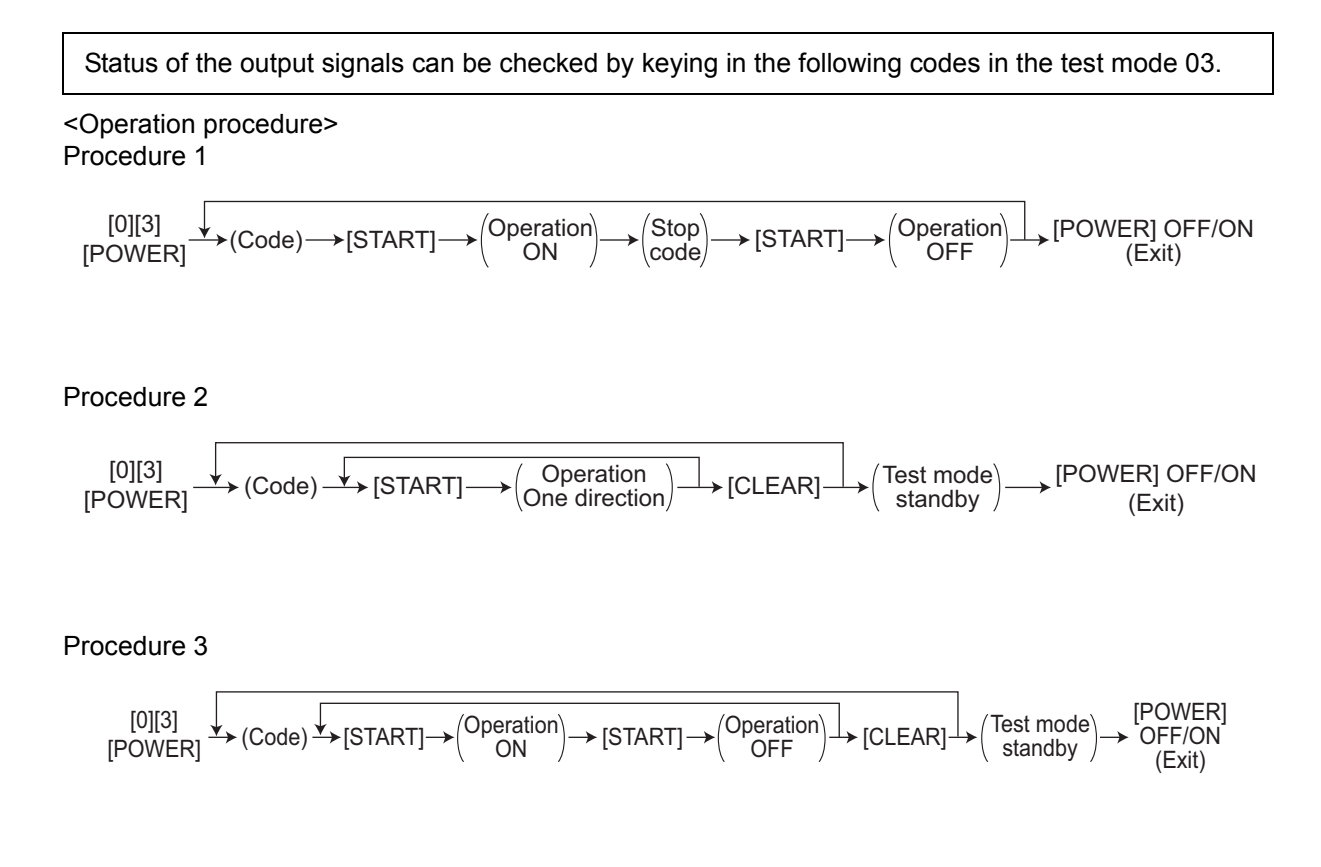

### Procedure 4

| Code | Function                                                       | Code | Function                  | Procedure |
|------|----------------------------------------------------------------|------|---------------------------|-----------|
| 101  | Drum motor ON (operational without developer unit)             | 151  | Code No. 101 function OFF | 1         |
| 102  | New toner supply motor ON<br>(operational with developer unit) | 152  | Code No. 102 function OFF | 1         |
| 103  | Polygonal motor (600 dpi) ON                                   | 153  | Code No. 103 function OFF | 1         |
| 108  | Registration motor ON                                          | 158  | Code No. 108 function OFF | 1         |
| 110  | Horizontal transport section driving clutch-1 ON               | 160  | Code No. 110 function OFF | 1         |
| 111  | Drum separation finger solenoid ON                             | 161  | Code No. 111 function OFF | 1         |
| 112  | Developer unit motor ON                                        | 162  | Code No. 112 function OFF | 1         |
| 113  | Fuser motor ON                                                 | 163  | Code No. 113 function OFF | 1         |
| 114  | Transfer belt motor ON                                         | 164  | Code No. 114 function OFF | 1         |
| 115  | Cleaning brush drive motor ON                                  | 165  | Code No. 115 function OFF | 1         |
| 116  | Used toner transport motor ON                                  | 166  | Code No. 116 function OFF | 1         |
| 118  | Laser ON                                                       | 168  | Code No. 118 function OFF | 1         |
| 120  | Exit motor (normal) ON                                         | 170  | Code No. 120 function OFF | 1         |
| 121  | Exit motor (increased speed) ON                                | 171  | Code No. 121 function OFF | 1         |
| 122  | LCF feed motor ON                                              | 172  | Code No. 122 function OFF | 1         |
| 123  | Hopper motor ON                                                | 173  | Code No. 123 function OFF | 1         |
| 124  | Web motor ON                                                   | 174  | Code No. 124 function OFF | 1         |
| 125  | Feed motor ON                                                  | 175  | Code No. 125 function OFF | 1         |
| 126  | Reverse motor (normal / forward rotation) ON                   | 176  | Code No. 126 function OFF | 1         |
| 127  | Reverse motor (increased speed / forward rotation) ON          | 177  | Code No. 127 function OFF | 1         |
| 128  | Reverse motor (normal / reverse rotation) ON                   | 178  | Code No. 128 function OFF | 1         |
| 129  | Reverse motor (increased speed / reverse rotation) ON          | 179  | Code No. 129 function OFF | 1         |
| 131  | Recycle toner transport motor ON                               | 181  | Code No. 131 function OFF | 1         |
| 132  | New toner transport motor ON                                   | 182  | Code No. 132 function OFF | 1         |
| 133  | Transport motor ON (processing speed)                          | 183  | Code No. 133 function OFF | 1         |
| 134  | Transport motor ON (feeding speed)                             | 184  | Code No. 134 function OFF | 1         |
| 135  | Transport motor ON (ADU feeding speed)                         | 185  | Code No. 135 function OFF | 1         |

| Code | Function                                                                                           | Procedure |
|------|----------------------------------------------------------------------------------------------------|-----------|
| 201  | 1st drawer feed clutch ON/OFF                                                                      | 3         |
| 202  | 2nd drawer feed clutch ON/OFF                                                                      | 3         |
| 204  | Bypass feed clutch ON/OFF                                                                          | 3         |
| 206  | Tandem LCF pickup solenoid ON/OFF                                                                  | 3         |
| 207  | Tandem LCF end fence reciprocating movement                                                        | 2         |
| 208  | Tandem LCF end fence motor ON/OFF                                                                  | 3         |
| 209  | 3rd drawer / Tandem LCF feed clutch ON/OFF                                                         | 3         |
| 210  | 3rd drawer / Tandem LCF transport clutch ON/OFF                                                    | 3         |
| 211  | Document feed motor (forward rotation) ON/OFF                                                      | 3         |
| 212  | Document feed motor (reverse rotation) ON/OFF                                                      | 3         |
| 213  | Read motor (forward rotation) ON/OFF                                                               | 3         |
| 218  | Key copy counter count-up                                                                          | 3         |
| 220  | Horizontal transport section drive clutch-2 ON/OFF                                                 | 3         |
| 221  | Horizontal transport section drive clutch-3 ON/OFF                                                 | 3         |
| 225  | 4th drawer transport clutch ON/OFF                                                                 | 3         |
| 226  | 3rd drawer / Tandem LCF feed clutch ON/OFF                                                         | 3         |
| 228  | 4th drawer feed clutch ON/OFF                                                                      | 3         |
| 229  | 1st drawer transport clutch ON/OFF                                                                 | 3         |
| 230  | 2nd drawer transport clutch ON/OFF                                                                 | 3         |
| 231  | 3rd drawer / Tandem LCF transport clutch ON/OFF                                                    | 3         |
| 234  | Bypass pickup solenoid ON/OFF                                                                      | 3         |
| 235  | Discharge LED ON/OFF                                                                               | 3         |
| 236  | Exit section cooling fan (high speed) ON/OFF                                                       | 3         |
| 237  | Exit section cooling fan (low speed) ON/OFF                                                        | 3         |
| 240  | Developer unit fan ON/OFF                                                                          | 3         |
| 243  | Wire cleaner drive motor ON                                                                        | 2         |
| 244  | Transfer belt cam motor up/down                                                                    | 3         |
| 245  | Transfer belt power supply roller bias TR1 ON/OFF                                                  | 3         |
| 246  | Transfer belt power supply roller bias TR2 ON/OFF                                                  | 3         |
| 247  | Transfer belt power supply roller bias TR3 ON/OFF                                                  | 3         |
| 248  | Developer bias +DC ON/OFF (operational without developer unit)                                     | 3         |
| 249  | Developer bias -DC1 ON/OFF (operational without developer unit)                                    | 3         |
| 250  | Developer bias -DC2 ON/OFF (operational without developer unit)                                    | 3         |
| 251  | Developer bias -DC3 ON/OFF (operational without developer unit)                                    | 3         |
| 252  | Main charger ON/OFF (operational without developer unit)                                           | 3         |
| 254  | Duct in fan ON/OFF                                                                                 | 3         |
| 255  | Transfer belt cleaning brush bias ON/OFF (operational without developer unit)                      | 3         |
| 257  | Duct out fan (high speed) ON/OFF                                                                   | 3         |
| 258  | Duct out fan (low speed) ON/OFF                                                                    | 3         |
| 259  | Fuser cooling fan (high speed) ON/OFF                                                              | 3         |
| 260  | Fuser cooling fan (low speed) ON/OFF                                                               | 3         |
| 261  | Scan motor ON (automatically stops at limit position; speed can be changed with the [ZOOM] button) | 2         |
| 264  | SLG board cooling fan ON/OFF                                                                       | 3         |
| 267  | Exposure lamp ON/OFF                                                                               | 3         |
| 270  | Tandem LCF tray-up motor up/down                                                                   | 2         |
| 271  | LCF tray motor tray-up                                                                             | 2         |

| Code | Function                                             | Procedure |
|------|------------------------------------------------------|-----------|
| 272  | LCF feed clutch ON/OFF                               | 3         |
| 273  | LCF transport clutch ON/OFF                          | 3         |
| 274  | Gate solenoid ON/OFF                                 | 3         |
| 276  | Tray-up motor-1 ON (1st drawer tray goes up)         | 2         |
| 278  | Tray-up motor-1 ON (2nd drawer tray goes up)         | 2         |
| 279  | Tray-up motor-2 ON (3rd drawer tray goes up)         | 2         |
| 280  | Tray-up motor-2 ON (4th drawer tray goes up)         | 2         |
| 283  | Large original exit roller (forward rotation) ON/OFF | 3         |
| 284  | Large original exit roller (reverse rotation) ON/OFF | 3         |
| 285  | Small original exit roller (forward rotation) ON/OFF | 3         |
| 286  | Small original exit roller (reverse rotation) ON/OFF | 3         |
| 287  | Large original exit solenoid ON/OFF                  | 3         |
| 288  | Small original exit solenoid ON/OFF                  | 3         |
| 289  | Large original exit roller release solenoid ON/OFF   | 3         |
| 290  | Tray lift motor tray-up/down                         | 3         |
| 292  | Laser unit cooling fan (high speed) ON/OFF           | 3         |
| 293  | Laser unit cooling fan (low speed) ON/OFF            | 3         |
| 295  | Power OFF mode                                       | 4         |
| 450  | IH board cooling fan (high speed) ON/OFF             | 3         |
| 451  | IH board cooling fan (low speed) ON/OFF              | 3         |
| 452  | Reverse section cooling fan-1 (front side) ON/OFF    | 3         |
| 454  | Reverse section cooling fan-2 (front side) ON/OFF    | 3         |

### 2.2.3 Test print mode (test mode 04)

The embedded test pattern can be printed out by keying in the following codes in the test print mode (04).

<Operation procedure>

$$[0][4] \longrightarrow (Code) \longrightarrow [START] \longrightarrow Operation \longrightarrow [CLEAR] \longrightarrow [POWER] OFF/ON$$

$$(Continuous) (Exit) (Exit)$$

#### Notes:

- 1. When an error occurs, it is indicated on the panel, but the recovery operation is not performed. Turn OFF the power and then back ON to clear the error.
- 2. During test printing, the [CLEAR] button is disabled when "Wait adding toner" is displayed.

| Code | Types of test pattern                                                            | Remarks                                    |
|------|----------------------------------------------------------------------------------|--------------------------------------------|
| 111  | Primary scanning direction 33 gradation steps                                    | Error diffusion                            |
| 113  | Secondary scanning direction 33 gradation steps                                  | Error diffusion / gamma adjustment pattern |
| 142  | Grid pattern                                                                     | Pattern width: 2 dots, Pitch: 10 mm        |
| 182  | Secondary scanning direction 33 gradation steps (dither)                         | Gamma adjustment pattern                   |
| 184  | Secondary scanning direction 33 gradation steps and dither process check pattern | Gamma adjustment check pattern             |

### 2.2.4 Adjustment mode (05)

Items in the adjustment mode list in the following pages can be corrected or changed in the adjustment mode (05). Turn ON the power with pressing the digital keys [0] and [5] simultaneously in order to enter this mode.

When the power should be turned OFF, be sure to shut down the equipment by pressing the [ENERGY SAVER] button for a few seconds.

Procedure 1

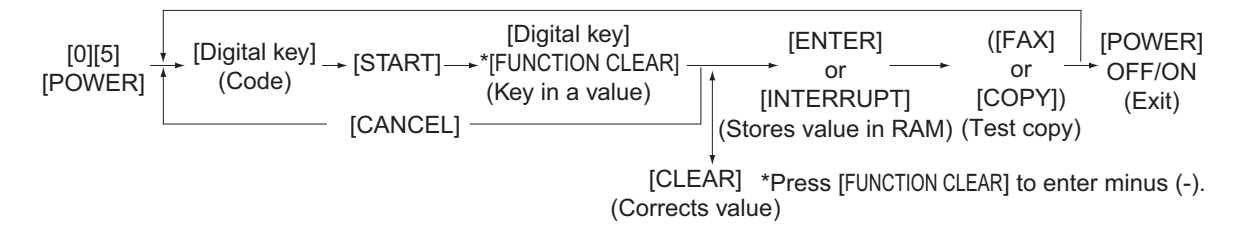

Procedure 2

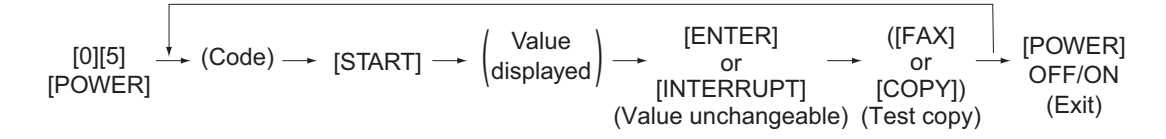

Procedure 3

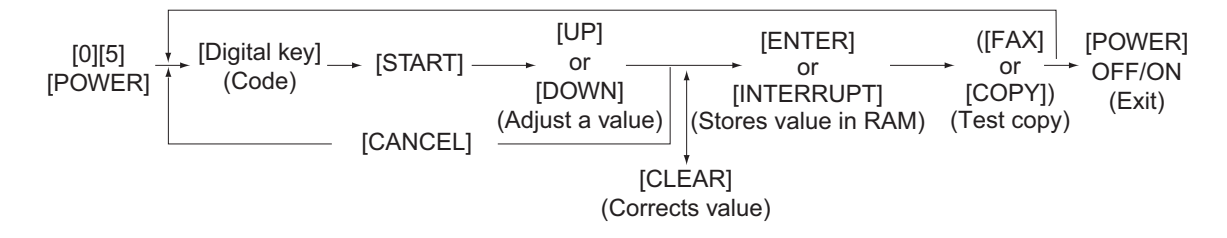

#### Procedure 4

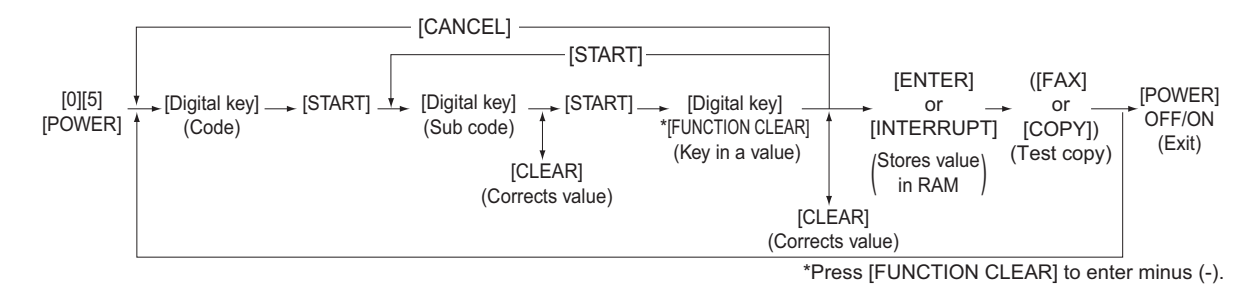

### Procedure 6

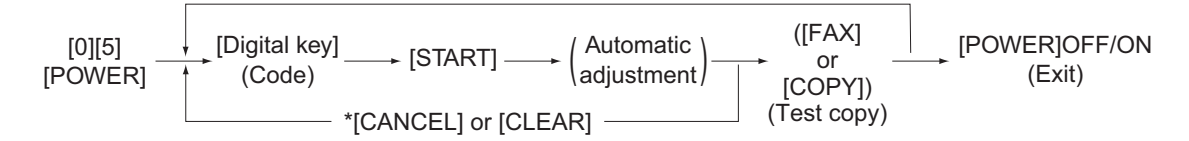

\* When the automatic adjustment ends abnormally, error message is displayed.

#### Procedure 7

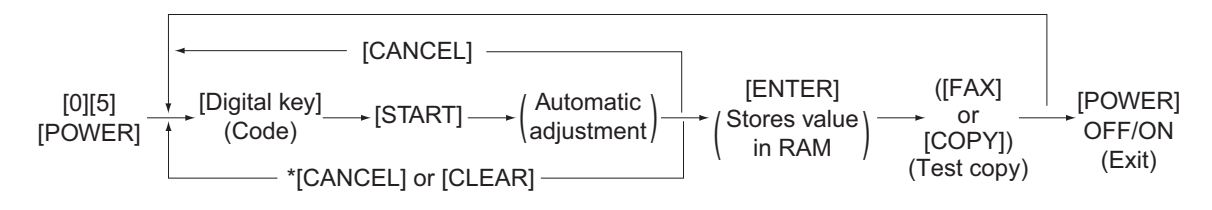

\* When the automatic adjustment ends abnormally, error message is displayed.

### Procedure 10

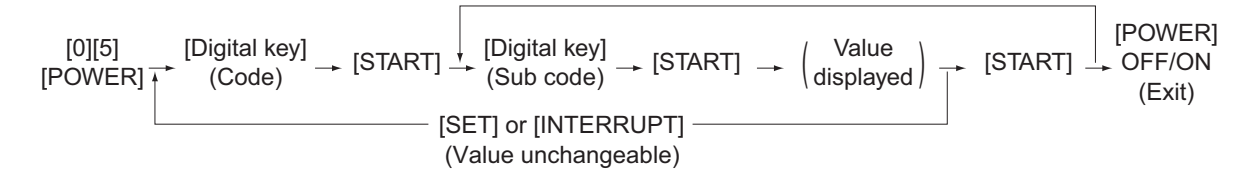

#### Procedure 17

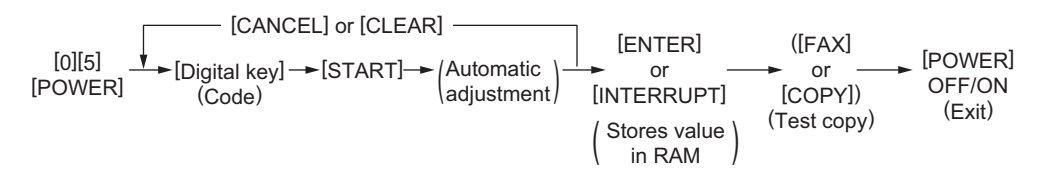

#### Note:

The fuser roller temperature control at the adjustment mode is different from that at the normal state.

Therefore, the problem of fusing efficiency may be occurred in the test copy at the adjustment mode. In that case, turn ON the power normally, leave the equipment for approx. 3 minutes after it has become ready state and then start up the adjustment mode again.

**Test print pattern in Adjustment Mode (05)** Operation: One test print is printed out when the [FAX] button is pressed after the code is keyed in at Standby Screen.

| Code | Types of test pattern                      | Remarks                                                                                                    |
|------|--------------------------------------------|----------------------------------------------------------------------------------------------------|
| 1    | Grid pattern                               | Refer to 3.2.3 Printer related adjustment                                                                                                    |
| 3    | Grid pattern (Duplex printing)             | Refer to 3.2.3 Printer related adjustment                                                                                                    |
| 9    | Gamma adjustment pattern (dither)          | Refer to 3.2.2 Paper alignment at registration roller                                                                                                    |
| 10   | Gamma adjustment pattern (error diffusion) | Refer to 3.2.2 Paper alignment at registration roller                                                                                                    |
| 90   | Duplex test copy (single->duplex)          | Duplex printing from the specified drawer is per-<br>formed.<br>Any number of originals can be used for this<br>test.                                                            |
| 91   | Duplex test copy (single->single)          | Duplex scanning from the RADF is performed<br>and then single-sided printing from the specified<br>drawer is performed.<br>Any number of originals can be used for this<br>test. |
| 92   | Duplex test copy (duplex->duplex)          | Duplex scanning from the RADF is performed<br>and then duplex printing from the specified<br>drawer is performed.<br>Any number of originals can be used for this<br>test.       |

#### Notes:

- The digit after the hyphen in "Code" of the following table is a sub code.
- In "RAM", the NVRAM or FRAM of the board in which the data of each code is stored is indicated. "M" stands for the LGC board and "SYS" stands for the SYS board.

| Adjustment mode (05) |                     |                                                                   |               |                                                        |     |                                                                                                    |                |  |  |
|----------------------|---------------------|-------------------------------------------------------------------|---------------|--------------------------------------------------------|-----|----------------------------------------------------------------------------------------------------|----------------|--|--|
| Code                 | Classi-<br>fication | Items                                                             | Func-<br>tion | Default<br><accept-<br>able<br/>value&gt;</accept-<br> | RAM | Contents                                                                                                    | Proce-<br>dure |  |  |
| 200                  | Devel-<br>oper      | Automatic adjustment of<br>auto-toner sensor<br>(Fuser heater ON) | ALL           | -                                                      | -   | The adjustment starts<br>approx. 3 minutes after<br>this mode has been<br>selected, and then the<br>value is automatically<br>adjusted. The adjust-<br>ment value is fixed by<br>pressing the [ENTER]<br>button.<br>* This selection is dis-<br>abled when the<br>developer unit is not<br>installed.<br>(Ch.3.1) | 17             |  |  |
| 201                  | Devel-<br>oper      | Correction of auto-toner<br>sensor<br>(Fuser heater ON)           | ALL           | 128<br><0-255>                                         | Μ   | The adjustment value of<br>the auto-toner sensor set<br>in the code 05-200 is<br>verified.<br>* This selection is dis-<br>abled when the<br>developer unit is not<br>installed.                                                                                                    | 3              |  |  |
| 205                  | Devel-<br>oper      | Developer bias DC output<br>adjustment                            | ALL           | 113<br><0-255>                                         | Μ   | The developer bias is<br>output. Use this code to<br>verify the output value of<br>the high-voltage trans-<br>former.<br>* The value is output<br>while the developer<br>unit is taken off from<br>the drum.<br>(Ch.3.6)                                                                                          | 3              |  |  |
| 210                  | Charger             | Main charger grid bias out-<br>put adjustment                     | ALL           | 102<br><0-255>                                         | Μ   | The main charger grid<br>bias is output. Use this<br>code to verify the output<br>value of the high-voltage<br>transformer.<br>* Take off the devel-<br>oper unit to enable<br>this code.<br>(Ch.3.6)                                                                                                    | 3              |  |  |

| Adjustment mode (05) |                             |                                                                                           |             |                |                                                        |                                                                                                    |                                                                                                    |                |  |
|----------------------|-----------------------------|-------------------------------------------------------------------------------------------|-------------|----------------|--------------------------------------------------------|----------------------------------------------------------------------------------------------------|----------------------------------------------------------------------------------------------------|----------------|--|
| Code                 | Classi-<br>fication         | ltem                                                                                      | S           | Func-<br>tion  | Default<br><accept-<br>able<br/>value&gt;</accept-<br> | RAM                                                                                                    | Contents                                                                                                   | Proce-<br>dure |  |
| 221                  | Transfer                    | Transfer transfe<br>output adjustme                                                       | ALL         | 138<br><0-255> | Μ                                                      | When the value<br>increases, the transfer<br>transformer output<br>increases. The output<br>value of the transfer belt<br>power supply roller is<br>unmeasurable since its<br>voltage is extremely<br>high.<br>* Make sure to close<br>the front cover when<br>this code is used.<br>Never touch the high-<br>voltage section.<br>* This selection is dis-<br>abled when the<br>developer unit is not<br>installed. | 3                                                                                                    |                |  |
| 241                  | Image<br>quality<br>control | Relative humidity display at<br>image quality closed-loop<br>control                      |             | ALL            | 55<br><0-99>                                           | М                                                                                                    | A relative humidity<br>detected at the image<br>quality closed-loop con-<br>trol is displayed.             | 2              |  |
| 242                  |                             | Drum surface potential<br>sensor control status                                           |             | ALL            | 0<br><0-2>                                             | M                                                                                                    | 0: Normal<br>1: Error (control stopped)<br>2: Error (sensor abnor-<br>mality)                              | 2              |  |
| 244                  | -                           | Drum surface potential<br>sensor output<br>(Latest value)<br>(Center voltage)             |             | ALL            | 0<br><0-999>                                           | M                                                                                                    | The drum surface poten-<br>tial of the main charger<br>center bias measured by<br>the sensor is displayed. | 2              |  |
| 247                  | Transfer                    | Temperature/humidity sen-<br>sor Humidity display                                         |             | ALL            | 60<br><0-100>                                          | M                                                                                                    | The humidity of the<br>inside of the equipment<br>is displayed.<br>[Unit: RH%]                             | 2              |  |
| 248                  | Image<br>quality<br>control | Latest value of drum tem-<br>perature                                                     |             | ALL            | 22<br><0-100>                                          | М                                                                                                    | A drum surface tempera-<br>ture detected at the drum<br>surface potential sensor<br>control is displayed.  | 2              |  |
| 249                  |                             | Drum surface potential<br>sensor<br>/ Residual voltage sensor<br>output<br>(Latest value) |             | ALL            | 0<br><0-999>                                           | М                                                                                                    | The measured value of<br>the residual voltage after<br>discharging is displayed.                           | 2              |  |
| 251-0                | Charger                     | Main charger<br>grid calibra-<br>tion reference                                           | Lower limit | ALL            | 50<br><0-255>                                          | М                                                                                                    | The lower limit bit value of the main charger grid control voltage is output.                              | 4              |  |
| 251-1                |                             | value adjust-<br>ment                                                                     | Upper limit | ALL            | 207<br><0-255>                                         | М                                                                                                    | The upper limit bit value<br>of the main charger grid<br>control voltage is output.                        | 4              |  |
| 253-0                | Devel-<br>opment            | Developer<br>bias calibra-<br>tion reference                                              | Lower limit | ALL            | 59<br><0-255>                                          | M                                                                                                    | The lower limit bit value<br>of the developer bias<br>control voltage is output.                           | 4              |  |
| 253-1                |                             | value adjust-<br>ment                                                                     | Upper limit | ALL            | 227<br><0-255>                                         | M                                                                                                    | The upper limit bit value<br>of the developer bias<br>control voltage is output.                           | 4              |  |

| Adjustment mode (05) |                             |                                                                                   |                                                         |               |                                                        |     |                                                                                                    |                |  |
|----------------------|-----------------------------|-----------------------------------------------------------------------------------|---------------------------------------------------------|---------------|--------------------------------------------------------|-----|----------------------------------------------------------------------------------------------------|----------------|--|
| Code                 | Classi-<br>fication         | ltem                                                                              | S                                                       | Func-<br>tion | Default<br><accept-<br>able<br/>value&gt;</accept-<br> | RAM | Contents                                                                                                    | Proce-<br>dure |  |
| 260                  | Image<br>quality<br>control | Contrast voltag<br>control RMS va                                                 | e open-loop<br>Ilue display                             | ALL           | 250<br><0-999>                                         | М   | The default value of development contrast potential is displayed.                                                                                                    | 2              |  |
| 261                  |                             | RMS value disp<br>development co<br>age                                           | olay of<br>ontrast volt-                                | ALL           | 300<br><0-999>                                         | М   | The RMS value of devel-<br>opment contrast poten-<br>tial is displayed.                                                                                                    | 2              |  |
| 262                  | Image<br>quality<br>control | Background po<br>value display                                                    | tential RMS                                             | ALL           | 100<br><0-999>                                         | М   | The RMS value of the<br>background potential is<br>displayed.<br>[Unit: V]                                                                                                    | 2              |  |
| 263-0                | Image<br>quality<br>control | RMS value<br>display of<br>open-loop<br>control<br>(Laser power<br>initial value) | 1st laser                                               | ALL           | Refer to<br>contents<br><0-1500>                       | М   | The RMS value of the<br>laser power calculated in<br>the open-loop control is<br>displayed.<br>[Unit: µW]<br><default value=""><br/>e-STUDIO520 /<br/>e-STUDIO600 /<br/>e-STUDIO720: 665<br/>e-STUDIO850: 304</default> | 10             |  |
| 263-1                |                             |                                                                                   | 2nd laser                                               | ALL           | 304<br><0-1500>                                        | М   | The RMS value of the<br>laser power calculated in<br>the open-loop control is<br>displayed.<br>[Unit: μW]<br>* Valid only for<br>e-STUDIO850                                                                            | 10             |  |
| 264-0                | Image<br>quality<br>control | Laser power<br>RMS value<br>display                                               | 1st laser                                               | ALL           | Refer to<br>contents<br><0-1500>                       | Μ   | The RMS value at the<br>regular operation is dis-<br>played.<br>[Unit: μW]<br>e-STUDIO520/523/600/<br>603/720/723: 665<br>e-STUDIO850/853: 304                                                                          | 10             |  |
| 264-1                |                             |                                                                                   | 2nd laser                                               | ALL           | 304<br><0-1500>                                        | М   | The RMS value at the<br>regular operation is dis-<br>played.<br>[Unit: μW]<br>* Valid only for<br>e-STUDIO850/853                                                                                                    | 10             |  |
| 265-0                | Image<br>quality<br>control | Number of<br>times of<br>image quality<br>closed-loop<br>control correc-          | Develop-<br>ment con-<br>trast<br>voltage<br>correction | ALL           | 0<br><0-99>                                            | М   | The number of times of<br>the development con-<br>trast voltage correction<br>performed is displayed.                                                                                                    | 10             |  |
| 265-1                |                             | tion                                                                              | Laser<br>power cor-<br>rection                          | ALL           | 0<br><0-99>                                            | М   | The number of times of laser power correction performed is displayed.                                                                                                    | 10             |  |
| 268                  | Image<br>quality<br>control | Drum surface p<br>sensor output<br>(Latest value)<br>(Low voltage)                | otential                                                | ALL           | 0<br><0-999>                                           | М   | The value of the main<br>charger grid bias mea-<br>sured with the drum sur-<br>face potential sensor is                                                                                                    | 2              |  |
| 269                  |                             | Drum surface p<br>sensor output<br>(Latest value)<br>(High voltage)               | otential                                                | ALL           | 0<br><0-999>                                           | M   | displayed.                                                                                                    | 2              |  |
| Adjustment mode (05) |                             |                                                                                            |                            |               |                                                        |     |                                                                                                    |                |  |  |
|----------------------|-----------------------------|--------------------------------------------------------------------------------------------|----------------------------|---------------|--------------------------------------------------------|-----|----------------------------------------------------------------------------------------------------|----------------|--|--|
| Code                 | Classi-<br>fication         | ltem                                                                                       | IS                         | Func-<br>tion | Default<br><accept-<br>able<br/>value&gt;</accept-<br> | RAM | Contents                                                                                                    | Proce-<br>dure |  |  |
| 270                  | Transfer                    | Temperature/hu<br>sor Temperatur                                                           | umidity sen-<br>re display | ALL           | 22<br><0-100>                                          | М   | The temperature of the inside of the equipment is displayed. [Unit: °C]                                                                                                    | 2              |  |  |
| 286-0                | Laser                       | Laser power<br>adjustment                                                                  | 1st laser                  | ALL           | Refer to<br>contents<br><0-255>                        | Μ   | When the value<br>increases, the laser<br>power output increases.<br><default value=""><br/>e-STUDIO520/523/600/<br/>603/720/723: 132<br/>e-STUDIO850/853: 101</default>                                                                        | 14             |  |  |
| 286-1                |                             |                                                                                            | 2nd laser                  | ALL           | 101<br><0-255>                                         | М   | When the value<br>increases, the laser<br>power output increases.<br>* Valid only for<br>e-STUDIO850/853                                                                                                    | 14             |  |  |
| 290                  | Image<br>quality<br>control | Image quality control<br>enforcement<br>Control status display of<br>image quality control |                            | ALL           | -                                                      | М   | Image quality control is<br>performed forcibly when<br>the density correction of<br>the image is required.                                                                                                    | 6              |  |  |
| 291                  | Image<br>quality<br>control |                                                                                            |                            | ALL           | 0<br><0-2,4>                                           | Μ   | The control status of<br>image quality control is<br>displayed.<br>0: Normal<br>1: Error (control stopped)<br>2: Error (abnormal pat-<br>tern density)<br>4: Sensor LED off-level<br>abnormality or sensor<br>LED light amount abnor-<br>mality | 2              |  |  |
| 292                  | Image<br>quality<br>control | Image quality<br>sensor output<br>value display                                            | Light<br>source off        | ALL           | 0<br><0-1023>                                          | М   | The output value of the<br>image quality sensor<br>(while the sensor light<br>source is turned off) is<br>displayed.                                                                                                    | 2              |  |  |
| 293                  |                             |                                                                                            | Drum sur-<br>face          | ALL           | 0<br><0-1023>                                          | М   | The output value of the image quality sensor of the drum surface (when no test pattern exists) is displayed.                                                                                                    | 2              |  |  |
| 294                  | Image<br>quality<br>control | Low density pa<br>sor output value                                                         | ttern sen-<br>e            | ALL           | 0<br><0-1023>                                          | М   | The value of the low den-<br>sity pattern detected at<br>the image quality closed-<br>loop control is displayed.                                                                                                    | 2              |  |  |
| 295                  |                             | High density pattern sen-<br>sor output value                                              |                            | ALL           | 0<br><0-1023>                                          | M   | The value of the high<br>density pattern detected<br>at the image quality<br>closed-loop control is<br>displayed.                                                                                                    | 2              |  |  |
| 296                  | Image<br>quality<br>control | Result display of<br>quality sensor l<br>adjustment                                        | of image<br>ight amount    | ALL           | 0<br><0-255>                                           | M   | The result of the sensor<br>LED light amount adjust-<br>ment (to use the reflec-<br>tion amount from the<br>drum surface as a refer-<br>ence) is displayed.                                                                                     | 2              |  |  |

|      | Adjustment mode (05)        |                                                                                              |                                     |               |                                                        |     |                                                                                                    |                |  |  |  |
|------|-----------------------------|----------------------------------------------------------------------------------------------|-------------------------------------|---------------|--------------------------------------------------------|-----|----------------------------------------------------------------------------------------------------|----------------|--|--|--|
| Code | Classi-<br>fication         | ltem                                                                                         | S                                   | Func-<br>tion | Default<br><accept-<br>able<br/>value&gt;</accept-<br> | RAM | Contents                                                                                                    | Proce-<br>dure |  |  |  |
| 299  | Image<br>quality<br>control | Image quality o<br>control enforce                                                           | pen-loop<br>ment                    | ALL           | -                                                      | М   | When a service call has<br>occurred or a warning<br>message (IQC/SPC) has<br>appeared, "Image quality<br>control enforcement (05-<br>290)" should be per-<br>formed after the equip-<br>ment is repaired or the<br>cause of the error is<br>evaluated. In case the<br>service call occurred or<br>the warning message<br>(IQC/SPC) appeared<br>again after the perfor-<br>mance of the code 05-<br>290, a test chart can be<br>printed out by tempo-<br>rarily using this code (05-<br>299) if an image check is<br>urgently needed. | 6              |  |  |  |
| 305  | Scanner                     | Image location adjustment<br>of secondary scanning<br>direction<br>(scanner section)         |                                     | ALL           | 140<br><92-164>                                        | SYS | When the value<br>increases by "1", the<br>image shifts by approx.<br>0.143 mm toward the<br>trailing edge of the<br>paper.                                                                                                    | 1              |  |  |  |
| 306  | Scanner                     | Image location<br>of primary scan<br>tion<br>(scanner sectio                                 | adjustment<br>ining direc-<br>n)    | ALL           | 135<br><63-193>                                        | SYS | When the value<br>increases by "1", the<br>image shifts by approx.<br>0.169 mm toward the<br>front side of the paper.                                                                                                    | 1              |  |  |  |
| 308  | Scanner                     | Distortion mode                                                                              | 9                                   | ALL           | -                                                      | -   | Moves carriages to the adjusting position. (Ch.3.2.4)                                                                                                    | 6              |  |  |  |
| 310  | Scanner                     | Shading posi-<br>tion adjust-                                                                | Original<br>glass                   | ALL           | 0<br><0-11>                                            | SYS | 0.1433 mm/step                                                                                                    | 1              |  |  |  |
| 311  |                             | ment                                                                                         | RADF                                | ALL           | 0<br><0-5>                                             | SYS | 0.1433 mm/step                                                                                                    | 1              |  |  |  |
| 340  | Scanner                     | Reproduction ratio adjust-<br>ment of secondary scan-<br>ning direction<br>(scanner section) |                                     | ALL           | 128<br><0-255>                                         | SYS | When the value<br>increases by "1", the<br>reproduction ratio in the<br>secondary scanning<br>direction (vertical to<br>paper feeding direction)<br>increases by approx.<br>0.223%.                                                                                                    | 1              |  |  |  |
| 352  | RADF                        | EEPROM initia                                                                                | lization                            | ALL           | -                                                      | SYS | EEPROM is initialized.                                                                                                    | 6              |  |  |  |
| 354  | RADF                        | Adjustment of<br>RADF paper<br>alignment                                                     | for single -<br>sided orig-<br>inal | ALL           | 10<br><0-20>                                           | SYS | When the value<br>increases by "1", the<br>aligning amount                                                                                                    | 1              |  |  |  |
| 355  |                             |                                                                                              | for double<br>sided orig-<br>inal   | ALL           | 10<br><0-20>                                           | SYS | 0.5 mm.                                                                                                    | 1              |  |  |  |

|      |                     |                                              | Adju                                | stment         | mode (05)                                              |                                                                                                    |                                                                                                    |                |
|------|---------------------|----------------------------------------------|-------------------------------------|----------------|--------------------------------------------------------|----------------------------------------------------------------------------------------------------|----------------------------------------------------------------------------------------------------|----------------|
| Code | Classi-<br>fication | ltem                                         | S                                   | Func-<br>tion  | Default<br><accept-<br>able<br/>value&gt;</accept-<br> | RAM                                                                                                    | Contents                                                                                                    | Proce-<br>dure |
| 356  | RADF                | Automatic adju<br>RADF sensor                | stment of                           | ALL            | -                                                      | SYS                                                                                                    | Performs the adjustment<br>and initialization when<br>the RADF board or<br>RADF sensor is<br>replaced.                                                                                                    | 6              |
| 357  | RADF                | Fine adjustmen<br>transport speed            | it of RADF                          | ALL            | 50<br><0-100>                                          | SYS                                                                                                    | When the value<br>increases by "1", the<br>reproduction ratio of the<br>secondary scanning<br>direction when using the<br>RADF increases by<br>approx. 0.1%.                                                                                            | 1              |
| 358  | RADF                | RADF sideway<br>adjustment                   | s deviation                         | ALL            | 120<br><63-193>                                        | SYS                                                                                                    | When the value<br>increases by "1", the<br>image of original fed<br>from the RADF shifts<br>toward the rear side of<br>paper by approx.<br>0.0846 mm.                                                                                                   | 1              |
| 359  | Scanner             | Carriage position<br>ment during sca<br>RADF | ALL                                 | 128<br><0-255> | SYS                                                    | When the value<br>increases by "1", the car-<br>riage position when<br>using the RADF shifts by<br>approx. 0.1 mm toward<br>the original feeding side. | 1                                                                                                    |                |
| 365  | RADF                | RADF lead-<br>ing edge posi-<br>tion         | for single -<br>sided orig-<br>inal | ALL            | 50<br><0-100>                                          | SYS                                                                                                    | When the value<br>increases by "1", the<br>copied image of original                                                                                                    | 1              |
| 366  |                     | adjustment                                   | for double<br>sided orig-<br>inal   | ALL            | 50<br><0-100>                                          | SYS                                                                                                    | fed from the RADF shifts<br>toward the trailing edge<br>of paper by approx.<br>0.1 mm.                                                                                                    | 1              |
| 367  | RADF                | RADF original (<br>adjustment<br>(Minimum)   | guide width                         | ALL            | -                                                      | -                                                                                                    | Stores the current width<br>of RADF original guide<br>by keying in this code<br>with the guide set at the<br>minimum width. Perform<br>this adjustment when the<br>RADF board or volume is<br>replaced, or when the<br>code (05-352) is per-<br>formed. | 6              |
| 368  | RADF                | RADF original (<br>adjustment<br>(Maximum)   | guide width                         | ALL            | -                                                      | -                                                                                                    | Stores the current width<br>of RADF original guide<br>by keying in this code<br>with the guide set at the<br>maximum width. Per-<br>form this adjustment<br>when the RADF board or<br>volume is replaced, or<br>when the code (05-352)<br>is performed. | 6              |

|      | Adjustment mode (05) |                                                                         |                                                                                                    |               |                                                        |     |                                                                                                    |                |  |  |  |  |
|------|----------------------|-------------------------------------------------------------------------|----------------------------------------------------------------------------------------------------|---------------|--------------------------------------------------------|-----|----------------------------------------------------------------------------------------------------|----------------|--|--|--|--|
| Code | Classi-<br>fication  | ltem                                                                    | IS                                                                                                    | Func-<br>tion | Default<br><accept-<br>able<br/>value&gt;</accept-<br> | RAM | Contents                                                                                                    | Proce-<br>dure |  |  |  |  |
| 401  | Laser                | Fine adjustmer                                                          | t of polygo-                                                                                                    | PRT           | 128                                                    | М   | When the value                                                                                                    | 1              |  |  |  |  |
| 405  | -                    | nal motor rotati<br>(adjustment of<br>scanning direct<br>duction ratio) | (adjustment of primary<br>scanning direction repro-<br>duction ratio)<br>Secondary scanning laser<br>writing start position adjust- |               | <0-255><br>128<br><0-255>                              | M   | of "1", the reproduction<br>ratio of the primary scan-<br>ning direction increases<br>as follows:<br>e-STUDIO520/523/600/<br>603/720/723:<br>0.3 mm/step<br>e-STUDIO850/853:<br>0.1 mm/step | 1              |  |  |  |  |
| 408  | Laser                | Secondary sca<br>writing start pos<br>ment<br>(All)                     | nning laser<br>sition adjust-                                                                                                    | ALL           | 40<br><0-80>                                           | М   | When the value<br>increases by "1", the<br>image shifts approx. 0.4<br>mm to the trailing edge<br>side of the paper.                                                                        | 1              |  |  |  |  |
| 409  | Drive                | Fine adjustmer<br>motor rotation s                                      | nt of drum<br>speed                                                                                                    | FAX           | 128<br><0-255>                                         | М   |                                                                                                    | 1              |  |  |  |  |
| 410  | Laser                | Adjustment of primary<br>scanning laser writing start<br>position.      |                                                                                                    | PPC           | 128<br><0-255>                                         | М   | When the value<br>increases by "1", the writ-<br>ing start position shifts to<br>the front side by approx.<br>0.0423 mm.                                                                    | 1              |  |  |  |  |
| 411  |                      |                                                                         |                                                                                                    | PRT           | 128<br><0-255>                                         | М   |                                                                                                    | 1              |  |  |  |  |
| 412  | Drive                | Fine adjustmer<br>tration motor ro<br>speed                             | it of regis-<br>itation                                                                                                    | FAX           | 128<br><0-255>                                         | М   |                                                                                                    | 1              |  |  |  |  |
| 421  | Drive                | Adjustment of s<br>scanning direct                                      | secondary<br>ion repro-                                                                                                    | PPC/<br>PRT   | 128<br><0-255>                                         | М   | When the value increases by "1", the                                                                                                    | 1              |  |  |  |  |
| 422  |                      | duction ratio<br>(fine adjustmer<br>motor speed)                        | t of main                                                                                                    | FAX           | 139<br><0-255>                                         | М   | reproduction ratio of sec-<br>ondary scanning direc-<br>tion increases by approx.<br>0.04%.                                                                                                 | 1              |  |  |  |  |
| 424  | Drive                | Fine adjustmer<br>motor speed                                           | nt of exit                                                                                                    | PPC/<br>PRT   | 107<br><0-255>                                         | М   | When the value increases by "1", the                                                                                                    | 1              |  |  |  |  |
| 425  |                      |                                                                         |                                                                                                    | FAX           | 121<br><0-255>                                         | М   | rotation becomes faster by approx. 0.05%.                                                                                                    | 1              |  |  |  |  |
| 426  | Drive                | Fine adjustmer<br>fer belt motor re<br>speed                            | nt of trans-<br>otation                                                                                                    | FAX           | 128<br><0-255>                                         | М   |                                                                                                    | 1              |  |  |  |  |
| 427  | Drive                | Fine adjustmer<br>roller rotation s                                     | nt of fuser<br>peed                                                                                                    | FAX           | 128<br><0-255>                                         | М   |                                                                                                    | 1              |  |  |  |  |
| 428  | Laser                | Secondary scanning                                                      | 4th drawer                                                                                                    | ALL           | 20<br><0-40>                                           | М   | When the value increases by "1", the                                                                                                    | 1              |  |  |  |  |
| 429  |                      | laser writing<br>start position<br>adjustment                           | Tandem<br>LCF                                                                                                    | ALL           | 20<br><0-40>                                           | М   | image shifts approx. 0.4<br>mm to the trailing edge<br>side of the paper.                                                                                                    | 1              |  |  |  |  |

|       |                     |                                                                                                 | Adju                                              | stment        | mode (05)                                              |     |                                                               |                |
|-------|---------------------|-------------------------------------------------------------------------------------------------|---------------------------------------------------|---------------|--------------------------------------------------------|-----|---------------------------------------------------------------|----------------|
| Code  | Classi-<br>fication | ltem                                                                                            | S                                                 | Func-<br>tion | Default<br><accept-<br>able<br/>value&gt;</accept-<br> | RAM | Contents                                                      | Proce-<br>dure |
| 430   | Image               | Top margin adju<br>(blank area at t<br>edge of the pap                                          | ustment<br>he leading<br>per)                     | PPC           | 0<br><0-255>                                           | М   | When the value<br>increases by "1", the<br>blank area becomes | 1              |
| 431   | Image               | Left margin adju<br>(blank area at the<br>paper along the<br>feeding direction                  | ustment<br>ne left of the<br>e paper<br>n)        | PPC           | 0<br><0-255>                                           | М   | wider by approx.<br>0.0423 mm.                                | 1              |
| 432   | Image               | Right margin ac<br>(blank area at t<br>the paper along<br>feeding directio                      | djustment<br>he right of<br>J the paper<br>n)     | PPC           | 0<br><0-255>                                           | М   |                                                               | 1              |
| 433   | Image               | Bottom margin<br>(blank area at t<br>edge of the pap                                            | adjustment<br>he trailing<br>per)                 | PPC           | 0<br><0-255>                                           | М   |                                                               | 1              |
| 434-0 | Image               | Bottom margin<br>(blank area at t<br>edge of the pap<br>Reverse side a                          | adjustment<br>he trailing<br>ber)/<br>t duplexing | PPC/<br>PRT   | 0<br><0-255>                                           | М   |                                                               | 4              |
| 434-1 | Image               | Left margin adj<br>(blank area at th<br>paper along the<br>feeding directio<br>side at duplexir | ustment<br>ne left of the<br>paper<br>n)/Reverse  | PPC/<br>PRT   | 0<br><0-255>                                           | М   |                                                               | 4              |
| 435   | Image               | Top margin adjustment<br>(blank area at the leading<br>edge of the paper)                       |                                                   | PRT           | 24<br><0-255>                                          | М   |                                                               | 1              |
| 436   | Image               | Left margin adji<br>(blank area at th<br>paper along the<br>feeding directio                    | ustment<br>ne left of the<br>e paper<br>n)        | PRT           | 0<br><0-255>                                           | М   |                                                               | 1              |
| 437   | Image               | Right margin ac<br>(blank area at t<br>the paper along<br>feeding directio                      | djustment<br>he right of<br>J the paper<br>n)     | PRT           | 0<br><0-255>                                           | М   | -                                                             | 1              |
| 438   | Image               | Bottom margin<br>(blank area at t<br>edge of the pap                                            | adjustment<br>he trailing<br>per)                 | PRT           | 0<br><0-255>                                           | М   |                                                               | 1              |
| 439   | Drive               | Fine adjustmen<br>motor rotation s                                                              | t of feed<br>speed                                | FAX           | 128<br><0-255>                                         | М   |                                                               | 1              |
| 440   | Laser               | Adjustment of secondary                                                                         | 1st drawer                                        | ALL           | 20<br><0-40>                                           | М   | When the value increases by "1", the                          | 1              |
| 441   |                     | scanning<br>laser writing                                                                       | 2nd<br>drawer                                     | ALL           | 20<br><0-40>                                           | М   | image shifts toward the trailing edge of the paper            | 1              |
| 442   |                     | start position                                                                                  | Bypass<br>feeding                                 | ALL           | 20<br><0-40>                                           | М   | by approx.<br>0.4 mm.                                         | 1              |
| 443   |                     |                                                                                                 | Option<br>LCF                                     | ALL           | 20<br><0-40>                                           | М   | +                                                             | 1              |
| 444   |                     |                                                                                                 | 3rd drawer                                        | ALL           | 20<br><0-40>                                           | М   | +                                                             | 1              |
| 445   |                     |                                                                                                 | Duplex feeding                                    | ALL           | 20<br><0-40>                                           | М   | +                                                             | 1              |
| 446-0 | Drive               | Fine adjust-<br>ment of drum                                                                    | Normal speed                                      | PPC           | 128<br><0-255>                                         | М   |                                                               | 4              |
| 446-1 |                     | motor rota-<br>tion speed                                                                       | Increased speed                                   | PPC           | 128<br><0-255>                                         | М   | +                                                             | 4              |

| Adjustment mode (05) |                     |                              |                    |               |                                                        |     |                                                                                                    |                |  |  |  |
|----------------------|---------------------|------------------------------|--------------------|---------------|--------------------------------------------------------|-----|----------------------------------------------------------------------------------------------------|----------------|--|--|--|
| Code                 | Classi-<br>fication | ltem                         | S                  | Func-<br>tion | Default<br><accept-<br>able<br/>value&gt;</accept-<br> | RAM | Contents                                                                                                    | Proce-<br>dure |  |  |  |
| 447-0                | Drive               | Fine adjust-<br>ment of drum | Normal speed       | PRT           | 128<br><0-255>                                         | М   |                                                                                                    | 4              |  |  |  |
| 447-1                |                     | motor rota-<br>tion speed    | Increased<br>speed | PRT           | 128<br><0-255>                                         | М   | *                                                                                                    | 4              |  |  |  |
| 448-0                | Paper<br>feeding    | Paperaligning amount         | Long size          | ALL           | 10<br><0-63>                                           | М   | When the value increases by "1", the                                                                                         | 4              |  |  |  |
| 448-1                |                     | adjustment at the registra-  | Middle<br>size     | ALL           | 10<br><0-63>                                           | М   | aligning amount increases by approx.                                                                                         | 4              |  |  |  |
| 448-2                |                     | (3rd drawer /                | Short size-<br>1   | ALL           | 12<br><0-63>                                           | М   | 0.8 mm.<br><paper length=""></paper>                                                                                         | 4              |  |  |  |
| 448-3                |                     | (Plain paper)                | Short size-<br>2   | ALL           | 12<br><0-63>                                           | М   | 330 mm or longer                                                                                                    | 4              |  |  |  |
| 448-4                |                     |                              | Postcard           | ALL           | 12<br><0-63>                                           | М   | 220 mm to 329 mm<br>Short size-1:                                                                                            | 4              |  |  |  |
| 449-0                | Paper<br>feeding    | Paperaligning amount         | Long size          | ALL           | 12<br><0-63>                                           | М   | 205 mm to 219 mm<br>Short size-2:                                                                                            | 4              |  |  |  |
| 449-1                |                     | adjustment at the registra-  | Middle<br>size     | ALL           | 12<br><0-63>                                           | М   | 160 mm to 204 mm<br>Postcard:                                                                                                | 4              |  |  |  |
| 449-2                |                     | (4th drawer/                 | Short size-<br>1   | ALL           | 12<br><0-63>                                           | М   | 159 mm or shorter                                                                                                    | 4              |  |  |  |
| 449-3                |                     | Plain paper)                 | Short size-<br>2   | ALL           | 12<br><0-63>                                           | М   | -                                                                                                    | 4              |  |  |  |
| 449-4                |                     |                              | Postcard           | ALL           | 12<br><0-63>                                           | М   | -                                                                                                    | 4              |  |  |  |
| 450-0                | Paper<br>feeding    | Paper aligning amount        | Long size          | ALL           | 10<br><0-63>                                           | М   |                                                                                                    | 4              |  |  |  |
| 450-1                |                     | adjustment at the registra-  | Middle<br>size     | ALL           | 10<br><0-63>                                           | М   | -                                                                                                    | 4              |  |  |  |
| 450-2                |                     | tion section<br>(1st drawer/ | Short size-<br>1   | ALL           | 12<br><0-63>                                           | М   | *                                                                                                    | 4              |  |  |  |
| 450-3                |                     |                              | Short size-<br>2   | ALL           | 12<br><0-63>                                           | М   | *                                                                                                    | 4              |  |  |  |
| 450-4                |                     |                              | Postcard           | ALL           | 12<br><0-63>                                           | М   |                                                                                                    | 4              |  |  |  |
| 451-0                | Drive               | Fine adjust-<br>ment of exit | Normal speed       | FAX           | 128<br><0-255>                                         | М   |                                                                                                    | 4              |  |  |  |
| 451-1                |                     | motor rota-<br>tion speed    | Increased<br>speed | FAX           | 128<br><0-255>                                         | М   | *                                                                                                    | 4              |  |  |  |
| 452-0                | Paper<br>feeding    | Paper aligning amount        | Long size          | ALL           | 12<br><0-63>                                           | М   | When the value increases by "1", the                                                                                         | 4              |  |  |  |
| 452-1                |                     | adjustment at the registra-  | Middle<br>size     | ALL           | 12<br><0-63>                                           | М   | aligning amount<br>increases by approx.                                                                                      | 4              |  |  |  |
| 452-2                |                     | (2nd drawer/                 | Short size-<br>1   | ALL           | 12<br><0-63>                                           | М   | <pre>v.o mm.<br/><paper length=""><br/>Long size:</paper></pre>                                                              | 4              |  |  |  |
| 452-3                |                     |                              | Short size-<br>2   | ALL           | 12<br><0-63>                                           | М   | 330 mm or longer<br>Middle size:                                                                                             | 4              |  |  |  |
| 452-4                |                     |                              | Postcard           | ALL           | 12<br><0-63>                                           | Μ   | 220 mm to 329 mm<br>Short size-1:<br>205 mm to 219 mm<br>Short size-2:<br>160 mm to 204 mm<br>Postcard:<br>159 mm or shorter | 4              |  |  |  |

|       | Adjustment mode (05) |                                                                      |                                        |                                    |                                                        |     |                                                                                                    |                |                                   |   |  |  |
|-------|----------------------|----------------------------------------------------------------------|----------------------------------------|------------------------------------|--------------------------------------------------------|-----|----------------------------------------------------------------------------------------------------|----------------|-----------------------------------|---|--|--|
| Code  | Classi-<br>fication  | ltem                                                                 | S                                      | Func-<br>tion                      | Default<br><accept-<br>able<br/>value&gt;</accept-<br> | RAM | Contents                                                                                                    | Proce-<br>dure |                                   |   |  |  |
| 453-0 | Drive                | Fine adjust-                                                         | Normal                                 | PPC                                | 128<br><0-255>                                         | М   |                                                                                                    | 4              |                                   |   |  |  |
| 453-1 |                      | reverse motor<br>rotation speed                                      | Increased<br>speed                     | PPC                                | 128<br><0-255>                                         | М   | -                                                                                                    | 4              |                                   |   |  |  |
| 454-0 | Drive                | Fine adjust-<br>ment of                                              | Normal speed                           | PRT                                | 128<br><0-255>                                         | М   |                                                                                                    | 4              |                                   |   |  |  |
| 454-1 |                      | reverse motor rotation speed                                         | Increased speed                        | PRT                                | 128<br><0-255>                                         | М   | -                                                                                                    | 4              |                                   |   |  |  |
| 455-0 | Paper<br>feeding     | Paper aligning amount                                                | Long size                              | ALL                                | 12<br><0-63>                                           | М   | When the value increases by "1", the                                                                                         | 4              |                                   |   |  |  |
| 455-1 |                      | adjustment at<br>the registra-                                       | Middle<br>size                         | ALL                                | 12<br><0-63>                                           | М   | aligning amount<br>increases by approx.                                                                                      | 4              |                                   |   |  |  |
| 455-2 |                      | (Duplex feed-                                                        | Short size-<br>1                       | ALL                                | 12<br><0-63>                                           | М   | <pre>&gt; 0.8 mm.<br/><paper length=""><br/>Long size:</paper></pre>                                                         | 4              |                                   |   |  |  |
| 455-3 |                      | paper)                                                               | Short size-<br>2                       | ALL                                | 12<br><0-63>                                           | М   | 330 mm or longer<br>Middle size:                                                                                             | 4              |                                   |   |  |  |
| 455-4 |                      |                                                                      | Postcard                               | ALL                                | 12<br><0-63>                                           | M   | 220 mm to 329 mm<br>Short size-1:<br>205 mm to 219 mm<br>Short size-2:<br>160 mm to 204 mm<br>Postcard:<br>159 mm or shorter | 4              |                                   |   |  |  |
| 456-0 | Drive                | Fine adjust-<br>ment of                                              | Normal speed                           | FAX                                | 128<br><0-255>                                         | М   |                                                                                                    | 4              |                                   |   |  |  |
| 456-1 |                      | reverse motor<br>rotation speed                                      | Increased<br>speed                     | FAX                                | 128<br><0-255>                                         | М   | -                                                                                                    | 4              |                                   |   |  |  |
| 457   | Paper<br>feeding     | Paper aligning<br>adjustment at the<br>tion section<br>(Tandem LCF/F | amount<br>he registra-<br>Plain paper) | ALL                                | 12<br><0-63>                                           | M   | When the value<br>increases by "1", the<br>aligning amount<br>increases by approx.                                           | 1              |                                   |   |  |  |
| 458-0 | Paper<br>feeding     | Paperaligning amount                                                 | Long size                              | ALL                                | 15<br><0-63>                                           | М   | 0.8 mm.<br><paper length=""></paper>                                                                                         | 4              |                                   |   |  |  |
| 458-1 |                      | adjustment at the registra-                                          | Middle<br>size                         | ALL                                | 15<br><0-63>                                           | М   | Long size:<br>330 mm or longer                                                                                               | 4              |                                   |   |  |  |
| 458-2 | -                    | 1                                                                    | tion section<br>(Bypass feed-          | tion section<br>(Bypass feed-<br>1 | Short size-<br>1                                       | ALL | 15<br><0-63>                                                                                                    | М              | 220 mm to 329 mm<br>Short size-1: | 4 |  |  |
| 458-3 |                      | ng/Plain<br>paper)                                                   | Short size-<br>2                       | ALL                                | 15<br><0-63>                                           | М   | 205 mm to 219 mm<br>Short size-2:                                                                                            | 4              |                                   |   |  |  |
| 458-4 |                      |                                                                      | Postcard                               | ALL                                | 15<br><0-63>                                           | М   | 160 mm to 204 mm<br>Postcard:<br>159 mm or shorter                                                                           | 4              |                                   |   |  |  |

| Adjustment mode (05) |                     |                                |                                  |               |                                                        |     |                                      |                |  |  |
|----------------------|---------------------|--------------------------------|----------------------------------|---------------|--------------------------------------------------------|-----|--------------------------------------|----------------|--|--|
| Code                 | Classi-<br>fication | ltem                           | S                                | Func-<br>tion | Default<br><accept-<br>able<br/>value&gt;</accept-<br> | RAM | Contents                             | Proce-<br>dure |  |  |
| 460-0                | Paper<br>feeding    | Paperaligning amount           | Long size                        | ALL           | 15<br><0-63>                                           | М   | When the value increases by "1", the | 4              |  |  |
| 460-1                |                     | adjustment at the registra-    | Middle<br>size                   | ALL           | 15<br><0-63>                                           | М   | aligning amount increases by approx. | 4              |  |  |
| 460-2                |                     | tion section<br>(Bypass feed-  | Short size-<br>1                 | ALL           | 15<br><0-63>                                           | М   | 0.8 mm.<br><paper length=""></paper> | 4              |  |  |
| 460-3                |                     | paper 1)                       | Short size-<br>2                 | ALL           | 15<br><0-63>                                           | М   | 330 mm or longer                     | 4              |  |  |
| 460-4                |                     |                                | Postcard                         | ALL           | 15<br><0-63>                                           | М   | 220 mm to 329 mm<br>Short size-1:    | 4              |  |  |
| 461-0                | Paper<br>feeding    | Paperaligning amount           | Long size                        | ALL           | 15<br><0-63>                                           | М   | 205 mm to 219 mm<br>Short size-2:    | 4              |  |  |
| 461-1                | _                   | adjustment at the registra-    | Middle<br>size                   | ALL           | 15<br><0-63>                                           | М   | 160 mm to 204 mm<br>Postcard:        | 4              |  |  |
| 461-2                |                     | tion section<br>(Bypass feed-  | Short size-<br>1                 | ALL           | 15<br><0-63>                                           | М   | 159 mm or shorter                    | 4              |  |  |
| 461-3                |                     | paper 2)                       | Short size-<br>2                 | ALL           | 15<br><0-63>                                           | М   |                                      | 4              |  |  |
| 461-4                |                     |                                | Postcard                         | ALL           | 15<br><0-63>                                           | М   | -                                    | 4              |  |  |
| 462-0                | Paper<br>feeding    | Paperaligning amount           | Long size                        | ALL           | 15<br><0-63>                                           | М   |                                      | 4              |  |  |
| 462-1                |                     | adjustment at the registra-    | Middle<br>size                   | ALL           | 15<br><0-63>                                           | М   | -                                    | 4              |  |  |
| 462-2                |                     | tion section<br>(Bypass feed-  | Short size-<br>1                 | ALL           | 15<br><0-63>                                           | М   | -                                    | 4              |  |  |
| 462-3                |                     | paper 3)                       | Short size-<br>2                 | ALL           | 15<br><0-63>                                           | М   | -                                    | 4              |  |  |
| 462-4                |                     |                                | Postcard                         | ALL           | 15<br><0-63>                                           | М   | -                                    | 4              |  |  |
| 463-0                | Paper<br>feeding    | Paperaligning amount           | Long size                        | ALL           | 15<br><0-63>                                           | М   | -                                    | 4              |  |  |
| 463-1                |                     | adjustment at the registra-    | Middle<br>size                   | ALL           | 15<br><0-63>                                           | М   | -                                    | 4              |  |  |
| 463-2                |                     | (Bypass feed-                  | Short size-<br>1                 | ALL           | 15<br><0-63>                                           | М   | *                                    | 4              |  |  |
| 463-3                |                     |                                | Short size-<br>2                 | ALL           | 15<br><0-63>                                           | М   | *                                    | 4              |  |  |
| 463-4                |                     |                                | Postcard                         | ALL           | 15<br><0-63>                                           | М   | *                                    | 4              |  |  |
| 464-0                | Drive               | Fine adjust-<br>ment of trans- | Normal speed                     | PPC           | 128<br><0-255>                                         | М   |                                      | 4              |  |  |
| 464-1                |                     | port motor<br>rotation speed   | Drawer<br>feeding<br>speed       | PPC           | 128<br><0-255>                                         | М   |                                      | 4              |  |  |
| 464-2                |                     |                                | ADU feed-<br>ing speed           | PPC           | 128<br><0-255>                                         | М   |                                      | 4              |  |  |
| 464-3                |                     |                                | Option<br>LCF feed-<br>ing speed | PPC           | 128<br><0-255>                                         | М   |                                      | 4              |  |  |

|       | Adjustment mode (05) |                                                          |                  |               |                                                        |     |                                                                                                |                |  |  |  |  |
|-------|----------------------|----------------------------------------------------------|------------------|---------------|--------------------------------------------------------|-----|------------------------------------------------------------------------------------------------|----------------|--|--|--|--|
| Code  | Classi-<br>fication  | ltem                                                     | IS               | Func-<br>tion | Default<br><accept-<br>able<br/>value&gt;</accept-<br> | RAM | Contents                                                                                       | Proce-<br>dure |  |  |  |  |
| 466-0 | Paper<br>feeding     | Paper push-<br>ing amount                                | Plain<br>paper   | ALL           | 20<br><0-63>                                           | М   | When the value increases by "1", the                                                           | 4              |  |  |  |  |
| 466-1 |                      | adjustment                                               | Thick 1          | ALL           | 20<br><0-63>                                           | М   | drive count of the bypass<br>feed roller (at the start of                                      | 4              |  |  |  |  |
| 466-2 |                      |                                                          | Thick 2          | ALL           | 20<br><0-63>                                           | М   | the paper transport from<br>the registration section)                                          | 4              |  |  |  |  |
| 466-3 |                      |                                                          | Thick 3          | ALL           | 20<br><0-63>                                           | М   | - increases approx. 2 ms.                                                                      | 4              |  |  |  |  |
| 466-4 |                      |                                                          | OHP film         | ALL           | 20<br><0-63>                                           | М   | -                                                                                              | 4              |  |  |  |  |
| 468-0 | Finisher             | Fine adjust-<br>ment of bind-                            | A4-R/LT-R        | ALL           | 0<br><-14-14>                                          | М   | When the value increases by "1", the                                                           | 4              |  |  |  |  |
| 468-1 |                      | ing position/<br>folding posi-                           | B4/LG            | ALL           | 0<br><-14-14>                                          | М   | binding/folding position<br>shifts toward the right                                            | 4              |  |  |  |  |
| 468-2 |                      | tion                                                     | A3/LD            | ALL           | 0<br><-14-14>                                          | М   | page by 0.25 mm.                                                                               | 4              |  |  |  |  |
| 469-0 | Paper<br>feeding     | Paper aligning amount                                    | Long size        | ALL           | 10<br><0-63>                                           | М   | When the value increases by "1", the                                                           | 4              |  |  |  |  |
| 469-1 |                      | adjustment at<br>registration<br>section<br>(1st drawer) | Middle<br>size   | ALL           | 10<br><0-63>                                           | М   | aligning amount<br>increases by approx.<br>0.8 mm.<br><paper length=""><br/>Long size:</paper> | 4              |  |  |  |  |
| 469-2 |                      |                                                          | Short size-<br>1 | ALL           | 12<br><0-63>                                           | М   |                                                                                                | 4              |  |  |  |  |
| 469-3 |                      | 1)                                                       | Short size-<br>2 | ALL           | 12<br><0-63>                                           | М   | 330 mm or longer                                                                               | 4              |  |  |  |  |
| 469-4 |                      |                                                          | Postcard         | ALL           | 12<br><0-63>                                           | М   | 220 mm to 329 mm<br>Short size-1:                                                              | 4              |  |  |  |  |
| 470-0 | Paper<br>feeding     | Paperaligning amount                                     | Long size        | ALL           | 12<br><0-63>                                           | М   | 205 mm to 219 mm<br>Short size-2:                                                              | 4              |  |  |  |  |
| 470-1 |                      | adjustment at the registra-                              | Middle<br>size   | ALL           | 12<br><0-63>                                           | М   | 160 mm to 204 mm<br>Postcard:                                                                  | 4              |  |  |  |  |
| 470-2 |                      | tion section<br>(2nd drawer/                             | Short size-<br>1 | ALL           | 12<br><0-63>                                           | М   | 159 mm or shorter                                                                              | 4              |  |  |  |  |
| 470-3 |                      | тпіск рарегт)                                            | Short size-<br>2 | ALL           | 12<br><0-63>                                           | М   | -                                                                                              | 4              |  |  |  |  |
| 470-4 |                      |                                                          | Postcard         | ALL           | 12<br><0-63>                                           | М   | -                                                                                              | 4              |  |  |  |  |
| 471-0 | Paper<br>feeding     | Paperaligning amount                                     | Long size        | ALL           | 10<br><0-63>                                           | М   |                                                                                                | 4              |  |  |  |  |
| 471-1 |                      | adjustment at the registra-                              | Middle<br>size   | ALL           | 10<br><0-63>                                           | М   | 1                                                                                              | 4              |  |  |  |  |
| 471-2 |                      | tion section<br>(3rd drawer /                            | Short size-<br>1 | ALL           | 12<br><0-63>                                           | М   |                                                                                                | 4              |  |  |  |  |
| 471-3 | 1                    | Tandem LCF<br>(Thick paper                               | Short size-<br>2 | ALL           | 12<br><0-63>                                           | М   | 1                                                                                              | 4              |  |  |  |  |
| 471-4 | 1                    | .,                                                       | Postcard         | ALL           | 12<br><0-63>                                           | М   | 1                                                                                              | 4              |  |  |  |  |

|       | Adjustment mode (05) |                                         |                                  |               |                                                        |     |                                         |                |                                      |   |  |  |
|-------|----------------------|-----------------------------------------|----------------------------------|---------------|--------------------------------------------------------|-----|-----------------------------------------|----------------|--------------------------------------|---|--|--|
| Code  | Classi-<br>fication  | ltem                                    | S                                | Func-<br>tion | Default<br><accept-<br>able<br/>value&gt;</accept-<br> | RAM | Contents                                | Proce-<br>dure |                                      |   |  |  |
| 472-0 | Paper<br>feeding     | Paperaligning amount                    | Long size                        | ALL           | 10<br><0-63>                                           | М   | When the value<br>increases by "1", the | 4              |                                      |   |  |  |
| 472-1 |                      | adjustment at the registra-             | Middle<br>size                   | ALL           | 10<br><0-63>                                           | М   | aligning amount increases by approx.    | 4              |                                      |   |  |  |
| 472-2 |                      | (4th drawer/<br>Thick paper 1)          | tion section<br>(4th drawer/     | (4th drawer/  | Short size-<br>1                                       | ALL | 12<br><0-63>                            | М              | 0.8 mm.<br><paper length=""></paper> | 4 |  |  |
| 472-3 |                      |                                         | Short size-<br>2                 | ALL           | 12<br><0-63>                                           | М   | 330 mm or longer<br>Middle size:        | 4              |                                      |   |  |  |
| 472-4 |                      |                                         | Postcard                         | ALL           | 12<br><0-63>                                           | М   | 220 mm to 329 mm<br>Short size-1:       | 4              |                                      |   |  |  |
| 473-0 | Paper<br>feeding     | Paperaligning amount                    | Thick<br>paper 1                 | ALL           | 12<br><0-63>                                           | М   | 205 mm to 219 mm<br>Short size-2:       | 4              |                                      |   |  |  |
| 473-1 |                      | adjustment at registration              | Thick<br>paper 2                 | ALL           | 12<br><0-63>                                           | М   | 160 mm to 204 mm<br>Postcard:           | 4              |                                      |   |  |  |
| 473-2 |                      | section<br>(3rd drawer /<br>Tandem LCF) | Thick<br>paper 3                 | ALL           | 12<br><0-63>                                           | М   | 159 mm or shorter                       | 4              |                                      |   |  |  |
| 473-3 |                      |                                         | OHP film                         | ALL           | 12<br><0-63>                                           | М   |                                         | 4              |                                      |   |  |  |
| 474-0 | Paper<br>feeding     | Paperaligning amount                    | Long size                        | ALL           | 12<br><0-63>                                           | М   |                                         | 4              |                                      |   |  |  |
| 474-1 |                      | adjustment at the registra-             | Middle<br>size                   | ALL           | 12<br><0-63>                                           | М   | -                                       | 4              |                                      |   |  |  |
| 474-2 |                      | tion section<br>(Duplex feed-           | Short size-<br>1                 | ALL           | 12<br><0-63>                                           | М   | -                                       | 4              |                                      |   |  |  |
| 474-3 |                      | paper 1)                                | Short size-<br>2                 | ALL           | 12<br><0-63>                                           | М   | -                                       | 4              |                                      |   |  |  |
| 474-4 |                      |                                         | Postcard                         | ALL           | 12<br><0-63>                                           | М   | -                                       | 4              |                                      |   |  |  |
| 475-0 | Drive                | Fine adjust-<br>ment of trans-          | Normal speed                     | PRT           | 128<br><0-255>                                         | М   |                                         | 4              |                                      |   |  |  |
| 475-1 |                      | port motor<br>rotation speed            | Drawer<br>feeding<br>speed       | PRT           | 128<br><0-255>                                         | М   |                                         | 4              |                                      |   |  |  |
| 475-2 |                      |                                         | ADU feed-<br>ing speed           | PRT           | 128<br><0-255>                                         | М   |                                         | 4              |                                      |   |  |  |
| 475-3 |                      |                                         | Option<br>LCF feed-<br>ing speed | PRT           | 128<br><0-255>                                         | М   |                                         | 4              |                                      |   |  |  |

| Adjustment mode (05) |                     |                                                        |                                  |               |                                                        |     |                                                                                          |                |  |  |
|----------------------|---------------------|--------------------------------------------------------|----------------------------------|---------------|--------------------------------------------------------|-----|------------------------------------------------------------------------------------------|----------------|--|--|
| Code                 | Classi-<br>fication | ltem                                                   | s                                | Func-<br>tion | Default<br><accept-<br>able<br/>value&gt;</accept-<br> | RAM | Contents                                                                                 | Proce-<br>dure |  |  |
| 476-0                | Paper<br>feeding    | Adjustment of<br>remained<br>paper amount<br>(paper    | 1st drawer                       | ALL           | JPN: 8<br>UC: 10<br>Others: 6<br><0-31>                | М   |                                                                                          | 4              |  |  |
| 476-1                |                     | remained)                                              | 2nd<br>drawer                    | ALL           | JPN: 8<br>UC: 10<br>Others: 6<br><0-31>                | М   | -                                                                                        | 4              |  |  |
| 476-2                |                     |                                                        | 3rd drawer                       | ALL           | JPN: 8<br>UC: 10<br>Others: 6<br><0-31>                | М   |                                                                                          | 4              |  |  |
| 476-3                | -                   |                                                        | 4th drawer                       | ALL           | JPN: 8<br>UC: 10<br>Others: 6<br><0-31>                | М   | -                                                                                        | 4              |  |  |
| 476-4                | -                   |                                                        | Option<br>LCF                    | ALL           | 14<br><0-31>                                           | М   | •                                                                                        | 4              |  |  |
| 476-5                |                     |                                                        | Tandem<br>LCF                    | ALL           | 3<br><0-31>                                            | М   | -                                                                                        | 4              |  |  |
| 477-0                | Paper<br>feeding    | Adjustment of<br>remained<br>paper amount<br>(no paper | 1st drawer                       | ALL           | JPN: 20<br>UC: 18<br>Others:20<br><0-31>               | М   |                                                                                          | 4              |  |  |
| 477-1                |                     | remained)                                              | 2nd<br>drawer                    | ALL           | JPN: 20<br>UC: 18<br>Others:20<br><0-31>               | М   | -                                                                                        | 4              |  |  |
| 477-2                |                     |                                                        | 3rd drawer                       | ALL           | JPN: 20<br>UC: 18<br>Others:20<br><0-31>               | М   |                                                                                          | 4              |  |  |
| 477-3                | -                   |                                                        | 4th drawer                       | ALL           | JPN: 20<br>UC: 18<br>Others:20<br><0-31>               | М   | -                                                                                        | 4              |  |  |
| 477-4                |                     |                                                        | Option<br>LCF                    | ALL           | 8<br><0-31>                                            | М   | -                                                                                        | 4              |  |  |
| 477-5                | -                   |                                                        | Tandem<br>LCF                    | ALL           | 6<br><0-31>                                            | М   |                                                                                          | 4              |  |  |
| 478-0                | Drive               | Fine adjust-<br>ment of trans-                         | Normal speed                     | FAX           | 128<br><0-255>                                         | М   |                                                                                          | 4              |  |  |
| 478-1                |                     | port motor<br>rotation speed                           | Drawer<br>feeding<br>speed       | FAX           | 128<br><0-255>                                         | М   |                                                                                          | 4              |  |  |
| 478-2                |                     |                                                        | ADU feed-<br>ing speed           | FAX           | 128<br><0-255>                                         | М   |                                                                                          | 4              |  |  |
| 478-3                |                     |                                                        | Option<br>LCF feed-<br>ing speed | FAX           | 128<br><0-255>                                         | М   | +                                                                                        | 4              |  |  |
| 480                  | Paper<br>feeding    | Adjustment of p<br>ing aligning am                     | oaper feed-<br>ount              | ALL           | -                                                      | М   | The paper feeding align-<br>ing amount is adjusted<br>by pressing buttons on<br>the LCD. | 4              |  |  |
| 481                  | Drive               | Fine adjustmen<br>motor rotation s                     | t of drum<br>speed               | PPC           | 128<br><0-255>                                         | М   |                                                                                          | 1              |  |  |

| Adjustment mode (05) |                     |                                                                   |                                     |               |                                                        |     |                                                                                                 |                |  |  |
|----------------------|---------------------|-------------------------------------------------------------------|-------------------------------------|---------------|--------------------------------------------------------|-----|-------------------------------------------------------------------------------------------------|----------------|--|--|
| Code                 | Classi-<br>fication | ltem                                                              | S                                   | Func-<br>tion | Default<br><accept-<br>able<br/>value&gt;</accept-<br> | RAM | Contents                                                                                        | Proce-<br>dure |  |  |
| 482                  | Drive               | Fine adjustmen<br>motor rotation s                                | t of drum                           | PRT           | 128<br><0-255>                                         | М   |                                                                                                 | 1              |  |  |
| 483                  | Drive               | Fine adjustmen<br>tration motor ro<br>speed                       | t of regis-<br>tation               | PPC           | 128<br><0-255>                                         | М   |                                                                                                 | 1              |  |  |
| 484                  | Drive               | Fine adjustmen<br>tration motor ro<br>speed                       | t of regis-<br>tation               | PRT           | 128<br><0-255>                                         | М   |                                                                                                 | 1              |  |  |
| 485                  | Drive               | Fine adjustmen<br>roller rotation s                               | t of fuser<br>peed                  | PPC           | 128<br><0-255>                                         | М   |                                                                                                 | 1              |  |  |
| 486                  | Drive               | Fine adjustmen<br>roller rotation s                               | t of fuser<br>peed                  | PRT           | 128<br><0-255>                                         | М   |                                                                                                 | 1              |  |  |
| 487                  | Drive               | Fine adjustmen<br>fer belt motor ro<br>speed                      | t of trans-<br>otation              | PPC           | 128<br><0-255>                                         | М   |                                                                                                 | 1              |  |  |
| 488                  | Drive               | Fine adjustmen<br>fer belt motor ro<br>speed                      | t of trans-<br>otational            | PRT           | 128<br><0-255>                                         | М   | When the value<br>increases by "1", the<br>rotational speed<br>increases for approx.<br>0.127%. | 1              |  |  |
| 489                  | Drive               | Fine adjustment of feed motor rotation speed                      |                                     | PPC           | 128<br><0-255>                                         | М   |                                                                                                 | 1              |  |  |
| 490                  | Drive               | Fine adjustment of feed motor rotation speed                      |                                     | PRT           | 128<br><0-255>                                         | М   |                                                                                                 | 1              |  |  |
| 493                  | Drive               | Fine adjustmen<br>oper unit motor<br>speed                        | t of Devel-<br>rotation             | PPC           | 8<br><0-15>                                            | М   |                                                                                                 | 1              |  |  |
| 497-0                | Laser               | Adjustment of<br>drawer side-                                     | 1st drawer                          | ALL           | 128<br><0-255>                                         | М   | When the value<br>increases by "1", the                                                         | 4              |  |  |
| 497-1                |                     | ways devia-<br>tion                                               | 2nd<br>drawer                       | ALL           | 128<br><0-255>                                         | М   | image shifts toward the front side by 0.0423 mm.                                                | 4              |  |  |
| 497-2                |                     |                                                                   | 3rd drawer                          | ALL           | 128<br><0-255>                                         | М   | -                                                                                               | 4              |  |  |
| 497-3                |                     |                                                                   | 4th drawer                          | ALL           | 128<br><0-255>                                         | М   | *                                                                                               | 4              |  |  |
| 497-4                |                     |                                                                   | Tandem<br>LCF                       | ALL           | 128<br><0-255>                                         | М   | +                                                                                               | 4              |  |  |
| 497-5                |                     |                                                                   | Bypass<br>feeding                   | ALL           | 128<br><0-255>                                         | М   | +                                                                                               | 4              |  |  |
| 497-6                |                     |                                                                   | Option<br>LCF                       | ALL           | 128<br><0-255>                                         | М   | +                                                                                               | 4              |  |  |
| 498-0                | Laser               | Adjustment of<br>primary scan-                                    | Long size                           | ALL           | 148<br><0-255>                                         | М   | When the value increases by "1", the                                                            | 4              |  |  |
| 498-1                | 1                   | ning laser<br>writing start<br>position at<br>duplex feed-<br>ing | Short size<br>(A4/LT or<br>smaller) | ALL           | 148<br><0-255>                                         | М   | image shifts toward the front side by 0.0423 mm.                                                | 4              |  |  |

| Adjustment mode (05) |                     |                                                        |                           |                             |                                                        |     |                                                                                 |                |                                    |   |  |
|----------------------|---------------------|--------------------------------------------------------|---------------------------|-----------------------------|--------------------------------------------------------|-----|---------------------------------------------------------------------------------|----------------|------------------------------------|---|--|
| Code                 | Classi-<br>fication | ltem                                                   | S                         | Func-<br>tion               | Default<br><accept-<br>able<br/>value&gt;</accept-<br> | RAM | Contents                                                                        | Proce-<br>dure |                                    |   |  |
| 501                  | Image               | Density<br>adjustment<br>Fine adjust-<br>ment of "man- | Photo                     | PPC                         | EUR:118<br>UC:118<br>JPN:128<br><0-255>                | SYS | When the value<br>increases, the image at<br>the center step becomes<br>darker. | 1              |                                    |   |  |
| 503                  |                     | Center value                                           | Text/Photo                | PPC                         | EUR:100<br>UC:100<br>JPN:128<br><0-255>                | SYS | -                                                                               | 1              |                                    |   |  |
| 504                  |                     |                                                        | Text                      | PPC                         | EUR:113<br>UC:113<br>JPN:119<br><0-255>                | SYS | -                                                                               | 1              |                                    |   |  |
| 505                  | Image               | Density<br>adjustment                                  | Text/Photo                | PPC                         | 20<br><0-255>                                          | SYS | When the value increases, the image of                                          | 1              |                                    |   |  |
| 506                  |                     | Fine adjust-<br>ment of "man-                          | Photo                     | PPC                         | 20<br><0-255>                                          | SYS | the "light" steps becomes lighter.                                              | 1              |                                    |   |  |
| 507                  |                     | ual density"/<br>Light step<br>value                   | Text                      | PPC                         | 20<br><0-255>                                          | SYS | -                                                                               | 1              |                                    |   |  |
| 508                  | Image               | Density<br>adjustment                                  | Text/Photo                | PPC                         | 20<br><0-255>                                          | SYS | When the value increases, the image of                                          | 1              |                                    |   |  |
| 509                  |                     | Fine adjust-<br>ment of "man-                          | Photo                     | PPC                         | 20<br><0-255>                                          | SYS | the "dark" steps becomes darker.                                                | 1              |                                    |   |  |
| 510                  |                     | ual density"/<br>Dark step<br>value                    | Text                      | PPC                         | 20<br><0-255>                                          | SYS | -                                                                               | 1              |                                    |   |  |
| 512                  | Image               | Density<br>adjustment                                  | Photo                     | PPC                         | 128<br><0-255>                                         | SYS | When the value increases, the image                                             | 1              |                                    |   |  |
| 514                  |                     | Fine adjust-<br>ment of "auto-<br>matic density"       | Text/Photo                | PPC                         | EUR:100<br>UC:100<br>JPN:128<br><0-255>                | SYS | becomes darker.                                                                 | 1              |                                    |   |  |
| 515                  |                     |                                                        | Text                      | PPC                         | EUR:113<br>UC:113<br>JPN:119<br><0-255>                | SYS | -                                                                               | 1              |                                    |   |  |
| 532                  | Image               | Range correc-<br>tion/Back-                            | Text/Photo                | PPC                         | 40<br><0-255>                                          | SYS | When the value increases, the back-                                             | 1              |                                    |   |  |
| 533                  |                     | ground peak<br>adjustment                              | ground peak<br>adjustment | ground peak j<br>adjustment | Photo                                                  | PPC | 16<br><0-255>                                                                   | SYS            | ground becomes more<br>brightened. | 1 |  |
| 534                  |                     |                                                        | Text                      | PPC                         | 64<br><0-255>                                          | SYS |                                                                                 | 1              |                                    |   |  |

| Adjustment mode (05) |                     |                                                                                 |                   |               |                                                                    |             |                                                                                                    |                |  |  |  |
|----------------------|---------------------|---------------------------------------------------------------------------------|-------------------|---------------|--------------------------------------------------------------------|-------------|----------------------------------------------------------------------------------------------------|----------------|--|--|--|
| Code                 | Classi-<br>fication | ltem                                                                            | S                 | Func-<br>tion | Default<br><accept-<br>able<br/>value&gt;</accept-<br>             | RAM         | Contents                                                                                                    | Proce-<br>dure |  |  |  |
| 570                  | Image               | Range correc-<br>tion on origi-<br>nal manually<br>set on the<br>original glass | Text/Photo        | PPC           | EUR:12<br>UC:12<br>JPN:22<br><11-14,<br>21-24,<br>31-34,<br>41-44> | SYS         | Sets whether the values<br>of the background peak<br>and text peak are fixed<br>or not. One's place is an<br>adjustment for "auto-<br>matic density" and ten's<br>place is for "manual den-    | 1              |  |  |  |
| 571                  |                     |                                                                                 | Photo             | PPC           | 12<br><11-14,<br>21-24,<br>31-34,<br>41-44>                        | SYS         | sity". Once they are<br>fixed, the range correc-<br>tion is performed with<br>standard values. The<br>values of the background                                                                 | 1              |  |  |  |
| 572                  |                     |                                                                                 | Text              | PPC           | 22<br><11-14,<br>21-24,<br>31-34,<br>41-44>                        | SYS         | the reproduction of the<br>background density and<br>text density respectively.<br>1: fixed/fixed<br>2: varied/fixed<br>3: fixed/varied<br>4: varied/varied<br>* Background peak/<br>Text peak | 1              |  |  |  |
| 593                  | Image               | Gamma data<br>slope adjust-                                                     | Text/Photo        | PPC           | 5<br><0-9>                                                         | SYS         | Select the slope of<br>Gamma curve (The                                                                                                    | 1              |  |  |  |
| 594                  | Image               | ment                                                                            | Photo             | PPC           | 5<br><0-9>                                                         | SYS         | larger the value is, the larger the slope                                                                                                    | 1              |  |  |  |
| 595                  | Image               | -                                                                               | Text              | PPC           | 5<br><0-9>                                                         | SYS         | becomes.)                                                                                                    | 1              |  |  |  |
| 596-0                | Image               | Gamma bal-<br>ance adjust-                                                      | Low den-<br>sity  | PRT           | 128<br><0-255>                                                     | SYS/<br>RIP |                                                                                                    | 4              |  |  |  |
| 596-1                |                     | ment<br>(PS/Photo)                                                              | Medium<br>density | PRT           | 128<br><0-255>                                                     | SYS/<br>RIP |                                                                                                    | 4              |  |  |  |
| 596-2                |                     |                                                                                 | High den-<br>sity | PRT           | 128<br><0-255>                                                     | SYS/<br>RIP |                                                                                                    | 4              |  |  |  |
| 597-0                | Image               | Gamma bal-<br>ance adjust-                                                      | Low den-<br>sity  | PRT           | 128<br><0-255>                                                     | SYS/<br>RIP |                                                                                                    | 4              |  |  |  |
| 597-1                |                     | ment<br>(PS/Text)                                                               | Medium<br>density | PRT           | 128<br><0-255>                                                     | SYS/<br>RIP |                                                                                                    | 4              |  |  |  |
| 597-2                |                     |                                                                                 | High den-<br>sity | PRT           | 128<br><0-255>                                                     | SYS/<br>RIP |                                                                                                    | 4              |  |  |  |
| 598-0                | Image               | Gamma bal-<br>ance adjust-                                                      | Low den-<br>sitv  | PRT           | 128<br><0-255>                                                     | SYS/<br>RIP |                                                                                                    | 4              |  |  |  |
| 598-1                |                     | ment<br>(PCL/Photo)                                                             | Medium<br>densitv | PRT           | 128<br><0-255>                                                     | SYS/<br>RIP | Ļ                                                                                                    | 4              |  |  |  |
| 598-2                |                     |                                                                                 | High den-<br>sitv | PRT           | 128<br><0-255>                                                     | SYS/<br>RIP |                                                                                                    | 4              |  |  |  |
| 599-0                | Image               | Gamma bal-<br>ance adjust-                                                      | Low den-          | PRT           | 128<br><0-255>                                                     | SYS/<br>RIP |                                                                                                    | 4              |  |  |  |
| 599-1                |                     | ment<br>(PCL/Text)                                                              | Medium            | PRT           | 128                                                                | SYS/        |                                                                                                    | 4              |  |  |  |
| 599-2                |                     |                                                                                 | High den-<br>sity | PRT           | 128<br><0-255>                                                     | SYS/<br>RIP | 1                                                                                                    | 4              |  |  |  |

| Adjustment mode (05) |                     |                                        |                                 |               |                                                        |     |                                                                                                    |                |  |  |
|----------------------|---------------------|----------------------------------------|---------------------------------|---------------|--------------------------------------------------------|-----|----------------------------------------------------------------------------------------------------|----------------|--|--|
| Code                 | Classi-<br>fication | ltem                                   | S                               | Func-<br>tion | Default<br><accept-<br>able<br/>value&gt;</accept-<br> | RAM | Contents                                                                                                    | Proce-<br>dure |  |  |
| 600                  | Image               | Background<br>adjustment               | Text/Photo                      | PPC           | JPN: 6<br>UC: 5<br>EUR: 6<br><1-9>                     | SYS | When the value decreases, the back-<br>ground becomes darker.                                                                                                    | 1              |  |  |
| 601                  |                     |                                        | Text                            | PPC           | 5<br><1-9>                                             | SYS | *                                                                                                    | 1              |  |  |
| 602                  |                     |                                        | Photo                           | PPC           | 4<br><1-9>                                             | SYS | *                                                                                                    | 1              |  |  |
| 620                  | Image               | Sharpness<br>adjustment                | Text/Photo                      | PPC           | 51<br><11-99>                                          | SYS | When the value increases, the image                                                                                                    | 1              |  |  |
| 621-0                |                     |                                        | Photo<br>(error dif-<br>fusion) | PPC           | 23<br><11-99>                                          | SYS | becomes sharper. When<br>the value decreases, the<br>image becomes softer.                                                                                                    | 4              |  |  |
| 621-1                |                     |                                        | Photo<br>(Dither)               | PPC           | 13<br><11-99>                                          | SYS | the more the moire is                                                                                                    | 4              |  |  |
| 622                  |                     |                                        | Text                            | PPC           | 61<br><11-99>                                          | SYS | One's place: Fixed value<br>(Leave it at default.)<br>Ten's place: Adjustable<br>from 1 to 9 (The larger<br>the value is, the sharper<br>the image becomes.)                         | 1              |  |  |
| 653                  | Image               | Adjustment of<br>smudged/faint<br>text | Text/Photo                      | PPC           | 192<br><0-255>                                         | SYS | Adjusts the level of the<br>smudged/faint text.<br>With increasing the<br>value, the faint text is<br>suppressed, and with<br>decreasing it, the<br>smudged text is sup-<br>pressed. | 1              |  |  |
| 654                  | Image               | Adjustment of<br>smudged/faint<br>text | PS                              | PRT           | 5<br><0-9>                                             | М   | Adjustment of the<br>smudged/faint text.<br>With decreasing the<br>value, the faint text is                                                                                          | 1              |  |  |
| 655                  |                     |                                        | PCL                             | PRT           | 5<br><0-9>                                             | М   | suppressed, and with<br>increasing it, the<br>smudged text is sup-<br>pressed.                                                                                                    | 1              |  |  |
| 663                  | Image               | Dot size adjustment during printing    |                                 | PRT           | 255<br><0-255>                                         | М   | The dot size in the pri-<br>mary scanning direction<br>during printing is<br>adjusted. When the<br>value decreases, the<br>dots become smaller.                                      | 1              |  |  |
| 664                  | Image               | Upper limit value in toner-            | PS                              | PRT           | 176<br><0-255>                                         | М   | When the value decreases, the density of                                                                                                    | 1              |  |  |
| 665                  |                     | saving period                          | PCL                             | PRT           | 176<br><0-255>                                         | М   | the printed text becomes lower.                                                                                                    | 1              |  |  |

| Adjustment mode (05) |                     |                                                           |                     |               |                                                                    |     |                                                                                                    |                |  |  |
|----------------------|---------------------|-----------------------------------------------------------|---------------------|---------------|--------------------------------------------------------------------|-----|----------------------------------------------------------------------------------------------------|----------------|--|--|
| Code                 | Classi-<br>fication | ltem                                                      | S                   | Func-<br>tion | Default<br><accept-<br>able<br/>value&gt;</accept-<br>             | RAM | Contents                                                                                                    | Proce-<br>dure |  |  |
| 693                  | Image               | Range correc-<br>tion on origi-<br>nal set on the<br>RADF | Text/Photo          | PPC           | EUR:12<br>UC:12<br>JPN:22<br><11-14,<br>21-24,<br>31-34,<br>41-44> | SYS | Sets whether the values<br>of the background peak<br>and text peak are fixed<br>or not. One's place is an<br>adjustment for "auto-<br>matic density" and ten's<br>place is for "manual den-                                             | 1              |  |  |
| 694                  |                     |                                                           | Photo               | PPC           | 12<br><11-14,<br>21-24,<br>31-34,<br>41-44>                        | SYS | sity". Once they are<br>fixed, the range correc-<br>tion is performed with<br>standard values.<br>The values of the back-                                                                                                    | 1              |  |  |
| 695                  | 1                   |                                                           | Text                | PPC           | 22<br><11-14,<br>21-24,<br>31-34,<br>41-44>                        | SYS | ground peak and text<br>peak affect the reproduc-<br>tion of the background<br>density and text density<br>respectively.<br>1: fixed/fixed<br>2: varied/fixed<br>3: fixed/varied<br>4: varied/varied<br>* Background peak/<br>Text peak | 1              |  |  |
| 700                  | Image               | Adjustment of<br>binarized<br>threshold<br>(Text)         | Center<br>value     | FAX           | 120<br><0-255>                                                     | SYS | When the value<br>increases, the image at<br>the center step becomes<br>darker.                                                                                                    | 1              |  |  |
| 701                  |                     |                                                           | Light step<br>value | FAX           | 20<br><0-255>                                                      | SYS | When the value<br>increases, the image of<br>"light" side becomes<br>lighter.                                                                                                    | 1              |  |  |
| 702                  |                     |                                                           | Dark step<br>value  | FAX           | 20<br><0-255>                                                      | SYS | When the value<br>increases, the image of<br>"dark" side becomes<br>darker.                                                                                                    | 1              |  |  |
| 710                  | Image               | Density<br>adjustment<br>Fine adjust-                     | Photo               | FAX           | 128<br><0-255>                                                     | SYS | When the value<br>increases, the image at<br>the center step becomes                                                                                                    | 1              |  |  |
| 714                  |                     | ment of "man-<br>ual density"/<br>Center value            | Text/Photo          | FAX           | 128<br><0-255>                                                     | SYS | darker.                                                                                                    | 1              |  |  |
| 715                  | Image               | Density<br>adjustment<br>Fine adjust-                     | Photo               | FAX           | 20<br><0-255>                                                      | SYS | When the value<br>increases, the image of<br>the "light" steps becomes                                                                                                    | 1              |  |  |
| 719                  |                     | ment of "man-<br>ual density"/<br>Light step<br>value     | Text/Photo          | FAX           | 20<br><0-255>                                                      | SYS | lighter.                                                                                                    | 1              |  |  |
| 720                  | Image               | Density<br>adjustment<br>Fine adjust-                     | Photo               | FAX           | 20<br><0-255>                                                      | SYS | When the value<br>increases, the image of<br>the "dark" steps                                                                                                    | 1              |  |  |
| 724                  |                     | ment of "man-<br>ual density"/<br>Dark step<br>value      | Text/Photo          | FAX           | 20<br><0-255>                                                      | SYS | becomes darker.                                                                                                    | 1              |  |  |

| Adjustment mode (05) |          |                                                                                 |            |       |                                                                                                  |              |                                                                                                    |        |  |  |
|----------------------|----------|---------------------------------------------------------------------------------|------------|-------|--------------------------------------------------------------------------------------------------|--------------|----------------------------------------------------------------------------------------------------|--------|--|--|
| Quida                | Classi-  | 14                                                                              | _          | Func- | Default<br><accept-< th=""><th><b>D</b> A M</th><th>0 - m to m to</th><th>Proce-</th></accept-<> | <b>D</b> A M | 0 - m to m to                                                                                                    | Proce- |  |  |
| Code                 | fication | Item                                                                            | S          | tion  | able                                                                                             | RAM          | Contents                                                                                                    | dure   |  |  |
|                      |          |                                                                                 |            |       | value>                                                                                           |              |                                                                                                    |        |  |  |
| 725                  | Image    | Density<br>adjustment                                                           | Photo      | FAX   | 128<br><0-255>                                                                                   | SYS          | When the value increases, the image                                                                                                    | 1      |  |  |
| 729                  |          | Fine adjust-<br>ment of "auto-<br>matic density"                                | Text/Photo | FAX   | 128<br><0-255>                                                                                   | SYS          | becomes darker.                                                                                                    | 1      |  |  |
| 825                  | Image    | Range correc-<br>tion on origi-<br>nal manually<br>set on the<br>original glass | Text/Photo | SCN   | 12<br><11-14,<br>21-24,<br>31-34,<br>41-44>                                                      | SYS          | Sets whether the values<br>of the background peak<br>and text peak are fixed<br>or not. One's place is an<br>adjustment for "auto-                     | 1      |  |  |
| 826                  |          |                                                                                 | Text       | SCN   | 12<br><11-14,<br>21-24,<br>31-34,<br>41-44>                                                      | SYS          | matic density" and ten's<br>place is for "manual den-<br>sity". Once they are<br>fixed, the range correc-<br>tion is performed with                    | 1      |  |  |
| 827                  |          |                                                                                 | Photo      | SCN   | 12<br><11-14,<br>21-24,<br>31-34,<br>41-44>                                                      | SYS          | values of the background<br>peak and text peak affect<br>the reproduction of the<br>background density and                                             | 1      |  |  |
| 828                  |          |                                                                                 | Gray scale | SCN   | 12<br><11-14,<br>21-24,<br>31-34,<br>41-44>                                                      | SYS          | 1: fixed/fixed<br>2: varied/fixed<br>3: fixed/varied<br>4: varied/varied<br>* Background peak/<br>Text peak                                            | 1      |  |  |
| 830                  | Image    | Range correc-<br>tion on origi-<br>nal set on the<br>RADF                       | Text/Photo | SCN   | 12<br><11-14,<br>21-24,<br>31-34,<br>41-44>                                                      | SYS          | Sets whether the value<br>of the background peak<br>and text peak are fixed<br>or not. One's place is an<br>adjustment for "auto-                      | 1      |  |  |
| 831                  |          |                                                                                 | Text       | SCN   | 12<br><11-14,<br>21-24,<br>31-34,<br>41-44>                                                      | SYS          | matic density" and ten's<br>place is for "manual den-<br>sity". Once they are<br>fixed, the range correc-<br>tion is performed with                    | 1      |  |  |
| 832                  |          |                                                                                 | Photo      | SCN   | 12<br><11-14,<br>21-24,<br>31-34,<br>41-44>                                                      | SYS          | standard values.<br>The values of the back-<br>ground peak and text<br>peak affect the reproduc-<br>tion of the background<br>density and text density | 1      |  |  |
| 833                  |          |                                                                                 | Gray scale | SCN   | 12<br><11-14,<br>21-24,<br>31-34,<br>41-44>                                                      | SYS          | respectively.<br>1: fixed/fixed<br>2: varied/fixed<br>3: fixed/varied<br>4: varied/varied<br>* Background peak/<br>Text peak                           | 1      |  |  |
| 835                  | Image    | Range correc-<br>tion/Back-                                                     | Text/Photo | SCN   | 40<br><0-255>                                                                                    | SYS          | When the value increases, the back-                                                                                                    | 1      |  |  |
| 836                  |          | ground peak<br>adjustment                                                       | Text       | SCN   | 48<br><0-255>                                                                                    | SYS          | ground becomes more brightened.                                                                                                    | 1      |  |  |
| 837                  |          |                                                                                 | Photo      | SCN   | 16<br><0-255>                                                                                    | SYS          |                                                                                                    | 1      |  |  |
| 838                  |          |                                                                                 | Gray scale | SCN   | 16<br><0-255>                                                                                    | SYS          |                                                                                                    | 1      |  |  |

| Code<br>fication         Classi-<br>fication         Herre-<br>tion         Func-<br>sheet<br>able<br>walue         RAM<br>befault<br>able<br>walue         Contents         Proce-<br>dure           845         Image<br>fine adjustment<br>rent of run-<br>ual density"<br>cleater value         Text/Photo<br>adjustment<br>rent of run-<br>ual density"<br>classication         SCN         128<br>vol255>         SYS<br>vol255>         When the value<br>increases, the image at<br>the context step becomes<br>darker.         1           847         Image<br>value         Fine density<br>adjustment<br>fine adjustment<br>fine                                                                                                    | Adjustment mode (05) |            |                |                |       |                                                              |      |                          |        |  |  |
|----------------------------------------------------------------------------------------------------|----------------------|------------|----------------|----------------|-------|--------------------------------------------------------------|------|--------------------------|--------|--|--|
| Code<br>ficationClassi-<br>ficationtermFactor<br>valueContentsProce-<br>dure845Image<br>846Density<br>adjustment<br>ment of man-<br>ud density'r<br>Center valueText/PhotoSCN128<br>sCNSYSWhen the value<br>increases, the image at<br>the center step becomes<br>darker.1847Image<br>adjustment<br>rene density<br>adjustment<br>editionText/PhotoSCN128<br>sCNSYSWhen the value<br>increases, the image at<br>the set increases, the image at<br>the set increases, the image at<br><th></th> <th></th> <th></th> <th></th> <th></th> <th>Default</th> <th></th> <th></th> <th></th>                                                                                                    |                      |            |                |                |       | Default                                                      |      |                          |        |  |  |
| Code<br>B45         Image<br>Image<br>A45         Density<br>adjustment<br>Fine adjust-<br>ment of "man-<br>ual density"<br>Center value         Text/Photo<br>Text/Photo         SCN         128<br>40-255         SYS<br>SCN         When the value<br>mcreases, the image at<br>the center step becomes<br>darker.         1           846         Image<br>A46         Fine adjust-<br>ment of "man-<br>ual density"<br>Center value         Text/Photo         SCN         128<br>40-255         SYS<br>SCN         When the value<br>the center step becomes<br>darker.         1           847         Fine adjust-<br>ment of "man-<br>ual density"<br>Adjustment<br>Fine adjust-<br>ment of "man-<br>ual density"<br>Alight step<br>value         Text/Photo         SCN         20<br>40-255         SYS<br>SCN         When the value<br>mcreases, the image of<br>the "dark" steps<br>to co-2555         1           857         Image<br>Value         Density<br>adjustment<br>Fine adjust-<br>ment of "man-<br>ual density"<br>Dark step<br>value         Text/Photo         SCN         20<br>20<br>20-2555         SYS<br>SCN         When the value<br>mcreases, the image of<br>the "dark" steps<br>to co-2555         1           856         Image<br>Value         Density<br>adjustment<br>Fine adjust-<br>ment of "auto-<br>matic density"         Text/Photo         SCN         20<br>20-2555         SYS<br>CO-2555         1           8661         Image<br>Adjustment<br>(Text/Photo)         SCN         20<br>20-2555         SYS<br>CO         When the value<br>mcreases, the image of<br>the "dark" steps<br>to coreases, the image of<br>the "dark" steps         1           866-0                                                                                                    | <u> </u>             | Classi-    |                |                | Func- | <accept-< th=""><th></th><th></th><th>Proce-</th></accept-<> |      |                          | Proce- |  |  |
| Induction         Image<br>adjustment<br>Fine adjust-<br>ment of 'man-<br>ual density'<br>Center value         Text/Photo         SCN         128         SYS         When the value<br>increases, the image at<br>hecenter step becomes<br>darker.         1           847         Image         Fine adjust-<br>ment of 'man-<br>ual density'<br>Center value         Text/Photo         SCN         128         SYS         Image at<br>hecenter step becomes         1           848         Image         Fine density<br>adjustment<br>Fine adjust-<br>ment of 'man-<br>ual density'',<br>Uight step<br>value         Text/Photo         SCN         20         SYS         Image at<br>hecenter step becomes         1           853         Image         Density<br>adjustment<br>Fine adjust-<br>ment of 'man-<br>ual density'',<br>Uight step<br>value         Text/Photo         SCN         20         SYS         When the value<br>her dark's steps<br>becomes darker.         1           856         Image         Density<br>adjustment<br>Fine adjust-<br>ment of 'man-<br>ual density''<br>value         Text/Photo         SCN         20         SYS         When the value<br>increases, the image of<br>her 'dark's steps<br>becomes darker.         1           866         Image         Density<br>adjustment<br>Fine adjust-<br>ment of 'man-<br>ual density''<br>value         SCN         20         SYS         When the value<br>increases, the image of<br>her 'dark's steps<br>becomes darker.         1           866-0         Image         Sharpness<br>adjustment<br>(Text/ Fine adjust-<br>me                                                                                                    | Code                 | fication   | Item           | S              | tion  | able                                                         | RAM  | Contents                 | dure   |  |  |
| 845         Image<br>adjustment<br>Fine adjust-<br>ment of "man-<br>ual density"/<br>Center value         Text/Photo<br>ist         SCN         128<br>-0-255         SYS         When the value<br>increases, the image at<br>the center step becomes<br>darker.         1           847                                                                                                    |                      | neation    |                |                | uon   | values                                                       |      |                          | uure   |  |  |
| 845         Image<br>adjustment<br>iner adjustment<br>iner adjustment<br>i |                      |            | <b>D</b> "     |                | 0.011 | value>                                                       | 0)/0 |                          |        |  |  |
| 846         adjustment         Fine adjustment         Text         SCN         128<br>(-0.255)         SYS         darker.         1           847         Ext         SCN         128<br>(-0.255)         SYS         the center step becomes<br>the center step becomes<br>(-0.255)         1           848         End ensity/<br>adjustment<br>Fine adjust-<br>ment of "man-<br>ual density"/<br>Light step<br>value         Fine density<br>adjustment<br>Fine adjust-<br>ment of "man-<br>ual density"/<br>Light step<br>value         Text/Photo         SCN         20         SYS         When the value<br>increases, the image of<br>the "fine"<br>(-0.255)         1           855         Image         Density<br>adjustment<br>Fine adjust-<br>ment of "man-<br>ual density"/<br>Dark step<br>value         Text/Photo         SCN         20         SYS         When the value<br>increases, the image of<br>the "dark" steps<br>becomes darker.         1           856         Image         Density<br>adjustment<br>Fine adjust-<br>ment of "nan-<br>ual density"/<br>Dark step<br>value         Text/Photo         SCN         20         SYS         When the value<br>increases, the image of<br>the "dark" steps<br>becomes darker.         1           861         Image         Density<br>adjustment<br>(Text/Photo)         SCN         20         SYS         When the value<br>increases, the image of<br>the "dark".         1           862         Image         Sharpness<br>adjustment<br>(Text/         SCN         2255         SYS         When the value                                                                                                    | 845                  | Image      | Density        | Text/Photo     | SCN   | 128                                                          | SYS  | When the value           | 1      |  |  |
| 846         Prine adjust-<br>ment of man-<br>ual density"<br>Center value         Text         SCN         128<br>(-0.255)         SYS<br>(-0.255)         the center step becomes<br>(-0.255)         1           847         Image         Fine density"<br>Center value         Fine density"<br>(Center value         1         1           848         Image         Fine density<br>adjustment<br>Fine adjust-<br>ment of man-<br>ual density"<br>Light step<br>value         Text         SCN         128<br>(-0.255)         SYS         When the value<br>increases, the image of<br>the "dipt" steps becomes<br>lighter.         1           853         Image         Fine adjust-<br>ment of man-<br>ual density"<br>Light step<br>value         Text         SCN         20<br>(-0.255)         SYS         When the value<br>increases, the image of<br>the "dark" steps<br>becomes darker.         1           855         Image         Density<br>adjustment<br>Fine adjust-<br>ment of "auto-<br>matic density"         Text/Photo         SCN         20<br>(-0.255)         SYS         When the value<br>increases, the image of<br>the "dark" steps<br>becomes darker.         1           860         Image         Density<br>adjustment<br>Fine adjust-<br>ment of "auto-<br>matic density"         Text/Photo         SCN         20<br>(-0.255)         SYS         1           866-0         Image         Density<br>adjustment<br>(fext/Photo)         Text/Photo         SCN         128<br>(-0.255)         SYS         1           866-1 <td></td> <td></td> <td>adjustment</td> <td></td> <td></td> <td>&lt;0-255&gt;</td> <td></td> <td>increases, the image at</td> <td></td>                                                                                                    |                      |            | adjustment     |                |       | <0-255>                                                      |      | increases, the image at  |        |  |  |
| B47         ment of "man-<br>ual density"<br>Center value         Photo         SCN         128         SYS         darker.         1           848         Fine density"<br>Center value         Fine density "<br>adjustment<br>Fine adjust-<br>ment of "man-<br>ual density",<br>Light step<br>value         Text/Photo         SCN         20         SYS         1           851         Fine density"<br>adjustment<br>Fine adjust-<br>ment of "man-<br>ual density",<br>Light step<br>value         Text Photo         SCN         20         SYS         1           853         Image         Density<br>adjustment<br>Fine adjust-<br>ment of "man-<br>ual density",<br>Dark step<br>value         Text/Photo         SCN         20         SYS         1           856         Image         Density<br>adjustment<br>Fine adjust-<br>ment of "man-<br>ual density",<br>Dark step<br>value         Text/Photo         SCN         20         SYS         When the value<br>increases, the image of<br>the value schew         1           860         Image         Density<br>adjustment<br>Fine adjust-<br>ment of "auto-<br>matic density"         Text/Photo         SCN         20         SYS         When the value<br>increases, the image<br>the ormes darker.         1           861         Image         Sharpness<br>adjustment<br>(Text/Photo)         SCN         128         SYS         When the value<br>increases, the image<br>the value dacreases, the<br>image becomes sharper. When<br>the value dacreases, the<br>image becomes sharper.<br>Tes mailer the value is,<br>the more                                                                                                    | 846                  |            | Fine adjust-   | Text           | SCN   | 128                                                          | SYS  | the center step becomes  | 1      |  |  |
| 847         ual density /<br>Center value         Photo         SCN         128<br>(-2.55)         SYS<br>(-2.255)           850         Image         Fine density<br>adjustment<br>Fine adjust-<br>ment of 'man-<br>ual density /<br>Light step<br>value         Fine density<br>adjustment<br>Fine adjust-<br>ment of 'man-<br>ual density /<br>Light step<br>value         Text/Photo<br>SCN         20<br>(-2.255)         SYS<br>(-2.255)         When the value<br>increases, the image of<br>the 'dark' steps<br>becomes adjust-<br>ment of 'man-<br>ual density /<br>Light step<br>value         1           855         Image         Density<br>adjustment<br>Fine adjust-<br>ment of 'man-<br>ual density /<br>Dark step<br>value         Text/Photo<br>SCN         SCN         20<br>(-2.255)         SYS<br>(-2.255)         When the value<br>increases, the image of<br>the 'dark' steps<br>becomes darker.         1           857         Density<br>adjustment<br>Fine adjust-<br>ment of 'auto-<br>matic density'         Text/Photo<br>SCN         SCN         20<br>(-2.255)         SYS<br>(-2.255)         When the value<br>increases, the image<br>becomes darker.         1           861         Image         Density<br>adjustment<br>(Text/Photo)         SCN         20<br>(-2.255)         SYS<br>(-2.255)         When the value<br>increases, the image<br>becomes softer.         1           862         Image         Sharpness<br>adjustment<br>(Text/Photo)         SCN         128<br>(-2.255)         SYS<br>(-2.255)         SYS<br>(-2.255)         When the value<br>increases, the image<br>becomes softer.         1           865-1         Image         <                                                                                                    |                      |            | ment of "man-  |                |       | <0-255>                                                      |      | darker.                  |        |  |  |
|                                                                                                    | 847                  |            | ual density"/  | Photo          | SCN   | 128                                                          | SYS  | *                        | 1      |  |  |
| 848         Gray scale         SCN         128<br>(-0.255)         SYS         1           850         Image<br>adjustment<br>Fine adjust-<br>ment of man-<br>ual density '/<br>Light step<br>value         Fine density<br>adjustment<br>Fine adjust-<br>ment of man-<br>ual density '/<br>Light step<br>value         Text/Photo<br>SCN         SCN         20<br>(-0.255)         SYS         When the value<br>increases, the image of<br>the "dark" stepseomes<br>ighter.         1           852         Image         Density<br>adjustment<br>Fine adjust-<br>ment of man-<br>ual density '/<br>Dark step<br>value         Text/Photo<br>SCN         SCN         20<br>(-0.255)         SYS         When the value<br>increases, the image<br>of the "dark" steps<br>becomes darker.         1           857         Density<br>adjustment<br>Fine adjust-<br>ment of "auto-<br>matic density"         Text/Photo         SCN         20<br>(-0.255)         SYS         When the value<br>increases, the image<br>of the "dark" steps<br>becomes darker.         1           861         Image         Density<br>adjustment<br>(Text/Photo         SCN         20<br>(-0.255)         SYS         When the value<br>increases, the image<br>becomes darker.         1           862         Image         Sharpness<br>adjustment<br>(Text/Photo)         SCN         128<br>(-0.255)         SYS         When the value<br>increases, the image<br>becomes softer.         1           865-0         Image         Sharpness<br>adjustment<br>(Text)         150-200<br>(0 dpi         SCN         128<br>(-0.255)         SYS<br>(terspapid                                                                                                    | _                    |            | Center value   |                |       | <0-255>                                                      |      |                          |        |  |  |
| 010         122         122         123         11           850         Image<br>Bine density<br>adjustment<br>Fine adjust-<br>ment of "man-<br>ual density"         Fext/Photo<br>model<br>Fext         SCN         20         SYS         When the value<br>increases, the image of<br>the "light" steps becomes<br>adjustment<br>Fine adjust-<br>ment of "man-<br>ual density"         1           853         Image         Density<br>adjustment<br>Fine adjust-<br>ment of "man-<br>ual density"         Text/Photo<br>SCN         20         SYS         When the value<br>increases, the image of<br>the "light" steps becomes<br>adjustment<br>Fine adjust-<br>ment of "man-<br>ual density"         1           857         Density<br>adjustment<br>Fine adjust-<br>ment of "auto-<br>matic density"         Text/Photo<br>SCN         20         SYS         When the value<br>increases, the image of<br>the "dark" steps<br>becomes darker.         1           860         Image         Density<br>adjustment<br>Fine adjust-<br>ment of "auto-<br>matic density"         Text/Photo<br>SCN         20         SYS         When the value<br>increases, the image<br>becomes darker.         1           861         Density<br>adjustment<br>(Text/Photo)         Text/Photo<br>SCN         SCN         128         SYS         When the value<br>increases, the image<br>becomes darker.         1           862-0         Image         Sharpness<br>adjustment<br>(Text/Photo)         150-200         SCN         515         SYS           865-1         Image         Sharpness<br>adjustment<br>(Text/Phot                                                                                                    | 848                  | -          |                | Grav scale     | SCN   | 128                                                          | 272  | -                        | 1      |  |  |
| 850         Image<br>adjustment<br>Fine adjust-<br>ment of "man-<br>ual density"/<br>Light step value         Text/Photo<br>SCN         SCN         20<br>-0.255         SYS         When the value<br>increases, the image of<br>tight"steps becomes         1           851         Image         Density<br>adjustment<br>Fine adjust-<br>ment of "man-<br>ual density"/<br>Dark step<br>value         Text/Photo         SCN         20<br>-0.255         SYS         When the value<br>increases, the image of<br>tight"steps becomes         1           856         Image         Density<br>adjustment<br>Fine adjust-<br>ment of "man-<br>ual density"/<br>Dark step<br>value         Text/Photo         SCN         20<br>-0.255         SYS         When the value<br>increases, the image of<br>tract steps<br>becomes darker.         1           857         Bensity<br>adjustment<br>Fine adjust-<br>ment of "auto-<br>matic density"         Text/Photo         SCN         20<br>-0.255         SYS         When the value<br>increases, the image of<br>tract steps becomes darker.         1           861         Image         Density<br>adjustment<br>Fine adjust-<br>ment of "auto-<br>matic density"         Text/Photo         SCN         128<br>-0.255         SYS         When the value<br>increases, the image of<br>the cases, the image<br>becomes darker.         1           862-         Image         Sharpness<br>adjustment<br>(Text/Photo)         SCN         128<br>-0.255         SYS         When the value<br>increases, the image<br>becomes softer.         4           865-1         Image         S                                                                                                    | 040                  |            |                | Oray Scale     | 001   | <0.255>                                                      | 010  |                          |        |  |  |
| 850         Image<br>adjustment<br>Fine adjust-<br>ment of "man-<br>ual density"/<br>Uight step<br>value         Fine adjust-<br>ment of "man-<br>ual density"/<br>Uight step<br>value         Text         SCN         20<br>system<br>(-2,255)         System<br>(-2,255)         Image<br>(-2,255)         Image<br>(-1)         Image<br>(-1)<                                                                                                    | 050                  | lune e e e | Fire deveite   | Taut/Disata    | 0.01  | -0-200-                                                      | 0.40 |                          | 4      |  |  |
| 851         adjustment<br>ment of 'man-<br>ual density''<br>Light step<br>value         Text         SCN         20<br>volue         SYS         inderlage of<br>tight step becomes<br>volue         1           852         Image         Density<br>adjustment<br>Fine adjust-<br>ment of 'man-<br>ual density''<br>Dark step<br>value         Text/Photo<br>SCN         SCN         20<br>volue         SYS         When the value<br>increases, the image of<br>the 'dark' steps<br>becomes darker.         1           856         Density<br>adjustment<br>Fine adjust-<br>ment of 'man-<br>ual density'<br>Dark step<br>value         Text/Photo<br>SCN         SCN         20<br>volue         SYS         When the value<br>increases, the image of<br>the 'dark' steps<br>becomes darker.         1           860         Image         Density<br>adjustment<br>Fine adjust-<br>ment of 'auto-<br>matic density'         Text/Photo<br>SCN         SCN         20<br>volue         SYS         When the value<br>increases, the image of<br>the 'dark' steps<br>becomes darker.         1           861         Density<br>adjustment<br>(Text/Photo)         Text         SCN         128<br>volue         SYS         When the value<br>increases, the image<br>becomes darker.         1           862         Barpness<br>adjustment<br>(Text/Photo)         150-200<br>volue         SCN         128<br>volue         SYS         When the value is,<br>increases, the image<br>becomes softer.         4           865-1         Image         Sharpness<br>adjustment<br>(Text/Photo)         150-200<br>volue         SCN                                                                                                    | 850                  | image      | Fine density   | Text/Photo     | SCN   | 20                                                           | 515  | when the value           |        |  |  |
| 851<br>852         Fine adjust-<br>ment of man-<br>ual density'<br>value         Text<br>Fine adjust-<br>value         SCN<br>(-2.255)         20<br>(-2.255)         SYS<br>(-2.255)         The value<br>(-1)<br>(-1)         The value<br>(-2.255)         1           853         Image<br>basis         Density<br>adjustment<br>Fine adjust-<br>ment of man-<br>ual density'<br>value         Text/Photo<br>(-2.255)         SYS<br>(-2.255)         When the value<br>increases, the image of<br>the "dark" steps<br>value         1           856         Density<br>adjustment<br>Fine adjust-<br>ment of "man-<br>ual density"         Text/Photo<br>(-2.255)         SYS<br>(-2.255)         When the value<br>increases, the image of<br>the "dark" steps<br>value         1           857         Image<br>value         Density<br>adjustment<br>Fine adjust-<br>ment of "auto-<br>matic density"         Text/Photo<br>(-2.255)         SYS<br>(-2.255)         When the value<br>increases, the image<br>becomes darker.         1           861         Image<br>becomes darker.         Text/Photo<br>(-2.255)         SYS<br>(-2.255)         When the value<br>increases, the image<br>becomes darker.         1           861         Image<br>becomes darker.         Sharpness<br>adjustment<br>(Text)         150-200<br>(-2.255)         SYS<br>(-2.255)         When the value<br>increases, the image<br>becomes sharper. When<br>the value decreases, the<br>image becomes softer.<br>The smaller the value is,<br>the more the walue is,<br>the value decreases, the<br>image becomes softer.<br>The smaller the value is,<br>the more the walue is,<br>the more the walue is,<br>the value decreases, the<br>image becomes softer.<br>The smaller the value is,<br>the walue decreases, the<br>intensity (1-9. Filter                                                                                                    |                      | -          | adjustment     |                |       | <0-255>                                                      |      | Increases, the image of  |        |  |  |
| Bits         Image adjustment of manual learsity / Light step value         Photo         SCN         20         SYS         Image construction of the step value         1           853         Image value         Density adjustment Fine adjustment of manual density / Dark step value         Text /Photo         SCN         20         SYS         When the value increases, the image of the 'dark' steps becomes darker.         1           856         Image value         Density adjustment of manual density / Dark step value         Text /Photo         SCN         20         SYS         When the value increases, the image of the 'dark' steps becomes darker.         1           857         Density adjustment of 'autom adjustment of 'autom adjustment of 'autom adjustment of 'autom adjustment of 'autom adjustment of 'autom adjustment (Text/Photo)         SCN         128         SYS         When the value increases, the image becomes darker.         1           861         Density adjustment (Text/Photo)         SCN         128         SYS         Vhen the value increases, the image becomes sharper. When the value increases, the image becomes sharper. When the value increases, the image becomes sharper.         1           865-0         Image         Sharpness adjustment (Text/Photo)         SCN         51         SYS         4           866-1         Image         Sharpness adjustment (Text/Photo)         SCN         600 dpi         SCN                                                                                                    | 851                  |            | Fine adjust-   | Text           | SCN   | 20                                                           | SYS  | the light steps becomes  | 1      |  |  |
| 852         Ual density<br>value         Photo         SCN         20<br>(-255)         SYS           853         Image         Density<br>adjustment         Text/Photo         SCN         20         SYS           855         Image         Density<br>adjustment         Text/Photo         SCN         20         SYS           856         Image         Density<br>adjustment         Text         SCN         20         SYS           857         Dark step<br>value         Text         SCN         20         SYS           858         Density<br>adjustment         Text         SCN         20         SYS           860         Image         Density<br>adjustment         Text         SCN         20         SYS           861         Density<br>adjustment         Text         SCN         20         SYS           862         Density<br>adjustment         Text         SCN         128         SYS           863         Image         Sharpness<br>adjustment         150-200         SCN         128         SYS           865-0         Image         Sharpness<br>adjustment         150-200         SCN         55         SYS           866-1         Image         Sharpness<br>adjustment         150-200 <td></td> <td></td> <td>ment of man-</td> <td></td> <td></td> <td>&lt;0-255&gt;</td> <td></td> <td>lighter.</td> <td></td>                                                                                                    |                      |            | ment of man-   |                |       | <0-255>                                                      |      | lighter.                 |        |  |  |
|                                                                                                    | 852                  | -          | ual density" / | Photo          | SCN   | 20                                                           | SYS  |                          | 1      |  |  |
| 853         Value         Gray scale         SCN         20         SYS         1           855         Image         Density<br>adjustment<br>Fine adjust-<br>ment of "man-<br>ual density"         Text/Photo         SCN         20         SYS         When the value<br>increases, the image of<br>the "dark" steps<br>value         1           857         Density<br>adjustment<br>Fine adjust-<br>ment of "man-<br>ual density"         Text         SCN         20         SYS         When the value<br>increases, the image of<br>the "dark" steps<br>value         1           858         Density<br>value         Text         SCN         20         SYS         1           860         Image         Density<br>adjustment<br>Fine adjust-<br>ment of "auto-<br>matic density"         Text/Photo         SCN         128         SYS         When the value<br>increases, the image<br>becomes darker.         1           861         Image         Sharpness<br>adjustment<br>(Text/Photo)         SCN         128         SYS         SYS         1           865-0         Image         Sharpness<br>adjustment<br>(Text/Photo)         150-200         SCN         85         SYS         SYS         4           866-1         Image         Sharpness<br>adjustment<br>(Text)         150-200         SCN         51         SYS         SYS         4           866-1         Image                                                                                                    |                      |            | Light step     |                |       | <0-255>                                                      |      |                          |        |  |  |
| occ         occ         occ <thocc< th=""> <thocc< th=""> <thocc< th=""></thocc<></thocc<></thocc<>                                                                                                    | 853                  | -          | value          | Grav scale     | SCN   | 20                                                           | SYS  | +                        | 1      |  |  |
| 855         Image<br>adjustment<br>Fine adjust,<br>ment of "man-<br>ual density"<br>Dark step<br>value         Text/Photo<br>adjustment<br>Fine adjust,<br>ment of "man-<br>ual density"<br>Dark step<br>value         Text         SCN<br>(-0.255)         SYS<br>(-0.255)         When the value<br>increases, the image of<br>the "dark" step<br>volue         1           857         Image         Density<br>adjustment<br>Fine adjust,<br>ment of "auto-<br>matic density"         Text         SCN         20<br>(-0.255)         SYS<br>(-0.255)         When the value<br>increases, the image<br>becomes darker.         1           861         Image         Density<br>adjustment<br>Fine adjust-<br>matic density"         Text/Photo<br>adjustment<br>Fine adjust-<br>matic density"         SCN         128<br>(-0.255)         SYS<br>(-0.255)         When the value<br>increases, the image<br>becomes darker.         1           861         Image         Sharpness<br>adjustment<br>(Text/Photo)         Text         SCN         128<br>(-0.255)         SYS<br>(-0.255)         When the value<br>increases, the image<br>becomes sharper. When<br>the value decreases, the<br>image becomes sharper. When<br>the value decreases, the<br>image becomes sharper. When<br>the value decreases, the<br>image becomes sharper. When<br>the value decreases, the<br>image becomes sharper. The<br>subject of the "dark" steps<br>(-0.255)         4           865-1         Image         Sharpness<br>adjustment<br>(Text)         150-200<br>(-00 dpi         SCN         51<br>(-1.99)         SYS<br>(-11.99)         SYS<br>(-0.255)         4           866-1         Image         Sharpness<br>adjustment<br>(Photo)         1                                                                                                    | 000                  |            |                | Cruy ooulo     | 0011  | <0-255>                                                      | 010  |                          |        |  |  |
| 853         Intage         Density         Text         SCN         2.0         S13         Wine the values, the image of the "dark" steps becomes darker.         1           857         Image         Aensity"/ Dark step value         Text         SCN         20         SYS         SYS         the "dark" steps becomes darker.         1           857         Dark step value         Fine adjust-ment of "man-ual density"/ Dark step value         Fine adjust-ment of "auto-matic density"         Fixt         SCN         20         SYS         SYS         When the value         1           861         Image         Density         Text/Photo         SCN         128         SYS         When the value         1           862         Text         SCN         128         SYS         SYS         Image becomes darker.         1           863         Image         Sharpness adjustment (Text/Photo)         SCN         128         SYS         SYS         Image becomes she mage         4           865-0         Image         Sharpness adjustment (Text/Photo)         150-200         SCN         51         SYS         When the value is, the more the more is supersest, the image becomes she mage         4           866-1         Image         Sharpness adjustment (Text)         150-200                                                                                                    | 955                  | Imaga      | Donoity        | Toyt/Dhoto     | SCN   | 200                                                          | eve  | When the value           | 1      |  |  |
| 856         Image         Sharpness<br>adjustment<br>(Text)         150-200<br>(Text)         SCN<br>(Co-255)         SYS<br>(Co-255)         Inter dark steps<br>becomes darker.         1           857         Dark step<br>value         Text         SCN<br>(Co-255)         SYS<br>(Co-255)         SYS<br>(Co-255)         1           858         Image         Density<br>adjustment<br>Fine adjust-<br>matic density"         Text/Photo         SCN<br>(Co-255)         SYS<br>(Co-255)         When the value<br>increases, the image<br>becomes darker.         1           861         Image         Density<br>adjustment<br>Fine adjust-<br>matic density"         Text/Photo         SCN<br>(Co-255)         SYS<br>(Co-255)         When the value<br>increases, the image<br>becomes darker.         1           862         Image         Sharpness<br>adjustment<br>(Text/Photo)         150-200<br>(20         SCN<br>(Co         128<br>(Co         SYS<br>(Co-255)         When the value<br>increases, the image<br>becomes sharper. When<br>the value decreases, the<br>image becomes sharper. When<br>the value decreases, the<br>image becomes sharper. When<br>the value decreases, the<br>image becomes sharper. When<br>the value is,<br>the more the more is<br>suppressed.<br>(Dre's place: Fixed value<br>(Dre's place: Sharpness<br>adjustment<br>(Photo)         150-200<br>(20         SCN<br>(Co         62<br>(211-99)         SYS<br>(211-99)         SYS<br>(211-99)         4           866-2         Image         Sharpness<br>adjustment<br>(Photo)         150-200<br>(20         SCN<br>(211-99)         SYS<br>(211-99)         SYS<br>(211-99) <t< td=""><td>600</td><td>image</td><td>Density</td><td>Text/Photo</td><td>SCN</td><td>20</td><td>515</td><td>increases the image of</td><td>I</td></t<>                                                                                                    | 600                  | image      | Density        | Text/Photo     | SCN   | 20                                                           | 515  | increases the image of   | I      |  |  |
| 856         Image value         Finite adjust-<br>ment of "manual density"/<br>Dark step<br>value         Text         SCN         20<br>(-0.255>         SYS         Ine dark step<br>becomes darker.         1           857         0         0         SCN         20<br>(-0.255>         SYS         1           858         0         0         SCN         20<br>(-0.255>         SYS         1           860         Image         Density<br>adjustment<br>matic density"         Text/Photo         SCN         128<br>(-0.255>         SYS         When the value<br>increases, the image<br>becomes darker.         1           861         Fine adjust-<br>ment of "auto-<br>matic density"         Text/Photo         SCN         128<br>(-0.255>         SYS         When the value<br>increases, the image<br>becomes darker.         1           862         Image         Sharpness<br>adjustment<br>(Text/Photo)         150-200<br>(00 dpi         SCN         51<br>(-11.99>         SYS         When the value is,<br>the more the moire is<br>suppressed.         4           866-2         Image         Sharpness<br>adjustment<br>(Text)         150-200<br>(00 dpi         SCN         52<br>(-11.99>         SYS         When the value is,<br>the more the moire is<br>suppressed.         4           866-2         Image         Sharpness<br>adjustment<br>(Text)         150-200<br>(00 dpi         SCN         62<br>(-11.99>         SYS                                                                                                    |                      | -          |                |                |       | <0-255>                                                      |      | the "derly" store        |        |  |  |
| 857         Image value         Density adjustment Fine adjust ment of "auto-matic density"         Photo         SCN         20<br><0-255>         SYS<br><0-255>         Ment of value         1           860         Image Density adjustment Fine adjust-ment of "auto-matic density"         Text/Photo         SCN         128<br><0-255>         SYS<br><0-255>         When the value increases, the image becomes darker.         1           861         Text         SCN         128<br><0-255>         SYS<br><0-255>         When the value increases, the image becomes darker.         1           862         Frext         SCN         128 becomes darker.         1           863         Frext         SCN         128 becomes darker.         1           864         Frext         SCN         128 becomes darker.         1           865-0         Image Sharpness adjustment (Text/Photo)         SCN         51 becomes sharper. When the value increases, the image becomes softer. The smaller the value is, the more the more is suppressed. One's place: Fixed value (Creases, the image becomes softer. The smaller the value is, the more the more is suppressed. One's place: Fixed value (Creases. Sharpness adjustment (Text)         150-200 becomes softer. The smaller the value is, the more the more is suppressed. One's place: Fixed value (Creases. Sharpness intensity)         4           866-2         Image Sharpness adjustment (Photo)         150-200 becomes softer. The                                                                                                    | 856                  |            | Fine adjust-   | Text           | SCN   | 20                                                           | SYS  | the dark steps           | 1      |  |  |
| 857         Ual definity / value         Photo         SCN         20         SYS         Column (2000)         SYS         1           858         Image         Density adjustment (image interace)         Density adjustment (image interace)         SVS         Column (2000)         SVS         Column (2000)         SVS         Column (2000)         SVS         1           861         Image         Density adjustment (image interace)         Text/Photo         SCN         128         SYS         Vene the value increases, the image increases, the image inc                                                                                                    |                      |            | ment or man-   |                |       | <0-255>                                                      |      | becomes darker.          |        |  |  |
|                                                                                                    | 857                  |            | ual density /  | Photo          | SCN   | 20                                                           | SYS  |                          | 1      |  |  |
| 858         Value         Gray scale         SCN         20<br><0-255>         SYS<br>When the value<br>increases, the image<br>becomes darker.         1           861         Image<br>adjustment<br>Fine adjust-<br>ment of "auto-<br>matic density"         Text/Photo<br>adjustment<br>Fine adjust-<br>ment of "auto-<br>matic density"         Text/Photo<br>Text         SCN         128<br><0-255>         SYS<br>co-255>         When the value<br>increases, the image<br>becomes darker.         1           861         Image         Sharpness<br>adjustment<br>(Text/Photo)         Text         SCN         128<br><0-255>         SYS<br>co-255>         When the value<br>increases, the image<br>becomes sharper. When<br>the value decreases, the<br>image becomes sharper. When<br>the value decreases, the<br>image becomes sharper. When<br>the value decreases, the<br>image becomes softer.<br>The smaller the value is,<br>the more the moire is<br>suppressed.<br>One's place: Fixed value<br>(Leave it at default.)<br>Ten's place: Sharpness<br>adjustment<br>(Photo)         150-200<br>SCN         SCN         62<br>SYS<br>coll         SYS<br>coll         4           866-0         Image         Sharpness<br>adjustment<br>(Photo)         150-200<br>SON         SCN         62<br>SYS<br>coll         SYS<br>coll         4           866-1         Image         Sharpness<br>adjustment<br>(Photo)         150-200<br>SON         SCN         62<br>SYS<br>coll         SYS<br>coll         4           866-1         Image         Sharpness<br>adjustment<br>(Photo)         150-200<br>SON         SCN         23<br>SYS<br>coll                                                                                                    |                      |            | Dark step      |                |       | <0-255>                                                      |      |                          |        |  |  |
| 860         Image         Density<br>adjustment<br>ment of "auto-<br>matic density"         Text/Photo<br>adjustment<br>ment of "auto-<br>matic density"         Text/Photo<br>Text         SCN         128<br>(-0-255>         SYS<br>(-0-255>         When the value<br>increases, the image<br>becomes darker.         1           861         Image         Sharpness<br>adjustment<br>(Text/Photo)         Text         SCN         128<br>(-0-255>         SYS<br>(-0-255>         1           863         Image         Sharpness<br>adjustment<br>(Text/Photo)         150-200<br>(application)         SCN         85<br>(-0-255>         SYS<br>(-0-255>         When the value<br>increases, the image<br>becomes sharper. When<br>the value decreases, the<br>image becomes sharper. When<br>the value decreases, the<br>image becomes sharper. When<br>the value decreases, the<br>image becomes sharper. When<br>the value decreases, the<br>image becomes sharper. When<br>the value decreases, the<br>image becomes sharper. When<br>the value decreases, the<br>image becomes sharper. When<br>the value decreases, the<br>image becomes sharper. When<br>the value decreases, the<br>image becomes sharper. When<br>the value decreases, the<br>image becomes sharper. When<br>the value decreases, the<br>image becomes sharper. When<br>the value decreases, the<br>intensity (1-9: Filter<br>intensity)         4           866-1         Image         Sharpness<br>adjustment<br>(Photo)         150-200<br>(api         SCN         62<br>(-11-99>         SYS<br>(-11-99>         SYS<br>(-11-99>         4           867-1         Image         Sharpness<br>adjustment<br>(Photo)         150-200<br>(api         SCN         23<br>(-11-99>         SYS<br>(-11-99> <td< td=""><td>858</td><td>-</td><td>value</td><td>Grav scale</td><td>SCN</td><td>20</td><td>SYS</td><td>-</td><td>1</td></td<>                                                                                                    | 858                  | -          | value          | Grav scale     | SCN   | 20                                                           | SYS  | -                        | 1      |  |  |
| 860         Image         Density<br>adjustment<br>Fine adjust-<br>ment of "auto-<br>matic density"         Text/Photo         SCN         128<br><0-255>         SYS         When the value<br>increases, the image<br>becomes darker.         1           861         ment of "auto-<br>matic density"         Text         SCN         128<br><0-255>         SYS         Increases, the image<br>becomes darker.         1           863         mage         Sharpness<br>adjustment<br>(Text/Photo)         150-200<br>dp         SCN         128<br><0-255>         SYS         When the value<br>increases, the image<br>becomes sharper. When<br>the value decreases, the<br>image becomes sharper. When<br>the value decreases, the<br>image becomes softer.<br>The smaller the value is,<br>the more the moire is<br>suppressed.<br>One's place: Fixed value<br>(Leave it at default.))         4           866-0         Image         Sharpness<br>adjustment<br>(Text)         150-200<br>dpi         SCN         51<br>SYS<br>SYS         SYS         4           866-1         Image         Sharpness<br>adjustment<br>(Text)         150-200<br>dpi         SCN         62<br><t11-99>         SYS         One's place: Fixed value<br/>(Leave it at default.))         4           866-1         Image         Sharpness<br/>adjustment<br/>(Photo)         150-200<br/>dpi         SCN         62<br/><t11-99>         SYS         4           866-2         Image         Sharpness<br/>adjustment<br/>(Photo)         150-200<br/>dpi         SCN         23<br/>SYS</t11-99></t11-99>                                                                                                    |                      |            |                |                |       | <0-255>                                                      | 0.0  |                          |        |  |  |
| Boto         Image         Density<br>adjustment<br>Fine adjust-<br>ment of "auto-<br>matic density"         Text         SCN         128<br>(-0-255)         When the value<br>increases, the image<br>becomes darker.         1           862                                                                                                    | 860                  | Imago      | Doncity        | Toxt/Dhoto     | SCN   | 128                                                          | 975  | When the value           | 1      |  |  |
| 861         adjustment<br>ment of "auto-<br>matic density"         Text         SCN         128<br>(-0-255>         SYS<br>(-0-255>         11           862         863         Image         Sharpness<br>adjustment<br>(Text/Photo)         SCN         128<br>(-0-255>         SYS<br>(-0-255>         1           865-0         Image         Sharpness<br>adjustment<br>(Text/Photo)         150-200<br>(00 dpi         SCN         51<br>(-1)-99>         SYS<br>(-0-255>         When the value<br>increases, the image<br>becomes darker.         4           865-1         Image         Sharpness<br>adjustment<br>(Text/Photo)         150-200<br>(00 dpi         SCN         51<br>(-1)-99>         SYS<br>(-1)-99>         When the value<br>increases, the image<br>becomes sharper. When<br>the value decreases, the<br>image becomes softer.<br>The smaller the value is,<br>the more the moire is<br>suppressed.<br>One's place: Fixed value<br>(Leave it at default.)<br>Ten's place: Sharpness<br>intensity (1-9: Filter<br>intensity)         4           866-2         Image         Sharpness<br>adjustment<br>(Text)         150-200<br>(pi         SCN         62<br>(-11-99>         SYS<br>(-11-99>         SYS<br>(-11-99>         4           867-0         Image         Sharpness<br>adjustment<br>(Photo)         150-200<br>(pi         SCN         62<br>(-11-99>         SYS<br>(-11-99>         SYS<br>(-11-99>         4           867-1         Image         Sharpness<br>adjustment<br>(Photo)         150-200<br>(pi         SCN         23<br>(-11-99>         SYS<br>(-1                                                                                                    | 800                  | mage       | Density        | Text/FII0to    | SCIN  | 120                                                          | 313  | increases the image      | I      |  |  |
| 861         Inite adjust-<br>ment of "auto-<br>matic density"         lext         SCN         128         SYS         becomes darker.         1           862         ment of "auto-<br>matic density"         lext         SCN         128         SYS         becomes darker.         1           863         ment of "auto-<br>matic density"         Photo         SCN         128         SYS         SYS         1           863         Gray scale         SCN         128         SYS         SYS         1           863         Image         Sharpness<br>adjustment<br>(Text/Photo)         150-200         SCN         85         SYS         When the value<br>increases, the image<br>becomes sharper. When<br>the value decreases, the<br>image becomes sharper. When<br>the value decreases, the<br>image becomes sharper. When<br>the value decreases, the<br>image becomes sharper. When<br>the value decreases, the<br>image becomes sharper. When<br>the value is,<br>the more the moire is<br>suppressed.<br>One's place: Fixed value<br>(Leave it at default.)<br>Ten's place: Sharpness<br>adjustment<br>(Photo)         4           866-2         Image         Sharpness<br>adjustment<br>(Photo)         150-200         SCN         62         SYS         SYS           867-0         Image         Sharpness<br>adjustment<br>(Photo)         150-200         SCN         23         SYS         4           868-0         Image         Sharpness<br>adjustment<br>(Gray scale) <td< td=""><td></td><td>4</td><td></td><td>-</td><td></td><td>&lt;0-2002</td><td></td><td>hoomoo darkor</td><td></td></td<>                                                                                                    |                      | 4          |                | -              |       | <0-2002                                                      |      | hoomoo darkor            |        |  |  |
| $ \begin{array}{ c c c c c c c c c c c c c c c c c c c$                                                                                                    | 861                  |            | Fille aujust-  | lext           | SCN   | 128                                                          | SYS  | becomes darker.          | 1      |  |  |
| $ \begin{array}{c c c c c c c c c c c c c c c c c c c $                                                                                                    |                      |            | ment of auto-  |                |       | <0-255>                                                      |      |                          |        |  |  |
| $ \begin{array}{ c c c c c c c c c c c c c c c c c c c$                                                                                                    | 862                  |            | malic density  | Photo          | SCN   | 128                                                          | SYS  |                          | 1      |  |  |
| 863         Gray scale         SCN         128<br><0-255>         SYS         1           865-0         Image         Sharpness<br>adjustment<br>(Text/Photo)         150-200<br>dp         SCN         85         SYS         When the value<br>increases, the image<br>becomes sharper. When<br>the value decreases, the<br>image becomes softer.<br>The smaller the value is,<br>the more the morie is<br>suppressed.<br>One's place: Fixed value<br>(Leave it at default.)         4           866-0         Image         Sharpness<br>adjustment<br>(Text)         150-200<br>dpi         SCN         51<br>SYS<br>SYS         SYS         4           866-1         Image         Sharpness<br>adjustment<br>(Text)         150-200<br>dpi         SCN         96<br>SYS         SYS         4           866-2         Image         Sharpness<br>adjustment<br>(Photo)         150-200<br>600 dpi         SCN         62<br><t11-99>         SYS         0ne's place: Fixed value<br/>(Leave it at default.)         4           867-0         Image         Sharpness<br/>adjustment<br/>(Photo)         150-200<br/>foi         SCN         23<br/>867-2         Sharpness<br/>adjustment<br/>(Photo)         150-200<br/>foi         SCN         23<br/>868-0         Image         Sharpness<br/>adjustment<br/>(Gray scale)         150-200<br/>300-400         SCN         41<br/>SYS         4           868-1         Sharpness<br/>adjustment<br/>(Gray scale)         150-200<br/>300-400         SCN</t11-99>                                                                                                    |                      |            |                |                |       | <0-255>                                                      |      |                          |        |  |  |
|                                                                                                    | 863                  | -          |                | Gray scale     | SCN   | 128                                                          | SYS  |                          | 1      |  |  |
| 865-0         Image         Sharpness<br>adjustment<br>(Text/Photo)         150-200<br>dp         SCN         85<br><11-99>         SYS         When the value<br>increases, the image<br>becomes sharper. When<br>the value decreases, the<br>image becomes softer.<br>The smaller the value is,<br>the more the moire is<br>suppressed.<br>One's place: Fixed value<br>(Leave it at default.)<br>Ten's place: Sharpness<br>adjustment<br>(Text)         4           866-0         Image         Sharpness<br>adjustment<br>(Text)         150-200<br>dpi         SCN         51<br><11-99>         SYS         When the value<br>increases, the image<br>becomes sharper. When<br>the value decreases, the<br>image becomes softer.<br>The smaller the value is,<br>the more the moire is<br>suppressed.<br>One's place: Fixed value<br>(Leave it at default.)<br>Ten's place: Sharpness<br>intensity (1-9: Filter<br>intensity)         4           866-1         Image         Sharpness<br>adjustment<br>(Photo)         150-200<br>dpi         SCN         62<br><11-99>         SYS<br>SYS         4           867-1         Image         Sharpness<br>adjustment<br>(Photo)         150-200<br>a00-400         SCN         23<br><11-99>         SYS         4           868-0         Image         Sharpness<br>adjustment<br>(Gray scale)         150-200<br>a00-400         SCN         41<br>SYS         4           868-1         Image         Sharpness<br>adjustment<br>(Gray scale)         150-200<br>a00-400         SCN         41<br>SYS         4                                                                                                    |                      |            |                | -              |       | <0-255>                                                      |      |                          |        |  |  |
| 366 0         Image         Sharpness<br>adjustment<br>(Text/Photo)         150-200<br>bit         SCN<br>clip         51<br>clip         SYS<br>clip         becomes sharper. When<br>the value decreases, the<br>imcreases, the image<br>becomes sharper. When<br>the value decreases, the<br>image becomes softer.<br>The smaller the value is,<br>the more the moire is<br>suppressed.<br>One's place: Fixed value<br>(Leave it at default.)<br>Ten's place: Sharpness<br>adjustment<br>(Text)         4           866-0         Image         Sharpness<br>adjustment<br>(Text)         150-200<br>dpi         SCN<br>dpi         96<br>clip         SYS<br>clip         SYS<br>clip         4           866-1         Image         Sharpness<br>adjustment<br>(Text)         150-200<br>dpi         SCN<br>clip         96<br>clip         SYS<br>clip         4           866-2         Image         Sharpness<br>adjustment<br>(Photo)         150-200<br>solution         SCN<br>clip         62<br>clip         SYS<br>clip         SYS<br>clip         4           867-0         Image         Sharpness<br>adjustment<br>(Photo)         150-200<br>solution         SCN<br>clip         23<br>clip         SYS<br>clip         4           868-0         Image         Sharpness<br>adjustment<br>(Gray scale)         150-200<br>solution         SCN<br>clip         23<br>clip         SYS<br>clip         4           868-1         Image         Sharpness<br>adjustment<br>(Gray scale)         150-200<br>solution         SCN<br>clip         23<br>clip         SYS<br>clip         4      <                                                                                                    | 865-0                | Image      | Sharpness      | 150-200        | SCN   | 85                                                           | SYS  | When the value           | 4      |  |  |
| 865-1         Inscrete structure         Non-structure         Non-structu                                                                                                    | 0000                 | inage      | adjustment     | dn             | 0011  | <11-99>                                                      | 0.0  | increases the image      |        |  |  |
| $ \begin{array}{c c c c c c c c c c c c c c c c c c c $                                                                                                    | 965 1                | -          | (Text/Photo)   | 300 400        | SCN   | 51                                                           | 975  | becomes sharper. When    | 4      |  |  |
| accord         Image         Sharpness<br>adjustment<br>(Text)         150-200<br>dpi         SCN         51<br>< (11-99>         SYS<br>< (11-99>         Image becomes softer.<br>The smaller the value is,<br>the more the moire is<br>suppressed.<br>One's place: Fixed value<br>(Leave it at default.)         4           866-0         Image         Sharpness<br>adjustment<br>(Text)         150-200<br>dpi         SCN         96<br>SYS<br><11-99>         The smaller the value is,<br>the more the moire is<br>suppressed.<br>One's place: Fixed value<br>(Leave it at default.)         4           866-1         Image         Sharpness<br>adjustment<br>(Photo)         150-200<br>dpi         SCN         62<br>SYS<br><11-99>         SYS         4           867-0         Image         Sharpness<br>adjustment<br>(Photo)         150-200<br>dpi         SCN         23<br>SYS         4           867-1         Image         Sharpness<br>adjustment<br>(Photo)         150-200<br>dpi         SCN         23<br>SYS         4           867-2         Image         Sharpness<br>adjustment<br>(Gray scale)         150-200<br>dpi         SCN         23<br>SYS         4           868-0         Image         Sharpness<br>adjustment<br>(Gray scale)         150-200<br>dpi         SCN         41<br>SYS         4           868-1         Gray scale)         300-400<br>dpi         SCN         41<br>SYS                                                                                                    | 000-1                |            | (10,01 11000)  | 300-400<br>doi | SCIN  |                                                              | 313  | the value decreases the  | 4      |  |  |
| 865-2         Image         Sharpness<br>adjustment<br>(Text)         150-200<br>dpi         SCN         51<br><11-99>         SYS<br>(11-99>         The smaller the value is,<br>the more the moire is<br>suppressed.<br>One's place: Fixed value<br>(Leave it at default.)<br>Ten's place: Sharpness<br>intensity (1-9: Filter<br>intensity)         4           866-1         Image         Sharpness<br>adjustment<br>(Text)         150-200<br>dpi         SCN         62<br>SYS<br>(11-99>)         Charlen (Leave it at default.)<br>Ten's place: Sharpness<br>intensity (1-9: Filter<br>intensity)         4           866-2         Image         Sharpness<br>adjustment<br>(Photo)         150-200<br>dpi         SCN         62<br>SYS<br>(11-99>)         SYS<br>intensity (1-9: Filter<br>intensity)         4           867-2         Image         Sharpness<br>adjustment<br>(Photo)         150-200<br>dpi         SCN         23<br>(11-99>)         SYS<br>(11-99>)         4           868-0         Image         Sharpness<br>adjustment<br>(Gray scale)         150-200<br>dpi         SCN         23<br>(11-99>)         SYS<br>(11-99>)         4           868-1         Image         Sharpness<br>adjustment<br>(Gray scale)         150-200<br>dpi         SCN         41<br>(1-99>)         SYS<br>(11-99>)         4                                                                                                    |                      | -          |                |                | 0.011 | <11-992                                                      | 0)/0 | image becomes softer     |        |  |  |
| 866-0         Image         Sharpness<br>adjustment<br>(Text)         150-200<br>dpi         SCN<br>pi         96<br><11-99>         SYS<br>suppressed.<br>One's place: Fixed value<br>(Leave it at default.)<br>Ten's place: Sharpness<br>intensity (1-9: Filter<br>intensity)         4           866-2         Image         Sharpness<br>adjustment<br>(Text)         150-200<br>dpi         SCN<br>pi         62<br><11-99>         SYS<br>c11-99>         One's place: Fixed value<br>(Leave it at default.)<br>Ten's place: Sharpness<br>intensity (1-9: Filter<br>intensity)         4           867-0         Image         Sharpness<br>adjustment<br>(Photo)         150-200<br>dpi         SCN<br>c11-99>         23<br>c11-99>         SYS<br>c11-99>         4           867-1         Image         Sharpness<br>adjustment<br>(Photo)         150-200<br>dpi         SCN<br>c11-99>         23<br>c11-99>         SYS<br>c11-99>         4           868-0         Image         Sharpness<br>adjustment<br>(Gray scale)         150-200<br>dpi         SCN<br>cN         23<br>c11-99>         SYS<br>c11-99>         4           868-1         Gray scale)         300-400<br>dpi         SCN<br>c11-99>         41<br>c11-99>         SYS<br>c11-99>         4                                                                                                    | 865-2                |            |                | 600 dpi        | SCN   | 51                                                           | SYS  | The smaller the value is | 4      |  |  |
| 866-0         Image         Sharpness<br>adjustment<br>(Text)         150-200<br>dpi         SCN<br>suppressed.<br>(11-99>         SYS<br>suppressed.<br>One's place: Fixed value<br>(Leave it at default.)<br>Ten's place: Sharpness<br>intensity (1-9: Filter<br>intensity)         4           866-2         600 dpi         SCN         62<br><11-99>         SYS<br>suppressed.<br>One's place: Fixed value<br>(Leave it at default.)<br>Ten's place: Sharpness<br>intensity (1-9: Filter<br>intensity)         4           866-2         Image         Sharpness<br>adjustment<br>(Photo)         150-200<br>dpi         SCN         62<br><11-99>         SYS<br>suppressed.<br>One's place: Sharpness<br>intensity (1-9: Filter<br>intensity)         4           867-0         Image         Sharpness<br>adjustment<br>(Photo)         150-200<br>dpi         SCN         23<br><11-99>         SYS<br>suppressed.<br>(Intensity)         4           868-0         Image         Sharpness<br>adjustment<br>(Gray scale)         150-200<br>dpi         SCN         23<br><11-99>         SYS<br>string         4           868-1         Image         Sharpness<br>adjustment<br>(Gray scale)         150-200<br>dpi         SCN         41<br>SYS<br>string         4                                                                                                    |                      |            |                |                |       | <11-99>                                                      |      | the more the moire is    |        |  |  |
| adjustment<br>(Text)         dpi         <11-99>         One's place: Fixed value<br>(Leave it at default.)<br>Ten's place: Sharpness<br>intensity (1-9: Filter<br>intensity)         4           866-2         600 dpi         SCN         62<br><11-99>         SYS<br>SYS         Intensity (1-9: Filter<br>intensity)         4           867-0         Image         Sharpness<br>adjustment<br>(Photo)         150-200<br>4pi         SCN         23<br><11-99>         SYS<br>SYS         4           867-1         Sharpness<br>adjustment<br>(Photo)         150-200<br>500 dpi         SCN         23<br><11-99>         SYS         4           867-2         Image         Sharpness<br>adjustment<br>(Gray scale)         150-200<br>500 dpi         SCN         23<br><11-99>         SYS         4           868-1         Image         Sharpness<br>adjustment<br>(Gray scale)         150-200<br>300-400         SCN         41<br>SYS         4                                                                                                    | 866-0                | Image      | Sharpness      | 150-200        | SCN   | 96                                                           | SYS  | suppressed.              | 4      |  |  |
| 866-1         (Text)         300-400<br>dpi         SCN<br>dpi         62<br><11-99>         SYS<br>SYS<br>(Leave it at default.)<br>Ten's place: Sharpness<br>intensity (1-9: Filter<br>intensity)         4           866-2         Image         Sharpness<br>adjustment<br>(Photo)         150-200<br>4pi         SCN<br>23<br><11-99>         SYS<br><11-99>         SYS<br>intensity (1-9: Filter<br>intensity)         4           867-0         Image         Sharpness<br>adjustment<br>(Photo)         150-200<br>4pi         SCN<br>23<br><11-99>         SYS<br><11-99>         4           867-2         Image         Sharpness<br>adjustment<br>(Gray scale)         150-200<br>4pi         SCN<br>23<br><11-99>         SYS<br><11-99>         4           868-0         Image         Sharpness<br>adjustment<br>(Gray scale)         150-200<br>4pi         SCN<br>211-99>         41<br>SYS<br><11-99>         4                                                                                                    |                      |            | adjustment     | dpi            |       | <11-99>                                                      |      | One's place: Fixed value |        |  |  |
| dpi         <11-99>         Ten's place: Sharpness<br>intensity (1-9: Filter<br>intensity)         4           866-2         Image         Sharpness<br>adjustment<br>(Photo)         150-200<br>4pi         SCN         23<br><11-99>         SYS<br>intensity         4           867-0         Image         Sharpness<br>adjustment<br>(Photo)         150-200<br>4pi         SCN         23<br><11-99>         SYS<br>4           867-2         Image         Sharpness<br>adjustment<br>(Gray scale)         150-200<br>4pi         SCN         23<br><11-99>         SYS<br>4           868-0         Image         Sharpness<br>adjustment<br>(Gray scale)         150-200<br>4pi         SCN         23<br><11-99>         SYS<br>4           868-1         Sharpness<br>adjustment<br>(Gray scale)         150-200<br>4pi         SCN         41<br>SYS<br>4                                                                                                    | 866-1                | -          | (Text)         | 300-400        | SCN   | 62                                                           | SYS  | (Leave it at default )   | 4      |  |  |
| 866-2         Image         Sharpness<br>adjustment<br>(Photo)         150-200<br>dpi         SCN<br>62<br><11-99>         SYS<br>intensity (1-9: Filter<br>intensity)         4           867-0         Image         Sharpness<br>adjustment<br>(Photo)         150-200<br>dpi         SCN<br>23<br><11-99>         SYS<br>4           867-1         00-400<br>(Photo)         SCN<br>23<br><11-99>         SYS<br>4           867-2         00-400<br>(Photo)         SCN<br>23<br><11-99>         SYS<br>4           868-0         Image         Sharpness<br>adjustment<br>(Gray scale)         150-200<br>(Dpi         SCN<br>23<br><11-99>         SYS<br>4           868-1         Gray scale)         300-400<br>(Dpi         SCN<br>41<br>SYS<br>4                                                                                                    |                      |            |                | dpi            |       | <11-99>                                                      |      | Ten's place: Sharpness   |        |  |  |
| 867-0         Image         Sharpness<br>adjustment<br>(Photo)         150-200<br>dpi         SCN         23<br><11-99>         SYS         4           867-1         9         300-400<br>dpi         SCN         23<br><11-99>         SYS         4           867-2         600 dpi         SCN         23<br><11-99>         SYS         4           868-0         Image         Sharpness<br>adjustment<br>(Gray scale)         150-200<br>for the scale         SCN         23<br><11-99>         SYS         4           868-1         Image         Sharpness<br>adjustment<br>(Gray scale)         150-200<br>for the scale         SCN         41<br>SYS         4                                                                                                    | 866-2                | -          |                | 600 dni        | SCN   | 62                                                           | SYS  | intensity (1-9: Filter   | 4      |  |  |
| 867-0         Image         Sharpness<br>adjustment<br>(Photo)         150-200<br>dpi         SCN         23<br><11-99>         SYS         4           867-1         (Photo)         300-400<br>dpi         SCN         23<br><11-99>         SYS         4           867-2         600 dpi         SCN         23<br><11-99>         SYS         4           868-0         Image         Sharpness<br>adjustment<br>(Gray scale)         150-200<br>4pi         SCN         23<br><11-99>         SYS         4           868-1         (Gray scale)         300-400<br>4pi         SCN         41<br>SYS         4                                                                                                    | 0002                 |            |                |                |       | <11-00>                                                      | 010  | intensity)               | т      |  |  |
| 867-0         Image         Sharpness<br>adjustment<br>(Photo)         150-200<br>dpi         SCN         23<br>(11-99>         SYS         4           867-1         300-400<br>dpi         SCN         23<br>(11-99>         SYS         4           867-2         600 dpi         SCN         23<br>(11-99>         SYS         4           868-0         Image         Sharpness<br>adjustment<br>(Gray scale)         150-200<br>(Gray scale)         SCN         23<br>(11-99>)         SYS         4           868-1         (Gray scale)         300-400<br>(dpi         SCN         41<br>(STN         SYS         4                                                                                                    | 007.0                | linearia   | Charmanaaa     | 150.000        | CON   | 00                                                           | CVC  | interiory)               | 4      |  |  |
| adjustment<br>(Photo)         dpi<br>300-400<br>dpi         C 11-99>         SYS         4           867-2                                                                                                    | 867-0                | image      | Sharpness      | 150-200<br>dei | SCN   | 23                                                           | 515  |                          | 4      |  |  |
| 867-1       (Prioto)       300-400<br>dpi       SCN       23<br><11-99>       SYS       4         867-2       600 dpi       SCN       23<br><11-99>       SYS       4         868-0       Image<br>adjustment<br>(Gray scale)       150-200<br>4pi       SCN       41<br><11-99>       SYS       4         868-1       Sharpness<br>adjustment<br>(Gray scale)       150-200<br>4pi       SCN       41<br><11-99>       SYS       4                                                                                                    |                      | -          |                | api            |       | <11-99>                                                      |      | +                        |        |  |  |
| dpi         <11-99>           867-2         600 dpi         SCN         23         SYS         4           868-0         Image         Sharpness<br>adjustment<br>(Gray scale)         150-200         SCN         41         SYS         4           868-1         (Gray scale)         300-400         SCN         41         SYS         4                                                                                                    | 867-1                |            | (11000)        | 300-400        | SCN   | 23                                                           | SYS  |                          | 4      |  |  |
| 867-2         600 dpi         SCN         23<br><11-99>         SYS         4           868-0         Image<br>adjustment<br>(Gray scale)         150-200<br>dpi         SCN         41<br><11-99>         SYS         4           868-1         (Gray scale)         300-400<br>dpi         SCN         41<br><11-99>         SYS         4                                                                                                    |                      |            |                | dpi            |       | <11-99>                                                      |      |                          |        |  |  |
| 868-0         Image adjustment (Gray scale)         150-200 dpi         SCN 41 sYS (-11-99)         SYS (-11-99)         4           868-1         (Gray scale)         300-400 SCN 41 sYS (-11-99)         SYS (-11-99)         4                                                                                                    | 867-2                |            |                | 600 dpi        | SCN   | 23                                                           | SYS  |                          | 4      |  |  |
| 868-0         Image         Sharpness<br>adjustment<br>(Gray scale)         150-200<br>dpi         SCN         41<br><11-99>         SYS         4           868-1         (Gray scale)         300-400<br>dpi         SCN         41<br><11-99>         SYS         4                                                                                                    |                      |            |                |                |       | <11-99>                                                      |      |                          |        |  |  |
| adjustment<br>(Gray scale)         dpi         <11-99>           300-400         SCN         41         SYS           dpi         <11-99>         4                                                                                                    | 868-0                | Image      | Sharpness      | 150-200        | SCN   | 41                                                           | SYS  | 1                        | 4      |  |  |
| 868-1         (Gray scale)         300-400         SCN         41         SYS         4           dpi         <11-99>            4                                                                                                    |                      | 3-         | adjustment     | dpi            |       | <11-99>                                                      |      |                          | -      |  |  |
| dni   <11-99>                                                                                                    | 868-1                | 1          | (Grav scale)   | 300-400        | SCN   | 41                                                           | SYS  | †                        | 4      |  |  |
|                                                                                                    |                      |            |                | dpi            |       | <11-99>                                                      | 5.0  |                          |        |  |  |

| Adjustment mode (05) |                     |                                                                                 |                  |               |                                                                    |     |                                                                                                    |                |  |  |
|----------------------|---------------------|---------------------------------------------------------------------------------|------------------|---------------|--------------------------------------------------------------------|-----|----------------------------------------------------------------------------------------------------|----------------|--|--|
| Code                 | Classi-<br>fication | ltem                                                                            | s                | Func-<br>tion | Default<br><accept-<br>able<br/>value&gt;</accept-<br>             | RAM | Contents                                                                                                    | Proce-<br>dure |  |  |
| 869                  | Image               | Background                                                                      | Text/Photo       | SCN           | 5                                                                  | SYS | When the value                                                                                                    | 1              |  |  |
| 870                  |                     | adjustment                                                                      | Text             | SCN           | <1-9><br>6                                                         | SYS | decreases, the back-<br>ground becomes darker.                                                                                                    | 1              |  |  |
| 871                  |                     |                                                                                 | Photo            | SCN           | 4<br><1-9>                                                         | SYS |                                                                                                    | 1              |  |  |
| 872                  |                     |                                                                                 | Gray scale       | SCN           | 3 <1-9>                                                            | SYS |                                                                                                    | 1              |  |  |
| 913                  | Image               | Range correc-<br>tion on origi-<br>nal manually<br>set on the<br>original glass | Custom<br>Mode 1 | PPC           | EUR:12<br>UC:12<br>JPN:22<br><11-14,<br>21-24,<br>31-34,<br>41-44> | SYS | Set whether the values<br>of the background peak<br>and text peak are fixed<br>or not. One's place is an<br>adjustment for "auto-<br>matic density" and ten's<br>place is for "manual den-                                  | 1              |  |  |
| 914                  |                     |                                                                                 | Custom<br>Mode 2 | PPC           | 22<br><11-14,<br>21-24,<br>31-34,<br>41-44>                        | SYS | sity". Once they are<br>fixed, the range correc-<br>tion is performed with<br>standard values. The<br>values of the background                                                                                              | 1              |  |  |
| 915                  |                     |                                                                                 | Custom<br>Mode 3 | PPC           | 12<br><11-14,<br>21-24,<br>31-34,<br>41-44>                        | SYS | peak and text peak affect<br>the reproduction of the<br>background density and<br>text density respectively.<br>1: fixed/fixed<br>2: varied/fixed<br>3: fixed/varied<br>4: varied/varied<br>* Background peak/<br>Text peak | 1              |  |  |
| 916                  | Image               | Range correc-<br>tion on origi-<br>nal set on the<br>RADF                       | Custom<br>Mode 1 | PPC           | EUR:12<br>UC:12<br>JPN:22<br><11-14,<br>21-24,<br>31-34,<br>41-44> | SYS | Set whether the values<br>of the background peak<br>and text peak are fixed<br>or not. One's place is an<br>adjustment for "auto-<br>matic density" and ten's<br>place is for "manual den-                                  | 1              |  |  |
| 917                  |                     |                                                                                 | Custom<br>Mode 2 | PPC           | 22<br><11-14,<br>21-24,<br>31-34,<br>41-44>                        | SYS | sity". Once they are<br>fixed, the range correc-<br>tion is performed with<br>standard values. The<br>values of the background                                                                                              | 1              |  |  |
| 918                  | 1                   |                                                                                 | Custom<br>Mode 3 | PPC           | 12<br><11-14,<br>21-24,<br>31-34,<br>41-44>                        | SYS | peak and text peak affect<br>the reproduction of the<br>background density and<br>text density respectively.<br>1: fixed/fixed<br>2: varied/fixed<br>3: fixed/varied<br>4: varied/varied<br>* Background peak/<br>Text peak | 1              |  |  |
| 919                  | Image               | Range correc-<br>tion                                                           | Custom<br>Mode 1 | PPC           | 40<br><0-255>                                                      | SYS | When the value increases. the back-                                                                                                    | 1              |  |  |
| 920                  |                     | Background peak adjust-                                                         | Custom<br>Mode 2 | PPC           | 64<br><0-255>                                                      | SYS | ground becomes more brightened.                                                                                                    | 1              |  |  |
| 921                  |                     | ment                                                                            | Custom<br>Mode 3 | PPC           | 16<br><0-255>                                                      | SYS |                                                                                                    | 1              |  |  |

| Adjustment mode (05) |                     |                                        |                                            |               |                                                        |     |                                                                                                    |                |  |  |  |
|----------------------|---------------------|----------------------------------------|--------------------------------------------|---------------|--------------------------------------------------------|-----|----------------------------------------------------------------------------------------------------|----------------|--|--|--|
| Code                 | Classi-<br>fication | ltem                                   | S                                          | Func-<br>tion | Default<br><accept-<br>able<br/>value&gt;</accept-<br> | RAM | Contents                                                                                                    | Proce-<br>dure |  |  |  |
| 922                  | Image               | Sharpness<br>adjustment                | Custom<br>Mode 1                           | PPC           | 51<br><11-99>                                          | SYS | When the value<br>increases, the image<br>becomes sharper. When                                                                                                    | 1              |  |  |  |
| 923                  |                     |                                        | Custom<br>Mode 2                           | PPC           | 61<br><11-99>                                          | SYS | the value decreases, the<br>image becomes softer.<br>The smaller the value is,                                                                                                | 1              |  |  |  |
| 924-0                | -                   | -                                      | Custom<br>Mode 3<br>(error dif-<br>fusion) | PPC           | 23<br><11-99>                                          | SYS | the more the moire is<br>suppressed.<br>One's place: Fixed value<br>(Leave it at default.)                                                                                    | 4              |  |  |  |
| 924-1                |                     |                                        | Custom<br>Mode 3<br>(Dither)               | PPC           | 13<br><11-99>                                          | SYS | from 1 to 9 (The larger<br>the value is, the sharper<br>the image becomes.)                                                                                                   | 4              |  |  |  |
| 928                  | Image               | Adjustment of<br>smudged/faint<br>text | Custom<br>Mode 1                           | PPC           | 192<br><0-255>                                         | SYS | Adjustment of the<br>smudged/faint text.<br>With increasing the<br>value, the faint text is<br>suppressed, and with<br>decreasing it, the<br>smudged text is sup-<br>pressed. | 1              |  |  |  |
| 931                  | Image               | Density<br>adjustment                  | Custom<br>Mode 1                           | PPC           | 128<br><0-255>                                         | SYS | When the value increases, the image of                                                                                                    | 1              |  |  |  |
| 932                  |                     | Fine adjust-<br>ment of "man-          | Custom<br>Mode 2                           | PPC           | 128<br><0-255>                                         | SYS | the center step becomes darker.                                                                                                    | 1              |  |  |  |
| 933                  |                     | Center value                           | Custom<br>Mode 3                           | PPC           | 128<br><0-255>                                         | SYS | *                                                                                                    | 1              |  |  |  |
| 934                  | Image               | Density<br>adjustment                  | Custom<br>Mode 1                           | PPC           | 20<br><0-255>                                          | SYS | When the value increases, the image of                                                                                                    | 1              |  |  |  |
| 935                  |                     | Fine adjust-<br>ment of "man-          | Custom<br>Mode 2                           | PPC           | 20<br><0-255>                                          | SYS | the "light" step density becomes lighter.                                                                                                    | 1              |  |  |  |
| 936                  | -                   | ual density"/<br>Light step<br>value   | Custom<br>Mode 3                           | PPC           | 20<br><0-255>                                          | SYS | -                                                                                                    | 1              |  |  |  |
| 937                  | Image               | Density<br>adjustment                  | Custom<br>Mode 1                           | PPC           | 20<br><0-255>                                          | SYS | When the value increases, the image of                                                                                                    | 1              |  |  |  |
| 938                  |                     | Fine adjust-<br>ment of "man-          | Custom<br>Mode 2                           | PPC           | 20<br><0-255>                                          | SYS | the "dark" step density becomes darker.                                                                                                    | 1              |  |  |  |
| 939                  |                     | ual density"/<br>Dark step<br>value    | Custom<br>Mode 3                           | PPC           | 20<br><0-255>                                          | SYS |                                                                                                    | 1              |  |  |  |
| 940                  | Image               | Density<br>adjustment                  | Custom<br>Mode 1                           | PPC           | 128<br><0-255>                                         | SYS | When the value increases, the image                                                                                                    | 1              |  |  |  |
| 941                  |                     | Fine adjust-                           | Custom<br>Mode 2                           | PPC           | 128<br><0-255>                                         | SYS | becomes darker.                                                                                                    | 1              |  |  |  |
| 942                  |                     | matic density"                         | Custom<br>Mode 3                           | PPC           | 128<br><0-255>                                         | SYS | +                                                                                                    | 1              |  |  |  |

| Adjustment mode (05) |                     |                                     |                  |               |                                                        |     |                                                                                                    |                |  |  |  |
|----------------------|---------------------|-------------------------------------|------------------|---------------|--------------------------------------------------------|-----|----------------------------------------------------------------------------------------------------|----------------|--|--|--|
| Code                 | Classi-<br>fication | ltem                                | S                | Func-<br>tion | Default<br><accept-<br>able<br/>value&gt;</accept-<br> | RAM | Contents                                                                                                    | Proce-<br>dure |  |  |  |
| 943                  | Image               | Gamma data<br>slope adjust-<br>ment | Custom<br>Mode 1 | PPC           | 5<br><0-9>                                             | SYS | Select the slope of<br>Gamma curve (The<br>larger the value is, the<br>larger the slope<br>becomes.)                                   | 1              |  |  |  |
| 944                  |                     |                                     | Custom<br>Mode 2 | PPC           | 5<br><0-9>                                             | SYS |                                                                                                    | 1              |  |  |  |
| 945                  |                     |                                     | Custom<br>Mode 3 | PPC           | 5<br><0-9>                                             | SYS | -                                                                                                    | 1              |  |  |  |
| 946                  | Image               | Background adjustment               | Custom<br>Mode 1 | PPC           | 5<br><1-9>                                             | SYS | When the value decreases, the back-                                                                                                    | 1              |  |  |  |
| 947                  |                     |                                     | Custom<br>Mode 2 | PPC           | 6<br><1-9>                                             | SYS | ground becomes darker.                                                                                                    | 1              |  |  |  |
| 948                  |                     |                                     | Custom<br>Mode 3 | PPC           | 4<br><1-9>                                             | SYS |                                                                                                    | 1              |  |  |  |
| 976                  | Mainte-<br>nance    | Equipment num<br>number) entry      | ber (serial      | ALL           | -                                                      | SYS | When this adjustment is<br>performed with this code,<br>the setting code (08-995)<br>is also performed auto-<br>matically (10 digits). | 1              |  |  |  |
| 4563-0               | Paper<br>feeding    | Leading edge<br>position            | Thick<br>paper 1 | ALL           | 20<br><0-40>                                           | M   |                                                                                                    | 4              |  |  |  |
| 4563-1               |                     | adjustment correction               | Thick<br>paper 2 | ALL           | 20<br><0-40>                                           | М   |                                                                                                    | 4              |  |  |  |
| 4563-2               |                     | media type                          | Thick<br>paper 3 | ALL           | 20<br><0-40>                                           | M   |                                                                                                    | 4              |  |  |  |
| 4563-3               |                     |                                     | OHP film         | ALL           | 20<br><0-40>                                           | М   |                                                                                                    | 4              |  |  |  |
| 4564-0               | Paper<br>feeding    | Leading edge position               | Thick<br>paper 1 | ALL           | 20<br><0-40>                                           | M   |                                                                                                    | 4              |  |  |  |
| 4564-1               |                     | adjustment<br>correction            | Thick<br>paper 2 | ALL           | 20<br><0-40>                                           | M   |                                                                                                    | 4              |  |  |  |
| 4564-2               |                     | media type<br>(3rd drawer)          | Thick<br>paper 3 | ALL           | 20<br><0-40>                                           | M   |                                                                                                    | 4              |  |  |  |
| 4564-3               |                     | (                                   | OHP film         | ALL           | 20<br><0-40>                                           | М   |                                                                                                    | 4              |  |  |  |
| 4565-0               | Paper<br>feeding    | Leading edge position               | Thick<br>paper 1 | ALL           | 20<br><0-40>                                           | М   |                                                                                                    | 4              |  |  |  |
| 4565-1               |                     | adjustment<br>correction            | Thick<br>paper 2 | ALL           | 20<br><0-40>                                           | М   |                                                                                                    | 4              |  |  |  |
| 4565-2               |                     | media type                          | Thick<br>paper 3 | ALL           | 20<br><0-40>                                           | М   |                                                                                                    | 4              |  |  |  |
| 4565-3               |                     |                                     | OHP film         | ALL           | 20<br><0-40>                                           | M   |                                                                                                    | 4              |  |  |  |
| 4566-0               | Paper<br>feeding    | Leading edge position               | Thick<br>paper 1 | ALL           | 20<br><0-40>                                           | M   |                                                                                                    | 4              |  |  |  |
| 4566-1               |                     | adjustment<br>correction            | Thick<br>paper 2 | ALL           | 20<br><0-40>                                           | M   |                                                                                                    | 4              |  |  |  |
| 4566-2               |                     | media type                          | Thick<br>paper 3 | ALL           | 20<br><0-40>                                           | M   |                                                                                                    | 4              |  |  |  |
| 4566-3               |                     |                                     | OHP film         | ALL           | 20<br><0-40>                                           | М   |                                                                                                    | 4              |  |  |  |

| Adjustment mode (05) |                     |                                                                  |                  |               |                                                        |     |                                                                                 |                |  |  |  |
|----------------------|---------------------|------------------------------------------------------------------|------------------|---------------|--------------------------------------------------------|-----|---------------------------------------------------------------------------------|----------------|--|--|--|
| Code                 | Classi-<br>fication | ltem                                                             | IS               | Func-<br>tion | Default<br><accept-<br>able<br/>value&gt;</accept-<br> | RAM | Contents                                                                        | Proce-<br>dure |  |  |  |
| 4567-0               | Paper<br>feeding    | Leading edge position                                            | Thick<br>paper 1 | ALL           | 20<br><0-40>                                           | М   |                                                                                 | 4              |  |  |  |
| 4567-1               |                     | adjustment<br>correction<br>item on each<br>media type           | Thick paper 2    | ALL           | 20<br><0-40>                                           | М   |                                                                                 | 4              |  |  |  |
| 4567-2               |                     |                                                                  | Thick<br>paper 3 | ALL           | 20<br><0-40>                                           | М   |                                                                                 | 4              |  |  |  |
| 4567-3               |                     | ing)                                                             | OHP film         | ALL           | 20<br><0-40>                                           | М   |                                                                                 | 4              |  |  |  |
| 4568-0               | Paper<br>feeding    | Leading edge position                                            | Thick<br>paper 1 | ALL           | 20<br><0-40>                                           | М   |                                                                                 | 4              |  |  |  |
| 4568-1               |                     | adjustment<br>correction                                         | Thick<br>paper 2 | ALL           | 20<br><0-40>                                           | М   |                                                                                 | 4              |  |  |  |
| 4568-2               |                     | media type                                                       | Thick<br>paper 3 | ALL           | 20<br><0-40>                                           | М   |                                                                                 | 4              |  |  |  |
| 4568-3               |                     | (ADU)                                                            | OHP film         | ALL           | 20<br><0-40>                                           | М   |                                                                                 | 4              |  |  |  |
| 4569-0               | Paper<br>feeding    | Leading edge position                                            | Thick<br>paper 1 | ALL           | 20<br><0-40>                                           | М   |                                                                                 | 4              |  |  |  |
| 4569-1               |                     | adjustment<br>correction                                         | Thick<br>paper 2 | ALL           | 20<br><0-40>                                           | М   |                                                                                 | 4              |  |  |  |
| 4569-2               |                     | item on each<br>media type                                       | Thick<br>paper 3 | ALL           | 20<br><0-40>                                           | М   |                                                                                 | 4              |  |  |  |
| 4569-3               |                     |                                                                  | OHP film         | ALL           | 20<br><0-40>                                           | М   |                                                                                 | 4              |  |  |  |
| 4580-0               | Paper<br>feeding    | Paperaligning<br>amount<br>adjustment at                         | Short size<br>1  | ALL           | 15<br><0-63>                                           | М   | When the value<br>increases by " 1 ", the<br>aligning amount                    | 4              |  |  |  |
| 4580-1               |                     | the registra-<br>tion section<br>(Option LCF /<br>Plain paper)   | Short size<br>2  | ALL           | 15<br><0-63>                                           | М   | increases by approx.<br>0.8 mm.<br><paper length=""><br/>Short size 1 :</paper> | 4              |  |  |  |
| 4581-0               | Paper<br>feeding    | Paperaligning<br>amount<br>adjustment at                         | Short size<br>1  | ALL           | 15<br><0-63>                                           | М   | 205 mm to 219 mm<br>Short size 2 :<br>204 mm or shorter                         | 4              |  |  |  |
| 4581-1               |                     | the registra-<br>tion section<br>(Option LCF /<br>Thick paper 1) | Short size<br>2  | ALL           | 15<br><0-63>                                           | М   |                                                                                 | 4              |  |  |  |

| Adjustment mode (05) |                     |                                                                           |                 |               |                                                        |     |                                                                                                    |                |  |  |
|----------------------|---------------------|---------------------------------------------------------------------------|-----------------|---------------|--------------------------------------------------------|-----|----------------------------------------------------------------------------------------------------|----------------|--|--|
| Code                 | Classi-<br>fication | ltem                                                                      | S               | Func-<br>tion | Default<br><accept-<br>able<br/>value&gt;</accept-<br> | RAM | Contents                                                                                                    | Proce-<br>dure |  |  |
| 4582-0               | Paper<br>feeding    | Paperaligning amount                                                      | Long size       | ALL           | 18<br><0-63>                                           | М   | When the value increases by " 1 ", the                                                                                                    | 4              |  |  |
| 4582-1               | -                   | adjustment at the registra-                                               | Middle<br>size  | ALL           | 18<br><0-63>                                           | М   | aligning amount increases by approx.                                                                                                    | 4              |  |  |
| 4582-2               | -                   | tion section<br>(1st drawer /                                             | Short size      | ALL           | 18<br><0-63>                                           | М   | 0.8 mm.<br><paper length=""></paper>                                                                                                    | 4              |  |  |
| 4582-3               |                     | Thick paper 2)                                                            | Short size<br>2 | ALL           | 18<br><0-63>                                           | М   | Long size :<br>330 mm or longer                                                                                                    | 4              |  |  |
| 4582-4               |                     |                                                                           | Post card       | ALL           | 18<br><0-63>                                           | М   | 220 mm to 329 mm                                                                                                    | 4              |  |  |
| 4583-0               | Paper<br>feeding    | Paperaligning amount                                                      | Long size       | ALL           | 18<br><0-63>                                           | М   | 205 mm to 219 mm<br>Short size 2 :                                                                                                    | 4              |  |  |
| 4583-1               |                     | adjustment at the registra-                                               | Middle<br>size  | ALL           | 18<br><0-63>                                           | М   | 160 mm to 204 mm<br>Post Card :                                                                                                    | 4              |  |  |
| 4583-2               |                     | tion section<br>(2nd drawer /                                             | Short size<br>1 | ALL           | 18<br><0-63>                                           | М   | 159 mm tor shorter                                                                                                    | 4              |  |  |
| 4583-3               |                     | Thick paper 2)                                                            | Short size<br>2 | ALL           | 18<br><0-63>                                           | М   | -                                                                                                    | 4              |  |  |
| 4583-4               | -                   |                                                                           | Post card       | ALL           | 18<br><0-63>                                           | М   | -                                                                                                    | 4              |  |  |
| 4584-0               | Paper<br>feeding    | Paperaligning amount                                                      | Long size       | ALL           | 18<br><0-63>                                           | М   |                                                                                                    | 4              |  |  |
| 4584-1               |                     | adjustment at the registra-                                               | Middle<br>size  | ALL           | 18<br><0-63>                                           | М   | -                                                                                                    | 4              |  |  |
| 4584-2               |                     | (3rd drawer /                                                             | Short size<br>1 | ALL           | 18<br><0-63>                                           | М   | -                                                                                                    | 4              |  |  |
| 4584-3               |                     |                                                                           | Short size<br>2 | ALL           | 18<br><0-63>                                           | М   | -                                                                                                    | 4              |  |  |
| 4584-4               |                     |                                                                           | Post card       | ALL           | 18<br><0-63>                                           | М   | -                                                                                                    | 4              |  |  |
| 4585-0               | Paper<br>feeding    | Paperaligning amount                                                      | Long size       | ALL           | 18<br><0-63>                                           | М   |                                                                                                    | 4              |  |  |
| 4585-1               |                     | adjustment at the registra-                                               | Middle<br>size  | ALL           | 18<br><0-63>                                           | М   | -                                                                                                    | 4              |  |  |
| 4585-2               |                     | tion section<br>(4th drawer /                                             | Short size<br>1 | ALL           | 18<br><0-63>                                           | М   | -                                                                                                    | 4              |  |  |
| 4585-3               |                     |                                                                           | Short size<br>2 | ALL           | 18<br><0-63>                                           | М   | -                                                                                                    | 4              |  |  |
| 4585-4               | -                   |                                                                           | Post card       | ALL           | 18<br><0-63>                                           | М   | -                                                                                                    | 4              |  |  |
| 4586-0               | Paper<br>feeding    | Paperaligning<br>amount<br>adjustment at<br>the registra-<br>tion section | Short size<br>1 | ALL           | 15<br><0-63>                                           | М   | When the value<br>increases by " 1 ", the<br>aligning amount<br>increases by approx.<br>0.8 mm.                                                    | 4              |  |  |
| 4586-1               |                     | (Option LCF /<br>Thick paper 2)                                           | Short size<br>2 | ALL           | 15<br><0-63>                                           | М   | <ul> <li><paper length=""></paper></li> <li>Short size 1 :</li> <li>205 mm to 219 mm</li> <li>Short size 2 :</li> <li>204 mm or shorter</li> </ul> | 4              |  |  |

| Adjustment mode (05) |                     |                               |                 |               |                                                        |     |                                        |                |  |  |
|----------------------|---------------------|-------------------------------|-----------------|---------------|--------------------------------------------------------|-----|----------------------------------------|----------------|--|--|
| Code                 | Classi-<br>fication | Item                          | S               | Func-<br>tion | Default<br><accept-<br>able<br/>value&gt;</accept-<br> | RAM | Contents                               | Proce-<br>dure |  |  |
| 4587-0               | Paper<br>feeding    | Paperaligning amount          | Long size       | ALL           | 18<br><0-63>                                           | М   | When the value increases by " 1 ", the | 4              |  |  |
| 4587-1               |                     | adjustment at the registra-   | Middle<br>size  | ALL           | 18<br><0-63>                                           | М   | aligning amount increases by approx.   | 4              |  |  |
| 4587-2               |                     | tion section<br>(ADU / Thick  | Short size      | ALL           | 18<br><0-63>                                           | М   | 0.8 mm.<br><paper length=""></paper>   | 4              |  |  |
| 4587-3               |                     | paper 2)                      | Short size      | ALL           | 18                                                     | М   | Long size :<br>330 mm or longer        | 4              |  |  |
| 4587-4               |                     |                               | Post card       | ALL           | 18                                                     | М   | 220 mm to 329 mm                       | 4              |  |  |
| 4588-0               | Paper<br>feeding    | Paper aligning amount         | Long size       | ALL           | 18                                                     | М   | 205 mm to 219 mm                       | 4              |  |  |
| 4588-1               |                     | adjustment at the registra-   | Middle<br>size  | ALL           | 18<br><0-63>                                           | М   | 160 mm to 204 mm<br>Post Card :        | 4              |  |  |
| 4588-2               |                     | tion section<br>(1st drawer / | Short size      | ALL           | 18<br><0-63>                                           | М   | 159 mm tor shorter                     | 4              |  |  |
| 4588-3               |                     | Thick paper 3)                | Short size<br>2 | ALL           | 18<br><0-63>                                           | М   | -                                      | 4              |  |  |
| 4588-4               |                     |                               | Post card       | ALL           | 18<br><0-63>                                           | М   | -                                      | 4              |  |  |
| 4589-0               | Paper<br>feeding    | Paperaligning amount          | Long size       | ALL           | 18<br><0-63>                                           | М   | -                                      | 4              |  |  |
| 4589-1               |                     | adjustment at the registra-   | Middle<br>size  | ALL           | 18<br><0-63>                                           | М   |                                        | 4              |  |  |
| 4589-2               | -                   | tion section<br>(2nd drawer / | Short size      | ALL           | 18<br><0-63>                                           | М   | -                                      | 4              |  |  |
| 4589-3               |                     | Thick paper 3)                | Short size<br>2 | ALL           | 18<br><0-63>                                           | М   | -                                      | 4              |  |  |
| 4589-4               |                     |                               | Post card       | ALL           | 18<br><0-63>                                           | М   |                                        | 4              |  |  |
| 4590-0               | Paper<br>feeding    | Paperaligning amount          | Long size       | ALL           | 18<br><0-63>                                           | М   |                                        | 4              |  |  |
| 4590-1               |                     | adjustment at the registra-   | Middle<br>size  | ALL           | 18<br><0-63>                                           | М   | -                                      | 4              |  |  |
| 4590-2               |                     | tion section<br>(3rd drawer / | Short size      | ALL           | 18<br><0-63>                                           | М   | -                                      | 4              |  |  |
| 4590-3               | -                   | Thick paper 3)                | Short size<br>2 | ALL           | 18<br><0-63>                                           | М   | -                                      | 4              |  |  |
| 4590-4               |                     |                               | Post card       | ALL           | 18<br><0-63>                                           | М   | -                                      | 4              |  |  |
| 4591-0               | Paper<br>feeding    | Paperaligning amount          | Long size       | ALL           | 18<br><0-63>                                           | М   |                                        | 4              |  |  |
| 4591-1               |                     | adjustment at the registra-   | Middle<br>size  | ALL           | 18<br><0-63>                                           | М   | +                                      | 4              |  |  |
| 4591-2               |                     | tion section<br>(4th drawer / | Short size      | ALL           | 18<br><0-63>                                           | М   | +                                      | 4              |  |  |
| 4591-3               |                     | i nick paper 3)               | Short size<br>2 | ALL           | 18<br><0-63>                                           | М   | 1                                      | 4              |  |  |
| 4591-4               |                     |                               | Post card       | ALL           | 18<br><0-63>                                           | М   | 1                                      | 4              |  |  |

|        |                     |                                                                            | Adju            | stment        | mode (05)                                              |     |                                                                                                 |                |
|--------|---------------------|----------------------------------------------------------------------------|-----------------|---------------|--------------------------------------------------------|-----|-------------------------------------------------------------------------------------------------|----------------|
| Code   | Classi-<br>fication | ltem                                                                       | S               | Func-<br>tion | Default<br><accept-<br>able<br/>value&gt;</accept-<br> | RAM | Contents                                                                                        | Proce-<br>dure |
| 4592-0 | Paper<br>feeding    | Paper aligning<br>amount<br>adjustment at<br>the registra-<br>tion section | Short size<br>1 | ALL           | 15<br><0-63>                                           | M   | When the value<br>increases by " 1 ", the<br>aligning amount<br>increases by approx.<br>0.8 mm. | 4              |
| 4592-1 |                     | (Option LCF /<br>Thick paper 3)                                            | Short size<br>2 | ALL           | 15<br><0-63>                                           | М   | Paper length><br>Short size 1 :<br>205 mm to 219 mm<br>Short size 2 :<br>204 mm or shorter      | 4              |

|        |                     |                               | Adju            | stment        | mode (05)                                              |     |                                      |                |
|--------|---------------------|-------------------------------|-----------------|---------------|--------------------------------------------------------|-----|--------------------------------------|----------------|
| Code   | Classi-<br>fication | ltem                          | S               | Func-<br>tion | Default<br><accept-<br>able<br/>value&gt;</accept-<br> | RAM | Contents                             | Proce-<br>dure |
| 4593-0 | Paper<br>feeding    | Paperaligning amount          | Long size       | ALL           | 18<br><0-63>                                           | М   | When the value increases by "1", the | 4              |
| 4593-1 | C                   | adjustment at the registra-   | Middle<br>size  | ALL           | 18<br><0-63>                                           | М   | aligning amount increases by approx. | 4              |
| 4593-2 |                     | tion section<br>(ADU / Thick  | Short size      | ALL           | 18<br><0-63>                                           | М   | 0.8 mm.<br><paper length=""></paper> | 4              |
| 4593-3 |                     | paper 3)                      | Short size<br>2 | ALL           | 18<br><0-63>                                           | М   | Long size :<br>330 mm or longer      | 4              |
| 4593-4 |                     |                               | Post card       | ALL           | 18<br><0-63>                                           | М   | 220 mm to 329 mm                     | 4              |
| 4594-0 | Paper<br>feeding    | Paper aligning amount         | Long size       | ALL           | 18<br><0-63>                                           | М   | 205 mm to 219 mm<br>Short size 2 :   | 4              |
| 4594-1 | <u> </u>            | adjustment at the registra-   | Middle<br>size  | ALL           | 18<br><0-63>                                           | М   | 160 mm to 204 mm<br>Post Card :      | 4              |
| 4594-2 |                     | tion section<br>(1st drawer / | Short size      | ALL           | 18<br><0-63>                                           | М   | 159 mm tor shorter                   | 4              |
| 4594-3 |                     | OHP)                          | Short size<br>2 | ALL           | 18<br><0-63>                                           | М   | -                                    | 4              |
| 4594-4 |                     |                               | Post card       | ALL           | 18<br><0-63>                                           | М   | -                                    | 4              |
| 4595-0 | Paper<br>feeding    | Paperaligning amount          | Long size       | ALL           | 18<br><0-63>                                           | М   |                                      | 4              |
| 4595-1 | 5                   | adjustment at the registra-   | Middle<br>size  | ALL           | 18<br><0-63>                                           | М   | -                                    | 4              |
| 4595-2 |                     | tion section<br>(2nd drawer / | Short size<br>1 | ALL           | 18<br><0-63>                                           | М   | -                                    | 4              |
| 4595-3 |                     | OHP)                          | Short size<br>2 | ALL           | 18<br><0-63>                                           | М   | -                                    | 4              |
| 4595-4 |                     |                               | Post card       | ALL           | 18<br><0-63>                                           | М   | -                                    | 4              |
| 4596-0 | Paper<br>feeding    | Paperaligning amount          | Long size       | ALL           | 18<br><0-63>                                           | М   |                                      | 4              |
| 4596-1 |                     | adjustment at the registra-   | Middle<br>size  | ALL           | 18<br><0-63>                                           | М   | -                                    | 4              |
| 4596-2 |                     | tion section<br>(3rd drawer / | Short size      | ALL           | 18<br><0-63>                                           | М   | -                                    | 4              |
| 4596-3 |                     | OHP)                          | Short size<br>2 | ALL           | 18<br><0-63>                                           | М   | -                                    | 4              |
| 4596-4 |                     |                               | Post card       | ALL           | 18<br><0-63>                                           | М   | -                                    | 4              |
| 4597-0 | Paper<br>feeding    | Paperaligning amount          | Long size       | ALL           | 18<br><0-63>                                           | М   |                                      | 4              |
| 4597-1 |                     | adjustment at the registra-   | Middle<br>size  | ALL           | 18<br><0-63>                                           | М   | +                                    | 4              |
| 4597-2 |                     | tion section<br>(4th drawer / | Short size      | ALL           | 18<br><0-63>                                           | М   | 1                                    | 4              |
| 4597-3 |                     | OHP)                          | Short size<br>2 | ALL           | 18<br><0-63>                                           | М   | 1                                    | 4              |
| 4597-4 |                     |                               | Post card       | ALL           | 18<br><0-63>                                           | М   | 1                                    | 4              |

|        |                     |                                                                            | Adju            | stment        | mode (05)                                              |     |                                                                                                    |                |
|--------|---------------------|----------------------------------------------------------------------------|-----------------|---------------|--------------------------------------------------------|-----|----------------------------------------------------------------------------------------------------|----------------|
| Code   | Classi-<br>fication | ltem                                                                       | IS              | Func-<br>tion | Default<br><accept-<br>able<br/>value&gt;</accept-<br> | RAM | Contents                                                                                                    | Proce-<br>dure |
| 4598-0 | Paper<br>feeding    | Paper aligning<br>amount<br>adjustment at<br>the registra-<br>tion section | Short size<br>1 | ALL           | 15<br><0-63>                                           | М   | When the value<br>increases by " 1 ", the<br>aligning amount<br>increases by approx.<br>0.8 mm.               | 4              |
| 4598-1 |                     | (Option LCF /<br>OHP)                                                      | Short size<br>2 | ALL           | 15<br><0-63>                                           | М   | <pre><paper length=""> Short size 1 :     205 mm to 219 mm Short size 2 :     204 mm or shorter</paper></pre> | 4              |
| 4599-0 | Paper<br>feeding    | Paperaligning<br>amount<br>adjustment at                                   | Long size       | ALL           | 18<br><0-63>                                           | М   | When the value<br>increases by " 1 ", the<br>aligning amount                                                  | 4              |
| 4599-1 |                     | the registra-<br>tion section<br>(ADU / OHP)                               | Middle<br>size  | ALL           | 18<br><0-63>                                           | М   | increases by approx.<br>0.8 mm.<br><paper length=""></paper>                                                  | 4              |
| 4599-2 |                     |                                                                            | Short size<br>1 | ALL           | 18<br><0-63>                                           | М   | Long size :<br>330 mm or longer<br>Middle size :                                                              | 4              |
| 4599-3 |                     |                                                                            | Short size<br>2 | ALL           | 18<br><0-63>                                           | М   | Short size 1 :<br>205 mm to 219 mm                                                                            | 4              |
| 4599-4 |                     |                                                                            | Post card       | ALL           | 18<br><0-63>                                           | М   | 160 mm to 204 mm<br>Post Card :<br>159 mm tor shorter                                                         | 4              |

## 2.2.5 Setting mode (08)

The items in the setting code list can be set or changed in this setting mode (08). When the power should be turned OFF, be sure to shut down the equipment by pressing the [ENERGY SAVER] button for a few seconds.

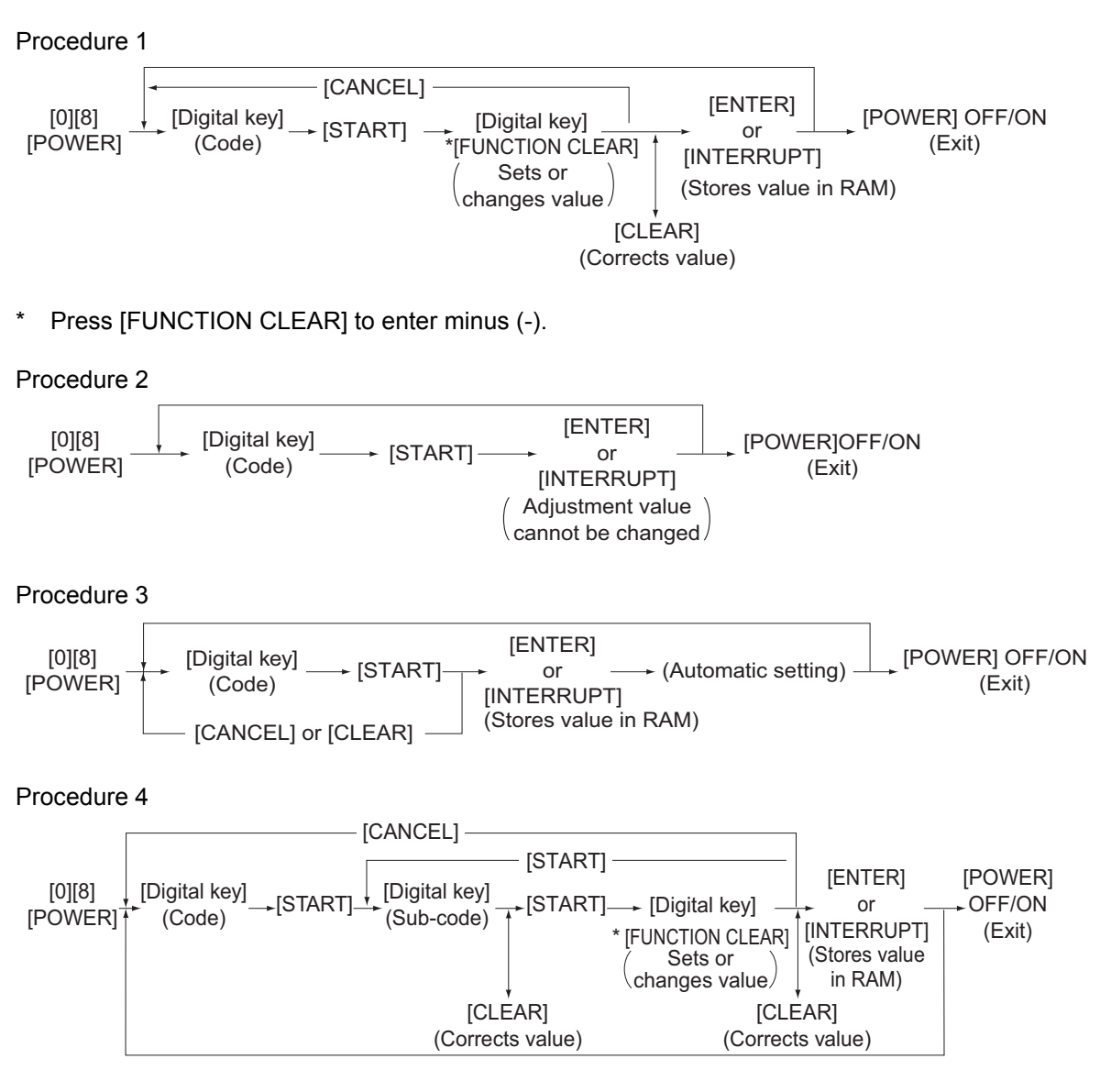

\* Press [FUNCTION CLEAR] to enter minus (-).

Procedure 5 [CANCEL] -[ENTER] → [START] → <sup>[Digital key]</sup> [POWER] OFF/ON [0][8] [Digital key] or [POWER] (Code) \*[HELP] (Exit) [INTERRUPT] Sets or (Stores value in RAM) changes value [CLEAR] (Corrects value) \* Press [HELP] to enter "-". Procedure 7 — [CANCEL] —— [ENTER]  $[Digital key] \rightarrow [START] \rightarrow [Digital key] \rightarrow [START] \rightarrow [Digital key]$ [0][8] or → (HDD formatting) → [POWER] OFF/ON [POWER] (Code) (Setting) [INTERRUPT] (Exit) (Stores value in RAM) [CLEAR] (Corrects value) Procedure 9 - [CANCEL] -----[ENTER] [Digital key] [POWER] OFF/ON [0][8] → [START] ----- [Select icon] or [POWER] (Code) (Exit) [INTERRUPT] (Stores value in RAM) [CLEAR] (Corrects value) Procedure 10

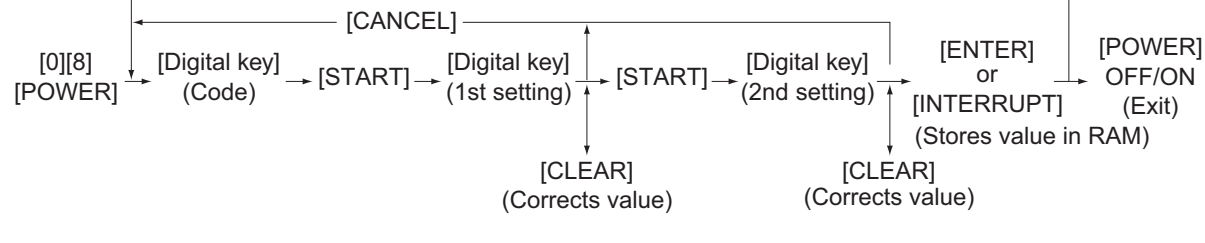

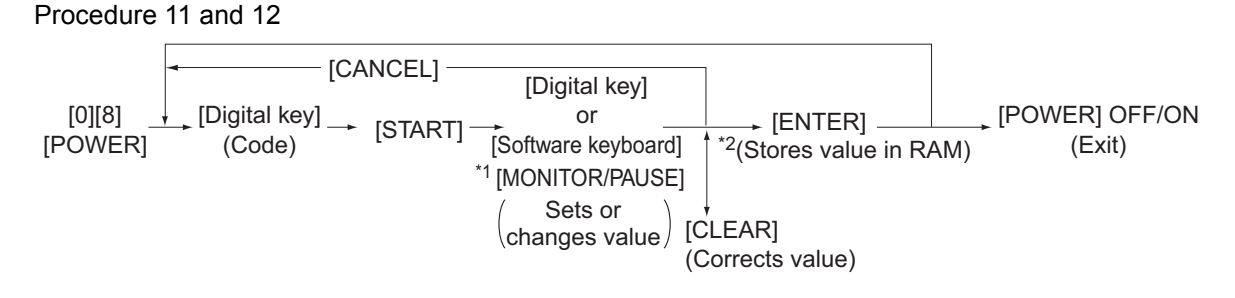

- \*1. Press [MONITOR/PAUSE] to enter "-", when entering telephone number.
- \*2. The data are stored in SYS-RAM in procedure 11 and stored in NIC-RAM in procedure 12.

## Procedure 14

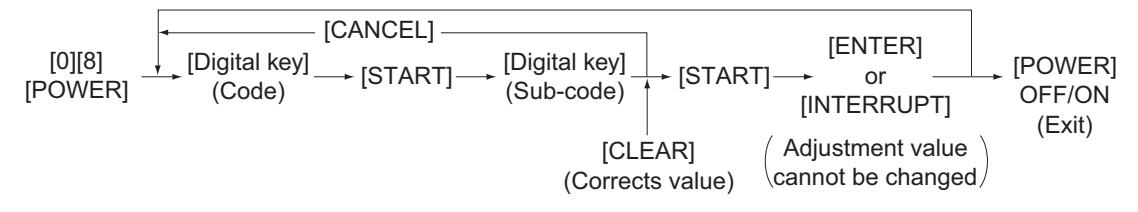

## Notes:

- The digit after the hyphen in "Code" of the following table is a sub code.
- In "RAM", the NVRAM or FRAM of the board in which the data of each code is stored is indicated. "M" stands for the LGC board, "SYS" and "UTY" stands for the SYS board.

|      |                     | Set                                   | ting mo       | de (08)                                                |     |                                                                                                    |                |
|------|---------------------|---------------------------------------|---------------|--------------------------------------------------------|-----|----------------------------------------------------------------------------------------------------|----------------|
| Code | Classifi-<br>cation | Items                                 | Func-<br>tion | Default<br><accept-<br>able<br/>value&gt;</accept-<br> | RAM | Contents                                                                                                    | Proce-<br>dure |
| 200  | General             | Date and time setting                 | ALL           | -<br><13 dig-<br>its>                                  | -   | Year/month/date/day/<br>hour/minute/second<br>Example:<br>03 07 0 13 13 27 48<br>"Day" - "0" is for<br>"Sunday". Pro-<br>ceeds Monday<br>through Saturday<br>from "1" to "6".                                                                          | 5              |
| 201  | General             | Destination selection                 | ALL           | EUR: 0<br>UC: 1<br>JPN: 2<br><0-2>                     | М   | 0: EUR<br>1: UC<br>2: JPN                                                                                                    | 1              |
| 202  | User<br>interface   | Counter installed externally          | ALL           | 0<br><0-3>                                             | М   | 0: No external counter<br>1: Coin controller<br>2: Copy key card<br>(This value is valid<br>only when "2" is set<br>to 08-201.)<br>3: Key copy counter                                                                                                 | 1              |
| 203  | General             | Line adjustment mode                  | ALL           | 0<br><0-1>                                             | М   | 0: For factory shipment<br>1: For line<br>* Field: "0" must be<br>selected                                                                                                    | 1              |
| 204  | User<br>interface   | Auto-clear timer setting              | ALL           | 3<br><0-10>                                            | SYS | Timer to return the<br>equipment to the<br>default settings when<br>the [START] button is<br>not pressed after the<br>function and the mode<br>are set<br>0: Not cleared<br>1 to 10: Set number x<br>15 sec.                                           | 1              |
| 205  | User<br>interface   | Auto power save mode<br>timer setting | ALL           | 11<br><0, 6-15>                                        | SYS | Timer to automatically<br>switch to the Auto<br>power save mode when<br>the equipment has not<br>been used<br>0: Invalid 6: 3min.<br>7: 4min. 8: 5min.<br>9: 7min.<br>10: 10min.<br>11: 15min.<br>12: 20min.<br>13: 30min.<br>14: 45min.<br>15: 60min. | 1              |

|      |                     | Set                                                                    | ting mo       | de (08)                                                |     |                                                                                                    |                |
|------|---------------------|------------------------------------------------------------------------|---------------|--------------------------------------------------------|-----|----------------------------------------------------------------------------------------------------|----------------|
| Code | Classifi-<br>cation | Items                                                                  | Func-<br>tion | Default<br><accept-<br>able<br/>value&gt;</accept-<br> | RAM | Contents                                                                                                    | Proce-<br>dure |
| 206  | User<br>interface   | Auto Shut Off Mode timer<br>setting (Auto Shut Off<br>Mode/Sleep Mode) | ALL           | 12<br><0-20>                                           | SYS | Timer to turn OFF the<br>power or to enter the<br>Sleep Mode automati-<br>cally when the equip-<br>ment has not been<br>used<br>(Refer to 08-601)<br>0: 3min. 1: 5min.<br>2: 10min. 3: 15min.<br>4: 20min. 5: 25min.<br>6: 30min. 7: 40min.<br>8: 50min. 9: 60min.<br>10: 70min.<br>11: 80min.<br>12: 90min.<br>13: 100min.<br>14: 110min.<br>15: 120min.<br>16: 150min.<br>17: 180min.<br>18: 210min.<br>19: 240min.<br>20: Not used | 1              |
| 207  | User<br>interface   | Highlighting display on LCD                                            | ALL           | 0<br><0-1>                                             | SYS | <ol> <li>Black letter on white<br/>background</li> <li>White letter on black<br/>background</li> </ol>                                                                                                    | 1              |
| 209  | User<br>interface   | Default setting of filing for-<br>mat when E-mailing                   | ALL           | 0<br><0-6>                                             | SYS | 0: TIFF (Multi)<br>1: PDF (Multi)<br>2: Not used<br>3: TIFF (Single)<br>4: PDF (Single)<br>5: XPS (Multi)<br>6: XPS (Single)                                                                                                    | 1              |
| 210  | Paper<br>feeding    | Paper size (A6-R) feeding/<br>widthwise direction                      | PRT           | 148/105<br><148-<br>432/105-<br>297>                   | М   |                                                                                                    | 10             |
| 211  | Paper<br>feeding    | Inserter Unit<br>Reversing operation at<br>back cover insertion        | PPC           | 0<br><0-1>                                             | SYS | This setting is whether<br>only the back cover is<br>reversed or no sheets<br>are reversed at the<br>back cover insertion<br>using the Inserter Unit.<br>0: No sheets reversed<br>1: Only back cover<br>reversed                                                                                                    | 1              |
| 213  | User<br>interface   | Display of [REVERSE<br>ORDER] button                                   | ALL           | 0<br><0-1>                                             | SYS | 0: Not displayed<br>1: Displayed                                                                                                    | 1              |
| 214  | Paper<br>feeding    | Tab paper printing/ Tab<br>width setting<br>(Drawer)                   | PPC           | 130<br><120-<br>170>                                   | SYS | The default value of the tab width can be set by increments of 0.1 mm in the Tab Print Mode.                                                                                                    | 1              |
| 215  | Paper<br>feeding    | Tab paper printing/ Shift<br>width setting<br>(Drawer)                 | PPC           | 130<br><0-300>                                         | SYS | The default value of the shift width can be set by increments of 0.1 mm in the Tab Print Mode.                                                                                                    | 1              |

|      |                     | Set                                                                  | ting mo       | de (08)                                                |     |                                                                                                    |                |
|------|---------------------|----------------------------------------------------------------------|---------------|--------------------------------------------------------|-----|----------------------------------------------------------------------------------------------------|----------------|
| Code | Classifi-<br>cation | Items                                                                | Func-<br>tion | Default<br><accept-<br>able<br/>value&gt;</accept-<br> | RAM | Contents                                                                                                    | Proce-<br>dure |
| 216  | Paper<br>feeding    | Tab paper print<br>Tab width setting<br>(Bypass feeding)             | PPC           | 130<br><100-<br>200>                                   | SYS |                                                                                                    | 1              |
| 217  | Paper<br>feeding    | Tab paper print<br>Shift width setting<br>(Bypass feeding)           | PPC           | 130<br><0-300>                                         | SYS |                                                                                                    | 1              |
| 219  | User<br>interface   | Default setting of filing for-<br>mat when storing files             | SCN           | 0<br><0-6>                                             | SYS | 0: TIFF (Multi)<br>1: PDF (Multi)<br>2: Not used<br>3: TIFF (Single)<br>4: PDF (Single)<br>5: XPS (Multi)<br>6: XPS (Single)                                                                                                    | 1              |
| 220  | User<br>interface   | Language displayed at power-ON                                       | ALL           | EUR: 0<br>UC: 0<br>JPN: 5<br><0-6>                     | SYS | 0: Language 1<br>1: Language 2<br>2: Language 3<br>3: Language 4<br>4: Language 5<br>5: Language 6<br>6: Language 7                                                                                                    | 1              |
| 221  | User<br>interface   | Language selection in UI<br>data at Web power ON                     | ALL           | EUR: 0<br>UC: 0<br>JPN: 5<br><0-6>                     | SYS | 0: Language 1<br>1: Language 2<br>2: Language 3<br>3: Language 4<br>4: Language 5<br>5: Language 6<br>6: Language 7                                                                                                    | 1              |
| 223  | Mainte-<br>nance    | Switching of PM timing dis-<br>play/ Output pages or drive<br>counts | ALL           | 0<br><0-1>                                             | М   | <ul> <li>The PM timing can be displayed in these 2 methods. (Messages will appear on the LCD panel.)</li> <li>0: PM counter (Number of output pages can be set in 08-251)</li> <li>1: PM time counter (Drive counts can be set in 08-375)</li> </ul> | 1              |
| 224  | Paper<br>feeding    | Paper size for bypass feed                                           | PPC           | UNDEF                                                  | SYS | Press the button on the LCD to select the size.                                                                                                    | 9              |
| 225  | Paper<br>feeding    | Paper size for 1st drawer                                            | ALL           | EUR: A4<br>UC: LT<br>JPN: A4                           | М   | Press the button on the LCD to select the size.                                                                                                    | 9              |
| 226  | Paper<br>feeding    | Paper size for 2nd drawer                                            | ALL           | EUR: A3<br>UC: LD<br>JPN: A3                           | М   | Press the button on the LCD to select the size.                                                                                                    | 9              |
| 227  | Paper<br>feeding    | Paper size for 3rd drawer                                            | ALL           | EUR:<br>A4-R<br>UC:<br>LT-R<br>JPN:<br>A4-R            | М   | Press the button on the LCD to select the size.                                                                                                    | 9              |
| 228  | Paper<br>feeding    | Paper size for 4th drawer                                            | ALL           | EUR: A4<br>UC: LG<br>JPN: B4                           | М   | Press the button on the LCD to select the size.                                                                                                    | 9              |

| Setting mode (08) |                     |                                                       |               |                                                        |     |          |                |  |  |  |
|-------------------|---------------------|-------------------------------------------------------|---------------|--------------------------------------------------------|-----|----------|----------------|--|--|--|
| Code              | Classifi-<br>cation | Items                                                 | Func-<br>tion | Default<br><accept-<br>able<br/>value&gt;</accept-<br> | RAM | Contents | Proce-<br>dure |  |  |  |
| 229               | Paper<br>feeding    | Paper size (A3) feeding/<br>widthwise direction       | ALL           | 420/297<br><182-<br>432/140-<br>297>                   | М   |          | 10             |  |  |  |
| 230               | Paper<br>feeding    | Paper size (A4-R) feeding/<br>widthwise direction     | ALL           | 297/210<br><182-<br>432/140-<br>297>                   | М   |          | 10             |  |  |  |
| 231               | Paper<br>feeding    | Paper size (A5-R) feeding/<br>widthwise direction     | ALL           | 210/148<br><182-<br>432/140-<br>297>                   | М   |          | 10             |  |  |  |
| 232               | Paper<br>feeding    | Paper size (B4) feeding/<br>widthwise direction       | ALL           | 364/257<br><182-<br>432/140-<br>297>                   | М   |          | 10             |  |  |  |
| 233               | Paper<br>feeding    | Paper size (B5-R) feeding/<br>widthwise direction     | ALL           | 257/182<br><182-<br>432/140-<br>297>                   | М   |          | 10             |  |  |  |
| 234               | Paper<br>feeding    | Paper size (LT-R) feeding/<br>widthwise direction     | ALL           | 279/216<br><182-<br>432/140-<br>297>                   | М   |          | 10             |  |  |  |
| 235               | Paper<br>feeding    | Paper size (LD) feeding/<br>widthwise direction       | ALL           | 432/279<br><182-<br>432/140-<br>297>                   | М   |          | 10             |  |  |  |
| 236               | Paper<br>feeding    | Paper size (LG) feeding/<br>widthwise direction       | ALL           | 356/216<br><182-<br>432/140-<br>297>                   | М   |          | 10             |  |  |  |
| 237               | Paper<br>feeding    | Paper size (ST-R) feeding/<br>widthwise direction     | ALL           | 216/140<br><182-<br>432/140-<br>297>                   | М   |          | 10             |  |  |  |
| 238               | Paper<br>feeding    | Paper size (COMPUTER) feeding/widthwise direction     | ALL           | 356/257<br><182-<br>432/140-<br>297>                   | М   |          | 10             |  |  |  |
| 239               | Paper<br>feeding    | Paper size (FOLIO) feed-<br>ing/widthwise direction   | ALL           | 330/210<br><182-<br>432/140-<br>297>                   | М   |          | 10             |  |  |  |
| 240               | Paper<br>feeding    | Paper size (13" LG) feed-<br>ing/widthwise direction  | ALL           | 330/216<br><182-<br>432/140-<br>297>                   | М   |          | 10             |  |  |  |
| 241               | Paper<br>feeding    | Paper size (8.5"X8.5")<br>feeding/widthwise direction | ALL           | 216/216<br><182-<br>432/140-<br>297>                   | М   |          | 10             |  |  |  |
| 242               | Paper<br>feeding    | Paper size (Non-standard) feeding/widthwise direction | ALL           | 432/279<br><148-<br>432/105-<br>297>                   | SYS |          | 10             |  |  |  |

|      |                     | Set                                                                                           | tting mo      | de (08)                                                |     |                                                                                                    |                |
|------|---------------------|-----------------------------------------------------------------------------------------------|---------------|--------------------------------------------------------|-----|----------------------------------------------------------------------------------------------------|----------------|
| Code | Classifi-<br>cation | Items                                                                                         | Func-<br>tion | Default<br><accept-<br>able<br/>value&gt;</accept-<br> | RAM | Contents                                                                                                    | Proce-<br>dure |
| 243  | Paper<br>feeding    | Memory 1<br>Paper size (bypass feed-<br>ing/non-standard type)<br>feeding/widthwise direction | ALL           | 148/100<br><148-<br>432/100-<br>297>                   | SYS | Registers the paper<br>size of bypass feed<br>(non-standard type) into<br>[MEMORY 1].                                                                                                    | 10             |
| 244  | Paper<br>feeding    | Paper size (8K) feeding/<br>widthwise direction                                               | ALL           | 390/270<br><182-<br>432/140-<br>297>                   | М   |                                                                                                    | 10             |
| 245  | Paper<br>feeding    | Paper size (16K-R) feed-<br>ing/widthwise direction                                           | ALL           | 270/195<br><182-<br>432/140-<br>297>                   | М   |                                                                                                    | 10             |
| 246  | Paper<br>feeding    | Paper size (A3 wide)<br>feeding/widthwise direction                                           | ALL           | 457/305<br><182-<br>457/140-<br>305>                   | М   |                                                                                                    | 10             |
| 247  | Paper<br>feeding    | Memory 2<br>Paper size (bypass feed-<br>ing/non-standard type)<br>feeding/widthwise direction | ALL           | 148/100<br><148-<br>432/100-<br>297>                   | SYS | Registers the paper<br>size of bypass feed<br>(non-standard type) into<br>[MEMORY 2].                                                                                                    | 10             |
| 248  | Paper<br>feeding    | Memory 3<br>Paper size (bypass feed-<br>ing/non-standard type)<br>feeding/widthwise direction | ALL           | 148/100<br><148-<br>432/100-<br>297>                   | SYS | Registers the paper<br>size of bypass feed<br>(non-standard type) into<br>[MEMORY 3].                                                                                                    | 10             |
| 249  | Paper<br>feeding    | Memory 4<br>Paper size (bypass feed-<br>ing/non-standard type)<br>feeding/widthwise direction | ALL           | 148/100<br><148-<br>432/100-<br>297>                   | SYS | Registers the paper<br>size of bypass feed<br>(non-standard type) into<br>[MEMORY 4].                                                                                                    | 10             |
| 250  | Mainte-<br>nance    | Service technician tele-<br>phone number                                                      | ALL           | 0<br><32 dig-<br>its>                                  | SYS | A telephone number<br>can be entered up to 32<br>digits. Use the [Monitor/<br>Pause] button to enter a<br>hyphen (-).                                                                            | 11             |
| 251  | Mainte-<br>nance    | Setting value of PM<br>counter                                                                | ALL           | Refer to<br>content<br><8 digits>                      | M   | <pre><default value=""> e-STUDIO520/523 UC, EUR: 450,000 e-STUDIO600/603 JPN: 0 UC, EUR: 500,000 e-STUDIO720/723 JPN: 0 UC, EUR: 575,000 e-STUDIO850/853 JPN: 0 UC, EUR: 600,000</default></pre> | 1              |
| 252  | Mainte-<br>nance    | Current value of PM counter Display/0 clearing                                                | ALL           | 0<br><8 digits>                                        | М   | Counts up when the registration sensor is ON.                                                                                                    | 1              |
| 253  | Mainte-<br>nance    | Error history display                                                                         | ALL           | -                                                      | SYS | Displaying of the latest 20 errors data                                                                                                    | 2              |

|      |                     | Set                               | ting mo       | de (08)                                                |     |                                                                                                    |                |
|------|---------------------|-----------------------------------|---------------|--------------------------------------------------------|-----|----------------------------------------------------------------------------------------------------|----------------|
| Code | Classifi-<br>cation | Items                             | Func-<br>tion | Default<br><accept-<br>able<br/>value&gt;</accept-<br> | RAM | Contents                                                                                                    | Proce-<br>dure |
| 254  | Paper<br>feeding    | LT <-> A4/LD <-> A3               | PRT           | 0<br><0-1>                                             | SYS | <ul> <li>Sets whether the data is printed on the different but similar size paper or not when the paper of corresponding size is not available.</li> <li>0: Valid (The data is printed on A4/A3 when LT/LD is selected or vice versa.)</li> <li>1: Invalid (The message to use the selected paper size is displayed.)</li> </ul> | 1              |
| 256  | Paper<br>feeding    | Paper size setting /Tandem<br>LCF | ALL           | EUR: A4<br>UC: LT<br>JPN: A4                           | М   | Press the button on the LCD to select the size.                                                                                                    | 9              |
| 257  | Counter             | Counter copy                      | ALL           | -<br><1-2>                                             | -   | <ol> <li>Electrical counter         <ul> <li>→ Backup counter</li> <li>(LGC board→SYS board)</li> </ul> </li> <li>Backup counter → Electrical counter</li> <li>(SYS board→LGC board)</li> <li>(P.2-188 "Fig. 2-3")</li> </ol>                                                                                                    | -              |
| 258  | Mainte-<br>nance    | FSMS acceptance                   | ALL           | 1<br><0-2>                                             | SYS | Sets whether the FSMS<br>connection is accepted<br>or not.<br>0: Prohibited<br>1: Accepted (USB nor-<br>mal connection)<br>2: Accepted (USB<br>forcible connection)                                                                                                    | 1              |
| 259  | Network             | Storage period trial and private  | PRT           | 14<br><0-35>                                           | SYS | 0: No limits<br>1 to 30: 1 to 30 days<br>31: 1 hour<br>32: 2 hours<br>33: 4 hours<br>34: 8 hours<br>35: 12 hours                                                                                                    | 1              |
| 260  | Network             | Web data retention period         | SCN           | 10<br><3 digits>                                       | SYS | When a certain period<br>of time has passed<br>without operation after<br>accessing TopAccess,<br>the data being regis-<br>tered is automatically<br>reset. This period is set<br>at this code.<br>(Unit: Minute)                                                                                                    | 1              |
|      |                             | Set                                                                       | ting mo       | de (08)                                                |     |                                                                                                    |                |
|------|-----------------------------|---------------------------------------------------------------------------|---------------|--------------------------------------------------------|-----|----------------------------------------------------------------------------------------------------|----------------|
| Code | Classifi-<br>cation         | Items                                                                     | Func-<br>tion | Default<br><accept-<br>able<br/>value&gt;</accept-<br> | RAM | Contents                                                                                                    | Proce-<br>dure |
| 261  | Network                     | Web Box data retention period                                             | SCN           | 10<br><3 digits>                                       | SYS | When a certain period<br>of time has passed<br>without operation after<br>accessing the Box, the<br>data being registered is<br>automatically reset.<br>This period is set at this<br>code.<br>[Unit: Minute]                                                                                                    | 1              |
| 262  | Network                     | TWAIN data retention period                                               | SCN           | 10<br><3 digits>                                       | SYS | When a certain period<br>of time has passed<br>without operation after<br>accessing TWAIN and<br>File Downloader, the<br>data being registered is<br>automatically reset.<br>This period is set at this<br>code.<br>[Unit: Minute]                                                                                                    | 1              |
| 263  | User<br>interface           | Administrator's password<br>(Maximum 10 digits)                           | ALL           | 123456<br><10 dig-<br>its>                             | -   | The password can be<br>entered in alphabets<br>and figures (A-Z, a-z, 0-<br>9) within 10 digits.                                                                                                    | 11             |
| 264  | Network                     | File retention period                                                     | SCN           | 30<br><0-999>                                          | SYS | 0: No limits<br>1 to 999: 1 to 999 days                                                                                                    | 1              |
| 265  | Network                     | Maximum data capacity at<br>E-mailing                                     | SCN           | 30<br><2-30>                                           | SYS | 2 to 30 M bytes                                                                                                    | 1              |
| 266  | Network                     | Maximum data capacity at<br>Internet FAX                                  | ALL           | 30<br><2-30>                                           | SYS | 2 to 30 M bytes                                                                                                    | 1              |
| 267  | Elec-<br>tronic Fil-<br>ing | Full guarantee of docu-<br>ments in Electronic Filing<br>when HDD is full | ALL           | 1<br><0-1>                                             | SYS | <ul> <li>Sets the file retention<br/>level when editing the<br/>files in the Electronic</li> <li>Filing (at CutDoc/Save-<br/>Doc command execu-<br/>tion).</li> <li>0: Not full retained</li> <li>1: Fully retained -<br/>Retains the source<br/>file until CutDoc/<br/>SaveDoc command<br/>is completed.</li> <li>* The file is not<br/>deleted even if the<br/>HDD has become<br/>full during the exe-<br/>cution of command<br/>when "1" is set.</li> </ul> | 1              |
| 270  | Elec-<br>tronic Fil-<br>ing | Default value for user box retention period                               | ALL           | 0<br><0-999>                                           | SYS | Sets the data retention<br>period when creating a<br>user box.<br>0: Not deleted<br>1 to 999: Retention<br>period (Unit: Day)                                                                                                    | 1              |

2 - 83 06/09

|      |                     | Set                                                                               | ting mo       | de (08)                                                |     |                                                                                                    |                |
|------|---------------------|-----------------------------------------------------------------------------------|---------------|--------------------------------------------------------|-----|----------------------------------------------------------------------------------------------------|----------------|
| Code | Classifi-<br>cation | Items                                                                             | Func-<br>tion | Default<br><accept-<br>able<br/>value&gt;</accept-<br> | RAM | Contents                                                                                                    | Proce-<br>dure |
| 271  | General             | Warning notification of the<br>File Share and e-Filing par-<br>titions are filled | ALL           | 90<br><0-100>                                          | SYS | Sets the percentage of<br>HDD partition filled<br>when warning notifica-<br>tion is sent.<br>0 to 100: 0 to 100%<br>* Related code<br>08-288                                                                               | 1              |
| 272  | Scanning            | Notification setting of E-<br>mail saving time limit                              | ALL           | 3<br><0-99>                                            | SYS | Sets the days left the<br>notification of E-mail<br>saving time limit<br>appears<br>0 to 99: 0 to 99 days                                                                                                    | 1              |
| 273  | Scanning            | Default setting of partial<br>size when transmitting E-<br>mail                   | ALL           | 0<br><0-6>                                             | SYS | Sets the default value<br>for the partial size of E-<br>mail to be transmitted<br>when creating a tem-<br>plate.<br>0: Not divided<br>1: 64 2: 128<br>3: 256 4: 512<br>5: 1024<br>6: 2048 (Unit: KB)                       | 1              |
| 274  | FAX                 | Default setting of page by<br>page when transmitting<br>Internet FAX              | FAX           | 0<br><0-4>                                             | SYS | Sets the default value<br>for the page by page of<br>Internet FAX to be<br>transmitted when creat-<br>ing a template.<br>0: Not divide 1: 256<br>2: 512 3: 1024<br>4: 2048 (Unit: KB)                                      | 1              |
| 276  | User<br>interface   | Default setting for density<br>adjustment                                         | SCN           | 0<br><0-11>                                            | SYS | 0: Automatic density<br>1: Step -5<br>2: Step -4<br>3: Step -3<br>4: Step -2<br>5: Step -1<br>6: Step 0 (center)<br>7: Step +1<br>8: Step +2<br>9: Step +3<br>10: Step +4<br>11: Step +5<br>(1 to 11: Manual den-<br>sity) | 1              |
| 281  | User<br>interface   | Default setting of resolution                                                     | SCN           | 1<br><0-4>                                             | SYS | 0: 150 dpi 1: 200 dpi<br>2: 300 dpi 3: 400dpi<br>4: 600 dpi                                                                                                    | 1              |
| 283  | User<br>interface   | Default setting of original mode                                                  | SCN           | 0<br><0-3>                                             | SYS | 0: Text<br>1: Text/Photo<br>2: Photo<br>3: Gray scale                                                                                                    | 1              |
| 284  | User<br>interface   | Default setting of scanning mode                                                  | SCN           | 0<br><0-2>                                             | SYS | 0: Single 1: Book<br>2: Tablet                                                                                                    | 1              |
| 285  | User<br>interface   | Default setting of rotation angle of original                                     | SCN           | 0<br><0-3>                                             | SYS | 0: 0 degree<br>1: 90 degrees<br>2: 180 degrees<br>3: 270 degrees                                                                                                    | 1              |

|      |                     | Set                                                                                               | ting mo       | de (08)                                                |     |                                                                                                    |                |
|------|---------------------|---------------------------------------------------------------------------------------------------|---------------|--------------------------------------------------------|-----|----------------------------------------------------------------------------------------------------|----------------|
| Code | Classifi-<br>cation | Items                                                                                             | Func-<br>tion | Default<br><accept-<br>able<br/>value&gt;</accept-<br> | RAM | Contents                                                                                                    | Proce-<br>dure |
| 286  | User<br>interface   | Default setting of original paper size                                                            | SCN           | 0<br><0-22>                                            | SYS | 0: Automatic<br>1: A3 2: A4<br>3: LD 4: LT<br>5: A4-R 6: A5-R<br>7: LT-R 8: LG<br>9: B4 10: B5<br>11: ST-R 12: COMP<br>13: B5-R 14: FOLIO<br>15: 13"LG<br>16: 8.5" x 8.5"<br>18: A6-R<br>19: Size mixed<br>20: 8K 21: 16K<br>22: 16K-R | 1              |
| 288  | General             | Searching interval of delet-<br>ing expired files and check-<br>ing capacity of HDD<br>partitions | ALL           | 12<br><1-24>                                           | SYS | Sets the search inter-<br>val of deleting expired<br>files and checking<br>capacity of HDD parti-<br>tions.<br>(Unit: Hour)<br>* Related code<br>08-271                                                                                | 1              |
| 289  | User<br>interface   | Default setting of back-<br>ground adjustment<br>(Gray scale)                                     | PRT           | 5<br><1 -9>                                            | SYS | 1: -4<br>2: -3 3: -2<br>4: -1 5: 0<br>6: +1 7: +2<br>8: +3 9: +4                                                                                                    | 1              |
| 290  | Network             | Raw printing job (Duplex)                                                                         | PRT           | 1<br><0-1>                                             | SYS | 0: Valid<br>1: Invalid                                                                                                    | 1              |
| 291  | Network             | Raw printing job<br>(Paper size)                                                                  | PRT           | EUR: 6<br>UC: 2<br>JPN: 6<br><0 -13>                   | SYS | 0: LD 1: LG<br>2: LT 3: COMP<br>4: ST 5: A3<br>6: A4 7: A5<br>8: A6 9: B4<br>10: B5 11: FOLIO<br>12: 13"LG<br>13: 8.5" x 8.5"                                                                                                    | 1              |
| 292  | Network             | Raw printing job<br>(Paper type)                                                                  | PRT           | 0<br><0-5>                                             | SYS | 0: Plain paper<br>1: Thick paper 1<br>2: Thick paper 2<br>3: Thick paper 3<br>4: OHP film<br>5: Tab paper                                                                                                    | 1              |
| 293  | Network             | Raw printing job<br>(Paper direction)                                                             | PRT           | 0<br><0-1>                                             | SYS | 0: Portrait<br>1: Landscape                                                                                                    | 1              |
| 294  | Network             | Raw printing job (Staple)                                                                         | PRT           | 1<br><0-1>                                             | SYS | 0: Valid<br>1: Invalid                                                                                                    | 1              |
| 295  | Network             | Raw printing job<br>(receiving tray)                                                              | PRT           | 0<br><0-6>                                             | SYS | 0: Inner tray<br>1: Finisher tray 1<br>2: Finisher tray 2<br>3: Not used<br>4: Not used<br>5: Not used<br>6: Exit tray                                                                                                    | 1              |

2 - 85 05/11

|        |                     |                                      | Set           | ting mo       | de (08)                                                |     |                                                                                                    |                |
|--------|---------------------|--------------------------------------|---------------|---------------|--------------------------------------------------------|-----|----------------------------------------------------------------------------------------------------|----------------|
| Code   | Classifi-<br>cation | Item                                 | S             | Func-<br>tion | Default<br><accept-<br>able<br/>value&gt;</accept-<br> | RAM | Contents                                                                                                    | Proce-<br>dure |
| 296    | Network             | Raw printing jo<br>(Number of for    | b<br>n lines) | PRT           | 1200<br><500-<br>12800>                                | SYS | Sets the number of<br>form lines from 5 to<br>128. (A hundredfold of<br>the number of form<br>lines is defined as the<br>setting value.)                             | 1              |
| 297    | Network             | Raw printing jo<br>(PCL font pitch   | b<br>)        | PRT           | 1000<br><44-<br>9999>                                  | SYS | Sets the font pitch from<br>0.44 to 99.99. (A hun-<br>dredfold of the font<br>pitch is defined as the<br>setting value.)                                             | 1              |
| 298    | Network             | Raw printing jo<br>(PCL font size)   | b             | PRT           | 1200<br><400-<br>99975>                                | SYS | Sets the font size from<br>4 to 999.75. (A hun-<br>dredfold of the font size<br>is defined as the setting<br>value.)                                                 | 1              |
| 299    | Network             | Raw printing jo<br>(PCL font num)    | b<br>ber)     | PRT           | 0<br><0-79>                                            | SYS | Sets the PCL font num-<br>ber.                                                                                                    | 1              |
| 300    | User<br>interface   | Maximum number of copy volume (MAX9) |               | PPC           | 0<br><0-3>                                             | SYS | 0: 9999 1: 999<br>2: 99 3: 9                                                                                                    | 1              |
| 302    | User<br>interface   | Original counte                      | r display     | ALL           | EUR: 2<br>UC: 0<br>JPN: 0<br><0,2,4>                   | SYS | Sets whether the origi-<br>nal counter is dis-<br>played or not.<br>0: Not displayed<br>2: Displayed<br>4: Displayed (Double-<br>sized original is counted<br>as 2.) | 1              |
| 305-0  | Counter             | Number of                            | A3            | PPC           | 0                                                      | SYS | Counts the output                                                                                                    | 4              |
| 305-1  |                     | output pages                         | A4            |               | <8 digits>                                             |     | pages in the copier                                                                                                    |                |
| 305-2  |                     | in copier func-                      | A5            |               |                                                        |     | function for each paper                                                                                                    |                |
| 305-3  |                     | uon                                  | A6            |               |                                                        |     | setting for the count                                                                                                    |                |
| 305-4  |                     |                                      | B4            | _             |                                                        |     | setting of large-sized                                                                                                    |                |
| 305-5  |                     |                                      | B5            | -             |                                                        |     | paper (08-352) and the                                                                                                    |                |
| 305-6  |                     |                                      | FOLIO         | -             |                                                        |     | large-sized paper (08-                                                                                                    |                |
| 305-7  |                     |                                      | LD            | -             |                                                        |     | 353).                                                                                                    |                |
| 305-8  |                     |                                      | LG            | -             |                                                        |     |                                                                                                    |                |
| 305-9  | -                   |                                      |               | -             |                                                        |     |                                                                                                    |                |
| 305-10 |                     |                                      |               | -             |                                                        |     |                                                                                                    |                |
| 305-11 | 1                   |                                      |               | -             |                                                        |     |                                                                                                    |                |
| 305-12 |                     |                                      | 8 5" x 8 5"   | -             |                                                        |     |                                                                                                    |                |
| 305-14 |                     |                                      | 16K           | 4             |                                                        |     |                                                                                                    |                |
| 305-15 |                     |                                      | 8K            | -             |                                                        |     |                                                                                                    |                |
| 305-16 |                     |                                      | Others        | 1             |                                                        |     |                                                                                                    |                |

|        |           |               | Set                  | ting mo | de (08)                                                                 |     |                        |        |
|--------|-----------|---------------|----------------------|---------|-------------------------------------------------------------------------|-----|------------------------|--------|
|        |           |               |                      |         | Default                                                                 |     |                        |        |
| Code   | Classifi- | Itom          | e                    | Func-   | <accept-< th=""><th>RAM</th><th>Contents</th><th>Proce-</th></accept-<> | RAM | Contents               | Proce- |
| Code   | cation    | item          | 3                    | tion    | able                                                                    |     | Contents               | dure   |
|        |           |               |                      |         | value>                                                                  |     |                        |        |
| 306-0  | Counter   | Number of     | A3                   | PRT     | 0                                                                       | SYS | Counts the output      | 4      |
| 306-1  |           | output pages  | A4                   |         | <8 digits>                                                              |     | pages in the printer   |        |
| 306-2  |           | tion          | A5                   |         |                                                                         |     | size according to the  |        |
| 306-3  |           |               | A6                   |         |                                                                         |     | setting for the count  |        |
| 306-4  |           |               | B4                   |         |                                                                         |     | setting of large-sized |        |
| 306-5  |           |               | B5                   |         |                                                                         |     | paper (08-352) and the |        |
| 306-6  |           |               | FOLIO                |         |                                                                         |     | definition setting of  |        |
| 306-7  |           |               | LD                   |         |                                                                         |     | 353)                   |        |
| 306-8  |           |               | LG                   |         |                                                                         |     |                        |        |
| 306-9  |           |               | LT                   |         |                                                                         |     |                        |        |
| 306-10 |           |               | ST                   |         |                                                                         |     |                        |        |
| 306-11 |           |               | COMP                 |         |                                                                         |     |                        |        |
| 306-12 |           |               | 13"LG                |         |                                                                         |     |                        |        |
| 306-13 |           |               | 8.5" x 8.5"          |         |                                                                         |     |                        |        |
| 306-14 |           |               | 16K                  |         |                                                                         |     |                        |        |
| 306-15 |           |               | 8K                   |         |                                                                         |     |                        |        |
| 306-16 | -         |               | Others               |         |                                                                         |     |                        |        |
| 307-0  | Counter   | Number of     | A3                   | PRT     | 0                                                                       | SYS | Counts the output      | 4      |
| 307-1  |           | at list print | A4                   |         | <8 aigits>                                                              |     | mode for each paper    |        |
| 307-2  |           | mode          | A5                   |         |                                                                         |     | size according to the  |        |
| 307-3  |           |               | A6                   |         |                                                                         |     | setting for the count  |        |
| 307-4  |           |               | B4                   |         |                                                                         |     | setting of large-sized |        |
| 307-5  |           |               | B5                   |         |                                                                         |     | paper (08-352) and the |        |
| 307-6  |           |               | FOLIO                |         |                                                                         |     | large-sized paper (08- |        |
| 307-7  |           |               | LD                   |         |                                                                         |     | 353).                  |        |
| 307-8  |           |               | LG                   |         |                                                                         |     |                        |        |
| 307-9  |           |               |                      |         |                                                                         |     |                        |        |
| 307-10 |           |               | SI                   |         |                                                                         |     |                        |        |
| 207 12 |           |               |                      |         |                                                                         |     |                        |        |
| 307-12 |           |               | 13 LG<br>9 5" y 9 5" |         |                                                                         |     |                        |        |
| 307-13 |           |               | 0.0 X 0.0            |         |                                                                         |     |                        |        |
| 307-14 |           |               | RK SK                |         |                                                                         |     |                        |        |
| 307 16 |           |               | Others               |         |                                                                         |     |                        |        |
| 307-10 |           |               | Others               |         |                                                                         |     |                        |        |

|        |           |              | Set         | ting mo | de (08)                                                                 |      |                          |        |
|--------|-----------|--------------|-------------|---------|-------------------------------------------------------------------------|------|--------------------------|--------|
|        |           |              |             |         | Default                                                                 |      |                          |        |
| Code   | Classifi- | lterr        | ıs          | Func-   | <accept-< th=""><th>RAM</th><th>Contents</th><th>Proce-</th></accept-<> | RAM  | Contents                 | Proce- |
|        | cation    |              |             | tion    | able                                                                    |      |                          | dure   |
| 000.0  | 0         |              |             | FAX     | value>                                                                  | 0)/0 |                          |        |
| 308-0  | Counter   | Number of    | A3          | FAX     | U<br><8 digita>                                                         | 515  | Counts the output        | 4      |
| 308-1  |           | in FAX func- | A4          |         |                                                                         |      | tion for each paper size |        |
| 308-2  |           | tion         | A5          | -       |                                                                         |      | according to the setting |        |
| 308-3  |           |              | A6          |         |                                                                         |      | for the count setting of |        |
| 308-4  |           |              | B4          |         |                                                                         |      | large-sized paper (08-   |        |
| 308-5  |           |              | B5          |         |                                                                         |      | 352) and the definition  |        |
| 308-6  |           |              | FOLIO       |         |                                                                         |      | paper (08-353).          |        |
| 308-7  |           |              | LD          |         |                                                                         |      | P-P ().                  |        |
| 308-8  |           |              | LG          |         |                                                                         |      |                          |        |
| 308-9  | -         |              |             | -       |                                                                         |      |                          |        |
| 308-10 | -         |              | SI          | -       |                                                                         |      |                          |        |
| 300-11 | -         |              |             | -       |                                                                         |      |                          |        |
| 200-12 |           |              | 13 LG       |         |                                                                         |      |                          |        |
| 200-13 |           |              | 0.0 X 0.0   |         |                                                                         |      |                          |        |
| 300-14 |           |              |             |         |                                                                         |      |                          |        |
| 308-16 | -         |              | Others      | -       |                                                                         |      |                          |        |
| 312-0  | Counter   | Number of    |             | PPC     | 0                                                                       | 272  | Counts the scanning      | 4      |
| 312-1  | Counter   | scanning     | Δ4          |         | <8 diaits>                                                              | 010  | pages in the copier      | т      |
| 312-2  |           | pages in     | A5          |         | 0                                                                       |      | function for each paper  |        |
| 312-3  | -         | copier func- | A6          | -       |                                                                         |      | size according to the    |        |
| 312-4  | -         | tion         | B4          | -       |                                                                         |      | setting for the count    |        |
| 312-5  |           |              | B5          |         |                                                                         |      | paper (08-352) and the   |        |
| 312-6  |           |              | FOLIO       |         |                                                                         |      | definition setting of    |        |
| 312-7  | -         |              | LD          | -       |                                                                         |      | large-sized paper (08-   |        |
| 312-8  |           |              | LG          | -       |                                                                         |      | 353).                    |        |
| 312-9  |           |              | LT          | -       |                                                                         |      |                          |        |
| 312-10 |           |              | ST          |         |                                                                         |      |                          |        |
| 312-11 |           |              | COMP        | -       |                                                                         |      |                          |        |
| 312-12 |           |              | 13"LG       | 1       |                                                                         |      |                          |        |
| 312-13 |           |              | 8.5" x 8.5" | 1       |                                                                         |      |                          |        |
| 312-14 | 1         |              | 16K         | 1       |                                                                         |      |                          |        |
| 312-15 |           |              | 8K          |         |                                                                         |      |                          |        |
| 312-16 | 1         |              | Others      | 1       |                                                                         |      |                          |        |

|        |           |           | Set         | ting mo | de (08)                                                                 |     |                          |        |
|--------|-----------|-----------|-------------|---------|-------------------------------------------------------------------------|-----|--------------------------|--------|
|        |           |           |             |         | Default                                                                 |     |                          |        |
| Code   | Classifi- | ltem      | e           | Func-   | <accept-< th=""><th>RAM</th><th>Contents</th><th>Proce-</th></accept-<> | RAM | Contents                 | Proce- |
| oouc   | cation    | iten      |             | tion    | able                                                                    |     | Contento                 | dure   |
|        | -         |           |             |         | value>                                                                  |     |                          |        |
| 313-0  | Counter   | Number of | A3          | SCN     | 0                                                                       | SYS | Counts the scanning      | 4      |
| 313-1  |           | scanning  | A4          | -       | <8 aigits>                                                              |     | pages in the scanning    |        |
| 313-2  |           | scanning  | A5          |         |                                                                         |     | size according to the    |        |
| 313-3  |           | function  | A6          | -       |                                                                         |     | setting for the count    |        |
| 313-4  |           |           | B4          |         |                                                                         |     | setting of large-sized   |        |
| 313-5  |           |           | B5          |         |                                                                         |     | paper (08-352) and the   |        |
| 313-6  |           |           | FOLIO       |         |                                                                         |     | definition setting of    |        |
| 313-7  |           |           | LD          |         |                                                                         |     | 353)                     |        |
| 313-8  |           |           | LG          |         |                                                                         |     |                          |        |
| 313-9  |           |           | LT          |         |                                                                         |     |                          |        |
| 313-10 |           |           | ST          |         |                                                                         |     |                          |        |
| 313-11 |           |           | COMP        |         |                                                                         |     |                          |        |
| 313-12 |           |           | 13"LG       |         |                                                                         |     |                          |        |
| 313-13 |           |           | 8.5" x 8.5" |         |                                                                         |     |                          |        |
| 313-14 |           |           | 16K         |         |                                                                         |     |                          |        |
| 313-15 |           |           | 8K          |         |                                                                         |     |                          |        |
| 313-16 |           |           | Others      |         |                                                                         |     |                          |        |
| 314-0  | Counter   | Number of | A3          | FAX     | 0                                                                       | SYS | Counts the scanning      | 4      |
| 314-1  |           | scanning  | A4          |         | <8 aigits>                                                              |     | pages in the FAX func-   |        |
| 314-2  |           | function  | A5          |         |                                                                         |     | according to the setting |        |
| 314-3  |           |           | A6          |         |                                                                         |     | for the count setting of |        |
| 314-4  |           |           | B4          |         |                                                                         |     | large-sized paper (08-   |        |
| 314-5  |           |           | B5          |         |                                                                         |     | 352) and the definition  |        |
| 314-6  |           |           | FOLIO       |         |                                                                         |     | setting of large-sized   |        |
| 314-7  |           |           | LD          | -       |                                                                         |     |                          |        |
| 314-8  |           |           | LG          |         |                                                                         |     |                          |        |
| 314-9  |           |           | LT          | -       |                                                                         |     |                          |        |
| 314-10 |           |           | ST          |         |                                                                         |     |                          |        |
| 314-11 |           |           | COMP        |         |                                                                         |     |                          |        |
| 314-12 |           |           | 13"LG       | -       |                                                                         |     |                          |        |
| 314-13 |           |           | 8.5" x 8.5" |         |                                                                         |     |                          |        |
| 314-14 |           |           | 16K         | -       |                                                                         |     |                          |        |
| 314-15 |           |           | 8K          |         |                                                                         |     |                          |        |
| 314-16 |           |           | Others      |         |                                                                         |     |                          |        |

|        |           |                                                                    | Set         | ting mo | de (08)                                                                 |      |                                                                                                    |        |
|--------|-----------|--------------------------------------------------------------------|-------------|---------|-------------------------------------------------------------------------|------|----------------------------------------------------------------------------------------------------|--------|
|        |           |                                                                    |             | _       | Default                                                                 |      |                                                                                                    |        |
| Code   | Classifi- | lton                                                               | -           | Func-   | <accept-< th=""><th>DAM</th><th>Contonto</th><th>Proce-</th></accept-<> | DAM  | Contonto                                                                                                    | Proce- |
| Code   | cation    | item                                                               | 5           | tion    | able                                                                    | KAW  | Contents                                                                                                    | dure   |
|        |           |                                                                    |             |         | value>                                                                  |      |                                                                                                    |        |
| 315-0  | Counter   | Number of                                                          | A3          | FAX     | 0                                                                       | SYS  | Counts the transmitted                                                                                              | 4      |
| 315-1  |           | transmitted                                                        | A4          |         | <8 digits>                                                              |      | pages in the FAX func-                                                                                              |        |
| 315-2  |           | pages in FAX                                                       | A5          | -       |                                                                         |      | tion for each paper size                                                                                            |        |
| 315-3  |           | function                                                           | A6          | -       |                                                                         |      | according to the setting                                                                                            |        |
| 315-4  |           |                                                                    | B4          | -       |                                                                         |      | large-sized paper (08-                                                                                              |        |
| 315-5  |           |                                                                    | B5          | -       |                                                                         |      | 352) and the definition                                                                                             |        |
| 315-6  |           |                                                                    | FOLIO       | -       |                                                                         |      | setting of large-sized                                                                                              |        |
| 315-7  |           |                                                                    |             | -       |                                                                         |      | paper (08-353).                                                                                                    |        |
| 315-8  |           |                                                                    |             | -       |                                                                         |      |                                                                                                    |        |
| 315.0  |           |                                                                    |             | -       |                                                                         |      |                                                                                                    |        |
| 215 10 |           |                                                                    | CT          | -       |                                                                         |      |                                                                                                    |        |
| 215-10 |           |                                                                    | COMP        | -       |                                                                         |      |                                                                                                    |        |
| 215-11 |           |                                                                    |             | -       |                                                                         |      |                                                                                                    |        |
| 315-12 |           |                                                                    | 13 LG       | ÷       |                                                                         |      |                                                                                                    |        |
| 315-13 |           |                                                                    | 8.5 X 8.5   | -       |                                                                         |      |                                                                                                    |        |
| 315-14 |           |                                                                    | 16K         | -       |                                                                         |      |                                                                                                    |        |
| 315-15 |           |                                                                    | 8K          |         |                                                                         |      |                                                                                                    |        |
| 315-16 | 0         |                                                                    | Others      | = 1)/   |                                                                         | 01/0 |                                                                                                    |        |
| 316-0  | Counter   | Number of                                                          | A3          | FAX     | 0<br><9 digita>                                                         | SYS  | Counts the received                                                                                                 | 4      |
| 316-1  |           | nages in FAX                                                       | A4          | -       | <o uigits=""></o>                                                       |      | tion for each naper size                                                                                            |        |
| 316-2  |           | function                                                           | A5          | -       |                                                                         |      | according to the setting                                                                                            |        |
| 316-3  |           |                                                                    | A6          | -       |                                                                         |      | for the count setting of                                                                                            |        |
| 316-4  |           |                                                                    | B4          | -       |                                                                         |      | large-sized paper (08-                                                                                              |        |
| 316-5  |           |                                                                    | B5          |         |                                                                         |      | 352) and the definition                                                                                             |        |
| 316-6  |           |                                                                    | FOLIO       |         |                                                                         |      | setting of large-sized                                                                                              |        |
| 316-7  |           |                                                                    | LD          |         |                                                                         |      | paper (00-353).                                                                                                    |        |
| 316-8  |           |                                                                    | LG          |         |                                                                         |      |                                                                                                    |        |
| 316-9  |           |                                                                    | LT          |         |                                                                         |      |                                                                                                    |        |
| 316-10 |           |                                                                    | ST          |         |                                                                         |      |                                                                                                    |        |
| 316-11 |           |                                                                    | COMP        |         |                                                                         |      |                                                                                                    |        |
| 316-12 |           |                                                                    | 13"LG       |         |                                                                         |      |                                                                                                    |        |
| 316-13 |           |                                                                    | 8.5" x 8.5" |         |                                                                         |      |                                                                                                    |        |
| 316-14 |           |                                                                    | 16K         |         |                                                                         |      |                                                                                                    |        |
| 316-15 |           |                                                                    | 8K          |         |                                                                         |      |                                                                                                    |        |
| 316-16 |           |                                                                    | Others      |         |                                                                         |      |                                                                                                    |        |
| 320-0  | Counter   | Display of<br>number of<br>output pages<br>in copier func-<br>tion | Large       | PPC     | 0<br><8 digits>                                                         | SYS  | Counts the number of<br>output pages in the<br>Copier Function<br>according to its size<br>(large/small).<br>Large: | 14     |
| 320-1  | Counter   | 1                                                                  | Small       | PPC     | 0                                                                       | SYS  | Number of output                                                                                                    | 14     |
| 320-1  | Counter   |                                                                    | Sinai       | 110     | <8 digits>                                                              | 515  | pages of large-sized<br>paper defined at 08-<br>353<br>Small:<br>Number of output                                   | 14     |
| 320-2  | Counter   |                                                                    | Total       | PPC     | 0<br><8 digits>                                                         | SYS  | pages other than<br>set as large-sized<br>paper<br>Total:<br>Total number out-<br>put pages of all<br>paper sizes.  | 14     |

|       |                     |                                                                     | Set   | ting mo       | de (08)                                                |     |                                                                                                    |                |
|-------|---------------------|---------------------------------------------------------------------|-------|---------------|--------------------------------------------------------|-----|----------------------------------------------------------------------------------------------------|----------------|
| Code  | Classifi-<br>cation | ltem                                                                | S     | Func-<br>tion | Default<br><accept-<br>able<br/>value&gt;</accept-<br> | RAM | Contents                                                                                                    | Proce-<br>dure |
| 321-0 | Counter             | Display of<br>number of<br>output pages<br>in printer func-<br>tion | Large | PRT           | 0<br><8 digits>                                        | SYS | Counts the number of<br>output pages in the<br>Printer Function<br>according to its size<br>(large/small).<br>Large:              | 14             |
| 321-1 | Counter             |                                                                     | Small | PRT           | 0<br><8 digits>                                        | SYS | Number of output<br>pages of large-sized<br>paper defined at 08-<br>353<br>Small:<br>Number of output                             | 14             |
| 321-2 | Counter             |                                                                     | Total | PRT           | 0<br><8 digits>                                        | SYS | pages other than<br>set as large-sized<br>paper<br>Total:<br>Total number out-<br>put pages of all<br>paper sizes.                | 14             |
| 322-0 | Counter             | Display of<br>number of<br>output pages<br>at list print<br>mode    | Large | PRT           | 0<br><8 digits>                                        | SYS | Counts the number of<br>output pages at the List<br>Print Mode Function<br>according to its size<br>(large/small).<br>Large:      | 14             |
| 322-1 | Counter             |                                                                     | Small | PRT           | 0<br><8 digits>                                        | SYS | Number of output<br>pages of large-sized<br>paper defined at 08-<br>353<br>Small:<br>Number of output                             | 14             |
| 322-2 | Counter             |                                                                     | Total | PRT           | 0<br><8 digits>                                        | SYS | pages other than<br>set as large-sized<br>paper<br>Total:<br>Total number out-<br>put pages of all<br>paper sizes.                | 14             |
| 323-0 | Counter             | Display of<br>number of<br>output pages<br>in FAX func-<br>tion     | Large | PRT           | 0<br><8 digits>                                        | SYS | Counts the number of<br>output pages in the FAX<br>Function according to<br>its size (large/small).<br>Large:<br>Number of output | 14             |
| 323-1 | Counter             |                                                                     | Small | PRT           | 0<br><8 digits>                                        | SYS | pages of large-sized<br>paper defined at 08-<br>353<br>Small:<br>Number of output<br>pages other than                             | 14             |
| 323-2 | Counter             |                                                                     | Total | PRT           | 0<br><8 digits>                                        | SYS | set as large-sized<br>paper<br>Total:<br>Total number out-<br>put pages of all<br>paper sizes.                                    | 14             |

|       |                     |                                                                         | Set   | tting mo      | de (08)                                                |     |                                                                                                    |                |
|-------|---------------------|-------------------------------------------------------------------------|-------|---------------|--------------------------------------------------------|-----|----------------------------------------------------------------------------------------------------|----------------|
| Code  | Classifi-<br>cation | ltem                                                                    | IS    | Func-<br>tion | Default<br><accept-<br>able<br/>value&gt;</accept-<br> | RAM | Contents                                                                                                    | Proce-<br>dure |
| 327-0 | Counter             | Display of<br>number of<br>scanning<br>pages in<br>copier func-<br>tion | Large | PPC           | 0<br><8 digits>                                        | SYS | Counts the number of<br>scanning pages in the<br>Copier Function<br>according to its size<br>(large/small).<br>Large:               | 14             |
| 327-1 | Counter             |                                                                         | Small | PPC           | 0<br><8 digits>                                        | SYS | Number of output<br>pages of large-sized<br>paper defined at 08-<br>353<br>Small:<br>Number of output                               | 14             |
| 327-2 | Counter             |                                                                         | Total | PPC           | 0<br><8 digits>                                        | SYS | pages other than<br>set as large-sized<br>paper<br>Total:<br>Total number out-<br>put pages of all<br>paper sizes.                  | 14             |
| 328-0 | Counter             | Display of<br>number of<br>scanning<br>pages in FAX<br>function         | Large | FAX           | 0<br><8 digits>                                        | SYS | Counts the number of<br>scanning pages in the<br>FAX Function according<br>to its size (large/small).<br>Large:<br>Number of output | 14             |
| 328-1 | Counter             |                                                                         | Small | FAX           | 0<br><8 digits>                                        | SYS | pages of large-sized<br>paper defined at 08-<br>353<br>Small:<br>Number of output<br>pages other than                               | 14             |
| 328-2 | Counter             | -                                                                       | Total | FAX           | 0<br><8 digits>                                        | SYS | set as large-sized<br>paper<br>Total:<br>Total number out-<br>put pages of all<br>paper sizes.                                      | 14             |
| 329-0 | Counter             | Display of<br>number of<br>scanning<br>pages in<br>scanning<br>function | Large | SCN           | 0<br><8 digits>                                        | SYS | Counts the number of<br>scanning pages in the<br>Scanning Function<br>according to its size<br>(large/small).<br>Large:             | 14             |
| 329-1 | Counter             |                                                                         | Small | SCN           | 0<br><8 digits>                                        | SYS | Number of output<br>pages of large-sized<br>paper defined at 08-<br>353<br>Small:<br>Number of output                               | 14             |
| 329-2 | Counter             |                                                                         | Total | SCN           | 0<br><8 digits>                                        | SYS | pages other than<br>set as large-sized<br>paper<br>Total:<br>Total number out-<br>put pages of all<br>paper sizes.                  | 14             |

|       |                     |                                                                    | Set       | tting mo      | de (08)                                                |     |                                                                                                    |                |
|-------|---------------------|--------------------------------------------------------------------|-----------|---------------|--------------------------------------------------------|-----|----------------------------------------------------------------------------------------------------|----------------|
| Code  | Classifi-<br>cation | ltem                                                               | S         | Func-<br>tion | Default<br><accept-<br>able<br/>value&gt;</accept-<br> | RAM | Contents                                                                                                    | Proce-<br>dure |
| 330-0 | Counter             | Display of<br>number of<br>transmitted<br>pages in FAX<br>function | Large     | FAX           | 0<br><8 digits>                                        | SYS | Counts the number of<br>transmitted pages in the<br>FAX Function according<br>to its size (large/small).<br>Large:<br>Number of output                                                                                        | 14             |
| 330-1 | Counter             | -                                                                  | Small     | FAX           | 0<br><8 digits>                                        | SYS | pages of large-sized<br>paper defined at 08-<br>353<br>Small:<br>Number of output<br>pages other than                                                                                                    | 14             |
| 330-2 | Counter             |                                                                    | Total     | FAX           | 0<br><8 digits>                                        | SYS | paper<br>Total:<br>Total number out-<br>put pages of all<br>paper sizes.                                                                                                    | 14             |
| 331   | User<br>interface   | Default setting                                                    | of screen | ALL           | 0<br><0-5>                                             | SYS | Sets the screen to be<br>displayed after the<br>auto-clear time has<br>passed or it has recov-<br>ered from the energy<br>saving mode or sleep<br>mode.<br>0: Copier 1: Fax<br>2: Scan 3: Box<br>4: Job Status<br>5: Template | 1              |
| 332-0 | Counter             | Display of<br>number of<br>received<br>pages in FAX<br>function    | Large     | FAX           | 0<br><8 digits>                                        | SYS | Counts the number of<br>received pages in the<br>FAX Function according<br>to its size (large/small).<br>Large:<br>Number of output                                                                                           | 14             |
| 332-1 | Counter             | -                                                                  | Small     | FAX           | 0<br><8 digits>                                        | SYS | pages of large-sized<br>paper defined at 08-<br>353<br>Small:<br>Number of output<br>pages other than                                                                                                    | 14             |
| 332-2 | Counter             |                                                                    | Total     | FAX           | 0<br><8 digits>                                        | SYS | set as large-sized<br>paper<br>Total:<br>Total number out-<br>put pages of all<br>paper sizes.                                                                                                    | 14             |
| 335-0 | Counter             | Display of<br>total number                                         | Large     | ALL           | 0<br><8 digits>                                        | SYS | Displays the total num-<br>ber of pages in the                                                                                                    | 14             |
| 335-1 | Counter             | orpages                                                            | Small     | ALL           | 0<br><8 digits>                                        | SYS | FAX functions.                                                                                                    | 14             |
| 335-2 | Counter             |                                                                    | Total     | ALL           | 0<br><8 digits>                                        | SYS |                                                                                                    | 14             |

2

|      |                     | Set                                                                             | ting mo       | de (08)                                                |     |                                                                                                    |                |
|------|---------------------|---------------------------------------------------------------------------------|---------------|--------------------------------------------------------|-----|----------------------------------------------------------------------------------------------------|----------------|
| Code | Classifi-<br>cation | Items                                                                           | Func-<br>tion | Default<br><accept-<br>able<br/>value&gt;</accept-<br> | RAM | Contents                                                                                                    | Proce-<br>dure |
| 342  | User<br>interface   | Displaying number of<br>original pages placed on<br>original glass              | PPC           | 0<br><0-1>                                             | SYS | This setting is whether<br>the number of pages of<br>originals placed on the<br>original glass is dis-<br>played or not.<br>0: Not displayed<br>1: Displayed | 1              |
| 344  | Counter             | Count setting of tab paper (PM)                                                 | ALL           | 1<br><0-1>                                             | М   | 0: Counted as 1<br>1: Counted as 2                                                                                                    | 1              |
| 346  | Counter             | Count setting of<br>large-sized paper (PM)                                      | ALL           | 1<br><0-1>                                             | М   | 0: Counted as 1<br>1: Counted as 2                                                                                                    | 1              |
| 347  | Counter             | Definition setting of large-<br>sized paper (PM)                                | ALL           | 0<br><0-1>                                             | М   | 0: A3/LD<br>1: A3/LD/B4/LG/<br>FOLIO/COMP                                                                                                    | 1              |
| 348  | Counter             | Count setting of thick paper<br>(PM)                                            | ALL           | 1<br><0-1>                                             | М   | 0: Counted as 1<br>1: Counted as 2                                                                                                    | 1              |
| 349  | Counter             | Count setting of OHP film (PM)                                                  | ALL           | 1<br><0-1>                                             | М   | 0: Counted as 1<br>1: Counted as 2                                                                                                    | 1              |
| 352  | Counter             | Count setting of large-<br>sized paper<br>(Fee charging system<br>counter)      | ALL           | JPN: 0<br>OTHER:<br>1<br><0-2>                         | М   | <ul> <li>0: Counted as 1</li> <li>1: Counted as 2</li> <li>2: Counted as 1 (Mechanical counter is double counter)</li> </ul>                                 | 1              |
| 353  | Counter             | Definition setting of large-<br>sized paper<br>(Fee charging system<br>counter) | ALL           | 0<br><0-1>                                             | М   | 0: A3/LD<br>1: A3/LD/B4/LG/<br>FOLIO/COMP/8K                                                                                                    | 1              |
| 355  | Counter             | Counter for Option LCF feeding                                                  | ALL           | 0<br><8 digits>                                        | М   | Counts the number of<br>sheets fed from the<br>Option LCF                                                                                                    | 2              |
| 356  | Counter             | Counter for 1st drawer<br>feeding                                               | ALL           | 0<br><8 digits>                                        | М   | Counts the number of sheets fed from 1st drawer                                                                                                    | 2              |
| 357  | Counter             | Counter for 2nd drawer<br>feeding                                               | ALL           | 0<br><8 digits>                                        | М   | Counts the number of<br>sheets fed from 2nd<br>drawer                                                                                                    | 2              |
| 358  | Counter             | Counter for bypass feeding                                                      | ALL           | 0<br><8 digits>                                        | М   | Counts the number of sheets fed from bypass feed                                                                                                    | 2              |
| 359  | Counter             | Counter for Tandem LCF feeding                                                  | ALL           | 0<br><8 digits>                                        | М   | Counts the number of<br>sheets fed from Tan-<br>dem LCF                                                                                                    | 2              |
| 360  | Counter             | Counter for 3rd drawer<br>feeding                                               | ALL           | 0<br><8 digits>                                        | М   | Counts the number of<br>sheets fed from 3rd<br>drawer                                                                                                    | 2              |
| 370  | Counter             | Counter for 4th drawer feeding                                                  | ALL           | 0<br><8 digits>                                        | М   | Counts the number of sheets fed from 4th drawer                                                                                                    | 2              |
| 372  | Counter             | Counter for ADU                                                                 | ALL           | 0<br><8 digits>                                        | М   | Counts the number of<br>output pages of duplex<br>printing.                                                                                                  | 2              |
| 374  | Counter             | Counter for RADF                                                                | ALL           | 0<br><8 digits>                                        | SYS | Counts the number of<br>originals fed from RADF                                                                                                    | 2              |

|      |                     | Set                                                  | tting mo      | de (08)                                                |     |                                                                                                    |                |
|------|---------------------|------------------------------------------------------|---------------|--------------------------------------------------------|-----|----------------------------------------------------------------------------------------------------|----------------|
| Code | Classifi-<br>cation | Items                                                | Func-<br>tion | Default<br><accept-<br>able<br/>value&gt;</accept-<br> | RAM | Contents                                                                                                    | Proce-<br>dure |
| 375  | Mainte-<br>nance    | PM time counter setting<br>value display/ 0 clearing | ALL           | Refer to<br>contents<br><8 digits>                     | М   | <pre><default value=""> e-STUDIO520/523 UC, EUR: 495,000 e-STUDIO600/603 JPN: 0 UC, EUR: 495,000 e-STUDIO720/723 JPN: 0 UC, EUR: 495,000 e-STUDIO850/853 JPN: 0 UC, EUR: 410,000</default></pre>  | 1              |
| 376  | Mainte-<br>nance    | Current value of PM time counter display             | ALL           | 0<br><8 digits>                                        | М   | The driving period of<br>the drum (when the<br>main motor is ON) is<br>counted in the drive<br>counts.                                                                                            | 1              |
| 381  | Counter             | Setting for counter installed<br>externally          | ALL           | 1<br><0-7>                                             | М   | Selects the job to count<br>up for the external<br>counter.<br>0: Not selected<br>1: Copier 2: FAX<br>3: Copier/FAX<br>4: Printer<br>5: Copier/Printer<br>6: Printer/FAX<br>7: Copier/Printer/FAX | 1              |
| 390  | Counter             | Number of errors in HDD<br>(Copier)                  | PPC           | 0<br><8 digits>                                        | SYS | The number of error is reset at HDD format-<br>ting.                                                                                                    | 2              |
| 391  | Counter             | Number of errors in HDD<br>(FAX)                     | FAX           | 0<br><8 digits>                                        | SYS | The number of error is reset at HDD format-<br>ting.                                                                                                    | 2              |
| 392  | Counter             | Number of errors in HDD<br>(Scanning)                | SCN           | 0<br><8 digits>                                        | SYS | The number of error is reset at HDD format-<br>ting.                                                                                                    | 2              |
| 393  | Counter             | Number of errors in HDD<br>(Printer)                 | PRT           | 0<br><8 digits>                                        | SYS | The number of error is reset at HDD format-<br>ting.                                                                                                    | 2              |

|      |                     | Set                                                                                                    | ting mo       | de (08)                                                                  |     |                                                                                                    |                |
|------|---------------------|----------------------------------------------------------------------------------------------------|---------------|--------------------------------------------------------------------------|-----|----------------------------------------------------------------------------------------------------|----------------|
| Code | Classifi-<br>cation | Items                                                                                                    | Func-<br>tion | Default<br><accept-<br>able<br/>value&gt;</accept-<br>                   | RAM | Contents                                                                                                    | Proce-<br>dure |
| 400  | Fuser               | Fuser unit counter                                                                                                    | ALL           | 0<br><0-29>                                                              | M   | 0: No error<br>1: C411<br>2: C412<br>3: C443<br>4: -<br>5: C445/465<br>6: C446/466<br>7: C447/467<br>8: C468<br>9: C449<br>10: C475<br>11: C471<br>12: C472<br>13: C473<br>14: C481<br>15: C480<br>16: C474<br>17: C490<br>18: C468<br>19: C449<br>20: C468<br>21: C449<br>22: C449<br>23: C449<br>24: C447/C467<br>25: C449<br>26: C468<br>27: C449<br>28: C468<br>29: C449 | 1              |
| 401  | Fuser               | Display of remaining por-<br>tion of cleaning web                                                                                           | ALL           | 0<br><0-1>                                                               | М   | 0: Displayed<br>1: Not displayed                                                                                                    | 1              |
| 402  | Fuser               | Printing operation setting at the end of cleaning web                                                                                       | ALL           | 0<br><0-1>                                                               | М   | 0: Stop operation<br>1: Continue operation                                                                                                    | 1              |
| 403  | Fuser               | Number of sheets to start reeling cleaning web                                                                                              | ALL           | 7<br><0-255>                                                             | М   | The equipment starts<br>reeling the cleaning<br>web every time the<br>specified number of<br>sheets have been<br>printed. (= Setting value<br>X 1 sheet)                                                                                                    | 1              |
| 404  | Fuser               | Setting value to display<br>that the cleaning web is<br>almost consumed<br>Setting value to display<br>that the cleaning web is<br>consumed | ALL           | Refer to<br>contents<br><8 digits><br>Refer to<br>contents<br><8 digits> | M   | <default value=""><br/>e-STUDIO600:<br/>450,000<br/>e-STUDIO720:<br/>525,000<br/>e-STUDIO850:<br/>550,000<br/>(Setting value X 1<br/>sheet)<br/><default value=""><br/>e-STUDIO600:<br/>500,000<br/>e-STUDIO720:<br/>575,000<br/>e-STUDIO850:<br/>600,000</default></default>                                                                                                | 1              |
|      |                     |                                                                                                    |               |                                                                          |     | sheet)                                                                                                    |                |

|      |                     | Set                                                                                                    | ting mo       | de (08)                                                |     |                                                                                                    |                |
|------|---------------------|----------------------------------------------------------------------------------------------------|---------------|--------------------------------------------------------|-----|----------------------------------------------------------------------------------------------------|----------------|
| Code | Classifi-<br>cation | Items                                                                                                    | Func-<br>tion | Default<br><accept-<br>able<br/>value&gt;</accept-<br> | RAM | Contents                                                                                                    | Proce-<br>dure |
| 406  | Fuser               | Pre-running period end<br>temperature<br>(Pressure roller)<br>(Low temperature)                                         | ALL           | 8<br><0-16>                                            | Μ   | 0: 100°C 1: 110°C<br>2: 120°C 3: 125°C<br>4: 130°C 5: 135°C<br>6: 140°C 7: 145°C<br>8: 150°C 9: 155°C<br>10: 160°C<br>11: 165°C<br>12: 170°C<br>13: 175°C<br>14: 180°C<br>15: 185°C<br>16: 190°C                                                                                                    | 1              |
| 407  | Fuser               | Pre-running period end<br>temperature<br>(Pressure roller)<br>(Normal temperature /<br>Option installed)                | ALL           | 0<br><0-16>                                            | Μ   | 0: 100°C 1: 110°C<br>2: 120°C 3: 125°C<br>4: 130°C 5: 135°C<br>6: 140°C 7: 145°C<br>8: 150°C 9: 155°C<br>10: 160°C<br>11: 165°C<br>12: 170°C<br>13: 175°C<br>14: 180°C<br>15: 185°C<br>16: 190°C                                                                                                    | 1              |
| 408  | Fuser               | Fuser unit pre-running<br>period end temperature<br>(Pressure roller)<br>(Normal temperature /<br>Option not installed) | ALL           | Refer to<br>contents<br><0-16>                         | Μ   | 0: 100°C 1: 110°C<br>2: 120°C 3: 125°C<br>4: 130°C 5: 135°C<br>6: 140°C 7: 145°C<br>8: 150°C 9: 155°C<br>10: 160°C<br>11: 165°C<br>12: 170°C<br>13: 175°C<br>14: 180°C<br>15: 185°C<br>16: 190°C<br><default value=""><br/>e-STUDIO520/523<br/>UC, EUR: 4<br/>e-STUDIO600/603<br/>JPN: 1 UC, EUR: 4<br/>e-STUDIO720/723<br/>JPN: 2 UC, EUR: 4<br/>e-STUDIO850/853<br/>JPN: 2 UC, EUR: 4</default> | 1              |

|      |           | Set                                                          | ting mo | de (08)                                                                 |     |                                                                                                    |        |
|------|-----------|--------------------------------------------------------------|---------|-------------------------------------------------------------------------|-----|----------------------------------------------------------------------------------------------------|--------|
|      |           |                                                              |         | Default                                                                 |     |                                                                                                    |        |
| Code | Classifi- | Items                                                        | Func-   | <accept-< th=""><th>RAM</th><th>Contents</th><th>Proce-</th></accept-<> | RAM | Contents                                                                                                    | Proce- |
| couc | cation    | home                                                         | tion    | able                                                                    |     | Contonito                                                                                                    | dure   |
|      |           |                                                              |         | value>                                                                  |     |                                                                                                    |        |
| 409  | Fuser     | Fuser roller temperature at<br>Energy Saving Mode            | ALL     | Refer to<br>contents<br><0-27>                                          | Μ   | 0: OFF 1: 50°C<br>2: 55°C 3: 60°C<br>4: 65°C 5: 70°C<br>6: 75°C 7: 80°C<br>8: 85°C 9: 90°C<br>10: 95°C<br>11: 100°C<br>12: 105°C<br>13: 110°C<br>14: 115°C<br>15: 120°C<br>16: 125°C<br>17: 130°C<br>18: 135°C<br>19: 140°C<br>20: 145°C<br>21: 150°C<br>22: 155°C<br>23: 160°C<br>24: 165°C<br>25: 170°C<br>26: 175°C<br>27: 180°C<br><default value=""><br/>e-STUDIO520/523<br/>UC, EUR: 19<br/>e-STUDIO720/723<br/>JPN: 5 UC, EUR: 22<br/>e-STUDIO850/853<br/>JPN: 22 UC, EUR: 25</default> | 1      |
| 410  | Fuser     | Huser roller temperature<br>during printing<br>(Plain paper) | ALL     | 12<br><0-14>                                                            | M   | U: 140°C 1: 145°C<br>2: 150°C 3: 155°C<br>4: 160°C 5: 165°C<br>6: 170°C 7: 175°C<br>8: 180°C 9: 185°C<br>10: 190°C<br>11: 195°C<br>12: 200°C<br>13: 205°C<br>14: 210°C                                                                                                    | 1      |

|      |           | Set                                                            | ting mo | de (08)                                                                 |       |                                                                                                    |        |
|------|-----------|----------------------------------------------------------------|---------|-------------------------------------------------------------------------|-------|----------------------------------------------------------------------------------------------------|--------|
|      |           |                                                                |         | Default                                                                 |       |                                                                                                    |        |
| Codo | Classifi- | Itomo                                                          | Func-   | <accept-< th=""><th>DAM</th><th>Contonto</th><th>Proce-</th></accept-<> | DAM   | Contonto                                                                                                    | Proce- |
| Code | cation    | items                                                          | tion    | able                                                                    | RAIVI | Contents                                                                                                    | dure   |
|      |           |                                                                |         | value>                                                                  |       |                                                                                                    |        |
| 411  | Fuser     | Fuser roller temperature at ready status                       | ALL     | Refer to<br>contents<br><0-14>                                          | M     | 0: 140°C 1: 145°C<br>2: 150°C 3: 155°C<br>4: 160°C 5: 165°C<br>6: 170°C 7: 175°C<br>8: 180°C 9: 185°C<br>10: 190°C<br>11: 195°C<br>12: 200°C<br>13: 205°C<br>14: 210°C<br><default value=""><br/>e-STUDIO520/523<br/>UC, EUR: 12<br/>e-STUDIO600/603<br/>JPN: 9 UC, EUR: 12<br/>e-STUDIO720/723<br/>IPN: 9 UC, EUR: 12</default> | 1      |
| 412  | Fuser     | Fuser roller temperature<br>during printing<br>(Thick paper 3) | ALL     | 12<br><0-14>                                                            | M     | JPN: 9 UC, EUR: 12<br>e-STUDIO850/853<br>JPN: 12<br>UC, EUR: 12<br>0: 140°C 1: 145°C<br>2: 150°C 3: 155°C<br>4: 160°C 5: 165°C<br>6: 170°C 7: 175°C<br>8: 180°C 9: 185°C<br>10: 190°C<br>11: 195°C<br>12: 200°C<br>13: 205°C<br>14: 210°C                                                                                        | 1      |
| 413  | Fuser     | Fuser roller temperature<br>during printing<br>(Thick paper 1) | ALL     | 12<br><0-14>                                                            | Μ     | 0: 140°C 1: 145°C<br>2: 150°C 3: 155°C<br>4: 160°C 5: 165°C<br>6: 170°C 7: 175°C<br>8: 180°C 9: 185°C<br>10: 190°C<br>11: 195°C<br>12: 200°C<br>13: 205°C<br>14: 210°C                                                                                                    | 1      |

|      |                     | Set                                                            | ting mo       | de (08)                                                |     |                                                                                                    |                |
|------|---------------------|----------------------------------------------------------------|---------------|--------------------------------------------------------|-----|----------------------------------------------------------------------------------------------------|----------------|
| Code | Classifi-<br>cation | Items                                                          | Func-<br>tion | Default<br><accept-<br>able<br/>value&gt;</accept-<br> | RAM | Contents                                                                                                    | Proce-<br>dure |
| 414  | Devel-<br>oper      | Toner density life correc-<br>tion switching                   | ALL           | 3<br><0-7>                                             | M   | <ol> <li>Approx. 0.75%<br/>lower than current<br/>status</li> <li>Approx. 0.50%<br/>lower than current<br/>status</li> <li>Approx. 0.25%<br/>lower than current<br/>status</li> <li>Unchanged<br/>(Default)</li> <li>Approx. 0.15%<br/>higher than current<br/>status</li> <li>Approx. 0.25%<br/>higher than current<br/>status</li> <li>Approx. 0.25%<br/>higher than current<br/>status</li> <li>Approx. 0.50%<br/>higher than current<br/>status</li> <li>Approx. 0.75%<br/>higher than current<br/>status</li> </ol> | 1              |
| 417  | Fuser               | Pre-running time for first<br>printing<br>(Thick paper 3)      | ALL           | 0<br><0-15>                                            | Μ   | 0: Invalid 1: 1 sec.<br>2: 2 sec. 3: 3 sec.<br>4: 4 sec. 5: 5 sec.<br>6: 6 sec. 7: 7 sec.<br>8: 8 sec. 9: 9 sec.<br>10: 10 sec.<br>11: 12 sec.<br>12: 14 sec.<br>13: 16 sec.<br>14: 18 sec.<br>15: 20 sec.                                                                                                    | 1              |
| 418  | Charger             | Wire cleaning operation cycle setting                          | ALL           | 4<br><0-6>                                             | М   | 0: Disabled<br>1: 500 sheets interval<br>2: 1,000 sheets interval<br>3: 1,500 sheets interval<br>4: 2,000 sheets interval<br>5: 2,500 sheets interval<br>6: 3,000 sheets interval                                                                                                    | 1              |
| 433  | Fuser               | High fusing mode                                               | ALL           | 0<br><0-1>                                             | Μ   | The fusing efficiency<br>level goes up during a<br>continuous printing<br>(when Thick 3 is<br>selected).<br>0: Disabled<br>1: Enabled                                                                                                    | 1              |
| 437  | Fuser               | Fuser roller temperature<br>during printing<br>(Thick paper 2) | ALL           | 12<br><0-14>                                           | Μ   | 0: 140°C 1: 145°C<br>2: 150°C 3: 155°C<br>4: 160°C 5: 165°C<br>6: 170°C 7: 175°C<br>8: 180°C 9: 185°C<br>10: 190°C<br>11: 195°C<br>12: 200°C<br>13: 205°C<br>14: 210°C                                                                                                    | 1              |

|      |                     | Set                                                                    | tting mo      | de (08)                                                |     |                                                                                                    |                |
|------|---------------------|------------------------------------------------------------------------|---------------|--------------------------------------------------------|-----|----------------------------------------------------------------------------------------------------|----------------|
| Code | Classifi-<br>cation | Items                                                                  | Func-<br>tion | Default<br><accept-<br>able<br/>value&gt;</accept-<br> | RAM | Contents                                                                                                    | Proce-<br>dure |
| 439  | Fuser               | Pre-running time for first<br>printing<br>(Thick paper 2)              | ALL           | 0<br><0-15>                                            | М   | 0: Invalid 1: 1 sec.<br>2: 2 sec. 3: 3 sec.<br>4: 4 sec. 5: 5 sec.<br>6: 6 sec. 7: 7 sec.<br>8: 8 sec. 9: 9 sec.<br>10: 10 sec.<br>11: 12 sec.<br>12: 14 sec.<br>13: 16 sec.<br>14: 18 sec.<br>15: 20 sec.                                                                                                  | 1              |
| 440  | Fuser               | Pre-running time for first<br>printing<br>(Plain paper)                | ALL           | 0<br><0-15>                                            | Μ   | 0: Invalid 1: 1 sec.<br>2: 2 sec. 3: 3 sec.<br>4: 4 sec. 5: 5 sec.<br>6: 6 sec. 7: 7 sec.<br>8: 8 sec. 9: 9 sec.<br>10: 10 sec.<br>11: 12 sec.<br>12: 14 sec.<br>13: 16 sec.<br>14: 18 sec.<br>15: 20 sec.                                                                                                  | 1              |
| 441  | Fuser               | Pre-running time for first<br>printing<br>(Thick paper 1)              | ALL           | 0<br><0-15>                                            | М   | 0: Invalid 1: 1 sec.<br>2: 2 sec. 3: 3 sec.<br>4: 4 sec. 5: 5 sec.<br>6: 6 sec. 7: 7 sec.<br>8: 8 sec. 9: 9 sec.<br>10: 10 sec.<br>11: 12 sec.<br>12: 14 sec.<br>13: 16 sec.<br>14: 18 sec.<br>15: 20 sec.                                                                                                  | 1              |
| 449  | Paper<br>feeding    | Incorrect paper size jam detection switching                           | ALL           | 0<br><0-1>                                             | М   | 0: Enabled<br>1: Disabled                                                                                                    | 1              |
| 455  | Process             | Toner supply amount cor-<br>rection/ New toner supply<br>motor control | ALL           | 0<br><0-8>                                             | Μ   | The supply amount of<br>new toner to the devel-<br>oper unit (the drive<br>counts of the new toner<br>supply motor) is cor-<br>rected.<br>Smaller-Toner supply<br>amount-Larger<br>$5 \rightarrow 4 \rightarrow 3 \rightarrow 1 \rightarrow 0 \rightarrow 2 \rightarrow 6$<br>$\rightarrow 7 \rightarrow 8$ | 1              |
| 456  | Process             | Toner supply amount cor-<br>rection/ Hopper motor con-<br>trol         | ALL           | 0<br><0-8>                                             | M   | The supply amount of<br>recycle toner to the<br>developer unit (the<br>drive counts of the hop-<br>per motor) is corrected.<br>Smaller-Toner supply<br>amount-Larger<br>$3 \rightarrow 1 \rightarrow 0 \rightarrow 7 \rightarrow 6 \rightarrow 5 \rightarrow 4$<br>$\rightarrow 8 \rightarrow 2$            | 1              |

|      | Setting mode (08)   |                                                       |               |                                                        |     |                                                                                                    |                |  |  |  |  |  |
|------|---------------------|-------------------------------------------------------|---------------|--------------------------------------------------------|-----|----------------------------------------------------------------------------------------------------|----------------|--|--|--|--|--|
| Code | Classifi-<br>cation | Items                                                 | Func-<br>tion | Default<br><accept-<br>able<br/>value&gt;</accept-<br> | RAM | Contents                                                                                                    | Proce-<br>dure |  |  |  |  |  |
| 457  | Process             | Recycle toner supply con-<br>trol switching           | ALL           | 1<br><0-1>                                             | М   | This setting is whether<br>the recycle toner is sup-<br>plied or not when the<br>toner cartridge is empty.<br>0: Supplied<br>1: Not supplied                                                                                                    | 1              |  |  |  |  |  |
| 460  | Fuser               | Threshold of low tempera-<br>ture environment control | ALL           | 7<br><0-11>                                            | М   | The boundary tempera-<br>ture of the low and nor-<br>mal temperature control<br>can be set.<br>$0: 0^{\circ}C$ 1: $5^{\circ}C$<br>2: $9^{\circ}C$ 3: $10^{\circ}C$<br>4: $12^{\circ}C$ 5: $14^{\circ}C$<br>6: $15^{\circ}C$ 7: $16^{\circ}C$<br>8: $17^{\circ}C$ 9: $18^{\circ}C$<br>10: $19^{\circ}C$<br>11: $20^{\circ}C$ | 1              |  |  |  |  |  |

| Setting mode (08) |                     |                                                          |                            |               |                                                        |     |                                                                                                    |                |
|-------------------|---------------------|----------------------------------------------------------|----------------------------|---------------|--------------------------------------------------------|-----|----------------------------------------------------------------------------------------------------|----------------|
| Code              | Classifi-<br>cation | ltem                                                     | S                          | Func-<br>tion | Default<br><accept-<br>able<br/>value&gt;</accept-<br> | RAM | Contents                                                                                                    | Proce-<br>dure |
| 462               | RADF                | Setting for switc<br>operation in mix<br>copying using F | chback<br>ked-size<br>RADF | ALL           | 0<br><0-2>                                             | M   | This setting is whether<br>the original length is<br>detected or not by<br>transporting without<br>scanning in reverse<br>when A4-R/FOLIO<br>paper or LT-R/LG paper<br>is detected in a mixed-<br>size copying.<br>0: Disabled -<br>AMS:<br>A series - Judges as<br>A4-R without trans-<br>porting in reverse<br>with no scanning.<br>LT series - Judges<br>whether it is LT-R or<br>LG by its length<br>without transporting<br>in reverse with no<br>scanning.<br>APS:<br>A series - Judges<br>whether it is A4-R or<br>FOLIO without<br>transporting in<br>reverse with no<br>scanning.<br>LT series - Judges<br>whether it is LT-R or<br>LG without trans-<br>porting in reverse<br>with no scanning.<br>LT series - Judges<br>whether it is LT-R or<br>LG without trans-<br>porting in reverse<br>with no scanning.<br>1: Enable 1<br>AMS:<br>A series - Judges<br>whether it is A4-R or<br>FOLIO by transport-<br>ing without scanning<br>in reverse to detect<br>its length.<br>LT series - Judges<br>whether it is LT-R or<br>LG by transport-<br>ing without scanning<br>in reverse to detect<br>its length.<br>LT series - Judges<br>whether it is LT-R or<br>LG by transport-<br>ing without scanning<br>in reverse to detect<br>its length.<br>APS:<br>The same as that of<br>APS in 0: Disabled.<br>2: Enable 2<br>AMS/APS:<br>The same as that of<br>AMS in 1: Enable 1.<br>Sets the number of | 1              |
|                   | feeding             | number set-                                              | paper                      |               | <0-5>                                                  |     | times of the feeding                                                                                                    |                |
| 463-1             |                     | ting<br>(1st drawer)                                     | Others                     | ALL           | 5<br><0-5>                                             | M   | drawer.                                                                                                    | 4              |

|       |                     |                                                     | Set                            | tting mo      | de (08)                                                |     |                                                                                                    |                |
|-------|---------------------|-----------------------------------------------------|--------------------------------|---------------|--------------------------------------------------------|-----|----------------------------------------------------------------------------------------------------|----------------|
| Code  | Classifi-<br>cation | ltem                                                | IS                             | Func-<br>tion | Default<br><accept-<br>able<br/>value&gt;</accept-<br> | RAM | Contents                                                                                                    | Proce-<br>dure |
| 464-0 | Paper<br>feeding    | Feeding retry<br>number set-                        | Plain<br>paper                 | ALL           | 5<br><0-5>                                             | М   | Sets the number of times of the feeding                                                                                                    | 4              |
| 464-1 |                     | ting (2nd<br>drawer)                                | Others                         | ALL           | 5<br><0-5>                                             | М   | retry from the 2nd drawer.                                                                                                    | 4              |
| 465-0 | Paper<br>feeding    | Feeding retry<br>number set-                        | Plain<br>paper                 | ALL           | 5<br><0-5>                                             | М   | Sets the number of times of the feeding                                                                                                    | 4              |
| 465-1 | -                   | ting<br>(3rd drawer)                                | Others                         | ALL           | 5<br><0-5>                                             | М   | retry from the 3rd drawer.                                                                                                    | 4              |
| 466-0 | Paper<br>feeding    | Feeding retry<br>number set-                        | Plain<br>paper                 | ALL           | 5<br><0-5>                                             | М   | Sets the number of times of the feeding                                                                                                    | 4              |
| 466-1 |                     | ting<br>(4th drawer)                                | Others                         | ALL           | 5<br><0-5>                                             | М   | retry from the 4th drawer.                                                                                                    | 4              |
| 467-0 | Paper<br>feeding    | Feeding retry<br>number set-                        | Plain<br>paper                 | ALL           | 5<br><0-5>                                             | М   | Sets the number of times of the feeding                                                                                                    | 4              |
| 467-1 | -                   | ting<br>(bypass feed)                               | Others                         | ALL           | 5<br><0-5>                                             | М   | retry from the bypass tray.                                                                                                    | 4              |
| 468-0 | Paper<br>feeding    | Feeding retry<br>number set-                        | Plain<br>paper                 | ALL           | 5<br><0-5>                                             | М   | Sets the number of times of the feeding                                                                                                    | 4              |
| 468-1 | -                   | ting<br>(Tandem LCF)                                | Others                         | ALL           | 5<br><0-5>                                             | М   | retry from the Tandem LCF.                                                                                                    | 4              |
| 470   | Paper<br>feeding    | Paper size (LD wide)<br>feeding/widthwise direction |                                | ALL           | 457/305<br><148-<br>457/105-<br>305>                   | М   |                                                                                                    | 10             |
| 471   | Paper<br>feeding    | Paper size (Po<br>feeding/widthw                    | stcard)<br>ise direction       | ALL           | 148/100<br><148-<br>432/100-<br>297>                   | М   |                                                                                                    | 10             |
| 476   | Counter             | Counter for use<br>status                           | ed toner full                  | ALL           | 0<br><0-3>                                             | М   | Counts the number of<br>times the Toner bag full<br>status is detected. (The<br>error [CD40] is dis-<br>played.)<br>* Set this code to "0"<br>when replacing the<br>Toner bag.            | 1              |
| 478   | Laser               | Judged numbe<br>nal motor rotati<br>(Normal rotatio | r of polygo-<br>on error<br>n) | ALL           | 0<br><0-6>                                             | М   | Displays the error<br>[CA10] when the set<br>number of rotation error<br>has been detected.<br>0: 10 times 1: 6 times<br>2: 8 times 3: 12 times<br>4: 14 times 5: 16 times<br>6: 20 times | 1              |
| 480   | Paper<br>feeding    | Default setting source                              | of paper                       | PPC           | 0<br><0-6>                                             | М   | 0: A4/LT 1:Tandem LCF<br>2: 1st drawer<br>3: 2nd drawer<br>4: 3rd drawer<br>5: 4th drawer<br>6: Option LCF                                                                                | 1              |

|      |                     | Set                                                                      | ting mo       | de (08)                                                |     |                                                                                                    |                |
|------|---------------------|--------------------------------------------------------------------------|---------------|--------------------------------------------------------|-----|----------------------------------------------------------------------------------------------------|----------------|
| Code | Classifi-<br>cation | Items                                                                    | Func-<br>tion | Default<br><accept-<br>able<br/>value&gt;</accept-<br> | RAM | Contents                                                                                                    | Proce-<br>dure |
| 481  | Paper<br>feeding    | Automatic change of paper<br>source                                      | PPC           | 1<br><0-2>                                             | SYS | <ul> <li>Sets whether or not<br/>changing the drawer<br/>automatically to the<br/>other drawer with the<br/>paper of the same size<br/>when paper in the<br/>selected drawer has run<br/>out.</li> <li>OFF</li> <li>ON (Changes to the<br/>drawer with the<br/>same paper direc-<br/>tion and size: ex. A4<br/>to A4)</li> <li>ON (Changes to the<br/>drawer with the<br/>same paper size.<br/>Paper with the dif-<br/>ferent direction is<br/>acceptable as long<br/>as the size is the<br/>same: ex., A4 to A4-<br/>R, LT-R to LT. "1" is<br/>applied when the<br/>staple/hole-punch is<br/>specified.)</li> </ul> | 1              |
| 482  | Paper<br>feeding    | Feeding retry setting                                                    | ALL           | 0<br><0-1>                                             | Μ   | 0: ON<br>1: OFF                                                                                                    | 1              |
| 483  | Laser               | Pre-running rotation of polygonal motor                                  | ALL           | 0<br><0-2>                                             | SYS | Sets whether or not<br>switching the polygonal<br>motor from the standby<br>rotation to the normal<br>rotation when the origi-<br>nal is set on the RADF<br>or the platen cover is<br>opened.<br>0: Valid (when using<br>RADF and the origi-<br>nal is set manually)<br>1: Invalid<br>2: Valid (when using<br>RADF only)                                                                                                    | 1              |
| 484  | Laser               | Polygonal motor rotational<br>status switching at the Auto<br>Clear Mode | ALL           | 0<br><0-1>                                             | SYS | Sets whether or not<br>switching the polygonal<br>motor from the normal<br>rotation to the standby<br>rotation at the Auto<br>Clear Mode.<br>0: Valid 1: Invalid                                                                                                    | 1              |
| 485  | Laser               | Rotational status of polygo-<br>nal motor on standby                     | ALL           | 0<br><0-1>                                             | SYS | <ul> <li>Sets the rotational status of polygonal motor on standby.</li> <li>0: Rotated (The rotational speed is set at 08-489.)</li> <li>1: Stopped</li> </ul>                                                                                                    | 1              |

2

|      |                     | Set                                                                     | ting mo       | de (08)                                                |     |                                                                                                    |                |
|------|---------------------|-------------------------------------------------------------------------|---------------|--------------------------------------------------------|-----|----------------------------------------------------------------------------------------------------|----------------|
| Code | Classifi-<br>cation | Items                                                                   | Func-<br>tion | Default<br><accept-<br>able<br/>value&gt;</accept-<br> | RAM | Contents                                                                                                    | Proce-<br>dure |
| 486  | Laser               | Timing of auto-clearing of<br>polygonal motor pre-run-<br>ning rotation | ALL           | 0<br><0-2>                                             | SYS | This setting to switch<br>the polygonal motor to<br>the standby rotation<br>when a certain period of<br>time has passed from<br>the pre-running. In this<br>code, the period of time<br>to switch the motor sta-<br>tus to the standby rota-<br>tion is set.<br>0: 15 sec. 1: 30 sec.<br>2: 45 sec.<br>* This setting is<br>enabled when "0" or<br>"2" is set in 08-483<br>and also "0" is set in<br>08-484. The rota-<br>tional status in the<br>ready status can be<br>set in 08-485                                                                                                    | 1              |
| 488  | Laser               | Setting of polygonal motor<br>type                                      | ALL           | 2<br><2-3>                                             | Μ   | The type of the polygo-<br>nal motor is set.<br>2: 2-clock type<br>3: 3-clock type<br>* This setting is<br>enabled only for e-<br>STUDIO850.                                                                                                    | 1              |
| 489  | Laser               | Polygonal motor rotational<br>speed at ready status                     | ALL           | Refer to<br>contents<br><0-5>                          | M   | <e-studio520 523="" <br="">600/603/720/723&gt;<br/>0: 60,236.22 rpm<br/>1: 44,500 rpm<br/>2: 40,000 rpm<br/>3: 35,000 rpm<br/>4: Unused<br/>5: Unused<br/>5: Unused<br/>2: Unused<br/>3: Unused<br/>4: Unused<br/>5: Unused<br/>4: Unused<br/>5: Unused<br/>5: Unuse<br/>5: Unuse<br/>5: Unuse<br/>5: Unuse<br/>5: Unuse<br/>5: Unuse<br/>5: Un</e-studio520> | 1              |
| 502  | Image               | Error diffusion and dither setting at photo mode                        | PPC           | 1<br><0-1>                                             | SYS | Sets the image repro-<br>duction method at<br>photo mode.<br>0: Error diffusion<br>1: Dither                                                                                                    | 1              |
| 503  | User<br>interface   | Default setting of density adjustment                                   | PPC           | 0<br><0-1>                                             | SYS | 0: Automatic<br>1: Manual (Center)                                                                                                    | 1              |

|      |                   | Set                                                                    | ting mo | de (08)                                                                 |     |                                                                                                    |        |
|------|-------------------|------------------------------------------------------------------------|---------|-------------------------------------------------------------------------|-----|----------------------------------------------------------------------------------------------------|--------|
|      |                   |                                                                        |         | Default                                                                 |     |                                                                                                    |        |
| Code | Classifi-         | Items                                                                  | Func-   | <accept-< th=""><th>RAM</th><th>Contents</th><th>Proce-</th></accept-<> | RAM | Contents                                                                                                    | Proce- |
| 0000 | cation            | Romo                                                                   | tion    | able                                                                    |     | Contonic                                                                                                    | dure   |
|      |                   |                                                                        |         | value>                                                                  |     |                                                                                                    |        |
| 508  | Image             | Custom Mode setting                                                    | PPC     | 0<br><0-3>                                                              | SYS | <ul> <li>0: Not used</li> <li>1: Custom Mode 1<br/>when Text/Photo is<br/>set as a base</li> <li>2: Custom Mode 2<br/>when Text is set as<br/>a base</li> <li>3: Custom Mode 3<br/>when Photo is set<br/>as a base</li> </ul> | 1      |
| 509  | Image             | Error diffusion and dither<br>setting at a photo mode<br>(Custom Mode) | PPC     | 1<br><0-1>                                                              | SYS | Switches the image<br>processing method<br>when Custom Mode 3<br>is set.<br>0: Error diffusion<br>1: Dither                                                                                                    | 1      |
| 526  | Fuser             | Pre-running time for first<br>printing (OHP film)                      | ALL     | 5<br><0-15>                                                             | М   | 0: Invalid 1: 0 sec.<br>2: 2 sec. 3: 3 sec.<br>4: 4 sec. 5: 5 sec.<br>6: 6 sec. 7: 7 sec.<br>8: 8 sec. 9: 9 sec.<br>10: 10 sec.<br>11: 12 sec.<br>12: 14 sec.<br>13: 16 sec.<br>14: 18 sec.<br>15: 20 sec.                    | 1      |
| 550  | Image             | Default setting of original mode                                       | PPC     | 0<br><0-10>                                                             | SYS | 0: Text/Photo<br>1: Photo 2: Text<br>3: Custom Mode                                                                                                    | 1      |
| 601  | User<br>interface | Setting for the Energy Sav-<br>ing Mode                                | ALL     | 0<br><0-1>                                                              | SYS | 0: Auto Shut Off Mode<br>1: Sleep Mode                                                                                                    | 1      |
| 602  | User<br>interface | Screen setting for Auto<br>power Save Mode and<br>Auto Shut OFF Mode   | ALL     | EUR: 0<br>UC: 1<br>JPN: 1<br><0-1>                                      | SYS | 0: OFF 1: ON                                                                                                    | 1      |
| 603  | User<br>interface | Setting for automatic duplexing mode                                   | PPC     | 0<br><0-3>                                                              | SYS | <ol> <li>Invalid</li> <li>Single-sided to<br/>duplex copying</li> <li>Double-sided to<br/>duplex copying</li> <li>User selection</li> </ol>                                                                                   | 1      |
| 604  | User<br>interface | Default setting for APS/<br>AMS                                        | PPC     | 0<br><0-2>                                                              | SYS | <ul> <li>O: APS (Automatic<br/>Paper Selection)</li> <li>1: AMS (Automatic<br/>Magnification Selec-<br/>tion)</li> <li>2: Not selected</li> </ul>                                                                             | 1      |
| 605  | User<br>interface | Centering printing of pri-<br>mary/secondary direction<br>at AMS       | PPC     | 1<br><0-1>                                                              | SYS | 0: Invalid 1: Valid                                                                                                    | 1      |
| 607  | User<br>interface | Default setting of RADF mode                                           | PPC     | 0<br><0-1>                                                              | SYS | <ol> <li>Continuous feeding<br/>(by pressing the<br/>[START] button)</li> <li>Single feeding<br/>(by setting original<br/>on the tray)</li> </ol>                                                                             | 1      |

|      |                     | Set                                                       | tting mo      | de (08)                                                | Setting mode (08) |                                                                                                    |                |  |  |  |  |  |  |
|------|---------------------|-----------------------------------------------------------|---------------|--------------------------------------------------------|-------------------|----------------------------------------------------------------------------------------------------|----------------|--|--|--|--|--|--|
| Code | Classifi-<br>cation | Items                                                     | Func-<br>tion | Default<br><accept-<br>able<br/>value&gt;</accept-<br> | RAM               | Contents                                                                                                    | Proce-<br>dure |  |  |  |  |  |  |
| 610  | User<br>interface   | Key touch sound of control panel                          | ALL           | 1<br><0-1>                                             | SYS               | 0: OFF<br>1: ON                                                                                                    | 1              |  |  |  |  |  |  |
| 611  | User<br>interface   | Book type original priority                               | PPC           | 0<br><0-1>                                             | SYS               | <ul><li>0: Left page to right page</li><li>1: Right page to left page</li></ul>                                                                                                    | 1              |  |  |  |  |  |  |
| 612  | General             | Summer time mode                                          | ALL           | 0<br><0-1>                                             | SYS               | 0: Not summer time<br>1: Summer time                                                                                                    | 1              |  |  |  |  |  |  |
| 613  | User<br>interface   | Paper size selection for<br>[OTHER] button                | PPC           | EUR:<br>FOLIO<br>UC:<br>COMP<br>JPN:<br>A5-R           | SYS               | Press the button on the LCD to select the size.                                                                                                    | 9              |  |  |  |  |  |  |
| 614  | Network             | Local I/F time-out period                                 | PRT           | 6<br><1-50>                                            | SYS               | Sets the period of time<br>when the job is judged<br>as completed in local I/<br>F printing (USB or par-<br>allel).<br>1: 1.0 sec.<br>2: 1.5 sec.<br>-50: 25.5 sec.<br>(in increments of 0.5<br>sec.)                                                                                           | 1              |  |  |  |  |  |  |
| 615  | General             | Size information of main<br>memory and page memory        | ALL           | -                                                      | SYS               | Displays the sizes of<br>the main memory and<br>page memory. Enables<br>to check if each mem-<br>ory is properly recog-<br>nized.                                                                                                    | 2              |  |  |  |  |  |  |
| 617  | User<br>interface   | Print setting when depart-<br>ment code is not entered    | ALL           | 1<br><0-2>                                             | SYS               | 0: Printed forcibly<br>1: Print impossible<br>2: Deleted forcibly                                                                                                    | 1              |  |  |  |  |  |  |
| 618  | User<br>interface   | Default setting when mixed size originals are set on RADF | PPC           | 0<br><0-1>                                             | SYS               | <ul><li>0: Scanned as all in same size</li><li>1: Scanned as each original size</li></ul>                                                                                                    | 1              |  |  |  |  |  |  |
| 619  | Paper<br>feeding    | Time lag before Auto Job<br>Start of bypass feeding       | ALL           | 4<br><0-10>                                            | SYS               | <ul> <li>Sets the time taken to<br/>add paper feeding<br/>when paper in the<br/>bypass tray has run out<br/>during the bypass feed<br/>copying.</li> <li>0: Paper is not drawn<br/>in unless the<br/>[START] button is<br/>pressed.</li> <li>1-10: Setting value x</li> <li>0.5 sec.</li> </ul> | 1              |  |  |  |  |  |  |
| 620  | User<br>interface   | Department management setting (Copier)                    | PPC           | 1<br><0-1>                                             | SYS               | 0: Invalid<br>1: Valid                                                                                                    | 1              |  |  |  |  |  |  |
| 621  | User<br>interface   | Department management<br>setting (FAX)                    | FAX           | 1<br><0-1>                                             | SYS               | 0: Invalid<br>1: Valid                                                                                                    | 1              |  |  |  |  |  |  |
| 622  | User<br>interface   | Department management setting (Printer)                   | PRT           | 1<br><0-1>                                             | SYS               | 0: Invalid<br>1: Valid                                                                                                    | 1              |  |  |  |  |  |  |
| 623  | User<br>interface   | Department management setting (Scanner)                   | SCN           | 1<br><0-1>                                             | SYS               | 0: Invalid<br>1: Valid                                                                                                    | 1              |  |  |  |  |  |  |

| Setting mode (08) |                         |                                                                                   |               |                                                        |     |                                                                                                    |                |  |
|-------------------|-------------------------|-----------------------------------------------------------------------------------|---------------|--------------------------------------------------------|-----|----------------------------------------------------------------------------------------------------|----------------|--|
| Code              | Classifi-<br>cation     | Items                                                                             | Func-<br>tion | Default<br><accept-<br>able<br/>value&gt;</accept-<br> | RAM | Contents                                                                                                    | Proce-<br>dure |  |
| 624               | User<br>interface       | Department management<br>setting (List print)                                     | PRT           | 1<br><0-1>                                             | SYS | 0: Invalid<br>1: Valid                                                                                                    | 1              |  |
| 625               | User<br>interface       | Blank copying prevention<br>mode during RADF jam-<br>ming                         | PPC           | 0<br><0-1>                                             | SYS | <ul> <li>0: OFF</li> <li>1: ON (Start printing<br/>when the scanning<br/>of each page is fin-<br/>ished)</li> </ul>                                                                                                    | 1              |  |
| 627               | User<br>interface       | Rotation printing at the<br>non-sorting                                           | ALL           | 0<br><0-1>                                             | SYS | 0: Not rotating<br>1: Rotating                                                                                                    | 1              |  |
| 628               | User<br>interface       | Direction priority of original image                                              | PPC           | 0<br><0-1>                                             | SYS | 0: Automatic<br>1: Portrait                                                                                                    | 1              |  |
| 629               | User<br>interface       | Department management setting                                                     | ALL           | 0<br><0-1>                                             | SYS | 0: Invalid<br>1: Valid<br>* When this code is<br>set to "0" (Invalid),<br>the user data<br>department man-<br>agement setting<br>(08-1482) will be set<br>to "0" (Invalid).                                                                                                    | 1              |  |
| 630               | Paper<br>feeding        | Paper size for Option LCF                                                         | ALL           | JPN: A4<br>UC: LT<br>EUR: A4                           | М   | Press the button on the LCD to select the size.                                                                                                    | 9              |  |
| 633               | Scram-<br>bler<br>board | Releasing F200 service call                                                       | ALL           | 0<br><0-2>                                             | SYS | 0: Not used<br>1: Board installed<br>2: Service call                                                                                                    | 1              |  |
| 636               | User<br>interface       | Width setting for image<br>shift copying (linkage of<br>front side and back side) | PPC           | 0<br><0-1>                                             | SYS | 0: ON<br>1: OFF                                                                                                    | 1              |  |
| 638               | General                 | Time differences                                                                  | ALL           | EUR: 24<br>UC: 40<br>JPN: 6<br>Other:0<br><0-47>       | SYS | 0: +12.0h 1: +11.5h<br>2: +11.0h 3: +10.5h<br>4: +10.0h 5: +9.5h<br>6: +9.0h 7: +8.5h<br>8: +8.0h 9: +7.5h<br>10: +7.0h 11: +6.5h<br>12: +6.0h 13: +5.5h<br>14: +5.0h 15: +4.5h<br>16: +4.0h 17: +3.5h<br>18: +3.0h 19: +2.5h<br>20: +2.0h 21: +1.5h<br>22: +1.0h 23: +0.5h<br>24: 0.0h 25: -0.5h<br>26: -1.0h 27: -1.5h<br>28: -2.0h 29: -2.5h<br>30: -3.0h 31: -3.5h<br>32: -4.0h 33: -4.5h<br>34: -5.0h 35: -5.5h<br>36: -6.0h 37: -6.5h<br>38: -7.0h 39: -7.5h<br>40: -8.0h 41: -8.5h<br>42: -9.0h 43: -9.5h<br>44: -10.0h<br>45: -10.5h<br>46: -11.0h<br>47: -11.5h | 1              |  |

2

|      |                     | Set                                                  | ting mo       | de (08)                                                |     |                                                                                                    |                |
|------|---------------------|------------------------------------------------------|---------------|--------------------------------------------------------|-----|----------------------------------------------------------------------------------------------------|----------------|
| Code | Classifi-<br>cation | Items                                                | Func-<br>tion | Default<br><accept-<br>able<br/>value&gt;</accept-<br> | RAM | Contents                                                                                                    | Proce-<br>dure |
| 640  | User<br>interface   | Date display format                                  | ALL           | EUR: 1<br>UC: 2<br>JPN: 0<br><0-2>                     | SYS | 0: YYYY.MM.DD.<br>1: DD.MM.YYYY<br>2: MM.DD.YYYY                                                                                                    | 1              |
| 641  | User<br>interface   | Automatic Sorting Mode setting (RADF)                | PPC           | 2<br><0-4>                                             | SYS | 0: Invalid 1: STAPLE<br>2: SORT 3: GROUP<br>4: ROTATE SORT                                                                                                    | 1              |
| 642  | User<br>interface   | Default setting of Sorter<br>Mode                    | PPC           | 0<br><0-4>                                             | SYS | 0: NON-SORT<br>1: STAPLE<br>2: SORT 3: GROUP<br>4: ROTATE SORT                                                                                                    | 1              |
| 645  | User<br>interface   | Correction of reproduction<br>ratio in editing copy  | PPC           | 10<br><0-10>                                           | SYS | Sets the reproduction<br>ratio for the "X in 1"<br>printing (including mag-<br>azine sort) to the<br>"Reproduction ratio x<br>Correction ratio".<br>0: 90% 1: 91%<br>2: 92% 3: 93%<br>4: 94% 5: 95%<br>6: 96% 7: 97%<br>8: 98% 9: 99%<br>10: 100% | 1              |
| 646  | User<br>interface   | Image position in editing                            | PPC           | 2<br><0-3>                                             | SYS | Sets the page pasted<br>position for "X in 1" to<br>the upper left corner/<br>center.<br>0: PPC:Cornering/<br>PRT:Cornering<br>1: PPC:Centering/<br>PRT:Cornering<br>2: PPC:Cornering/<br>PRT:Centering<br>3: PPC:Centering/<br>PRT:Centering     | 1              |
| 648  | User<br>interface   | Returning finisher tray<br>when printing is finished | ALL           | 0<br><0-1>                                             | SYS | Sets whether or not<br>returning the finisher<br>tray to the bin 1 when<br>printing is finished.<br>0: Not returned<br>1: Returned                                                                                                    | 1              |
| 649  | User<br>interface   | Magazine sort setting                                | PPC           | 0<br><0-1>                                             | SYS | <ul><li>0: Left page to right page</li><li>1: Right page to left page</li></ul>                                                                                                    | 1              |
| 650  | User<br>interface   | 2 in 1/4 in 1 page allocating order setting          | PPC           | 0<br><0-1>                                             | SYS | 0: Horizontal<br>1: Vertical                                                                                                    | 1              |

| Setting mode (08) |                                        |                                                                                                    |               |                                                        |           |                                                                                                    |                |  |  |
|-------------------|----------------------------------------|----------------------------------------------------------------------------------------------------|---------------|--------------------------------------------------------|-----------|----------------------------------------------------------------------------------------------------|----------------|--|--|
| Code              | Classifi-<br>cation                    | Items                                                                                                    | Func-<br>tion | Default<br><accept-<br>able<br/>value&gt;</accept-<br> | RAM       | Contents                                                                                                    | Proce-<br>dure |  |  |
| 651               | User<br>interface                      | Printing format setting for<br>Time stamp and Page<br>Number                                             | PPC           | 2<br><0-3>                                             | SYS       | Hyphen<br>(with page number)<br>/Dropout<br>(with date, time and<br>page number)<br>0: OFF/OFF<br>1: ON/OFF<br>2: OFF/ON<br>3: ON/ON<br>Note:<br>Hyphen printing<br>format<br>ON: -1- OFF: 1                                                                                                    | 1              |  |  |
| 652               | User<br>interface                      | Cascade operation setting                                                                                | PPC           | 0<br><0-1>                                             | SYS       | 0: OFF 1: ON                                                                                                    | 1              |  |  |
| 000               | interface                              |                                                                                                    | PRI           | <0-1>                                                  | 515       | U. OFF T. ON                                                                                                    | 1              |  |  |
| 657               | User<br>interface                      | Direction priority for date<br>and time stamp printing                                                   | PPC           | 0<br><0-1>                                             | SYS       | 0: Short edge<br>1: Long edge                                                                                                    | 1              |  |  |
| 658               | User<br>interface<br>User<br>interface | Auto Job Start setting for<br>bypass feed printing<br>Auto Job start setting for<br>bypass feed printing | PRT           | 0<br><0-1><br>1<br><0-1>                               | SYS       | <ul> <li>Sets whether or not<br/>feeding a paper auto-<br/>matically into the equip-<br/>ment when it is placed<br/>on the bypass tray.</li> <li>0: OFF (Press the<br/>[START] button to<br/>start feeding.)</li> <li>1: ON (Automatic<br/>feeding)</li> <li>Sets whether or not<br/>feeding a paper auto-<br/>matically into the equip-<br/>ment when it is placed<br/>on the bypass tray.</li> <li>0: OFF (Press the<br/>[START] button to<br/>start feeding.)</li> <li>1: ON (Automatic<br/>feeding.)</li> <li>1: ON (Automatic<br/>feeding.)</li> </ul> | 1              |  |  |
| 660               | Network                                | Auto-forwarding setting of received FAX                                                                  | ALL           | 0<br><0-1>                                             | SYS       | 0: Invalid<br>1: Valid                                                                                                    | 1              |  |  |
| 661               | Network                                | Auto-forwarding setting of received E-mail                                                               | ALL           | 0<br><0-1>                                             | SYS       | 0: Invalid<br>1: Valid                                                                                                    | 1              |  |  |
| 662               | General                                | Clearing of SMS partition                                                                                | ALL           | -                                                      | SYS       | Clears SMS partition.<br>(Performs when the<br>service call [F106] has<br>occurred.)                                                                                                    | 3              |  |  |
| 665               | General                                | M/SYS all clearing                                                                                       | ALL           | -                                                      | M/<br>SYS | Initializes all the adjust-<br>ment modes and setting modes.                                                                                                    | 3              |  |  |
| 666               | General                                | /BOX partition clearing                                                                                  | ALL           | -                                                      | SYS       | Initializes the Elec-<br>tronic Filing.                                                                                                    | 3              |  |  |
| 667               | General                                | /SHA partition clearing                                                                                  | ALL           | -                                                      | SYS       | Initializes the shared folder.                                                                                                    | 3              |  |  |
| 669               | General                                | System all clearing                                                                                      | ALL           | -                                                      | SYS       | The system FRAM stor-<br>age area is cleared.                                                                                                    | 3              |  |  |

|      |                     | Set                                                    | tting mo      | de (08)                                                |     |                                                                                                    |                |
|------|---------------------|--------------------------------------------------------|---------------|--------------------------------------------------------|-----|----------------------------------------------------------------------------------------------------|----------------|
| Code | Classifi-<br>cation | Items                                                  | Func-<br>tion | Default<br><accept-<br>able<br/>value&gt;</accept-<br> | RAM | Contents                                                                                                    | Proce-<br>dure |
| 670  | General             | HDD diagnostic menu dis-<br>play                       | ALL           | -                                                      | SYS | Display the HDD infor-<br>mation<br>(Ch.5.3.5)                                                                                                    | 2              |
| 671  | User<br>interface   | Size indicator                                         | ALL           | 0<br><0-1>                                             | SYS | 0: Invalid<br>1: Valid                                                                                                    | 1              |
| 672  | General             | Initialization of department<br>management information | -             | -                                                      | SYS | Initializing of the depart-<br>ment management<br>information<br>* Key in the code and<br>press the [INITIAL-<br>IZE] button to per-<br>form the<br>initialization. If the<br>area storing the<br>department man-<br>agement informa-<br>tion is destroyed for<br>some reason, "Enter<br>Department Code"<br>is displayed on the<br>control panel even if<br>the department<br>management func-<br>tion is not set on. In<br>this case, initialize<br>the area with this<br>code. This area is<br>normally initialized<br>at the factory. | 3              |
| 673  | General             | Trial period setting                                   | PRT/<br>SCN   | 254<br><1-60>                                          | SYS | Sets the trial period<br>from 1 to 60 days. This<br>setting is effective only<br>when the default value<br>is "254". Once the<br>default value is set, this<br>value is only used for a<br>reference.                                                                                                    | 1              |
| 678  | General             | Setting of banner advertis-<br>ing display             | ALL           | 0<br><0-1>                                             | SYS | Sets whether or not dis-<br>playing the banner<br>advertising. The setting<br>contents of 08-679 and<br>08-680 are displayed at<br>the time display section<br>on the right top of the<br>screen. When both are<br>set, each content is dis-<br>played alternately.<br>0: Not displayed<br>1: Displayed                                                                                                    |                |
| 679  | General             | Banner advertising display                             | ALL           | -                                                      | SYS | Maximum 27 letters<br>(one-byte character)                                                                                                    | 11             |
| 680  | General             | Banner advertising display 2                           | ALL           | -                                                      | SYS | Maximum 27 letters<br>(one-byte character)                                                                                                    | 11             |

| Setting mode (08) |                     |                                                            |               |                                                        |     |                                                                                                    |                |  |  |
|-------------------|---------------------|------------------------------------------------------------|---------------|--------------------------------------------------------|-----|----------------------------------------------------------------------------------------------------|----------------|--|--|
| Code              | Classifi-<br>cation | Items                                                      | Func-<br>tion | Default<br><accept-<br>able<br/>value&gt;</accept-<br> | RAM | Contents                                                                                                    | Proce-<br>dure |  |  |
| 681               | General             | Display of [BANNER MES-<br>SAGE] button                    | ALL           | 0 <0-1>                                                | SYS | 0: Not displayed<br>1: Displayed<br>* This button enables<br>the entry of "Banner<br>advertising display 1<br>(08-679)" and "Ban-<br>ner advertising dis-<br>play 2 (08-680)" on<br>the control panel.                                                                                                    | 1              |  |  |
| 682               | User<br>interface   | Offsetting between jobs                                    | ALL           | 1<br><0-1>                                             | SYS | 0: Invalid<br>1: Valid                                                                                                    | 1              |  |  |
| 683               | General             | Duplex printing setting<br>when coin controller is<br>used | ALL           | 1<br><0-1>                                             | SYS | <ul> <li>When the duplex printing is short paid with a coin controller, reverse side of the original is not printed and is considered as a defect (printing job may be cleared). To solve this problem, the selection of printing method is enabled with this setting.</li> <li>0: Invalid (Both sides printed)</li> <li>1: Valid (Only one side printed)</li> </ul> | 1              |  |  |
| 684               | General             | Rebuilding all databases                                   | ALL           | -                                                      | SYS | Rebuilds all databases.                                                                                                    | 3              |  |  |
| 685               | General             | Rebuilding all databases related to address book           | ALL           | -                                                      | SYS | Rebuilds all databases related to the Address Book.                                                                                                    | 3              |  |  |
| 686               | General             | Rebuilding all databases<br>related to log                 | ALL           | -                                                      | SYS | Rebuilds all databases related to the log.                                                                                                    | 3              |  |  |
| 689               | FAX                 | Adaptation of paper source priority selection              | FAX           | 0<br><0-1>                                             | SYS | <ol> <li>0: Not subjected for<br/>APS judgment</li> <li>1: Subjected for APS<br/>judgment</li> </ol>                                                                                                    | 1              |  |  |
| 690               | General             | HDD formatting                                             | ALL           | -<br><2>                                               | SYS | 2: Normal formatting                                                                                                    | 7              |  |  |
| 691               | General             | HDD type display                                           | ALL           | -<br><0-2>                                             | SYS | <ol> <li>0: Not formatted</li> <li>1: Not used</li> <li>2: Normal format</li> </ol>                                                                                                    | 7              |  |  |
| 692               | Mainte-<br>nance    | Performing panel calibra-<br>tion                          | ALL           | -                                                      | SYS | Performs the calibration<br>of the pressing position<br>on the touch panel<br>(LCD screen). The cali-<br>bration is performed by<br>pressing 2 reference<br>positions after this code<br>is started up.                                                                                                    | 1              |  |  |
| 693               | General             | Initialization of NIC infor-<br>mation                     | ALL           | -                                                      | SYS | Returns the value to the factory shipping default value.                                                                                                    | 3              |  |  |
| 694               | General             | Performing HDD testing                                     | ALL           | -                                                      | SYS | Checks the bad sector.                                                                                                    | 3              |  |  |
| 695               | General             | Notifying condition of trial<br>period end                 | PRT/<br>SCN   | 3<br><0-59>                                            | SYS | Sets when the end of<br>trial period is notified.<br>0: On the day it ends<br>1 to 59: n days before                                                                                                    | 1              |  |  |

05/06

|       |                         |                                                             | Set                             | ting mo       | de (08)                                                |     |                                                                                                    |                |
|-------|-------------------------|-------------------------------------------------------------|---------------------------------|---------------|--------------------------------------------------------|-----|----------------------------------------------------------------------------------------------------|----------------|
| Code  | Classifi-<br>cation     | ltem                                                        | S                               | Func-<br>tion | Default<br><accept-<br>able<br/>value&gt;</accept-<br> | RAM | Contents                                                                                                    | Proce-<br>dure |
| 696   | Scram-<br>bler<br>board | Installation of s board (Option)                            | crambler                        | ALL           | 0<br><0-1>                                             | -   | 0: Not installed<br>1: Installed                                                                                                    | 2              |
| 697   | Paper<br>feeding        | Paper type prio                                             | rity                            | PPC           | 1<br><1-2>                                             | SYS | Sets the paper type pri-<br>ority during copying.<br>1: Plain paper<br>2: Thick paper 1                                                                                                    | 1              |
| 698   | Scram-<br>bler<br>board | Entering the ke<br>scrambler boar                           | y code for<br>d                 | ALL           | -                                                      | -   | Start up this code and<br>have the user enter the<br>key code.<br>Once the key code has<br>been set, this code can-<br>not be set again on<br>security grounds.                                                                                                    | 5              |
| 699   | Scram-<br>bler<br>board | HDD data all cl                                             | earing                          | ALL           | -                                                      | -   | This setting is enabled<br>only when the Scram-<br>bler Board is installed.                                                                                                    | 3              |
| 701   | FAX                     | Destination set                                             | ting for FAX                    | FAX           | EUR: 5<br>UC: 4<br>JPN: 0<br>Other: 1<br><0-25>        | SYS | 0: Japan 1: Asia<br>2: Australia<br>3: Hong Kong<br>4: U.S.A./Canada<br>5: Germany 6: U.K.<br>7: Italy<br>8: Belgium<br>9: Netherlands<br>10: Finland<br>11: Spain<br>12: Austria<br>13: Switzerland<br>14: Sweden<br>15: Denmark<br>16: Norway<br>17: Portugal<br>18: France<br>19: Greece<br>20: Poland<br>21: Hungary<br>22: Czech<br>23: Turkey<br>24: South Africa<br>25: Taiwan | 1              |
| 702   | Mainte-<br>nance        | Remote-control<br>function                                  | led service                     | ALL           | 2<br><0-2>                                             | SYS | <ol> <li>Valid (Remote-con-<br/>trolled server)</li> <li>Valid (L2)</li> <li>Invalid</li> </ol>                                                                                                    | 1              |
| 703   | Mainte-<br>nance        | Remote-control<br>HTTP server<br>URL setting                | lled service                    | ALL           | -                                                      | SYS | Maximum 256 Bytes                                                                                                    | 11             |
| 704-0 | User<br>interface       | Interruption of<br>stapling oper-<br>ation (no sta-<br>ple) | Copying                         | ALL           | 1<br><0-1>                                             | SYS | <ol> <li>Continues printing<br/>by switching sort<br/>setting</li> <li>Interrupts printing</li> </ol>                                                                                                    | 11             |
| 704-1 |                         |                                                             | Printing /<br>BOX print-<br>ing | ALL           | 1<br><0-1>                                             | SYS | <ul> <li>0: Continues printing<br/>by switching sort<br/>setting</li> <li>1: Interrupts printing</li> </ul>                                                                                                    | 4              |

|      |                              | Set                                                                                  | ting mo       | de (08)                                                                                   |     |                                                                                                    |                |
|------|------------------------------|--------------------------------------------------------------------------------------|---------------|-------------------------------------------------------------------------------------------|-----|----------------------------------------------------------------------------------------------------|----------------|
| Code | Classifi-<br>cation          | Items                                                                                | Func-<br>tion | Default<br><accept-<br>able<br/>value&gt;</accept-<br>                                    | RAM | Contents                                                                                                    | Proce-<br>dure |
| 707  | Mainte-<br>nance             | Remote-controlled service<br>HTTP initially-registered<br>server<br>URL setting      | ALL           | https://<br>device.mf<br>p-sup-<br>port.com:<br>443/<br>device/fir-<br>streg-<br>ist.ashx | SYS | Maximum 256 letters                                                                                                    | 4              |
| 710  | Mainte-<br>nance<br>(Remote) | Short time interval setting<br>of recovery from Emer-<br>gency Mode                  | ALL           | 24<br><1-48>                                                                              | SYS | Sets the time interval to<br>recover from the Emer-<br>gency Mode to the Nor-<br>mal Mode.<br>(Unit: Hour)                      | 1              |
| 711  | Mainte-<br>nance<br>(Remote) | Short time interval setting<br>of Emergency Mode                                     | ALL           | 60<br><30-360>                                                                            | SYS | Unit: Minute                                                                                                    | 1              |
| 715  | Mainte-<br>nance             | Remote-controlled service<br>periodical polling timing<br>(Hour/Hour/Minute/Minute)  | ALL           | 1230                                                                                      | SYS | 0 (0:00) to 2359 (23:59)                                                                                                    | 1              |
| 716  | Mainte-<br>nance             | Remote-controlled service<br>Writing data of self-diag-<br>nostic code               | ALL           | 0<br><0-1>                                                                                | SYS | 0: Prohibited<br>1: Accepted                                                                                                    | 1              |
| 717  | Mainte-<br>nance             | Remote-controlled service<br>response waiting time<br>(Timeout)                      | ALL           | 3<br><1-30>                                                                               | SYS | Unit: Minute                                                                                                    | 1              |
| 718  | Mainte-<br>nance             | Remote-controlled service initial registration                                       | ALL           | 0<br><0-3>                                                                                | SYS | <ol> <li>OFF</li> <li>Start</li> <li>Only certification is<br/>scanned</li> <li>Satellite communi-<br/>cation starts</li> </ol> | 1              |
| 719  | Mainte-<br>nance             | Remote-controlled service tentative password                                         | ALL           | -                                                                                         | SYS | Maximum 10 letters                                                                                                    | 11             |
| 720  | Mainte-<br>nance             | Status of remote-con-<br>trolled service initial regis-<br>tration<br>(Display only) | ALL           | 0<br><0-1>                                                                                | SYS | 0: Not registered<br>1: Registered                                                                                              | 2              |
| 721  | Mainte-<br>nance             | Service center call function                                                         | ALL           | 2<br><0-2>                                                                                | SYS | <ol> <li>OFF</li> <li>Notifies all service<br/>calls</li> <li>Notifies all but<br/>paper jams</li> </ol>                        | 1              |
| 723  | Mainte-<br>nance             | Service center call<br>HTTP server URL setting                                       | ALL           | -                                                                                         | SYS | Maximum 256 letters                                                                                                    | 11             |
| 726  | Mainte-<br>nance             | HTTP proxy setting                                                                   | ALL           | 1<br><0-1>                                                                                | SYS | 0: Valid<br>1: Invalid                                                                                                    | 1              |
| 727  | Mainte-<br>nance             | HTTP proxy IP address setting                                                        | ALL           | -                                                                                         | SYS | 000.000.000.000-<br>255.255.255.255<br>(Default value<br>000.000.000.000)                                                       | 11             |
| 728  | Mainte-<br>nance             | HTTP proxy port number setting                                                       | ALL           | 0<br><0-<br>65535>                                                                        | SYS |                                                                                                    | 1              |
| 729  | Mainte-<br>nance             | HTTP proxy ID setting                                                                | ALL           | -                                                                                         | SYS | Maximum 30 letters                                                                                                    | 11             |
| 730  | Mainte-<br>nance             | HTTP proxy password set-<br>ting                                                     | ALL           | -                                                                                         | SYS | Maximum 30 letters                                                                                                    | 11             |

| Setting mode (08) |                              |                                                                                            |               |                                                        |     |                                                                           |                |  |
|-------------------|------------------------------|--------------------------------------------------------------------------------------------|---------------|--------------------------------------------------------|-----|---------------------------------------------------------------------------|----------------|--|
| Code              | Classifi-<br>cation          | Items                                                                                      | Func-<br>tion | Default<br><accept-<br>able<br/>value&gt;</accept-<br> | RAM | Contents                                                                  | Proce-<br>dure |  |
| 731               | Mainte-<br>nance             | HTTP proxy panel display                                                                   | ALL           | 1<br><0-1>                                             | SYS | 0: Valid<br>1: Invalid                                                    | 1              |  |
| 732               | Mainte-<br>nance<br>(Remote) | Automatic ordering func-<br>tion of supplies                                               | ALL           | 3<br><0-3>                                             | SYS | 0: Ordered by FAX<br>1: Ordered by E-mail<br>2: Ordered by HTTP<br>3: OFF | 1              |  |
| 733               | Mainte-<br>nance<br>(Remote) | Automatic ordering func-<br>tion of supplies<br>FAX number                                 | ALL           | -                                                      | SYS | Maximum 32 digits<br>Enter hyphen with the<br>[Monitor/Pause] button      | 11             |  |
| 734               | Mainte-<br>nance<br>(Remote) | Automatic ordering func-<br>tion of supplies<br>E-mail address                             | ALL           | -                                                      | SYS | Maximum 192 letters<br>List: 256 digits                                   | 11             |  |
| 738               | Mainte-<br>nance<br>(Remote) | Automatic ordering func-<br>tion of supplies<br>User's name                                | ALL           | -                                                      | SYS | Maximum 50 letters                                                        | 11             |  |
| 739               | Mainte-<br>nance<br>(Remote) | Automatic ordering func-<br>tion of supplies<br>User's telephone number                    | ALL           | -                                                      | SYS | Maximum 32 digits<br>Enter hyphen with the<br>[Monitor/Pause] button      | 11             |  |
| 740               | Mainte-<br>nance<br>(Remote) | Automatic ordering func-<br>tion of supplies<br>User's E-mail address                      | ALL           | -                                                      | SYS | Maximum 192 letters<br>List: 256 digits                                   | 11             |  |
| 741               | Mainte-<br>nance<br>(Remote) | Automatic ordering func-<br>tion of supplies<br>User's address                             | ALL           | -                                                      | SYS | Maximum 100 letters                                                       | 11             |  |
| 742               | Mainte-<br>nance<br>(Remote) | Automatic ordering func-<br>tion of supplies<br>Service number                             | ALL           | 0<br><5 digits>                                        | SYS | Maximum 5 digits                                                          | 11             |  |
| 743               | Mainte-<br>nance<br>(Remote) | Automatic ordering func-<br>tion of supplies<br>Service technician's name                  | ALL           | -                                                      | SYS | Maximum 50 letters                                                        | 11             |  |
| 744               | Mainte-<br>nance<br>(Remote) | Automatic ordering func-<br>tion of supplies<br>Service technician's tele-<br>phone number | ALL           | -                                                      | SYS | Maximum 32 digits<br>Enter hyphen with the<br>[Monitor/Pause] button      | 11             |  |
| 745               | Mainte-<br>nance<br>(Remote) | Automatic ordering func-<br>tion of supplies<br>Service technician's E-mail<br>address     | ALL           | -                                                      | SYS | Maximum 192 letters<br>List: 256 digits                                   | 11             |  |
| 746               | Mainte-<br>nance<br>(Remote) | Automatic ordering func-<br>tion of supplies<br>Supplier's name                            | ALL           | -                                                      | SYS | Maximum 50 letters                                                        | 11             |  |
| 747               | Mainte-<br>nance<br>(Remote) | Automatic ordering func-<br>tion of supplies<br>Supplier's address                         | ALL           | -                                                      | SYS | Maximum 100 letters                                                       | 11             |  |
| 748               | Mainte-<br>nance<br>(Remote) | Automatic ordering func-<br>tion of supplies<br>Notes                                      | ALL           | -                                                      | SYS | Maximum 128 letters                                                       | 11             |  |
| 758               | Mainte-<br>nance<br>(Remote) | Information about supplies<br>Part number of toner car-<br>tridge                          | ALL           | -                                                      | SYS | Maximum 20 digits                                                         | 11             |  |
| 759               | Mainte-<br>nance<br>(Remote) | Information about supplies<br>Order quantity of toner car-<br>tridge                       | ALL           | 1<br><1-99>                                            | SYS |                                                                           | 1              |  |
| 760               | Mainte-<br>nance<br>(Remote) | Information about supplies<br>Condition number of toner<br>cartridge                       | ALL           | 1<br><1-99>                                            | SYS |                                                                           | 1              |  |

| Setting mode (08) |                              |                                                                               |               |                                                        |     |                                                                                                    |                |  |
|-------------------|------------------------------|-------------------------------------------------------------------------------|---------------|--------------------------------------------------------|-----|----------------------------------------------------------------------------------------------------|----------------|--|
| Code              | Classifi-<br>cation          | Items                                                                         | Func-<br>tion | Default<br><accept-<br>able<br/>value&gt;</accept-<br> | RAM | Contents                                                                                                    | Proce-<br>dure |  |
| 761               | Mainte-<br>nance<br>(Remote) | Information about supplies<br>Part number of used toner<br>bag                | ALL           | -                                                      | SYS | Maximum 20 digits                                                                                                    | 11             |  |
| 762               | Mainte-<br>nance<br>(Remote) | Information about supplies<br>Order quantity of used<br>toner bag             | ALL           | 1<br><1-99>                                            | SYS |                                                                                                    | 1              |  |
| 763               | Mainte-<br>nance<br>(Remote) | Information about supplies<br>Condition number of used<br>toner bag           | ALL           | 1<br><1-99>                                            | SYS |                                                                                                    | 1              |  |
| 765               | Mainte-<br>nance<br>(Remote) | Automatic ordering sup-<br>plies<br>Display                                   | ALL           | EUR: 2<br>UC: 0<br>JPN: 2<br>Other: 2<br><0-2>         | SYS | 0: Valid (FAX/Internet<br>FAX)<br>1: Valid (FAX/Internet<br>FAX/HTTP)<br>2: Invalid                                              | 1              |  |
| 767               | Mainte-<br>nance<br>(Remote) | Service Notification setting                                                  | ALL           | 0<br><0-2>                                             | SYS | Enables to set up to 3<br>E-mail addresses to be<br>sent.(08-768, 777, 778)<br>0: Invalid<br>1: Valid (E-mail)<br>2: Valid (FAX) | 1              |  |
| 768               | Mainte-<br>nance<br>(Remote) | Destination E-mail address                                                    | ALL           | -                                                      | SYS | Maximum 192 letters                                                                                                    | 11             |  |
| 769               | Mainte-<br>nance<br>(Remote) | Total counter information transmission setting                                | ALL           | 0<br><0-1>                                             | SYS | 0: Invalid<br>1: Valid                                                                                                    | 1              |  |
| 770               | Mainte-<br>nance<br>(Remote) | Total counter transmission date setting                                       | ALL           | 0<br><0-31>                                            | SYS | 0 to 31                                                                                                    | 1              |  |
| 771               | Mainte-<br>nance<br>(Remote) | PM counter notification set-<br>ting                                          | ALL           | 0<br><0-1>                                             | SYS | 0: Invalid<br>1: Valid                                                                                                    | 1              |  |
| 772               | Mainte-<br>nance             | Dealer's name                                                                 | ALL           | -                                                      | SYS | Maximum 100 letters<br>Needed at initial regis-<br>tration                                                                       | 11             |  |
| 773               | Mainte-<br>nance             | Login name                                                                    | ALL           | -                                                      | SYS | Maximum 20 letters<br>Needed at initial regis-<br>tration                                                                        | 11             |  |
| 774               | Mainte-<br>nance<br>(Remote) | Display setting of [Service<br>Notification] button                           | ALL           | EUR: 0<br>UC: 1<br>JPN: 0<br>Other: 0<br><0-1>         | SYS | 0: Not displayed<br>1: displayed                                                                                                 | 1              |  |
| 775               | Mainte-<br>nance<br>(Remote) | Sending error contents of equipment                                           | ALL           | 0<br><0-1>                                             | SYS | 0: Invalid<br>1: Valid                                                                                                    | 1              |  |
| 776               | Mainte-<br>nance<br>(Remote) | Setting total counter trans-<br>mission interval<br>(Hour/Hour/Minute/Minute) | ALL           | -                                                      | SYS |                                                                                                    | 1              |  |
| 777               | Mainte-<br>nance<br>(Remote) | Destination E-mail address<br>2                                               | ALL           | -                                                      | SYS | Maximum 192 letters                                                                                                    | 11             |  |
| 778               | Mainte-<br>nance<br>(Remote) | Destination E-mail address 3                                                  | ALL           | -                                                      | SYS | Maximum 192 letters                                                                                                    | 11             |  |

| Setting mode (08) |                     |                                                                            |               |                                                        |     |                                                                                                    |                |  |
|-------------------|---------------------|----------------------------------------------------------------------------|---------------|--------------------------------------------------------|-----|----------------------------------------------------------------------------------------------------|----------------|--|
| Code              | Classifi-<br>cation | Items                                                                      | Func-<br>tion | Default<br><accept-<br>able<br/>value&gt;</accept-<br> | RAM | Contents                                                                                                    | Proce-<br>dure |  |
| 780               | Mainte-<br>nance    | Remote-controlled service<br>polling day selection<br>Day-1                | ALL           | 0<br><0-31>                                            | SYS | 0: OFF<br>1 to 31: 1st to 31st of a<br>month                                                                                                    | 1              |  |
| 781               | Mainte-<br>nance    | Remote-controlled service<br>polling day selection<br>Day-2                | ALL           | 0<br><0-31>                                            | SYS | 0: OFF<br>1 to 31: 1st to 31st of a<br>month                                                                                                    | 1              |  |
| 782               | Mainte-<br>nance    | Remote-controlled service<br>polling day selection<br>Day-3                | ALL           | 0<br><0-31>                                            | SYS | 0: OFF<br>1 to 31: 1st to 31st of a<br>month                                                                                                    | 1              |  |
| 783               | Mainte-<br>nance    | Remote-controlled service<br>polling day selection<br>Day-4                | ALL           | 0<br><0-31>                                            | SYS | 0: OFF<br>1 to 31: 1st to 31st of a<br>month                                                                                                    | 1              |  |
| 784               | Mainte-<br>nance    | Remote-controlled service polling day selection Sunday                     | ALL           | 0<br><0-1>                                             | SYS | 0: Invalid<br>1: Valid                                                                                                    | 1              |  |
| 785               | Mainte-<br>nance    | Remote-controlled service<br>polling day selection<br>Monday               | ALL           | 0<br><0-1>                                             | SYS | 0: Invalid<br>1: Valid                                                                                                    | 1              |  |
| 786               | Mainte-<br>nance    | Remote-controlled service<br>polling day selection<br>Tuesday              | ALL           | 0<br><0-1>                                             | SYS | 0: Invalid<br>1: Valid                                                                                                    | 1              |  |
| 787               | Mainte-<br>nance    | Remote-controlled service<br>polling day selection<br>Wednesday            | ALL           | 0<br><0-1>                                             | SYS | 0: Invalid<br>1: Valid                                                                                                    | 1              |  |
| 788               | Mainte-<br>nance    | Remote-controlled service<br>polling day selection<br>Thursday             | ALL           | 0<br><0-1>                                             | SYS | 0: Invalid<br>1: Valid                                                                                                    | 1              |  |
| 789               | Mainte-<br>nance    | Remote-controlled service<br>polling day selection<br>Friday               | ALL           | 0<br><0-1>                                             | SYS | 0: Invalid<br>1: Valid                                                                                                    | 1              |  |
| 790               | Mainte-<br>nance    | Remote-controlled service polling day selection Saturday                   | ALL           | 0<br><0-1>                                             | SYS | 0: Invalid<br>1: Valid                                                                                                    | 1              |  |
| 794               | Mainte-<br>nance    | Information of supplies set-<br>ting of toner cartridge                    | ALL           | 0<br><0-1>                                             | SYS | 0: Invalid<br>1: Valid                                                                                                    | 1              |  |
| 795               | Mainte-<br>nance    | Information about supplies<br>Setting of used toner bag                    | ALL           | 0<br><0-1>                                             | SYS | 0: Disabled<br>1: Enabled                                                                                                    | 1              |  |
| 796               | Mainte-<br>nance    | Remote-controlled service<br>lengthened interval polling<br>(End of month) | ALL           | 0<br><0-1>                                             | SYS | 0: Invalid<br>1: Valid                                                                                                    | 1              |  |
| 797               | Mainte-<br>nance    | Firmware download                                                          | ALL           | 0<br><0-1>                                             | SYS | 0: Accepted<br>1: Prohibited                                                                                                    | 1              |  |
| 798               | General             | Notifying address of trial period end                                      | PRT/<br>SCN   | 3<br><0-3>                                             | SYS | Sets where the end of<br>the trial period is to be<br>notified.<br>0: OFF 1: User<br>2: Service center<br>3: User and service<br>center                                                        | 1              |  |
| 799               | General             | Forcible end of trial period                                               | PRT/<br>SCN   | -                                                      | SYS | [CANCEL]: Cancel<br>[EXECUTION]: Forc-<br>ible end<br>When the "Forcible end<br>of trial period" is per-<br>formed, "0" is set in the<br>code (08-673) to end up<br>the trial period forcibly. | 3              |  |
| Setting mode (08) |                             |                                                                 |               |                                                        |     |                                                                                                    |                |  |  |
|-------------------|-----------------------------|-----------------------------------------------------------------|---------------|--------------------------------------------------------|-----|----------------------------------------------------------------------------------------------------|----------------|--|--|
| Code              | Classifi-<br>cation         | Items                                                           | Func-<br>tion | Default<br><accept-<br>able<br/>value&gt;</accept-<br> | RAM | Contents                                                                                                    | Proce-<br>dure |  |  |
| 800               | Image<br>quality<br>control | Number of times of sensor<br>abnormality/ 0 clearing            | ALL           | 0<br><0-16>                                            | M   | The number of times<br>the image quality<br>closed-loop control<br>error has occurred is<br>displayed. When the<br>equipment has been<br>repaired and the cause<br>of the error has been<br>evaluated after the<br>appearance of a warn-<br>ing message (IQC),<br>reset the counter to<br>switch off this message. | 1              |  |  |
| 803               | Image<br>quality<br>control | Image quality control<br>/ Auto-start print volume<br>setting 1 | ALL           | 20<br><0-30>                                           | М   | The printing interval to<br>perform the image qual-<br>ity closed-loop control is<br>set.<br>Default: 2000 sheets<br>(Setting value X 100<br>sheets)                                                                                                    | 1              |  |  |
| 804               | Image<br>quality<br>control | Condition setting of image<br>quality control auto-start        | ALL           | 4<br><0-24>                                            | М   | When the equipment<br>has been left in warm-<br>ing-up for more than the<br>specified period of time,<br>the image quality<br>closed-loop control is<br>performed. This period<br>is set in this code.<br>Default: 4 (Unit: hours)                                                                                 | 1              |  |  |
| 810               | Image<br>quality<br>control | Image quality control<br>/ Auto-start print volume<br>setting 2 | ALL           | 50<br><1-99>                                           | М   | The image quality<br>closed-loop control is<br>performed in a shorter<br>printing interval than the<br>one set in 08-803 only<br>when the equipment<br>has been left inactive<br>for a long time (includ-<br>ing power-OFF).<br>Default: 500 sheets<br>(Setting value X 10<br>sheets)                              | 1              |  |  |
| 830               | Transfer                    | Transfer voltage trans-<br>former DC correction (C)             | ALL           | Refer to<br>contents<br><0-255>                        | M   | The output value of the<br>transfer bias at the cen-<br>ter of the paper is cor-<br>rected.<br><default value=""><br/>e-STUDIO520/523: 105<br/>e-STUDIO600/603: 105<br/>e-STUDIO720/723: 105<br/>e-STUDIO850/853: 139</default>                                                                                    | 1              |  |  |

|      |                     | Set                                                                                                | tting mo      | de (08)                                                |     |                                                                                                    |                |
|------|---------------------|----------------------------------------------------------------------------------------------------|---------------|--------------------------------------------------------|-----|----------------------------------------------------------------------------------------------------|----------------|
| Code | Classifi-<br>cation | Items                                                                                              | Func-<br>tion | Default<br><accept-<br>able<br/>value&gt;</accept-<br> | RAM | Contents                                                                                                    | Proce-<br>dure |
| 841  | Transfer            | Transfer timing correction                                                                         | ALL           | 1<br><0-14>                                            | Μ   | <ul> <li>The timing to turn on the transfer bias is corrected.</li> <li><e-studio600 <="" li=""> <li>e-STUDIO720&gt;</li> <li>0: Approx. 1.4 mm passed from the reference position</li> <li>1: Turns on at the reference position (default)</li> <li>2: Approx. 1.4 mm before the reference position</li> <li>3: Approx. 2.8 mm before the reference position</li> <li>4: Approx. 7.1 mm before the reference position</li> <li><e-studi0850></e-studi0850></li> <li>0: Approx. 1.6 mm passed from the reference position</li> <li>2: Approx. 1.6 mm before the reference position</li> <li>3: Approx. 1.6 mm before the reference position</li> <li>3: Approx. 3.3 mm before the reference position</li> <li>4: Approx. 3.3 mm before the reference position</li> </e-studio600></li></ul> | 1              |
| 844  | Fuser               | Switching timing into low-<br>speed pre-running from<br>start of ready status<br>(Pressure roller) | ALL           | 1<br><0-12>                                            | Μ   | 0: Switching disabled<br>1: 5 min.<br>2: 10 min.<br>3: 20 min.<br>4: 30 min.<br>5: 40 min.<br>6: 50 min.<br>7: 60 min.<br>8: 70 min.<br>9: 80 min.<br>10: 90 min.<br>11: 100 min.<br>12: 120 min.<br><default value=""><br/>e-STUDIO520/523<br/>UC, EUR: 10<br/>e-STUDIO600/603<br/>JPN: 6 UC, EUR: 10<br/>e-STUDIO720/723<br/>JPN: 6 UC, EUR: 10<br/>e-STUDIO850/853<br/>JPN: 10 UC, EUR: 10</default>                                                                                                    | 1              |

| Setting mode (08) |                     |                                                                                                    |               |                                                        |     |                                                                                                    |                |  |
|-------------------|---------------------|----------------------------------------------------------------------------------------------------|---------------|--------------------------------------------------------|-----|----------------------------------------------------------------------------------------------------|----------------|--|
| Code              | Classifi-<br>cation | Items                                                                                                    | Func-<br>tion | Default<br><accept-<br>able<br/>value&gt;</accept-<br> | RAM | Contents                                                                                                    | Proce-<br>dure |  |
| 845               | Fuser               | Low-speed pre-running<br>starting temperature dur-<br>ing ready status<br>(Pressure roller)<br>(Option not installed)<br>(When setting 08-844 is<br>enabled) | ALL           | Refer to<br>contents<br><0-16>                         | M   | 0: 50°C 1: 55°C<br>2: 60°C 3: 65°C<br>4: 70°C 5: 75°C<br>6: 80°C 7: 85°C<br>8: 90°C 9: 95°C<br>10: 100°C<br>11: 105°C<br>12: 110°C<br>13: 115°C<br>14: 120°C<br>15: 125°C<br>16: 130°C<br><default value=""><br/>e-STUDIO520/523<br/>UC, EUR: 10<br/>e-STUDIO600/603<br/>JPN: 6 UC, EUR: 10<br/>e-STUDIO720/723<br/>JPN: 6 UC, EUR: 10<br/>e-STUDIO850/853<br/>JPN: 10 UC, EUR: 10</default> | 1              |  |
| 846               | Fuser               | Low-speed pre-running<br>stopping temperature dur-<br>ing ready status<br>(Pressure roller)<br>(Option not installed)<br>(When setting 08-844 is<br>enabled) | ALL           | 5<br><0-9>                                             | М   | 0: +5°C 1: +10°C<br>2: +15°C 3: +20°C<br>4: +25°C 5: +30°C<br>6: +35°C 7: +40°C<br>8: +45°C 9: +50°C                                                                                                    | 1              |  |
| 847               | Fuser               | Low-speed pre-running<br>starting temperature dur-<br>ing ready status<br>(Pressure roller)<br>(Option installed)<br>(When setting 08-844 is<br>enabled)     | ALL           | 10<br><0-16>                                           | Μ   | 0: 50°C 1: 55°C<br>2: 60°C 3: 65°C<br>4: 70°C 5: 75°C<br>6: 80°C 7: 85°C<br>8: 90°C 9: 95°C<br>10: 100°C<br>11: 105°C<br>12: 110°C<br>13: 115°C<br>14: 120°C<br>15: 125°C<br>16: 130°C                                                                                                    | 1              |  |
| 848               | Fuser               | Low-speed pre-running<br>stopping temperature dur-<br>ing ready status<br>(Pressure roller)<br>(Option installed)<br>(When setting 08-844 is<br>enabled)     | ALL           | 5<br><0-9>                                             | М   | 0: +5°C 1: +10°C<br>2: +15°C 3: +20°C<br>4: +25°C 5: +30°C<br>6: +35°C 7: +40°C<br>8: +45°C 9: +50°C                                                                                                    | 1              |  |
| 855               | Fuser               | Low-speed pre-running<br>setting at recovery from<br>Energy Saving Mode                                                                                      | ALL           | Refer to<br>contents<br><0-1>                          | М   | 0: Performs pre-running<br>1: No pre-running<br><default value=""><br/>e-STUDIO520/523<br/>UC, EUR: 0<br/>e-STUDIO600/603<br/>JPN: 1 UC, EUR: 0<br/>e-STUDIO720/723<br/>JPN: 1 UC, EUR: 0<br/>e-STUDIO850/853<br/>JPN: 0 UC, EUR: 0</default>                                                                                                    | 1              |  |

| Setting mode (08) |                     |                                                                                              |                                                |               |                                                        |     |                                                                                                    |                |
|-------------------|---------------------|----------------------------------------------------------------------------------------------|------------------------------------------------|---------------|--------------------------------------------------------|-----|----------------------------------------------------------------------------------------------------|----------------|
| Code              | Classifi-<br>cation | ltem                                                                                         | IS                                             | Func-<br>tion | Default<br><accept-<br>able<br/>value&gt;</accept-<br> | RAM | Contents                                                                                                    | Proce-<br>dure |
| 858               | Fuser               | Switching<br>printing speed                                                                  | Plain<br>paper                                 | ALL           | 0<br><0-2>                                             | М   | 0: Disabled<br>1: Enabled only for 5                                                                                                    | 1              |
| 859               |                     |                                                                                              | Thick<br>paper 1                               | ALL           | 0<br><0-2>                                             | М   | minutes after warm-<br>ing-up                                                                                                    | 1              |
| 860               |                     |                                                                                              | Thick paper 2                                  | ALL           | 0<br><0-2>                                             | М   | 2: Always enabled                                                                                                    | 1              |
| 861               | -                   |                                                                                              | Thick<br>paper 3                               | ALL           | 0<br><0-2>                                             | М   |                                                                                                    | 1              |
| 868               | Transfer            | Transfer transfe<br>correction (H)                                                           | ormer DC                                       | ALL           | 128<br><0-255>                                         | М   | The output value of the transfer bias at the leading edge of paper is corrected.                                                                                                    | 1              |
| 869               | Transfer            | Transfer transfe<br>correction (L)                                                           | ormer DC                                       | ALL           | 128<br><0-255>                                         | М   | The output value of the transfer bias at the trailing edge of paper is corrected.                                                                                                    | 1              |
| 890               | Fuser               | Low-speed pre<br>starting temper<br>ing ready statu:<br>(Pressure roller<br>(Option not inst | -running<br>ature dur-<br>s<br>r)<br>talled)   | ALL           | Refer to<br>contents<br><0-16>                         | M   | 0: 50°C 1: 55°C<br>2: 60°C 3: 65°C<br>4: 70°C 5: 75°C<br>6: 80°C 7: 85°C<br>8: 90°C 9: 95°C<br>10: 100°C<br>11: 105°C<br>12: 110°C<br>13: 115°C<br>14: 120°C<br>15: 125°C<br>16: 130°C<br><default value=""><br/>e-STUDIO520/523<br/>UC, EUR: 16<br/>e-STUDIO720/723<br/>JPN: 6<br/>UC, EUR: 16<br/>e-STUDIO850/853<br/>JPN: 10<br/>UC, EUR: 16</default> | 1              |
| 891               | Fuser               | Low-speed pre<br>stopping tempe<br>ing ready statu:<br>(Pressure roller<br>(Option not inst  | -running<br>erature dur-<br>s<br>r)<br>talled) | ALL           | Refer to<br>contents<br><0-9>                          | M   | 0: 5°C 1: 10°C<br>2: 15°C 3: 20°C<br>4: 25°C 5: 30°C<br>6: 35°C 7: 40°C<br>8: 45°C 9: 50°C<br><default value=""><br/>e-STUDIO520/523<br/>UC, EUR: 2<br/>e-STUDIO600/603<br/>JPN: 5 UC, EUR: 2<br/>e-STUDIO720/723<br/>JPN: 5 UC, EUR: 2<br/>e-STUDIO850/853<br/>JPN: 2 UC, EUR: 2</default>                                                               |                |

| Setting mode (08) |                     |                                                                                                    |               |                                                        |     |                                                                                                    |                |  |  |
|-------------------|---------------------|----------------------------------------------------------------------------------------------------|---------------|--------------------------------------------------------|-----|----------------------------------------------------------------------------------------------------|----------------|--|--|
| Code              | Classifi-<br>cation | Items                                                                                                    | Func-<br>tion | Default<br><accept-<br>able<br/>value&gt;</accept-<br> | RAM | Contents                                                                                                    | Proce-<br>dure |  |  |
| 897               | Fuser               | Low-speed pre-running<br>starting temperature dur-<br>ing ready status<br>(Pressure roller)<br>(When options are<br>installed)  | ALL           | 16<br><0-16>                                           | M   | 0: 50°C 1: 55°C<br>2: 60°C 3: 65°C<br>4: 70°C 5: 75°C<br>6: 80°C 7: 85°C<br>8: 90°C 9: 95°C<br>10: 100°C<br>11: 105°C<br>12: 110°C<br>13: 115°C<br>14: 120°C<br>15: 125°C<br>16: 130°C | 1              |  |  |
| 898               | Fuser               | Low-speed pre-running<br>stopping temperature dur-<br>ing ready status<br>(Pressure roller)<br>(When options are<br>installed)) | ALL           | 2<br><0-9>                                             | М   | 0: 5°C 1: 10°C<br>2: 15°C 3: 20°C<br>4: 25°C 5: 30°C<br>6: 35°C 7: 40°C<br>8: 45°C 9: 50°C                                                                                             | 1              |  |  |
| 900               | Version             | System firmware ROM ver-<br>sion                                                                                                | ALL           | -                                                      | -   | T390SYXXXX                                                                                                    | 2              |  |  |
| 903               | Version             | Engine ROM version                                                                                                    | ALL           | -                                                      | -   | 390M-XXX                                                                                                    | 2              |  |  |
| 904               | Version             | Laser<br>ROM version                                                                                                    | ALL           | -                                                      | -   | 390L-XXX                                                                                                    | 2              |  |  |
| 905               | Version             | Scanner ROM version                                                                                                    | ALL           | -                                                      | -   | 390S-XXX                                                                                                    | 2              |  |  |
| 906               | Version             | PFC<br>ROM version                                                                                                    | ALL           | -                                                      | -   | 390F-XXX                                                                                                    | 2              |  |  |
| 907               | Version             | RADF ROM version                                                                                                    | ALL           | -                                                      | -   | DF-XXXX                                                                                                    | 2              |  |  |
| 908               | Version             | Finisher ROM version                                                                                                    | ALL           | -                                                      | -   | SDL-XX FIN-XX                                                                                                    | 2              |  |  |
| 909               | Version             | Inserter<br>ROM version                                                                                                    | ALL           | -                                                      | -   | INS-XX                                                                                                    | 2              |  |  |
| 915               | Version             | Fax board ROM version                                                                                                    | FAX           | -                                                      | -   | F562-XXX                                                                                                    | 2              |  |  |
| 920               | Version             | FROM basic section soft-<br>ware version                                                                                        | ALL           | -                                                      | -   | VX.XX/X.XX                                                                                                    | 2              |  |  |
| 921               | Version             | FROM internal program                                                                                                    | ALL           | -                                                      | -   | VXXX.XXX X                                                                                                    | 2              |  |  |
| 922               | Version             | UI data fixed section ver-<br>sion                                                                                              | ALL           | -                                                      | -   | VXXX.XXX X                                                                                                    | 2              |  |  |
| 923               | Version             | UI data common section version                                                                                                  | ALL           | -                                                      | -   | VXXX.XXX X                                                                                                    | 2              |  |  |
| 924               | Version             | Version of UI data lan-<br>guage 1 in HDD                                                                                       | ALL           | -                                                      | -   | VXXX.XXX X                                                                                                    | 2              |  |  |
| 925               | Version             | Version of UI data lan-<br>guage 2 in HDD                                                                                       | ALL           | -                                                      | -   | VXXX.XXX X                                                                                                    | 2              |  |  |
| 926               | Version             | Version of UI data lan-<br>guage 3 in HDD                                                                                       | ALL           | -                                                      | -   | VXXX.XXX X                                                                                                    | 2              |  |  |
| 927               | Version             | Version of UI data lan-<br>guage 4 in HDD                                                                                       | ALL           | -                                                      | -   | VXXX.XXX X                                                                                                    | 2              |  |  |
| 928               | Version             | Version of UI data lan-<br>guage 5 in HDD                                                                                       | ALL           | -                                                      | -   | VXXX.XXX X                                                                                                    | 2              |  |  |
| 929               | Version             | Version of UI data lan-<br>guage 6 in HDD                                                                                       | ALL           | -                                                      | -   | VXXX.XXX X                                                                                                    | 2              |  |  |
| 930               | Version             | Version of UI data in<br>FROM displayed at power-<br>ON                                                                         | ALL           | -                                                      | -   | VXXX.XXX X                                                                                                    | 2              |  |  |
| 931               | Version             | Version of UI data lan-<br>guage 7 in HDD                                                                                       | ALL           | -                                                      | -   | VXXX.XXX X                                                                                                    | 2              |  |  |

| Setting mode (08) |                             |                                                                       |               |                                                        |     |                                                                                                    |                |  |  |
|-------------------|-----------------------------|-----------------------------------------------------------------------|---------------|--------------------------------------------------------|-----|----------------------------------------------------------------------------------------------------|----------------|--|--|
| Code              | Classifi-<br>cation         | Items                                                                 | Func-<br>tion | Default<br><accept-<br>able<br/>value&gt;</accept-<br> | RAM | Contents                                                                                                    | Proce-<br>dure |  |  |
| 933               | Version                     | Web data whole version                                                | ALL           | -                                                      | -   | VXXX.XXX X                                                                                                    | 2              |  |  |
| 934               | Version                     | Web UI data in HDD                                                    | ALL           | -                                                      | -   | VXXX.XXX X                                                                                                    | 2              |  |  |
| 935               | Version                     | Version: Language 1<br>Web UI data in HDD<br>Version: Language 2      | ALL           | -                                                      | -   | VXXX.XXX X                                                                                                    | 2              |  |  |
| 936               | Version                     | Web UI data in HDD<br>Version: Language 3                             | ALL           | -                                                      | -   | VXXX.XXX X                                                                                                    | 2              |  |  |
| 937               | Version                     | Web UI data in HDD<br>Version: Language 4                             | ALL           | -                                                      | -   | VXXX.XXX X                                                                                                    | 2              |  |  |
| 938               | Version                     | Web UI data in HDD<br>Version: Language 5                             | ALL           | -                                                      | -   | VXXX.XXX X                                                                                                    | 2              |  |  |
| 939               | Version                     | Web UI data in HDD<br>Version: Language 6                             | ALL           | -                                                      | -   | VXXX.XXX X                                                                                                    | 2              |  |  |
| 944               | Version                     | HDD version                                                           | ALL           | -                                                      | -   | T390HDXXXXX                                                                                                    | 2              |  |  |
| 945               | Network                     | Two-way setting of<br>RawPort 9100                                    | ALL           | 2<br><1-2>                                             | UTY | 1: Valid<br>2: Invalid                                                                                                    | 12             |  |  |
| 947               | General                     | Initialization after software version upgrade                         | ALL           | -                                                      | -   | Perform this code when<br>the software in this<br>equipment has been<br>upgraded.                                                                       | 3              |  |  |
| 949               | General                     | Automatic interruption<br>page setting during black<br>printing       | ALL           | 0<br><0-100>                                           | SYS | Sets the number of<br>pages to interrupt the<br>printing automatically.<br>0-100: 0 to 100 pages                                                        | 1              |  |  |
| 950               | Elec-<br>tronic Fil-<br>ing | Start-up method of Elec-<br>tronic Filing                             | ALL           | 0<br><0-2>                                             | SYS | Sets the start-up<br>method of the Elec-<br>tronic Filing.<br>0: Standard<br>1: Forced start-up (Not<br>recovered)<br>2: Forced start-up<br>(Recovered) | 1              |  |  |
| 953               | User<br>interface           | Access code entry for<br>Electronic Filing printing                   | ALL           | 0<br><0-1>                                             | SYS | <ul><li>0: Renewed automati-<br/>cally</li><li>1: Enter every time</li></ul>                                                                            | 1              |  |  |
| 954               | User<br>interface           | Clearing timing for files and<br>Electronic Filing Agent              | ALL           | 1<br><0-1>                                             | SYS | <ul> <li>0: Immediately after<br/>the completion of<br/>scanning</li> <li>1: Cleared by Auto<br/>Clear</li> </ul>                                       | 1              |  |  |
| 969               | User<br>interface           | Error sound                                                           | ALL           | 1<br><0-1>                                             | SYS | 0: OFF<br>1: ON                                                                                                    | 1              |  |  |
| 970               | User<br>interface           | Sound setting when<br>switching to Energy Saving<br>Mode              | ALL           | JPN: 0<br>Other: 1<br><0-1>                            | SYS | 0: OFF<br>1: ON                                                                                                    | 1              |  |  |
| 973               | Network                     | PCL line feed code setting                                            | PRT           | 0<br><0-3>                                             | SYS | Sets the PCL line feed<br>code.<br>0: Automatic setting<br>1: CR=CR, LF=LF<br>2: CR=CR+LF, LF=LF<br>3: CR=CR, LF=CR+LF                                  | 1              |  |  |
| 975               | General                     | Job handling when print-<br>ing is short paid with coin<br>controller | ALL           | 1<br><0-1>                                             | SYS | Sets whether pause or<br>stop the printing job<br>when it is short paid<br>using a coin controller.<br>0: Pause the job<br>1: Stop the job              | 1              |  |  |

| Setting mode (08) |                             |                                                      |               |                                                        |     |                                                                                                    |                |
|-------------------|-----------------------------|------------------------------------------------------|---------------|--------------------------------------------------------|-----|----------------------------------------------------------------------------------------------------|----------------|
| Code              | Classifi-<br>cation         | Items                                                | Func-<br>tion | Default<br><accept-<br>able<br/>value&gt;</accept-<br> | RAM | Contents                                                                                                    | Proce-<br>dure |
| 976               | Elec-<br>tronic Fil-<br>ing | Equipment name setting to a folder when saving files | ALL           | 0<br><0-2>                                             | SYS | Sets whether or not<br>adding the equipment<br>name to the folder<br>when saving files.<br>0: Not add<br>1: Add the equipment<br>name<br>2: Add the user name                                                                                                    | 1              |
| 978               | Network                     | Raw printing job<br>(Paper feeding drawer)           | PRT           | 0<br><0-6>                                             | SYS | 0: AUTO<br>1: 1st drawer<br>2: 2nd drawer<br>3: 3rd drawer<br>4: 4th drawer<br>5: Tandem LCF<br>6: Option LCF                                                                                                    | 1              |
| 979               | Network                     | Raw printing job<br>(PCL symbol set)                 | PRT           | 0<br><0-39>                                            | SYS | <ul> <li>0: Roman-8</li> <li>1: ISO 8859/1 Latin 1</li> <li>2: ISO 8859/2 Latin 2</li> <li>3: ISO 8859/9 Latin 5</li> <li>4: PC-8,Code Page 437</li> <li>5: PC-8 D/N, Danish/ Norwegian</li> <li>6: PC-850,Multilingual</li> <li>7: PC-852, Latin 2</li> <li>8: PC-8 Turkish</li> <li>9: Windows 3.1 Latin 1</li> <li>10: Windows 3.1 Latin 1</li> <li>10: Windows 3.1 Latin 5</li> <li>12: DeskTop 13: PS Text</li> <li>14: Ventura International</li> <li>15: Ventura US</li> <li>16: Microsoft Publishing</li> <li>17: Math-8</li> <li>18: PS Math</li> <li>19: Ventura Math</li> <li>20: Pi Font</li> <li>21: Legal</li> <li>22: ISO 4: United Kingdom</li> <li>23: ISO 6: ASCII</li> <li>24: ISO 11</li> <li>25: ISO 15: Italian</li> <li>26: ISO 17</li> <li>27: ISO 21: German</li> <li>28: ISO 60: Danish/Norwegian</li> <li>29: ISO 69: French</li> <li>30: Windows 3.0 Latin 1</li> <li>31: MC Text</li> <li>32: PC Cyrillic</li> <li>33: ITC Zapf Dingbats</li> <li>34: ISO 8859/10 Latin 6</li> <li>35: PC-775</li> <li>36: PC-1004</li> <li>37: Symbol</li> <li>38: Windows Baltic</li> <li>39: Wingdings</li> </ul> | 1              |

| Setting mode (08) |                             |                                                                     |               |                                                        |     |                                                                                                    |                |  |  |
|-------------------|-----------------------------|---------------------------------------------------------------------|---------------|--------------------------------------------------------|-----|----------------------------------------------------------------------------------------------------|----------------|--|--|
| Code              | Classifi-<br>cation         | Items                                                               | Func-<br>tion | Default<br><accept-<br>able<br/>value&gt;</accept-<br> | RAM | Contents                                                                                                    | Proce-<br>dure |  |  |
| 983               | User<br>interface           | JOB STATUS initial screen<br>setting                                | ALL           | 0<br><0-1>                                             | SYS | 0: Print<br>1: Private                                                                                                    | 1              |  |  |
| 985               | Elec-<br>tronic Fil-<br>ing | Print mode setting of mixed<br>input source of Electronic<br>Filing | ALL           | 0<br><0-1>                                             | SYS | <ul><li>0: Image quality prior-<br/>ity mode</li><li>1: Function priority<br/>mode</li></ul>                                                          | 1              |  |  |
| 986               | General                     | Copy function setting                                               | PPC           | 0<br><0-1>                                             | SYS | Sets the copy function<br>to be invalid.<br>0: Valid<br>1: Invalid                                                                                    | 1              |  |  |
| 988               | Paper<br>feeding            | Setting of paper size switching to 13" LG                           | ALL           | 0<br><0-2>                                             | SYS | 0: Not switched<br>1: LG $\rightarrow$ 13"LG<br>2: FOLIO $\rightarrow$ 13"LG                                                                          | 1              |  |  |
| 995               | Version                     | Equipment number (serial number) display                            | ALL           | -<br><10 dig-<br>its>                                  | SYS | This code can be also<br>keyed in from the<br>adjustment mode (05-<br>976).<br>10 digits                                                              | 11             |  |  |
| 999               | Mainte-<br>nance            | FSMS total counter                                                  | ALL           | 0<br><8 digits>                                        | SYS | Refers to values of total<br>counter                                                                                                    | 1              |  |  |
| 1002              | Network                     | Selection of NIC status<br>information                              | ALL           | 1<br><1-2>                                             | NIC | <ol> <li>Not printed out<br/>when the equipment<br/>is restarted</li> <li>Printed out when<br/>the equipment is<br/>restarted</li> </ol>              | 12             |  |  |
| 1003              | Network                     | Communication speed and settings of Ethernet                        | ALL           | 1<br><1-5>                                             | NIC | 1: Auto<br>2: 10MBPS Half Duplex<br>3: 10MBPS Full Duplex<br>4: 100MBPS Half<br>Duplex<br>5: 100MBPS Full<br>Duplex                                   | 12             |  |  |
| 1006              | Network                     | Method of IP addressing                                             | ALL           | 2<br><1-3>                                             | NIC | <ol> <li>Unchanging</li> <li>Automatic address-<br/>ing (DHCP)</li> <li>No IP address<br/>applied to auto-<br/>matic addressing<br/>(DHCP)</li> </ol> | 12             |  |  |
| 1007              | Network                     | Domain name                                                         | ALL           | -                                                      | NIC | Maximum 96 letters                                                                                                    | 12             |  |  |
| 1008              | Network                     | IP address                                                          | ALL           | -                                                      | NIC | 000.000.000.000-<br>255.255.255.255<br>(Default value<br>000.000.000.000)                                                                             | 12             |  |  |
| 1009              | Network                     | Subnet mask                                                         | ALL           | -                                                      | NIC | 000.000.000.000-<br>255.255.255.255<br>(Default value<br>000.000.000.000)                                                                             | 12             |  |  |
| 1010              | Network                     | Gateway                                                             | ALL           | -                                                      | NIC | 000.000.000.000-<br>255.255.255.255<br>(Default value<br>000.000.000.000)                                                                             | 12             |  |  |
| 1011              | Network                     | Availability of IPX                                                 | ALL           | 1<br><1-2>                                             | NIC | 1: Available<br>2: Not available                                                                                                    | 12             |  |  |

|      |                     | Set                                                         | ting mo       | ode (08)                                               |     |                                                                                                    |                |
|------|---------------------|-------------------------------------------------------------|---------------|--------------------------------------------------------|-----|----------------------------------------------------------------------------------------------------|----------------|
| Code | Classifi-<br>cation | Items                                                       | Func-<br>tion | Default<br><accept-<br>able<br/>value&gt;</accept-<br> | RAM | Contents                                                                                                    | Proce-<br>dure |
| 1012 | Network             | Network frame type                                          | ALL           | 1<br><1-5>                                             | NIC | 1: Automatic<br>2: IEEE802.3<br>3: Ethernet II<br>4: IEEE802.3SNAP<br>5: IEEE802.2                                   | 12             |
| 1013 | Network             | Availability of NCP Burst                                   | ALL           | 1<br><1-2>                                             | NIC | 1: Available<br>2: Not available                                                                                     | 12             |
| 1014 | Network             | Availability of AppleTalk                                   | ALL           | 1<br><1-2>                                             | NIC | <ol> <li>Available</li> <li>Not available</li> </ol>                                                                 | 12             |
| 1015 | Network             | Zone setting of AppleTalk                                   | ALL           | *                                                      | NIC | Maximum 32 letters<br>*: Wildcard character                                                                          | 12             |
| 1016 | Network             | Availability of LDAP                                        | ALL           | 1<br><1-2>                                             | NIC | <ol> <li>Available</li> <li>Not available</li> </ol>                                                                 | 12             |
| 1017 | Network             | Availability of DNS                                         | ALL           | 1<br><1-2>                                             | NIC | <ol> <li>Available</li> <li>Not available</li> </ol>                                                                 | 12             |
| 1018 | Network             | IP address to DNS server<br>(Primary)                       | ALL           | -                                                      | NIC | 000.000.000.000-<br>255.255.255.255<br>(Default value<br>000.000.000.000)                                            | 12             |
| 1019 | Network             | IP address to DNS server<br>(Secondary)                     | ALL           | -                                                      | NIC | 000.000.000.000-<br>255.255.255.255<br>(Default value<br>000.000.000.000)                                            | 12             |
| 1020 | Network             | DDNS Desired level                                          | ALL           | 1<br><1-5>                                             | NIC | <ol> <li>Invalid</li> <li>Via DHCP</li> <li>Insecure DDNS</li> <li>Secure DDNS</li> <li>Multi-secure DDNS</li> </ol> | 12             |
| 1022 | Network             | From Name Creation set-<br>ting in SMTP authentica-<br>tion | ALL           | 0<br><0-1>                                             | SYS | 0: Not edited<br>1: Account name of<br>From Address<br>+Device name                                                  | 1              |
| 1023 | Network             | NetBios name                                                | ALL           | MFP_seri<br>al                                         | UTY | Maximum 15 letters<br>The network - related<br>serial number of the<br>equipment appears at<br>"serial"              | 12             |
| 1024 | Network             | Name of WINS server or IP<br>address (Primary)              | ALL           | -                                                      | UTY | 000.000.000.000-<br>255.255.255.255<br>(Default value<br>000.000.000.000)                                            | 12             |
| 1025 | Network             | Name of WINS server or IP<br>address (Secondary)            | ALL           | -                                                      | UTY | 000.000.000.000-<br>255.255.255.255<br>(Default value<br>000.000.000.000)                                            | 12             |
| 1026 | Network             | Availability of Bindery                                     | ALL           | 1<br><1-2>                                             | NIC | 1: Available<br>2: Not available                                                                                     | 12             |
| 1027 | Network             | Availability of NDS                                         | ALL           | 1<br><1-2>                                             | NIC | 1: Available<br>2: Not available                                                                                     | 12             |
| 1028 | Network             | Directory service context                                   | ALL           | -                                                      | NIC | Maximum 127 letters                                                                                                  | 12             |
| 1029 | Network             | Directory service tree                                      | ALL           | -                                                      | NIC | Maximum 47 letters                                                                                                   | 12             |
| 1030 | Network             | Availability of HTTP server                                 | ALL           | 1<br><1-2>                                             | NIC | 1: Available<br>2: Not available                                                                                     | 12             |
| 1031 | Network             | Port number to NIC HTTP server                              | ALL           | 80<br><1-<br>65535>                                    | NIC |                                                                                                    | 12             |

2

|      | Setting mode (08)   |                                          |               |                                                        |     |                                                      |                |  |  |  |
|------|---------------------|------------------------------------------|---------------|--------------------------------------------------------|-----|------------------------------------------------------|----------------|--|--|--|
| Code | Classifi-<br>cation | Items                                    | Func-<br>tion | Default<br><accept-<br>able<br/>value&gt;</accept-<br> | RAM | Contents                                             | Proce-<br>dure |  |  |  |
| 1032 | Network             | Port number to system<br>HTTP server     | ALL           | 8080<br><1-<br>65535>                                  | NIC |                                                      | 1              |  |  |  |
| 1037 | Network             | Availability of SMTP client              | ALL           | 1<br><1-2>                                             | NIC | 1: Available<br>2: Not available                     | 12             |  |  |  |
| 1038 | Network             | FQDN or IP address to<br>SMTP server     | ALL           | -                                                      | NIC | Maximum 128 Bytes                                    | 12             |  |  |  |
| 1039 | Network             | TCP port number of SMTP client           | ALL           | 25<br><1-<br>65535>                                    | NIC |                                                      | 12             |  |  |  |
| 1040 | Network             | Availability of SMTP server              | ALL           | 1<br><1-2>                                             | UTY | 1: Available<br>2: Not available                     | 12             |  |  |  |
| 1041 | Network             | TCP port number of SMTP server           | ALL           | 25<br><1-<br>65535>                                    | UTY |                                                      | 12             |  |  |  |
| 1042 | Network             | E-mail box name to SMTP server           | ALL           | -                                                      | UTY | Maximum 192 letters                                  | 12             |  |  |  |
| 1043 | Network             | Availability of Offramp                  | ALL           | 2<br><1-2>                                             | UTY | 1: Available<br>2: Not available                     | 12             |  |  |  |
| 1044 | Network             | Offramp security                         | ALL           | 1<br><1-2>                                             | UTY | <ol> <li>Available</li> <li>Not available</li> </ol> | 12             |  |  |  |
| 1045 | Network             | Printing at Offramp                      | ALL           | 1<br><1-2>                                             | UTY | <ol> <li>Available</li> <li>Not available</li> </ol> | 12             |  |  |  |
| 1046 | Network             | Availability of POP3 clients             | ALL           | 1<br><1-2>                                             | NIC | 1: Available<br>2: Not available                     | 12             |  |  |  |
| 1047 | Network             | FQDN or IP address to<br>POP3 server     | ALL           | -                                                      | NIC | Maximum 128 Bytes                                    | 12             |  |  |  |
| 1048 | Network             | Types of POP3 server                     | ALL           | 1<br><1-3>                                             | NIC | 1: Automatic<br>2: POP3<br>3: APOP                   | 12             |  |  |  |
| 1049 | Network             | Login name to POP3 server                | ALL           | -                                                      | NIC | Maximum 96 letters                                   | 12             |  |  |  |
| 1050 | Network             | Login password to POP3                   | ALL           | -                                                      | NIC | Maximum 96 letters                                   | 12             |  |  |  |
| 1051 | Network             | E-mail reception interval (Unit: Minute) | ALL           | 5<br><0-4096>                                          | NIC |                                                      | 12             |  |  |  |
| 1052 | Network             | TCP port number of POP3<br>client        | ALL           | 110<br><1-<br>65535>                                   | NIC |                                                      | 12             |  |  |  |
| 1055 | Network             | TCP port number of FTP<br>client         | ALL           | 21<br><1-<br>65535>                                    | UTY |                                                      | 12             |  |  |  |
| 1057 | Network             | Login name to FTP server                 | ALL           | -                                                      | SYS | Maximum 31 letters                                   | 11             |  |  |  |
| 1058 | Network             | Login password to FTP server             | ALL           | -                                                      | SYS | Maximum 31 letters                                   | 11             |  |  |  |
| 1059 | Network             | Availability of FTP server               | ALL           | 1<br><1-2>                                             | NIC | 1: Available<br>2: Not available                     | 12             |  |  |  |
| 1060 | Network             | TCP port number of FTP server            | ALL           | 21<br><1-<br>65535>                                    | UTY |                                                      | 12             |  |  |  |
| 1061 | Network             | Login name to FTP client                 | ALL           | -                                                      | SYS | Maximum 31 letters                                   | 11             |  |  |  |
| 1062 | Network             | Login password to FTP cli-<br>ent        | ALL           | -                                                      | SYS | Maximum 31 letters                                   | 11             |  |  |  |
| 1063 | Network             | MIB function                             | ALL           | 1<br><1-2>                                             | NIC | 1: Valid<br>2: Invalid                               | 12             |  |  |  |
| 1065 | Network             | Setting of read Community                | ALL           | public                                                 | NIC | Maximum 31 letters                                   | 12             |  |  |  |

| Setting mode (08) |                     |                                        |               |                                                        |     |                                                                                                    |                |  |  |
|-------------------|---------------------|----------------------------------------|---------------|--------------------------------------------------------|-----|----------------------------------------------------------------------------------------------------|----------------|--|--|
| Code              | Classifi-<br>cation | Items                                  | Func-<br>tion | Default<br><accept-<br>able<br/>value&gt;</accept-<br> | RAM | Contents                                                                                                 | Proce-<br>dure |  |  |
| 1066              | Network             | Setting of read/Write Com-<br>munity   | ALL           | private                                                | NIC | Maximum 31 letters                                                                                       | 12             |  |  |
| 1069              | Network             | TRAP destination IP<br>address         | ALL           | -                                                      | UTY | 000.000.000.000-<br>255.255.255.255<br>(Default value<br>000.000.000.000)                                | 12             |  |  |
| 1070              | Network             | Community setting of TRAP (via IP)     | ALL           | public                                                 | NIC | Maximum 31 letters                                                                                       | 12             |  |  |
| 1073              | Network             | Availability of Raw/TCP                | ALL           | 1<br><1-2>                                             | NIC | 1: Valid<br>2: Invalid                                                                                   | 12             |  |  |
| 1074              | Network             | TCP port number of Raw                 | ALL           | 9100<br><1-<br>65535>                                  | NIC |                                                                                                    | 12             |  |  |
| 1075              | Network             | Availability of LPD client             | ALL           | 1<br><1-2>                                             | NIC | 1: Valid<br>2: Invalid                                                                                   | 12             |  |  |
| 1076              | Network             | TCP port number of LPD                 | ALL           | 515<br><1-<br>65535>                                   | NIC |                                                                                                    | 12             |  |  |
| 1077              | Network             | LPD queue name                         | ALL           | -                                                      | NIC | Maximum 31 letters                                                                                       | 12             |  |  |
| 1078              | Network             | Availability of IPP                    | ALL           | 1<br><1-2>                                             | NIC | 1: Valid<br>2: Invalid                                                                                   | 12             |  |  |
| 1079              | Network             | Availability of IPP port number "80"   | ALL           | 1<br><1-2>                                             | NIC | 1: Valid<br>2: Invalid                                                                                   | 12             |  |  |
| 1080              | Network             | TCP port number of IPP                 | ALL           | 631<br><1-<br>65535>                                   | NIC |                                                                                                    | 12             |  |  |
| 1081              | Network             | IPP printer name                       | ALL           | MFP_seri<br>al                                         | NIC | Maximum 127 letters<br>The network - related<br>serial number of the<br>equipment appears at<br>"serial" | 12             |  |  |
| 1082              | Network             | IPP printer location                   | ALL           | -                                                      | NIC | Maximum 127 letters                                                                                      | 12             |  |  |
| 1083              | Network             | IPP printer information                | ALL           | -                                                      | NIC | Maximum 127 letters                                                                                      | 12             |  |  |
| 1084              | Network             | IPP printer information (more)         | ALL           | -                                                      | NIC | Maximum 127 letters                                                                                      | 12             |  |  |
| 1085              | Network             | Installer of IPP printer<br>driver     | ALL           | -                                                      | NIC | Maximum 127 letters                                                                                      | 12             |  |  |
| 1086              | Network             | IPP printer "Make and<br>Model"        | ALL           | -                                                      | NIC | Maximum 127 letters                                                                                      | 12             |  |  |
| 1087              | Network             | IPP printer information<br>(more) MFGR | ALL           | -                                                      | NIC | Maximum 127 letters                                                                                      | 12             |  |  |
| 1088              | Network             | IPP message from opera-<br>tor         | ALL           | -                                                      | NIC | Maximum 127 letters                                                                                      | 12             |  |  |
| 1089              | Network             | Availability of FTP print              | ALL           | 1<br><1-2>                                             | NIC | 1: Available<br>2: Not available                                                                         | 12             |  |  |
| 1090              | Network             | Printer user name of FTP               | ALL           | print                                                  | NIC | Maximum 31 letters                                                                                       | 12             |  |  |
| 1091              | Network             | Printer user password of<br>FTP        | ALL           | -                                                      | NIC | Maximum 31 letters                                                                                       | 12             |  |  |
| 1092              | Network             | TCP port number to FTP<br>print server | ALL           | 21<br><1-<br>65535>                                    | NIC |                                                                                                    | 12             |  |  |

|      | Setting mode (08)   |                                                                    |               |                                                        |     |                                                                                                    |                |  |  |  |  |
|------|---------------------|--------------------------------------------------------------------|---------------|--------------------------------------------------------|-----|----------------------------------------------------------------------------------------------------|----------------|--|--|--|--|
| Code | Classifi-<br>cation | Items                                                              | Func-<br>tion | Default<br><accept-<br>able<br/>value&gt;</accept-<br> | RAM | Contents                                                                                                    | Proce-<br>dure |  |  |  |  |
| 1093 | Network             | Login name to Novell print server                                  | ALL           | MFP_seri<br>al                                         | NIC | Maximum 47 letters<br>The network - related<br>serial number of the<br>equipment appears at<br>"serial"                                       | 12             |  |  |  |  |
| 1094 | Network             | Login password to Novell<br>print server                           | ALL           | -                                                      | NIC | Maximum 31 letters                                                                                                    | 12             |  |  |  |  |
| 1095 | Network             | Name of SearchRoot server                                          | ALL           | -                                                      | NIC | Maximum 31 letters                                                                                                    | 12             |  |  |  |  |
| 1096 | Network             | Scan rate setting of print queue                                   | ALL           | 5<br><1-255>                                           | NIC | Unit: Second                                                                                                    | 12             |  |  |  |  |
| 1097 | Network             | Page number limitation for<br>printing text of received E-<br>mail | ALL           | 5<br><1-99>                                            | UTY |                                                                                                    | 12             |  |  |  |  |
| 1098 | Network             | MDN return mail setting<br>when receiving E-mail                   | ALL           | 2<br><1-2>                                             | UTY | 1: Valid<br>2: Invalid                                                                                                    | 12             |  |  |  |  |
| 1099 | Network             | Trap destination of IPX                                            | ALL           | -                                                      | UTY | 24 letters<br>(Valid from 0 to 9 and<br>from A to F)                                                                                          | 12             |  |  |  |  |
| 1100 | Network             | Method of SMTP server<br>authentication                            | ALL           | 1<br><1-7,10>                                          | NIC | <ol> <li>Disable</li> <li>Plain</li> <li>Login</li> <li>Cram-MD5</li> <li>Digest MD5</li> <li>Kerberos</li> <li>NTLM</li> <li>Auto</li> </ol> | 12             |  |  |  |  |
| 1101 | Network             | Login name for SMTP server authentication                          | ALL           | -                                                      | NIC | Maximum 64 letters                                                                                                    | 12             |  |  |  |  |
| 1102 | Network             | Login password for SMTP server authentication                      | ALL           | -                                                      | NIC | Maximum 64 letters                                                                                                    | 12             |  |  |  |  |
| 1103 | Network             | Rendezvous setting                                                 | ALL           | 1<br><1-2>                                             | NIC | 1: Valid<br>2: Invalid                                                                                                    | 12             |  |  |  |  |
| 1104 | Network             | Link local host name                                               | ALL           | MFP_seri<br>al                                         | NIC | Maximum 127 letters<br>The network - related<br>serial number of the<br>equipment appears at<br>"serial"                                      | 12             |  |  |  |  |

| Setting mode (08) |           |                                                                   |       |                                                                         |      |                                                                                                    |        |  |  |  |
|-------------------|-----------|-------------------------------------------------------------------|-------|-------------------------------------------------------------------------|------|----------------------------------------------------------------------------------------------------|--------|--|--|--|
|                   |           |                                                                   |       | Default                                                                 |      |                                                                                                    |        |  |  |  |
| Codo              | Classifi- | Itomo                                                             | Func- | <accept-< th=""><th>DAM</th><th>Contonto</th><th>Proce-</th></accept-<> | DAM  | Contonto                                                                                                 | Proce- |  |  |  |
| Code              | cation    | items                                                             | tion  | able                                                                    | RAIW | Contents                                                                                                 | dure   |  |  |  |
|                   |           |                                                                   |       | value>                                                                  |      |                                                                                                    |        |  |  |  |
| 1105              | Network   | Service name setting                                              | ALL   | Refer to content                                                        | NIC  | Maximum 63 letters<br>The network - related                                                              | 12     |  |  |  |
|                   |           |                                                                   |       |                                                                         |      | serial number of the equipment appears at                                                                |        |  |  |  |
|                   |           |                                                                   |       |                                                                         |      | "serial"<br>e-STUDIO520:                                                                                 |        |  |  |  |
|                   |           |                                                                   |       |                                                                         |      | TOSHIBA<br>e-STUDIO520_serial                                                                            |        |  |  |  |
|                   |           |                                                                   |       |                                                                         |      | e-STUDIO523:<br>TOSHIBA                                                                                  |        |  |  |  |
|                   |           |                                                                   |       |                                                                         |      | e-STUDIO523_serial<br>e-STUDIO600:                                                                       |        |  |  |  |
|                   |           |                                                                   |       |                                                                         |      | e-STUDIO600_serial                                                                                       |        |  |  |  |
|                   |           |                                                                   |       |                                                                         |      | TOSHIBA<br>e-STUDIO603 serial                                                                            |        |  |  |  |
|                   |           |                                                                   |       |                                                                         |      | e-STUDIO720:<br>TOSHIBA                                                                                  |        |  |  |  |
|                   |           |                                                                   |       |                                                                         |      | e-STUDIO720_serial<br>e-STUDIO723:                                                                       |        |  |  |  |
|                   |           |                                                                   |       |                                                                         |      | e-STUDIO723_serial                                                                                       |        |  |  |  |
|                   |           |                                                                   |       |                                                                         |      | E-STUDIO850.<br>TOSHIBA                                                                                  |        |  |  |  |
|                   |           |                                                                   |       |                                                                         |      | e-STUDIO853:<br>TOSHIBA                                                                                  |        |  |  |  |
|                   |           |                                                                   |       |                                                                         |      | e-STUDIO853_serial                                                                                       |        |  |  |  |
| 1111              | Network   | POP Before SMTP setting                                           | ALL   | 2<br><1-2>                                                              | NIC  | 0: Enabled<br>1: Disabled                                                                                | 12     |  |  |  |
| 1112              | Network   | Host name                                                         | ALL   | MFP_seri<br>al                                                          | NIC  | Maximum 63 letters<br>The network - related<br>serial number of the<br>equipment appears at<br>"serial"  | 12     |  |  |  |
| 1113              | Network   | Windows domain No.1 of user authentication                        | ALL   | -                                                                       | UTY  | Maximum 128 letters                                                                                      | 12     |  |  |  |
| 1114              | Network   | Sending mail text of Inter-<br>netFAX                             | ALL   | 1<br><0-1>                                                              | SYS  | <ol> <li>Invalid (Not send-<br/>ing the mail text)</li> <li>Valid (Sending the<br/>mail text)</li> </ol> | 1      |  |  |  |
| 1117              | Network   | SMB time-out period                                               | ALL   | 300<br><1-9999>                                                         | SYS  | Unit: Second                                                                                             | 1      |  |  |  |
| 1118              | General   | Clearing of TAT partition                                         | ALL   | -                                                                       | SYS  |                                                                                                    | 3      |  |  |  |
| 1119              | Network   | Initialization of NIC infor-<br>mation                            | ALL   | -                                                                       | -    | Initializes only the infor-<br>mation of the Network<br>setting items.                                   | 3      |  |  |  |
| 1121              | Network   | PDC (Primary Domain<br>Controller) name No.1 of<br>authentication | ALL   | -                                                                       | UTY  | Maximum 128 letters                                                                                      | 12     |  |  |  |
| 1122              | Network   | BDC (Backup Domain<br>Controller) name No.1 of<br>authentication  | ALL   | -                                                                       | UTY  | Maximum 128 letters                                                                                      | 12     |  |  |  |
| 1123              | Network   | Windows domain of device authentication                           | ALL   | 4<br><3-4>                                                              | UTY  | 3: ON<br>(Domain selected)<br>4: OFF<br>(Work group selected)                                            | 12     |  |  |  |
|                   |           | <u> </u>                                                          |       |                                                                         | l    | (                                                                                                    |        |  |  |  |

2

|      |                     | Set                                                                        | ting mo       | de (08)                                                |     |                                                                                                    |                |
|------|---------------------|----------------------------------------------------------------------------|---------------|--------------------------------------------------------|-----|----------------------------------------------------------------------------------------------------|----------------|
| Code | Classifi-<br>cation | Items                                                                      | Func-<br>tion | Default<br><accept-<br>able<br/>value&gt;</accept-<br> | RAM | Contents                                                                                                    | Proce-<br>dure |
| 1124 | Network             | Workgroup name                                                             | ALL           | work-<br>group                                         | UTY | Maximum 15 letters                                                                                                    | 12             |
| 1125 | General             | Data writing of address<br>book data import (overwrit-<br>ing method)      | ALL           | 0<br><0-1>                                             | SYS | 0: Invalid<br>1: Valid                                                                                                    | 1              |
| 1126 | Counter             | Validity of interrupt copy-<br>ing when external counters<br>are installed | ALL           | 0<br><0-1>                                             | SYS | 0: Invalid<br>1: Valid                                                                                                    | 1              |
| 1128 | Network             | Netware User Auth Tree<br>Name1                                            | ALL           | -                                                      | UTY | Maximum 47 letters                                                                                                    | 12             |
| 1129 | Network             | Netware User Auth Con-<br>text Name1                                       | ALL           | -                                                      | UTY | Maximum 127 letters                                                                                                    | 12             |
| 1130 | User<br>interface   | Job Build Function                                                         | ALL           | 1<br><0-1>                                             | SYS | Sets the Job Build<br>Function.<br>0: Invalid<br>1: Valid                                                                                                    | 1              |
| 1131 | User<br>interface   | Maximum number of time job build performed                                 | ALL           | 2000<br><5-2000>                                       | SYS | Sets the maximum<br>number of time a job<br>build has been per-<br>formed.<br>5-2000: 5 to 2000 times                                                                                             | 1              |
| 1132 | General             | Default screen selection of the User Function menu                         | ALL           | 1<br><0-1>                                             | SYS | Selects the default<br>screen when entering<br>the User Function menu<br>by pressing the [USER<br>FUNCTIONS] button.<br>0: ADDRESS<br>1: COUNTER                                                  | 1              |
| 1134 | Network             | Netware User Auth Tree<br>Name2                                            | ALL           | -                                                      | UTY | Maximum 47 letters                                                                                                    | 12             |
| 1135 | Paper<br>feeding    | Default setting of drawers<br>(Printer/BOX)                                | PRT           | 6<br><1-6>                                             | SYS | 1: Tandem LCF<br>2: 1st drawer<br>3: 2nd drawer<br>4: 3rd drawer<br>5: 4th drawer<br>6: Option LCF                                                                                                | 1              |
| 1138 | Network             | Setting of LDAP searching method                                           | ALL           | 0<br><0-3>                                             | SYS | The method of LDAP<br>searching is set.<br>0: Partial match<br>1: Prefix match<br>2: Backward match<br>3: Exact match                                                                             | 1              |
| 1139 | Network             | LDAP authentication set-<br>ting                                           | ALL           | 0<br><0-1>                                             | SYS | <ul><li>O: Authentication not performed</li><li>1: Authentication performed</li></ul>                                                                                                    | 1              |
| 1140 | User<br>interface   | Restriction on template<br>function by administrator<br>privilege          | ALL           | 0<br><0-1>                                             | SYS | <ul> <li>The use of templates</li> <li>can be restricted to the</li> <li>administrator.</li> <li>0: No restriction</li> <li>1: Permitted only</li> <li>under administrator's privilege</li> </ul> | 1              |

| Setting mode (08) |                              |                                                                                   |               |                                                        |     |                                                                                                    |                |  |  |  |
|-------------------|------------------------------|-----------------------------------------------------------------------------------|---------------|--------------------------------------------------------|-----|----------------------------------------------------------------------------------------------------|----------------|--|--|--|
| Code              | Classifi-<br>cation          | Items                                                                             | Func-<br>tion | Default<br><accept-<br>able<br/>value&gt;</accept-<br> | RAM | Contents                                                                                                    | Proce-<br>dure |  |  |  |
| 1141              | Network                      | Display of MAC address                                                            | ALL           | -                                                      | SYS | (**:**:**:**:**)<br>The address is dis-<br>played as above (6-byte<br>data is divided by a<br>colon at every 2 bytes).                                                                                                    | 2              |  |  |  |
| 1143              | Network                      | Netware User Auth Con-<br>text Name2                                              | ALL           | -                                                      | UTY | Maximum 127 letters                                                                                                    | 12             |  |  |  |
| 1144              | Network                      | Netware User Auth Tree<br>Name3                                                   | ALL           | -                                                      | UTY | Maximum 47 letters                                                                                                    | 12             |  |  |  |
| 1145              | Mainte-<br>nance<br>(Remote) | Counter notification<br>Remote FAX setting                                        | ALL           | -                                                      | SYS | Maximum 32 digits<br>Enter hyphen with the<br>[MONITOR/PAUSE]<br>button.                                                                                                    | 11             |  |  |  |
| 1148              | Network                      | Netware User Auth Con-<br>text Name3                                              | ALL           | -                                                      | UTY | Maximum 127 letters                                                                                                    | 12             |  |  |  |
| 1149              | General                      | Enhanced bold for PCL6                                                            | ALL           | 0<br><0-1>                                             | SYS |                                                                                                    | 1              |  |  |  |
| 1345              | Image<br>quality<br>control  | Counter for photoconduc-<br>tive drum at drum surface<br>potential sensor control | ALL           | 0<br><8 digits>                                        | М   | The drive counts of the<br>photoconductive drum<br>at the drum surface<br>potential sensor control<br>is displayed.                                                                                                    | 1              |  |  |  |
| 1371              | Image<br>quality<br>control  | Counter for accumulated<br>number of sheets after<br>image quality control        | ALL           | 0<br><0-9999>                                          | М   | The total number of out-<br>put pages from the last<br>image quality closed-<br>loop control (excluding<br>the one at "Image qual-<br>ity control enforcement<br>(05-290)") is displayed.                                                                                                    | 1              |  |  |  |
| 1372              | Counter                      | Heater and energizing time<br>accumulating counter Dis-<br>play/0 clearing        | ALL           | 0<br><8 digits>                                        | M   | The total period of time<br>the heater control has<br>been performed (when<br>the power is ON) is<br>counted but it is not<br>counted in the Sleep<br>mode.<br>When the counter value<br>of the fuser unit is reset<br>on the main unit screen<br>in the PM Support<br>mode, this counter<br>value is also reset in<br>sync. | 1              |  |  |  |
| 1376              | Counter                      | Counter for toner cartridge rotation                                              | ALL           | 0<br><8 digits>                                        | М   | The number of the toner cartridge rotation is counted.                                                                                                    | 1              |  |  |  |

|      |                          | Set                                                                                            | ting mo       | de (08)                                                |     |                                                                                                    |                |
|------|--------------------------|------------------------------------------------------------------------------------------------|---------------|--------------------------------------------------------|-----|----------------------------------------------------------------------------------------------------|----------------|
| Code | Classifi-<br>cation      | Items                                                                                          | Func-<br>tion | Default<br><accept-<br>able<br/>value&gt;</accept-<br> | RAM | Contents                                                                                                    | Proce-<br>dure |
| 1378 | Counter                  | Counter for period of time<br>fuser unit is at ready tem-<br>perature                          | ALL           | 0<br><8 digits>                                        | M   | The total period of time<br>the heater control has<br>been performed (when<br>the power is in the<br>ready status) is<br>counted.<br>When the counter value<br>of the fuser unit is reset<br>on the main unit screen<br>in the PM Support<br>mode, this counter<br>value is also reset in<br>sync.           | 1              |
| 1380 | Counter                  | Counter for period of time<br>fuser unit is at printing tem-<br>perature                       | ALL           | 0<br><8 digits>                                        | Μ   | The total period of time<br>the heater control has<br>been performed (dur-<br>ing printing) is counted.<br>When the counter value<br>of the fuser unit is reset<br>on the main unit screen<br>in the PM Support<br>mode, this counter<br>value is also reset in<br>sync.                                     | 1              |
| 1382 | Counter                  | Counter for period of time<br>fuser unit is at energy sav-<br>ing temperature/Counter<br>reset | ALL           | 0<br><8 digits>                                        | М   | The total period of time<br>the heater control has<br>been performed (when<br>the equipment is in the<br>Energy Saving mode) is<br>counted.<br>When the counter value<br>of the fuser unit is reset<br>on the main unit screen<br>in the PM Support<br>mode, this counter<br>value is also reset in<br>sync. | 1              |
| 1385 | Image<br>process-<br>ing | Number of output pages<br>(Thick paper 1)                                                      | ALL           | 0<br><8 digits>                                        | М   | The counter starts<br>counting up when the<br>registration sensor is<br>turned ON in the Thick<br>Paper 1 mode.                                                                                                    | 1              |
| 1386 | Image<br>process-<br>ing | Number of output pages<br>(Thick paper 2)                                                      | ALL           | 0<br><8 digits>                                        | М   | The counter starts<br>counting up when the<br>registration sensor is<br>turned ON in the Thick<br>Paper 2 mode.                                                                                                    | 1              |
| 1387 | Image<br>process-<br>ing | Number of output pages<br>(Thick paper 3)                                                      | ALL           | 0<br><8 digits>                                        | M   | The counter starts<br>counting up when the<br>registration sensor is<br>turned ON in the Thick<br>Paper 3 mode.                                                                                                    | 1              |
| 1388 | Image<br>process-<br>ing | Number of output pages<br>(OHP film)                                                           | ALL           | 0<br><8 digits>                                        | М   | The counter starts<br>counting up when the<br>registration sensor is<br>turned ON in the OHP<br>mode.                                                                                                    | 1              |

| Setting mode (08) |                     |                                                             |               |                                                        |     |                                                                                                    |                |  |  |
|-------------------|---------------------|-------------------------------------------------------------|---------------|--------------------------------------------------------|-----|----------------------------------------------------------------------------------------------------|----------------|--|--|
| Code              | Classifi-<br>cation | Items                                                       | Func-<br>tion | Default<br><accept-<br>able<br/>value&gt;</accept-<br> | RAM | Contents                                                                                                    | Proce-<br>dure |  |  |
| 1390              | Paper<br>feeding    | Feeding retry counter (1st drawer)                          | ALL           | 0<br><8 digits>                                        | М   | Counts the number of<br>times of the feeding<br>retry from the 1st<br>drawer.                                                                                                    | 1              |  |  |
| 1391              | Paper<br>feeding    | Feeding retry counter (2nd drawer)                          | ALL           | 0<br><8 digits>                                        | М   | Counts the number of<br>times of the feeding<br>retry from the 2nd<br>drawer.                                                                                                    | 1              |  |  |
| 1392              | Paper<br>feeding    | Feeding retry counter<br>(3rd drawer)                       | ALL           | 0<br><8 digits>                                        | М   | Counts the number of<br>times of the feeding<br>retry from the 3rd<br>drawer.                                                                                                    | 1              |  |  |
| 1393              | Paper<br>feeding    | Feeding retry counter<br>(4th drawer)                       | ALL           | 0<br><8 digits>                                        | М   | Counts the number of<br>times of the feeding<br>retry from the 4th<br>drawer.                                                                                                    | 1              |  |  |
| 1394              | Paper<br>feeding    | Feeding retry counter<br>(bypass feed)                      | ALL           | 0<br><8 digits>                                        | М   | Counts the number of<br>times of the feeding<br>retry from the bypass<br>tray.                                                                                                    | 1              |  |  |
| 1395              | Paper<br>feeding    | Feeding retry counter<br>(Tandem LCF)                       | ALL           | 0<br><8 digits>                                        | М   | Counts the number of<br>times of the feeding<br>retry from the Tandem<br>LCF.                                                                                                    | 1              |  |  |
| 1396              | Paper<br>feeding    | Feeding retry counter<br>upper limit value<br>(1st drawer)  | ALL           | 0<br><8 digits>                                        | М   | When the number of feeding retry (08-1390 to 08-1395) exceeds                                                                                                    | 1              |  |  |
| 1397              | Paper<br>feeding    | Feeding retry counter<br>upper limit value<br>(2nd drawer)  | ALL           | 0<br><8 digits>                                        | М   | the setting value, the<br>feeding retry will not be<br>performed subse-                                                                                                    | 1              |  |  |
| 1398              | Paper<br>feeding    | Feeding retry counter<br>upper limit value<br>(3rd drawer)  | ALL           | 0<br><8 digits>                                        | М   | set as a setting value,<br>however, the feeding                                                                                                    | 1              |  |  |
| 1399              | Paper<br>feeding    | Feeding retry counter<br>upper limit value<br>(4th drawer)  | ALL           | 0<br><8 digits>                                        | М   | less of the counter set-<br>ting value.                                                                                                    | 1              |  |  |
| 1400              | Paper<br>feeding    | Feeding retry counter<br>upper limit value<br>(Bypass feed) | ALL           | 0<br><8 digits>                                        | М   |                                                                                                    | 1              |  |  |
| 1401              | Paper<br>feeding    | Feeding retry counter<br>upper limit value<br>(Tandem LCF)  | ALL           | 0<br><8 digits>                                        | М   |                                                                                                    | 1              |  |  |
| 1402              | Paper<br>feeding    | Feeding retry counter<br>(Option LCF)                       | ALL           | 0<br><8 digits>                                        | М   | Counts the number of<br>times of the feeding<br>retry from the Option<br>LCF.                                                                                                    | 1              |  |  |
| 1403              | Paper<br>feeding    | Feeding retry counter<br>upper limit value<br>(Option LCF)  | ALL           | 0<br><8 digits>                                        | Μ   | When the number of<br>feeding retry (08-1402)<br>exceeds the setting<br>value, the feeding retry<br>will not be performed<br>subsequently. In case<br>"0" is set as a setting<br>value, however, the<br>feeding retry continues<br>regardless of the<br>counter setting value. | 1              |  |  |

| Setting mode (08) |                            |                                                                  |               |                                                        |     |                                                                                                    |                |  |  |
|-------------------|----------------------------|------------------------------------------------------------------|---------------|--------------------------------------------------------|-----|----------------------------------------------------------------------------------------------------|----------------|--|--|
| Code              | Classifi-<br>cation        | Items                                                            | Func-<br>tion | Default<br><accept-<br>able<br/>value&gt;</accept-<br> | RAM | Contents                                                                                                    | Proce-<br>dure |  |  |
| 1410              | Counter                    | Counter for period of toner<br>cartridge rotation time           | ALL           | 0<br><8 digits>                                        | М   | The period of rotation<br>time of the toner car-<br>tridge is counted.<br>(1 count = 12 ms)                                                                                                    | 1              |  |  |
| 1412              | Counter                    | Counter for tab paper                                            | ALL           | 0<br><8 digits>                                        | М   | The counter starts<br>counting up when the<br>registration sensor is<br>turned ON in the Tab<br>Paper mode.                                                                                             | 1              |  |  |
| 1415              | Process                    | Detection and control of<br>empty status of toner car-<br>tridge | ALL           | JPN: 0<br>Others: 1<br><0-1>                           | М   | The detection and con-<br>trol of the empty status<br>of the toner cartridge is<br>switched ON or OFF.<br>0: OFF 1: ON                                                                                  | 1              |  |  |
| 1422              | Data<br>over-<br>write kit | HDD data overwriting type setting                                | ALL           | 0<br><0-2>                                             | SYS | Select the type of the<br>overwriting level; LOW,<br>MEDIUM, or HIGH for<br>deleting HDD data.<br>(This setting is enabled<br>only when the GP-1060<br>is installed.)<br>0: LOW<br>1: MEDIUM<br>2: HIGH | 1              |  |  |
| 1424              | Data<br>over-<br>write kit | HDD data clearing type<br>setting (forcible clearing)            | ALL           | 0<br><0-2>                                             | SYS | Select the type of the<br>overwriting level; LOW,<br>MEDIUM, or HIGH for<br>deleting HDD data.<br>(This setting is enabled<br>only when the GP-1060<br>is installed.)<br>0: LOW<br>1: MEDIUM<br>2: HIGH | 1              |  |  |
| 1426              | Data<br>over-<br>write kit | Forcible HDD data clearing                                       | ALL           | -                                                      | -   | HDD data is cleared in<br>the procedure set in 08-<br>1424.<br>* This setting is<br>enabled only when<br>the GP-1060 is<br>installed.                                                                   | 3              |  |  |
| 1427              | Data<br>over-<br>write kit | Forcible FRAM data all<br>clearing                               | ALL           | -                                                      | -   |                                                                                                    | 3              |  |  |
| 1428              | Data<br>over-<br>write kit | Forcible SRAM backup data all clearing                           | ALL           | -                                                      | -   |                                                                                                    | 3              |  |  |
| 1429              | User<br>interface          | Margin width<br>(Top/Bottom, Left/Right)                         | ALL           | Front: 7/<br>Back: 7<br><2-100/-<br>100-100>           | SYS | This setting is not<br>reflected in "Right",<br>even if the value less<br>than 2 is set for "Back".                                                                                                    | 10             |  |  |
| 1430              | User<br>interface          | Margin width<br>(Bookbinding margin)                             | ALL           | 14<br><2-30>                                           | SYS |                                                                                                    | 1              |  |  |

|      |                     | Set                                                                       | tting mo      | de (08)                                                |     |                                                                                                    |                |
|------|---------------------|---------------------------------------------------------------------------|---------------|--------------------------------------------------------|-----|----------------------------------------------------------------------------------------------------|----------------|
| Code | Classifi-<br>cation | Items                                                                     | Func-<br>tion | Default<br><accept-<br>able<br/>value&gt;</accept-<br> | RAM | Contents                                                                                                    | Proce-<br>dure |
| 1431 | Network             | ACC<br>(AT_CASETTE_CHANGE)<br>for Printer/Box printing                    | ALL           | 1<br><0-2>                                             | SYS | <ol> <li>ACC prohibited</li> <li>Only in the same<br/>paper direction</li> <li>In both same direc-<br/>tion and different<br/>directions</li> </ol>                                | 1              |
| 1432 | Network             | Mode only for Private Print                                               | ALL           | 0<br><0-1>                                             | SYS | 0: Normal mode<br>1: Mode for Private<br>Print                                                                                                    | 1              |
| 1435 | Network             | "Disable private and proof<br>print save" function                        | ALL           | 0<br><0-1>                                             | SYS | <ol> <li>Function OFF (no<br/>restriction on data<br/>saving or other<br/>operations)</li> <li>Function ON (Data<br/>saving or other<br/>operations are<br/>restricted)</li> </ol> | 1              |
| 1436 | Network             | "Disable fax save" function                                               | ALL           | 0<br><0-1>                                             | SYS | <ol> <li>Function OFF (no<br/>restriction on data<br/>saving or other<br/>operations)</li> <li>Function ON (Data<br/>saving or other<br/>operations are<br/>restricted</li> </ol>  | 1              |
| 1437 | Paper<br>feeding    | Hole punch on tab paper                                                   | ALL           | 0<br><0-1>                                             | SYS | 0: No hole punch<br>1: Hole punch                                                                                                    | 1              |
| 1438 | Paper<br>feeding    | Automatic feed setting of<br>tab paper and insertion<br>sheet<br>(Remote) | ALL           | 1<br><0-1>                                             | SYS | 0: Disabled<br>1: Enabled                                                                                                    | 1              |
| 1439 | Paper<br>feeding    | Automatic feed setting of<br>tab paper and insertion<br>sheet<br>(Local)  | ALL           | 1<0-1>                                                 | SYS | 0: Disabled<br>1: Enabled                                                                                                    | 1              |
| 1440 | Network             | IP Confilct Detect                                                        | ALL           | 1<br><1-2>                                             | -   | OFF/ON<br>1: Valid<br>2: Invalid                                                                                                    | 12             |
| 1441 | Network             | SNTP Enable                                                               | ALL           | 2<br><1-2>                                             | -   | OFF/ON<br>1: Valid<br>2: Invalid                                                                                                    | 12             |
| 1442 | Network             | SNTP Polling rate                                                         | ALL           | 24<br><1-168>                                          | -   | Data obtaining interval<br>(Unit: Hour)                                                                                                    | 12             |
| 1444 | Network             | Primary SNTP Address                                                      | ALL           | -                                                      | -   | SNTP server IP<br>Address (Primary)                                                                                                    | 12             |
| 1445 | Network             | Secondary SNTP Address                                                    | ALL           | -                                                      | -   | SNTP server IP<br>Address (Secondary)                                                                                                    | 12             |
| 1446 | Network             | Port number to SNTP                                                       | ALL           | 123<br><1-<br>65535>                                   | -   |                                                                                                    | 12             |
| 1447 | Network             | IPP administrator name                                                    | ALL           | -                                                      | -   | This should be an account which can con-<br>trol all IPP jobs.                                                                                                    | 12             |
| 1448 | Network             | IPP administrator pass-<br>word                                           | ALL           | -                                                      | -   | This should be the<br>password of an account<br>which can control all<br>IPP jobs.                                                                                                 | 12             |

| Setting mode (08) |                     |                                                                              |               |                                                        |     |                                                                                                    |                |  |  |
|-------------------|---------------------|------------------------------------------------------------------------------|---------------|--------------------------------------------------------|-----|----------------------------------------------------------------------------------------------------|----------------|--|--|
| Code              | Classifi-<br>cation | Items                                                                        | Func-<br>tion | Default<br><accept-<br>able<br/>value&gt;</accept-<br> | RAM | Contents                                                                                                    | Proce-<br>dure |  |  |
| 1449              | Network             | IPP authentication method                                                    | ALL           | 1<br><1-4>                                             | -   | <ol> <li>Disabled</li> <li>Basic</li> <li>Digest</li> <li>Basic Digest</li> </ol>                                                                                                    | 12             |  |  |
| 1450              | Network             | User name for IPP authen-<br>tication                                        | ALL           | -                                                      | -   | This should be the account at the time IPP authentication was per-<br>formed.                                                                                                    | 12             |  |  |
| 1451              | Network             | Password for IPP authenti-<br>cation                                         | ALL           | -                                                      | -   | This should be the<br>password of the<br>account at the time IPP<br>authentication was per-<br>formed.                                                                                                    | 12             |  |  |
| 1464              | Network             | Samba server ON/OFF setting                                                  | ALL           | 1<br><1-4>                                             | NIC | 1: Samba enabled<br>2: Samba disabled<br>3: Print Share disabled<br>4: File Share disabled                                                                                                    | 12             |  |  |
| 1470              | General             | Device authentication func-<br>tion setting                                  | ALL           | 0<br><0-1>                                             | SYS | 0: OFF<br>1: ON                                                                                                    | 1              |  |  |
| 1471              | General             | User authentication<br>method                                                | ALL           | 0<br><0-5>                                             | SYS | 0: Local<br>1: NTLM (NT Domain)<br>2: LDAP<br>3: Kerberos (Active<br>Directory)<br>4: Netware                                                                                                    | 1              |  |  |
| 1472              | General             | User data management<br>automatic registration func-<br>tion setting         | ALL           | 0<br><0-1>                                             | SYS | 0: Disabled<br>1: Enabled                                                                                                    | 1              |  |  |
| 1473              | General             | User data management<br>limitation setting                                   | ALL           | 0<br><0-1>                                             | SYS | 0: Disabled<br>1: Enabled                                                                                                    | 1              |  |  |
| 1474              | General             | User data management<br>limitation<br>Setting by number of print-<br>outs    | ALL           | 0<br><7 digits>                                        | SYS | 0-9,999,999:<br>0-9,999,999 sheets                                                                                                    | 1              |  |  |
| 1476              | Network             | Restriction on Address<br>book operation by adminis-<br>trator               | ALL           | 0<br><0-1>                                             | SYS | Some restrictions can<br>be given on the admin-<br>istrator for operating the<br>Address book.<br>0: No restriction<br>1: Can be operated<br>only under the<br>administrator's<br>authorization                               | 1              |  |  |
| 1477              | Network             | Restriction on "To" ("cc")<br>address                                        | ALL           | 0<br><0-3>                                             | SYS | <ol> <li>No restriction</li> <li>Can be set from<br/>both of the Address<br/>book and LDAP<br/>server</li> <li>Can be set only<br/>from the Address<br/>book</li> <li>Can be set only<br/>from the LDAP<br/>server</li> </ol> | 1              |  |  |
| 1478              | User<br>interface   | Display of paper size set-<br>ting by installation opera-<br>tion of drawers | ALL           | JPN: 0<br>UC: 1<br><0-1>                               | SYS | 0: Not displayed<br>1: Displayed                                                                                                    | 1              |  |  |

| Setting mode (08) |                     |                                                                                                    |               |                                                        |     |                                                                                                    |                |  |  |  |
|-------------------|---------------------|----------------------------------------------------------------------------------------------------|---------------|--------------------------------------------------------|-----|----------------------------------------------------------------------------------------------------|----------------|--|--|--|
| Code              | Classifi-<br>cation | Items                                                                                               | Func-<br>tion | Default<br><accept-<br>able<br/>value&gt;</accept-<br> | RAM | Contents                                                                                                    | Proce-<br>dure |  |  |  |
| 1479              | User<br>interface   | Default setting of sharp-<br>ness                                                                   | ALL           | 5<br><1-9>                                             | SYS | 1: -4 2: -3<br>3: -2 4: -1<br>5: 0 6: +1<br>7: +2 8: +3 9: +4                                                                                                    | 1              |  |  |  |
| 1481              | General             | User data management clearing                                                                       | ALL           | -                                                      | -   | All the user data in the database and backup files can be deleted.                                                                                                    | 3              |  |  |  |
| 1482              | General             | User data department<br>management                                                                  | ALL           | 0<br><0-1>                                             | SYS | 0: Invalid<br>1: Valid<br>* When this code is<br>set to "1" (Valid), the<br>department man-<br>agement setting<br>(08-629) should be<br>"1" (Valid).                                                        | 1              |  |  |  |
| 1483              | General             | User data recovery                                                                                  | ALL           | -                                                      | -   | The data in the data-<br>base is overwritten with<br>the data in the backup<br>file.                                                                                                    | 3              |  |  |  |
| 1484              | Network             | Authentication method of<br>"Scan to Email"                                                         | ALL           | 0<br><0-2>                                             | SYS | 0: Disable<br>1: SMTP authentication<br>2: LDAP authentication                                                                                                    | 1              |  |  |  |
| 1485              | Network             | Setting whether use of<br>Internet FAX is permitted<br>or not when it is given an<br>authentication | ALL           | 0<br><0-1>                                             | SYS | 0: Not permitted<br>1: Permitted                                                                                                    | 1              |  |  |  |
| 1487              | Network             | "From" address assign-<br>ment method when it is given an authentication                            | ALL           | 0<br><0-2>                                             | SYS | <ol> <li>"User name" + @ +         "Domain name"</li> <li>LDAP search</li> <li>Use the address         registered in "From"         field of E-mail set-         ting</li> </ol>                            | 1              |  |  |  |
| 1489              | Network             | Setting for "From" address<br>edit at "Scan to Email"                                               | ALL           | 0<br><0-1>                                             | SYS | 0: Not permitted<br>1: Permitted                                                                                                    | 1              |  |  |  |
| 1491              | Network             | E-mail domain name                                                                                  | ALL           |                                                        | SYS | 96+2 (delimiter) charac-<br>ter<br>ASCII sequence only                                                                                                    | 11             |  |  |  |
| 1492              | Paper<br>feeding    | Detection method of 13"<br>LG for single-size docu-<br>ment                                         | ALL           | 0<br><0-1>                                             | SYS | 0: Disabled<br>1: Enabled                                                                                                    | 1              |  |  |  |
| 1493              | Network             | Role Base Access Func-<br>tion                                                                      | ALL           | 0<br><0-1><br>0<br><0-1>                               | SYS | <ol> <li>Function off (No restriction on data saving and other operations)</li> <li>Function on (Data saving and other operations have some restrictions)</li> <li>Checked at every page printed</li> </ol> | 2              |  |  |  |
|                   |                     |                                                                                                    |               | -0-14                                                  |     | 1: Checked at every<br>job printed                                                                                                    |                |  |  |  |

|      |                     | Set                                                                                                    | ting mo       | de (08)                                                |     |                                                                                                    |                |
|------|---------------------|----------------------------------------------------------------------------------------------------|---------------|--------------------------------------------------------|-----|----------------------------------------------------------------------------------------------------|----------------|
| Code | Classifi-<br>cation | Items                                                                                                   | Func-<br>tion | Default<br><accept-<br>able<br/>value&gt;</accept-<br> | RAM | Contents                                                                                                    | Proce-<br>dure |
| 1495 | Mainte-<br>nance    | Service call checking<br>period setting                                                                 | ALL           | 6<br><0-12>                                            |     | <ul> <li>0: No checking period<br/>specified (= Calls<br/>service technician<br/>immediately)</li> <li>0: 10 minutes</li> <li>1: 30 minutes</li> <li>3: 1 hour</li> <li>4: 6 hours</li> <li>5: 12 hours</li> <li>6: 24 hours</li> <li>7: 48 hours</li> <li>8: 7 days</li> <li>9: 1 month</li> <li>10: 1 year</li> <li>11: 5 years</li> <li>12: Not limited (= Calls<br/>service technician if<br/>such error has<br/>occurred in the past<br/>even once or more)</li> </ul> | 12             |
| 1496 | General             | Operation setting for User<br>authentication/registration                                               | ALL           | 1<br><0-1>                                             | SYS | <ol> <li>Disables operation<br/>setting for User<br/>authentication/regis-<br/>tration</li> <li>Enables operation<br/>setting for User<br/>authentication/regis-<br/>tration</li> </ol>                                                                                                    | 1              |
| 1497 | Network             | e-Filing Access Mode (for<br>Client)                                                                    | ALL           | 0<br><0-2>                                             | SYS | 0: Mode 1<br>1: Mode 2<br>2: Mode 3                                                                                                    | 1              |
| 1498 | FAX                 | Inbound FAX function<br>(Forwarding by TSI)                                                             | FAX           | 1<br><0-1>                                             | SYS | 0: OFF<br>(Function disabled)<br>1: ON<br>(Function enabled)                                                                                                    | 1              |
| 1519 | Counter             | Counter for drive counts of<br>toner transport motors                                                   | ALL           | 0<br><8 digits>                                        | SYS | The period of rotation<br>time of the toner trans-<br>port motor is counted.<br>(1 count = 12 ms)                                                                                                    | 1              |
| 1520 | User<br>interface   | Number of pages which<br>can be printed when cover<br>is opened during toner car-<br>tridge replacement | ALL           | 3<br><0-7>                                             | SYS | 0: 0 1: 100<br>2: 200 3: 500<br>4: 1000 5: 1500<br>6: 2000<br>7: No limit i99999999)<br>[Unit: Sheets]                                                                                                    | 1              |

| Setting mode (08) |                     |                                              |                               |               |                                                        |     |                                                                                                    |                |  |  |  |
|-------------------|---------------------|----------------------------------------------|-------------------------------|---------------|--------------------------------------------------------|-----|----------------------------------------------------------------------------------------------------|----------------|--|--|--|
| Code              | Classifi-<br>cation | Item                                         | IS                            | Func-<br>tion | Default<br><accept-<br>able<br/>value&gt;</accept-<br> | RAM | Contents                                                                                                    | Proce-<br>dure |  |  |  |
| 1530-0            | Counter             | Number of output pages                       | 1-UP /<br>Duplex<br>printing  | PPC           | 0<br><8 digits>                                        | SYS | Counts the number of output pages.                                                                                                    | 4              |  |  |  |
| 1530-1            |                     |                                              | 2-UP /<br>Duplex<br>printing  | PPC           | 0<br><8 digits>                                        | SYS | Counts the number of<br>output pages using<br>[2IN1] or [MAGAZINE<br>SORT].                                                                                                    | 4              |  |  |  |
| 1530-2            |                     |                                              | 2-UP /<br>Simplex<br>printing | PPC           | 0<br><8 digits>                                        | SYS | Counts the number of sheets using [2IN1] or [MAGAZINE SORT].                                                                                                    | 4              |  |  |  |
| 1530-3            |                     |                                              | 4-UP /<br>Duplex<br>printing  | PPC           | 0<br><8 digits>                                        | SYS | Counts the number of<br>output pages using<br>[4IN1].                                                                                                    | 4              |  |  |  |
| 1530-4            |                     |                                              | 4-UP /<br>Simplex<br>printing | PPC           | 0<br><8 digits>                                        | SYS | Counts the number of sheets using [4IN1].                                                                                                    | 4              |  |  |  |
| 1530-7            |                     |                                              | 1-UP /<br>Simplex<br>printing | PPC           | 0<br><8 digits>                                        | SYS | Counts the number of output pages.                                                                                                    | 4              |  |  |  |
| 1533-0            | Counter             | Number of<br>output pages<br>of the printer  | 1-UP /<br>Duplex<br>printing  | PRT           | 0<br><8 digits>                                        | SYS | Counts the number of output pages.                                                                                                    | 4              |  |  |  |
| 1533-1            |                     | or BOX                                       | 2-UP /<br>Duplex<br>printing  | PRT           | 0<br><8 digits>                                        | SYS | Counts the number of<br>output pages using<br>[2IN1] or [MAGAZINE<br>SORT].<br>* When printing is<br>performed using a<br>Windows driver, the<br>1-UP image will be<br>output. | 4              |  |  |  |
| 1533-2            |                     |                                              | 2-UP /<br>Simplex<br>printing | PRT           | 0<br><8 digits>                                        | SYS | Counts the number of sheets using [2IN1] or [MAGAZINE SORT].                                                                                                    | 4              |  |  |  |
| 1533-3            |                     |                                              | 4-UP /<br>Duplex<br>printing  | PRT           | 0<br><8 digits>                                        | SYS | Counts the number of<br>output pages using<br>[4IN1].                                                                                                    | 4              |  |  |  |
| 1533-4            |                     |                                              | 4-UP /<br>Simplex<br>printing | PRT           | 0<br><8 digits>                                        | SYS | Counts the number of sheets using [4IN1].                                                                                                    | 4              |  |  |  |
| 1533-5            |                     |                                              | N-UP /<br>Duplex<br>printing  | PRT           | 0<br><8 digits>                                        | SYS | Counts the number of<br>output pages using [N<br>IN1].                                                                                                    | 4              |  |  |  |
| 1533-6            |                     |                                              | N-UP /<br>Simplex<br>printing | PRT           | 0<br><8 digits>                                        | SYS | Counts the number of sheets using [N IN1].                                                                                                    | 4              |  |  |  |
| 1533-7            |                     |                                              | 1-UP /<br>Simplex<br>printing | PRT           | 0<br><8 digits>                                        | SYS | Counts the number of output pages.                                                                                                    | 4              |  |  |  |
| 1535-0            | Counter             | Number of<br>output pages<br>of the FAX      | 1-UP /<br>Duplex<br>printing  | FAX           | 0<br><8 digits>                                        | SYS | Counts the number of sheets in the default settings.                                                                                                    | 4              |  |  |  |
| 1535-7            |                     | printing<br>(1-UP /<br>Duplex print-<br>ing) | 1-UP /<br>Simplex<br>printing | FAX           | 0<br><8 digits>                                        | SYS |                                                                                                    | 4              |  |  |  |

| Setting mode (08) |                     |                                                               |               |                                                        |     |                                                                                                    |                |  |  |  |
|-------------------|---------------------|---------------------------------------------------------------|---------------|--------------------------------------------------------|-----|----------------------------------------------------------------------------------------------------|----------------|--|--|--|
| Code              | Classifi-<br>cation | Items                                                         | Func-<br>tion | Default<br><accept-<br>able<br/>value&gt;</accept-<br> | RAM | Contents                                                                                                    | Proce-<br>dure |  |  |  |
| 1660              | Wireless<br>LAN     | Wireless LAN driver<br>Radio ON/OFF setting                   | ALL           | 1<br><1-2>                                             | -   | 1: OFF 2: ON                                                                                                    | 12             |  |  |  |
| 1661              | Wireless<br>LAN     | Wireless LAN driver<br>SSID                                   | ALL           | -                                                      | -   | Maximum 32 letters                                                                                                    | 12             |  |  |  |
| 1662              | Wireless<br>LAN     | Wireless LAN driver<br>Network type                           | ALL           | 1<br><1-2>                                             | -   | 1: Infrastructure<br>2: Ad-Hoc                                                                                               | 12             |  |  |  |
| 1663              | Wireless<br>LAN     | Wireless LAN driver<br>Security                               | ALL           | 4<br><1-7>                                             | -   | 1: 802.1x 2: WPA-PSK<br>3: WEP 4: NONE<br>5: WPA 6: WPA2<br>7: WPA2PSK                                                       | 12             |  |  |  |
| 1664              | Wireless<br>LAN     | Wireless LAN driver<br>Encryption system                      | ALL           | 1<br><1-3>                                             | -   | 1: TKIP 2: AES<br>3: Dynamic WEP                                                                                             | 12             |  |  |  |
| 1665              | Wireless<br>LAN     | Wireless LAN driver<br>Transmission output power              | ALL           | 1<br><1-5>                                             | -   | 1: 100% 2: 50%<br>3: 25% 4: 12.5%<br>5: min                                                                                  | 12             |  |  |  |
| 1666              | Wireless<br>LAN     | Wireless LAN driver<br>Transmission rate                      | ALL           | 1<br><1-2>                                             | -   | 1: Auto 2: Manual                                                                                                    | 12             |  |  |  |
| 1667              | Wireless<br>LAN     | Wireless LAN driver<br>Transmission rate value                | ALL           | 1<br><1-12>                                            | -   | 1: 1 2: 2<br>3: 5.5 4: 11<br>5: 6 6: 9<br>7: 12 8: 18<br>9: 24<br>10: 36<br>11: 48<br>12: 54                                 | 12             |  |  |  |
| 1668              | Wireless<br>LAN     | Wireless LAN driver<br>Operation channel                      | ALL           | 1<br><1-2>                                             | -   | 1: Auto 2: Manual                                                                                                    | 12             |  |  |  |
| 1669              | Wireless<br>LAN     | Wireless LAN driver<br>Operation channel value                | ALL           | 1<br><1-11>                                            | -   |                                                                                                    | 12             |  |  |  |
| 1670              | Wireless<br>LAN     | Wireless LAN driver<br>WEP bit number                         | ALL           | 1<br><1-3>                                             | -   | 1:64 2: 128<br>3: 152                                                                                                    | 12             |  |  |  |
| 1671              | Wireless<br>LAN     | Wireless LAN driver<br>WEP key entry system                   | ALL           | 2<br><1-2>                                             | -   | 1: Hex 2: ASCII                                                                                                    | 12             |  |  |  |
| 1672              | Wireless<br>LAN     | Wireless LAN driver<br>WEP key value                          | ALL           | -                                                      | -   | Maximum 32 letters                                                                                                    | 12             |  |  |  |
| 1673              | Wireless<br>LAN     | Wireless LAN driver<br>WPA-PSK passphrase                     | ALL           | -                                                      | -   | Maximum 64 letters                                                                                                    | 12             |  |  |  |
| 1674              | Wireless<br>LAN     | Wireless LAN driver<br>Sleep mode setting                     | ALL           | 1<br><1-3>                                             | -   | 1: Off 2: Max<br>3: Normal                                                                                                   | 12             |  |  |  |
| 1675              | Wireless<br>LAN     | Wireless LAN driver<br>Slot-time limitation                   | ALL           | 1<br><1-2>                                             | -   | 1: Long 2: Short                                                                                                    | 12             |  |  |  |
| 1676              | Wireless<br>LAN     | Wireless LAN driver<br>Number of times of soft-<br>ware retry | ALL           | 5<br><0-1000>                                          | -   |                                                                                                    | 12             |  |  |  |
| 1677              | Wireless<br>LAN     | Wireless LAN driver<br>Preamble                               | ALL           | 1<br><1-2>                                             | -   | 1: Long 2: Longshort                                                                                                    | 12             |  |  |  |
| 1678              | Wireless<br>LAN     | Wireless LAN driver<br>Operation mode                         | ALL           | 1<br><1-3>                                             | -   | 1: All 2: 11b<br>3: 11g                                                                                                    | 12             |  |  |  |
| 1679              | Wireless<br>LAN     | Wireless LAN supplicant<br>Wireless LAN setting               | ALL           | 1<br><1-3>                                             | -   | This setting is whether<br>the wireless LAN con-<br>nection is enabled or<br>disabled.<br>1: Unset 2: Enabled<br>3: Disabled | 12             |  |  |  |

|      |                     | Set                                                                          | ting mo       | de (08)                                                |     |                                                                                                    |                |
|------|---------------------|------------------------------------------------------------------------------|---------------|--------------------------------------------------------|-----|----------------------------------------------------------------------------------------------------|----------------|
| Code | Classifi-<br>cation | Items                                                                        | Func-<br>tion | Default<br><accept-<br>able<br/>value&gt;</accept-<br> | RAM | Contents                                                                                                    | Proce-<br>dure |
| 1681 | Wireless<br>LAN     | Wireless LAN supplicant<br>Path name for client certifi-<br>cate             | ALL           | -                                                      | -   | This should be the path<br>name in full where the<br>client certificate is<br>located.<br>(Maximum 255 letters)                                                                                          | 12             |
| 1682 | Wireless<br>LAN     | Wireless LAN supplicant<br>Path name for secret key<br>of client certificate | ALL           | -                                                      | -   | This should be the path<br>name in full where the<br>client certificate is<br>located.<br>(Maximum 255 letters)                                                                                          | 12             |
| 1684 | Wireless<br>LAN     | Wireless LAN supplicant<br>Path name for CA self-cer-<br>tificate            | ALL           | -                                                      | -   | This should be the path<br>name in full where the<br>CA self-certificate is<br>located.<br>(Maximum 255 letters)                                                                                         | 12             |
| 1685 | Wireless<br>LAN     | Wireless LAN supplicant<br>EAP user name                                     | ALL           | -                                                      | -   | This should be the user<br>name when the EAP-<br>TLS is used.                                                                                                    | 12             |
| 1686 | Wireless<br>LAN     | Wireless LAN supplicant<br>EAP user name                                     | ALL           | -                                                      | -   | This should be the user name when the PEAP is used.                                                                                                    | 12             |
| 1689 | Wireless<br>LAN     | Wireless LAN supplicant<br>Authentication interval                           | ALL           | 30<br><30-<br>65535>                                   | -   | This should be the time-<br>out interval between<br>EAP responses.<br>30: 30 seconds                                                                                                    | 12             |
| 1690 | Wireless<br>LAN     | Wireless LAN supplicant<br>Holding interval                                  | ALL           | 60<br><60-<br>65535>                                   | М   | The EAP authentica-<br>tion will start after hav-<br>ing been waited in this<br>period when an EAP<br>failure was received.<br>60: 60 seconds                                                            | 12             |
| 1691 | Wireless<br>LAN     | Wireless LAN supplicant<br>EAPOL-Start<br>Number of times of packet<br>retry | ALL           | 3<br><1-<br>65535>                                     | Μ   | When an EAPOL-Start<br>packet has been sent<br>and the request ID can-<br>not be received, this<br>EAPOL-Start packet will<br>be re-sent for the num-<br>ber of times set in this<br>code.<br>3: 3 times | 12             |
| 1692 | Wireless<br>LAN     | Wireless LAN supplicant<br>Session resume                                    | ALL           | 2<br><1-2>                                             | -   | This setting is whether<br>the pre-master key<br>should be updated or<br>not upon a TLS re-<br>negotiation.<br>1: Session is resumed<br>2: Session is not<br>resumed                                     | 12             |
| 1693 | Wireless<br>LAN     | Wireless LAN supplicant<br>MAC Frame size                                    | ALL           | 1398<br><1-1398>                                       | -   | This is a MAC frame<br>size used in the wire-<br>less LAN connection.<br>The data is fragmented<br>into this size.<br>1398: 1398 bytes                                                                   | 12             |

2 - 143

|      |                     | Set                                                                           | tting mo      | de (08)                                                |     |                                                                                                    |                |
|------|---------------------|-------------------------------------------------------------------------------|---------------|--------------------------------------------------------|-----|----------------------------------------------------------------------------------------------------|----------------|
| Code | Classifi-<br>cation | Items                                                                         | Func-<br>tion | Default<br><accept-<br>able<br/>value&gt;</accept-<br> | RAM | Contents                                                                                                    | Proce-<br>dure |
| 1696 | Wireless<br>LAN     | Wireless LAN supplicant<br>Device file setting for<br>obtaining random number | ALL           | /dev/<br>urandom                                       | -   | This should be the<br>device file name which<br>can obtain a seed to ini-<br>tialize the WEP PRNG<br>for xsupplicant.<br>(Maximum 255 letters)                                                                               | 12             |
| 1697 | Wireless<br>LAN     | Wireless LAN supplicant<br>CRL directory designation                          | ALL           | -                                                      | -   | This should be the path<br>name of the directory in<br>full where the CRL file<br>is located.<br>(Maximum 255 letters)                                                                                                    | 12             |
| 1699 | Wireless<br>LAN     | Wireless LAN supplicant<br>EAP authentication type                            | ALL           | 1<br><1-3>                                             | -   | This setting is for the<br>EAP authentication<br>type which xsupplicant<br>can authenticate.<br>1: EAP-TLS 2: PEAP<br>3: EAP-TLS and PEAP                                                                                    | 12             |
| 1700 | Wireless<br>LAN     | Wireless LAN supplicant<br>CN name                                            | ALL           | -                                                      | -   | This should be an<br>authentication server<br>name (basically a<br>domain name in full).<br>(Maximum 255 letters)                                                                                                    | 12             |
| 1701 | Wireless<br>LAN     | Wireless LAN supplicant<br>CN name check                                      | ALL           | 1<br><1-2>                                             | -   | 1: NO 2: YES                                                                                                    | 12             |
| 1704 | Wireless<br>LAN     | Wireless LAN supplicant<br>Update interval of PTK<br>(Pairwise Transient Key) | ALL           | 0<br><0-720>                                           | -   | The update interval of a<br>secret key across AP<br>(Access Point) and STA<br>(Station) can be set.<br>This interval is for<br>updating the secret key<br>from STA.<br>0: Not updated<br>1-720: 1-720 minutes of<br>interval | 12             |
| 1705 | Wireless<br>LAN     | Wireless LAN supplicant<br>Strict packet check                                | ALL           | 1<br><1-2>                                             | -   | The Ack bit and request<br>bit of EAPOL-Key is<br>checked.<br>1: Not checked<br>2: Checked                                                                                                    | 12             |
| 1706 | Wireless<br>LAN     | Wireless LAN supplicant<br>Priority change at 4-way<br>handshake              | ALL           | 1<br><1-2>                                             | -   | A higher priority is given<br>to the xsupplicant task<br>when a 4-way hand-<br>shake is started.<br>1: Priority not changed<br>2: Priority changed                                                                           | 12             |
| 1707 | Wireless<br>LAN     | Wireless LAN supplicant<br>Security level                                     | ALL           | 1<br><1-3>                                             | -   | The encryption capabil-<br>ity output in TLS clien-<br>tHello message can be<br>selected.<br>1: LOW 2: MIDDLE<br>3: HIGH                                                                                                    | 12             |

|      |                     | Set                                                     | tting mo      | de (08)                                                |     |                                                                                                    |                |
|------|---------------------|---------------------------------------------------------|---------------|--------------------------------------------------------|-----|----------------------------------------------------------------------------------------------------|----------------|
| Code | Classifi-<br>cation | Items                                                   | Func-<br>tion | Default<br><accept-<br>able<br/>value&gt;</accept-<br> | RAM | Contents                                                                                                    | Proce-<br>dure |
| 1708 | User<br>interface   | Selectable security level<br>(EAP-TLS)                  | ALL           | 1<br><1-3>                                             | -   | These are the security<br>level which can be<br>selected from the user<br>interface. This setting is<br>not applied in case of<br>PEAP. ("LOW" and<br>"MIDDLE" is manda-<br>tory for PEAP)<br>1: LOW + MIDDLE +<br>HIGH<br>2: MIDDLE + HIGH<br>3: HIGH | 12             |
| 1709 | Blue-<br>tooth      | Bluetooth<br>Installation status of option              | ALL           | 0<br><0-1>                                             | SYS | 0: Not installed<br>1: Installed                                                                                                    | 1              |
| 1710 | Blue-<br>tooth      | Bluetooth<br>ON/OFF setting                             | ALL           | 1<br><0-1>                                             | SYS | 0: OFF<br>1: ON                                                                                                    | 1              |
| 1711 | Blue-<br>tooth      | Bluetooth<br>Device name                                | ALL           | MFP                                                    | SYS | Maximum 32 letters                                                                                                    | 11             |
| 1712 | Blue-<br>tooth      | Bluetooth<br>Discovery                                  | ALL           | 1<br><0-1>                                             | SYS | 0: Not allowed<br>1: Allowed                                                                                                    | 1              |
| 1713 | Blue-<br>tooth      | Bluetooth<br>Security                                   | ALL           | 1<br><0-1>                                             | SYS | <ul><li>0: Security function<br/>OFF</li><li>1: Security function<br/>ON</li></ul>                                                                                                    | 1              |
| 1714 | Blue-<br>tooth      | Bluetooth<br>PIN                                        | ALL           | 0000                                                   | SYS | Maximum 8 digits<br>(8-digit sequence)<br>This setting is valid only<br>when the bluetooth<br>security function is ON.                                                                                                    | 11             |
| 1715 | Blue-<br>tooth      | Bluetooth<br>Data encryption                            | ALL           | 1<br><0-1>>                                            | SYS | 0: Not encrypted<br>1: Encrypted<br>This setting is valid only<br>when the bluetooth<br>security function is ON.                                                                                                    | 1              |
| 1716 | Blue-<br>tooth      | Bluetooth<br>HCRP reception time-out<br>period          | ALL           | 6<1-50>                                                | SYS | Setting value ~ 0.5 sec.                                                                                                    | 1              |
| 1717 | Blue-<br>tooth      | Bluetooth<br>HCRP transmission time-<br>out period      | ALL           | 6<1-50>                                                | SYS | Setting value ~ 0.5 sec.                                                                                                    | 1              |
| 1719 | Blue-<br>tooth      | Bluetooth<br>BIP Paper type                             | ALL           | 0<br><0-3>                                             | SYS | 0: Fit page<br>1: 1/2 size<br>2: 1/4 size<br>3: 1/8 size                                                                                                    | 1              |
| 1720 | Network             | IP address range for IP fil-<br>ter<br>(Minimum area 1) | ALL           | -                                                      | -   | IP filter minimum area 1<br>000.000.000.000-<br>255.255.255.255<br>(Default value:<br>000.000.000.000)                                                                                                    | 12             |
| 1721 | Network             | IP address range for IP fil-<br>ter<br>(Maximum area 1) | ALL           | -                                                      | -   | IP filter maximum area<br>1<br>000.000.000.000-<br>255.255.255.255<br>(Default value:<br>000.000.000.000)                                                                                                    | 12             |

|      |                     | Set                                                       | tting mo      | de (08)                                                |     |                                                                                                    |                |
|------|---------------------|-----------------------------------------------------------|---------------|--------------------------------------------------------|-----|----------------------------------------------------------------------------------------------------|----------------|
| Code | Classifi-<br>cation | Items                                                     | Func-<br>tion | Default<br><accept-<br>able<br/>value&gt;</accept-<br> | RAM | Contents                                                                                                  | Proce-<br>dure |
| 1722 | Network             | IP address range for IP fil-<br>ter I<br>(Minimum area 2) | ALL           | -                                                      | -   | IP filter minimum area 2<br>000.000.000.000-<br>255.255.255.255<br>(Default value:<br>000.000.000.000)    | 12             |
| 1723 | Network             | IP address range for IP fil-<br>ter<br>(Maximum area 2)   | ALL           | -                                                      | -   | IP filter maximum area<br>2<br>000.000.000.000-<br>255.255.255.255<br>(Default value:<br>000.000.000.000) | 12             |
| 1724 | Network             | IP address range for IP fil-<br>ter<br>(Minimum area 3)   | ALL           | -                                                      | -   | IP filter minimum area 3<br>000.000.000.000-<br>255.255.255.255<br>(Default value:<br>000.000.000.000)    | 12             |
| 1725 | Network             | IP address range for IP fil-<br>ter<br>(Maximum area 3)   | ALL           | -                                                      | -   | IP filter maximum area<br>3<br>000.000.000.000-<br>255.255.255.255<br>(Default value:<br>000.000.000.000) | 12             |
| 1726 | Network             | IP address range for IP fil-<br>ter<br>(Minimum area 4)   | ALL           | -                                                      | -   | IP filter minimum area 4<br>000.000.000.000-<br>255.255.255.255<br>(Default value:<br>000.000.000.000)    | 12             |
| 1727 | Network             | IP address range for IP fil-<br>ter<br>(Maximum area 4)   | ALL           | -                                                      | -   | IP filter maximum area<br>4<br>000.000.000.000-<br>255.255.255.255<br>(Default value:<br>000.000.000.000) | 12             |
| 1728 | Network             | IP address range for IP fil-<br>ter<br>(Minimum area 5)   | ALL           | -                                                      | -   | IP filter minimum area 5<br>000.000.000.000-<br>255.255.255.255<br>(Default value:<br>000.000.000.000)    | 12             |
| 1729 | Network             | IP address range for IP fil-<br>ter<br>(Maximum area 5)   | ALL           | -                                                      | -   | IP filter maximum area<br>5<br>000.000.000.000-<br>255.255.255.255<br>(Default value:<br>000.000.000.000) | 12             |
| 1730 | Network             | IP address range for IP fil-<br>ter<br>(Minimum area 6)   | ALL           | -                                                      | -   | IP filter minimum area 6<br>000.000.000.000-<br>255.255.255.255<br>(Default value:<br>000.000.000.000)    | 12             |
| 1731 | Network             | IP address range for IP fil-<br>ter<br>(Maximum area 6)   | ALL           | -                                                      | -   | IP filter maximum area<br>6<br>000.000.000.000-<br>255.255.255<br>(Default value:<br>000.000.000.000)     | 12             |

|      |                     | Set                                                      | ting mo       | de (08)                                                |     |                                                                                                    |                |
|------|---------------------|----------------------------------------------------------|---------------|--------------------------------------------------------|-----|----------------------------------------------------------------------------------------------------|----------------|
| Code | Classifi-<br>cation | Items                                                    | Func-<br>tion | Default<br><accept-<br>able<br/>value&gt;</accept-<br> | RAM | Contents                                                                                                   | Proce-<br>dure |
| 1732 | Network             | IP address range for IP fil-<br>ter<br>(Minimum area 7)  | ALL           | -                                                      | -   | IP filter minimum area 7<br>000.000.000.000-<br>255.255.255.255<br>(Default value:<br>000.000.000.000)     | 12             |
| 1733 | Network             | IP address range for IP fil-<br>ter<br>(Maximum area 7)  | ALL           | -                                                      | -   | IP filter maximum area<br>7<br>000.000.000.000-<br>255.255.255.255<br>(Default value:<br>000.000.000.000)  | 12             |
| 1734 | Network             | IP address range for IP fil-<br>ter<br>(Minimum area 8)  | ALL           | -                                                      | -   | IP filter minimum area 8<br>000.000.000.000-<br>255.255.255.255<br>(Default value:<br>000.000.000.000)     | 12             |
| 1735 | Network             | IP address range for IP fil-<br>ter<br>(Maximum area 8)  | ALL           | -                                                      | -   | IP filter maximum area<br>8<br>000.000.000.000-<br>255.255.255.255<br>(Default value:<br>000.000.000.000)  | 12             |
| 1736 | Network             | IP address range for IP fil-<br>ter<br>(Minimum area 9)  | ALL           | -                                                      | -   | IP filter minimum area 9<br>000.000.000-<br>255.255.255.255<br>(Default value:<br>000.000.000.000)         | 12             |
| 1737 | Network             | IP address range for IP fil-<br>ter<br>(Maximum area 9)  | ALL           | -                                                      | -   | IP filter maximum area<br>9<br>000.000.000.000-<br>255.255.255.255<br>(Default value:<br>000.000.000.000)  | 12             |
| 1738 | Network             | IP address range for IP fil-<br>ter<br>(Minimum area 10) | ALL           | -                                                      | -   | IP filter minimum area<br>10<br>000.000.000.000-<br>255.255.255.255<br>(Default value:<br>000.000.000.000) | 12             |
| 1739 | Network             | IP address range for IP fil-<br>ter<br>(Maximum area 10) | ALL           | -                                                      | -   | IP filter maximum area<br>10<br>000.000.000.000-<br>255.255.255.255<br>(Default value:<br>000.000.000.000) | 12             |
| 1740 | Network             | SSL setting<br>HTTP server OFF/ON set-<br>ting           | ALL           | 2<br><1-2>                                             | -   | 1: Enabled<br>2: Disabled                                                                                  | 12             |
| 1741 | Network             | SSL setting<br>HTTP server port number                   | ALL           | 10443<br><1-<br>65535>                                 | -   | SSL HTTP server port<br>number                                                                             | 12             |
| 1742 | Network             | SSL setting<br>IPP server OFF/ON setting                 | ALL           | 2<br><1-2>                                             | -   | 1: Enabled<br>2: Disabled                                                                                  | 12             |
| 1743 | Network             | SSL setting<br>IPP server port number                    | ALL           | 443<br><1-<br>65535>                                   | -   | SSL IPP server port<br>number                                                                              | 12             |

|      |                     | Set                                              | ting mo       | de (08)                                                |     |                                                                                                    |                |
|------|---------------------|--------------------------------------------------|---------------|--------------------------------------------------------|-----|----------------------------------------------------------------------------------------------------|----------------|
| Code | Classifi-<br>cation | Items                                            | Func-<br>tion | Default<br><accept-<br>able<br/>value&gt;</accept-<br> | RAM | Contents                                                                                                    | Proce-<br>dure |
| 1744 | Network             | SSL setting<br>SSL ftp server OFF/ON             | ALL           | 2<br><1-2>                                             | -   | OFF/ON<br>1: Valid<br>2: Invalid                                                                                                    | 12             |
| 1745 | Network             | SSL setting<br>SSL ftp server Port               | ALL           | 990<br><1-<br>65535>                                   | -   | Port number to FTP<br>Server                                                                                                    | 12             |
| 1746 | Network             | SSL setting<br>SSL LDAP Client OFF/ON            | ALL           | 2<br><1-3>                                             | -   | OFF/ON<br>1: Valid<br>2: Invalid<br>3: Use imported certifi-<br>cate                                                                                                    | 12             |
| 1747 | Network             | SSL setting<br>SSL LDAP Client Port              | ALL           | 636<br><1-<br>65535>                                   | -   | Port number to LDAP<br>Server                                                                                                    | 12             |
| 1748 | Network             | SSL setting<br>SSL POP3 Client OFF/ON            | ALL           | 2<br><1-3>                                             | -   | OFF/ON<br>1: Valid<br>2: Invalid<br>3: Use imported certifi-<br>cate                                                                                                    | 12             |
| 1749 | Network             | SSL setting<br>SSL POP3 Client Port              | ALL           | 995<br><1-<br>65535>                                   | -   | Port number to POP3<br>Server                                                                                                    | 12             |
| 1750 | Network             | SSL setting<br>SSL SMTP Client OFF/ON            | ALL           | 2<br><2-6>                                             | -   | <ol> <li>Invalid</li> <li>Accept all certificates of SMTP with TLS (STARTTLS) server</li> <li>Accept all certificates of SMTPS (SMTP OverSSL) server</li> <li>Use imported certificates of SMTP with TLS (STARTTLS) server</li> <li>Use imported certificates of SMTP with TLS (STARTTLS) server</li> <li>Use imported certificates of SMTPS (SMTP OverSSL) server</li> </ol> | 12             |
| 1751 | Network             | SSL setting<br>SSL SMTP Client Port              | ALL           | 465<br><1-<br>65535>                                   | -   | Port number to SMTP<br>Server                                                                                                    | 12             |
| 1755 | Network             | Enabling server's IP<br>address acquired by DHCP | ALL           | 2<br><1-2>                                             | -   | Domain Name Server<br>option (6)<br>1: Enabled<br>2: Disabled<br>* This value is used<br>only when DHCP is<br>enabled.                                                                                                    | 12             |
| 1756 | Network             | Enabling server's IP<br>address acquired by DHCP | ALL           | 2<br><1-2>                                             | -   | NetBIOS over TCP/IP<br>Name Server option<br>(44) = Primary and Sec-<br>ondary Wins NAME<br>1: Enabled<br>2: Disabled<br>* This value is used<br>only when DHCP is<br>enabled.                                                                                                    | 12             |

|      |                     | Set                                                                      | tting mo      | de (08)                                                |     |                                                                                                    |                |
|------|---------------------|--------------------------------------------------------------------------|---------------|--------------------------------------------------------|-----|----------------------------------------------------------------------------------------------------|----------------|
| Code | Classifi-<br>cation | Items                                                                    | Func-<br>tion | Default<br><accept-<br>able<br/>value&gt;</accept-<br> | RAM | Contents                                                                                                    | Proce-<br>dure |
| 1757 | Network             | Enabling server's IP<br>address acquired by DHCP                         | ALL           | 1<br><1-2>                                             | -   | The Host Name Ven-<br>dor Extension option<br>(12)<br>1: Enabled<br>2: Disabled<br>* This value is used<br>only when DHCP is<br>enabled.                                                           | 12             |
| 1759 | Network             | Enabling server's IP<br>address acquired by DHCP                         | ALL           | 2<br><1-2>                                             | -   | SMTP Server Option<br>(69) Simple Mail Server<br>Address<br>1: Enabled<br>2: Disabled<br>* This value is used<br>only when DHCP is<br>enabled.                                                     | 12             |
| 1760 | Network             | Enabling server's IP<br>address acquired by DHCP                         | ALL           | 2<br><1-2>                                             | -   | <ul> <li>POP3 Server Option</li> <li>(70) Post Office Server</li> <li>Address</li> <li>1: Enabled</li> <li>2: Disabled</li> <li>* This value is used<br/>only when DHCP is<br/>enabled.</li> </ul> | 12             |
| 1762 | Network             | Enabling server's IP<br>address acquired by DHCP                         | ALL           | 2<br><1-2>                                             | -   | SNTP Server Option<br>(42)<br>NTP Server Address<br>1: Enabled<br>2: Disabled<br>* This value is used<br>only when DHCP is<br>enabled.                                                             | 12             |
| 1764 | Wireless<br>LAN     | Wireless LAN supplicant<br>Control sequence setting<br>of "Cipher Suite" | ALL           | -                                                      | -   | Maximum 255 letters                                                                                                    | 12             |
| 1765 | Wireless<br>LAN     | Wireless LAN supplicant<br>Path name for user certifi-<br>cate           | ALL           | -                                                      | -   | Maximum 63 letters                                                                                                    | 12             |
| 1766 | Wireless<br>LAN     | Wireless LAN supplicant<br>Path name entered for CA<br>self-certificate  | ALL           | -                                                      | -   | Maximum 63 letters                                                                                                    | 12             |
| 1767 | Network             | Enabling server's IP<br>address acquired by DHCP                         | ALL           | 2<br><1-2>                                             | SYS | DNS domain name<br>Option (15) DNS<br>domain name of the cli-<br>ent<br>1: Enabled<br>2: Disabled<br>* This value is used<br>only when DHCP is<br>enabled.                                         | 12             |
| 1768 | Network             | Previous IP address                                                      | ALL           | -                                                      | -   | 000.000.000.000-<br>255.255.255.255<br>(Default value:<br>000.000.000.000)                                                                                                    | 12             |

|      |           | Set                      | ting mo | de (08)                                                                    |                |                                        |        |
|------|-----------|--------------------------|---------|----------------------------------------------------------------------------|----------------|----------------------------------------|--------|
|      |           |                          |         | Default                                                                    |                |                                        |        |
|      | Classifi- |                          | Func-   | <accept-< th=""><th><b>B</b> 4 4 4</th><th></th><th>Proce-</th></accept-<> | <b>B</b> 4 4 4 |                                        | Proce- |
| Code | cation    | Items                    | tion    | able                                                                       | RAM            | Contents                               | dure   |
|      |           |                          |         | value>                                                                     |                |                                        |        |
| 1772 | General   | Card reading device set- | ALL     | 0                                                                          | SYS            | To enable the e-Bridge                 | 5      |
|      |           | ting                     |         | <8 digits>                                                                 |                | ID Gate, a card reading                |        |
|      |           | 0                        |         | Ū                                                                          |                | device should be set in                |        |
|      |           |                          |         |                                                                            |                | the order of                           |        |
|      |           |                          |         |                                                                            |                | "ABYYZZZZ". (Enter                     |        |
|      |           |                          |         |                                                                            |                | the corresponding val-                 |        |
|      |           |                          |         |                                                                            |                | ues to "A", "B", "YY"                  |        |
|      |           |                          |         |                                                                            |                | and "ZZZZ".)                           |        |
|      |           |                          |         |                                                                            |                | <ul> <li>AB:Special setting</li> </ul> |        |
|      |           |                          |         |                                                                            |                | - A :Debugging NIC                     |        |
|      |           |                          |         |                                                                            |                | 0: Not used                            |        |
|      |           |                          |         |                                                                            |                | 1: Used                                |        |
|      |           |                          |         |                                                                            |                | - B :Interface                         |        |
|      |           |                          |         |                                                                            |                |                                        |        |
|      |           |                          |         |                                                                            |                | I. N/A                                 |        |
|      |           |                          |         |                                                                            |                | - f f. Authentication                  |        |
|      |           |                          |         |                                                                            |                | tion using a noncon-                   |        |
|      |           |                          |         |                                                                            |                | tact IC card                           |        |
|      |           |                          |         |                                                                            |                | 02. Authentication                     |        |
|      |           |                          |         |                                                                            |                | using a noncontact                     |        |
|      |           |                          |         |                                                                            |                | IC card (KP-2003)                      |        |
|      |           |                          |         |                                                                            |                | 03: Authentication                     |        |
|      |           |                          |         |                                                                            |                | using a noncontact                     |        |
|      |           |                          |         |                                                                            |                | IC card (KP-2005)                      |        |
|      |           |                          |         |                                                                            |                | 04: Authentication                     |        |
|      |           |                          |         |                                                                            |                | using a noncontact                     |        |
|      |           |                          |         |                                                                            |                | IC card (KP-2004)                      |        |
|      |           |                          |         |                                                                            |                | - ZZZZ: Sub-code                       |        |
|      |           |                          |         |                                                                            |                | 0000: No authenti-                     |        |
|      |           |                          |         |                                                                            |                | cation using a non-                    |        |
|      |           |                          |         |                                                                            |                |                                        |        |
|      |           |                          |         |                                                                            |                | (Card Seriel Num                       |        |
|      |           |                          |         |                                                                            |                | (Calu Selial Nulli-                    |        |
|      |           |                          |         |                                                                            |                | tact IC card                           |        |
|      |           |                          |         |                                                                            |                | 0002. Use the Data                     |        |
|      |           |                          |         |                                                                            |                | Area Address Infor-                    |        |
|      |           |                          |         |                                                                            |                | mation of a noncon-                    |        |
|      |           |                          |         |                                                                            |                | tact IC card                           |        |

| Setting mode (08) |                     |                                        |               |                                                        |     |                                                                                                    |                |  |  |
|-------------------|---------------------|----------------------------------------|---------------|--------------------------------------------------------|-----|----------------------------------------------------------------------------------------------------|----------------|--|--|
| Code              | Classifi-<br>cation | Items                                  | Func-<br>tion | Default<br><accept-<br>able<br/>value&gt;</accept-<br> | RAM | Contents                                                                                                    | Proce-<br>dure |  |  |
| 1773              | General             | Card reader format infor-<br>mation -1 | ALL           | -                                                      | SYS | To access the data in<br>the noncontact IC card,<br>the Key Information<br>"LLLL" and the Sector<br>Number "MMMM"<br>should be set.<br>The "LLLL" should be<br>set first, and then<br>"MMMM".<br>KP-2003:<br>LLLL: System code<br>(hexadecimal number)<br>MMMM: Service code<br>(hexadecimal number)                                                                                                    | 5              |  |  |
|                   |                     |                                        |               |                                                        |     | KP-2005:<br>LLLL :<br>Key information<br>MMMM:<br>Sector number<br>(hexadecimal number)                                                                                                    |                |  |  |
| 1774              | General             | Card reader format infor-<br>mation -2 | ALL           |                                                        | SYS | The data of the block<br>number in the noncon-<br>tact IC is set.<br>KP-2003: <ppqrsstu<br>(hexadecimal number)&gt;<br/>PP:1st block<br/>Q: 1st block beginning<br/>byte<br/>R: 1st block ending-<br/>byte<br/>SS:2nd block<br/>T: 2nd block begin-<br/>ning byte<br/>U: 2nd block ending<br/>byte<br/>KP-2005: <rrbsebse<br>(hexadecimal number)&gt;<br/>RR:00 (Fixed)<br/>B: 1st area block num-<br/>ber<br/>S: 1st area block num-<br/>ber<br/>S: 1st area block num-<br/>ber<br/>S: 1st area beginning<br/>byte offset<br/>E: 1st area beginning<br/>byte offset<br/>b: 2nd area beginning<br/>byte offset<br/>e: 2nd area ending byte<br/>offset<br/>e: 2nd area ending<br/>byte offset<br/>e: 2nd area ending<br/>byte offset<br/>s: 1st area seginning<br/>byte offset<br/>b: 2nd area ending<br/>byte offset<br/>ciffset<br/>b: 2nd area ending<br/>byte offset<br/>ciffset<br/>b: 1st area seginning<br/>byte offset<br/>b: 2nd area seginning<br/>byte offset<br/>ciffset<br/>b: 2nd area seginning<br/>byte offset<br/>ciffset<br/>b: 2nd area seginning<br/>byte offset<br/>ciffset<br/>b: 2nd area seginning<br/>byte offset<br/>ciffset<br/>b: 2nd area seginning<br/>byte offset<br/>ciffset<br/>cif</rrbsebse<br></ppqrsstu<br> | 5              |  |  |

|        |                     |                                                       | Set                                     | tting mo      | de (08)                                                |     |                                                                                                    |                |
|--------|---------------------|-------------------------------------------------------|-----------------------------------------|---------------|--------------------------------------------------------|-----|----------------------------------------------------------------------------------------------------|----------------|
| Code   | Classifi-<br>cation | ltem                                                  | S                                       | Func-<br>tion | Default<br><accept-<br>able<br/>value&gt;</accept-<br> | RAM | Contents                                                                                                    | Proce-<br>dure |
| 1775   | General             | Card reader for<br>mation -3                          | mat infor-                              | ALL           | -                                                      | SYS | Security key<br>"KKKKKKKKKKK" (12<br>digits) <hexadecimal<br>number&gt; in the [Key<br/>Information] of the [Sec-<br/>tor Number] set in the<br/>code 08-1773 should<br/>be entered.</hexadecimal<br>                                                                                                    | 5              |
| 1776   | General             | Card authentication LDAP server                       |                                         | ALL           | 0<br><0-100>                                           | SYS | LDAP server number<br>for the card authentica-<br>tion when a noncontact<br>IC card is used should<br>be set.                                                                                                    | 1              |
| 1777   | General             | Card authentica search index                          | ation LDAP                              | ALL           | -                                                      | SYS | LDAP search index<br>when a noncontact IC<br>card is used is set.                                                                                                    | 11             |
| 1778   | General             | Hang-up perioc<br>panel at the 3rd<br>administrator's | d of control<br>misentry of<br>password | ALL           | 1<br><0-7>                                             | SYS | <ul> <li>0: No hang-up</li> <li>1: 0.5 minutes (= 30 seconds)</li> <li>2: 1 minute</li> <li>3: 3 minutes</li> <li>4: 5 minutes</li> <li>5: 10 minutes</li> <li>6: 15 minutes</li> <li>7: 30 minutes</li> </ul>                                                                                                    | 1              |
| 1779   | Network             | Default data sa tory of "Scan to                      | ving direc-<br>File"                    | ALL           | 0<br><0-2>                                             | SYS | 0: Local directory<br>1: REMOTE 1<br>2: REMOTE 2                                                                                                    | 1              |
| 1781-0 | Network             | Notification of scan job                              | When job completed                      | ALL           | 0<br><0-1>                                             | SYS | Sets the notification method of scan job                                                                                                    | 4              |
| 1781-1 | Network             |                                                       | On error                                | ALL           | 0<br><0-1>                                             | SYS | completion.<br>0: Invalid<br>1: Valid                                                                                                    | 4              |
| 1782   | Network             | File name form<br>as file" and Em<br>sion             | at of "Save<br>ail transmis-            | ALL           | 0<br><0-6>                                             | SYS | Sets the naming<br>method of the file of<br>"Save as file" and<br>Email transmission.<br>0: [FileName]-[Data]-<br>[Page]<br>1: [FileName]-[Page]-<br>[Data]<br>2: [Data]-[FileName]-<br>[Page]<br>3: [Data]-[Page]-[File-<br>Name]<br>4: [Page]-[FileName]-<br>[Data]<br>5: [Page]-[Data]-[File-<br>Name]<br>6: [HostName]_[Data]-<br>[Page] |                |

|      |                             | Set                                                                                          | ting mo       | de (08)                                                |     |                                                                                                    |                |
|------|-----------------------------|----------------------------------------------------------------------------------------------|---------------|--------------------------------------------------------|-----|----------------------------------------------------------------------------------------------------|----------------|
| Code | Classifi-<br>cation         | Items                                                                                        | Func-<br>tion | Default<br><accept-<br>able<br/>value&gt;</accept-<br> | RAM | Contents                                                                                                    | Proce-<br>dure |
| 1783 | Network                     | Date display format of the<br>file name of "Save as file"<br>and Email transmission          | ALL           | 0<br><0-5>                                             | SYS | Sets the data display<br>format of the file of<br>"Save as file" and Email<br>transmission.<br>0: [YYYY][MM][DD]<br>[HH][mm][SS]<br>1: [YY][MM][DD]<br>3: [YY][MM][DD]<br>4: [HH][mm][SS]<br>5: [YYYY][MM][DD]<br>[HH][mm][SS][mm0]<br>The order of [YY], [MM]<br>and [DD] varies<br>depending on the set-<br>ting of the code 08-640<br>(Data display format). | 1              |
| 1784 | Network                     | Single page data saving directory at "Save as file"                                          | ALL           | 0<br><0-1>                                             | SYS | <ul> <li>Sets the directory<br/>where the file of "Save<br/>as file" is saved.</li> <li>O: Save it under a sub-<br/>folder</li> <li>1: Save it without cre-<br/>ating a subfolder</li> </ul>                                                                                                    | 1              |
| 1785 | Network                     | Page number display for-<br>mat of the file of "Save as<br>file" and Email transmis-<br>sion | ALL           | 4<br><4-6>                                             | SYS | Sets the digit of a page<br>number attached on the<br>file.<br>4-6: 4-6 digits                                                                                                    | 1              |
| 1786 | Network                     | Extension (suffix) format of the file of "Save as file"                                      | ALL           | 3<br><3-6>                                             | SYS | Sets the extension dig-<br>its of the file to be<br>saved.<br>3: Auto<br>4: 4 digits<br>5: 5 digits<br>6: 6 digits                                                                                                    | 1              |
| 1804 | Fuser                       | Fuser roller temperature<br>during printing<br>(OHP film)                                    | ALL           | 12<br><0-14>                                           | Μ   | 0: 140°C 1: 145°C<br>2: 150°C 3: 155°C<br>4: 160°C 5: 165°C<br>6: 170°C 7: 175°C<br>8: 180°C 9: 185°C<br>10: 190°C<br>11: 195°C<br>12: 200°C<br>13: 205°C<br>14: 210°C                                                                                                    | 1              |
| 1808 | Image<br>quality<br>control | Developer unit prerunning<br>period<br>before image quality<br>closed-loop control           | ALL           | 10<br><0-99>                                           | М   | Unit: Second                                                                                                    | 1              |
| 1809 | Image<br>quality<br>control | Image quality closed-loop<br>control<br>(Contrast voltage)                                   | ALL           | 0<br><0-1>                                             | М   | 0: Enabled<br>1: Disabled                                                                                                    | 1              |
| 1810 | Image<br>quality<br>control | Image quality closed-loop<br>control<br>(Laser power)                                        | ALL           | 0<br><0-1>                                             | М   | 0: Enabled<br>1: Disabled                                                                                                    | 1              |

|      |                             | Set                                                                                                  | ting mo       | de (08)                                                |     |                                                                                                    |                |
|------|-----------------------------|----------------------------------------------------------------------------------------------------|---------------|--------------------------------------------------------|-----|----------------------------------------------------------------------------------------------------|----------------|
| Code | Classifi-<br>cation         | Items                                                                                                | Func-<br>tion | Default<br><accept-<br>able<br/>value&gt;</accept-<br> | RAM | Contents                                                                                                    | Proce-<br>dure |
| 1811 | Image<br>quality<br>control | Image quality open-loop<br>control                                                                   | ALL           | 0<br><0-1>                                             | М   | 0: Enabled<br>1: Disabled                                                                                                    | 1              |
| 1812 | Image<br>quality<br>control | Drum surface potential<br>sensor<br>Counter for number of con-<br>trol abnormality                   | ALL           | 0<br><0-16>                                            | М   |                                                                                                    | 1              |
| 1813 | Image<br>quality<br>control | Drum surface potential<br>sensor<br>Control setting                                                  | ALL           | 0<br><0-1>                                             | М   | 0: Enabled<br>1: Disabled                                                                                                    | 1              |
| 1814 | Image<br>quality<br>control | Maximum number of times<br>of image quality closed-<br>loop control correction<br>(Contrast voltage) | ALL           | 5<br><0-10>                                            | М   | The maximum number<br>of correction which the<br>image quality closed-<br>loop control (contrast<br>voltage) can be per-<br>formed is set.                                                                                | 1              |
| 1815 | Image<br>quality<br>control | Maximum number of times<br>of image quality closed-<br>loop control correction<br>(Laser power)      | ALL           | 4<br><0-10>                                            | М   | The maximum number<br>of correction which the<br>image quality closed-<br>loop control (laser<br>power) can be per-<br>formed is set.                                                                                     | 1              |
| 1820 | Image<br>quality<br>control | Contrast voltage upper lim-<br>iter                                                                  | ALL           | 535<br><0-999>                                         | М   | The upper limit of the developer contrast volt-<br>age control is set.<br>[Unit: V]                                                                                                    | 1              |
| 1821 | Image<br>quality<br>control | Contrast voltage lower lim-<br>iter                                                                  | ALL           | 190<br><0-999>                                         | М   | The lower limit of the<br>developer contrast volt-<br>age control is set.<br>[Unit: V]                                                                                                    | 1              |
| 1824 | Image<br>quality<br>control | Exposure amount (laser<br>power) upper limiter setting                                               | ALL           | Refer to<br>contents<br><0-1500>                       | М   | The upper limit of the<br>laser power control is<br>set.<br>[Unit: μW]<br><default value=""><br/>e-STUDIO520/523:<br/>1020<br/>e-STUDIO600/603:<br/>1020<br/>e-STUDIO720/723:<br/>1020<br/>e-STUDIO850/853: 610</default> | 1              |
| 1825 | Image<br>quality<br>control | Exposure amount (laser<br>power) lower limiter setting                                               | ALL           | Refer to<br>contents<br><0-1500>                       | М   | The lower limit of the<br>laser power control is<br>set.<br>[Unit: µW]<br><default value=""><br/>e-STUDIO520/523: 600<br/>e-STUDIO600/603: 600<br/>e-STUDIO720/723: 600<br/>e-STUDIO850/853: 270</default>                | 1              |
| 1826 | Image<br>quality<br>control | Image quality control auto-<br>start setting<br>(When power is turned ON<br>first in a day)          | ALL           | 0<br><0-1>                                             | М   | 0: Enabled<br>1: Disabled                                                                                                    | 1              |
|      |                             | Set                                                                                                    | ting mo       | de (08)                                                |     |                                                                                                    |                |
|------|-----------------------------|----------------------------------------------------------------------------------------------------|---------------|--------------------------------------------------------|-----|----------------------------------------------------------------------------------------------------|----------------|
| Code | Classifi-<br>cation         | Items                                                                                                    | Func-<br>tion | Default<br><accept-<br>able<br/>value&gt;</accept-<br> | RAM | Contents                                                                                                    | Proce-<br>dure |
| 1827 | Image<br>quality<br>control | Image quality control auto-<br>start setting<br>(Specified number of<br>sheets for auto-start have<br>been printed from the start<br>of previous image quality<br>control)        | ALL           | 0<br><0-1>                                             | М   | 0: Enabled<br>1: Disabled                                                                                                    | 1              |
| 1828 | Image<br>quality<br>control | Image quality control auto-<br>start setting<br>(Specified period of time<br>for auto-start has passed)                                                                           | ALL           | 0<br><0-1>                                             | М   | 0: Enabled<br>1: Disabled                                                                                                    | 1              |
| 1829 | Image<br>quality<br>control | Image quality control auto-<br>start setting<br>(When recovered from<br>toner-empty status)                                                                                       | ALL           | 0<br><0-1>                                             | М   | 0: Enabled<br>1: Disabled                                                                                                    | 1              |
| 1830 | Image<br>quality<br>control | Image quality control auto-<br>start setting<br>(Specified number of<br>sheets have been printed<br>from first image quality<br>control start in a day or<br>warming-up recovery) | ALL           | 0<br><0-1>                                             | М   | 0: Enabled<br>1: Disabled                                                                                                    | 1              |
| 1831 | Image<br>quality<br>control | Condition setting of image<br>quality control auto-start<br>(Fuser unit temperature at<br>power-ON)                                                                               | ALL           | 6<br><0-20>                                            | Μ   | 0: 30°C 1: 35°C<br>2: 40°C 3: 45°C<br>4: 50°C 5: 55°C<br>6: 60°C 7: 65°C<br>8: 70°C 9: 75°C<br>10: 80°C<br>11: 85°C<br>12: 90°C<br>13: 95°C<br>14: 100°C<br>15: 105°C<br>16: 110°C<br>17: 115°C<br>18: 120°C<br>19: 125°C<br>20: 130°C                                                                      | 1              |
| 1833 | Image<br>quality<br>control | Contrast voltage offset cor-<br>rection setting                                                                                                    | ALL           | Refer to<br>contents<br><0-10>                         | M   | 0: -100 1: -80<br>2: -60 3: -40<br>4: -20 5: ±0<br>6: +20 7: +40<br>8: +60 9: +80<br>10: +100<br>[Unit: V]<br><default value=""><br/>e-STUDIO520/523<br/>UC, EUR: 6<br/>e-STUDIO600/603<br/>JPN: 5 UC, EUR: 6<br/>e-STUDIO720/723<br/>JPN: 5 UC, EUR: 6<br/>e-STUDIO850/853<br/>JPN: 5 UC, EUR: 6</default> | 1              |

|        |                             |                                                         | Set                           | tting mo      | de (08)                                                |     |                                                                                                    |                |
|--------|-----------------------------|---------------------------------------------------------|-------------------------------|---------------|--------------------------------------------------------|-----|----------------------------------------------------------------------------------------------------|----------------|
| Code   | Classifi-<br>cation         | ltem                                                    | S                             | Func-<br>tion | Default<br><accept-<br>able<br/>value&gt;</accept-<br> | RAM | Contents                                                                                                    | Proce-<br>dure |
| 1834   | Image<br>quality<br>control | Background po<br>correction setti                       | tential offset<br>ng          | ALL           | 5<br><0-10>                                            | М   | 0: -50 1: -40<br>2: -30 3: -20<br>4: -10 5:±0<br>6: +10 7: +20<br>8: +30 9: +40<br>10: +50                                                                                                    | 1              |
| 1835   | Image<br>quality<br>control | Laser power of<br>tion setting                          | fset correc-                  | ALL           | Refer to<br>contents<br><0-10>                         | М   | 0: -150 1: -120<br>2: -90 3: -60<br>4: -30 5: ±0<br>6: +30 7: +60<br>8: +90 9: +120<br>10: +150<br><default value=""><br/>e-STUDIO520/523: 5<br/>e-STUDIO600/603: 5<br/>e-STUDIO720/723: 5<br/>e-STUDIO850/853: 5<br/>(6 for NAD only)</default> | 1              |
| 1836   | Process                     | Drum pre-runni                                          | ng period                     | ALL           | 0<br><0-255>                                           | М   | 0: Disabled<br>1-255: 1-255 sec.                                                                                                    | 1              |
| 1837   | Image<br>quality<br>control | Transfer output<br>control switchin<br>surface potentia | correction<br>g against<br>al | ALL           | 0<br><0-2>                                             | М   | 0: Control OFF<br>1: Table 1 applied<br>2: Table 2 applied                                                                                                    | 1              |
| 1900-0 | Paper<br>feeding            | Feeding retry<br>counter                                | Plain<br>paper                | ALL           | 5<br><0-5>                                             | М   |                                                                                                    | 4              |
| 1900-1 |                             | (Option LCF)                                            | Others                        | ALL           | 5<br><0-5>                                             | М   |                                                                                                    | 4              |
| 1901   | Paper<br>feeding            | Reversing speeing for thick paper                       | ed switch-<br>per             | ALL           | 0<br><0-1>                                             | М   | 0: Accelerated<br>1: Low speed                                                                                                    | 1              |
| 1907   | General                     | IH error data at<br>rence of errors                     | occur-                        | ALL           | 0<br><0-7>                                             | М   |                                                                                                    | 1              |
| 1908   | General                     | Function for Ta<br>Green Mark Pre                       | iwan's<br>ogram               | ALL           | 0<br><0-1>                                             | М   | 0: Disabled<br>1: Enabled                                                                                                    | 1              |
| 1909   | Paper<br>feeding            | Paper feeding t<br>rection setting                      | iming cor-                    | ALL           | 0<br><0-3>                                             | М   | Setting value X 10msec                                                                                                    | 1              |

| Setting mode (08) |                             |                                                                          |               |                                                        |     |                                                                                                    |                |
|-------------------|-----------------------------|--------------------------------------------------------------------------|---------------|--------------------------------------------------------|-----|----------------------------------------------------------------------------------------------------|----------------|
| Code              | Classifi-<br>cation         | Items                                                                    | Func-<br>tion | Default<br><accept-<br>able<br/>value&gt;</accept-<br> | RAM | Contents                                                                                                    | Proce-<br>dure |
| 1910              | Image<br>quality<br>control | Toner supply opening<br>upward control                                   | ALL           | 0<br><0-2>                                             | M   | <ul> <li>O: Always ON</li> <li>Performs the toner supply opening upward control only when the available number of outputs using the remaining toner is between 2,000 and 5,000 sheets. (However, if the value "0" (OFF) is set at 08-1415, the operation will be the same as when the value "2" (Always OFF) is set in this setting.)</li> <li>Always OFF</li> <li>When in the toner empty status, the toner supply opening upward control is always performed regardless of this setting.</li> </ul> | 1              |
| 1913              | General                     | Page number addition on<br>multipage file names of<br>"File/Email"       | ALL           | 0<br><0-1>                                             | SYS |                                                                                                    | 1              |
| 1914              | General                     | Maximum number of deci-<br>mals in extension fields                      | ALL           | 2<br><0-6>                                             | SYS | 0: 0 digit<br>1: 1 digit<br>2: 2 digits<br>3: 3 digits<br>4: 4 digits<br>5: 5 digits<br>6: 6 digits                                                                                                    | 1              |
| 1915              | Network                     | Filing size for Network<br>scanning function                             | ALL           | 0<br><0-1>                                             | SYS | <ul> <li>0: Eliminates 2 mm<br/>from circumference<br/>(Void: 2 mm)</li> <li>1: No space eliminated<br/>(Void: 0 mm)</li> </ul>                                                                                                    | 1              |
| 1916              | General                     | Default saving/attachment<br>files of "File/Email"                       | ALL           | 0<br><0-1>                                             | SYS |                                                                                                    | 1              |
| 1920              | Network                     | Device domain name of device authentication                              | ALL           | -                                                      | UTY | Maximum 128 letters                                                                                                    | 12             |
| 1921              | Network                     | Windows domain No. 2 of user authentication                              | ALL           | -                                                      | UTY | Maximum 128 letters                                                                                                    | 12             |
| 1922              | Network                     | Windows domain No. 3 of user authentication                              | ALL           | -                                                      | UTY | Maximum 128 letters                                                                                                    | 12             |
| 1923              | Network                     | LDAP authentication<br>Server type                                       | ALL           | 1<br><1-2>                                             | NIC | 1: Windows Server<br>2: Not Windows Server                                                                                                    | 12             |
| 1924              | Network                     | LDAP authentication<br>User attribute                                    | ALL           | -                                                      | NIC | Sets a user attribute name.                                                                                                    | 12             |
| 1925              | Network                     | Execution of user authenti-<br>cation when the user ID is<br>not entered | ALL           | 2<br><0-2>                                             | SYS | <ol> <li>Forcible execution</li> <li>Execution impossible (pooled in the invalid queue)</li> <li>Forcible deletion</li> </ol>                                                                                                    | 1              |

|      |                     | Set                                                                    | ting mo       | de (08)                                                |     |                                                                                                    |                |
|------|---------------------|------------------------------------------------------------------------|---------------|--------------------------------------------------------|-----|----------------------------------------------------------------------------------------------------|----------------|
| Code | Classifi-<br>cation | Items                                                                  | Func-<br>tion | Default<br><accept-<br>able<br/>value&gt;</accept-<br> | RAM | Contents                                                                                                    | Proce-<br>dure |
| 1926 | FAX                 | Tab/cover sheet printing at<br>FAX reception<br>Printing stop function | ALL           | 0<br><0-1>                                             | SYS | Sets on or off of the<br>printing function of spe-<br>cial sheets such as tab<br>or cover sheet of FAX,<br>Email or list print.<br>0: Function off<br>1: Function on | 1              |
| 1927 | Network             | LDAP server attribute<br>name setting for card<br>authentication       | ALL           | eBMUser<br>Card                                        | SYS | Up to 32 letters                                                                                                    | 11             |
| 1928 | Network             | Role Based Access<br>LDAP search index                                 | ALL           | 0<br><0-<br>4294967<br>295>                            | SYS |                                                                                                    | 5              |
| 1929 | User<br>interface   | Key arrangement for lan-<br>guage 1                                    | ALL           | 0<br><0-2>                                             | SYS | 0: QWERTY layout<br>(for EUR)<br>1: QWERTZ layout<br>2: AZERTY layout                                                                                                | 1              |
| 1930 | User<br>interface   | Key arrangement for lan-<br>guage 2                                    | ALL           | 1<br><0-2>                                             | SYS | <ol> <li>QWERTY layout<br/>(for EUR)</li> <li>QWERTZ layout</li> <li>AZERTY layout</li> </ol>                                                                        | 1              |
| 1931 | User<br>interface   | Key arrangement for lan-<br>guage 3                                    | ALL           | EUR: 2<br>UC: 0<br>JPN: 0<br><0-2>                     | SYS | <ol> <li>QWERTY layout<br/>(for EUR)</li> <li>QWERTZ layout</li> <li>AZERTY layout</li> </ol>                                                                        | 1              |
| 1932 | User<br>interface   | Key arrangement for lan-<br>guage 4                                    | ALL           | 0<br><0-2>                                             | SYS | 0: QWERTY layout<br>(for EUR)<br>1: QWERTZ layout<br>2: AZERTY layout                                                                                                | 1              |
| 1933 | User<br>interface   | Key arrangement for lan-<br>guage 5                                    | ALL           | 0<br><0-2>                                             | SYS | <ol> <li>QWERTY layout<br/>(for EUR)</li> <li>QWERTZ layout</li> <li>AZERTY layout</li> </ol>                                                                        | 1              |
| 1934 | User<br>interface   | Key arrangement for lan-<br>guage 6                                    | ALL           | 0<br><0-2>                                             | SYS | 0: QWERTY layout<br>(for EUR)<br>1: QWERTZ layout<br>2: AZERTY layout                                                                                                | 1              |
| 1935 | User<br>interface   | Key arrangement for lan-<br>guage 7                                    | ALL           | 0<br><0-2>                                             | SYS | <ol> <li>QWERTY layout<br/>(for EUR)</li> <li>QWERTZ layout</li> <li>AZERTY layout</li> </ol>                                                                        | 1              |
| 1936 | Network             | AppleTalk Device Name                                                  | ALL           | MFP_seri<br>al                                         | UTY | Maximum 32 letters<br>The Network-related<br>serial number of the<br>equipment appears at<br>"Serial".                                                               | 12             |

|      |                     | Set                                                                   | ting mo       | de (08)                                  |     |                                                                                                    |                |
|------|---------------------|-----------------------------------------------------------------------|---------------|------------------------------------------|-----|----------------------------------------------------------------------------------------------------|----------------|
| Code | Classifi-<br>cation | Items                                                                 | Func-<br>tion | Default<br><accept-<br>able</accept-<br> | RAM | Contents                                                                                                    | Proce-<br>dure |
|      | oution              |                                                                       | uon           | value>                                   |     |                                                                                                    | uuro           |
| 1937 | Network             | User name and password<br>at user authentication or<br>"Save as file" | ALL           | 0<br><0-2>                               | SYS | <ol> <li>User name and<br/>password of the<br/>device</li> <li>User name and<br/>password at the<br/>user authentication<br/>(Template registra-<br/>tion information<br/>comes first when a<br/>template is<br/>retrieved.)</li> <li>User name and<br/>password at the<br/>user authentication<br/>(User information of<br/>the authentication<br/>comes first when a<br/>template is<br/>retrieved.)</li> </ol>                                                         | 1              |
| 1938 | General             | Reformatting process due<br>to a version change of SYS<br>ROM         | ALL           | 2<br><0-2>                               | -   | Use this setting to refor-<br>mat the specific parti-<br>tion whose file system<br>has been changed in<br>Ver.2, at the version up/<br>downgrade of the SYS<br>ROM.<br>No reformatting pro-<br>cess shall be used in<br>any cases other than<br>this version change.<br>0: Waiting (No refor-<br>matting)<br>1: dosFs to catFs (Ver-<br>sion upgrade from<br>Ver.1 to Ver.2 or<br>later)<br>2: catFs to dosFs (Ver-<br>sion downgrade<br>from Ver.2 or later to<br>Ver.1) | 7              |
| 1940 | General             | STAGE port number                                                     | SCN           | 20080<br><0-<br>65535>                   | SYS | Port number used for the remote scanning is                                                                                                    | 1              |
| 1941 | Blue-<br>tooth      | Bluetooth<br>BIP Paper size                                           | ALL           | EUR: 6<br>UC: 2<br>JPN: 6<br><0-13>      | SYS | 0: Ledger 1: Legal<br>2: Letter 3: Computer<br>4: Statement 5: A3<br>6: A4 7: A5<br>8: A6 9: B4<br>10: B5 11: Folio<br>12: Legal13"<br>13: LetterSquare                                                                                                    | 1              |
| 1950 | Network             | SMB signature for SMB server                                          | ALL           | 1<br><1-3>                               | UTY | 1: Auto<br>2: Valid<br>3: Invalid                                                                                                    | 12             |
| 1951 | Network             | SMB signature for SMB cli-<br>ent                                     | ALL           | 1<br><1-3>                               | UTY | 1: Auto<br>2: Valid<br>3: Invalid                                                                                                    | 12             |
| 1952 | Network             | Device name for device authentication                                 | ALL           | -                                        | UTY | Maximum 128 letters                                                                                                    | 12             |

|      |                     | Set                                                               | tting mo      | de (08)                                                |     |                                                                                                    |                |
|------|---------------------|-------------------------------------------------------------------|---------------|--------------------------------------------------------|-----|----------------------------------------------------------------------------------------------------|----------------|
| Code | Classifi-<br>cation | Items                                                             | Func-<br>tion | Default<br><accept-<br>able<br/>value&gt;</accept-<br> | RAM | Contents                                                                                                    | Proce-<br>dure |
| 1953 | Network             | Password for the device<br>name used for device<br>authentication | ALL           | -                                                      | UTY | Maximum 128 letters                                                                                                    | 12             |
| 1954 | Network             | PDC2 of user authentica-<br>tion                                  | ALL           | -                                                      | UTY | Maximum 128 letters                                                                                                    | 12             |
| 1955 | Network             | BDC2 of user authentica-<br>tion                                  | ALL           | -                                                      | UTY | Maximum 128 letters                                                                                                    | 12             |
| 1956 | Network             | PDC3 of user authentica-<br>tion                                  | ALL           | -                                                      | UTY | Maximum 128 letters                                                                                                    | 12             |
| 1957 | Network             | BDC3 of user authentica-<br>tion                                  | ALL           | -                                                      | UTY | Maximum 128 letters                                                                                                    | 12             |
| 1958 | Network             | PDC of device authentica-<br>tion                                 | ALL           | -                                                      | UTY | Maximum 128 letters                                                                                                    | 12             |
| 1959 | Network             | BDC of device authentica-<br>tion                                 | ALL           | -                                                      | UTY | Maximum 128 letters                                                                                                    | 12             |
| 1960 | General             | KS Filter operation mode                                          | ALL           | 0<br><0-1>                                             | SYS | 0: Disabled<br>1: Enabled                                                                                                    | 1              |
| 1961 | General             | KS/KSSM setting all clear-<br>ing                                 | ALL           | -                                                      | -   | Does not reset the<br>value of the code 08-<br>1960 but resets those<br>of the codes 08-1963 to<br>1994.                                                       | 3              |
| 1963 | General             | KS Filter Emulation Mode                                          | ALL           | 0<br><0-2>                                             | SYS | 0: Auto<br>1: KS<br>2: KSSM                                                                                                    | 1              |
| 1964 | General             | KS Filter Paper Size                                              | ALL           | 1<br><0-5>                                             | SYS | 0: A3<br>1: A4<br>2: B4<br>3: B5<br>4: Letter<br>5: Legal                                                                                                    | 1              |
| 1965 | General             | KS Filter Orientation                                             | ALL           | 0<br><0-1>                                             | SYS | 0: Portrait<br>1: Landscape                                                                                                    | 1              |
| 1966 | General             | KS Filter Copies                                                  | ALL           | 1<br><1-999>                                           | SYS |                                                                                                    | 1              |
| 1967 | General             | KS Paper Source                                                   | ALL           | 0<br><0-1>                                             | SYS |                                                                                                    | 1              |
| 1968 | General             | KS Duplex Mode                                                    | ALL           | 0<br><0-2>                                             | SYS |                                                                                                    | 1              |
| 1970 | General             | KS CPI (English CPI/<br>Hangle CPI)                               | ALL           | 1<br><0-10>                                            | SYS | 0: (5/10)<br>1: (6/12)<br>2: (6.7/13.3)<br>3: (6.9/13.8)<br>4: (7.5/15)<br>5: (8.3/16.7)<br>6: (9/18)<br>7: (10/10)<br>8: (10/20)<br>9: (12/24)<br>10: (15/30) | 1              |
| 1971 | General             | KS LPI                                                            | ALL           | 60<br><30-160>                                         | SYS | Key in the value 10<br>times as the desired<br>font size.<br>(e.g.: Key in "45" for a<br>font size 4.5.)                                                       | 1              |

| Setting mode (08) |                     |                                       |               |                                                        |     |                                                                                                    |                |  |  |
|-------------------|---------------------|---------------------------------------|---------------|--------------------------------------------------------|-----|----------------------------------------------------------------------------------------------------|----------------|--|--|
| Code              | Classifi-<br>cation | Items                                 | Func-<br>tion | Default<br><accept-<br>able<br/>value&gt;</accept-<br> | RAM | Contents                                                                                                    | Proce-<br>dure |  |  |
| 1972              | General             | KS Type Face                          | ALL           | 0<br><0-5>                                             | SYS | 0: MYUNGJO<br>1: GOTHIC<br>2: GUNGSEO<br>3: GULLIM<br>4: GRAPH<br>5: SAMMUL                                                                                    | 1              |  |  |
| 1973              | General             | KS Font Size                          | ALL           | 96<br><96-160>                                         | SYS | Key in the value 10<br>times as the desired<br>font size.<br>(e.g.: Key in "100" for a<br>font size 10.0.)                                                     | 1              |  |  |
| 1974              | General             | KS Zoom                               | ALL           | 100<br><20-400>                                        | SYS |                                                                                                    | 1              |  |  |
| 1975              | General             | KS CR/LF Mode                         | ALL           | 2<br><0-3>                                             | SYS | 0: CR->CR,<br>LF->LF<br>1: CR->CR+LF,<br>LF->LF<br>2: CR->CR,<br>LF->CR+LF<br>3: CR->CR+LF,<br>LF->CR+LF                                                       | 1              |  |  |
| 1976              | General             | KS Top Margin                         | ALL           | 0<br><0-50>                                            | SYS | Key in the value 10<br>times as the desired<br>font size.<br>(e.g.: Key in "40" for a<br>font size 4.0.)                                                       | 1              |  |  |
| 1977              | General             | KS Left Margin                        | ALL           | 0<br><0-50>                                            | SYS | Key in the value 10<br>times as the desired<br>font size.<br>(e.g.: Key in "40" for a<br>font size 4.0.)                                                       | 1              |  |  |
| 1978              | General             | KS Auto Wrap                          | ALL           | 0<br><0-1>                                             | SYS | 0: OFF<br>1: ON                                                                                                    | 1              |  |  |
| 1979              | General             | KS Han Mode                           | ALL           | 1<br><0-1>                                             | SYS | 0: OFF<br>1: ON                                                                                                    | 1              |  |  |
| 1980              | General             | KS Han Code                           | ALL           | 0<br><0-1>                                             | SYS | 0: Wansung<br>1: Johap                                                                                                    | 1              |  |  |
| 1984              | General             | KSSM CPI<br>(English CPI/ Hangle CPI) | ALL           | 1<br><0-10>                                            | SYS | 0: (5/10)<br>1: (6/12)<br>2: (6.7/13.3)<br>3: (6.9/13.8)<br>4: (7.5/15)<br>5: (8.3/16.7)<br>6: (9/18)<br>7: (10/10)<br>8: (10/20)<br>9: (12/24)<br>10: (15/30) | 1              |  |  |
| 1985              | General             | KSSM LPI                              | ALL           | 60<br><30-160>                                         | SYS | Key in the value 10<br>times as the desired<br>font size.<br>(e.g.: Key in "45" for a<br>font size 4.5.)                                                       | 1              |  |  |

|      |                     | Set                                                                 | ting mo       | de (08)                                                |     |                                                                                                    |                |
|------|---------------------|---------------------------------------------------------------------|---------------|--------------------------------------------------------|-----|----------------------------------------------------------------------------------------------------|----------------|
| Code | Classifi-<br>cation | Items                                                               | Func-<br>tion | Default<br><accept-<br>able<br/>value&gt;</accept-<br> | RAM | Contents                                                                                                   | Proce-<br>dure |
| 1986 | General             | KSSM Type Face                                                      | ALL           | 0<br><0-5>                                             | SYS | 0: MYUNGJO<br>1: GOTHIC<br>2: GUNGSEO<br>3: GULLIM<br>4: GRAPH<br>5: SAMMUL                                | 1              |
| 1987 | General             | KSSM Font Size                                                      | ALL           | 96<br><96-160>                                         | SYS | Key in the value 10<br>times as the desired<br>font size.<br>(e.g.: Key in "100" for a<br>font size 10.0.) | 1              |
| 1988 | General             | KSSM Zoom                                                           | ALL           | 100<br><20-400>                                        | SYS |                                                                                                    | 1              |
| 1989 | General             | KSSM CR/LF Mode                                                     | ALL           | 2<br><0-3>                                             | SYS | 0: CR->CR,<br>LF->LF<br>1: CR->CR+LF,<br>LF->LF<br>2: CR->CR,<br>LF->CR+LF<br>3: CR->CR+LF,<br>LF->CR+LF   | 1              |
| 1990 | General             | KSSM Top Margin                                                     | ALL           | 0<br><0-50>                                            | SYS | Key in the value 10<br>times as the desired<br>font size.<br>(e.g.: Key in "40" for a<br>font size 4.0.)   | 1              |
| 1991 | General             | KSSM Left Margin                                                    | ALL           | 0<br><0-50>                                            | SYS | Key in the value 10<br>times as the desired<br>font size.<br>(e.g.: Key in "40" for a<br>font size 4.0.)   | 1              |
| 1992 | General             | KSSM Auto Wrap                                                      | ALL           | 0<br><0-1>                                             | SYS | 0: OFF<br>1: ON                                                                                            | 1              |
| 1993 | General             | KSSM Han Mode                                                       | ALL           | 1<br><0-1>                                             | SYS | 0: OFF<br>1: ON                                                                                            | 1              |
| 1994 | General             | KSSM Han Code                                                       | ALL           | 0<br><0-1>                                             | SYS | 0: Wansung<br>1: Johap                                                                                     | 1              |
| 3506 | General             | "Attribute 1" indicated in the LDAP search result                   | ALL           | company                                                | SYS | Attribute name for<br>"Attribute 1" indicated in<br>the LDAP search result<br>list                         | 11             |
| 3507 | General             | "Attribute 2" indicated in the LDAP search result                   | ALL           | depart-<br>ment                                        | SYS | Attribute name for<br>"attribute 2" indicated in<br>the LDAP search result<br>list                         | 11             |
| 3722 | Network             | Device authentication<br>PDC/BDC time-out period<br>(Unit: Seconds) | ALL           | 60<br><1-180>                                          | NIC | Applied to the device authentication                                                                       | 12             |
| 3723 | Network             | User authentication PDC/<br>BDC time-out period (Unit:<br>Seconds)  | ALL           | 30<br><1-180>                                          | NIC | Applied to the user<br>authentication                                                                      | 12             |
| 3724 | Network             | Windows domain authenti-<br>cation of device/user<br>authentication | ALL           | 1<br><1-3>                                             | NIC | 1: Auto<br>2: Kerberos<br>3: NTLMv2                                                                        | 12             |
| 3725 | Network             | IPP max connection                                                  | ALL           | 16<br><1-16>                                           | NIC |                                                                                                    | 12             |

| Setting mode (08) |                     |                                         |               |                                                        |     |                                                                                         |                |  |
|-------------------|---------------------|-----------------------------------------|---------------|--------------------------------------------------------|-----|-----------------------------------------------------------------------------------------|----------------|--|
| Code              | Classifi-<br>cation | Items                                   | Func-<br>tion | Default<br><accept-<br>able<br/>value&gt;</accept-<br> | RAM | Contents                                                                                | Proce-<br>dure |  |
| 3726              | Network             | IPP active connection                   | ALL           | 10<br><1-16>                                           | NIC |                                                                                         | 12             |  |
| 3727              | Network             | LPD max connection                      | ALL           | 10<br><1-16>                                           | NIC |                                                                                         | 12             |  |
| 3728              | Network             | LPD active connection                   | ALL           | 10<br><1-16>                                           | NIC |                                                                                         | 12             |  |
| 3729              | Network             | ATalk PS max Connection                 | ALL           | 10<br><1-16>                                           | NIC |                                                                                         | 12             |  |
| 3730              | Network             | ATalk PS active Connec-<br>tion         | ALL           | 10<br><1-16>                                           | NIC |                                                                                         | 12             |  |
| 3731              | Network             | Raw TCP max connection                  | ALL           | 10<br><1-16>                                           | NIC |                                                                                         | 12             |  |
| 3732              | Network             | Raw TCP active connec-<br>tion          | ALL           | 10<br><1-16>                                           | NIC |                                                                                         | 12             |  |
| 3736              | Network             | DNS Client Time Out                     | ALL           | 60<br><1-180>                                          | NIC | Use when a timeout occurred at DNS client connection                                    | 12             |  |
| 3737              | Network             | DDNS Client Time Out                    | ALL           | 60<br><1-180>                                          | NIC | Use when a timeout<br>occurred at DDNS cli-<br>ent connection                           | 12             |  |
| 3738              | Network             | HTTP Client Time Out                    | ALL           | 60<br><1-180>                                          | NIC | Use when a timeout<br>occurred at HTTP cli-<br>ent connection                           | 12             |  |
| 3739              | Network             | FTP Client Time Out<br>(SCAN)           | ALL           | 30<br><1-180>                                          | NIC | Use when a timeout<br>occurred at FTP client<br>connection                              | 12             |  |
| 3740              | Network             | SNTP Client Time Out                    | ALL           | 30<br><1-180>                                          | NIC | Use when a timeout<br>occurred at SNTP client<br>connection                             | 12             |  |
| 3741              | Network             | SMTP Client Time Out                    | ALL           | 30<br><1-180>                                          | NIC | Use when a timeout<br>occurred at SMTP client<br>connection                             | 12             |  |
| 3742              | Network             | POP3 Client Time Out                    | ALL           | 30<br><1-180>                                          | NIC | Use when a timeout occurred at POP3 client connection                                   | 12             |  |
| 3743              | Network             | LDAP Client Time Out                    | ALL           | 30<br><1-180>                                          | NIC | Use when a timeout<br>occurred at LDAP cli-<br>ent connection                           | 12             |  |
| 3744              | Network             | POP3 Authentication<br>method           | ALL           | 1<br><1-3>                                             | NIC | POP3 authentication<br>method setting<br>1: Disable (Default)<br>2: NTLM<br>3: Kerberos | 12             |  |
| 3745              | General             | Secure DDNS Primary<br>Login Name       | ALL           | -<br><1-128>                                           | NIC | Login name for login<br>with the Primary DDNS                                           | 12             |  |
| 3746              | General             | Secure DDNS Primary<br>Login Password   | ALL           | -<br><1-128>                                           | NIC | Login password for<br>login with the Primary<br>DDNS                                    | 12             |  |
| 3747              | General             | Secure DDNS Secondary<br>Login Name     | ALL           | -<br><1-128>                                           | NIC | Login name for login<br>with the Secondary<br>DDNS                                      | 12             |  |
| 3748              | General             | Secure DDNS Secondary<br>Login Password | ALL           | -<br><1-128>                                           | NIC | Login password for<br>login with the Second-<br>ary DDNS                                | 12             |  |

|      |                     | Set                                    | ting mo       | de (08)                                                |     |                                                                                                    |                |
|------|---------------------|----------------------------------------|---------------|--------------------------------------------------------|-----|----------------------------------------------------------------------------------------------------|----------------|
| Code | Classifi-<br>cation | Items                                  | Func-<br>tion | Default<br><accept-<br>able<br/>value&gt;</accept-<br> | RAM | Contents                                                                                                    | Proce-<br>dure |
| 3749 | General             | DPWS Friendly Name                     | ALL           | -                                                      | NIC | MFP name indicated in<br>DPWS search result<br><default value=""><br/>TOSHIBA<br/>e-STUDIOxxx<br/>[NIC serial number]</default>                           | 12             |
| 3750 | General             | DPWS Printer Name                      | ALL           | -                                                      | NIC | Printer name used for<br>installing the printer<br>with DPWS<br><default value=""><br/>TOSHIBA<br/>e-STUDIOxxx Printer-<br/>[NIC serial number]</default> | 12             |
| 3751 | General             | DPWS Scanner Name                      | ALL           | -                                                      | NIC | Scanner name used for<br>installing the printer<br>with DPWS<br><default value=""><br/>TOSHIBA<br/>e-STUDIOxxx Scanner-<br/>[NIC serial number]</default> | 12             |
| 3752 | General             | DPWS Printer Information               | ALL           | -                                                      | NIC | Information regarding<br>DPWS printer<br><default value=""> NULL</default>                                                                                | 12             |
| 3753 | General             | DPWS Scanner Informa-<br>tion          | ALL           | -                                                      | NIC | Information regarding<br>DPWS scanner<br><default value=""> NULL</default>                                                                                | 12             |
| 3754 | Network             | Switching DPWS Printer setting         | ALL           | 1<br><1-3>                                             | NIC | DPWS printer /DPWS<br>secure printer function<br>is switched.<br>1: Enabled<br>2: Disabled<br>3: Security enabled                                         | 12             |
| 3755 | Network             | Switching DPWS Scanner setting         | ALL           | 1<br><1-2>                                             | NIC | DPWS scanner function<br>is switched.<br>1: Enabled<br>2: Disabled                                                                                        | 12             |
| 3756 | Network             | Switching DPWS Security setting        | ALL           | 1<br><1-2>                                             | NIC | DPWS security func-<br>tion is switched.<br>1: Enabled<br>2: Disabled                                                                                     | 12             |
| 3757 | Network             | DPWS Discovery Port<br>Number          | ALL           | 3702<br><1-<br>65535>                                  | NIC | Port number used for<br>DPWS Discovery                                                                                                    | 12             |
| 3758 | Network             | DPWS Metadata<br>Exchange Port Number  | ALL           | 5081<br><1-<br>65535>                                  | NIC | Port number used for<br>DPWS Metadata<br>Exchange                                                                                                    | 12             |
| 3759 | Network             | DPWS Print Port Number                 | ALL           | 5082<br><1-<br>65535>                                  | NIC | Port number used for<br>DPWS Print                                                                                                    | 12             |
| 3760 | Network             | DPWS Scan Port Number                  | ALL           | 5083<br><1-<br>65535>                                  | NIC | Port number used for<br>DPWS Scan                                                                                                    | 12             |
| 3761 | Network             | DPWS Security Discovery<br>Port Number | ALL           | 3702<br><1-<br>65535>                                  | NIC | Port number used for<br>DPWS Security Discov-<br>ery                                                                                                    | 12             |

| Setting mode (08) |                     |                                                |               |                                                        |     |                                                                                                  |                |  |
|-------------------|---------------------|------------------------------------------------|---------------|--------------------------------------------------------|-----|--------------------------------------------------------------------------------------------------|----------------|--|
| Code              | Classifi-<br>cation | Items                                          | Func-<br>tion | Default<br><accept-<br>able<br/>value&gt;</accept-<br> | RAM | Contents                                                                                         | Proce-<br>dure |  |
| 3762              | Network             | DPWS Security Metadata<br>Exchange Port Number | ALL           | 5084<br><1-<br>65535>                                  | NIC | Port number used for<br>DPWS Security Meta-<br>data Exchange                                     | 12             |  |
| 3763              | Network             | DPWS Security Print Port<br>Number             | ALL           | 5085<br><1-<br>65535>                                  | NIC | Port number used for<br>DPWS Security Print                                                      | 12             |  |
| 3764              | Network             | DPWS Security Scan Port<br>Number              | ALL           | 5086<br><1-<br>65535>                                  | NIC | Port number used for<br>DPWS Security Scan                                                       | 12             |  |
| 3765              | Network             | DPWS Print Max numbers<br>of connection        | ALL           | 10<br><1-20>                                           | NIC | Maximum numbers<br>received from more<br>than one connection<br>request in the DPWS<br>print     | 12             |  |
| 3766              | Network             | DPWS Print Max numbers<br>of reception         | ALL           | 10<br><1-20>                                           | NIC | Maximum numbers of<br>data received from<br>more than one clients in<br>the DPWS print           | 12             |  |
| 3767              | Network             | Switching IPv6 setting                         | ALL           | 2<br><1-2>                                             | NIC | IPv6 function is<br>switched.<br>1: Enabled<br>2: Disabled                                       | 12             |  |
| 3768              | Network             | Switching IP(IPv6)<br>Address Acquisition      | ALL           | 2<br><1-2>                                             | NIC | IP(IPv6) Address<br>Acquisition setting is<br>switched.<br>1: Manual<br>2: Auto configuration    | 12             |  |
| 3769              | Network             | Link Local Address                             | ALL           | -<br><0-16>                                            | NIC | Link Local Address is<br>displayed. Unique IP<br>address (128 bits) is set<br>using Mac address. | 12             |  |
| 3770              | Network             | IPv6 Address                                   | ALL           | 0<br><0-16>                                            | NIC | DHCPv6 Address in<br>Manual/Auto configura-<br>tion is displayed.                                | 12             |  |
| 3771              | Network             | Prefix display setting                         | ALL           | 0<br><0-128>                                           | NIC | The range of Prefix dis-<br>play is set.                                                         | 12             |  |
| 3772              | Network             | Default Gateway setting                        | ALL           | 0<br><0-16>                                            | NIC | Default Gateway of<br>DHCPv6 Address in<br>Manual/Auto configura-<br>tion is set.                | 12             |  |
| 3773              | Network             | Displaying previous<br>DHCPv6 Address          | ALL           | 0<br><0-16>                                            | NIC | The previous DHCPv6<br>Address is displayed.                                                     | 12             |  |
| 3774              | Network             | DHCPv6 Option setting                          | ALL           | 2<br><1-2>                                             | NIC | DHCPv6 Option is<br>switched when the<br>Manual is set.<br>1: Enabled<br>2: Disabled             | 12             |  |
| 3775              | Network             | Stateless Address Auto<br>Configuration        | ALL           | 1<br><1-2>                                             | NIC | Stateless Address Auto<br>Configuration is<br>switched.<br>1: Enabled<br>2: Disabled             | 12             |  |

2 - 165 07/04

|      |                     | Set                                          | tting mo      | de (08)                                                |     |                                                                                                    |                |
|------|---------------------|----------------------------------------------|---------------|--------------------------------------------------------|-----|----------------------------------------------------------------------------------------------------|----------------|
| Code | Classifi-<br>cation | Items                                        | Func-<br>tion | Default<br><accept-<br>able<br/>value&gt;</accept-<br> | RAM | Contents                                                                                                    | Proce-<br>dure |
| 3776 | Network             | Stateless Address setting continuation       | ALL           | 2<br><1-2>                                             | NIC | When Prefix sent from<br>router is changed,<br>Stateless Address is<br>continued to be set.<br>1: Enabled<br>2: Disabled                                                                                                    | 12             |
| 3777 | Network             | Stateless Address setting                    | ALL           | 2<br><1-2>                                             | NIC | IP Address is acquired<br>by both Stateless and<br>State full Address.<br>1: Enabled<br>2: Disabled                                                                                                    | 12             |
| 3778 | Network             | Acquiring DHCPv6 Option                      | ALL           | 2<br><1-2>                                             | NIC | When Stateless<br>Address is selected, an<br>option is acquired from<br>DHCPv6 server.<br>1: Enabled<br>2: Disabled                                                                                                    | 12             |
| 3779 | Network             | State full Address setting                   | ALL           | 2<br><1-2>                                             | NIC | IP Address is acquired<br>from DHCPv6 server.<br>1: Enabled<br>2: Disabled                                                                                                    | 12             |
| 3780 | Network             | State full Option setting                    | ALL           | 2<br><1-2>                                             | NIC | An option is acquired<br>from DHCPv6 server.<br>1: Enabled<br>2: Disabled                                                                                                    | 12             |
| 3781 | Network             | Primary DNS Server<br>Address Registration   | ALL           | 0<br><0-16>                                            | NIC | Registration of Primary<br>DNS Server Address                                                                                                    | 12             |
| 3782 | Network             | Secondary DNS Server<br>Address Registration | ALL           | 0<br><0-16>                                            | NIC | Registration of Second-<br>ary DNS Server<br>Address                                                                                                    | 12             |
| 3783 | Network             | Selecting SAMBA Protocol                     | ALL           | 2<br><2-3>                                             | NIC | Either IPv6 or IPv4 is<br>selected to use<br>SAMBA.<br>2: IPv6<br>3: IPv4                                                                                                    | 12             |
| 3784 | Network             | DSN Server resolve type                      | ALL           | 4<br><1-4>                                             | NIC | Either "ip6.arpa" or<br>"ip6.int" is selected for<br>the name resolution in<br>DNS.<br>1: "ip6.arpa" only<br>2: "ip6.int" only<br>3: In case of error with<br>"ip6.int", "ip6.arpa"<br>is requested.<br>4: In case of error with<br>"ip6.arpa", "ip6.int"<br>is requested.<br>Either IPv4 only or IPv6 | 12             |
| 3700 | Network             | IPv6                                         | ALL           | <1-2>                                                  |     | together with it is<br>selected to operate<br>Print, Scan and Secu-<br>rity related with DPWS.<br>1: Multi (IPv4 and<br>IPv6)<br>2: IPv4                                                                                                    | 12             |

|      | Setting mode (08)   |                                                           |               |                                                        |     |                                                                                                    |                |  |
|------|---------------------|-----------------------------------------------------------|---------------|--------------------------------------------------------|-----|----------------------------------------------------------------------------------------------------|----------------|--|
| Code | Classifi-<br>cation | Items                                                     | Func-<br>tion | Default<br><accept-<br>able<br/>value&gt;</accept-<br> | RAM | Contents                                                                                                    | Proce-<br>dure |  |
| 3793 | Network             | Switching LLTD setting                                    | ALL           | 1<br><1-2>                                             | NIC | LLTD function is<br>switched.<br>1: Enabled<br>2: Disabled                                                                                                    | 12             |  |
| 3794 | Network             | Switching LLMNR setting                                   | ALL           | 2<br><1-2>                                             | NIC | LLMNR function is<br>switched.<br>1: Enabled<br>2: Disabled                                                                                                    | 12             |  |
| 3804 | Scanner             | List Analysis Logic of Scan<br>to File (FTP)              | ALL           | 0<br><0-1>                                             | SYS | Acquisition of Contents<br>in Host side is switched<br>by Scan to File (FTP).<br>0: NLST<br>1: LIST                                                                                                    | 1              |  |
| 3805 | Scanner             | Department Management<br>setting by Remote Scan           | ALL           | 0<br><0-3>                                             | SYS | Department Manage-<br>ment is set when<br>Remote Scan is per-<br>formed.<br>0: w/o GUI OFF,<br>w/ GUI OFF<br>1: w/o GUI ON,<br>w/ GUI OFF<br>2: w/o GUI OFF,<br>w/ GUI ON<br>3: w/o GUI ON,<br>w/ GUI ON                                                                                                    | 1              |  |
| 3810 | Network             | Direct SMTP communica-<br>tion setting                    | ALL           | 0<br><0-1>                                             | SYS | <ul> <li>When an Internet Fax is<br/>sent, Direct SMTP com-<br/>munication is set.</li> <li>0: Disabled</li> <li>1: Enabled</li> <li>When "0: Disabled" is<br/>set, an Internet Fax is<br/>sent using an SMTP<br/>server.</li> <li>When "1: Enabled" is<br/>set, direct SMTP com-<br/>munication is enabled<br/>and an Internet Fax is<br/>sent to MFPs on the<br/>intranet without using<br/>an SMTP server. Since<br/>no SMTP server is<br/>used, the SSL encryp-<br/>tion and SMTP-AUTH<br/>function cannot be used<br/>for internet Fax trans-<br/>mission.</li> <li>If "1: Enabled" is set in<br/>08-3810, set "1:<br/>Enabled" in 08-3812 as<br/>well.</li> </ul> | 1              |  |
| 3811 | Network             | Image encrypting at the<br>Direct SMTP communica-<br>tion | ALL           | 0<br><0-1>                                             | SYS | When Direct SMTP<br>communication is per-<br>formed, an attached<br>image is encrypted.<br>0: Disabled<br>1: Enabled                                                                                                    | 1              |  |

|      |                     | Set                                                  | ting mo       | de (08)                                                |     |                                                                                                    |                |
|------|---------------------|------------------------------------------------------|---------------|--------------------------------------------------------|-----|----------------------------------------------------------------------------------------------------|----------------|
| Code | Classifi-<br>cation | Items                                                | Func-<br>tion | Default<br><accept-<br>able<br/>value&gt;</accept-<br> | RAM | Contents                                                                                                    | Proce-<br>dure |
| 3812 | Scanner             | Dummy full mode at the<br>Internet Fax transmission  | ALL           | 0<br><0-1>                                             | SYS | When an Internet Fax is<br>sent, the resolution ratio<br>and the paper size of an<br>attached image are set<br>to the full mode.<br>0: Disabled<br>1: Enabled<br>If "1: Enabled" is set in<br>08-3810, set "1:<br>Enabled" in 08-3812 as<br>well. | 1              |
| 3815 | Scanner             | XPS file thumbnail addition                          | ALL           | 1<br><0-1>                                             | SYS | Thumbnail is added to<br>the XPS file produced<br>by the Scan function.<br>0: Not added<br>1: Only the top page<br>added                                                                                                    | 1              |
| 3816 | Scanner             | XPS file paper size setting                          | ALL           | 1<br><0-1>                                             | SYS | The paper size of the XPS file produced by the Scan function is set.<br>0: Scanned image size<br>1: Standard size                                                                                                    | 1              |
| 3817 | Scanner             | PDF file version setting                             | ALL           | 0<br><0-1>                                             | SYS | The version of PDF file<br>produced by the Scan<br>function is set.<br>0: PDF V1.3<br>1: PDF V1.4                                                                                                    | 1              |
| 3818 | Scanner             | DPWS Scan operation mode                             | ALL           | 1<br><0-1>                                             | SYS | The operation mode in<br>the DPWS Scan func-<br>tion is switched.<br>0: Batch type<br>1: Serial type                                                                                                    | 1              |
| 3819 | General             | Network Fax/Internet Fax<br>processing mode (STD)    | ALL           | 2<br><0-2>                                             | SYS | The processing mode<br>of the network Fax/<br>Internet Fax is<br>switched.<br>0: High speed/Low<br>image quality<br>1: Standard<br>2: Low speed/High<br>image quality                                                                             | 1              |
| 3820 | General             | Network Fax/Internet Fax<br>processing mode (FINE)   | ALL           | 0<br><0-2>                                             | SYS | The processing mode<br>of the network Fax/<br>Internet Fax is<br>switched.<br>0: High speed/Low<br>image quality<br>1: Standard<br>2: Low speed/High<br>image quality                                                                             | 1              |
| 3821 | General             | Network Fax/Internet Fax<br>processing mode (S-FINE) | ALL           | 0<br><0-2>                                             | SYS | The processing mode<br>of the network Fax/<br>Internet Fax is<br>switched.<br>0: High speed/Low<br>image quality<br>1: Standard<br>2: Low speed/High<br>image quality                                                                             | 1              |

© 2005 - 2007 TOSHIBA TEC CORPORATION All rights reserved

|      |           | Set                                                                                                    | ting mo | de (08)                                                                          |              |                                                                                                    |        |
|------|-----------|----------------------------------------------------------------------------------------------------|---------|----------------------------------------------------------------------------------|--------------|----------------------------------------------------------------------------------------------------|--------|
|      |           |                                                                                                    |         | Default                                                                          |              |                                                                                                    |        |
| Codo | Classifi- | Itoms                                                                                                    | Func-   | <accept-< th=""><th><b>D</b> A M</th><th>Contonte</th><th>Proce-</th></accept-<> | <b>D</b> A M | Contonte                                                                                                    | Proce- |
| Coue | cation    | items                                                                                                    | tion    | able                                                                             |              | Contents                                                                                                    | dure   |
|      |           |                                                                                                    |         | value>                                                                           |              |                                                                                                    |        |
| 3822 | General   | Network Fax/Internet Fax<br>processing mode (U-FINE)                                                        | ALL     | 0<br><0-2>                                                                       | SYS          | The processing mode<br>of the network Fax/<br>Internet Fax is<br>switched.<br>0: High speed/Low<br>image quality<br>1: Standard<br>2: Low speed/High<br>image quality | 1      |
| 3823 | General   | Processing mode thresh-                                                                                     | ALL     | 254                                                                              | SYS          | Image quality adjust-                                                                                                    | 1      |
|      |           | old for network Fax/Inter-<br>net Fax (STD) [Standard]                                                      |         | <0-255>                                                                          |              | ment when "Standard"<br>is set for the Network<br>Fax/Internet Fax pro-<br>cessing mode (STD)                                                                         |        |
| 3824 | General   | Processing mode thresh-<br>old for network Fax/Inter-<br>net Fax (FINE) [Standard]                          | ALL     | 254<br><0-255>                                                                   | SYS          | Image quality adjust-<br>ment when "Standard"<br>is set for the Network<br>Fax/Internet Fax pro-<br>cessing mode (FINE)                                               | 1      |
| 3825 | General   | Processing mode thresh-<br>old for network Fax/Inter-<br>net Fax (S-FINE)<br>[Standard]                     | ALL     | 180<br><0-255>                                                                   | SYS          | Image quality adjust-<br>ment when "Standard"<br>is set for the Network<br>Fax/Internet Fax pro-<br>cessing mode (S-FINE)                                             | 1      |
| 3826 | General   | Processing mode thresh-<br>old for network Fax/Inter-<br>net Fax (U-FINE)<br>[Standard]                     | ALL     | 180<br><0-255>                                                                   | SYS          | Image quality adjust-<br>ment when "Standard"<br>is set for the Network<br>Fax/Internet Fax pro-<br>cessing mode (U-FINE)                                             | 1      |
| 3827 | General   | Processing mode thresh-<br>old for network Fax/Inter-<br>net Fax (STD) [Low speed/<br>High image quality]   | ALL     | 200<br><0-255>                                                                   | SYS          | Image quality adjust-<br>ment when "Low speed/<br>High image quality" is<br>set for the Network Fax/<br>Internet Fax process-<br>ing mode (STD)                       | 1      |
| 3828 | General   | Processing mode thresh-<br>old for network Fax/Inter-<br>net Fax (FINE) [Low<br>speed/High image quality]   | ALL     | 204<br><0-255>                                                                   | SYS          | Image quality adjust-<br>ment when "Low speed/<br>High image quality" is<br>set for the Network Fax/<br>Internet Fax process-<br>ing mode (FINE)                      | 1      |
| 3829 | General   | Processing mode thresh-<br>old for network Fax/Inter-<br>net Fax (S-FINE) [Low<br>speed/High image quality] | ALL     | 206<br><0-255>                                                                   | SYS          | Image quality adjust-<br>ment when "Low speed/<br>High image quality" is<br>set for the Network Fax/<br>Internet Fax process-<br>ing mode (S-FINE)                    | 1      |
| 3830 | General   | Processing mode thresh-<br>old for network Fax/Inter-<br>net Fax (U-FINE) [Low<br>speed/High image quality] | ALL     | 161<br><0-255>                                                                   | SYS          | Image quality adjust-<br>ment when "Low speed/<br>High image quality" is<br>set for the Network Fax/<br>Internet Fax process-<br>ing mode (U-FINE)                    | 1      |
| 3831 | Network   | Mode switching for Role<br>Based Access Control<br>function                                                 | ALL     | 0<br><0-1>                                                                       | SYS          | <ol> <li>Require eBMUser-<br/>Role attribute</li> <li>User available<br/>LDAP attribute</li> </ol>                                                                    | 1      |

|      |                     | Set                                                                                       | tting mo      | de (08)                                                |     |                                                                                                    |                |
|------|---------------------|-------------------------------------------------------------------------------------------|---------------|--------------------------------------------------------|-----|----------------------------------------------------------------------------------------------------|----------------|
| Code | Classifi-<br>cation | Items                                                                                     | Func-<br>tion | Default<br><accept-<br>able<br/>value&gt;</accept-<br> | RAM | Contents                                                                                                    | Proce-<br>dure |
| 3833 | General             | Home directory function                                                                   | ALL           | 0<br><0-1>                                             | SYS | Function to store a file<br>in the user's home<br>directory<br>0: Disabled<br>1: Enabled                                                                                                    | 1              |
| 3834 | General             | Backup file encryption                                                                    | ALL           | 0<br><0-1>                                             | SYS | <ul> <li>When the backup file is created from TopAccess, it is encrypted.</li> <li>0: Enabled (Encryption)</li> <li>1: Disabled (No encryption)</li> </ul>                                                                   | 1              |
| 3837 | General             | Display switching for the<br>machine name/computer<br>name shown in the notifi-<br>cation | ALL           | 0<br><0-1>                                             | SYS | The display method of<br>the machine name/<br>computer name shown<br>in the event-related<br>notification is switched.<br>0: IP address<br>1: NetBIOS name/<br>FGDN                                                          | 1              |
| 3840 | General             | Electronic License Key<br>Registration                                                    | ALL           | -                                                      | -   | Licenses for Electronic<br>License Key are regis-<br>tered.                                                                                                    | 3              |
| 3841 | General             | Electronic License Key<br>Deletion                                                        | ALL           | -                                                      | -   | Registered licenses for<br>Electronic License Key<br>are deleted.                                                                                                    | 3              |
| 3842 | General             | Electronic License Key<br>Display                                                         | ALL           | -                                                      | -   | All licenses stored in<br>the ELK jig are dis-<br>played.                                                                                                    | 3              |
| 3845 | Network             | SNMP Trap Enterprise OID mode setting                                                     | ALL           | 0<br><0-1>                                             | SYS | <ul> <li>Trap Enterprise OID is<br/>enabled for existing<br/>models.</li> <li>0: Normal (Not<br/>enabling for exist-<br/>ing models)</li> <li>1: Enabled for existing<br/>models</li> </ul>                                  | 1              |
| 3847 | FAX                 | FAX mistransmission pre-<br>vention                                                       | FAX           | 0<br><0-1>                                             | SYS | FAX mistransmission<br>prevention function is<br>switched.<br>0: OFF (Disabled)<br>1: ON (Enabled)                                                                                                    | 1              |
| 3848 | FAX                 | Restriction on Address<br>Book destination setting                                        | FAX           | 0<br><0-1>                                             | SYS | Availability of destina-<br>tion selection from the<br>Address Book is<br>switched as one of FAX<br>mistransmission pre-<br>vention functions when<br>setting FAX destina-<br>tions.<br>0: OFF (Disabled)<br>1: ON (Enabled) | 1              |

|      |                     | Set                                     | tting mo      | de (08)                                                |     |                                                                                                    |                |
|------|---------------------|-----------------------------------------|---------------|--------------------------------------------------------|-----|----------------------------------------------------------------------------------------------------|----------------|
| Code | Classifi-<br>cation | Items                                   | Func-<br>tion | Default<br><accept-<br>able<br/>value&gt;</accept-<br> | RAM | Contents                                                                                                    | Proce-<br>dure |
| 3849 | FAX                 | Restriction on destination direct entry | FAX           | 0<br><0-1>                                             | SYS | Availability of direct<br>entry is switched as one<br>of FAX mistransmis-<br>sion prevention func-<br>tions when setting FAX<br>destinations.<br>0: OFF (Disabled)<br>1: ON (Enabled)                                                                                            | 1              |
| 3850 | General             | Remote Scan<br>User authentication      | ALL           | 0<br><0-3>                                             | SYS | User authentication on<br>Remote Scan driver is<br>switched according to<br>the availability of GUI.<br>0: OFF (No GUI) /<br>OFF (GUI installed)<br>1: ON (No GUI) /<br>OFF (GUI installed)<br>2: OFF (No GUI) /<br>ON (GUI installed)<br>3: ON (No GUI) /<br>ON (GUI installed) | 1              |
| 3851 | User<br>interface   | Template display                        | ALL           | 0<br><0-1>                                             | SYS | The order of displaying<br>templates on the LCD<br>screen is switched.<br>0: Order of IDs<br>1: Alphabetical order                                                                                                    | 1              |
| 3852 | General             | Automatic summer time change            | ALL           | 0<br><0-1>                                             | SYS | Automatic summer time<br>change on the day pre-<br>viously set is switched.<br>0: Disabled<br>1: Enabled                                                                                                    | 1              |
| 3853 | General             | Summer time mode<br>Offset value        | ALL           | 0<br><0-7>                                             | SYS | Summer time is started<br>as follows when 08-<br>3852 is enabled.<br>0: +2:00 1: +1:30<br>2: +1:00 3: +0:30<br>4: -0:30 5: -1:00<br>6: -1:30 7: -2:00                                                                                                    | 1              |
| 3854 | General             | Summer time mode<br>Starting month      | ALL           | 0<br><1-12>                                            | SYS | The month in which<br>summer time is started<br>is set.<br>1: January<br>2: February<br>3: March<br>4: April<br>5: May<br>6: June<br>7: July<br>8: August<br>9: September<br>10: October<br>11: November<br>12: December                                                         | 1              |

| Setting mode (08) |                     |                                     |               |                                                        |     |                                                                                                    |                |  |  |
|-------------------|---------------------|-------------------------------------|---------------|--------------------------------------------------------|-----|----------------------------------------------------------------------------------------------------|----------------|--|--|
| Code              | Classifi-<br>cation | Items                               | Func-<br>tion | Default<br><accept-<br>able<br/>value&gt;</accept-<br> | RAM | Contents                                                                                                    | Proce-<br>dure |  |  |
| 3855              | General             | Summer time mode<br>Starting week   | ALL           | 1<br><1-5>                                             | SYS | The week in which<br>summer time is started<br>is set.<br>1: 1st<br>2: 2nd<br>3: 3rd<br>4: 4th<br>5: Last                                                                                                    | 1              |  |  |
| 3856              | General             | Summer time mode<br>Starting day    | ALL           | 0<br><0-6>                                             | SYS | The day on which sum-<br>mer time is started is<br>set.<br>0: Sunday<br>1: Monday<br>2: Tuesday<br>3: Wednesday<br>4: Thursday<br>5: Friday<br>6: Saturday                                                             | 1              |  |  |
| 3857              | General             | Summer time mode<br>Starting time   | ALL           | 0<br><00-23>                                           | SYS | The time at which sum-<br>mer time is started is<br>set.<br>00-23                                                                                                    | 1              |  |  |
| 3858              | General             | Summer time mode<br>Starting minute | ALL           | 0<br><00-59>                                           | SYS | The minute at which<br>summer time is started<br>is set.<br>00-59                                                                                                    | 1              |  |  |
| 3859              | General             | Summer time mode<br>Ending month    | ALL           | 1<br><1-12>                                            | SYS | The month in which<br>summer time is ended<br>is set.<br>1: January<br>2: February<br>3: March<br>4: April<br>5: May<br>6: June<br>7: July<br>8: August<br>9: September<br>10: October<br>11: November<br>12: December | 1              |  |  |
| 3860              | General             | Summer time mode<br>Ending week     | ALL           | 1<br><1-5>                                             | SYS | The week in which<br>summer time is ended<br>is set.<br>1: 1st<br>2: 2nd<br>3: 3rd<br>4: 4th<br>5: Last                                                                                                    | 1              |  |  |
| 3861              | General             | Summer time mode<br>Ending day      | ALL           | 0<br><0-6>                                             | SYS | The day on which sum-<br>mer time is ended is<br>set.<br>0: Sunday<br>1: Monday<br>2: Tuesday<br>3: Wednesday<br>4: Thursday<br>5: Friday<br>6: Saturday                                                               | 1              |  |  |

© 2005 - 2007 TOSHIBA TEC CORPORATION All rights reserved

|        |                     |                                             | Set                             | ting mo       | de (08)                                                |     |                                                                                             |                |
|--------|---------------------|---------------------------------------------|---------------------------------|---------------|--------------------------------------------------------|-----|---------------------------------------------------------------------------------------------|----------------|
| Code   | Classifi-<br>cation | ltem                                        | IS                              | Func-<br>tion | Default<br><accept-<br>able<br/>value&gt;</accept-<br> | RAM | Contents                                                                                    | Proce-<br>dure |
| 3862   | General             | Summer time r<br>Ending time                | Summer time mode<br>Ending time |               | 0<br><00-23>                                           | SYS | The time at which sum-<br>mer time is ended is<br>set.<br>00-23                             | 1              |
| 3863   | General             | Summer time r<br>Ending minute              | node                            | ALL           | 0<br><00-59>                                           | SYS | The minute at which<br>summer time is ended<br>is set.<br>00-59                             | 1              |
| 3864   | Network             | Disclosing Teln<br>function                 | et Server                       | ALL           | 0<br><0-1>                                             | SYS | Disclosure of Telnet<br>Server function is<br>switched.<br>0: Not disclosed<br>1: Disclosed | 1              |
| 3865   | Network             | Availability of T                           | elnet Server                    | ALL           | 2<br><1-2>                                             | NIC | Availability of Telnet<br>Server is switched.<br>1: Enabled<br>2: Disabled                  | 12             |
| 3866   | Network             | Telnet Server<br>TCP port numb              | per                             | ALL           | 23<br><1-<br>65535>                                    | NIC | A port number for Tel-<br>net Server is set.                                                | 12             |
| 3867   | Network             | Telnet Server<br>Server adminis<br>name     | trator's user                   | ALL           | Admin<br><maxi-<br>mum 15<br/>letters&gt;</maxi-<br>   | NIC | A user name for the Tel-<br>net Server administra-<br>tor is confirmed.                     | 12             |
| 3868   | Network             | Telnet Server<br>Server adminis<br>password | trator's                        | ALL           | System<br><maxi-<br>mum 15<br/>letters&gt;</maxi-<br>  | NIC | A password for the Tel-<br>net Server administra-<br>tor is set.                            | 12             |
| 6810-0 | Counter             | Number of<br>output pages<br>in black mode  | 1-UP /<br>Duplex<br>printing    | PRT           | 0<br><8 digits>                                        | SYS | Counts the number of output pages.                                                          | 4              |
| 6810-1 |                     | / Large size                                | 2-UP /<br>Duplex<br>printing    | PRT           | 0<br><8 digits>                                        | SYS | Counts the number of<br>output pages using<br>[2IN1] or [MAGAZINE<br>SORT].                 | 4              |
| 6810-2 |                     |                                             | 2-UP /<br>Simplex<br>printing   | PRT           | 0<br><8 digits>                                        | SYS | Counts the number of sheets using [2IN1] or [MAGAZINE SORT].                                | 4              |
| 6810-3 |                     |                                             | 4-UP /<br>Duplex<br>printing    | PRT           | 0<br><8 digits>                                        | SYS | Counts the number of<br>output pages using<br>[4IN1].                                       | 4              |
| 6810-4 |                     |                                             | 4-UP /<br>Simplex<br>printing   | PRT           | 0<br><8 digits>                                        | SYS | Counts the number of sheets using [4IN1].                                                   | 4              |
| 6810-7 |                     |                                             | 1-UP /<br>Simplex<br>printing   | PRT           | 0<br><8 digits>                                        | SYS | Counts the number of output pages.                                                          | 4              |

|        |                     |                                               | Set                           | ting mo       | de (08)                                                |     |                                                                                                    |                |
|--------|---------------------|-----------------------------------------------|-------------------------------|---------------|--------------------------------------------------------|-----|----------------------------------------------------------------------------------------------------|----------------|
| Code   | Classifi-<br>cation | lterr                                         | IS                            | Func-<br>tion | Default<br><accept-<br>able<br/>value&gt;</accept-<br> | RAM | Contents                                                                                                    | Proce-<br>dure |
| 6813-0 | Counter             | Number of<br>output pages<br>of the printer   | 1-UP /<br>Duplex<br>printing  | PRT           | 0<br><8 digits>                                        | SYS | Counts the number of output pages.                                                                                                    | 4              |
| 6813-1 |                     | or BOX /<br>Large                             | 2-UP /<br>Duplex<br>printing  | PRT           | 0<br><8 digits>                                        | SYS | Counts the number of<br>output pages using<br>[2IN1] or [MAGAZINE<br>SORT].                                                                                | 4              |
| 6813-2 |                     |                                               | 2-UP /<br>Simplex<br>printing | PRT           | 0<br><8 digits>                                        | SYS | Counts the number of sheets using [2IN1] or [MAGAZINE SORT].                                                                                               | 4              |
| 6813-3 |                     |                                               | 4-UP /<br>Duplex<br>printing  | PRT           | 0<br><8 digits>                                        | SYS | Counts the number of<br>output pages using<br>[4IN1].                                                                                                    | 4              |
| 6813-4 |                     |                                               | 4-UP /<br>Simplex<br>printing | PRT           | 0<br><8 digits>                                        | SYS | Counts the number of sheets using [4IN1].                                                                                                    | 4              |
| 6813-5 |                     |                                               | N-UP /<br>Duplex<br>printing  | PRT           | 0<br><8 digits>                                        | SYS | Counts the number of<br>output pages using [N IN1].                                                                                                    | 4              |
| 6813-6 | -                   |                                               | N-UP /<br>Simplex<br>printing | PRT           | 0<br><8 digits>                                        | SYS | Counts the number of sheets using [N IN1].                                                                                                    | 4              |
| 6813-7 |                     |                                               | 1-UP /<br>Simplex<br>printing | PRT           | 0<br><8 digits>                                        | SYS | Counts the number of sheets output pages.                                                                                                    | 4              |
| 6815-0 | Counter             | Number of<br>output pages<br>of the FAX       | 1-UP /<br>Simplex<br>printing | FAX           | 0<br><8 digits>                                        | SYS | Counts the number of<br>output pages in the<br>default settings.                                                                                           | 4              |
| 6815-7 |                     | printing /<br>Large                           | 1-UP /<br>Duplex<br>printing  | FAX           | 0<br><8 digits>                                        | SYS |                                                                                                    | 4              |
| 9117   | Network             | Raw printing jo<br>(Blank page wi<br>printed) | b<br>Il not be                | PRT           | 0<br><0-1>                                             | SYS | 0: OFF<br>1: ON                                                                                                    | 1              |
| 9359   | User<br>interface   | Printing resumer<br>releasing                 | e after jam                   | ALL           | 0<br><0-1>                                             | SYS | 0: Auto resume<br>1: Resume by users                                                                                                    | 1              |
| 9394   | Network             | Single-page op<br>ing File and se             | tion for stor-<br>nding Email | ALL           | 0<br><0-1>                                             | SYS | <ul><li>0: Sets 1 page as 1 file</li><li>1: Makes a file based<br/>on the original</li></ul>                                                               | 1              |
| 9629   | Network             | Attribute name<br>Role Based Ac               | for LDAP<br>cess              | ALL           | eBMUser<br>R<br><->                                    | SYS |                                                                                                    | 11             |
| 9739   | Mainte-<br>nance    | Remote service<br>Toner-end notif             | e<br>fication                 | ALL           | 0<br><0-2>                                             | SYS | <ol> <li>RDMS toner empty<br/>notified immediately</li> <li>RDMS toner empty<br/>notified once a day</li> <li>RDMS toner empty<br/>not notified</li> </ol> | 1              |
| 9819   | General             | STAGE SSL                                     |                               | ALL           | 1<br><0-1>                                             | SYS | <ul> <li>When remote scanning is performed, the SSL communication is carried out.</li> <li>0: Disabled</li> <li>1: Enabled (SSL communication)</li> </ul>  | 1              |

| Setting mode (08) |                     |                                                                                           |               |                                                        |     |                                                                                                    |                |  |
|-------------------|---------------------|-------------------------------------------------------------------------------------------|---------------|--------------------------------------------------------|-----|----------------------------------------------------------------------------------------------------|----------------|--|
| Code              | Classifi-<br>cation | Items                                                                                     | Func-<br>tion | Default<br><accept-<br>able<br/>value&gt;</accept-<br> | RAM | Contents                                                                                                    | Proce-<br>dure |  |
| 9822              | General             | STAGE SSL port number                                                                     | ALL           | 20443<br><0-<br>65535>                                 | SYS | When remote scanning<br>is performed using SSL<br>communication, the<br>SSL port number is set.                                        | 1              |  |
| 9828              | General             | Remote scanning mode                                                                      | ALL           | 0<br><0-1>                                             | SYS | 0: Batch<br>1: Sequential                                                                                                    | 1              |  |
| 9829              | General             | Department management<br>limitation setting                                               | ALL           | 0<br><0-1>                                             | SYS | Decide the default limi-<br>tation setting when the<br>new department code is<br>created.<br>0: No limit<br>1: Limited                 | 1              |  |
| 9847              | Finisher            | Hole punching setting                                                                     | ALL           | 0<br><0-1>                                             | SYS | 0: Invalid<br>1: Valid                                                                                                    | 1              |  |
| 9880              | Mainte-<br>nance    | Total counter transmission date setting(2)                                                | ALL           | 0<br><0-31>                                            | SYS | 0 to 31                                                                                                    | 1              |  |
| 9881              | General             | Day of total counter data transmission                                                    | ALL           | 0<br><0-127>                                           | -   | 1 byte 00000000(0)-<br>0111111(127)<br>From the 2nd bit -<br>Sunday, Monday,<br>Tuesday, Wednesday,<br>Thursday, Friday,<br>Saturday   | 1              |  |
| 9882              | General             | Display mode of the used<br>capacity on the e-Filing<br>administrator page                | ALL           | 1<br><0-1>                                             | SYS | <ul><li>0: All files search<br/>mode</li><li>1: Performance priority<br/>mode</li></ul>                                                | 1              |  |
| 9885              | General             | New/Old FROM identifica-<br>tion                                                          | ALL           | -<br><-1-1>                                            | -   | 0: Old FROM<br>1: New FROM<br>-1: Error                                                                                                | 2              |  |
| 9886              | Scanner             | Decimal point indication for<br>Enhanced Scan Template                                    | SCN           | EUR: 0<br>UC: 1<br>JPN: 1<br><0-1>                     | SYS | 0: Comma<br>1: Period                                                                                                    | 1              |  |
| 9888              | Scanner             | Permission setting for<br>changing the scan parame-<br>ter when recalling an<br>extension | SCN           | 0<br><0-1>                                             | SYS | 0: Prohibited<br>1: Accepted                                                                                                    | 1              |  |
| 9889              | General             | Acceptance of data cloning<br>using USB storage device                                    | ALL           | 1<br><0-1>                                             | SYS | Acceptance of the<br>usage of the USB data<br>cloning tool<br>0: Accepted<br>1: Not accepted                                           | 2              |  |
| 9891              | User<br>interface   | Warning message on the<br>touch panel when PM<br>(Periodic Maintenance)<br>time has come  | ALL           | 1<br><0-1>                                             | SYS | <ol> <li>No warning notifica-<br/>tion</li> <li>Warning notification</li> </ol>                                                        | 1              |  |
| 9946              | General             | E-mail transmission retry<br>number                                                       | ALL           | 3<br><0-14>                                            | SYS | The number of times of<br>E-mail communication<br>retry for Scan to E-mail<br>and Internet Fax is set.                                 | 1              |  |
| 9947              | General             | E-mail transmission retry interval                                                        | ALL           | 1<br><0-15>                                            | SYS | When E-mail transmis-<br>sion retry for Scan to E-<br>mail and Internet Fax is<br>performed, the interval<br>is set.<br>0 min - 15 min | 1              |  |

|      | Setting mode (08)   |                                     |               |                                                        |     |                                                                                                    |                |  |  |  |  |
|------|---------------------|-------------------------------------|---------------|--------------------------------------------------------|-----|----------------------------------------------------------------------------------------------------|----------------|--|--|--|--|
| Code | Classifi-<br>cation | Items                               | Func-<br>tion | Default<br><accept-<br>able<br/>value&gt;</accept-<br> | RAM | Contents                                                                                                    | Proce-<br>dure |  |  |  |  |
| 9960 | Mainte-<br>nance    | Displaying equipment<br>information | ALL           | 0<br><0-2>                                             | SYS | Equipment information<br>stored in NVRAM is dis-<br>played.<br>0: Unset<br>1: e-STUDIO520/600/<br>720/850<br>2: e-STUDIO523/603/<br>723/853 | 2              |  |  |  |  |

<<Pixel counter related code>> (Ch.2.2.6)

|      |                     | Set                                                                  | ting mo       | de (08)                                                |     |                                                                                                    |                |
|------|---------------------|----------------------------------------------------------------------|---------------|--------------------------------------------------------|-----|----------------------------------------------------------------------------------------------------|----------------|
| Code | Classifi-<br>cation | Items                                                                | Func-<br>tion | Default<br><accept-<br>able<br/>value&gt;</accept-<br> | RAM | Contents                                                                                                    | Proce-<br>dure |
| 1500 | Pixel<br>counter    | Standard paper size setting                                          | ALL           | EUR: 0<br>UC: 1<br>JPN: 0                              | SYS | Selects the standard<br>paper size to convert it<br>into the pixel count (%).<br>0: A4 1: LT                                                                   | 1              |
| 1501 | Pixel counter       | Pixel counter all clearing                                           | ALL           | -                                                      | SYS | Clears all information<br>related to the pixel<br>counter.                                                                                                    | 3              |
| 1502 | Pixel<br>counter    | Service technician refer-<br>ence counter clearing                   | ALL           | -                                                      | SYS | Clears all information<br>related to the service<br>technician reference<br>pixel counter.                                                                     | 3              |
| 1503 | Pixel<br>counter    | Toner cartridge reference counter clearing                           | ALL           | -                                                      | SYS | Clears all information<br>related to the toner car-<br>tridge reference pixel<br>counter.                                                                      | 3              |
| 1504 | Pixel<br>counter    | Pixel counter display set-<br>ting                                   | ALL           | 1<br><0-1>                                             | SYS | Selects whether or not<br>to display the pixel<br>counter on the LCD<br>screen.<br>0: Displayed<br>1: Not displayed                                            | 1              |
| 1505 | Pixel<br>counter    | Displayed reference set-<br>ting                                     | ALL           | 0<br><0-1>                                             | SYS | Selects the reference<br>when displaying the<br>pixel counter on the<br>LCD screen.<br>0: Service technician<br>reference<br>1: Toner cartridge ref-<br>erence | 1              |
| 1506 | Pixel<br>counter    | Toner empty determination counter setting                            | ALL           | 0<br><0-1>                                             | SYS | Selects the counter to<br>determine toner empty.<br>0: Output pages<br>1: Pixel counter                                                                        | 1              |
| 1507 | Pixel<br>counter    | Threshold setting for toner<br>empty determination<br>(Output pages) | ALL           | 400<br><0-999>                                         | SYS | Sets the number of out-<br>put pages to determine<br>toner empty. This set-<br>ting is valid when "0" is<br>set at 08-1506.                                    | 1              |
| 1508 | Pixel<br>counter    | Threshold setting for toner<br>empty determination<br>(Pixel count)  | ALL           | 17550<br><0-<br>60000>                                 | SYS | Sets the pixel count to<br>determine the toner<br>empty status. This set-<br>ting is valid when "1" is<br>set at 08-1506.                                      | 1              |
| 1509 | Pixel<br>counter    | Pixel counter clear flag/<br>Service technician refer-<br>ence       | ALL           | 0<br><0-1>                                             | SYS | Becomes "1" when 08-<br>1502 is performed.                                                                                                    | 2              |
| 1510 | Pixel<br>counter    | Service technician refer-<br>ence cleared date                       | ALL           | -                                                      | SYS | Displays the date on which 08-1502 was per-<br>formed.                                                                                                    | 2              |
| 1514 | Pixel<br>counter    | Toner cartridge reference<br>cleared date                            | ALL           | -                                                      | SYS | Displays the date on which 08-1503 was per-<br>formed.                                                                                                    | 2              |
| 1518 | Pixel<br>counter    | Toner cartridge reference<br>count started date                      | ALL           | -                                                      | SYS | Displays the date on which 08-1503 was per-<br>formed.                                                                                                    | 2              |

|      |                     | Set                                                           | tting mo      | de (08)                                                |     |                                                                                                    |                |
|------|---------------------|---------------------------------------------------------------|---------------|--------------------------------------------------------|-----|----------------------------------------------------------------------------------------------------|----------------|
| Code | Classifi-<br>cation | Items                                                         | Func-<br>tion | Default<br><accept-<br>able<br/>value&gt;</accept-<br> | RAM | Contents                                                                                                    | Proce-<br>dure |
| 1548 | Pixel<br>counter    | Number of output pages<br>(Service technician refer-<br>ence) | PPC           | <8 digits>                                             | SYS | Counts the number of<br>output pages con-<br>verted to the standard<br>paper size in the copy<br>function and service<br>technician reference.<br>[Unit. page]    | 2              |
| 1550 | Pixel<br>counter    | Number of output pages<br>(Service technician refer-<br>ence) | PRT           | <8 digits>                                             | SYS | Counts the number of<br>output pages con-<br>verted to the standard<br>paper size in the printer<br>function and service<br>technician reference.<br>[Unit. page] | 2              |
| 1551 | Pixel<br>counter    | Number of output pages<br>(Service technician refer-<br>ence) | FAX           | <8 digits>                                             | SYS | Counts the number of<br>output pages con-<br>verted to the standard<br>paper size in the FAX<br>function and service<br>technician reference.<br>[Unit. page]     | 2              |
| 1553 | Pixel<br>counter    | Number of output pages<br>(Toner cartridge reference)         | PPC           | <8 digits>                                             | SYS | Counts the number of<br>output pages con-<br>verted to the standard<br>paper size in the copy<br>function and toner car-<br>tridge reference.<br>[Unit. page]     | 2              |
| 1555 | Pixel<br>counter    | Number of output pages<br>(Toner cartridge reference)         | PRT           | <8 digits>                                             | SYS | Counts the number of<br>output pages con-<br>verted to the standard<br>paper size in the printer<br>function and toner car-<br>tridge reference.<br>[Unit. page]  | 2              |
| 1556 | Pixel<br>counter    | Number of output pages<br>(Toner cartridge reference)         | FAX           | <8 digits>                                             | SYS | Counts the number of<br>output pages con-<br>verted to the standard<br>paper size in the FAX<br>function and toner car-<br>tridge reference.<br>[Unit. page]      | 2              |
| 1566 | Pixel<br>counter    | Toner cartridge replace-<br>ment counter                      | ALL           | <3 digits>                                             | SYS | Counts the number of time of the toner car-<br>tridge replacement.                                                                                                | 2              |
| 1592 | Pixel<br>counter    | Average pixel count<br>(Service technician refer-<br>ence)    | PPC           | 0<br><0-<br>10000>                                     | SYS | Displays the average<br>pixel count in the copy<br>function and service<br>technician reference.<br>[Unit: 0.01%]                                                 | 2              |
| 1593 | Pixel<br>counter    | Average pixel count<br>(Service technician refer-<br>ence)    | PRT           | 0<br><0-<br>10000>                                     | SYS | Displays the average<br>pixel count in the printer<br>function and service<br>technician reference.<br>[Unit: 0.01%]                                              | 2              |

| Setting mode (08) |                     |                                                            |                     |                                                        |     |                                                                                                    |                |
|-------------------|---------------------|------------------------------------------------------------|---------------------|--------------------------------------------------------|-----|----------------------------------------------------------------------------------------------------|----------------|
| Code              | Classifi-<br>cation | Items                                                      | Func-<br>tion       | Default<br><accept-<br>able<br/>value&gt;</accept-<br> | RAM | Contents                                                                                                    | Proce-<br>dure |
| 1594              | Pixel<br>counter    | Average pixel count<br>(Service technician refer-<br>ence) | FAX                 | 0<br><0-<br>10000>                                     | SYS | Displays the average<br>pixel count in the FAX<br>function and service<br>technician reference.<br>[Unit: 0.01%]                  | 2              |
| 1595              | Pixel<br>counter    | Average pixel count<br>(Service technician refer-<br>ence) | PPC/<br>PRT/<br>FAX | 0<br><0-<br>10000>                                     | SYS | Displays the average<br>pixel count in the copy/<br>printer/FAX function<br>and service technician<br>reference.<br>[Unit: 0.01%] | 2              |
| 1606              | Pixel<br>counter    | Latest pixel count<br>(Service technician refer-<br>ence)  | PPC                 | 0<br><0-<br>10000>                                     | SYS | Displays the latest pixel<br>count in the copy func-<br>tion and service techni-<br>cian reference.<br>[Unit: 0.01%]              | 2              |
| 1607              | Pixel<br>counter    | Latest pixel count<br>(Service technician refer-<br>ence)  | PRT                 | 0<br><0-<br>10000>                                     | SYS | Displays the latest pixel<br>count in the printer<br>function and service<br>technician reference.<br>[Unit: 0.01%]               | 2              |
| 1608              | Pixel<br>counter    | Latest pixel count<br>(Service technician refer-<br>ence)  | FAX                 | 0<br><0-<br>10000>                                     | SYS | Displays the latest pixel<br>count in the FAX func-<br>tion and service techni-<br>cian reference.<br>[Unit: 0.01%]               | 2              |
| 1613              | Pixel<br>counter    | Average pixel count<br>(Toner cartridge reference)         | PPC                 | 0<br><0-<br>10000>                                     | SYS | Displays the average<br>pixel count in the copy<br>function and toner car-<br>tridge reference.<br>[Unit: 0.01%]                  | 2              |
| 1619              | Pixel<br>counter    | Average pixel count<br>(Toner cartridge reference)         | PRT                 | 0<br><0-<br>10000>                                     | SYS | Displays the average<br>pixel count in the printer<br>function, and toner car-<br>tridge reference.<br>[Unit: 0.01%]              | 2              |
| 1624              | Pixel<br>counter    | Average pixel count<br>(Toner cartridge reference)         | PPC/<br>PRT/<br>FAX | 0<br><0-<br>10000>                                     | SYS | Displays the average<br>pixel count in the copy/<br>printer/FAX function<br>and toner cartridge ref-<br>erence. [Unit: 0.01%]     | 2              |
| 1625              | Pixel<br>counter    | Average pixel count<br>(Toner cartridge reference)         | FAX                 | 0<br><0-<br>10000>                                     | SYS | Displays the average<br>pixel count in the FAX<br>function and toner car-<br>tridge reference.<br>[Unit: 0.01%]                   | 2              |
| 1634              | Pixel<br>counter    | Latest pixel count<br>(Toner cartridge reference)          | FAX                 | 0<br><0-<br>10000>                                     | SYS | Displays the latest pixel<br>count in the FAX func-<br>tion and toner cartridge<br>reference. [Unit: 0.01%]                       | 2              |
| 1639              | Pixel<br>counter    | Latest pixel count<br>(Toner cartridge reference)          | PPC                 | 0<br><0-<br>10000>                                     | SYS | Displays the latest pixel<br>count in the copy func-<br>tion and toner cartridge<br>reference. [Unit: 0.01%]                      | 2              |

2 - 179

| Setting mode (08) |                     |                                    |                     |               |                                                        |     |                                                                                                    |                |
|-------------------|---------------------|------------------------------------|---------------------|---------------|--------------------------------------------------------|-----|----------------------------------------------------------------------------------------------------|----------------|
| Code              | Classifi-<br>cation | lten                               | าร                  | Func-<br>tion | Default<br><accept-<br>able<br/>value&gt;</accept-<br> | RAM | Contents                                                                                                    | Proce-<br>dure |
| 1640              | Pixel<br>counter    | Latest pixel co<br>(Toner cartridg | unt<br>e reference) | PRT           | 0<br><0-<br>10000>                                     | SYS | Displays the latest pixel<br>count in the printer<br>function and toner car-<br>tridge reference.<br>[Unit: 0.01%] | 2              |
| 1649-0            | Pixel               | Pixel count                        | 0-5%                | PPC           | <8 digits>                                             | SYS | The pixel count data                                                                                               | 14             |
| 1649-1            | counter             | distribution                       | 5.1-10%             | PPC           | <8 digits>                                             | SYS | are divided into 10                                                                                                | 14             |
| 1649-2            |                     |                                    | 10.1-15%            | PPC           | <8 digits>                                             | SYS | output pages in each                                                                                               | 14             |
| 1649-3            |                     |                                    | 15.1-20%            | PPC           | <8 digits>                                             | SYS | range is displayed. In                                                                                             | 14             |
| 1649-4            |                     |                                    | 20.1-25%            | PPC           | <8 digits>                                             | SYS | this code, the distribu-                                                                                           | 14             |
| 1649-5            |                     |                                    | 25.1-30%            | PPC           | <8 digits>                                             | SYS | tions in the copy func-                                                                                            | 14             |
| 1649-6            |                     |                                    | 30.1-40%            | PPC           | <8 digits>                                             | SYS | tion are displayed.                                                                                                | 14             |
| 1649-7            |                     |                                    | 40.1-60%            | PPC           | <8 digits>                                             | SYS | [Unit: page]                                                                                                    | 14             |
| 1649-8            |                     |                                    | 60.1-80%            | PPC           | <8 digits>                                             | SYS |                                                                                                    | 14             |
| 1649-9            |                     |                                    | 80.1-<br>100%       | PPC           | <8 digits>                                             | SYS |                                                                                                    | 14             |
| 1650-0            | Pixel               | Pixel count                        | 0-5%                | PRT           | <8 digits>                                             | SYS | The pixel count data                                                                                               | 14             |
| 1650-1            | counter             | distribution                       | 5.1-10%             | PRT           | <8 digits>                                             | SYS | are divided into 10                                                                                                | 14             |
| 1650-2            |                     |                                    | 10.1-15%            | PRT           | <8 digits>                                             | SYS | ranges. The number of                                                                                              | 14             |
| 1650-3            |                     |                                    | 15.1-20%            | PRT           | <8 digits>                                             | SYS | range is displayed. In                                                                                             | 14             |
| 1650-4            |                     |                                    | 20.1-25%            | PRT           | <8 digits>                                             | SYS | this code, the distribu-                                                                                           | 14             |
| 1650-5            |                     |                                    | 25.1-30%            | PRT           | <8 digits>                                             | SYS | tions in the printer func-                                                                                         | 14             |
| 1650-6            |                     |                                    | 30.1-40%            | PRT           | <8 digits>                                             | SYS | tion are displayed.                                                                                                | 14             |
| 1650-7            |                     |                                    | 40.1-60%            | PRT           | <8 digits>                                             | SYS | [Unit: page]                                                                                                    | 14             |
| 1650-8            |                     |                                    | 60.1-80%            | PRT           | <8 digits>                                             | SYS |                                                                                                    | 14             |
| 1650-9            |                     |                                    | 80.1-<br>100%       | PRT           | <8 digits>                                             | SYS |                                                                                                    | 14             |
| 1651-0            | Pixel               | Pixel count                        | 0-5%                | FAX           | <8 digits>                                             | SYS | The pixel count data                                                                                               | 14             |
| 1651-1            | counter             | distribution                       | 5.1-10%             | FAX           | <8 digits>                                             | SYS | are divided into 10                                                                                                | 14             |
| 1651-2            |                     |                                    | 10.1-15%            | FAX           | <8 digits>                                             | SYS | ranges. The number of                                                                                              | 14             |
| 1651-3            |                     |                                    | 15.1-20%            | FAX           | <8 digits>                                             | SYS | range is displayed. In                                                                                             | 14             |
| 1651-4            |                     |                                    | 20.1-25%            | FAX           | <8 digits>                                             | SYS | this code, the distribu-                                                                                           | 14             |
| 1651-5            | 1                   |                                    | 25.1-30%            | FAX           | <8 digits>                                             | SYS | tions in the FAX func-                                                                                             | 14             |
| 1651-6            | 1                   |                                    | 30.1-40%            | FAX           | <8 digits>                                             | SYS | tion are displayed.                                                                                                | 14             |
| 1651-7            |                     |                                    | 40.1-60%            | FAX           | <8 digits>                                             | SYS | [Unit: page]                                                                                                    | 14             |
| 1651-8            |                     |                                    | 60.1-80%            | FAX           | <8 digits>                                             | SYS |                                                                                                    | 14             |
| 1651-9            |                     |                                    | 80.1-<br>100%       | FAX           | <8 digits>                                             | SYS |                                                                                                    | 14             |

<<PM support mode related code>>

 The management items at PM support mode can also be operated at setting mode (08). The following items are displayed or set by using sub-codes at PM management setting in the table below.

#### <Sub-codes>

- 0: Present number of output pages
- Means the present number of output pages.
- 1: Recommended number of output pages for replacement
  - Means the recommended number of output pages for replacement.
- 2: Number of output pages at the last replacement
  - Means the number of output pages at the last replacement.
- 3: Present driving counts
  - Means the present drive counts (1 count = 2 seconds).
- 4: Recommended driving counts to be replaced
  - Means the recommended drive counts for replacement (1 count = 2 seconds).
- 5: Driving counts at the last replacement
  - Means the drive counts at the last replacement.
- 6: Present output pages for control
  - Means the present number of output pages for controlling.
- 7: Present driving counts for control
  - Means the present drive counts for controlling (1 count = 2 seconds).
    - For the cleaning web, this means the total feeding amount for controlling the cleaning web.
  - (1 count = 1 mm).
- 8: Number of times replaced
  - Counts up when clearing the counter of each unit in the PM Support Mode Screen.

#### Notes:

- Barring the exceptions, sub-code 3 is equivalent to sub-code 7.
- Barring the exceptions, when the value of sub-code 3 is changed, the value of sub-code 7 is also updated and vice versa.
- When "0" is set at one of sub-codes 0, 3, 6 and 7, the rest of them are automatically updated to "0".

(Exceptions: 08-1228, 08-1252)

| Items                               | PM management set-<br>ting <procedure 4=""><br/>*Indicated in 8 digits</procedure> | Date of previous<br>replacement<br><procedure 2=""></procedure> | Remarks                                                                                                    |
|-------------------------------------|------------------------------------------------------------------------------------|-----------------------------------------------------------------|----------------------------------------------------------------------------------------------------|
| Photoconductive drum                | 1150-0 to 8                                                                        | 1151                                                            | <default 1150<br="" code="" of="" value="">(e-STUDIO520/600/720/850) or<br/>(e-STUDIO523/603/723/853)&gt;<br/>Sub-codes 0, 2, 3, 5, 6, 7, 8: 0/0/0/0<br/>Sub-code 1: 450,000/500,000<br/>575,000/600,000<br/>Sub-code 4: 495,000/495,000/<br/>495,000/410,000</default>          |
| Drum cleaning blade                 | 1158-0 to 8                                                                        | 1159                                                            | <pre><default (e-studio520="" (e-studio523="" 1158="" 600="" 603="" 720="" 723="" 850)="" 853)="" code="" of="" or="" value=""> Sub-codes 0, 2, 3, 5, 6, 7, 8: 0/0/0/ Sub-code 1: 450,000/500,000 575,000/600,000 Sub-code 4: 495,000/495,000/ 495,000/410,000</default></pre>   |
| Drum cleaning brush                 | 1166-0 to 8                                                                        | 1167                                                            | <pre><default (e-studio520="" (e-studio523="" 1166="" 600="" 603="" 720="" 723="" 850)="" 853)="" code="" of="" or="" value=""> Sub-codes 0, 2, 3, 5, 6, 7, 8: 0/0/00 Sub-code 1: 450,000/500,000/ 575,000/600,000 Sub-code 4: 495,000/495,000/ 495,000/410,000</default></pre>  |
| Drum separation finger              | 1172-0 to 8                                                                        | 1173                                                            | <default 1172<br="" code="" of="" value="">(e-STUDIO520/600/720/850) or<br/>(e-STUDIO523/603/723/853)&gt;<br/>Sub-codes 0, 2, 3, 5, 6, 7, 8: 0/0/0/0<br/>Sub-code 1: 450,000/500,000/<br/>575,000/600,000<br/>Sub-code 4: 495,000/495,000/<br/>495,000/410,000</default>         |
| Main charger grid                   | 1174-0 to 8                                                                        | 1175                                                            | <pre><default (e-studio520="" (e-studio523="" 1174="" 600="" 603="" 720="" 723="" 850)="" 853)="" code="" of="" or="" value=""> Sub-codes 0, 2, 3, 5, 6, 7, 8: 0/0/00 Sub-code 1: 450,000/500,000/ 575,000/600,000 Sub-code 4: 495,000/495,000/ 495,000/410,000</default></pre>  |
| Main charger wire                   | 1182-0 to 8                                                                        | 1183                                                            | <default 1182<br="" code="" of="" value="">(e-STUDIO520/600/720/850) or<br/>(e-STUDIO523/603/723/853)&gt;<br/>Sub-codes 0, 2, 3, 5, 6, 7, 8: 0/0/00<br/>Sub-code 1: 450,000/500,000/<br/>575,000/600,000<br/>Sub-code 4: 495,000/495,000/<br/>495,000/410,000</default>          |
| Main charger wire clean-<br>ing pad | 1190-0 to 8                                                                        | 1191                                                            | <pre><default (e-studio520="" (e-studio523="" 1190="" 600="" 603="" 720="" 723="" 850)="" 853)="" code="" of="" or="" value=""> Sub-codes 0, 2, 3, 5, 6, 7, 8: 0/0/0/0 Sub-code 1: 450,000/500,000/ 575,000/600,000 Sub-code 4: 495,000/495,000/ 495,000/410,000</default></pre> |

| Items                           | PM management set-<br>ting <procedure 4=""><br/>*Indicated in 8 digits</procedure> | Date of previous<br>replacement<br><procedure 2=""></procedure> | Remarks                                                                                                    |
|---------------------------------|------------------------------------------------------------------------------------|-----------------------------------------------------------------|----------------------------------------------------------------------------------------------------|
| Ozone filter                    | 1198-0 to 8                                                                        | 1199                                                            | <default 1198<br="" code="" of="" value="">(e-STUDIO520/600/720/850) or<br/>(e-STUDIO523/603/723/853)&gt;<br/>Sub-codes 0, 2, 3, 5, 6, 7, 8: 0/0/0/0<br/>Sub-code 1: 450,000/500,000/<br/>575,000/600,000<br/>Sub-code 4: 495,000/495,000/<br/>495,000/410,000</default>        |
| Developer material              | 1200-0 to 8                                                                        | 1201                                                            | <default 1200<br="" code="" of="" value="">(e-STUDIO520/600/720/850) or<br/>(e-STUDIO523/603/723/853)&gt;<br/>Sub-codes 0, 2, 3, 5, 6, 7, 8: 0/0/00<br/>Sub-code 1: 450,000/500,000/<br/>575,000/600,000<br/>Sub-code 4: 400,000/400,000/<br/>400,000/330,000</default>         |
| Toner filter                    | 1208-0 to 8                                                                        | 1209                                                            | <pre><default (e-studio520="" (e-studio523="" 1208="" 600="" 603="" 720="" 723="" 850)="" 853)="" code="" of="" or="" value=""> Sub-codes 0, 2, 3, 5, 6, 7, 8: 0/0/00 Sub-code 1: 450,000/500,000/ 575,000/600,000 Sub-code 4: 400,000/400,000/ 400,000/330,000</default></pre> |
| Used toner bag                  | 1212-0 to 5, 8                                                                     | 1213                                                            | <default 1212<br="" code="" of="" value="">(e-STUDIO520/600/720/850) or<br/>(e-STUDIO523/603/723/853)&gt;<br/>Sub-codes 0, 2, 3, 5, 8: 0/0/0/0<br/>Sub-code 1: 900,000/1,000,000/<br/>1,150,000/1,200,000<br/>Sub-code 4: 990,000/990,000/<br/>990,000/820,000</default>        |
| Transfer belt                   | 1228-0 to 8                                                                        | 1229                                                            | <default 1228<br="" code="" of="" value="">(e-STUDIO520/600/720/850) or<br/>(e-STUDIO523/603/723/853)&gt;<br/>Sub-codes 0, 2, 3, 5, 6, 7, 8: 0/0/00<br/>Sub-code 1: 450,000/500,000/<br/>575,000/600,000<br/>Sub-code 4: 495,000/495,000/<br/>495,000/410,000</default>         |
| Transfer belt cleaning<br>blade | 1232-0 to 5, 8                                                                     | 1233                                                            | <default 1232<br="" code="" of="" value="">(e-STUDIO520/600/720/850) or<br/>(e-STUDIO523/603/723/853)&gt;<br/>Sub-codes 0, 2, 3, 5, 8: 0/0/0/0<br/>Sub-code 1: 450,000/500,000/<br/>575,000/600,000<br/>Sub-code 4: 495,000/495,000/<br/>495,000/410,000</default>              |
| Transfer belt cleaning<br>brush | 1234-0 to 5, 8                                                                     | 1235                                                            | <default 1234<br="" code="" of="" value="">(e-STUDIO520/600/720/850) or<br/>(e-STUDIO523/603/723/853)&gt;<br/>Sub-codes 0, 2, 3, 5, 8: 0/0/0/0<br/>Sub-code 1: 450,000/500,000/<br/>575,000/600,000<br/>Sub-code 4: 495,000/495,000/<br/>495,000/410,000</default>              |

| ltems                               | PM management set-<br>ting <procedure 4=""><br/>*Indicated in 8 digits</procedure> | Date of previous<br>replacement<br><procedure 2=""></procedure> | Remarks                                                                                                    |
|-------------------------------------|------------------------------------------------------------------------------------|-----------------------------------------------------------------|----------------------------------------------------------------------------------------------------|
| Fuser roller                        | 1246-0 to 8                                                                        | 1247                                                            | <default 1246<br="" code="" of="" value="">(e-STUDIO520/600/720/850) or<br/>(e-STUDIO523/603/723/853)&gt;<br/>Sub-codes 0, 2, 3, 5, 6, 7, 8: 0/0/0/0<br/>Sub-code 1: 450,000/500,000/<br/>575,000/600,000<br/>Sub-code 4: 470,000/470,000/<br/>470,000/390,000</default>                          |
| Pressure roller                     | 1250-0 to 8                                                                        | 1251                                                            | <default 1250<br="" code="" of="" value="">(e-STUDIO520/600/720/850) or<br/>(e-STUDIO523/603/723/853)&gt;<br/>Sub-codes 0, 2, 3, 5, 6, 7, 8: 0/0/0/0<br/>Sub-code 1: 450,000/500,000/<br/>575,000/600,000<br/>Sub-code 4: 470,000/470,000/<br/>470,000/390,000</default>                          |
| Cleaning web                        | 1252-0 to 8                                                                        | 1253                                                            | <pre><default (e-studio520="" (e-studio523="" 1252="" 600="" 603="" 720="" 723="" 850)="" 853)="" code="" of="" or="" value=""> Sub-codes 0, 2, 3, 5, 6, 8: 0/0/0/0 Sub-code 1: 450,000/500,000/ 575,000/600,000 Sub-code 4: 470,000/470,000/ 470,000/390,000 Sub-code 7: 1/1/1/1</default></pre> |
| Cleaning web roller                 | 1254-0 to 8                                                                        | 1255                                                            | <default 1254<br="" code="" of="" value="">(e-STUDIO520/600/720/850) or<br/>(e-STUDIO523/603/723/853)&gt;<br/>Sub-codes 0, 2, 3, 5, 6, 7, 8: 0/0/0/0<br/>Sub-code 1: 450,000/500,000/<br/>575,000/600,000<br/>Sub-code 4: 470,000/470,000/<br/>470,000/390,000</default>                          |
| Fuser roller separation fin-<br>ger | 1268-0 to 8                                                                        | 1269                                                            | <pre><default (e-studi0520="" (e-studi0523="" 1268="" 600="" 603="" 720="" 723="" 850)="" 853)="" code="" of="" or="" value=""> Sub-codes 0, 2, 3, 5, 6, 7, 8: 0/0/0/0 Sub-code 1: 450,000/500,000/ 575,000/600,000 Sub-code 4: 470,000/470,000/ 470,000/390,000</default></pre>                  |
| Pickup belt<br>(RADF)               | 1282-0,1,2,8                                                                       | 1283                                                            | <pre><default (e-studio520="" (e-studio523="" 1282="" 600="" 603="" 720="" 723="" 850)="" 853)="" code="" of="" or="" value=""> Sub-codes 0, 2, 8: 0/0/0/0 Sub-code 1: 50,000/50,000/50,000/ 50,000</default></pre>                                                                               |
| Feed roller<br>(RADF)               | 1284-0,1,2,8                                                                       | 1285                                                            | <default 1284<br="" code="" of="" value="">(e-STUDIO520/600/720/850) or<br/>(e-STUDIO523/603/723/853)&gt;<br/>Sub-codes 0, 2, 8: 0/0/0/0<br/>Sub-code 1: 120,000/120,000/<br/>120,000/120,000</default>                                                                                           |
| Separation roller<br>(RADF)         | 1286-0,1,2,8                                                                       | 1287                                                            | <default 1286<br="" code="" of="" value="">(e-STUDIO520/600/720/850) or<br/>(e-STUDIO523/603/723/853)&gt;<br/>Sub-codes 0, 2, 8: 0/0/0/0<br/>Sub-code 1: 50,000/50,000/50,000/<br/>50,000</default>                                                                                               |

| Items                             | PM management set-<br>ting <procedure 4=""><br/>*Indicated in 8 digits</procedure> | Date of previous<br>replacement<br><procedure 2=""></procedure> | Remarks                                                                                                    |
|-----------------------------------|------------------------------------------------------------------------------------|-----------------------------------------------------------------|----------------------------------------------------------------------------------------------------|
| Pickup roller<br>(Tandem LCF)     | 1288-0,1,2,8                                                                       | 1289                                                            | <default 1288<br="" code="" of="" value="">(e-STUDIO520/600/720/850) or<br/>(e-STUDIO523/603/723/853)&gt;<br/>Sub-codes 0, 2, 8: 0/0/0/0<br/>Sub-code 1: 400,000/400,000/<br/>400,000/400,000</default>                 |
| Pickup roller<br>(1st drawer)     | 1290-0,1,2,8                                                                       | 1291                                                            | <default 1290<br="" code="" of="" value="">(e-STUDIO520/600/720/850) or<br/>(e-STUDIO523/603/723/853)&gt;<br/>Sub-codes 0, 2, 8: 0/0/0/0<br/>Sub-code 1: 200,000/200,000/<br/>200,000/200,000</default>                 |
| Pickup roller<br>(2nd drawer)     | 1292-0,1,2,8                                                                       | 1293                                                            | <pre><default (e-studi0520="" (e-studi0523="" 1292="" 600="" 603="" 720="" 723="" 850)="" 853)="" code="" of="" or="" value=""> Sub-codes 0, 2, 8: 0/0/0/0 Sub-code 1: 200,000/200,000/ 200,000/200,000</default></pre> |
| Pickup roller<br>(Option LCF)     | 1294-0,1,2,8                                                                       | 1295                                                            | <default 1294<br="" code="" of="" value="">(e-STUDIO520/600/720/850) or<br/>(e-STUDIO523/603/723/853)&gt;<br/>Sub-codes 0, 2, 8: 0/0/0/0<br/>Sub-code 1: 500,000/500,000/<br/>500,000/500,000</default>                 |
| Feed roller<br>(Tandem LCF)       | 1296-0,1,2,8                                                                       | 1297                                                            | <default 1296<br="" code="" of="" value="">(e-STUDIO520/600/720/850) or<br/>(e-STUDIO523/603/723/853)&gt;<br/>Sub-codes 0, 2, 8: 0/0/0/0<br/>Sub-code 1: 400,000/400,000/<br/>400,000/400,000</default>                 |
| Feed roller<br>(1st drawer)       | 1298-0,1,2,8                                                                       | 1299                                                            | <default 1298<br="" code="" of="" value="">(e-STUDIO520/600/720/850) or<br/>(e-STUDIO523/603/723/853)&gt;<br/>Sub-codes 0, 2, 8: 0/0/0/0<br/>Sub-code 1: 200,000/200,000/<br/>200,000/200,000</default>                 |
| Feed roller<br>(2nd drawer)       | 1300-0,1,2,8                                                                       | 1301                                                            | <default 1300<br="" code="" of="" value="">(e-STUDIO520/600/720/850) or<br/>(e-STUDIO523/603/723/853)&gt;<br/>Sub-codes 0, 2, 8: 0/0/0/0<br/>Sub-code 1: 200,000/200,000/<br/>200,000/200,000</default>                 |
| Feed roller<br>(Option LCF)       | 1302-0,1,2,8                                                                       | 1303                                                            | <default 1302<br="" code="" of="" value="">(e-STUDIO520/600/720/850) or<br/>(e-STUDIO523/603/723/853)&gt;<br/>Sub-codes 0, 2, 8: 0/0/0/0<br/>Sub-code 1: 500,000/500,000/<br/>500,000/500,000</default>                 |
| Separation roller<br>(Tandem LCF) | 1304-0,1,2,8                                                                       | 1305                                                            | <default 1304<br="" code="" of="" value="">(e-STUDIO520/600/720/850) or<br/>(e-STUDIO523/603/723/853)&gt;<br/>Sub-codes 0, 2, 8: 0/0/0/0<br/>Sub-code 1: 400,000/400,000/<br/>400,000/400,000</default>                 |

| Items                              | PM management set-<br>ting <procedure 4=""><br/>*Indicated in 8 digits</procedure> | Date of previous<br>replacement<br><procedure 2=""></procedure> | Remarks                                                                                                    |
|------------------------------------|------------------------------------------------------------------------------------|-----------------------------------------------------------------|----------------------------------------------------------------------------------------------------|
| Separation roller<br>(1st drawer)  | 1306-0,1,2,8                                                                       | 1307                                                            | <default 1306<br="" code="" of="" value="">(e-STUDIO520/600/720/850) or<br/>(e-STUDIO523/603/723/853)&gt;<br/>Sub-codes 0, 2, 8: 0/0/0/0<br/>Sub-code 1: 200,000/200,000/<br/>200,000/200,000</default>                 |
| Separation roller<br>(2nd drawer)  | 1308-0,1,2,8                                                                       | 1309                                                            | <default 1308<br="" code="" of="" value="">(e-STUDIO520/600/720/850) or<br/>(e-STUDIO523/603/723/853)&gt;<br/>Sub-codes 0, 2, 8: 0/0/0/0<br/>Sub-code 1: 200,000/200,000/<br/>200,000/200,000</default>                 |
| Separation roller<br>(Option LCF)  | 1310-0,1,2,8                                                                       | 1311                                                            | <default 1310<br="" code="" of="" value="">(e-STUDIO520/600/720/850) or<br/>(e-STUDIO523/603/723/853)&gt;<br/>Sub-codes 0, 2, 8: 0/0/0/0<br/>Sub-code 1: 500,000/500,000/<br/>500,000/500,000</default>                 |
| Separation roller<br>(3rd drawer)  | 1312-0,1,2,8                                                                       | 1313                                                            | <default 1312<br="" code="" of="" value="">(e-STUDIO520/600/720/850) or<br/>(e-STUDIO523/603/723/853)&gt;<br/>Sub-codes 0, 2, 8: 0/0/0/0<br/>Sub-code 1: 200,000/200,000/<br/>200,000/200,000</default>                 |
| Separation roller<br>(4th drawer)  | 1314-0,1,2,8                                                                       | 1315                                                            | <default 1314<br="" code="" of="" value="">(e-STUDIO520/600/720/850) or<br/>(e-STUDIO523/603/723/853)&gt;<br/>Sub-codes 0, 2, 8: 0/0/0/0<br/>Sub-code 1: 200,000/200,000/<br/>200,000/200,000</default>                 |
| Separation roller<br>(Bypass feed) | 1316-0,1,2,8                                                                       | 1317                                                            | <pre><default (e-studio520="" (e-studio523="" 1316="" 600="" 603="" 720="" 723="" 850)="" 853)="" code="" of="" or="" value=""> Sub-codes 0, 2, 8: 0/0/0/0 Sub-code 1: 100,000/100,000/ 100,000/100,000</default></pre> |
| Feed roller<br>(3rd drawer)        | 1320-0,1,2,8                                                                       | 1321                                                            | <default 1320<br="" code="" of="" value="">(e-STUDIO520/600/720/850) or<br/>(e-STUDIO523/603/723/853)&gt;<br/>Sub-codes 0, 2, 8: 0/0/0/0<br/>Sub-code 1: 200,000/200,000/<br/>200,000/200,000</default>                 |
| Feed roller<br>(4th drawer)        | 1322-0,1,2,8                                                                       | 1323                                                            | <default 1322<br="" code="" of="" value="">(e-STUDIO520/600/720/850) or<br/>(e-STUDIO523/603/723/853)&gt;<br/>Sub-codes 0, 2, 8: 0/0/0/0<br/>Sub-code 1: 200,000/200,000/<br/>200,000/200,000</default>                 |
| Feed roller<br>(Bypass feed)       | 1324-0,1,2,8                                                                       | 1325                                                            | <default 1324<br="" code="" of="" value="">(e-STUDIO520/600/720/850) or<br/>(e-STUDIO523/603/723/853)&gt;<br/>Sub-codes 0, 2, 8: 0/0/0/0<br/>Sub-code 1: 100,000/100,000/<br/>100,000/100,000</default>                 |

| Items                          | PM management set-<br>ting <procedure 4=""><br/>*Indicated in 8 digits</procedure> | Date of previous<br>replacement<br><procedure 2=""></procedure> | Remarks                                                                                                    |
|--------------------------------|------------------------------------------------------------------------------------|-----------------------------------------------------------------|----------------------------------------------------------------------------------------------------|
| Pickup roller<br>(3rd drawer)  | 1328-0,1,2,8                                                                       | 1329                                                            | <default 1328<br="" code="" of="" value="">(e-STUDIO520/600/720/850) or<br/>(e-STUDIO523/603/723/853)&gt;<br/>Sub-codes 0, 2, 8: 0/0/0/0<br/>Sub-code 1: 200,000/200,000/<br/>200,000/200,000</default>                                                                  |
| Pickup roller<br>(4th drawer)  | 1330-0,1,2,8                                                                       | 1331                                                            | <pre><default (e-studio520="" (e-studio523="" 1330="" 600="" 603="" 720="" 723="" 850)="" 853)="" code="" of="" or="" value=""> Sub-codes 0, 2, 8: 0/0/0/0 Sub-code 1: 200,000/200,000/ 200,000/200,000</default></pre>                                                  |
| Pickup roller<br>(Bypass feed) | 1332-0,1,2,8                                                                       | 1333                                                            | <default 1332<br="" code="" of="" value="">(e-STUDIO520/600/720/850) or<br/>(e-STUDIO523/603/723/853)&gt;<br/>Sub-codes 0, 2, 8: 0/0/0/0<br/>Sub-code 1: 100,000/100,000/<br/>100,000/100,000</default>                                                                  |
| Web roller one-way clutch      | 1338-0 to 8                                                                        | 1339                                                            | <default 1338<br="" code="" of="" value="">(e-STUDIO520/600/720/850) or<br/>(e-STUDIO523/603/723/853)&gt;<br/>Sub-codes 0, 2, 3, 5, 6, 7, 8: 0/0/0/0<br/>Sub-code 1: 450,000/500,000/<br/>575,000/600,000<br/>Sub-code 4: 470,000/470,000/<br/>470,000/390,000</default> |

<< Procedure to copy the total counter value (08-257)>>

- (1) Turn ON the power while [0] and [8] are pressed simultaneously.
- (2) Key in the code "257" with the digital keys and press the [START] button (the following is displayed).

## Note:

Before performing the following operations, note the current counter values.

| 0% 257            |  |
|-------------------|--|
| SYSTEM MODE       |  |
| 99999999 99999999 |  |
|                   |  |
|                   |  |
|                   |  |
|                   |  |
|                   |  |
|                   |  |
|                   |  |
|                   |  |
|                   |  |

Fig. 2-3

- (3) Key in the value "1" or "2" with the digital key and press the [START] button.
  - The value entered is displayed on the left of the "%", and the [ENTER] button is displayed.

### Note:

The value can be erased by pressing the [CLEAR] button to change as long as the [START] button is not pressed. (The value on the left of the "%" is reset to "0" by pressing the [CLEAR] button.)

• Key in "1" to copy the value of the total counter (LGC board) (A) onto the value of the backup counter (SYS board) (B).

| <u>1%</u> 2<br>SYSTEM MOD<br>9999999999>9 | 57]<br>E<br>99999999 |
|-------------------------------------------|----------------------|
| (A)                                       | (B)                  |
|                                           |                      |
| CANCEL                                    | ENTER                |

Fig. 2-4

• Key in "2" to copy the value of the backup counter (SYS board) (B) onto the value of the total counter (LGC board) (A).

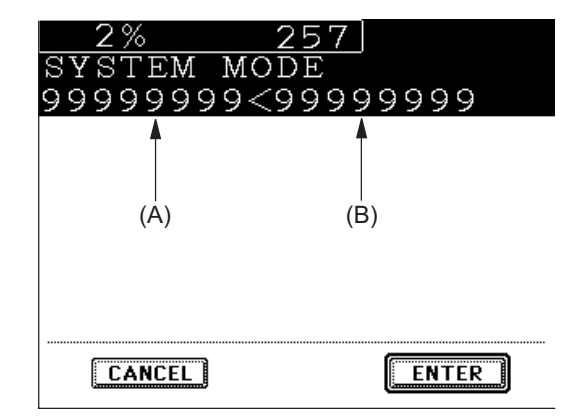

Fig. 2-5

(4) Press the [ENTER] button to complete overwriting of the counter value.

#### Note:

The screen returns to the code entry screen without copying (overwriting) the value when the [CANCEL] button is pressed.

# 2.2.6 Pixel counter

## 1) Outline

Pixel counter is a function that counts the number of dots emitted by the laser and converts it into the print ratio (%) per standard paper size. This "Print ratio (%) per standard paper size" is called Pixel count (%).

This function enables you to know how each user uses the equipment and to grasp the tendency of toner consumption (number of output pages per cartridge).
2) Factors affecting toner consumption

Standard number of output pages per cartridge shows the average number of output pages under the condition that the data of print ratio 6% is printed on the standard paper size (A4/LT) at a normal temperature and humidity.

However, users do not always print under the above condition. As for the type of original, copy/print mode and environment, each user has different tendency, and as a result, the number of output pages per cartridge becomes different depending on the user.

The major factors affecting toner consumption are as follows:

- Original/Data coverage
- Original/Data density
- Original/Print mode
- Density setting

Also there are other factors in addition to the above, such as environment, individual difference of equipment, difference in lot quality of materials, toner density and drum surface potential.

The general relations between the 4 factors mentioned in the previous page and toner consumption per output page in the Copier Function are as follows:

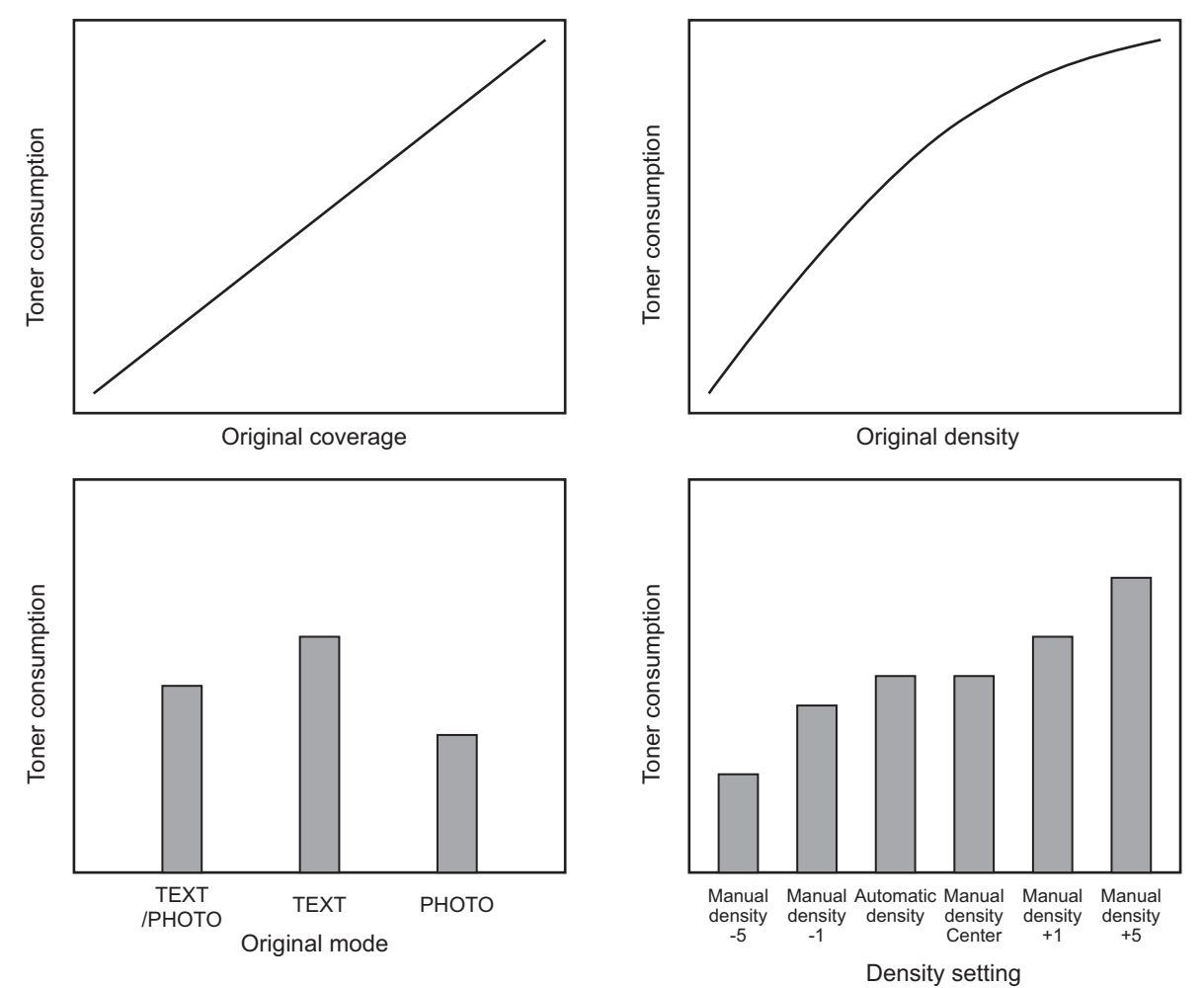

Fig. 2-6 Factors affecting toner consumption and the tendency

- 3) Details of pixel counter
  - Toner cartridge reference and service technician reference

The pixel counter function in this equipment has 2 references, toner cartridge reference and service technician reference.

### Toner cartridge reference

This is a system that accumulates data between the installation of a new toner cartridge and next installation.

The installation of new toner cartridge is judged when the total number of pixel count or output pages after the detection of toner cartridge empty has exceeded the threshold.

The threshold to be used is selectable in the setting mode (08-1506) between the pixel count and output pages (0: Output pages 1: Pixel counter). The threshold of pixel count is set in the setting mode (08-1508) and that of output pages is set in the setting mode (08-1507). When the new toner cartridge is judged as installed, the data related with the previous cartridge is cleared and replaced with the data after the installation of new cartridge. Clearing of the counter of the toner cartridge reference is performed in the setting mode (08-1503).

### Service technician reference

This is a system that accumulates data between clearing the counter of the service technician reference by service technician and subsequently clearing the same counter. Clearing of the counter of the service technician reference is performed in the setting mode (08-1502).

- Print count (number of output pages)

The number of output pages shown at the pixel counter is counted after converting all paper sizes to the standard paper size (A4/LT). Printing on other than the standard size is converted by paper area ratio. The standard paper size is set in the setting mode (08-1500). The examples of conversion are as follows:

Ex.)

"1" is added to the print count when printing on A4/LT size.

"2" is added to the print count when printing on A3/LD size. (area ratio to A4/LT: 200%)

"1.49" is added to the print count when printing on B4 size. (area ratio to A4: 149%)

"1.27" is added to the print count when printing on LG size. (area ratio to LT: 127%)

- Pixel count (%)

Pixel count (%) shows the ratio of laser emitting pixels to all pixels on standard paper. The examples of pixel count are as follows:

### Note:

In the following examples, 'solid copy' is considered to be 100%. But since the image has 4 margins, it never becomes 100% actually.

### Ex.)

Printing 5 pages on A4/LT size with solid copy (Laser emits to all pixels.)  $\rightarrow$  Pixel count: 100%, Print count: 5

Printing 5 pages on A4/LT size with blank copy (Laser never emits.)  $\rightarrow$  Pixel count: 0%, Print count: 5

Printing 2 pages on A4/LT size with solid copy (Laser emits to all pixels.) Printing 2 pages on A4/LT size with blank copy (Laser never emits.)  $\rightarrow$  Pixel count: 50%, Print count: 4

Printing 3 pages on A4/LT size with 6% of laser emission Printing 1 page on A4/LT size with 2% of laser emission  $\rightarrow$  Pixel count: 5%, Print count: 4

Printing 2 pages on A3/LD size with solid copy (Laser emits to all pixels.)  $\rightarrow$  Pixel count: 100%, Print count: 4

Printing 2 pages on A3/LD size with 6% of laser emission  $\rightarrow$  Pixel count: 6%, Print count: 4

Average pixel count (%) and latest pixel count (%) There are 2 types of the value calculated as the pixel count, average pixel count (%) and latest pixel count (%).

Average pixel count (%) The average value of all pixel count data after each reference data is cleared is calculated and displayed.

Latest pixel count (%) The value is displayed for printing just before the pixel counter is confirmed. 2

- Type of calculated data

Since this is multifunctional, the data of pixel count is calculated for each function. The following list is the information that can be confirmed by LCD screen. But actually, more information can be confirmed by the setting mode (08).

See after-mentioned "5)-Display in the setting mode (08)" for details.

|                  |                           | O: With data                 |
|------------------|---------------------------|------------------------------|
|                  |                           | —: Without data              |
|                  | Toner cartridge reference | Service technician reference |
| Copier function  | 0                         | 0                            |
| Printer function | 0                         | 0                            |
| FAX function     | 0                         | 0                            |
| Total            | 0                         | 0                            |

### Table 2-201 Type of calculated data

- Setting related with the pixel counter function

### Standard paper size setting

The standard paper size (A4 or LT) to convert it into the pixel count is selected (08-1500).

### Pixel counter display setting

Whether or not to display the pixel counter on the LCD screen is selected (08-1504).

### **Display reference setting**

The reference when displaying the pixel counter on the LCD screen (toner cartridge reference or service technician reference) is selected (08-1505).

### Determination counter of toner empty

This is the counter to determine the replacement of new toner cartridge after the toner empty is detected.

After the toner empty is detected by the auto-toner sensor, this counter checks if toner empty is not detected one more time while the specified number of pixel count or output pages is counted.

### **Pixel counter clearing**

There are 3 types for the pixel count clear as follows:

08-1501: All information related to the pixel count is cleared.

08-1502: All information related to the service technician reference pixel count is cleared.

08-1503: All information related to the toner cartridge reference pixel count is cleared.

4) Relation between pixel count and toner consumption

The user's printing out the image with large coverage or high density may cause the large value of pixel count. And the setting that toner consumption becomes high in the original mode or density setting may cause it as well.

In this case, the replacement cycle of toner cartridge is faster than the standard number of output pages. Therefore, this trend needs to be grasped for the service.

The relation between pixel count and number of output pages per cartridge is as follows:

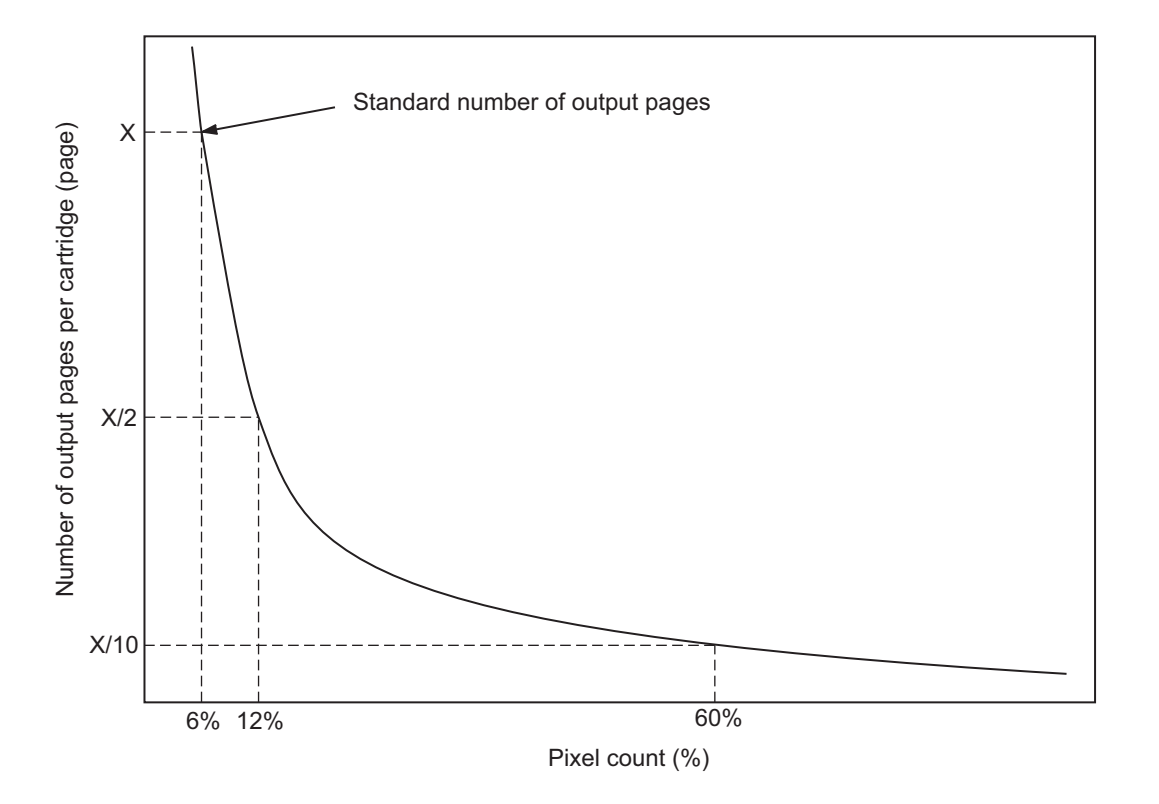

Fig. 2-7 Pixel count and number of output pages per cartridge

- 5) Pixel counter confirmation
  - Display on LCD screen

Whether or not to display the pixel counter on the LCD screen is selected (0: Displayed, 1: Not displayed) in the setting mode (08-1504), and whether or not to display it at the service technician reference or toner cartridge reference is selected (0: Service technician reference, 1: Toner cartridge reference) in the setting mode (08-1505).

The following screen is displayed when the buttons, [USER FUNCTIONS], [COUNTER] and [PIXEL COUNTER] are pressed in this order after "Displayed" is selected with the code above and the power is, as usual, turned ON.

The following screen is displayed when the toner cartridge reference is selected in the setting mode (08-1505).

|                         | 2004.07.11 12:36 |         |      | 36    |
|-------------------------|------------------|---------|------|-------|
|                         | USER             | ADMIN   |      |       |
| TONER CARTRIDGE         |                  |         |      |       |
|                         | Сору             | Printer | Fax  | Total |
| Print Count [LT/A4]     | 180              | 61      | 0    | 241   |
| Average Pixel Count [%] | 2. 76            | 2.80    | 0.00 | 2.76  |
| Latest Pixel Count [%]  | 3.08             | 1.10    | 0.00 | 1.10  |
|                         | •                |         |      |       |
|                         |                  |         |      |       |
| RETURN                  |                  |         |      |       |

Fig. 2-8 Information screen of toner cartridge reference

The following screen is displayed when the service technician reference is selected in the setting mode (08-1505).

|                         | 2004.07.11 12:36 |         |      | 36    |
|-------------------------|------------------|---------|------|-------|
|                         | USER             | ADMIN   |      |       |
| SERVICE                 |                  |         |      |       |
|                         | Сору             | Printer | Fax  | Total |
| Print Count [LT/A4]     | 180              | 61      | 0    | 241   |
| Average Pixel Count [%] | 2. 76            | 2.80    | 0.00 | 2.76  |
| Latest Pixel Count [%]  | 3.08             | 1.10    | 0.00 | 1.10  |
|                         | •                |         |      |       |
|                         |                  |         |      |       |
| KEIURN                  |                  |         |      |       |

#### Fig. 2-9 Information screen of service technician reference

### - Data list printing

The data for pixel counter can be printed in the list print mode (9S). 9S-104: The data of the toner cartridge reference is printed. 9S-105: The data of service technician reference is printed.

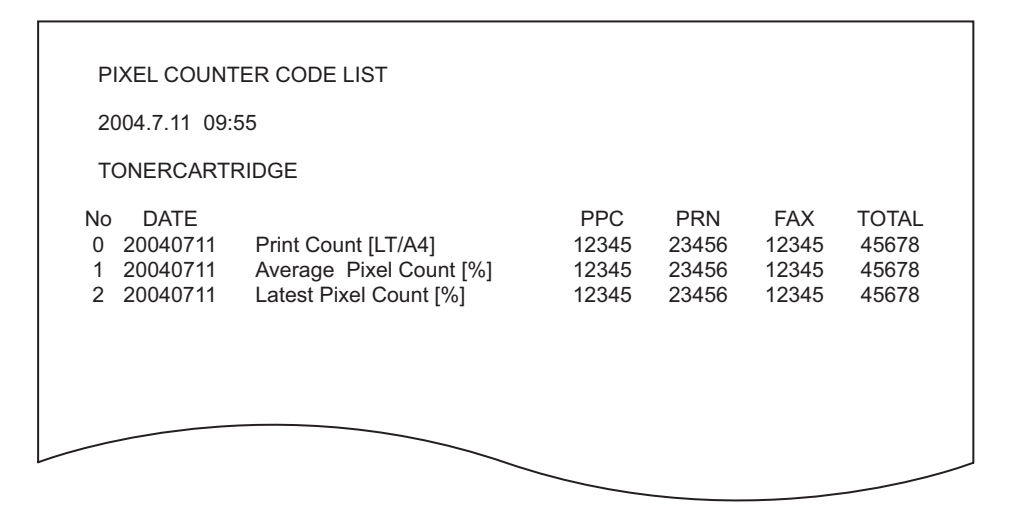

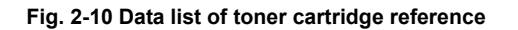

| P                 | IXEL COUNTI                              | ER CODE LIST                                                             |                                |                                |                                |                                  |  |
|-------------------|------------------------------------------|--------------------------------------------------------------------------|--------------------------------|--------------------------------|--------------------------------|----------------------------------|--|
| 2                 | 004.7.11 09:5                            | 5                                                                        |                                |                                |                                |                                  |  |
| s                 | ERVICEMAN                                |                                                                          |                                |                                |                                |                                  |  |
| No<br>0<br>1<br>2 | DATE<br>20040711<br>20040711<br>20040711 | Print Count [LT/A4]<br>Average Pixel Count [%]<br>Latest Pixel Count [%] | PPC<br>12345<br>12345<br>12345 | PRN<br>23456<br>23456<br>23456 | FAX<br>12345<br>12345<br>12345 | TOTAL<br>45678<br>45678<br>45678 |  |
|                   |                                          |                                                                          |                                |                                |                                |                                  |  |

Fig. 2-11 Data list of service technician reference

Display in the setting mode (08)
 Information of pixel count can be also checked in the setting mode (08).
 For details, see P.2-74 "2.2.5 Setting mode (08)".

### Print count, pixel count

|                     |                            | Toner cartridge reference | Service technician reference |
|---------------------|----------------------------|---------------------------|------------------------------|
| Copier<br>function  | Print count<br>(page)      | 1553                      | 1548                         |
|                     | Average pixel count<br>(%) | 1613                      | 1592                         |
|                     | Latest pixel count<br>(%)  | 1639                      | 1606                         |
| Printer<br>function | Print count<br>(page)      | 1555                      | 1550                         |
|                     | Average pixel count<br>(%) | 1619                      | 1593                         |
|                     | Latest pixel count<br>(%)  | 1640                      | 1607                         |
| FAX<br>function     | Print count<br>(page)      | 1556                      | 1551                         |
|                     | Average pixel count<br>(%) | 1625                      | 1594                         |
|                     | Latest pixel count<br>(%)  | 1634                      | 1608                         |
| Total               | Average pixel count<br>(%) | 1624                      | 1595                         |

Table 2-202 Pixel count code table

### **Pixel count distribution**

|                  | Pixel count distribution (page) |
|------------------|---------------------------------|
| Copier function  | 1649                            |
| Printer function | 1650                            |
| FAX function     | 1651                            |

### Table 2-203 Pixel count code table

### Note:

By entering the sub code at the above code, the pixel count distribution can be displayed dividing into 10 ranges. The sub codes are as follows. 0.0 - 5% 1.51 - 10% 2.101 - 15% 3.151 - 20% 4.201 - 25%

| 0:0-5%        | 1:5.1 - 10%   | 2:10.1 - 15%  | 3: 15.1 - 20% | 4:20.1 - 25%   |
|---------------|---------------|---------------|---------------|----------------|
| 5: 25.1 - 30% | 6: 30.1 - 40% | 7: 40.1 - 60% | 8: 60.1- 80%  | 9: 80.1 - 100% |

### Other information

Toner cartridge replacement counter The toner cartridge replacement count is displayed. (08-1566)

Toner cartridge reference count started date The toner cartridge reference count started date is displayed. (08-1518)

Service technician reference cleared date The service technician reference cleared date is displayed.(08-1510) The date (08-1502 was performed) is stored.

Toner cartridge reference cleared date The toner cartridge reference cleared date is displayed. The date (08-1503 was performed) is stored.

| Classification | Adjustment Mode (05)                                                                                   | Setting Mode (08)                                                                                                    |
|----------------|----------------------------------------------------------------------------------------------------|----------------------------------------------------------------------------------------------------|
| User interface | [Position] 305, 306<br>[Carriage position] 359                                                         | [AMS] 605         [X in 1] 650         [Indicator] 671         [Edit copying] 645, 646         [Sound] 610, 969, 970         [Counter] 202         [Cascade] 652, 653         [Screen] 207, 602         [Administrator] 263         [Feeding setting] 658, 659         [Original counter] 302         [Original direction] 628         [Book duplexing] 611         [Language] 220         [Copy volume] 300         [Energy saving] 601         [Default setting] 276, 281, 283, 284, 285, 286, 289, 331, 503, 603, 604, 607, 618, 642, 1479         [Offsetting between jobs] 682         [Security level] 1708         [Sorting] 627, 641, 649         [Timer] 204, 205, 206         [Template] 1140, 3851         [Image shift] 636, 1429, 1430         [Tray reset] 648         [Blank copying prevention] 625         [Date] 640         [Annotation] 651, 657         [Display] 213, 342, 613, 1478         [Job Build] 1130, 1131         [File] 209, 219         [Department management] 617, 620, 621, 622, 623, 624, 629         [Box printing] 953, 954         [JOB STATUS] 983         [Keyboard layout] 1929, 1930, 1931, 1932, 1933, 1934, 1935         [Ja |
|                | [Carriage position] 359<br>[Shading position] 310, 311<br>[Distortion] 308<br>[Reproduction ratio] 340 | LEnnanced templatej 9886, 9888                                                                                                    |
| FAX            |                                                                                                    | [Function] 1498, 1926, 3847, 3848, 3849<br>[Destination] 701<br>[Default setting] 274, 275<br>[Priority drawer] 689                                                                                                    |

# 2.2.7 Classification List of Adjustment Mode (05) / Setting Mode (08)

| Classification | Adjustment Mode (05)                                                                                                    | Setting Mode (08)                                                                                                    |
|----------------|----------------------------------------------------------------------------------------------------|----------------------------------------------------------------------------------------------------|
| Image          | [Binarization] 700, 701, 702<br>[Image density] 501, 503, 504, 505, 506, 507, 508, 509, 510, 512, 514, 515, 710, 714, 715, 719, 720, 724, 725, 729, 845, 846, 847, 848, 850, 851, 852, 853, 855, 856, 857, 858, 860, 861, 862, 863, 931, 932, 933, 934, 935, 936, 937, 938, 939, 940, 941, 942<br>[Pixel size] 663<br>[Gamma balance] 596-0 to 2, 597-0 to 2, 598-0 to 2, 599-0 to 2<br>[Gamma adjustment] 593, 594, 595, 943, 944, 945<br>[Background processing] 600, 601, 602, 869, 870, 871, 872, 946, 947, 948<br>[Sharpness] 620, 621-0 to 1, 622, 865-0 to 2, 866-0 to 2, 867-0 to 2, 868-0 to 1, 922, 923, 924-0 to 1<br>[Smudged/Faint text] 653, 654, 655, 928<br>[Toner saving] 664, 665<br>[Margin] 430, 431, 432, 433, 434-0 to 1, 435, 436, 437, 438<br>[Range correction] 532, 533, 534, 570, 571, 572, 693, 694, 695, 825, 826, 827, 828, 830, 831, 832, 833, 835, 836, 837, 838, 913, 914, 915, 916, 917, 918, 919, 920, 921 | [Custom Mode] 508, 509<br>[Error diffusion / Dither] 502<br>[Default setting] 550                                                                                                    |
| Image control  | [Image quality control] 241, 242, 244, 247,<br>248, 249, 260, 261, 262, 263-0 to 1,<br>264-0 to 1, 265-0 to 1, 268, 269, 270, 290,<br>291, 292, 293, 294, 295, 296, 299                                                                                                    | [Image quality control autostart] 1826, 1827,<br>1828, 1829, 1830, 1831<br>[Image quality open-loop control] 1811<br>[Image quality closed-loop control] 1809,<br>1810, 1814, 1815<br>[Contrast voltage] 1820, 1821, 1833<br>[Developer unit prerunning period] 1808<br>[Condition setting] 804<br>[Counter for accumulated number] 1371<br>[0 clearing] 800<br>[Transfer output correction] 1837<br>[Toner control] 1910<br>[Drum surface potential sensor] 1812, 1813,<br>1345<br>[Background potential offset correction] 1834<br>[Auto-start print volume setting] 803, 810<br>[Laser power offset correction] 1835<br>[Exposure amount (laser power)] 1824, 1825 |
| Drive system   | [Motor speed] 409, 412, 421, 422, 424, 425,<br>426, 427, 439, 446-0 to 1, 447-0 to 1,<br>451-0 to 1, 453-0 to 1, 454-0 to 1, 456-0 to 1,<br>464-0 to 3, 475-0 to 3, 478-0 to 3, 481, 482,<br>483, 484, 485, 486, 487, 488, 489, 490, 493                                                                                                    |                                                                                                    |

2

| Classification        | Adjustment Mode (05)                                                                                                    | Setting Mode (08)                                                                                                    |
|-----------------------|----------------------------------------------------------------------------------------------------|----------------------------------------------------------------------------------------------------|
| Feeding sys-<br>tem   | [Paper pushing amount] 466-0 to 4<br>[Aligning amount] 448-0 to 4, 449-0 to 4,<br>450-0 to 4, 452-0 to 4, 455-0 to 4, 457,<br>458-0 to 4, 460-0 to 4, 461-0 to 4, 462-0 to 4,<br>463-0 to 4, 469-0 to 4, 470-0 to 4, 471-0 to 4,<br>472-0 to 4, 473-0 to 3, 474-0 to 4, 480,<br>4563-0 to 3, 4564-0 to 3, 4565-0 to 3,<br>4566-0 to 3, 4567-0 to 3, 4568-0 to 3,<br>4569-0 to 3, 4580-0 to 1, 4581-0 to 1,<br>4582-0 to 4, 4583-0 to 4, 4584-0 to 4,<br>4585-0 to 4, 4586-0 to 1, 4587-0 to 4,<br>4591-0 to 4, 4592-0 to 1, 4593-0 to 4,<br>4594-0 to 4, 4598-0 to 1, 4599-0 to 4,<br>[Paper remained] 476-0 to 5, 477-0 to 5 | [Reversing speed (Thick paper)]1901<br>[Inserter] 211<br>[Feeding] 254, 619<br>[Paper feeding timing] 1909<br>[Paper source] 480, 481, 1135, 1431<br>[Detection] 449, 1492<br>[Setting] 988<br>[Tab paper] 214, 215, 216, 217, 1437, 1438, 1439<br>[Paper size] 224, 225, 226, 227, 228, 243, 247, 248, 249, 256, 630<br>[Paper type] 697<br>[Paper dimension] 210, 229, 230, 231, 232, 233, 234, 235, 236, 237, 238, 239, 240, 241, 242, 244, 245, 246, 470, 471<br>[Paper retry] 463-0 to 1, 464-0 to 1, 465-0 to 1, 466-0 to 1, 467-0 to 1, 468-0 to 1, 482, 1390, 1391, 1392, 1393, 1394, 1395, 1396, 1397, 1398, 1399, 1400, 1401, 1402, 1403, 1900-0 to 1 |
| Laser                 | [Write start] 408, 410, 411, 428, 429, 440, 441,<br>442, 443, 444, 445, 498-0 to 1<br>[Polygonal motor] 401, 405<br>[Sideways deviation] 497-0 to 6<br>[Laser power] 286-0 to 1                                                                                                    | [Polygonal motor] 478, 483, 484, 485, 486, 488, 489                                                                                                    |
| Main charger          | [Grid] 210, 251-0 to 1                                                                                                    | [Cleaning] 418                                                                                                    |
| Developer             | [Auto-toner] 200, 201<br>[Developer bias] 205, 253-0 to 1                                                                                                    | [Auto-toner] 414                                                                                                    |
| Transfer              | [Transfer transformer] 221                                                                                                    | [Transfer timing] 841<br>[Transformer DC] 830, 868, 869                                                                                                    |
| Fuser                 |                                                                                                    | [Temperature] 406, 407, 408, 409, 410, 411,<br>412, 413, 437, 890, 891, 897, 898, 1804<br>[Cleaning web] 401, 402, 403, 404, 405<br>[High fusing mode] 433<br>[Threshold] 460<br>[Status counter] 400<br>[Printing speed] 858, 859, 860, 861<br>[Pre-running] 417, 439, 440, 441, 526, 844,<br>845, 846, 847, 848, 855                                                                                                    |
| Image pro-<br>cessing |                                                                                                    | [Detection and control] 1415<br>[Drum pre-running period] 1836<br>[Toner supply amount correction] 455, 456,<br>457<br>[Counter] 1385, 1386, 1387, 1388                                                                                                    |
| RADF                  | [Aligning amount] 354, 355<br>[Transporting] 357, 358, 365, 366<br>[Sensor/EEPROM] 352, 356, 367, 368                                                                                                    | [Switchback] 462                                                                                                    |
| Finisher              | [Binding/Folding position] 468-0 to 2                                                                                                    | [Stapling] 704-0 to 1<br>[Hole punching] 9847                                                                                                    |

| Classification | Adjustment Mode (05) | Setting Mode (08)                                                                      |
|----------------|----------------------|----------------------------------------------------------------------------------------|
| Network        |                      | [AppleTalk] 1014, 1015, 1936, 3729, 3730                                               |
|                |                      | [BDC] 1122                                                                             |
|                |                      | [Bindery] 1026                                                                         |
|                |                      | [Community] 1065, 1066                                                                 |
|                |                      | [DDNS] 1020, 3737, 3745, 3746, 3747, 3746<br>[DHCP] 1755, 1756, 1757, 1750, 1760, 1762 |
|                |                      | 3772 3773 3774 3778 3779 3780                                                          |
|                |                      | [Directory] 1028, 1029                                                                 |
|                |                      | [DNS] 1017, 1018, 1019, 3736, 3781, 3782,                                              |
|                |                      | 3784                                                                                   |
|                |                      | [DPWS] 3749, 3750, 3751, 3752, 3753, 3754,                                             |
|                |                      | 3755, 3756, 3757, 3758, 3759, 3760, 3761,                                              |
|                |                      | 3/62, $3/63$ , $3/64$ , $3/65$ , $3/66$ , $3/85$                                       |
|                |                      | [L-mail] 203, 1097, 1098, 1478, 1477, 1489,<br>1491 3837 9946 9947                     |
|                |                      | [File] 1779, 1782, 1783, 1784, 1785, 1786.                                             |
|                |                      | 9394                                                                                   |
|                |                      | [FTP] 1055, 1057, 1058, 1059, 1060, 1061,                                              |
|                |                      | 1062, 1089, 1090, 1091, 1092, 3739                                                     |
|                |                      | [HTTP] 1030, 1031, 1032, 3738                                                          |
|                |                      | [IP CONTINCI] 1440<br>[ID Filter] 1720, 1721, 1722, 1723, 1724, 1725                   |
|                |                      | 1726 1727 1728 1729 1730 1731 1732                                                     |
|                |                      | 1733, 1734, 1735, 1736, 1737, 1738, 1739                                               |
|                |                      | [IP address] 1006, 1007, 1008, 1009, 1010,                                             |
|                |                      | 1767, 1768, 3769                                                                       |
|                |                      | [IPP] 1078, 1079, 1080, 1081, 1082, 1083,                                              |
|                |                      | 1084, 1085, 1086, 1087, 1088, 1447, 1448,                                              |
|                |                      | 1449, 1450, 1451, 3725, 3720<br>[IPv6] 3767, 3768, 3770, 3775, 3776, 3777              |
|                |                      | [IPX] 1011, 1099                                                                       |
|                |                      | [LDAP] 1016, 1138, 1139, 1923, 1924, 3506,                                             |
|                |                      | 3507, 3727, 3728, 3743, 9629                                                           |
|                |                      | [LLTD] 3793                                                                            |
|                |                      | [LLMNR] 3794                                                                           |
|                |                      | [LPD] 1075, 1076, 1077<br>[MAC address] 1141                                           |
|                |                      | [MIB] 1063                                                                             |
|                |                      | [NCP] 1013                                                                             |
|                |                      | [NDS] 1027                                                                             |
|                |                      | [NetBios] 1023                                                                         |
|                |                      | [Netware] 1128, 1129, 1134, 1143, 1144, 1148                                           |
|                |                      | [NIC] 1002<br>[Novell] 1093_1094                                                       |
|                |                      | [PCL setting] 973                                                                      |
|                |                      | [PDC] 1121                                                                             |
|                |                      | [POP3] 1046, 1047, 1048, 1049, 1050, 1051,                                             |
|                |                      | 1052, 3742, 3744                                                                       |
|                |                      | [Raw/TCP] 1073, 1074, 3731, 3732<br>[RawPort] 045                                      |
|                |                      | [Raw printing] 290 291 292 293 294 295                                                 |
|                |                      | 296, 297, 298, 299, 978, 979, 9117                                                     |
|                |                      | [Rendezvous] 1103, 1104, 1105                                                          |
|                |                      | [Role Base Access] 1493, 1928, 3831                                                    |
|                |                      | [Samba] 1464, 3783, 3833                                                               |
|                |                      | [SearchKoot] 1095<br>[SMB] 1117 1050 1051                                              |
|                |                      | [SMTP] 1022, 1037, 1038, 1039, 1040, 1041                                              |
|                |                      | 1042, 1100, 1101, 1102, 1111, 3741                                                     |
|                |                      | [SNTP] 1441, 1442, 1444, 1445, 1446, 3740,                                             |
|                |                      | 3845                                                                                   |
|                |                      | [Telnet] 3864, 3865, 3866, 3867, 3868                                                  |

| Classification | Adjustment Mode (05) | Setting Mode (08)                                                                                                    |
|----------------|----------------------|----------------------------------------------------------------------------------------------------|
| Network        |                      | [SSL] 1740, 1741, 1742, 1743, 1744, 1745,<br>1746, 1747, 1748, 1749, 1750, 1751, 9819,<br>9822<br>[TRAP] 1069, 1070<br>[WINS] 1024, 1025<br>[InternetFAX] 266, 1114, 3812, 3819, 3820,<br>3821, 3822, 3823, 3824, 3825, 3826, 3827,<br>3828, 3829, 3830<br>[Offramp] 1043, 1044, 1045<br>[Function] 1432, 1435, 1436<br>[Automatic transferring] 660, 661<br>[Initialization] 1119<br>[Scan job] 1781-0 to 1, 1915, 1940, 3804,<br>3815, 3816, 3817, 3818<br>[Speed setting] 1003<br>[Direct SMTP] 3810, 3811<br>[Data retention period] 259, 260, 261, 262, 264<br>[Domain] 1113, 1123<br>[Authentication] 1484, 1485, 1487, 1920,<br>1921, 1922, 1925, 1937, 1952, 1953, 1954,<br>1955, 1956, 1957, 1958, 1959, 3722, 3723,<br>3724<br>[e-Filing Access Mode] 1497<br>[Print queue] 1096<br>[Prefix] 3771<br>[Frame type] 1012<br>[Host name] 1112<br>[Local I/F] 614<br>[Workgroup namel 1124] |
| Wireless LAN   |                      | [Supplicant] 1679, 1681, 1682, 1684, 1685, 1686, 1689, 1690, 1691, 1692, 1693, 1696, 1697, 1699, 1700, 1701, 1704, 1705, 1706, 1707, 1764, 1765, 1766<br>[Driver] 1660, 1661, 1662, 1663, 1664, 1665, 1666, 1667, 1668, 1669, 1670, 1671, 1672, 1673, 1674, 1675, 1676, 1677, 1678                                                                                                    |
| Bluetooth      |                      | [Data encryption] 1715<br>[Installation status] 1709<br>[Setting] 1710, 1711, 1712, 1713, 1714<br>[Time-out] 1716, 1717<br>[BIP] 1719, 1941                                                                                                    |

| Classification         | Adjustment Mode (05)   | Setting Mode (08)                                                                                                    |
|------------------------|------------------------|----------------------------------------------------------------------------------------------------|
| Counter                |                        | [HDD] 390, 391, 392, 393<br>[n-UP printing] 1530-0 to 7, 1533-0 to 7,<br>1535-0 to 7, 6810-0 to 7, 6813-0 to 7,<br>6815-0 to 7,<br>[Counter copy] 257<br>[External counter] 381, 1126<br>[Paper source] 355, 356, 357, 358, 359, 360,<br>370, 372, 374<br>[Paper size] 305-0 to 16, 306-0 to 16,<br>307-0 to 16, 308-0 to 16, 312-0 to 16,<br>313-0 to 16, 314-0 to 16, 315-0 to 16,<br>316-0 to 16<br>[Tab paper] 1412<br>[Double count] 344, 346, 347, 348, 349, 352,<br>353<br>[Counter for period of time fuser unit] 1378,<br>1380, 1382<br>[Heater and energizing time accumulating]<br>1372<br>[Toner cartridge rotation] 1376, 1410<br>[Toner transport motors] 1519<br>[Used toner full status] 476<br>[Large/Small size] 320-0 to 2, 321-0 to 2,<br>322-0 to 2, 323-0 to 2, 327-0 to 2, 335-0 to 2 |
| Version                |                        | [HDD] 944<br>[ROM] 900, 903, 904, 905, 906, 907, 908, 909,<br>915<br>[System] 920, 921, 922, 923, 924, 925, 926,<br>927, 928, 929, 930, 931, 933, 934, 935, 936,<br>937, 938, 939                                                                                                    |
| Maintenance            | [Equipment number] 976 | [FSMS] 258, 999<br>[HTTP] 726, 727, 728, 729, 730, 731<br>[PM counter] 251, 252, 375, 376<br>[Error history] 253<br>[Equipment number] 995<br>[Emergency Mode] 710, 711<br>[Service notification] 702, 703, 707, 715, 716,<br>717, 718, 719, 720, 721, 723, 767, 768, 769,<br>770, 771, 772, 773, 774, 775, 776, 777, 778,<br>780, 781, 782, 783, 784, 785, 786, 787, 788,<br>789, 790, 794, 795, 796, 1145, 1495, 9739,<br>9880, 9881<br>[Supply order] 732, 733, 734, 738, 739, 740,<br>741, 742, 743, 744, 745, 746, 747, 748, 758,<br>759, 760, 761, 762, 763, 765<br>[Downloading] 797<br>[Telephone] 250<br>[Panel calibration] 692<br>[PM timing display/Output pages] 223<br>[Equipment information] 9960                                                                                            |
| Scrambler<br>board     |                        | [HDD]699<br>[Key code] 698<br>[Installation] 696                                                                                                    |
| Electronic Fil-<br>ing |                        | [Setting] 267, 270, 950, 976, 985                                                                                                    |
| Data overwrite<br>kit  |                        | [FRAM] 1427<br>[HDD] 1422, 1424, 1426<br>[SRAM] 1428<br>[Releasing F200] 633                                                                                                    |

| Classification | Adjustment Mode (05) | Setting Mode (08)                          |
|----------------|----------------------|--------------------------------------------|
| General        |                      | [HDD] 271, 670, 690, 691, 694              |
|                |                      | [NIC] 693                                  |
|                |                      | [PCL] 1149                                 |
|                |                      | [SYS ROM] 1938                             |
|                |                      | [IAI partition] 1118                       |
|                |                      | [Address book] 1125                        |
|                |                      | [Data encryption] 3834                     |
|                |                      | [Card roader] 1772, 1772, 1774, 1775       |
|                |                      | [Calu leadel] 1772, 1773, 1774, 1775       |
|                |                      | [Authinistrator's password] 1776           |
|                |                      | [Clearing] 665, 660                        |
|                |                      | [Summer time] 3852 3853 3854 3855 3856     |
|                |                      | 3857 3858 3859 3860 3861 3862 3863         |
|                |                      | [Destination] 201                          |
|                |                      | [Trial period] 673, 695, 798, 799          |
|                |                      | [Setting] 949, 975, 986, 1132, 1470, 1471. |
|                |                      | 1494, 9829                                 |
|                |                      | [Software version upgrade] 947             |
|                |                      | [Taiwan's Green Mark Program] 1908         |
|                |                      | [Data cloning] 9889                        |
|                |                      | [Databases] 684, 685, 686                  |
|                |                      | [Electronic key] 3840, 3841, 3842          |
|                |                      | [Partition] 662, 666, 667                  |
|                |                      | [Banner] 678, 679, 680                     |
|                |                      | [Date/Time] 200, 638                       |
|                |                      | [File] 288                                 |
|                |                      | [Department management] 672                |
|                |                      | BANNER MESSAGE button 681                  |
|                |                      | [Memory] 615                               |
|                |                      | [USer data management] 1472, 1473, 1474,   |
|                |                      | [Line] 203                                 |
|                |                      | [Dupley printing] 683                      |
|                |                      | [File/Fmail] 1913_1916                     |
|                |                      | [Extension fields] 1914                    |
|                |                      | [KS/KSSM setting] 1961                     |
|                |                      | [KS] 1960, 1963, 1964, 1965, 1966, 1967.   |
|                |                      | 1968, 1970, 1971, 1972, 1973, 1974, 1975.  |
|                |                      | 1976, 1977, 1978, 1979, 1980               |
|                |                      | [KSSM] 1984, 1985, 1986, 1987, 1988, 1989, |
|                |                      | 1990, 1991, 1992, 1993, 1994               |
|                |                      | [Remote scanning] 3850, 9828               |
|                |                      | [Filing box] 9882                          |
|                |                      | [FROM] 9885                                |

# 3. ADJUSTMENT

When the power should be turned OFF, be sure to shut down the equipment by pressing the [ENERGY SAVER] button for a few seconds.

# 3.1 Adjustment of Auto-Toner Sensor

When the developer material is replaced, adjust the auto-toner sensor in the following procedure.

Note:

Check if the cleaning blade is pressed against the drum before performing this adjustment.

<Procedure> (Adjustment Mode (05-200))

- (1) Install the into the equipment.
- (2) While pressing [0] and [5] simultaneously, turn the power ON. The following message will be displayed.

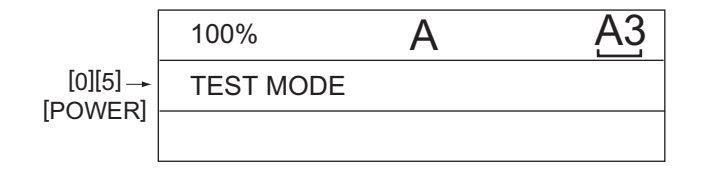

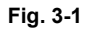

(3) Key in code [200] and press the [START] button. The display changes as follows.

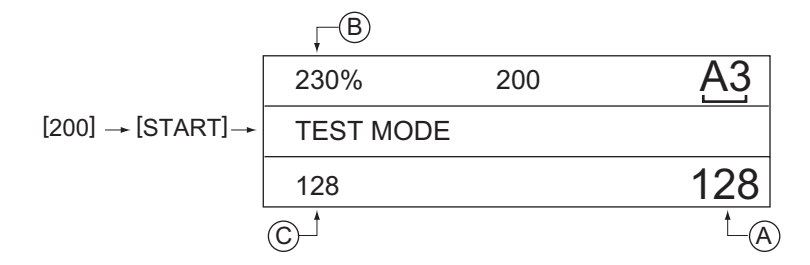

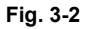

Notes:

- A indicates the controlled value of the auto-toner sensor output.
- B indicates the output voltage of the auto-toner sensor (2.30 V in the above case). The drum, developer unit, etc. are in operation.
- C indicates the latest adjustment value.

3

(4) After about two minutes and 30 seconds, the value B automatically starts changing.

| 230%      | 200  | <u>A3</u> |
|-----------|------|-----------|
| TEST MODE | WAIT |           |
| 128       |      | 128       |

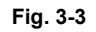

(5) After a short time, the value B becomes stable and the display changes as follows.

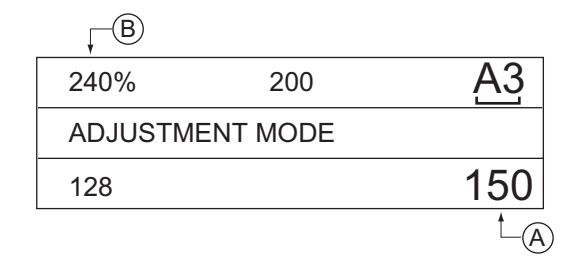

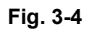

(6) Press the [ENTER] or [INTERRUPT] button. The drum, developer unit, etc. are stopped and the following is displayed.

The drum, developer unit, etc. are stopped and the following is displayed.

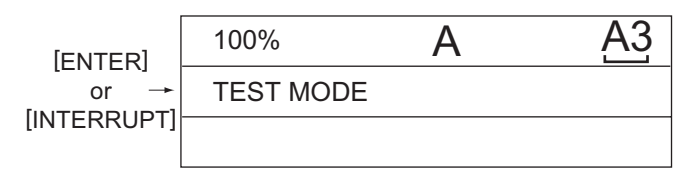

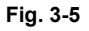

(7) Standard of adjustment value range

| Humidity(%)  | Adjustment reference voltages(V) |
|--------------|----------------------------------|
| 0 to 29.9    | 2.46                             |
| 30.0 to 44.9 | 2.48                             |
| 45.0 to 59.9 | 2.50                             |
| 60.0 to 74.9 | 2.64                             |
| 75.0 to 100  | 2.78                             |

- (8) Key in code [290] and press the [START] button. When the message "WAIT" goes off, turn the power OFF by shutdown.
- (9) Install the toner cartridge.

# 3.2 Image Dimensional Adjustment

# 3.2.1 General description

There are several adjustment items in the image dimensional adjustment, as listed below. When adjusting these items, the following adjustment order should strictly be observed.

|                   |                            | Code in mode 05                                                                                                    |                                                |
|-------------------|----------------------------|----------------------------------------------------------------------------------------------------|------------------------------------------------|
| 1                 | Paper alignment a          | 448, 449, 450, 452, 455, 457,<br>458, 460, 461, 462, 463, 469,<br>470, 471, 472, 473, 474, 480                                              |                                                |
| 2                 | Printer related adjustment | <ul> <li>(a) Reproduction ratio of primary scanning direction</li> <li>(Fine adjustment of polygonal motor rotation<br/>speed)</li> </ul>   | 401                                            |
|                   |                            | (b) Primary scanning data laser writing start position                                                                                      | 411                                            |
|                   |                            | <ul> <li>(c) Reproduction ratio of secondary scanning direction</li> <li>(Fine adjustment of transfer belt motor rotation speed)</li> </ul> | 488                                            |
|                   |                            | (d) Secondary scanning data laser writing start posi-<br>tion                                                                               | 408, 428, 429, 440, 441, 442,<br>443, 444, 445 |
|                   |                            | (e) Primary scanning data laser writing start position at duplexing                                                                         | 498                                            |
| 3 Scanner related |                            | (a) Image distortion                                                                                                    | _                                              |
|                   | adjustment                 | (b) Reproduction ratio of primary scanning direction                                                                                        | 405                                            |
|                   |                            | (c) Image location of primary scanning direction                                                                                            | 306                                            |
|                   |                            | (d) Reproduction ratio of secondary scanning direc-<br>tion                                                                                 | 340                                            |
|                   |                            | (e) Image location of secondary scanning direction                                                                                          | 305                                            |
|                   |                            | (f) Top margin                                                                                                    | 430                                            |
|                   |                            | (g) Right margin                                                                                                    | 432                                            |
|                   |                            | (h) Bottom margin                                                                                                    | 433                                            |

[Procedure to key in adjustment values]

In accordance with the procedure described below, make adjustment of each adjustment item so that the measured values obtained from test copies satisfy the specification. By pressing the [FAX] button, immediately after starting the Adjustment Mode (05), single-sided test copying can be performed (normal copy mode).

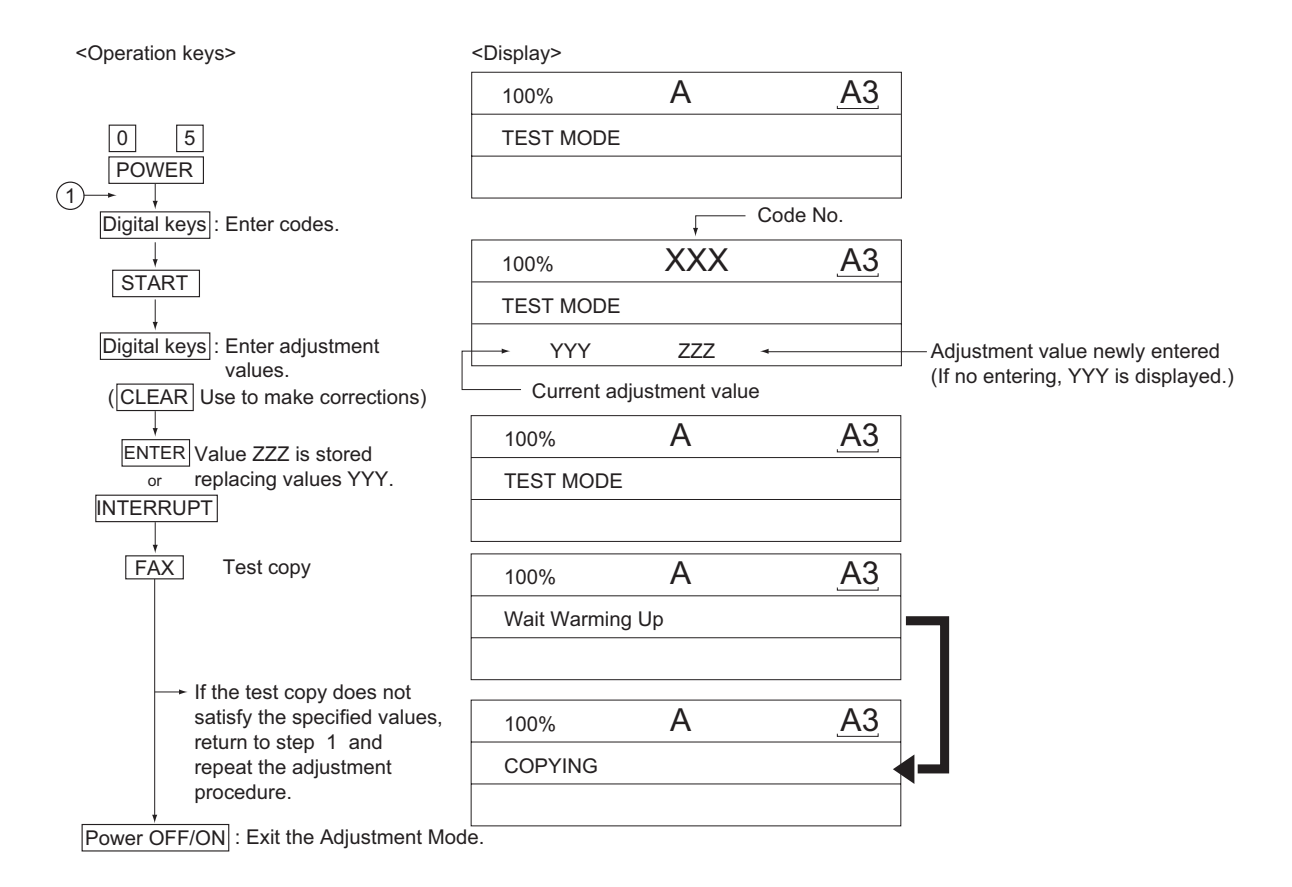

Fig. 3-6

# **3.2.2** Paper alignment at the registration roller

## • Adjustment with touch panel

Paper alignment at the registration roller can be adjusted in the following procedure by performing the code 05-480.

(1) Select the drawer.

| <u>100%</u><br>Test Mo | <u>480</u> lt<br>DE            |
|------------------------|--------------------------------|
| CST1<br>CST2<br>CST3   | Tandem LCF Option LCF SFB ADII |
|                        |                                |

Fig. 3-7

(2) Select the paper size.

| <u>100%</u><br>Test Mo        | <u>480</u> lt<br>DE |
|-------------------------------|---------------------|
| CST1<br>330mm-<br>220mm-329mm | -159mm              |
| 205mm-219mm<br>160mm-204mm    |                     |
| CANCEL                        | ENTER               |

Fig. 3-8

(3) Select the media type.

| 100% 480 LT<br>TEST MODE            |  |
|-------------------------------------|--|
| CST1 330mm-<br>Normal OHP<br>Thick1 |  |
| Thick2 Thick3                       |  |
|                                     |  |

Fig. 3-9

(4) Key in the adjustment value.

| 100% 480 LT        |
|--------------------|
| TEST MODE          |
| 10 10              |
| CST1 330mm- Normal |
| Norma I OHP        |
| Thick1             |
| Thick2             |
| Thick3             |
|                    |
|                    |

Fig. 3-10

(5) Press the [ENTER] button to finish the adjustment.
 \* Press the [FUNCTION CLEAR] button to return to the previous menu.

### • Adjustment by direct code entry

As for the codes shown in the table below, the paper alignment at the registration roller can be adjusted by a direct entry with the digital keys.

(For codes not shown in this table, perform the adjustment with the touch panel.)

| Paper<br>type    | Weight                               | 1st<br>drawer | 2nd<br>drawer | 3rd<br>drawer | 4th<br>drawer | Tandem<br>LCF | Duplexing<br>(ADU) | Option<br>LCF | Bypass<br>feed(SFB) |
|------------------|--------------------------------------|---------------|---------------|---------------|---------------|---------------|--------------------|---------------|---------------------|
| Plain<br>paper   | 64-80 g/m <sup>2</sup><br>17-20 lb.  | 450 (*1)      | 452 (*1)      | 448 (*1)      | 449 (*1)      | 457           | 455 (*1)           | -             | 458 (*1)            |
| Thick<br>paper 1 | 81-105g/m <sup>2</sup><br>21-28 lb.  | 469 (*1)      | 470 (*1)      | 471 (*1)      | 472 (*1)      | 473-0         | 474 (*1)           | -             | 460 (*1)            |
| Thick<br>paper 2 | 106-163g/m <sup>2</sup><br>29-43 lb. | -             | -             | -             | -             | 473-1         | -                  | -             | 461 (*1)            |
| Thick<br>paper 3 | 164-209g/m <sup>2</sup><br>44-55 lb. | -             | -             | -             | -             | 473-2         | -                  | -             | 462 (*1)            |
| OHP              | -                                    | -             | -             | -             | -             | 473-3         | -                  | -             | 463 (*2)            |

Sub-code

(\*1) 0: Long size 1: Middle size 2: Short size1 3: Short size 4: Post card

(\*2) 0: Long size of OHP film 1: Middle size of OHP film 2: Short size1 of OHP film

3: Short size 2 of OHT film 4: Post card size of OHP film

### Notes:

- Long size: 330 mm or longer (13.0 inches or longer) Middle size: 220-239 mm (8.7-12.9 inches) Short size1: 205-219 mm (8.1-8.6 inches) Short size2: 160-204 mm (6.3-8.0 inches) Post card: 159 mm or shorter (6.2 inches or shorter)
- 2. The adjustment of "Post card" is for Japan only.

<Procedure>

(1) Perform the test print according to the following procedure.

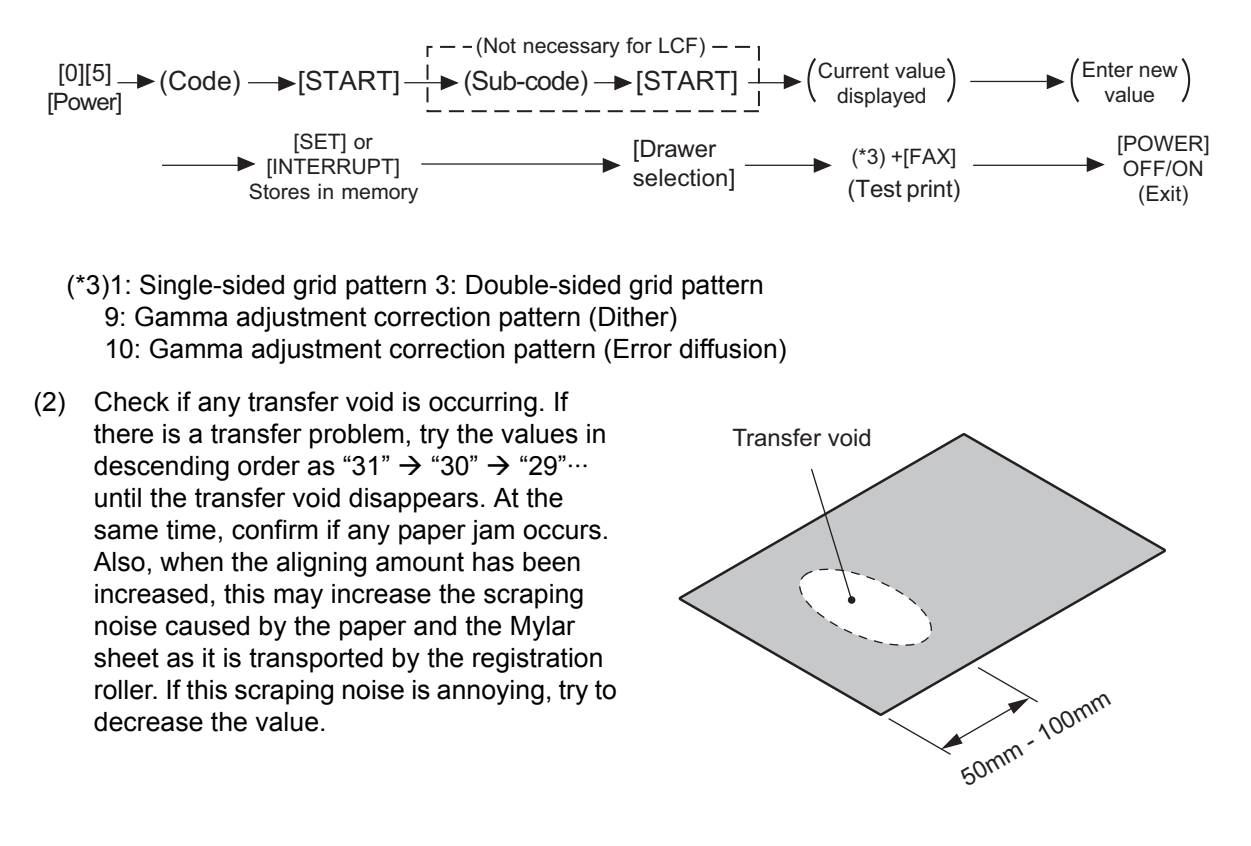

Fig. 3-11

(3) Perform the same procedure for all paper sources.

### Note:

When paper thinner than specified is used, paper jams may occur frequently at the registration section. In this case, it is advisable to change (or reduce) the aligning amount.

However, if the aligning amount is reduced too much, this may cause the shift of leading edge position. So, when adjusting the aligning amount, try to choose the appropriate amount while confirming the leading edge position is not shifted.

\* As a tentative countermeasure, the service life of the feed roller can be extended by increasing the aligning amount.

## 3.2.3 Printer related adjustment

The printer related adjustment is performed by using the printed out grid pattern.

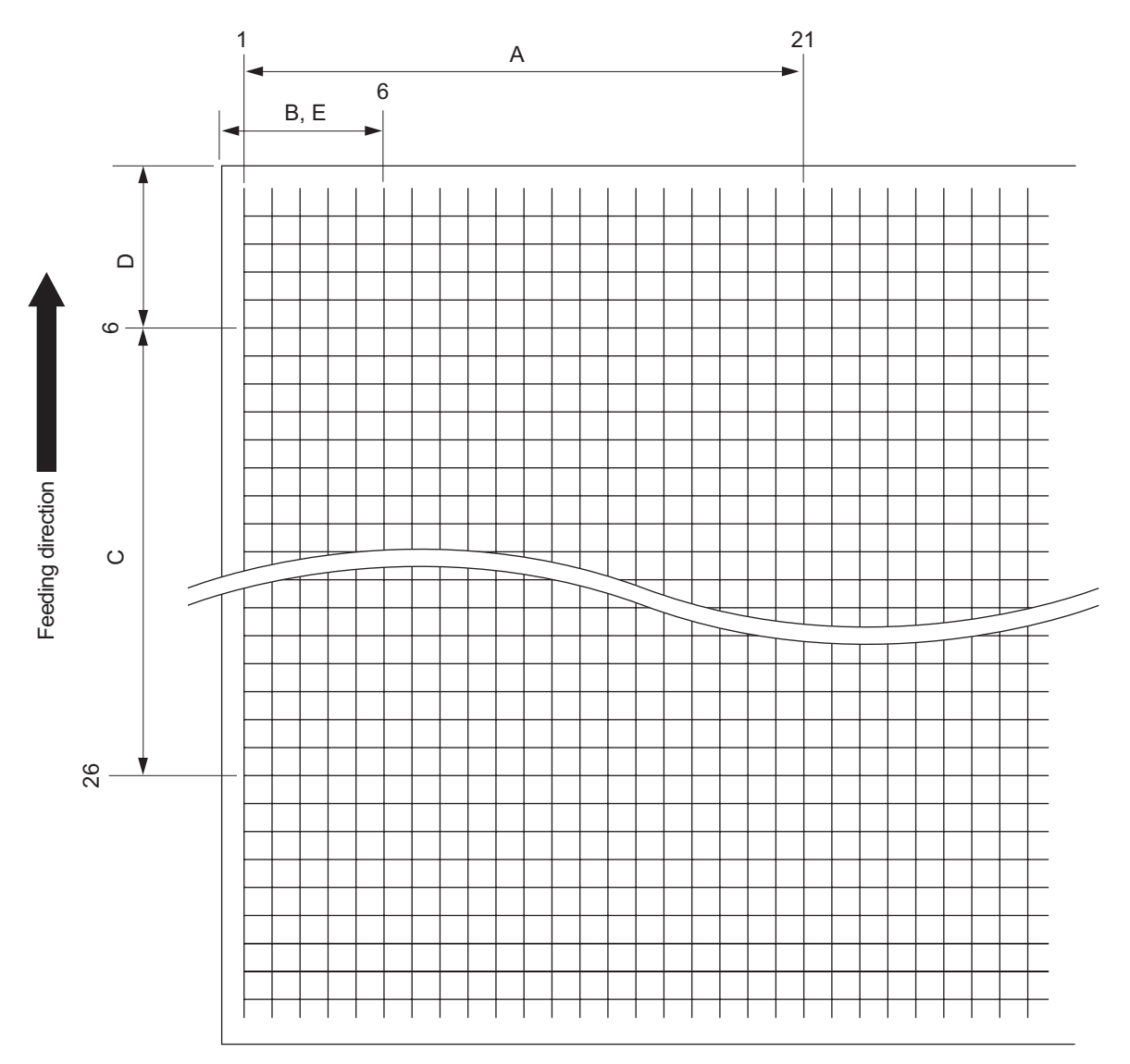

#### Fig. 3-12 Grid pattern

|   | Adjustment<br>Tolerance | Detail of adjustment                                                                                                    |
|---|-------------------------|----------------------------------------------------------------------------------------------------|
| A | 200 ± 0.5mm             | Refer to "[A] Reproduction ratio of primary scanning direction (Fine adjustment of polygonal motor rotation speed (Printer))"              |
| В | 52 ± 0.5mm              | Refer to "[B] Primary scanning data laser writing start position (Printer)"                                                                |
| С | 200 ± 0.5mm             | Refer to "[C] Reproduction ratio of secondary scanning direction (Fine adjustment of transfer belt motor rotation speed (Copier/Printer))" |
| D | 52 ± 0.5mm              | Refer to "[D] Secondary scanning data laser writing start position"                                                                        |
| E | 52 ± 0.5mm              | Refer to "[E] Primary scanning data laser writing start position at duplexing"                                                             |

3

[A] Reproduction ratio of primary scanning direction (Fine adjustment of polygonal motor rotation speed (Printer))

<Procedure>

- (1) While pressing [0] and [5] simultaneously, turn the power ON.  $\rightarrow$  (Adjustment Mode)
- (2) Press [1] → [FAX]. (A grid pattern with 10 mm squares is printed out. Use A3/LD in the 2nd/4th drawer.
- (3) Check the grid pattern on the test chart printed out and measure the distance A from the 1st line to the 21st line of the grid pattern.
- (4) Check if the distance A is within 200±0.5 mm.
- (5) If not, use the following procedure to change values and measure the distance A again.
  - (Adjustment Mode)  $\rightarrow$  (Key in code [401])  $\rightarrow$  [START]
  - $\rightarrow$  (Key in a value (acceptable values: 0 to 255))
  - → [ENTER] or [INTERRUPT] (Stored in memory)
  - $\rightarrow$  "100% A" is displayed
  - → Press [1] → [FAX] → (A grid pattern is printed out.)
  - The larger the adjustment value is, the longer the distance A becomes.
     (e-STUDIO 520/523/600/603/720/723: 0.3 mm/step, e-STUDIO 850/853: 0.1 mm/step)

[B] Primary scanning data laser writing start position (Printer) <Procedure>

- (1) While pressing [0] and [5] simultaneously, turn the power ON.  $\rightarrow$  (Adjustment Mode)
- (2) Press [1] → [FAX]. (A grid pattern with 10 mm squares is printed out. Use A3/LD in the 2nd/4th drawer.
- (3) Check the grid pattern on the test chart printed out and measure the distance B from the left edge of the paper to the 6th line of the grid pattern.
- (4) Check if the distance B is within 52±0.5 mm.
- (5) If not, use the following procedure to change values and measure the distance B again.

(Adjustment Mode)  $\rightarrow$  (Key in the code [411])  $\rightarrow$  [START]

- $\rightarrow$  (Key in a value (acceptable values: 0 to 255))
- → [ENTER] or [INTERRUPT] (Stored in memory)
- $\rightarrow$  "100% A" is displayed
- $\rightarrow$  Press [1]  $\rightarrow$  [FAX]  $\rightarrow$  (A grid pattern is printed out.)
- \* The larger the adjustment value is, the longer the distance B becomes (approx. 0.05 mm/ step).
- (6) After the adjustment for the code 411 is completed, apply the same adjustment value for the code 410.

(Adjustment Mode)  $\rightarrow$  (Key in the code [410])  $\rightarrow$  [START]

- $\rightarrow$  (Key in the same value in the step 5 above)
- → Press [ENTER] or [INTERRUPT] (Stored in memory).

### Note:

Make sure the first line of the grid pattern is printed out since the line is occasionally vanished.

[C] Reproduction ratio of secondary scanning direction (Fine adjustment of transfer belt motor rotation speed (Copier/Printer))

### <Procedure>

- (1) While pressing [0] and [5] simultaneously, turn the power ON.  $\rightarrow$  (Adjustment mode)
- (2) Press [1] → [FAX]. (A grid pattern with 10 mm squares is printed out. Use A3/LD in the 2nd/4th drawer.
- (3) Check the grid pattern on the test chart printed out and measure the distance C from the 6th line at the leading edge of the paper to the 26th line of the grid pattern.
   \* Normally, the 1st line of the grid pattern is not printed.
- (4) Check if the distance C is within 200±0.5 mm.
- (5) If not, use the following procedure to change values and measure the distance C again.

 $(Adjustment Mode) \rightarrow (Key in code [488]) \rightarrow [START]$ 

- $\rightarrow$  (Key in a value (acceptable values: 0 to 255))
- $\rightarrow$  [ENTER] or [INTERRUPT] (Stored in memory)
- $\rightarrow$  "100% Å" is displayed
- → Press [1] → [FAX] → (A grid pattern is printed out.)
- \* The larger the adjustment value is, the longer the distance C becomes (approx. 0.2 mm/step).

[D] Secondary scanning data laser writing start position

This adjustment has to be performed for each paper source. (If there is no paper source, skip this step.) The following table shows the order of the paper source to be adjusted, code, paper size and acceptable values.

\* Image location of all paper sources can be adjusted in the Adjustment mode (05-408)

| Order for adjustment | Paper source | Code | Paper size | Acceptable<br>value | Remarks                           |
|----------------------|--------------|------|------------|---------------------|-----------------------------------|
| 1                    | 1st drawer   | 440  | A4/LT      | 0 to 40             |                                   |
| 2                    | 2nd drawer   | 441  | A3/LT      | 0 to 40             |                                   |
| 3                    | 3rd drawer   | 444  | A4/LT      | 0 to 40             |                                   |
| 4                    | 4th drawer   | 428  | A4/LD      | 0 to 40             |                                   |
| 5                    | LCF          | 443  | A4/LT      | 0 to 40             |                                   |
| 6                    | Bypass feed  | 442  | A3/LD      | 0 to 40             |                                   |
| 7                    | Duplexing    | 445  | A3/LD      | 0 to 40             | Paper fed from the 2nd/4th drawer |
| -                    | All          | 408  | -          | 0 to 80             |                                   |

For 4 drawers

### For tandem LCF

| Order for adjustment | Paper source | Code | Paper size | Acceptable<br>value | Remarks                           |
|----------------------|--------------|------|------------|---------------------|-----------------------------------|
| 1                    | 1st drawer   | 440  | A4         | 0 to 40             |                                   |
| 2                    | 2nd drawer   | 441  | A3         | 0 to 40             |                                   |
| 3                    | Tandem LCF   | 429  | A4         | 0 to 40             |                                   |
| 4                    | LCF          | 443  | A4         | 0 to 40             |                                   |
| 5                    | Bypass feed  | 442  | A3         | 0 to 40             |                                   |
| 6                    | Duplexing    | 445  | A3         | 0 to 40             | Paper fed from the 2nd/4th drawer |
| -                    | All          | 408  | -          | 0 to 80             |                                   |

### <Procedure>

- (1) While pressing [0] and [5] simultaneously, turn the power ON.  $\rightarrow$  (Adjustment Mode)
- (2) Press [1] ([3] for duplexing)  $\rightarrow$  [FAX]. (A grid pattern with 10 mm squares is printed out.)
- (3) Check the grid pattern on the test chart printed out and measure the distance D from the leading edge of the paper to the 6th line of the grid pattern.
  - \* Normally, the 1st line of the grid pattern is not printed.
  - \* At the duplexing, measure it on the top side of the grid pattern.
- (4) Check if the distance D is within 52±0.5 mm.
- (5) If not, use the following procedure to change values and measure the distance D again.

(Adjustment Mode)  $\rightarrow$  (Key in the code shown above)  $\rightarrow$  [START]

- $\rightarrow$  (Key in an acceptable value shown above)
- → [ENTER] or [INTERRUPT] (Stored in memory)
- → "100% A" is displayed
- $\rightarrow$  Press [1] ([3] for duplexing) $\rightarrow$  [FAX]  $\rightarrow$  (A grid pattern is printed out.)
- \* The larger the adjustment value is, the longer the distance D becomes (approx. 0.4 mm/step).

[E] Primary scanning data laser writing start position at duplexing

### Note:

Make sure the first line of the grid pattern is printed out since the line is occasionally vanished.

[E-1] Adjustment for long-sized paper

<Procedure>

- (1) While pressing [0] and [5] simultaneously, turn the power ON.  $\rightarrow$  (Adjustment Mode)
- (2) Press [3] → [FAX]. (A grid pattern with 10 mm squares is printed out. Use A3/LD in the 2nd/4th drawer.
- (3) Check the grid pattern on the test print and measure the distance E from the left edge of the paper to the 6th line of the grid pattern.
- (4) Check if the distance E is within 52±0.5 mm.
- (5) If not, use the following procedure to change values and measure the distance E again.
  - $(Adjustment Mode) \rightarrow (Key in code [498]) \rightarrow [START] \rightarrow [0] \rightarrow [START]$
  - $\rightarrow$  (Key in a value (acceptable values: 0 to 255))
  - → [ENTER] or [INTERRUPT] (Stored in memory)
  - $\rightarrow$  "100% A" is displayed.
  - $\rightarrow$  Press [3]  $\rightarrow$  [FAX]  $\rightarrow$  (A grid pattern is printed out.)
  - \* The larger the adjustment value is, the longer the distance E becomes (0.05 mm/step).
- [E-2] Adjustment for short-sized paper

<Procedure>

- (1) While pressing [0] and [5] simultaneously, turn the power ON.  $\rightarrow$  (Adjustment Mode)
- (2) Press [3] → [FAX]. (A grid pattern with 10 mm squares is printed out. Use A4/LT in the 1st drawer/tandem LCF.
- (3) Check the grid pattern on the test print and measure the distance E from the left edge of the paper to the 6th line of the grid pattern.
- (4) Check if the distance E is within 52±0.5 mm.
- (5) If not, use the following procedure to change values and measure the distance E again.

 $(Adjustment Mode) \rightarrow (Key in the code [498]) \rightarrow [START] \rightarrow [1] \rightarrow [START]$ 

- $\rightarrow$  (Key in a value (acceptable values: 0 to 255))
- $\rightarrow$  [ENTER] or [INTERRUPT] (Stored in memory).
- $\rightarrow$  "100% A" is displayed
- $\rightarrow$  Press [3]  $\rightarrow$  [FAX]  $\rightarrow$  (A grid pattern is printed out.)
- \* The larger the adjustment value is, the longer the distance E becomes (0.05 mm/step).

<Adjustment procedure summarization for A to E>

- [0] [5] [Power ON]  $\rightarrow$  [1] ([3](05-445, 498) for duplex)  $\rightarrow$  [FAX]
  - A: 05-401 (2nd/4th drawer, A3/LD)

→ 200±0.5 mm
 (e-STUDIO 520/523/600/603/720/723:
 0.3 mm/step,
 e-STUDIO 850/853: 0.1 mm/step)

- B: 05-411 (2nd/4th drawer, A3/LD)
- C: 05-488 (2nd/4th drawer, A3/LD)
- D: 05-440 (1st drawer, A4/LT), 441 (2nd drawer, A3/LT), 444 (3rd drawer, A3/LT), 428 (4th drawer, A4/LD), 443 (LCF, A4/LT), 442 (Bypass feed, A4/LT), 445 (Duplexing, A3/LD)
- E: 05-498-0 (2nd/4th drawer, A3/LD), 498-1 (1st drawer/Tandem LCF, A4/LT)

- → 52±0.5 mm (0.05 mm/step)
- $\rightarrow$  Key in the same value for 05-410.
- → 200±0.5 mm (0.2 mm/step)
- → 52±0.5 mm (0.4 mm/step)

→ 52±0.5 mm (0.05 mm/step)

## 3.2.4 Scanner related adjustment

Make a copy, compare the result with the original and make an adjustment if the image is distorted.

[A] Image distortion

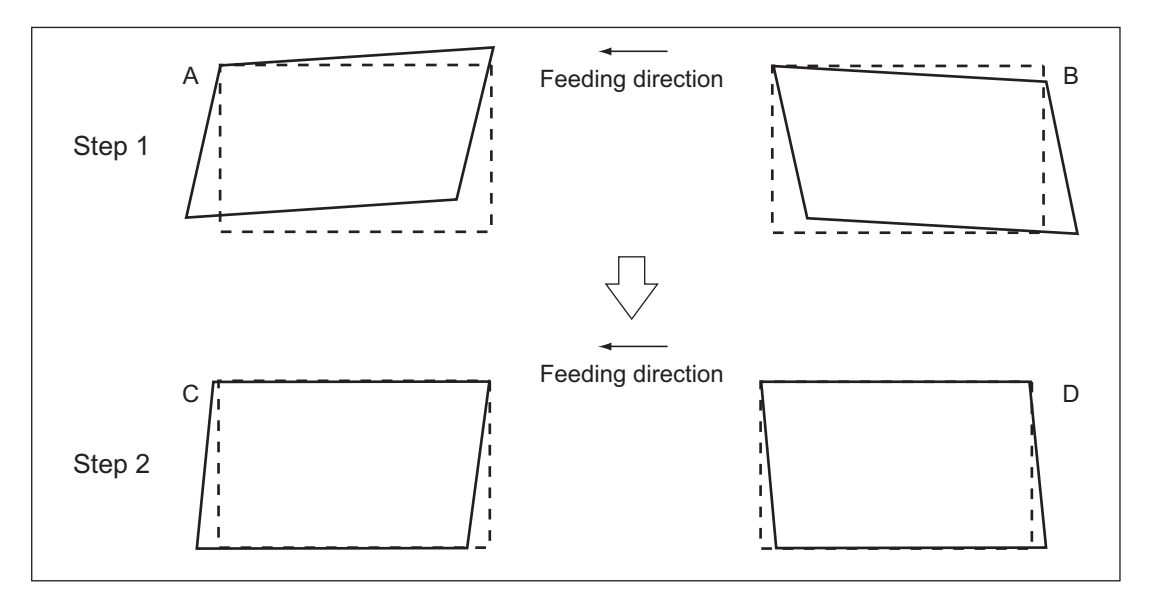

Fig. 3-13

### <Procedure>

- (1) While pressing [0] and [5] simultaneously, turn the power ON.
- (2) Press [FAX] to make a copy of any image on a sheet of A3/LD paper.
- (3) Key in [308] and press the [START] button to move the carriage to the adjustment position.
- (4) Remove the original glass.
- (5) Make an adjustment in the order of step 1 and 2.
  - Step 1
    - In case of A: Tighten the mirror-3 adjustment screw (CW).
    - In case of B: Loosen the mirror-3 adjustment screw (CCW).
  - Step 2
    - In case of C: Tighten the mirror-1 adjustment screw (CW).
    - In case of D: Loosen the mirror-1 adjustment screw (CCW).

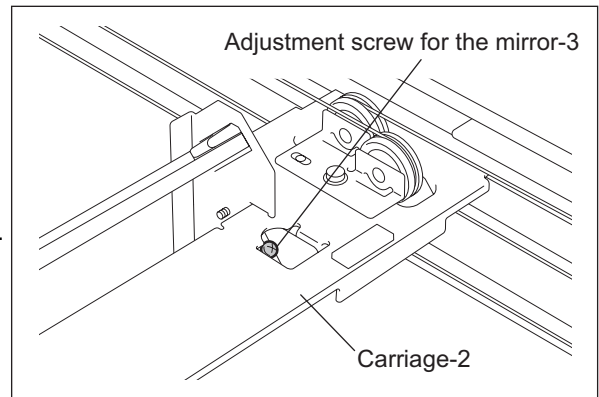

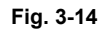

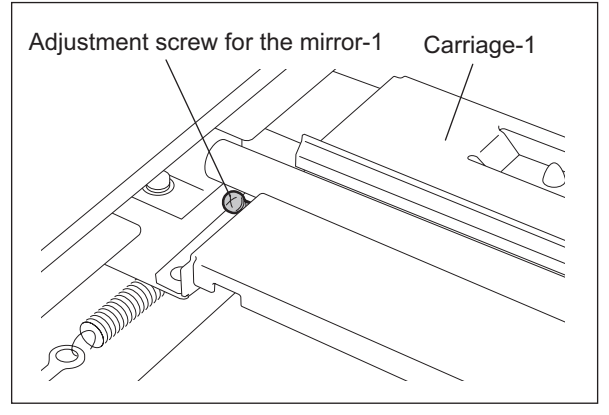

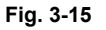

[B] Reproduction ratio adjustment of the primary scanning direction <Procedure>

- (1) While pressing [0] and [5] simultaneously, turn the power  $ON \rightarrow (Adjustment Mode)$
- (2) Place a ruler on the original glass (along the direction from the rear to the front of the equipment).
- (3) Press [COPY] to make a copy at the mode of A3 (LD), 100% and the 2nd/4th drawer.
- (4) Measure the distance A from 10 mm to 210 mm of the copied image of the ruler.
- (5) Check if the distance A is within the range of 200±0.5 mm.
- (6) If not, use the following procedure to change values and repeat the steps (3) to (5) above.
   (Adjustment Mode) → (Key in the code [405]) → [START]
  - $\rightarrow$  (Key in a value (acceptable values: 0 to 255))
  - $\rightarrow$  Press the [ENTER] or the [INTERRUPT] button (stored in memory).
  - $\rightarrow$  ("100% A" is displayed.)
  - \* The larger the adjustment value is, the higher the reproduction ratio and the longer the distance A become.
    - (e-STUDIO 520/523/600/603/720/723: 0.3 mm/step, e-STUDIO 850/853: 0.1 mm/step)

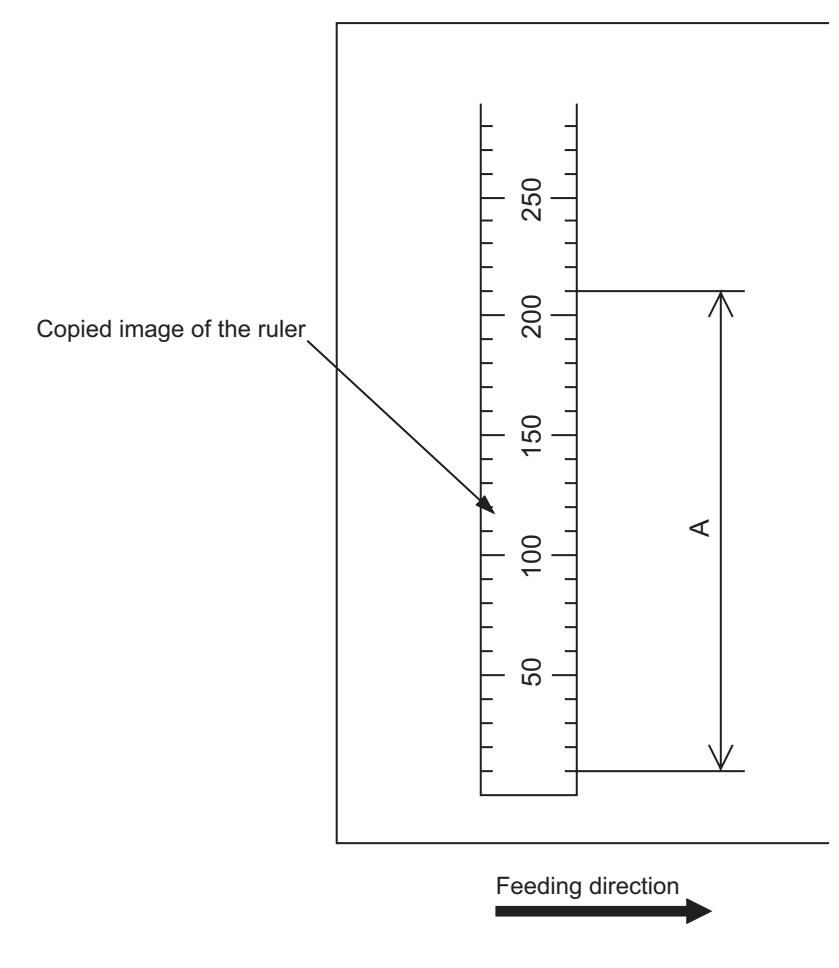

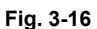

[C] Image position adjustment of the primary scanning direction <Procedure>

- (1) While pressing [0] and [5] simultaneously, turn the power ON.  $\rightarrow$  (Adjustment Mode)
- (2) Place a ruler on the original glass with its leading edge pushed against the rear side and its side along the original scale on the left.
- (3) Press [COPY] to make a copy at the mode of A3 (LD), 100% and the 2nd/4th drawer.
- (4) Measure the distance B from the left edge of the paper to 100 mm of the copied image of the ruler.
- (5) Check if the distance B is within the range of 100±1.0 mm.
- (6) If not, use the following procedure to change values and repeat the steps (3) to (5) above.

(Adjustment Mode)  $\rightarrow$  (Key in the code [306])  $\rightarrow$  [START]

- $\rightarrow$  (Key in a value (acceptable values: 0 to 255))
- $\rightarrow$  Press the [ENTER] or the [INTERRUPT] button (stored in memory).
- $\rightarrow$  ("100% A" is displayed.)
- The smaller the adjustment value is, the more the image is shifted to the left and the distance B becomes narrower (0.169 mm/step).

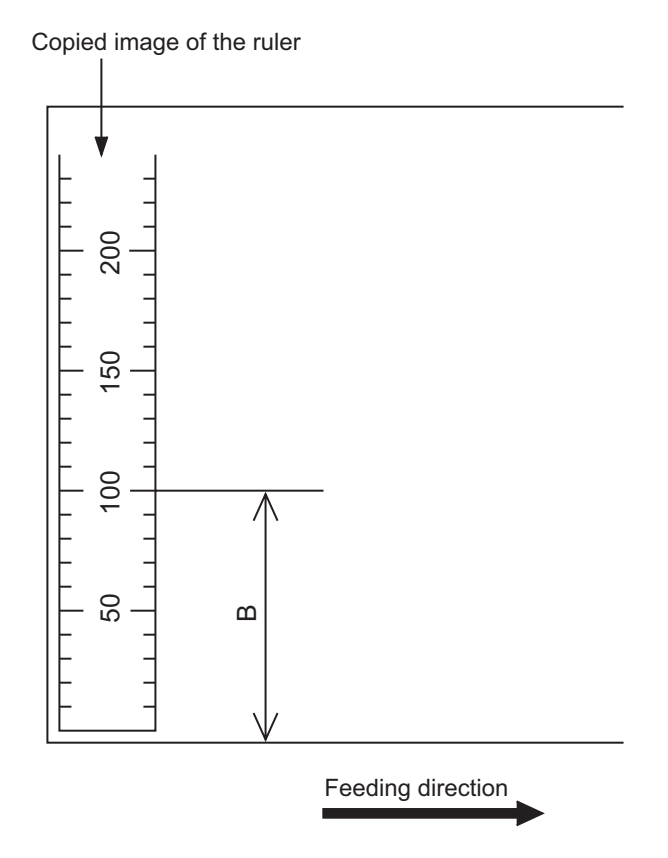

Fig. 3-17

[D] Reproduction ratio adjustment of the secondary scanning direction <Procedure>

- (1) While pressing [0] and [5] simultaneously, turn the power ON.  $\rightarrow$  (Adjustment Mode)
- (2) Place a ruler on the original glass with its leading edge pushed against the original scale on the left.
- (3) Press [COPY] to make a copy at the mode of A3 (LD), 100% and the 2nd/4th drawer.
- (4) Measure the distance C from 10 mm to 210 mm of the copied image of the ruler.
- (5) Check if the distance C is within the range of 200±0.5 mm.
- (6) If not, use the following procedure to change values and repeat steps (3) to (5) above.

(Adjustment Mode)  $\rightarrow$  (Key in the code [340])  $\rightarrow$  [START]

- $\rightarrow$  (Key in a value (acceptable values: 0 to 255))
- $\rightarrow$  Press the [ENTER] or the [INTERRUPT] button (stored in memory).
- $\rightarrow$  ("100% A" is displayed.)
- \* The smaller the adjustment value is, the lower the reproduction ratio becomes (0.46 mm/ step).

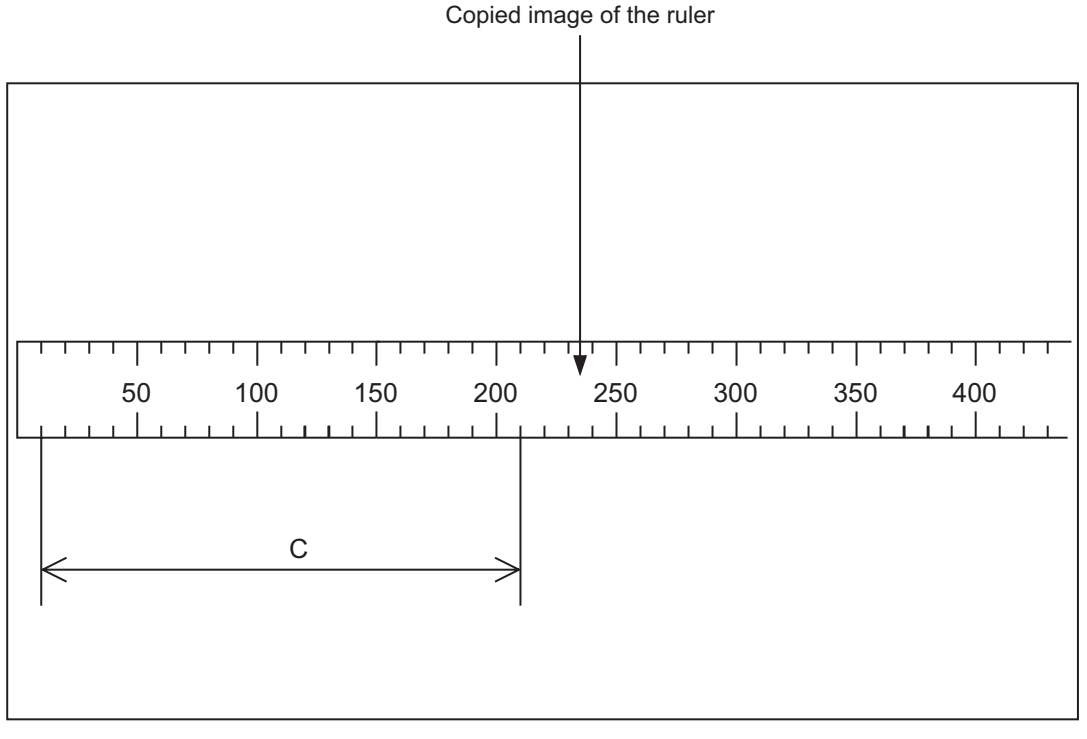

Feeding direction

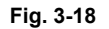

[E] Image position adjustment of the secondary scanning direction <Procedure>

- (1) While pressing [0] and [5] simultaneously, turn the power ON.  $\rightarrow$  (Adjustment Mode)
- (2) Place a ruler on the original glass with its leading edge pushed against the original scale on the left.
- (3) Press [COPY] to make a copy at the mode of A3 (LD), 100% and the 2nd/4th drawer.
- (4) Measure the distance D from the leading edge of the paper to 10 mm of the copied image of the ruler.
- (5) Check if the distance D is within the range of 10±2.0 mm.
- (6) If not, use the following procedure to change values and repeat the steps (3) to (5) above.

(Adjustment Mode)  $\rightarrow$  (Key in the code [305])  $\rightarrow$  [START]

- $\rightarrow$  (Key in a value (acceptable values: 0 to 255))
- $\rightarrow$  Press the [ENTER] or the [INTERRUPT] button (stored in memory).
- $\rightarrow$  ("100% A" is displayed.)
- <sup>t</sup> The larger the adjustment value is, the more the image is shifted to the trailing edge (0.143 mm/step).

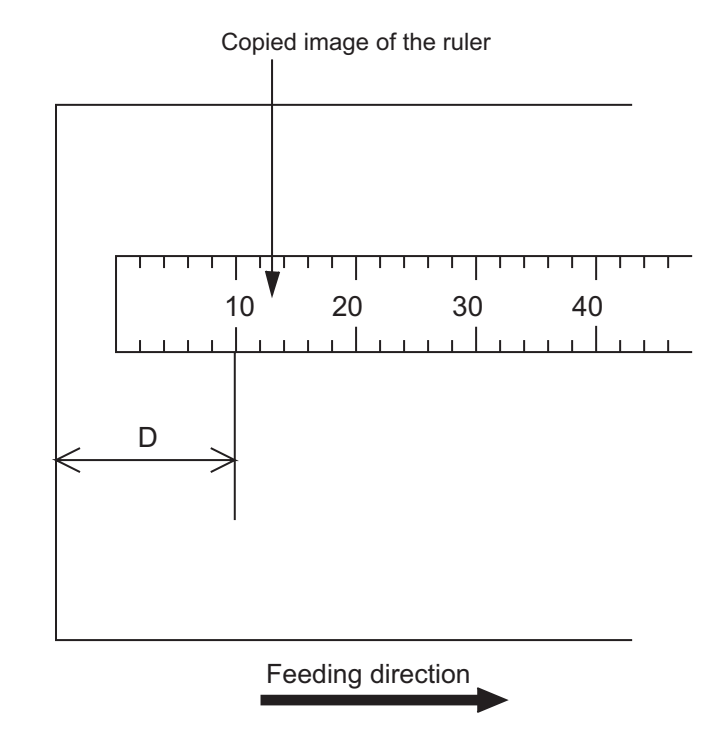

Fig. 3-19

## [F] Top margin

<Procedure>

- (1) While pressing [0] and [5] simultaneously, turn the power ON.  $\rightarrow$  (Adjustment Mode)
- (2) Open the RADF.
- (3) Press [FAX] to make a copy at the mode of A3/LD, 100%, Text/Photo and the 2nd/4th drawer.
- (4) Measure the blank area E at the leading edge of the copied image.
- (5) Check if the blank area E is within the range of  $3 \pm 0.5$  mm.
- (6) If not, use the following procedure to change values and repeat the steps (3) to (5) above.

(Adjustment Mode)  $\rightarrow$  (Key in the code [430])  $\rightarrow$  [START]

- $\rightarrow$  (Key in a value (acceptable values: 0 to 255))
- → Press the [ENTER] or the [INTERRUPT] button (stored in memory).
- $\rightarrow$  ("100% A" is displayed.)
- \* The larger the adjustment value is, the wider the blank area becomes (approx. 0.04 mm/ step).

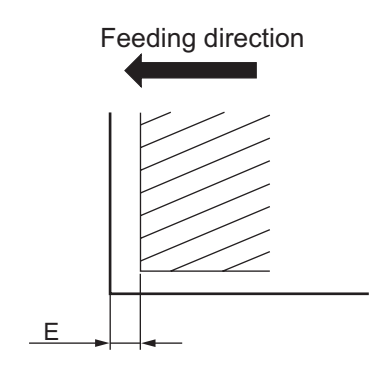

Fig. 3-20
## [G] Right margin

<Procedure>

- (1) While pressing [0] and [5] simultaneously, turn the power ON.  $\rightarrow$  (Adjustment Mode)
- (2) Open the RADF.
- (3) Press [FAX] to make a copy at the mode of A3/LD, 100%, Text/Photo and the 2nd/4th drawer.
- (4) Measure the blank area F at the right side of the copied image.
- (5) Check if the blank area F is within the range of 2±1.0 mm.
- (6) If not, use the following procedure to change values and repeat the steps (3) to (5) above.

(Adjustment Mode)  $\rightarrow$  (Key in the code [432])  $\rightarrow$  [START]

- $\rightarrow$  (Key in a value (acceptable values: 0 to 255))
- → Press the [ENTER] or the [INTERRUPT] button (stored in memory).
- $\rightarrow$  ("100% A" is displayed.)
- \* The larger the adjustment value is, the wider the blank area at the right side becomes (approx. 0.04 mm/step).

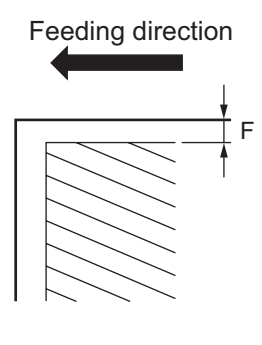

Fig. 3-21

3

### [H] Bottom margin

<Procedure>

- (1) While pressing [0] and [5] simultaneously, turn the power ON.  $\rightarrow$  (Adjustment Mode)
- (2) Open the RADF.
- (3) Press the [FAX] to make a copy at the mode of A3/LD, 100%, Text/Photo and the 2nd/4th drawer.
- (4) Measure the blank area G at the trailing edge of the copied image.
- (5) Check if the blank area G is within the range of 2±1.0 mm.
- (6) If not, use the following procedure to change values and repeat the steps (3) to (5) above.

(Adjustment Mode)  $\rightarrow$  (Key in the code [433])  $\rightarrow$  [START]

- $\rightarrow$  (Key in value (acceptable values: 0 to 255))
- → Press the [ENTER] or the [INTERRUPT] button (stored in memory).
- $\rightarrow$  ("100% A" is displayed.)
- \* The larger the adjustment value is, the wider the blank area at the trailing edge becomes (approx. 0.04 mm/step).

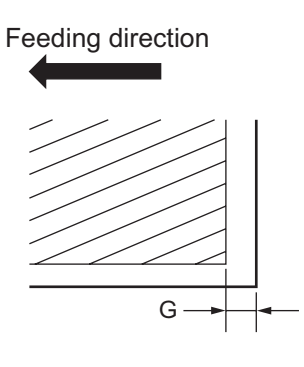

Fig. 3-22

# 3.3 Image Quality Adjustment (Copying Function)

## 3.3.1 Density adjustment

The center density and the density variation controlled by density adjustment keys can be adjusted as follows.

|  | < Ad | justment | Mode ( | (05) | ) > |
|--|------|----------|--------|------|-----|
|--|------|----------|--------|------|-----|

| Original mode |       |       | Itom to be adjusted                  | Domorko                                                      |  |
|---------------|-------|-------|--------------------------------------|--------------------------------------------------------------|--|
| Text/Photo    | Photo | Text  |                                      | Reindiks                                                     |  |
| 503           | 501   | 504   | Manual density mode center value     | The larger the value is, the darker the image becomes.       |  |
| (931)         | (933) | (932) |                                      | Acceptable values: 0 to 255                                  |  |
| 505           | 506   | 507   | Manual density mode light step value | The larger the value is, the lighter the light side becomes. |  |
| (934)         | (936) | (935) |                                      | Acceptable values: 0 to 255                                  |  |
| 508           | 509   | 510   | Manual density mode dark step value  | The larger the value is, the darker the dark side becomes.   |  |
| (937)         | (939) | (938) |                                      | Acceptable values: 0 to 255                                  |  |
| 514           | 512   | 515   | Automatic density mode               | The larger the value is, the darker the image becomes.       |  |
| (940)         | (942) | (941) |                                      | Acceptable values: 0 to 255                                  |  |

\* The values in "()" are the adjustment codes of the Custom Mode. Make a test copy and compare the image obtained with the current settings; if necessary, make adjustment using the following procedure.

#### <Procedure>

- (1) While pressing [0] and [5] simultaneously, turn the power ON.
- (2) Key in a code and press the [START] button.
- (3) Key in an adjustment value.(To correct the keyed-in value, press the [CLEAR] button.)
- (4) Press the [ENTER] or [INTERRUPT] button to store the value. → The equipment goes back to the ready state.
- (5) Shut down (turn the power OFF), back ON, and then perform the copying job.
- (6) If the desired image density has not been attained, repeat step (1) to (5).

## 3.3.2 Gamma slope adjustment

| Original mode         |              |                     | Itom to be adjusted    | Bomorko                                                                                                 |
|-----------------------|--------------|---------------------|------------------------|----------------------------------------------------------------------------------------------------|
| Text/Photo Photo Text |              | item to be adjusted | Rellidiks              |                                                                                                    |
| 593<br>(943)          | 594<br>(945) | 595<br>(944)        | Gamma slope adjustment | 1 to 9: Select the gamma slope<br>angle. (The larger the value<br>is, the larger the angle<br>becomes.) |

Gamma slope is adjustable with the following codes.

\* The values in "()" are the adjustment codes of the Custom Mode.

### <Procedure>

Procedure is same as that of D P.3-23 "3.3.1 Density adjustment".

## 3.3.3 Background adjustment

Background of the gamma data can be adjusted with the following codes.

| _             | -            |              |                       | < Adjustment Mode (05) >                                         |  |
|---------------|--------------|--------------|-----------------------|------------------------------------------------------------------|--|
| Original mode |              |              | Itom to be adjusted   | Pomorko                                                          |  |
| Text/Photo    | Photo        | Text         | item to be adjusted   | Remains                                                          |  |
| 600<br>(946)  | 602<br>(947) | 601<br>(948) | Background adjustment | 1 to 9: The larger the value is, the background becomes lighter. |  |

## 3.3.4 Sharpness adjustment

If you want to make copy images look softer or sharper, perform the following adjustment. < Adjustment Mode (05) >

| Original mode |                              |                     |              |                         |                                                                                                    |
|---------------|------------------------------|---------------------|--------------|-------------------------|----------------------------------------------------------------------------------------------------|
|               | Pho                          |                     |              | Item to be              | Remarks                                                                                                    |
| Text/Photo    | Error diffu-<br>sion process | Dither pro-<br>cess | Text         | adjusted                |                                                                                                    |
| 620<br>(922)  | 621-0<br>(924-0)             | 621-1<br>(924-1)    | 622<br>(923) | Sharpness<br>adjustment | Key in the following values depend-<br>ing on the original mode.<br>One's place<br>1: Text/Photo 3: Photo 2: Text<br>Ten's place<br>1 to 9: Change intensity<br>(The larger the value is, the sharper<br>the image becomes.)<br>• Example of value entry in case<br>the mode is "Text/Photo".<br>2<br>Fixed value for Text/<br>Photo mode<br>Key in a value 1 to 9 |

\* The values in "()" are the adjustment codes of the Custom Mode.

Make a test copy and compare the image obtained with the current settings; if necessary, make adjustment using the following procedure.

#### <Procedure>

Procedure is same as that of P.3-23 "3.3.1 Density adjustment".

< Adjustment Mode (05) >

## 3.3.5 Setting range correction

The values of the background peak / text peak in the range correction can be switched to "varied" or "fixed" in the following codes.

If they are fixed, the range correction is performed with standard values.

The values of the background peak affect the reproduction of the background density and the values of the text peak affect that of the text density.

| -            |              |              | -                                                                | < Adjustment Mode (05) >                                                                                                    |
|--------------|--------------|--------------|------------------------------------------------------------------|----------------------------------------------------------------------------------------------------|
| C            | riginal mode | e            | léans éa ba a diuséa d                                           | Domorko                                                                                                    |
| Text/Photo   | Photo        | Text         | Item to be adjusted                                              | Remarks                                                                                                    |
| 570<br>(913) | 571<br>(915) | 572<br>(914) | Range correction for original manually set on the original glass | The following are the default values<br>set for each original mode.<br>Text/Photo: 12, Photo: 12, Text: 22                                                                                          |
| 693<br>(916) | 694<br>(918) | 695<br>(917) | Range correction for original set on the RADF                    | <ul> <li>Each digit stands for:</li> <li>One's place: Automatic density mode</li> <li>Ten's place: Manual density mode</li> <li>The setting conditions possible are</li> <li>as follows:</li> </ul> |
|              |              |              |                                                                  | 1:fixedfixed2:variedfixed3:fixedvaried4:variedvaried                                                                                                    |

\* The values in "()" are the adjustment codes of the Custom Mode.

Make a test copy and compare the image obtained with the current settings; if necessary, make adjustment using the following procedure.

#### <Procedure>

Procedure is same as that of P.3-23 "3.3.1 Density adjustment".

## 3.3.6 Setting range correction (Adjustment of background peak)

The levels of the background peak for the range correction can be set at the following codes.

| < Adjustment | Mode ( | (05) | ) > |
|--------------|--------|------|-----|
|--------------|--------|------|-----|

| Original mode |              |              | Itom to be adjusted                  | Bomarka                                                                                                    |  |
|---------------|--------------|--------------|--------------------------------------|----------------------------------------------------------------------------------------------------|--|
| Text/Photo    | Photo        | Text         | item to be adjusted                  | Rellidiks                                                                                                    |  |
| 532<br>(919)  | 533<br>(921) | 534<br>(920) | Background peak for range correction | When the value increases, the back-<br>ground (low density area) of the<br>image is not output.<br>Acceptable values: 0 to 255<br>(Default: Text/Photo: 40, Photo: 16,<br>Text: 64) |  |

\* The values in "()" are the adjustment codes of the Custom Mode.

Make a test copy and compare the image obtained with the current settings; if necessary, make adjustment using the following procedure.

#### <Procedure>

Procedure is same as that of P.3-23 "3.3.1 Density adjustment".

## 3.3.7 Adjustment of smudged/faint text

The smudged/faint text can be set at the following codes.

< Adjustment Mode (05) >

| Original mode | Itom to be adjusted                      | Pomarks                                                                                                    |  |  |
|---------------|------------------------------------------|----------------------------------------------------------------------------------------------------|--|--|
| Text/Photo    | item to be adjusted                      | Remarks                                                                                                    |  |  |
| 653<br>(928)  | Adjustment of smudged/faint spotted text | When the value increases, the faint text is improved.<br>When the value decreases, the smudged text is<br>improved.<br>Acceptable values: 0 to 255 (Default: 192)            |  |  |
|               |                                          | Note:<br>Remember the image specifications and life<br>span of the replacing parts may not meet the<br>standard when the setting value is changed<br>from the default value. |  |  |

\* The values in "( )" are the adjustment codes of the Custom Mode.

Make a test copy and compare the image obtained with the current settings; if necessary, make adjustment using the following procedure.

<Procedure>

Procedure is same as that of Density adjustment".

## 3.4 Image Quality Adjustment (Printing Function)

## 3.4.1 Adjustment of smudged/faint text

The smudged/faint text can be set at the following codes.

| Language<br>PS PCL |  | Remarks |  |
|--------------------|--|---------|--|
|                    |  |         |  |

< Adjustment Mode (05) >

<Procedure>

- (1) While pressing [0] and [5] simultaneously, turn the power ON.
- (2) Key in a code and press the [START] button.
- (3) Key in an adjustment value.(To correct the keyed-in value, press the [CLEAR] button.)
- (4) Press the [ENTER] or [INTERRUPT] button to store the value. The equipment goes back to the ready state.
- (5) Shut down (turn the power OFF), back ON, and then perform the printing job.
- (6) If the desired text density has not been attained, repeat step (1) to (5).

## 3.4.2 Gamma balance adjustment

The gamma balance is adjusted by adjusting the density at the Black Mode. The adjustment is performed by selecting its density area from the following: low density, medium density and high density. < Adjustment Mode (05) >

|                |                |                 |                 |                     | · ··· j·······························         |
|----------------|----------------|-----------------|-----------------|---------------------|------------------------------------------------|
|                | Language       | and screen      |                 |                     |                                                |
| Smooth<br>(PS) | Detail<br>(PS) | Smooth<br>(PCL) | Detail<br>(PCL) | Item to be adjusted | Remarks                                        |
| 596-0          | 597-0          | 598-0           | 599-0           | Low density         | The larger the value is, the                   |
| 596-1          | 597-1          | 598-1           | 599-1           | Medium density      | adjusted becomes darker.                       |
| 596-2          | 597-2          | 598-2           | 599-2           | High density        | Acceptable values:<br>0 to 255. (Default: 128) |

#### <Procedure>

- (1) While pressing [0] and [5] simultaneously, turn the power ON.
- (2) Key in the codes to be adjusted (language and screen) and press the [START] button.
- (3) Key in the value corresponding to the density area to be adjusted (0, 1 or 2) and press the [START] button.
  0: Low density (L) 1: Medium density (M) 2: High density (H)
- (4) Key in the adjustment value. (To correct the value once keyed in, press [CLEAR] button.)
- (5) Press the [ENTER] or [INTERRUPT] button to store the value in memory. "The equipment goes back to the ready state.
- (6) For resetting the value, repeat step (2) to (5).
- (7) Let the equipment restart and perform printing job.
- (8) If the image density has not been attained, repeat step (1) to (7).

### 3.4.3 Image density adjustment

Adjust the image density level when normal printing (Toner save: Disable) and (Toner save: Enable). < Adjustment Mode (05) >

| Normal | I Toner Saving mode |     | Item to be adjusted      | Remarks                                                                                                    |  |
|--------|---------------------|-----|--------------------------|----------------------------------------------------------------------------------------------------|--|
| PS/PCL | PS                  | PCL |                          |                                                                                                    |  |
| 663    | 664                 | 665 | Image density adjustment | The image density level in the Printer function can<br>be set.<br>The smaller the value is, the lighter the density of<br>image becomes.<br>Acceptable values: 0 to 255. |  |

<Procedure>

Procedure is same as that of D P.3-27 "3.4.1 Adjustment of smudged/faint text".

# 3.5 Image Quality Adjustment (Scanning Function)

## 3.5.1 Density adjustment

Adjusts the center density and the variation of density adjustment button.

|               | -     |      |            | < 4                                        | Adjustment Mode (05) >                                                                         |
|---------------|-------|------|------------|--------------------------------------------|------------------------------------------------------------------------------------------------|
| Original mode |       |      |            | Item to be                                 | Demosive                                                                                       |
| Text/Photo    | Photo | Text | Gray Scale | adjusted                                   | Remarks                                                                                        |
| 845           | 847   | 846  | 848        | Manual density mode center value           | The larger the value is, the darker<br>the image becomes.<br>Acceptable values: 0 to 255       |
| 850           | 852   | 851  | 853        | Manual density<br>mode light step<br>value | The larger the value is, the lighter<br>the light side becomes.<br>Acceptable values: 0 to 255 |
| 855           | 857   | 856  | 858        | Manual density<br>mode dark step<br>value  | The larger the value is, the darker<br>the dark side becomes.<br>Acceptable values: 0 to 255   |
| 860           | 862   | 861  | 863        | Automatic density mode                     | The larger the value is, the darker<br>the image becomes.<br>Acceptable values: 0 to 255       |

#### <Procedure>

- (1) While pressing [0] and [5] simultaneously, turn the power ON.
- (2) Key in a code and press the [START] button.
- (3) Key in an adjustment value.(To correct the keyed-in value, press the [CLEAR] button.)
- (4) Press the [ENTER] or [INTERRUPT] button to store the value. The equipment goes back to the ready state.
- (5) Shut down (turn the power OFF), back ON, and then perform the scanning job.
- (6) If the desired image density has not been attained, repeat step (1) to (5).

3

## 3.5.2 Sharpness adjustment

| Original mode |       |       |            | Item to be     | Demorko                                                                                                    |  |
|---------------|-------|-------|------------|----------------|----------------------------------------------------------------------------------------------------|--|
| Text/Photo    | Photo | Text  | Gray Scale | adjusted       | Remarks                                                                                                    |  |
| 865-0         | 867-0 | 866-0 | 868-0      | 150 to 200 dpi | Key in the following values                                                                                                    |  |
| 865-1         | 867-1 | 866-1 | 868-1      | 300 to 400 dpi | One's place                                                                                                    |  |
| 865-2         | 867-2 | 866-2 |            | 600 dpi        | <ul> <li>Leave the value in one's place at the fixed value.</li> <li>Ten's place</li> <li>1 to 9: Change intensity</li> <li>The larger the value is, the sharper the image becomes.)</li> <li>Example of value entry in case the mode is "Text/ Photo".</li> <li>2 1 Fixed value for Text/ Photo mode Key in a value 1 to 9</li> </ul> |  |

If you want to make scan images look softer or sharper, perform the following adjustment. < Adjustment Mode (05) >

#### <Procedure>

- (1) While pressing [0] and [5] simultaneously, turn the power ON.
- (2) Key in a code and press the [START] button.
- (3) Key in the sub code (0,1 or 2), and press the [START] button.
- (4) Key in an adjustment value.(To correct the keyed-in value, press the [CLEAR] button.)
- (5) Press the [ENTER] or [INTERRUPT] button to store the value in memory. The equipment goes back to the ready state.
- (6) For resetting the value, repeat step (2) to (5).
- (7) Shut down (turn the power OFF), back ON, and then perform the scanning job.
- (8) If the desired image density has not been attained, repeat step (1) to (7).

## 3.5.3 Setting range correction

The values of the background peak / text peak in the range correction can be switched to "varied" or "fixed" in the following codes.

If they are fixed, the range correction is performed with standard values.

The values of the background peak affect the reproduction of the background density and the values of the text peak affect that of the text density.

| -          |         |         | -          |                                                                               | < Adjustment Mode (05) >                                                                                                    |  |
|------------|---------|---------|------------|-------------------------------------------------------------------------------|----------------------------------------------------------------------------------------------------|--|
|            | Origina | al mode |            | ltem to be                                                                    | Remarks                                                                                                    |  |
| Text/Photo | Photo   | Text    | Gray Scale | adjusted                                                                      |                                                                                                    |  |
| 825        | 827     | 826     | 828        | Range correction<br>for original manu-<br>ally set on the origi-<br>nal glass | The following are the default val-<br>ues set for each original mode.<br>Text/Photo: 12, Photo: 12, Text:<br>12, Gray Scale:12                                                                          |  |
| 830        | 832     | 831     | 833        | Range correction<br>for original set on<br>the RADF                           | Lach digit stands for:One's place: Automatic density<br>modeTen's place: Manual density<br>modeThe setting conditions possible<br>are as follows:Background peakText peak1:fixed2:varied3:fixed4:varied |  |

<Procedure>

Procedure is same as that of D P.3-29 "3.5.1 Density adjustment".

## 3.5.4 Setting range correction (Adjustment of background peak)

The levels of the background peak for the range correction can be set at the following codes. < Adjustment Mode (05) >

| Original mode |       |      |            | Item to be                                   | Bemerke                                                                                                    |  |
|---------------|-------|------|------------|----------------------------------------------|----------------------------------------------------------------------------------------------------|--|
| Text/Photo    | Photo | Text | Gray Scale | adjusted                                     | Reliains                                                                                                    |  |
| 835           | 837   | 836  | 838        | Background peak<br>for range correc-<br>tion | When the value increases, the<br>background (low density area) of<br>the image is not output.<br>Acceptable values: 0 to 255<br>(Default: text/photo: 40, photo:<br>16, text: 48, Gray Scale:16) |  |

<Procedure>

Procedure is same as that of D P.3-29 "3.5.1 Density adjustment".

3

## 3.5.5 Background adjustment

Background of the gamma data can be adjusted with the following codes.

|            |         |         |            | 0                        | < Adjustment Mode (05) >                                                 |
|------------|---------|---------|------------|--------------------------|--------------------------------------------------------------------------|
|            | Origina | al mode |            | Item to be               | Domorko                                                                  |
| Text/Photo | Photo   | Text    | Gray Scale | adjusted                 | Remarks                                                                  |
| 869        | 871     | 870     | 872        | Background<br>adjustment | 1 to 9:<br>The larger the value is, the back-<br>ground becomes lighter. |

## 3.6 Measurement at Replacement of High-Voltage Transformer

The high-voltage transformer does not need to be adjusted, however, when you check each value of the main charger bias and the developer bias, it needs to be measured.

Note:

When carrying out the operation, be careful not to touch the electronic section because it is high voltage.

## 3.6.1 Measurement

### [1] Preparation

| Items to check             |                    | Main Charger                                                                                                    | Developer Bias                               |  |  |
|----------------------------|--------------------|----------------------------------------------------------------------------------------------------|----------------------------------------------|--|--|
| Process Unit               |                    | Take off from the equipmentRemove the connector of the au<br>toner sensor, and release the de<br>oper unit from the drum. |                                              |  |  |
| Digital Function switch    |                    | D                                                                                                    | DC                                           |  |  |
| Tester                     | Full-scale (range) | 1000 V                                                                                                    |                                              |  |  |
| Remarks Use a digital test |                    | Use a digital tester with an input resist                                                                                 | ance of 10 M $\Omega$ (RMS value) or higher. |  |  |
| How to turn ON the power   |                    | Attach the door switch jig and start with the adjustment mode [05] while the front cover opened.                          |                                              |  |  |

## [2] Installing Jig

- (1) Put in the door switch jig and slide it down.
- (2) Rotate the jig counterclockwise by 90 degrees.

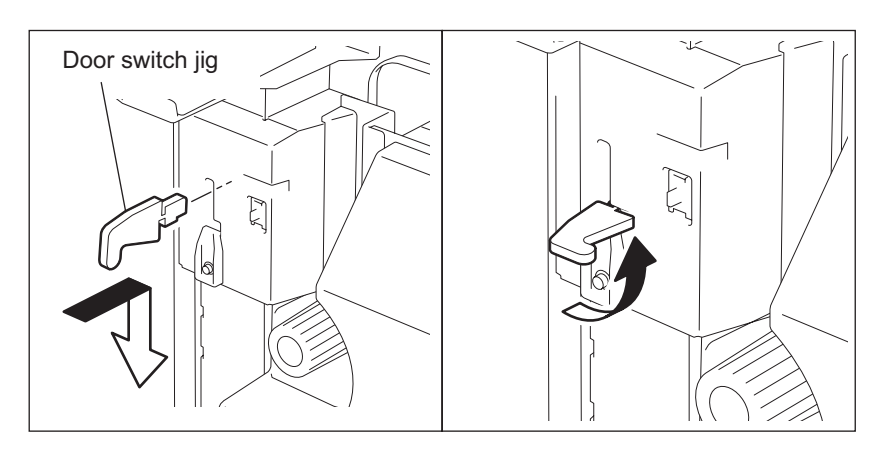

Fig. 3-23

## [3] Connection

(1) Connection for main charger measurement

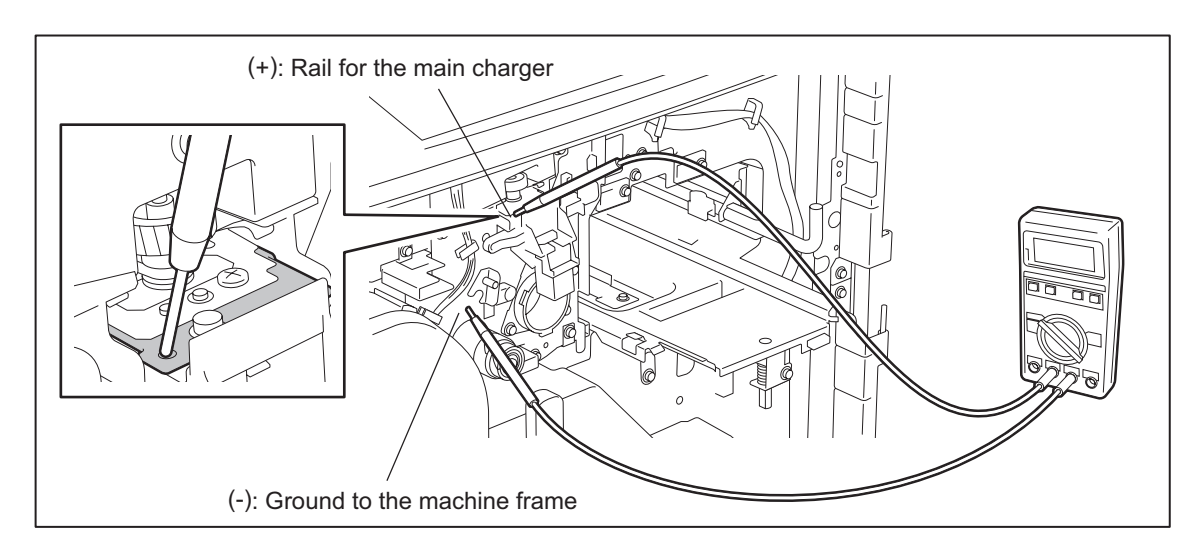

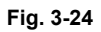

(2) Connection for developer bias measurement

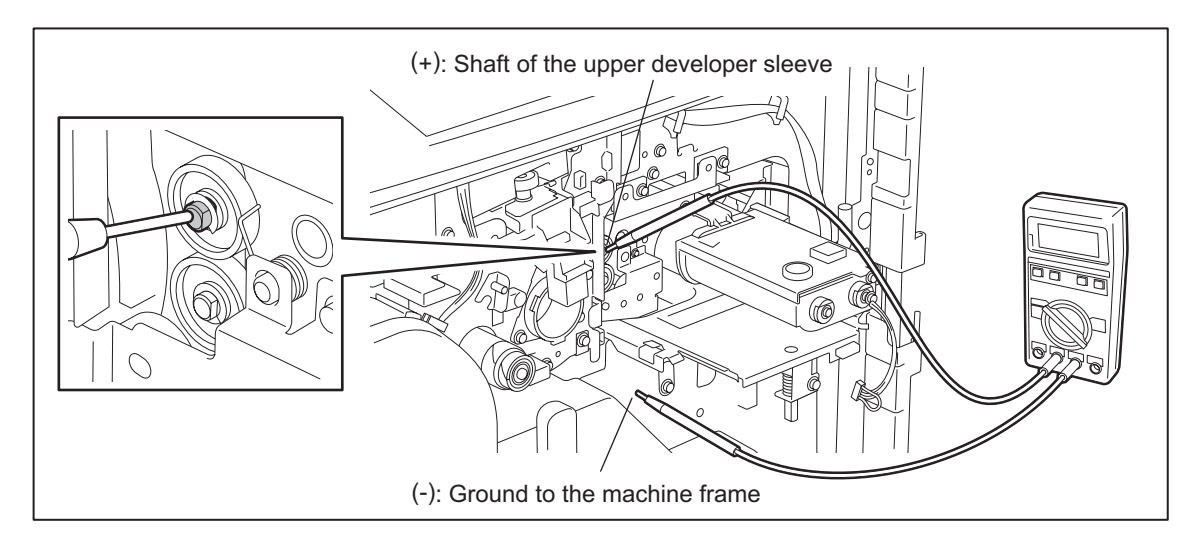

Fig. 3-25

### [4] Operation

Connect the digital testers as described in "[3] Connection", and follow the procedure on the next page to measure the output from the main charger and developer bias charger.

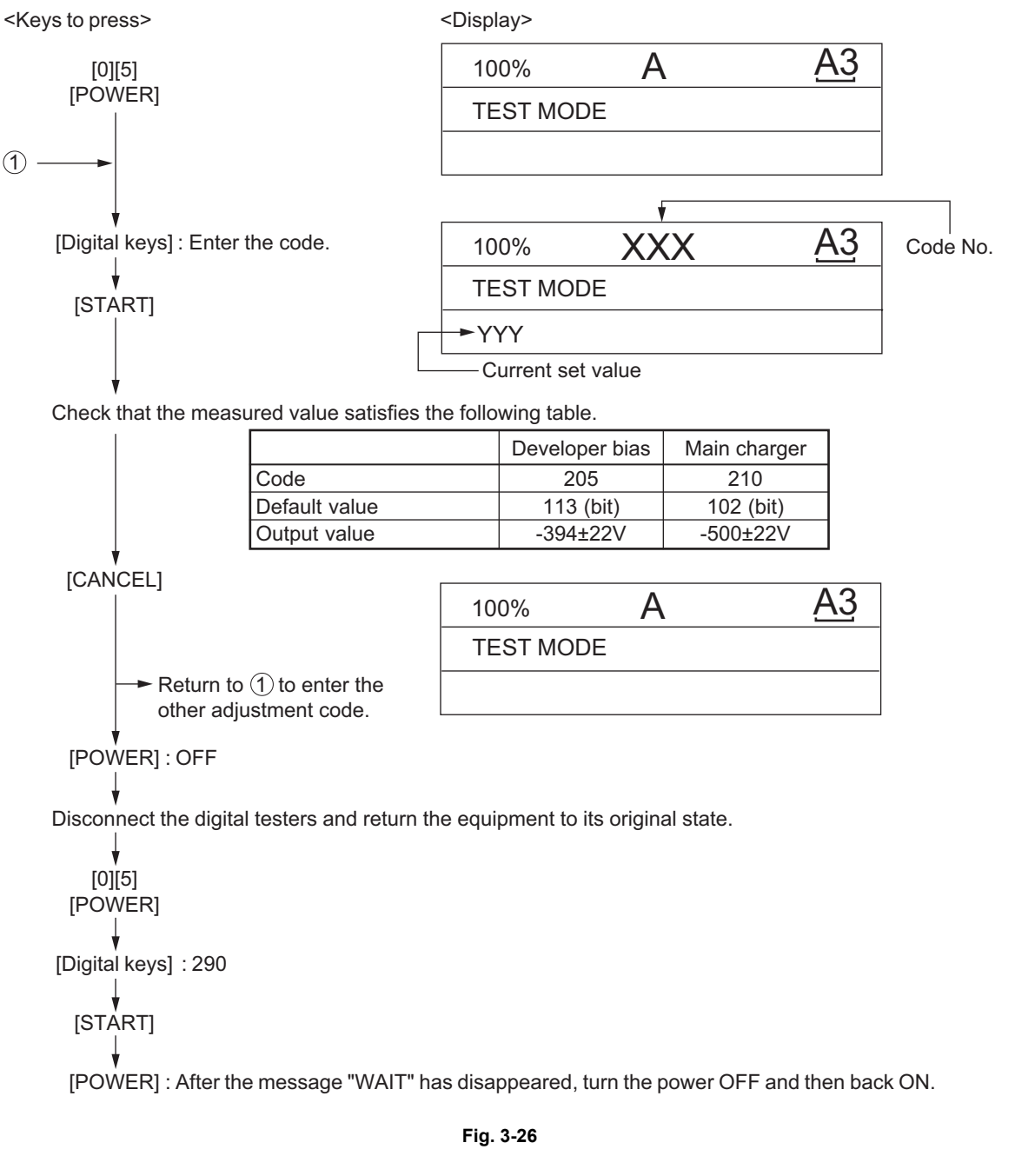

#### Note:

If the output value does not reach a specified level, replace the high-voltage transformer.

### Remark:

Transfer bias ON timing adjustment(Not essential)

Depending on the environmental condition or the paper type, transfer ability for the paper leading edge may decrease slightly and the poor image transfer may occur.

In this case, the image quality can be improved by adjusting the leading edge void width wider. Also, it can be improved by changing the transfer bias ON timing using the setting code 08-841.

- \* When using the setting code 08-841 to improve the image quality, increase the value by one and check the result. If the result is not sufficient, repeat the same procedure. (The transfer ability for the paper leading edge shows a tendency as shown in the table below.)
- \* The transfer ability for the paper leading edge and the paper separation ability from the photo-conductive drum are inversely related as shown in the table below. Therefore, if the value is increased too much, this may cause the slight decrease of the paper separation ability from the photo-conductive drum. So, when adjusting the value, be sure to check the paper feeding as well as the image quality.

|       | Cor                                                     | Transfer abil-                                          | Paper separa-                 |                                                     |
|-------|---------------------------------------------------------|---------------------------------------------------------|-------------------------------|-----------------------------------------------------|
| Value | e-STUDIO520/523/600/603/<br>720/723                     | e-STUDIO850/853                                         | ity for paper<br>leading edge | tion ability from<br>the photo-con-<br>ductive drum |
| 0     | Approx. 1.4 mm slower than the standard ON timing       | Approx. 1.6 mm slower than the standard ON timing       |                               | Separation abil-<br>ity improves                    |
| 1     | Same as the standard ON tim-<br>ing.<br>(Default value) | Same as the standard ON tim-<br>ing.<br>(Default value) |                               |                                                     |
| 2     | Approx. 1.4 mm faster than the standard ON timing       | Approx. 1.6 mm faster than the standard ON timing.      |                               |                                                     |
| 3     | Approx. 2.8 mm faster than the standard ON timing.      | Approx. 3.3 mm faster than the standard ON timing.      |                               |                                                     |
| 4     | Approx. 7.1 mm faster than the standard ON timing.      | Approx. 8.2 mm faster than the standard ON timing.      | Transfer ability improves     |                                                     |

[Setting code 08-841: Transfer timing correction]

## 3.7 Adjustment of the Scanner Section

## 3.7.1 Carriages

### [A] Installing carriage wires

When replacing the carriage wires, refer illustrations below:

[Front side]

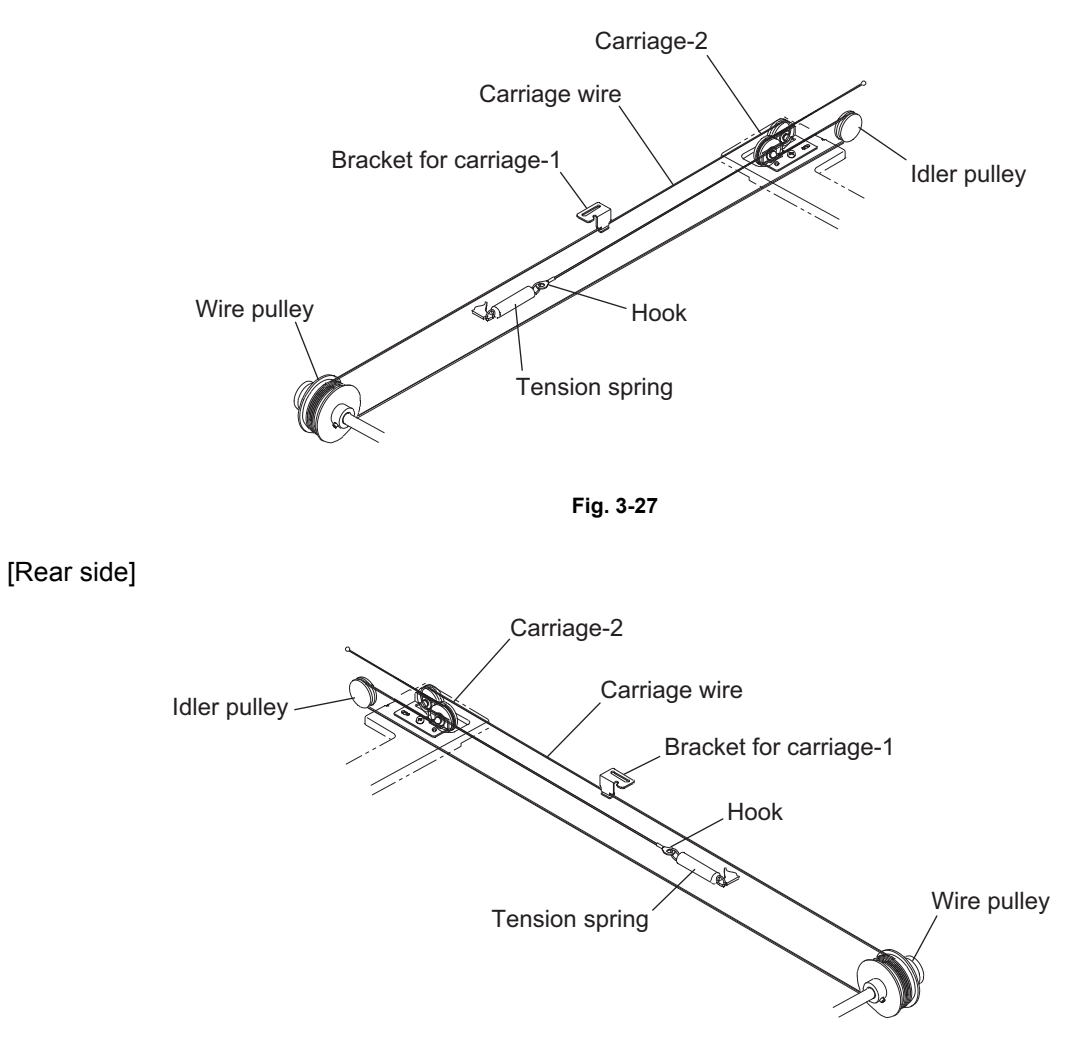

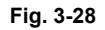

Adjustment of the carriage wire tension is not necessary since a certain tension is applied to the carriage wires by the tension springs.

### Note:

Make sure the tension applied to the wire is normal.

[B] Adjusting carriages-1 and -2 positions <Procedure>

- (1) Move the carriage-2 toward the exit side.
- (2) Loosen the screws fixing the front side pulley bracket, make the sections A and B of the carriage-2 touch with the inside of the exit side frame and screw them up.

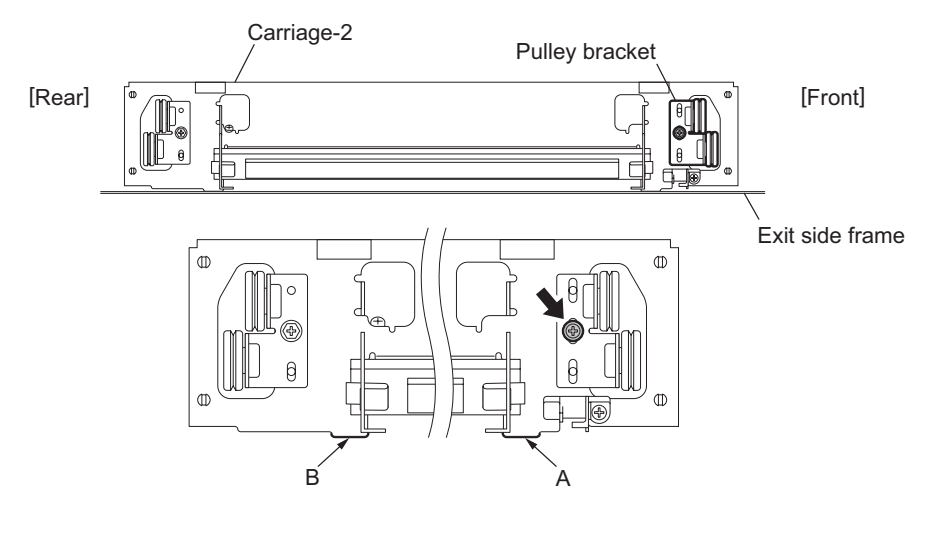

Fig. 3-29

(3) Put the carriage-1 on the rail, make the sections C and D of it touch with the inside of the exit side frame and screw up the front/rear sides of the bracket to fix it.

#### Note:

Make sure that the sections A and B of the carriage-2 touch with the exit side frame.

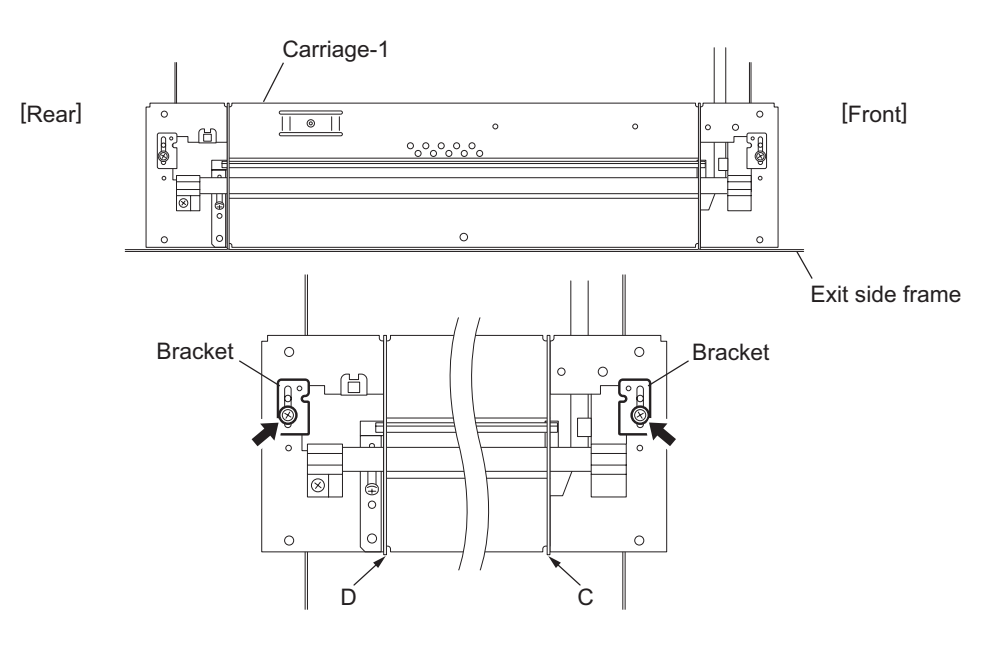

Fig. 3-30

[C] Assembling carriage wires (Winding the wire around the wire pulley) <Procedure>

- (1) Pull the Ø3 ball terminal located at the center of the wire into a hole on the wire pulley. One end of the wire with a hook attached comes to the outside.
- (2) Wind the wires around the wire pulleys of the front and rear sides. The number of turns to be wound are as follows:
  - 2 turns toward the opposite side of the boss
  - 5 turns toward the boss side

#### Note:

- Pay attention to the following when the wires are wound around the pulleys:
  - Do not twist the wire.
  - Wind the wires tightly so that they are in complete contact with the surface of the pulleys.
  - Each turn should be pushed against the previously wound turn so that there is no space between them.

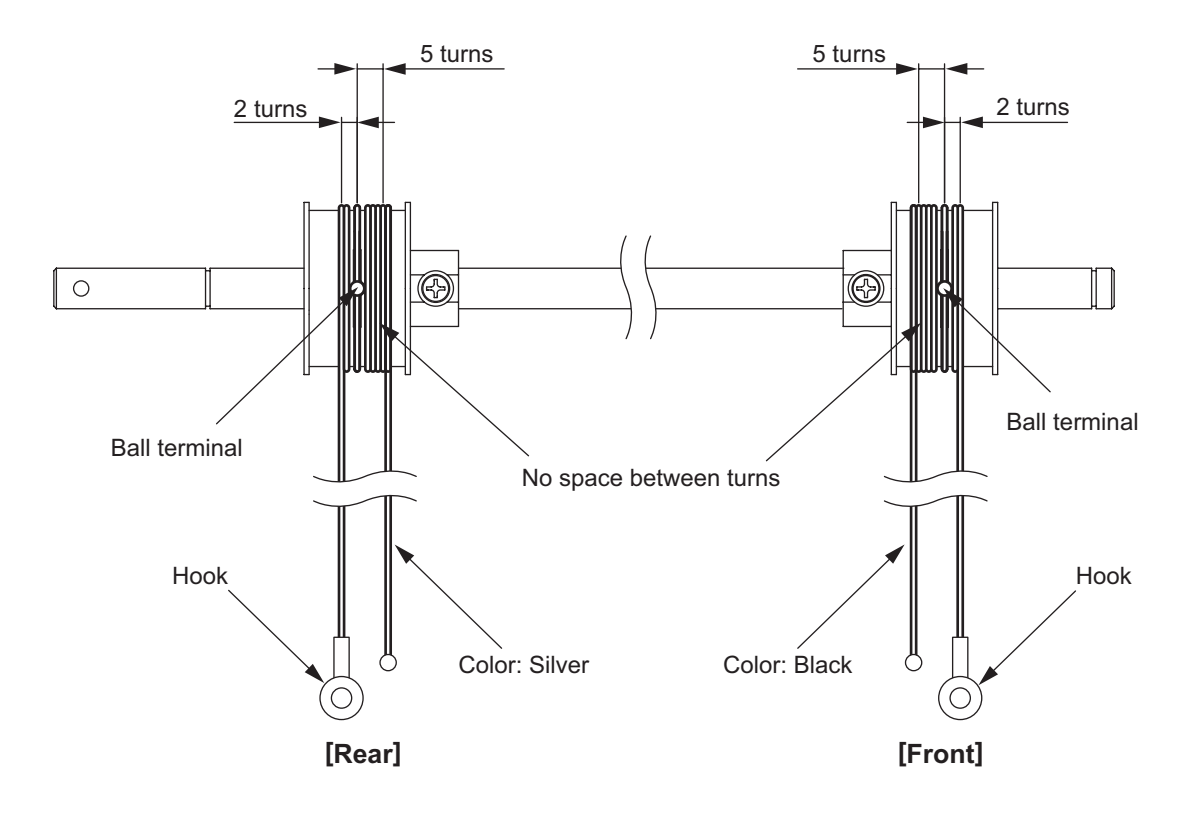

Fig. 3-31

(3) After winding the wires around the pulleys, attach the wire holder jigs not to loosen the wires.

#### Notes:

- When the wire holder jig is attached, make sure that the wire is not shifted or loosened.
- The wire should come out of the slot of the wire holder jig and be passed through between the arm and the jig.

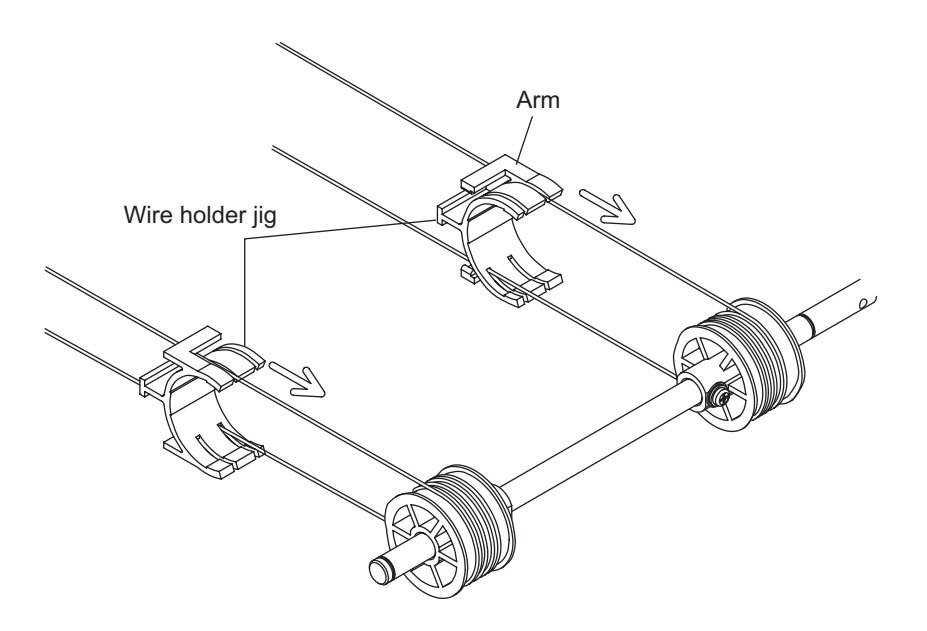

Fig. 3-32

## 3.7.2 Lens unit

- [A] Replacing the lens unit
- The lens unit must not be readjusted and some part of its components must not be replaced in the field since the unit is precisely adjusted. If any of the components is defective, replace the whole unit.
- When replacing the unit, do not loosen or remove the 10 screws indicated with the arrows.

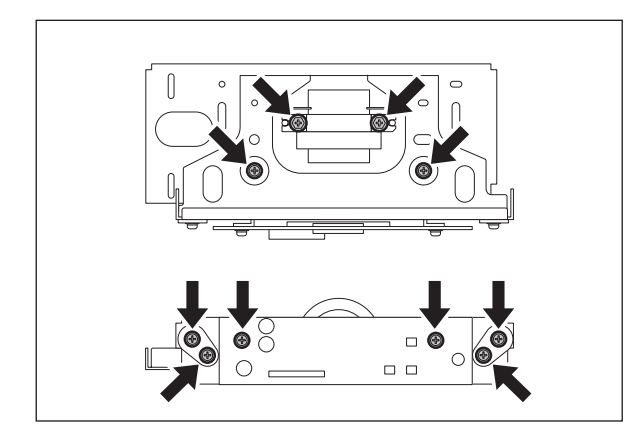

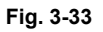

• Handle the unit with care. Do not hold the lens and adjusted part (hold the unit as shown below).

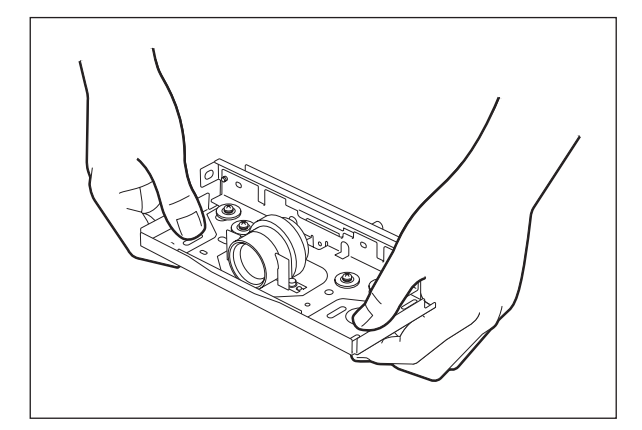

Fig. 3-34

[B] Adjustment of the magnification ratio of the lens

#### Notes:

- Perform this adjustment only when the lens unit is taken off or replaced.
- Make sure that the primary scanning reproduction ratio (printer section) is correct before this adjustment.
- (1) Place a ruler on the original glass (in the primary scanning direction) and make a copy on A4/LT-sized paper at 100% reproduction ratio.
- (2) Compare the copied ruler with the actual ruler.

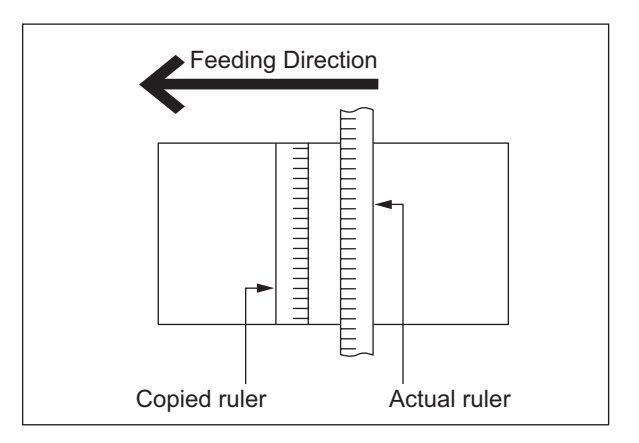

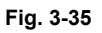

(3) If each mark on the rulers differs, perform the adjustment with the following procedures.

#### <Procedure>

- (1) Take off the original glass and lens cover.
- (2) Loosen 4 screws fixing the lens unit.

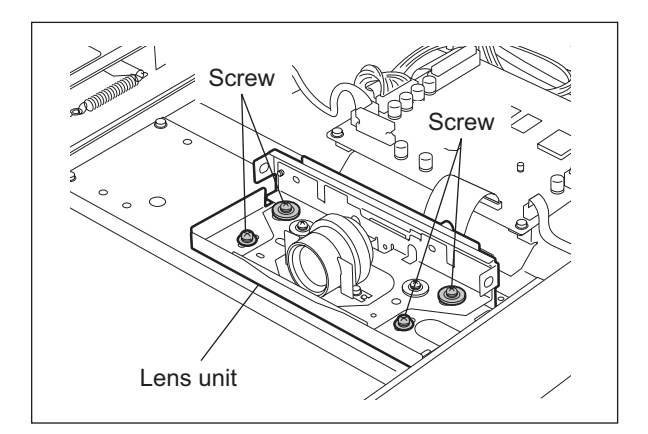

Fig. 3-36

(3) Slide the lens unit to the right or left direction using the marks on the lens base as a guide. (Slide right when the copied ruler is magnified and slide left when the copied ruler is demagnified.) The following table shows how the reproduction ratio difference between the copied ruler and actual ruler corresponds to the movement amount of the lens unit.

| Reproduction-ratio error | Movement amount of unit |
|--------------------------|-------------------------|
| 0.1%                     | 0.5 mm                  |
| 0.2%                     | 0.9 mm                  |
| 0.3%                     | 1.4 mm                  |
| 0.4%                     | 1.8 mm                  |
| 0.5%                     | 2.3 mm                  |
| 0.6%                     | 2.7 mm                  |
| 0.7%                     | 3.2 mm                  |
| 0.8%                     | 3.6 mm                  |
| 0.9%                     | 4.1 mm                  |
| 1.0%                     | 4.5 mm                  |

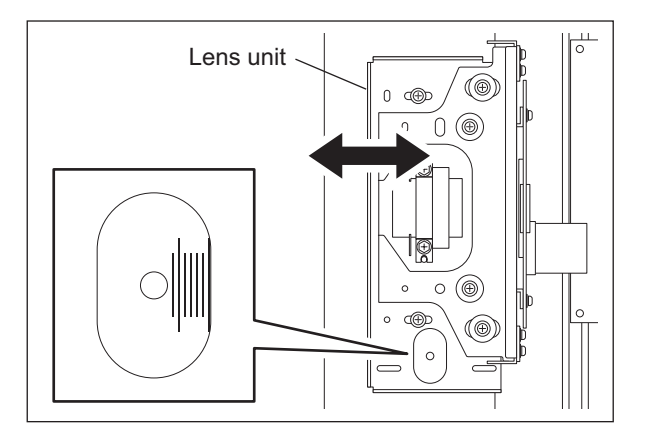

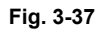

#### Note:

Fine adjustment can be made in the "Reproduction ratio of primary scanning direction (printer)". on the copied ruler and actual ruler match.

- (4) Tighten 4 screws fixing the lens unit.
- (5) Attach the lens cover and original glass. Make a copy to confirm the reproduction ratio.
- (6) Repeat the procedure 1 to 5 until the marks on the copied ruler and actual ruler match.

3

## 3.7.3 Scan motor

When the scan motor has been installed again, adjust the belt tension in the following procedure.

<Procedure>

- (1) Install the belt tension jig (spring).
- (2) Loosen 2 screws. Then tighten these screws when the belt is tensed enough.

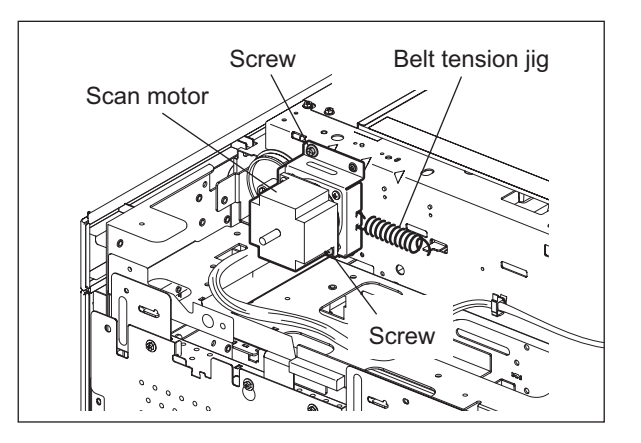

Fig. 3-38

#### 3.8 Adjustment of the Paper Feeding System

#### 3.8.1 Sheet sideways deviation caused by paper feeding

#### <Procedure>

The center of the printed image shifts to the front side. -> Move the guide to the front side when feeding paper from the bypass tray or the drawer. Move the front cover to the rear side when feeding paper from the Tandem LCF. (Arrow (A) direction in the lower figure).

The center of the printed image shifts to the rear side. -> Move the guide to the rear side when feeding paper from the bypass tray or the drawer. Move the front cover to the front side when feeding paper from the Tandem LCF. (Arrow (B) direction in the lower figure).

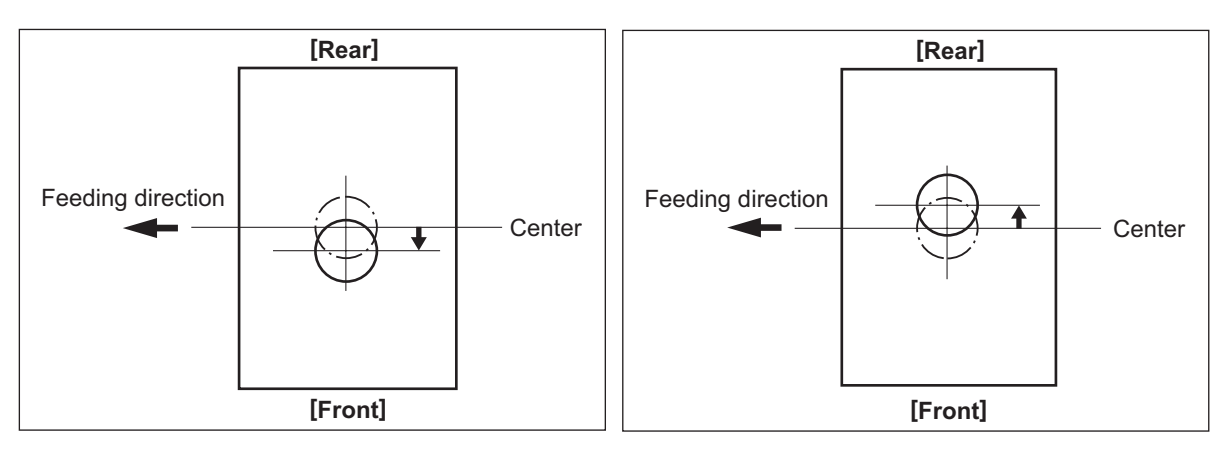

#### Fig. 3-39

Bypass feeding

- 1) Loosen the screen.
- 2) Move the entire guide to the front or rear side.
- 3) Tighten the screw.

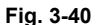

- Drawer feeding 1) Loosen 2 screws.
- 2) Move the entire guide to the front or rear side.
- 3) Tighten the screws.

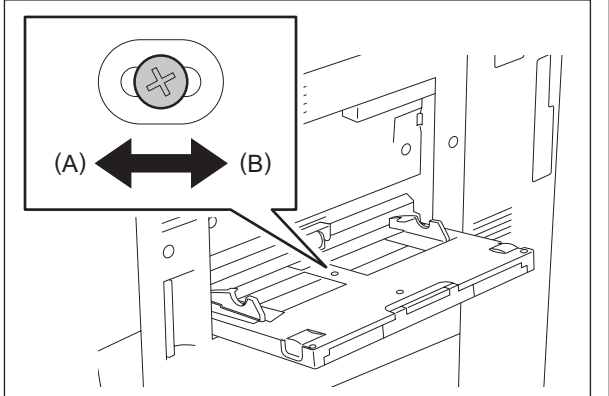

Fig. 3-41

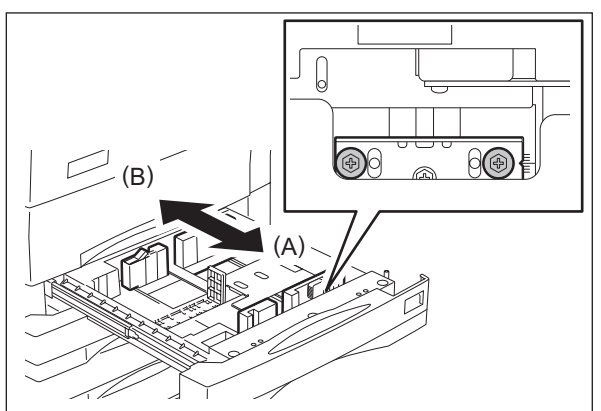

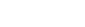

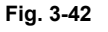

3

Tandem LCF

- (1) Remove the screw 1 on the left side of the Tandem LCF and the screw 2 on the right side, and then temporarily fix it to the oblong hole. rescrew it to the oblong hole.
- (2) Loosen the screw 2 on the left side of the Tandem LCF and the screw 1 on the right side.
- (3) Remove screw 3, and then temporarily fix to the oblong hole.
- (4) Move the front cover of the Tandem LCF to the front or rear side, and then tighten screw 1 and 2.
- (5) Align the surface of the covers of the 2nd drawer and Tandem LCF. If they do not align, adjust the angle of the Tandem LCF front cover.
- (6) Tighten screw 6.

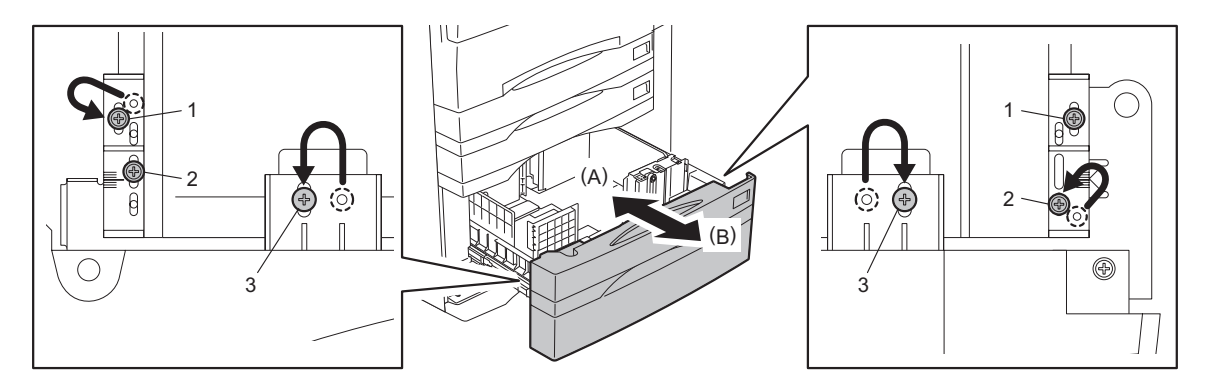

Fig. 3-43

Note:

When the sideways deviation has been adjusted for the Tandem LCF feeding, adjust its protruding point.

If the Tandem LCF drawer cannot be closed securely, decrease the protruding amount. (When the value decreases in increments of "1", the protruding amount decreases by 1 mm.)

(1) Move 2 screws of the bracket on the rear side in the same increments as the digit of the scale at right on the front side.

(In case of No. 5, 6 and 7, place the bracket upside down to install it.)

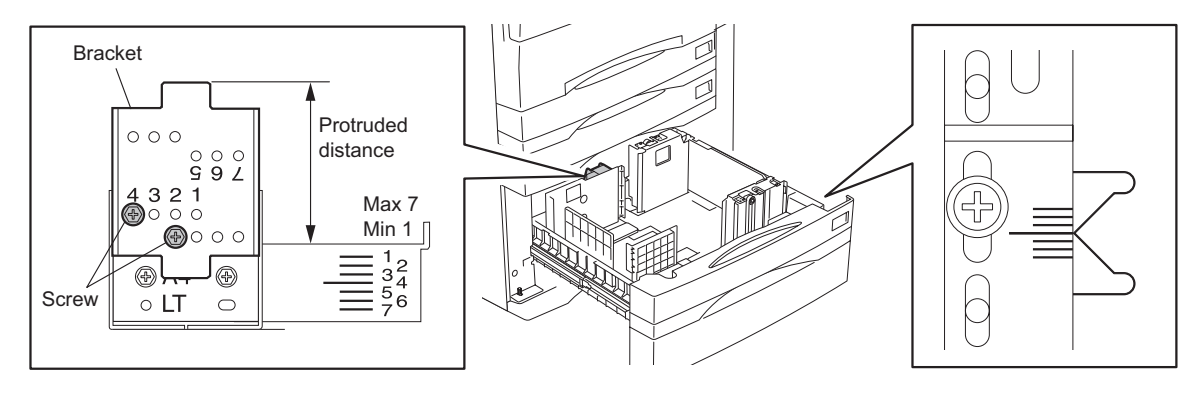

Fig. 3-44

## 3.8.2 Separation roller pressure force adjustment

In some cases the life of the separation roller may be shortened or paper jams and multiple feeding (EB50) may occur regardless of the operation frequency of the equipment. This comes from the weight or edge status of paper used and the amount of paper dust.

Generally paper jams and multiple feeding often occur as the life end of the roller approaches. However, if they often occur even though its life has not yet reached its replacement timing, or if the life end comes much earlier than the scheduled replacement timing, the jams and multiple feeding can be suppressed by adjusting the pressure force of the separation roller.

In this method, however, when the roller life becomes longer, jams and multiple feeding may occur frequently, and when the jams and multiple feeding are suppressed, the roller life may become shorter. Therefore, perform this adjustment while checking the status carefully, and if necessary, give a sufficient explanation to users.

#### <Procedure>

- (1) Take off the paper feed unit. (Refer to the Service Manual Chapter 9.)
- (2) Remove 1 screw, and then screw it temporarily to an oblong hole located next to it.

Note:

Make a mark for the installation position of the bracket in advance.

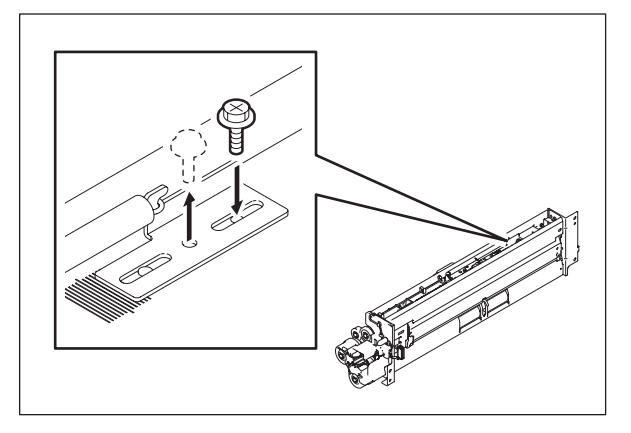

(3) Move the bracket.

Move to the direction A: The roller life will become longer (but multiple feeding may occur frequently).

Move to the direction B: Multiple feeding will be suppressed (but the roller life may become shorter).

#### Note:

The recommended moving distance of the bracket is within 2 scale marks.

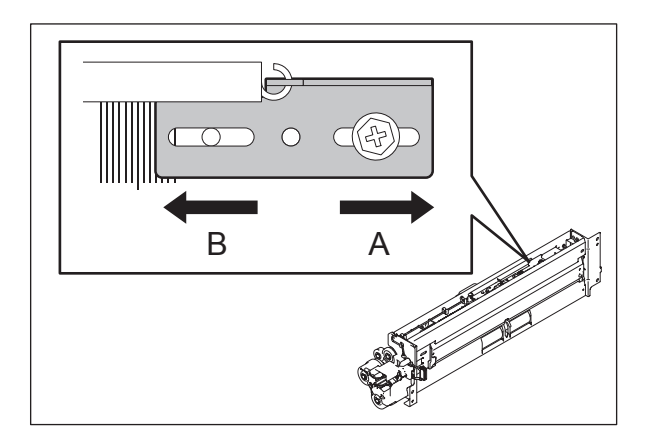

Fig. 3-45

Fig. 3-46

(4) Tighten the screw that temporarily screwed.

### Note:

In this step check the Mylar attached before the separation roller because the roller life may become shorter if this Mylar is scraped and worn.

Reference value of distance C (from the edge of the plate to that of the Mylar): 7.9±0.2 mm

\* If the distance C is 7.0 mm or shorter, the Mylar must be replaced.

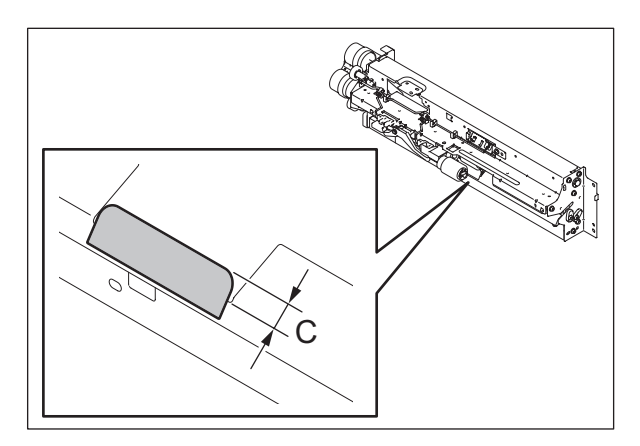

Fig. 3-47

# 3.9 Adjustment of Developer Unit

None of the doctor-sleeve gap, drum sleeve gap and developer sleeve pole position needs to be adjusted.

3

## 3.10 Adjustment of Fuser Unit

## 3.10.1 Adjustment of fuser roller pressure

Normally, the heat roller pressure need not be adjusted. However, it must be carried out when wrinkles frequently appear on copies made on plain paper.

<Procedure>

- (1) Open the RADF and make a copy with A3/LD size (solid copy).
- (2) Turn the power OFF after copying is finished.
- (3) Open the front cover quickly, and pull out the transfer/transport unit.
- (4) Insert the copy made in (1) into the fuser entrance guide with the image side facing down while turning the jam release lever CCW until the center of the copy paper isnipped by the heat roller.
- (5) Leave the copy paper for about 20 seconds, and then take it out by quickly turning the jam release lever CCW again.
- (6) Measure the width of the area nipped by the heat and pressure rollers at the front and the rear.

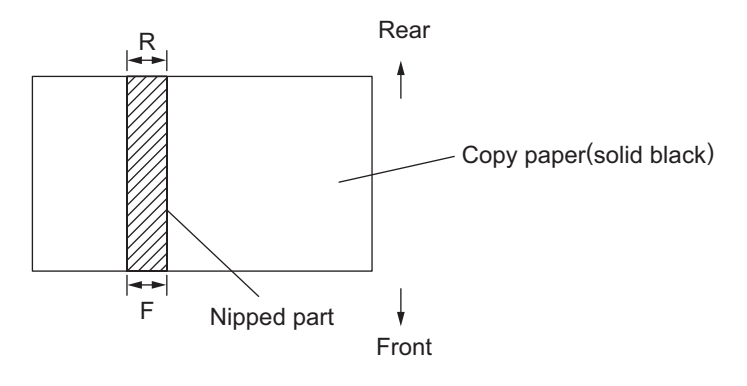

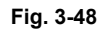

- (7) Remove 2 screws and take off the cleaning web unit.
- (8) If |F-R| >= 0.5mm, lift up the upper separation finger unit and loosen the fixing screw of the pressure spring on the side with the wider nip width. One half turn corresponds to narrowing the nipped section by about 0.5mm.

(9) If |F-R|<0.5mm, the adjustment is completed. Close the RADF and make five blank copies with A3/LD size to clean the heat and pressure rollers.

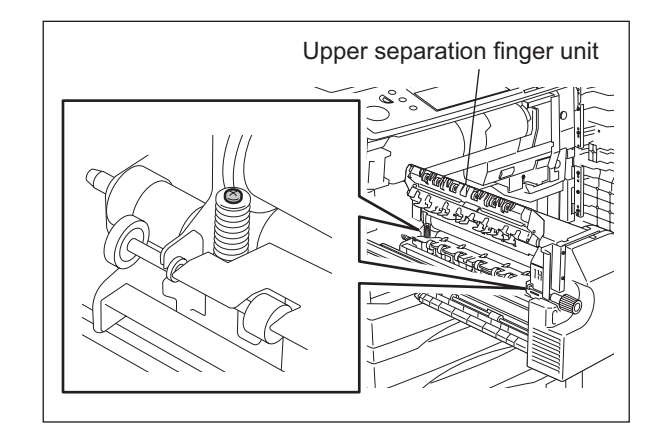

Fig. 3-49

## 3.10.2 Setting of fuser/pressure roller temperature

The fuser has been set (heat roller surface temperature: 200°C) taking the fusing performance, wrinkling, curling and toner transfer deficiency at the leading/trailing edges of the duplex print into consideration when our company recommended paper is used. This is to allow the characteristics of the paper to be demonstrated in a well-balanced manner. However, various types of paper are used in the field, and factors such as the paper thickness and smoothness greatly effect the fusing performance, in particular. If the fusing performance deteriorates while using a specific type of paper, deal with that by changing the fuser roller temperature at the setting mode "08".

Change the fuser roller temperature (in ready status, during printing).

To improve fusing efficiency, a change is made in the range of the setting value between "12" and "14" (200°C to 210°C).

#### <Setting mode(08)>

| Code | Contents                                                    |  |  |  |
|------|-------------------------------------------------------------|--|--|--|
| 411  | Fuser roller temperature in ready status                    |  |  |  |
| 410  | Fuser roller temperature during printing with plain paper   |  |  |  |
| 413  | Fuser roller temperature during printing with thick paper 1 |  |  |  |
| 437  | Fuser roller temperature during printing with thick paper 2 |  |  |  |
| 412  | Fuser roller temperature during printing with thick paper 3 |  |  |  |
| 1804 | Fuser roller temperature during printing with OHP           |  |  |  |

#### Notes:

- 1. When a large value is set (to increase the temperature), the level of wrinkling, curling and toner transfer deficiency at the leading/trailing edges of the duplex print tends to be wors-ened.
- 2. Do not set the fuser roller temperature in the ready status (08-411) higher than the one during printing (08-410, 413, 437, 412).
- 3. When printing with OHP, remember that the OHP films tend to stick together if the setting value for the fuser roller temperature (08-1804) is higher than the default value.

Change the starting temperature of the pressure roller low speed pre-running during ready in the setting mode (08-845, 847). To improve the fusing quality, change the setting value to "12" (110°C).

#### Note:

The frequency of pre-running is increased when the starting temperature of the pressure roller pre-runningduring ready is increased.

## 3.10.3 Adjustment of fuser entrance guide

Check the gap between the fuser entrance guide and the press roller when the following troubles occur:

- Stain on the paper back side
- Jam at the fuser entrance
- Paper wrinkling

Adjust the fuser entrance guide following the procedure below until the troubles are cleared.

The gap is 0.8 mm when the screw is at position 1. (Default value)

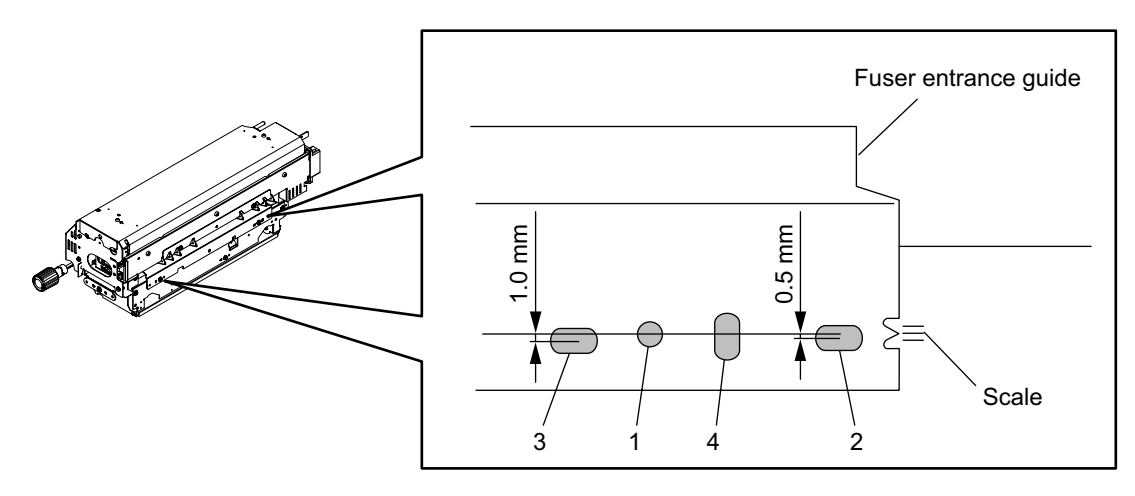

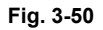

<Adjustment procedure>

- (1) Move the screw to the screw hole 2 and check the gap. (Fixed value of the gap is 1.3 mm.)
- (2) Move the screw to the screw hole 3 and check the gap. (Fixed value of the gap is 1.8 mm.)
- (3) Move the screw to the oblong hole 4 and adjust the gap. (Adjust it with o.4<gap<1.7.)</li>
   \* The scale is marked off in ±1 mm (Also adjust the leveling of the fuser entrance guide after the screw has been moved to the oblong hole 4 and the adjustment has been made)

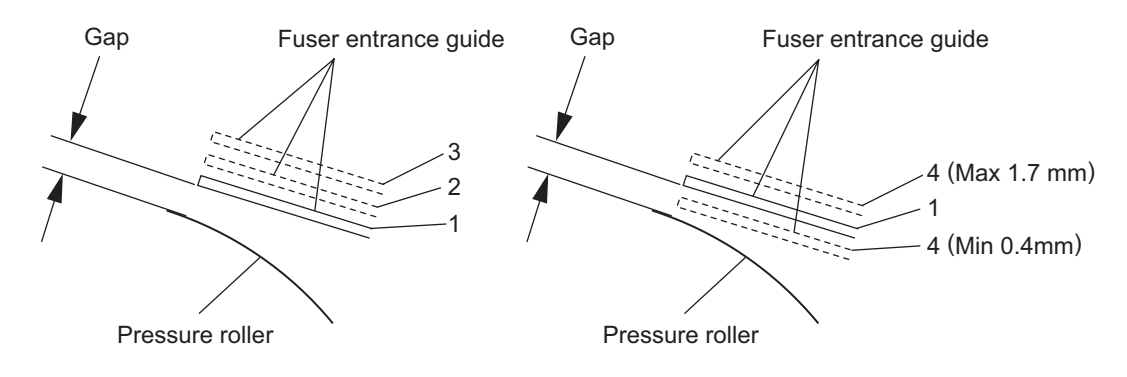

Fig. 3-51

## 3.10.4 High-fusing mode

When the fusing level needs to be raised, it can be set at the setting mode "08".

(1) Level up at 1st printing

Changing the setting of the pre-running time for first printing The level is raised by delaying the time for the 1st printing and extending the time to warm the fuser roller. At this code, the time to delay is set.

| <setting mode(08)=""></setting> |
|---------------------------------|
|---------------------------------|

| Code | Contents                               |  |  |  |
|------|----------------------------------------|--|--|--|
| 440  | First printing time with plain paper   |  |  |  |
| 441  | First printing time with thick paper 1 |  |  |  |
| 439  | First printing time with thick paper 2 |  |  |  |
| 417  | First printing time with thick paper 3 |  |  |  |
| 526  | First printing time with OHP           |  |  |  |

(2) Level up at continuous printing.

The level for the continuous printing is set at the "high-fusing mode (08-433)". The level is raised by delaying the printing cycle and controlling not to lower the fuser roller temperature.

The setting of 08-433 is reflected when "Thick paper 3" is selected.

### Note:

08-417 of (1) and 08-433 of (2) can be combined.

## 3.10.5 Changing Printing Speed

When the fuser roller temperature drops drastically during the continuous printing, the printing may be stopped to increase the fuser roller temperature because the shortage in supply to the fuser unit, depending of the use condition (use environment, power voltage condition, heat reserve condition of the fuser unit).

To prevent the printing from stopping or to decrease its frequency, enable the setting of changing the printing speed when the temperature drops, at the setting mode "08".

| Code | Contents                                | Default | Values                                                      |
|------|-----------------------------------------|---------|-------------------------------------------------------------|
| 858  | Changing Printing Speed (Plain paper)   | 0       | 0: Disabled, 1: Enabled only for 5min.<br>2: Always enabled |
| 859  | Changing Printing Speed (Thick paper 1) | 0       | 0:Disabled, 1: Enabled only for 5min.<br>2: Always enabled  |
| 860  | Changing Printing Speed (Thick paper 2) | 0       | 0:Disabled, 1: Enabled only for 5min.<br>2: Always enabled  |
| 861  | Changing Printing Speed (Thick paper 3) | 0       | 0:Disabled, 1: Enabled only for 5min.<br>2: Always enabled  |

#### <Setting mode(08)>

Notes:

- 1. This adjustment is valid for e-STUDIO600/720/850.
- 2. When the setting value "1" is selected, the printing speed slows down if the fuser roller temperature drops for only 5 minutes after the warming-up time.
- 3. When the setting value "2" is selected, the printing speed slows down if the fuser roller temperature drops.

# 3.11 Adjustment of the RADF

## 3.11.1 Adjustment of RADF position

It is mainly performed at the installation. It is also required when the RADF is dislocated for some reason such as moving the equipment.

Remove the platen sheet during adjustment.

<Procedure>

(1) Open the RADF and remove the positioning pin hole covers.

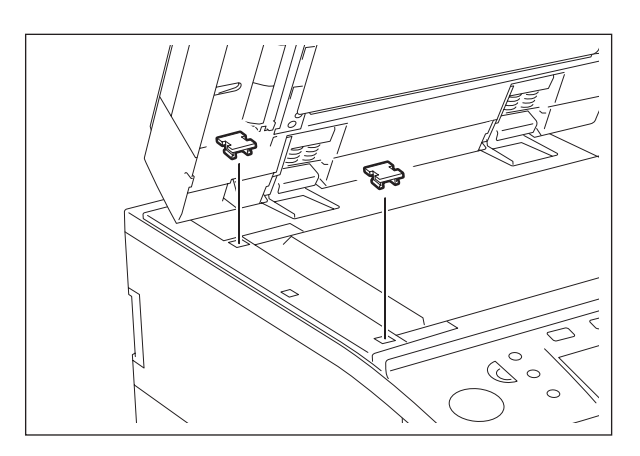

Fig. 3-52

(2) Attach 2 positioning pins to the equipment.

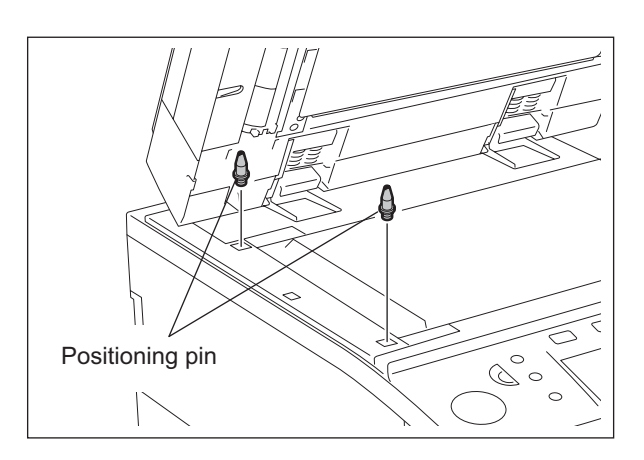

Fig. 3-53
(3) Close the RADF to check that the positioning pins fit smoothly into the holes on the RADF. If they do not, adjust them according to the following procedure.

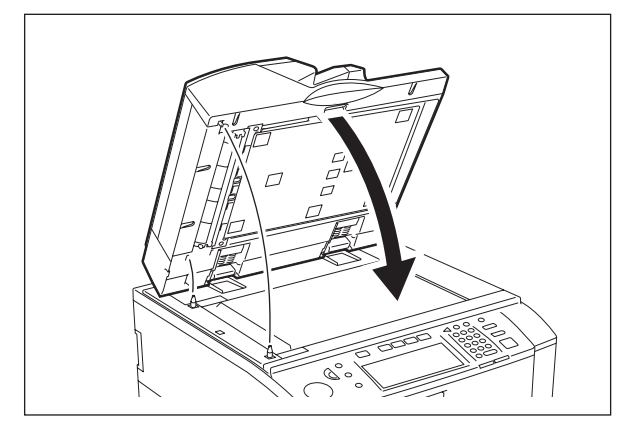

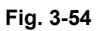

(4) Loosen the stepped screw 1 turn and 2 screws on the adjustment plate a half turn (status of temporary fixing).

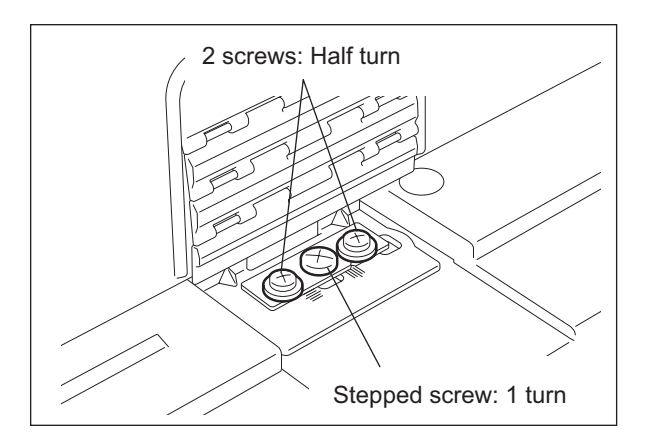

Fig. 3-55

(5) Remove the stepped screw at the rear of right-hand hinge.

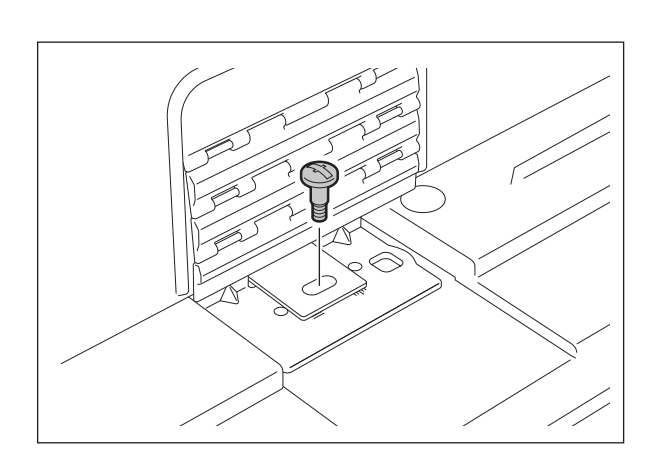

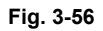

3

(6) Remove the positioning pin at the front side. Close the RADF to fit the positioning pin into the hole at the rear side of the RADF. While peering inside from the front side, fit the positions of the pin and hole by moving the RADF right and left.

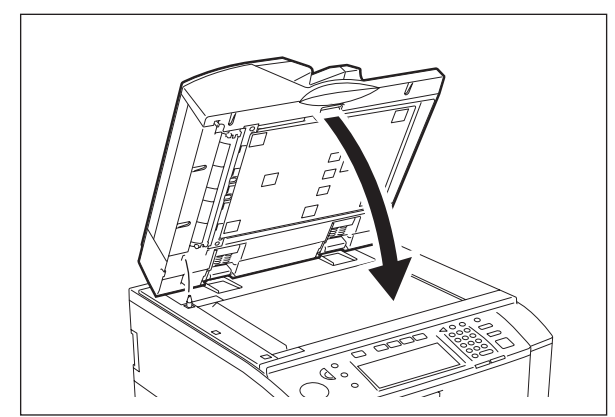

Fig. 3-57

(7) Tighten the positioning pin at the front side. Close the RADF to fit the positioning pin into the hole at the front side of the RADF. (For the front side, adjust the RADF position all around.)

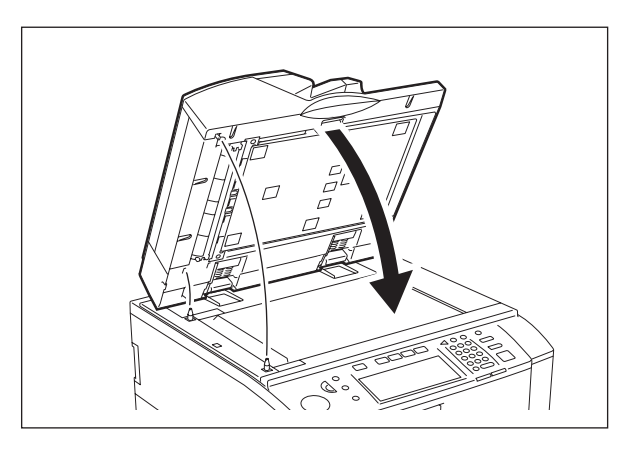

Fig. 3-58

(8) While peering inside from the left side, close the RADF. Check the positions of the holes of the RADF and pins and then fit their positions by moving the RADF back and forth. (For the front side, also adjust the RADF position right and left.) Make sure not to dislocate the positions of the pin and hole at the rear side.

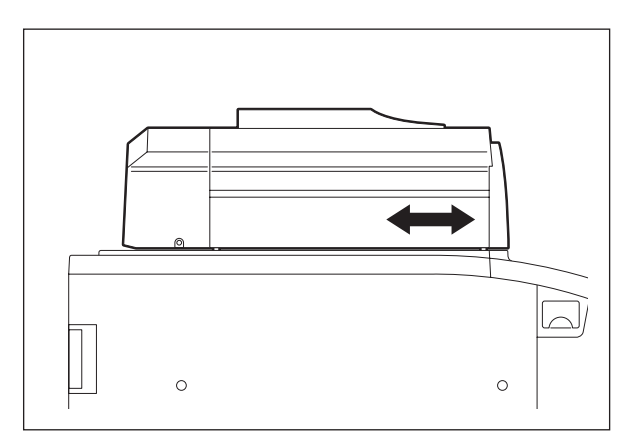

Fig. 3-59

(9) Match the rear hole of the right-hand hinge and the hole of the equipment side to tighten the stepped screw. If they do not fit, adjust the position of the hole by turning the screw of the adjustment plate.

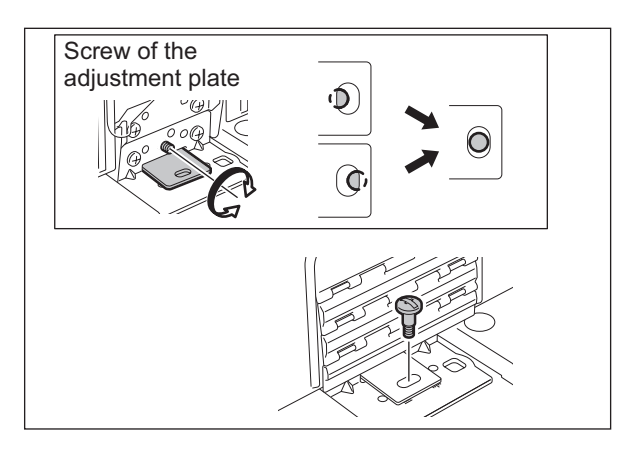

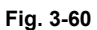

(10) Tighten the stepped screw and 2 screws on the adjustment plate.

Open and close the RADF to check again that the positioning pins fit smoothly into the holes on the RADF. Remove the positioning pins after checking it.

(Replace the positioning pins at the rear of the right-hand hinge of the RADF.)

2 screws: Half turn Stepped screw: 1 turn

Fig. 3-61

(11) Place the platen sheet on the original glass with the cutout on your right. Align the platen sheet against the left and rear side of the original glass. Close the RADF slowly. Open the RADF to check that the platen sheet is correctly attached.

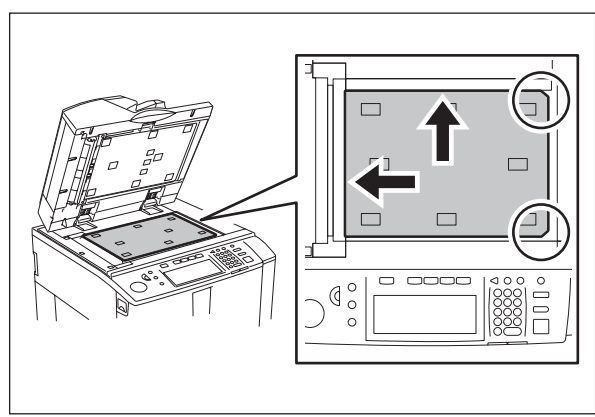

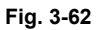

3

## 3.11.2 Adjustment of RADF height

It is mainly performed at the installation. It is also required when the RADF is dislocated for some reason such as moving the equipment.

Perform the following adjustment by using the screw of the left and right hinge.

### Note:

Perform this adjustment after "3.11.1 Adjustment of RADF position". Turn the exposure lamp ON during the gap check. (Test Mode: 03-267)

### <Procedure>

(1) Adjustment standard

Adjust the height so that the platen guide holder touches the ADF original glass. (Adjust after removing the top left cover.)

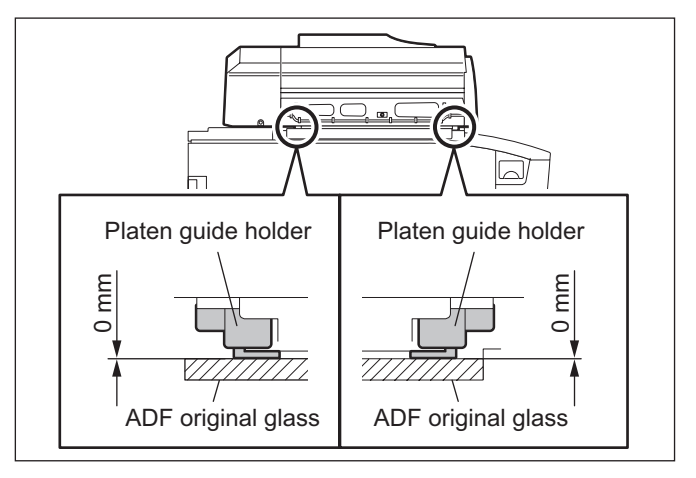

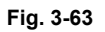

Adjust the height of the hinge by turning the height adjusting screw on the hinge.
 CW: The height of the hinge becomes high.
 CCW: The height of the hinge becomes low.

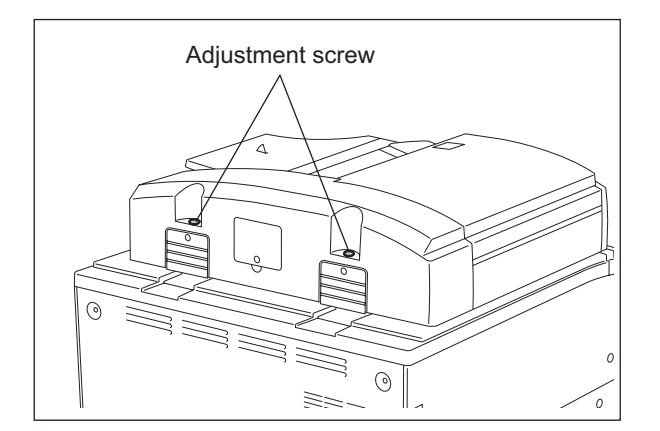

Fig. 3-64

### 3.11.3 Skew adjustment

When an image skew occurs, adjust it according to the following steps, Step 1  $\rightarrow$  Step 2  $\rightarrow$  Step 3.

#### Note:

Perform this adjustment after confirming that the equipment has been adjusted properly. Prior to this adjustment, of RADF position and height are needed to be adjusted.

### (1) Step 1

Case A:

Shift the screw to an oblong hole, and then move the plate towards the side A to adjust the image skew.

### Case B:

Shift the screw to an oblong hole, and then move the plate towards the side B to adjust the image skew.

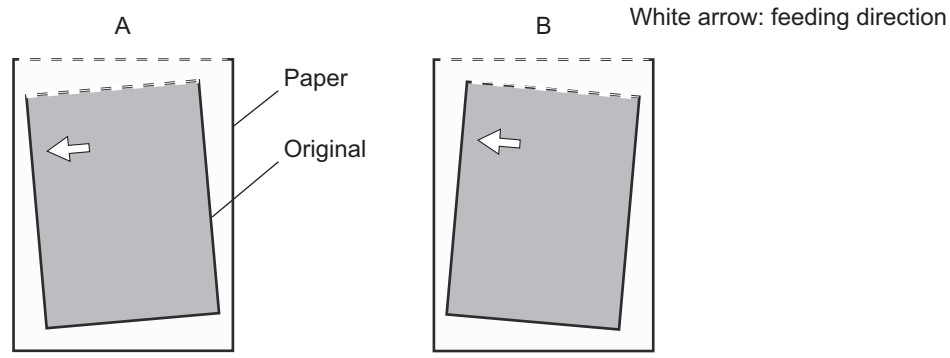

Fig. 3-65

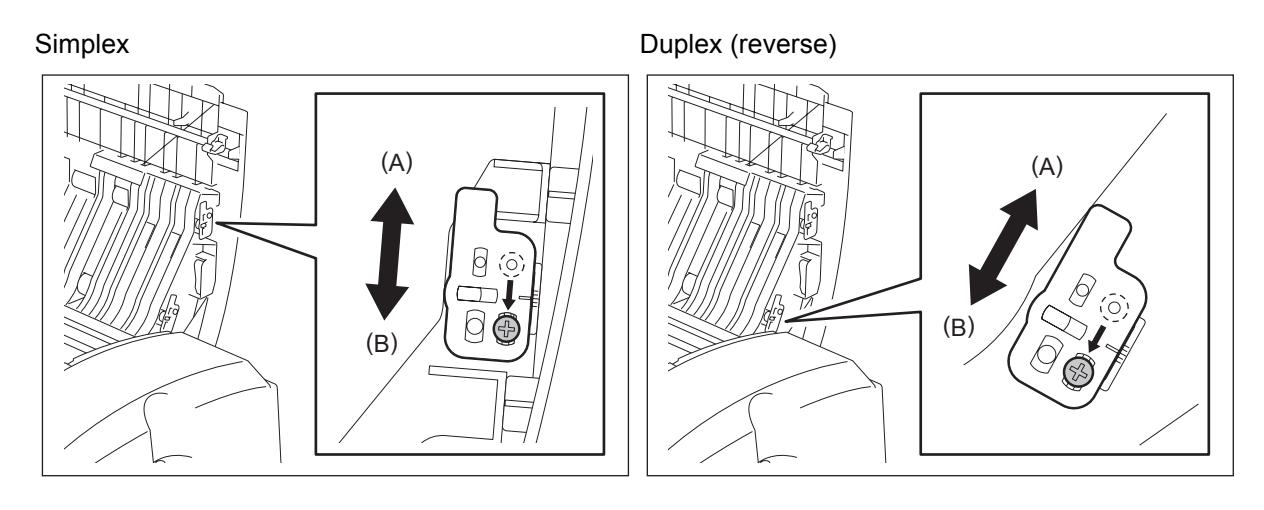

Fig. 3-66

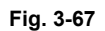

### (2) Step 2

#### Case C:

Loosen 2 fixing screws and then turn the adjustment screw counterclockwise. Case D:

Loosen 2 fixing screws and then turn the adjustment screw clockwise.

#### Note:

When adjusting, refer to the hinge position (scribed line) and be sure not to move it from the hinge position  $\pm 0.5$  mm or further. Otherwise, image failures such as a jitter may occur.

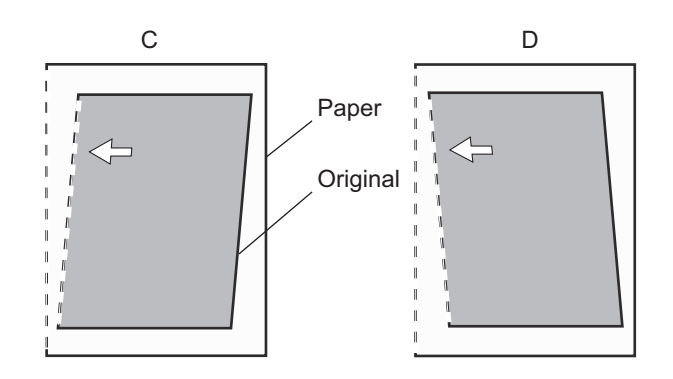

Fig. 3-68

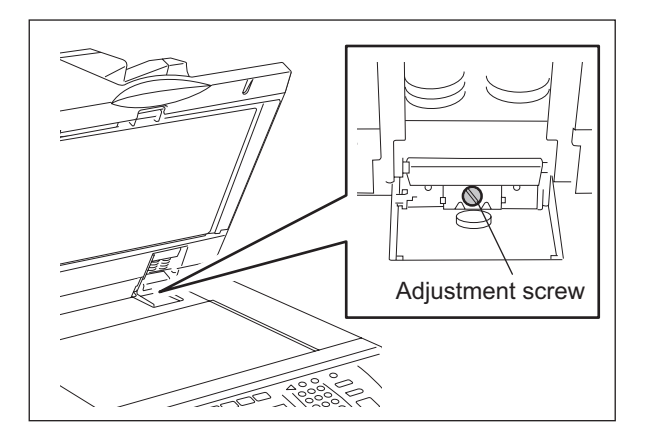

Fig. 3-69

### (3) Step 3

### Case E:

Shift the screw to an oblong hole, and then move the plate towards the side B to adjust the image skew.

### Case F:

Shift the screw to an oblong hole, and then move the plate towards the side A to adjust the image skew.

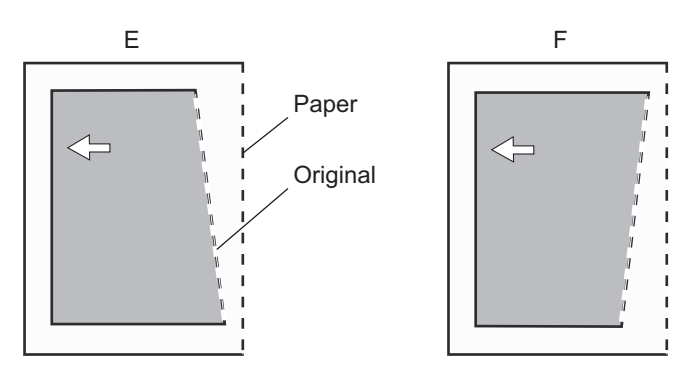

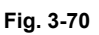

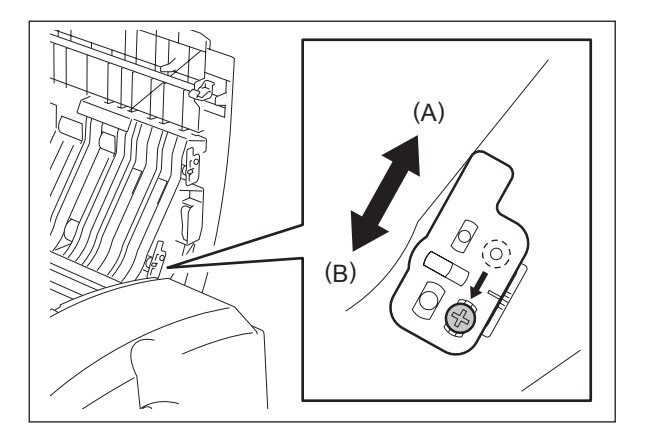

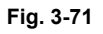

## 3.11.4 Automatic adjustment of sensors and initialization of EEPROM

When the PC board is replaced with a new one, make sure to perform the EEPROM initialization (352), the automatic sensor adjustment (356) and the tray width adjustment (367, 368) in the Adjustment Mode (05).

Perform them after removing all originals on the sensor and closing the RADF.

Also, when any of the original length detection sensor (S63), read sensor (S69), small original reverse sensor (S66), large original exit sensor (S68) is replaced with a new one, make sure to perform the automatic sensor adjustment in the Adjustment Mode (05).

When the original tray width sensor (S54) is replaced with a new one, make sure to perform the tray width adjustment in the Adjustment Mode (05).

Refer to DP2-41 "2.2.4 Adjustment mode (05)" for the details.

Error such as paper jamming or miss detection for paper size may occur if the automatic sensor adjustment and the tray width adjustment are not performed after the above mentioned parts were replaced.

## 3.11.5 Adjustment of reverse solenoid

### **RADF** Parts Layout

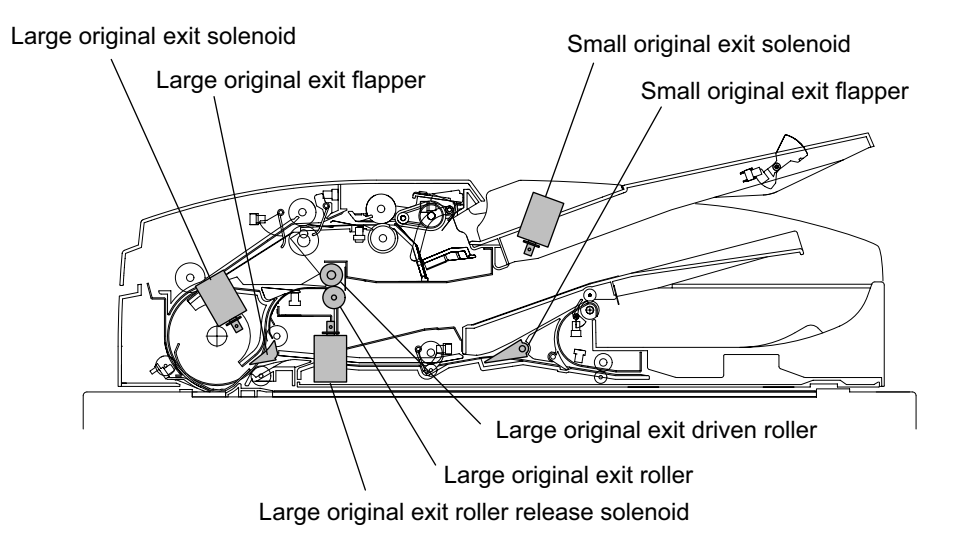

Refer to "16.13 Disassembly and Replacement [F] Solenoid" for the procedure to disassemble the solenoid.

[A] Large original exit roller release solenoid

#### <Procedure>

- (1) Put the end faces of the bracket and solenoid together.
- (2) When the large original exit driven roller contacts the large original exit roller, tighten the screw B, move the screw A to position C, temporarily fix it, and shift the solenoid downward..
- (3) When the large original exit driven roller and large original exit roller are disengaged, tighten and fix the screws.

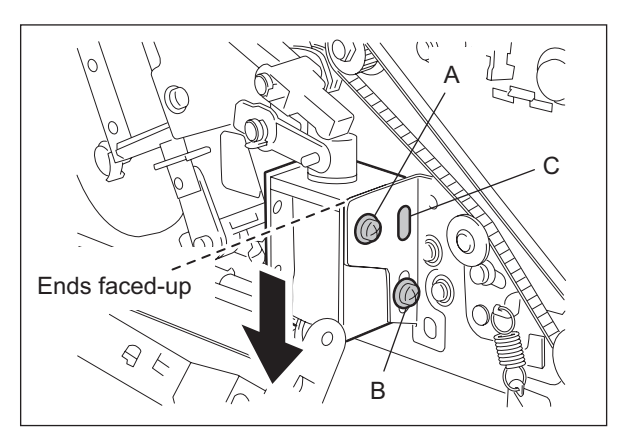

Fig. 3-72

#### [B] Small original exit solenoid

#### <Procedure>

- (1) Put the end faces of the bracket and solenoid together.
- (2) When the small original exit flapper is not pulled out completely, loosen the screws and then shift the solenoid upward.
- (3) When the small original exit flapper is pulled out completely, tighten and fix the screws

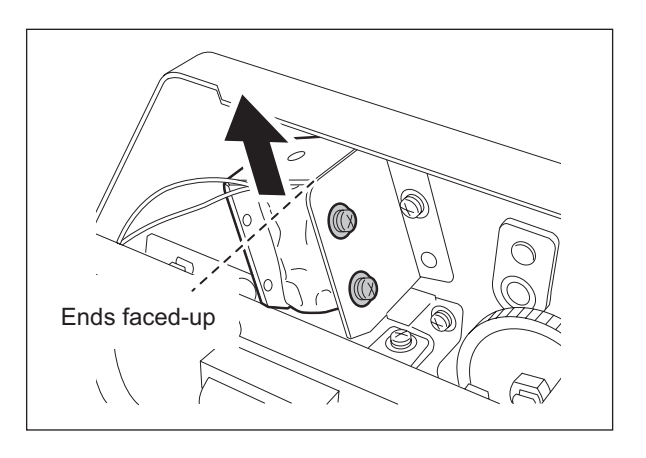

Fig. 3-73

[C] Large original exit solenoid

<Adjustment procedure>

- (1) Put the end faces of the bracket and solenoid together.
- (2) When the large original exit flapper is not pulled out completely, loosen the screw and then shift the solenoid upward.
- (3) When the large original exit flapper is pulled out completely, tighten and fix the screw.

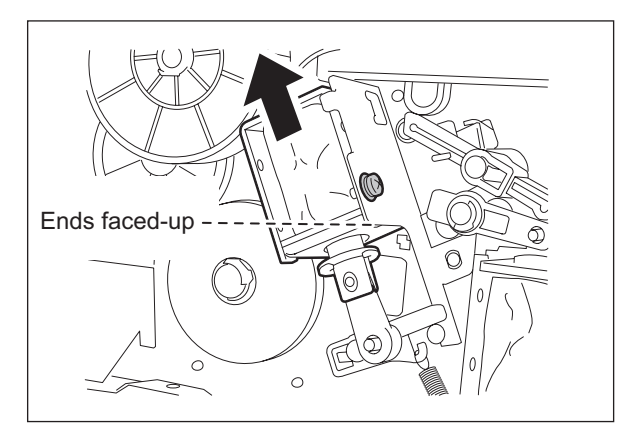

Fig. 3-74

## 3.11.6 Adjustment of RADF opening/closing switch

Adjust the bracket position so that the switch is turned ON when the height A becomes 40-45 mm (within the empty weight falling limit).

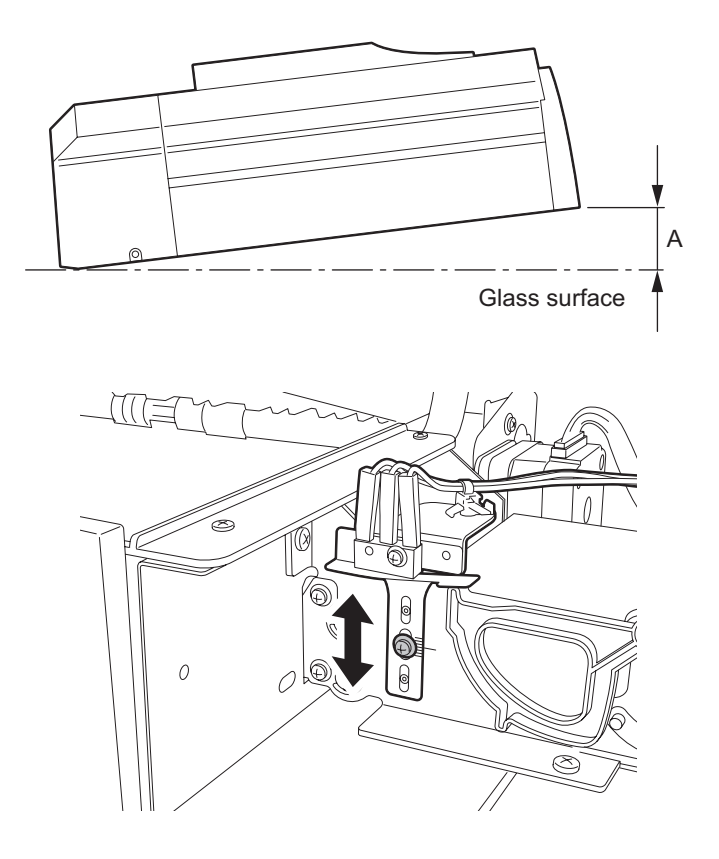

Fig. 3-75

## 3.11.7 Adjustment of original tray width

### <Procedure>

- (1) While pressing [0] and [5] simultaneously, turn the power ON.
- (2) Narrow the original guide to the limit.
- (3) Input the code "367".
- (4) Press the [START] button.

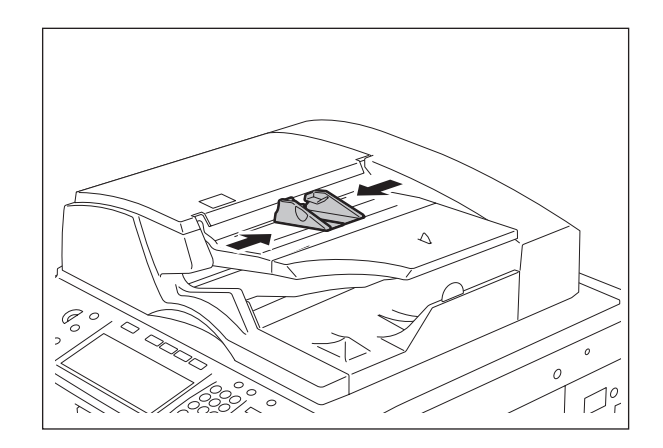

Fig. 3-76

- (5) Extend the original guide to the limit.
- (6) Input the code "368".
- (7) Press the [START] button.
- (8) Turn the power OFF by shut down.

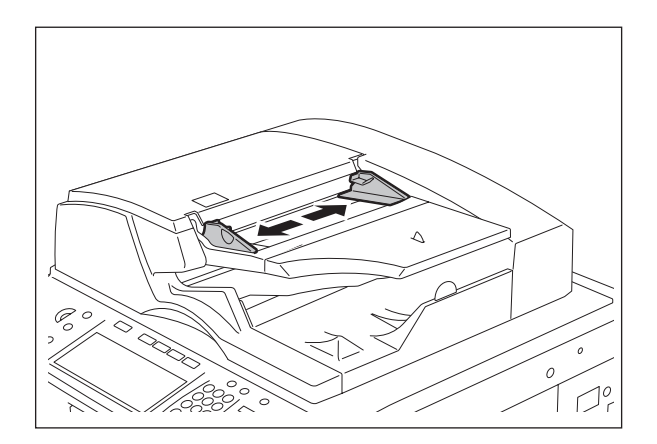

Fig. 3-77

3

# 3.12 Adjustment of Finisher

## 3.12.1 Adjusting the Height Sensor (PS1)

Perform the following adjustments whenever you have replaced the finisher controller PCB or the height sensor (PS1).

(1) Set SW3 on the finisher controller PCB as indicated.

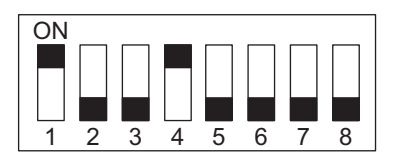

Fig. 3-78

- (2) Place a paper on the tray.
- (3) Press SW1 on the finisher controller PCB. This causes the finisher to execute automatic adjustment, in which the tray unit will shift.
  - At the end of adjustment, trays will return to their home positions.
  - During adjustment, LED1 flashes. At the end of adjustment, LED1 turns and remains.
  - If automatic adjustment fails, the mechanism stops while the tray in question is being adjusted (at the same time, LED1 turns OFF).
- (4) Shift all bits on SW3 to OFF, and turn OFF the host machine once. This causes the finisher to execute automatic adjustment, in which the tray unit will shift.

## 3.12.2 Adjusting the Alignment Position

If you have replaced the finisher controller PCB or if an alignment fault occurs, adjust as follows. Performing the steps will affect all paper sizes.

- (1) Remove the rear cover of the finisher unit.
- (2) Set SW3 of the finisher controller PCB as indicated.

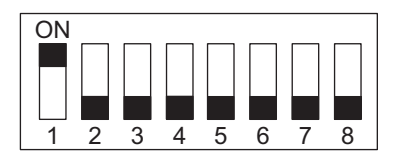

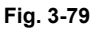

- (3) If you are using A4 paper, press SW1 on the finisher controller PCB. If you are using LT paper, press SW2 on the finisher controller PCB.
  - Pressing SW1/2 will open the swing guide and cause the alignment plate to move to A4/LT positions.
- (4) WPlace 10 sheets of A4/LT paper between the alignment plate and the guide plate, butting them against the stoppers.
- (5) Press SW1 or SW2 on the finisher controller PCB, and butt the alignment plate, against the sheets.
  - Pressing SW1 will shift the alignment plate to the front in 0.35 mm increments.
  - Pressing SW2 will shift the alignment plate to the rear in 0.35 mm increments.
- (6) Press SW1 and SW2 simultaneously to store the adjustment value (this will lower the swinging guide).
- (7) Shift all bits of SW3 OFF, and install the rear cover of the finisher unit.

## 3.12.3 Adjusting the Staple Position (stapler movement range)

Adjust as follows if you have replaced the finisher controller PCB. Performing the steps will affect all paper sizes and all stapling positions.

- (1) Remove the rear cover from the finisher unit.
- (2) Set SW3 on the finisher controller PCB as indicated.

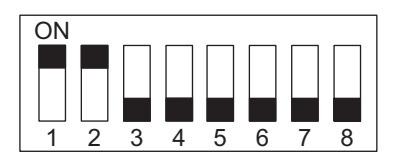

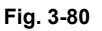

- (3) If you are using A4 paper, press SW1 on the finisher controller PCB. If you are using LT paper, press SW2 on the finisher controller PCB.
  - Pressing SW1/2 will open the swing guide and cause the feed belt to rotate.
- (4) Within 5 seconds after pressing the switch, place one sheet of A4/LT paper between the alignment plate and the guide plate, butting it against the stoppers.
  - When the finisher detects the paper, it will lower the swing guide and execute stapling (rear, 1-position). Take out the stapled paper manually as delivery will not be executed.

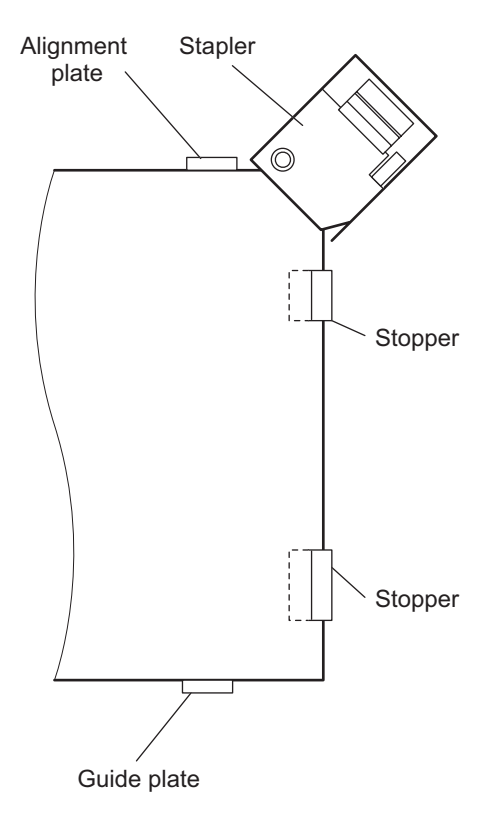

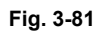

(5) If the stapling position is correct, set all bits on SW3 to OFF to end the adjustments. If you need to change the stapling position,on the other hand, go to the next step.

- (6) To suit the position of the staple on the paper, press SW1 or SW2 on the finisher controller PCB as many times as necessary.
  - Pressing SW1 will shift the stapling position to the front in 0.3 mm increments.
  - Pressing SW2 will shift the stapling position to the rear in 0.3 mm increments.

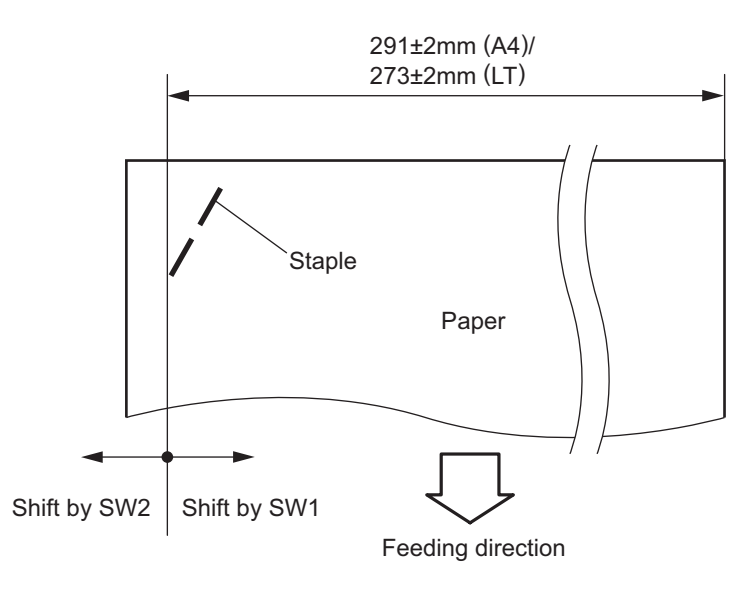

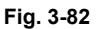

- (7) Press SW1 and SW2 simultaneously.
  - This will open the swing guide, and cause the feed belt to rotate. Placement of one sheet of A4/LT paper will cause the finisher to start stapling.
- (8) Check the stapling position. If good, set all bits of SW3 to OFF. If re-adjustments are necessary, go back to Step 6.

#### Caution:

The settings held by the finisher controller PCB are changed as soon as SW1 or SW2 is pressed. As such, to recover the previous settings after the press, you must press the other of the two switches as many times as you pressed previously.

## 3.12.4 Adjusting the Buffer Roller Winding Amount

Perform this adjustment in the following instances:

- a. When the finisher controller PCB or the EEPROM (Q2) on the finisher controller PCB has been replaced
- b. When something causes the winding amount to fluctuate

The "winding amount" is the amount of difference between the First and Second sheets wound onto the buffer roller device in the feed direction.

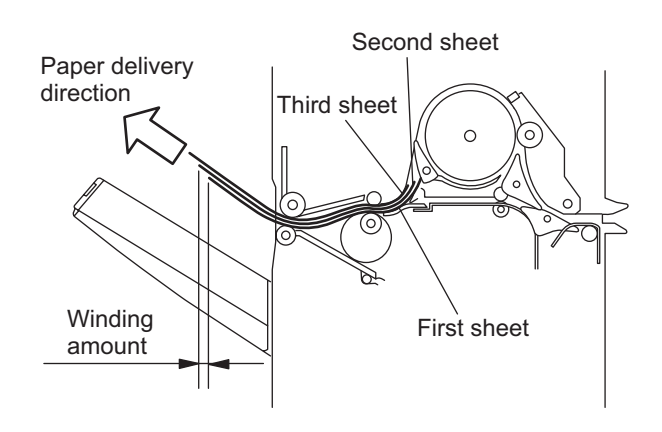

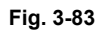

(1) Set SW3 on the finisher controller PCB as indicated.

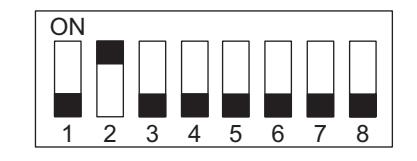

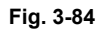

- (2) Turn the host machine OFF then back ON again.
- (3) Set the mode setting on the host machine to "1" and the number of originals (A4 or LT) to "3" in the staple mode.
- (4) Press the copy start key.
  - Copying starts, three sheets for the first copy are output as a stack on the staple tray, and copying stops with the copies held at the delivery roller.
- (5) Remove the stack of sheets from the finisher delivery taking care to prevent the offset of the output sheets from changing.

- (6) Measure the winding amount (shift) of the stack of sheets, and compare this amount with the standard amounts.
  - This amount should be measured at the center of the paper leading edge.

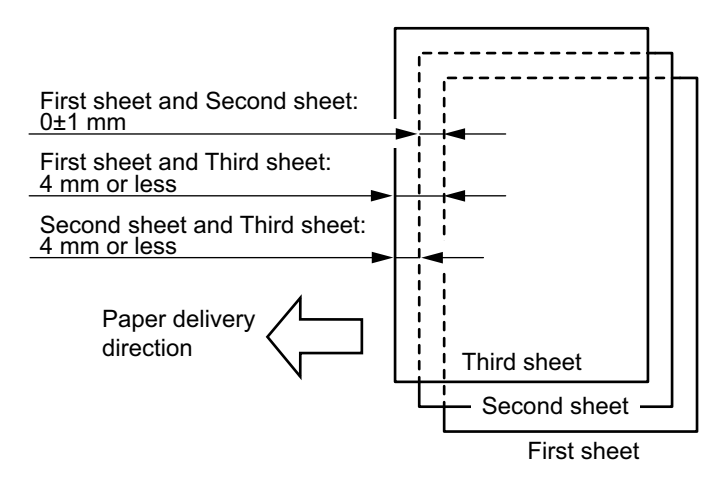

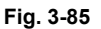

- (7) If the amount is within the standard, turn the host machine OFF, and then set all bits of SW3 to OFF. If the amount is outside the standard, perform the following.
- (8) Turn the host machine OFF, and set SW3 on the finisher contoroller PCB as indicated. If EEPROM (Q2) on the finisher controller PCB has been replaced, proceed to step 10.

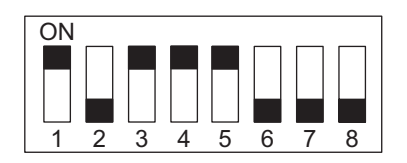

Fig. 3-86

(9) Turn the host machine ON, and then press SW2 on the finisher controller PCB.The current setting values are displayed at LED1.

| Adjustment value 0  | Lights for 1 second (once)                                                  |
|---------------------|-----------------------------------------------------------------------------|
| Adjustment value +N | Blinks (lights for 0.2 second) for N times.                                 |
| Adjustment value -N | Lights for 1 second (once), and blinks (lights for 0.2 second) for N times. |

The adjustment width is 0.72mm for each N=1.

(10) Turn the host machine OFF, and then set SW3 on the finisher controller PCB as indicated.

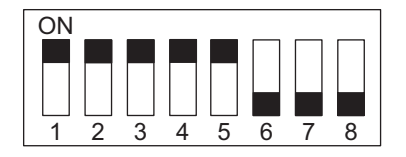

Fig. 3-87

3

- (11) Press SW1 or SW2 on the finisher controller PCB as necessary.
  - Each press of SW1 increments the winding amount in 0.72mm increments.
  - Each press of SW2 decrements the winding amount in 0.72mm increments.

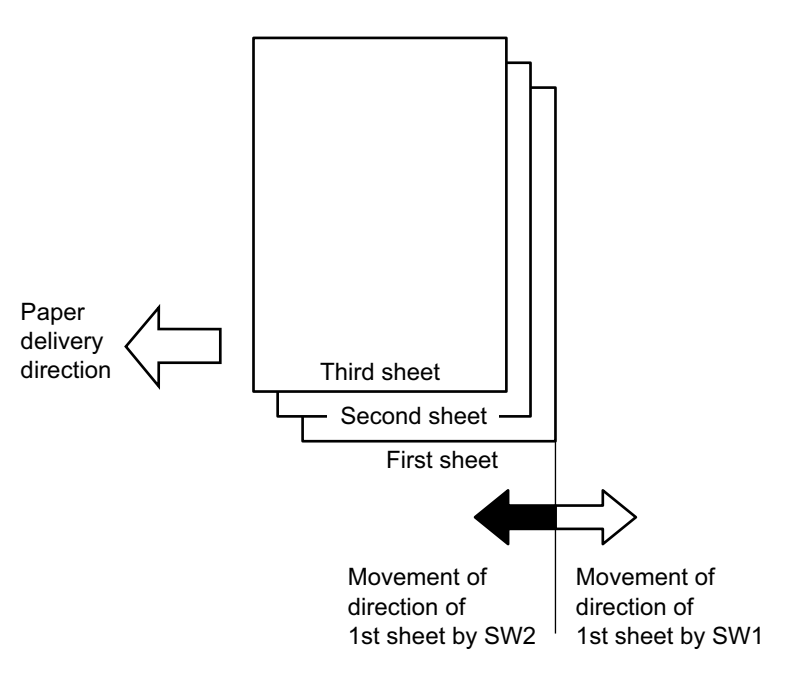

Fig. 3-88

- (12) Repeat steps 1) though 6) twice. Check that the winding amount is within the standard in both times.
- (13) Turn the host machine OFF, and set all bits of SW3 to OFF. This completes the adjustment.

# 3.13 Adjustment of Saddle stitch finisher

## 3.13.1 Adjusting the Folding Position

The folding position is adjusted by changing the settings of bits 6 through 8 of DIPSW1 on the saddle stitcher controller PCB to match the stitching position (i.e.,adjusting the distance over which the paper positioning plate is moved to the folding position from the stitching position.)

If you have replaced the saddle stitcher controller PCB, be sure to set the new DIPSW1 so that the settings will be the same as those on the old DIPSW1. If, for any reason, you must change the following position, perform the following steps:

(1) Remove the PCB cover, and set bits 1 through 4 of DIPSW1 on the saddle stitcher controller PCB as indicated.

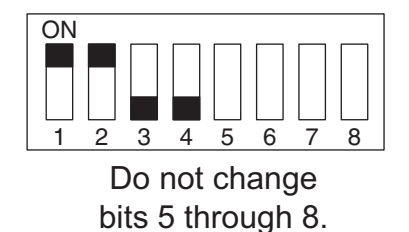

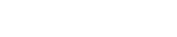

- Fig. 3-89
- (2) Remove the rear cover of the saddle stitcher unit, and tape the actuator of the inlet cover sensor (PI9S) and the inlet cover switch (MS1S) of the saddle stitcher unit in place.
- (3) Before inserting the paper, mark the top of the paper (you will be using two sheets of A3 or LD paper).

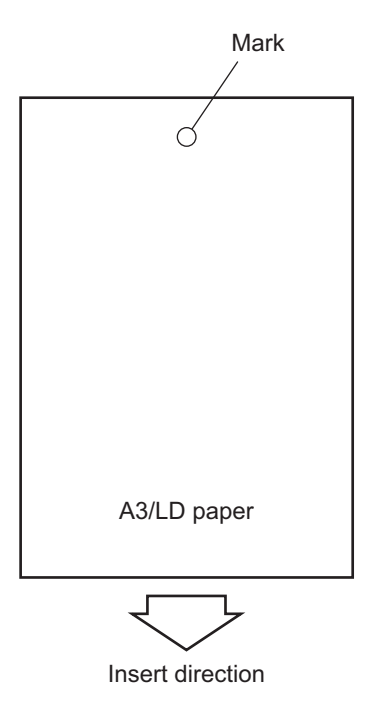

Fig. 3-90

- (4) Press SW2 on the saddle stitcher controller PCB so that the feed motor (M1S) starts to rotate. (Press SW2 three seconds or more if LD paper is used).
- (5) Open the inlet cover, and insert two sheets of paper (push them in by hand until the leading edge of the sheets butts against the paper positioning plate).

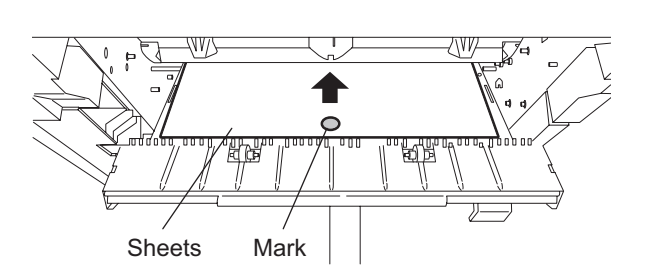

- (6) Close the inlet door while holding it down with your hand.
- (7) Press SW2 on the saddle stitcher controller PCB.
  - The saddle stitcher unit will "stitch" the sheets, and fold and deliver the stack automatically.

- (8) Measure the distance (L) between the stitching position and the folding position. Then, perform "positive width adjustment" or "negative width adjustment" to suit the relationship between the stitching position and the folding position.
  - If the stitching position is below the folding position, perform "positive width adjustment."
  - If the stitching position is above the folding position, perform "negative width adjustment."

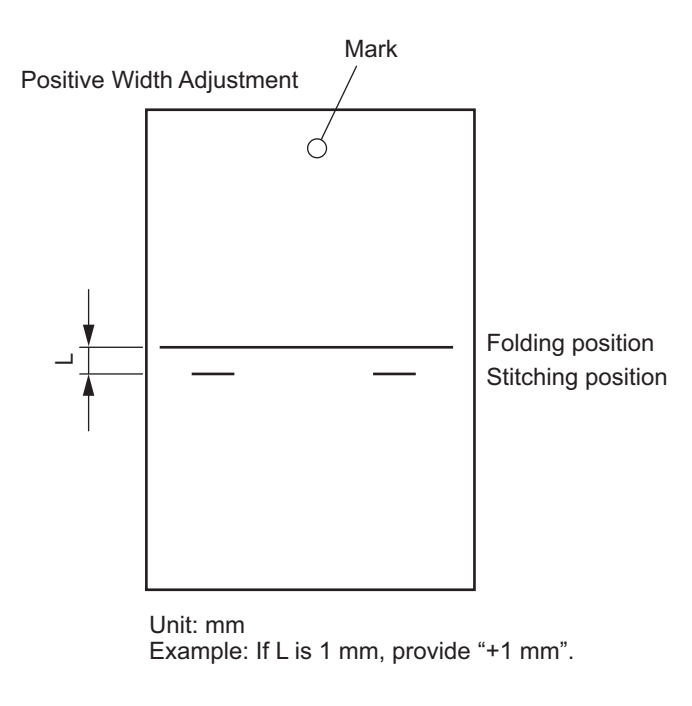

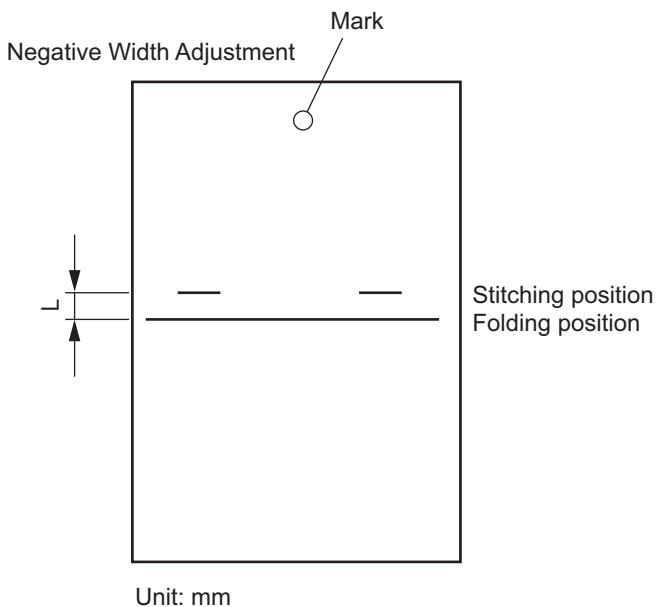

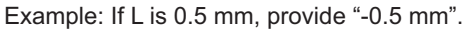

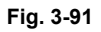

- (9) Change the settings of bits 6 through 8 on DIPSW1 referring to the table below.
  - If the width adjustment is "0",

The stitching position and the folding position match, requiring no change.

- If for "positive width adjustment," Set DIPSW1 so that the difference resulting from subtraction
  of the interval from the appropriate setting in the table is provided.
  For instance, if the DIPSW1 is currently set to +2 and the interval is +1 mm, set DIPSW1 to
  reflect -2.
- If for "negative width adjustment" Set DIPSW1 so that the sum resulting from addition of the interval from the appropriate setting is provided.
   For instance, if the DIPSW1 is currently set to -1 and the interval is +0.5 mm, set DIPSW1 to reflect +1.

| DIPSW1 bit settings |       |       | Settings             |
|---------------------|-------|-------|----------------------|
| bit 6               | bit 7 | bit 8 | (in units of 0.5 mm) |
| OFF                 | ON    | ON    | +3                   |
| OFF                 | ON    | OFF   | +2                   |
| OFF                 | OFF   | ON    | +1                   |
| OFF                 | OFF   | OFF   | 0                    |
| ON                  | OFF   | ON    | -1                   |
| ON                  | ON    | OFF   | -2                   |
| ON                  | ON    | ON    | -3                   |

Do not touch the following:

| bit 6 | bit 7 | bit 8 |
|-------|-------|-------|
| ON    | OFF   | OFF   |

(10) Set bits 1 through 4 on DIPSW1 to OFF.

## 3.13.2 Stitching Position (adjusting center stitching)

Use the host machine adjustment mode to perform the following:

# 3.14 Adjustment of Hole punch unit

## 3.14.1 Sensor output adjustment

Perform this adjustment when the punch driver PCB, transmission sensor (photosensor PCB/LED PCB) or reflection sensor (scrap full detection PCB unit) has been replaced.

- (1) Remove the rear cover of the finisher unit.
- (2) Set bits 1 through 6 of DIPSW3 on the finisher controller PCB as indicated.

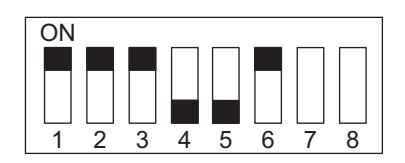

Fig. 3-92

- (3) Press SW1 on finisher controller PCB. Pressing this switch automatically adjusts sensor output.
- (4) Set all bits on DIPSW3 to OFF

## 3.14.2 Registering the number of punch holes

This operation registers which puncher unit is attached to the IC on the punch driver PCB so that the puncher unit can be identified by the finisher. For this reason, this operation must be performed when the punch driver PCB has been replaced.

- (1) Remove the rear cover of the finisher unit.
- (2) Set bits 1 through 6 of DIPSW3 on the finisher controller PCB as indicated.

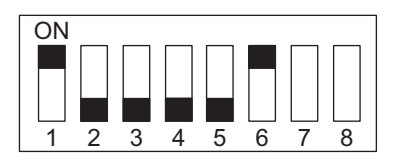

Fig. 3-93

- (3) Set bits 7 and 8 on DIPSW3 on the finisher controller PCB to match the number of punch holes of the attached puncher unit according to the table.
- (4) Press SW1 on the finisher controller PCB. Press SW2 when setting a 2-/3-hole model (MJ-6003N). Pressing this switch registers the number of punch holes to the punch driver PCB.

| Number of Punch Holes            | DIPSW3 b | Puch switch |             |
|----------------------------------|----------|-------------|-------------|
| Number of Functi noies           | bit 7    | bit 8       | Fush switch |
| 2-hole OFF OFF SW1 (MJ-6003E)    | OFF      | OFF         | SW1         |
| 2-/3-hole OFF OFF SW2 (MJ-6003N) | OFF      | OFF         | SW2         |
| 4-hole ON OFF SW1 (MJ-6003F)     | ON       | OFF         | SW1         |
| 4-hole ON ON SW1 (MJ-6003S)      | ON       | ON          | SW1         |

(5) Set all bits on DIPSW3 to OFF.

## 3.14.3 Checking the sensitivity level of the transmission sensor

How dirty the transmission sensor (photosensor PCB/LED PCB) can be checked by the number of times that LED1 on the finisher controller PCB lights. For this reason, how dirty the transmission sensor is serves as a guide for when to perform cleaning during periodic maintenance.

- (1) Remove the rear cover of the finisher unit.
- (2) Set bits 1 through 6 of DIPSW3 on the finisher controller PCB as indicated.

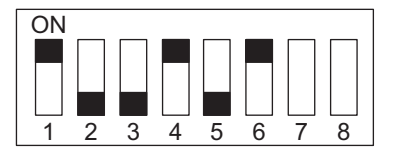

#### Fig. 3-94

(3) Press SW1 on the finisher controller PCB. Pressing this switch lights LED1 on the finisher controller PCB as indicated in the table so that you can check the sensitivity level of the transmission sensor.

| Sensitivity Level     | Number of LED Lightings |
|-----------------------|-------------------------|
| Sensor not dirty      | Lit 1X                  |
| Sensor slightly dirty | Lit 2X                  |
| Sensor dirty          | Lit 3X                  |

(4) Set all bits on DIPSW3 to OFF.

# 3.15 Adjustment of Inserter

Each adjustment condition and such at the inserter can be checked through the LEDs on the inserter control panel.

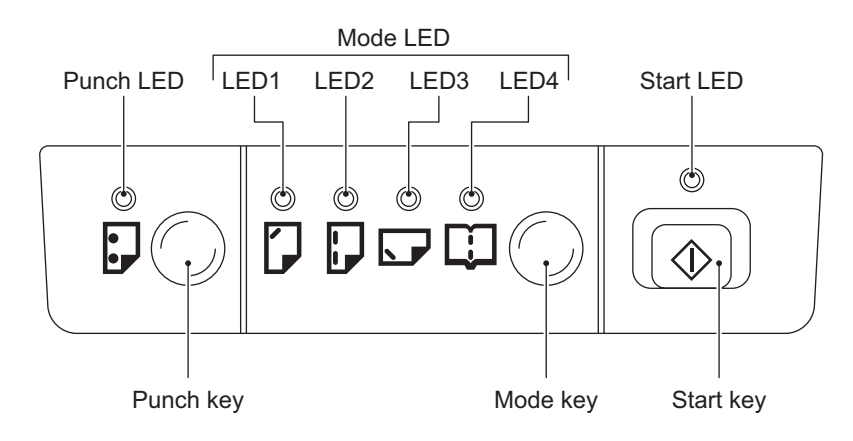

## 3.15.1 Tray guide width adjustment

When replacing boards and volumes and disassembling or installing the tray unit, make sure to follow these adjustments.

- (1) Turn ON the power with pressing the control panel mode key and start key. (The start LED blinks in green.)
- (2) Press the mode key and set up only the mode LED3 to light ON, and press the start key. (The start LED lights ON in green.)
  - \* With pressing the mode key for more than 1 sec., all the mode LEDs light OFF and become able to be reset.
- (3) Press the start key. (The mode LED2, 3 blink.)
- (4) Move the tray guide to the position where its width becomes the narrowest, and press the start key.
- (5) The mode LED display switches. (The mode LED1, 4 blink.)
- (6) Move the tray guide to the position where its width becomes the broadest.

- (7) The mode LED1~4 light OFF and the writing operation of the tray width adjustment data into the EEPROM is finished.
  - \* When the writing into the EEPROM has been finished, make sure to check the result with the following table.

| Writing result                                 | Mode LED display |      |      |      |  |
|------------------------------------------------|------------------|------|------|------|--|
| Writing result                                 | LED1             | LED2 | LED3 | LED4 |  |
| Success                                        | 0                | -    | 0    | -    |  |
| Failure (minimum position)                     | 0                | 0    | -    | -    |  |
| Failure (maximum position)                     | -                | -    | O    | O    |  |
| Failure (both maximum ) and minimum positions) | O                | O    | O    | 0    |  |

○ : Blinking

○ : Light ON

- : Light OFF

### 3.15.2 Input check 1

This is a mode at which the checking of each motor, solenoid and clutch operation is carried out.

- (1) Turn ON the power with pressing the control panel mode key and start key. (The start LED blinks in green.)
- (2) Press the mode key and set up the LED1 to blink and LED2~4 to light OFF, and press the start key. (The start LED lights ON in green.)
  - \* With pressing the mode key for more than 1 sec., all the mode LEDs light OFF and become able to be reset.
- (3) Press the mode key and check the operations referring to the following table. The operational mode is switched at every time the mode key is pressed.
  - \* Num (at the right table): the number of times which the key is pressed
  - \* At the operational mode 7~36, the motor rotation speed is switched whenever the start key is pressed. The motor rotation speed can be checked by referring to the mode LED blinking speed.

Mode LED blinking at 1000msec. cycle: Low speed Mode LED blinking at 700msec. cycle: Medium speed Mode LED blinking at 500msec. cycle: High speed 1 Mode LED blinking at 250msec. cycle: High speed 2 Mode LED blinking at 100msec. cycle: High speed 3

| *Num. | Operation                                      | LED1 | LED2 | LED3 | LED4 |
|-------|------------------------------------------------|------|------|------|------|
| 1     | Pickup trigger solenoid ON                     | 0    | -    | -    | -    |
| 2     | Pickup trigger solenoid OFF                    | -    | -    | -    | -    |
| 3     | Pickup clutch ON                               | -    | 0    | -    | -    |
| 4     | Pickup clutch OFF                              | -    | -    | -    | -    |
| 5     | Reverse solenoid ON                            | -    | -    | 0    | -    |
| 6     | Reverse solenoid OFF                           | -    | -    | -    | -    |
| 7     | Feed motor rotated forward (low speed)         | 0    | -    | -    | -    |
| 8     | Feed motor stopped                             | -    | -    | -    | -    |
| 9     | Feed motor rotated forward (medium speed)      | 0    | -    | -    | -    |
| 10    | Feed motor stopped                             | -    | -    | -    | -    |
| 11    | Feed motor rotated forward (high speed 1)      | 0    | -    | -    | -    |
| 12    | Feed motor stopped                             | -    | -    | -    | -    |
| 13    | Feed motor rotated forward (high speed 2)      | 0    | -    | -    | -    |
| 14    | Feed motor stopped                             | -    | -    | -    | -    |
| 15    | Feed motor rotated forward (high speed 3)      | 0    | -    | -    | -    |
| 16    | Feed motor stopped                             | -    | -    | -    | -    |
| 17    | Feed motor rotated in reverse (low speed)      | -    | 0    | -    | -    |
| 18    | Feed motor stopped                             | -    | -    | -    | -    |
| 19    | Feed motor rotated in reverse (medium speed)   | -    | 0    | -    | -    |
| 20    | Feed motor stopped                             | -    | -    | -    | -    |
| 21    | Feed motor rotated in reverse (high speed 1)   | -    | 0    | -    | -    |
| 22    | Feed motor stopped                             | -    | -    | -    | -    |
| 23    | Feed motor rotated in reverse (high speed 2)   | -    | 0    | -    | -    |
| 24    | Feed motor stopped                             | -    | -    | -    | -    |
| 25    | Feed motor rotated in reverse (high speed 3)   | -    | 0    | -    | -    |
| 26    | Feed motor stopped                             | -    | -    | -    | -    |
| 27    | Transport motor rotated forward (low speed)    | -    | -    | 0    | -    |
| 28    | Transport motor stopped                        | -    | -    | -    | -    |
| 29    | Transport motor rotated forward (medium speed) | -    | -    | O    | -    |
| 30    | Transport motor stopped                        | -    | -    | -    | -    |
| 31    | Transport motor rotated forward (high speed 1) | -    | -    | O    | -    |
| 32    | Transport motor stopped                        | -    | -    | -    | -    |
| 33    | Transport motor rotated forward (high speed 2) | -    | -    | 0    | -    |
| 34    | Transport motor stopped                        | -    | -    | -    | -    |
| 35    | Transport motor rotated forward (high speed 3) | -    | -    | O    | -    |
| 36    | Transport motor stopped                        | -    | -    | -    | -    |
| 37    | Fan motor ON                                   | -    | -    | -    | 0    |

| *Num. | Operation     | LED1 | LED2 | LED3 | LED4 |
|-------|---------------|------|------|------|------|
| 38    | Fan motor OFF | -    | -    | -    | -    |

 $\bigcirc$  : Blinking

◯: Light ON

- : Light OFF

### 3.15.3 Check of sensor operations 1

This is a mode 1 to check each sensor operation separately.

- (1) Turn ON the power with pressing the control panel mode key and start key. (The start LED blinks in green.)
- (2) Press the mode key and set up the mode LED2 to blink and mode LED1, 3, 4 to light OFF, and press the start key. (The start LED lights ON in green.)
  - \* With pressing the mode key for more than 1 sec., all the mode LEDs light OFF and become able to be reset.
- (3) Check the ON/OFF status of each sensor through the mode LED display.
   \* The display is switched whenever the start key is pressed.

#### LED display

When the start switch is OFF:

| Mode LED | Display   | Sensor status           |
|----------|-----------|-------------------------|
| LED1     | Light OFF | Separation sensor OFF   |
|          | Light ON  | Separation sensor ON    |
| LED2     | Light OFF | Reverse path sensor OFF |
|          | Light ON  | Reverse path sensor ON  |
| LED3     | Light OFF | Transport sensor OFF    |
|          | Light ON  | Transport sensor ON     |
| LED4     | Light OFF | DC 24V supplied         |
|          | Light ON  | DC 24V cut off          |

When the start switch is ON:

| Mode LED | Display   | Sensor status           |
|----------|-----------|-------------------------|
| LED1     | Light OFF | Empty sensor OFF        |
|          | Light ON  | Empty sensor ON         |
| LED2     | Light OFF | Paper length sensor OFF |
|          | Light ON  | Paper length sensor ON  |

## 3.15.4 Check of sensor operations 2

This is a mode 2 to check each sensor operation separately.

- (1) Turn ON the power with pressing the control panel mode key and start key. (The start LED blinks in green.)
- (2) Press the mode key and set up the mode LED1, 2 to blink and mode LED3, 4 to light OFF, and press the start key. (The start LED lights ON in green.)
  - \* With pressing the mode key for more than 1 sec., all the mode LED light OFF and become able to be reset.
- (3) Check the ON/OFF status of each sensor through the mode LED display.
   \* The display is switched whenever the start key is pressed.

#### LED display

When the start switch is OFF:

| Mode LED | Display   | Sensor status                           |
|----------|-----------|-----------------------------------------|
| LED1     | Light OFF | Joint sensor OFF                        |
|          | Light ON  | Joint sensor ON                         |
| LED2     | Light OFF | Tray open/close sensor OFF              |
|          | Light ON  | Tray open/close sensor ON               |
| LED3     | Light OFF | Transport cover 1 open/close sensor OFF |
|          | Light ON  | Transport cover 1 open/close sensor ON  |
| LED4     | Light OFF | Transport cover 2 open/close sensor OFF |
|          | Light ON  | Transport cover 2 open/close sensor ON  |

When the start switch is ON:

| Mode LED | Display   | Sensor status    |
|----------|-----------|------------------|
| LED1     | Light OFF | Dip-switch 1 OFF |
|          | Light ON  | Dip-switch 1 ON  |
| LED2     | Light OFF | Dip-switch 2 OFF |
|          | Light ON  | Dip-switch 2 ON  |
| LED3     | Light OFF | Dip-switch 3 OFF |
|          | Light ON  | Dip-switch 3 ON  |
| LED4     | Light OFF | Dip-switch 4 OFF |
|          | Light ON  | Dip-switch 4 ON  |

# 3.16 Adjustment of LCF (MP-4004)

## 3.16.1 Sheet sideways deviation adjustment

When the center of the printed image shifts to the front side or rear side, adjust the tray position taking the following procedure.

<Procedure>

- (1) Pull out the tray unit.
- (2) Loosen 3 screws and move the adjustment board to the right position. Then screw it shut.

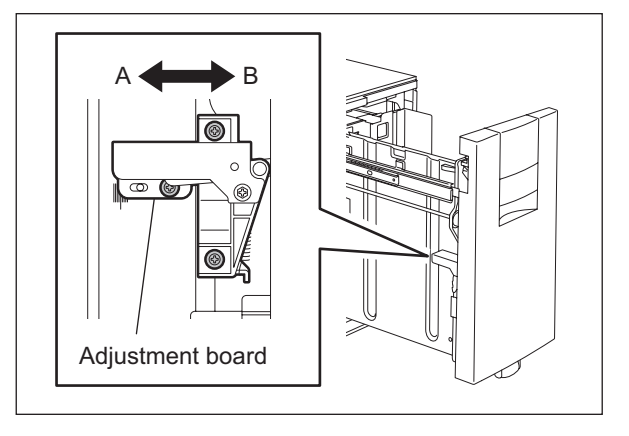

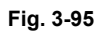

• The center of the printed image shifts to the front side: Move the adjustment board to the front side (Arrow (B) in the upper figure).

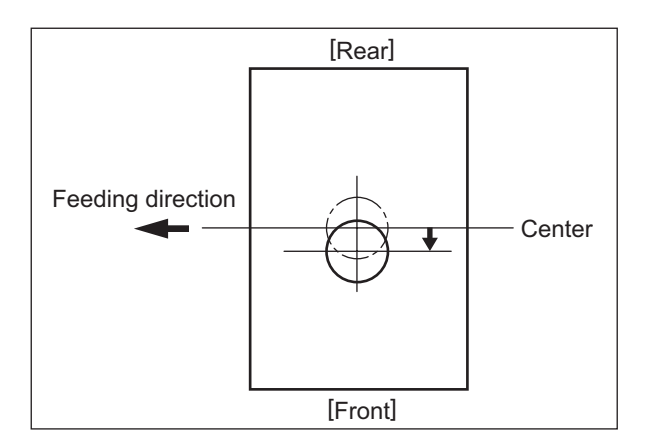

Fig. 3-96

• The center of the printed image shifts to the rear side: Move the adjustment board to the rear side (Arrow (A) in the upper figure).

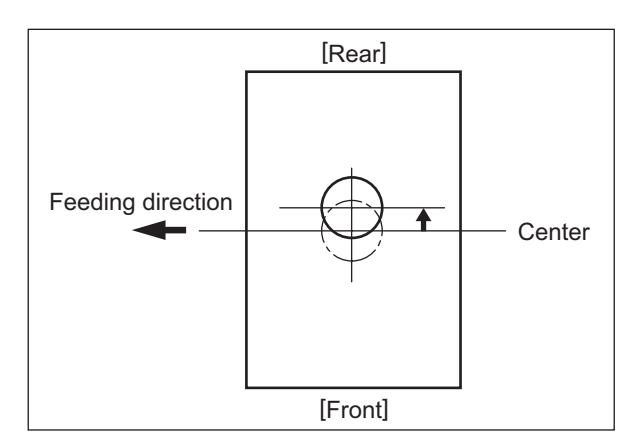

Fig. 3-97

### Note:

After the tray position adjustment, re-adjust the front cover position. Adjustment: loosen 4 screws and slide the front cover to adjust the gap between the front and upper cover, and the front and right cover to 3 mm respectively.

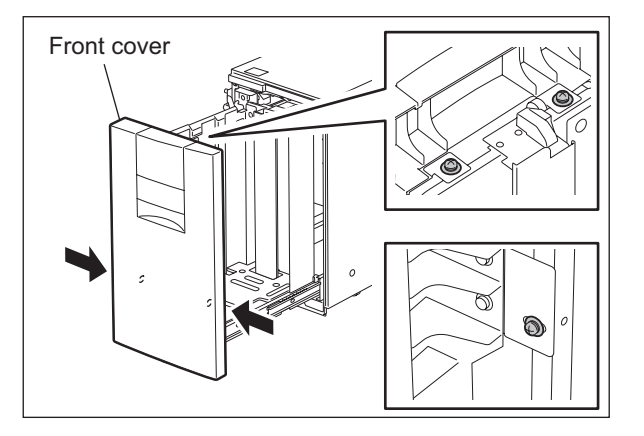

Fig. 3-98

## 3.16.2 LCF slant adjustment

Compensate the slant of LCF by the adjusting the stoppers.

#### <Procedure>

- (1) Pull out the LCF from the equipment.
- (2) Turn 2 screws and adjust the stoppers.
   Turn to the right: Stopper moves downward.
   Turn to the left : Stopper moves upward.

#### Note:

When moving the equipment, need to move the stopper upward.

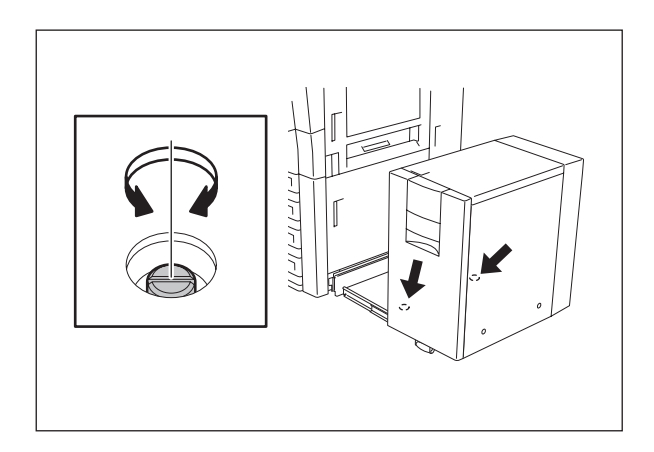

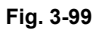

3

# 4. PREVENTIVE MAINTENANCE (PM)

## 4.1 PM Support Mode

## 4.1.1 General description

The timing for the parts replacement usually depends on the number of output pages ever printed after they were replaced before. However, the life span of them changes depending on the general use of users and the environment in which the equipment is placed. Therefore, it is necessary to consider not only the number of output pages but also the drive counts when deciding the timing for the parts replacement in order to utilize the parts and materials effectively.

This equipment has the PM support mode, which makes it possible to see the general use of each part (the number of output pages, drive counts) and replacement record and to do a counter clearing operation more efficiently when replacing.

The replacement record can be printed out in the list printing mode (9S-103).

## 4.1.2 Operational flow and operational screen

### [1] Operational flow

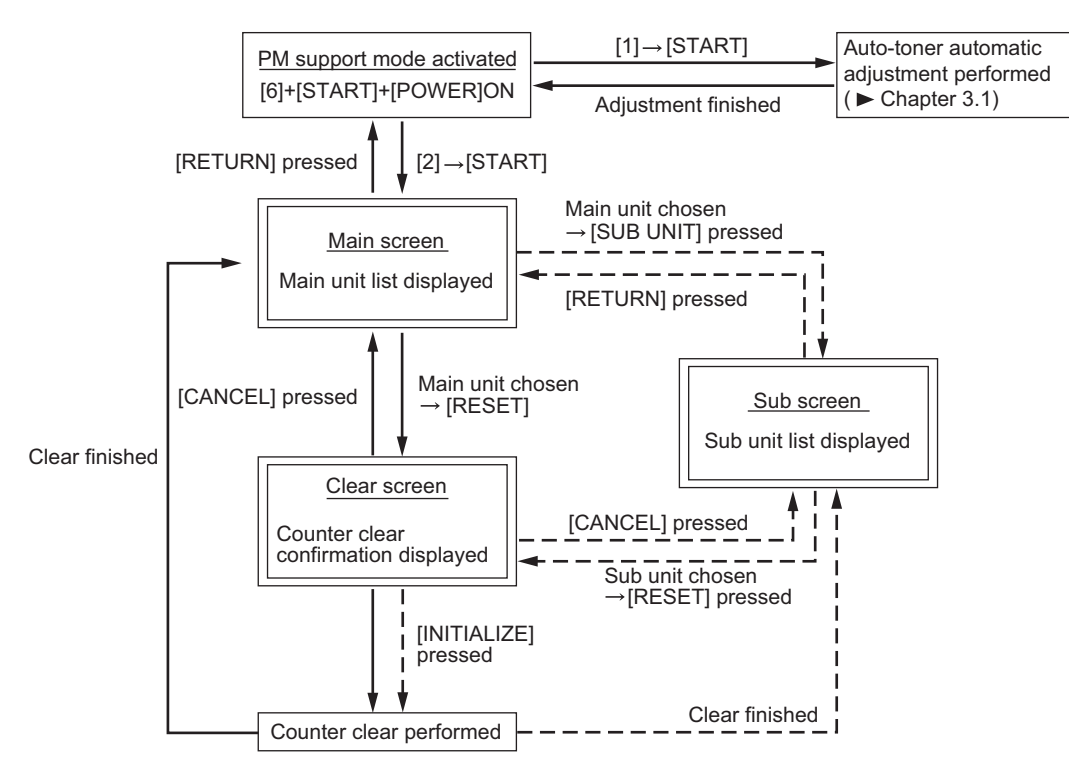

Fig. 4-1

\* The screen goes back to the main screen when the counter clear is executed or the [CANCEL] button is pressed after moving from the main screen, while it goes back to the sub screen after moving from the sub screen.

### [2] Operational screen

1) Main screen

|      |                                 |                 | 10                 |                 |                    |
|------|---------------------------------|-----------------|--------------------|-----------------|--------------------|
|      | 100% 2                          |                 |                    |                 |                    |
|      |                                 |                 |                    |                 |                    |
|      | Cpy. 137 Cnt. 205 Chg2005/04/01 |                 |                    |                 |                    |
|      | MAIN UNIT                       | OUTPUT PAGES(k) | PM OUTPUT PAGES(k) | DRIVE COUNTS(k) | PM DRIVE COUNTS(k) |
|      | CLEANER/DRUM                    | 0.1k            | 600k               | 0.2k            | 410k               |
|      | MAIN CHARGER                    | 0.1k            | 600k               | 0.2k            | 410k               |
| (1)- | DEVELOPER                       | 0.1k            | 600k               | Ø.2k            | 410k               |
|      | TONER BAG                       | 0.1k            | 600k               | 0.2k            | 410k               |
|      | TRANSFER BELT UNIT              | 0.1k            | 600k               | 0.2k            | 410k               |
|      | (RETURN) RESET SUB UNIT Prev    |                 |                    |                 |                    |
|      |                                 | 5 (             |                    | 8               | 9                  |

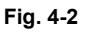

- ① Displaying of the main unit name
- 2 Back to the PM support mode activation screen
- ③ Moving to the clear screen to clear the selected unit counters (⑥ and ⑧), including all sub unit (parts) counters belonging to that unit When the unit is not selected, all counters are cleared.
- (4) Moving to the sub screen of the selected unit
- 5 Moving to the next/previous page
- Displaying of the present number of output pages counts (x 1,000)
   When there are differences among the sub units (parts), "\_" is displayed and "CHECK SUB-UNIT" is displayed at the top
   "\*" is displayed next to the present number when the number of output pages counts has exceeded its PM standard number.
- ⑦ Displaying of the standard number of output pages counts (x 1,000) to replace the unit parts
- Bisplaying of the present drive counts (x 1,000)
   "\*" is displayed next to the present number when the number of drive counts has exceeded its PM standard number.
- (9) Displaying of the standard number of drive counts (x 1,000) to replace the unit parts
- Displaying of the number of output pages counts (Cpy.), drive counts (Cnt.) and previous replacement date (Chg.) for a chosen unit.
   When the replacement date for the sub unit is different, press the [SUB UNIT] button to move to the sub screen and see each information, otherwise information is not displayed
#### Notes:

- When the value of the output pages or the drive counts among the sub units (parts) is different, "\_" is displayed at the value section of the main unit and "CHECK SUB UNIT" is displayed at the top.
- "—" is always displayed at the drive counts section for the reversing automatic document feeder (RADF) and feed unit.
- The paper source differs depending on the structure of options, however, "0.0k" is displayed in "OUTPUT PAGES (k)" and its standard number of output pages is displayed in "PM OUT-PUT PAGES (k)" even for the installed paper source.

4

#### 2) Sub screen

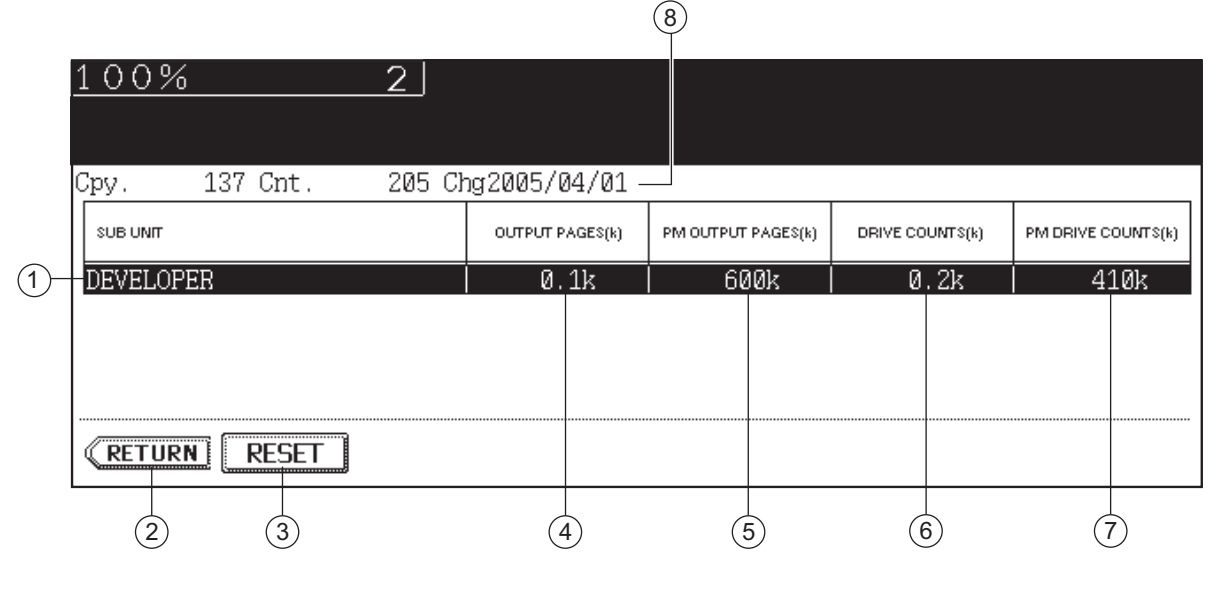

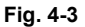

- ① Displaying of the sub unit (parts) name
- 2 Back to the main screen
- ③ Moving to the clear screen to clear the selected unit (parts) counters
- Displaying of the present number of output pages counts (x 1,000)
  "\*" is displayed next to the present number when the number of output pages counts has exceeded its PM standard number.
- 5 Displaying of the standard number of output pages counts (x 1,000) to replace the sub unit (parts)
- Displaying of the present drive counts (x 1,000)
  "\*" is displayed next to the present number when the number of drive counts has exceeded its PM standard number.
- ⑦ Displaying of the standard number of drive counts (x 1,000) to replace the sub unit (parts)
- B Displaying of the number of output pages counts, drive counts and previous replacement date for a chosen sub unit

#### 3) Clear screen

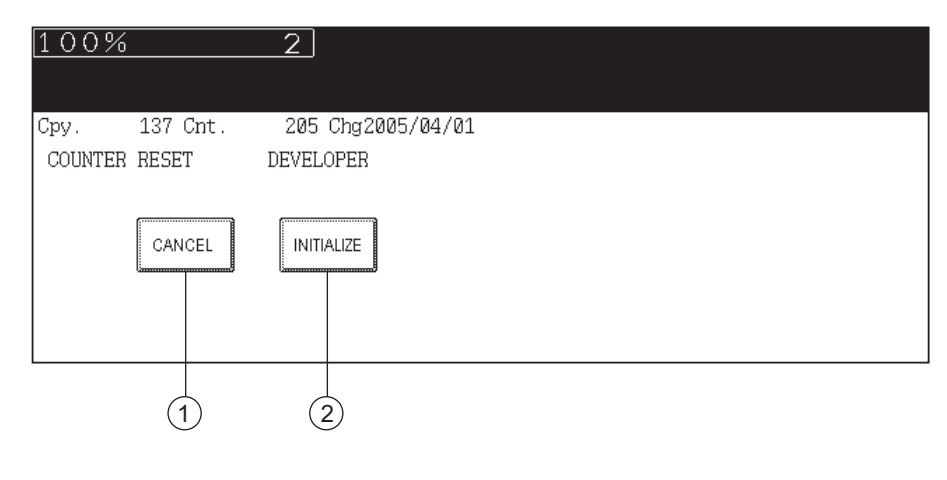

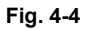

- (1) When the [CANCEL] button is pressed, the counter is not cleared and the display returns to the main or sub screen.
- (2) When the [INITIALIZE] button is pressed, "Present number of output pages counts" and "Present driving counts" are cleared and "Previous replacement date" is updated.

4

### [3] LCD screen display list

### Note:

The name inside [] is displayed on the LCD screen.

| Main screen                                | Sub-screen                                                                                                    |
|--------------------------------------------|----------------------------------------------------------------------------------------------------|
| Drum/cleaner unit<br>[CLEANER/DRUM]        | Drum [DRUM]<br>Drum cleaning blade [DRUM BLADE]<br>Drum cleaning brush [DRUM BRUSH]<br>Drum separation finger [SEPARATION FINGER(DRUM)]                                                                                                    |
| Main charger [MAIN CHARGER]                | Main charger wire [GRID]<br>Charger wire [MAIN CHARGER WIRE]<br>Cleaning pad [CLEANING PAD]                                                                                                    |
| Developer unit [DEVELOPER]                 | Developer [DEVELOPER]                                                                                                    |
| Toner bag [TONER BAG]                      | Toner bag [TONER BAG]                                                                                                    |
| Transfer belt unit<br>[TRANSFER BELT UNIT] | Transfer belt [TRANSFER BELT]<br>Cleaning blade [BELT BLADE]<br>Cleaning brush [BELT BRUSH]                                                                                                    |
| Filter [FILTER]                            | Ozone filter [OZONE FILTER]<br>Toner filter [TONER FILTER]                                                                                                    |
| Fuser unit [FUSER]                         | Fuser roller [FUSER ROLLER]<br>Pressure roller [PRESS ROLLER]<br>Cleaning web [CLEANING WEB]<br>Web pushing roller [CLEANING WEB ROLLER]<br>Separation finger [SEPARATION FINGER (FUSER)]<br>Web roller one-way clutch [WEB ROLLER ONE-WAY CLUTCH] |
| 1st drawer [1st CST.]                      | 1st drawer pickup roller [PICK UP ROLLER (1st CST.)]<br>1st drawer feed roller [FEED ROLLER (1st CST.)]<br>1st drawer separation roller [SEP ROLLER (1st CST.)]                                                                                    |
| 2nd drawer [2nd CST.]                      | 2nd cassette pickup roller [PICK UP ROLLER (2nd CST.)]<br>2nd cassette feed roller [FEED ROLLER (2nd CST.)]<br>2nd cassette separation roller [SEP ROLLER (2nd CST.)]                                                                              |
| Bypass feed unit [SFB]                     | Bypass pickup roller [PICK UP ROLLER (SFB)]<br>Bypass feed roller [FEED ROLLER (SFB)]<br>Bypass separation roller [SEP ROLLER (SFB)]                                                                                                    |
| RADF unit [RADF]                           | RADF pickup belt [PICKUP BELT (RADF)]<br>RADF feed roller [FEED ROLLER (RADF)]<br>RADF separation roller [SEP ROLLER (RADF)]                                                                                                    |
| T-LCF feed unit [T-LCF]                    | T-LCF pickup roller [PICK UP ROLLER (T-LCF)]<br>T-LCF feed roller [FEED ROLLER (T-LCF)]<br>T-LCF separation roller [SEP ROLLER (T-LCF)]                                                                                                    |
| 3rd drawer [3rd CST.]                      | 3rd drawer pickup roller [PICK UP ROLLER (3rd CST.)]<br>3rd drawer feed roller [FEED ROLLER (3rd CST.)]<br>3rd drawer separation roller [SEP ROLLER (3rd CST.)]                                                                                    |
| 4th drawer [4th CST.]                      | 4th drawer pickup roller [PICK UP ROLLER (4th CST.)]<br>4th drawer feed roller [FEED ROLLER (4th CST.)]<br>4th drawer separation roller [SEP ROLLER (4th CST.)]                                                                                    |
| O-LCF feed unit [O-LCF]                    | O-LCF pickup roller [PICK UP ROLLER (O-LCF)]<br>O-LCF feed roller [FEED ROLLER (O-LCF)]<br>O-LCF separation roller [SEP ROLLER (O-LCF)]                                                                                                    |

### 4.1.3 Work flow of parts replacement

The timing for the parts replacement usually depends on the number of output pages ever made after they were replaced before. However, its drive counts time is also to be considered when replacing the parts. Even if the number of output pages has reached the level of replacement, for instance, the part may still be usable with its drive counts not reaching the specified drive counts. On the other hand, the part may need replacement even if the number of output pages has not reached the level of replacement with its driving time exceeding the specified drive counts. The life span of some parts such as feed roller is heavily dependent on the number of output pages rather than the drive counts.

The following work flow diagram shows how to judge the timing of replacement with the number of output pages and the drive counts.

#### Example 1: When the number of output pages has reached the specified level

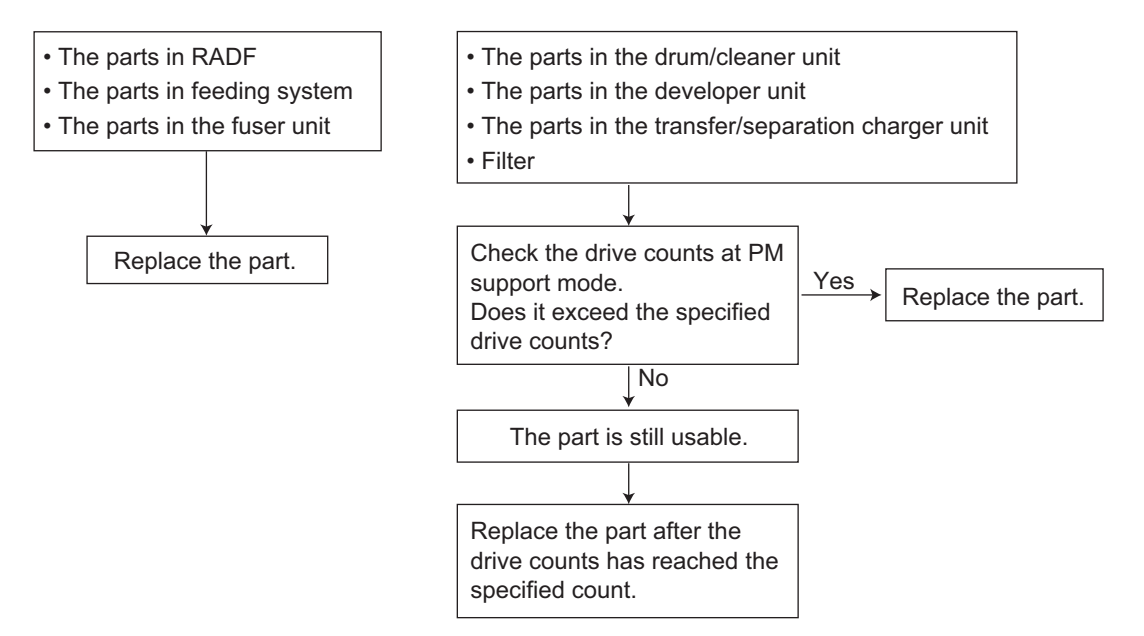

#### Example 2:

# When the image failure occurred before the number of output pages has reached the specified level

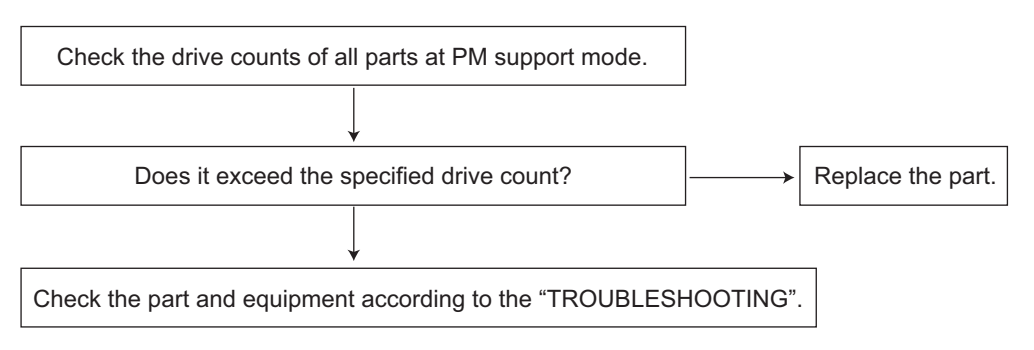

4

### 4.2 General Descriptions for PM Procedure

Perform the preventive maintenance in the following timing.

- e-STUDIO520/523:every 450,000 sheets
- e-STUDIO600/603:every 500,000 sheets
- e-STUDIO720/723:every 575,000 sheets
- e-STUDIO850/853:every 600,000 sheets
- (1) Preparation
  - Ask the user about the current conditions of the equipment and note them down.
  - Before starting maintenance, make some sample copies and store them.
  - See the replacement record and check the parts to be replaced in the PM support mode (6S-2) or list printing mode (9S-103).
    - 6S-2 : [6] + [START] + [POWER] ON  $\rightarrow$  [2]  $\rightarrow$  [START] 9S-103 : [9] + [START] + [POWER] ON  $\rightarrow$  [103]  $\rightarrow$  [START]

| UNIT                    | OUTPUT PAGES | PM OUTPUT PAGE | DRIVE COUNTS | PM DRIVE COUNTS |
|-------------------------|--------------|----------------|--------------|-----------------|
| DRUM                    | 81813        | 150000         | 119758       | 220000          |
| DRUM BLADE              | 81813        | 150000         | 119758       | 220000          |
| GRID                    | 81813        | 150000         | 119758       | 220000          |
| MAIN CHARGER WIRE       | 81813        | 150000         | 119758       | 220000          |
| SEPARATION FINGER (DRUM | 1) 81813     | 150000         | 119758       | 220000          |

Fig. 4-5

- Turn OFF the power and make sure to unplug the equipment.
- (2) Perform a preventive maintenance using the following checklist and illustrations. Refer to the Service Manual if necessary.
- (3) Plug in the equipment after the maintenance has been finished. Then turn ON the power and make some copies to confirm that the equipment is working properly.

#### e-STUDIO520/523/600/603/720/723/850/853 PREVENTIVE MAINTENANCE (PM)

4 - 9 07/11

#### 4.3 **Operational Items in Overhauling**

Overhaul each equipment with the following timing.

- e-STUDIO520/523: When the number of output pages has reached 900,000 or 2.5 years have passed from the start of use (Whichever is earlier)
- e-STUDIO600/603: When the number of output pages has reached 1,000,000 or 2.5 years have passed from the start of use (Whichever is earlier)
- e-STUDIO720/723: When the number of output pages has reached 1,150,000 or 2.5 years have passed from the start of use (Whichever is earlier)
- When the number of output pages has reached 1,200,000 or 2.5 years have e-STUDIO850/853: passed from the start of use (Whichever is earlier)
- (1) Replace all the supplies.
- (2) Check the components in the drive section (gears, pulleys, timing belts, etc.). Replace them with new ones if they are damaged.
- (3) Check all the adhesives such as tape and Mylar if they are damaged or have become unstuck. Replace them with new ones if necessary.
- (4) Check the performance of all the switches and sensors. Replace them with new ones if necessarv.
- (5) Clean inside the equipment thoroughly.

## 4.4 Preventive Maintenance Checklist

|   | Cleaning                             |               | Lubrication                                                       | Replacement                                                                                                    | Operation check |                               |  |
|---|--------------------------------------|---------------|-------------------------------------------------------------------|----------------------------------------------------------------------------------------------------|-----------------|-------------------------------|--|
| A | Clean with alcohol                   | L             | Launa 40                                                          | The number of sheets consumed before replacement confirm the confirm the confi |                 | After cleaning or             |  |
| В | Clean with soft pad, cloth or vacuum |               | Coating                                                           |                                                                                                    |                 | replacement, confirm there is |  |
|   | cleaner                              | SI<br>W<br>AV | Silicon oil<br>White grease<br>(Molykote X5-6020)<br>Alvania No.2 | (Value x 1,000)<br>R Replace if<br>deformed or<br>damaged                                                                                                    |                 | no problem.                   |  |

Symbols used in the checklist

#### [Preventive Maintenance Checklist]

#### Notes:

• Perform cleaning and lubricating in the following timing. Lubricate the replacement parts according to the replacement cycle.

e-STUDIO520/523: every 450,000 sheets

e-STUDIO600/603: every 500,000 sheets

e-STUDIO720/723: every 575,000 sheets

- e-STUDIO850/853: every 600,000 sheets
- Values under "Replacement" indicate the replacement cycle for the e-STUDIO520/ e-STUDIO600/e-STUDIO720/e-STUDIO850 or e-STUDIO523/e-STUDIO603/e-STUDIO723/ e-STUDIO853.
- The replacement cycle of the parts in the feeding section equals to the number of sheets fed from each paper source.
- Be careful not to put oil on the rollers, belts and belt pulleys when lubricating.

|     | Items to check                      | Cleaning | Lubrication | Replacement<br>(x 1,000 sheets) | Operation<br>check | Parts list<br><p-l></p-l> | Remarks |
|-----|-------------------------------------|----------|-------------|---------------------------------|--------------------|---------------------------|---------|
| A1  | Original glass                      | B or A   |             |                                 |                    | P35-I12                   | *1      |
| A2  | ADF original glass                  | В        |             |                                 |                    | P34-l2                    |         |
| A3  | Mirror-1                            | В        |             |                                 |                    |                           |         |
| A4  | Mirror-2                            | В        |             |                                 |                    |                           |         |
| A5  | Mirror-3                            | В        |             |                                 |                    |                           |         |
| A6  | Reflector                           | В        |             |                                 |                    |                           |         |
| A7  | Lens                                | В        |             |                                 |                    | P34-I1                    |         |
| A8  | Exposure lamp                       |          |             | R                               | С                  | P36-I3                    |         |
| A9  | Automatic original detection sensor | В        |             |                                 | С                  | P38-17                    |         |
| A10 | Slide sheet<br>(front and rear)     | B or A   |             | R                               |                    |                           |         |

#### A. Scanner

#### B. Laser unit related section

|    | Items to check       | Cleaning | Lubrication | Replacement<br>(x 1,000 sheets) | Operation<br>check | Parts list<br><p-l></p-l> | Remarks |
|----|----------------------|----------|-------------|---------------------------------|--------------------|---------------------------|---------|
| B1 | LSU slit glass       | В        |             |                                 |                    |                           | *2      |
| B2 | Dustproof slit glass | В        |             |                                 |                    | P32-I2                    | *3      |

### C. Feed unit

|     | Items to check                       | Cleaning | Lubrication | Replacement<br>(x 1,000 sheets) | Operation<br>check | Parts list<br><p-l></p-l> | Remarks |
|-----|--------------------------------------|----------|-------------|---------------------------------|--------------------|---------------------------|---------|
| C1  | Pickup roller (drawer)               |          |             | 200                             |                    | P7-138                    | *4      |
| C2  | Feed roller (drawer)                 |          |             | 200                             |                    | P7-138                    | *4      |
| C3  | Separation roller<br>(drawer)        |          |             | 200                             |                    | P7-I52                    | *4      |
| C4  | Transport roller                     | A        |             | R                               |                    | P2-I2,<br>P7-I17          |         |
| C5  | Paper guide (all)                    | В        |             |                                 |                    |                           |         |
| C6  | Drive gear<br>(tooth face and shaft) |          | W           |                                 |                    |                           | *5      |
| C7  | GCB bushing bearing                  |          | L           |                                 |                    |                           |         |
| C8  | Registration roller<br>(rubber)      | A        |             | R                               |                    | P16-l8                    |         |
| C9  | Registration roller<br>(metal)       | A        |             | R                               |                    | P16-I10                   |         |
| C10 | Paper dust removal<br>brush-1        | В        |             | R                               |                    | P16-I19                   | *26     |
| C11 | Paper dust removal<br>brush-2        | В        |             | R                               |                    |                           | *26     |
| C12 | Pickup roller<br>(Tandem LCF)        |          |             | 400                             |                    | P7-138                    |         |
| C13 | Feed roller<br>(Tandem LCF)          |          |             | 400                             |                    | P7-138                    |         |
| C14 | Separation roller<br>(Tandem LCF)    |          |             | 400                             |                    | P7-152                    |         |

#### D. Bypass feed unit

|    | Items to check                       | Cleaning | Lubrication | Replacement<br>(x 1,000 sheets) | Operation<br>check | Parts list<br><p-l></p-l> | Remarks |
|----|--------------------------------------|----------|-------------|---------------------------------|--------------------|---------------------------|---------|
| D1 | Pickup roller                        |          |             | 100                             |                    | P10-I36                   |         |
| D2 | Feed roller                          |          |             | 100                             |                    | P10-I35                   |         |
| D3 | Separation roller                    |          | AV          | 100                             |                    | P11-I35                   | *25     |
| D4 | Transport roller                     | А        |             | R                               |                    | P11-l8                    |         |
| D5 | Bypass tray                          | В        |             |                                 |                    |                           |         |
| D6 | Drive gear<br>(tooth face and shaft) |          | W           |                                 |                    |                           |         |
| D7 | GCB bushing bearing                  |          | L           |                                 |                    |                           |         |

#### E. Process related section

|    | Items to check | Cleaning | Lubrication | Replacement<br>(x 1,000 sheets) | Operation<br>check | Parts list<br><p-l></p-l> | Remarks |
|----|----------------|----------|-------------|---------------------------------|--------------------|---------------------------|---------|
| E1 | Discharge LED  | В        |             |                                 |                    |                           | *22     |
| E2 | Drum shaft     | В        |             |                                 |                    |                           |         |
| E3 | Ozone filter   |          |             | 450/500/575/<br>600             |                    | P33-I25                   |         |

#### F. Main charger

|    | Items to check                  | Cleaning | Lubrication | Replacement<br>(x 1,000 sheets) | Operation<br>check | Parts list<br><p-l></p-l> | Remarks |
|----|---------------------------------|----------|-------------|---------------------------------|--------------------|---------------------------|---------|
| F1 | Charger case                    | В        |             |                                 |                    |                           | *6      |
| F2 | Charger wire                    |          |             | 450/500/575/<br>600             | С                  | P40-I19                   | *6      |
| F3 | Contact point of termi-<br>nals | В        |             |                                 |                    |                           |         |
| F4 | Charger wire cleaning pad       |          |             | 450/500/575/<br>600             |                    | P40-19                    |         |
| F5 | Grid                            |          |             | 450/500/575/<br>600             |                    | P40-I27                   |         |

#### G. Drum/Cleaner

|    | Items to check             | Cleaning | Lubrication | Replacement<br>(x 1,000 sheets) | Operation<br>check | Parts list<br><p-l></p-l> | Remarks |
|----|----------------------------|----------|-------------|---------------------------------|--------------------|---------------------------|---------|
| G1 | Photoconductive drum       |          |             | 450/500/575/<br>600             |                    |                           |         |
| G2 | Whole cleaner unit         | В        |             |                                 |                    |                           | *7      |
| G3 | Drum cleaning blade        |          |             | 450/500/575/<br>600             |                    | P49-I9                    | *8      |
| G4 | Drum cleaning brush        |          |             | 450/500/575/<br>600             |                    | P48-I38                   | *8      |
| G5 | Recovery blade             | В        |             | R                               |                    |                           | *9      |
| G6 | Separation finger for drum |          |             | 450/500/575/<br>600             | С                  | P49-I4,I21                | *10     |
| G7 | Auger drive section        |          | W           |                                 |                    |                           | *11     |
| G8 | Cleaner lower guide        | В        |             |                                 |                    |                           |         |
| G9 | Image quality sensor       | В        |             | R                               |                    | P50-I16                   | *7      |

#### H. Developer unit

|    | Items to check       | Cleaning | Lubrication | Replacement<br>(x 1,000 sheets) | Operation<br>check | Parts list<br><p-l></p-l> | Remarks |
|----|----------------------|----------|-------------|---------------------------------|--------------------|---------------------------|---------|
| H1 | Whole developer unit | В        |             |                                 |                    |                           |         |
| H2 | Developer motor unit |          | W           |                                 |                    |                           | *21     |
| H3 | Developer material   |          |             | 450/500/575/<br>600             |                    |                           | *12     |
| H4 | Front shield         | В        |             | R                               |                    |                           |         |
| H5 | Oil seal (9 pcs.)    |          | AV          | 900/1000/1150/<br>1200          |                    |                           | *13     |
| H6 | Guide roller         | B or A   |             | R                               |                    |                           |         |
| H7 | Toner filter         |          |             | 450/500/575/<br>600             |                    | P42-I24                   |         |

#### I. Toner recycle

|    | Items to check           | Cleaning | Lubrication | Replacement<br>(x 1,000 sheets) | Operation<br>check | Parts list<br><p-l></p-l> | Remarks |
|----|--------------------------|----------|-------------|---------------------------------|--------------------|---------------------------|---------|
| 11 | Whole toner recycle unit | В        |             |                                 |                    |                           | *14     |

#### J. Transfer belt

|    | Items to check                       | Cleaning | Lubrication | Replacement<br>(x 1,000 sheets) | Operation<br>check | Parts list<br><p-l></p-l> | Remarks |
|----|--------------------------------------|----------|-------------|---------------------------------|--------------------|---------------------------|---------|
| J1 | Transfer belt                        |          |             | 450/500/575/<br>600             |                    | P22-I18                   |         |
| J2 | Transfer belt power<br>supply roller | A        |             | R                               |                    | P22-I6                    | *15     |
| J3 | Transfer belt drive roller           | A        |             | R                               |                    | P22-I9                    |         |
| J4 | Transfer belt follower roller        | A        |             | R                               |                    | P22-I2                    |         |
| J5 | Transfer belt cleaning blade         |          |             | 450/500/575/<br>600             |                    | P23-I31                   |         |
| J6 | Transfer belt cleaning brush         |          |             | 450/500/575/<br>600             |                    | P23-I10                   | *16     |
| J7 | Flicker periphery                    | В        |             |                                 |                    |                           | *16     |

#### K. Toner bag

|    | Items to check | Cleaning | Lubrication | Replacement<br>(x 1,000 sheets) | Operation<br>check | Parts list<br><p-l></p-l> | Remarks |
|----|----------------|----------|-------------|---------------------------------|--------------------|---------------------------|---------|
| K1 | Toner bag      |          |             | 900/1000/1150/<br>1200          |                    | P203-I3                   | *20     |

#### L. Fuser unit

|    | Items to check                     | Cleaning | Lubrication | Replacement<br>(x 1,000 sheets) | Operation<br>check | Parts list<br><p-l></p-l> | Remarks |
|----|------------------------------------|----------|-------------|---------------------------------|--------------------|---------------------------|---------|
| L1 | Fuser roller                       |          |             | 450/500/575/<br>600             |                    | P25-I14                   |         |
| L2 | Pressure roller                    |          |             | 450/500/575/<br>600             |                    | P25-I12                   |         |
| L3 | Upper separation fin-<br>ger       |          |             | 450/500/575/<br>600             |                    | P27-I22                   | *17     |
| L4 | Lower separation fin-<br>ger       | A        |             | R                               |                    | P27-I9                    |         |
| L5 | Cleaning web                       |          |             | 450/500/575/<br>600             |                    | P27-I11                   | *18     |
| L6 | Web pushing roller                 |          |             | 450/500/575/<br>600             |                    | P27-I12                   | *18     |
| L7 | Thermistor (4 pcs.)                | А        |             | R                               |                    | P27-I6,I28                | *19     |
| L8 | Fuser unit entrance/<br>exit guide | A        |             |                                 |                    |                           |         |
| L9 | Web motor worm gear                |          | W           |                                 |                    |                           |         |

|     | Items to check                                         | Cleaning | Lubrication | Replacement<br>(x 1,000 sheets) | Operation<br>check | Parts list<br><p-l></p-l> | Remarks |
|-----|--------------------------------------------------------|----------|-------------|---------------------------------|--------------------|---------------------------|---------|
| L10 | Fuser unit motor gear                                  |          | W           |                                 |                    |                           |         |
| L11 | Fuser roller drive gear/<br>Cleaning web drive<br>gear |          |             | R                               |                    |                           |         |
| L12 | Fuser roller bearing/<br>One*way bearing               |          |             | R                               |                    |                           |         |
| L13 | Fuser unit exit roller                                 | А        |             |                                 |                    | P28-I3,I23                |         |
| L14 | Web roller one-way<br>clutch                           |          |             | 450/500/575/<br>600             |                    | P27-I35                   |         |

#### M. Exit/Reverse section

|     | Items to check                                               | Cleaning | Lubrication | Replacement<br>(x 1,000 sheets) | Operation<br>check | Parts list<br><p-l></p-l> | Remarks |
|-----|--------------------------------------------------------------|----------|-------------|---------------------------------|--------------------|---------------------------|---------|
| M1  | Exit/Reversal guide                                          | А        |             |                                 |                    |                           |         |
| M2  | Exit roller                                                  | A        | SI          | R                               |                    | P14-<br>I4,I19,I30        | *23     |
| M3  | Drive gear                                                   |          | W           |                                 |                    |                           | *24     |
| M4  | Reverse section<br>transport roller<br>(upper, lower)        | A        |             | R                               |                    | P13-I6,I7                 |         |
| M5  | Reverse section fol-<br>lower roller<br>(upper, lower)       | A        |             |                                 |                    | P14-I24                   |         |
| M6  | Horizontal transport<br>section transport<br>roller (4 pcs.) | A        |             |                                 |                    | P20-<br>I13,I14           |         |
| M7  | Horizontal transport<br>section follower<br>roller (8 pcs.)  | A        |             |                                 |                    | P20-18                    |         |
| M8  | Reverse section mylar (2pcs.)                                | B or A   |             |                                 |                    |                           |         |
| M9  | Bearing for GCB bushing                                      |          | L           |                                 |                    |                           |         |
| M10 | Bearing of plastic<br>bushing                                |          | W           |                                 |                    |                           |         |
| M11 | Paper guide                                                  | В        |             |                                 |                    |                           |         |

#### N. RADF

| l   | Items to check              | Cleaning | Lubrication | Replacement<br>(x 1,000 sheets) | Operation<br>check | Parts list<br><p-l></p-l> | Remarks |
|-----|-----------------------------|----------|-------------|---------------------------------|--------------------|---------------------------|---------|
| N1  | Pickup belt                 |          |             | 600                             |                    | P81-I20                   |         |
| N2  | Separtaion roller           |          |             | 600                             |                    | P82-I22                   |         |
| N3  | Feed roller                 |          |             | 600                             |                    | P81-l21                   |         |
| N4  | Original length sen-<br>sor | В        |             |                                 |                    |                           |         |
| N5  | Registration roller         | А        |             |                                 |                    |                           |         |
| N6  | 1st roller                  | А        |             |                                 |                    |                           |         |
| N7  | 2nd roller                  | А        |             |                                 |                    |                           |         |
| N8  | Read sensor                 | В        |             |                                 |                    |                           |         |
| N9  | Read guide                  | В        |             |                                 |                    |                           |         |
| N10 | Read roller                 | А        |             |                                 |                    |                           |         |
| N11 | 3rd roller                  | А        |             |                                 |                    |                           |         |
| N12 | 4th roller                  | А        |             |                                 |                    |                           |         |
| N13 | Reverse sensor              | В        |             |                                 |                    |                           |         |
| N14 | Exit roller                 | А        |             |                                 |                    |                           |         |
| N15 | Reverse roller              | А        |             |                                 |                    |                           |         |
| N16 | Platen sheet                | B or A   |             |                                 |                    |                           |         |

#### O. LCF (MP-4004)

|    | Items to check              | Cleaning | Lubrication | Replacement<br>(x 1,000 sheets) | Operation<br>check | Parts list<br><p-l></p-l> | Remarks |
|----|-----------------------------|----------|-------------|---------------------------------|--------------------|---------------------------|---------|
| 01 | Pickup roller               | А        |             | 500                             |                    | P5-128                    |         |
| 02 | Feed roller                 | A        |             | 500                             |                    | P4-I20                    |         |
| O3 | Separation roller           | А        |             | 500                             |                    | P4-I31                    |         |
| O4 | Drive gears<br>(tooth face) |          | W           |                                 |                    |                           |         |
| O5 | Brush unit                  | В        |             |                                 |                    |                           |         |
| O6 | Paper path section          | В        |             |                                 |                    |                           |         |

#### P. Finisher (MJ-1027/1028)

|    | Items to check | Cleaning | Lubrication | Replacement<br>(x 1,000 sheets) | Operation<br>check | Parts list<br><p-l></p-l> | Remarks |
|----|----------------|----------|-------------|---------------------------------|--------------------|---------------------------|---------|
| P1 | Feed belt      | В        |             |                                 |                    | P15-I2                    |         |
| P2 | Paddle         | В        |             |                                 |                    | P16-I33                   |         |

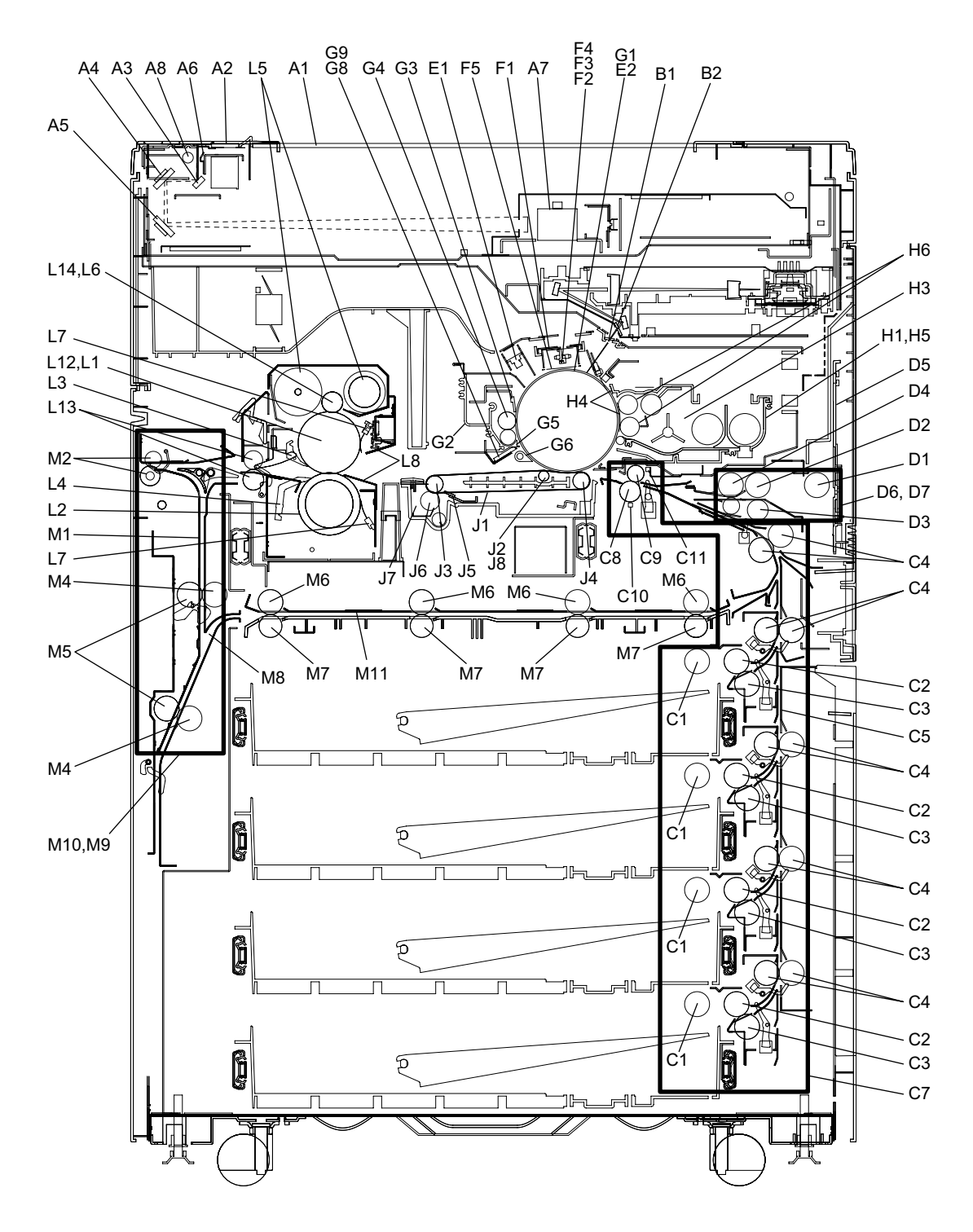

Fig. 4-6 Front side (NAD and SAD models)

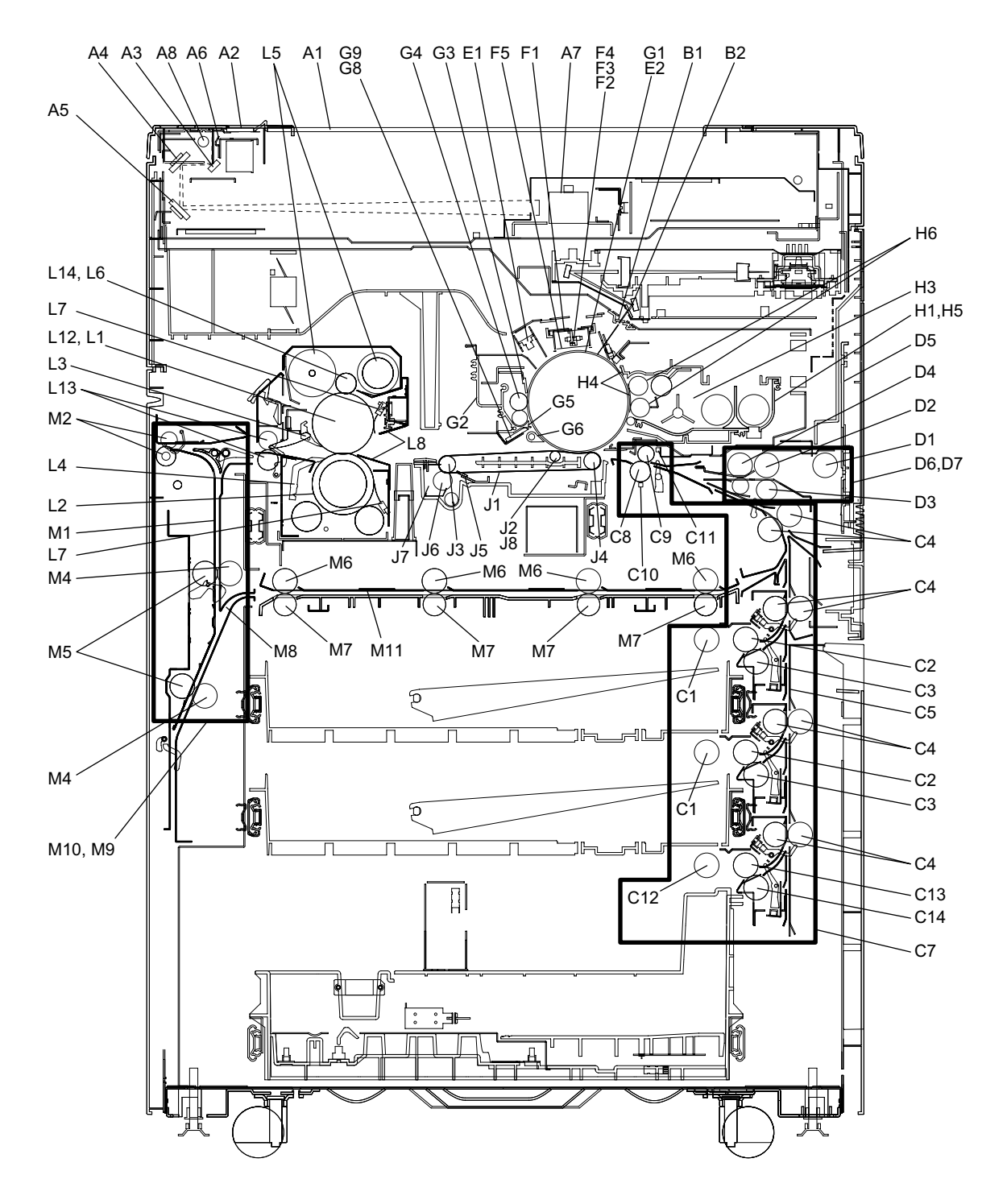

Fig. 4-7 Front side (TWD, ASD, ASU, AUD, MJD, CND and KRD models)

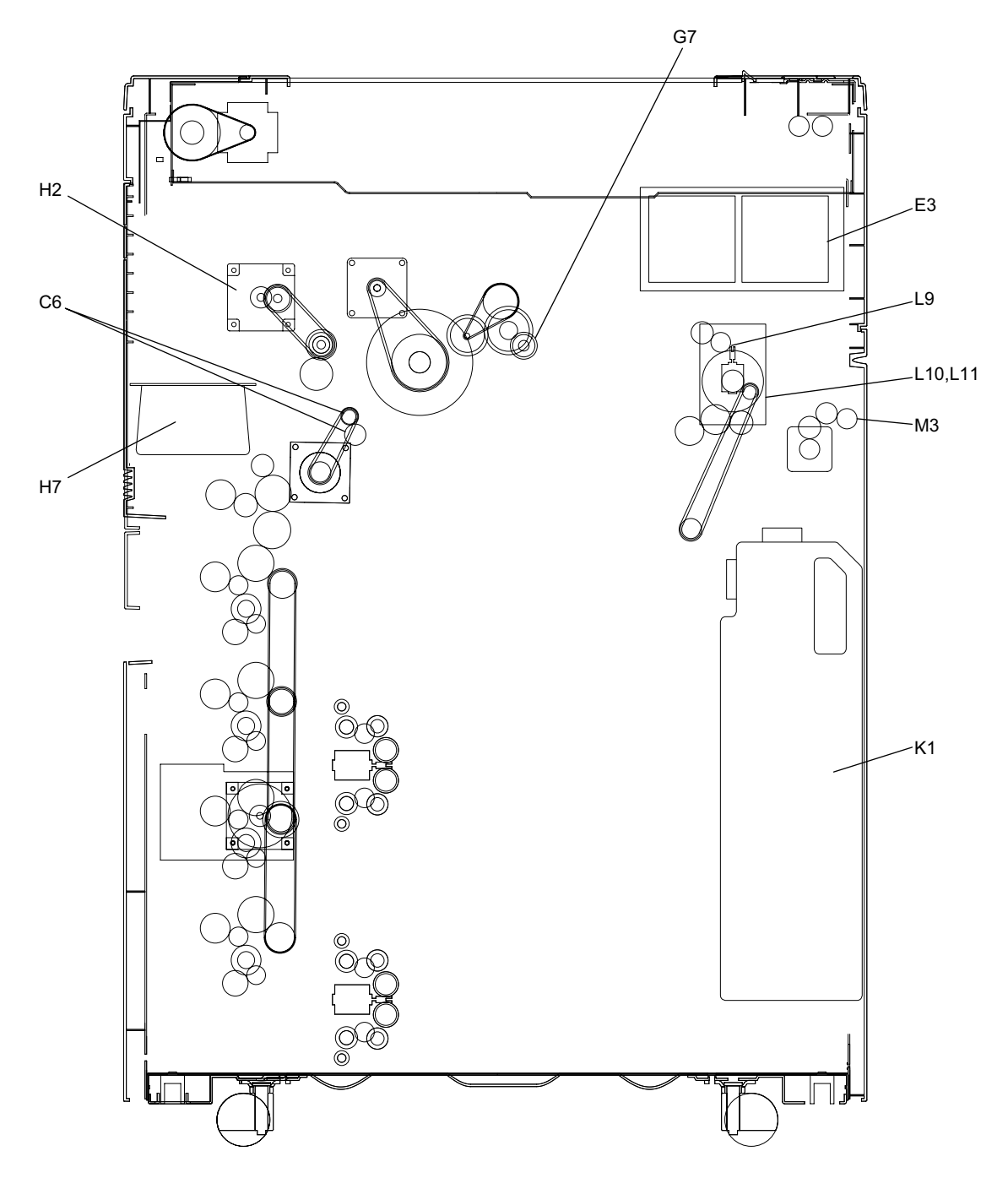

Fig. 4-8 Rear side

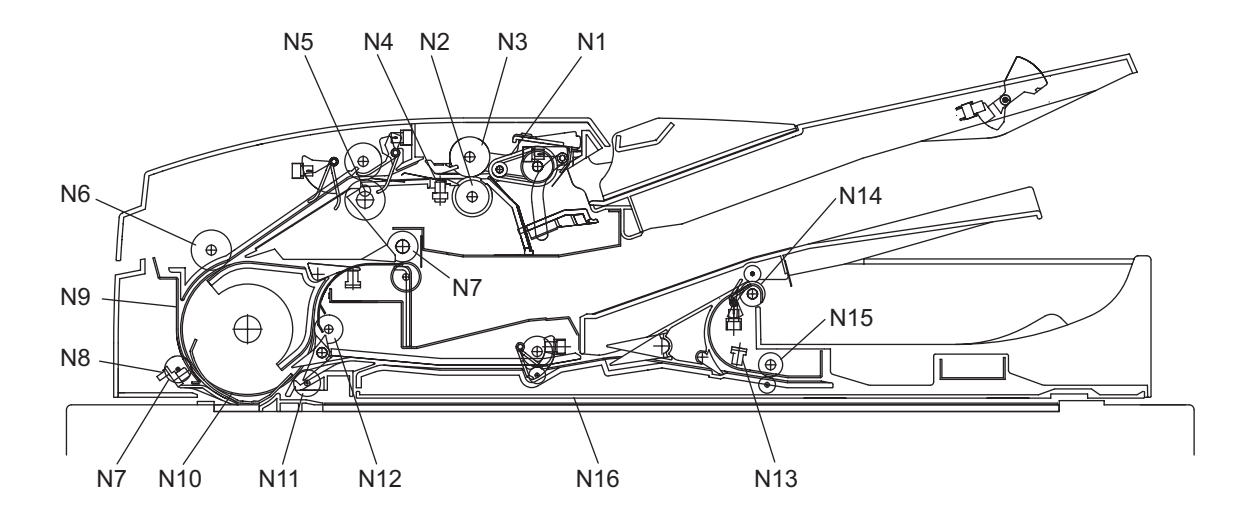

Fig. 4-9 Reversing Automatic Document Feeder

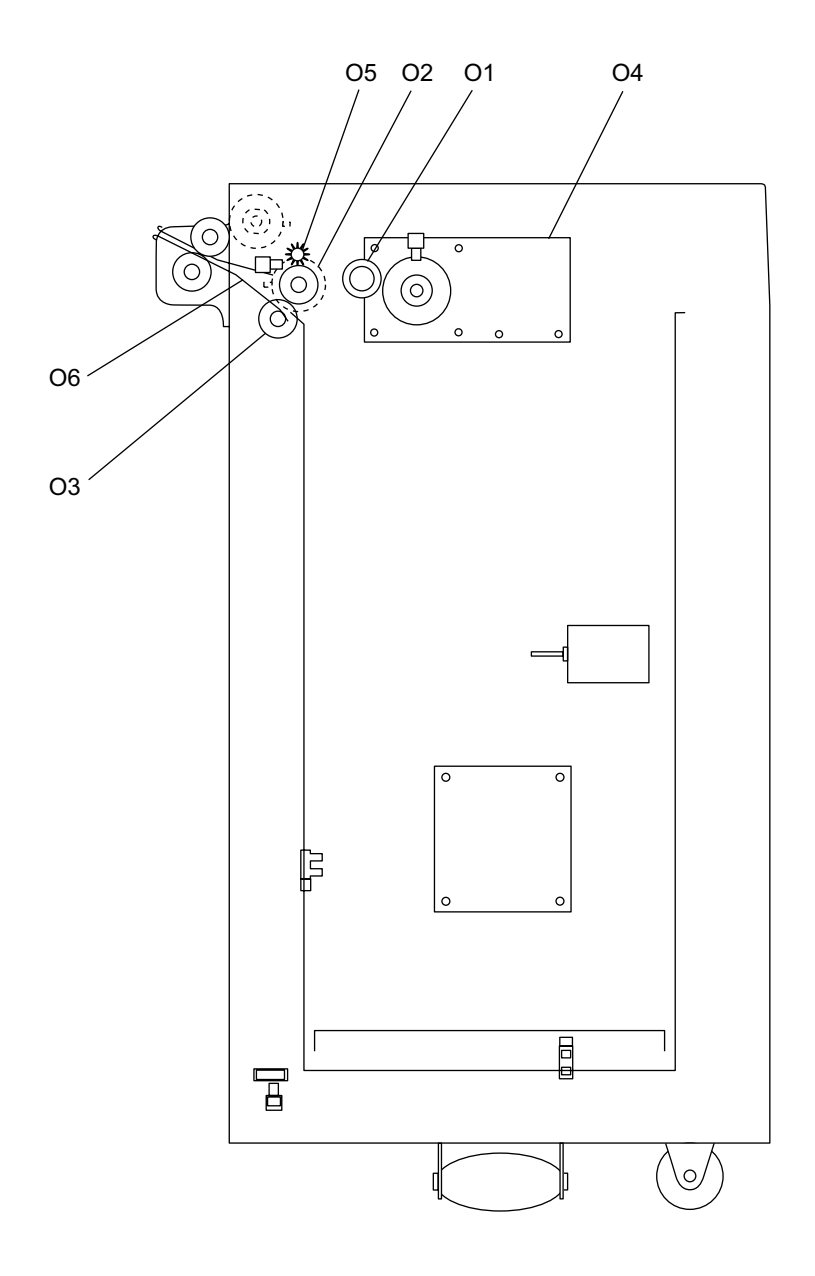

Fig. 4-10 Large Capacitor Feeder (MP-4004)

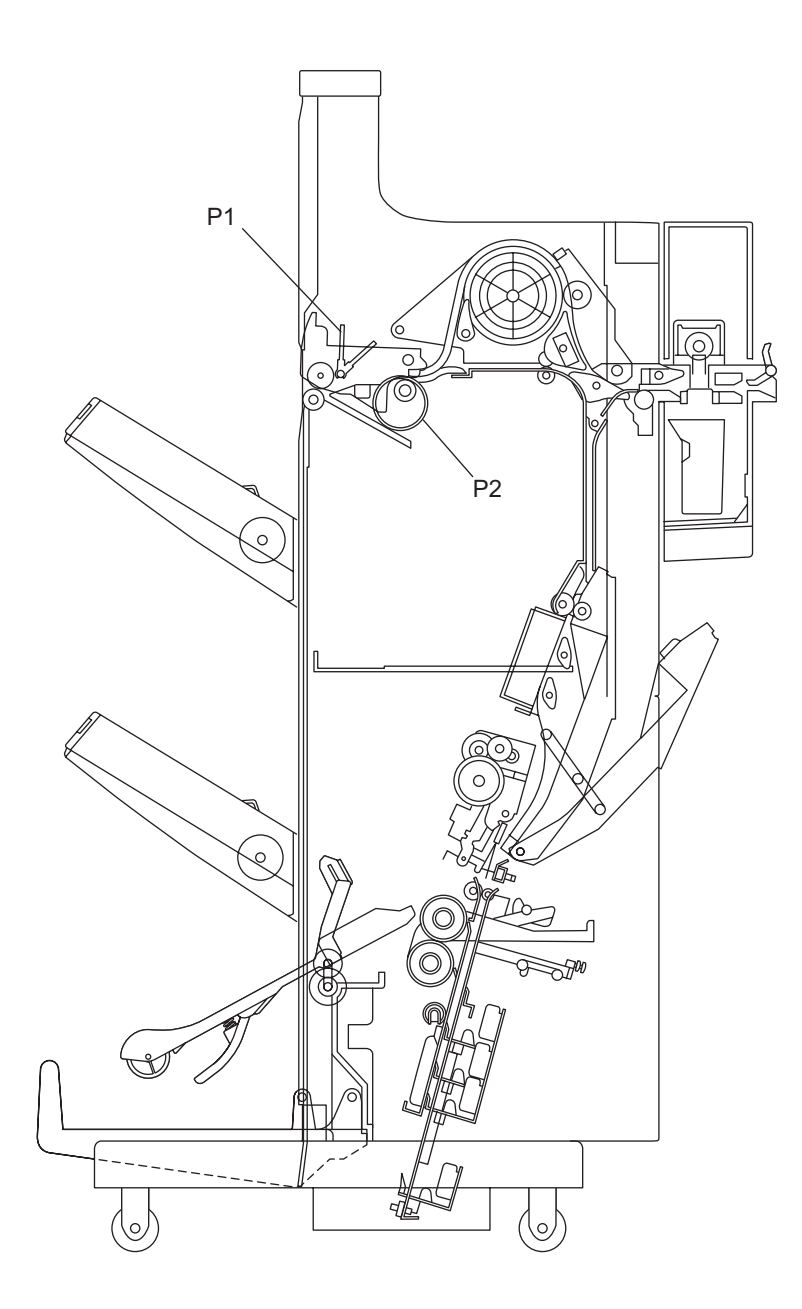

Fig. 4-11 Finisher (MJ-1027/1028)

#### **Remarks "\*" in the Preventive Maintenance Check List**

- \* 1. Original glass
  - Clean both sides of the original glass.

#### Note:

\*

\*

Make sure that there is no fingerprints or oil staining on part of the original glass on where the original scale is mounted since the shading correction plate is located below the scale to be scanned.

2. LSU slit glass

Take off the laser optical unit and clean the LSU slit glass.

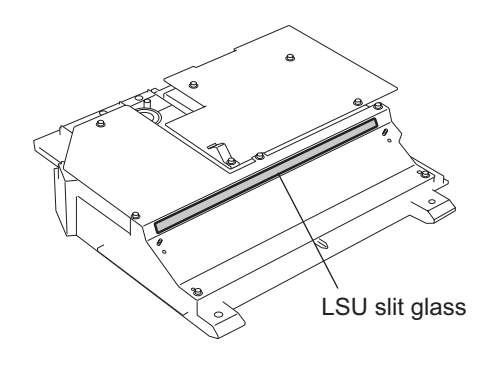

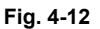

3. Dustproof slit glass

Take off the cleaner unit. Then release the hook to take off the dustproof slit glass unit and clean the face and back side of the dustproof slit glass.

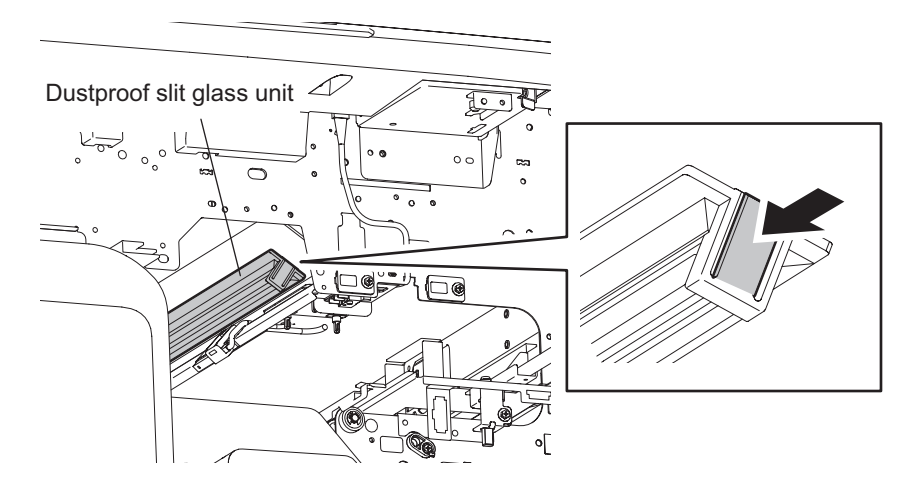

Fig. 4-13

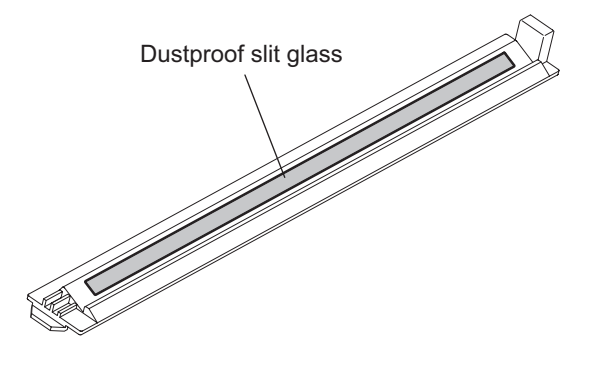

#### Fig. 4-14

\* 4. Pickup roller / feed roller / separation roller
 When installing the pickup roller and feed roller, pay attention to allocate the pickup roller, gear, feed roller and one-way clutch correctly.
 When replacing the separation roller, replace only the roller and continue to use the torque limiter.

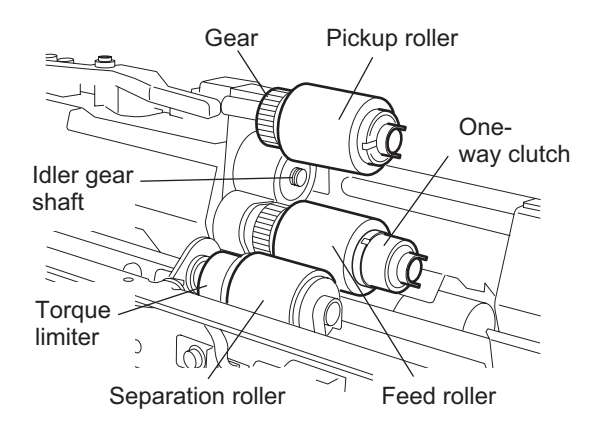

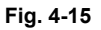

\* 5. Drive gears in the paper feeding section (teeth face and shafts) Apply some white grease (Molykote X5-6020) to the teeth faces and shafts of the drive gears.

#### Note:

Make sure that oil is not running over or scattered around as the gear is rotated coming into the clutch after applying molykote to the gear which is located near the clutch. The quantity of molykote should be smaller than that to be applied to the other parts.

 Main charger case / main charger wire
 Clean the main charger case and wire with a cloth soaked in water and squeezed tightly, and then wipe them with a dry cloth.

#### Note:

Be careful of the following when attaching a new wire (length: 363mm).

- Insert the wire securely into the V-grooves of the front and rear sides.
- Do not twist the wire.
- Do not touch the wire with your bare hand.
- \* 7. Cleaner Unit / Image quality sensor

Be sure to connect the ground wire to an aluminum die cast to prevent the image quality sensor from being damaged by static electricity before you clean the cleaner unit. Then clean the unit with a vacuum cleaner.

Also wipe the window of the image quality sensor with cotton swabs or tissues after having cleaned the cleaner unit. Do not use a vacuum cleaner for the sensor. Be sure to clean the window of the image quality sensor since the sensor may not function properly if this window is dirty.

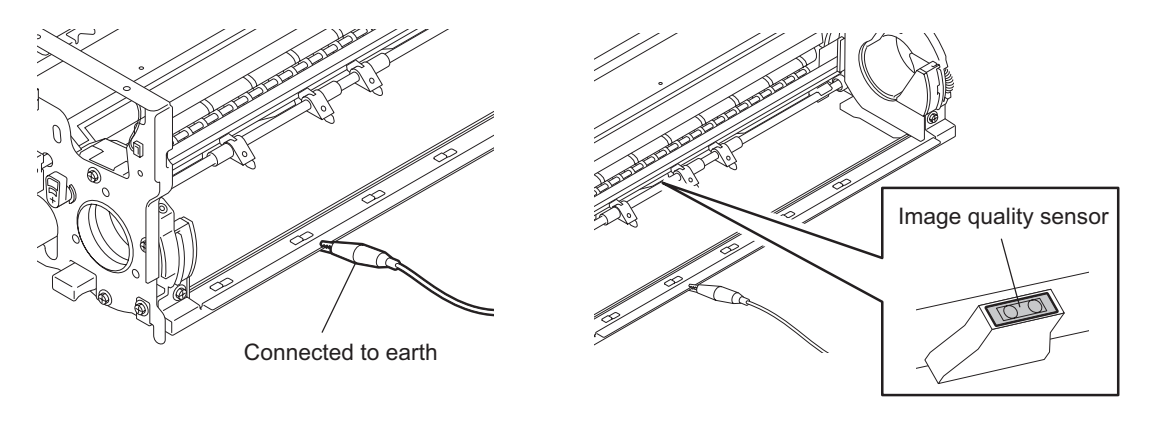

Fig. 4-16

Fig. 4-17

- \* 8. Drum cleaning blade / Drum cleaning brush The edge of the blade is breakable and can be easily damaged by matters such as the adherence of paper dust. Replace the cleaning blade and brush with new ones if poor images are copied due to the damaged blade regardless of the number of copies which have been made.
- \* 9. Recovery blade Replace the recovery blade regardless the number of copies if the edge of the blade get damaged.
- \* 10. Separation fingers for the drum The paper jam may be caused if the tip of the separation finger is damaged or deformed. If there is any problem with it, replace the finger with a new one regardless of the number of copies which have been made. If any mark which was made by the finger appears on the printed image, clean the tip of the finger.

#### Notes:

- 1. Wipe the tip of the finger lightly with a dry cloth trying not to deform it. Do not leave the lint on the tip.
- 2. Apply patting power to the tip of the fingers and drum surface after replacing or cleaning them.
- 11. Cleaner auger drive section

Apply white grease to the cleaner auger drive section (shown by arrow).

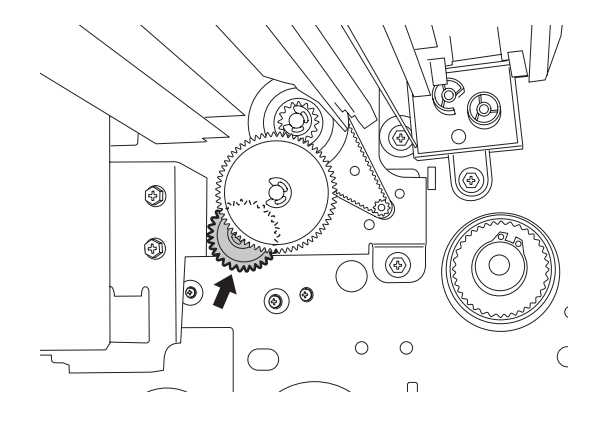

Fig. 4-18

\* 12. Developer material

After replacing the developer material, be sure to perform the auto-toner adjustment and then enforced erforming of image quality control.

(P.3-3 "3.2 Image Dimensional Adjustment")

When removing the developer material from the developer unit with a vacuum cleaner or air blower, be sure to ground the bracket of the developer unit to prevent the auto toner sensor from being damaged by static electricity.

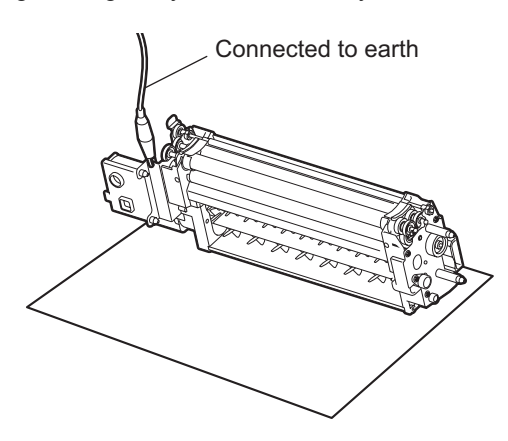

Fig. 4-19

<sup>•</sup> 13.

| Oil seal                           |        |
|------------------------------------|--------|
| Mixer shaft                        | 4 pcs  |
| Paddle shaft                       | 2 pcs. |
| Upper developer sleeve (rear side) | 1 pc.  |
| Lower developer sleeve (rear side) | 1 pc.  |
| Transport sleeve (front side)      | 1 pc.  |

During replacement, coat the oil seal with grease (Alvania No.2).

- (1) Push in a new oil seal parallel to the mounting hole section of the developer frame or outside of the nozzle mixer.
  - \* Pay attention to the direction in which the oil seal is attached. (See figure on right.)
- (2) Apply an even coat of grease to the inside of the oil seal.
  - Amount: About two small drops
- (3) Wipe off any grease the exudes from the inside.

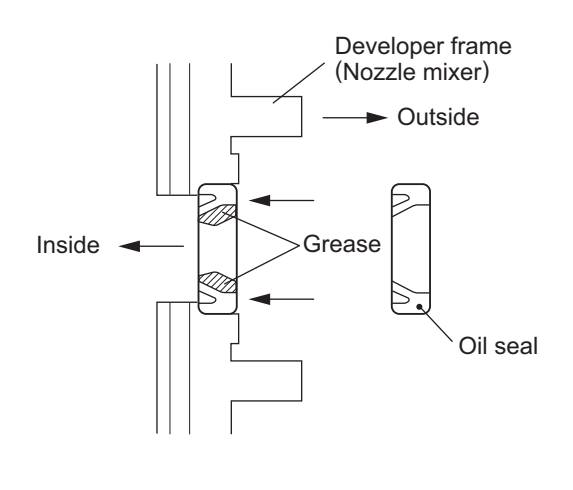

Fig. 4-20

#### Mixer Shaft

Apply a coating of grease (Alvania No.2) to the entire periphery of the mixer shaft before attaching the bearing.

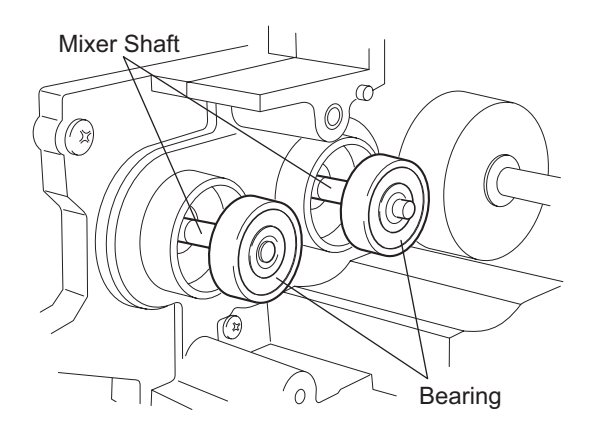

Fig. 4-21

- \* 14. Whole toner recycle unit Clean up the toner in the toner recycle unit when replacing the developer material.
- (1) Take off the toner recycle unit.
- (2) Remove 3 screws to separate the recycle toner hopper and the auger pipe.

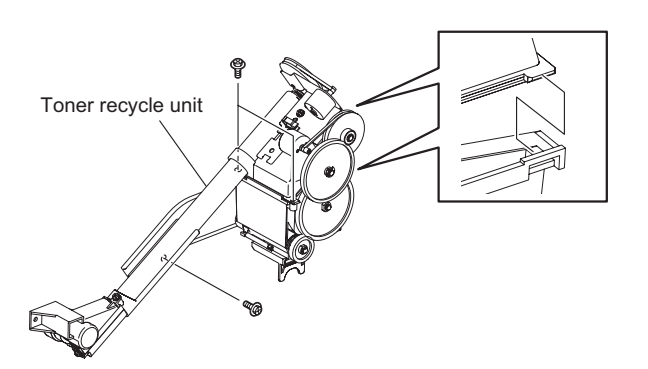

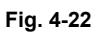

(3) Vacuum off the toner inside and the supply section of the recycle toner hopper.

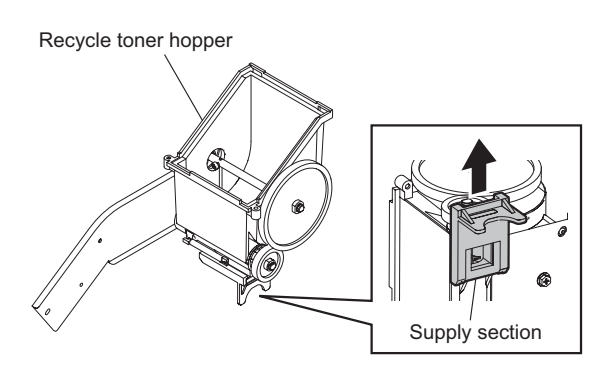

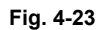

- (4) Remove 1 screw and take off the cover of the supply opening.
- (5) Vacuum off the toner in the auger section.

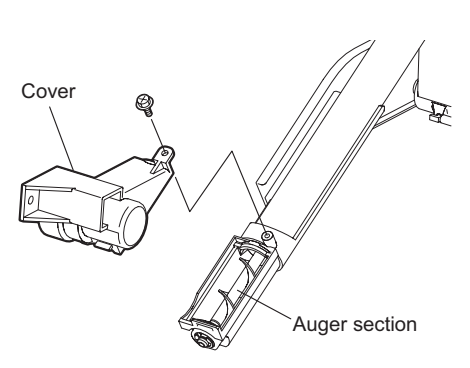

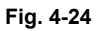

4 - 27

#### Note:

When cleaning the auger section with a vacuum cleaner, be sure to ground the motor bracket to prevent the motor from being damaged by static electricity.

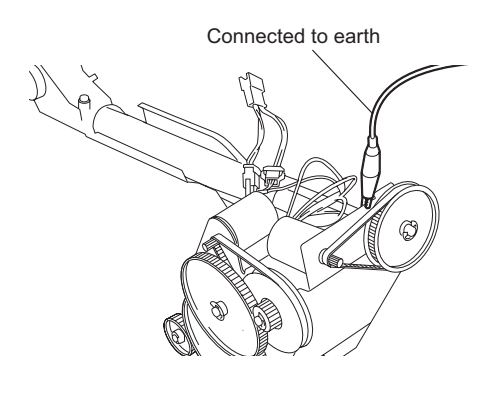

Fig. 4-25

\* 15. Transfer belt power supply roller Fully clean up the toner and such adhered to the roller with alcohol since an image failure may occur if there remains any blot on the roller.

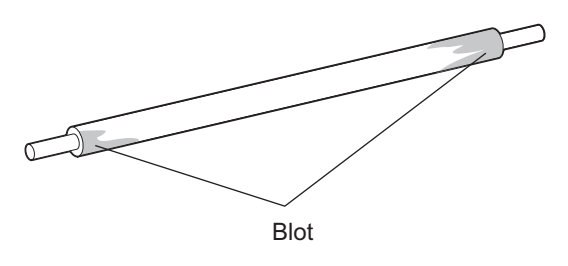

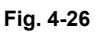

\* 16. Transfer belt cleaning bush/Flicker periphery When replacing the transfer belt cleaning brush, clean the toner pooling under the brush (around the flicker).

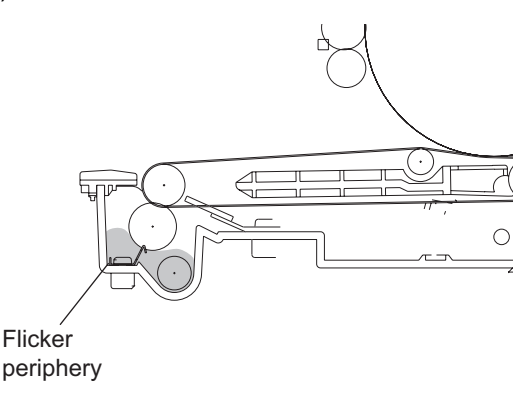

Fig. 4-27

\* 17. Upper separation finger

The paper jam may be caused if the tip of the finger is damaged or deformed. If there is any problem with it, replace the finger with a new one regardless of the number of copies which have been made.

Do not damage the tip of the finger during the cleaning. The finger may be damaged if the toner adhering to the tip of it is scraped off forcibly. Replace the finger if the toner is sticking to it heavily.

\* 18. Cleaning web/web pushing roller

Be sure to replace both of the cleaning web and the web pushing roller at the same time, since the cleaning web may be caught by the web pushing roller if this roller is continuously used.

#### Notes:

- 1. When the web pushing roller has been replaced, reel the web for 3 to 5 turns by hand.
- 2. Check if the cleaning web is tightly reeled after it has been installed in the fuser unit.
- 3. Turn the jam access knob of the fuser unit for 10 to 15 times to fit the web and the fuser roller. At this time, check if there is no installation defect in the unit.
- 4. Check the secure installation of the cleaning web as follows:
  - Be sure that the cleaning web does not hang out of the space between the upper entrance guide and the fuser roller when it is seen from the fuser unit entrance side.
  - Open the fuser unit cover and make sure that there are no slacks or creases on the cleaning web.

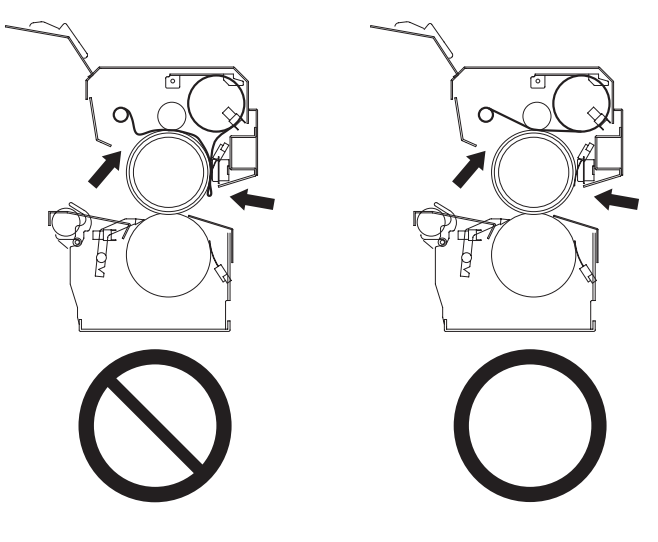

Fig. 4-28

- Start the PM Support mode (6S) to reset the counter of the cleaning web when the web has been replaced, otherwise the cleaning ability of the web may be narrowed. At the first power-ON after this counter reset, the web motor rotates for 65 seconds.
- 6. Turn the power of the equipment ON. Then confirm that the message "READY" has appeared on the touch panel.
- 7. Perform the final check of the cleaning web (same as Step 4 above).
- 8. When the web motor is rotated at the output check in the Test mode (03-124), the cleaning web may be slackened. Do not rotate the motor for more than 10 seconds to prevent the web from being slacked.
- It is recommended to replace all the supplies for the fuser unit at the same time. If it is necessary to replace the cleaning web before it is finished for any reason, set the counters manually for the newly replaced web according to its previous usage.

Counter related to the life span control of total feeding amount of the cleaning web Present output pages for control: 08-1252-6

Total feeding amount for control: 08-1252-7

PM support screen related counter

Cleaning web counter: 08-1252-3

Also, when replacing the web pushing roller or one-way clutch which is half-way used, set the following counters manually.

Web pushing roller: 08-1254-0, 08-1254-3

One-way clutch: 08-1338-0, 08-1338-3

Additionally, when the present output pages for control (08-1252-6) has reached the setting value to display that the cleaning web is consumed (08-405), the time to replace the cleaning web appears on the screen and the feeding amount becomes small.

If the cleaning web which has exceeded its life span is used continuously, this could damage the fuser roller. Replace the cleaning web as soon as possible when it is finished.

\* 19. Thermistor

Clean the thermistor with alcohol if the toner or dirt is adhered on it while the fuser unit is reassembled or disassembled, such as the case the fuser roller is replaced. Do not deform or damage the thermistor during the cleaning. Replace the thermistor with a new one if it is damaged or deformed regardless of degree.

\* 20. Toner bag

Be sure to check the amount of the used toner in the toner bag before starting the preventive maintenance. Tap the toner bag to even out the surface of the used toner, and if this top surface is higher than 180 mm from the bottom of the toner bag, replace the bag. Photoconductive drum defects may increase the used toner amount. Therefore be sure to check the used toner amount in the bag when the drum has been replaced. In addition, whenever fogging on the photoconductive drum increases, be sure to check the used toner amount in the toner bag.

#### \* 21. Developer motor unit

When an abnormal noise occurs in the developer unit, apply white grease (Molykote X5-6020) to the areas described below.

- · The shaft of the developer motor
- Between the drive pulleys and the E-rings

<< Method of applying white grease (Molykote X5-6020) >>

- (1) Take off the developer motor unit.
- (2) Remove 2 E-rings and take off the pulleys and belt.

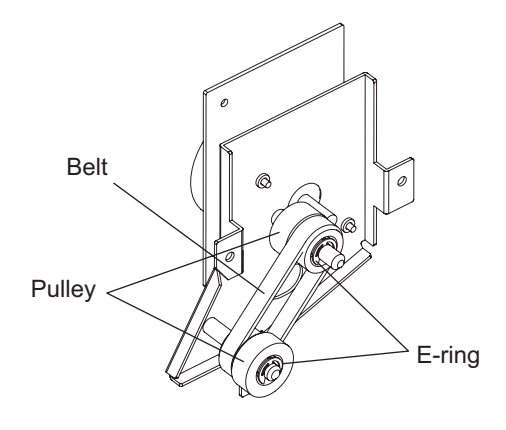

Fig. 4-29

- (3) Apply white grease (Molykote X5-6020) to the places shown below.
  - Motor shaft (arrow A) : About 3 small drops
  - E-rings (arrow B ; 2 places) : About 2 small drops
    - \* Apply to the surface contacting the pulleys.

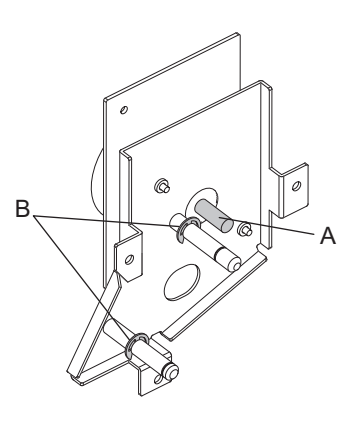

Fig. 4-30

- \* 22. Discharge LED Clean with soft pads or cloth. Do not use a vacuum cleaner.
- \* 23. Exit roller Remove the pin from the exit roller (upper), and then apply a few drops of silicon oil over the hole of the exit roller.
- \* 24. Exit roller drive gear Apply 1 rice-grain amount of white grease (Molykote X5-6020) on the shaft section where the drive gear is installed.
- \* 25. Separation roller (bypass feed unit) Apply an even coat of grease (Alvania No.2) to all round the inside of the spring.
- \* 26. Paper dust removal brush Clean the frame if needed because paper dust brushed off with the corresponding brush accumulates on the lower frame of the registration rollers. (Cleaning period guideline: Every two or three times of Preventive Maintenance.)

## 4.5 PM KIT

| KIT name      | Component                          | Part name         | Qty. |
|---------------|------------------------------------|-------------------|------|
| PM-KIT-6000   | MO-KIT-6000                        | -                 | 1    |
|               | MA-KIT-6000                        | _                 | 1    |
|               | FR-KIT-6000                        | -                 | 1    |
| PM-KIT-6000C  | MO-KIT-6000                        | -                 | 1    |
|               | MA-KIT-6000                        | -                 | 1    |
| MO-KIT-6000   | Main charger wire                  | WIRE-CH-060*398   | 1    |
|               | Main charger grid                  | GRID-340          | 1    |
|               | Charger wire cleaning pad          | K-BASE-PAD-CH-M   | 1    |
|               | Drum cleaning blade                | BL-6000D          | 1    |
|               | Drum cleaning brush                | B-6000            | 1    |
|               | Drum separation finger             | K-CLAW-DRUM       | 2    |
|               |                                    | ASYS-CLAW-DRUM-C  | 1    |
|               | Developer material                 | D-6000            | 1    |
|               | Transfer belt                      | BT-6510TR         | 1    |
|               | Transfer belt cleaning blade       | BL-6510TR         | 1    |
|               | Transfer belt cleaning brush       | B-6510TR          | 1    |
| MA-KIT-6000   | Ozone filter                       | FLTR-OZN-800-390  | 1    |
|               | Toner filter                       | FILTER-DEV-F300   | 1    |
| FR-KIT-6000   | Fuser roller                       | HR-6000-U         | 1    |
|               | Pressure roller                    | HR-6000-L         | 1    |
|               | Cleaning web                       | CW-6000           | 1    |
|               | Web pushing roller                 | PR-6000W          | 1    |
|               | Web roller one-way clutch          | BRG-ONEWAY-6-H    | 2    |
|               | Fuser unit upper separation finger | SCRAPER-212       | 6    |
| DF-KIT-8110   | Feed roller                        | FEED-ROLLER       | 1    |
|               | Separation roller                  | SEP-ROLLER        | 1    |
|               | Pickup roller                      | ROL-BELT-PICK     | 1    |
| ROL-KIT-81CST | Feed roller                        | ASYS-ROL-FEED     | 1    |
|               | Separation roller                  | ASYS-ROL-SPT      | 1    |
|               | Pickup roller                      | ASYS-ROL-FEED     | 1    |
| ROL-KIT-4004  | Feed roller                        | ASYS-ROL-FEED-LCF | 1    |
|               | Separation roller                  | ASYS-ROL-SPT-LCF  | 1    |
|               | Pickup roller                      | ASYS-ROL-PICK-L   | 2    |

# 4.6 Jig List

| Itom                             | Parts | s list |
|----------------------------------|-------|--------|
| nem                              | Page  | ltem   |
| Door switch jig                  | 201   | 1      |
| Area sheet                       | 201   | 2      |
| RADF position pin                | 201   | 4      |
| Wire holder jig                  | 201   | 5      |
| Developer bottle nozzle          | 201   | 6      |
| Belt tension jig                 | 201   | 7      |
| Downloading jig (DLM board)      | 202   | 1      |
| Downloading JIG-2 (6 Flash ROMs) | 202   | 2      |
| Downloading JIG-1 (2 Flash ROMs) | 202   | 3      |
| ROM writer adapter (For 1881)    | 202   | 4      |
| ROM writer adapter (For 1931)    | 202   | 5      |

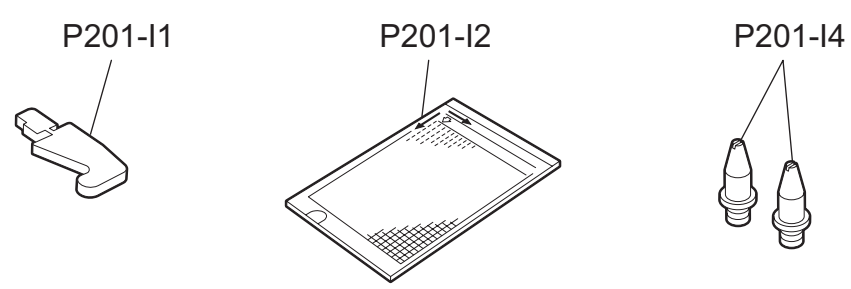

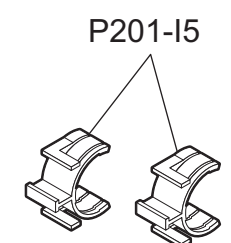

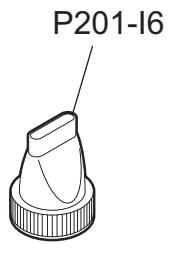

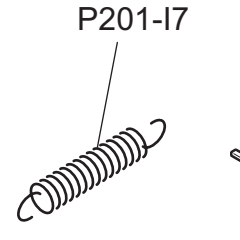

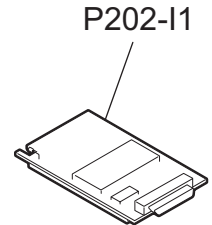

P202-l2

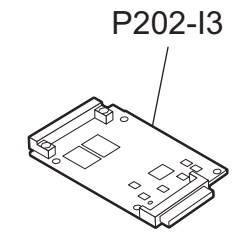

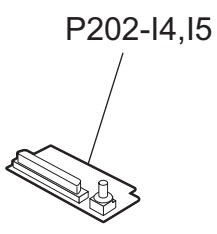

Fig. 4-31

4

### 4.7 Grease List

|    | Grosse nome                     | Port nomo       | Volumo | Containar | Parts list |      |
|----|---------------------------------|-----------------|--------|-----------|------------|------|
|    |                                 |                 |        | Container | Page       | ltem |
| SI | Silicon oil                     | ASM-SILICON-1M  | 100cc  | Bottle    | 201        | 8    |
| L  | Launa 40                        | OIL-LAUNA40-100 | 100cc  | Oiler     | 201        | 9    |
| W  | White grease (Molykote X5-6020) | MOLYKOTE-100    | 100g   | Tube      | 201        | 12   |
| AV | Alvania No.2                    | ASM-PG-ALV2     | 100g   | Tube      | 201        | 11   |

## 4.8 **Precautions for Storing and Handling Supplies**

### 4.8.1 **Precautions for storing TOSHIBA supplies**

1) Toner / Developer

Toner and developer should be stored in a place where the ambient temperature is between 10°C to 35°C (no condensation), and should also be protected against direct sunlight during transportation.

2) OPC drum

Like the toner and developer, OPC drums should be stored in a dark place where the ambient temperature is between 10 to 35°C (no condensation). Be sure to avoid places where drums may be subjected to high humidity, chemicals and/or their fumes.

3) Drum cleaning blade / Transfer belt cleaning blade

This item should be stored in a flat place where the ambient temperature is between 10 to 35°C, and should also be protected against high humidity, chemicals and/or their fumes.

- Fuser roller / Pressure roller / Cleaning web / Transfer belt / Drum cleaning brush / Transfer belt cleaning brush Avoid places where the heat rollers may be subjected to high humidity, chemicals and/or their fumes.
- 5) Copy Paper

Avoid storing copy paper in places where it may be subjected to high humidity. After a package is opened, be sure to place and store it in a storage bag.

### 4.8.2 Checking and cleaning of photoconductive drum

1) Use of gloves

If fingerprints or oil adhere to the drum surface, the characteristics of the photosensitive drum may degrade, affecting the quality of the copy image. So, do not touch the drum surface with your bare hands.

2) Handling precautions

As the drum surface is very sensitive, be sure to handle the drum carefully when installing and removing it so as not damage its surface.

Be sure to apply "patting powder" (lubricant) to the entire surface of the drum and separation claws on the cleaner before installing the drum into the machine. When the drum has been replaced, reset the drum counter in the PM Support mode (6S).

Then perform "Image quality control enforcement" in the Adjustment mode (05-290).

Notes:

- Application of the patting powder is for reducing the friction between the drum, cleaning blade, and separation fingers. If the application of patting powder is neglected, the drum and cleaning blade may be damaged.
- When paper fibers adhere to the cleaning blade edge, they may reduce the cleaning efficiency and, in addition, may damage the blade and the drum. Be sure to remove any fibers found adhering to the blade.
- 3) Installation of Copier and Storage of Drum

Avoid installing the copier where it may be subjected to high temperature, high humidity, chemicals and/or their fumes.

Do not leave drums in a brightly lit place for a long time. Otherwise the drum will fatigue, and will not produce sufficient image density immediately after being installed in the machine. However, this effect may decrease as time elapses.

4) Cleaning the Drum

At periodic maintenance calls, wipe the entire surface of the drum clean using the designated cleaning cotton. Use sufficiently thick cleaning cotton (dry soft pad) so as not to scratch the drum surface inadvertently with your fingertips or nails. Also, remove your rings and wristwatch before starting cleaning work to prevent accidental damage to the drum.

Do not use alcohol, selenium refresher and other organic solvents or silicon oil as they will have an adverse effect on the drum.

5) Scratches on OPC Drum Surface

If the surface is scratched in such a way that the aluminum substrate is exposed, no copy image will be produced on this area. In addition, the cleaning blade will be damaged so replacement with a new drum will be necessary.

#### 6) Collecting Used OPC Drums

Regarding the recovery and disposal of used OPC drums, we recommend following the relevant local regulations or rules.

# 4.8.3 Checking and cleaning of drum cleaning blade and transfer belt cleaning blade

#### 1) Handling precautions

Pay attention to the following points as the cleaning blade life is determined by the condition of its edge:

- Do not allow hard objects to hit or rub against blade edge. Do not rub the edge with a cloth or soft pad.
- Do not leave oil (or fingerprints, etc.) on the edge.
- Do not apply solvents such as paint thinner to the blade.
- Do not allow loose thread or dirt to contact the blade edge.
- Do not place the blade near a heat source.
- 2) Cleaning procedure

Clean the blade edge with a cloth moistened with water and squeezed lightly.

### 4.8.4 Handling of drum cleaning brush and transfer belt cleaning brush

Do not touch the brush surface with bare hands.

### 4.8.5 Handling of transfer belt

- 1) Do not touch the belt surface with your bare hands.
- 2) Prevent oil or other foreign matter from adhering to the belt surface.
- 3) Do not touch the transfer belt with alcohol or other organic solvents.
- 4) Do not apply external pressure that might scratch the transfer belt.
# 4.8.6 Checking and cleaning of fuser roller and pressure roller

#### 1) Handling precautions

- Do not leave oil (fingerprints, etc.) on the fuser roller.
- Be extremely careful not to allow a hard object to hit or rub against the rollers because the thin teflon layer coated on the aluminum substrate is easily damaged and, if damaged, will result in defective drum cleaning.
- 2) Checking
  - Check for stain and damage to the fuser and pressure rollers and clean or replace if necessary. If marks made by the separation fingers have become distinct, open the fuser unit cover and move the position of the E-ring by sliding the upper separation finger unit to the direction of the thick arrow in the figure. The separation fingers thus contact with the different position on the fuser roller. In case there is any scratch which may cause a printing problem or the coating of the roller is removed, replace the roller.

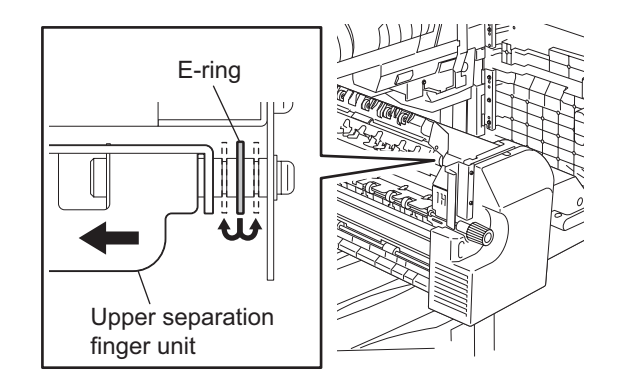

#### Fig. 4-32

- Clean the upper/lower separation fingers and check for chipped claws.
- Check the cleaning condition of the cleaning web (kinks, lines and slacks on the cleaning web).
- Clean the thermistor and check proper contact with the fuser roller.
- Check the fused condition of the toner image.
- Check the gap between the lower entrance guide and pressure roller (do not make them touch each other).
- Check the gap between the fuser roller and thermostat (2~2.5mm).
- Check the fuser and pressure rollers for proper rotation.
- Check the fuser and pressure rollers for bearing.
- Check the fuser roller drive gear and cleaning web drive gear
- Check the web motor lubrication to the warm gear (white molykote).
- 3) Cleaning procedure for fuser roller

When the fuser roller becomes dirty, it will cause paper jamming. If this happens, wipe the roller surface clean with cotton moistened in alcohol. For a better cleaning effect, clean the roller when it is still warm.

#### Note:

Be careful not to rub the teflon-coated surface with your fingernails or hard objects because it is easily damaged. Do not apply the silicon oil to the fuser roller.

# 4.8.7 Checking and replacing of cleaning web

#### 1) Handling precaution Never allow solvents such as paint thinner to adhere to the cleaning roller.

2) Defective cleaning and countermeasures

Defective cleaning should be judged by the toner deposited on the fuser and pressure rollers. When the fuser roller has heavy toner deposits, replace the cleaning web and web pushing roller. The cleaning web and cleaning rollers will be gradually degraded due to the subjection to the heat from the heat roller over a long period of time. Replace them preferably after a specified number of copies have been made.

- 3) Precaution when installing cleaning web
  - <u>Fully confirm that the cleaning web has no slacks</u>, which may cause a cleaning defect by generating kinks and lines.
  - Be sure to replace both of the cleaning web and the web pushing roller at the same time.
  - Be sure to reset the counter of the cleaning web counter in the PM Support mode (6S) when the cleaning web roller has been replaced.

# 5. TROUBLESHOOTING

When any of the PC boards or the HDD requires replacement, refer to  $\square$  P.5-153 "5.3 Replacement of PC Boards and HDD".

# 5.1 Diagnosis and Prescription for Each Error Code

## 5.1.1 Paper transport jam

#### [E010] Paper not reaching fuser transport sensor

Open the jam access cover. Is there any paper on the transport path or in the fuser unit?

 $\downarrow$  YES  $\rightarrow$  Remove the paper.

NO

#### <u>Is the fuser transport sensor working?</u> (Perform the input check in the test mode: 03-[FAX]OFF/[7]/[C])

| I      | NO → | 1) Check if the connector of the fuser transport sensor is disconnected.         |
|--------|------|----------------------------------------------------------------------------------|
|        |      | <ol><li>Check if the connector CN332 on the LGC board is disconnected.</li></ol> |
| I      |      | 3) Check if the connector pins are disconnected and the harnesses are            |
| ļ      |      | open circuited.                                                                  |
|        |      | 4) Check if the conductor pattern on the LGC board is short circuited or         |
| 1      |      | open circuited.                                                                  |
| 1      |      | 5) Replace the fuser transport sensor.                                           |
| т<br>Л |      | 6) Replace the LGC board.                                                        |

YES

Is the transfer belt working?

| <br>         | NO → | <ol> <li>Check if the connector of the transport belt is disconnected.</li> <li>Check if the connector on the transport motor driving PC board is dis-</li> </ol> |
|--------------|------|----------------------------------------------------------------------------------------------------|
| 1            |      | connected.                                                                                                    |
| 1            |      | 3) Check if the connector CN341 on the LGC board is disconnected.                                                                                                 |
| İ            |      | <ol> <li>Check if the connector pins are disconnected and the harnesses are<br/>open circuited.</li> </ol>                                                        |
|              |      | 5) Check if the conductor pattern on the LGC board is short circuited or open circuited.                                                                          |
| Ì            |      | 6) Replace the transport motor driving PC board.                                                                                                    |
| Ì            |      | 7) Replace the LGC board.                                                                                                    |
| $\checkmark$ |      |                                                                                                    |

#### YES

<u>Is the drum separation finger solenoid working?</u> (Perform the output check in the test mode: 03-111,161)

| I            | NO → | 1) Check if the connector of the drum separation finger solenoid is dis- |
|--------------|------|--------------------------------------------------------------------------|
| I            |      | connected.                                                               |
| I            |      | 2) Check if the connector CN339 on the LGC board is disconnected.        |
|              |      | 3) Check the installation state of cleaner.                              |
| I            |      | 4) Is the relay connector connecting the cleaner unit and the equipment  |
| I            |      | disconnected or stained with toner?                                      |
| 1            |      | <ol><li>Replace the drum separation finger solenoid.</li></ol>           |
|              |      | 6) Replace the LGC board.                                                |
| $\mathbf{V}$ |      |                                                                          |
|              |      |                                                                          |

#### YES

#### Is the registration sensor working?

(Perform the input check in the test mode: 03-[FAX]ON/[4]/[E])

| l<br>I   | NO → | <ol> <li>Check if the connector of the registration sensor is disconnected.</li> <li>Check if the registration sensor is installed correctly.</li> </ol> |
|----------|------|----------------------------------------------------------------------------------------------------|
| I        |      | 3) Check if the registration actuator is operating properly.                                                                                             |
| 1        |      | 4) Check if the connector CN341 on the LGC board is disconnected.                                                                                        |
|          |      | 5) Check if the connector pins are disconnected and the harnesses are open circuited.                                                                    |
|          |      | <ol> <li>Check if the conductor pattern on the LGC board is short circuited or<br/>open circuited.</li> </ol>                                            |
| 1        |      | 7) Replace the registration sensor.                                                                                                    |
| İ        |      | 8) Replace the LGC board.                                                                                                    |
| <b>1</b> |      |                                                                                                    |

#### YES

#### <u>Is the registration motor working?</u> (Perform the output check in the test mode: 03-108/158)

|              | NO → | <ol> <li>Check if the connector of the registration roller clutch is discon-<br/>nected.</li> </ol> |
|--------------|------|----------------------------------------------------------------------------------------------------|
| I            |      | 2) Check if the connector CN341 on the LGC board is disconnected.                                   |
|              |      | 3) Check if the connector pins are disconnected and the harnesses are open circuited.               |
|              |      | 4) Check if the conductor pattern on the LGC board is short circuited or open circuited.            |
| 1            |      | 5) Replace the registration roller clutch.                                                          |
| $\downarrow$ |      | 6) Replace the LGC board.                                                                           |

#### YES

Check if there is any abnormality in the space between the registration motor and the registration roller (metal).

Check if the registration roller (rubber) is rotating smoothly.

Check the condition of the registration roller at the horizontal transport section and clean or replace it.

\* If the error [E010] caused by a paper jam underneath the drum cleaner often occurs due to an insufficient paper separation from the photoconductive drum, set a smaller value in the code 08-841, and see what happens. At this time, however, pay attention to the transferability at the leading edge of the paper since this transferability can be slightly narrowed depending on the environments and conditions under which the equipment is placed or the media type of the paper used. (Refer to 3.6.1 in this manual about the details of the code 08-841.)

#### [E020] Paper stopping at fuser transport sensor

#### <u>Is the fuser transport sensor working?</u> (Perform the input check in the test mode: 03-[FAX]OFF/[7]/[C])

| +   +   +   +   +   +   +   + | NO →      | <ol> <li>Check if the connector of the fuser transport sensor is disconnected.</li> <li>Check if the connector CN332 on the LGC board is disconnected.</li> <li>Check if the connector pins are disconnected and the harnesses are open circuited.</li> <li>Check if the conductor pattern on the LGC board is short circuited or open circuited.</li> <li>Replace the fuser transport sensor.</li> <li>Replace the LGC board.</li> </ol> |
|-------------------------------|-----------|----------------------------------------------------------------------------------------------------|
| YES                           |           |                                                                                                    |
| <u>Is the re</u><br>(Perform  | verse mot | <u>or driving?</u><br>It check in the test mode: 03-126)                                                                                                    |
| <br> <br> <br> <br>           | NO →      | <ol> <li>Check if the connector of the reverse transport unit is not disconnected.</li> <li>Check if the connector CN335 on the LGC board is not disconnected.</li> <li>Check if the connector pins are not disconnected and the harness is not open circuited.</li> <li>Check if the conductor pattern on the LGC board is not short- or open-circuited.</li> <li>Replace the LGC board</li> </ol>                                       |

YES

1) Check if the separation finger for the fuser unit is working normally.

2) Replace the LGC board

5

#### [E030] Power-ON jam

```
Open the cover of the unit/area whose picture is blinking on the control panel. Is there any paper on the transport path? (Refer to the following table.)
```

 $\downarrow$  YES  $\rightarrow$  Remove the paper.

NO

<u>Is the sensor in the jamming area working?</u> (Perform the input check in the test mode: refer to the following table.)

|          | NO → | <ol> <li>Check if the connector of the sensor is disconnected.</li> <li>Check if any of the connectors on the LGC board is disconnected.</li> <li>Check if the connector pins are disconnected and the harnesses are open circuited.</li> <li>Check if the conductor pattern on the LGC board is short circuited or open circuited.</li> <li>Replace the sensor.</li> <li>Replace the LGC board.</li> </ol> |
|----------|------|----------------------------------------------------------------------------------------------------|
| ↓<br>YES |      |                                                                                                    |

Replace the LGC board.

Relation between the jamming area and the corresponding sensors and covers

| Jamming area           | Sensor                                   | Test mode / Input check |
|------------------------|------------------------------------------|-------------------------|
| Registration area      | Registration sensor                      | 03-[FAX]ON/[4]/[E]      |
| Exit/Reverse area      | Exit sensor                              | 03-[FAX]OFF/[7]/[B]     |
|                        | Reverse sensor-1                         | 03-[FAX]OFF/[7]/[E]     |
|                        | Reverse sensor-2                         | 03-[FAX]OFF/[7]/[D]     |
|                        | Fuser transport sensor                   | 03-[FAX]OFF/[7]/[C]     |
| Reverse transport area | Horizontal transport sensor-1            | 03-[FAX]OFF/[9]/[F]     |
|                        | Horizontal transport sensor-2            | 03-[FAX]OFF/[9]/[G]     |
|                        | Horizontal transport sensor-3            | 03-[FAX]OFF/[9]/[H]     |
| Paper feeding area     | 1st drawer feed sensor                   | 03-[FAX]OFF/[1]/[D]     |
|                        | 2nd drawer feed sensor                   | 03-[FAX]OFF/[2]/[D]     |
|                        | 3rd drawer / tandem LCF feed sensor      | 03-[FAX]OFF/[3]/[D]     |
|                        | 4th drawer feed sensor                   | 03-[FAX]OFF/[4]/[D]     |
|                        | 1st drawer transport sensor              | 03-[FAX]OFF/[1]/[C]     |
|                        | 2nd drawer transport sensor              | 03-[FAX]OFF/[2]/[C]     |
|                        | 3rd drawer / tandem LCF transport sensor | 03-[FAX]OFF/[3]/[C]     |
|                        | 4th drawer transport sensor              | 03-[FAX]OFF/[4]/[C]     |
|                        | Intermediate transport sensor            | 03-[FAX]OFF/[1]/[A]     |

#### [E061] Incorrect paper size setting for 1st drawer [E062] Incorrect paper size setting for 2nd drawer [E063] Incorrect paper size setting for 3rd drawer [E064] Incorrect paper size setting for 4th drawer [E065] Incorrect paper size setting for bypass tray

If any paper remains in the equipment or drawer, remove it. Match the paper size of the drawer setting and the one in the drawer.

\* Paper size detection is performed at the first sheet of paper when the drawer is opened or closed, or when the power of the equipment is turned ON.

#### [E090] Image data delay jam

- 1) Remove the paper remained in front of the registration sensor.
- 2) Check if the error is cleared by turning the power OFF and then back ON.
- Check if the connectors connecting the SYS board, SLG board and PLG board are disconnected.
- 4) Check if the connectors of the HDD are disconnected.
- 5) Check if the harnesses connecting the SYS board, SLG board and PLG board are opencircuited.
- 6) Replace the HDD, SYS board, SLG board and PLG board.

# [E200] 1st drawer transport jam (paper not reaching registration sensor) [E210] 2nd drawer transport jam (paper not reaching registration sensor) [E300] 3rd drawer transport jam (paper not reaching registration sensor) [E330] 4th drawer transport jam (paper not reaching registration sensor) [E3C0] Tandem LCF transport jam (paper not reaching registration sensor)

(First page of printing)

Open the jam access cover. Is there paper in front of the registration sensor?

 $\downarrow$  YES  $\rightarrow$  Replace the paper.

#### NO

<u>Is the registration sensor(S18) working?</u> (Perform the input check in the test mode: 03-[FAX]ON/[4]/[E])

| I NO →<br>I  | <ol> <li>Check if the connector of the registration sensor is disconnected.</li> <li>Check if the connector CN305 on the LGC board is disconnected.</li> </ol> |
|--------------|----------------------------------------------------------------------------------------------------|
|              | <ol> <li>Check if the connector pins are disconnected and the harnesses are<br/>open circuited.</li> </ol>                                                     |
|              | <ol> <li>Check if the conductor pattern on the LGC board is short circuited or<br/>open circuited.</li> </ol>                                                  |
|              | 5) Replace the registration sensor.                                                                                                    |
| $\downarrow$ | 6) Replace the LGC board.                                                                                                    |

#### YES

1) Check the transport roller. Replace it if it is worn out.

(Second page or later of printing)

| Open the jam access | cover. Is there any paper | on the transport path? |
|---------------------|---------------------------|------------------------|
|                     |                           |                        |

| I            | $YES \rightarrow$ | If the paper is damaged, remove the paper and check the followings    |
|--------------|-------------------|-----------------------------------------------------------------------|
| I            |                   | 1) Check if the paper is skewed, and correct it if it is skewed.      |
| I            |                   | 2) Check the paper amount.                                            |
| 1            |                   | 3) Check if the paper is not the one with printing on its back side.  |
| 1            |                   | 4) Check if the width of the side guides of the drawer is too narrow. |
| 1            |                   | <ol><li>Check the motor-related adjustment value.</li></ol>           |
| $\checkmark$ |                   |                                                                       |

#### NO

| Is the intermediate transport se | nsor (S17) working?             |
|----------------------------------|---------------------------------|
| (Perform the input check in the  | test mode: 03-[FAX]OFF/[1]/[A]) |

| Ι            | NO → | 1) Are paper dusts accumulated on the intermediate transport sensor? |
|--------------|------|----------------------------------------------------------------------|
| I            |      | 2) Check if the harness is not damaged.                              |
| I            |      | 3) Check if the connector is disconnected.                           |
| $\checkmark$ |      |                                                                      |

#### YES

| Is the transport motor | (M17) rotating?   | -                 |
|------------------------|-------------------|-------------------|
| (Perform the output ch | eck in the test r | node: 03-133,183) |

| I            | NO → | Check if the bearing of the transportation roller is locked.                                              |
|--------------|------|----------------------------------------------------------------------------------------------------|
| I            |      | Replace the transport motor.                                                                              |
|              |      | <ol> <li>Check if the connector of the transport motor is disconnected.</li> </ol>                        |
| I            |      | 2) Check if the connector CN327 on the LGC board is disconnected.                                         |
|              |      | <ol> <li>Check if the connector on the transport motor driving PC board is dis-<br/>connected.</li> </ol> |
|              |      | 4) Check if the connector pins are disconnected and the harnesses are open circuited.                     |
| i            |      | 5) Check if the conductor pattern on the LGC board is short circuited or                                  |
| Ì            |      | open circuited.                                                                                           |
| 1            |      | 6) Replace the LGC board.                                                                                 |
| $\checkmark$ |      | 7) Replace the transport motor driving PC board.                                                          |

#### YES

Check if the spring of the follower roller of the intermediate transport roller is working properly.

Check if the registration roller (rubber) is rotating smoothly.

# [E220] 2nd drawer transport jam (paper not reaching 1st drawer transport sensor) [E310] 3rd drawer transport jam (paper not reaching 1st drawer transport sensor) [E340] 4th drawer transport jam (paper not reaching 1st transport sensor) [E3D0] Tandem LCF transport jam (paper not reaching 1st drawer transport sensor)

#### (First page of printing)

Open the jam access cover. Is there paper in front of the 1st drawer transport sensor?

 $\downarrow$  YES  $\rightarrow$  Remove the paper.

NO

| Is the 1st drawer transport se  | ensor (S33) working?               |
|---------------------------------|------------------------------------|
| (Perform the input check in the | ne test mode: 03-[FAX]OFF/[1]/[C]) |

| l<br>I       | NO → | <ol> <li>Check if the connector of the 1st drawer transport sensor is discon-<br/>nected.</li> </ol>          |
|--------------|------|----------------------------------------------------------------------------------------------------|
| I            |      | 2) Check if the connector CN305 on the LGC board is disconnected.                                             |
|              |      | 3) Check if the connector pins are disconnected and the harnesses are open circuited.                         |
|              |      | <ol> <li>Check if the conductor pattern on the LGC board is short circuited or<br/>open circuited.</li> </ol> |
| Ì            |      | <ul><li>5) Replace the 1st drawer transport sensor.</li><li>6) Replace the LGC board.</li></ul>               |
| $\mathbf{v}$ |      | · · · · · · · · · · · · · · · · · · ·                                                                         |

#### YES

#### <u>Are the transport clutches (CLT5,7,9,11) working?</u> (Perform the output check in the test mode: 03-210/225/229/230/231)

| l<br>I       | NO → | <ol> <li>Check if the connectors of the transport clutches are disconnected.</li> <li>Check if the connector CN328,329,350 on the LGC board is discon-</li> </ol> |
|--------------|------|----------------------------------------------------------------------------------------------------|
| I            |      | nected.                                                                                                    |
|              |      | 3) Check if the connector pins are disconnected and the harnesses are open circuited.                                                                             |
| <br> <br>    |      | 4) Check if the conductor pattern on the LGC board is short circuited or open circuited.                                                                          |
| i            |      | 5) Replace the transport clutches.                                                                                                    |
| $\downarrow$ |      | 6) Replace the LGC board.                                                                                                    |

#### YES

- 1) Check the condition of the feed roller, separation roller and pickup roller of each paper source, and clean or replace them.
- 2) Check the transport roller. Clean or replace it.

(Second page or later of printing)

Open the jam access cover. Is there any paper on the transport path?

| I            | YES $\rightarrow$ | If the paper is damaged, remove the paper and check the followings:   |
|--------------|-------------------|-----------------------------------------------------------------------|
| Ι            |                   | 1) Check if the paper is skewed, and correct it if it is skewed.      |
|              |                   | 2) Check the paper amount.                                            |
|              |                   | 3) Check if the paper is not the one with printing on its back side.  |
|              |                   | 4) Check if the width of the side guides of the drawer is too narrow. |
| $\mathbf{V}$ |                   | <ol><li>Check the motor-related adjustment value.</li></ol>           |
| h            |                   |                                                                       |

NO

Check if the spring of the follower roller of the intermediate transport roller is working properly.

5

[E201] 1st drawer transport jam (paper not reaching intermediate transport sensor)

[E211] 2nd drawer transport jam (paper not reaching intermediate transport sensor)

[E301] 3rd drawer transport jam (paper not reaching intermediate transport sensor)

[E331] 4th drawer transport jam (paper not reaching intermediate transport sensor)

[E3C1] Tandem LCF transport jam (paper not reaching intermediate transport sensor)

[E261] Option LCF transport jam (paper not reaching intermediate transport sensor)

#### [E2A1] Transport jam during duplex printing (paper not reaching intermediate transport sensor) (First page of printing)

Is the intermediate transport sensor working?

| (Perform the input  | t check in the test mode: 03-[FAX]OFF/[1]/[A])                                                                                                    |
|---------------------|----------------------------------------------------------------------------------------------------|
| I NO →              | Open the jam access cover. Remove the paper and check the follow-                                                                                                 |
|                     | ings.                                                                                                    |
|                     | <ol> <li>Check if the connector of the intermediate transport sensor is discon-<br/>nected.</li> </ol>                                                            |
|                     | <ul><li>2) Check if the connector CN327 on the LGC board is disconnected.</li><li>3) Check if the connector pins are disconnected and the harnesses are</li></ul> |
|                     | open circuited.                                                                                                    |
|                     | 4) Check if the conductor pattern on the LGC board is short circuited or open circuited.                                                                          |
| 1                   | 5) Replace the LGC board.                                                                                                    |
| ↓<br>↓              |                                                                                                    |
| YES                 |                                                                                                    |
| Is the transport me | otor rotating?                                                                                                    |
| (Perform the output | ut check in the test mode: 03-133,183)                                                                                                    |
| I NO →              | Check if the bearing of the transportation roller is locked.                                                                                                    |
| I                   | Replace the transport motor.                                                                                                    |
|                     | 1) Check if the connector of the transport motor is disconnected.                                                                                                 |
|                     | 2) Check if the connector CN327 on the LGC board is disconnected.                                                                                                 |
|                     | 3) Check if the connector on the transport motor driving PC board is dis-<br>connected.                                                                           |
|                     | 4) Check if the connector pins are disconnected and the harnesses are open circuited.                                                                             |
|                     | 5) Check if the conductor pattern on the LGC board is short circuited or open circuited.                                                                          |
|                     | <ul> <li>6) Check if the conductor pattern on the transport motor driving PC board is short circuited or open circuited</li> </ul>                                |
| ·                   | 7) Replace the LGC board.                                                                                                    |
| I                   | 8) Replace the transport motor driving PC board.                                                                                                    |
| $\checkmark$        |                                                                                                    |
| YES                 |                                                                                                    |
| Is the 1st drawer t | ransport clutch working?                                                                                                    |
| (Perform the output | <u>ut check in the test mode: 03-210/225/229/230/231)</u>                                                                                                    |
| I NO →              | <ol> <li>Check if the connector of the 1st drawer transport clutch is discon-<br/>nected.</li> </ol>                                                              |
|                     | 2) Check if the connector CN305 on the LGC board is disconnected.                                                                                                 |
|                     | 3) Check if the connector pins are disconnected and the harnesses are open circuited.                                                                             |
|                     | 4) Check if the conductor pattern on the LGC board is short circuited or                                                                                          |

- open circuited.
- 5) Replace the 1st drawer transport clutch.
- 6) Replace the LGC board.

Check if the spring of the follower roller of the intermediate transport roller is working properly.

I

T

(Second page or later of printing)

| Leading | edge | of paper | not reaching the fuser exit sensor. |
|---------|------|----------|-------------------------------------|
|         |      |          |                                     |

| <u>Leaung euge</u> | <u>or paper not reaching the fuser exit sensol.</u>                                                                                                    |
|--------------------|----------------------------------------------------------------------------------------------------|
| I YES<br>I<br>I    | <ul> <li>→ If the paper is damaged, remove the paper and check the followings.</li> <li>1) Check if the paper is skewed, and correct it if it is skewed.</li> <li>2) Check the paper amount.</li> </ul>                          |
| I                  | 3) Check if the paper is not the one with printing on its back side.                                                                                                    |
| l                  | 4) Check if the width of the side guides of the drawer is too narrow.                                                                                                    |
| I                  | 5) Check the motor-related adjustment value.                                                                                                    |
| $\checkmark$       |                                                                                                    |
| NO                 |                                                                                                    |
| Is the intermed    | liate transport sensor working?                                                                                                    |
| (Perform the in    | <u>put check in the test mode: 03-[FAX]OFF/[1]/[A])</u>                                                                                                    |
| I NO -             | → 1) Are paper dusts accumulated on the intermediate transport sensor?                                                                                                    |
| I                  | <ol><li>Check if the harness is not damaged.</li></ol>                                                                                                    |
| $\checkmark$       | <ol><li>Check if the connector is disconnected.</li></ol>                                                                                                    |
| YES                |                                                                                                    |
| Is the transpor    | t motor rotating?                                                                                                    |
| (Perform the o     | utput check in the test mode: 03-133,183)                                                                                                    |
| I NO -             | $\rightarrow$ Check if the bearing of the transportation roller is locked.                                                                                                    |
| I                  | Replace the transport motor.                                                                                                    |
| I                  | 1) Check if the connector of the transport motor is disconnected.                                                                                                    |
| I                  | 2) Check if the connector CN327 on the LGC board is disconnected.                                                                                                    |
| l                  | 3) Check if the connector on the transport motor driving PC board is dis-                                                                                                    |
| I                  | <ol> <li>Check if the connector pins are disconnected and the harnesses are</li> </ol>                                                                                                    |
| I                  | open circuited                                                                                                    |
|                    | 5) Check if the conductor pattern on the LGC board is short circuited or                                                                                                    |
| 1                  | open circuited.                                                                                                    |
| 1                  |                                                                                                    |
|                    | <ol><li>Check if the conductor pattern on the transport motor driving PC</li></ol>                                                                                                    |
| I                  | <ol> <li>Check if the conductor pattern on the transport motor driving PC<br/>board is short circuited or open circuited.</li> </ol>                                                                                             |
| <br> <br>          | <ul><li>6) Check if the conductor pattern on the transport motor driving PC board is short circuited or open circuited.</li><li>7) Replace the LGC board.</li></ul>                                                              |
| ,<br> <br> <br>    | <ol> <li>6) Check if the conductor pattern on the transport motor driving PC board is short circuited or open circuited.</li> <li>7) Replace the LGC board.</li> <li>8) Replace the transport motor driving PC board.</li> </ol> |

Check if the spring of the follower roller of the intermediate transport roller is working properly.

5

[E230] 1st drawer transport jam (paper not reaching 1st drawer transport sensor)

[E240] 2nd drawer transport jam (paper not reaching 2nd drawer transport sensor)

[E250] Option LCF transport jam (paper not reaching Option LCF transport sensor)

[E370] 3rd drawer transport jam (paper not reaching 3rd drawer / Tandem LCF transport sensor)

[E380] 4th drawer transport jam (paper not reaching 4th drawer transport sensor)

[E3F0] Tandem LCF transport jam (paper not reaching 3rd drawer / Tandem LCF transport sen-

sor)

(First page of printing)

Is the intermediate transport sensor working?

(Perform the input check in the test mode: 03-[FAX]OFF/[1]/[A], OFF/[1]/[C], OFF/[2]/[C], OFF/[3]/[C], OFF/[4]/[C])

| l                             | NO →                           | Open the jam access cover. Remove the paper and check the follow-                                                                                                    |
|-------------------------------|--------------------------------|----------------------------------------------------------------------------------------------------|
|                               |                                | <ol> <li>Check if the connector of the transport sensor is disconnected.</li> <li>Check if the connector on the LGC board is disconnected.</li> <li>Check if the connector pins are disconnected and the harnesses are open circuited.</li> </ol> |
| <br> <br>↓                    |                                | <ol> <li>Check if the conductor pattern on the LGC board is short- or open-<br/>circuited.</li> <li>Replace the LGC board.</li> </ol>                                                                                                    |
| YES                           |                                |                                                                                                    |
| <u>Is the rev</u><br>(Perform | <u>versed par</u><br>the outpu | <u>per transport clutch working?</u><br>It check in the test mode: 03-210/225/229/230/231)                                                                                                    |
|                               |                                | 4) Obselvitithe convectors of the transment dutches are disconvected                                                                                                    |

| I            | NO → | 1) Check if the connectors of the transport clutches are disconnected.                                |
|--------------|------|----------------------------------------------------------------------------------------------------|
| I            |      | 2) Check if the connector CN328, 329, 350 on the LGC board is discon-                                 |
| I            |      | nected.                                                                                               |
|              |      | 3) Check if the connector pins are disconnected and the harnesses are opencircuited.                  |
|              |      | <ol> <li>Check if the conductor pattern on the LGC board is short- or open-<br/>circuited.</li> </ol> |
| 1            |      | 5) Replace the transport clutches.                                                                    |
| $\downarrow$ |      | 6) Replace the LGC board.                                                                             |

#### YES

Check the conditions of the feed roller, separation roller and pickup roller of the drawer in use, and replace them if necessary

(Second page or later of printing)

Leading edge of paper not reaching the fuser exit sensor.

| →  | YES → | <ul> <li>Is there any damage on the paper? (Remove the paper and check the followings.)</li> <li>1) Check if the paper is skewed, and correct it if it is skewed.</li> <li>2) Check the paper amount.</li> <li>3) Check if the paper is not the one with printing on its back side.</li> <li>4) Check if the width of the side guides of the drawer is too narrow.</li> </ul> |
|----|-------|----------------------------------------------------------------------------------------------------|
| NO |       |                                                                                                    |

Is the intermediate transport sensor working?

| (Perform the inpu | t check in the test mode: 03-[FAX]OFF/[1]/[A], OFF/[1]/[C], OFF/[2]/[C], |
|-------------------|--------------------------------------------------------------------------|
|                   |                                                                          |
| <u> </u>          |                                                                          |
|                   |                                                                          |
|                   |                                                                          |

|              | NO → | 1) Are paper dusts accumulated on the intermediate transport sensor?       |
|--------------|------|----------------------------------------------------------------------------|
| I            |      | <ol><li>Check if the actuator of the sensor is working normally.</li></ol> |
| I            |      | 3) Check if the harness is not damaged.                                    |
| $\mathbf{h}$ |      | 4) Check if the connector is disconnected.                                 |
|              |      |                                                                            |

YES

Check the conditions of the feed roller, separation roller and pickup roller of the drawer in use, and replace them if necessary.

#### [E260] Option LCF transport jam (paper not reaching registration sensor)

Is there any paper before the registration sensor when the bypass unit cover is opened?

 $\downarrow$  YES  $\rightarrow$  Remove the paper.

#### NO

Is the registration sensor working?

(Perform the input check in the test mode: 03-[FAX]ON/[4]/[E])

| I NO → I I I I I I I I I I I I I I I I I I I | <ol> <li>Check if the registration sensor connector is not disconnected.</li> <li>Check if the connector J341 on the LGC board is not disconnected.</li> <li>Check if the connector pins are not disconnected and the harness is<br/>not open circuited.</li> <li>Check if the conductor pattern on the LGC board is not short circuited<br/>or open circuited.</li> <li>Replace the registration sensor.</li> <li>Replace the LGC board.</li> </ol> |
|----------------------------------------------|----------------------------------------------------------------------------------------------------|
| YES                                          |                                                                                                    |
| Is the external LC                           | CF transport motor driving?                                                                                                    |
| (Perform the out                             | put check in the test mode: 03-122/172)                                                                                                    |
| I NO →<br>I<br>I                             | <ol> <li>Check if the connector of the transport motor is not disconnected.</li> <li>Check if the connectors J854 on the LCF board are not disconnected.</li> <li>Check if there is any abnormality at the transport drive unit.</li> </ol>                                                                                                    |
| YES                                          | .,                                                                                                    |
|                                              |                                                                                                    |
| (Perform the out                             | <u>prit check in the test mode: 03-272)</u>                                                                                                    |
|                                              |                                                                                                    |
| I NO →                                       | <ol> <li>Check if the external LCF clutch connector is not disconnected.</li> <li>Check if the connectors J851 on the LCF board are not disconnected.</li> </ol>                                                                                                    |
|                                              | 3) Check if the connector CN346 on the LGC board is not disconnected.                                                                                                    |
|                                              | <ol> <li>Check if the connector pins are not disconnected and the harness is<br/>not open circuited.</li> </ol>                                                                                                    |
|                                              | <ol><li>Check if the conductor pattern on the LCF and LGC boards is not<br/>short circuited or open circuited.</li></ol>                                                                                                    |
| 1                                            | 6) Replace the external LCF feed clutch.                                                                                                    |
| Ì                                            | 7) Replace the LCF board.                                                                                                    |
| I                                            | 8) Replace the LGC board.                                                                                                    |
| $\checkmark$                                 |                                                                                                    |

5

#### YES

#### <u>Is the external LCF transport clutch working?</u> (Perform the output check in the test mode: 03-273)

| l<br>I       | NO → | <ol> <li>Check if the connector of the external LCF feed clutch is not discon-<br/>nected.</li> </ol> |
|--------------|------|----------------------------------------------------------------------------------------------------|
| <br>         |      | <ol> <li>Check if the connectors J851 on the LCF board are not disconnected.</li> </ol>               |
| I            |      | 3) Check if the connector CN346 on the LGC board is not disconnected.                                 |
|              |      | 4) Check if the connector pins are not disconnected and the harness is not open circuited.            |
| <br> <br>    |      | 5) Check if the conductor pattern on the LCF and LGC boards is not short circuited or open circuited. |
| i            |      | 6) Replace the external LCF feed clutch.                                                              |
| i            |      | 7) Replace the LCF board.                                                                             |
| I            |      | 8) Replace the LGC board.                                                                             |
| $\checkmark$ |      |                                                                                                    |
| FS           |      |                                                                                                    |

#### YES

Leading edge of paper not reaching the fuser exit sensor.

| Ι            | YES $\rightarrow$ | Is there any damage on the paper? (Remove the paper and check the     |
|--------------|-------------------|-----------------------------------------------------------------------|
| I            |                   | followings.)                                                          |
| I            |                   | 1) Check if the paper is skewed, and correct it if it is skewed.      |
| I            |                   | 2) Check the paper amount.                                            |
| ļ            |                   | 3) Check if the paper is not the one with printing on its back side.  |
|              |                   | 4) Check if the width of the side guides of the drawer is too narrow. |
| $\mathbf{V}$ |                   | , C                                                                   |

NO

Is the intermediate transport sensor working?

(Perform the input check in the test mode: 03-[FAX]OFF/[1]/[A], OFF/[1]/[C], OFF/[2]/[C], OFF/[3]/[C], OFF/[4]/[C])

| I.           | $N \cap \rightarrow$ | 1) Are paper dusts accumulated on the intermediate transport sensor?       |
|--------------|----------------------|----------------------------------------------------------------------------|
|              |                      | The paper dusts accumulated on the intermediate transport sensor           |
| I            |                      | <ol><li>Check if the actuator of the sensor is working normally.</li></ol> |
| I            |                      | 3) Check if the harness is not damaged.                                    |
| $\checkmark$ |                      | 4) Check if the connector is disconnected.                                 |
|              |                      |                                                                            |

YES

- 1) Check the conditions of the feed roller, separation roller and pickup roller of the drawer in use, and replace them if necessary.
- 2) Check if there is any abnormality at the transport drive unit.
- 3) Check the condition of the external LCF feed roller and separation roller and clean or replace them.

Check if the registration roller (rubber) is rotating smoothly.

#### [E320] 3rd drawer transport jam (paper not reaching 2nd drawer transport sensor) [E350] 4th drawer transport jam (paper not reaching 2nd drawer transport sensor) [E3E0] Tandem LCF transport jam (paper not reaching 2nd drawer transport sensor)

Open the feed cover. Is there paper in front of the 2nd drawer transport sensor?

| Ι                                        | $YES \rightarrow$ | If the paper is damaged, remove the paper and check the followings    |  |
|------------------------------------------|-------------------|-----------------------------------------------------------------------|--|
| I                                        |                   | 1) Check if the paper is skewed, and correct it if it is skewed.      |  |
| I                                        |                   | 2) Check the paper amount.                                            |  |
| I                                        |                   | 3) Check if the paper is not the one with printing on its back side.  |  |
| $\checkmark$                             |                   | 4) Check if the width of the side guides of the drawer is too narrow. |  |
| 0                                        |                   |                                                                       |  |
| the 2nd drawer transport sensor working? |                   |                                                                       |  |

#### N

| (Perform the input | check in the te | <u>est mode: 03-[FA</u> | <u>X10FF/[2]/[C1</u> |
|--------------------|-----------------|-------------------------|----------------------|
| · ·                |                 | -                       |                      |

| Ι            | NO → | 1) Check if the connector of the 2nd drawer transport sensor is discon-                                       |
|--------------|------|----------------------------------------------------------------------------------------------------|
| I            |      | nected.                                                                                                    |
| I            |      | 2) Check if the connector CN329 on the LGC board is disconnected.                                             |
|              |      | <ol> <li>Check if the connector pins are disconnected and the harnesses are<br/>open circuited.</li> </ol>    |
|              |      | <ol> <li>Check if the conductor pattern on the LGC board is short circuited or<br/>open circuited.</li> </ol> |
| 1            |      | <ol><li>Replace the 2nd drawer transport sensor.</li></ol>                                                    |
| $\downarrow$ |      | 6) Replace the LGC board.                                                                                     |
| E۵           |      |                                                                                                    |

#### YES

#### Are the transport clutches working?

#### (Perform the output check in the test mode: 03-210/225/231)

|              | NO $\rightarrow$ | 1) Check if the connectors of the (lower/middle) transport clutches are  |
|--------------|------------------|--------------------------------------------------------------------------|
| i            |                  |                                                                          |
| I            |                  | disconnected.                                                            |
|              |                  | 2) Check if the connector $CN329.350$ on the LGC board is discon-        |
| i            |                  |                                                                          |
| 1            |                  | nected.                                                                  |
|              |                  | 3) Check if the connector pipe are disconnected and the harpesses are    |
| 1            |                  | 5) Check if the connector pins are disconnected and the namesses are     |
|              |                  | open circuited.                                                          |
|              |                  | 4) Check if the conductor pattern on the LCC heard is short circuited or |
| 1            |                  | 4) Check if the conductor pattern on the LGC board is short circuited of |
|              |                  | open circuited                                                           |
|              |                  |                                                                          |
| 1            |                  | 5) Replace the (lower/middle) transport clutches.                        |
|              |                  | 6) Replace the LGC board                                                 |
| $\mathbf{V}$ |                  |                                                                          |
|              |                  |                                                                          |

#### YES

- 1) Check the condition of the feed roller, separation roller and pickup roller of each paper source, and clean or replace them.
- 2) Check the transport roller. Clean or replace it.

5

#### [E360] 4th drawer transport jam (paper not reaching 3rd drawer / Tandem LCF transport sensor)

Open the feed cover. Is there any paper in front of the 3rd drawer / Tandem LCF feed sensor?

|              | YES → | <ul><li>If the paper is damaged, remove the paper and check the followings</li><li>1) Check if the paper is skewed, and correct it if it is skewed.</li><li>2) Check the paper amount.</li><li>3) Check if the paper is not the one with printing on its back side.</li></ul> |
|--------------|-------|----------------------------------------------------------------------------------------------------|
| $\checkmark$ |       | <ul><li>4) Check if the width of the side guides of the drawer is too narrow.</li></ul>                                                                                                    |

#### NO

| Is the 3rd drawer / Tandem LCF feed sensor working?             |
|-----------------------------------------------------------------|
| (Perform the input check in the test mode: 03-[FAX]OFF/[2]/[D]) |

| l            | NO → | <ol> <li>Check if the connector of the 3rd drawer / Tandem LCF feed sensor<br/>is disconnected.</li> </ol> |
|--------------|------|----------------------------------------------------------------------------------------------------|
| I            |      | 2) Check if the connector CN328 on the LGC board is disconnected.                                          |
|              |      | 3) Check if the connector pins are disconnected and the harnesses are open circuited.                      |
|              |      | 4) Check if the conductor patterns on the LGC board is short circuited or open circuited.                  |
| I<br>I       |      | 5) Replace the 3rd drawer / Tandem LCF drawer feed sensor.                                                 |
| $\checkmark$ |      | 6) Replace the LGC board.                                                                                  |

#### YES

#### <u>Is the 4th drawer transport clutch working?</u> (Perform the output check in the test mode: 03-225)

| l<br>I       | NO → | <ol> <li>Check if the connector of the 4th drawer transport clutch is discon-<br/>nected.</li> </ol>                          |
|--------------|------|----------------------------------------------------------------------------------------------------|
| I            |      | 2) Check if the connector CN350 on the LGC board is disconnected.                                                             |
|              |      | 3) Check if the connector pins are disconnected and the harnesses are open circuited.                                         |
|              |      | <ol> <li>Check if the conductor patterns on the PFP board and LGC board<br/>are short circuited or open circuited.</li> </ol> |
| I            |      | 5) Replace the 4th drawer transport clutch.                                                                                   |
| $\downarrow$ |      | 6) Replace the LGC board.                                                                                                    |

#### YES

- 1) Check the condition of the feed roller, separation roller and pickup roller of each paper source, and clean or replace them.
- 2) Check the PFP transport roller. Clean or replace it.

#### [E510] Transport jam during duplex printing (paper not reaching reverse sensor-2)

Open the exit cover. Is there any paper in front of the reverse sensor-2?

 $\downarrow$  YES  $\rightarrow$  Remove the paper.

NO

Is the reverse sensor-1 working?

(Perform the input check in the test mode: 03-[FAX]OFF/[1]/[G])

| I            | NO $\rightarrow$ | 1) Check if the connector of the reverse sensor-1 is disconnected.                                         |
|--------------|------------------|----------------------------------------------------------------------------------------------------|
| I            |                  | 2) Check if the connector CN335 on the LGC board is disconnected.                                          |
| I            |                  | 3) Check if the connector pins are disconnected and the harnesses are                                      |
|              |                  | open circuited.                                                                                            |
| l            |                  | <ol> <li>Check if the conductor patterns on LGC board are short circuited or<br/>open circuited</li> </ol> |
| I            |                  | 5) Replace the reverse sensor-1                                                                            |
|              |                  | 6) Deplace the LCC heard                                                                                   |
| $\checkmark$ |                  | o) Replace the LGC board.                                                                                  |

YES

<u>Is the horizontal transport section driving clutch working?</u> (Perform the output check in the test mode: 03-222)

|              | NO $\rightarrow$ | <ol> <li>Check if the connector of the horizontal transport section driving<br/>clutch is disconnected.</li> </ol> |
|--------------|------------------|----------------------------------------------------------------------------------------------------|
| I            |                  | 2) Check if the connector CN334 on the LGC board is disconnected.                                                  |
|              |                  | <ol> <li>Check if the connector pins are disconnected and the harnesses are<br/>open circuited.</li> </ol>         |
|              |                  | <ol> <li>Check if the conductor pattern on the LGC board is short circuited or<br/>open circuited.</li> </ol>      |
| 1            |                  | 5) Replace the horizontal transport section driving clutch.                                                        |
| $\checkmark$ |                  | 6) Replace the LGC board.                                                                                          |

#### YES

Is the Mylar at the reverse section normal?

 $\downarrow$  NO  $\rightarrow$  Replace the Mylar.

#### YES

Check the condition of the roller at the horizontal transport section and clean or replace it.

#### [E511] Transport jam during duplex printing (paper not reaching horizontal transport sensor-1)

Is there any paper at the reverse section when the exit cover is opened?

 $\downarrow$  YES  $\rightarrow$  Remove the paper.

NO

<u>Is the Horizontal transport sensor-1 working?</u> (Perform the input check in the test mode: 03-[FAX]OFF/[9]/[F])

| Ι            | NO → | 1) Check if the connector of the Horizontal transport sensor-1 is not dis-                                         |
|--------------|------|----------------------------------------------------------------------------------------------------|
| Ι            |      | connected.                                                                                                    |
|              |      | <ol> <li>Check if the connector CN334 on the LGC board is not discon-<br/>nected</li> </ol>                        |
| I            |      | 3) Check if the connector pins are not disconnected and the harness is                                             |
|              |      | not open circuited.                                                                                                |
|              |      | <ol> <li>Check if the conductor pattern on the LGC board is not short cir-<br/>cuited or open circuited</li> </ol> |
| 1            |      | 5) Replace the Horizontal transport sensor-1                                                                       |
| 1            |      | 6) Deplace the LCC beard                                                                                           |
| I            |      | 6) Replace the LGC board.                                                                                          |
| $\checkmark$ |      |                                                                                                    |

#### YES

<u>Is the transport roller 1/2 at the horizontal transport section rotating?</u> (Perform the output check in the test mode: 03-110/220)

| <br> <br>    | NO → | <ol> <li>Check if the connectors of the and horizontal transport section driv-<br/>ing clutch-1 and horizontal transport section driving clutch-2 are not<br/>disconnected.</li> </ol>                                                                     |
|--------------|------|----------------------------------------------------------------------------------------------------|
|              |      | <ol> <li>Check if the connectors of the and horizontal transport section driv-<br/>ing clutch-1 and and horizontal transport section driving clutch-2 are<br/>not misconnected (drive clutch: black-black, transport clutch 1:<br/>bluepurple).</li> </ol> |
| 1            |      | <ol> <li>Check if the connector CN334 on the LGC board is not discon-<br/>nected.</li> </ol>                                                                                                    |
| i<br>I       |      | 4) Check if the connector pins are not disconnected and the harness is not open circuited.                                                                                                    |
| <br>         |      | <ol><li>Check if the conductor pattern on the LGC board is not short- or<br/>open circuited.</li></ol>                                                                                                    |
| 1            |      | 6) Replace the transport drive clutch and transport clutch 1.                                                                                                    |
|              |      | <ol><li>Replace the LGC board.</li></ol>                                                                                                    |
| !            |      | <ol><li>Check if the front side timing belt is put on properly.</li></ol>                                                                                                    |
| $\downarrow$ |      | 9) Check the installation state of the horizontal transport section driving clutch-1.                                                                                                    |

#### YES

Check the condition of the rollers at the horizontal transport section and clean or replace them.

#### [E512] Transport jam during duplex printing (paper not reaching horizontal transport sensor-2)

Is there any paper at the reverse section when the exit cover is opened?

 $\downarrow$  YES  $\rightarrow$  Remove the paper.

NO

<u>Is the Horizontal transport sensor-2 working?</u> (Perform the input check in the test mode: 03-[FAX]OFF/[9]/[G])</u>

| I            | NO $\rightarrow$ | 1) Check if the connector of the Horizontal transport sensor-2 is not dis-                                      |
|--------------|------------------|----------------------------------------------------------------------------------------------------|
| I            |                  | connected.                                                                                                    |
|              |                  | <ol> <li>Check if the connector CN334 on the LGC board is not discon-<br/>nected.</li> </ol>                    |
|              |                  | <ol> <li>Check if the connector pins are not disconnected and the harness is<br/>not open circuited.</li> </ol> |
| 1            |                  | <ol> <li>Check if the conductor pattern on the LGC board is not short- or<br/>open-circuited.</li> </ol>        |
| i            |                  | 5) Replace the Horizontal transport sensor-2.                                                                   |
| i            |                  | 6) Replace the LGC board.                                                                                       |
| $\mathbf{V}$ |                  |                                                                                                    |

#### YES

<u>Is the transport roller 3/4 at the horizontal transport section rotating?</u> (Perform the output check in the test mode: 03-110/221)

|                 | NO → | <ol> <li>Check if the connectors of the horizontal transport section driving<br/>clutch-1 and horizontal transport section driving clutch-3 are not dis-<br/>connected.</li> </ol>                                                           |
|-----------------|------|----------------------------------------------------------------------------------------------------|
|                 |      | <ol> <li>Check if the connectors of the horizontal transport section driving<br/>clutch-1 and horizontal transport section driving clutch-3 are not mis-<br/>connected (drive clutch: black-black, transport clutch 2: blackblue)</li> </ol> |
|                 |      | <ol> <li>Check if the connector CN334 on the LGC board is not discon-<br/>nected.</li> </ol>                                                                                                    |
| I               |      | 4) Check if the connector pins are not disconnected and the harness is not open circuited.                                                                                                    |
| I               |      | <ol><li>Check if the conductor pattern on the LGC board is not short- or<br/>open-circuited.</li></ol>                                                                                                    |
| l<br>I          |      | 6) Replace the and horizontal transport section driving clutch-1 and and horizontal transport section driving clutch-2.                                                                                                    |
| I               |      | 7) Replace the LGC board.                                                                                                    |
|                 |      | 8) Check if the front side timing belt is put on properly.                                                                                                    |
| $\mathbf{\Psi}$ |      |                                                                                                    |

#### YES

Check the condition of the rollers at the horizontal transport section and clean or replace them.

#### [E540] Transport jam during duplex printing (paper not reaching horizontal transport sensor-3)

<u>Is the Horizontal transport sensor-3 working?</u> (Perform the input check in the test mode: 03-[FAX]OFF/[9]/[H])

| l<br>I       | NO → | 1) Check if the connector of the Horizontal transport sensor-3 is not dis-<br>connected.                        |
|--------------|------|----------------------------------------------------------------------------------------------------|
|              |      | <ol> <li>Check if the connector CN334 on the LGC board is not discon-<br/>nected.</li> </ol>                    |
|              |      | <ol> <li>Check if the connector pins are not disconnected and the harness is<br/>not open circuited.</li> </ol> |
| I<br>I<br>I  |      | <ol> <li>Check is the conductor pattern on the LGC board is not short- or<br/>open-circuited.</li> </ol>        |
| i            |      | 5) Replace the Horizontal transport sensor-3.                                                                   |
| i            |      | 6) Replace the LGC board.                                                                                       |
| $\checkmark$ |      |                                                                                                    |
| /F0          |      |                                                                                                    |

YES

Check the condition of the roller at the horizontal transport section and clean or replace it.

#### [E550] Paper remaining jam at paper transport path

Open the cover of the unit/area whose picture is blinking on the control panel. Is there any paper on the transport path?

 $\downarrow$  YES  $\rightarrow$  Remove the paper.

#### NO

Is the sensor in the jamming area working? (Perform the input check in the test mode: refer to the following table)

| Ι               | NO→ | <ol> <li>Check if the connector of the sensor is disconnected.</li> </ol>                                                                                                  |
|-----------------|-----|----------------------------------------------------------------------------------------------------|
| I               |     | 2) Check if any of the connectors on the LGC board is disconnected.                                                                                                    |
|                 |     | 3) Check if the connector pins are disconnected and the harnesses are open circuited.                                                                                      |
| <br> <br> <br>↓ |     | <ol> <li>Check if the conductor pattern on the LGC board is short circuited or<br/>open circuited.</li> <li>Replace the sensor.</li> <li>Replace the LGC board.</li> </ol> |

#### YES

1) Check if any multiple paper is fed from the drawer.

2) Replace the LGC board.

Relation between the jamming area and the corresponding sensors and covers

| Jamming area           | Sensor                                   | Test mode / Input check |
|------------------------|------------------------------------------|-------------------------|
| Registration area      | Registration sensor                      | 03-[FAX]ON/[4]/[E]      |
| Exit/Reverse area      | Exit sensor                              | 03-[FAX]OFF/[7]/[B]     |
|                        | Reverse sensor-1                         | 03-[FAX]OFF/[7]/[E]     |
|                        | Reverse sensor-2                         | 03-[FAX]OFF/[7]/[D]     |
|                        | Fuser transport sensor                   | 03-[FAX]OFF/[7]/[C]     |
| Reverse transport area | Horizontal transport sensor-1            | 03-[FAX]OFF/[9]/[F]     |
|                        | Horizontal transport sensor-2            | 03-[FAX]OFF/[9]/[G]     |
|                        | Horizontal transport sensor-3            | 03-[FAX]OFF/[9]/[H]     |
| Paper feeding area     | 1st drawer feed sensor                   | 03-[FAX]OFF/[1]/[D]     |
|                        | 2nd drawer feed sensor                   | 03-[FAX]OFF/[2]/[D]     |
|                        | 3rd drawer / tandem LCF feed sensor      | 03-[FAX]OFF/[3]/[D]     |
|                        | 4th drawer feed sensor                   | 03-[FAX]OFF/[4]/[D]     |
|                        | 1st drawer transport sensor              | 03-[FAX]OFF/[1]/[C]     |
|                        | 2nd drawer transport sensor              | 03-[FAX]OFF/[2]/[C]     |
|                        | 3rd drawer / tandem LCF transport sensor | 03-[FAX]OFF/[3]/[C]     |
|                        | 4th drawer transport sensor              | 03-[FAX]OFF/[4]/[C]     |
|                        | Intermediate transport sensor            | 03-[FAX]OFF/[1]/[A]     |

#### [E570] Transport jam during duplex printing (paper not reaching reverse sensor-1)

Is there any paper before the registration sensor when the exit cover is opened?

 $\downarrow$  NO  $\rightarrow$  Remove the paper.

YES

Is the reverse sensor 1 working?

(Perform the input check in the test mode: 03-[FAX]OFF/[7]/[E])

| 1            | NO → | 1) Check if the connector of the reverse sensor-1 is not disconnected.                                       |
|--------------|------|----------------------------------------------------------------------------------------------------|
| I            |      | <ol> <li>Check if the connector CN335 on the LGC board is not discon-<br/>nected</li> </ol>                  |
|              |      | <ul><li>3) Check if the connector pins are not disconnected and the harness is not open circuited.</li></ul> |
|              |      | <ol> <li>Check if the conductor pattern on the LGC board is not short- or<br/>open circuited.</li> </ol>     |
| 1            |      | 5) Replace the reverse sensor-1.                                                                             |
| $\checkmark$ |      | 6) Replace the LGC board.                                                                                    |
| YES          |      |                                                                                                    |

| Is the | reverse | motor   | drivina?    |
|--------|---------|---------|-------------|
| 10 110 | 1010100 | 1110101 | GITTE I I G |

| 1 | Perform th | e output | check in | the test | mode <sup>.</sup> ( | (3-126) |
|---|------------|----------|----------|----------|---------------------|---------|
| 2 |            | c output |          |          |                     | JJ-1207 |

| <br>         | NO → | <ol> <li>Check if the connector of the reverse transport unit is not discon-<br/>nected.</li> </ol>      |
|--------------|------|----------------------------------------------------------------------------------------------------|
| <br>         |      | <ol> <li>Check if the connector CN335 on the LGC board is not discon-<br/>nected.</li> </ol>             |
|              |      | 3) Check if the connector pins are not disconnected and the harness is not open circuited.               |
|              |      | <ol> <li>Check if the conductor pattern on the LGC board is not short- or<br/>open-circuited.</li> </ol> |
| i            |      | 5) Replace the reverse moter.                                                                            |
| i            |      | 6) Replace the LGC board                                                                                 |
| $\checkmark$ |      |                                                                                                    |
| 10           |      |                                                                                                    |

#### YES

<u>Is the gate solenoid working?</u> (Perform the output check in the test mode: 03-274)

| <br> <br>    | NO → | <ol> <li>Check if the connector of the gate solenoid is not disconnected.</li> <li>Check if the connector CN335 on the LGC board is not disconnected.</li> </ol>                         |
|--------------|------|----------------------------------------------------------------------------------------------------|
|              |      | <ul><li>3) Check if the connector pins are not disconnected and the harness is not open circuited.</li><li>4) Check if the conductor pattern on the LGC board is not short- or</li></ul> |
| <br> <br>    |      | <ul><li>open-circuited.</li><li>5) Replace the gate solenoid.</li><li>6) Replace the LGC board</li></ul>                                                                                 |
| $\checkmark$ |      |                                                                                                    |

#### YES

- 1) Check if there is no mechanical loading at the exit/reversal gate.
- 2) Check the myler at the reverse section and clean or replace it.

Is there any paper at the reverse section when the exit cover is opened?

 $\downarrow$  NO  $\rightarrow$ 

YES

Is the reverse sensor- 1/2 working?

(Perform the input check in the test mode: 03-[FAX]OFF/[7]/[D], [7]/[E])

| I            | NO → | 1) Check if the connector of the reverse sensor 1/2 is not disconnected.                                        |
|--------------|------|----------------------------------------------------------------------------------------------------|
| l            |      | <ol><li>Check if the connector CN335 on the LGC board is not discon-</li></ol>                                  |
|              |      | nected.                                                                                                    |
|              |      | <ol> <li>Check if the connector pins are not disconnected and the harness is<br/>not open circuited.</li> </ol> |
|              |      | <ol> <li>Check if the conductor pattern on the LGC board is not short- or<br/>open-circuited.</li> </ol>        |
| I<br>I       |      | 5) Replace the reverse sensor- 1/2.                                                                             |
| $\downarrow$ |      | 6) Replace the LGC board.                                                                                       |

YES

- 1) Check if the setting of the paper size is correct.
- 2) Check the condition of the roller at the reverse section and clean or replace it.
- 3) Check if there is no mechanical loading at the follower roller and no abnormality at the myler.
- 4) Check if the adjustment of the reverse motor speed (05-453/454/456) is appropriate.
- 5) Replace the reverse sensor-2 if it is drastically damaged.

#### [E590] Paper stopping at exit section

Is there any paper at the reverse section when the exit cover is opened?

 $\downarrow$  NO  $\rightarrow$  Remove the paper.

YES

Is the exit motor driving?

(Perform the output check in the test mode: 03-120)

|    |      | 1) Check if the connector of the ovit mater is not disconnected                                                |
|----|------|----------------------------------------------------------------------------------------------------|
| I  | NU 7 | T) Check if the connector of the exit motor is not disconnected.                                               |
| I  |      | 2) Check if the connector CN336 on the LGC board is not discon-                                                |
| Ι  |      | nected.                                                                                                    |
|    |      | <ol> <li>Check if the connector pins are not disconnected and the harness is<br/>not open circuited</li> </ol> |
| 1  |      | not open circulted.                                                                                            |
| I  |      | 4) Check if the conductor pattern on the LGC board is not short- or                                            |
| 1  |      | opencirculea.                                                                                                  |
| J. |      | 5) Replace the LGC board.                                                                                      |
| ~  |      |                                                                                                    |

YES

- 1) Check if the setting of the paper size is correct.
- 2) Check if there is no abnormality and extraneous material at the guide and myler in front of the exit roller.
- 3) Check if there is no mechanical loading at the exit follower roller.

#### [E5A0] Paper not reaching exit sensor

| Is the exit sensor<br>(Perform the input | <u>working?</u><br>t check in the test mode: 03-[FAX]ON/ [1]/[C])                                                                                              |
|------------------------------------------|----------------------------------------------------------------------------------------------------|
| I NO →<br>I<br>I                         | <ol> <li>Check if the connector of the exit sensor is not disconnected.</li> <li>Check if the connector CN335 on the LGC board is not disconnected.</li> </ol> |
|                                          | 3) Check if the connector pins are not disconnected and the harness is not open circuited.                                                                     |
|                                          | <ol> <li>Check if the conductor pattern on the LGC board is not short- or<br/>open circuited.</li> </ol>                                                       |
| ¦<br>↓                                   | <ul><li>5) Replace the exit sensor.</li><li>6) Replace the LGC board.</li></ul>                                                                                |

YES

<Simple discharging>

#### <u>Is the gate solenoid working?</u> (Perform the output check in the test mode: 03-274)

| I            | NO → | 1) Check if the connector of the gate solenoid is not disconnected.                                      |
|--------------|------|----------------------------------------------------------------------------------------------------|
| I            |      | 2) Check if the connector CN335 on the LGC board is not discon-                                          |
| I            |      | nected.                                                                                                  |
|              |      | 3) Check if the connector pins are not disconnected and the harness is not open circuited.               |
|              |      | <ol> <li>Check if the conductor pattern on the LGC board is not short- or<br/>open circuited.</li> </ol> |
| $\downarrow$ |      | 5) Replace the LGC board.                                                                                |

YES

Replace the LGC board.

<Reversal discharging>

- 1) Check if the setting of the paper size is correct.
- 2) Check if there is no abnormality and extraneous material at the guide and myler in front of the exit roller.
- \* Perform 05-447 for thick paper to increase the value by 2 to 4.

#### [EB50] Paper remaining on the transport path due to multiple feeding

In case the paper is fed from the 1st drawer, bypass unit or

| Open the by                            | ass unit cover. Is there any paper in front of the drawer feed sensor?                                                                                                    |
|----------------------------------------|----------------------------------------------------------------------------------------------------|
| I YE<br>I<br>↓                         | <ul> <li>S → Remove the paper.</li> <li>* Clean or replace the feed roller and separation roller if this error occurs frequently.</li> </ul>                                                                                                    |
| NO                                     |                                                                                                    |
| <u>Is the registra</u><br>(Perform the | ation sensor working?<br>input check in the test mode: 03-[FAX]ON/[4]/[E])                                                                                                    |
| NO<br> <br> <br> <br> <br>             | <ul> <li>→ 1) Check if the connector of the registration sensor is disconnected.</li> <li>2) Check if the connector CN341 on the LGC board is disconnected.</li> <li>3) Check if the connector pins are disconnected and the harnesses are open circuited.</li> <li>4) Check if the conductor pattern on the LGC board is short circuited or open circuited.</li> <li>5) Replace the registration sensor.</li> <li>6) Replace the LGC board.</li> </ul> |
| YES                                    |                                                                                                    |

Check the rollers. Clean or replace them.

#### In case the paper is fed from the 2nd drawer, 3rd drawer, 4th drawer, Tandem LCF

#### Open the bypass unit cover. Is there any paper in front of the 1st drawer transport sensor?

|              | YES → | Remove the paper.<br>* Clean or replace the feed roller and separation roller if this error |
|--------------|-------|---------------------------------------------------------------------------------------------|
| $\checkmark$ |       | occurs frequently.                                                                          |

#### NO

| Are the 1st drawer transport sensor working?                    |
|-----------------------------------------------------------------|
| (Perform the input check in the test mode: 03-[FAX]OFF/[1]/[C]) |

| <br>         | NO → | <ol> <li>Check if the connector of the 1st drawer transport sensor is discon-<br/>nected.</li> </ol> |
|--------------|------|----------------------------------------------------------------------------------------------------|
| I            |      | 2) Check if the connector CN329 on the LGC board is disconnected.                                    |
|              |      | 3) Check if the connector pins are disconnected and the harnesses are open circuited.                |
|              |      | 4) Check if the conductor pattern on the LGC board is short circuited or open circuited.             |
| I            |      | 5) Replace the 1st drawer transport sensor.                                                          |
| $\downarrow$ |      | 6) Replace the LGC board.                                                                            |

#### YES

If any paper remains in the equipment or drawer, remove it. Check the rollers. Clean or replace them.

#### [EB60] Paper remaining on the transport path

Open the bypass unit cover. Is there any paper in front of the registration sensor?

 $\downarrow$  YES  $\rightarrow$  Remove the paper.

NO

Is the registration sensor working?

(Perform the input check in the test mode: 03-[FAX]OFF/[4]/[E])

| I      | NO → | 1) Check if the connector of the registration sensor is disconnected.    |
|--------|------|--------------------------------------------------------------------------|
| I      |      | 2) Check if the connector CN341 on the LGC board is disconnected.        |
|        |      | 3) Check if the connector pins are disconnected and the harnesses are    |
| 1      |      | open circuited.                                                          |
| 1      |      | 4) Check if the conductor pattern on the LGC board is short circuited or |
| 1      |      | open circuited.                                                          |
| 1      |      | 5) Replace the registration sensor.                                      |
| т<br>Л |      | 6) Replace the LGC board.                                                |
| ¥      |      |                                                                          |

YES

Check the rollers. Clean or replace them.

# 5.1.2 Paper misfeeding

#### [E110] Transport jam during duplay printing (paper not reaching registration sensor)

(First page of printing)

Open the jam access cover. Is there paper in front of the registration sensor?

 $\downarrow$  YES  $\rightarrow$  Remove the paper.

NO

Is the registration sensor working?

(Perform the input check in the test mode: 03-[FAX]ON/[4]/[E])

| I            | NO $\rightarrow$ | 1) Check if the connector of the registration sensor is disconnected.            |
|--------------|------------------|----------------------------------------------------------------------------------|
| I            |                  | <ol><li>Check if the connector CN341 on the LGC board is disconnected.</li></ol> |
| 1            |                  | 3) Check if the connector pins are disconnected and the harnesses are            |
|              |                  | open circuited.                                                                  |
|              |                  | 4) Check if the conductor pattern on the LGC board is short circuited or         |
|              |                  | open circuited.                                                                  |
| 1            |                  | 5) Replace the registration sensor.                                              |
| $\downarrow$ |                  | 6) Replace the LGC board.                                                        |

#### YES

<u>Is the transport motor (M17) rotating?</u> (Perform the output check in the test mode: 03-133.183)

| I N<br>I<br>I<br>I<br>I<br>I<br>I<br>I<br>I<br>I<br>I<br>I<br>I<br>I<br>I<br>I<br>I<br>I<br>I | IO → R€<br>1)<br>2)<br>3)<br>4)<br>5)<br>6)<br>7)<br>8) | <ul> <li>place the transport motor.</li> <li>Check if the connector of the transport motor is disconnected.</li> <li>Check if the connector CN327 on the LGC board is disconnected.</li> <li>Check if the connector on the transport motor driving PC board is disconnected.</li> <li>Check if the connector pins are disconnected and the harnesses are open circuited.</li> <li>Check if the conductor pattern on the LGC board is short circuited or open circuited.</li> <li>Check if the conductor pattern on the transport motor driving PC board is short circuited or open circuited.</li> <li>Check if the conductor pattern on the transport motor driving PC board is short circuited or open circuited.</li> <li>Replace the LGC board.</li> </ul> |
|-----------------------------------------------------------------------------------------------|---------------------------------------------------------|----------------------------------------------------------------------------------------------------|
| $\mathbf{v}$                                                                                  |                                                         |                                                                                                    |

YES

<u>Check if the spring of the follower roller of the intermediate transport roller is working properly.</u>

YES

Check the transport roller. Clean or replace it.

(Second page or later of printing)

| Leading edge | of paper not | reaching the fuse | r exit sensor. |
|--------------|--------------|-------------------|----------------|
|              |              |                   |                |

| I.          | YES → | If the paper is damaged, remove the paper and check the followings    |
|-------------|-------|-----------------------------------------------------------------------|
|             | 120 / | i lie paper la damagea, remove the paper and check the relievinge.    |
| I           |       | 1) Check if the paper is skewed, and correct it if it is skewed.      |
| I           |       | 2) Check the paper amount.                                            |
|             |       | 3) Check if the paper is not the one with printing on its back side.  |
|             |       | 4) Check if the width of the side guides of the drawer is too narrow. |
| - I<br>- I. |       | <ol><li>Check the motor-related adjustment value.</li></ol>           |
| v           |       |                                                                       |

NO

Is the intermediate transport sensor working?

(Perform the input check in the test mode: 03-[FAX]OFF/[1]/[A])

| Ι            | NO → | 1) Are paper dusts accumulated on the intermediate transport sensor? |
|--------------|------|----------------------------------------------------------------------|
| Ι            |      | 2) Check if the harness is not damaged.                              |
| $\mathbf{V}$ |      | <ol><li>Check if the connector is disconnected.</li></ol>            |

#### YES

Is the transport motor rotating?

(Perform the output check in the test mode: 03-133,183)

- $NO \rightarrow$  Replace the transport motor.
  - 1) Check if the connector of the transport motor is disconnected.
  - 2) Check if the connector on the LGC board is disconnected.
  - 3) Check if the connector pins are disconnected and the harnesses are open circuited.
  - 4) Check if the conductor pattern on the LGC board is short circuited or open circuited.
  - 5) Replace the LGC board.

YES

Check if the spring of the follower roller of the intermediate transport roller is working properly.

Replace the registration roller(rubber) if not solved.

#### [E120] Bypass misfeeding (paper not reaching registration sensor)

Open the bypass unit cover. Is there any paper in front of the registration sensor?

 $\downarrow$  YES  $\rightarrow$  Remove the paper.

NO

#### Is the registration sensor working?

(Perform the input check in the test mode: 03-[FAX]ON/[4]/[E])

| I      | NO → | 1) Check if the connector of the registration sensor is disconnected.    |
|--------|------|--------------------------------------------------------------------------|
| I      |      | 2) Check if the connector CN341 on the LGC board is disconnected.        |
| I      |      | 3) Check if the connector pins are disconnected and the harnesses are    |
| I      |      | open circuited.                                                          |
| 1      |      | 4) Check if the conductor pattern on the LGC board is short circuited or |
| 1      |      | open circuited.                                                          |
| 1      |      | 5) Replace the registration sensor.                                      |
| т<br>Л |      | 6) Replace the LGC board.                                                |
| v      |      |                                                                          |

YES

Is the width of the side guides of the bypass unit too narrow? Is the paper skewed?

 $\downarrow$  YES  $\rightarrow$  Match the width of the side guides and that of the paper.

NO

| Is the bypass feed clutch working? (Perform the output check in the test mode: 03-204) |
|----------------------------------------------------------------------------------------|
| Is the bypass feed sensor working? (Perform the input check in the test mode: 03-      |
| [FAX]OFF/[6]/[G])                                                                      |
|                                                                                        |

| Ι | NO → | 1) Check if the connector of the bypass feed clutch and bypass feed      |
|---|------|--------------------------------------------------------------------------|
| I |      | sensor are disconnected.                                                 |
| I |      | 2) Check if the connector CN327 on the LGC board is disconnected.        |
| ļ |      | 3) Check if the connector pins are disconnected and the harnesses are    |
| 1 |      | open circuited.                                                          |
| 1 |      | 4) Check if the conductor pattern on the LGC board is short circuited or |
| 1 |      | open circuited.                                                          |
| 1 |      | 5) Replace the bypass feed clutch and bypass feel sensor.                |
| ↓ |      | 6) Replace the LGC board.                                                |
| • |      |                                                                          |

#### YES

Check the bypass transport roller, feed separation and separation rollers. Clean or replace them.

#### [E130] 1st drawer misfeeding (paper not reaching 1st drawer feed sensor)

Open the feed cover. Is there any paper in front of the 1st drawer transport sensor?

 $\downarrow$  YES  $\rightarrow$  Remove the paper.

NO

#### <u>Is the 1st drawer feed sensor working?</u> (Perform the input check in the test mode: 03-[FAX]OFF/[1]/[D])

| I            | NO → | 1) Check if the connector of the 1st drawer feed sensor is disconnected.                                      |
|--------------|------|----------------------------------------------------------------------------------------------------|
| I            |      | 2) Check if the connector CN329 on the LGC board is disconnected.                                             |
|              |      | 3) Check if the connector pins are disconnected and the harnesses are open circuited.                         |
|              |      | <ol> <li>Check if the conductor pattern on the LGC board is short circuited or<br/>open circuited.</li> </ol> |
| 1            |      | <ol><li>Replace the 1st drawer feed sensor.</li></ol>                                                         |
| $\downarrow$ |      | 6) Replace the LGC board.                                                                                     |

#### YES

Is the width of the side guides of the 1st drawer too narrow? Is there any paper skewing?

 $\downarrow$  YES  $\rightarrow$  Fit the width of the original guide to that of the paper.

NO

#### <u>Is the 1st drawer feed clutch working?</u> (Perform the output check in the test mode: 03-201)

| <br>         | NO → | <ol> <li>Check if the connector of the 1st drawer feed clutch is disconnected.</li> <li>Check if the connector CN329 on the LGC board is disconnected.</li> </ol> |
|--------------|------|----------------------------------------------------------------------------------------------------|
|              |      | 3) Check if the connector pins are disconnected and the harnesses are open circuited.                                                                             |
|              |      | 4) Check if the conductor pattern on the LGC board is short circuited or open circuited.                                                                          |
| 1            |      | 5) Replace the 1st drawer feed clutch.                                                                                                    |
| $\downarrow$ |      | 6) Replace the LGC board.                                                                                                    |

#### YES

Check the 1st drawer feed roller, separation roller and pickup roller. Clean or replace them.

#### [E140] 2nd drawer misfeeding (paper not reaching 2nd drawer feed sensor)

Open the drawer feed cover. Is there any paper in front of the 2nd drawer transport sensor?

 $\downarrow$  YES  $\rightarrow$  Remove the paper.

#### NO

### Is the 2nd drawer transport sensor working?

(Perform the input check in the test mode: 03-[FAX]OFF/[2]/[D])

| I       | NO $\rightarrow$ | <ol> <li>Check if the connector of the 2nd drawer feed sensor is discon-</li> </ol> |
|---------|------------------|-------------------------------------------------------------------------------------|
| I       |                  | nected.                                                                             |
| I       |                  | 2) Check if the connector CN329 on the LGC board is disconnected.                   |
|         |                  | 3) Check if the connector pins are disconnected and the harnesses are               |
| ļ       |                  | open circuited.                                                                     |
|         |                  | 4) Check if the conductor pattern on the LGC board is short circuited or            |
| 1       |                  | open circuited.                                                                     |
| 1       |                  | 5) Replace the 2nd drawer feed sensor.                                              |
| ۰<br>مل |                  | 6) Replace the LGC board.                                                           |
| w w     |                  |                                                                                     |

#### YES

Is the width of the side guides of the 2nd drawer too narrow? Is there any paper skewing?

 $\downarrow$  YES  $\rightarrow$  Fit the width of the original guide to that of the paper.

NO

#### Is the 2nd drawer feed clutch working?

#### (Perform the output check in the test mode: 03-202)

| <br>         | NO → | <ol> <li>Check if the connector of the 2nd drawer feed clutch is disconnected.</li> <li>Check if the connector CN329 on the LGC board is disconnected.</li> </ol> |
|--------------|------|----------------------------------------------------------------------------------------------------|
|              |      | 3) Check if the connector pins are disconnected and the harnesses are open circuited.                                                                             |
|              |      | <ol> <li>Check if the conductor pattern on the LGC board is short circuited or<br/>open circuited.</li> </ol>                                                     |
| 1            |      | <ol><li>Replace the 2nd drawer feed clutch.</li></ol>                                                                                                    |
| $\downarrow$ |      | 6) Replace the LGC board.                                                                                                    |

#### YES

Check the 2nd drawer feed roller, separation roller and pickup roller. Clean or replace them.

#### [E150] 3rd drawer misfeeding (paper not reaching 3rd drawer feed sensor) [E190] Tandem LCF misfeeding (paper not reaching feed sensor of 3rd drawer / Tandem LCF )

Open the feed cover. Is there any paper in front of the 3rd drawer / Tandem LCF feed sensor?

 $\downarrow$  YES  $\rightarrow$  Remove the paper.

NO

<u>Is the 3rd drawer / Tandem LCF feed sensor working?</u> (Perform the input check in the test mode: 03-[FAX]OFF/[3]/[D])

|        | NO → | <ol> <li>Check if the connector of the 3rd drawer / Tandem LCF feed sensor<br/>is disconnected.</li> </ol>                    |
|--------|------|----------------------------------------------------------------------------------------------------|
| I      |      | 2) Check if the connector CN328 on the LGC board is disconnected.                                                             |
|        |      | 3) Check if the connector pins are disconnected and the harnesses are open circuited.                                         |
|        |      | <ol> <li>Check if the conductor patterns on the PFP board and LGC board<br/>are short circuited or open circuited.</li> </ol> |
| ।<br>↓ |      | <ul><li>5) Replace the 3rd drawer / Tandem LCF feed sensor.</li><li>6) Replace the LGC board.</li></ul>                       |

YES

Is the width of the side guides of the 3rd drawer too narrow? Is there any paper skewing?

 $\downarrow$  YES  $\rightarrow$  Fit the width of the original guide to that of the paper.

NO

<u>Is the 3rd drawer / Tandem LCF feed clutch working?</u> (Perform the output check in the test mode: 03-226)

|              | NO → | 1) Check if the connector of the 3rd drawer / Tandem LCF feed clutch is disconnected.                                         |
|--------------|------|----------------------------------------------------------------------------------------------------|
| I            |      | 2) Check if the connector CN328 on the LGC board is disconnected.                                                             |
|              |      | 3) Check if the connector pins are disconnected and the harnesses are open circuited.                                         |
|              |      | <ol> <li>Check if the conductor patterns on the PFP board and LGC board<br/>are short circuited or open circuited.</li> </ol> |
| 1            |      | 5) Replace the 3rd drawer / Tandem LCF feed clutch.                                                                           |
| Ì            |      | 6) Replace the LGC board.                                                                                                    |
| $\checkmark$ |      |                                                                                                    |

YES

Check the 3rd drawer / Tandem LCF feed roller, separation roller and pickup roller. Clean or replace them.

#### [E160] 4th drawer misfeeding (paper not reaching 4th drawer feed sensor)

Open the feed cover. Is there any paper in front of the 4th drawer feed sensor?

 $\downarrow$  YES  $\rightarrow$  Remove the paper.

NO

<u>Is the 4th drawer feed sensor working?</u> (Perform the input check in the test mode: 03-[FAX]OFF/[4]/[D])

| I  | NO → | 1) Check if the connector of the 4th drawer feed sensor is disconnected. |
|----|------|--------------------------------------------------------------------------|
| I  |      | 2) Check if the connector CN350 on the LGC board is disconnected.        |
| I  |      | 3) Check if the connector pins are disconnected and the harnesses are    |
|    |      | open circuited.                                                          |
|    |      | 4) Check if the conductor patterns on the PFP board and LGC board        |
|    |      | are short circuited or open circuited.                                   |
| 1  |      | 5) Replace the 4th drawer feed sensor.                                   |
| L. |      | 6) Replace the LGC board.                                                |
| v  |      |                                                                          |

YES

Is the width of the side guides of the 4th drawer too narrow? Is there any paper skewing?

 $\downarrow$  YES  $\rightarrow$  Fit the width of the original guide to that of the paper.

#### NO

Is the 4th drawer feed clutch working? (Perform the output check in the test mode: 03-228)

| I            | NO → | 1) Check if the connector of the 4th drawer feed clutch is disconnected.                                                      |
|--------------|------|----------------------------------------------------------------------------------------------------|
| I            |      | 2) Check if the connector CN350 on the LGC board is disconnected.                                                             |
| <br>         |      | <ol> <li>Check if the connector pins are disconnected and the harnesses are<br/>open circuited.</li> </ol>                    |
|              |      | <ol> <li>Check if the conductor patterns on the PFP board and LGC board<br/>are short circuited or open circuited.</li> </ol> |
| 1            |      | 5) Replace the 4th drawer feed clutch.                                                                                        |
| $\downarrow$ |      | 6) Replace the LGC board.                                                                                                    |

YES

Check the 4th drawer feed roller, separation roller and pickup roller. Clean or replace them.

#### [E180] Option LCF misfeeding (paper not reaching Option LCF feed sensor)

Open the LCF front cover. Is there any paper in front of the LCF feed sensor?

 $\downarrow$  YES  $\rightarrow$  Remove the paper.

NO

Is the LCF feed sensor working?

(Perform the input check in the test mode: 03-[FAX]OFF/[5]/[D])

| I NO → I I I I I I I I I I I I I I I I I I I                               | <ol> <li>Check if the connector of the LCF feed sensor is disconnected.</li> <li>Check if either of the connector J851 on the LCF board is disconnected.</li> <li>Check if the connector J850 on the LGC board is disconnected.</li> <li>Check if the connector pins are disconnected and the harnesses are open circuited.</li> <li>Check if the conductor patterns on the LCF board and LGC board are short circuited or open circuited.</li> <li>Replace the LCF feed sensor.</li> <li>Replace the LGF board.</li> </ol> |
|----------------------------------------------------------------------------|----------------------------------------------------------------------------------------------------|
| YES                                                                        |                                                                                                    |
| Is the external LC<br>(Perform the outp                                    | <u>CF transport motor driving?</u><br>out check in the test mode: 03-122/172)                                                                                                    |
| $\begin{matrix}   & \text{NO} \rightarrow \\   \\ \downarrow \end{matrix}$ | <ol> <li>Check if the connector of the transport motor is not disconnected.</li> <li>Check if the connector J854 on the board are not disconnected.</li> <li>Check if there is any abnormality at the transport drive unit.</li> </ol>                                                                                                    |
| YES                                                                        |                                                                                                    |
| Is the LCF feed of<br>(Perform the outp                                    | lutch working?<br>but check in the test mode: 03-272)                                                                                                    |
| I NO → I I I I I I I I I I I I I I I I I I I                               | <ol> <li>Check if the connector of the LCF feed clutch is disconnected.</li> <li>Check if any of the connector J851 on the LCF board is disconnected.</li> <li>Check if the connector CN346 on the LGC board is disconnected.</li> <li>Check if the connector pins are disconnected and the harnesses are open circuited.</li> <li>Check if the conductor patterns on the LCF board and LGC board are short circuited or open circuited.</li> <li>Replace the LCF feed clutch.</li> <li>Replace the LGF board.</li> </ol>   |
| VEO                                                                        |                                                                                                    |

YES

- 1) Check if there is any abnormality at the transport drive unit.
- 2) Check the LCF feed roller, separation roller and pickup roller. Clean or replace them.
- \* Check if the paper weight is within the specified range.

# 5.1.3 Cover open jam

#### [E410] Front cover open jam

Is the front cover open?

 $\downarrow$  YES  $\rightarrow$  Remove the paper if there is any, then close the cover.

```
NO
```

Is the voltage of 24V being supplied from the power supply unit? (Perform the input check in the test mode: 03-[FAX] ON/[9]/[H])

| <br> <br> <br> <br> | NO →      | <ol> <li>Check if the connector for 24 V power supply is disconnected.</li> <li>Check if the connector CN344 on the LGC board is disconnected.</li> <li>Check if the connector pins are disconnected and the harnesses are open circuited.</li> <li>Check if the conductor pattern on the LGC board is short circuited or open circuited.</li> <li>Replace the LGC board.</li> </ol> |
|---------------------|-----------|----------------------------------------------------------------------------------------------------|
| YES                 |           |                                                                                                    |
| Replace             | the LGC b | ooard.                                                                                                    |

#### [E440] Right lower cover (feed cover) open jam

Is the feed cover open?

 $\downarrow$  YES  $\rightarrow$  Remove the paper if there is any, then close the cover.

#### NO

Is the side door switch working?

(Perform the input check in the test mode: 03-[FAX]ON/[2]/[A])

| I            | NO → | 1) Check if the connector of the feed cover sensor is disconnected.                                           |
|--------------|------|----------------------------------------------------------------------------------------------------|
| Ι            |      | 2) Check if the connector CN304 on the LGC board is disconnected.                                             |
|              |      | <ol> <li>Check if the connector pins are disconnected and the harnesses are<br/>open circuited.</li> </ol>    |
|              |      | <ol> <li>Check if the conductor pattern on the LGC board is short circuited or<br/>open circuited.</li> </ol> |
| 1            |      | <ol><li>Replace the feed cover sensor.</li></ol>                                                              |
| $\downarrow$ |      | 6) Replace the LGC board.                                                                                     |

YES

Replace the LGC board.

5

#### [E450] Option LCF side cover opened jam

Is the LCF front cover open?

 $\downarrow$  YES  $\rightarrow$  Remove the paper if there is any, then close the cover.

NO

<u>Is the LCF side cover opening/closing switch working?</u> (Perform the input check in the test mode: 03-[FAX]OFF/[5]/[B])

|              | NO → | <ol> <li>Check if the connector of the LCF side cover opening/closing switch<br/>is disconnected</li> </ol>                                                                                      |
|--------------|------|----------------------------------------------------------------------------------------------------|
| Ì            |      | <ul> <li>2) Check if either of the connectors CN100 or CN106 on the LCF board is disconnected.</li> </ul>                                                                                        |
| i<br>I       |      | <ul> <li>3) Check if the connector CN338 on the LGC board is disconnected.</li> <li>4) Check if the connector pins are disconnected and the barresses are</li> </ul>                             |
| <br>         |      | <ul> <li>check if the connector pins are disconnected and the namesses are open circuited.</li> <li>Check if the connector pins are disconnected and the namesses are open circuited.</li> </ul> |
| <br>         |      | short circuited or open circuited.                                                                                                    |
| I            |      | <ol><li>Replace the LCF side cover opening/closing switch.</li></ol>                                                                                                    |
| I            |      | <ol><li>Replace the LCF board.</li></ol>                                                                                                    |
| I            |      | 8) Replace the LGC board.                                                                                                    |
| $\checkmark$ |      |                                                                                                    |
|              |      |                                                                                                    |

YES

- 1) Replace the LCF board.
- 2) Replace the LGC board.

#### [E460] Right center cover (bypass feed unit cover) open jam

Is the bypass feed unit cover open?

 $\downarrow$  YES  $\rightarrow$  Remove the paper if there is any, then close the bypass feed unit cover.

NO

<u>Is the bypass feed unit cover sensor working?</u> (Perform the input check in the test mode: 03-[ENERGY SAVER]OFF/[6]/[H])

| Ι            | NO → | 1) Check if the connector of the bypass feed unit cover sensor is dis-                                     |
|--------------|------|----------------------------------------------------------------------------------------------------|
| I            |      | connected.                                                                                                 |
| I            |      | 2) Check if the connector CN338 on the LGC board is disconnected.                                          |
|              |      | <ol> <li>Check if the connector pins are disconnected and the harnesses are<br/>open-circuited.</li> </ol> |
|              |      | 4) Check if the conductor patterns on the LGC board are short- or open-<br>circuited.                      |
| 1            |      | <ol><li>Replace the bypass feed unit cover sensor.</li></ol>                                               |
| $\mathbf{v}$ |      | 6) Replace the LGC board.                                                                                  |

YES

Replace the LGC board.
### [E470] Left lower cover (exit cover) open jam

Is the exit cover close?

```
\downarrow YES \rightarrow Remove paper if there is any, then close the cover.
```

NO

Is the voltage of 24V being supplied from the power supply unit? (Perform the input check in the test mode: 03-[FAX] ON/[9]/[H])

| Ι      | NO → | 1) Check if the connector for 24V power supply is disconnected.                                       |
|--------|------|----------------------------------------------------------------------------------------------------|
| Ι      |      | 2) Check if the connector CN344 on the LGC board is disconnected.                                     |
|        |      | 3) Check if the connector pins are disconnected and the harnesses are                                 |
| ļ      |      | open circuited.                                                                                       |
|        |      | <ol> <li>Check if the conductor pattern on the LGC board is short- or open-<br/>circuited.</li> </ol> |
| ⊥<br>√ |      | 5) Replace the LGC board.                                                                             |

YES

<u>Is the exit cover switch working?</u> (Perform the input check in the test mode: 03-[FAX]OFF/[7]/[A]

|              | NO → | <ol> <li>Check if the connector of the exit cover switch is disconnected.</li> <li>Check if the connector CN335 on the LGC board is disconnected.</li> <li>Check if the connector pins are disconnected and the harnesses are open circuited.</li> <li>Check if the conductor pattern on the LGC board is short- or open-circuited.</li> <li>Replace the exit cover switch.</li> <li>Replace the LGC board.</li> </ol> |
|--------------|------|----------------------------------------------------------------------------------------------------|
| $\mathbf{v}$ |      |                                                                                                    |

YES

Replace the LGC board.

# 5.1.4 Transport jam (RADF)

### Note:

If any of the ADF board, original length detection sensor, read sensor, small original reverse sensor and large original exit sensor has been replaced in an RADF-related troubleshooting, perform "Automatic adjustment of RADF sensor and EEPROM initialization (05-356)" in the Adjustment mode. If "EEPROM initialization (05-352)" had been performed, be sure to perform "RADF original guide width adjustment (05-367/368)" consecutively.

## [E711] Original not reaching the original length detection sensor [E712] Original not reaching the registration sensor

Are the pickup belt, feed roller and separation roller stained or worn out?

 $\downarrow$  YES  $\rightarrow$  Clean or replace the rollers or belt.

NO

Is the transport force of the pickup belt, feed roller and separation roller insufficient?

 $\downarrow$  YES  $\rightarrow$  Replace the rollers or belt.

NO

Is the original excessively curled or folded?

 $\downarrow$ 

YES

Flatten and set it again.

# [E714] Feed signal reception jam

Is the original empty sensor working? (Perform the input check: 03-[FAX]ON/[7]/[B])

| I            | NO → | 1) Check if the lever of original empty sensor is working normally.                      |
|--------------|------|------------------------------------------------------------------------------------------|
|              |      | 2) Check if the connector of the original empty sensor is disconnected.                  |
|              |      | 3) Check if the connector CN5 on the ADF board is disconnected.                          |
|              |      | 4) Check if the connector pins are disconnected or the harnesses are open circuited.     |
|              |      | 5) Check if the conductor pattern on the ADF board is short circuited or open circuited. |
| 1            |      | 6) Replace the original empty sensor.                                                    |
| $\downarrow$ |      | 7) Replace the ADF board.                                                                |

YES

Replace the ADF board.

### [E715] Tray lifting movement time-out [E716] Tray lowering movement time-out

Is there any foreign matter which interrupts lifting or lowering the tray?

 $\downarrow$  YES  $\rightarrow$  Remove the foreign matter.

NO

Is the connector of the tray lift motor or the connector CN5 on the ADF board disconnected?

 $\downarrow$  YES  $\rightarrow$  Reconnect the connector.

NO

Is the harness connecting the ADF board and tray lift motor open circuited?

 $\downarrow$  YES  $\rightarrow$  Replace the harness.

NO

Is the connector CN12 or CN15 on the ADF board disconnected?

 $\downarrow$  YES  $\rightarrow$  Reconnect the connector.

NO

Are the harnesses connecting the ADF board and the lifting tray upper limit detection sensor or the lifting tray lower limit detection sensor open circuited?

 $\downarrow$  YES  $\rightarrow$  Replace the harness.

NO

Replace the ADF board.

#### [E721] Original not reaching read sensor

[E722] Original not reaching large original exit sensor (during scanning)

[E713] Original stopping at original length detection sensor

[E724] Original stopping at registration sensor

[E731] Original stopping at large original exit sensor

Are the registration roller, read roller and exit roller stained?

 $\downarrow$ 

YES

Clean the rollers.

[E723] Original not reaching small original reverse sensor (during scanning)

[E751] Original stopping at original intermediate transport sensor

[E752] Original not reaching original intermediate transport sensor

[E728] Original not reaching small original exit sensor (during scanning)

[E732] Original stopping at small original exit sensor

[E741] Original stopping at small original reverse sensor

[E742] Original not reaching small original reverse sensor (during reverse feeding)

[E743] Original not reaching small original exit sensor (during reverse feeding)

Are the registration roller, read roller and small original reverse roller stained?

 $\downarrow$  YES  $\rightarrow$  Clean the rollers.

NO

Are the small original exit flapper and small original reverse flapper operating normally?

 $\downarrow$ 

NO

Adjust the small original exit solenoid.

### [E725] Original stopping at read sensor (while its back side is being scanned)

Are the read roller and registration roller stained?

 $\downarrow$  YES  $\rightarrow$  Clean the rollers.

NO

Replace the rollers.

# [E726] Transport/exit signal reception jam

- 1) If the original remains in the RADF, remove it.
- 2) If any paper remains in the equipment, remove it.
- 3) Turn the power OFF and then back ON. If the jam still occurs, lead the following procedure.
- 4) Check the connection between the ADF board and SLG board, and the connection between the ADF board and switching power supply.
  - Are the connection of the connectors and joint connectors normal?
  - Are the connector pins disconnected or are the harnesses open circuited?
- 5) Check if the 24V and 5V outputs of the switching power supply are normal.
- 6) Check if the conductor pattern on the ADF board is short circuited or open circuited.
- 7) Replace the ADF board.
- 8) Check if the conductor pattern on the SLG board is short circuited or open circuited.
- 9) Replace the SLG board.

# [E733] Original not reaching large original exit sensor (exit section)

Are the read roller and reverse roller stained?

 $\downarrow$  YES Clean the rollers.

NO

Is the reverse flapper working properly?

↓ YES

NO

Adjust the reverse solenoid.

[E761] Original remaining at original length detection sensor
[E762] Original remaining at original registration sensor
[E763] Original remaining at original width detection sensor
[E764] Original remaining at read sensor
[E765] Original remaining at original intermediate transport sensor
[E766] Original remaining at small original reverse sensor
[E767] Original remaining at small original reverse sensor

[E768] Original remaining at large original exit sensor

Is the paper positioned on the sensor?

 $\downarrow$  YES  $\rightarrow$  Remove the paper.

NO

<u>Are the connector on the ADF board disconnected?</u> (CN11,CN13,CN15,CN16)

 $\downarrow$  YES  $\rightarrow$  Connect the connector.

NO

Are the sensors working?

(Perform the input check in the test mode: 03-[FAX] OFF/[8]/[E]. OFF/[7]/[H]. OFF/[8]/[F]. OFF/[8]/[G]. OFF/[8]/[H]. OFF/[7]/[G]. OFF/[7]/[F]. OFF/[8]/[D]. OFF/[8]/[C]. OFF/[7]/[E])

 $\downarrow$  YES  $\rightarrow$  Replace the ADF board.

NO

Are the connector of the sensors disconnected?

 $\downarrow$  YES  $\rightarrow$  Connect the connector.

NO

In case of [E761],[E764],[E766],[E768], perform the automatic adjustment of RADF sensor. In case of [E762],[E763],[E765],[E767], replace the sensor.

# [E800] 24 VDC supply off jam

Are the main unit and RADF working normally?

 $\downarrow$  NO  $\rightarrow$  Connect the connector.

YES

If the RADF opening / closing switch open circuited?

 $\downarrow$ 

YES

Adjust the RADF opening switch.

### [E860] Jam access cover open jam

Are the connector CN3 on the ADF board disconnected?

 $\downarrow$  YES  $\rightarrow$  Replace the harness.

NO

Is the jam access cover sensor working improperly?

 $\downarrow$  YES  $\rightarrow$  Replace the jam access cover sensor.

NO

Is the harness between the ADF board and jam access cover opening/closing switch open circuited?

 $\downarrow$  YES  $\rightarrow$  Replace the harness.

#### NO

Is the jam access cover opening/closing switch working improperly?

 $\downarrow$  YES  $\rightarrow$  Replace the cover open/close sensor.

NO

Is the harness between the ADF board and RADF opening/closing switch open circuited?

 $\downarrow$  YES  $\rightarrow$  Replace the harness.

NO

Is the RADF opening/closing switch working improperly?

 $\downarrow$  YES  $\rightarrow$  Replace the RADF opening/closing switch.

NO

Is 24V supplied from the copier?

 $\downarrow$  YES  $\rightarrow$  Replace the ADF board.

NO

Check if the power at the copier is ON.

Is the connector CN11 on the ADF board disconnected?

 $\downarrow$  YES  $\rightarrow$  Connect the connector.

NO

Is the harness between the ADF board and RADF open/close sensor open-circuited?

 $\downarrow$  YES  $\rightarrow$  Replace the harness.

NO

Is the RADF open/close sensor working improperly?

 $\downarrow$  YES  $\rightarrow$  Replace the RADF open/close sensor.

NO

Is the harness between the ADF board and APS operation sensor open-circuited?

 $\downarrow$  YES  $\rightarrow$  Replace the harness.

NO

Is the APS operation sensor working improperly?

 $\downarrow$  YES  $\rightarrow$  Replace the APS operation sensor.

NO

Replace the ADF board.

# 5.1.5 Finisher jam

# [1] Paper jam in puncher unit

# [E9F0] Hole punch jam

Is there any paper remaining on the transport path in the finisher or equipment?

 $\downarrow$  YES  $\rightarrow$  Remove the paper.

NO

<u>Is the connector J1 on the punch driver PC board disconnected?</u> <u>Is the harness connecting the punch driver PC board and punch home position sensor</u> (PI3P) open circuited?

 $\downarrow$  YES  $\rightarrow$  Connect the connector securely. Replace the harness.

NO

Is the punch home position sensor working properly?

 $\begin{array}{ccc} I & NO \rightarrow & 1) \text{ Connect the connector of the punch home position sensor securely.} \\ \downarrow & & 2) \text{ Replace the punch home position sensor.} \end{array}$ 

YES

Replace the punch driver PC board.

# [2] Paper jam in finisher section

# [EA10] Paper transport delay jam

Is there any paper remaining on the transport path in the finisher or equipment?

↓ YES → Remove the paper.

NO

Is the connector J17 on the finisher controller PC board disconnected? Is the harness connecting the finisher controller PC board and inlet sensor (PI1) open circuited?

 $\downarrow$  YES  $\rightarrow$  Connect the connector securely. Replace the harness.

NO

Is the inlet sensor working normally? (Check the movement of the actuator.)

| Ι            | NO → | 1) Connect the connector of the inlet sensor securely.        |
|--------------|------|---------------------------------------------------------------|
| I            |      | 2) Attach the actuator securely if its shaft is out of place. |
| $\checkmark$ |      | 3) Replace the inlet sensor.                                  |
|              |      |                                                               |

YES

Is there any paper remaining on the transport path in the finisher or main unit?

 $\downarrow$  YES  $\rightarrow$  Remove the paper.

NO

Is any of the connectors J17, J24, J9 and J11 on the finisher controller PC board disconnected?

Is the harness connecting the finisher controller PC board and inlet sensor (PI1) open-circuited?

<u>Is the harness connecting the finisher controller PC board and buffer path inlet paper sensor</u> (PI17) open-circuited?

Is the harness connecting the finisher controller PC board and buffer path paper sensor (PI14) open circuited?

Is the harness connecting the finisher controller PC board and stapling tray sensor (PI4) open circuited?

Is the harness connecting the finisher controller PC board and delivery sensor (PI3) open circuited?

 $\downarrow$  YES  $\rightarrow$  Connect the connectors securely. Replace the harnesses.

NO

Is the inlet sensor working properly? (Check the movement of the actuator.) Is the buffer path inlet paper sensor working properly? (Check the movement of the actuator.) Is the buffer path paper sensor working properly? (Check the movement of the actuator.)

Is the stapling tray sensor working properly? (Check the movement of the actuator.) Is the delivery sensor working properly? (Check the movement of the actuator.)

|              | NO $\rightarrow$ | <ol> <li>Connect the connectors of the sensors securely.</li> </ol> |
|--------------|------------------|---------------------------------------------------------------------|
| I            |                  | 2) Attach the actuators securely if their shafts are out of place.  |
| $\checkmark$ |                  | 3) Replace the sensors.                                             |

#### YES

Replace the finisher controller PC board.

Is there any paper remaining on the transport path in the finisher?

 $\downarrow$  YES  $\rightarrow$  Remove the paper.

NO

Is any of the connectors J17, J24 and J11 on the finisher controller PC board disconnected? Is the harness connecting the finisher controller PC board and inlet sensor (PI1) open-circuited?

Is the harness connecting the finisher controller PC board and buffer path inlet paper sensor(PI17) open-circuited?

Is the harness connecting the finisher controller PC board and buffer path paper sensor (PI14) open circuited?

Is the harness connecting the finisher controller PC board and delivery sensor (PI3) open circuited?

 $\downarrow$  YES  $\rightarrow$  Connect the connectors securely. Replace the harnesses.

#### NO

<u>Is the inlet sensor working properly? (Check the movement of the actuator.)</u> <u>Is the buffer path inlet paper sensor working properly? (Check the movement of the actuator.)</u>

<u>Is the buffer path paper sensor working properly? (Check the movement of the actuator.)</u> Is the delivery sensor working properly? (Check the movement of the actuator.)

| I            | NO $\rightarrow$ | <ol> <li>Connect the connectors of the sensors securely.</li> </ol> |
|--------------|------------------|---------------------------------------------------------------------|
| Ι            |                  | 2) Attach the actuators securely if their shafts are out of place.  |
| $\checkmark$ |                  | 3) Replace the sensors.                                             |

YES

Is there any paper remaining on the transport path in the finisher or main unit?

 $\downarrow$  YES  $\rightarrow$  Remove the paper.

NO

Is the finisher connected with the main unit?

 $\downarrow$  NO  $\rightarrow$  Connect the finisher with the main unit.

YES

Is the connector J12 on the finisher controller PC board disconnected?

Is the harness connecting the finisher controller PC board and joint sensor (PI15) open-circuited?

 $\downarrow$  YES  $\rightarrow$  Connect the connector securely. Replace the harness.

NO

Is the joint sensor working properly?

I NO  $\rightarrow$  1) Connect the connector of the joint sensor securely.

 $\downarrow$  2) Replace the joint sensor.

YES

Is the door of the finisher closed?

 $\downarrow$  NO  $\rightarrow$  Close the door.

YES

Is the connector J12 on the finisher controller PC board disconnected? Is the harness connecting the finisher controller PC board and door opening sensor (PI16) open-circuited?

 $\downarrow$  YES  $\rightarrow$  Connect the connector securely. Replace the harness.

NO

Is the door opening sensor working properly?

I NO  $\rightarrow$  1) Connect the connector of the door opening sensor securely.

2) Replace the door opening sensor.

YES

 $\mathbf{1}$ 

Is the connector J5 on the finisher controller PC board disconnected?

Is the harness connecting the finisher controller PC board and door switch (MS1) open-circuited?

 $\downarrow$  YES  $\rightarrow$  Connect the connector securely. Replace the harness.

# NO

Is the connector J5 on the punch driver PC board disconnected?

Is the harness connecting the punch driver PC board and front door switch (MS2P) opencircuited?

 $\downarrow$  YES  $\rightarrow$  Connect the connector securely. Replace the harness.

NO

T

Are the upper and front door switches working properly?

- NO  $\rightarrow$  1) Connect the connectors of the door switch and the front door switch securely.
- $\downarrow$  2) Replace the upper/front door switches.

YES

### [EA50] Stapling jam

Is there any paper remaining on the transport path in the finisher or equipment or on the stapling tray?

 $\downarrow$  YES  $\rightarrow$  Remove the paper.

NO

Is the jam cleared by taking off the staple cartridge from the finisher and removing the staple sheet slid from the staple case?

 $\downarrow$  YES  $\rightarrow$  End.

NO

<u>Is the connector J8 on the finisher controller PC board disconnected?</u> <u>Is the harness connecting the finisher controller PC board and stapling home position sensor (PI22) open circuited?</u>

 $\downarrow$  YES  $\rightarrow$  Connect the connector securely. Replace the harness.

NO

Is the stapling home position sensor working properly?

| Ι            | NO → | 1) Connect the connector of the stapling home position sensor securely. |
|--------------|------|-------------------------------------------------------------------------|
| $\checkmark$ |      | 2) Replace the stapling home position sensor.                           |
|              |      |                                                                         |

YES

Replace the finisher controller PC board.

# [EA60] Early arrival jam

Is there any paper remaining on the transport path in the finisher or equipment?

 $\downarrow$  YES  $\rightarrow$  Remove the paper.

NO

Is the connector J17 on the finisher controller PC board disconnected? Is the harness connecting the finisher controller PC board and inlet sensor (PI1) open circuited?

 $\downarrow$  YES  $\rightarrow$  Connect the connector securely. Replace the harness.

NO

Is the inlet sensor working properly? (Check the movement of the actuator.)

| Ι            | NO → | 1) Connect the connector of the inlet sensor securely.        |
|--------------|------|---------------------------------------------------------------|
| Ι            |      | 2) Attach the actuator securely if its shaft is out of place. |
| $\checkmark$ |      | <ol><li>Replace the inlet sensor.</li></ol>                   |

YES

# [3] Paper jam in saddle stitcher section

# [EA80] Stapling jam

Is there any paper remaining on the transport path in the finisher, saddle stitcher section or main unit, or on the stapling tray?

 $\downarrow$  YES  $\rightarrow$  Remove the paper.

NO

Is the jam cleared by taking off the staple cartridge from the finisher and removing the staples stuck in the stapling unit?

 $\downarrow$  YES  $\rightarrow$  End

NO

<u>Is the connector J8 on the saddle stitcher controller PC board disconnected?</u> <u>Is the harness connecting the saddle stitcher controller PC board and stitcher home position</u> <u>switch (rear: MS5S, front: MS7S) open-circuited?</u>

 $\downarrow$  YES  $\rightarrow$  Connect the connector securely. Replace the harness.

NO

Are the stitcher home position switches working properly?

| Ι            | NO $\rightarrow$ | 1) Connect the connectors of the stitcher home position switches |
|--------------|------------------|------------------------------------------------------------------|
| Ι            |                  | securely.                                                        |
| $\checkmark$ |                  | 2) Replace the stitcher home position switches.                  |

YES

Replace the saddle stitcher controller PC board.

# [EA90] Door open jam

Is there any paper remaining on the transport path in the finisher, saddle stitcher section or main unit?

 $\downarrow$  YES  $\rightarrow$  Remove the paper.

NO

Is the saddle stitcher door closed?

 $\downarrow$  NO  $\rightarrow$  Close the door.

YES

Is either of the connectors J10 or J11 on saddle stitcher controller PC board disconnected? Are the harnesses connecting the saddle stitcher controller PC board and cover opening sensors (PI2S: front door opening/closing sensor, PI3S:delivery cover sensor, PI9S: inlet cover sensor) open-circuited?

 $\downarrow$  YES  $\rightarrow$  Connect the connector securely. Replace the harness.

NO

Are the cover opening sensors working properly?

| Ι            | NO → | 1) Connect the connectors of the cover opening sensors securely. |
|--------------|------|------------------------------------------------------------------|
| $\mathbf{V}$ |      | <ol><li>Replace the cover opening sensors.</li></ol>             |

YES

Is there any paper remaining on the transport path in the finisher or saddle stitcher section?

 $\downarrow$  YES  $\rightarrow$  Remove the paper.

NO

Is any of the connectors J10, J13 and J9 on the saddle stitcher controller PC board disconnected?

Is the harness connecting the saddle stitcher controller PC board and No.1 paper sensor (PI18S) open-circuited?

Is the harness connecting the saddle stitcher controller PC board and No.2 paper sensor (PI19S) open-circuited?

Is the harness connecting the saddle stitcher controller PC board and No.3 paper sensor (PI20S) open-circuited?

Is the harness connecting the saddle stitcher controller PC board and vertical path paper sensor (PI17S) open-circuited?

Is the harness connecting the saddle stitcher controller PC board and delivery sensor (PI11S) open-circuited?

 $\downarrow$  YES  $\rightarrow$  Connect the connectors securely. Replace the harnesses.

NO

Is the No.1 paper sensor working properly? (Check the movement of the actuator.) Is the No.2 paper sensor working properly? (Check the movement of the actuator.) Is the No.3 paper sensor working properly? (Check the movement of the actuator.) Is the vertical path paper sensor working properly? (Check the movement of the actuator.) Is the delivery sensor working properly? (Check the movement of the actuator.)

| Ι            | NO → | <ol> <li>Connect the connectors of the sensors securely.</li> </ol> |
|--------------|------|---------------------------------------------------------------------|
| Ι            |      | 2) Attach the actuators securely if their shafts are out of place.  |
| $\checkmark$ |      | 3) Replace the sensors.                                             |

#### YES

Replace the saddle stitcher controller PC board.

### [EAB0] Paper transport stop jam

Is there any paper remaining on the transport path in the finisher, saddle stitcher section or main unit?

 $\downarrow$  YES  $\rightarrow$  Remove the paper.

NO

Is the connector J17 on finisher controller PC board disconnected?

Is the harness connecting the finisher controller PC board and inlet sensor (PI1) open-circuited?

Is either of the connectors J10 or J9 on the saddle stitcher controller PC board disconnected?

Is the harness connecting the saddle stitcher controller PC board and No.1 paper sensor (PI18S) open-circuited?

Is the harness connecting the saddle stitcher controller PC board and No.2 paper sensor (PI19S) open-circuited?

Is the harness connecting the saddle stitcher controller PC board and No.3 paper sensor (PI20S) open-circuited?

Is the harness connecting the saddle stitcher controller PC board and delivery sensor (PI11S) open-circuited?

 $\downarrow$  YES  $\rightarrow$  Connect the connectors securely. Replace the harnesses.

NO

Is the inlet sensor working properly? (Check the movement of the actuator.) Is the No.1 paper sensor working properly? (Check the movement of the actuator.) Is the No.2 paper sensor working properly? (Check the movement of the actuator.) Is the No.3 paper sensor working properly? (Check the movement of the actuator.) Is the delivery sensor working properly? (Check the movement of the actuator.)

| I            | NO → | 1) Connect the connectors of the sensors securely.                 |
|--------------|------|--------------------------------------------------------------------|
| Ι            |      | 2) Attach the actuators securely if their shafts are out of place. |
| $\checkmark$ |      | 3) Replace the sensors.                                            |

YES

Replace the saddle stitcher controller PC board.

### [EAC0] Transport delay jam

Is there any paper remaining on the transport path in the finisher, saddle stitcher section or main unit?

 $\downarrow$  YES  $\rightarrow$  Remove the paper.

NO

Is the connector J17 on the finisher controller PC board disconnected? Is the harness connecting the finisher controller PC board and inlet sensor (PI1) open-circuited?

 $\downarrow$  YES  $\rightarrow$  Connect the connector securely. Replace the harness.

NO

Is the inlet sensor working properly? (Check the movement of the actuator.)

| Ι            | NO → | 1) Connect the connector of the sensor securely.              |
|--------------|------|---------------------------------------------------------------|
| Ι            |      | 2) Attach the actuator securely if its shaft is out of place. |
| $\checkmark$ |      | <ol><li>Replace the sensor.</li></ol>                         |

YES

Replace the finisher controller PC board.

# [4] Paper jam in inserter section

# [EC00] Inserter feeding delay jam

Are the pickup roller, feed roller and separation roller tainted?

 $\downarrow$  YES  $\rightarrow$  Clean up the rollers.

NO

Is the harness between the inserter control board and separation sensor open-circuited?

 $\downarrow$  YES  $\rightarrow$  Replace the harness.

NO

Is the separation sensor working improperly?

 $\downarrow$  YES  $\rightarrow$  Replace the separation sensor.

NO

Replace the inserter control board.

# [EC10] Inserter feeding stop jam

Are the transport roller and reverse roller tainted?

 $\downarrow$  YES  $\rightarrow$  Clean up the rollers.

NO

Is the harness between the inserter control board and separation sensor open-circuited?

 $\downarrow$  YES  $\rightarrow$  Replace the harness.

NO

Is the separation sensor working improperly?

 $\downarrow$  YES  $\rightarrow$  Replace the separation sensor.

NO

Replace the inserter control board.

#### [EC20] Inserter reverse path delay jam-1 [EC30] Inserter reverse path stop jam-1 [EC40] Inserter reverse path delay jam-2 [EC50] Inserter reverse path stop jam-2

Are the transport roller and reverse roller tainted?

 $\downarrow$  YES  $\rightarrow$  Clean up the rollers.

NO

Is the harness between the inserter control board and reverse path sensor is open-circuited?

 $\downarrow$  YES  $\rightarrow$  Replace the harness.

NO

Is the reverse path sensor working improperly?

 $\downarrow$  YES  $\rightarrow$  Replace the reverse path sensor.

NO

Replace the inserter control board.

#### [EC60] Inserter transport delay jam-1 [EC70] Inserter transport stop jam-1 [EC80] Inserter transport delay jam-2 [EC90] Inserter transport stop jam-2

Is the transport roller tainted?

 $\downarrow$  YES  $\rightarrow$  Clean up the roller.

NO

Is the harness between the inserter control board and transport sensor is open-circuited?

 $\downarrow$  YES  $\rightarrow$  Replace the harness.

NO

Is the transport sensor working impropely?

 $\downarrow$  YES  $\rightarrow$  Replace the transport sensor.

NO

Replace the inserter control board.

#### [ECA0] Paper remaining in Inserter Unit at power-ON

Is there any paper remaining at the inserter transport path?

 $\downarrow$  YES  $\rightarrow$  Remove the paper.

NO

Are the separation sensor, reverse path sensor and transport sensor working improperly?

 $\downarrow$  YES  $\rightarrow$  Replace the sensors.

NO

Replace the inserter control board.

### [ECB0] Incorrect setting of paper size for Inserter Unit

Is the paper size on the inserter tray consist with the size set at the copier control panel?

 $\downarrow$  NO  $\rightarrow$  Set the same paper size as that on the tray.

YES

Is the separation sensor working improperly?

 $\downarrow$  YES  $\rightarrow$  Replace the separation sensor.

NO

Perform the width adjustment of the inserter tray side guide.

### [ECC0] Inserter Unit misfeeding

Is the condition improved when the copier power switch is turned OFF/ON?

 $\mathbf{V}$ 

NO

- 1) Replace the copier LGC board.
- 2) Replace the IPC board.
- 3) Replace the inserter control board.

#### [ECD0] Inserter Unit door open jam

Is the problem solved by opening the inserter jam access cover?

 $\mathbf{1}$ 

NO

- 1) Check the installation state of the cover.
- 2) Replace the cover switch and plate spring.

# [5] Other paper jam

# [EAD0] Print end command time-out jam

Is the main motor rotating normally?

 $\downarrow$ 

NO

- 1) Replace the SYS board.
- 2) Replace the LGC board.

### [EAE0] Receiving period time-out jam

Is the finisher working?

 $\downarrow$  YES  $\rightarrow$  Replace the finisher controller PC board.

NO

- 1) Check if the voltage (24V) is being supplied to the finisher.
- 2) Check the connection of the LGC board and IPC board.
- 3) Check if the harness connecting the IPC board and finisher I/F connector of the equipment side is open circuited.
- Check if the harness connecting the I/F connector of the finisher side and finisher controller PC board is open circuited.
- 5) Replace the finisher controller PC board.

#### [EB30] Ready period time-out jam

Is there paper in the equipment?

 $\downarrow$  NO  $\rightarrow$  Replace the LGC board.

YES

Are the IPC board and LGC board properly connected to each other?

 $\downarrow$  NO  $\rightarrow$  Connect them properly.

YES

Is the harness securely connected to the IPC board?

 $\downarrow$  NO  $\rightarrow$  Connect the harness properly.

YES

Is any of the connector pins of the harness connecting the equipment and finisher disconnected or any of those harnesses open circuited?

 $\downarrow$  NO  $\rightarrow$  Connect the pin or replace the harness.

YES

- 1) Replace the IPC board.
- 2) Replace the LGC board.
- 3) Replace the finisher controller PC board.

# 5.1.6 Paper feeding system related service call

[C130] 1st drawer tray abnormality

[C140] 2nd drawer tray abnormality

[C150] 3rd drawer tray abnormality

[C160] 4th drawer tray abnormality

# Does the tray go up?

(Perform the output check in the test mode: 03-276,278,279,280)

| Ι            | NO → | <ol> <li>Check if the connector of the tray-up motor is disconnected.</li> </ol> |
|--------------|------|----------------------------------------------------------------------------------|
| Ι            |      | 2) Check if the connector CN331 on the LGC board is disconnected.                |
| Ι            |      | 3) Check if the connector pins are disconnected and the harnesses are            |
| I            |      | open circuited.                                                                  |
|              |      | 4) Check if the conductor pattern on the LGC board is short circuited or         |
|              |      | open circuited.                                                                  |
| 1            |      | 5) Replace the LGC board.                                                        |
| $\mathbf{v}$ |      |                                                                                  |

# YES

Is the tray-up sensor working?

(Perform the input check in the test mode: 03-[FAX]OFF/[1]/[E], /[2]/[E], /[3]/[E], /[4]/[E])

|              | NO → | <ol> <li>Check if the connector of the sensor is disconnected.</li> <li>Check if the connector CN329, CN328, CN350 on the LGC board is disconnected.</li> <li>Check if the slit reaches the sensor.</li> <li>Check if the connector pins are disconnected and the harnesses are open circuited.</li> <li>Check if the conductor pattern on the LGC board is short circuited or open circuited.</li> <li>Replace the LGC board.</li> </ol> |
|--------------|------|----------------------------------------------------------------------------------------------------|
| $\checkmark$ |      |                                                                                                    |

# YES

- 1) Check if the positioning pin of the drawer is tightly screwed.
- 2) Check if the paper is not caught in the coupling when the tray goes up.
- 3) Check if the conductor pattern on the LGC board is short circuited or open circuited.
- 4) Replace the LGC board.

#### [C180] Tandem LCF tray-up motor is abnormality

#### Does the tray move?

(Perform the output check in the test mode: 03-270)

| <br>       | NO → | <ol> <li>Check if the connector of the Tandem LCF tray-up motor is discon-<br/>nected.</li> </ol>                                                                                                    |
|------------|------|----------------------------------------------------------------------------------------------------|
| <br> <br>  |      | <ol> <li>2) Check if the connector CN345 on the LGC board is disconnected.</li> <li>3) Check if the connector pins are disconnected and the harnesses are open circuited.</li> </ol>                  |
| <br> <br>↓ |      | <ol> <li>Check if the conductor patterns on the LCF board and LGC board are<br/>short circuited or open circuited.</li> <li>Replace the LCF tray-up moter.</li> <li>Replace the LGC board.</li> </ol> |

# YES

<u>Are the 3rd drawer/tandem LCF tray-up sensor and tandem LCF bottom sensor working?</u> (Perform the input check in the test mode: 03-[FAX]OFF/[3]/[E], /[8]/[F])

| l            | NO → | <ol> <li>Check if the connectors of the sensors are disconnected.</li> <li>Check if the connector CN328, CN345 on the LGC board is discon-</li> </ol> |
|--------------|------|----------------------------------------------------------------------------------------------------|
| I            |      | nected.                                                                                                    |
| I            |      | <ol><li>Check if the slit reaches the sensors.</li></ol>                                                                                              |
|              |      | <ol> <li>Check if the connector pins are disconnected and the harnesses are<br/>open circuited.</li> </ol>                                            |
|              |      | <ol><li>Check if the conductor patterns on the LCF board and LGC board are<br/>short circuited or open circuited.</li></ol>                           |
| $\checkmark$ |      | 6) Replace the LGC board.                                                                                                    |

YES

1) Check if the driving mechanism is abnormal.

2) Check if the conductor pattern on the LGC board is short circuited or open circuited.

3) Replace the LGC board.

#### [C1A0] Tandem LCF end fence motor abnormality

#### <u>Is the Tandem LCF end fence motor working?</u> (Perform the output check in the test mode: 03-207)

| I NO→          | <ol> <li>Check if the connector of the Tandem LCF end fence motor is dis-<br/>connected.</li> </ol>                                                                                                    |
|----------------|----------------------------------------------------------------------------------------------------|
| <br> <br>      | <ul> <li>2) Check if the connector CN345 on the LGC board is disconnected.</li> <li>3) Check if the connector pins are disconnected and the harnesses are open circuited.</li> </ul>                                    |
| <br> <br> <br> | <ol> <li>4) Check if the conductor patterns on the LCF board and LGC board are<br/>short circuited or open circuited.</li> <li>5) Replace the Tanden LCF end fence motor.</li> <li>6) Replace the LGC board.</li> </ol> |

# YES

#### <u>Are the LCF end fence stop position sensors working?</u> (Perform the input check in the test mode: 03-[FAX]OFF/[8]/[G], /[8]/[H])

| Ι      | NO → | <ol> <li>Check if the connectors of the sensors are disconnected.</li> </ol> |
|--------|------|------------------------------------------------------------------------------|
| Ι      |      | 2) Check if the connector CN345 on the LGC board is disconnected.            |
| I      |      | <ol><li>Check if the slit reaches the sensors.</li></ol>                     |
| ļ      |      | 4) Check if the connector pins are disconnected and the harnesses are        |
| I      |      | open circuited.                                                              |
| I      |      | 5) Check if the conductor patterns on the LCF board and LGC board are        |
| 1      |      | short circuited or open circuited.                                           |
| ۰<br>ل |      | 6) Replace the LGC board.                                                    |
| v      |      |                                                                              |

YES

- 1) Check if the driving mechanism is abnormal.
- 2) Check if the conductor pattern on the LGC board is short circuited or open circuited.
- 3) Replace the LGC board.

# [C1C0] Option LCF tray-up motor abnormality

| Is the tra | y motor dri | ving?    |          |       |        |   |
|------------|-------------|----------|----------|-------|--------|---|
| (Perform   | the output  | check in | the test | mode: | 03-271 | ) |

| <br> <br> <br> <br>↓          | NO →                          | <ol> <li>Check if the connector on the LCF tray motor is not disconnected.</li> <li>Check if the connectors J851 on the LCF board are not disconnected.</li> <li>Check if the connector of the tray-up sensor is not disconnected.</li> <li>Check if the actuator reaches the sensor.</li> <li>Replace the LCF board.</li> <li>Replace the LGC board.</li> </ol> |
|-------------------------------|-------------------------------|----------------------------------------------------------------------------------------------------|
| YES                           |                               |                                                                                                    |
| <u>Is the tra</u><br>(Perform | <u>y-up sens</u><br>the input | or working?<br>check in the test mode: 03-[FAX] OFF/[5]/[E]                                                                                                    |

| Ι  | NO → | 1) Check if the connector of the tray-up sensor is not disconnected.   |
|----|------|------------------------------------------------------------------------|
| Ι  |      | 2) Check if the connectors J851 on the LCF board are not discon-       |
| I  |      | nected.                                                                |
|    |      | <ol><li>Check if the actuator reaches the sensor.</li></ol>            |
|    |      | 4) Check if the connector pins are not disconnected and the harness is |
| I  |      | not open circuited.                                                    |
| I  |      | 5) Replace the LCF board.                                              |
| Υ. |      | 6) Replace the LGC board.                                              |

YES

- 1) Check if the tray lifting mechanism has no abnormality.
- 2) Replace the LCF board.
- 3) Replace the LGC board.

# 5.1.7 Scanning system related service call

# [C260] Peak detection error

Does the exposure lamp light? (Perform the output check in the test mode: 03-267)

| I            | YES $\rightarrow$ | 1) Check if the connectors on the CCD and SLG boards are discon-                                              |
|--------------|-------------------|----------------------------------------------------------------------------------------------------|
| I            |                   | nected.                                                                                                    |
|              |                   | <ol><li>Check if the shading correction plate is detached or dirty.</li></ol>                                 |
|              |                   | <ol> <li>Check if the conductor pattern on the CCD board is short circuited or<br/>open circuited.</li> </ol> |
| <br> <br>    |                   | <ol> <li>Check if the conductor pattern on the SLG board is short circuited or<br/>open circuited.</li> </ol> |
| i            |                   | 5) Replace the lens unit.                                                                                     |
| $\downarrow$ |                   | 6) Replace the SLG board.                                                                                     |

NO

- 1) Check if the connectors of the exposure lamp and inverter are disconnected.
- 2) Check the SLG board if the connector pin CN1 is disconnected and the harness is short circuited or open circuited.
- 3) Check if the conductor pattern on the SLG board is short circuited or open circuited.
- 4) Replace the SLG board.
- 5) Replace the inverter.
- 6) Replace the exposure lamp.

### [C270] Carriage home position sensor not turning OFF within a specified period of time

Remove the original glass and move the carriages to the paper feeding side. Turn ON the power and check the following items.

Are the carriages slightly moved to the feeding direction? Are the carriages staying at a position other than home position?

| I            | YES $\rightarrow$ | 1) Check if the conductor pattern on the SLG board is short circuited or |
|--------------|-------------------|--------------------------------------------------------------------------|
| I            |                   | open circuited.                                                          |
| $\checkmark$ |                   | 2) Replace the SLG board.                                                |

NO

- 1) Check if the connector pin is disconnected and the harness is short circuited or open circuited.
- 2) Check if the conductor pattern on the SLG board is short circuited or open circuited.
- 3) Replace the SLG board.

### [C280] Carriage home position sensor not turning ON within a specified period of time

Remove the original glass and move the carriages to the paper feeding side. Turn ON the power and check the following items.

Do the carriages make a big noise after they arrive at the home position?

| I            | $YES \rightarrow$ | The carriage home position sensor is not turned ON.                      |
|--------------|-------------------|--------------------------------------------------------------------------|
|              |                   | 1) Check if the connector of the sensor is disconnected.                 |
|              |                   | <ol><li>Replace the carriage home position sensor.</li></ol>             |
|              |                   | 3) Check if the conductor pattern on the SLG board is short circuited or |
| 1            |                   | open circulted.                                                          |
| I            |                   | 4) Replace the SLG board                                                 |
| $\checkmark$ |                   |                                                                          |

NO

The carriages are stopped at the home position and do not move.

- 1) Check if the connector pins are disconnected and the harnesses are short circuited or open circuited.
- 2) Check if the conductor pattern on the SLG board is short circuited or open circuited.
- 3) Replace the SLG board.

# 5.1.8 Fuser unit related service call

#### Caution

Be sure to turn OFF the power and unplug the power cable beforehand when checking the IH control circuit and IH coil.

The fuser unit itself or the part of the unit remains heated and the capacitors are still charged after a while the power cable is unplugged. So make sure the unit is cooled down enough before checking.

# [C411/C412] Thermistor/heater abnormality at power-ON

#### 1.Check the power voltage

 Check if the power voltage is normal.(Is the voltage during the operation ±10% of the rated voltage?)

#### 2.Check the thermistors

- (1) Check if the connectors are disconnected.
- (2) Check if the center and side thermistors (front, rear) are in contact with the surface of the fuser roller properly?
- (3) Check if the harnesses of the center and side thermistors (front, rear) are open circuited.

### 3. Check the heater

- (1) Check if the IH coil is broken.
- (2) Check if the connector of the IH coil is disconnected.
- (3) Check if the thermostat is blown.
- (4) Check if the connectors on the IH control board are disconnected (AC input connector and LGC I/F connectors CN455).
- (5) Check if the IH control board is abnormal.Replace the IH control board.

#### 4. Check the LGC board

- (1) Check if the connectors CN332,CN334 are disconnected.
- (2) Check if the conductor pattern on the LGC board is short circuited or open circuited.
- (3) Replace the LGC board.

#### 5. Clear the status counter

After repairing the matter which caused the error [C411/C412], perform the following:

- (1) Turn ON the power while [0] and [8] are pressed simultaneously.
- (2) Key in "400", then press [START].
- (3) Change the current status counter value "1" or "2" to "0", then press [ENTER] or [INTERRUPT] (to cancel [C411/C412]).
- (4) Turn the power OFF and then back ON. Make sure that the equipment enters the normal ready state.

## [C443/C445/C446/C447/C449] Heater abnormality after abnormality judgment

<u>1,2.3. Check the thermistors, Heater and LGC board</u> Check the above components following the procedures 1, 2 and 3 for [C411/C412].

### 4. Clear the status counter

Change the current status counter value (08-400) "3", "5", "6", "9", "19", "21", "22", "23", "24", "25", "27" or "29" to "0" for [C44X], taking the same procedure as that for [C41X].

- The status counter value is as follows in the following cases.
  - The error occurred during warming-up: "3", "5" or "6"
  - The error occurred after the equipment has become ready: "7"
  - The temperature detected by the center thermistor is 240°C or higher, the temperature detected by the side thermistor is 250°C or higher or the temperature detected by the edge thermistor is 270°C or higher: "9", "19", "21", "22", "23", "25", "27" or "29".
  - The error occurred during printing: "24" or "25"
  - The error occurred during energy saving: "26" or "27"
  - A paper jam occurred: "28" or "29"

#### [C465/C466/C467/C468] Pressure roller thermistor abnormality after entering ready status 1. Check the pressure roller thermistor

- (1) Check if the connector is disconnected.
- (2) Check if the pressure roller thermistor is in contact with the surface of the fuser roller properly.
- (3) Check if the harness of the pressure roller thermistor is open circuited.

#### 2. Check the LGC board

- (1) Check if the connector CN332,CN334 is disconnected.
- (2) Check if the conductor pattern on the board is short circuited or open circuited.
- (3) Replace the LGC board.

#### 3. Clear the status counter

Change the current status counter value (08-400) "5", "6", "7", "8", "18", "20", "24", "26" or "28" to "0"

# [C471/472/473/474/475] IH power voltage abnormality or IH initial abnormality

1. Check the AC input voltage

Check if the AC input voltage is within the specified range.

(especially when the heater becomes ON after the power is turned ON (the copier is warming up))

# 2. Check the thermostat

Check if the thermostat is blown.

#### 3. Check the IH control board

- (1) Check if the AC input connector on the IH control board, the LGC I/F connectors CN455 is disconnected?
- (2) Check if the fuse on the IH control board has blown.
- (3) Replace the IH control board.

### 4. Check the LGC board

- (1) Check if the connector CN332 and CN334 are disconnected.
- (2) Check if the conductor pattern on the board is short- or open-circuited.
- (3) Replace the LGC board.

### 5. Clear the status counter

Change the values "10", "11", "12" or "16" of the status counter (08-400) to "0".

# [C480] IH abnormality

1. Check the IH control board

- (1) Check if the IGBT or IGBT radiation plate are normal. (Is the radiation plate securely attached?)
- (2) Check if the conductor pattern on the board is short- or open-circuited.
- (3) Replace the IH control board.

#### 2. Clear the status counter

Change the values "15" of the status counter (08-400) to "0".

# [C481] IGBT abnormality

<u>1. Check the operation of the IH fan</u> Check if the IH fan is rotating normally. (Is the connector securely connected?)

#### 2. Check the IH control board

- (1) Check if the IGBT or IGBT radiation plate are normal. (Is the radiation plate securely attached?)
- (2) Check if the conductor pattern on the board is short- or open-circuited.
- (3) Replace the IH control board.

#### 3. Clear the status counter

Change the values "14" of the status counter (08-400) to "0".

# [C490] IH control circuit abnormality or IH coil abnormality

1. Check the power voltage

Is the voltage normal? (Is the voltage during the operation ±10% of the rated voltage?)

## 2. Check the IH control board

- (1) Check if the harness of IH coil is loosened.
- (2) Check if the conductor pattern on the board is short circuited or open circuited.
- (3) Replace the IH control board.

### 3. Check the IH coil

- (1) Check if the coil is broken or shorted.
- (2) Replace the IH coil.

### 4. Clear the status counter

Change the current status counter value (08-400) "17" to "0".

[C47X], [C481] and [C490] can be cleared by turning OFF and ON the main switch as long as the problem was solved, and the status counter does not have to be changed to "0".

The value of the status counter remains until the next service call overwrites the value.

# [C4A0] End of cleaning web

- (1) Check if the cleaning web is remaining.
- (2) Check if the connector CN332 on the LGC board is not disconnected.
- (3) Check if there is no abnormality at the web sensor.
- (4) Replace the LGC board.

# [C4B0] IGBT overheating abnormality

1. Check the LGC board

- (1) Check if the conductor pattern on the board is short circuited or open circuited.
- (2) Check if NVRAM is mounted.
- (3) Replace the LGC board.

2. Clear the status counter

Change the current status counter value (08-400) "30 or more" or "4" to "0".

# [CD50] Web motor signal path abnormality

- (1) Check if the connector of the web motor and connector pins are not disconnected.
- (2) Check if the harness at the fuser unit is not open-circuited.
- (3) Check if the connector of the LGC board and connector pins are not disconnected.
- (4) Check if the harness between the connector of the LGC board and the fuser unit is not open circuited.
- (5) Replace the LGC board.
- (6) Replace the fuser unit.

# 5.1.9 Communication related service call

# [C550] RADF interface error

- (1) Check if the harness connecting the ADF board and SLG board is disconnected or open circuited.
- (2) Check if the conductor pattern on the ADF board is short circuited or open circuited.
- (3) Check if the conductor pattern on the SLG board is short circuited or open circuited.
- (4) Replace the ADF board.
- (5) Replace the SLG board.

# [C560] Communication error between Engine-CPU and PFC

- (1) Check if the conductor pattern around IC57 and IC58 is not short- or open-circuited.
- (2) Replace the LGC board.

# [C570] Communication error between Engine-CPU and IPC board

- (1) Check if the LGC board and IPC board are connected properly.
- (2) Check if the conductor pattern on the IPC board is short circuited or open circuited.
- (3) Check if the conductor pattern on the LGC board is short circuited or open circuited.
- (4) Replace the IPC board.
- (5) Replace the LGC board.

# [C580] Communication error between IPC board and Finisher

- (1) Check if the specified finisher is attached.
- (2) Check if the harness connecting the IPC board and the finisher controller PC board is disconnected or open circuited.
- (3) Check if the conductor pattern on the IPC board is short circuited or open circuited.
- (4) Check if the conductor pattern on the finisher controller PC board is short circuited or open circuited.
- (5) Replace the IPC board.
- (6) Replace the finisher controller PC board.

# [C590] Communication error between Engine-CPU and Laser-CPU

- (1) Check if the harness between the LGC board and PLG board is not disconnected or open-circuited.
- (2) Check if the conductor pattern around IC13, IC55, IC125 and CN342 on the LGC board is not short circuited or open circuited.
- (3) Check if the conductor pattern around IC9, IC25, IC32 and CN204 on the PLG board is not shortor opencircuited.
- (4) Check if the connector CN103, CN104 on the SYS board is disconnected.
- (5) Replace the LGC board.
- (6) Replace the PLG board.

### [F070] Communication error between System-CPU and Engine-CPU [F110] Communication error between System-CPU and Scanner-CPU [F111] Scanner response abnormality

- (1) Check if the connector CN102, CN103 on the SYS board is disconnected.
- (2) Check if the connector CN10 on the SLG board is disconnected.
- (3) Check if the harness connecting the SYS board and SLG board is disconnected or open circuited.
- (4) Check if the harness connecting the SYS board and LGC board is disconnected or open circuited.
- (5) Check the version of the system ROM on the SYS board.
- (6) Check the version of the engine ROM version on the LGC board.
- (7) Check the version of the scanner ROM version on the SLG board.
- (8) Replace the SYS board.
- (9) Replace the SLG board.
- (10) Replace the LGC board.

# 5.1.10 RADF related service call

### Note:

If any of the ADF board, original length detection sensor, read sensor, small original reverse sensor and large original exit sensor has been replaced in an RADF-related troubleshooting, perform "Automatic adjustment of RADF sensor and EEPROM initialization (05-356)" in the Adjustment mode. If "EEPROM initialization (05-352)" had been performed, be sure to perform "RADF original guide width adjustment (05-367/368)" consecutively.

# [C730] EEPROM error

- (1) Check the ADF board, mainly IC3, for short circuits and open circuits.
- (2) Replace the ADF board.

### [C820] Read sensor adjustment error

- (1) Check if there is any foreign matter between the read sensor and the reflecting mirror. Check if the reflecting mirror is dirty.
- (2) Check if the harness connecting the read sensor and the ADF board is open circuited.
- (3) Check the circuits and connectors on the ADF board, mainly IC6, IC11 and CN11 and CN15, for short circuits and open circuits.
- (4) Replace the read sensor.
- (5) Replace the ADF board.

# [C830] Original length sensor adjustment error

- (1) Check if there is any foreign matter between the original length detection sensor and reflecting mirror. Check if the reflecting mirror is dirty.
- (2) Check if the harness connecting the original length detection sensor and the ADF board is open circuited.
- (3) Check the circuits and connectors on the ADF board, mainly IC6, IC11 and CN15, for short circuits and open circuits.
- (4) Replace the original length detection sensor.
- (5) Replace the ADF board.

### [C840] Small original reverse sensor adjustment error

Is there any extraneous material between the small original reverse sensor and reflective mirror?

 $\downarrow$  YES  $\rightarrow$  Remove the extraneous material.

NO

Is the reflective mirror tainted?

 $\downarrow$  YES  $\rightarrow$  Clean up the mirror.

NO

Is the conductor pattern around IC6, IC11 and CN16 on the ADF board short- or open-circuited?

 $\downarrow$  YES  $\rightarrow$  Replace the ADF board.

NO

Replace the small original reverse sensor.

### [C850] Tray lift motor abnormality

Is the lifting tray lifted when originals are set on the feeding tray?

| I            | NO → | Is the loading of the lifting tray normal? |            |                                                                      |  |
|--------------|------|--------------------------------------------|------------|----------------------------------------------------------------------|--|
| <br> <br>    |      | <br>↓                                      | NO →       | Adjust the mechanical loading. Remove, if any, extraneous materials. |  |
| 1            |      | YES                                        |            |                                                                      |  |
| l            |      | Is the po                                  | ower volta | ge for CN5-5 and CN6 on the ADF board 24V?                           |  |
| I<br>I       |      | $\checkmark$                               | NO →       | Replace the ADF board.                                               |  |
| 1            |      | YES                                        |            |                                                                      |  |
| 1            |      | Replace the lifting tray motor.            |            |                                                                      |  |
| $\downarrow$ |      |                                            |            |                                                                      |  |

# YES

Is the lifting tray upper limit detection sensor working properly when the lifting tray is lifted?

 $\downarrow$  NO  $\rightarrow$  Replace the lifting tray upper limit detection sensor.

YES

Is the lifting tray lowered when originals are removed from the original tray?

| I               | NO →         |                 |            |                                                                                                    |
|-----------------|--------------|-----------------|------------|----------------------------------------------------------------------------------------------------|
| <br> <br> <br>↓ |              | <br> <br> <br>↓ | NO →       | Is the loading of the lifting tray abnormal, adjust the mechanical loading. Remove, if any, extraneous materials. |
| YES             |              | YES             |            |                                                                                                    |
| 1) Repl         | ace the lift | ing tray l      | ower limit | detection sensor.                                                                                                 |

2) Replace the ADF board.

# [C860] Large original exit sensor adjustment error

Is there any extraneous material between the large original exit sensor and reflective mirror?

 $\downarrow$  YES  $\rightarrow$  Remove the extraneous material.

NO

Is the reflective mirror tainted?

 $\downarrow$  YES  $\rightarrow$  Clean up the mirror.

NO

Is the conductor pattern around IC6, IC11 and CN11 on the ADF board short circuited or open circuited?

| I                  | YES → | 1) Replace the ADF board.                                          |
|--------------------|-------|--------------------------------------------------------------------|
| I                  |       | 2) Perform the sensor automatical adjustment of ADF and tray width |
| $\mathbf{\Lambda}$ |       | sensor adjustment.                                                 |

NO

1) Replace the large original exit sensor.

2) Perform the sensor automatical adjustment of ADF

# [C870] Temperature detection error

Check if the conductor pattern around thermistor(TH1) on the ADF board is not short circuited or open circuited. Replace the ADF board.
# 5.1.11 Laser optical unit related service call

# [CA10] Polygonal motor abnormality

Is the polygonal motor rotating?

|              | NO → | <ul> <li>(e-STUDIO520/523,e-STUDIO600/603,e-STUDIO720/723)</li> <li>1) Check if the connector CN209 on the PLG board is disconnected.</li> <li>2) Check if the harness is open circuited and the connector pin is disconnected.</li> <li>3) Check if the following signals are transmitted on the pins of the connector CN209 on the PLG board.<br/>Pin 1: 27±1V, Pin 2: GND, Pin 3: Less than or equal to 1V (Lo), Pin 4: Less than or equal to 0.7 V (Lo), Pin 5: Do not touch.</li> <li>4) Check if the conductor pattern on the PLG board is short circuited or open circuited.</li> <li>5) Replace the laser optical unit.</li> <li>6) Replace the PLG board.<br/>(e-STUDIO850/853)</li> <li>1) Check if the connector CN206 on the PLG board is disconnected.</li> <li>2) Check if the harness is open circuited and the connector pin is disconnected.</li> </ul> |
|--------------|------|----------------------------------------------------------------------------------------------------|
|              |      | <ol> <li>Check if the connector CN206 on the PLG board is disconnected.</li> <li>Check if the harness is open circuited and the connector pin is disconnected.</li> <li>Check if the following signals are transmitted on the pins of the connector CN206 on the PLG board.</li> </ol>                                                                                                    |
| i<br>I       |      | Pin 1: 27±1V, Pin 2: GND, Pin 3: Less than or equal to 1V (Lo),<br>Pin 4: Less than or equal to 0.7 V (Lo), Pin 5: Do not touch.                                                                                                    |
| l<br>I       |      | <ol> <li>Check if the conductor pattern on the PLG board is short circuited or<br/>open circuited.</li> </ol>                                                                                                    |
|              |      | <ul><li>5) Replace the laser optical unit.</li><li>6) Replace the PLG board.</li></ul>                                                                                                    |
| $\checkmark$ |      |                                                                                                    |

YES

Is the deformed image output?

| NO → | (e-STUDIO520/523,e-STUDIO600/603,e-STUDIO720/723)                                                                             |
|------|----------------------------------------------------------------------------------------------------|
|      | <ol> <li>Check if the connector CN209 on the PLG board is about to be dis-<br/>connected</li> </ol>                           |
|      | <ul><li>2) Check if the harness is about to be open circuited and the connector</li></ul>                                     |
|      | pin is disconnected.                                                                                                    |
|      | <ol> <li>Check if the following signals are transmitted on the pins of the con-<br/>nector CN209 on the PLG board.</li> </ol> |
|      | Pin 1: 27±1V, Pin 2: GND, Pin 3: Less than or equal to 1V (Lo),                                                               |
|      | Pin 4: Less than or equal to 0.7 V (Lo), Pin 5: Do not touch.                                                                 |
|      | <ol> <li>Check if the conductor pattern on the PLG board is short circuited or<br/>open circuited.</li> </ol>                 |
|      | 5) Check if the laser unit cooling fan is not stopped.                                                                        |
|      | 6) Check if the intake area of the laser unit cooling fan is not blocked.                                                     |
|      | 7) Replace the laser optical unit.                                                                                            |
|      | 8) Replace the PLG board.                                                                                                    |
|      | (e-STUDIO850/853)                                                                                                    |
|      | 1) Check if the connector CN206 on the PLG board is about to be dis-                                                          |
|      | 2) Check if the harness is about to be open circuited and the connector                                                       |
|      | pin is disconnected.                                                                                                    |
|      | 3) Check if the following signals are transmitted on the pins of the con-                                                     |
|      | nector CN206 on the PLG board.                                                                                                |
|      | Pin 1: 27±1V, Pin 2: GND, Pin 3: Less than or equal to 1V (Lo),                                                               |
|      | Pin 4: Less than or equal to 0.7 V (Lo), Pin 5: Do not touch.                                                                 |
|      | 4) Check if the conductor pattern on the PLG board is short circuited or                                                      |
|      | open circuited.                                                                                                    |
|      | 5) Check if the laser unit cooling fan is not stopped.                                                                        |
|      | 6) Check if the intake area of the laser unit cooling fan is not blocked.                                                     |
|      | 7) Replace the laser optical unit.                                                                                            |
|      | <ol><li>Replace the PLG board.</li></ol>                                                                                      |
|      |                                                                                                    |
|      |                                                                                                    |
|      |                                                                                                    |

YES

| | |

- 1) Check if the conductor pattern on the PLG board is short circuited or open circuited.
- 2) Check if the grounding wire of the high-voltage unit (e.g. developer unit, transfer unit) is grounded securely.
- 3) Check if the bias contact point of the high-voltage unit is contacted securely. (Check if the point is not stained either.)
- 4) Check if the metal plates of the transport system are grounded securely.
- 5) Check if the equipment is grounded securely?
- 6) Check if the laser unit cooling fan is not stopped.
- 7) Check if the intake area of the laser unit cooling fan is not blocked.
- 8) Replace the laser optical unit.

#### [CA20] H-sync detection error

(e-STUDIO520/523,e-STUDIO600/603,e-STUDIO720/723)

Is the harness connecting the connector (J207) on the PLG board and the connector on the LDR1 board open circuited? Are the connectors damaged or disconnected?

Is the harness connecting the connector (CN202) on the PLG board and the connector on the SNS board open circuited? Are the connectors damaged or disconnected?

(e-STUDIO850/853)

Is the harness connecting the connector (J207) on the PLG board and the connector on the LDR1 board open circuited? Are the connectors damaged or disconnected?

Is the harness connecting the connector (J208) on the PLG board and the connector on the LDR1 board open circuited? Are the connectors damaged or disconnected?

Is the harness connecting the connector (J210) on the PLG board and the connector on the SNS board open circuited? Are the connectors damaged or disconnected?

- NO  $\rightarrow$  (e-STUDIO520/523,e-STUDIO600/603,e-STUDIO720/723)
  - 1) Replace the harness. Reconnect the connector.
  - 2) Check if the connector(J207) on PLG board hold the harness securely?
  - Check if the following signals are transmitted on the pin of the connector(CN1) on the PLG board?
     Pin 1: 5V, Pin 3: 0V
  - 4) Replace the laser optical unit.
  - (e-STUDIO850/853)
    - 1) Replace the harness. Reconnect the connector.
    - 2) Check if the connector(J207,J208) on PLG board hold the harness securely?
  - 3) Replace the laser optical unit.

YES

 $\mathbf{\gamma}$ 

- 1) Check if the conductor pattern on the PLG board is short circuited or open circuited.
- 2) Check if the grounding wire of the high-voltage unit (e.g. developer unit, transfer unit) is grounded securely.
- 3) Check if the bias contact point of the high-voltage unit is contacted securely. (Check if the point is not stained either.)
- 4) Check if the metal plates of the transport system are grounded securely.
- 5) Check if the equipment is grounded securely?
- 6) Replace the laser optical unit.

[CA30] Secondary scanning coarse adjustment error [e-STUDIO850/853]

- [CA41] Window comparator abnormality (error during secondary scanning control) [e-STUDIO850/853]
- [CA42] Sensor signal busy error (error during secondary scanning control) [e-STUDIO850/853]
- [CA43] Comparator abnormality [e-STUDIO850/853]
- [CA44] Beam sensor detection error [e-STUDIO850/853]
- [CA50] Laser power adjustment error [e-STUDIO850/853]
- [CAA0] Secondary scanning fine adjustment error [e-STUDIO850/853]
- [CAB0] Inter-page correction error of secondary scanning [e-STUDIO850/853]
- [CAC0] Primary scanning dot adjustment error [e-STUDIO850/853]
- [CAF0] Inter-page correction error of primary scanning [e-STUDIO850/853]

[CD00] Laser initialization time-out [e-STUDIO850/853]

Is any harness between the PLG board and galvanic mirror, PLG board and laser drive PC board and PLG board and H-Sync detection PC board open circuited or any connector disconnected?

 $\downarrow$  YES  $\rightarrow$  Replace the harness. Reconnect the connector.

NO

- 1) Replace the PLG board.
- 2) Replace the laser optical unit.

#### [CA90] Image data transmission error of sys board

Is the harness between the PLG board and SYS board open-circuited or the connector disconnected?

 $\downarrow$  YES  $\rightarrow$  Replace the harness. Reconnect the connector.

NO

- 1) Replace the PLG board.
- 2) Replace the SYS board.

# 5.1.12 Finisher related service call

# [CB10] Feed motor abnormality

```
[Procedure 1]
Is second feed motor (M8) rotating in reverse at the fixed timing?
                     Replace second feed motor or finisher controller PC board.
          NO \rightarrow
   \mathbf{r}
YES
Is the shutter securely attached to the shutter upper/lower bars?
          NO →
                     Attach it securely.
   \mathbf{r}
YES
Turn the feed roller-2 in reverse by hand. Do the shutter upper/lower bars move up and
down?
          NO \rightarrow
                     Fix the mechanism including the shutter upper/lower bars and gears of
    T
   \mathbf{1}
                     the feed roller-2.
YES
Is the shutter closed detecting switch (MS4) working normally?
          NO \rightarrow
                     Replace the switch.
   \mathbf{1}
YES
Replace the finisher controller PC board.
[Procedure 2]
Is second feed motor (M8) rotating in reverse at the fixed timing?
   \mathbf{1}
          NO \rightarrow
                     Replace second feed motor or finisher controller PC board.
YES
Is the shutter securely attached to the shutter upper/lower bars?
   \mathbf{1}
          NO \rightarrow
                     Attach it securely.
YES
Turn feed roller-2 in reverse by hand. Do the shutter upper/lower bars move up and down?
                     Fix the mechanism including the shutter upper/lower bars and gears of
    Т
          NO \rightarrow
   \mathbf{\gamma}
                     the feed roller-2.
YES
Is the shutter open sensor (PI5) working normally?
          NO \rightarrow
                     Replace the sensor.
   \mathbf{1}
YES
```

Replace the finisher controller PC board.

[Procedure 3]

Check the safety zone switch (MS3). Is the switch working normally?

 $\downarrow$  NO  $\rightarrow$  Replace the switch.

YES

Is the safety zone switch (MS3) correctly pressed?

 $\downarrow$  NO  $\rightarrow$  Fix the mechanism.

YES

Is the shutter closed detecting switch (MS4) working normally?

↓ NO  $\rightarrow$  Replace the switch.

YES

Is the shutter closed detecting switch (MS4) correctly pressed?

 $\downarrow$  NO  $\rightarrow$  Fix the mechanism.

YES

Replace the finisher controller PC board.

#### [CB20] Delivery motor abnormality

Rotate the delivery motor by hand. Does it rotate smoothly?

 $\downarrow$  NO  $\rightarrow$  Fix the mechanism.

YES

Is the delivery motor clock sensor (PI10) working normally?

 $\downarrow$  NO  $\rightarrow$  Replace the sensor.

YES

Does the voltage between J11-4 and -5 on the finisher controller PC board become 24V when the delivery motor starts rotating?

 $\downarrow$  NO  $\rightarrow$  Replace the finisher controller PC board.

YES

Is the wiring between the delivery motor and finisher controller PC board correct?

 $\downarrow$  YES  $\rightarrow$  Correct the wiring.

NO

Replace the motor.

## [CB30] Tray lift motor abnormality

[Procedure 1]

Is the tray 1 home position sensor (PI8) working properly?

↓ NO → Replace the tray 1 home position sensor.

YES

Is the tray 1 lifting mechanism working properly?

 $\downarrow$  NO  $\rightarrow$  Correct the defect of the mechanism.

YES

Is 24V supplied to the tray1 lifting motor (M5) from the finisher control board at the timing of tray driving?

 $\downarrow$  NO  $\rightarrow$  Replace the finisher control board.

YES

Is the harness between the finisher control board and tray 1 lifting motor normal?

 $\downarrow$  NO  $\rightarrow$  Replace the harness.

YES

Replace the tray 1 lifting motor.

#### [Procedure 2]

Is the tray 1 lifted/lowered?

| Ι      | YES $\rightarrow$ | <u>Is the w</u> | viring betw | een the finisher controller PC board and tray 1 lifting |
|--------|-------------------|-----------------|-------------|---------------------------------------------------------|
| Ι      |                   | <u>motor r</u>  | normal?     |                                                         |
| <br>   |                   | $\checkmark$    | NO →        | Correct the wiring.                                     |
| l      |                   | YES             |             |                                                         |
| т<br>Л |                   | Replace         | e the tray  | 1 lifting motor.                                        |

NO

Is the power supplied to the motor from the finisher control board at the timing of tray 1 lifting?

 $\downarrow$  NO  $\rightarrow$  Replace the finisher control board.

YES

Is there any abnormality at the tray 1 lifting mechanism?

 $\downarrow$  YES  $\rightarrow$  Correct the defect of the mechanism.

YES

Correct the defect of the mechanism.

[Procedure 3]

Is the tray 2 home position sensor (PI25) working properly?

 $\downarrow$  NO  $\rightarrow$  Replace the tray 2 home position sensor.

YES

Is the tray 2 lifting mechanism working properly?

 $\downarrow$  NO  $\rightarrow$  Correct the defect of the mechanism.

## YES

Is 24V supplied to the tray 2 lifting motor (M10) from the finisher control board at the timing of tray driving?

 $\downarrow$  NO  $\rightarrow$  Replace the finisher control board.

YES

Is the harness between the finisher control board and tray 2 lifting motor normal?

 $\downarrow$  NO  $\rightarrow$  Replace the harness.

YES

Replace the tray 2 lifting motor.

[Procedure 4]

Is the tray 2 lifted/lowered?

| I      | YES $\rightarrow$ | Is the ha    | arness bet       | ween the finisher control board and tray 2 lifting motor |
|--------|-------------------|--------------|------------------|----------------------------------------------------------|
| I      |                   | normal?      | -                |                                                          |
| <br>   |                   | $\checkmark$ | NO $\rightarrow$ | Correct the wiring.                                      |
|        |                   | YES          |                  |                                                          |
| ı<br>↓ |                   | Replace      | e the tray 2     | 2 lifting motor.                                         |

NO

.

Is the power supplied to the motor from the finisher control board at the timing of tray 2 lifting?

 $\downarrow$  NO  $\rightarrow$  Replace the finisher control board.

YES

Is there any abnormality at the tray 2 lifting mechanism?

 $\downarrow$  YES  $\rightarrow$  Correct the defect of the mechanism.

NO

Replace the tray 2 lifting motor.

[Procedure 5]

Is the tray lifting mechanism working properly?

 $\downarrow$  NO  $\rightarrow$  Correct the defect of the mechanism.

YES

Is the tray coming close detection switch working properly?

 $\downarrow$  NO  $\rightarrow$  Replace the switch.

YES

Replace the finisher controller PC board.

#### [CB40] Alignment motor (rear) abnormality

Is the alignment guide home position sensor (PI5S) working normally?

 $\downarrow$  NO  $\rightarrow$  Replace the sensor.

YES

Is the wiring between the finisher controller PC board and the alignment motor (M5S) correct?

 $\downarrow$  YES  $\rightarrow$  Correct the wiring.

NO

Is there any mechanical problem with the alignment guide movement path?

 $\downarrow$  YES  $\rightarrow$  Fix the mechanism.

NO

Is the problem solved by replacing the alignment motor?

↓ NO → Replace the finisher controller PC board.

YES

END

#### [CB50] Staple motor abnormality

Is the wiring between the finisher controller PC board and the stapler normal?

 $\downarrow$  NO  $\rightarrow$  Correct the wiring.

YES

Is the problem solved by replacing the stapler?

 $\downarrow$  YES  $\rightarrow$  END

NO

Replace the finisher controller PC board.

5

## [CB60] Stapler shift motor abnormality

Is the stapler shift home position sensor (PI7) working normally?

 $\downarrow$  NO  $\rightarrow$  Replace the sensor.

YES

Is the wiring between the finisher controller PC board and the stapler shift motor (M4) correct?

 $\downarrow$  YES  $\rightarrow$  Correct the wiring.

NO

Is there any mechanical problem with the stapler stand motion path?

 $\downarrow$  YES  $\rightarrow$  Fix the mechanism.

NO

Try replacing the staple shift motor. Is the problem corrected?

 $\downarrow$  YES  $\rightarrow$  END

NO

Replace the finisher controller PC board.

#### [CB70] Stack amount detection sensor abnormality

[Procedure 1]

Is the problem solved by turning OFF and ON the power of the equipment?

 $\downarrow$  YES  $\rightarrow$  END

NO

Is the wiring between the finisher controller PC board and the height sensor (PS1) correct?

 $\downarrow$  YES  $\rightarrow$  Correct the wiring.

NO

Is the voltage between J6-2(+) and J6-4(-) on the finisher controller PC board 5V DC?

 $\downarrow$  NO  $\rightarrow$  Replace the finisher controller PC board.

YES

Re-adjust the height sensor. Replace the height sensor if it still causes the problem.

[Procedure 2]

Is the connector J6 on the finisher controller PC board, J114 of the height sensor (PS1) or relay connector J212 and J213 disconnected?

 $\downarrow$  YES  $\rightarrow$  Connect the connector(s).

NO

Is the voltage between J6-2(+) and J6-4(-) on the finisher controller PC board 5V DC?

 $\downarrow$  NO  $\rightarrow$  Replace the finisher controller PC board.

# YES

Is the wiring between the finisher controller PC board and height sensor correct?

 $\downarrow$  YES  $\rightarrow$  Correct the wiring.

NO

Replace the height sensor.

[Procedure 3]

Is the problem solved by readjusting the DIP switch?

 $\downarrow$  YES  $\rightarrow$  END

NO

Is the wiring between the finisher controller PC board and height sensor (PS1) correct?

 $\downarrow$  YES  $\rightarrow$  Correct the wiring.

NO

Is the voltage between J6-2(+) and J6-4(-) on the finisher controller PC board 5V DC?

 $\downarrow$  NO  $\rightarrow$  Replace the finisher controller PC board.

YES

Replace the height sensor.

#### [CB80] Backup RAM data abnormality

Is the problem solved by turning the power of the equipment OFF and ON?

 $\downarrow$  YES  $\rightarrow$  End.

NO

Replace the finisher controller PC board. Replace tha punch driver PC board.

#### [CB90] Paper pushing plate motor abnormality

[Procedure 1]

Is the paper pushing plate home position sensor (PI14S) working normally?

 $\downarrow$  NO  $\rightarrow$  Replace the sensor.

YES

Is the paper pushing plate motor (M8S) operating at the fixed timing?

 $\downarrow$  YES  $\rightarrow$  Replace the saddle stitcher controller PC board.

NO

Is the paper pushing plate drive mechanism normal?

 $\downarrow$  NO  $\rightarrow$  Fix the mechanism.

#### YES

Is the problem solved by replacing the paper pushing plate motor (M8S)?

 $\downarrow$  NO  $\rightarrow$  Replace the saddle stitcher controller PC board.

YES

END

[Procedure 2]

Is the paper pushing plate top position sensor (PI15S) working normally?

 $\downarrow$  NO  $\rightarrow$  Replace the sensor.

YES

Is the paper pushing plate motor (M8S) operating at the fixed timing?

 $\downarrow$  YES  $\rightarrow$  Replace the saddle stitcher controller PC board.

NO

Is there any problem with the paper pushing plate drive mechanism?

 $\downarrow$  YES  $\rightarrow$  Fix the mechanism.

NO

Is the problem solved by replacing the paper pushing plate motor (M8S)?

© 2005 - 2007 TOSHIBA TEC CORPORATION All rights reserved

 $\downarrow$  NO  $\rightarrow$  Replace the saddle stitcher controller PC board.

YES

END

[Procedure 3]

Is the paper pushing plate motor clock sensor (PI1S) working normally?

 $\downarrow$  NO  $\rightarrow$  Replace the sensor.

YES

Is the paper pushing plate motor (M8S) operating at the fixed timing?

 $\downarrow$  YES  $\rightarrow$  Replace the saddle stitcher controller PC board.

NO

Is there any problem with the pushing plate drive mechanism?

 $\downarrow$  YES  $\rightarrow$  Fix the mechanism.

NO

Is the problem solved by replacing the paper pushing plate motor (M8S)?

 $\downarrow$  NO  $\rightarrow$  Replace the saddle stitcher controller PC board.

YES

END

#### [CBA0] Stitch motor (front) abnormality [CBB0] Stitch motor (rear) abnormality

Are the front and rear stitchers and their stands installed properly?

 $\downarrow$  NO  $\rightarrow$  Install them properly.

YES

Are the stitcher home position switches (MS7S/MS5S) on the front and rear stitchers working normally?

 $\downarrow$  NO  $\rightarrow$  Replace the front or rear stitcher.

YES

Are the front and rear stitchers operating at the fixed timing?

 $\downarrow$  NO  $\rightarrow$  Replace the front or rear stitcher.

YES

Check the wiring between the stitcher and saddle stitcher controller PC board. If there is no problem, replace the controller PC board.

## [CBC0] Alignment motor abnormality

Is the alignment plate home position sensor (PI5S) working normally? NO  $\rightarrow$ Replace the sensor.  $\mathbf{1}$ YES Is the alignment motor (M5S) operating at the fixed timing?  $\mathbf{1}$ YES  $\rightarrow$  Replace the saddle stitcher controller PC board. NO Is the alignment plate drive mechanism normal? NO → Fix the mechanism.  $\mathbf{\Lambda}$ YES Is the problem solved by replacing the alignment motor (M5S)? NO  $\rightarrow$ Replace the saddle stitcher controller PC board.  $\mathbf{1}$ YES

[CBD0] Guide motor abnormality

Is the guide home position sensor (PI13S) working normally?

 $\downarrow$  NO  $\rightarrow$  Replace the sensor.

YES

END

Is the guide motor (M3S) operating at the fixed timing?

 $\downarrow$  YES  $\rightarrow$  Replace the saddle stitcher controller PC board.

NO

Is the guide plate drive mechanism normal?

 $\downarrow$  NO  $\rightarrow$  Fix the mechanism.

YES

#### Is the problem solved by replacing the guide motor (M3S)?

 $\downarrow$  NO  $\rightarrow$  Replace the saddle stitcher controller PC board.

YES

END

#### [CBE0] Paper folding motor abnormality

Is the paper folding motor clock sensor (PI4S) working normally?  $\mathbf{1}$ NO  $\rightarrow$ Replace the sensor. YES Is the paper folding motor (M2S) operating at the fixed timing?  $\mathbf{1}$ YES  $\rightarrow$  Replace the saddle stitcher controller PC board. NO Is the paper folding roller drive mechanism normal? NO → Fix the mechanism.  $\mathbf{\Lambda}$ YES Is the problem solved by replacing the paper folding motor (M2S)? NO  $\rightarrow$ Replace the saddle stitcher controller PC board.  $\mathbf{1}$ YES END

#### [CBF0] Paper positioning plate motor abnormality

Is the paper positioning plate home position sensor (PI7S) working normally?

 $\downarrow$  NO  $\rightarrow$  Replace the sensor.

YES

Is the paper positioning plate operating at the fixed timing?

 $\downarrow$  YES  $\rightarrow$  Replace the saddle stitcher controller PC board.

NO

Is the paper positioning plate drive mechanism normal?

 $\downarrow$  NO  $\rightarrow$  Fix the mechanism.

# YES

Is the problem solved by replacing the paper positioning plate motor (M4S)?

 $\downarrow$  NO  $\rightarrow$  Replace the saddle stitcher controller PC board.

YES

END

#### [CC00] Sensor connector connection error abnormality

[Procedure 1]

Is the guide home position sensor (PI13S) connected to the saddle stitcher controller PC board?

 $\downarrow$  NO  $\rightarrow$  Connect it to the board.

YES

Is the wiring between the sensor and the saddle stitcher correct?

 $\downarrow$  YES  $\rightarrow$  Correct the wiring.

NO

Is 5V DC being supplied from J9-7 on the saddle stitcher controller PC board?

 $\downarrow$  NO  $\rightarrow$  Replace the saddle stitcher controller PC board.

YES

Is J9-11 on the saddle stitcher controller PC board correctly connected to the ground?

 $\downarrow$  NO  $\rightarrow$  Replace the saddle stitcher controller PC board.

YES

END

#### [Procedure 2]

Is the paper pushing plate home position sensor (PI14S) connected to the saddle stitcher controller PC board?

 $\downarrow$  NO  $\rightarrow$  Connect it to the board.

# YES

Is the wiring between the sensor and the saddle stitcher correct?

 $\downarrow$  YES  $\rightarrow$  Correct the wiring.

# NO

Is 5V DC being supplied from J9-10 on the saddle stitcher controller PC board?

 $\downarrow$  NO  $\rightarrow$  Replace the saddle stitcher controller PC board.

# YES

Is J9-11 on the saddle stitcher controller PC board properly connected to the ground?

 $\downarrow$  NO  $\rightarrow$  Replace the saddle stitcher controller PC board.

YES

END

[Procedure 3]

Is the paper pushing plate top position sensor (PI15S) connected to the saddle stitcher controller PC board?

 $\downarrow$  NO  $\rightarrow$  Connect it to the board.

YES

Is the wiring between the sensor and the saddle stitcher correct?

 $\downarrow$  YES  $\rightarrow$  Correct the wiring.

NO

Is 5V DC being supplied from J9-13 on the saddle stitcher controller PC board?

 $\downarrow$  NO  $\rightarrow$  Replace the saddle stitcher controller PC board.

YES

Is J9-14 on the saddle stitcher controller PC board properly connected to the ground?

| $\mathbf{V}$ | NO $\rightarrow$ | Replace the saddle stitcher controller PC board |
|--------------|------------------|-------------------------------------------------|
|--------------|------------------|-------------------------------------------------|

YES

END

5

#### [CC10] Microswitch abnormality

[Procedure 1]

Is the switch actuator for the inlet door working properly?

 $\downarrow$  NO  $\rightarrow$  Fix the mechanism.

YES

Is the inlet cover switch (MS1S) working normally?

↓ NO → Replace the switch.

YES

Measure the voltage of J10-8 on the saddle stitcher controller PC board when the inlet door is open. Is it 5V?

 $\downarrow$  NO  $\rightarrow$  The inlet cover sensor (PI9S) is broken. Replace it.

YES

Measure the voltage between J1-1 (+) and J1-2 (-) on the saddle stitcher controller PC board. Is it 24 V?

 $\downarrow$  NO  $\rightarrow$  Replace the saddle stitcher controller PC board.

YES

Check the wiring between J19 on the finisher controller PC board and J1 on the saddle stitcher controller PC board. If there is no problem, replace the saddle stitcher controller PC board.

# [Procedure 2]

Is the switch actuator for the front door working properly?

 $\downarrow$  NO  $\rightarrow$  Fix the mechanism.

YES

Is the front cover switch (MS2S) working normally?

 $\downarrow$  NO  $\rightarrow$  Replace the switch.

# YES

Measure the voltage of J11-12 on the saddle switcher controller PC board when the front door is opened. Is it 5V?

 $\downarrow$  NO  $\rightarrow$  The front door opening/closing sensor is broken. Replace it.

YES

Replace the saddle stitcher controller PC board.

[Procedure 3]

Is the switch actuator for the delivery door working properly?

 $\downarrow$  NO  $\rightarrow$  Fix the mechanism.

YES

Is the delivery cover switch working normally?

 $\downarrow$  NO  $\rightarrow$  Replace the switch.

YES

Measure the voltage of J11-9 on the saddle stitcher controller PC board when the delivery door is opened. Is it 5V ?

 $\downarrow$  NO  $\rightarrow$  The delivery cover sensor (PI3S) is broken. Replace it.

YES

Replace the saddle stitcher controller PC board.

#### [CC20] Communication error between Finisher and Saddle stitcher section

Is the problem solved by turning OFF and ON the power switch of the equipment?

 $\downarrow$  YES  $\rightarrow$  END

NO

Is the wiring between the finisher controller PC board and the saddle stitcher controller PC board connected?

 $\downarrow$  YES  $\rightarrow$  Connect the wiring.

NO

Measure the voltage between J3-2 (+) and J3-1 (-) on the finisher controller PC board. Is it DC 5V?

 $\downarrow$  NO  $\rightarrow$  Replace the finisher controller PC board.

YES

Replace the saddle stitcher controller PC board.

## [CC40] Swing motor abnormality

[Procedure 1]

Rotate the swing motor in reverse by hand. Does the swing guide move up and down?

 $\downarrow$  NO  $\rightarrow$  Fix the swing mechanism.

YES

Is the swing guide closed detection switch-2 (MS6) working normally?

 $\downarrow$  NO  $\rightarrow$  Replace the switch.

YES

Is the swing guide open sensor (PI18) working normally?

↓ NO → Replace the sensor.

YES

Is the swing motor (M7) rotating in reverse at the fixed timing?

 $\downarrow$  NO  $\rightarrow$  Replace the motor.

YES

END

[Procedure 2]

Is the safety zone switch (MS3) working normally?

 $\downarrow$  NO  $\rightarrow$  Replace the switch.

YES

Is the safety zone switch (MS3) correctly pressed?

 $\downarrow$  NO  $\rightarrow$  Fix the mechanism.

YES

Is the swing guide closed detection switch-2 (MS6) working normally?

↓ NO → Replace the switch.

YES

Is the swing guide closed detection switch-2 (MS6) correctly pressed?

 $\downarrow$  NO  $\rightarrow$  Fix the mechanism.

YES

Replace the finisher controller PC board.

[Procedure 3]

Is the swing motor clock sensor (PI20) working normally?

 $\downarrow$  NO  $\rightarrow$  Replace the sensor.

YES

Does the voltage between J11-6 and -7 on the finisher controller PC board become 24V when the swing motor starts rotating?

 $\downarrow$  NO  $\rightarrow$  Replace the finisher controller PC board.

YES

Is the wiring between the swing motor and finisher controller PC board correct?

 $\downarrow$  YES  $\rightarrow$  Correct the wiring.

NO

Replace the swing motor.

#### [CC50] Horizontal registration motor abnormality

Is the horizontal registration home position sensor (PI1P) working normally?

 $\downarrow$  NO  $\rightarrow$  Replace the sensor.

YES

Is the wiring between the finisher controller PC board and horizontal registration home position sensor (PI1P) correct?

 $\downarrow$  NO  $\rightarrow$  Correct the wiring.

YES

Is there any problem with the horizontal registration mechanism?

 $\downarrow$  YES  $\rightarrow$  Fix the mechanism.

NO

Is the problem solved by replacing the horizontal registration motor (M2P)?

 $\downarrow$  YES  $\rightarrow$  END

NO

Is the problem solved by replacing the punch motor?

 $\downarrow$  YES  $\rightarrow$  END

#### NO

Replace the finisher controller PC board.

5

#### [CC60] Punch motor abnormality

Is the punch home sensor (PI3P) working normally?

 $\downarrow$  NO  $\rightarrow$  Replace the sensor.

YES

Is the wiring between the punch home sensor (PI3P) and finisher controller PC board correct?

 $\downarrow$  NO  $\rightarrow$  Correct the wiring.

YES

Is the punching mechanism normal?

 $\downarrow$  YES  $\rightarrow$  Fix the mechanism.

NO

Is the problem solved by replacing the punch motor (M1P)?

 $\downarrow$  YES  $\rightarrow$  END

NO

Is the problem solved by replacing the punch driver board?

 $\downarrow$  YES  $\rightarrow$  END

NO

Replace the finisher controller PC board.

## [CC80] Front alignment motor abnormality [MJ-1029]

Is the front alignment plate home position sensor (PI29) normal?

 $\downarrow$  NO  $\rightarrow$  Replace the sensor.

YES

Is the wiring between the finisher controller PC board and the front alignment motor (M11) correct?

 $\downarrow$  NO  $\rightarrow$  Correct the wiring.

YES

Is there any mechanical problem with the path of the alignment plate?

 $\downarrow$  NO  $\rightarrow$  Fix the mechanism.

1) Replace the front alignment motor (M11).

2) Replace the finisher controller PC board.

## [CCC1] Communication error between Inserter Unit and Finisher

Is the front alignment plate home position sensor (PI29) normal?

 $\downarrow$  NO  $\rightarrow$  Replace the harness.

YES

Is 5V output to CN13-5 on the inserter control board?

 $\downarrow$  YES  $\rightarrow$  Replace the finisher control board.

NO

Replace the inserter control board.

#### [CCD1] Inserter EEPROM abnormality

Is the conductor pattern around IC5 on the inserter control board short- or open-circuited?

 $\downarrow$ 

YES

1) Replace the inserter control board.

2) Perform the inserter tray volume adjustment.

#### [CCE1] Inserter fan motor abnormality

Is the harness between the inserter control board and inserter fan normal?

↓ NO → Replace the harness.

YES

Is the conductor pattern around Q11, Q16 and CN8 on the inserter control board short circuited or open circuited?

 $\downarrow$  NO  $\rightarrow$  Replace the inserter fan.

YES

Replace the inserter control board.

## [CDE0] Paddle unit home position error detection [MJ-1029]

Check the paddle home position sensor (PI26). Does the sensor operate normally?

 $\downarrow$  NO  $\rightarrow$  Replace the sensor.

YES

Is the wiring between the finisher controller PC board and paddle motor (M14) normal?

 $\downarrow$  NO  $\rightarrow$  Repair the wiring.

YES

Is there any abnormality in the paddle mechanism?

 $\downarrow$  NO  $\rightarrow$  Check the assembly and repair the paddle mechanism.

YES

Does it improve when the paddle motor (M14) is replaced?

 $\downarrow$  NO  $\rightarrow$  Replace the finisher controller PC board.

YES

End

# [CF00] Belt escape unit home position error detection [MJ-1029]

Check the Knurled belt home position sensor (PI28). Does the sensor operate normally?

 $\downarrow$  NO  $\rightarrow$  Replace the sensor.

YES

Is the wiring between the finisher controller PC board and Knurled belt motor (M13) normal?

 $\downarrow$  NO  $\rightarrow$  Repair the wiring.

#### YES

Is there any abnormality in the belt escape mechanism?

 $\downarrow$  NO  $\rightarrow$  Check the assembly and repair the mechanism.

#### YES

Does it improve when the Knurled belt motor (M13) is replaced?

 $\downarrow$  NO  $\rightarrow$  Replace the finisher controller PC board.

YES

End

# [CF10] Undefined error code processing

- (1) Is the error recovered when the power of the equipment is turned OFF and then back ON?
- (2) If not as in step 1, check if the LGC board and IPC board are connected correctly.
- (3) If the error has still not been recovered in step 2, check if there is any defect in the LGC board, IPC board or finisher control board. If not, replace the LGC board, IPC board or finisher control board.

# 5.1.13 Service call for others

# [C360] Wire cleaner drive motor abnormality

- (1) Check if the main charger is not disconnected.
- (2) Check if the wire cleaner drive motor is driving.
- (3) Is the wire cleaner position detection switch working?
- (4) Replace the LGC board.

# [C370] Wire cleaner drive motor abnormality

- (1) Is the transport belt unit working normally? (there is no extraneous material or toner clod).
- (2) Check if the connector of the transfer belt cam motor is not disconnected.
- (3) Check if the connector CN335 on the LGC board is disconnected.
- (4) Check if the fuse on the LVPS has blown.
- (5) Check if the transfer belt release detection sensor and transfer belt contact detection sensor is working properly.
- (6) Replace the transfer belt cam motor.
- (7) Replace the LGC board.

# [C940] Engine-CPU is abnormality

Is the "Call for Service" displayed even after the power is turned OFF and back ON?

 $\downarrow$  NO  $\rightarrow$  Leave it and see what happens.

YES

- 1) Check if the circuit pattern between the Engine-CPU and FROM is short circuited or open circuited.
- 2) Replace the LGC board if this error occurs frequently.

# [C970] High-voltage transformer leakage abnormality

- (1) Is the main charger installed securely?
- (2) Check if the spring of high-voltage supply contact point is deformed.
- (3) Check if the main charger wire is broken or the main charger grid is deformed.
- (4) Check if any foreign matters is on the main charger win or the main charger grid.
- (5) Replace the High-voltage transformer.
- (6) Replace the LGC board.

- (1) Check if the cleaning brush, recovery toner transport auger and recycle toner transport auger are not locked (no extraneous material or toner clod in both the toner transport sections at the cleaner unit and recycle toner unit).
- (2) Is the cleaning brush drive motor (M13) disconnected?
- (3) Check if the connector (CN337) on the LGC board and connector pins are not disconnected.
- (4) Replace the cleaning brush drive motor and recycle toner transport motor (M8).
- (5) Replace the LGC board.

# [CD20] Used toner transport motor abnormality

- (1) Check if the transport auger is not locked (there is no extraneous material or toner clod).
- (2) Is the toner bag full detection sensor (S11) working normally?
- (3) Is the used toner transport motor (M9) disconnected?
- (4) Check if the connector (CN333) on the LGC board and connector pins are not disconnected.
- (5) Replace the used toner transport motor.
- (6) Replace the LGC board.

#### [CD30] Recycle toner transport motor abnormality

- (1) Check if the recycle toner transport auger is not locked (no extraneous material or toner clod in both the transport sections at the toner recycle unit).
- (2) Is the Recycle toner transport motor (M8) disconnected?
- (3) Check if the connector (CN337) on the LGC board and connector pins are not disconnected.
- (4) Replace the recycle toner transport motor.
- (5) Replace the LGC board.

# [CD40] Toner bag full

- (1) Check the toner bag.
  - Is the toner bag full?
- (2) Check thetoner bag full detection sensor (S11).
  - Is the tone full detection sensor working properly?
    - Is the connector not disconnected?
- (3) Check the used toner transport motor.
  - Is the used toner transport motor driving?
  - Does the pulley beside the motor become heavy when it is turned toward the direction of arrow (counterclockwise)?
- (4) Replace the LGC board.
- (5) Release the status counter.
  - Turn the power ON while pressing both the [0] and [8] keys.
  - Press the [START] key after inputting [476] with digital keys.
  - Change the status counter "1", "2" or "3" to "0" and press the [SET] or [INTERRUPT] key ([CD4] released).
  - Check if the copier becomes to a standby state normally when power is turned ON again.
  - In case that the used toner transport motor does not drive or [CD4] is not released when power is turned ON again, do the above procedure after manually turning the pulley beside the motor toward the direction of arrow (counterclockwise) several times.

## [CE50] Temperature/humidity sensor abnormality

Is the connector CN338 on the LGC board or the connector of the temperature/humidity sensor (S7) disconnected?

Is the harness between the LGC board and the temperature/humidity sensor disconnected?

 $\downarrow$  YES  $\rightarrow$  Connect the connector securely. Replace the harness.

NO

- 1) Check the connection of the KEY1 board and DSP board.
- 2) Check the connection of the DSP board and LGC board.
- 3) Replace the temperature/humidity sensor.
- 4) Replace the LGC board.

#### [CE90] Drum thermistor abnormality

Is the connector CN337 on the LGC board, or the connector of the drum thermistor disconnected?

Is the harness between the LGC board and the drum thermistor (THM5) disconnected?

 $\downarrow$  YES  $\rightarrow$  Connect the connector securely. Replace the harness.

NO

- 1) Replace the drum thermistor.
- 2) Replace the LGC board.

#### [CF70] New toner transport motor abnormality

- (1) Check if the transport auger and paddle are not locked (no extraneous material or toner clod in both the toner transport sections at the cleaner unit).
- (2) Is the new toner transport motor disconnected?
- (3) Check if the connector of the LGC board and connector Pins are not disconnected.
- (4) Replace the new toner transport motor.
- (5) Replace the LGC board.

# [CF80] Hopper motor lockup

- (1) Check if the recycle toner transport motor is not locked (no extraneous material or toner clod in both the toner transport sections at the recycle toner unit).
- (2) Is the disconnected?
- (3) Check if the connector of the LGC board and connector Pins are not disconnected.
- (4) Replace the hopper motor.
- (5) Replace the LGC board.

# [F090] SRAM abnormality on SYS board

- (1) Turn the power OFF and start up the Setting Mode (08).
- (2) When the message "SRAM ERROR DOES IT INITIALIZE?" is displayed on the LCD, press [INI-TIALIZE]. (SRAM is cleared.)
- (3) Turn the power OFF and then back ON. If the error is not recovered, replace the SYS board.

#### [F091] FRAM abnormality on SYS board

- (1) Turn the power OFF and start up the Setting Mode (08).
- (2) When the message "FRAM ERROR DOES IT INITIALIZE?" is displayed on the LCD, press [INI-TIALIZE]. (FRAM is initialized.)

#### Note:

# When the FRAM is initialized, the scanner and image processing related adjustments are also initialized. Readjust them after the FRAM initialization.

(3) Turn the power OFF and then back ON. If the error is not recovered, replace the FRAM on the SYS board.

#### [F092] SRAM and FRAM abnormality on the SYS board

- (1) Turn the power OFF and start up the Setting Mode (08).
- (2) When the message "FRAM/SRAM ERROR DOES IT INITIALIZE?" is displayed on the LCD, press [INITIALIZE]. (SRAM is cleared and FRAM is initialized.)

#### Note:

# When the FRAM is initialized, the scanner and image processing related adjustments are also initialized. Readjust them after the FRAM initialization.

(3) Turn the power OFF and then back ON. If the error is not recovered, replace the FRAM on the SYS board.

#### [F100] HDD format error

- (1) Check if the HDD is mounted.
- (2) Check if the specified HDD is mounted.
- (3) Check if the connector pins of the HDD are bent.
- (4) Check if the power supply connector is disconnected.
- (5) Check if the connector J111 on the SYS board is disconnected.
- (6) Replace the harness.
- (7) Initialize the HDD. (Key in "2" at 08-690.)
- (8) Replace the HDD.
- (9) Replace the SYS board.

#### [F101] HDD unmounted [F102] HDD boot error [F103] HDD transfer time-out [F104] HDD data error [F105] other HDD error

- (1) Check if the connectors of the HDD are disconnected.
- (2) Check if the connector pins are disconnected or the wires of harnesses are broken.
- (3) Perform the bad sector check (08-694). If the check result is OK, recover the data in the HDD. If the check result is failed, replace the HDD.
- (4) Replace the SYS board.

#### [F106] Point and Print partition damage

- (1) Turn the power OFF and start up the Setting Mode (08).
- (2) Key in "662" and press the [START] button. (Partition clearing is performed.)
- (3) Restart the equipment.
- (4) Access TopAccess. Click the [Administration] tab, and then click the Maintenance Menu to open. Then install the "Point and Print" driver.

#### [F107] /BOX partition damage

Initialize the Electronic Filing using the Setting Mode (08-666).

#### [F108] /SHA partition damage

Initialize the shared folder using the Setting Mode (08-667).

#### [F120] Database abnormality

- (1) Rebuild the databases. (Perform 08-684.)
- (2) If the error is not recovered, initialize the HDD. (Key in "2" at 08-690.)

#### [F130] Invalid MAC address

Compare the serial number of the equipment with a number displayed in 08-995. If they are different, enter the correct serial number at 08-995.

#### [F200] Data overwrite kit (GP-1060) is taken off

Clear the service call "F200". (Key in "0" at 08-633.)

\* When the Data overwrite kit (GP-1060) is taken off from the equipment, the service call "F200" occurs.

# 5.1.14 Error in Internet FAX / Scanning Function

# Notes:

- 1. When initializing the Electronic Filing (Setting Mode (08-666)), all data in the Electronic Filing are erased. Back up the data in the Electronic Filing by using the Electronic Filing Function of TopAccess before the initialization.
- 2. When initializing the shared folder (Setting Mode (08-667)), all data in the shared folder are erased. Back up the data in the shared folder by using Explorer before the initialization.
- 3. When formatting the HDD (Setting Mode (08-690)), all data in the shared folder, Electronic Filing, Address Book, template, etc. are erased. Back up these data before the initialization. Note that some of data cannot be backed up refer to DP.5-153 "5.3.1 Replacing HDD" for the details.

# [1] Internet FAX related error (When GM-1050/4010, GM-1051/4010, GM-2040, GM-2041, GM-1110/4110, or GM-2110 is installed)

# [1C10] System access abnormality [1C32] File deletion failure

Turn the power OFF and then back ON. Perform the job in error again. If the error still occurs, first, check if there are no jobs existing and then perform the HDD formatting (08-690).

# [1C11] Insufficient memory

When there are running jobs, perform the job in error again after the completion of the running jobs. If the error still occurs, turn the power OFF and then back ON, and perform the job again.

# [1C12] Message reception error [1C13] Message transmission error

Turn the power OFF and then back ON. Perform the job in error again.

# [1C14] Invalid parameter

When a template is used, form the template again. If the error still occurs, turn the power OFF and then back ON, and perform the job again.

# [1C15] Exceeding file capacity

Reset and extend the "Maximum send to E-mail/iFAX size" or reduce the number of pages and perform the job again.

#### [1C20] System management module access abnormality [1C21] Job control module access abnormality [1C22] Job control module access abnormality

Turn the power OFF and then back ON. Perform the job in error again. Check if there are no other running jobs and perform the HDD formatting (08-690). If the recovery is still not completed, replace the SYS board.

# [1C30] Directory creation failure [1C31] File creation failure [1C33] File access failure

Check if the access privilege to the storage directory is writable. Check if the server or local disk has a sufficient space in disk capacity.

# [1C40] Image conversion abnormality

Turn the power OFF and then back ON. Perform the job in error again. Replace the main memory and perform the job again.

# [1C60] HDD full failure during processing

Reduce the number of pages of the job in error and perform the job again. Check if the server or local disk has a sufficient space in disk capacity.

# [1C61] Address Book reading failure

Turn the power OFF and then back ON. Perform the job in error again. Reset the data in the Address Book and perform the job again.

# [1C62] Memory acquiring failure

Check if there is any job being performed and perform the job in error again.

Turn the power OFF and then back ON. Perform the job in error again. Replace the main memory and perform the job again.

# [1C63] Terminal IP address unset

Reset the Terminal IP address. Turn the power OFF and then back ON. Perform the job in error again.

# [1C64] Terminal mail address unset

Reset the Terminal mail address. Turn the power OFF and then back ON. Perform the job in error again.

# [1C65] SMTP address unset

Reset the SMTP address and perform the job. Turn the power OFF and then back ON. Perform the job in error again.

#### [1C66] Server time-out error

Check if the SMTP server is operating properly.

[1C67] NIC time-out error [1C68] NIC access error [1C6D] System error

Turn the power OFF and then back ON. Perform the job in error again. If the error still occurs, replace the SYS board.

#### [1C69] SMTP server connection error

Reset the login name or password of SMTP server and perform the job again. Check if the SMTP server is operating properly.

# [1C6A] HOST NAME error

Check if there is an illegal character in the device name. Delete the illegal character and reset the appropriate device name.

#### [1C6B] Terminal mail address error

Check if the SMTP authentication method is correct. Check if there are any illegal characters in the Terminal mail address. Select the correct SMTP authentication method. Delete the illegal characters and reset the mail address. Then try again.

#### [1C6C] Destination mail address error

Check if there is an illegal character in the Destination mail address. Delete the illegal character and reset the appropriate Destination mail address, then perform the job again.

#### [1C70] SMTP client OFF

Set the SMTP valid and perform the job again.

# [1C71] SMTP authentication ERROR

Check that SMTP authentication method, login name and password are correct, then perform authentication again.

# [1C72] POP Before SMTP ERROR

Check that both the POP Before SMTP setting and POP3 setting are correct, then perform authentication again.

# [1C80] Internet FAX transmission failure when processing E-mail job received

Reset the "Received InternetFax Forward".

## [1C81] Onramp Gateway transmission failure

Reset the mail box.

# [1C82] Internet FAX transmission failure when processing FAX job received

Reset the "Received Fax Forward".

#### [1CC1] Power failure

Check if the power cable is connected properly and it is inserted securely. Check if the power voltage is unstable.

# [2] RFC related error (When GM-1050/4010, GM-1051/4010, GM-2040, GM-2041, GM-1110/4110, or GM-2110 is installed)

#### [2500] HOST NAME error (RFC: 500) / Destination mail address error (RFC: 500) / Terminal mail address error (RFC: 500) [2501] HOST NAME error (RFC: 501) / Destination mail address error (RFC: 501) / Terminal mail address error (RFC: 501)

Check if the Terminal mail address and Destination mail address are correct. Check if the mail server is operating properly. Turn the power OFF and then back ON. Perform the job in error again.

#### [2503] Destination mail address error (RFC: 503) [2504] HOST NAME error (RFC: 504) [2551] Destination mail address error (RFC: 551)

Check if the mail server is operating properly. Turn the power OFF and then back ON. Perform the job in error again. If the error still occurs, replace the SYS board.

# [2550] Destination address ERROR (RFC: 550)

Check the destination address, status of mailbox access restriction on the server, etc. then perform authentication again.

# [2551] Destination address ERROR (RFC: 551)

Check that the destination address is valid and the mail server works correctly, then perform authentication again.

# [2552] From/Destination address ERROR (RFC: 552)

Check the capacity of the mail box in the mail server. Select "Text "of the original modes for the original data or lower the resolution level and then retransmit. Or divide the original data into several pieces and retransmit them.

# [2553] Destination mail address error (RFC: 553)

Check if there is an illegal character in the mail box in the mail server.

# [3] Electronic Filing related error

[2B10] No applicable job error in Job control module [2B11] JOB status abnormality [2B20] File library function error [2B30] Insufficient disk space in /BOX partition [2BC0] Fatal failure occurred [2BC1] System management module resource acquiring failure

Erase some data in the Electronic Filing and perform the job in error again (in case of [2B30]).

Turn the power OFF and then back ON. Perform the job in error again. Check if there are no other running jobs and perform the HDD formatting (08-690). If the recovery is still not completed, replace the SYS board.

# [2B50] Image library error [2B90] Insufficient memory capacity

Turn the power OFF and then back ON. Perform the job in error again. If the error still occurs, replace the main memory. Perform the job in error again. Check if there are no other running jobs and initialize the Electronic Filing using the Setting Mode (08-666).

# [2B31] Status of specified Electronic Filing or folder is undefined or being created/deleted

Check if the specified Electronic Filing or folder exists. (If no, this error would not occur.) Delete the specified Electronic Filing or folder.

Perform the job in error again.

If the specified Electronic Filing or folder can not be deleted, initialize the Electronic Filing using the Setting Mode (08-666).

#### [2B32] Electronic Filing printing failure: Specified document can not be printed because of client's access (being edited, etc.)

Check if the specified document exists. (If no, this error would not occur.) Delete the specified document.

Perform the job in error again.

If the specified document can not be deleted, initialize the Electronic Filing using the Setting Mode (08-666).

# [2B51] List library error

Check if the Function List can be printed out. If it can be printed out, perform the job in error again. If it can not be printed out, replace the main memory. If the recovery is still not completed, perform the HDD formatting (08-690).
# [2BA0] Invalid Box password

Check if the password is correct.

Reset the password.

When this error occurs when printing the data in the Electronic Filing, perform the printing with the administrator's password.

If the recovery is still not completed or in case of invalid password for the operation other than printing (opening the file, etc.), initialize the Electronic Filing using the Setting Mode (08-666).

#### [2BB1] Power failure [2BD0] Power failure occurred during restoring of Electronic Filing

Check if the power cable is connected properly and it is inserted securely. Check if the power voltage is unstable.

#### [2BE0] Machine parameter reading error

Turn the power OFF and then back ON. Perform the job in error again.

#### [2BF0] Exceeding maximum number of pages

Reduce the number of inserting pages and perform the job again.

#### [2BF1] Exceeding maximum number of documents

Backup the documents in the box or folder to PC or delete them.

#### [2BF2] Exceeding maximum number of folders

Backup the folders in the box or folder to PC or delete them.

# [4] E-mail related error (When GM-1050/4010, GM-1051/4010, GM-2040, GM-2041, GM-1110/4110, or GM-2110 is installed)

#### [2C10] System access abnormality [2C32] File deletion failure

Turn the power OFF and then back ON. Perform the job in error again. If the error still occurs, first, check if there are no jobs existing and then perform the HDD formatting (08-690).

# [2C11] Insufficient memory

When there are running jobs, perform the job in error again after the completion of the running jobs. If the error still occurs, turn the power OFF and then back ON, and perform the job again.

#### [2C12] Message reception error [2C13] Message transmission error

Turn the power OFF and then back ON. Perform the job in error again.

# [2C14] Invalid parameter

When a template is used, form the template again. If the error still occurs, turn the power OFF and then back ON, and perform the job again.

# [2C15] Exceeding file capacity

Reset and extend the "Message size limitation" or reduce the number of pages and perform the job again.

[2C20] System management module access abnormality [2C21] Job control module access abnormality [2C22] Job control module access abnormality

Turn the power OFF and then back ON. Perform the job in error again. Check if there are no other running jobs and perform the HDD formatting (08-690). If the recovery is still not completed, replace the SYS board.

# [2C30] Directory creation failure [2C31] File creation failure [2C33] File access failure

Check if the access privilege to the storage directory is writable. Check if the server or local disk has a sufficient space in disk capacity.

# [2C40] Image conversion abnormality [2C62] Memory acquiring failure

Turn the power OFF and then back ON. Perform the job in error again. Replace the main memory and perform the job again.

# [2C43] Encryption error

Turn the power OFF and then back ON. Perform the job in error again.

#### [2C44] Encryption PDF enforced mode error

Reset the encryption and perform the job in error again. If an image file not encrypted is created, consult your administrators.

#### [2C60] HDD full failure during processing

Reduce the number of pages of the job in error and perform the job again. Check if the server or local disk has a sufficient space in disk capacity.

#### [2C61] Address Book reading failure

Turn the power OFF and then back ON. Perform the job in error again. Reset the data in the Address Book and perform the job again.

#### [2C63] Terminal IP address unset

Reset the Terminal IP address. Turn the power OFF and then back ON. Perform the job in error again.

#### [2C64] Terminal mail address unset

Reset the Terminal mail address. Turn the power OFF and then back ON. Perform the job in error again.

#### [2C65] SMTP address unset

Reset the SMTP address and perform the job. Turn the power OFF and then back ON. Perform the job in error again.

#### [2C66] Server time-out error

Check if the SMTP server is operating properly.

#### [2C67] NIC time-out error [2C68] NIC access error [2C6D] System error

Turn the power OFF and then back ON. Perform the job in error again. If the error still occurs, replace the SYS board.

# [2C69] SMTP server connection error

Reset the login name and password of SMTP server and perform the job again. Check if the SMTP server is operating properly.

#### [2C6A] HOST NAME error (No RFC error)

Check if there is an illegal character in the device name. Delete the illegal character and reset the appropriate device name.

#### [2C6B] Terminal mail address error

Check if the SMTP authentication method is correct. Check if there are any illegal characters in the Terminal mail address. Select the correct SMTP authentication method. Delete the illegal characters and reset the mail address. Then try again.

#### [2C6C] Destination mail address error (No RFC error)

Check if there is an illegal character in the Destination mail address. Delete the illegal character and reset the appropriate Destination mail address, then perform the job again.

# [2C70] SMTP client OFF

Set the SMTP valid and perform the job again.

#### [2C71] SMTP authentication ERROR

Check that SMTP authentication method, login name and password are correct, then perform authentication again.

# [2C72] POP Before SMTP ERROR

Check that both the POP Before SMTP setting and POP3 setting are correct, then perform authentication again.

#### [2C80] E-mail transmission failure when processing E-mail job received

Reset the "Received InternetFax Forward".

# [2C81] Process failure of FAX job received

Reset the setting of the mail box or "Received InternetFax Forward".

# [2CC1] Power failure

Check if the power cable is connected properly and it is inserted securely. Check if the power voltage is unstable.

# [5] File sharing related error (When GM-1050/4010, GM-1051/4010, GM-2040, GM-2041, GM-1110/4110, or GM-2110 is installed)

[2D10] System access abnormality [2D32] File deletion failure [2DA6] File deletion failure [2DA7] Resource acquiring failure

Delete some files in the shared folder by using Explorer because of automatic/manual file deletion failure (in case of [2DA6])

Turn the power OFF and then back ON. Perform the job in error again. If the error still occurs, first, check if there are no jobs existing and then perform the HDD formatting (08-690).

#### [2D11] Insufficient memory

When there are running jobs, perform the job in error again after the completion of the running jobs. If the error still occurs, turn the power OFF and then back ON, and perform the job again.

#### [2D12] Message reception error [2D13] Message transmission error

Turn the power OFF and then back ON. Perform the job in error again.

# [2D14] [2D61] Invalid parameter

When a template is used, form the template again. If the error still occurs, turn the power OFF and then back ON, and perform the job again.

#### [2D15] Exceeding document number

Delete some documents in the folder, and then perform the job in error again.

[2D20] System management module access abnormality

[2D21] Job control module access abnormality

[2D22] Job control module access abnormality

[2D60] File library access abnormality

Delete some files in the shared folder by using Explorer because of automatic/manual file deletion failure (in case of [2DA6])

Turn the power OFF and then back ON. Perform the job in error again. Check if there are no other running jobs and perform the HDD formatting (08-690). If the recovery is still not completed, replace the SYS board.

#### [2D30] Directory creation failure [2D31] File creation failure [2D33] File access failure

Check if the access privilege to the storage directory is writable. Check if the server or local disk has a sufficient space in disk capacity.

#### [2D40] Image conversion abnormality

Turn the power OFF and then back ON. Perform the job in error again. Replace the main memory and perform the job again. If the error still occurs, first, check if there are no jobs existing and then initialize the shared folder using the Setting Mode (08-667).

#### [2D43] Encryption error

Turn the power OFF and then back ON. Perform the job in error again.

#### [2D44] Encryption PDF enforced mode error

Reset the encryption and perform the job in error again. If an image file not encrypted is created, consult your administrators.

#### [2D62] File server connection error

Check the IP address or path of the server. Check if the server is operating properly.

#### [2D63] Invalid network path

Check the network path. If the path is correct, turn the power OFF and then back ON, and perform the job again.

#### [2D64] Login failure

Reset the login name and password. Perform the job. Check if the account of the server is properly set up.

#### [2D65] Exceeding documents in folder: Creating new document is failed

Delete some documents in the folder.

#### [2D66] HDD full failure during processing

Reduce the number of pages of the job in error and perform the job again. Check if the server or local disk has a sufficient space in disk capacity.

# [2D67] FTP service not available

Check if the setting of FTP service is valid.

# [2D68] File sharing service not available

Check if the setting of SMB is valid.

# [2DC1] Power failure

Check if the power cable is connected properly and it is inserted securely. Check if the power voltage is unstable.

# [6] E-mail reception related error (when GM-1020/3020, 1030/3030, 2020 or 2030 is installed)

# [3A10] [3A11] [3A12] E-mail MIME error

The format of the mail is not corresponding to MIME 1.0. Request the sender to retransmit the mail in the format corresponding to MIME 1.0.

# [3A20] [3A21] [3A22] E-mail analysis error [3B10] [3B11] [3B12] E-mail format error [3B40] [3B41] [3B42] E-mail decode error

These errors occur when the mail data is damaged from the transmission to the reception of the mail. Request the sender to retransmit the mail.

# [3A30] Partial mail time-out error

The partial mail is not received in a specified period of time. Request the sender to retransmit the partial mail, or set the time-out period of the partial mail longer.

#### [3A40] Partial mail related error

The format of the partial mail is not corresponding to this equipment. Request the sender to remake and retransmit the partial mail in RFC2046 format.

#### [3A50] [3A51] [3A52] Insufficient HDD capacity error [3A60] [3A61] [3A62] Warning of insufficient HDD capacity

These errors occur when the HDD capacity is not sufficient for a temporary concentration of the jobs, etc.

Request the sender to retransmit after a certain period of time, or divide the mail into more than one. Insufficient HDD capacity error also occurs when printing is disabled for no printing paper. In this case, supply the printing paper.

#### [3A70] Warning of partial mail interruption

This error occurs when the partial mail reception setting becomes OFF during the partial mail reception. Reset the partial mail reception setting ON and then request the sender to retransmit the mail.

# [3A80] [3A81] [3A82] Partial mail reception setting OFF

Reset the partial mail reception setting ON and then request the sender to retransmit the mail.

# [3B20] [3B21] [3B22] Content-Type error

The format of the attached file is not supported by this equipment (TIFF-FX). Request the sender to retransmit the file in TIFF-FX.

# [3B30] [3B31] [3B32] Charset error

These errors occur when the standard of the Charset is other than ISO-8559-1 or ISO-8559-2. Request the sender to reformat the Charset into either of the standards described above and then retransmit the mail.

# [3C10] [3C11] [3C12] [3C13] TIFF analysis error

These errors occur when the mail data is damaged from the transmission to the reception of the mail, or when the format of the attached file is not supported by this equipment (TIFF-FX). Request the sender to retransmit the mail.

# [3C20] [3C21] [3C22] TIFF compression error

The compression method of the TIFF file is not acceptable for this equipment. (Acceptable: MH/MR/ MMR/JBIG) Request the sender to retransmit the file in the acceptable compression method.

# [3C30] [3C31] [3C32] TIFF resolution error

The resolution of the TIFF file is not acceptable for this equipment. (Acceptable:  $200 \times 100$ ,  $200 \times 200$ ,  $200 \times 400$ ,  $400 \times 400$ ,  $300 \times 300$  or equivalent) Request the sender to retransmit the file in the acceptable resolution.

# [3C40] [3C41] [3C42] TIFF paper size error

The paper size of the TIFF file is not acceptable for this equipment. (Acceptable: A4, B4, A3, B5, LT, LG, LD or ST)

Request the sender to retransmit the file in the acceptable paper size.

# [3C50] [3C51] [3C52] Offramp destination error

These errors occur when the FAX number of the offramp destination is incorrect. Request the sender to correct the FAX number of offramp destination and then retransmit the mail.

# [3C60] [3C61] [3C62] Offramp security error

These errors occur when the FAX number of the offramp destination is not on the Address Book. Check if the FAX number of the offramp destination is correctly entered or the number has not been changed.

# [3C70] Power failure error

Check if the mail is recovered after turning ON the power again. Request the sender to retransmit the mail if it is not recovered.

## [3D10] Destination address error

Check if the setting of the server or DNS is correct. Correct if any of the setting is incorrect. When the content of the setting is correct, confirm the sender if the destination is correct.

#### [3D20] Offramp destination limitation error

Inform the sender that the transfer of the FAX data over 40 is not supported.

#### [3D30] FAX board error

This error occurs when the FAX board is not installed or the FAX board has an abnormality. Check if the FAX board is correctly connected.

#### [3E10] POP3 server connection error

Check if the IP address or domain name of the POP3 server set for this equipment is correct, or check if POP3 server to be connected is operating properly.

#### [3E20] POP3 server connection time-out error

Check if POP3 server to be connected is operating properly. Check if the LAN cable is correctly connected.

#### [3E30] POP3 login error

Check if the POP3 server login name and password set for this equipment are correct.

# [3E40] POP3 Login Type ERROR

Check that the login type (Auto, POP3 or APOP) to the POP3 server is correct.

#### [3F00] [3F10] [3F20] [3F30] [3F40] File I/O error

These errors occur when the mail data is not transferred properly to the HDD. Request the sender to retransmit the mail. Replace the HDD if the error still occurs after retransmission.

#### [4030] No printer kit/Invalid

Install the print kit and perform the job again. Install the Expansion Memory (GC-1230) and perform the job again. Register it officially and perform the job again.

# [4031] HDD full failure during printing

Reduce the number of pages of the job in error and perform the job again. Check if the server or local disk has a sufficient space in disk capacity.

#### [4032] Private-print-only error

Select "Private", and then perform the printing again.

#### [4033] Printing data storing limitation error

Select "Print", and then perform the printing again.

#### [4034] e-Filing storing limitation error

Select "Print", and then perform the printing again.

#### [4035] Local file storing limitation error

Select "Remote" (SMB/FTP) for the destination of the file to save.

#### [4036] User authentication error

Perform the authentication or register as a user, and then perform the printing again.

#### [A221] Print job cancellation

This message appears when deleting the job on the screen.

# [A222] Print job power failure

When there are running jobs, perform the job in error again after the completion of the running jobs. If the error still occurs, turn the power OFF and then back ON, and perform the job again.

#### [A290] Limit over ERROR [A291] Limit over ERROR [A292] Limit over ERROR

Clear the limit counter.

# 5.1.15 Troubleshooting for image quality control

# [Corrective action when "Service Recommended for IQC" is blinked]

Check the control status of the image quality control (05-291).

< When "2" is displayed: pattern error>

The pattern is not read or formed correctly.

< When "4" is displayed: sensor error>

The sensor output is out of the acceptable range.

| (1) Corrective action for pattern error                                          |  |
|----------------------------------------------------------------------------------|--|
| Output the test print (04-113 : 33-gradation pattern in subscanning direction ). |  |
| Check the value for 05-294 and 05-295. Either of the values is 630 or more.      |  |

|        | NO → | <stains on="" print="" test="" the=""><br/>If the cleaning blade is not installed to the cleaner unit properly, install it<br/>correctly.<br/>If the cleaning blade is damaged, etc., replace it, and then perform the<br/>image quality control enforcement / condition check (image check;<br/>described later).<br/><the density="" high="" image="" is="" of="" print="" remarkably="" test="" the=""><br/>Replace the LGC board or PLG board, and then perform the image<br/>quality control enforcement / condition check (image check; described<br/>later).<br/><the is="" normal="" print="" test=""><br/>Replace the image quality sensor, and then perform the image quality</the></the></stains> |
|--------|------|----------------------------------------------------------------------------------------------------|
| I<br>↓ |      | control enforcement / condition check (image check; described later).                                                                                                    |

# YES

# Is the printout blank?

|              | YES → | Check the output of 05-205 (developer bias) and 05-210 (main charger grid bias). The output reference value of the developer bias is -500±22V and that of the main charger grid bias is -394±22V. If the output is outside of the range, replace the high-voltage transformer. If it is within the allowance range, replace the PLG board or LGC board (See " Trouble-shooting for the Image"). When the equipment is ready for printing, perform image quality control enforcement / condition check (image check; described later). |
|--------------|-------|----------------------------------------------------------------------------------------------------|
| $\checkmark$ |       |                                                                                                    |

NO

Is the image density of the image uneven or remarkably low?

| <br> <br> <br> | NO → | <ol> <li>Perform the test print (04-113) again. If the printout is blank, return to<br/>the previous step " Is the printout blank?".</li> <li>If the test print is normal, check the surface of the image quality sen-<br/>sor, clean it or replace it, and then perform the image quality control<br/>enforcement / condition check (image check; described later).</li> </ol> |
|----------------|------|----------------------------------------------------------------------------------------------------|
| YES            |      |                                                                                                    |

5

(The following procedure is for the normal image printing. See " Troubleshooting for the Image".)

Is the developer unit inserted securely and locked properly?

| I            | NO $\rightarrow$ | Insert the developer unit securely until it locks. When the normal image |
|--------------|------------------|--------------------------------------------------------------------------|
| I            |                  | is able to be output, perform the image quality control enforcement /    |
| $\checkmark$ |                  | condition check (image check; described later).                          |

YES

Is developer material in the developer remarkably low or any foreign matter in the developer?

| 1            | YES $\rightarrow$ | Replace the developer material and the developer unit if needed. When     |
|--------------|-------------------|---------------------------------------------------------------------------|
| I I          |                   | the normal images is able to be output, perform the image quality control |
| $\checkmark$ |                   | enforcement / condition check (image check; described later).             |

# NO

Is the main charger wrongly installed or the main charger grid stained?

| I                  | YES $\rightarrow$ | Install the main charger properly. Clean the main charger grid. If the   |
|--------------------|-------------------|--------------------------------------------------------------------------|
| I                  |                   | main charger grid is damaged, replace it. When the normal image is       |
| I                  |                   | able to be output, perform image quality control enforcement / condition |
| $\mathbf{\Lambda}$ |                   | check (image check; described later).                                    |

#### NO

Is there any stain or dent on the surface of the photoconductive drum?

| I            | YES $\rightarrow$ | Clean the photoconductive drum or replace it. Replace the cleaner unit |
|--------------|-------------------|------------------------------------------------------------------------|
| I            |                   | and developer unit if needed. When the normal image is able to be out- |
| I            |                   | put, perform the image quality control enforcement / condition check   |
| $\checkmark$ |                   | (image check; described later).                                        |

# NO

Replace the LGC board, and perform the image quality control enforcement / condition check (image check; described later).

Replace the laser unit, and perform the image quality control enforcement / condition check (image check; described later).

Replace the HVT board, and perform the image quality control enforcement / condition check (image check; described later).

# (2) Sensor abnormality

#### Perform the test print. (04-113: Secondary scanning direction 33 gradation steps) Is solid black image is printed?

| 1            | YES $\rightarrow$ | Clear the problem so that the correct image is printed. See " Trouble-    |
|--------------|-------------------|---------------------------------------------------------------------------|
| I I          |                   | shooting for the Image" for details. When the correct image is able to be |
| I            |                   | output, perform the image quality control enforcement / condition check   |
| $\checkmark$ |                   | (image check; described later).                                           |

#### NO

Is there any stain or dent on the surface of the photoconductive drum?

|              | YES → | <ol> <li>Is there any stain on the surface of the photoconductive drum facing<br/>the surface of the image quality sensor? If there is, check that the<br/>cleaning blade of the cleaner unit is installed properly. If the cleaning<br/>blade is damaged, replace it, and then perform the image quality<br/>control enforcement / condition check (image check; described later).</li> <li>Check that there is no dent on the surface of the photoconductive<br/>drum facing the surface of the image quality sensor. If there is,<br/>replace the photoconductive drum, and then perform the image qual-<br/>ity control enforcement / condition check (image check; described</li> </ol> |
|--------------|-------|----------------------------------------------------------------------------------------------------|
| I<br>I       |       | ity control enforcement / condition check (image check; described later).                                                                                                    |
| $\checkmark$ |       |                                                                                                    |

#### NO

#### Is the image quality sensor wrongly installed to the cleaner?

| I            | YES $\rightarrow$ | Install the image quality sensor to the cleaner unit properly, and perform |
|--------------|-------------------|----------------------------------------------------------------------------|
| Ι            |                   | the image quality control enforcement / condition check (image check;      |
| $\checkmark$ |                   | described later).                                                          |

#### NO

#### Is the surface of the image quality sensor stained?

| I            | YES $\rightarrow$ | Clean the surface of the image quality sensor. Replace it if necessary, |
|--------------|-------------------|-------------------------------------------------------------------------|
| I            |                   | and then perform the image quality control enforcement / condition      |
| $\checkmark$ |                   | check (image check; described later).                                   |

#### NO

Is the connector of the image quality sensor, connector of the LGC board CN337, CN342 or connector of the SYS board CN103 disconnected?

| I            | YES $\rightarrow$ | Plug the connector again, and then perform the image quality control |
|--------------|-------------------|----------------------------------------------------------------------|
| $\mathbf{V}$ |                   | enforcement / condition check (image check; described later).        |

#### NO

Is the harness between the LGC board and the image quality sensor, the LGC board and the SYS board or LGC board and the switching power supply open-circuited?

| I            | YES $\rightarrow$ | Replace the open-circuited harness, and then perform the image quality |
|--------------|-------------------|------------------------------------------------------------------------|
| $\checkmark$ |                   | control enforcement / condition check (image check; described later).  |

NO

#### Is the power voltage for the 12V power normal?

| I            | NO → | Check the power system, replace the switching power supply, and then   |
|--------------|------|------------------------------------------------------------------------|
| 1            |      | perform the image quality control enforcement / condition check (image |
| $\checkmark$ |      | check; described later).                                               |

#### YES

Is the value for the image quality sensor output value (Light source off) 05-292 outside the range between 50 and 230?

<u>Is the value for the image quality sensor light amount adjustment result 05-296 "0 "or "255"?</u> <u>Is the value for the image quality sensor light amount adjustment result 05-296 other than "0 "or "255"?</u>

Is the power voltage output (Vout2) that is created in the sensor outside the range?

| <br> <br> | YES → | <ol> <li>Is toner adhered to the connector that connects the cleaner unit and<br/>this equipment and the connector almost short-circuited or discon-<br/>nected? Replace the harness if needed, and then perform the image</li> </ol> |
|-----------|-------|----------------------------------------------------------------------------------------------------|
| <br> <br> |       | quality control enforcement / condition check (image check;<br>described later).                                                                                                    |
| i<br>I    |       | <ol> <li>Replace the LGC board, and perform the image quality control<br/>enforcement / condition check (image check; described later).</li> </ol>                                                                                    |
| i<br>↓    |       | <ol> <li>Replace the image quality sensor, and perform the image quality<br/>control enforcement / condition check (image check; described later).</li> </ol>                                                                         |

#### NO

Replace the LGC board, and perform the image quality control enforcement / condition check (image check; described later).

<<Procedure of the "enforced performing of image quality control"/"control status check">> Set the value for the number of times of sensor abnormality (08-800) to "0". Set the value for the Image quality closed-loop control (08-1809), (08-1810) to "0" (valid). Perform the "enforced performing of image quality control" (05-290).

Check the control status of the image quality control (05-291) and number of times of sensor abnormality (08-800).

# Are both values for 05-291 and 08-800 "0"?

Perform the test print (04-113: Secondary scanning direction 33 gradation steps). Is the image printed properly?

 $\downarrow$  YES  $\rightarrow$  END

# NO

See "Troubleshooting for the Image" and clear the problem.

- Is the value for 05-291 "1"? Attempt the procedure again from the beginning.
- Is the value for 05-291 "2"?
   Pattern abnormality. Go back to "(1) Pattern abnormality " and clear the problem.
- Is the value for 05-291 "4"? Sensor abnormality. Go back to "(2) Sensor abnormality" and clear the problem.
- \* When the value for 05-242 (Drum surface potential sensor control status) is other than "0", there is a problem on the drum surface potential control. Clear the problem with the troubleshooting for surface potential control related.

#### << Procedure of the "enforced performing of image quality control"/"control status check">>

Set the value for the number of times of sensor abnormality (08-800) to "0". Set the value for the Image quality closed-loop control (08-1809), (08-1810) to "0" (valid). Perform the "enforced performing of image guality control" (05-290). Check the control status of the image guality control (05-291) and number of times of sensor abnormality (08-800).

Are both values for 05-291 and 08-800 "0"? Perform the test print (04-113: Secondary scanning direction 33 gradation steps). Is the image printed properly?

YES → END  $\mathbf{1}$ 

NO

See "Troubleshooting for the Image" and clear the problem.

- Is the value for 05-291 "1"? Attempt the procedure again from the beginning.
- Is the value for 05-291 "2"? Pattern abnormality. Go back to "(1) Pattern abnormality " and clear the problem.
- Is the value for 05-291 "4"? Sensor abnormality. Go back to "(2) Sensor abnormality" and clear the problem.
- \* When the value for 05-242 (Drum surface potential sensor control status) is other than "0", there is a problem on the drum surface potential control. Clear the problem with the troubleshooting for surface potential control related.

5

#### 5.1.16 Troubleshooting for surface potential control

# [Corrective action when " Service Recommended for SPC" is blinked]

Check the control status of the surface potential sensor (05-242).

<When "2" is displayed: sensor error>

The sensor detection value is abnormal or the sensor output value is not changed even though the main charger bias value is changed.

Is the connector of the surface potential sensor connected properly? Is the main charger attached poorly?

Are leaks and such occurring?

YES → After removing, if any, dust and correcting the defect, perform the "sur-Т face potential sensor control check" (described later).  $\mathbf{1}$ 

NO

Is the connector of LGC board CN337, CN342 or that of SYS board CN103 disconnected?

| I            | YES $\rightarrow$ | Connect them properly again, and perform drum surface potential sen- |
|--------------|-------------------|----------------------------------------------------------------------|
| $\checkmark$ |                   | sor control / condition check (described later).                     |

NO

Is the main charger wrongly installed? Are the main charger grid/wire wrongly installed?

Is the charger leakage, etc. occurring?

| I            | YES $\rightarrow$ | Remove the dusts or toner stains if any, and then install them properly. |
|--------------|-------------------|--------------------------------------------------------------------------|
| I            |                   | Perform the drum surface potential sensor control / condition check      |
| $\checkmark$ |                   | (described later)                                                        |

NO

Check the value for 05-244. Is the value for 05-244 within the range between 400 and 800?

|        | NO → | 1) Perform the charging transformer output (05-210) and check that the value is within the range of -500±12V. If the voltage is outside the range, replace the HVT board and perform the drum surface potential sensor control / condition check (described later). |
|--------|------|----------------------------------------------------------------------------------------------------|
|        |      | <ol> <li>When the charging transformer output is within the range of -<br/>500±12V, replace the drum surface potential sensor, and perform the<br/>drum surface potential sensor control / condition check (described<br/>later).</li> </ol>                        |
| ·<br>→ |      | <ol> <li>If the problem still occurs, replace the LGC board, and perform the<br/>drum surface potential sensor control/condition check (described<br/>later).</li> </ol>                                                                                            |

YES

Check the value for 05-268 and 05-269. Is the value which is subtracted the value for 05-268 from the one for 05-269 "400" or more?

| I NO → I I I I I I I V V | <ol> <li>Replace the HVT board, and perform the drum surface potential sensor control / condition check (described later).</li> <li>Replace the photoconductive drum, and perform the drum surface potential sensor control / condition check (described later).</li> <li>Replace the surface potential sensor, and perform the drum surface potential sensor control / condition check (described later).</li> <li>If the problem still occurs, replace the LGC board, and perform the drum surface potential sensor control / condition check (described later).</li> </ol> |
|--------------------------|----------------------------------------------------------------------------------------------------|
|--------------------------|----------------------------------------------------------------------------------------------------|

YES

Replace the LGC board and perform the drum surface potential sensor control / condition check (described later).

#### << Procedure of the "surface potential sensor control check">>

- 1) Set the value for the number of detected abnormalities of the drum surface potential control (08-1812) to "0".
- 2) Set the value for the drum surface potential setting (08-1813) to "0" (valid).
- 3) Perform the "enforced performing of image quality control" (05-290).
- 4) Check the status of drum surface potential sensor control (05-242) and number of drum surface potential sensor control abnormality (08-1812).

# Are both values for 05-242 and 08-1812 "0"?

Perform the test print (04-113: Secondary scanning direction 33 gradation steps). Is there any problem with the image?

 $\downarrow$  YES  $\rightarrow$  End

NO

See "Troubleshooting for the Image" to clear the problem.

- Is the value for 05-242 "1"? Repeat the procedure from the beginning.
- Is the value for 05-242 "2"? Drum surface potential sensor control abnormality. Go back to "Troubleshooting for surface potential control related" and clear the problem.
- \* When 05-291 (Status of image quality control) is other than "0", there is a problem with the image quality control. Clear the problem with the trouble shooting for the image quality control related.

# 5.1.17 Troubleshooting for remaining toner detection sensor

Take an appropriate countermeasure for the following cases:

- When a message notifying the toner cartridge needs to be replaced is displayed and the cartridge is replaced accordingly, but the message remains displayed
- When a message notifying the toner cartridge needs to be replaced is displayed and the equipment simultaneously stops its operation during the process of a job (The equipment should keep its operation for a while even if such message is displayed.)
- The Auto Supply Order function does not work.

#### Countermeasure

- 1) Check if the connector or connector pins on the toner drive are disconnected.
- 2) Replace the remaining toner detection sensor.

# 5.2 Troubleshooting for the Image

If any abnormal image occurs in the test copying, perform trouble shooting for the image.

1) Abnormality of image density / Gray balance

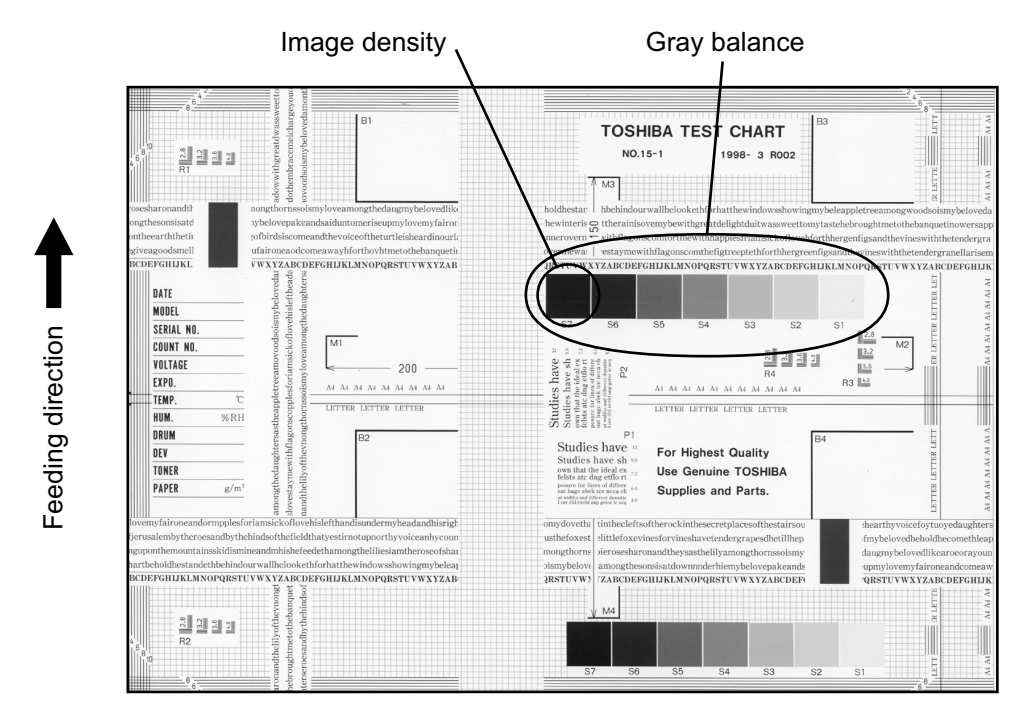

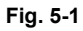

| Defective area       | Step | Check items                                     | Prescription                                         |
|----------------------|------|-------------------------------------------------|------------------------------------------------------|
| Density/Gray balance | 1    | Check the density/gray balance.                 | Adjust the density.                                  |
| Printer section      | 2    | Check test print image (04-113).                | Go to step 4 if there is any problem on image.       |
| Scanner              | 3    | Are the original glass, mirrors and lens dirty? | Clean them.                                          |
| Printed image        | 4    | Is the image faded?                             | Perform troubleshooting for faded image.             |
|                      | 5    | Is background fogging occurring?                | Perform troubleshooting for back-<br>ground fogging. |
|                      | 6    | Is there a blotch on the image?                 | Perform troubleshooting for blotched image.          |
|                      | 7    | Is the image transferred normally?              | Perform troubleshooting for abnor-<br>mal transfer.  |

5 - 127

# 2) Background fogging

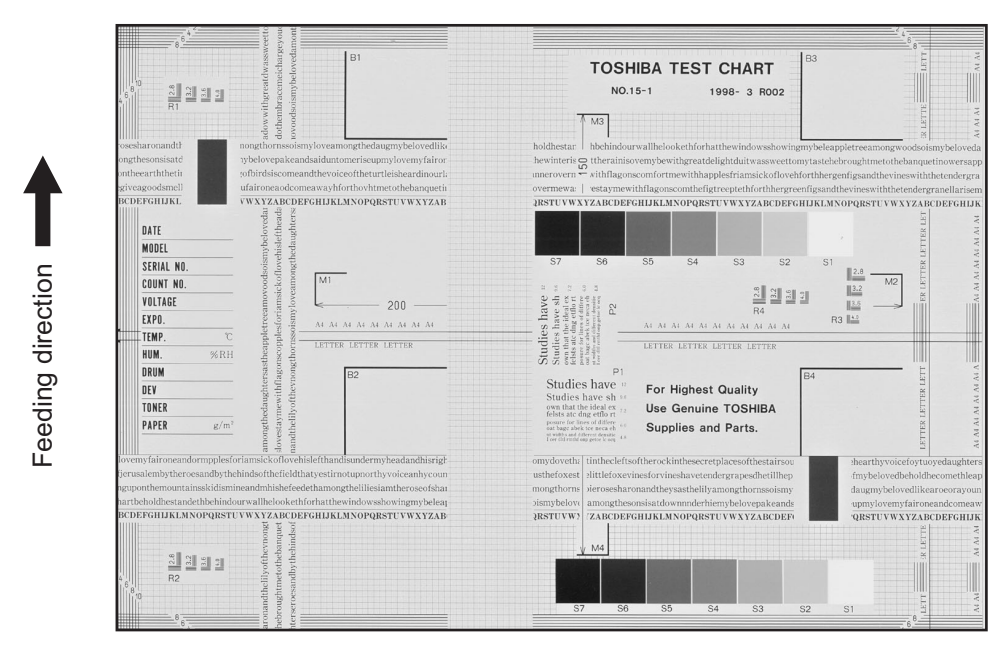

Fig. 5-2

| Defective area                                    | Step | Check items                                                                     | Prescription                                                                                                    |
|---------------------------------------------------|------|---------------------------------------------------------------------------------|----------------------------------------------------------------------------------------------------|
| Density reproduction                              | 1    | Check the reproduction of the image density.                                    | Adjust the density.                                                                                                    |
| Printer section                                   | 2    | Check test print image (04-113).                                                | Go to step 4 if there is any problem on image.                                                                                                    |
| Parameter adjustment<br>value                     | 3    | Check the image processing parameter.                                           | Check the range correction setting<br>and the adjustment value of the<br>background peak for range correc-<br>tion. (ch. 3.3.4, ch. 3.3.5)<br>If they need to be adjusted, check the<br>print image in the above circle mark<br>to adjust the adjustment value of the<br>background peak for range correc-<br>tion. |
| Scanner                                           | 4    | Are the original glass (especially shading position),mirrors and lens dirty?    | Clean them.                                                                                                    |
| Developer material/Toner/<br>Photoconductive drum | 5    | Using the specified developer mate-<br>rial, toner and photoconductive<br>drum? | Use the specified developer material, toner and photoconductive drum.                                                                                                    |
|                                                   | 6    | Have the developer material and the photoconductive drum reached their PM life? | Replace the developer material and photoconductive drum.                                                                                                    |
|                                                   | 7    | Is the storage environment of the toner cartridge 35°C or less without dew?     | Use the toner cartridge stored in the environment within specification.                                                                                                    |

| Defective area                                    | Step | Check items                                                           | Prescription                                                                                                    |
|---------------------------------------------------|------|-----------------------------------------------------------------------|----------------------------------------------------------------------------------------------------|
| Main charger output                               | 8    | Is the setting value proper?<br>Is the main charger output normal?    | Replace the high-voltage transformer<br>with a new one and print out a test<br>chart.<br>If any abnormal image appears,<br>check the harness connection<br>between the LGC board and the<br>high-voltage transformer, power sup-<br>ply and stain on the main charger<br>wire. |
| Developer unit                                    | 9    | Is the contact between the drum and developer material normal?        | Replace the high-voltage transformer<br>with a new one and print out a test<br>chart.<br>If any abnormal image appears,<br>check the harness connection<br>between the LGC board and the<br>high-voltage transformer, power sup-<br>ply and stain on the main charger<br>wire. |
| Developer bias output                             | 10   | Is the setting value proper?<br>Is the developer bias output normal?  | If the setting value is out of specifica-<br>tion, adjust it.<br>If the output is not normal, check the<br>circuits. (Note 1)                                                                                                    |
| Increasing toner density                          | 11   | Is the Auto-toner sensor connected correctly?                         | Check the connection of the connector of the Auto-toner sensor.                                                                                                    |
|                                                   | 12   | Is the toner density high?                                            | Adjust the toner density.<br>(Note 2: See the toner density cor-<br>recting method.)                                                                                                    |
| Image quality sensor/<br>Surface potential sensor | 13   | Are the image quality sensor and the surface potential sensor normal? | Check the performance of the image<br>quality sensor and the surface poten-<br>tial sensor. (See the troubleshooting<br>related with the image quality con-<br>trol.)                                                                                                    |
| Drum cleaning blade                               | 14   | Is the drum cleaned properly?                                         | (See the troubleshooting for the poor cleaning.)                                                                                                    |

#### Note:

1. Toner density correcting method

Change the setting value 'Toner density life correction setting (08-414)' (6 is the default setting.) 0: Appox. 0.75% lower than the current value

- 1: Appox. 0.50% lower than the current value
- 2: Appox. 0.25% lower than the current value
- 3: The current value (Default setting)
- 4: Appox. 0.15% higher than the current value
- 5: Appox. 0.25% higher than the current value
- 6: Appox. 0.50% higher than the current value
- 7: Appox. 0.75% higher than the current value

<Caution for correction>

When increasing or decreasing the toner density too much, the image may become poor or the life of developer material, cleaner, photoconductive drum and fuser unit, etc. may shorten. Therefore it is not recommended to correct (to shift) the toner density basically. If it is shifted, make sure that the image may be improper in a few minutes after shifting.

# 3) Moire/lack of sharpness

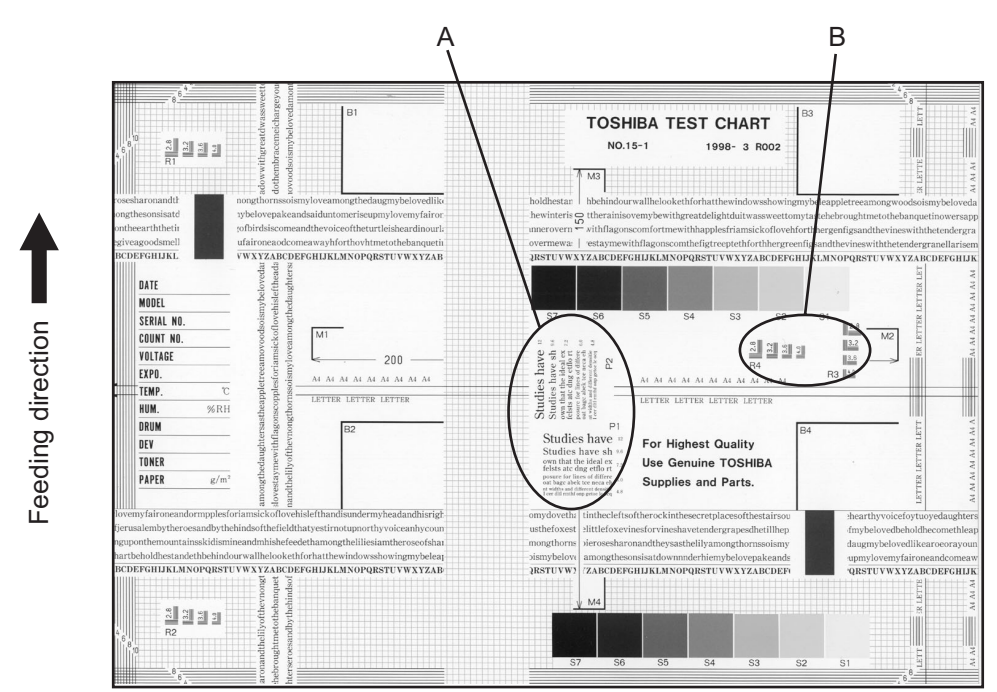

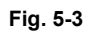

#### Moire

| Defective area             | Step | Check items                                  | Prescription                                                                       |
|----------------------------|------|----------------------------------------------|------------------------------------------------------------------------------------|
| Density reproduction       | 1    | Check the reproduction of the image density. | Adjust the density.                                                                |
| Parameter adjustment value | 2    | Check the image processing parameters.       | Check the adjustment value for sharpness.                                          |
| Printer section            | 3    | Check test print image (04-113).             | When defects occur, perform the cor-<br>responding troubleshooting proce-<br>dure. |

#### Lack of sharpness

| Defective area             | Step | Check items                                  | Prescription                                                                                                    |
|----------------------------|------|----------------------------------------------|----------------------------------------------------------------------------------------------------|
| Density reproduction       | 1    | Check the reproduction of the image density. | Adjust the density.                                                                                                    |
| Parameter adjustment value | 2    | Check the image processing parameters.       | Check the adjustment value for sharpness.                                                                                       |
| Printer section            | 3    | Check test print image (04-113).             | When defects occur, perform the cor-<br>responding troubleshooting proce-<br>dure.                                              |
|                            | 4    | Check the image processing parameters.       | Check the encircled areas A and B in<br>the image, and change the sharp-<br>ness intensity in the sharpness<br>adjustment mode. |

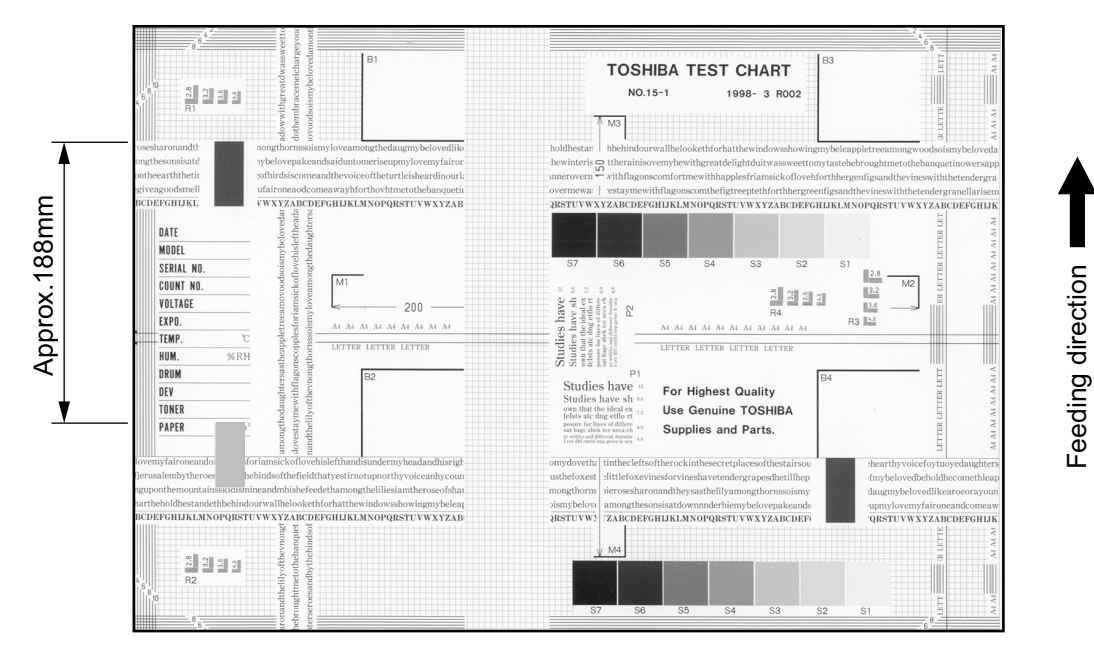

Fig. 5-4

## Toner offset (Shadow image appears approx. 188 mm toward the dark image.)

| Defective area | Step | Check items                                               | Prescription                                                                                          |
|----------------|------|-----------------------------------------------------------|----------------------------------------------------------------------------------------------------|
| Density        | 1    | Is the density too high?                                  | Adjust the density.                                                                                   |
| Fuser unit     | 2    | Is the pressure of the fuser roller nor-<br>mal?          | Check the pressure releasing parts and pressurization mechanism.                                      |
|                | 3    | Is the thermistor in contact with the fuser roller?       | Contact the thermistor with the fuser roller.                                                         |
|                | 4    | Is there a scratch on the fuser roller surface?           | Replace the fuser roller.                                                                             |
|                | 5    | Has the fuser roller reached its PM life?                 | Replace the fuser roller.                                                                             |
|                | 6    | Is the setting temperature of the fuser roller normal?    | Check the adjustment values of fuser roller temperature? 08-410, 411                                  |
| Fuser unit     | 7    | Using the specified fuser roller and the pressure roller? | Use the specified fuser roller and the pressure roller.                                               |
|                | 8    | Is the pressurization of cleaning web normal?             | Check the installation state of clean-<br>ing web mechanism.                                          |
|                | 9    | Is the cleaning web transported nor-<br>mally?            | Check the drive system of the clean-<br>ing web. Check and correct setting<br>(08-403, 1252-6 1252-7) |
|                | 10   | Has the cleaning web reached its PM life?                 | Replace the cleaning web.                                                                             |
|                | 11   | Using the specified cleaning web?                         | Use the specified cleaning web.                                                                       |
|                | 12   | Is there any trouble with the ther-<br>mistor?            | Clean or replace the thermistor.                                                                      |

| Defective area           | Step | Check items                                                                                          | Prescription                                                     |
|--------------------------|------|----------------------------------------------------------------------------------------------------|------------------------------------------------------------------|
| Paper                    | 13   | Has the appropriate paper type been selected?                                                        | Select a proper mode.                                            |
|                          | 14   | Is the setting temperature of the fuser roller in each paper type normal?                            | Check the setting and correct it.<br>08-410, 412, 413, 437, 1804 |
|                          | 15   | Using the recommended paper?                                                                         | Use the recommended paper.                                       |
| Developer material/Toner | 16   | Using the specified developer mate-<br>rial and toner?                                               | Use the specified developer material and toner.                  |
| Scanner                  | 17   | Are the original glass (especially the position of shading correction plate), mirror and lens dirty? | Clean them.                                                      |

#### 5) Blurred image

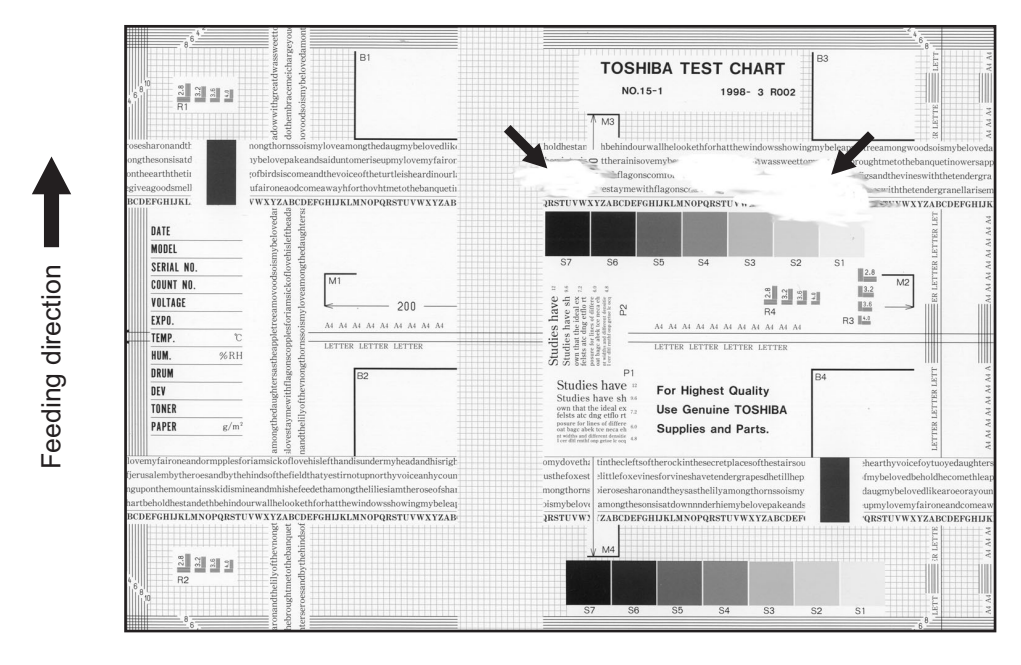

Fig. 5-5

| Defective area  | Step | Check items                             | Prescription                                                                                      |
|-----------------|------|-----------------------------------------|---------------------------------------------------------------------------------------------------|
| Paper           | 1    | Is the paper in the drawer or LCF damp? | Change paper. Avoid storing paper in damp place.                                                  |
| Bedewed scanner | 2    | Is the scanner bedewed?                 | Clean the scanner.                                                                                |
| Drum            | 3    | Is the drum surface wet or dirty?       | Wipe the drum with a piece of dry<br>cloth.<br>* Do not use alcohol or other<br>organic solvents. |

# 6) Poor fusing

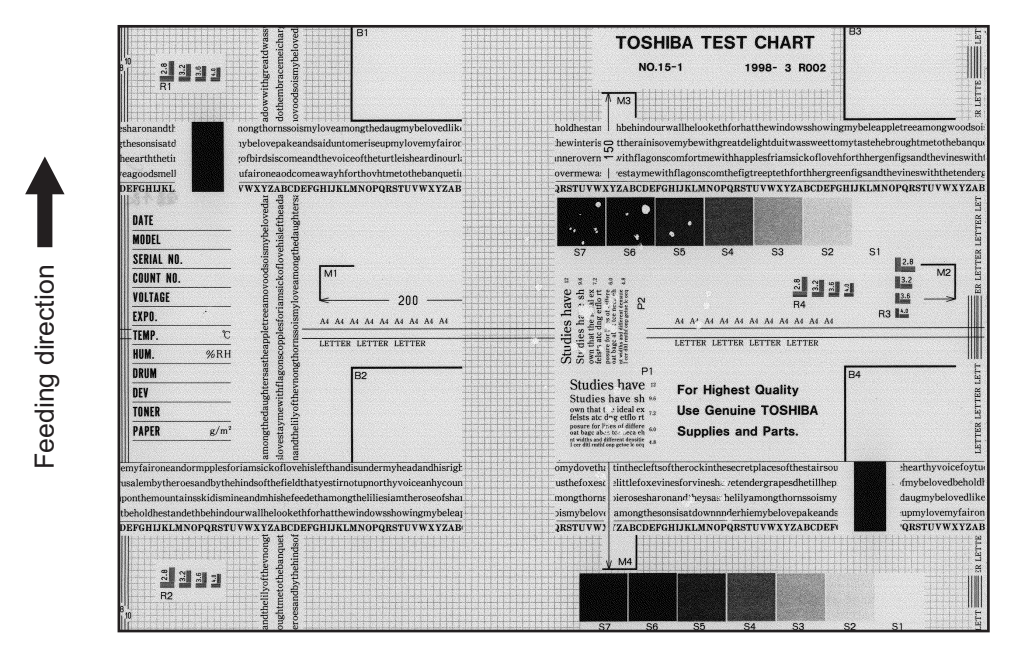

Fig. 5-6

| Defective area                                    | Step | Check items                                                                                      | Prescription                                                  |
|---------------------------------------------------|------|--------------------------------------------------------------------------------------------------|---------------------------------------------------------------|
| IH electric power                                 | 1    | Check if the connector contacts properly.                                                        | Correct it.                                                   |
|                                                   | 2    | Is the IH coil shorted or broken?<br>Is there any abnormality on the<br>Heater Control PC board. | Replace the IH Coil or Heater Control PC board.               |
| Pressure between fuser roller and pressure roller | 3    | Are the pressure springs working properly?                                                       | Check and adjust the pressure springs.                        |
| Fuser roller temperature                          | 4    | Is the temperature of the fuser roller normal?                                                   | Check the setting and correct it. 08-410, 411                 |
| Developer material/Toner                          | 5    | Using the specified developer mate-<br>rial and toner?                                           | Use the specified developer material and toner.               |
| Thermistor                                        | 6    | Is there any problem with the ther-<br>mistor?                                                   | Clean or replace the thermistor                               |
| Paper                                             | 7    | Is the paper in the drawer or LCF damp?                                                          | Avoid storing paper in damp place.                            |
|                                                   | 8    | Is the paper type corresponding to its mode?                                                     | Use the proper type of paper or select the proper mode.       |
|                                                   | 9    | Is the setting temperature of the fuser roller in each paper type normal?                        | Check the setting and correct it. 08-410, 412, 413, 437, 1804 |
|                                                   | 10   | Using the recommended paper?                                                                     | Use the recommended paper.                                    |

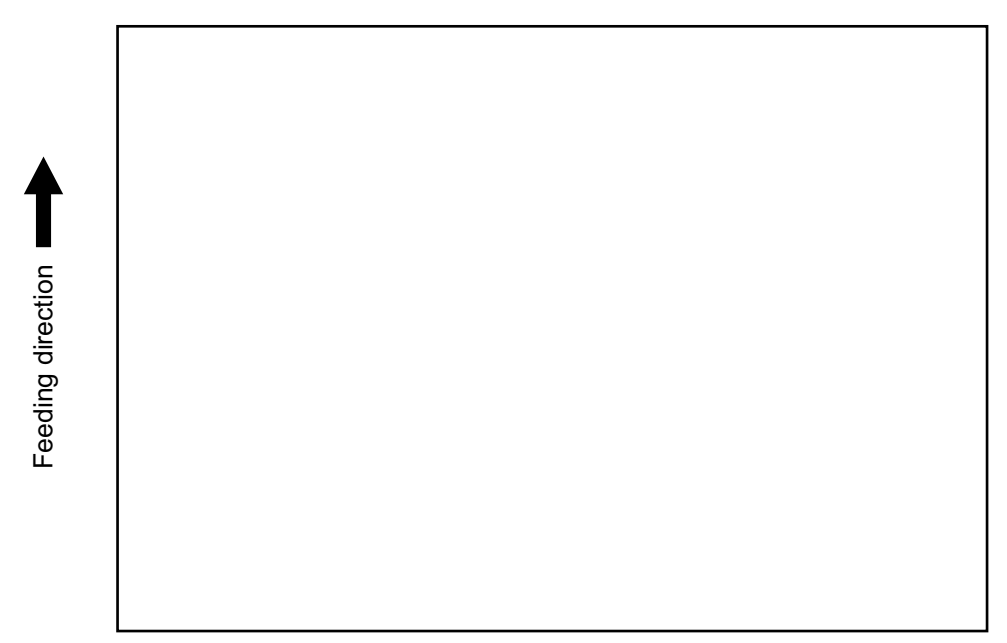

Fig. 5-7

| Defective area                                     | Step | Check items                                                                                                    | Prescription                                                               |
|----------------------------------------------------|------|----------------------------------------------------------------------------------------------------|----------------------------------------------------------------------------|
| Bias supply connector                              | 1    | Is the connector inserted properly?                                                                                | Insert the connector properly.                                             |
| High-voltage transformer (Transfer charger, Devel- | 2    | Is the high-voltage transformer out-<br>put defective?                                                             | Replace the transformer.                                                   |
| oper blas)                                         | 3    | Are the connectors of the high-volt-<br>age harness securely connected? Is<br>the harness open circuited?          | Reconnect the harness securely.<br>Replace the high-voltage harness.       |
| Developer unit                                     | 4    | Is the developer unit installed prop-<br>erly?                                                                     | Check and correct the engaging con-<br>dition of the developer unit gears. |
|                                                    | 5    | Do the developer sleeve and mixers rotate?                                                                         | Check and fix the drive system of the developer unit.                      |
|                                                    | 6    | Is the developer material smoothly transported?                                                                    | Remove the foreign matter from the developer material.                     |
| Drum                                               | 7    | Is the drum rotating?                                                                                              | Check the drive system of the drum.                                        |
| CCD, SLG, SYS, LGC boards and harnesses            | 8    | Are the connectors securely con-<br>nected?<br>Check if the harnesses connecting<br>the boards are open circuited. | Connect the connectors securely.<br>Replace the harness.                   |

5 - 135

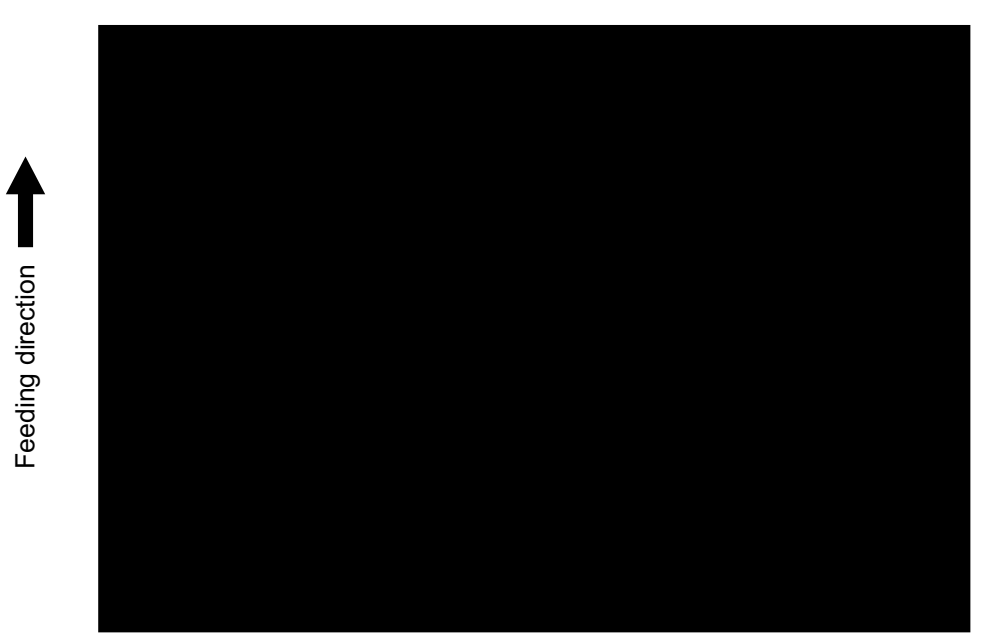

Fig. 5-8

| Defective area                             | Step | Check items                                                                                                    | Prescription                                                                                                    |
|--------------------------------------------|------|----------------------------------------------------------------------------------------------------|----------------------------------------------------------------------------------------------------|
| Exposure lamp and inverter                 | 1    | Does the exposure lamp light?                                                                                      | Check if the connector contacts with<br>the exposure lamp terminal.<br>Replace the defective inverter.                                   |
| Scanner                                    | 2    | Is there any foreign matter on the light path?                                                                     | Remove it.                                                                                                    |
| Bedewed scanner and drum                   | 3    | Is the scanner or drum bedewed?                                                                                    | Clean the mirrors, lens and drum.<br>Keep the power cord plugged in all<br>trough the day and night.<br>(For the model with damp heater) |
| Main charger                               | 4    | Is the main charger securely installed?                                                                            | Install it securely.                                                                                                    |
|                                            | 5    | Is the main charger wire broken?                                                                                   | Replace the main charger wire.                                                                                                    |
| High-voltage transformer<br>(Main charger) | 6    | Is the high-voltage transformer out-<br>put defective?                                                             | Replace the transformer.                                                                                                    |
|                                            | 7    | Are the connectors of the high-volt-<br>age harness securely connected? Is<br>the harness open circuited?          | Reconnect the harness securely.<br>Replace the high-voltage harness.                                                                     |
| CCD, SLG, SYS, LGC boards and harnesses    | 8    | Are the connectors securely con-<br>nected?<br>Check if the harnesses connecting<br>the boards are open circuited. | Connect the connectors securely.<br>Replace the harness.                                                                                 |

# 9) White banding (in the feeding direction)

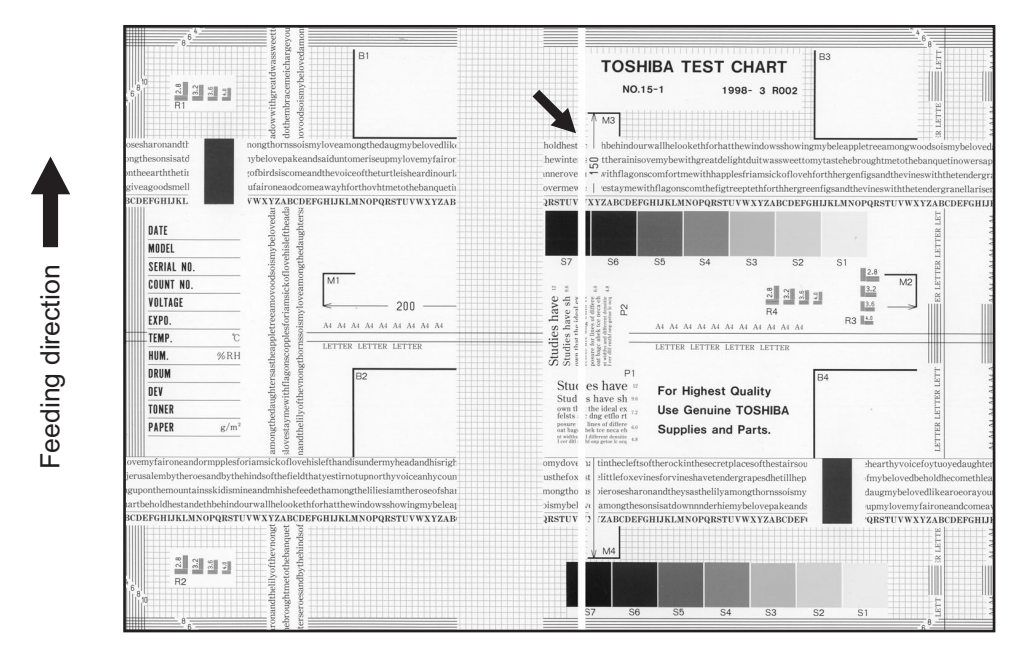

Fig. 5-9

| Defective area     | Step | Check items                                                                                                    | Prescription                                                      |
|--------------------|------|----------------------------------------------------------------------------------------------------|-------------------------------------------------------------------|
| Laser optical unit | 1    | Is there a foreign matter or stain on the slit glass?                                                                          | Remove the foreign matter or stain.                               |
| Main charger grid  | 2    | Is there a foreign matter or dew on the charger grid?                                                                          | Remove the foreign matter.                                        |
| Developer unit     | 3    | Is the developer material transported properly?                                                                                | Remove the foreign matter if there is any.                        |
|                    | 4    | Is there a foreign matter or dew on the Polyurethane seal?                                                                     | Remove the foreign matter or dew.                                 |
|                    | 5    | Is the upper Polyurethane seal of the developer unit in contact with the drum?                                                 | Correct the position of the Polyure-<br>thane seal or replace it. |
| Drum               | 6    | Is there a foreign matter on the drum surface?                                                                                 | Replace the drum.                                                 |
| Transport path     | 7    | Does the toner image contact with<br>any foreign matter before the paper<br>enters the fusing section after the<br>separation? | Remove the foreign matter.                                        |
| Discharge LED      | 8    | Is any of the discharge LEDS off?                                                                                              | Replace the discharge LED.                                        |
| Scanner            | 9    | Is there a foreign matter on the light path?                                                                                   | Remove the foreign matter.                                        |
|                    | 10   | Are the original glass (especially the position of shading correction plate) mirror and lens dirty?                            | Clean them.                                                       |
| Cleaner            | 11   | Is there any foreign matter, which contacts the drum on the cleaner stay?                                                      | Remove the foreign matter.                                        |

# 10)White banding (at right angle with the feeding direction)

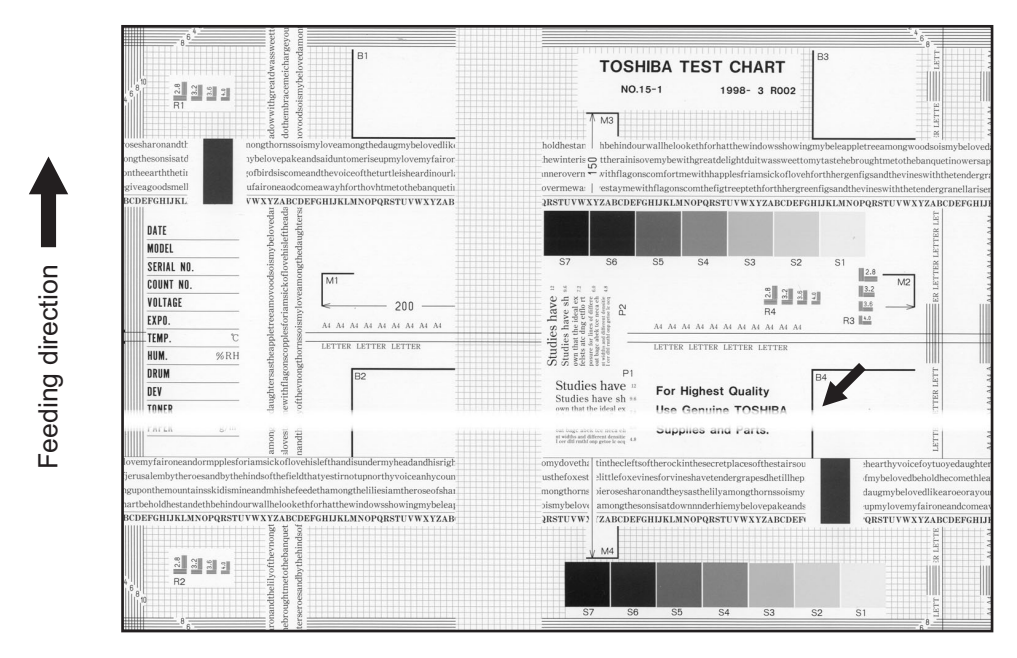

Fig. 5-10

| Defective area                                                                    | Step | Check items                                                                                           | Prescription                                                                         |
|-----------------------------------------------------------------------------------|------|----------------------------------------------------------------------------------------------------|--------------------------------------------------------------------------------------|
| Main charger                                                                      | 1    | Is there a foreign matter on the charger?                                                             | Remove the foreign matter.                                                           |
|                                                                                   | 2    | Is the connector in proper contact with the terminal?                                                 | Clean or adjust the terminal.                                                        |
| Drum                                                                              | 3    | Is there any abnormality on the drum surface?                                                         | Replace the drum.                                                                    |
| Discharge LED                                                                     | 4    | Does the discharge LED light nor-<br>mally?                                                           | Replace the discharge LED or check the harness and the circuit.                      |
| Developer unit                                                                    | 5    | Is the developer sleeve rotating nor-<br>mally?<br>Is there any abnormality on the<br>sleeve surface? | Check the drive system of the devel-<br>oper unit, or clean the sleeve sur-<br>face. |
| Drive system                                                                      | 6    | Are the drum and scanner jittering?                                                                   | Check each drive system.                                                             |
| High-voltage transformer<br>(Main charger / Developer<br>bias / Transfer charger) | 7    | Is the high-voltage transformer out-<br>put defective?                                                | Replace the transformer.                                                             |
| Feed system                                                                       | 9    | Is the aligning amount proper?                                                                        | Adjust the aligning amount.                                                          |

# 11)Skew (inclined image)

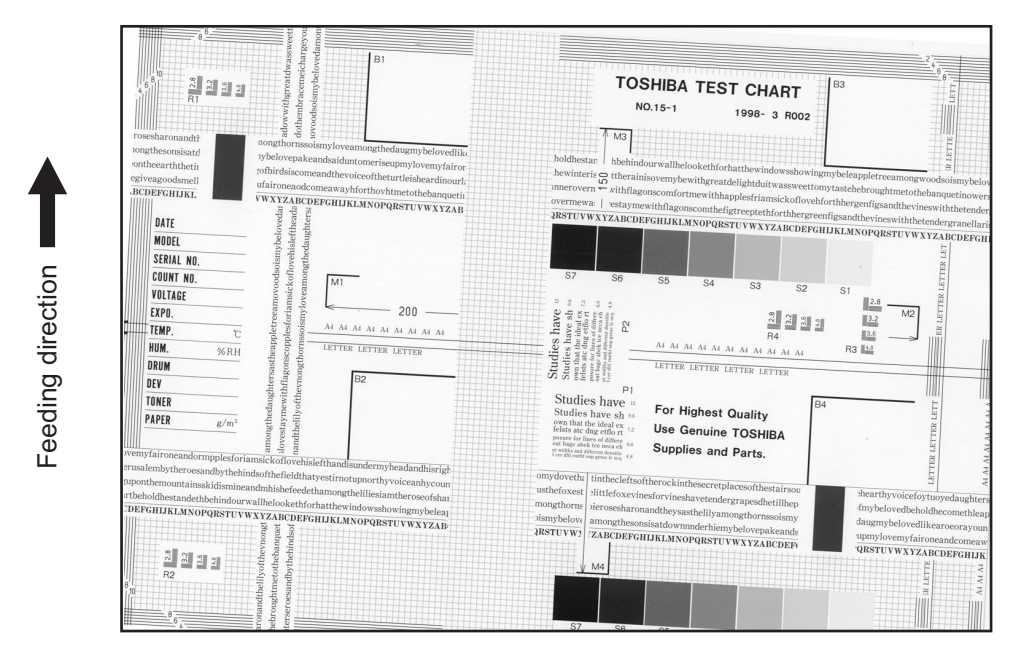

Fig. 5-11

| Defective area         | Step | Check items                                                  | Prescription                                                                                                    |
|------------------------|------|--------------------------------------------------------------|----------------------------------------------------------------------------------------------------|
| Drawers<br>LCF         | 1    | Is the drawer or LCF properly installed?                     | Install the drawer or LCF properly.                                                                                                   |
|                        | 2    | Is there too much paper in the drawer or LCF?                | The height of paper stack should not<br>exceed 55 mm.<br>137 mm or lower/room for tandem<br>LCF.<br>428 mm or lower for external LCF. |
|                        | 3    | Is the corner of the paper folded?                           | Change the direction of the paper and set it again.                                                                                   |
|                        | 4    | Are the side guides of the drawer or LCF properly installed? | Adjust the position of the side guides.                                                                                               |
| Feed roller            | 5    | Is the surface of the feed roller dirty?                     | Clean the feed roller surface with alcohol, or replace the roller.                                                                    |
| Rollers                | 6    | Are the roller and shaft secured?                            | Check and tighten the E-rings, pins, clips and setscrews.                                                                             |
| Alligning amount       | 7    | Is the aligning amount proper?                               | Increase the aligning amount.                                                                                                    |
| Registration roller    | 8    | Is the spring detached from the regis-<br>tration roller?    | Attach the spring correctly. Clean the roller if it is dirty.                                                                         |
| Pre-registration guide | 9    | Is the pre-registration guide properly installed?            | Correct it.                                                                                                    |
| Carriage-1             | 10   | Is the carriage-1 slanted?                                   | Adjust the carriage-1.                                                                                                    |

# 12)Black banding (in the feeding direction)

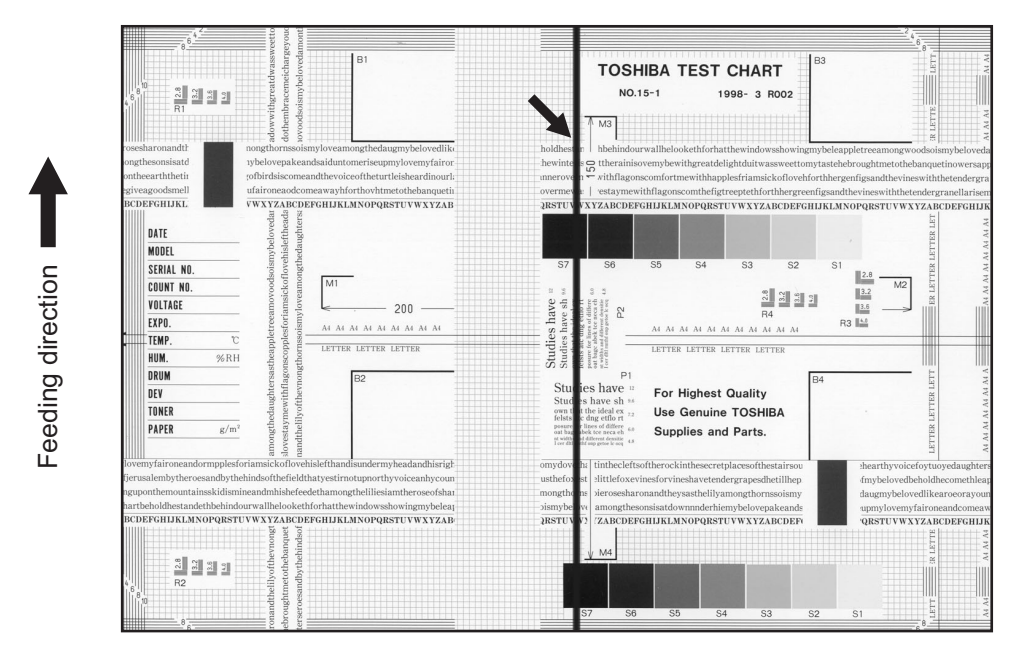

Fig. 5-12

| Defective area           | Step | Check items                                                                                         | Prescription                                                                                                    |
|--------------------------|------|----------------------------------------------------------------------------------------------------|----------------------------------------------------------------------------------------------------|
| Scanner                  | 1    | Is there a foreign matter on the light path?                                                        | Clean the slit, lens and mirrors.                                                                                                    |
| Shading correction plate | 2    | Is there dust or stains on part of the original glass where the shading correction plate is placed. | Clean the plate.                                                                                                    |
| Main charger             | 3    | Is there a foreign matter or stain on<br>the charger grid, or in the main<br>charger case?          | Remove the foreign matter or stain.                                                                                                    |
|                          | 4    | Is the main charger grid deformed?                                                                  | Replace the main charger grid.                                                                                                    |
|                          | 5    | Is there a foreign matter on the main charger grid?                                                 | Remove the foreign matter.                                                                                                    |
| Drum                     | 6    | Are there scratches on the drum sur-<br>face?                                                       | Replace the drum.                                                                                                    |
| Laser optical unit       | 7    | Is there a foreign matter or stain on the 2 slit glasses?                                           | Remove the foreign matter or the stain.                                                                                                    |
|                          | 8    | Is the inside of the main charger case dirty?                                                       | Clean the inside of the main charger case.                                                                                                    |
| Cleaner                  | 9    | Is there paper dust sticking to the drum cleaning blade edge?                                       | Clean or replace the cleaning blade.                                                                                                    |
|                          | 10   | Does the drum cleaning blade work smoothly?                                                         | Push the cleaning blade by hand. If<br>its move is not smooth enough, clean<br>the section where the blade is<br>installed, then install it again. |
|                          | 11   | Has the used toner been recovered properly?                                                         | Clean the toner recovery auger.                                                                                                    |
| Fuser unit               | 12   | Is the fuser roller surface dirty or damaged?                                                       | Clean or replace the fuser roller.                                                                                                    |
|                          | 13   | Is the fuser roller thermistor dirty?                                                               | Clean the fuser roller thermistor.                                                                                                    |

# 13)Black banding (at right angle with the feeding direction)

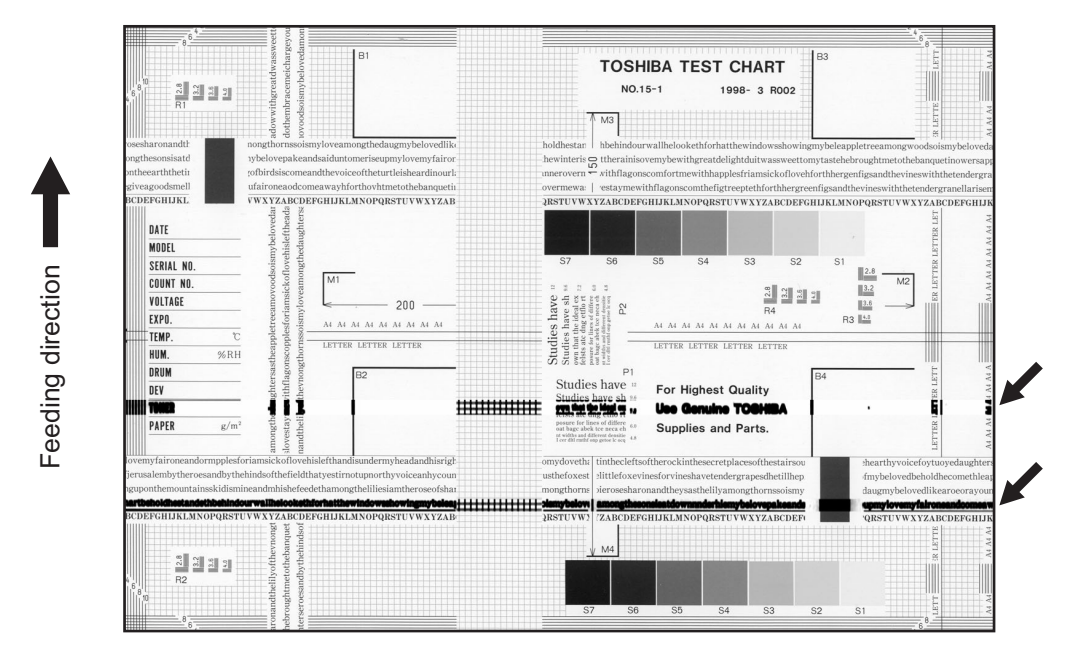

Fig. 5-13

| Defective area                                                                    | Step | Check items                                                                                                    | Prescription                                                   |
|-----------------------------------------------------------------------------------|------|----------------------------------------------------------------------------------------------------|----------------------------------------------------------------|
| Fuser unit                                                                        | 1    | Is the fuser roller dirty?                                                                                                    | Clean them.                                                    |
|                                                                                   | 2    | Has the cleaning roller, pressure<br>roller, fuser roller and separation fin-<br>ger for fuser roller reached their PM<br>life? | Replace them.                                                  |
| High-voltage transformer<br>(Main charger / Developer<br>bias / Transfer charger) | 3    | Is the high-voltage transformer out-<br>put defective?                                                                          | Replace the transformer.                                       |
| Drum                                                                              | 4    | Is there a deep scratch on the drum surface?                                                                                    | Replace the drum if the scratch has reached the aluminum base. |
| Scanner                                                                           | 5    | Is there a foreign matter on the car-<br>riage rail?                                                                            | Remove the foreign matter.                                     |

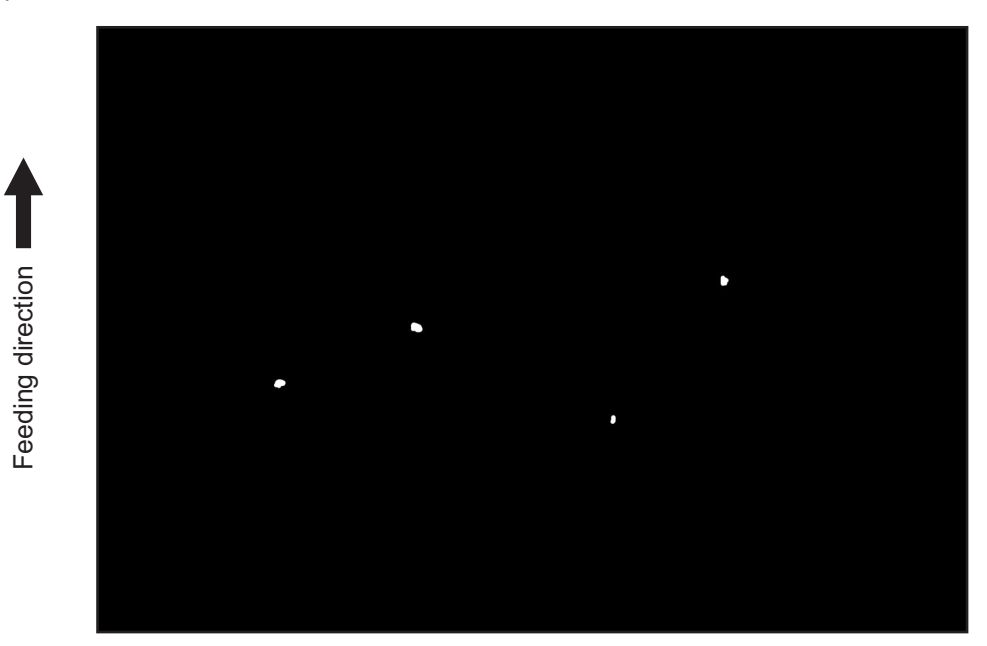

Fig. 5-14

| Defective area                                    | Step | Check items                                                                     | Prescription                                                                        |
|---------------------------------------------------|------|---------------------------------------------------------------------------------|-------------------------------------------------------------------------------------|
| Toner empty                                       | 1    | Is the toner supply symbol lighting?                                            | Replace the toner cartridge.                                                        |
|                                                   | 2    | Is the toner cartridge installed prop-<br>erly?                                 | Check the installation state of the toner cartridge.                                |
|                                                   | 3    | Is the performance of the new toner supply motor normal?                        | Check the performance of the new toner supply motor.                                |
|                                                   | 4    | Is the toner cartridge normal?                                                  | Check the toner cartridge.<br>Replace if it is not normal.                          |
| Decreasing toner density                          | 5    | Is the Auto-toner sensor connected correctly?                                   | Check the connection of the connec-<br>tor of the Auto-toner sensor.                |
|                                                   | 6    | Is the toner density low?                                                       | Correct the toner density.<br>(Note 2: See 'Toner density correct-<br>ing method'.) |
| Developer material/Toner/<br>Photoconductive drum | 7    | Using the specified developer mate-<br>rial, toner and photoconductive<br>drum? | Use the specified developer material, toner and photoconductive drum.               |
|                                                   | 8    | Have the developer material and the photoconductive drum reached their PM life? | Replace the developer material and photoconductive drum.                            |
|                                                   | 9    | Is the storage environment of the toner cartridge 35°c or less without dew?     | Use the toner cartridge stored in the environment within specification.             |
|                                                   | 10   | Is there any dent on the surface of the photoconductive drum?                   | Replace the drum.                                                                   |
|                                                   | 11   | Is there any film forming on the pho-<br>toconductive drum?                     | Clean or replace the drum.                                                          |
| Defective area        | Step | Check items                                                          | Prescription                                                                                                    |
|-----------------------|------|----------------------------------------------------------------------|----------------------------------------------------------------------------------------------------|
| Main charger          | 12   | Is there any foreign object on the charger?                          | Remove it.                                                                                                    |
|                       | 13   | Is the charger dirty or deformed?                                    | Clean or replace the main charger wire and grid.                                                                                                    |
| Main charger output   | 14   | Is the setting value proper?<br>Is the main charger output normal?   | Replace the high-voltage transformer<br>with a new one and print out a test<br>chart.<br>If any abnormal image appears,<br>check the harness connection<br>between the LGC board and the<br>high-voltage transformer, power sup-<br>ply and stain on the main charger<br>wire. |
| Developer bias output | 15   | Is the setting value proper?<br>Is the developer bias output normal? | Replace the high-voltage transformer<br>with a new one and print out a test<br>chart.<br>If any abnormal image appears,<br>check the harness connection<br>between the LGC board and the<br>high-voltage transformer, power sup-<br>ply and stain on the main charger<br>wire. |
| Transfer belt         | 16   | Is there any foreign object or fiber, etc. on the belt surface?      | Remove it.                                                                                                    |

### Note:

1. Toner density correcting method

Change the setting value 'Toner density life correction setting (08-414)' (6 is the default setting.) 0: Appox. 0.75% lower than the current value

- 1: Appox. 0.50% lower than the current value
- 2: Appox. 0.25% lower than the current value
- 3: The current value (Default setting)
- 4: Appox. 0.15% higher than the current value
- 5: Appox. 0.25% higher than the current value
- 6: Appox. 0.50% higher than the current value
- 7: Appox. 0.75% higher than the current value

<Caution for correction>

When increasing or decreasing the toner density too much, the image may become poor or the life of developer material, cleaner, photoconductive drum and fuser unit, etc. may shorten. Therefore it is not recommended to correct (to shift) the toner density basically. If it is shifted, make sure that the image may be improper in a few minutes after shifting.

### 15)Poor image transfer

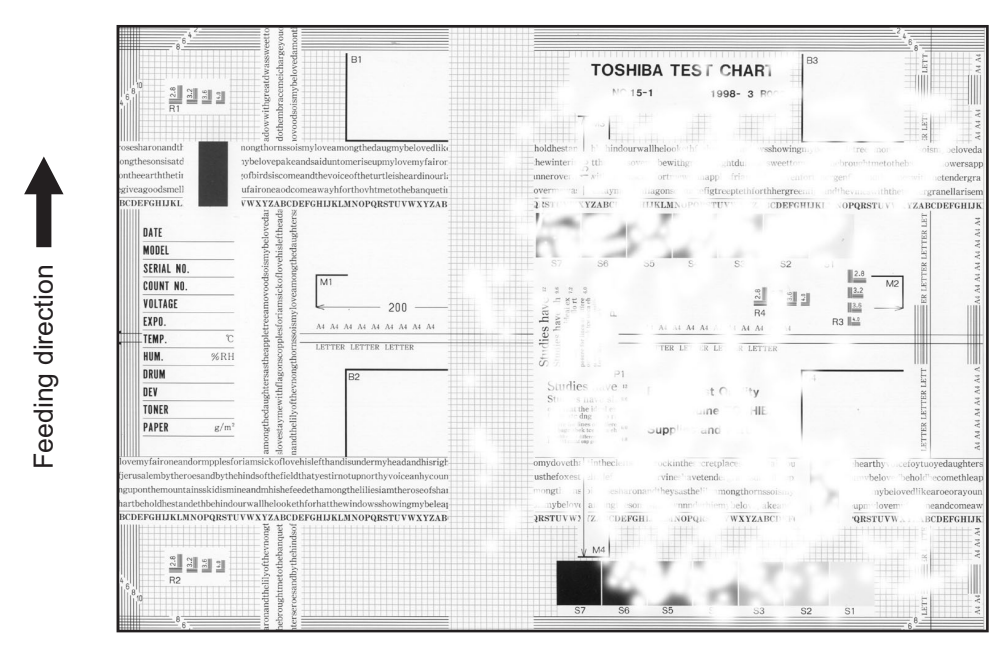

Fig. 5-15

| Defective area                                 | Step | Check items Prescription                                                                     |                                                                                                    |  |  |
|------------------------------------------------|------|----------------------------------------------------------------------------------------------|----------------------------------------------------------------------------------------------------|--|--|
| Transfer belt unit                             | 1    | Is the surface of the transfer belt sup-<br>ply roller dirty with toner?                     |                                                                                                    |  |  |
| Paper                                          | 2    | Is the paper in the drawer or LCF/<br>PFP curled?                                            | Reinsert the paper with the reverse side up or change the paper.                                                                                                    |  |  |
|                                                | 3    | Is the paper in the drawer or LCF damp?                                                      | Avoid storing paper in damp place.                                                                                                    |  |  |
|                                                | 4    | Is the paper type corresponding to its mode?                                                 | Select the proper mode.                                                                                                    |  |  |
|                                                | 5    | Using the recommended paper?                                                                 | Use the recommended paper.                                                                                                    |  |  |
| Registration roller                            | 6    | Is there any abnormality related to<br>the registration roller or with the roller<br>itself? | Clean the roller if it is dirty. Securely<br>attach the springs if they are<br>detached. Replace the clutch if it is<br>defective. Adjust the rotation speed<br>of the roller. |  |  |
| High-voltage transformer<br>(Transfer charger) | 7    | Is the high-voltage transformer out-<br>put defective?                                       | Replace the transformer.                                                                                                    |  |  |

### Note:

Refer to 3.6.1 of chapter 3 for the poor image transfer at the paper leading edge.

### 16)Uneven image density

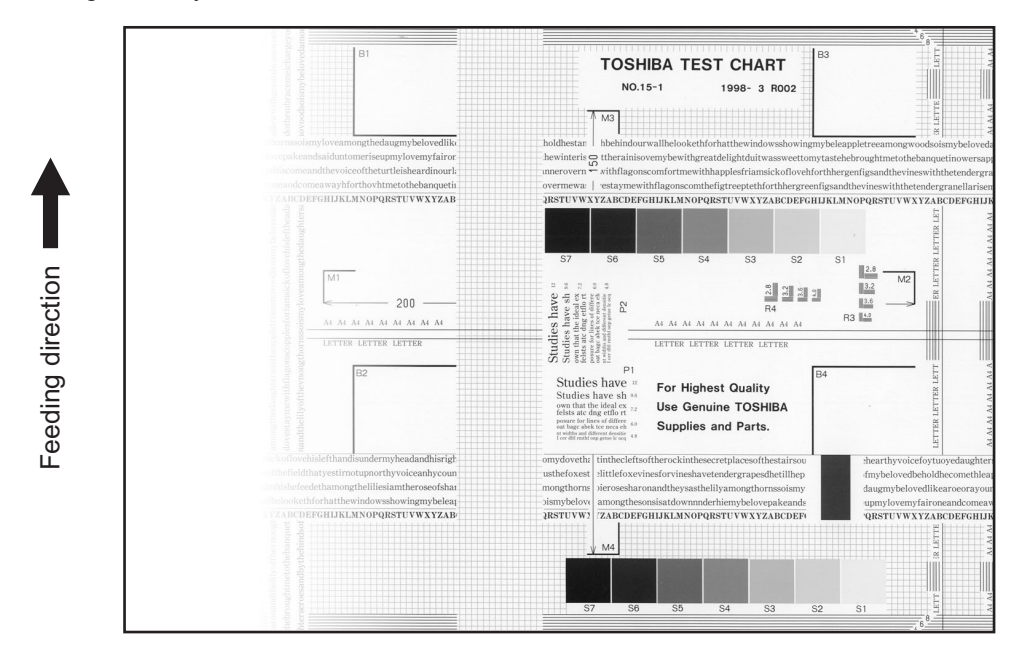

Fig. 5-16

| Defective area     | Step | Check items                                                                                          | Prescription                            |  |  |
|--------------------|------|----------------------------------------------------------------------------------------------------|-----------------------------------------|--|--|
| Main charger       | 1    | Is the main charger dirty?                                                                           | Clean or replace the main charger grid. |  |  |
| Transfer belt unit | 2    | Is the surface of the transfer belt sup-<br>ply roller dirty with toner?                             | Clean it with alcohol.                  |  |  |
| Laser optical unit | 3    | Is there any foreign matter or stain on the 2 slit glasses?                                          | Remove the foreign matter or stain.     |  |  |
| Discharge LED      | 4    | Are the connectors of discharge LED harness securely connected?                                      | Reconnect the harness securely.         |  |  |
|                    | 5    | Is the discharge LED dirty?                                                                          | Clean the discharge LED.                |  |  |
|                    | 6    | Is any of the discharge LEDs off?                                                                    | Replace the discharge LED.              |  |  |
| Developer unit     | 7    | Is the developer material transported normally?                                                      | Remove foreign matters if there is any. |  |  |
| Scanner section    | 8    | Are the original glass (especially the position of shading correction plate), mirror and lens dirty? | Clean them.                             |  |  |

### 17)Faded image (low density, abnormal gray balance)

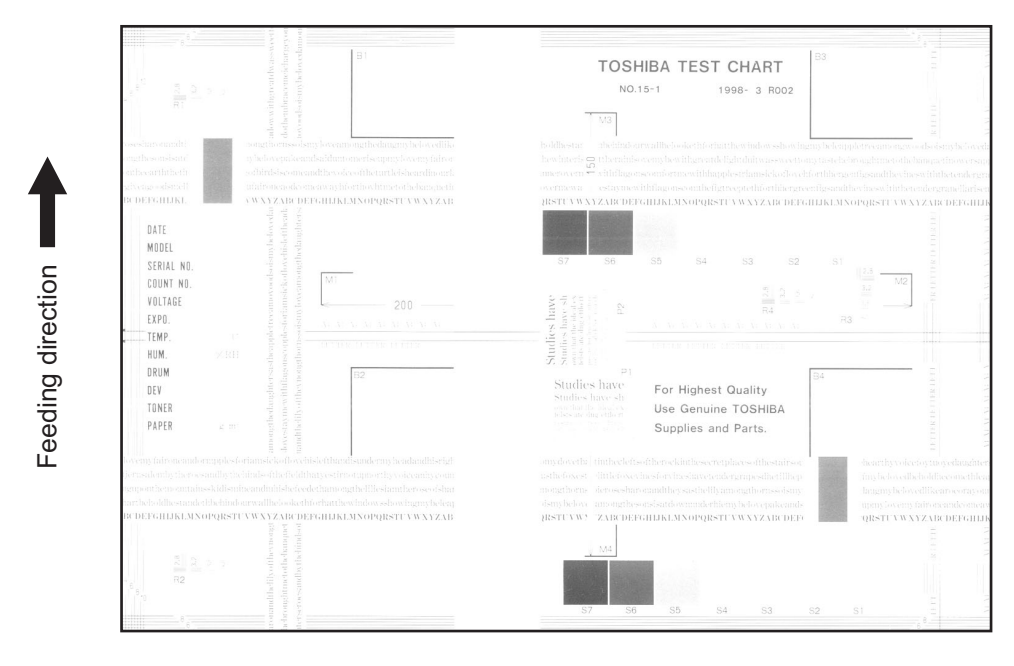

Fig. 5-17

| Defective area                                    | Step | Check items                                                                     | Prescription                                                                                                    |  |
|---------------------------------------------------|------|---------------------------------------------------------------------------------|----------------------------------------------------------------------------------------------------|--|
| Developer material/Toner/<br>Photoconductive drum | 1    | Using the specified developer mate-<br>rial, toner and photoconductive<br>drum? | Use the specified developer material, toner and photoconductive drum.                                                                                                    |  |
|                                                   | 2    | Have the developer material and the photoconductive drum reached their PM life? | Replace the developer material and photoconductive drum.                                                                                                    |  |
|                                                   | 3    | Is there any film forming on the pho-<br>toconductive drum?                     | Clean or replace the drum.                                                                                                    |  |
| Toner Cartridge                                   | 4    | Is the toner supply symbol lighting?                                            | Replace the toner cartridge.                                                                                                    |  |
|                                                   | 5    | Is the toner cartridge installed prop-<br>erly?                                 | Check the installation state of the toner cartridge, install it securely.                                                                                                    |  |
|                                                   | 6    | Is the performance of the new toner supply motor normal?                        | Check the performance of the new toner supply motor.                                                                                                    |  |
|                                                   | 7    | Is the toner cartridge normal?                                                  | Check the toner cartridge.<br>Replace if it is not normal.                                                                                                    |  |
| Main charger output                               | 8    | Is the setting value proper?<br>Is the main charger output normal?              | Replace the high-voltage transformer<br>with a new one and print out a test<br>chart.<br>If any abnormal image appears,<br>check the harness connection<br>between the LGC board and the<br>high-voltage transformer, power sup-<br>ply and stain on the main charger<br>wire. |  |

| Defective area                                      | Step | Check items                                                           | Prescription                                                                                                    |
|-----------------------------------------------------|------|-----------------------------------------------------------------------|----------------------------------------------------------------------------------------------------|
| Developer bias output                               | 9    | Is the setting value proper?<br>Is the developer bias output normal?  | Replace the high-voltage transformer<br>with a new one and print out a test<br>chart.<br>If any abnormal image appears,<br>check the harness connection<br>between the LGC board and the<br>high-voltage transformer, power sup-<br>ply and stain on the main charger<br>wire. |
| Decreasing toner density                            | 10   | Is the Auto-toner sensor connected correctly?                         | Check the connection of the connec-<br>tor of the Auto-toner sensor.                                                                                                    |
|                                                     | 11   | Is the toner density low?                                             | Correct the toner density.<br>(Note 2: See 'Toner density correct-<br>ing method'.)                                                                                                    |
| Image quality sensor/ Sur-<br>face potential sensor | 12   | Are the image quality sensor and the surface potential sensor normal? | Check the performance of the image<br>quality sensor and the surface poten-<br>tial sensor. (See the trouble shooting<br>related with the image quality con-<br>trol.)                                                                                                    |
| Main charger                                        | 13   | Is the main charger dirty?                                            | Clean or replace it.                                                                                                    |

### Note:

- 1. Toner density correcting method
- Change the setting value 'Toner density life correction setting (08-414)' (6 is the default setting.) 0: Appox. 0.75% lower than the current value
  - 1: Appox. 0.50% lower than the current value
  - 2: Appox. 0.25% lower than the current value
  - 3: The current value (Default setting)
  - 4: Appox. 0.15% higher than the current value
  - 5: Appox. 0.25% higher than the current value
  - 6: Appox. 0.50% higher than the current value
  - 7: Appox. 0.75% higher than the current value

#### <Caution for correction>

When increasing or decreasing the toner density too much, the image may become poor or the life of developer material, cleaner, photoconductive drum and fuser unit, etc. may shorten. Therefore it is not recommended to correct (to shift) the toner density basically. If it is shifted, make sure that the image may be improper in a few minutes after shifting.

### 18)Image dislocation in feeding direction

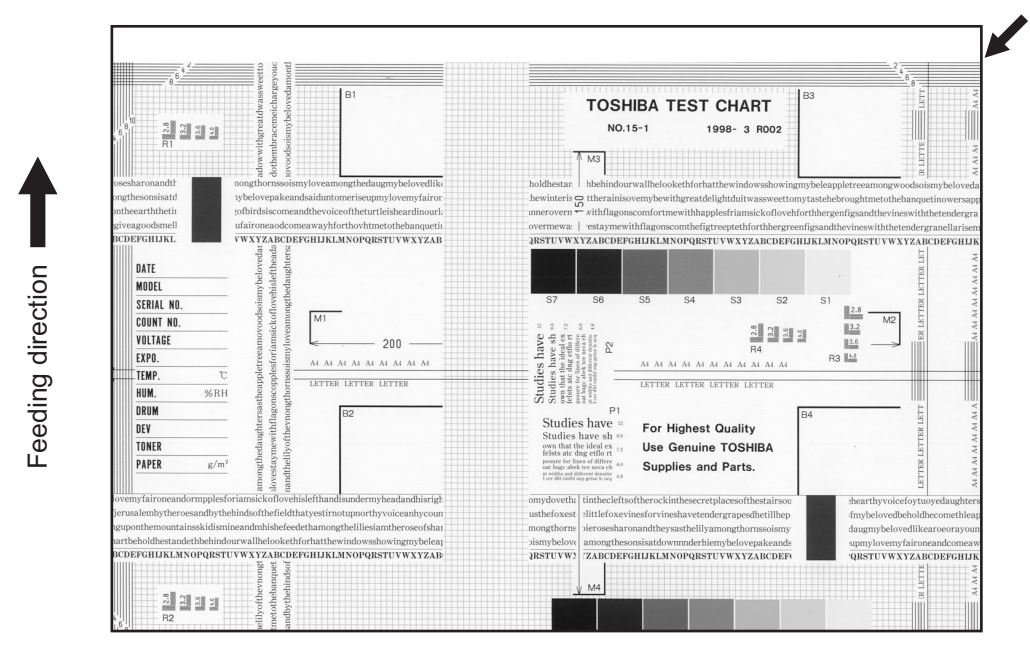

Fig. 5-18

| Defective area                  | Step | Check items                                                      | Prescription                                                                     |  |  |
|---------------------------------|------|------------------------------------------------------------------|----------------------------------------------------------------------------------|--|--|
| Scanner/Printer adjust-<br>ment | 1    | Have the printed images been dislo-<br>cated in the same manner? | Adjust the position of the leading<br>edge of paper in the Adjustment<br>Mode.   |  |  |
| Registration roller             | 2    | Is the registration roller dirty, or the spring detached?        | Clean the registration roller with alco-<br>hol.<br>Securely attach the springs. |  |  |
|                                 | 3    | Is the registration roller working prop-<br>erly?                | Adjust or replace the gears if they are not engaged properly.                    |  |  |
| Feed clutch                     | 4    | Is the feed clutch working properly?                             | Check the circuit or feed clutch, and replace them if necessary.                 |  |  |
| Pre-registration guide          | 5    | Is the pre-registration guide installed properly?                | Install the guide properly.                                                      |  |  |

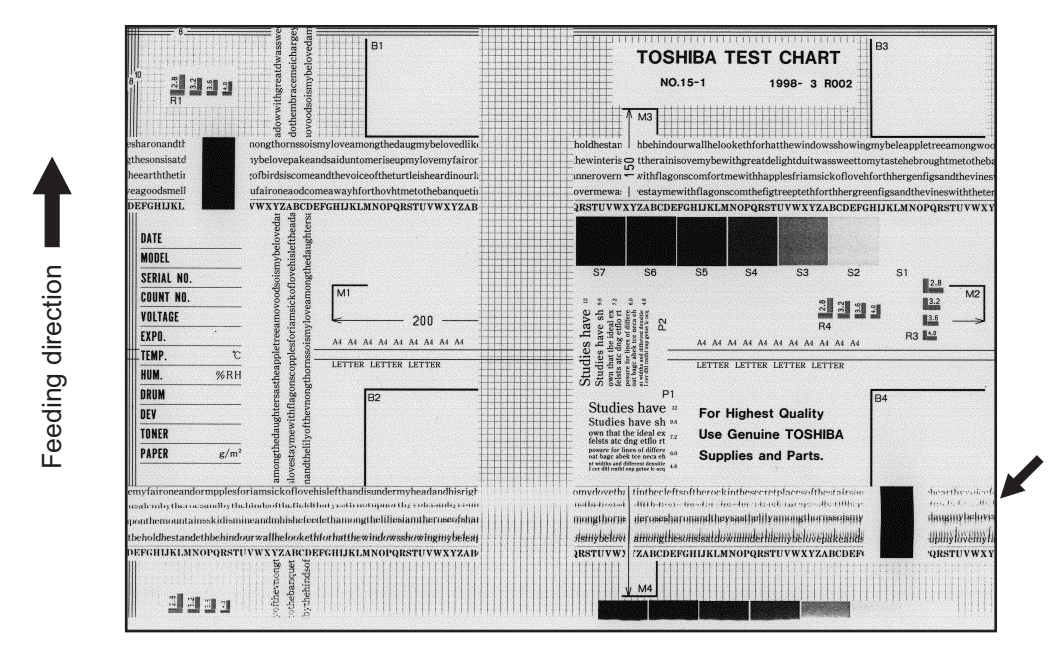

Fig. 5-19

| Defective area                   | Step | Check items                                                                                                    | Prescription                                                                                           |  |  |  |  |
|----------------------------------|------|----------------------------------------------------------------------------------------------------|----------------------------------------------------------------------------------------------------|--|--|--|--|
| -                                | 1    | Is the toner image on the drum nor-<br>mal?                                                                                     | If normal, perform steps 2 to 4. Per-<br>form step 5 and followings in case<br>the image is abnormal.  |  |  |  |  |
| Registration roller              | 2    | Is the registration roller rotating nor-<br>mally? Check the registration roller area a<br>springs for installation condition.  |                                                                                                    |  |  |  |  |
| Fuser roller and pressure roller | 3    | Are the fuser roller and pressure<br>roller rotating normally?Check the fuser roller area.<br>Replace the rollers if necessary. |                                                                                                    |  |  |  |  |
| Drum                             | 4    | Is there a big scratch on the drum?                                                                                             | Replace the drum.                                                                                      |  |  |  |  |
| Operation of carriage            | 5    | Is there any problem with the slide sheet?                                                                                      | Replace the slide sheet.                                                                               |  |  |  |  |
|                                  | 6    | Is there any problem with the car-<br>riage foot?                                                                               | Replace the carriage foot.                                                                             |  |  |  |  |
|                                  | 7    | Is the tension of the timing belt nor-<br>mal?                                                                                  | Adjust the tension.                                                                                    |  |  |  |  |
|                                  | 8    | Is there any problem with the drive system of the carriage?                                                                     | Check the drive system of the car-<br>riage.                                                           |  |  |  |  |
| Scanner                          | 9    | Is the mirror secured?                                                                                                    | Secure it.                                                                                             |  |  |  |  |
| Drum drive system                | 10   | Is there any problem with the drive system of the drum?                                                                         | Check the drive system of the drum.<br>Clean or replace the gears if they<br>have stains or scratches. |  |  |  |  |

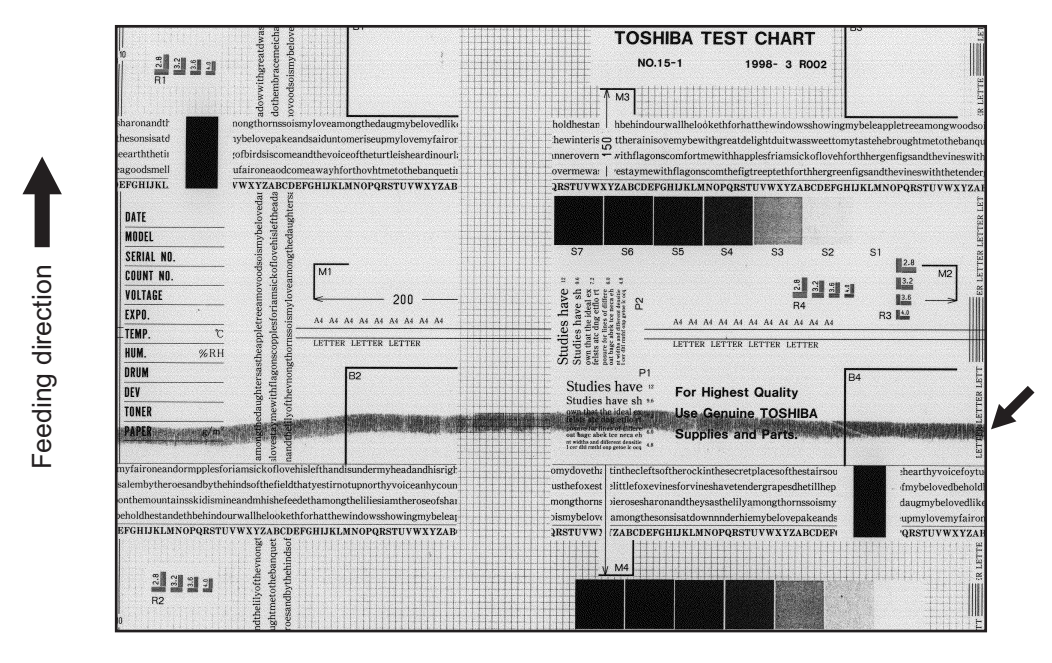

Fig. 5-20

| Defective area                                    | Step | Check items                                                                                   | Prescription                                                                                     |  |  |  |  |  |
|---------------------------------------------------|------|-----------------------------------------------------------------------------------------------|--------------------------------------------------------------------------------------------------|--|--|--|--|--|
| Developer material/Toner/<br>Photoconductive drum | 1    | Using the specified developer mate-<br>rial, toner and photoconductive<br>drum?               |                                                                                                  |  |  |  |  |  |
| Dram cleaning brush                               | 2    | Is the cleaning brush damaged or Replace the cleaning brush. has it reached its PM life?      |                                                                                                  |  |  |  |  |  |
| Fuser unit                                        | 3    | Are there bubble-like scratches on<br>the fuser roller (188mm pitch on the<br>printed image)? | Replace the fuser roller.<br>Check and adjust the temperature<br>control circuit.                |  |  |  |  |  |
|                                                   | 4    | Is the pressurization of the press roller normal?                                             | Check and adjust the pressurization mechanism.                                                   |  |  |  |  |  |
|                                                   | 5    | Is the temperature of the fuser roller normal?                                                | Check the adjustment value of fuser roller temperature. (08-410, 411, 412, 413, 437, 1804)       |  |  |  |  |  |
|                                                   | 6    | Is the pressurization of the cleaning web normal?                                             | Check the installation state of the cleaning web mechanism.                                      |  |  |  |  |  |
|                                                   | 7    | Is the cleaning web transported nor-<br>mally?                                                | Replace the moter.                                                                               |  |  |  |  |  |
|                                                   | 8    | Using the specified cleaning web?                                                             | Use the specified cleaning web.                                                                  |  |  |  |  |  |
| Drum cleaning blade                               | 9    | Is the drum cleaning blade in proper contact with the drum?                                   | Check the cleaning blade and replace it if it does not contact with the cleaning blade properly. |  |  |  |  |  |
|                                                   | 10   | Has the drum cleaning blade been turned up?                                                   | Replace the drum cleaning blade.<br>Check and replace the drum if neces-<br>sary.                |  |  |  |  |  |
| Toner recovery auger                              | 11   | Is the toner recovered normally?                                                              | Clean the toner recovery auger.<br>Check the pressure of the cleaning<br>blade.                  |  |  |  |  |  |

© 2005 - 2007 TOSHIBA TEC CORPORATION All rights reserved

### 21)Uneven light distribution

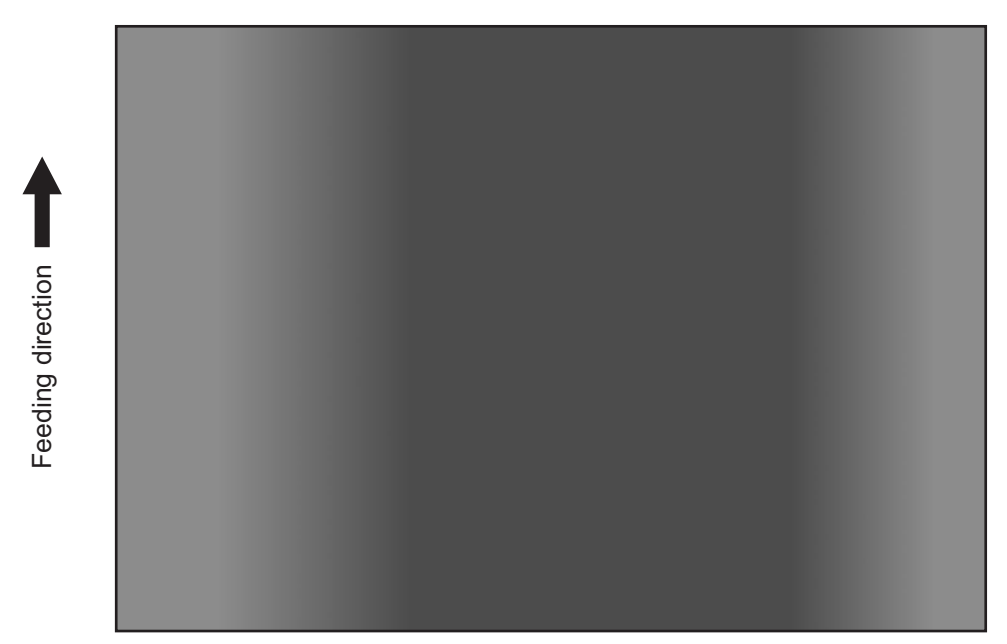

Fig. 5-21

| Defective area | Step | Check items                                                                                                    | Prescription               |  |
|----------------|------|----------------------------------------------------------------------------------------------------|----------------------------|--|
| Original glass | 1    | Is the original glass dirty?                                                                                                    | Clean the original glass.  |  |
| Main charger   | 2    | Are the needle electrode, main charger grid and main charger case dirty?                                                                      | Clean or replace them.     |  |
| Discharge LED  | 3    | Is the discharge LED dirty?                                                                                                    | Clean the discharge LED.   |  |
|                | 4    | Is any of the discharge LEDs off?                                                                                                    | Replace the discharge LED. |  |
| Scanner        | 5    | Are the reflector, exposure lamp, mir-<br>rors, lens, and original glass (espe-<br>cially the position of shading<br>correction plate) dirty? | Clean them.                |  |
| Exposure lamp  | 6    | Is the exposure lamp discolored or degraded?                                                                                                  | Replace the exposure lamp. |  |

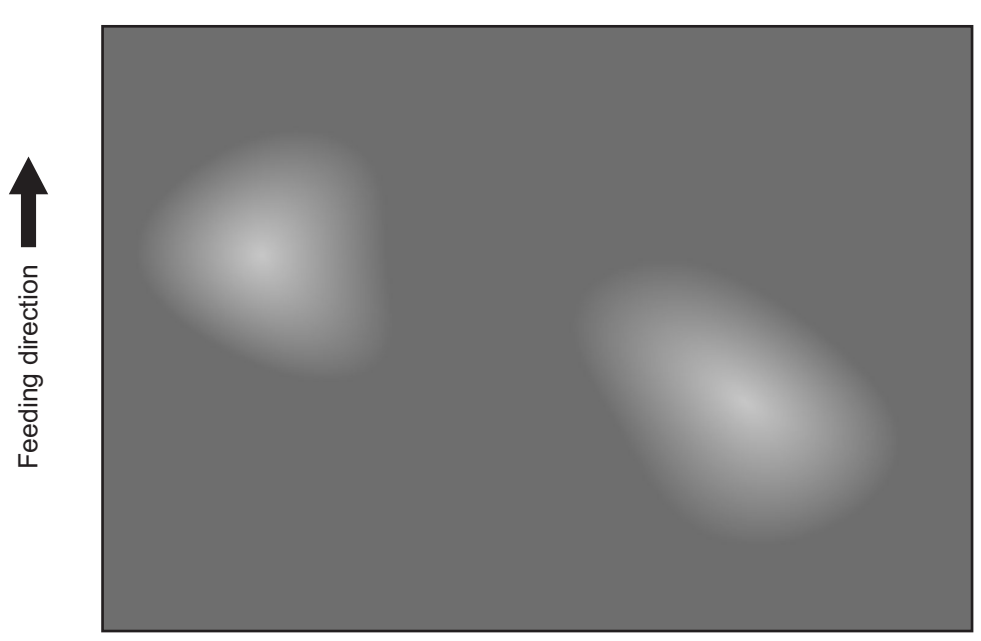

Fig. 5-22

| Defective area                                 | Step | Check items                                                              | Prescription                                                  |  |
|------------------------------------------------|------|--------------------------------------------------------------------------|---------------------------------------------------------------|--|
| Paper                                          | 1    | Is the paper type corresponding to its mode?                             | Check the paper type and mode.                                |  |
|                                                | 2    | Is the paper too dry?                                                    | Change the paper.                                             |  |
| Transfer belt unit                             | 3    | Is the surface of the transfer belt sup-<br>ply roller dirty with toner? | Clean it with alcohol.                                        |  |
|                                                | 4    | Does the transfer belt exceed its nor-<br>mal life span?                 | Replace the transfer belt.                                    |  |
| High-voltage transformer<br>(Transfer charger) | 5    | Is the output from the high-voltage transformer normal?                  | Adjust the output. Replace the trans-<br>former if necessary. |  |

## 5.3 Replacement of PC Boards and HDD

When the HDD requires replacement, refer to P.5-153 "5.3.1 Replacing HDD". When the SYS board requires replacement, refer to P.5-156 "5.3.2 Replacing SYS board".

## 5.3.1 Replacing HDD

<<CAUTION IN REPLACING HDD>>

When the HDD is replaced, it is necessary to back up the data in the HDD before replacing and to recover them after replacing.

Notes:

- 1. <u>To maintain the security, ask users to perform the backup/restore for users' data/information</u> in the HDD. The service technician can perform them only when users permit it.
- 2. Some data in the HDD cannot be backed up and can be kept only on the paper.
- 3. When 08-690 is performed, the HDD self-certificate is not available, so the SSL-related setting becomes disabled.

The procedure for replacing the HDD is as follows.

- [A] Ask users to back up the data in the HDD. See the following for the item of data, and the possibility and the measure of the backup.
- Image data in the Electronic Filing Archive them in the "e-Filing" of TopAccess.
   As for the backup in Box data, all data (selectable by the box) can be backed up / restored in one go by using "e-Filing Backup/Restore Utility".
- (2) F-code information, Template registration information, Address book Back them up in the "Administrator" menu of TopAccess.
- (3) Department management data Export them in "Administrator" menu of TopAccess.
- (4) Log data (Print, Scan, FAX (Transmission / Reception)) Export them in the "Administrator" menu of TopAccess. (Import cannot be performed.)
- (5) Data in the shared folder (Scanned data, Saved data of copy / FAX transmission) Copy them to the client computer via the network. (The data which have been copied to the client computer cannot be copied to the shared folder.)
- Print waiting data (Copying data and FAX reception data that are waiting to be printed due to the paper run-out and jam, etc.)
   Finish printing them after the paper supply and the jam release, etc. (The data cannot be kept.)
- (7) Print job (Private print data, Schedule print data)If any job is left, print them. (The data cannot be backed up.)
- (8) FAX saved data (Confidential / Bulletin board data) Print them. (The data cannot be backed up.)
- (9) Registration data for FAX transmission (Delayed transmission / Recovery transmission) The data cannot be backed up.

- [B] Print out the "FUNCTION LIST FOR MAINTENANCE" (content of Function Mode (13) setting) list.
- (1) Press the [USER FUNCTIONS] button and then the [USER] button.
- (2) Press the [LIST] button.
- (3) Key in [\*] [#] [\*] [3] [3] and then press the [START] button.  $\rightarrow$  The list is outputted.
- [C] Print out the "FUNCTION" list.
- (1) Press the [USER FUNCTIONS] button.
- (2) Press the [ADMIN] button, enter the password, and then press the [ENTER] button.
- (3) Press the [LIST/REPORT] button and then the [LIST] button.
- (4) Press the [FUNCTION] button.  $\rightarrow$  The list is outputted.
- [D] Replace the HDD.
- [E] Update of HDD program data and UI data.
- Create partitions. (In case of using the download jig, this is not necessary.) While pressing [3] and [CLEAR] button, turn the power ON. When "Firmware Version Up Mode" appears on the LCD, key in [3] and press the [START] button.
- (2) Update with the download jig or USB storage.See P.6-1 "6. FIRMWARE UPDATING" for details.
- (3) Format the HDD. (Setting Mode (08-690: 2))
   \* When the FAX unit (GD-1150) is installed. Start up with the FAX Clearing Mode (1\*) Perform the 1\*-100 (FAX Set Up), 1\*-102 (Clearing the image data) of the FAX Clearing Mode.
- [F] Ask users to reset the user's setting items and to restore the data/information. See the following for the reset and the restore.
- (1) Printer driver Upload them in the "Administrator" menu of TopAccess.
- (2) F-code information, Template registering information, Address book Restore them in the "Administrator" menu of TopAccess
- (3) Department management data Import them in the "Administrator" menu of TopAccess.

- (4) Image data in the Electronic Filing Upload them in the "e-Filing" of TopAccess.
- (5) When the SSL is enabled, perform the setting of the following items again with "Create self-certificate" of TopAccess.
   Country Name
   State or Province Name
   Locality Name
   Organization Name
   Organizational Unit Name
   Common Name
   Email Address
- (6) When wireless LAN is used, perform the setting again on the LCD panel. (only when security with a certificate is used)
   Also, upload the following certificate file with "Install Certificate for Wireless LAN" of TopAccess.
   CA certificate
   User certificate
- [G] Referring to the "FUNCTION LIST FOR MAINTENANCE" list which was printed beforehand, perform the re-setting.
- (1) Print out the "FUNCTION LIST FOR MAINTENANCE" list after the formatting. (Refer to the procedure of (2).)
- (2) While pressing [1] and [3] simultaneously, turn the power ON. (Function Mode)
- (3) Compare the lists which were printed before and after the formatting to check the setting items having the different setting values. Set the value which was set before the formatting.
- (4) Turn the power OFF.
- [H] Referring to the "FUNCTION" list which was printed beforehand, perform the re-setting of the default setting of the FAX function.
- (1) Press the [USER FUNCTIONS] button.
- (2) Press the [ADMIN] button, enter the password, and then press the [ENTER] button.
- (3) Press the [FAX] button and then the [TERMINAL ID] button to set each item.
- (4) Press the [INITIAL SETUP] button to set each item.

## 5.3.2 Replacing SYS board

<<CAUTION IN REPLACING the SYS board>> Perform the following procedures and settings when the SYS board is replaced.

<After replacing the SYS board>

- (1) Install DIMM (main memory) to the new SYS board (from the old SYS board).
- (2) Install NVRAM to the new SYS board (from the old SYS board).
- (3) Update the version of system ROMs (System Firmware, OS data, UI data) (The ROMs had been used for the old SYS board).
  - \* See 💷 P.6-1 "6. FIRMWARE UPDATING" for the details of System ROM update.
- (4) Turn the power OFF and start up with the Setting Mode (08).
- (5) When the message "SRAM ERROR DOES IT INITIALIZE?" is displayed on the LCD, press the [INITIALIZE] button.
  - SRAM is cleared
  - \* If SRAM is not performed, F090 error occurs when starting up.

### Notes:

• When SRAM is cleared, following items need to be re-set, so make sure the contents of settings are kept as a record.

<FAX settings> Terminal ID Default setting of fax

<E-mail settings> Setting of properties for E-mail message

<Internet Fax> Setting of properties for Internet Fax

- When SRAM is cleared, the toner cartridge consumed count of Automatic ordering function of supplies becomes 0, however, it cannot be re-set.
- (6) [If a scrambler board has already been installed] Perform 08-698 (Entering the key code for scrambler board). Have the user enter the key code.
- (7) Perform 08-200 (date and time setting) to set Date/Time.
- (8) Check the serial number after performing 08 Code 995. If the number is different from the number on the label attached on the rear cover of the machine, re-input the correct number with 08 Code 995.
- (9) Perform 08-693 (initialization of the NIC information).
- (10) Turn the power OFF.
  - \* If the FAX board has not been installed, skip to step (14).
- (11) Start up with the FAX Clearing Mode (1\*)

(12) Perform 1\*-102 (Clearing the image data).

### Note:

Following image data are deleted when 1\*-102 is performed.

- Images of fax polling transmission
- Images of fax Mailbox and box information
- Images of fax transmission
- Images of fax reception
- (13) Turn the power OFF.
- (14) Turn the power ON.
- (15) Set the dial type. [USER FUNCTIONS]  $\rightarrow$  [ADMIN]  $\rightarrow$  [FAX]  $\rightarrow$  [INITIAL SETUP]

### 5.3.3 Cautions when Data overwrite kit (GP-1060) is installed

When the Data overwrite kit (GP-1060) is installed, follow the cautions below.

<<Cautions when disposing of the HDD>>

Before disposing of the HDD of the equipment, be sure to perform 08-1426 (forcible HDD data clearing) and confirm that deleting of the HDD data is completed.

| 100% D<br>HDD Erase [OK] |          |
|--------------------------|----------|
|                          |          |
|                          |          |
|                          |          |
|                          | SYS V1.0 |

- Check that the percentage is 100% and "HDD Erase [OK]" appears on the upper left of the screen.
- Check that the version (SYS V1.0) is displayed on the lower right of the screen.
- \* When the scrambler board is installed, data in the HDD are overwritten with encrypted data and erased.

<<Caution when disposing of the SYS board>>

Before the SYS board is disposed, the following codes can be performed.

- 08-1427 (Forcible NVRAM data all clearing)
- 08-1428 (Forcible SRAM backup data all clearing)

### Caution

If these codes are performed, the equipment cannot be started up.

### 5.3.4 Replacing NVRAM

<<Caution in replacing the NVRAM>> When exchanging or replacing the NVRAM of the SYS board, the setting must be performed according to the following procedure.

<After replacing the NVRAM>

- (1) Take off the FAX board if installed.
- (2) Start up with the Setting Mode (08).
- (3) Check the serial number after performing 08-995 (Equipment number display). If the number is different from the one on the label attached to the rear cover of the equipment, enter the correct serial number again with 08-995.

Note:

The MAC address of the equipment is generated based on this serial number. Entering the incorrect serial number may result in an inability to access the network due to an invalid MAC address.

- (4) Perform 08-693 (initialization of the NIC information).
- (5) Perform "1: Electrical counter -> Backup counter" of 08-257 (Counter copy) to recover the total counter.
- (6) Shut down the equipment.
- (7) Install the FAX board taken off in step (1).
   \* If the FAX board has not been installed, the following steps are not necessary.
- (8) Start up with the Setting Mode (08).
- (9) Set the destination with 08-701 (Destination setting of FAX machine).
- (10) Start up with the FAX Clearing Mode (1\*).
- (11) Perform 1\*-100 (FAX Set Up).
- (12) Turn the power OFF.
- (13) Turn the power ON.
- (14) Set the dial type. [USER FUNCTIONS]  $\rightarrow$  [ADMIN]  $\rightarrow$  [FAX]  $\rightarrow$  [INITIAL SETUP]

### 5.3.5 HDD information display

This code displays the HDD operation history, which is recorded in the HDD, on the control panel. HDD failure can be diagnosed or predicted with the information displayed.

### 1) Display

The following screen is displayed with setting code 08-670.

| HDD manufacturer          | Model name  | e HDD seria | al numb | er    |     |
|---------------------------|-------------|-------------|---------|-------|-----|
| 100% 670<br>TEST MODE     |             |             |         |       |     |
| WDCXWD800BB-22JHC0> (WD-  | WMAM9204944 | 13)         |         |       |     |
| ID NAME                   |             | VALUE       | NAV     | Worst |     |
| 01 Read Error Rate        |             | 0           | 200     | 200   |     |
| 02 Throughput Performance | ce          |             |         |       |     |
| 03 Spin Up Time           |             | 2691        | 166     | 165   |     |
| 04 Spin Start/Stop Count  |             | 216         | 100     | 100   |     |
| 05 Re-allocated Sector (  | Count       | 0           | 200     | 200   |     |
|                           | 6           | <u>س</u>    |         |       | 1/6 |
| Prev                      |             |             |         |       |     |

- Items supported differ depending on the HDD manufacturer.
- "---" is displayed on the VALUE, NAV and Worst columns if items are not supported.
- 2) Usage

The combination of the values of ID=05 and c5 is used to diagnose whether or not the HDD has a physical failure when HDD failure is suspected (service call F100-108 or 120 occurred).

| Result |                     | Description                                                      | Diagnosis        |  |
|--------|---------------------|------------------------------------------------------------------|------------------|--|
| ID     | VALUE               | Description                                                      | Diagnosis        |  |
| 05     | 0                   | Low possibility of physical failure                              | HDD replacement  |  |
| c5     | 0                   |                                                                  | is not required. |  |
| 05     | From 1 to 999       | Defective sector has been reassigned and HDD is recovered.       | HDD replacement  |  |
| c5     | 0                   |                                                                  | is not required. |  |
| 05     | Any value           | High possibility of defective sector existence. (There will be a | HDD replacement  |  |
| c5     | 1 or more           | possibility of physical failure depending on the use of HDD.)    | is recommended.  |  |
| 05     | Either one is at    | High possibility of physical failure                             | HDD replacement  |  |
| c5     | least 1000.         |                                                                  | is recommended.  |  |
| 05     | All values are dis- | High possibility of physical failure (A HDD connector, harness   | HDD replacement  |  |
| c5     | played as "".       | or SYS board may be one of the causes.)                          | is recommended.  |  |

### 3) ID=05 and c5

| ID | Name                         | Description                                      | Remarks                                      |
|----|------------------------------|--------------------------------------------------|----------------------------------------------|
| 05 | Re-allocated Sector Count    | The number of sectors reassigned                 | This value tends to increase at HDD failure. |
| c5 | Current Pending Sector Count | The number of candidate sectors to be reassigned | This value tends to increase at HDD failure. |

### 4) Description of each ID

| ID | Name                                     | Meaning                                                                                                    |
|----|------------------------------------------|----------------------------------------------------------------------------------------------------|
| 01 | Read Error Rate                          | This attribute is a measure of the read error rate.                                                                    |
| 02 | Throughput Performance                   | This attribute is a measure of the throughput performance.                                                             |
| 03 | Spin Up Time                             | This attribute is a measure of how quickly the drive is able to spin up from a spun down condition.                    |
| 04 | Spin Start/Stop Count                    | This attribute is a measure of the total number of spin ups from a spun down condition.                                |
| 05 | Re-allocated Sector Count                | This attribute is a measure of the total number of reallocated sectors.                                                |
| 07 | Seek Error Rate                          | This is a measure of the seek error rate.                                                                              |
| 08 | Seek Time Performance                    | This attribute is a measure of a drive's seek performance dur-<br>ing normal online operations.                        |
| 09 | Power-On Hours                           | This attribute is a measure of the total time (hours or minutes depending on disk manufacturer) the drive has been on. |
| 0a | Spin Retry Count                         | This attribute is a measure of the total number of spin retries.                                                       |
| 0c | Power Cycle Count                        | This attribute is a measure of the number of times the drive has been turned on.                                       |
| c0 | Power off Retract Count                  | This attribute is a measure of the total number of emergency unloads.                                                  |
| c1 | Load Cycle Count                         | This attribute is a measure of the total number of load/<br>unloads.                                                   |
| c2 | Temperature                              | This attribute is a measure of the temperature in the HDD.                                                             |
| c3 | ECC On the Fly Count                     | This attribute is a measure of the total number of the ECC On the Fly.                                                 |
| c4 | Reallocation Event Count                 | This attribute is a measure of the total number of the reallo-<br>cation events.                                       |
| c5 | Current Pending Sector Count             | This attribute is a measure of the total number of candidate sectors to be reallocated.                                |
| c6 | Off-Line Scan Uncorrectable Sector Count | This attribute is a measure of the total number of uncorrect-<br>able sectors found during the off-line scan.          |
| c7 | Ultra DMA CRC Error Count (Rate)         | This attribute is a measure of the total number of errors found in data transfer in the Ultra-DMA mode.                |
| c8 | Write Error Rate                         | This attribute is a measure of the write error rate.                                                                   |

## 5.4 Other errors

- 1) Operation cannot be performed (operation from the control panel is not successful) after installing the option(s) such as Wireless LAN module, Scrambler board and/or Parallel board.
  - Check if the optional board is installed properly.
- 2) The connection to the Wireless LAN cannot be made even though it is set to "Enabled".
  - The connection state and settings of the Wireless LAN can be checked with [USER FUNC-TIONS] → [ADMIN] → [WIRELESS LAN] → [SETTING CHECK].
     Confirm the settings with the administrator.
    - \* "NIC INITIALIZING" does not disappear at the time of the power being turned ON and it disappears after 6 minutes with the NIC initializing time-out. In this case, the connection to the Wireless LAN did not succeed even though "NIC INITIALIZING" disappears.
    - \* The connection to the Wireless LAN cannot be made if the Access Point to be connected is not found or security settings are not correct.

# 6. FIRMWARE UPDATING

In this equipment, following firmware is written on the ROM on each board.

| Firmware                                          | Stored                                                                                                    | Update method                                                                                                    |
|---------------------------------------------------|----------------------------------------------------------------------------------------------------|----------------------------------------------------------------------------------------------------|
| Master data<br>(HDD program data, UI data)        | Hard disk                                                                                                    | USB Storage Device                                                                                                    |
| System ROM<br>(System firmware, OS data, UI data) | System control PC board<br>(SYS board)<br>* The system firmware is stored into<br>the hard disk from the FROM basic<br>section software version "V1.04/<br>2.38". | USB Storage Device<br>* When replacing the<br>system control PC<br>board (SYS board),<br>update with the<br>Download jig. |
| Engine ROM<br>(Machine firmware)                  | Logic PC board<br>(LGC board)                                                                                                    | USB Storage Device<br>* Updating with the<br>Download jig is also<br>possible.                                            |
| Scanner ROM<br>(Scanner firmware)                 | Scanning section control PC board (SLG board)                                                                                                    | USB Storage Device<br>* Updating with the<br>Download jig is also<br>possible.                                            |
| Laser ROM<br>(Printer firmware)                   | Laser control PC board<br>(PLG board)                                                                                                    | USB Storage Device<br>* Updating with the<br>Download jig is also<br>possible.                                            |
| PFC ROM                                           | Logic PC board<br>(LGC board)                                                                                                    | USB Storage Device<br>* Updating with the<br>Download jig is also<br>possible.                                            |
| RADF ROM<br>(RADF firmware)                       | RADF control PC board<br>(ADF board)                                                                                                    | Download jig                                                                                                    |
| Finisher ROM<br>(Finisher firmware)               | Finisher control PC board<br>(MJ-1027/1028)                                                                                                    | Download jig                                                                                                    |
| Finisher ROM<br>(Saddle stitcher firmware)        | Saddle stitcher control PC board (MJ-1028)                                                                                                    | Download jig                                                                                                    |
| FAX ROM<br>(FAX firmware)                         | FAX board<br>(GD-1170)                                                                                                    | Download jig                                                                                                    |
| Inserter ROM                                      | Inserter main board<br>(MJ-7001)                                                                                                    | Download jig                                                                                                    |

When you want to update the firmware above or the equipment becomes inoperative status due to some defectives of the firmware, updating the firmware is available by the following actions.

- Updating with the download jig
   P.6-3 "6.1 Firmware Updating with Download Jig"
- Updating with the USB Storage Device
   P.6-39 "6.2 Firmware Updating with USB Storage Device"

### Notes:

- Before updating the firmware, check the FROM basic section software version (perform the code 08-920).
- For updating with the USB Storage Device; The firmware can be updated to the latest version by storing the update program together with the firmware data file for updating in the USB Storage Device.
- For updating with the download jig; Before the FROM basic section software is updated from "V1.03 / 8.30" or earlier version to the latest one, update it to "V1.04 / 2.38" first. Select all of the SYS, OS, UI and HDD when updating "V1.03 / 8.30" or earlier versions.
- Written firmware varies depending on the kinds of the boards provided as service parts. For updating, only the minimum firmware is installed on the system control PC board, logic PC board, and scanning section control PC board. No firmware is installed on the FAX board. The latest version of the firmware at the delivery is written on the RADF control PC board, finisher control PC board and saddle stitcher control PC board.
   When any of above boards is replaced with a new one in the field, confirm the other firmware

When any of above boards is replaced with a new one in the field, confirm the other firmware version used with and then write the suitable version of the firmware.

• The firmware (master data) is not installed on the hard disk provided as a service part. When the hard disk is replaced with a new one, confirm the other firmware version used with and then write the suitable version of the firmware.

## 6.1 Firmware Updating with Download Jig

In this equipment, it is feasible to update the firmware automatically by connecting the download jig using the dedicated connector and turning ON the equipment.

The download jig consists of the ROM, in which the program is written, and the jig board.

And two types of the download jigs are available for each type of the firmware.

For updating the firmware, in addition to the current ways such as updating each firmware individually, the batch update of the firmware of the equipment is available (except the hard disk and the option).

| Firmere                                    | Stored                                                                                                    | Download jig                                         |                               |  |
|--------------------------------------------|----------------------------------------------------------------------------------------------------|------------------------------------------------------|-------------------------------|--|
| Firmware                                   | Stored                                                                                                    | Individual update                                    | Batch update                  |  |
| Master data                                | Hard disk                                                                                                    | PWA-DWNLD-350-JIG2<br>(48 MB)                        | -                             |  |
| System ROM                                 | System control PC board<br>(SYS board)<br>* The system firmware<br>is stored into the hard<br>disk from the FROM<br>basic section software<br>version "V1.04/2.38". | PWA-DWNLD-350-JIG2<br>(48 MB)                        |                               |  |
| Engine ROM                                 | Logic PC board<br>(LGC board)                                                                                                    | K-PWA-DLM-320<br>or<br>PWA-DWNLD-350-JIG2<br>(48 MB) |                               |  |
| Scanner ROM                                | Scanning section control<br>PC board<br>(SLG board)                                                                                                    | K-PWA-DLM-320<br>or<br>PWA-DWNLD-350-JIG2<br>(48 MB) | PWA-DWNLD-350-JIG2<br>(48 MB) |  |
| Laser ROM                                  | Laser control PC board<br>(PLG board)                                                                                                    | K-PWA-DLM-320<br>or<br>PWA-DWNLD-350-JIG2<br>(48 MB) |                               |  |
| PFC ROM                                    | Logic PC board<br>(LGC board)                                                                                                    | K-PWA-DLM-320<br>or<br>PWA-DWNLD-350-JIG2<br>(48 MB) |                               |  |
| RADF ROM                                   | RADF control PC board<br>(ADF board)                                                                                                    | K-PWA-DLM-320                                        | -                             |  |
| Finisher ROM<br>(Finisher firmware)        | Finisher control PC board<br>(MJ-1027/1028)                                                                                                    | K-PWA-DLM-320                                        | -                             |  |
| Finisher ROM<br>(Saddle stitcher firmware) | Saddle stitcher control PC<br>board<br>(MJ-1028)                                                                                                    | K-PWA-DLM-320                                        | -                             |  |
| FAX ROM                                    | FAX board (GD-1107)                                                                                                    | K-PWA-DLM-320                                        | -                             |  |
| Inserter ROM                               | Inserter main board<br>(MJ-7001)                                                                                                    | K-PWA-DLM-320                                        | -                             |  |

Refer to the following for the details to update with each download jig.

P.6-5 "6.1.1 PWA-DWNLD-350-JIG2 (48 MB) <Master data>"

P.6-11 "6.1.2 PWA-DWNLD-350-JIG2 (48 MB) <System ROM / Engine ROM / Scanner ROM / Laser ROM / PFC ROM>"

P.6-28 "6.1.4 K-PWA-DLM-320"

### PWA-DWNLD-350-JIG2 (48MB)

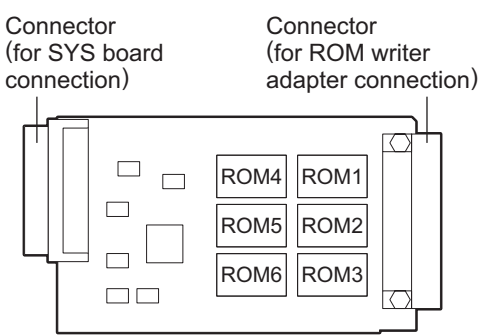

Fig. 6-1 Jig board: PWA-DWNLD-350-JIG2 (48 MB)

### Important:

The download jig (PWA-DWNLD-350-JIG) is the jig in which the Flash ROM is mounted on the board directly. Therefore, ROM writer adapter (PWA-DL-ADP-350) is required to write the data to these Flash ROMs. Refer to the following to write the data.

P.6-26 "6.1.3 Writing the data to the download jig (PWA-DWNLD-350-JIG)"

### K-PWA-DLM-320

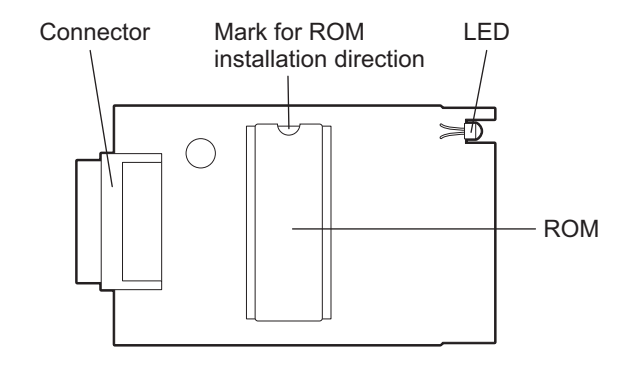

Fig. 6-2 Jig board: K-PWA-DLM-320

#### Important:

Pay attention to the direction of the ROM.

### 6.1.1 PWA-DWNLD-350-JIG2 (48 MB) <Master data>

The master data written on the hard disk can be updated. Update the master data according to the need such as the case of replacing the hard disk.

The data to be overwritten are as follows.

- HDD program data (RIP data, list data, Web data, filing box control data)
- UI data (fixed section data, common section data, the language 1 to 7 data, the language 1 to 6 data for Web)
- [A] Update procedure

Important:

- Use the download jig "PWA-DWNLD-350-JIG2 (48 MB)".
- Turn OFF the power before installing and removing the download jig.
- Do not turn OFF the power during the update. The data could be damaged and not be operated properly.
- Write the data to the download jig.
   P.6-26 "6.1.3 Writing the data to the download jig (PWA-DWNLD-350-JIG)"
- (2) Shut down the equipment.
- (3) Remove the cover plate.

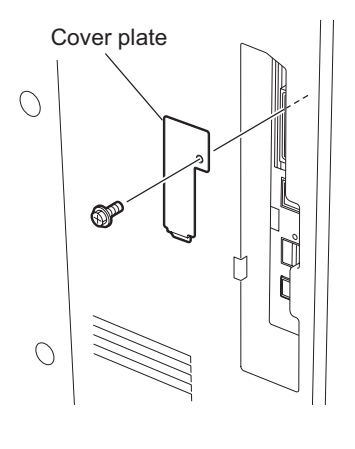

Fig. 6-3

(4) Connect the download jig with the jig connector (CN107) on the SYS board.

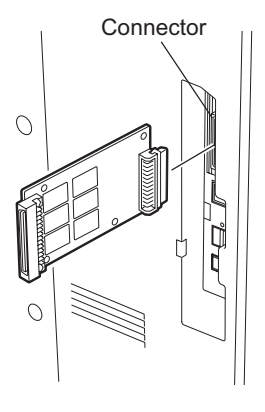

Fig. 6-4

(5) Turn ON the power.
 Downloading starts automatically and the processing status is displayed on LCD screen.

```
Download Board Firmware Update Mode
Download Board -> HDD Update Start.
Check Devices - Checking
Update Status -
```

### Fig. 6-5

(6) "Update Completed!!" is displayed at the bottom of the LCD screen after the updating is completed properly.

| Download Board Fi                   | irmware Update Mode        |         |  |  |
|-------------------------------------|----------------------------|---------|--|--|
| Download Board -> HDD Update Start. |                            |         |  |  |
| Check Devices<br>Update Status      | - Completed<br>- Completed | ххх/ууу |  |  |
|                                     | Update Completed!!         |         |  |  |

Fig. 6-6

"Update Failed." is displayed at the bottom of the LCD screen when the updating is not completed properly. Turn OFF the power, and then check the following items. After confirming and clearing the problems, restart updating from the beginning.

- Is the download jig connected properly?
- Is the updating data written to the download jig properly?
- Do the download jig and the equipment operate properly?

```
Download Board Firmware Update Mode
Download Board -> HDD Update Start.
Check Devices - Checking
Update Status -
Update Failed.
```

#### Fig. 6-7

- (7) Turn OFF the power, and then remove the download jig.
- (8) Perform the "Updating System ROM" continuously.
   P.6-11 "6.1.2 PWA-DWNLD-350-JIG2 (48 MB) <System ROM / Engine ROM / Scanner ROM / Laser ROM / PFC ROM>" <Updating System ROM>
- [B] Confirmation of the updated data

After the updating is completed, check each data version in the Setting Mode (08) to confirm that the data was overwritten properly.

08-900: System ROM version 08-920: FROM basic section software version 08-921: FROM internal program version 08-922: UI data fixed section version 08-923: UI data common section version 08-924: Version of UI data language 1 in HDD 08-925: Version of UI data language 2 in HDD 08-926: Version of UI data language 3 in HDD 08-927: Version of UI data language 4 in HDD 08-928: Version of UI data language 5 in HDD 08-929: Version of UI data language 6 in HDD 08-931: Version of UI data language 7 in HDD 08-930: Version of UI data in FROM displayed at power ON 08-933: HDD unit data version 08-934: Version of Web UI data language 1 in HDD 08-935: Version of Web UI data language 2 in HDD 08-936: Version of Web UI data language 3 in HDD 08-937: Version of Web UI data language 4 in HDD 08-938: Version of Web UI data language 5 in HDD 08-939: Version of Web UI data language 6 in HDD

### [C] Display during the update

The processing status is displayed as follows on the LCD screen during the update.

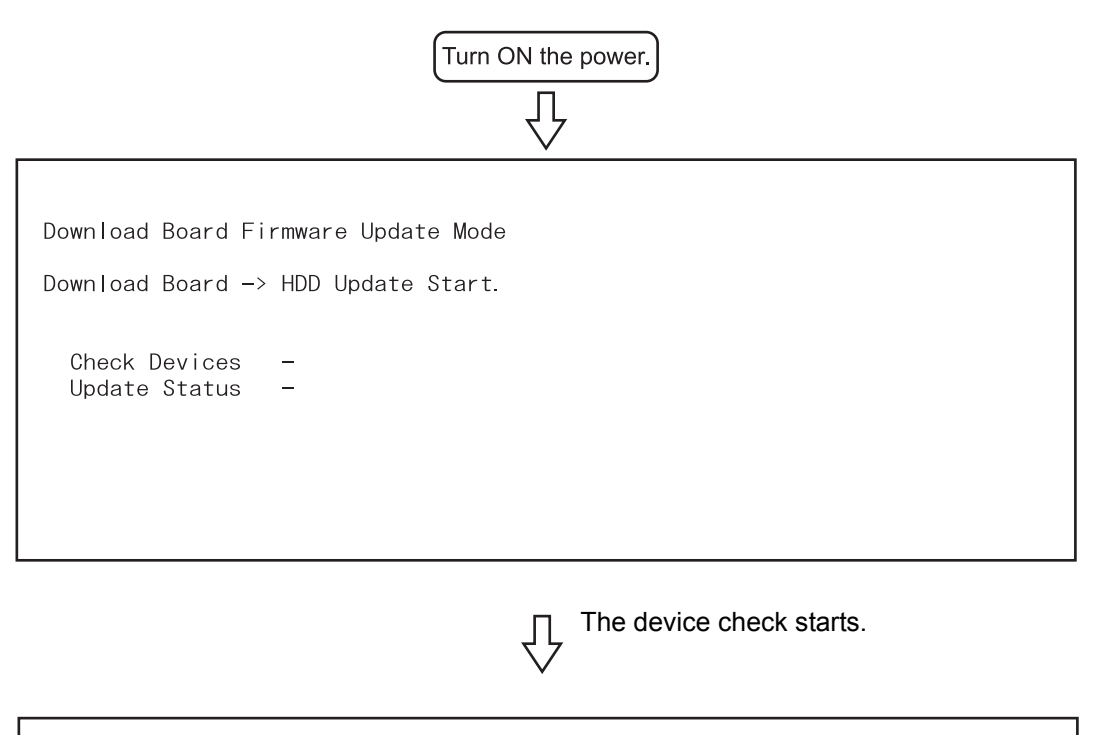

Download Board Firmware Update Mode Download Board -> HDD Update Start. Check Devices -Checking Update Status -

When the device check completes, copying the data to HDD starts.

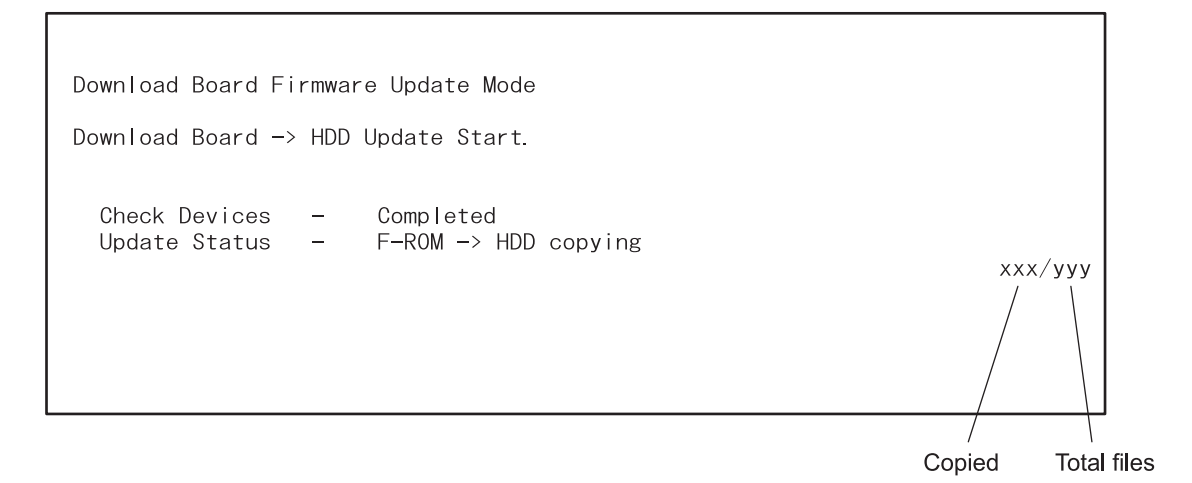

When copying all the files completes, the backup of the RIP font starts.

Download Board Firmware Update Mode Download Board -> HDD Update Start. Check Devices - Completed Update Status - Backup file /PRF -> /PR2

ххх/ууу

Υ,

When the backup of the RIP font completes, the update completes with the following screen.

| Download Board Firmware Update Mode                    |         |
|--------------------------------------------------------|---------|
| Download Board -> HDD Update Start.                    |         |
| Check Devices - Completed<br>Update Status - Completed | ххх/ууу |
| Update Completed!!                                     |         |

\* If an error occurs, the following error message is displayed and the update is interrupted.

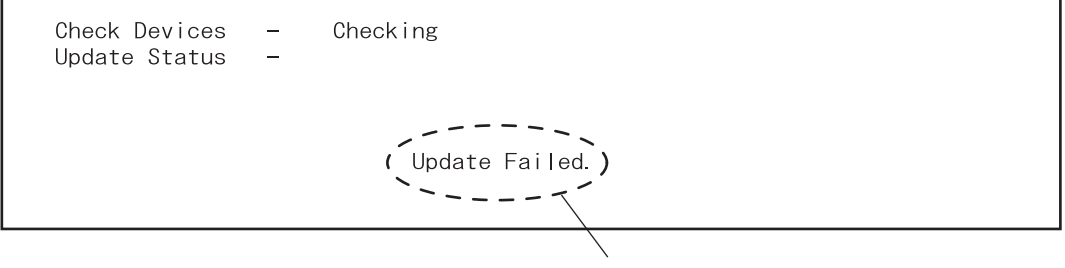

Error message

### 6.1.2 PWA-DWNLD-350-JIG2 (48 MB) <System ROM / Engine ROM / Scanner ROM / Laser ROM / PFC ROM>

The firmware of the equipment except the hard disk and the option can be updated individually or in a batch. Update the ROM data written on each board according to the need such as the case of replacing the system control PC board, logic PC board or scanning section control PC board.

The data to be overwritten by this update are as follows.

<Updating System ROM>

- System firmware (System firmware data, FROM internal program data)
- OS data (FROM basic section software)
- UI data (fixed section data, common section data, UI data in FROM displayed at power ON)
- <Updating Engine ROM> Engine ROM data
- <Updating Scanner ROM> Scanner ROM data
- <Updating Laser ROM> Laser ROM data
- <Updating PFC ROM> PFC ROM data
- [A] Update procedure

### Important:

- Use the download jig "PWA-DWNLD-350-JIG2 (48 MB)".
- Turn OFF the power before installing and removing the download jig.
- Do not turn OFF the power during the update. The data could be damaged and not be operated properly.
- Write the ROM data to be updated to the download jig.
   P.6-26 "6.1.3 Writing the data to the download jig (PWA-DWNLD-350-JIG)"
- (2) Shut down the equipment.

6

(3) Remove the cover plate.

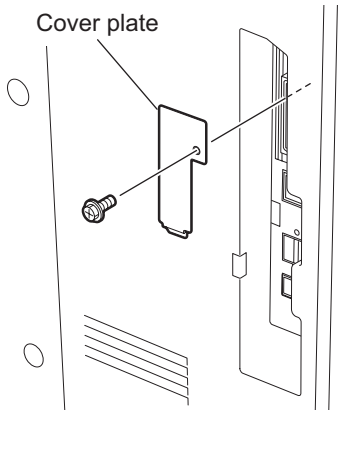

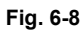

(4) Connect the download jig with the jig connector (CN107) on the SYS board.

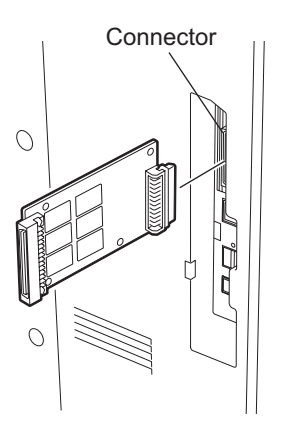

Fig. 6-9

(5) Turn ON the power while [8] button and [9] button are pressed simultaneously. The screen for selecting the items to be updated is displayed. "\*" is displayed next to the items to be updated. (All items are selected in the default settings.)

When the FROM basic section software version to be updated is "V1.03 / 8.30" or earlier:

| Download Board Firmware Update Mode | Version in update media |
|-------------------------------------|-------------------------|
| Select Update Item                  | OS Version Vx.xx/x.xx   |
|                                     | UIF Version Vxxx.xxx.x  |
| *O. OS Update                       | UIO Version Vxxx.xxx.x  |
| *1. UI Update                       | UI1 Version Vxxx.xxx.x  |
| *2. System Firmware Update          | SYS Version Vxxx.xxx.x  |
| *3. LSR Firmware Update             | LSR Version xxxxx-xxx   |
| *4. PFC Firmware Update             | PFC Version xxxxx-xxx   |
| *5. Engine Firmware Update          | ENG Version xxxxx-xxx   |
| ∗6. Scanner Firmware Update         | SCN Version xxxxx-xxx   |
|                                     |                         |

#### Fig. 6-10

When the FROM basic section software version to be updated is "V1.04 / 2.38" or later:

| in update media<br>ion Vx.xx/x.xx x<br>ion Vxxx xxx x                                                          |
|----------------------------------------------------------------------------------------------------|
| ion Vxxx.xxx x<br>ion Vxxx.xxx x<br>ion xxxx-xxx<br>ion xxxx-xxx<br>ion xxxx-xx<br>ion xxxx-xx<br>ion xxxxx-xx |
|                                                                                                    |

#### Fig. 6-11

(6) Select the item with the digital keys.

"\*" is displayed next to the selected item. Display or delete the "\*" by pressing the number of the item. All items are selected in the default settings.

- Select all items to update the firmware of the equipment in a batch.
- · Select items as follows to update it individually.

| Types of Firmware | Items<br><items basic="" be<br="" depending="" from="" on="" section="" software="" the="" to="" vary="" version="">updated.&gt;</items> |                            |
|-------------------|----------------------------------------------------------------------------------------------------|----------------------------|
|                   | "V1.03/8.30" or earlier                                                                                                    | "V1.04/2.38" or later      |
| System ROM        | 0. OS Update<br>1. UI Update<br>2. System Firmware Update                                                                                | 1. OS UI Update            |
| Laser ROM         | 3. LSR Firmware Update                                                                                                    | 2. LSR Firmware Update     |
| PFC ROM           | 4. PFC Firmware Update                                                                                                    | 3. PFC Firmware Update     |
| Engine ROM        | 5. Engine Firmware Update                                                                                                    | 4. Engine Firmware Update  |
| Scanner ROM       | 6. Scanner Firmware Update                                                                                                    | 5. Scanner Firmware Update |

### **Example:** Updating the system ROM When the FROM basic section software version to be updated is "V1.03 / 8.30" or earlier:

Download Board Firmware Update Mode<br/>Select Update ItemVersion in update media<br/>OS Version... Vx.xx/x.xx<br/>UIF Version... Vxxx.xx.x<br/>UIF Version... Vxxx.xx.x<br/>UIF Version... Vxxx.xx.x<br/>VII Version... Vxxx.xx.x<br/>SYS Version... Vxxx.xxx.x<br/>SEngine Firmware UpdateVersion in update media<br/>OS Version... Vx.xx/x.xx<br/>UIF Version... Vx.xx/x.xx<br/>UIF Version... Vxxx.xx.x<br/>SYS Version... Vxxx.xx.x<br/>SCN Version... XXXX-XXX<br/>SCN Version... XXXX-XXX

#### Fig. 6-12

When the FROM basic section software version to be updated is "V1.04 / 2.38" or later:

| Version in update media |
|-------------------------|
| OS Version Vx.xx/x.xx x |
| UIF Version Vxxx.xxx x  |
| UIO Version Vxxx.xxx x  |
| UI1 Version Vxxx.xxx x  |
| LSR Version xxxxx-xxx   |
| PFC Version xxxxx-xxx   |
| ENG Version xxxxx-xx    |
| SCN Version xxxxx-xx    |
|                         |
|                         |
|                         |
|                         |

Fig. 6-13

(Updating all the items is taken as an example and explained in the following procedures.)

(7) Press the [START] button.

Updating starts and the processing status is displayed on the LCD screen.

When the FROM basic section software version to be updated is "V1.03 / 8.30" or earlier:

| Download Board Firmware Update Mode                                    |                                  |  |  |
|------------------------------------------------------------------------|----------------------------------|--|--|
| Download Board -> FROM Update Start.<br>Check Devices - Completed      | OS Update                        |  |  |
| Update Status - Installing<br>Data Check -                             | LSR Firm Update Flash Update     |  |  |
| LSR Update Status<br>xxxx/nnnnn<br>Scanner Update Status<br>xxxx/nnnnn | Scanner Firm Update Flash Update |  |  |

Fig. 6-14

| Status display during update |  | Status display when update is completed |                     |  |           |
|------------------------------|--|-----------------------------------------|---------------------|--|-----------|
| OS Update                    |  |                                         | OS Update           |  | Completed |
| UI Data Update               |  |                                         | UI Data Update      |  | Completed |
| SysFirm Update               |  |                                         | SysFirm Update      |  | Completed |
| LSR Update                   |  | Flash Update                            | LSR Update          |  | Completed |
| PFC Update                   |  |                                         | PFC Update          |  | Completed |
| Engine MAIN Update           |  | Flash Update                            | Engine MAIN Update  |  | Completed |
| Scanner Firm Update          |  | Flash Update                            | Scanner Firm Update |  | Completed |

When the FROM basic section software version to be updated is "V1.04 / 2.38" or later:

| Download Board Firmware Update Mode                                                                           |                                                 |  |  |  |
|----------------------------------------------------------------------------------------------------|-------------------------------------------------|--|--|--|
| Download Board -> FROM Update Star<br>Check Devices - Completed<br>Update Status - Installing<br>Data Check - | t. OS UI Update<br>LSR Firm Update Flash Update |  |  |  |
|                                                                                                    | Scanner Firm Update Flash Update                |  |  |  |
| LSR Update Status<br>xxxx/nnnnn<br>Scanner Update Status<br>xxxx/nnnnn                                        |                                                 |  |  |  |

|                              |  |              | Fig. 6-15                               |  |           |
|------------------------------|--|--------------|-----------------------------------------|--|-----------|
| Status display during update |  |              | Status display when update is completed |  |           |
| OS UI Update                 |  |              | OS UI Update                            |  | Completed |
| LSR Update                   |  | Flash Update | LSR Update                              |  | Completed |
| PFC Update                   |  |              | PFC Update                              |  | Completed |
| Engine MAIN Update           |  | Flash Update | Engine MAIN Update                      |  | Completed |
| Scanner Firm Update          |  | Flash Update | Scanner Firm Update                     |  | Completed |

(8) "Update Completed." is displayed at the bottom of the LCD screen after the updating is completed properly.

When the FROM basic section software version to be updated is "V1.03 / 8.30" or earlier:

| Download Board Firmware Update Mode | OS Update                                                                                    | Completed                                                     |
|-------------------------------------|----------------------------------------------------------------------------------------------|---------------------------------------------------------------|
|                                     | UI Data Update<br>SysFirm Update<br>LSR Firm Update<br>PFC Firm Update<br>Engine MAIN Update | Completed<br>Completed<br>Completed<br>Completed<br>Completed |
|                                     | Scanner Firm Update                                                                          | Completed                                                     |
|                                     | Update Completed.                                                                            |                                                               |

Fig. 6-16

When the FROM basic section software version to be updated is "V1.04 / 2.38" or later:

| Download Board Firmware Update Mode |                                                                                                    |
|-------------------------------------|----------------------------------------------------------------------------------------------------|
|                                     | OS UI Update Completed<br>LSR Firm Update Completed<br>PFC Firm Update Completed<br>Engine MAIN Update Completed<br>Scanner Firm Update Completed |
|                                     | Update Completed.                                                                                                    |

Fig. 6-17

"Update Failed." is displayed at the bottom of the LCD screen when the updating is not completed properly. "Failed" appears next to the failed item on the status display.

- · Is the download jig connected properly?
- · Is the updating data written to the download jig properly?
- · Do the download jig and the equipment operate properly?
When the FROM basic section software version to be updated is "V1.03 / 8.30" or earlier:

Download Board Firmware Update Mode

| OS Update           | Completed |
|---------------------|-----------|
| UI Data Update      | Completed |
| SysFirm Update      | Completed |
| LSR Firm Update     | Completed |
| PFC Firm Update     | Completed |
| Engine MAIN Update  | Failed    |
| Scanner Firm Update | Completed |
| Update Failed.      |           |

Fig. 6-18

When the FROM basic section software version to be updated is "V1.04 / 2.38" or later:

| Download Board Firmware Update Mode |                                                                                                    |
|-------------------------------------|----------------------------------------------------------------------------------------------------|
|                                     | OS UI Update Completed<br>LSR Firm Update Completed<br>PFC Firm Update Completed<br>Engine MAIN Update Failed<br>Scanner Firm Update Completed |
|                                     | Update Failed.                                                                                                    |

#### Fig. 6-19

- (9) Turn OFF the power, remove the download jig and install the cover plate.
- (10) Perform the initialization of the updating data.
  - Turn ON the power while [0] button and [8] button are pressed simultaneously.
  - Key in "947", and then press the [START] button.
  - Press the [INITIALIZE] button.

## [B] Confirmation of the updated data

After the updating is completed, check each data version in the Setting Mode (08) to confirm that the data was overwritten properly.

<Updating System ROM>

08-900: System ROM version
08-920: FROM basic section software version
08-921: FROM internal program version
08-922: UI data fixed section version
08-923: UI data common section version
08-930: Version of UI data in FROM displayed at power ON

<Updating Engine ROM> 08-903: Engine ROM version

<Updating Scanner ROM> 08-905: Scanner ROM version

<Updating Laser ROM> 08-904: Laser ROM version

<Updating PFC ROM> 08-906: PFC ROM version [C] Display during the update(When the FROM basic section software version to be updated is "V1.03 / 8.30" or earlier)

Update is performed in parallel as shown in the transition diagram below.

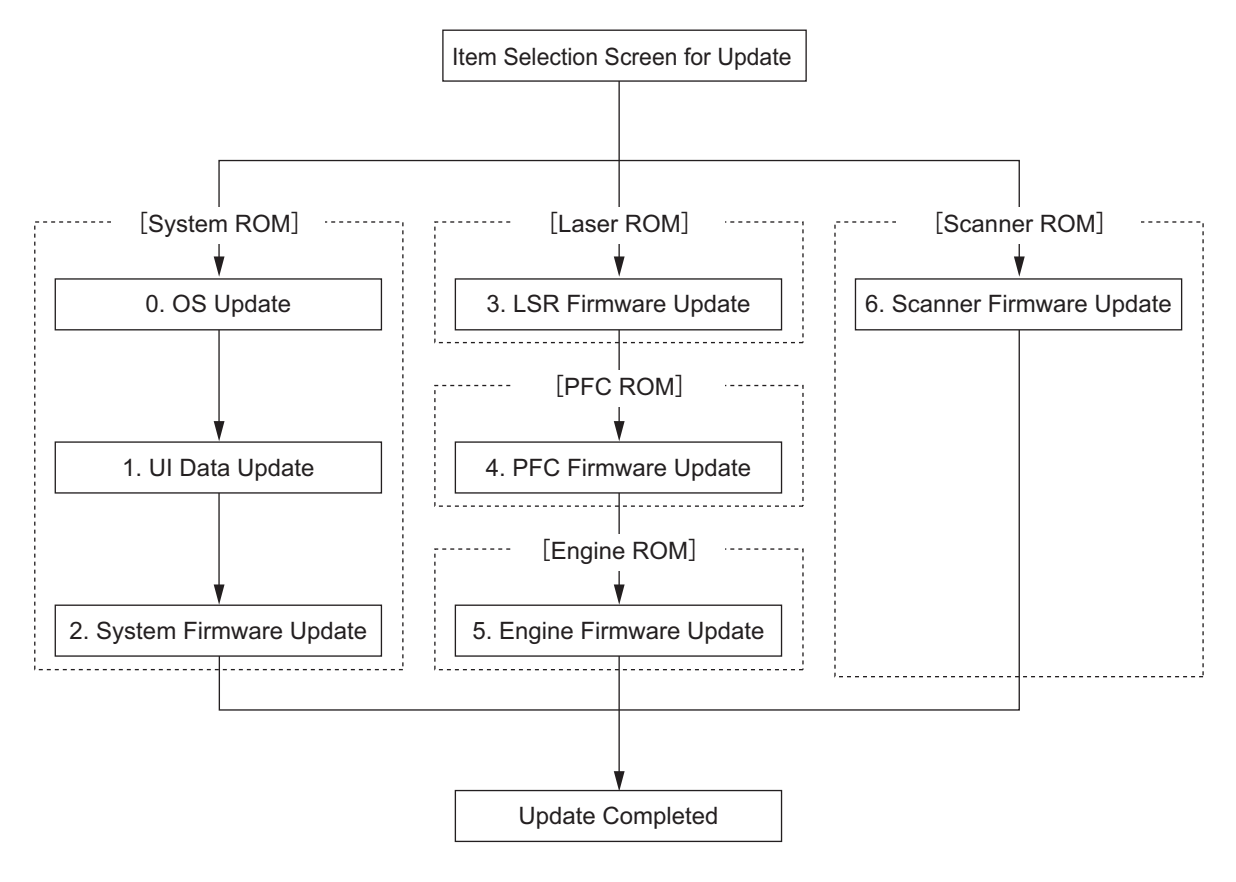

Fig. 6-20

Below is an example of the changes of the LCD screen during update. Note that the screen order may be different from the actual one, because a parallel update is performed in the process.

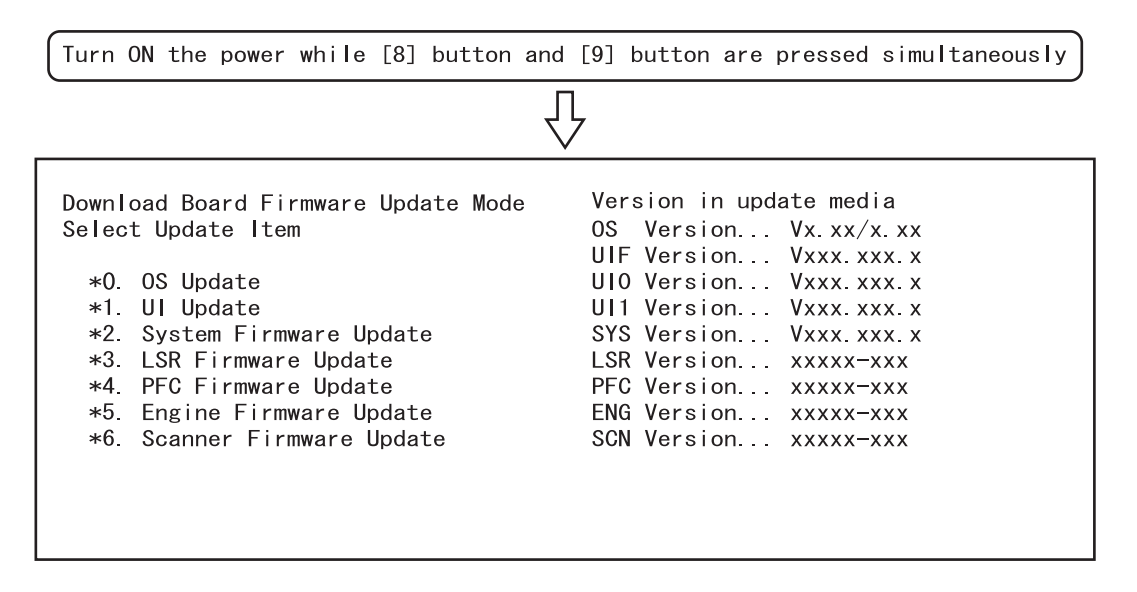

6

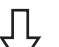

Select items to be updated and press the [START] button to start updating the [System ROM], [Laser ROM] and [Scanner ROM] in parallel.

| Download Board Fi                                                  | irmware Update Mode                  |                                  |
|--------------------------------------------------------------------|--------------------------------------|----------------------------------|
| Download Board<br>Check Devices                                    | -> FROM Update Start.<br>- Completed | OS Update                        |
| Data Check                                                         |                                      | LSR Firm Update Flash Update     |
| LSR Update Status<br>xxxx/nnnnn<br>Scanner Update St<br>xxxx/nnnnn | s<br>tatus                           | Scanner Firm Update Flash Update |

When the [System ROM]-[OS Update] has Д been updated, "OS Update...Completed" is displayed and the [UI Update] update will start.

| Download Board Firmware Update Mode                                                             |                                       |
|-------------------------------------------------------------------------------------------------|---------------------------------------|
| Download Board -> FROM Update Start.<br>Check Devices - Completed<br>Update Status - Installing | OS Update Completed<br>UI Data Update |
| Data Check –                                                                                    | LSR Firm Update Flash Update          |
| LSR Update Status<br>xxxx/nnnnn<br>Scanner Update Status<br>xxxx/nnnnn                          | Scanner Firm Update Flash Update      |

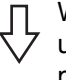

When the [System ROM]-[UI Update] has been updated, "UI Data Update...Completed" is displayed and the [System Firmware Update] update will start.

| Download Board F                                 | irmware Update Mode                                  |                                               |                        |
|--------------------------------------------------|------------------------------------------------------|-----------------------------------------------|------------------------|
| Download Board<br>Check Devices<br>Update Status | -> FROM Update Start.<br>- Completed<br>- Installing | OS Update<br>UI Data Update<br>SysFirm Update | Completed<br>Completed |
| Data Check                                       | _                                                    | LSR Firm Update                               | Flash Update           |
| LSR Update Status                                | S                                                    | Scanner Firm Update                           | Flash Update           |
| xxxx/nnnnn<br>Scanner Update St<br>xxxx/nnnnn    | tatus                                                |                                               |                        |

| Г | 1 |  |
|---|---|--|
| ረ | ל |  |

When the [System ROM]-[System Firmware Update] has been updated, "SysFirm Update...Completed" is displayed.

| Download Board Firmware Update Mode                                    |   |                                                                                                    |
|------------------------------------------------------------------------|---|----------------------------------------------------------------------------------------------------|
|                                                                        |   | OS Update Completed<br>UI Data Update Completed<br>(SysFirm Update Completed)<br>LSR Firm Update Flash Update                            |
| LSR Update Status<br>xxxx/nnnnn<br>Scanner Update Status<br>xxxx/nnnnn |   | Scanner Firm Update Flash Update                                                                                                    |
|                                                                        | Ŷ | When the [Scanner ROM] has been updated<br>"Scanner Firm UpdateFlash Update" is<br>changed to "Scanner Firm UpdateComplet                |
| Download Board Firmware Update Mode                                    |   |                                                                                                    |
|                                                                        |   | OS Update Completed<br>UI Data Update Completed<br>SysFirm Update Completed<br>LSR Firm Update Flash Update                              |
| LSR Update Status<br>xxxx/nnnnn                                        |   | Scanner Firm Update Completed)                                                                                                    |
|                                                                        | Ŷ | When the [Laser ROM] has been updated,<br>"LSR Firm Update…Completed" is displayed<br>and the [PFC ROM] update will start.               |
| Download Board Firmware Update Mode                                    |   |                                                                                                    |
|                                                                        |   | OS Update Completed<br>UI Data Update Completed<br>SysFirm Update Completed<br>LSR Firm Update Completed<br>PFC Firm Update Flash Update |
| PFC Update Status<br>xxxx/nnnnn                                        |   | Scanner Firm Update Completed                                                                                                    |
|                                                                        | Ŷ | When the [PFC ROM] has been updated, "P<br>Firm UpdateCompleted" is displayed and                                                        |

© 2005 - 2007 TOSHIBA TEC CORPORATION All rights reserved

[Engine ROM] update will start.

| Download Board Firmware Update Mode |                                                                                                    |
|-------------------------------------|----------------------------------------------------------------------------------------------------|
| Engine Update Status<br>xxxx/nnnnn  | OS Update Completed<br>UI Data Update Completed<br>SysFirm Update Completed<br>LSR Firm Update Completed<br>PFC Firm Update Completed<br>Engine MAIN Update Flash Update<br>Scanner Firm Update Completed |
| 4                                   | <ul> <li>When the [Engine ROM] has been updated,</li> <li>"Engine MAIN UpdateFlash Update" is changed to "Engine MAIN UpdateComplet</li> </ul>                                                            |

When all data has been updated, "Update Completed" is displayed.

| Download Board Firmware Update Mode                                                                                                    |
|----------------------------------------------------------------------------------------------------|
| OS Update Completed<br>UI Data Update Completed<br>SysFirm Update Completed<br>LSR Firm Update Completed<br>PFC Firm Update Completed<br>Engine MAIN Update Completed<br>Scanner Firm Update Completed |
| (Update Completed.)                                                                                                    |

\* "Update Failed." is displayed at the bottom of the LCD screen when the updating is not completed properly. "Failed" appears next to the failed item on the status display.

| Download Board Firmware Update Mode |                                                                                                    |
|-------------------------------------|----------------------------------------------------------------------------------------------------|
|                                     | OS Update Completed<br>UI Data Update Completed<br>SysFirm Update Completed<br>LSR Firm Update Completed<br>PFC Firm Update Completed<br>Engine MAIN Update Failed.<br>Scanner Firm Update Completed |
| Failed                              | items Error message                                                                                                    |

[D] Display during the update (When the FROM basic section software version to be updated is "V1.04 / 2.38" or later)

Update is performed in parallel as shown in the transition diagram below.

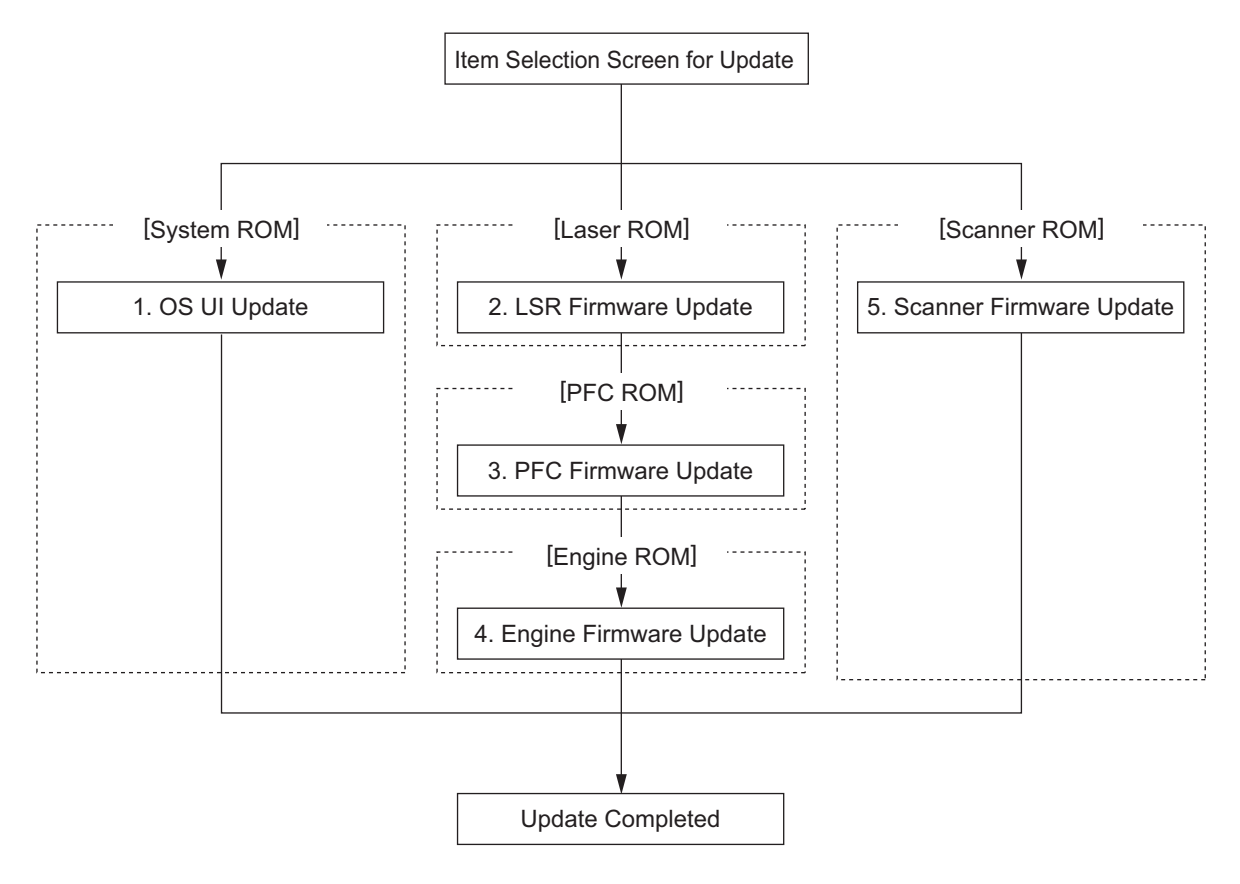

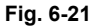

Below is an example of the changes of the LCD screen during update.

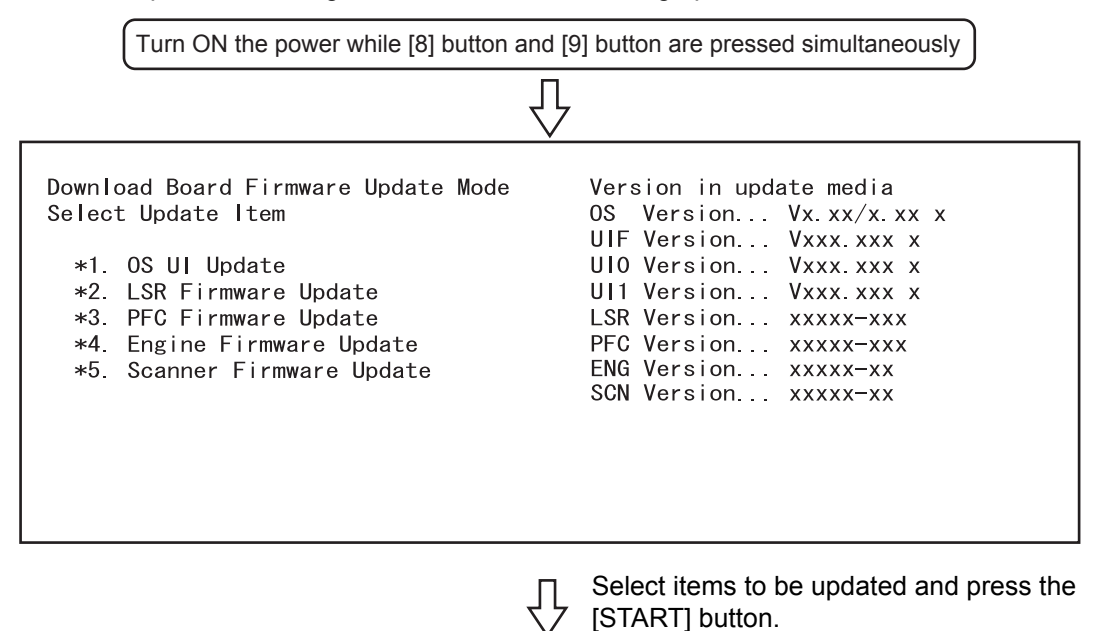

6

6 - 23 06/09

| Download Board Fi                                                  | irmware Update Mode                                  |                                              |
|--------------------------------------------------------------------|------------------------------------------------------|----------------------------------------------|
| Download Board<br>Check Devices<br>Update Status<br>Data Check     | -> FROM Update Start.<br>- Completed<br>- Installing | OS UI Update<br>LSR Firm Update Flash Update |
| Dala Gleck                                                         | -                                                    | Scanner Firm Update Flash Update             |
| LSR Update Status<br>xxxx/nnnnn<br>Scanner Update St<br>xxxx/nnnnn | s<br>catus                                           |                                              |

 $\frac{1}{\sqrt{2}}$ 

When the [System ROM]-[OS Update] has been updated, "OS UI Update...Completed" is displayed.

| Download Board<br>Check Devices<br>Update Status                   | -> FROM Update S<br>- Completed<br>- Installing | Start. | OS UI Update Completed)<br>LSR Firm Update Flash Updat                                                                   | te             |
|--------------------------------------------------------------------|-------------------------------------------------|--------|----------------------------------------------------------------------------------------------------|----------------|
| Data Check                                                         | _                                               |        | Scanner Firm Update Flash Updat                                                                                          | te             |
| LSR Update Status<br>xxxx/nnnnn<br>Scanner Update St<br>xxxx/nnnnn | s<br>tatus                                      |        |                                                                                                    |                |
|                                                                    |                                                 | Ŷ      | When the [Scanner ROM] has been u<br>"Scanner Firm UpdateFlash Update"<br>changed to "Scanner Firm Update<br>Completed". | ipdate<br>' is |

| Download Board Fi                                | irmware Update Mode                                  |                                 |                           |
|--------------------------------------------------|------------------------------------------------------|---------------------------------|---------------------------|
| Download Board<br>Check Devices<br>Update Status | -> FROM Update Start.<br>- Completed<br>- Installing | OS UI Update<br>LSR Firm Update | Completed<br>Flash Update |
| Data Check                                       | -                                                    | Scanner Firm Update             | Completed                 |
| LSR Update Status<br>xxxx/nnnnn                  | 5                                                    |                                 |                           |
|                                                  |                                                      |                                 |                           |

| ſ | ļ |
|---|---|
|   |   |

When the [Engine ROM] has been updated, "Engine MAIN Update..Flash Update" is changed to "Engine MAIN Update.. Completed".

When all data has been updated, "Update Completed" is displayed.

| Download Board Firmware Update Mode |                                                                                                    |
|-------------------------------------|----------------------------------------------------------------------------------------------------|
|                                     | OS UI Update Completed<br>LSR Firm Update Completed<br>PFC Firm Update Completed<br>Engine MAIN Update Completed<br>Scanner Firm Update Completed |
|                                     | (Update Completed.)                                                                                                    |

\* "Update Failed." is displayed at the bottom of the LCD screen when the updating is not completed properly. "Failed" appears next to the failed item on the status display.

| Download Board Firmware Update Mode |                                                                                                    |
|-------------------------------------|----------------------------------------------------------------------------------------------------|
|                                     | OS UI Update Completed<br>LSR Firm Update Completed<br>PFC Firm Update Completed<br>Engine MAIN Update Failed<br>Scanner Firm Update Completed |
|                                     | (Update Failed.)                                                                                                    |
| Failed                              | items Error message                                                                                                    |

# 6.1.3 Writing the data to the download jig (PWA-DWNLD-350-JIG)

The download jig (PWA-DWNLD-350-JIG) is the jig in which the Flash ROM is mounted on the board directly. The ROM writer adapter (PWA-DL-ADP-350) is required to write data to these Flash ROMs. Connect the download jig with the ROM writer via ROM writer adapter to write data. For the procedure to write data, refer to the download procedure, instruction manual of each ROM writer, or others.

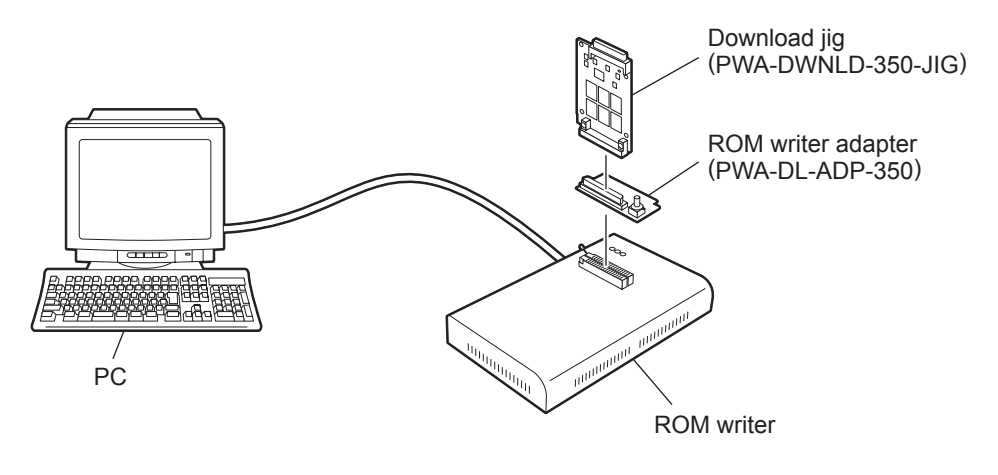

Fig. 6-22

## Note:

There are two types of the ROM writer adapter. Use the proper one according to the ROM writer to be used. Applicable type of the adapter for the ROM writer can be confirmed by the model name indicated on the board. Confirm that the adapter is available for the ROM writer to be used before connecting them. If an unapplied adapter is connected, the application of the ROM writer judges it as an error and writing the data cannot be implemented. Applicable combinations of the ROM writer and adapter are as follows.

| ROM writer                                   | ROM writer adapter  |
|----------------------------------------------|---------------------|
| Minato Electronics MODEL 1881XP              | PWA-DL-ADP-350-1881 |
| (or equivalent)                              | (model 1881)        |
| Minato Electronics MODEL 1893/1895/1931/1940 | PWA-DL-ADP-350-1931 |
| (or equivalent)                              | (model 1931)        |

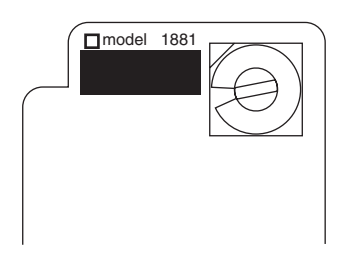

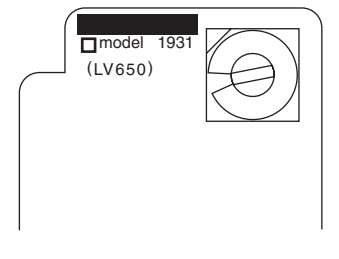

Fig. 6-23 PWA-DL-ADP-350-1881

Fig. 6-24 PWA-DL-ADP-350-1931

- [A] Precaution when writing the data
- Set the writing voltage (VID) to 3.3V.
- When writing the data, set the address from 0 to 3FFFFF. The data may not be written correctly if it is not set.
- The Flash ROM in which the data will be written, on the download jig is selected by switching the rotary switch on the adapter. Be sure to switch the rotary switch on the adapter depending on the data (file) to be written.

|               | File        |                                                |           |
|---------------|-------------|------------------------------------------------|-----------|
| Rotary Switch | Master Data | System, Engine,<br>Scanner, Laser and PFC data | Flash ROM |
| 1             | hdos.bin    | firmImage0.bin                                 | ROM1      |
| 2             | 1           | firmImage1.bin                                 | ROM2      |
| 3             | 2           | firmImage2.bin                                 | ROM3      |
| 4             | 3           | N/A                                            | ROM4      |
| 5             | 4           | N/A                                            | ROM5      |
| 6             | N/A         | N/A                                            | ROM6      |

Note:

Be sure not to confuse different ROM Versions since the file name is identical although the ROM version is different.

# 6.1.4 K-PWA-DLM-320

The firmware of the equipment (engine ROM, scanner ROM) and the option (RADF ROM, Finisher ROM, FAX ROM) can be updated individually by using K-PWA-DLM-320. Update the ROM data written on each board according to the need such as the case of replacing the board.

The data to be overwritten by this update are as follows.

<Updating Engine ROM, PFC ROM> Engine ROM data PFC ROM data

<Updating Scanner ROM> Scanner ROM data

<Updating Laser ROM> Laser ROM data

<Updating RADF ROM> RADF ROM data

<Updating Finisher ROM>

- Finisher firmware
- Saddle stitcher firmware

<Updating Inserter ROM> Inserter ROM data

<Updating FAX ROM> FAX ROM data

## [A] Update Procedure

Since the procedure differs depending on the data, see the each procedure below.

## Important:

- Turn OFF the power before installing or removing the download jig.
- Do not turn OFF the power during the update. The data could be damaged and not be operated properly.

<Updating Engine ROM, PFC ROM>

- Install the ROM to the download jig. Make sure the direction is correct (P.6-4 "Fig. 6-2 Jig board: K-PWA-DLM-320").
- (2) Shut down the equipment.

(3) Take off the connector cover on the rear cover.

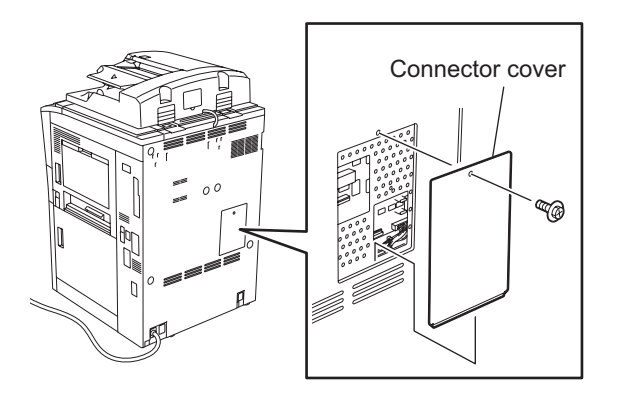

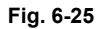

(4) Connect the downloading jig with the jig connector (Engine ROM: CN324, PFC ROM: CN325) on the LGC board (ROM attached side upward).

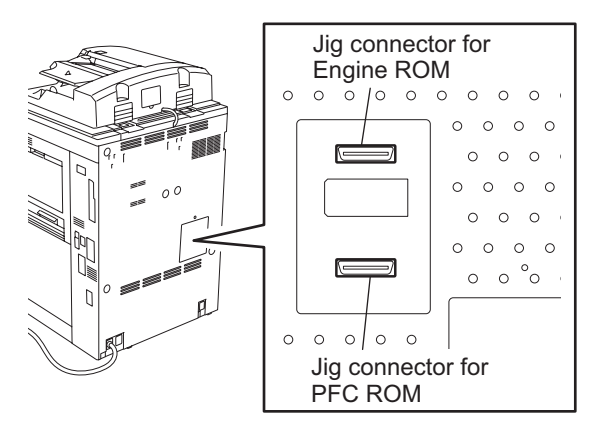

Fig. 6-26

- (5) Open the front cover.
- (6) Turn ON the power while [0] button and [8] button are pressed simultaneously. Updating starts automatically and the LED on the download jig lights.
- (7) When the update is completed properly, the LED on the download jig blinks. The LED starts blinking in approx. 20 sec. since the update starts. It is assumed that the update is failed if it does not start blinking even though 1 min. has passed. In this case, turn OFF the power and check the following items. Then, clear the problem and restart updating from the beginning.
  - Is the download jig connected properly?
  - Is the ROM installed to the download jig properly?
  - Is the updating data written on the ROM of the download jig properly?
  - Do the download jig and the equipment operate properly?
- (8) Turn OFF the power, remove the download jig and install the connector cover.
- (9) Close the front cover.

<Updating Scanner ROM>

- Install the ROM to the download jig. Make sure the direction is correct (P.6-4 "Fig. 6-2 Jig board: K-PWA-DLM-320").
- (2) Shut down the equipment.
- (3) Take off the top right cover.

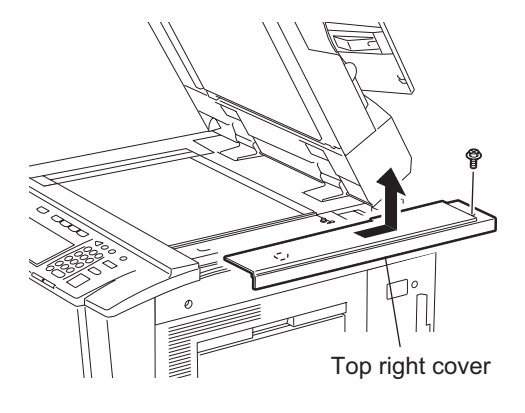

Fig. 6-27

(4) Take off the right upper cover.

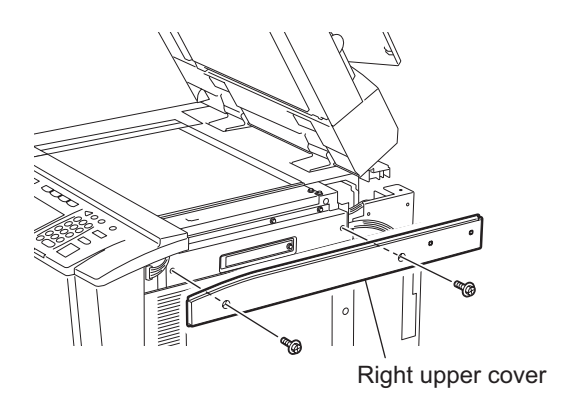

Fig. 6-28

(5) Remove the cover plate.

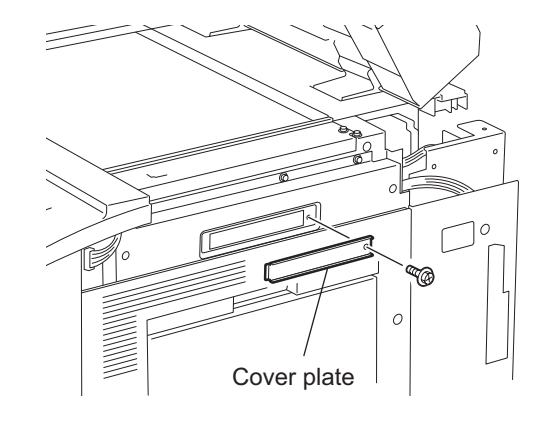

Fig. 6-29

(6) Connect the download jig with the jig connector (CN6) on the scanning section control PC board (SLG board).

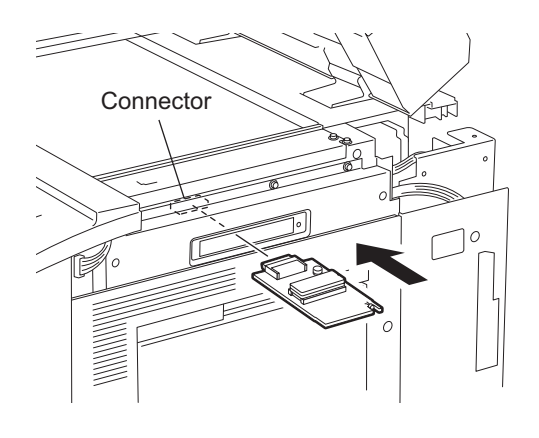

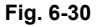

- (7) Open the front cover.
- (8) Turn ON the power while [0] button and [8] button are pressed simultaneously. Updating starts automatically and the LED on the download jig lights.
- (9) After the update is completed properly, the LED on the download jig blinks. The LED starts blinking in approx. 20 sec. since the update starts. It is assumed that the update is failed if it does not start blinking even though 1 min. has passed. In this case, turn OFF the power and check the following items. Then, clear the problem and restart updating from the beginning.
  - · Is the download jig connected properly?
  - Is the ROM installed to the download jig properly?
  - Is the updating data written on the ROM of the download jig properly?
  - Do the download jig and the equipment operate properly?
- (10) Turn OFF the power, remove the download jig and install the cover plate, the right upper cover and the top right cover.
- (11) Close the front cover.

<Updating Laser ROM>

- Install the ROM to the download jig. Make sure the direction is correct ( P.6-4 "Fig. 6-2 Jig board: K-PWA-DLM-320").
- (2) Shut down the equipment.
- (3) Open the bypass feed unit.
- (4) Loosen a screw to open the connector cover.
- (5) Connect the downloading jig with the jig connector (J213) on the PLG board (ROM attached side upward).

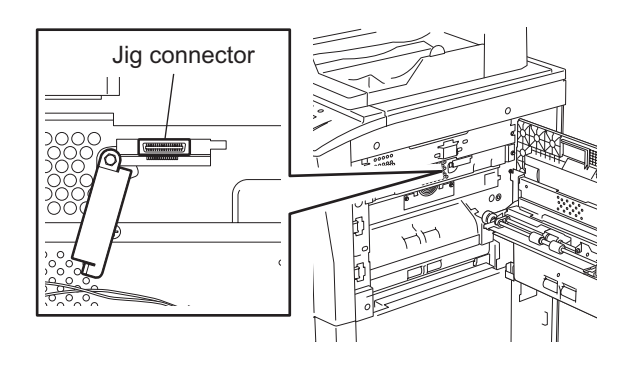

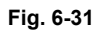

- (6) Open the front cover.
- (7) Turn ON the power while [0] button and [8] button are pressed simultaneously. Updating starts automatically and the LED on the download jig lights.
- (8) After the update is completed properly, the LED on the download jig blinks. The LED starts blinking in approx. 15 sec. since the update starts. It is assumed that the update is failed if it does not start blinking even though 1 min. has passed. In this case, turn OFF the power and check the following items. Then, clear the problem and restart updating from the beginning.
  - Is the download jig connected properly?
  - Is the ROM installed to the download jig properly?
  - Is the updating data written on the ROM of the download jig properly?
  - Do the download jig and the equipment operate properly?
- (9) Turn OFF the power, remove the download jig and install the connector cover.
- (10) Close the front cover.

<Updating RADF ROM>

- Install the ROM to the download jig. Make sure the direction is correct (
   P.6-4 "Fig. 6-2 Jig board: K-PWA-DLM-320").
- (2) Shut down the equipment.
- (3) Take off the connector cover on the ADF rear cover.
- (4) Connect the downloading jig with the jig connector (J3) on the ADF board (ROM attached side upward).

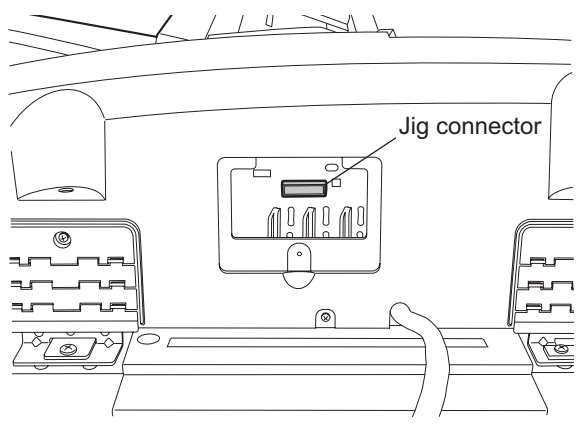

Fig. 6-32

- (5) Open the front cover.
- (6) Turn ON the power while [0] button and [8] button are pressed simultaneously. Updating starts automatically and the LED on the download jig lights.
- (7) After the update is completed properly, the LED on the download jig blinks. The LED starts blinking in approx. 15 sec. since the update starts. It is assumed that the update is failed if it does not start blinking even though 1 min. has passed. In this case, turn OFF the power and check the following items. Then, clear the problem and restart updating from the beginning.
  - Is the download jig connected properly?
  - Is the ROM installed to the download jig properly?
  - · Is the updating data written on the ROM of the download jig properly?
  - Do the download jig and the equipment operate properly?
- (8) Turn OFF the power, remove the download jig and install the connector cover.
- (9) Close the front cover.

<Updating Finisher ROM>

Finisher firmware (MJ-1027/1028) and saddle stitcher firmware (MJ-1028) are written on the finisher ROM. These two kinds of firmware can be updated individually by installing the download jig to the finisher control PC board and saddle stitcher control PC board.

### Note:

The following updates are needed according to the finisher model.

- MJ-1027 (Console type): Only the update of "Finisher firmware" is needed.
  MJ-1028 (Console type with the saddle stitcher):
- Two kinds of update "Finisher firmware" and "Saddle stitcher firmware" are needed.
- Install the ROM to the download jig. Make sure the direction is correct ( P.6-4 "Fig. 6-2 Jig board: K-PWA-DLM-320").
- (2) Shut down the equipment.
- (3) To update the finisher firmware, take off the finisher rear cover. To update the saddle stitcher firmware, take off the saddle stitcher PCB cover.
  - \* Connect the finisher interface cable with the equipment.
- (4) Connect the download jig with the jig connector of the finisher control PC board or saddle stitcher control PC board.

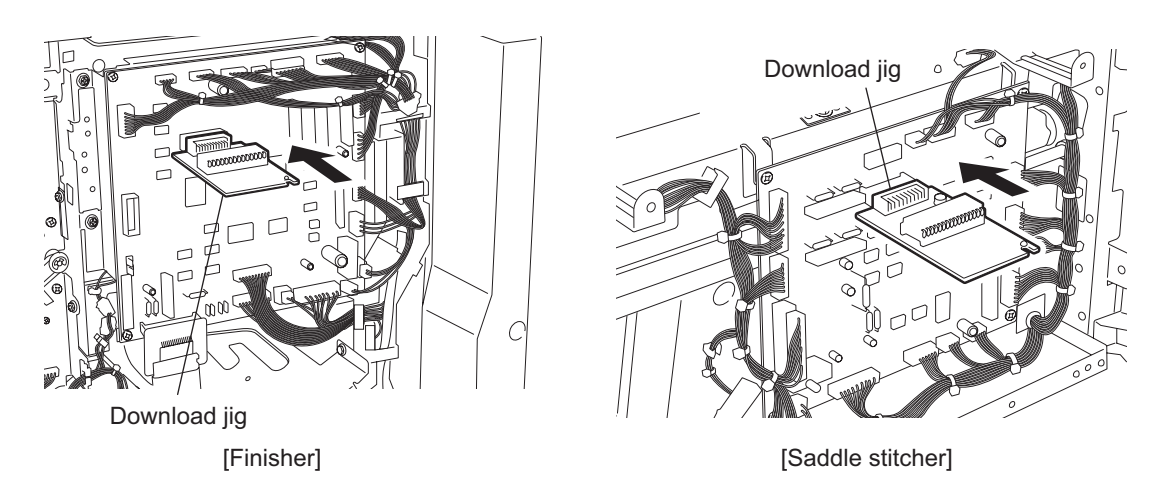

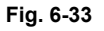

- (5) Open the front cover.
- (6) Turn ON the power while [0] button and [8] button are pressed simultaneously. Updating starts automatically and the LED on the download jig lights.

- (7) After the update is completed properly, the LED on the download jig blinks slowly. The LED starts blinking in approx. 20 sec. since the update starts. It is assumed that the update is failed if it does not start blinking even though 1 min. has passed, or LED flashes fast. In this case, turn OFF the power and check the following items. Then, clear the problem and restart updating from the beginning.
  - · Is the download jig connected properly?
  - · Is the ROM installed to the download jig properly?
  - · Is the updating data written on the ROM of the download jig properly?
  - · Do the download jig and the equipment operate properly?
- (8) Turn OFF the power, remove the download jig.
- (9) Close the front cover.
- (10) Install the finisher rear cover and the saddle stitcher PCB cover.

6

<Updating Inserter ROM>

- Install the ROM to the download jig. Make sure the direction is correct (
   P.6-4 "Fig. 6-2 Jig board: K-PWA-DLM-320").
- (2) Shut down the equipment.
- (3) Connect the inserter to the equipment after the inserter rear cover removed.
   \* At this time, do not connect the finisher interface cable to the inserter.
- (4) Connect the download jig with the jig connector of the inserter main board (ROM attached side to the left).

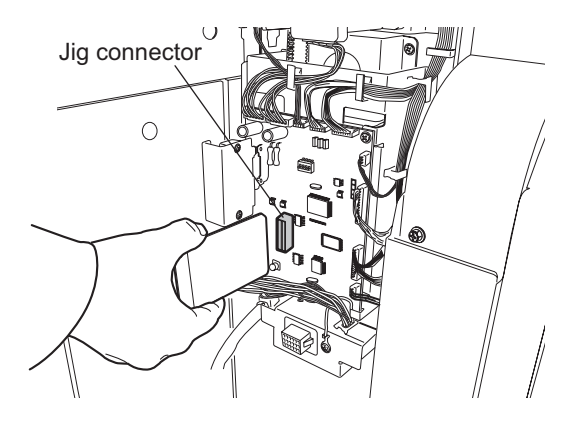

Fig. 6-34

- (5) Open the front cover.
- (6) Turn ON the power while [0] button and [8] button are pressed simultaneously. Updating starts automatically and the LED on the download jig lights.
- (7) After the update is completed properly, the LED on the download jig blinks slowly. The LED starts blinking in approx. 20 sec. since the update starts. It is assumed that the update is failed if it does not start blinking even though 1 min. has passed, or LED flashes fast. In this case, turn OFF the power and check the following items. Then, clear the problem and restart updating from the beginning.
  - · Is the download jig connected properly?
  - Is the ROM installed to the download jig properly?
  - · Is the updating data written on the ROM of the download jig properly?
  - Do the download jig and the equipment operate properly?
- (8) Turn OFF the power, remove the download jig.
- (9) Close the front cover.
- (10) Install the inserter rear cover.

<Updating FAX ROM>

## Important:

- Before updating the FAX ROM, make sure to print out the current Function list for maintenance, Function list (ADMIN), Phone book number information and Group number information. In case the updating is failed and the registered information of the users is lost for some reason, re-register the user information referring to the lists and recover it.
- Confirm the following items before turning OFF the power of the equipment. Turning OFF the power may clear the data below.
  - Confirm that the "MEMORY RX" LED is OFF and there are no memory reception data.
  - Print the "Mailbox/Relay box report" and then confirm that there are no F code data.
  - Press the [JOB STATUS] button to display the screen and then confirm that there are no memory transmission data.
- Install the ROM to the download jig. Make sure the direction is correct (
   P.6-4 "Fig. 6-2 Jig board: K-PWA-DLM-320").
- (2) Shut down the equipment.
- (3) Remove the cover plate.

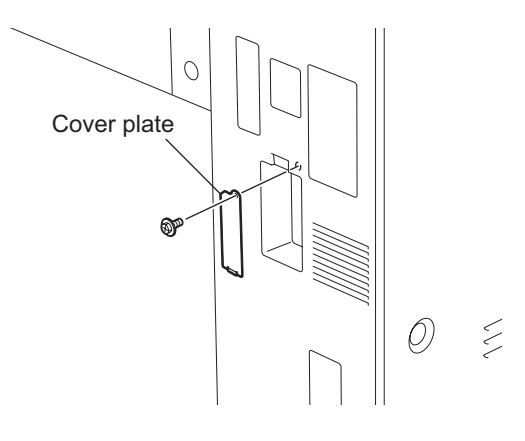

Fig. 6-35

(4) Connect the download jig with the jig connector (CN602) on the FAX board.

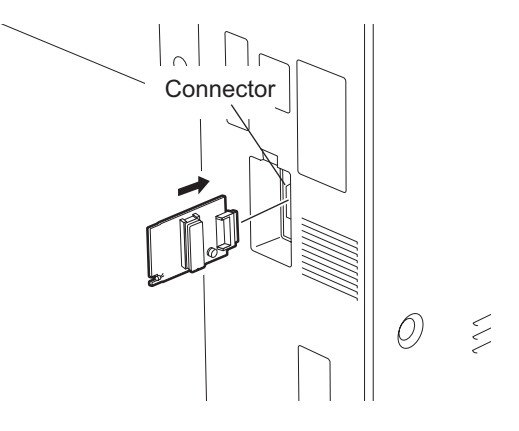

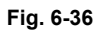

(5) Turn ON the power while [0] button and [8] button are pressed simultaneously. Updating starts automatically and the LED on the download jig lights.

6

- (6) After the update is completed properly, the LED on the download jig blinks. The LED starts blinking in approx. 30 sec. since the update starts. It is assumed that the update is failed if it does not start blinking even though 1 min. has passed. In this case, turn OFF the power and check the following items. Then, clear the problem and restart updating from the beginning.
  - · Is the download jig connected properly?
  - · Is the ROM installed to the download jig properly?
  - Is the updating data written on the ROM of the download jig properly?
  - Do the download jig and the equipment operate properly?
- (7) Turn OFF the power, remove the download jig and install the cover plate.
- (8) In the FAX Clearing Mode, perform the "FAX Set up".
  - Confirm the destination setting is correct in the Setting Mode (08).
     08-201: Destination setting of the equipment
     08-701: Destination setting of the FAX machine
  - Turn ON the power while [1] button and [\*] button are pressed simultaneously.
  - Key in "100".
  - Press the [START] button.

#### Notes:

If the equipment does not work properly after the operation (8), follow the procedure below and then perform the "Clearing the image data" in the FAX Clearing Mode to erase the image data in the memory.

- Confirm the destination setting is correct in the Setting Mode (08).
   08-201: Destination setting of the equipment
   08-701: Destination setting of the FAX machine
- Turn ON the power while [1] button and [\*] button are pressed simultaneously.
- Key in "102".
- Press the [START] button.

#### [B] Confirmation of the updated data

After the updating is completed, check each data version in Setting Mode (08) to confirm that the data was overwritten properly.

<Updating Engine ROM, PFC ROM> 08-903: Engine ROM version 08-906: PFC ROM version

<Updating Scanner ROM> 08-905: Scanner ROM version

- <Updating Laser ROM> 08-904: Laser ROM version
- <Updating RADF ROM> 08-907: RADF ROM version
- <Updating Finisher ROM> 08-908: Finisher ROM version
- <Updating Inserter ROM> 08-909: Inserter ROM version
- <Updating FAX ROM> 08-915: FAX ROM version

# 6.2 Firmware Updating with USB Storage Device

In this equipment, it is feasible to update the firmware by connecting the USB storage device on which the firmware data is written to the USB connector mounted on the system control PC board and turning ON the power.

The type of firmware to be updated can be selected on the LCD screen in this method. This allows to update only the necessary firmware individually or to update all firmware in a batch.

The type of firmware which can be updated with this method are as follows in the table below. Also, the data file of each firmware can be used commonly in the updating methods with USB storage device and Download jig.

| Firmware    | Stored                                                                                                    | Model specific<br>folder name | Data file name                                                                                                    |
|-------------|----------------------------------------------------------------------------------------------------|-------------------------------|----------------------------------------------------------------------------------------------------|
| Master data | Hard disk                                                                                                    | 500.050                       | <ol> <li>2, 3 n</li> <li>The file name should be consecutive numbers from 1 to "n" without file extension. The capacity of each file is approx. 8 MB. However, the file capacity of "n" (last number) may be less than 8 MB.</li> </ol> |
| System ROM  | System control PC board<br>(SYS board)<br>* The system firmware is stored<br>into the hard disk from the FROM<br>basic section software version<br>"V1.04/2.38". | 520_850                       | firmlmage0.bin, firmlmage1.bin                                                                                                    |
| Engine ROM  | Logic PC board<br>(LGC board)                                                                                                    |                               | firmImage2.bin                                                                                                    |
| Scanner ROM | Scanning section control PC board (SLG board)                                                                                                    |                               |                                                                                                    |
| Laser ROM   | Laser control PC board (PLG board)                                                                                                    |                               |                                                                                                    |
| PFC ROM     | Logic PC board (LGC board)                                                                                                    |                               |                                                                                                    |

### Important:

- Only the USB storage device which meets the following conditions should be used for updating. Be careful since updating with any device other than the above is never guaranteed.
  - A combination USB storage device with a flash memory (to be connected directly to the USB port) and its capacity is between 64 MB to 512MB (or 1GB).
  - Operation of the USB storage device used for updating has been confirmed at the input check of this equipment (Test mode 03).
     Control Control Contro
  - (P.2-29 "2.2.1 Input check (Test mode 03)")
     A USB storage device which is complied with the following standards regulated by USB-IF (USB Implementers Forum)

|                  | 0.1.01.01.11. |                             |
|------------------|---------------|-----------------------------|
| Class number:    | 8 (=08h)      | (Mass-storage class)        |
| Sub-class number | :6 (=06h)     | (SCSI transfer command set) |
| Protocol number: | 80 (=50h)     | (Bulk-Only)                 |

- \* Most common USB storage devices are complied with the specification above and can be used for updating. However, the operation in all the Multi Functional Digital Color Systems and Multi Functional Digital Systems is not necessarily guaranteed since the most of these devices are developed based on the use in PC environment (Windows or Macintosh). Therefore, confirm thoroughly that the device is operational in the equipment for which the updating will be performed when purchasing the device.
- The data file for updating is stored in the model specific folder. Never change the model specific folder name since it is used for discriminating the data file when the updating data files for multiple models are stored in the USB storage device.
- Store the model specific folder in the root directory of the USB storage device.
- Storing the data file directly in the root directory is possible when the updating data files for one specific model is stored in the USB storage device.
   However, if the model specific folder for the same model as that of the data file stored in the root directory already exists, the model specific folder will have the priority.
- The USB storage device complied with USB1.1 and USB2.0 can be used for updating. However, the update is performed in the speed of USB1.1 when the device complied with USB2.0 is used.
- Do not update the firmware by any storage device other than a flash memory (such as a USB connection type memory card reader, CD/DVD drive or hard disk) since it is never guaranteed.

## Update program

The firmware can be updated to the latest version without considering the current one by storing the update program together with the firmware data file for updating in the USB Storage Device.

| Name                     | File name          | Stored                                      |
|--------------------------|--------------------|---------------------------------------------|
| Tool object for updating | mentusb.o          | root                                        |
| Update program           | dlFirmWare_520_850 | [520_850] folder<br>(Model specific folder) |

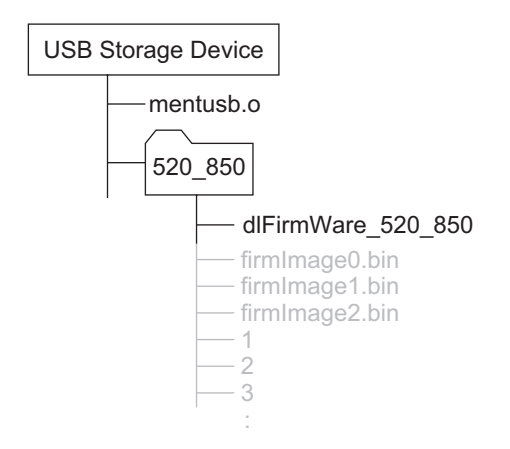

Fig. 6-37

#### Important:

- The "mentusb.o" file stored in the root of the USB storage device is a common file in e-STUDIO451c Series, e-STUDIO452 Series and e-STUDIO282 Series. To save the firmware of more than one model into one USB storage device, one "mentusb.o" file stored in the root of USB storage device is sufficient.
- Be careful not to mix up the "mentusb.o" file because there is a file whose name is the same in the localization tool.

[A] Update procedure

## Important:

- The file system of USB storage device should be formatted in FAT format. Be careful since the devices formatted in FAT32 or NTFS format will not be operated. The file system can be confirmed on the properties in applications such as Explorer of Windows.
- Do not turn OFF the power during the update. The data could be damaged and not to be operated properly.
- (1) Connect the USB storage device to the PC and write the model specific folder in which the data file is stored.
  - Confirm the model specific folder name and data file name before writing the data (
     P.6-39
     "6.2 Firmware Updating with USB Storage Device").
  - The file system of USB storage device should be formatted in FAT format.
  - Windows 95 and NT do not support USB. Be careful since the data can not be written on the devices in the PCs with these operating systems.
- (2) Shut down the equipment.
- (3) Take off the cover plate.

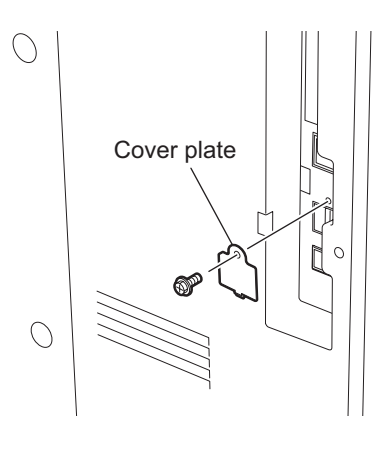

Fig. 6-38

(4) Connect the USB storage device to the USB connector (host) on the SYS board.

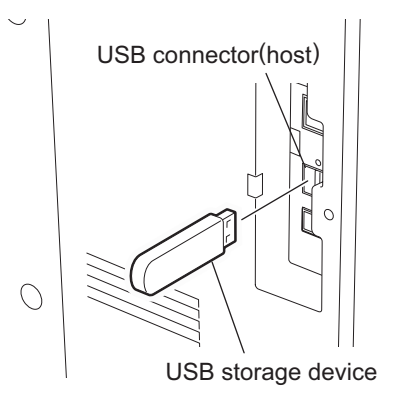

Fig. 6-39

#### Notes:

- Do not connect multiple USB storage devices together.
- The USB storage device can be connected to either of 2 USB connectors (host).
- In case the printer kit (GM-1050/1051), printer/scanner kit (GM-2040/2041) and scanner kit (GM-4010) are used, the update must be performed after all the "dongles" are disconnected from the USB connector (host) and only the USB storage device is connected.
- (5) Turn ON the power while [4] button and [9] button are pressed simultaneously. When the update program is used, the following screen appears.

Download USB Maintenance Module

#### Fig. 6-40

After the update program is finished being loaded, the following screen appears.

Download Storage Update Mode Please wait... now Initialization dlFirmWare Version VX.XX

Fig. 6-41

#### Note:

If the "dlFirmWare\_520\_850" file of the update program is not stored in the USB storage device though "mentusb.o" file exists, or the loading of the update program fails, the following screen appears. In this case, check if the update program is correctly stored and repeat step (5) and after.

Error loadModule

Fig. 6-42

(6) Check the items to be updated.

The screen for selecting the items to be updated is displayed after 3 minutes. "\*" is displayed next to the items to be updated. (When the FROM basic section software version of the equipment is "V1.03 / 8.30" or earlier: All items other than "0. OS Update" are selected in the default settings. When the FROM basic section software version of the equipment is "V1.04 / 2.38" or later: All items are selected in the default settings.)

When the FROM basic section software version of the equipment is "V1.03 / 8.30" or earlier:

| Download Storage Firmware Update Mode<br>Select Update Item | Version in update media |
|-------------------------------------------------------------|-------------------------|
| 0. OS Update                                                | UIF Version Vxxx.xxx.x  |
| *1. HDD Update                                              | UIO Version Vxxx.xxx.x  |
| *2. UI Data Update                                          | UI1 Version Vxxx.xxx.x  |
| *3. System Firmware Update                                  | SYS Version Vxxx.xxx.x  |
| *4. LSR Firmware Update                                     | LSR Version xxxxx-xxx   |
| *5. PFC Firmware Update                                     | PFC Version xxxxx-xxx   |
| *6. Engine Firmware Update                                  | ENG Version xxxxx-xxx   |
| *7. Scanner Firmware Update                                 | SCN Version xxxxx-xxx   |

Fig. 6-43

#### Note:

The display of items on this screen varies depending on the types of data written on the USB storage device. Each item is displayed only when each data file is written on the USB storage device in the following conditions.

| Item                       | Condition                                      |
|----------------------------|------------------------------------------------|
| 0. OS Update               | firmImage0.bin is written.                     |
| 1. HDD Update              | All master data files (1, 2, 3 n) are written. |
| 2. UI Data Update          | firmImage0.bin is written.                     |
| 3. System Firmware Update  | firmImage0.bin and firmImage1.bin are written. |
| 4. LSR Firmware Update     | firmImage2.bin is written.                     |
| 5. PFC Firmware Update     | firmImage2.bin is written.                     |
| 6. Engine Firmware Update  | firmImage2.bin is written.                     |
| 7. Scanner Firmware Update | firmImage2.bin is written.                     |

When the FROM basic section software version of the equipment is "V1.04 / 2.38" or later:

| Download Storage Firmware Update Mode<br>Select Update Item                                                                                                    | Version in update media                                                                                                    |
|----------------------------------------------------------------------------------------------------|----------------------------------------------------------------------------------------------------|
| <ul> <li>*1. OS UI Update</li> <li>*2. HDD SYS Update</li> <li>*3. LSR Firmware Update</li> <li>*4. PFC Firmware Update</li> <li>*5. Engine Firmware Update</li> <li>*6. Scanner Firmware Update</li> </ul> | UIF Version Vxxx.xxx.x<br>UIO Version Vxxx.xxx.x<br>UI1 Version Vxxx.xxx.x<br>SYS Version Vxxx.xxx x<br>LSR Version xxxxx-xxx<br>PFC Version xxxxx-xxx<br>ENG Version xxxxx-xx<br>SCN Version xxxxx-xx |

#### Fig. 6-44

## Note:

The display of items on this screen varies depending on the types of data written on the USB storage device. Each item is displayed only when each data file is written on the USB storage device in the following conditions.

| ltem                       | Condition                                      |
|----------------------------|------------------------------------------------|
| 1. OS UI Update            | firmImage0.bin, firmImage1.bin are written.    |
| 2. HDD SYS Update          | All master data files (1, 2, 3 n) are written. |
| 3. LSR Firmware Update     | firmImage2.bin is written.                     |
| 4. PFC Firmware Update     | firmImage2.bin is written.                     |
| 5. Engine Firmware Update  | firmImage2.bin is written                      |
| 6. Scanner Firmware Update | firmImage2.bin is written.                     |

If the USB storage device is not recognized properly, the following message is displayed. In this case, disconnect the USB storage device and connect it again within 3 minutes, or turn OFF the power of the equipment and connect the device properly. Then repeat the procedure from (5).

Please Set Correct USB Storage Device

6

If the updating data file does not exist or a data file for other model is stored, the following message is displayed. In this case, turn OFF the power of the equipment and confirm if the data file stored in the USB storage device is correct. Then repeat the procedure from (5).

#### Note:

"If you still want to continue, Please Push Start Key" will not be displayed if the FROM basic section software version of the equipment is "V1.04 / 2.38" or later.

-----WARNING: ROMDATA MISMATCH!!----ROMDATA Version is V\*\*\*.\*\*\* \* Please REBOOT to use Correct ROMDATA

If you still want to continue, Please Push Start Key

#### Fig. 6-46

If an attempt to update the FROM basic section software "V1.03 / 8.30" or earlier version to the latest firmware version without the update program, the following screen appears. In this case, store "mentusb.o" and "dlFirmWare\_520\_850", which are the files for update program, in the specified folder and repeat step (5) and after.

Inflate Error Please Change USB Storage or Please Check ROMDATA

Fig. 6-47

 (7) Select the item with the digital keys.
 "\*" is displayed next to the selected item. Display or delete the "\*" by pressing the number of the item. All items are selected in the default settings.

- Select all items to update the firmware of the equipment in a batch.
- · Select items as follows to update individually.

| Types of Firmware              | Items <items basic="" depending="" equipment="" from="" of="" on="" section="" software="" the="" vary="" version=""></items> |                            |  |
|--------------------------------|----------------------------------------------------------------------------------------------------|----------------------------|--|
|                                | "1.03 / 8.30" or earlier "1.04 / 2.38" or later                                                                               |                            |  |
| System ROM<br>(OS data)        | 0. OS Update                                                                                                    | 1. OS UI Update            |  |
| System ROM<br>(UI data)        | 2. UI Data Update                                                                                                    |                            |  |
| Master data                    | 1. HDD Update                                                                                                    | 2. HDD SYS Update          |  |
| System ROM<br>(System firmwar) | 3. System Firmware Update                                                                                                    |                            |  |
| Laser ROM                      | 4. LSR Firmware Update                                                                                                    | 3. LSR Firmware Update     |  |
| PFC ROM                        | 5. PFC Firmware Update                                                                                                    | 4. PFC Firmware Update     |  |
| Engine ROM                     | 6. Engine Firmware Update                                                                                                    | 5. Engine Firmware Update  |  |
| Scanner ROM                    | 7. Scanner Firmware Update                                                                                                    | 6. Scanner Firmware Update |  |

Example: Updating the master data and system ROM When the FROM basic section software version of the equipment is "V1.03 / 8.30" or earlier:

| Download Storage Firmware Update Mode<br>Select Update Item                                                                                                    | Version in update media                                                                                                    |
|----------------------------------------------------------------------------------------------------|----------------------------------------------------------------------------------------------------|
| 0. OS Update<br>*1 HDD Update<br>*2. UI Data Update<br>*3. System Firmware Update<br>4. LSR Firmware Update<br>5. PFC Firmware Update<br>6. Engine Firmware Update<br>7. Scanner Firmware Update | UIF Version Vxxx.xxx.x<br>UIO Version Vxxx.xxx.x<br>UI1 Version Vxxx.xxx.x<br>SYS Version Vxxx.xxx.x<br>LSR Version xxxxx-xxx<br>PFC Version xxxxx-xxx<br>ENG Version xxxxx-xxx |

Fig. 6-48

When the FROM basic section software version of the equipment is "V1.04 / 2.38" or later:

| Download Storage Firmware Update Mode<br>Select Update Item                                                                                                    | Version in update media                                                                                                    |
|----------------------------------------------------------------------------------------------------|----------------------------------------------------------------------------------------------------|
| <ul> <li>*1. OS UI Update</li> <li>*2. HDD SYS Update</li> <li>3. LSR Firmware Update</li> <li>4. PFC Firmware Update</li> <li>5. Engine Firmware Update</li> <li>6. Scanner Firmware Update</li> </ul> | UIF Version Vxxx.xxx.x<br>UIO Version Vxxx.xxx.x<br>UII Version Vxxx.xxx.x<br>SYS Version Vxxx.xxx x<br>LSR Version xxxxx-xxx<br>PFC Version xxxxx-xxx<br>ENG Version xxxxx-xx<br>SCN Version xxxxx-xx |

Fig. 6-49

(Updating all the items is taken as an example and explained in the following procedures.)

(8) Press the [START] button.

Updating starts and the processing status is displayed on the LCD screen. When the multiple items are selected, updating starts in order of item number.

When the FROM basic section software version of the equipment is "V1.03 / 8.30" or earlier:

| Download Storage Firmware Update Mode                                                             |                                  |  |  |  |
|---------------------------------------------------------------------------------------------------|----------------------------------|--|--|--|
| Download Storage -> FROM Update Start.<br>Check Devices - Completed<br>Update Status - Installing | OS Update<br>HD Data Update      |  |  |  |
| Data Check -<br>Download Storage -> HDD copying                                                   | LSR Firm Update Flash Update     |  |  |  |
| I/n<br>LSR Update Status<br>xxxx/nnnnn<br>Scanner Update Status<br>xxxx/nnnnn                     | Scanner Firm Update Flash Update |  |  |  |

#### Fig. 6-50

| Status display during update |  | Status display when update is completed |                     |  |           |
|------------------------------|--|-----------------------------------------|---------------------|--|-----------|
| OS Update                    |  |                                         | OS Update           |  | Completed |
| HD Data Update               |  |                                         | HD Data Update      |  | Completed |
| UI Data Update               |  |                                         | UI Data Update      |  | Completed |
| SysFirm Update               |  |                                         | SysFirm Update      |  | Completed |
| LSR Update                   |  | Flash Update                            | LSR Update          |  | Completed |
| PFC Update                   |  |                                         | PFC Update          |  | Completed |
| Engine MAIN Update           |  | Flash Update                            | Engine MAIN Update  |  | Completed |
| Scanner Firm Update          |  | Flash Update                            | Scanner Firm Update |  | Completed |

When the FROM basic section software version of the equipment is "V1.04 / 2.38" or later:

| Download Storage Firmware Update Mode                                                                           |                                                                |
|----------------------------------------------------------------------------------------------------|----------------------------------------------------------------|
| Download Board -> FROM Update Start.<br>Check Devices - Completed<br>Update Status - Installing<br>Data Check - | OS UI Update<br>HDD SYS Update<br>LSR Firm Update Flash Update |
| Download Storage -> HDD copying<br>1/n                                                                          | Scanner Firm Update Flash Update                               |
| LSR Update Status xxxx/nnnnn                                                                                    |                                                                |
| Scanner Update Status<br>xxxx/nnnnn                                                                             |                                                                |

## Fig. 6-51

| Status display during update |  | Status display when update is completed |                     |  |           |
|------------------------------|--|-----------------------------------------|---------------------|--|-----------|
| OS UI Update                 |  |                                         | OS UI Update        |  | Completed |
| HDD SYS Update               |  |                                         | HDD SYS Update      |  | Completed |
| LSR Update                   |  | Flash Update                            | LSR Update          |  | Completed |
| PFC Update                   |  |                                         | PFC Update          |  | Completed |
| Engine MAIN Update           |  | Flash Update                            | Engine MAIN Update  |  | Completed |
| Scanner Firm Update          |  | Flash Update                            | Scanner Firm Update |  | Completed |

(9) "Update Completed." is displayed at the bottom of the LCD screen after the updating is completed properly.

When the FROM basic section software version of the equipment is "V1.03 / 8.30" or earlier:

Download Storage Firmware Update Mode OS Update ...... Completed HD Data Update ...... Completed UI Data Update ...... Completed SysFirm Update ..... Completed LSR Firm Update ... Completed PFC Firm Update ... Completed Engine MAIN Update ... Completed Scanner Firm Update ... Completed Update Completed.

Fig. 6-52

When the FROM basic section software version of the equipment is "V1.04 / 2.38" or later:

Download Storage Firmware Update Mode OS UI Update ...... Completed HDD SYS U•date ..... Completed LSR Firm Update ... Completed PFC Firm Update ... Completed Engine MAIN Update ... Completed Scanner Firm Update ... Completed

#### Fig. 6-53

"Update Failed." is displayed at the bottom of the LCD screen when the updating is not completed properly. "Failed" appears next to the failed item on the status display. Turn OFF the power, and then check the following items. After confirming and clearing the problems, restart updating from the beginning.

- Does the USB storage device meet the conditions to be used for updating (
   P.6-39 "6.2 Firmware Updating with USB Storage Device")?
- Is the data file written properly on the USB storage device?
- Is the USB storage device installed properly?
- Do the USB storage device and equipment operate properly?

When the FROM basic section software version of the equipment is "V1.03 / 8.30" or earlier:

Download Storage Firmware Update Mode OS Update ...... Completed HD Data Update ...... Completed UI Data Update ..... Completed SysFirm Update ... Completed LSR Firm Update .. Completed PFC Firm Update .. Completed Engine MAIN Update .. Failed Scanner Firm Update .. Completed Update Failed.

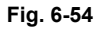

When the FROM basic section software version of the equipment is "V1.04 / 2.38" or later:

| Download Storage Firmware Update Mode |                                                                                                    |                                                                         |
|---------------------------------------|----------------------------------------------------------------------------------------------------|-------------------------------------------------------------------------|
|                                       | OS UI Update<br>HDD SYS Update<br>LSR Firm Update<br>PFC Firm Update<br>Engine MAIN Update<br>Scanner Firm Update | Completed<br>Completed<br>Completed<br>Completed<br>Failed<br>Completed |
|                                       | Update Failed.                                                                                                    |                                                                         |

## Fig. 6-55

- (10) Turn OFF the power, remove the USB storage device and install the cover plate.
- (11) Perform the initialization of the updating data.
  - Turn ON the power while [0] button and [8] button are pressed simultaneously.
  - Key in "947", and then press the [START] button.
  - Press the [INITIALIZE] button.
#### [B] Confirmation of the updated data

After the updating is completed, check each data version in the Setting Mode (08) to confirm that the data was overwritten properly.

#### <Updating Master data>

08-924: Version of UI data language 1 in HDD 08-925: Version of UI data language 2 in HDD 08-926: Version of UI data language 3 in HDD 08-927: Version of UI data language 4 in HDD 08-928: Version of UI data language 5 in HDD 08-929: Version of UI data language 6 in HDD 08-931: Version of UI data language 7 in HDD 08-933: HDD unit data version 08-934: Version of Web UI data language 1 in HDD 08-935: Version of Web UI data language 2 in HDD 08-936: Version of Web UI data language 3 in HDD 08-937: Version of Web UI data language 4 in HDD 08-938: Version of Web UI data language 5 in HDD 08-938: Version of Web UI data language 6 in HDD

<Updating System ROM> 08-900: System ROM version 08-920: FROM basic section software version

08-921: FROM internal program version

08-922: UI data fixed section version

08-923: UI data common section version

08-930: Version of UI data in FROM displayed at power ON

<Updating Engine ROM> 08-903: Engine ROM version

<Updating Scanner ROM> 08-905: Scanner ROM version

<Updating Laser ROM> 08-904: Laser ROM version

<Updating PFC ROM> 08-906: PFC ROM version [C] Display during the update(When the FROM basic section software version of the equipment is "V1.03 / 8.30" or earlier)

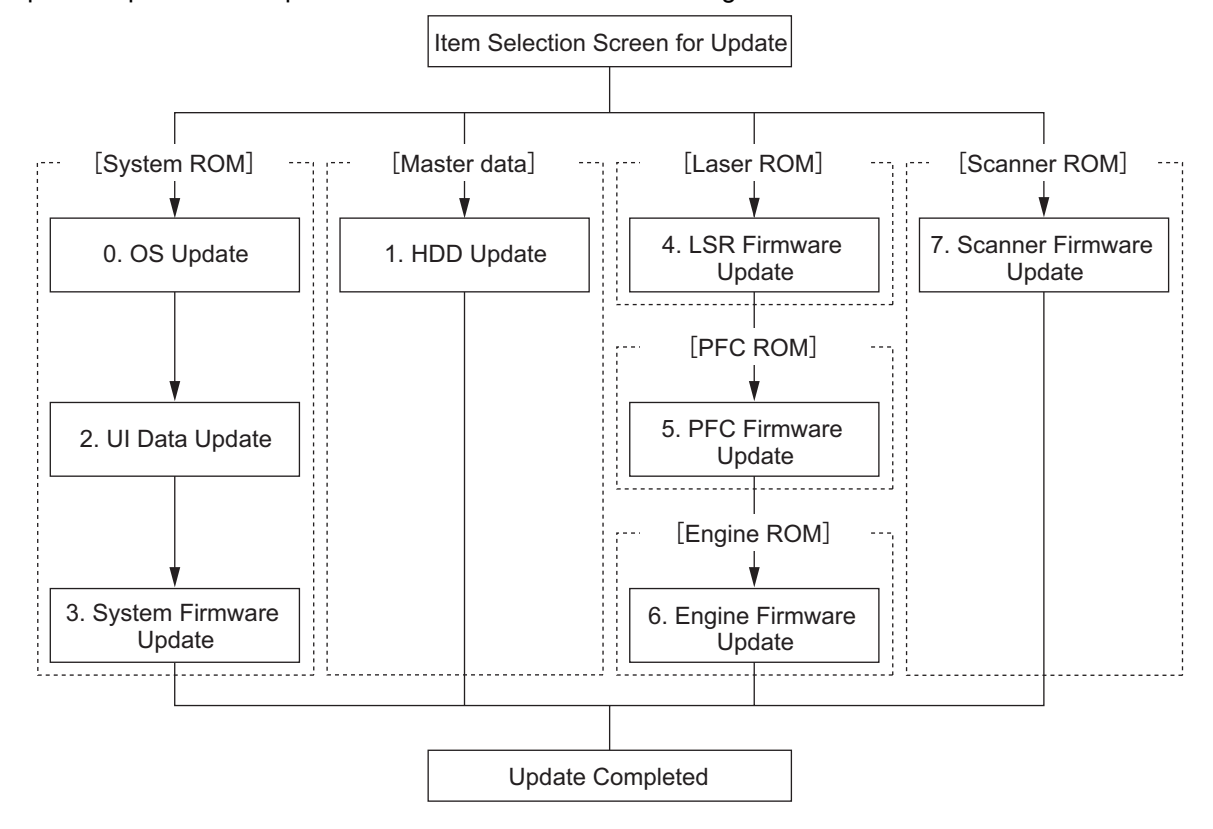

Update is performed in parallel as shown in the transition diagram below.

Fig. 6-56

Below is an example of the changes of the LCD screen during update. Note that the screen order may be different from the actual one, because a parallel update is performed in the process.

Turn ON the power while [4] button and [9] button are pressed simultaneously The initial screen is displayed and the recognition of the USB storage device connected to the equipment is started. Download Storage Update Mode Please wait ... now Initialization When the device is recognized properly, the

| *0. OS Update UIF Version Vxxx.xxx.x                                                                                                    | Download Storage Firmware Update Mode<br>Select Update Item                                                                                                    | Version in update media                                                                                                    |
|----------------------------------------------------------------------------------------------------|----------------------------------------------------------------------------------------------------|----------------------------------------------------------------------------------------------------|
| *1. HDD UpdateUIO Version Vxxx.xxx.x*2. UI Data UpdateUI1 Version Vxxx.xxx.x*3. System Firmware UpdateSYS Version Vxxx.xxx.x*4. LSR Firmware UpdateLSR Version xxxx-xxx*5. PFC Firmware UpdatePFC Version xxxx-xxx*6. Engine Firmware UpdateENG Version xxxx-xxx*7. Scanner Firmware UpdateSCN Version xxxx-xxx | <ul> <li>*0. OS Update</li> <li>*1. HDD Update</li> <li>*2. UI Data Update</li> <li>*3. System Firmware Update</li> <li>*4. LSR Firmware Update</li> <li>*5. PFC Firmware Update</li> <li>*6. Engine Firmware Update</li> <li>*7. Scanner Firmware Update</li> </ul> | UIF Version Vxxx.xxx.x<br>UIO Version Vxxx.xxx.x<br>UI1 Version Vxxx.xxx.x<br>SYS Version Vxxx.xxx.x<br>LSR Version xxxxx-xxx<br>PFC Version xxxxx-xxx<br>ENG Version xxxxx-xxx<br>SCN Version xxxxx-xxx |

Ϋ́

Select items to be updated and press the [START] button to start updating the [System ROM], [Master Data], [Laser ROM] and [Scanner ROM] in parallel.

| Download Storage Firmware Up                                                                    | date Mode                  |                             |       |        |
|-------------------------------------------------------------------------------------------------|----------------------------|-----------------------------|-------|--------|
| Download Storage -> FROM Up<br>Check Devices - Comple<br>Update Status - Instal<br>Data Check - | date Start.<br>ted<br>ling | OS Update<br>HD Data Update |       |        |
|                                                                                                 |                            | LSR Firm Update             | Flash | Update |
| Download Storage -> HDD cop<br>1/n                                                              | ying                       |                             |       |        |
| LSR Update Status<br>xxxx/nnnnn                                                                 |                            | Scanner Firm Update         | Flash | Update |
| Scanner Update Status<br>xxxx/nnnnn                                                             |                            |                             |       |        |

When the [System ROM]-[OS Update] has been updated, "OS Update...Completed" is displayed and the [UI Update] update will start.

| Download Storage Firmware Update Mode                                                                            |                                                         |
|----------------------------------------------------------------------------------------------------|---------------------------------------------------------|
| Download Storage -> FROM Update Start<br>Check Devices - Completed<br>Update Status - Installing<br>Data Check - | OS Update Completed<br>HD Data Update<br>UI Data Update |
|                                                                                                    | LSR Firm Update Flash Update                            |
| Download Storage -> HDD copying<br>1/n                                                                           |                                                         |
| LSR Update Status<br>xxxx/nnnnn                                                                                  | Scanner Firm Update Flash Update                        |
| Scanner Update Status<br>xxxx/nnnnn                                                                              |                                                         |

When the [System ROM]-[UI Update] has been updated, "UI Data Update...Completed" is displayed and the [System Firmware Update] update will start.

| Download Storage Firmware Update Mode | e                                |
|---------------------------------------|----------------------------------|
| Download Storage -> FROM Update Sta   | rt. OS Update Completed          |
| Check Devices - Completed             | HD Data Update                   |
| Update Status – Installing            | (UI Data Update Completed)       |
| Data Check –                          | SysFirm Update                   |
|                                       | LSR Firm Update Flash Update     |
| Download Storage -> HDD copying       |                                  |
| 1/n xxx/ yyy                          |                                  |
| LSR Update Status<br>xxxx/nnnnn       | Scanner Firm Update Flash Update |
| Scanner Update Status<br>xxxx/nnnnn   |                                  |

When the [System ROM]-[System Firmware Update] has been updated, "SysFirm Update...Completed" is displayed.

| Download Storage Firmware Update Mode                                                   |                                                                                                    |
|-----------------------------------------------------------------------------------------|----------------------------------------------------------------------------------------------------|
|                                                                                         | OS Update Completed<br>HD Data Update<br>UI Data Update Completed<br>(SysFirm Update Completed)<br>ISR Firm Update Flash Update |
| Download Storage -> HDD copying<br>1/n xxx/ yyy                                         |                                                                                                    |
| LSR Update Status 2/n xxx/ yyy<br>xxxx/nnnnn 3/n<br>Scanner Update Status<br>xxxx/nnnnn | Scanner Firm Update Flash Update                                                                                                |
| ile name of master data                                                                 | Total files                                                                                                    |
|                                                                                         | —— Copied                                                                                                    |
| Û                                                                                       | When the [Master Data] has been updated,<br>7 Data UpdateCompleted" is displayed.                                               |

| Download Storage Firmware Update Mode                                  |                                                                                     |                                                                  |
|------------------------------------------------------------------------|-------------------------------------------------------------------------------------|------------------------------------------------------------------|
|                                                                        | OS Update<br>(HD Data Update<br>UI Data Update<br>SysFirm Update<br>LSR Firm Update | Completed<br>Completed<br>Completed<br>Completed<br>Flash Update |
| LSR Update Status<br>xxxx/nnnnn<br>Scanner Update Status<br>xxxx/nnnnn | Scanner Firm Update                                                                 | Flash Update                                                     |

When the [Scanner ROM] has been updated, "Scanner Firm Update..Flash Update" is changed to "Scanner Firm Update..Completed".

Γ

Υ

Download Storage Firmware Update Mode

|                                 | OS Update<br>HD Data Update<br>UI Data Update<br>SysFirm Update<br>LSR Firm Update | Completed<br>Completed<br>Completed<br>Completed<br>Flash Update |
|---------------------------------|------------------------------------------------------------------------------------|------------------------------------------------------------------|
| LSR Update Status<br>xxxx/nnnnn | (Scanner Firm Update                                                               | Completed                                                        |

 $\mathcal{T}$ 

When the [Laser ROM] has been updated, "LSR Firm Update...Completed" is displayed and the [PFC ROM] update will start.

| Download Storage Firmware Update Mode |                                                                                                    |
|---------------------------------------|----------------------------------------------------------------------------------------------------|
|                                       | OS Update Completed<br>HD Data Update Completed<br>UI Data Update Completed<br>SysFirm Update Completed<br>(LSR Firm Update Completed)<br>PFC Firm Update Flash Update |
| PFC Update Status<br>xxxx/nnnnn       | Scanner Firm Update Completed                                                                                                    |

When the [PFC ROM] has been updated, "PFC Firm Update...Completed" is displayed and the [Engine ROM] update will start.

| Download Storage Firmware Update Mode |                                                                                                    |
|---------------------------------------|----------------------------------------------------------------------------------------------------|
|                                       | OS Update Completed<br>HD Data Update Completed<br>UI Data Update Completed<br>SysFirm Update Completed<br>LSR Firm Update Completed<br>PFC Firm Update Completed<br>Engine MAIN Update Flash Update |
| Engine Update Status<br>xxxx/nnnnn    | Scanner Firm Update Completed                                                                                                    |

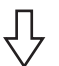

When the [Engine ROM] has been updated, "Engine MAIN Update...Flash Update" is changed to "Engine MAIN Update..Completed".

When all data has been updated, "Update Completed" is displayed.

| Download Storage Firmware Update Mode |                                                                                                    |                                                                                         |
|---------------------------------------|----------------------------------------------------------------------------------------------------|-----------------------------------------------------------------------------------------|
|                                       | OS Update<br>HD Data Update<br>UI Data Update<br>SysFirm Update<br>LSR Firm Update<br>PFC Firm Update<br>Engine MAIN Update<br>Scanner Firm Update<br>Update Completed. | Completed<br>Completed<br>Completed<br>Completed<br>Completed<br>Completed<br>Completed |

\* If the USB storage device is not recognized properly, the following message is displayed and the update is interrupted.

| Please Set Correct USB Storage Device |  |
|---------------------------------------|--|
|                                       |  |
|                                       |  |
|                                       |  |
|                                       |  |

\* "Update Failed." is displayed at the bottom of the LCD screen when the updating is not completed properly. "Failed" appears next to the failed item on the status display.

| Download Storage Firmware Update Mode | OS Update Completed<br>HD Data Update Completed<br>UI Data Update Completed<br>SysFirm Update Completed<br>LSR Firm Update Completed<br>PFC Firm Update Completed<br>Engine MAIN Update Failed<br>Scanner Firm Update Completed<br>Update Failed. |
|---------------------------------------|----------------------------------------------------------------------------------------------------|
| Failed                                | <br> items Error message                                                                                                    |

[D] Display during the update (When the FROM basic section software version of the equipment is "V1.04 / 2.38" or later)

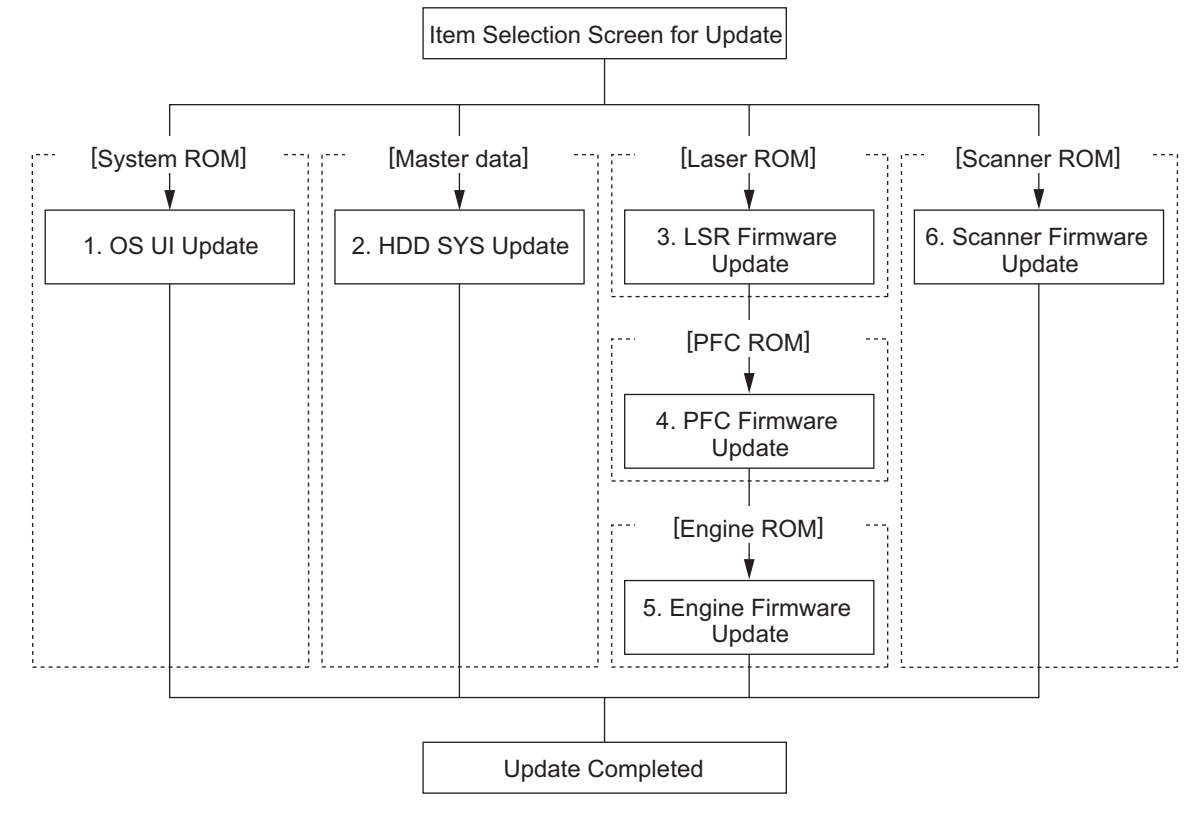

Update is performed in parallel as shown in the transition diagram below.

Fig. 6-57

Below is an example of the changes of the LCD screen during update.

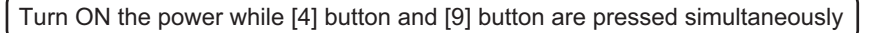

∏ T √ ti

The initial screen is displayed and the recognition of the USB storage device connected to the equipment is started.

Download Storage Update Mode Please wait ... now Initialization

When the device is recognized properly, thescreen for selecting update items is displayed.

| Download Storage Firmware Update Mode<br>Select Update Item                                                                                                    | Version in update media                                                                                                    |
|----------------------------------------------------------------------------------------------------|----------------------------------------------------------------------------------------------------|
| <ul> <li>*1. OS UI Update</li> <li>*2. HDD SYS Update</li> <li>*3. LSR Firmware Update</li> <li>*4. PFC Firmware Update</li> <li>*5. Engine Firmware Update</li> <li>*6. Scanner Firmware Update</li> </ul> | UIF Version Vxxx.xxx.x<br>UIO Version Vxxx.xxx.x<br>UI1 Version Vxxx.xxx.x<br>SYS Version Vxxx.xxx x<br>LSR Version xxxx-xxx<br>PFC Version xxxxx-xx<br>SCN Version xxxxx-xx |

Select items to be updated and press the [START] button.

| Download Storage                                               | Firmware Update Mode                                      |                                                   |              |
|----------------------------------------------------------------|-----------------------------------------------------------|---------------------------------------------------|--------------|
| Download Board<br>Check Devices<br>Update Status<br>Data Check | -> FROM Update Start.<br>- Completed<br>- Installing<br>- | OS UI Update<br>HDD SYS Update<br>LSR Firm Update | Flash Update |
| Download Storag                                                | e -> HDD copying<br>1/n                                   | Scanner Firm Update                               | Flash Update |
| LSR Update Status<br>xxxx/nnnnn                                | s                                                         |                                                   |              |
| Scanner Update S <sup>-</sup><br>xxxx/nnnnn                    | tatus                                                     |                                                   |              |

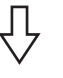

When the [OS data] / [UI data] has been updated, "OS UI Update...Completed" is displayed.

| Download Storage Firmware Update Mode                                                                           |                                                                          |
|----------------------------------------------------------------------------------------------------|--------------------------------------------------------------------------|
| Download Board -> FROM Update Start.<br>Check Devices - Completed<br>Update Status - Installing<br>Data Check - | OS UI Update Completed<br>HDD SYS Update<br>LSR Firm Update Flash Update |
| Download Storage -> HDD copying<br>1/n                                                                          | Scanner Firm Update Flash Update                                         |
| LSR Update Status<br>xxxx/nnnnn<br>Scanner Update Status<br>xxxx/nnnnn                                          |                                                                          |

When the [Scanner ROM] has been updated, "Scanner Firm Update..Flash Update" is changed to "Scanner Firm Update.. Completed".

| Download Storage Firmware                                                   | odate Mode                                                                                                 |                  |
|-----------------------------------------------------------------------------|----------------------------------------------------------------------------------------------------|------------------|
|                                                                             | OS UI Update Completed<br>HDD SYS Update<br>LSR Firm Update Flash Upd                                      | date             |
| Download Storage -> HDD o<br>1/r<br>LSR Update Status 2/r<br>xxxx/nnnnn 3/r | pying (Scanner Firm Update Completed<br>xxx/ yyy<br>xxx/ yyy                                               | Ð                |
| File name of<br>master data                                                 | Total files<br>Copies                                                                                      |                  |
|                                                                             | When the [Master Data] / [System find that been updated, "HDD SYS Updated, "HDD SYS Updated" is displayed. | irmware]<br>ate… |
| Download Storage Firmware                                                   | odate Mode                                                                                                 |                  |
|                                                                             | OS UI Update Completed<br>(HDD SYS Update Completed<br>LSR Firm Update Flash Upd                           | ן<br>ז)<br>date  |
|                                                                             | Scanner Firm Update Completed                                                                              | d                |
| LSR Update Status<br>xxxx/nnnnn                                             |                                                                                                    |                  |
|                                                                             | ☐ When the [Engine ROM] has been u                                                                         | updated          |

When the [Engine ROM] has been updated, "Engine MAIN Update..Flash Update" is changed to "Engine MAIN Update.. Completed".

When all data has been updated, "Update Completed" is displayed.

Download Storage Firmware Update Mode OS UI Update ...... Completed HDD SYS Update ..... Completed LSR Firm Update ... Completed PFC Firm Update ... Completed Engine MAIN Update ... Completed Scanner Firm Update ... Completed Update Completed.

\* If the USB storage device is not recognized properly, the following message is displayed and the update is interrupted.

| Please Set | Correct USB St | orage Device |  |  |
|------------|----------------|--------------|--|--|
|            |                |              |  |  |
|            |                |              |  |  |
|            |                |              |  |  |
|            |                |              |  |  |

\* "Update Failed." is displayed at the bottom of the LCD screen when the updating is not completed properly. "Failed" appears next to the failed item on the status display.

| Download Storage Firmware Update Mode |                                                                                                    |
|---------------------------------------|----------------------------------------------------------------------------------------------------|
|                                       | OS UI Update Completed<br>HDD SYS Update Completed<br>LSR Firm Update Completed<br>PFC Firm Update Completed<br>Engine MAIN Update Failed<br>Scanner Firm Update Completed |
|                                       |                                                                                                    |

Failed items

Error message

#### <Appendix> Assist Mode

This equipment has the Assist Mode to enable the following functions.

- NVRAM flag clearing ("Clear NvRAM flags.") Even if the firmware downloading has been completed normally, the Recovery Mode may accidentally start up when the power is turned ON again. In this case, clear the NVRAM flags used in the download process with this function. (Normally, the flags are automatically cleared in the download process.) Also in the case the Recovery Mode accidentally starts up after the replacement of FRAM on the SYS board, the flags are cleared with this function.
- Data storage partition formatting ("Format Loader Partition.") When a defection occurs on the UI data, etc. which are stored in the HDD, the partition with the stored UI data, etc. is formatted with this function. (Do not use this function since it is not normally necessary.)
- 3) HDD partition creation ("All Partition Delete and Create Loader Partition.") When the HDD is replaced or UI data, etc. are downloaded using the USB storage, it is necessary to format a partition in the HDD before downloading. In this case, the partition is created in the HDD with this function.

#### Notes:

- When downloading with a download jig, it is not necessary to format a partition in advance.
- Perform the HDD partition formatting only when a new HDD and scrambler board are installed since all data in the current HDD are erased by this operation.

#### **Operating Procedure of Assist Mode**

(1) Turn ON the power while [3] button and [CLEAR] button are pressed simultaneously.
The following screen is displayed.

Firmware Version Up Mode
Select Number(1-3) and Press START key.
> 1 : Clear NvRAM flags.
2 : Format Loader Partition.
3 : All Partition Delete and Create Loader Partition.

#### Fig. 6-58

(2) Select the item with the digital keys and press the [START] button.

# 7. POWER SUPPLY UNIT

# 7.1 Output Channel

The following are 3 output channels for the main switch line.

| (1) | +3.3 V  |   |                                                                  |
|-----|---------|---|------------------------------------------------------------------|
| ( ) | +3.3VA  | : | CN405 Pins 19 and 20                                             |
|     |         |   | Output to the SYS board                                          |
|     | +3.3VB  | : | CN407 Pin 5                                                      |
|     |         |   | Output to the PLG board                                          |
|     | +3.3VC  | : | CN408 Pin 1                                                      |
|     |         |   | Output to the SLG board                                          |
|     | +3.3VD  | • | CIN400 PIN T                                                     |
|     |         |   |                                                                  |
| (2) | +5.1 V  |   |                                                                  |
| ( ) | +5.1VA  | : | CN405 Pins 15 and 16                                             |
|     |         |   | Output to the SYS board                                          |
|     | +5.1VB  | : | CN405 Pin 14                                                     |
|     | - 0.0   |   | Output to the SYS board                                          |
|     | +5.1VC  | : | CN406 Pin 2<br>Output to the LOO beard output of (via LOO beard) |
|     |         |   | Output to the LGC board, external LCF (Via LGC board),           |
|     | +5 1\/D |   | CN408 Pins 3 and 4                                               |
|     | 10.170  | • | Output to the SLG board                                          |
|     | +5.1V E | : | CN407 Pin 1                                                      |
|     |         |   | Output to the PLG board                                          |
|     | +5.1VF  | : | CN407 Pin 2                                                      |
|     |         |   | Output to the PLG board                                          |
|     | +5.1V G | : | CN409 Pin 1                                                      |
|     |         |   | Output to the finisher                                           |
| (3) | +12 \/  |   |                                                                  |
| (3) | +12VA   |   | CN405 Pins 4 and 5                                               |
|     |         | • | Output to the SYS board                                          |
|     | +12VB   | : | CN405 Pins 3 and 7                                               |
|     |         |   | Output to the SYS board                                          |
|     | +12VC   | : | CN407 Pin 6                                                      |
|     |         |   | Output to the PLG board                                          |
|     | +12VD   | : | CN408 Pin 7                                                      |
|     | +12)/E  |   | Output to the SLG board                                          |
|     |         | · | Output to the LGC board                                          |
|     | +12VF   | ÷ | CN410 Pin 1                                                      |
|     |         | • | Output to the FAX board                                          |
|     |         |   | •                                                                |

The following are 3 output channels for the cover switch line.

(1) +5.1 V +5.1VH : CN403 Pin 5 Output to the PLG board

#### (2) +24 V

| • • | 1041/4 |   | CN1402 Din 1                                          |
|-----|--------|---|-------------------------------------------------------|
|     | +24VA  | • |                                                       |
|     |        |   | Output to the LGC board                               |
|     | +24VB  | : | CN402 Pin 2                                           |
|     |        |   | Output to the LGC board                               |
|     | +24VC  | : | CN402 Pin 3                                           |
|     |        |   | Output to the LGC board, external LCF (via LGC board) |
|     | +24VD  | : | CN403 Pin 1                                           |
|     |        |   | Output to the PLG board                               |
|     | +24VE  | ÷ | CN404 Pin 3                                           |
|     |        |   | Output to the SLG board                               |
|     | +24VF  | ÷ | CN409 Pins 3 and 4                                    |
|     |        | - | Output to the finisher                                |
|     | +24\/G |   | CN404 Pins 5 and 7                                    |
|     | 2.1.0  | • | Output to the ADE board (RADE)                        |
|     |        |   |                                                       |
| (3) | +36 V  |   |                                                       |
| (0) | +36\/A |   | CN402 Pin 7                                           |
|     | 10017  | • | Output to the LCC heard                               |
|     |        |   |                                                       |
|     | +30VB  | • |                                                       |
|     |        |   | Output to the LGC board                               |
|     | +36VC  | : | CN403 Pin 3                                           |
|     |        |   | Output to the PLG board                               |
|     | +36VD  | : | CN404 Pin 1                                           |

Output to the SLG board

Output voltage by the type of connector

#### Main switch line

| Connector | Destination                                                               | Voltage                              |
|-----------|---------------------------------------------------------------------------|--------------------------------------|
| CN405     | For the SYS board                                                         | +3.3VA, +5.1VA, +5.1VB, +12VA, +12VB |
| CN406     | For the LGC board, external LCF (via LGC board), finisher (via LGC board) | +3.3VD, +5.1VC, +12VE                |
| CN407     | For the PLG board                                                         | +3.3VB, +5.1VE, +5.1VF, +12VC        |
| CN408     | For the SLG board                                                         | +3.3VC, +5.1VD, +12VD                |
| CN409     | For the finisher                                                          | +5.1VG                               |
| CN410     | For the FAX board                                                         | +12VF                                |

#### Cover switch line

| Connector | Destination                                     | Voltage                           |
|-----------|-------------------------------------------------|-----------------------------------|
| CN402     | For the LGC board, external LCF (via LGC board) | +24VA, +24VB, +24VC, +36VA, +36VB |
| CN403     | For the PLG board                               | +5.1VH, +24VD, +36VC              |
| CN404     | For the SLG board, ADF board (RADF)             | +24VE, +24VG, +36VD               |
| CN409     | For the finisher                                | +24VF                             |

# 7.2 Fuse

When the power supply secondary fuse is blown out, confirm that there is no abnormality with each part using the following table.

| Voltage | Board/unit  | Part                              |      | Fuse type               |
|---------|-------------|-----------------------------------|------|-------------------------|
| +24VA   | LGC board   | Developer unit motor              | M10  | F4 : 8A (Semi time-lag) |
|         |             | Fuser cooling fan                 | M28  |                         |
|         |             | Duct in fan                       | M30  |                         |
|         |             | Developer unit fan                | M31  |                         |
|         |             | Laser unit cooling fan            | M32  |                         |
|         |             | Switching regulator cooling fan-1 | M34  |                         |
|         |             | Switching regulator cooling fan-2 | M35  |                         |
|         |             | Drum separation finger solenoid   | SOL1 |                         |
|         | Copy key ca | rd                                |      |                         |
| +24VB   | LGC board   | Web motor                         | M4   | F3 : 8A (Semi time-lag) |
|         |             | New toner supply motor            | M5   |                         |
|         |             | New toner transport motor         | M6   |                         |
|         |             | Hopper motor                      | M7   |                         |
|         |             | Recycle toner trans port motor    | M8   |                         |
|         |             | Used toner transport motor        | M9   |                         |
|         |             | Wire cleaner drive motor          | M12  |                         |
|         |             | Cleaning brush drive motor        | M13  |                         |
|         |             | Transfer belt cam motor           | M15  |                         |
|         |             | Transport motor                   | M17  |                         |
|         |             | Exit motor                        | M18  |                         |
|         |             | Reverse motor                     | M19  |                         |
|         |             | Auto-toner sensor                 | S12  |                         |
|         |             | Drum surface potential sensor     | S13  |                         |
|         |             | Main switch                       | SW6  |                         |
|         |             | High-voltage transformer          | HVT  |                         |
|         |             | Discharge LED                     | ERS  |                         |

| Voltage | Board/unit   | Part                                                                    |         | Fuse type               |
|---------|--------------|-------------------------------------------------------------------------|---------|-------------------------|
| +24VC   | LGC board    | Registration motor                                                      | M16     | F3 : 8A (Semi time-lag) |
|         |              | Tray-up motor-1                                                         | M21     |                         |
|         |              | Tray-up motor-2                                                         | M22     |                         |
|         |              | Reverse section cooling fan-1                                           | M24     |                         |
|         |              | Reverse section cooling fan-2                                           | M25     |                         |
|         |              | IH board cooling fan                                                    | M26     |                         |
|         |              | Duct out fan                                                            | M27     |                         |
|         |              | Exit section cooling fan                                                | M29     |                         |
|         |              | Tandem LCF tray-up motor                                                | M41     |                         |
|         |              | Tandem LCF end fence motor                                              | M42     |                         |
|         |              | Horizontal transport section driving clutch-1                           | CLT1    |                         |
|         |              | Horizontal transport section driving clutch-2                           | CLT2    |                         |
|         |              | Horizontal transport section driving clutch-3                           | CLT3    |                         |
|         |              | Bypass feed clutch                                                      | CLT4    |                         |
|         |              | 1st drawer transport clutch                                             | CLT5    |                         |
|         |              | 1st drawer feed clutch                                                  | CLT6    |                         |
|         |              | 2nd drawer transport clutch                                             | CLT7    |                         |
|         |              | 2nd drawer feed clutch                                                  | CLT8    |                         |
|         |              | 3rd drawer transport clutch                                             | CLT9    |                         |
|         |              | 3rd drawer feed clutch                                                  | CLT10   |                         |
|         |              | 4th drawer transport clutch                                             | CLT11   |                         |
|         |              | 4th drawer feed clutch                                                  | CLT12   |                         |
|         |              | Gate solenoid                                                           | SOL2    |                         |
|         |              | Bypass pickup solenoid                                                  | SOL3    |                         |
|         |              | Tandem LCF pickup solenoid                                              | SOL7    |                         |
|         |              | Tandem LCF end fence solenoid                                           | SOL8    |                         |
|         | External LCF | -                                                                       | I.      |                         |
| +24VD   | PLG board    | Polygonal motor<br>(Only for e-STUDIO850 model)                         | M2      | F4 : 8A (Semi time-lag) |
| +24VE   | SLG board    | SLG board cooling fan                                                   | M23     | F4 : 8A (Semi time-lag) |
|         |              | Lamp inverter board                                                     | INV-EXP |                         |
| +24VF   | Finisher     |                                                                         |         | F5 : 8A (Semi time-lag) |
| +24VG   | ADF board    | Read motor                                                              | M36     | F6 : 4A (Semi time-lag) |
|         |              | Document feed motor                                                     | M37     |                         |
|         |              | Tray lift motor                                                         | M38     |                         |
|         |              | Large original exit motor                                               | M39     |                         |
|         |              | Small original exit motor                                               | M40     |                         |
|         |              | RADF opening/closing switch                                             | SW9     |                         |
|         |              | Jam access cover opening/closing switch                                 | SW10    |                         |
|         |              | Small original exit solenoid                                            | SOL4    |                         |
|         |              | Large original exit solenoid                                            | SOL5    |                         |
|         |              | Large original exit roller release solenoid                             | SOL6    |                         |
| +36VA   | LGC board    | Fuser motor                                                             | M3      | F7 : 8A (Semi time-lag) |
|         |              | Feed motor                                                              | M20     |                         |
| +36VB   | LGC board    | Drum motor                                                              | M11     | F7 : 8A (Semi time-lag) |
|         |              | Transfer belt motor                                                     | M14     |                         |
| +36VC   | PLG board    | Polygonal motor<br>(Only for e-STUDIO520/523/600/603/720/<br>723 model) | M2      | F7 : 8A (Semi time-lag) |
| +36VD   | SLG board    | Scan motor                                                              | M1      | F7 : 8A (Semi time-lag) |

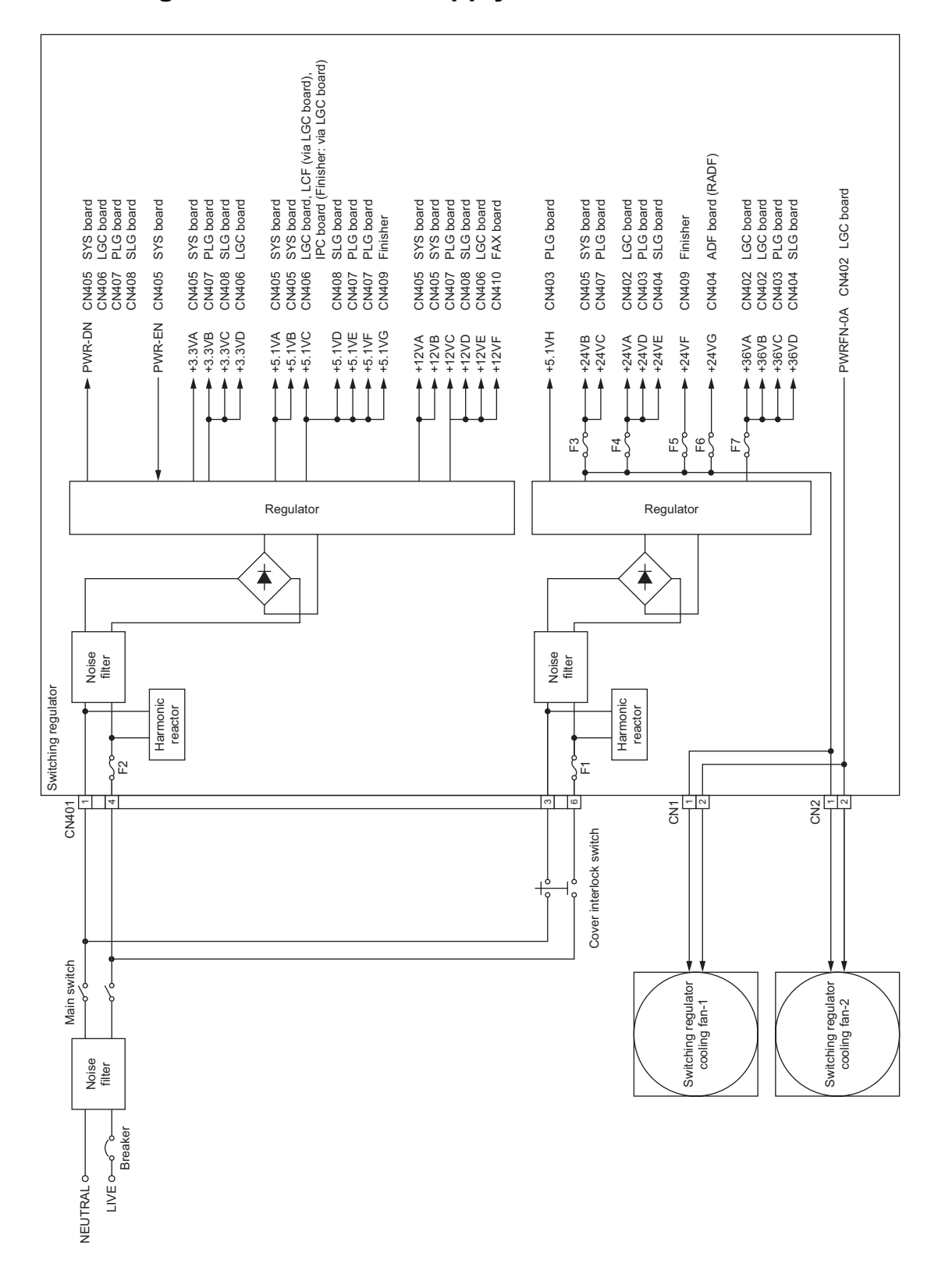

Fig. 7-1

# 8. REMOTE SERVICE

There are following functions as Remote Service.

- 1) Auto Supply Order Automatically orders the toner and used toner container by FAX or E-mail.
- 2) Service Notification Notifies the status of the equipment to the service technician by E-mail or FAX.

# 8.1 Auto Supply Order

### 8.1.1 Outline

Automatically orders the toner and used toner container.

1) Placing an Order

There are two ways to place an order.

- FAX

Installation of the FAX board is required. If the FAX board has not been installed, it is regarded as OFF setting.

- E-mail (E-mail body + TIFF image)
- 2) Order Intervals

When the toner empty occurs, the number of occurrences is counted. And when it reaches the specified number for CONDITION, the order is placed automatically. With regard to the used toner container, it is done according to the number of the used toner container full detection.

The number of the CONDITION can be set respectively for the toner and used toner container.

3) If Order Failure Occurs

If some problems occur and the order cannot be placed after registering an order as a job, refer to the standard countermeasure for the FAX/E-mail transmission failure.

### 8.1.2 Setting Item

To enable Auto Supply Order, the following settings are required.

Note:

When selecting E-mail to place an order, it is required that sending and receiving E-mails are available. Confirm the details to the administrator.

1) Self-diagnosis (08) Setting

As the default setting, the Auto Supply Order setting screen is not displayed on the touch panel. To display it, switching the Valid/Invalid setting (08-765) is required.

0: Valid (FAX/Internet FAX)

1: Valid (FAX/Internet FAX/HTTP)\*

2: Invalid (Default)

When changing the setting value from "2" (default) to "0", the Auto Supply Order setting screen is displayed. (\* HTTP has not been supported yet.)

2) Touch Panel Setting

Each item is set from the Auto Supply Order screen on the touch panel. Entering the password and customer information is required because the setting is made from the ADMIN screen. Setting it with the administrator is a must.

- Basic setting

[ADMIN] > [SERVICE] > [SUPPLY ORDER SETUP] > [ORDER INFORMATION]

| AUTO SUPPLY ORDER  | Ordered by: [FAX], [MAIL], [HTTP] (*1) |
|--------------------|----------------------------------------|
| FAX NUMBER         | FAX number of supplier (*2)            |
| E-MAIL             | E-mail address of supplier (*3)        |
| CUSTOMER           | Customer information                   |
| NAME               |                                        |
| TEL NUMBER         |                                        |
| E-MAIL             |                                        |
| ADDRESS            |                                        |
| SUPPLIER           | Supplier information                   |
| NAME               |                                        |
| ADDRESS            |                                        |
| SERVICE TECHNICIAN | Service technician information         |
| NUMBER             |                                        |
| NAME               |                                        |
| TEL NUMBER         |                                        |
| E-MAIL             |                                        |

\*1 HTTP has not been supported yet.

\*2 Even when "FAX" is selected, the order is not placed without entering the FAX number.

\*3 Even when "MAIL" is selected, the order is not placed without entering the E-mail address.

| [ADMIN] > [SERVICE] > [SUPPLY ORDER SETUP] > [TONER ORDERING |                                                |  |
|--------------------------------------------------------------|------------------------------------------------|--|
| ***** TONER ORDER                                            | Order information (TONER/USED TONER CONTAINER) |  |
| PART NUMBER                                                  | Part number to be ordered                      |  |
| CONDITION                                                    | The number of conditions (*1)                  |  |
| QUANTITY                                                     | The quantity to be ordered                     |  |
| AUTO ORDER                                                   | ON/OFF setting of order for each part          |  |

#### Detailed setting for the order [ADMIN] > [SERVICE] > [SUPPLY ORDER SETUP] > [TONER ORDERING

\*1 The order is placed when the number of replacement reaches the number specified for the CONDITION.

#### E-mail information of this equipment (common information) [ADMIN] > [E-MAIL]

| FROM ADDRESS | E-mail address of this equipment (*1) |
|--------------|---------------------------------------|
| FROM NAME    | E-mail username of this equipment     |

\*1 When sending an E-mail, validity of the address is checked. If the address is invalid, it is not sent.

#### - FAX number of this equipment (common information)

[ADMIN] > [FAX] > [TERMINAL ID]

| ID NAME    | ID name of this equipment    |
|------------|------------------------------|
| FAX NUMBER | FAX number of this equipment |

 Output of setting list of the Auto Supply Order Keying in the following buttons and keys prints the setting list. [USER FUNCTIONS] [USER] [LISTS] [\*] [\*] [\*] [3] [8] [START]

#### 8.1.3 Setting procedure

- (1) Start up the self-diagnosis setting mode 08-765, and then change the setting value to "0".
- (2) Turn the power OFF, and then ON.
- (3) Press the [USER FUNCTIONS] button to enter the user function screen.
- (4) Press the [ADMIN] button.
  - When the Administrator Password has been set, ADMINISTRATOR PASSWORD screen is displayed.

| ADDRESS               | NTER |   |  |
|-----------------------|------|---|--|
| ADMINISTRATOR PASSWOR | .D   |   |  |
| <b>~~~</b>            |      | D |  |
|                       |      |   |  |

Fig. 8-1

- (5) Press the [PASSWORD] button and the screen is switched to a full keyboard. Then key in the Administrator Password and press the [ENTER] button. \*
  - Confirm the password to the administrator.

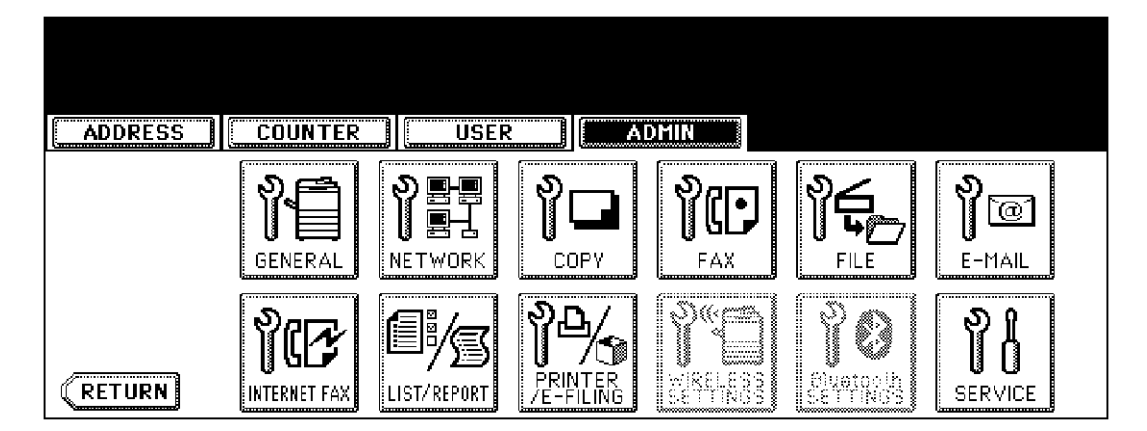

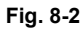

(6) Press the [SERVICE] button in the ADMIN screen.

(7) The SERVICE screen is displayed.

| ADDRESS |  |
|---------|--|
| SERVICE |  |
| RETURN  |  |

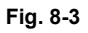

(8) Press the [SUPPLY ORDER SETUP] button.

| ADDRESS COUNTER USER ADMIN |
|----------------------------|
|                            |
|                            |

Fig. 8-4

(9) Press the [ORDER INFORMATION] button.

(10) The ORDER INFORMATION screen is displayed.

| ADDRESS COUNTER                                             | ADMIN              |
|-------------------------------------------------------------|--------------------|
| ORDER INFORMATION<br>AUTO SUPPLY ORDER<br>FAX MAIL HITF OFF | UPL<br>(Fikt nmee) |
|                                                             | CANCEL ENTER Next  |

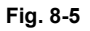

(11) Press the buttons on the screen of ORDER INFORMATION to set the required item. [FAX]/[MAIL]/[OFF] ---

Select the [FAX] or the [MAIL] button for the transmitting way of order.

(HTTP has not been supported yet.)

[OFF]: Turn off the AUTO SUPPLY ORDER function.

[FAX NUMBER] --- Input the FAX number of supplier. (To transmit by FAX, the order cannot be placed automatically if you do not input the number.)

[E-MAIL] --- Input the E-mail address of supplier. (To transmit by E-mail, the order cannot be placed automatically if you do not input the address.)

(12) Press the [NEXT] button.

(Press the [ENTER] button to register, and then the screen returns to the (7) SERVICE screen. Press the [CANCEL] button to cancel this register, and then the screen returns to the (7) SER-VICE screen.)

(13) The CUSTOMER/SUPPLIER screen is displayed.

| ADDRESS                                             | COUNTER | USER | ADMIN                       |                |   |
|-----------------------------------------------------|---------|------|-----------------------------|----------------|---|
| CUSTOMER<br>NAME<br>TEL NUMBER<br>E-MAIL<br>ADDRESS |         |      | SUPPLIER<br>NAME<br>ADDRESS |                |   |
|                                                     |         |      |                             | ENTER Next Pre | Ş |

Fig. 8-6

(14) Press the buttons of the screen of CUSTOMER/SUPPLIER to set the required item.

#### CUSTOMER

[NAME] --- Input the name of customer. [TEL NUMBER] --- Input the telephone number of customer. [E-MAIL] --- Input the E-mail address of customer. [ADDRESS] --- Input the address of customer.

#### SUPPLIER

[NAME] --- Input the name of supplier. [ADDRESS] --- Input the address of supplier.

- (15) Press the [NEXT] button.
- (16) The SERVICE TECHNICIAN/ RESULT PRINTING screen is displayed.

|                                                                                          | ADMIN                                                 |
|------------------------------------------------------------------------------------------|-------------------------------------------------------|
| SERVICE TECHNICIAN           NUMBER           NAME           TEL NUMBER           E-MAIL | DESCRIPTION<br>RESULT PRINTING<br>OFF ALWAYS ON ERROR |
|                                                                                          | CANCEL ENTER Prev                                     |

Fig. 8-7

(17) Press a button on the screen of SERVICE TECHNICIAN/ RESULT PRINTING to set the required item.

#### SERVICE TECHNICIAN

[NUMBER] --- Input the number of SERVICE TECHNICIAN. [NAME] --- Input the name of SERVICE TECHNICIAN. [TEL NUMBER] --- Input the telephone number of SERVICE TECHNICIAN. [E-MAIL] --- Input the E-mail address of SERVICE TECHNICIAN.

[DESCRIPTION] --- Input the remarks if you want to register.

#### **RESULT PRINTING**

[OFF] / [ALWAYS] / [ON ERROR]--- Whichever you press, the result list is printed.

(18) Press the [ENTER] button to register and complete the order information setting.

(19) The SERVICE screen is returned.

| ADDRESS |  |
|---------|--|
| SERVICE |  |
| RETURN  |  |

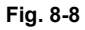

(20) Press the [SUPPLY ORDER SETUP] button.

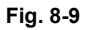

(21) Press the [TONER ORDERING] button.

(22) The TONER ORDERING screen is displayed.

| ADDRESS        |       | USER                    | ADMIN |   |
|----------------|-------|-------------------------|-------|---|
| TONER ORDERING |       | <u></u>                 |       |   |
|                |       |                         |       |   |
|                |       |                         |       |   |
|                | TONER | USED TONER<br>CONTAINER |       |   |
|                | L     | CONTAINER               |       |   |
|                |       |                         |       |   |
| RETURN         |       |                         |       | • |

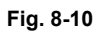

(23) Press the [TONER] button. (Select the part to be ordered.)

| ADDRESS              | ADMIN      |
|----------------------|------------|
| BLACK(K) TONER ORDER | AUTO ORDER |
|                      |            |

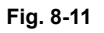

(24) Input the order information of TONER. [PART NUMBER] --- Toner number

[CONDITION] ---

The order is placed when the number of toner empty reaches the number specified for the CON-DITION.

[QUANTITY] --- Quantity to be ordered

#### AUTO ORDER

[ON]/[OFF]--- Allows you to select whether each part to be ordered is placed automatically or not.

(25) Press the [ENTER] button to register the setting of toner order.

(26) The TONER ORDERING screen is displayed.

| ADDRESS        | COUNTER | USER                    | ADMIN |  |
|----------------|---------|-------------------------|-------|--|
| TONER ORDERING | TONER   | USED TONER<br>CONTAINER |       |  |
| RETURN         |         |                         |       |  |

Fig. 8-12

(27) Press the [USER TONER CONTAINER] button, and then input the order information of USED TONER CONTAINER in the same way of TONER.

| ADDRESS                                                           |            |
|-------------------------------------------------------------------|------------|
| USED TONER CONTAINER ORDER  PART NUMBER  CONDITION  1  QUANTITY 1 | AUTO ORDER |
|                                                                   | CANCEL     |

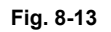

- (28) Press the [ENTER] button to register the order information.
- (29) The screen returns to the TONER ORDERING.
- (30) Press the [USER FUNCTION] button to be switched from the ADMIN screen on touch panel and returned to the BASIC screen, so that the setting of Auto Supply Order is finished.

#### Note:

Auto Supply Order setting is also available from the following setting mode (08).

| Items                                                   | 08 code | Contents                                                                  |
|---------------------------------------------------------|---------|---------------------------------------------------------------------------|
| The transmitting way of order<br>[FAX] / [MAIL] / [OFF] | 732     | 0: Ordered by FAX<br>1: Ordered by E-mail<br>2: Ordered by HTTP<br>3: OFF |
| SUPPLIER<br>[FAX NUMBER]                                | 733     | Maximum 32 digits                                                         |
| SUPPLIER<br>[E-MAIL]                                    | 734     | Maximum 192 letters                                                       |
| CUSTOMER<br>[NAME]                                      | 738     | Maximum 50 letters                                                        |
| CUSTOMER<br>[TEL NUMBER]                                | 739     | Maximum 32 letters                                                        |
| CUSTOMER<br>[E-MAIL]                                    | 740     | Maximum 192 letters                                                       |
| CUSTOMER<br>[ADDRESS]                                   | 741     | Maximum 100 letters                                                       |
| SUPPLIER<br>[NAME]                                      | 746     | Maximum 50 letters                                                        |
| SUPPLIER<br>[ADDRESS]                                   | 747     | Maximum 100 letters                                                       |
| SERVICE TECHNICIAN<br>[NUMBER]                          | 742     | Maximum 5 digits                                                          |
| SERVICE TECHNICIAN<br>[NAME]                            | 743     | Maximum 50 letters                                                        |
| SERVICE TECHNICIAN<br>[TEL NUMBER]                      | 744     | Maximum 32 digits                                                         |
| SERVICE TECHNICIAN<br>[E-MAIL]                          | 745     | Maximum 192 letters                                                       |
| Remarks<br>[DESCRIPTION]                                | 748     | Maximum 128 letters                                                       |
| TONER<br>[PART NUMBER]                                  | 758     | Maximum 20 digits                                                         |
| TONER<br>[CONDITION]                                    | 760     | 1-99                                                                      |
| TONER<br>[QUANTITY]                                     | 759     | 1-99                                                                      |
| USED TONER CONTAINER<br>[PART NUMBER]                   | 761     | Maximum 20 digits                                                         |
| USED TONER CONTAINER<br>[CONDITION]                     | 763     | 1-99                                                                      |
| USED TONER CONTAINER<br>[QUANTITY]                      | 762     | 1-99                                                                      |

### 8.1.4 Order Sheet Format

The sample of order sheet is as follows.

1) FAX (This format is the same as that of TIFF image attached E-mail.) \*1 Part not to be ordered is not output. (Less space between the lines)

| DATE & TIME                  | :99-99-'99 99:99                        |                    |
|------------------------------|-----------------------------------------|--------------------|
| CUSTOMER NUMBER              | :XXX                                    |                    |
| CUSTOMER NAME                | :XXXXXXXXXXXXXXXXXXXX                   | *****              |
| CUSTOMER ADDRESS             | :XXXXXXXXXXXXXXXXXXXX                   | *****              |
| CUSTOMER TEL NUMBER          | :XXXXXXXXXXXXXXXXXXXX                   | *****              |
| CUSTOMER E-MAIL ADDRESS      | :XXXXXXXXXXXXXXXXXXXX                   | *****              |
| SERVICE TECHNICIAN TEL NUMBE | R :XXXXXXXXXXXXXXXXXXXXXXXXXXXXXXXXXXXX | *****              |
| SERVICE TECHNICIAN E-MAIL    | :XXXXXXXXXXXXXXXXXXXXXXXXXXXXXXXXXXXXX  | *****              |
| SUPPLIER NAME                | :XXXXXXXXXXXXXXXXXXXXXX                 |                    |
| SUPPLIER ADDRESS             | :XXXXXXXXXXXXXXXXXXXXX                  | ****               |
|                              | PART NUMBER                             | QUANTITY           |
| TONER CARTRIDGE              |                                         |                    |
| BLACK                        | : XXXXXXXXXXXXX                         | <sup>99</sup> (*1) |
|                              | : XXXXXXXXXXXX                          | 99)、 ,             |
| DESCRIPTION AREA             |                                         |                    |
|                              |                                         |                    |
| DEVICE DESCRIPTION           | :XXXXXXXXXXXXXXXXXXX                    | XXXXXXX            |
| SERIAL NUMBER                | :XXXXXXXXXXXXXXXXXXXXXXXXXXXXXXXXXXXXX  | XXXXXXX            |
| DEVICE FAX NUMBER            | :XXXXXXXXXXXXXXXXXXXX                   | XXXXXXX            |
| DEVICE E-MAIL ADDRESS        | :XXXXXXXXXXXXXXXXXXXXXXXXXXXXXXXXXXXXX  | XXXXXXX            |
| TOTAL                        |                                         |                    |
| PRINT COUNTER 999999999      |                                         |                    |
| SCAN COUNTER 999999999       |                                         |                    |
|                              | _                                       |                    |
|                              |                                         |                    |
|                              |                                         |                    |

Fig. 8-14

2) E-MAIL (TIFF image attached with the E-mail is the same format with that of the FAX order sheet.) SUBJECT: SUPPLY ORDER REQUEST

\*1 Part not to be ordered is not output. (Less space between the lines)

Date&Time: '05-03-10 00:17 Customer Number: svc02 MachineName: TOSHIBA e-STUDIO720 SerialNumber: CV Device FAX Number: 1122 Device Email: sss@linux.nam1.local OrderInformation: BLACK PartNumber: kuro-01 Quantity: 1 CounterInformation: PrintCounter(Small) FullColor: 0 TwinColor:0 Black:5 PrintCounter(Large) FullColor: 0 TwinColor:0 Black:0 ScanCounter FullColor: 0 TwinColor: 0 Black: 0

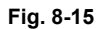

#### 3) Result list

\*1 Part not to be ordered is not output. (Less space between the lines)

|                           | .99-99-99 99.99<br>·XXX                |                                         |
|---------------------------|----------------------------------------|-----------------------------------------|
| CUSTOMER NAME             | ·XXXXXXXXXXXXXXXXXXXXXXXXXXXXXXXXXXXXX | ****                                    |
| CUSTOMER ADDRESS          | ·xxxxxxxxxxxxxxxxx                     | xxxxxxxxxxxxxxxxxxxx                    |
| CUSTOMER TEL NUMBER       | ·xxxxxxxxxxxxxxxx                      | xxxxxxxxxxxxxxxxxxx                     |
| CUSTOMER E-MAIL ADDRESS   | :XXXXXXXXXXXXXXXXXXXX                  | ××××××××××××××××××××××××××××××××××××××× |
| SERVICE TECHNICIAN        |                                        |                                         |
| TEL NUMBER                | :XXXXXXXXXXXXXXXXX                     | *****                                   |
| SERVICE TECHNICIAN E-MAIL | :XXXXXXXXXXXXXXXXXXXXXXXXXXXXXXXXXXXXX | *****                                   |
| SUPPLIER NAME             | :XXXXXXXXXXXXXXXXXXXXXXXXXXXXXXXXXXXXX | *****                                   |
| SUPPLIER ADDRESS          | :XXXXXXXXXXXXXXXXXXXXXXXXXXXXXXXXXXXXX | *****                                   |
|                           | PART NUMBER                            | QUANTITY                                |
| TONER CARTRIDGE           |                                        |                                         |
| BLACK                     | : XXXXXXXXXXXXX                        | 99                                      |
| USED TONER CONTAINER      | : XXXXXXXXXXXXXX                       | 99) ( 1)                                |
| DESCRIPTION AREA          |                                        |                                         |
|                           |                                        |                                         |
| DEVICE DESCRIPTION        | :xxxxxxxxxxxxxxxx                      | xxxxxxx                                 |
| SERIAL NUMBER             | :XXXXXXXXXXXXXXXXXXXXXXXXXXXXXXXXXXXXX | XXXXXXXX                                |
| DEVICE FAX NUMBER         | :XXXXXXXXXXXXXXXXXXXXX                 | XXXXXXXX                                |
| DEVICE E-MAIL ADDRESS     | :XXXXXXXXXXXXXXXXX                     | XXXXXXXX                                |
|                           |                                        |                                         |
| TOTAL                     |                                        |                                         |
|                           |                                        |                                         |
| FIGHT COUNTER 33333333    |                                        |                                         |

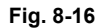

© 2005 - 2007 TOSHIBA TEC CORPORATION All rights reserved

# 8.2 Service Notification

### 8.2.1 Outline

This function automatically notifies the status of the equipment to the service technician by E-mail or FAX. The following three are the items to be notified.

- Total Counter Transmit When this function is effective, it notifies each counter information periodically (on the set date and time every month).
- Service Call Transmit (E-mail only) When this function is effective, it notifies the corresponding error code and such at a service call error.
- PM Counter Transmit

When this function is effective, it notifies that the PM timing has come when the present PM count has reached to its setting value, or the present PM driving count has reached to its setting value.

## 8.2.2 Setting

Note:

When using this function, it is required that sending and receiving E-mails or FAXes are available. Confirm the details to the administrator.

### [1] Preparation

The screen to set this function is not displayed at the default setting. Set this screen to be displayed with the following code (08).

08-774 Setting of notification display 0: Invalid (Default) 1: Valid

### [2] Setting procedure

- (1) Press the [USER FUNCTIONS] button and select the [ADMIN] button. Then enter the password and press the [ENTER] button.
  - Confirm the password to the administrator.

| ADDRESS       | COUNTER | USER     |                                                                                                    |
|---------------|---------|----------|----------------------------------------------------------------------------------------------------|
| ADVINICEDATOD |         | <u> </u> | in a second second second second second second second second second second second second second second second s |
|               |         | PASSWORD |                                                                                                    |
|               |         |          |                                                                                                    |

Fig. 8-17

(2) Press the [SERVICE] button.

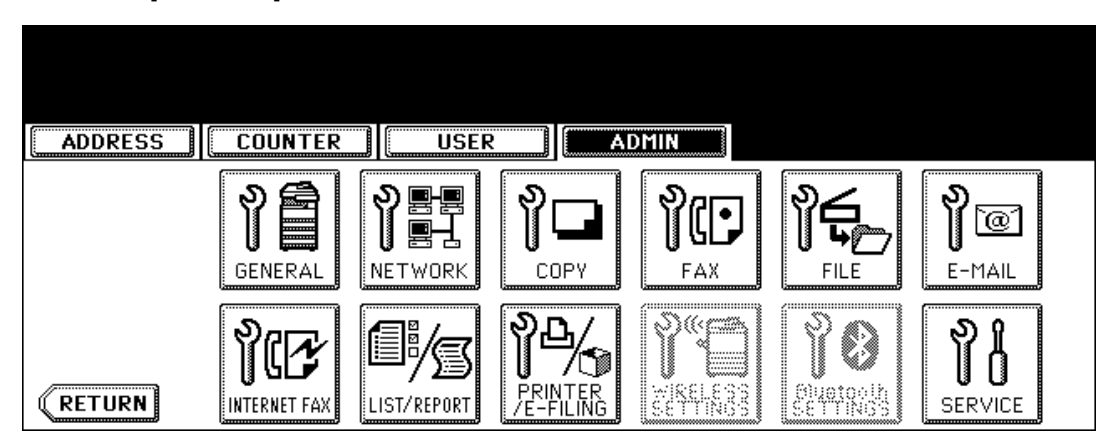

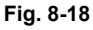

(3) Press the [SERVICE NOTIFICATION] button.

| ADDRESS COUNTER | USER |  |
|-----------------|------|--|
|                 |      |  |
| RETURN          |      |  |

Fig. 8-19

- (4) Press the [E-MAIL] or [FAX] button in "SERVICE NOTIFICATION".
  - When the [OFF] button is pressed, all functions related Service Notification become ineffective.

| ADDRESS COUNTER USER ADMIN |
|----------------------------|
| SERVICE NOTIFICATION       |
|                            |
| OFF E-MAIL FAX             |
| CANCEL                     |

Fig. 8-20

- (5) Enter the E-mail address or FAX number of the destination.
  - When pressing the [E-MAIL] button, the screen is switched to a full keyboard. Then enter the E-mail addresses and press the [ENTER] button. (Maximum 3 addresses can be set.)

| ADDRESS COUNTER USER                                                                   | ADMIN                  |
|----------------------------------------------------------------------------------------|------------------------|
| SERVICE NOTIFICATION          E-MAIL       aaa@toshiba.com         E-MAIL       E-MAIL | TOTAL COUNTER TRANSMIT |

Fig. 8-21

• Press the [FAX NUMBER] button, key in the FAX number and then press the [ENTER] button.

| ADDRESS COUNTER USER | ADMIN                  |
|----------------------|------------------------|
| SERVICE NOTIFICATION | TOTAL COUNTER TRANSMIT |
|                      |                        |

(6) Press the [ON] button to notify or the [OFF] button not to notify each item for E-mail and FAX. When Total Count Transmit is set to ON, the screen to set the notification date is displayed. Then set the notification date with the following procedure.

| ADDRESS COUNTER USER                                                                                                    | ADMIN                                     |
|----------------------------------------------------------------------------------------------------|-------------------------------------------|
| TOTAL COUNTER DETAILS           Sunday         Monday         Tuesday         Wednesday           Thursday         Friday         Saturday | Time :<br>10:00 <b>CHANGE</b> SEND<br>NOW |
|                                                                                                    |                                           |

Fig. 8-23

Set the date and time of the Total Counter.

The following 3 items can be specified for the date setting, and more than one day of the week also can be selected.

- Day of the week (More than one day can be selected.)
- Notify Date 1
- Notify Date 2

You can send the Total Counter immediately without the above settings by pressing the [SEND NOW] button.

#### • Day of the week ([Sunday] to [Saturday] buttons)

Pressing the buttons ([Sunday] to [Saturday]) of the desired day makes transmission on every specified day. More than one day can be selected.

\* This does not affect the settings of "Notify Date 1" and "Notify Date 2".
# • Notify Date 1 and Notify Date 2 ([DATE] button)

Pressing the [DATE] button sets up to 2 dates on which you wand to send data.

\* This is not affected by the specified day of the week.

| ADDRESS         | COUNTER        | USER        |                  |   |
|-----------------|----------------|-------------|------------------|---|
| TOTAL COUNTER I | DETAILS        |             |                  |   |
|                 | Noti1<br>Noti1 | Ty Date 1 : | 0 SET<br>0 RESET |   |
|                 |                |             | CANCEL           | ] |

Fig. 8-24

Key in the date (acceptable values: 0-31) in "Notify Date 1" or "Notify Date 2" and press the [SET] button.

([SET] button not pressed: Correct the value after pressing the [CLEAR] button.

[SET] button already pressed: Correct the value after pressing the [RESET] button to move the cursor back to the digit to be rectified.)

## • Time setting ([CHANGE] button)

Pressing the [CHANGE] button sets the time at which you wand to send data. This is the time when data are sent with "Day of the week", "Notify Date 1" and "Notify Date 2".

| ADDRESS           | COUNTER | USER | ADMIN |  |
|-------------------|---------|------|-------|--|
| TOTAL COUNTER I   | DETAILS |      |       |  |
| Time : 10 : 0 SET |         |      |       |  |
|                   |         |      |       |  |

#### Fig. 8-25

Key in the time (acceptable values: 00:00-23:59) in "Time".

Key in the time in the hour column of "Time", press the [SET] button, key in the time in the minute column of "Time" and press the [SET] button.

([SET] button not pressed: Correct the value after pressing the [CLEAR] button.

[SET] button already pressed: Correct the value after pressing the [RESET] button to move the cursor back to the digit to be rectified.)

After all the settings are completed, press the [ENTER] button. The display returns to the screen in step (5).

(7) Press the [ENTER] button. The setting completes.

#### Note:

Service Notification setting is also available from the following setting mode (08).

| Items                                                                 | 08 code | Contents                                                                                                    |
|-----------------------------------------------------------------------|---------|----------------------------------------------------------------------------------------------------|
| Service Notification setting                                          | 767     | 0: OFF (Invalid) 1:E-mail 2:FAX                                                                                                  |
| E-mail address 1                                                      | 768     | Maximum 192 letters                                                                                                    |
| E-mail address 2                                                      | 777     | Maximum 192 letters                                                                                                    |
| E-mail address 3                                                      | 778     | Maximum 192 letters                                                                                                    |
| FAX number                                                            | 1145    | Maximum 32 digits                                                                                                    |
| Total Counter Transmit setting                                        | 769     | 0: OFF (Invalid) 1: ON (Valid)                                                                                                   |
| Total counter transmission date setting                               | 770     | 0 to 31                                                                                                    |
| Total counter transmission date setting(2)                            | 9880    | 0 to 31                                                                                                    |
| Day of total counter data transmission                                | 9881    | 1 byte<br>00000000(0)-01111111(127)<br>From the 2nd bit - Sunday, Monday,<br>Tuesday, Wednesday, Thursday, Fri-<br>day, Saturday |
| Total counter transmission interval setting (Hour/Hour/Minute/Minute) | 776     | 00:00-23:59                                                                                                    |
| Service Call Transmit setting                                         | 775     | 0: OFF (Invalid) 1: ON (Valid)                                                                                                   |
| PM Counter Transmit setting                                           | 771     | 0: OFF (Invalid) 1: ON (Valid)                                                                                                   |

# 8.2.3 Items to be notified

The items to be notified are shown below.

- 1) Total Counter Transmit / PM Counter Transmit by E-mail (XML file attached to E-mail has also the same format.)
  - Subject: Counter Notification

(In case of the PM Counter Transmit, it is shown as "Periodical Maintenance Notification".)

| (1)—     | Date : 01/01/2007 12:34                                                                                                    |
|----------|----------------------------------------------------------------------------------------------------|
| <u> </u> | Machine Model : TOSHIBA e-STUDIOxxx                                                                                                    |
| 3        |                                                                                                    |
| 6        |                                                                                                    |
| ۲        | Name : SUPPLIER_NAME                                                                                                    |
|          | Tel Number : 1122334455                                                                                                    |
|          | Address : SUPPLIER ADDRESS                                                                                                    |
| 6—       | – Customer:                                                                                                    |
| Ŭ        | Name : CUSTOMER_NAME                                                                                                    |
|          | E-Mail : customer emailaddress@dddd.xxx                                                                                                    |
|          | Address : CUSTOMER_ADDRESS                                                                                                    |
| 7        | Service Technician:                                                                                                    |
|          | Name : SERVICE TECHNICIAN NAME                                                                                                    |
|          | Tel Number : 0987654321                                                                                                    |
|          | E-Mail : svc@toshibatec.co.jp                                                                                                    |
| (8)—     | LargeSizeChargeCount 1                                                                                                    |
| <u> </u> | LargeSizeChargePaperDefinition 1                                                                                                    |
| ~        | PMCounterFormat:                                                                                                    |
|          | LargeSizePMCount 1     LargeSizePMPaperDefinition 0                                                                                                    |
|          | Charge Counter:                                                                                                    |
|          | Large Small                                                                                                    |
| (12)     | <print counter=""> Copy 0000000 0000000</print>                                                                                                    |
| 13—      | Print 0000000 0000000                                                                                                    |
| (14)     | List 0000000 0000000<br>EAX 00000000 0000000                                                                                                    |
|          | <scan counter=""></scan>                                                                                                    |
| 16—      | Copy Scan 0000000 0000000                                                                                                    |
|          | FAX Scan 0000000 00000000<br>Net Scan 00000000 00000000                                                                                                    |
|          | <fax counter=""></fax>                                                                                                    |
| 19—      | Transmit 0000000 0000000                                                                                                    |
| 20-      |                                                                                                    |
| _        | Periodical Maintenance Counter:                                                                                                    |
| 2        |                                                                                                    |
| 23       | Set PMTime 0000000                                                                                                    |
| 24-      | CurrentPMTime 0000000                                                                                                    |
| 25—      | Printer Error History:                                                                                                    |
|          | Date lime ErrorCode                                                                                                    |
|          | 12/13/2006 16:44 F110<br>12/12/2006 22:28 F110                                                                                                    |
|          | $\frac{12}{12}$ $\frac{12}{2006}$ $\frac{22}{22}$ $\frac{10}{22}$ $\frac{10}{22}$ $$ |
|          | 10/25/2006 11:12 F110                                                                                                    |
|          |                                                                                                    |
|          |                                                                                                    |
|          |                                                                                                    |

Fig. 8-26

- 1 Date
- (2) Machine model name
- (3) Serial number
- (4) Total counter value
- (5) Supplier information
- (6) Customer information
- (7) Service technician information
- (8) Count setting of large-sized paper (Fee charging system counter)
- (9) Definition setting of large-sized paper (Fee charging system counter)
- (10) Count setting of large-sized paper (PM)
- (11) Definition setting of large-sized paper (PM)
- (12) Number of output pages in the Copier Function
- (13) Number of output pages in the Printer Function
- (14) Number of output pages at the List Print Mode
- (15) Number of output pages in the FAX Function
- (16) Number of scanning pages in the Copier Function
- (17) Number of scanning pages in the FAX Function
- (18) Number of scanning pages in the Network Scanning Function
- (19) Number of transmitted pages in the FAX Function
- (20) Number of received pages in the FAX Function
- (21) PM count setting value
- (22) PM count present value
- (23) PM driving count setting value
- (24) PM driving count present value
- (25) History of error
  - \*1 The latest 20 errors are displayed.

- 2) Total Counter Transmit / PM Counter Transmit by FAX
  - \*1 In case of the PM Counter Transmit, the title is replaced to "PERIODICAL MAINTENANCE NOTIFICATION".

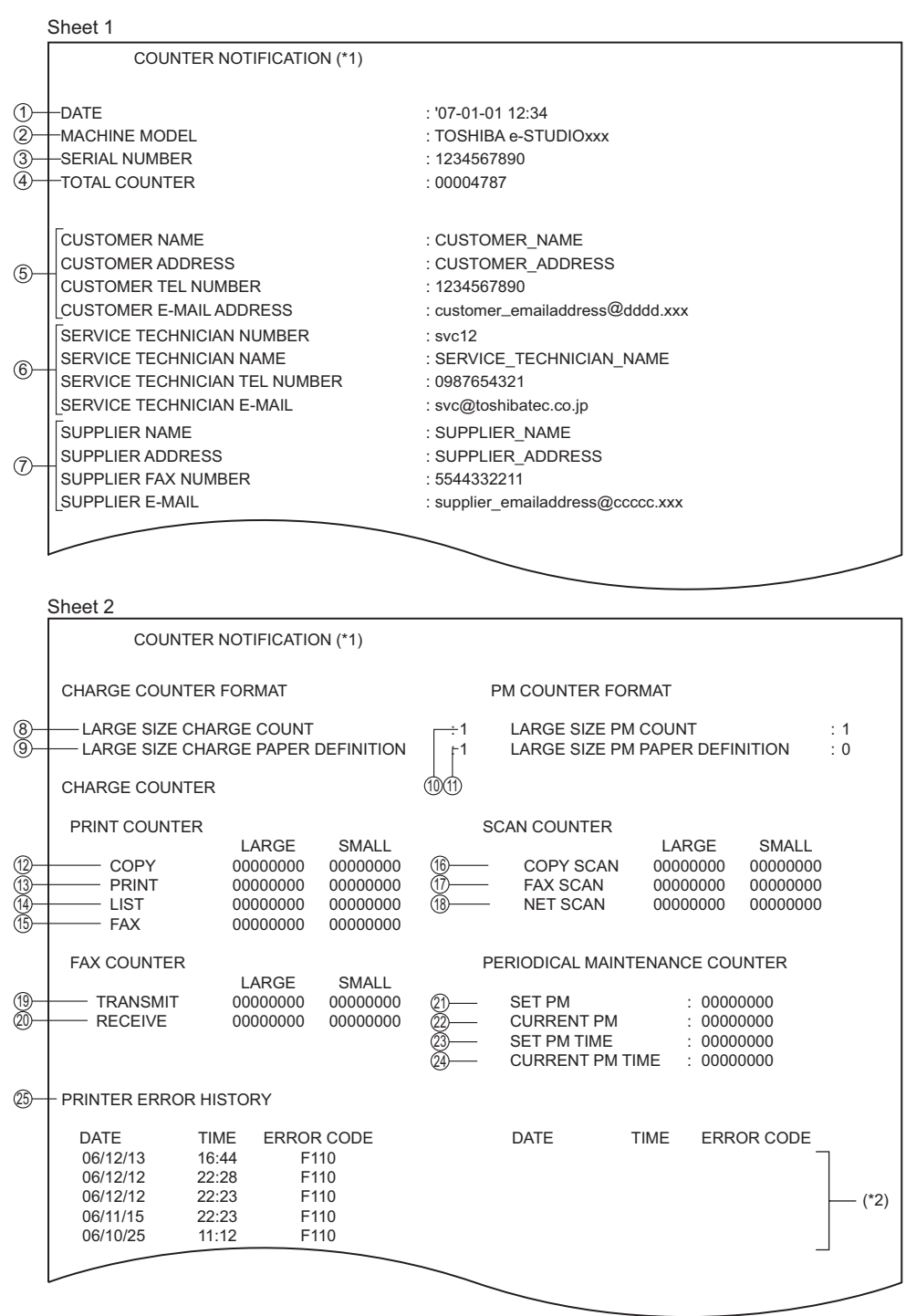

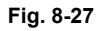

- 1 Date
- (2) Machine model name
- (3) Serial number
- (4) Total counter value
- (5) Customer information
- (6) Service technician information
- (7) Supplier information
- (8) Count setting of large-sized paper (Fee charging system counter)
- (9) Definition setting of large-sized paper (Fee charging system counter)
- (10) Count setting of large-sized paper (PM)
- (11) Definition setting of large-sized paper (PM)
- (12) Number of output pages in the Copier Function
- (13) Number of output pages in the Printer Function
- (14) Number of output pages at the List Print Mode
- (15) Number of output pages in the FAX Function
- (16) Number of scanning pages in the Copier Function
- (17) Number of scanning pages in the FAX Function
- (18) Number of scanning pages in the Network Scanning Function
- (19) Number of transmitted pages in the FAX Function
- (20) Number of received pages in the FAX Function
- (21) PM count setting value
- (22) PM count present value
- (23) PM driving count setting value
- (24) PM driving count present value
- (25) History of error
  - \*2 The latest 20 errors are displayed.

# Service Call Transmit Subject: Service Call Notification

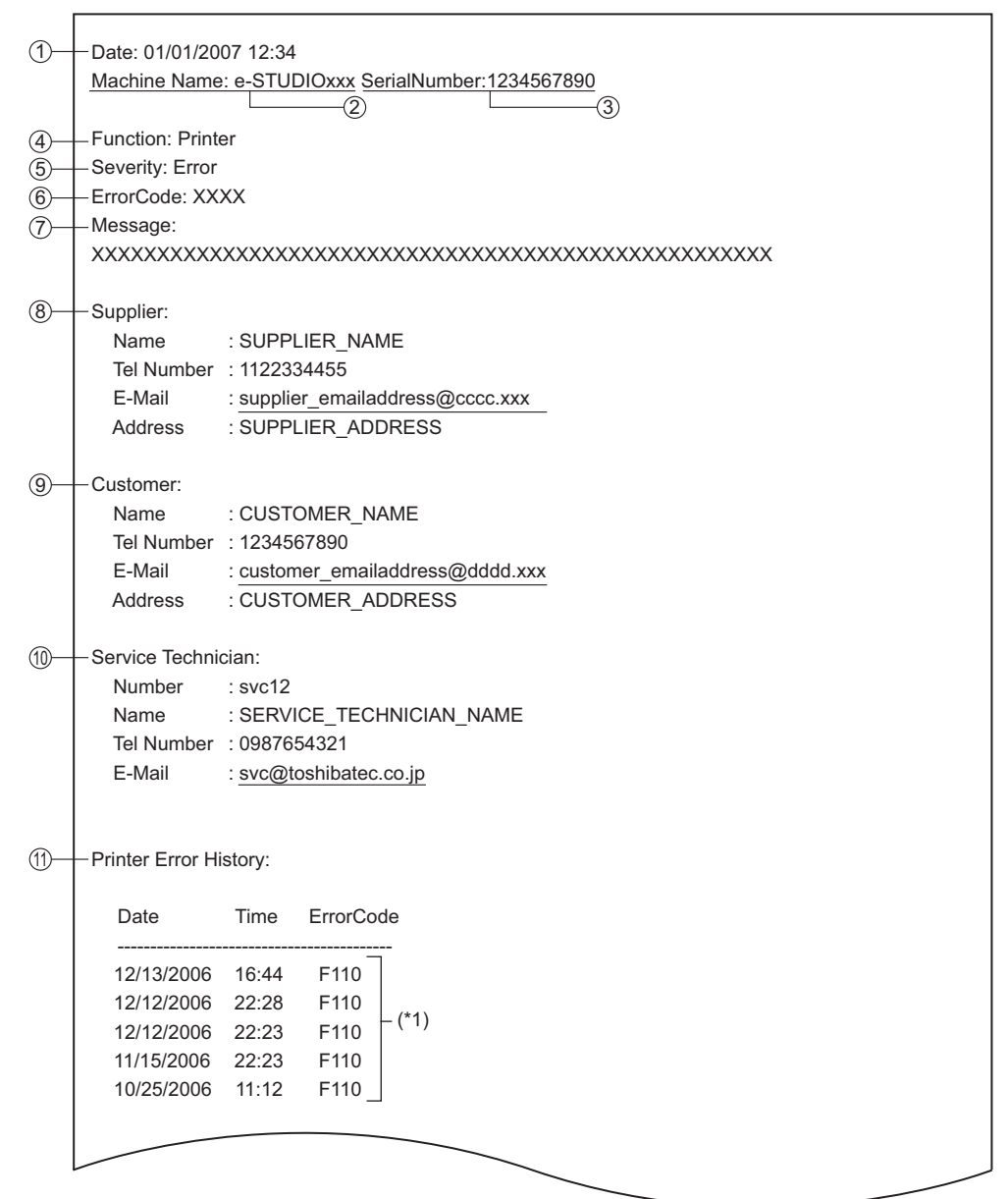

Fig. 8-28

- (1) Date (When an error occurs)
- (2) Machine model name
- (3) Serial number
- (4) Function: Fixed at "Printer"
- (5) Severity: Fixed at "Error"
- (6) Error code
- (7) Error message: The content of error is displayed.
- (8) Supplier information
- (9) Customer information
- (10) Service technician information
- (11) History of error
  - \*1 The latest 20 errors are displayed.

# 9. DATA CLONING with USB STORAGE DEVICE

In this equipment, the user data, setting items and SRAM data can be backed up / restored by turning the power ON after connecting the USB storage device on which the data cloning programs have been written to the USB connector mounted on the SYS board.

The type of data to be backed up/restored can be selected on the LCD screen in this method.

This allows you to back up/restore only the necessary data individually or to back up/restore all data in a batch.

Programs needed for data cloning with this method are given in the following table.

| Storage location | Program file name      |
|------------------|------------------------|
| Root directory   | rootusb, clone_520_850 |

# Important:

- It is assumed that data cloning is to be performed when equipment is installed or options are installed. If the address book has been registered, do not perform data cloning. Registered / set data are lost.
- The USB storage device for the data cloning must meet the following conditions. A data cloning operation with any devices other than the following will not be guaranteed.
  - A combination USB storage device with a flash memory (to be connected directly to the USB port) and its capacity is between 128 MB and 512 MB (or 1 GB).
  - A device compliant with the following specifications established by USB-IF (USB Implementers Forum)

| Class number:     | 8 (=08h)  | (Mass storage class)        |
|-------------------|-----------|-----------------------------|
| Sub-Class number: | 6 (=06h)  | (SCSI transfer command set) |
| Protocol number:  | 80 (=50h) | (Bulk-only)                 |

- \* Most of the common USB storage devices are compliant with the above specifications and are therefore applicable to this data cloning. However, most of these devices were originally developed to be used in an environment for PCs (e.g. Windows or Macintosh) and thus operations exclusively with this equipment have not been fully guaranteed. Therefore, the user must thoroughly check in advance whether there will be any problem in operating with this equipment when adopting one of these devices.
- The USB storage devices compliant with both USB 1.1 and USB 2.0 can be used for this data cloning. However, the operating speed when using a device compliant with USB 2.0 is equivalent to the one with a device compliant with USB 1.1.
- Data cloning with any storage devices other than a flash memory (e.g. USB-connectable memory card reader, CD/DVD drive, hard disk) will never be guaranteed. Therefore never use them for this operation.
- Be sure to unplug the LAN cable and Fax line before data are backed up / restored. Also, do not use the RADF and open the cover, drawer, etc. during the data cloning.
- Data can be backed up / restored only for the same model and version. If the version is different, update the firmware and back up / restore data in the same version.
- Restore data to equipment which has the same options as when the data are backed up.
- If "Department management" or "User management information" is restored, the counter values are copied as well, so clear all of them. However, the total counter is not copied.
- Before starting data cloning, check that "Acceptance of data cloning using USB storage device (08-9889)" is set at "0" (Accepted). If this is set at "1" (Not accepted), data cloning is disabled. In this case, ask the administrator to enable it on the TopAccess menu.
- Delete the backed up data in the USB storage device after the data cloning.

# [A] Data cloning procedure (Backup)

# Important:

- The file system for the USB storage device should be in the FAT format. Note that any device formatted in FAT32 or NTFS will not be operated. Its file system can be confirmed by opening the properties of the device from Windows Explorer.
- Never turn the power of the equipment OFF during data cloning, or the data could be damaged and the operation not carried out properly.
- Back up or restore SRAM data only for the same equipment in the same ROM version. If SRAM data are restored into the other equipment, problems such as overlapping serial numbers may occur.
- (1) Connect the USB storage device to the PC and delete all data in the USB storage device.
  - The file system for the USB storage device should be in the FAT format.
  - Windows95 and NT do not support USB. The data cannot be written into the device with the PC in which these OS are installed.
- (2) Write the program file.
  - Write the data cloning program into the root directory.
- (3) Shut down the equipment.
- (4) Connect the USB storage device to the USB connector (host) on the SYS board.

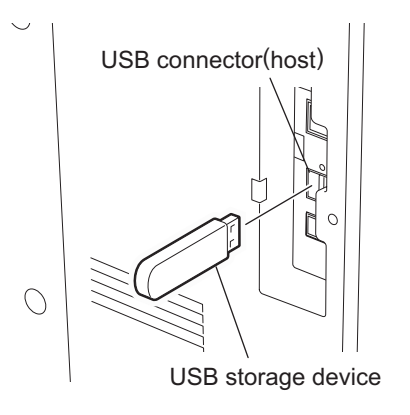

Fig. 9-1

# Notes:

- Do not connect multiple USB storage devices together.
- The USB storage device can be connected to either of 2 USB connectors (host).
- In case the printer kit (GM-1050/1051), printer/scanner kit (GM-2040/2041) and scanner kit (GM-4010) are used, the data must be backed up after all the "dongles" are disconnected from the USB connector (host) and only the USB storage device is connected.

#### <User Data Backup>

(5) Turn the power ON while pressing the [5] and [9] button simultaneously. The screen to select the backup/restore items is displayed.

| Select No.                                                                                                    | rootusb<br>clone_xx_xxxxx_xxx | version X.XX<br>version X.XX |  |
|----------------------------------------------------------------------------------------------------|-------------------------------|------------------------------|--|
| 1: User Data Back Up<br>2: User Data Restore<br>3: Setting Back Up<br>4: Setting Restore<br>5: SRAM Data Back Up<br>6: SRAM Data Restore |                               |                              |  |
|                                                                                                    |                               |                              |  |

#### Fig. 9-2

#### Note:

When "Disable" is set for the [Data Cloning Function] in TopAccess, the following screen is displayed. Contact and ask the administrator to change the setting on TopAccess.

The cloning tool cannot be started for permission. Please ask your customer administrator to set the cloning permission of the TopAccess setting.

#### Fig. 9-3

- (6) Select the items to be performed with the digital keys.
  - In case of backup, select one of the following items.

<Backing up User data> Select "1: User Data Back Up". <Backing up Setting item> Select "3: Setting Back Up". <Backing up SRAM data> Select "5: SRAM Data Back Up".

#### Note:

After the item is selected with the digital keys, displaying the next menu may take a long time.

# (7) Press the [1] button.

The screen to select the user data backup item is displayed. In this screen, the items to be backed up are shown after the mark "\*". (The items "4", "5" and "6" are selected in the screen by default.)

User Data Backup

1: Address Book 2: Mail Box 3: Template \*4: Combined \*5: Department Code \*6: User Info

- (8) Select the items to be backed up with the digital keys. The mark "\*" is shown on the selected item. The mark "\*" can be deleted or added each time the corresponding digital key is pressed.
  - To back up the data in a batch, select "4", "5" or "6". (Selecting "4" performs "1", "2" and "3" ٠ together.)
  - To back up the data individually, select the following items. <Backing up Address book>

Select "1: Address Book" only.

<Backing up Mail box>

Select "2: Mail Box" only.

< Backing up Template>

Select "3: Template" only.

<Backing up 1: Address Book, 2: Mail Box and 3: Template in a batch> Select "4: Combined" only.

<Backing up Department management>

Select "5: Department Code" only.

< Backing up User management information> Select "6: User Info" only.

In case of backing up the department management and user management information

User Data Backup

1: Address Book 2: Mail Box 3: Template 4: Combined \*5: Department Code \*6: User Info

Fig. 9-5

9

9 - 5

E.g.:

(The following screens are given as an example of when all items are backed up.)

(9) Press the [Start] button.

The backup starts and the backing up status is displayed on the LCD screen.

| User Data Backup                                                                                      |           |
|----------------------------------------------------------------------------------------------------|-----------|
| 1: Address Book<br>2: Mail Box<br>3: Template<br>*4: Combined<br>*5: Department Code<br>*6: User Info | Completed |
|                                                                                                    |           |

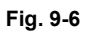

(10) "Back Up Completed" is displayed on the LCD screen when the backup has been properly completed.

| User Data Backup                                                                                      | Back Up Completed                   |
|----------------------------------------------------------------------------------------------------|-------------------------------------|
| 1: Address Book<br>2: Mail Box<br>3: Template<br>*4: Combined<br>*5: Department Code<br>*6: User Info | Completed<br>Completed<br>Completed |
|                                                                                                    |                                     |

Fig. 9-7

(11) Turn the power OFF and remove the USB storage device.

## <Setting Backup>

- (12) Connect the USB storage device to the USB connector (host) on the SYS board.
- (13) Turn the power ON while pressing the [5] and [9] button simultaneously. The screen to select the backup/restore items is displayed.

| Select No.                                                                                                    | rootusb<br>clone_xx_xxxxx_xxx | version X.XX<br>version X.XX |  |
|----------------------------------------------------------------------------------------------------|-------------------------------|------------------------------|--|
| <ol> <li>User Data Back Up</li> <li>User Data Restore</li> <li>Setting Back Up</li> <li>Setting Restore</li> <li>SRAM Data Back Up</li> <li>SRAM Data Restore</li> </ol> |                               |                              |  |

#### Fig. 9-8

#### Notes:

- After the item is selected with the digital keys, displaying the next menu may take a long time.
- When "Disable" is set for the [Data Cloning Function] in TopAccess, the following screen is displayed. Contact and ask the administrator to change the setting on TopAccess.

The cloning tool cannot be started for permission. Please ask your customer administrator to set the cloning permission of the TopAccess setting.

# (14) Press the [3] button.

The screen to select the setting backup item is displayed. In this screen, the items to be backed up are shown after the mark "\*". (No items are selected in the screen by default.)

Setting Back Up AdminSetting 1: Network/Print Service 2: SaveAsFile/Email/InternetFAX 3: Notification 4: Directory Service Setting for Option 5: FAX Kit 6: WirelessLAN/Bluetooth Kit

#### Fig. 9-10

(15) Select the items to be backed up with the digital keys. The mark "\*" is shown on the selected item. The mark "\*" can be deleted or added each time the corresponding digital key is pressed.

• To back up the data individually, select the following items.

<Backing up TopAccess: Network/Print Service>

Select "1: Network/Print Service" only.

- <Backing up TopAccess: SaveAsFile/Email/InternetFAX> Select "2: SaveAsFile/Email/InternetFAX" only.
- <Backing up TopAccess: Notification > Select "3: Notification" only.
- <Backing up TopAccess: Directory Service> Select "4: Directory Service" only.

<Backing up Option: Fax setting>

- Select "5: FAX Kit" only.
- <Backing up Option: WirelessLAN/Bluetooth setting> Select "6: WirelessLAN/Bluetooth Kit" only.

(The following screens are given as an example of when all TopAccess items are backed up.)

(16) Press the [Start] button.

The backup starts and the backing up status is displayed on the LCD screen.

| Setting Back Up                                                                                                    |           |
|----------------------------------------------------------------------------------------------------|-----------|
| AdminSetting<br>*1: Network/Print Service<br>*2: SaveAsFile/Email/InternetFAX<br>*3: Notification<br>*4: Directory Service<br>Setting for Option<br>5: FAX Kit<br>6: WirelessLAN/Bluetooth Kit | Completed |
|                                                                                                    |           |

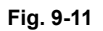

(17) "Back Up Completed" is displayed on the LCD screen when the backup has been properly completed.

| Setting Back Up                                                                                                    | Back Up Completed                                |
|----------------------------------------------------------------------------------------------------|--------------------------------------------------|
| AdminSetting<br>*1: Network/Print Service<br>*2: SaveAsFile/Email/InternetFAX<br>*3: Notification<br>*4: Directory Service<br>Setting for Option<br>5: FAX Kit<br>6: WirelessLAN/Bluetooth Kit | Completed<br>Completed<br>Completed<br>Completed |

Fig. 9-12

(18) Turn the power OFF and remove the USB storage device.

## <SRAM Data Backup>

- (19) Connect the USB storage device to the USB connector (host) on the SYS board.
- (20) Turn the power ON while pressing the [5] and [9] button simultaneously. The screen to select the backup/restore items is displayed.

| Select No.                                                                                                    | rootusb<br>clone_xx_xxxxx_xxx | version X.XX<br>version X.XX |  |
|----------------------------------------------------------------------------------------------------|-------------------------------|------------------------------|--|
| 1: User Data Back Up<br>2: User Data Restore<br>3: Setting Back Up<br>4: Setting Restore<br>5: SRAM Data Back Up<br>6: SRAM Data Restore |                               |                              |  |

#### Fig. 9-13

#### Notes:

- After the item is selected with the digital keys, displaying the next menu may take a long time.
- When "Disable" is set for the [Data Cloning Function] in TopAccess, the following screen is displayed. Contact and ask the administrator to change the setting on TopAccess.

The cloning tool cannot be started for permission. Please ask your customer administrator to set the cloning permission of the TopAccess setting.

# (21) Press the [5] button.

The screen to select the SRAM data backup item is displayed. In this screen, the item to be backed up is shown after the mark "\*". (The item is not selected in the screen by default.)

| SRAM Data Back Up |
|-------------------|
| 1. SRAM           |
|                   |
|                   |
|                   |
|                   |
|                   |
|                   |
|                   |

#### Fig. 9-15

(22) Select the item to be backed up with the digital keys. The mark "\*" is shown on the selected item. The mark "\*" can be deleted or added each time the corresponding digital key is pressed.

 To back up the data individually, select the following item.
 <Backing up SRAM Data> Select "1. SRAM".

#### Note:

The backup/restore of the SRAM data can be performed only for the same model. The ROM version must be the same when the data are backed up and restored.

(The following screens are given as an example of when SRAM data are backed up.)

## (23) Press the [Start] button.

The backup starts and the backing up status is displayed on the LCD screen.

SRAM Data Back Up \*1. SRAM .....

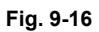

(24) "Back Up Completed" is displayed on the LCD screen when the backup has been properly completed.

SRAM Data Back Up Completed
\*1. SRAM
.....Completed

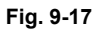

(25) Turn the power OFF and remove the USB storage device.

# [B] Data cloning procedure (Restore)

# Important:

- The file system for the USB storage device should be in the FAT format. Note that any device formatted in FAT32 or NTFS will not be operated. Its file system can be confirmed by opening the properties of the device from Windows Explorer.
- Never turn the power of the equipment OFF during data cloning, or the data could be damaged and the operation not carried out properly.
- (1) Shut down the equipment.
- (2) Connect the USB storage device to the USB connector (host) on the SYS board.

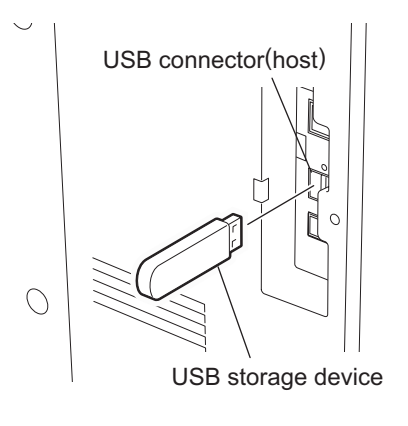

Fig. 9-18

## Notes:

- Do not connect multiple USB storage devices together.
- The USB storage device can be connected to either of 2 USB connectors (host).
- In case the printer kit (GM-1050/1051), printer/scanner kit (GM-2040/2041) and scanner kit (GM-4010) are used, the data must be restored after all the "dongles" are disconnected from the USB connector (host) and only the USB storage device is connected.

#### <User Data Restore>

(3) Turn the power ON while pressing the [5] and [9] button simultaneously. The screen to select the backup/restore items is displayed.

| Select No. root<br>clor                                                                                                    | cusb version<br>ne_xx_xxxxx_xxx version | X. XX<br>X. XX |
|----------------------------------------------------------------------------------------------------|-----------------------------------------|----------------|
| 1: User Data Back Up<br>2: User Data Restore<br>3: Setting Back Up<br>4: Setting Restore<br>5: SRAM Data Back Up<br>6: SRAM Data Restore |                                         |                |

#### Fig. 9-19

#### Note:

When "Disable" is set for the [Data Cloning Function] in TopAccess, the following screen is displayed. Contact and ask the administrator to change the setting on TopAccess.

The cloning tool cannot be started for permission. Please ask your customer administrator to set the cloning permission of the TopAccess setting.

#### Fig. 9-20

(4) Select the items to be performed with the digital keys.

 In case of restore, select the following items.
 <Restoring User data> Select "2: User Data Restore".
 <Restoring Setting item> Select "4: Setting Restore".
 <Restoring SRAM data> Select "6: SRAM Data Restore".

#### Note:

After the item is selected with the digital keys, displaying the next menu may take a long time.

# (5) Press the [2] button.

The screen to select the user data restore item is displayed. In this screen, the items to be restored are shown after the mark "\*". (The items "4", "5" and "6" are selected in the screen by default.)

User Data Restore 1: Address Book 2: Mail Box 3: Template \*4: Combined \*5: Department Code \*6: User Info

- (6) Select the items to be restored with the digital keys. The mark "\*" is shown on the selected item. The mark "\*" can be deleted or added each time the corresponding digital key is pressed.
  - To restore the data in a batch, select "4", "5" or "6". (Selecting "4" performs "1", "2" and "3" together.)
  - To restore the data individually, select the following items. Be sure to select the same item as the one backed up individually.
    <Restoring Address book> Select "1: Address Book" only.
    <Restoring Mail box> Select "2: Mail Box" only.
    < Restoring Template> Select "3: Template" only.
    <Restoring 1: Address Book, 2: Mail Box and 3: Template in a batch> Select "4: Combined" only.
    <Restoring Department management> Select "5: Department Code" only.
    <Restoring User management information> Select "6: User Info" only.

E.g.:

In case of restoring the department management and user management information

User Data Restore

1: Address Book 2: Mail Box 3: Template 4: Combined \*5: Department Code

\*6∶User Info

(The following screens are given as an example of when all items are restored.)

(7) Press the [Start] button.

The restore starts and the restoring status is displayed on the LCD screen.

| User Data Restoer                                                                                              |  |
|----------------------------------------------------------------------------------------------------|--|
| 1: Address Book<br>2: Mail Box<br>3: Template<br>*4: CombinedCompleted<br>*5: Department Code<br>*6: User Info |  |

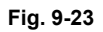

(8) "Restore Completed" is displayed on the LCD screen when the restore has been properly completed.

| User Data Restoer                                                                                     | Restore Completed                   |
|----------------------------------------------------------------------------------------------------|-------------------------------------|
| 1: Address Book<br>2: Mail Box<br>3: Template<br>*4: Combined<br>*5: Department Code<br>*6: User Info | Completed<br>Completed<br>Completed |

Fig. 9-24

- (9) Turn the power OFF and remove the USB storage device.
- (10) Clear the counter (in case of restoring "Department Code" and "User Info"). Since the counter values are also copied, clear all of them. However, the total counter is not copied.
  - <Procedure>

Press the buttons as follows: [USER FUNCTION]  $\rightarrow$  [ADMIN]  $\rightarrow$  Enter the password  $\rightarrow$ 

[COUNTER] → [DEPARTMENT SETTING] → Enter the password → [RESET ALL COUNTERS]
\* Enable the department management when the [RESET ALL COUNTERS] button is set to be disabled.

#### <Setting Restore>

- (11) Connect the USB storage device to the USB connector (host) on the SYS board.
- (12) Turn the power ON while pressing the [5] and [9] button simultaneously. The screen to select the backup/restore items is displayed.

| Select No.                                                                                                    | rootusb<br>clone_xx_xxxxx_xxx | version X.XX<br>version X.XX |  |
|----------------------------------------------------------------------------------------------------|-------------------------------|------------------------------|--|
| 1: User Data Back Up<br>2: User Data Restore<br>3: Setting Back Up<br>4: Setting Restore<br>5: SRAM Data Back Up<br>6: SRAM Data Restore |                               |                              |  |

#### Fig. 9-25

#### Notes:

- After the item is selected with the digital keys, displaying the next menu may take a long time.
- When "Disable" is set for the [Data Cloning Function] in TopAccess, the following screen is displayed. Contact and ask the administrator to change the setting on TopAccess.

The cloning tool cannot be started for permission. Please ask your customer administrator to set the cloning permission of the TopAccess setting.

#### Fig. 9-26

(13) Press the [4] button.

The screen to select the setting restore item is displayed. In this screen, the items to be restored are shown after the mark "\*". (No items are selected in the screen by default.)

Setting Restore

. . . . . . . .

AdminSetting 1: Network/Print Service 2: SaveAsFile/Email/InternetFAX 3: Notification 4: Directory Service Setting for Option 5: FAX Kit 6: WirelessLAN/Bluetooth Kit (14) Select the items to be restored with the digital keys.

The mark "\*" is shown on the selected item. The mark "\*" can be deleted or added each time the corresponding digital key is pressed.

To restore the data individually, select the following items.
<Restoring TopAccess: Network/Print Service> Select "1: Network/Print Service" only.
<Restoring TopAccess: SaveAsFile/Email/InternetFAX> Select "2: SaveAsFile/Email/InternetFAX" only.
<Restoring TopAccess: Notification > Select "3: Notification" only.
<Restoring TopAccess: Directory Service> Select "4: Directory Service" only.
<Restoring Option: Fax setting> Select "5: FAX Kit" only.
<Restoring Option: WirelessLAN/Bluetooth setting> Select "6: WirelessLAN/Bluetooth Kit" only.

#### Note:

Be sure to restore the same option items in the same condition as when the option items were backed up.

(The following screens are given as an example of when all TopAccess items are restored.)

# (15) Press the [Start] button.

The restore starts and the restoring status is displayed on the LCD screen.

Setting Restore AdminSetting \*1: Network/Print Service .....Completed \*2: SaveAsFile/Email/InternetFAX ...... \*3: Notification \*4: Directory Service Setting for Option 5: FAX Kit 6: WirelessLAN/Bluetooth Kit

(16) "Restore Completed" is displayed on the LCD screen when the restore has been properly completed.

| Setting Restore                                                                                                    | Restore Completed                                |
|----------------------------------------------------------------------------------------------------|--------------------------------------------------|
| AdminSetting<br>*1: Network/Print Service<br>*2: SaveAsFile/Email/InternetFAX<br>*3: Notification<br>*4: Directory Service<br>Setting for Option<br>5: FAX Kit<br>6: WirelessLAN/Bluetooth Kit | Completed<br>Completed<br>Completed<br>Completed |
|                                                                                                    |                                                  |
|                                                                                                    |                                                  |

Fig. 9-29

(17) Turn the power OFF and remove the USB storage device.

#### <SRAM Data Restore>

- (18) Connect the USB storage device to the USB connector (host) on the SYS board.
- (19) Turn the power ON while pressing the [5] and [9] button simultaneously. The screen to select the backup/restore items is displayed.

| Select No.                                                                                                    | rootusb<br>clone_xx_xxxxx_xxx | version X.XX<br>version X.XX |  |
|----------------------------------------------------------------------------------------------------|-------------------------------|------------------------------|--|
| <ol> <li>User Data Back Up</li> <li>User Data Restore</li> <li>Setting Back Up</li> <li>Setting Restore</li> <li>SRAM Data Back Up</li> <li>SRAM Data Restore</li> </ol> |                               |                              |  |

#### Fig. 9-30

#### Notes:

- After the item is selected with the digital keys, displaying the next menu may take a long time.
- When "Disable" is set for the [Data Cloning Function] in TopAccess, the following screen is displayed. Contact and ask the administrator to change the setting on TopAccess.

The cloning tool cannot be started for permission. Please ask your customer administrator to set the cloning permission of the TopAccess setting.

#### Fig. 9-31

(20) Press the [6] button.

The screen to select the SRAM data restore item is displayed. In this screen, the item to be restored is shown after the mark "\*". (The item is not selected in the screen by default.)

SRAM Data Restore

1. SRAM

(21) Select the item to be restored with the digital keys.

The mark "\*" is shown on the selected item. The mark "\*" can be deleted or added each time the corresponding digital key is pressed.

To restore the data individually, select the following item.
 <Restoring SRAM Data>
 Select "1. SRAM".

# Note:

The backup/restore of the SRAM data can be performed only for the same model. The ROM version must be the same when the data are backed up and restored.

(The following screens are given as an example of when SRAM data are restored.)

# (22) Press the [Start] button.

The restore starts and the restoring status is displayed on the LCD screen.

| SRAM Data Restore |  |
|-------------------|--|
| *1. SRAM          |  |
|                   |  |
|                   |  |
|                   |  |
|                   |  |
|                   |  |
|                   |  |
|                   |  |

## Fig. 9-33

(23) "Restore Completed" is displayed on the LCD screen when the restore has been properly completed.

| SRAM Data Restore | Restore Completed |
|-------------------|-------------------|
| *1. SRAM          | Completed         |
|                   |                   |
|                   |                   |
|                   |                   |
|                   |                   |
|                   |                   |
|                   |                   |
|                   |                   |

# Fig. 9-34

(24) Turn the power OFF and remove the USB storage device.

# [C] Confirmation of the error

"Back Up ERROR X" (X: Error number) is displayed at the top of the LCD screen when the data have not been properly backed up / restored. In this case, turn the power OFF and then check the following items. After confirming and solving the problem, back up / restore the data again from the beginning.

- Does the USB storage device meet the conditions being used for this cloning?
- Is the updated program file written on the USB storage device properly?
- Is the USB storage device installed properly?
- · Is the USB storage device or the equipment damaged?

| User Data Backup                                                                                      | Back Up ERROR X |
|----------------------------------------------------------------------------------------------------|-----------------|
| 1: Address Book<br>2: Mail Box<br>3: Template<br>*4: Combined<br>*5: Department Code<br>*6: User Info | ERROR           |
|                                                                                                    |                 |

| Error number | Error content             |
|--------------|---------------------------|
| ERROR 1      | Copy error                |
| ERROR 2      | I/F error                 |
| ERROR 3      | USB memory full error     |
| ERROR 4      | Working folder error      |
| ERROR 5      | File not found error      |
| ERROR 6      | Security error            |
| ERROR 7      | Checksum error            |
| ERROR 8      | Model check error         |
| ERROR 9      | Version check error       |
| ERROR 10     | Destination check error   |
| ERROR 11     | Serial number check error |

# [D] Backup file

Backed up data files are encrypted.

<User data file>

The folder "user\_data" is created in the root directory and the following files are stored in it.

| Data item                                                 | File name             |
|-----------------------------------------------------------|-----------------------|
| Address book                                              | BACKUP_ADDR.sct       |
| Mailbox                                                   | BACKUP_MBOX.sct       |
| Template                                                  | BACKUP_TEMP.sct       |
| Back up the Address book, Mailbox and Template in a batch | BACKUP_ALL.sct        |
| Department management information                         | BACKUP_Department.sct |
| User management information                               | BACKUP_User.sct       |

#### <Setting data file>

The folder "setting\_data" is created in the root directory and the following files are stored in it.

| Data item                                | File name      |
|------------------------------------------|----------------|
| Network / Print service                  | network.sct    |
| SaveAsFile / Email / InternetFAX         | scan.sct       |
| Notification setting                     | notice.sct     |
| Directory Service                        | Idap.sct       |
| FAX setting                              | fax.sct        |
| Wireless LAN setting / Bluetooth setting | wl.sct, bl.sct |

# <SRAM data file>

The folder "sram\_data" is created in the root directory and the following file is stored in it.

| Data item | File name |
|-----------|-----------|
| SRAM      | sram.sct  |

\* In addition to the backed up data, the following files are created in each folder.

| Back up item      | File name        |
|-------------------|------------------|
| User data         | user_data.txt    |
| Setting item data | setting_data.txt |
| SRAM data         | sram_data.txt    |

## <Contents of file>

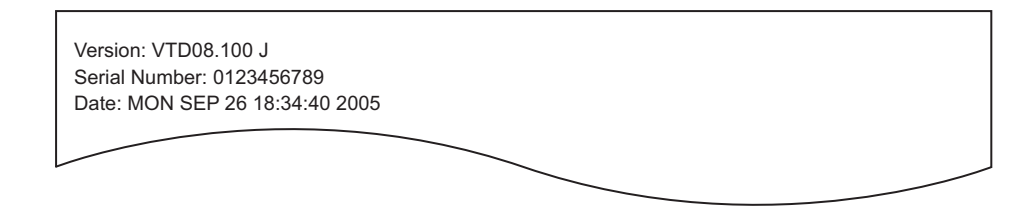

- File format (user\_data.txt, setting\_data.txt, sram\_data.txt: all in common)
   Line 1: Version
  - Line 2: Serial number Line 3: Date

# **10. WIRE HARNESS CONNECTION DIAGRAMS**

# 10.1 AC Wire Harness

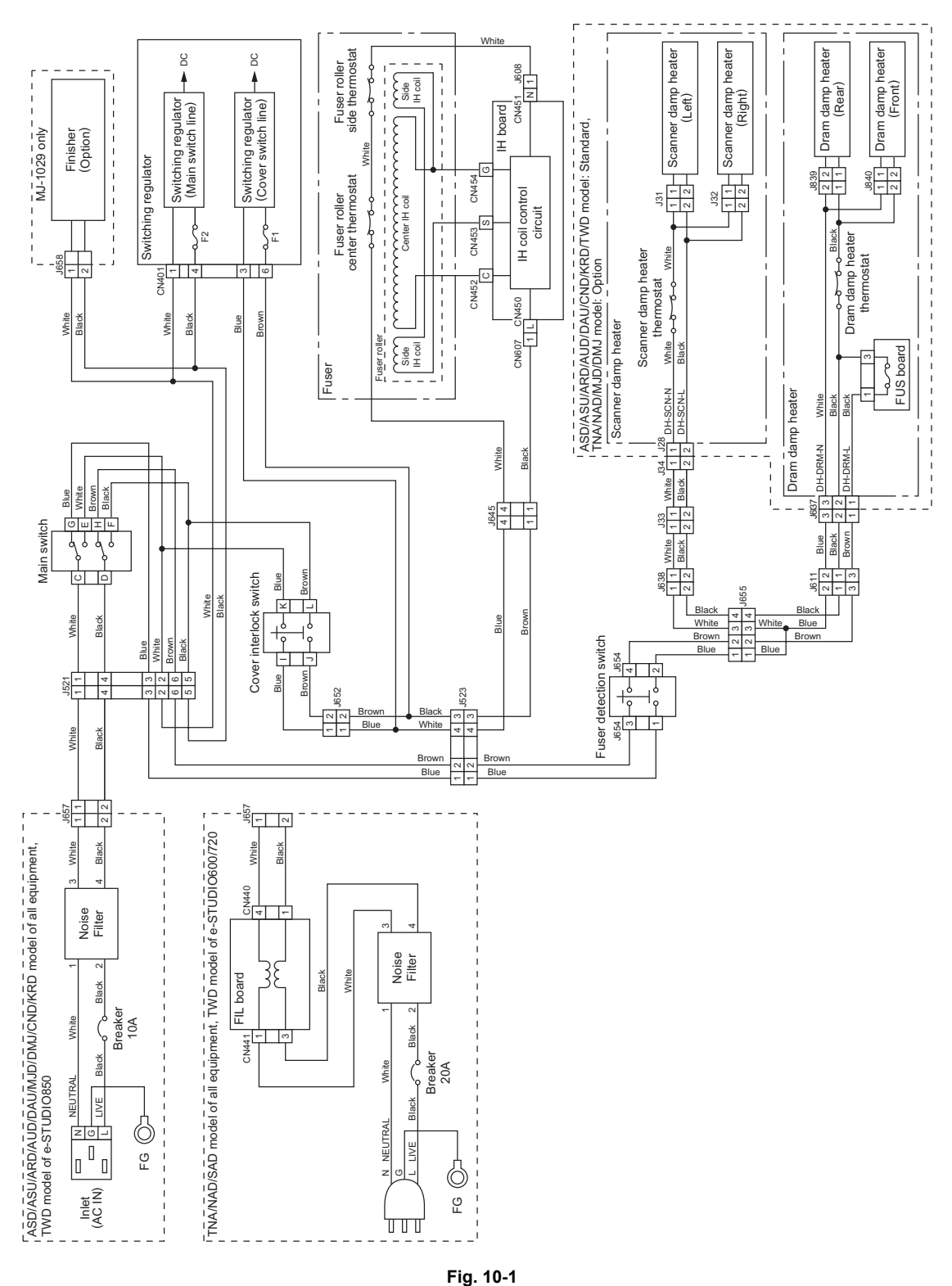

10 - 1 06/09 **10.2 DC Wire Harness** 

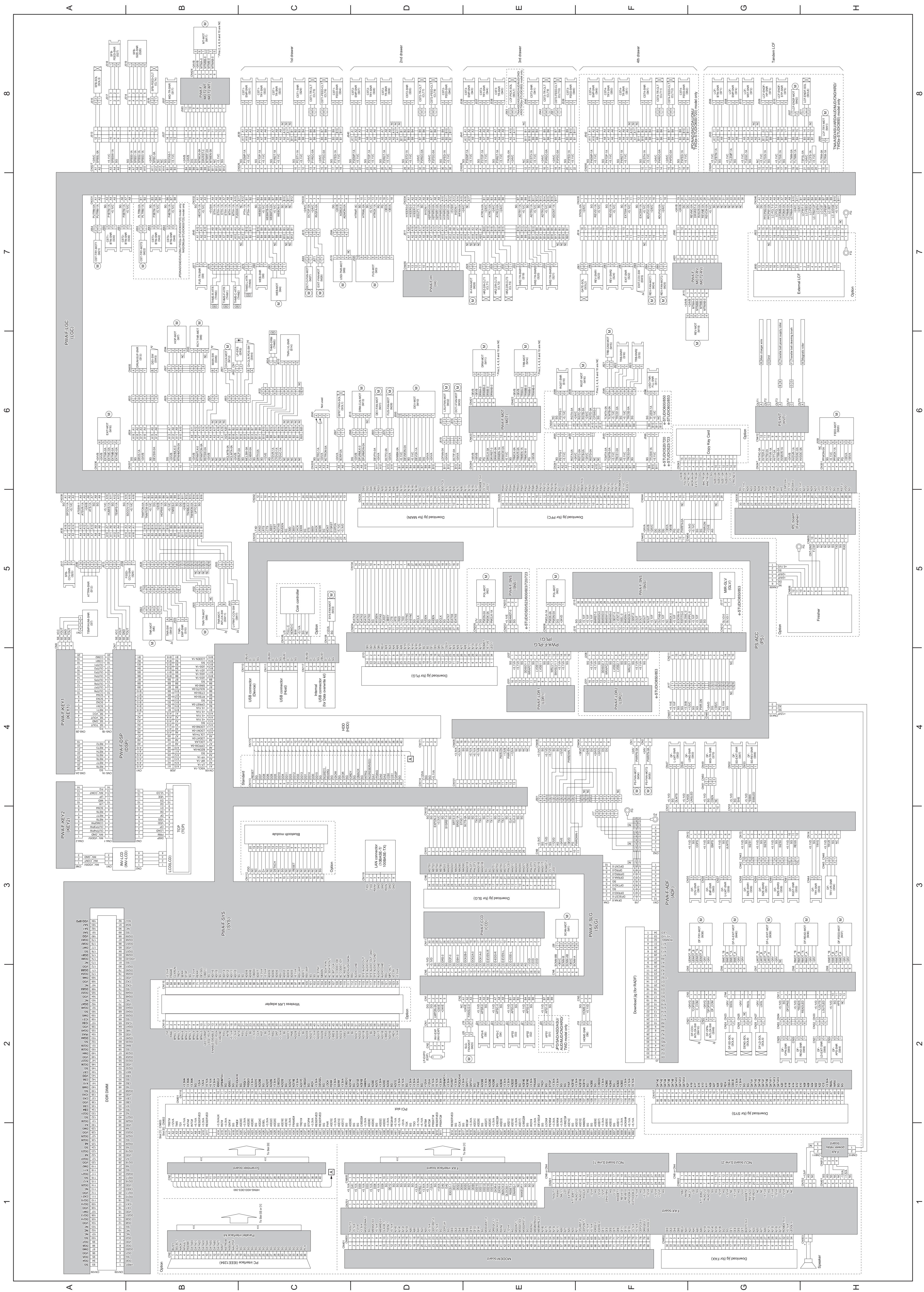

# **10.3 Electric Parts Layout**

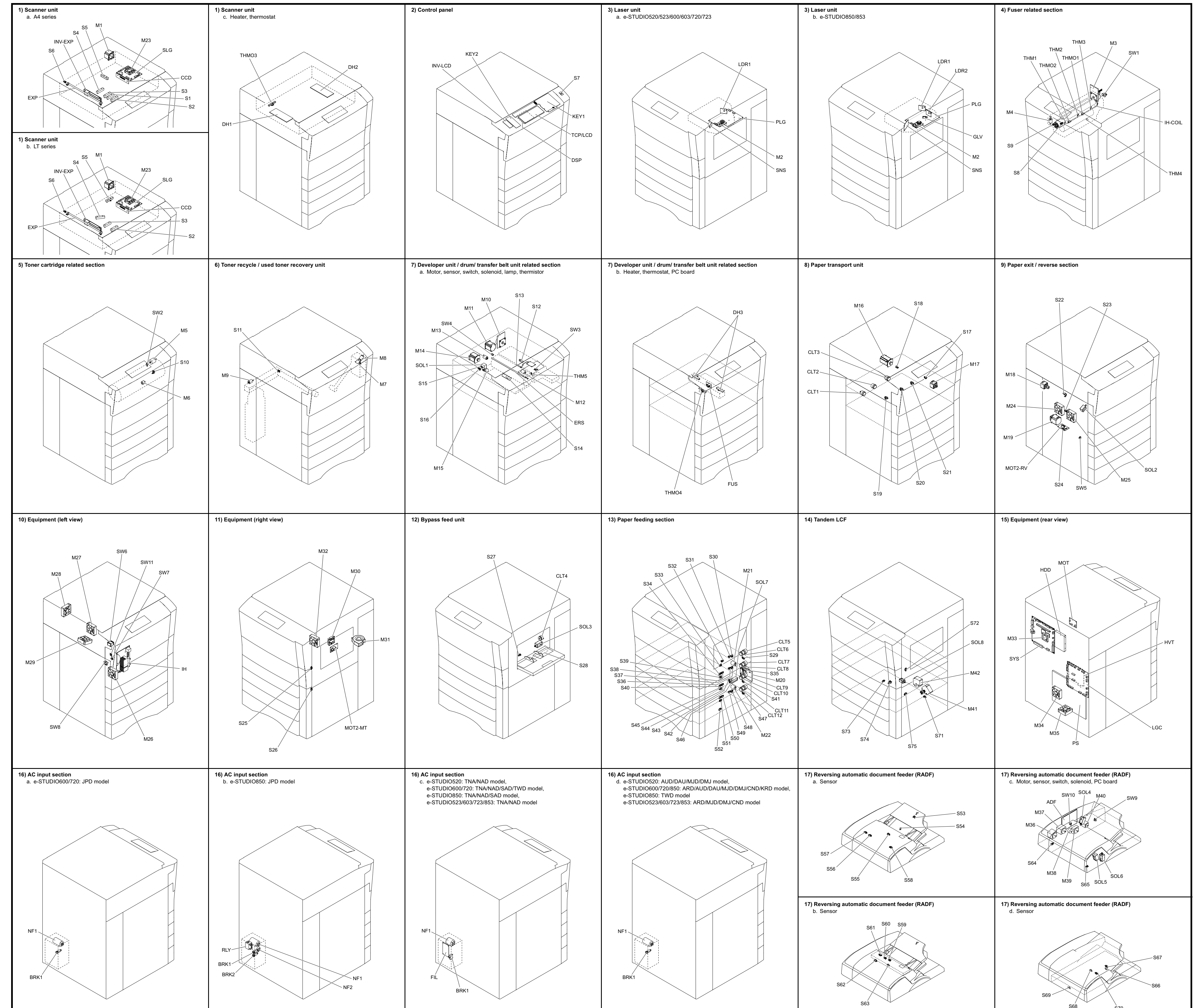

| ymbol   | Name                                                                                                  | Figure       | Wire harness<br>location |
|---------|----------------------------------------------------------------------------------------------------|--------------|--------------------------|
| M1      | SCAN-MOT<br>Scan motor                                                                                | 1)-a<br>1)-b | 8-B                      |
| M2      | POL-MOT                                                                                               | 3)-a         | 5-E                      |
| M3      | FUS-MOT                                                                                               | 4)           | 7-D                      |
| M4      | Fuser motor WEB-MOT                                                                                   | ()           | 7.0                      |
| 1014    | Web motor                                                                                             | 4)           | 7-0                      |
| M5      | New toner supply motor                                                                                | 5)           | 5-B                      |
| M6      | NR-TR-MOT<br>New toner transport motor                                                                | 5)           | 5-B                      |
| M7      | HOP-MOT<br>Hopper motor                                                                               | 6)           | 6-B                      |
| M8      | RCY-TNR-MOT                                                                                           | 6)           | 6-B                      |
| M9      | USD-TNR-MOT                                                                                           | 6)           | 7-C                      |
| M10     | DEV-MOT                                                                                               | 7) 0         | 6.0                      |
| WITU    | Developer unit motor                                                                                  | 7)-a         | 0-D                      |
| M11     | Drum motor                                                                                            | 7)-a         | 6-E                      |
| M12     | CH-CLN-MOT<br>Wire cleaner drive motor                                                                | 7)-a         | 6-B                      |
| M13     | DRM-CLN-MOT<br>Cleaning brush drive motor                                                             | 7)-a         | 6-D                      |
| M14     | TRB-MOT<br>Transfer belt motor                                                                        | 7)-a         | 6-E                      |
| M15     | TRB-CAM-MOT                                                                                           | 7)-a         | 6-F                      |
| M16     | Transfer belt cam motor<br>RGST-MOT                                                                   | 0)           | 6 5                      |
| IVI I O | Registration motor                                                                                    | ٥)           | 0-F                      |
| M17     | Transport motor                                                                                       | 8)           | 8-B                      |
| M18     | EXII-MOT<br>Exit motor                                                                                | 9)           | 6-A                      |
| M19     | REV-MOT<br>Reverse motor                                                                              | 9)           | 7-G                      |
| M20     | FEED-MOT                                                                                              | 13)          | 6-H                      |
| M21     | CST-TRY-MOT1                                                                                          | 13)          | 7-A                      |
|         | Tray-up motor-1<br>CST-TRY-MOT2                                                                       | 10)          |                          |
| M22     | Tray-up motor-2 Only for JPD/NAD/SAD/DAU/DMJ model of all equipments and TWD model of e-STUDIO600/720 | 13)          | 7-B                      |
| M23     | SLG-FAN-MOT<br>SLG board cooling fan                                                                  | 1)-a<br>1)-b | 2-E                      |
| M24     | REV-FAN-MOTI                                                                                          | 9)           | 7-F                      |
| M25     | Reverse section cooling fan-1<br>REV-FAN-MOT2                                                         | 9)           | 7-F                      |
|         | Reverse section cooling fan-2<br>IH-FAN-MOT                                                           | 0)           |                          |
| M26     | IH board cooling fan                                                                                  | 10)          | 7-E                      |
| M27     | Duct out fan                                                                                          | 10)          | 7-C                      |
| M28     | FUS-FAN-MOT<br>Fuser cooling fan                                                                      | 10)          | 6-D                      |
| M29     | EXIT-FAN-MOT                                                                                          | 10)          | 7-C                      |
| M30     | DCT-I-FAN-MOT                                                                                         | 11)          | 6-D                      |
| M31     | Duct in fan<br>DEV-FAN-MOT                                                                            | 11)          | 6.0                      |
| 10131   | Developer unit fan                                                                                    | 11)          | 0-D                      |
| M32     | Laser unit cooling fan                                                                                | 11)          | 6-D                      |
| M33     | SYS-FAN-MOT<br>SYS board cooling fan                                                                  | 15)          | 5-C                      |
| M34     | PS-FAN-MOT1<br>Switching regulator cooling fan-1                                                      | 15)          | 4-F                      |
| M35     | PS-FAN-MOT2<br>Switching regulator cooling fan 2                                                      | 15)          | 4-F                      |
| M36     | DF-READ-MOT                                                                                           | 17)-c        | 3-H                      |
|         | Read motor<br>DF-FEED-MOT                                                                             |              |                          |
| M37     | Document feed motor                                                                                   | 17)-c        | 3-H                      |
| M38     | Tray lift motor                                                                                       | 17)-c        | 3-G                      |
| M39     | DF-L-EXIT-MOT<br>Large original exit motor                                                            | 17)-c        | 3-G                      |
| M40     | DF-S-EXIT-MOT<br>Small original exit motor                                                            | 17)-c        | 3-G                      |
|         | LCF-TRY-MOT                                                                                           |              | -                        |
| M41     | Tandem LCF tray-up motor * Only for TNA/ASD/ASU/ARD/AUD/MJD/CND/KRD model of all                      | 14)          | 8-H                      |
|         | equipments and TWD model of e-STUDIO850 LCF-ENDF-MOT                                                  |              |                          |
| M42     | Tandem LCF end fence motor * Only for TNA/ASD/ASU/ARD/AUD/MJD/CND/KRD model of all                    | 14)          | 8-G                      |
|         | equipments and TWD model of e-STUDIO850                                                               |              |                          |

| Symbol | Name                                                                                        | Figure       | Wire harness |
|--------|---------------------------------------------------------------------------------------------|--------------|--------------|
| 04.5   | APS1-3, APS-C, APS-R                                                                        | 1)-a         | location     |
| 51-5   | Automatic original detection sensor                                                         | 1)-b         | 2-E          |
| S6     | Carriage home position sensor                                                               | 1)-a<br>1)-b | 2-F          |
| S7     | TEMP/HUMI-SNR<br>Temperature/humidity sensor                                                | 2)           | 5-A          |
| S8     | WEB-SNR<br>Web detection sensor                                                             | 4)           | 7-C          |
| S9     | FUS-TR-SNR                                                                                  | 4)           | 7-B          |
|        | Fuser transport sensor TNR-EMP-SNR                                                          | .,           |              |
| S10    | Toner cartridge empty detection sensor                                                      | 5)           | 5-B          |
| S11    | Toner bag full detection sensor                                                             | 6)           | 6-F          |
| S12    | ATTNR-SNR<br>Auto-toner sensor                                                              | 7)-a         | 5-A          |
| S13    | DRUM-SUF-SNR<br>Drum surface potential sensor                                               | 7)-a         | 6-B          |
| S14    | TNR-LVL-SNR                                                                                 | 7)-a         | 6-C          |
|        | Image quality sensor<br>TRB-SNR2                                                            |              |              |
| 515    | Transfer belt release detection sensor                                                      | /)-a         | 0-F          |
| S16    | Transfer belt contact detection sensor                                                      | 7)-a         | 6-F          |
| S17    | MID-TR-SNR<br>Intermediate transport sensor                                                 | 8)           | 8-B          |
| S18    | RGST-SNR<br>Registration sensor                                                             | 8)           | 6-E          |
| S19    | HRZ-TR-SNR1                                                                                 | 8)           | 7-E          |
|        | Horizontal transport sensor-1<br>HRZ-TR-SNR2                                                |              |              |
| 520    | Horizontal transport sensor-2                                                               | 8)           | /-E          |
| S21    | Horizontal transport sensor-3                                                               | 8)           | 7-E          |
| S22    | EXIT-SNR<br>Exit sensor                                                                     | 9)           | 7-F          |
| S23    | REV-SNR1<br>Reverse sensor-1                                                                | 9)           | 7-F          |
| S24    | REV-SNR2                                                                                    | 9)           | 7-F          |
| 005    | Reverse sensor-2<br>SFB-COV-SNR                                                             |              | 5.4          |
| 525    | Bypass feed unit cover sensor                                                               | 11)          | D-A          |
| S26    | Feed cover sensor                                                                           | 11)          | 5-B          |
| S27    | SFB-FEED-SNR<br>Bypass feed sensor                                                          | 12)          | 8-A          |
| S28    | SFB-SIZE-SNR<br>Bypass paper size detection sensor                                          | 12)          | 8-B          |
| S29    | CST1-SNR                                                                                    | 13)          | 8-C          |
| 620    | CST1-BTM-SNR                                                                                | 12)          | 7.4          |
| 330    | 1st drawer bottom sensor<br>CST1-EMP-SNR                                                    | 13)          | 1-5          |
| S31    | 1st drawer empty sensor                                                                     | 13)          | 8-C          |
| S32    | 1st drawer tray-up sensor                                                                   | 13)          | 8-C          |
| S33    | CST1-TR-SNR<br>1st drawer transport sensor                                                  | 13)          | 8-C          |
| S34    | CST1-FEED-SNR<br>1st drawer feed sensor                                                     | 13)          | 8-C          |
| S35    | CST2-SNR                                                                                    | 13)          | 8-D          |
| 636    | 2nd drawer detection sensor<br>CST2-BTM-SNR                                                 | (12)         | 7.4          |
| 330    | 2nd drawer bottom sensor                                                                    | 13)          | 7-A          |
| S37    | 2nd drawer empty sensor                                                                     | 13)          | 8-D          |
| S38    | 2nd drawer tray-up sensor                                                                   | 13)          | 8-D          |
| S39    | CST2-TR-SNR<br>2nd drawer transport sensor                                                  | 13)          | 8-D          |
| S40    | CST2-FEED-SNR                                                                               | 13)          | 8-D          |
| S41    | CST3-SNR                                                                                    | 13)          | 8-F          |
| 041    | 3rd drawer detection sensor<br>CST3-BTM-SNR                                                 | 107          | 02           |
| S42    | 3rd drawer bottom sensor                                                                    | 13)          | 7-B          |
|        | TWD model of e-STUDIO600/720                                                                |              |              |
| S43    | 3rd drawer / tandem LCF empty sensor                                                        | 13)          | 8-E          |
| S44    | CST3-TRY-SNR<br>3rd drawer / tandem LCF tray-up sensor                                      | 13)          | 8-E          |
| S45    | CST3-TR-SNR                                                                                 | 13)          | 8-E          |
| S46    | CST3-FEED-SNR                                                                               | 13)          | 8-F          |
|        | 3rd drawer / tandem LCF feed sensor<br>CST4-SNR                                             | ,            |              |
| S47    | 4th drawer detection sensor<br>* Only for JPD/NAD/SAD/DALI/DMLI model of all equipments and | 13)          | 8-F          |
|        | TWD model of e-STUDIO600/720                                                                |              |              |
| S48    | 4th drawer bottom sensor                                                                    | 13)          | 7-B          |
|        | TWD model of e-STUDIO600/720                                                                |              |              |

| Symbol | Name                                                                                                    | Figure | Wire harness    |
|--------|----------------------------------------------------------------------------------------------------|--------|-----------------|
|        | CST4-EMP-SNR                                                                                                    |        | loouton         |
| S49    | 4th drawer empty sensor<br>* Only for JPD/NAD/SAD/DAU/DMJ model of all equipments and                                                                                                    | 13)    | 8-F             |
|        | TWD model of e-STUDIO600/720<br>CST4-TRY-SNR                                                                                                    |        |                 |
| S50    | 4th drawer tray-up sensor<br>* Only for JPD/NAD/SAD/DAU/DMJ model of all equipments and<br>TWD model of e-STUDIO600/720                                                                             | 13)    | 8-F             |
| S51    | CST4-TR-SNR<br>4th drawer transport sensor<br>* Only for JPD/NAD/SAD/DAU/DMJ model of all equipments and<br>TWD model of e-STUDIO600/720                                                            | 13)    | 8-F             |
| S52    | CST4-FEED-SNR<br>4th drawer feed sensor<br>• Only for JPDINAD/SAD/DAU/DMJ model of all equipments and<br>TWD model of e-STUDIO600/720                                                               | 13)    | 8-F             |
| S53    | DF-TRY-SNR<br>Original tray sensor                                                                                                    | 17)-a  | 3-H             |
| S54    | DF-TRY-VR-SNR<br>Original tray width sensor                                                                                                    | 17)-a  | 3-H             |
| S55    | DF-RGST-SNR<br>Original registration sensor                                                                                                    | 17)-a  | 3-G             |
| S56    | DF-SIZE-SNR1                                                                                                    | 17)-a  | 3-G             |
| 057    | Original width detection sensor-1<br>DF-SIZE-SNR2                                                                                                    | 17) a  | 2.0             |
| 557    | Original width detection sensor-2                                                                                                    | 17)-a  | 3-6             |
| S58    | Original width detection sensor-3                                                                                                    | 17)-a  | 3-G             |
| S59    | DF-U-LMT-SNK<br>Lifting tray upper limit detection sensor                                                                                                    | 17)-b  | 3-G             |
| S60    | DF-EMP-SNR<br>Original empty sensor                                                                                                    | 17)-b  | 3-G             |
| S61    | DF-COV-SNR                                                                                                    | 17)-b  | 3-G             |
| 562    | DF-L-LMT-SNR                                                                                                    | 17)-b  | 4-F             |
| 0.02   | Lifting tray lower limit detection sensor<br>DF-LENG-SNR                                                                                                    |        |                 |
| S63    | Original length detection sensor                                                                                                    | 17)-b  | 4-F             |
| S64    | APS operation sensor                                                                                                    | 17)-c  | 2-H             |
| S65    | DF-OPN-SNR<br>RADF opening/closing sensor                                                                                                    | 17)-c  | 2-G             |
| S66    | DF-SD-REV-SNR<br>Small original reverse sensor                                                                                                    | 17)-d  | 4-G             |
| S67    | DF-SD-EXIT-SNR                                                                                                    | 17)-d  | 4-G             |
| 568    | Small original exit sensor<br>DF-LD-EXIT-SNR                                                                                                    | 17) d  | 2 Ц             |
| 306    | Large original exit sensor<br>DF-READ-SNR                                                                                                    | 17)-u  | 2-11            |
| S69    | Read sensor                                                                                                    | 17)-d  | 2-G             |
| S70    | Original intermediate transport sensor                                                                                                    | 17)-d  | 4-G             |
| S71    | LCF-BTM-SNR<br>Tandem LCF bottom sensor<br>* Only for TNA/ASD/ASU/ARD/AUD/MJD/CND/KRD model of all<br>equipments and TWD model of e-STUDIO850                                                       | 14)    | 8-G             |
| S72    | LCF-MST-SNR<br>Standby side mis-stacking sensor<br>* Only for TNA/ASD/ASU/ARD/AUD/MJD/CND/KRD model of all<br>equipments and TVD model of e-STUD/0850                                               | 14)    | 8-G             |
| S73    | CLCF-ENDF-HP-SNR End fence home position sensor * Only for TNA/ASD/ASU/ARD/AUD/MJD/CND/KRD model of all minimum and TMV and a fence the position sensor                                             | 14)    | 8-G             |
| S74    | Equipments and WD model of eSTUDIO050<br>LCF-EMP-SNR<br>Standby side empty sensor<br>* Only for TNA/ASD/ASU/ARD/AUD/MJD/CND/KRD model of all<br>cruidments and TMD model of a STUDIO50              | 14)    | 8-G             |
| S75    | Equipments and TWD model of e-STUDIO850<br>LCF-ENDF-STP-SNR<br>End fence stop position sensor<br>* Only for TNA/ASD/ASU/ARD/AUD/MJD/CND/KRD model of all<br>enviroments and TWD model of eSTUDIO850 | 14)    | 8-G             |
| SW1    | FSR-SW<br>Euser detection switch                                                                                                    | 4)     | AC wire harness |
| SW2    | TNR-SW<br>Toner cartridge detection switch                                                                                                    | 5)     | 5-B             |
| SW3    | DEV-SW<br>Developer unit detection switch                                                                                                    | 7)-a   | 6-B             |
| SW4    | CH-CLN-POS-SW                                                                                                    | 7)-a   | 6-C             |
| SW5    | EXIT-COV-SW                                                                                                    | 9)     | 7-F             |
| 014/0  | Exit cover switch<br>MAIN-SW                                                                                                    | 40)    | 6-B             |
| SWG    | Main switch                                                                                                    | 10)    | AC wire harness |
| SW7    | Front cover switch                                                                                                    | 10)    | 5-B             |
| SW8    | Cover interlock switch                                                                                                    | 10)    | AC wire harness |
| SW9    | DF-OPN-INTLCK-SW<br>RADF opening/closing switch                                                                                                    | 17)-c  | 2-G             |
| SW10   | DF-COV-INTLCK-SW                                                                                                    | 17)-c  | 2-G             |
| SW11   | TNR-MOT-INTLCK-SW                                                                                                    | 10)    | 5-B             |
|        | Toner motor interlock switch                                                                                                    | 10)    |                 |

| lectroma                                                    | gnetic spring clutches                                                                                                    |                                                                               | Wire harness                                                                               |
|-------------------------------------------------------------|----------------------------------------------------------------------------------------------------|-------------------------------------------------------------------------------|--------------------------------------------------------------------------------------------|
| Symbol                                                      | Name                                                                                                    | Figure                                                                        | location                                                                                   |
| CLT1                                                        | HRZ-DR-GLT1<br>Horizontal transport section driving clutch-1                                                                                                    | 8)                                                                            | 7-E                                                                                        |
| CLT2                                                        | HRZ-DR-CL12<br>Horizontal transport section driving clutch-2                                                                                                    | 8)                                                                            | 7-E                                                                                        |
| CLT3                                                        | HRZ-DR-CLT3<br>Horizontal transport section driving clutch-3                                                                                                    | 8)                                                                            | 7-E                                                                                        |
| CLT4                                                        | SFB-FEED-CLT<br>Bypass feed clutch                                                                                                    | 12)                                                                           | 8-B                                                                                        |
| CLT5                                                        | CST1-TR-CLT<br>1st drawer transport clutch                                                                                                    | 13)                                                                           | 8-C                                                                                        |
| CLT6                                                        | CST1-FEED-CLT<br>1st drawer feed clutch                                                                                                    | 13)                                                                           | 8-C                                                                                        |
| CLT7                                                        | CST2-TR-CLT<br>2nd drawer transport clutch                                                                                                    | 13)                                                                           | 8-D                                                                                        |
| CLT8                                                        | CST2-FEED-CLT<br>2nd drawer feed clutch                                                                                                    | 13)                                                                           | 8-D                                                                                        |
| CLT9                                                        | CST3-TR-CLT                                                                                                    | 13)                                                                           | 8-E                                                                                        |
| CLT10                                                       | CST3-FEED-CLT                                                                                                    | 13)                                                                           | 8-E                                                                                        |
| CLT11                                                       | Srd drawer / tandem LCF teed clutch<br>CST4-TR-CLT<br>4th drawer transport clutch<br>* Only for JPD/NAD/SAD/DAU/DMJ model of all equipments and                                                                                                    | 13)                                                                           | 8-F                                                                                        |
| CLT12                                                       | IWD model of e-SI UDIO600//20<br>CST4-FEED-CLT<br>4th drawer feed clutch<br>* Only for JPD/NAD/SAD/DAU/DMJ model of all equipments and<br>TWD evolution of TWD/PCP0/T20                                                                                                    | 13)                                                                           | 8-F                                                                                        |
| alama' i                                                    | 1110 III00ei 01 e-51 0010000//20                                                                                                    |                                                                               | 1                                                                                          |
| Symbol                                                      | Name                                                                                                    | Figure                                                                        | Wire harness                                                                               |
| SOI 1                                                       | SPRT-FING-SOL                                                                                                    | 7)-a                                                                          | location                                                                                   |
| SOL 2                                                       | Drum separation finger solenoid<br>GATE-SOL                                                                                                    | 9)                                                                            | 7-F                                                                                        |
| SOL3                                                        | Gate solenoid<br>SFB-SOL                                                                                                    | 12)                                                                           | 8-A                                                                                        |
| SOL4                                                        | Bypass pickup solenoid DF-SD-SOL                                                                                                    | 12)<br>17)-c                                                                  | 2-G                                                                                        |
| SOL 5                                                       | Small original exit solenoid DF-LD-SOL                                                                                                    | 17)-c                                                                         | 2-G                                                                                        |
| SOL 6                                                       | Large original exit solenoid DENG-SOL                                                                                                    | 17)-c                                                                         | 2-G                                                                                        |
| SOL7                                                        | Large original exit roller release solenoid<br>LCF-PICK-SOL<br>Tandem LCF pickup solenoid<br>* Only for TNA/ASD/ASU/ARD/AUD/MJD/CND/KRD model of all                                                                                                    | 13)                                                                           | 8-E                                                                                        |
| SOL8                                                        | equipments and TWD model of e-STUDIO850<br>LCF-ENDF-SOL<br>Tandem LCF end fence solenoid<br>* Only for TNA/ASD/ASU/ARD/UD/MJD/CND/KRD model of all                                                                                                    | 14)                                                                           | 8-H                                                                                        |
| C h a and                                                   | equipments and TWD moder of e-510010650                                                                                                    |                                                                               |                                                                                            |
| Symbol                                                      | S<br>Name                                                                                                    | Figure                                                                        | Wire harness                                                                               |
| Symbol                                                      | PWA-F-CCD                                                                                                    | 1)-a                                                                          | location                                                                                   |
| CCD                                                         | CCD driving PC board (CCD board)                                                                                                    | 1)-b<br>1)-a                                                                  | 3-E                                                                                        |
| SLG                                                         | Scanning section control PC board (SLG board)                                                                                                    | 1)-b                                                                          | 3-F                                                                                        |
| DSP                                                         | Display PC board (DSP board)                                                                                                    | 2)                                                                            | 4-A                                                                                        |
| KEY1                                                        | Key PC board-1 (KEY1 board)                                                                                                    | 2)                                                                            | 4-A                                                                                        |
| KEY2                                                        | PWA-F-KEY2<br>Key PC board-2 (KEY2 board)                                                                                                    | 2)                                                                            | 3-A                                                                                        |
| PLG                                                         | PWA-F-PLG<br>Laser control PC board (PLG board)                                                                                                    | 3)-a<br>3)-b                                                                  | 5-E                                                                                        |
| LDR1                                                        | PWA-F-LDR1<br>Laser driving PC board-1 (LDR1 board)                                                                                                    | 3)-a<br>3)-b                                                                  | 4-E                                                                                        |
| LDR2                                                        | PWA-F-LDR2<br>Laser driving PC board-2 (LDR2 board)<br>* Only for e-STUDIO850/853 models                                                                                                    | 3)-b                                                                          | 4-F                                                                                        |
|                                                             | PW/A_F-SNS                                                                                                    | 3) 0                                                                          | 5 5                                                                                        |
| SNS                                                         | PWA-F-SNS<br>H-sync detection PC board (SNS board)                                                                                                    | 3)-a<br>3)-b                                                                  | 5-E<br>5-F                                                                                 |
| SNS<br>FUS                                                  | PWA-F-SNS<br>H-sync detection PC board (SNS board)<br>PWA-F-FUS<br>Fuse PC board (FUS board)<br>* Optional for TNA/NAD/MJD/DMJ model, standard for other mod-<br>els                                                                                                    | 3)-a<br>3)-b<br>7)-b                                                          | 5-E<br>5-F<br>AC wire harness                                                              |
| SNS<br>FUS<br>IH                                            | PWA-F-SNS         H-sync detection PC board (SNS board)         PWA-F-FUS         Fuse PC board (FUS board)         * Optional for TNA/NAD/MJD/DMJ model, standard for other models         PWA-F-IH         Heater control PC board (IH board)                                                                                                    | 3)-a<br>3)-b<br>7)-b<br>10)                                                   | 5-E<br>5-F<br>AC wire harness<br>7-D                                                       |
| SNS<br>FUS<br>IH<br>MOT                                     | PWA-F-SNS         H-sync detection PC board (SNS board)         PWA-F-FUS         Fuse PC board (FUS board)         * Optional for TNA/NAD/MJD/DMJ model, standard for other models         PWA-F-IH         Heater control PC board (IH board)         PWA-F-MOT         Motor driving PC board (MOT board)                                                                                                    | 3)-a<br>3)-b<br>7)-b<br>10)<br>15)                                            | 5-E<br>5-F<br>AC wire harness<br>7-D<br>6-E                                                |
| SNS<br>FUS<br>IH<br>MOT<br>MOT2-MT                          | PWA-F-SNS         H-sync detection PC board (SNS board)         PWA-F-FUS         Fuse PC board (FUS board)         * Optional for TNA/NAD/MJD/DMJ model, standard for other models         PWA-F-IH         Heater control PC board (IH board)         PWA-F-MOT         Motor driving PC board (MOT board)         PWA-F-MOT2-MT         Transport motor driving PC board (MOT2-MT board)                                                                                                    | 3)-a<br>3)-b<br>7)-b<br>10)<br>15)<br>11)                                     | 5-E<br>5-F<br>AC wire harness<br>7-D<br>6-E<br>8-B                                         |
| SNS<br>FUS<br>IH<br>MOT<br>MOT2-MT                          | PWA-F-SNS         H-sync detection PC board (SNS board)         PWA-F-FUS         Fuse PC board (FUS board)         * Optional for TNA/NAD/MJD/DMJ model, standard for other models         PWA-F-IH         Heater control PC board (IH board)         PWA-F-MOT         Motor driving PC board (MOT board)         PWA-F-MOT2-MT         Transport motor driving PC board (MOT2-MT board)         PWA-F-MOT2-RV         Reverse motor driving PC board (MOT2-RV board)                                                                                                    | 3)-a<br>3)-b<br>7)-b<br>10)<br>15)<br>11)<br>9)                               | 5-E<br>5-F<br>AC wire harness<br>7-D<br>6-E<br>8-B<br>7-G                                  |
| SNS<br>FUS<br>IH<br>MOT<br>MOT2-MT<br>MOT2-RV<br>SYS        | PWA-F-SNS         H-sync detection PC board (SNS board)         PWA-F-FUS         Fuse PC board (FUS board)         * Optional for TNA/NAD/MJD/DMJ model, standard for other models         PWA-F-IH         Heater control PC board (IH board)         PWA-F-MOT         Motor driving PC board (MOT board)         PWA-F-MOT2-MT         Transport motor driving PC board (MOT2-MT board)         PWA-F-MOT2-RV         Reverse motor driving PC board (MOT2-RV board)         PWA-F-SYS         System control PC board (SYS board)                                                                                                    | 3)-a<br>3)-b<br>7)-b<br>10)<br>15)<br>11)<br>9)<br>15)                        | 5-E<br>5-F<br>AC wire harness<br>7-D<br>6-E<br>8-B<br>7-G<br>3-B                           |
| SNS<br>FUS<br>IH<br>MOT<br>MOT2-MT<br>MOT2-RV<br>SYS<br>LGC | PWA-F-SNS<br>H-sync detection PC board (SNS board)<br>PWA-F-FUS<br>Fuse PC board (FUS board)<br>* Optional for TNA/NAD/MJD/DMJ model, standard for other mod-<br>els<br>PWA-F-IH<br>Heater control PC board (IH board)<br>PWA-F-MOT<br>Motor driving PC board (MOT board)<br>PWA-F-MOT2-MT<br>Transport motor driving PC board (MOT2-MT board)<br>PWA-F-MOT2-RV<br>Reverse motor driving PC board (MOT2-RV board)<br>PWA-F-SYS<br>System control PC board (SYS board)<br>PWA-F-LGC<br>Logic PC board (LGC board)                                                                                                    | 3)-a<br>3)-b<br>7)-b<br>10)<br>15)<br>11)<br>9)<br>15)<br>15)<br>15)          | 5-E<br>5-F<br>AC wire harness<br>7-D<br>6-E<br>8-B<br>7-G<br>3-B<br>6-A                    |
| SNS<br>FUS<br>IH<br>MOT2-MT<br>MOT2-RV<br>SYS<br>LGC<br>FIL | PWA-F-SNS<br>H-sync detection PC board (SNS board)<br>PWA-F-FUS<br>Fuse PC board (FUS board)<br>* Optional for TNA/NAD/MJD/DMJ model, standard for other mod-<br>els<br>PWA-F-IH<br>Heater control PC board (IH board)<br>PWA-F-MOT<br>Motor driving PC board (MOT board)<br>PWA-F-MOT2-MT<br>Transport motor driving PC board (MOT2-MT board)<br>PWA-F-MOT2-RV<br>Reverse motor driving PC board (MOT2-RV board)<br>PWA-F-SYS<br>System control PC board (SYS board)<br>PWA-F-LGC<br>Logic PC board (LGC board)<br>PWA-F-FIL<br>Filter PC board (FIL board)<br>* Only for TNA/NAD/SAD model of all equipments and TWD model<br>of e-STUP00600720 | 3)-a<br>3)-b<br>7)-b<br>10)<br>15)<br>11)<br>9)<br>15)<br>15)<br>15)<br>16)-c | 5-E<br>5-F<br>AC wire harness<br>7-D<br>6-E<br>8-B<br>7-G<br>3-B<br>6-A<br>AC wire harness |

| Symbol                                                                                                    | Name                                                                                                    | Figure                                                                                                    | Wire harness<br>location                                                                                                    |
|----------------------------------------------------------------------------------------------------|----------------------------------------------------------------------------------------------------|----------------------------------------------------------------------------------------------------|----------------------------------------------------------------------------------------------------|
| EXP                                                                                                    | LP-EXPO<br>Exposure lamp                                                                                                    | 1)-a<br>1)-b                                                                                                    | 2-D                                                                                                    |
| ERS                                                                                                    | LP-ERS                                                                                                    | 7)-a                                                                                                    | 6-C                                                                                                    |
|                                                                                                    | Discharge LED<br>IH-COIL                                                                                                    | ,<br>,<br>,                                                                                                    |                                                                                                    |
| IH-COIL                                                                                                    | IH coil                                                                                                    | 4)                                                                                                    | AC wire harnes                                                                                                    |
| DH1                                                                                                    | SCN-DH-L<br>Scanner damp heater (Left)                                                                                                    | 1)-c                                                                                                    | AC wire harnes                                                                                                    |
| DH2                                                                                                    | SCN-DH-R<br>Scanner damp heater (Right)                                                                                                    | 1)-c                                                                                                    | AC wire harnes                                                                                                    |
| DH3                                                                                                    | DRM-DH<br>Drum damp heater                                                                                                    | 7)-b                                                                                                    | AC wire harnes                                                                                                    |
| hermisto                                                                                                    | ors and thermostats                                                                                                    | L.                                                                                                    |                                                                                                    |
| Symbol                                                                                                    | Name                                                                                                    | Figure                                                                                                    | Wire harness                                                                                                    |
|                                                                                                    | THMS-F-HTR                                                                                                    |                                                                                                    | location                                                                                                    |
| IHM1                                                                                                    | Fuser roller front thermistor                                                                                                    | 4)                                                                                                    | 7-В                                                                                                    |
| THM2                                                                                                    | Fuser roller center thermistor                                                                                                    | 4)                                                                                                    | 7-B                                                                                                    |
| THM3                                                                                                    | THMS-R-HTR<br>Fuser roller rear thermistor                                                                                                    | 4)                                                                                                    | 7-B                                                                                                    |
| THM4                                                                                                    | THMS-L-HTR                                                                                                    | 4)                                                                                                    | 7-C                                                                                                    |
| THME                                                                                                    | THMS-DRM                                                                                                    | , , , , , , , , , , , , , , , , , , , ,                                                                                                    | 6.0                                                                                                    |
| 1 LIND                                                                                                    | Drum thermistor                                                                                                    | / )-a                                                                                                    | 0-0                                                                                                    |
| THMO1                                                                                                    | Fuser roller center thermostat                                                                                                    | 4)                                                                                                    | AC wire harnes                                                                                                    |
| THMO2                                                                                                    | THERMO-S-HTR<br>Fuser roller side thermostat                                                                                                    | 4)                                                                                                    | AC wire harnes                                                                                                    |
| THMO3                                                                                                    | THERMO-SCN-DH<br>Scanner damp beater thermostat                                                                                                    | 1)-c                                                                                                    | AC wire harnes                                                                                                    |
| THMO4                                                                                                    | THERMO-DRM-DH                                                                                                    | 7)-b                                                                                                    | AC wire harnes                                                                                                    |
|                                                                                                    | Drum damp heater thermostat                                                                                                    | , .                                                                                                    |                                                                                                    |
|                                                                                                    | -                                                                                                    |                                                                                                    |                                                                                                    |
| ransform                                                                                                    | ier                                                                                                    |                                                                                                    |                                                                                                    |
| ransform<br>Symbol                                                                                                    | ner<br>Name                                                                                                    | Figure                                                                                                    | Wire harness                                                                                                    |
| <b>Transform</b><br>Symbol<br>HVT                                                                                                    | ner<br>Name<br>PS-HVT<br>High-voltage transformer                                                                                                    | Figure<br>15)                                                                                                    | Wire harness<br>location<br>6-G                                                                                                    |
| <b>Symbol</b><br>HVT                                                                                                    | ner<br>Name<br>PS-HVT<br>High-voltage transformer                                                                                                    | Figure<br>15)                                                                                                    | Wire harness<br>location<br>6-G                                                                                                    |
| Transform<br>Symbol<br>HVT<br>Others                                                                                                    | ner<br>Name<br>PS-HVT<br>High-voltage transformer                                                                                                    | Figure<br>15)                                                                                                    | Wire harness<br>location<br>6-G<br>Wire harness                                                                                                    |
| Transform<br>Symbol<br>HVT<br>Others<br>Symbol                                                                                                    | ner<br>Name<br>PS-HVT<br>High-voltage transformer<br>Name                                                                                                    | Figure<br>15)<br>Figure                                                                                                    | Wire harness<br>location<br>6-G<br>Wire harness<br>location                                                                                                    |
| Transform<br>Symbol<br>HVT<br>Others<br>Symbol<br>INV-EXP                                                                                         | ner<br>Name<br>PS-HVT<br>High-voltage transformer<br>Name<br>INV-EXP<br>Lamp inverter board                                                                                                    | Figure<br>15)<br>Figure<br>1)-a<br>1)-b                                                                                                    | Wire harness<br>location<br>6-G<br>Wire harness<br>location<br>2-D                                                                                                    |
| Transform<br>Symbol<br>HVT<br>Others<br>Symbol<br>INV-EXP<br>LCD                                                                                  | Name PS-HVT High-voltage transformer Name INV-EXP Lamp inverter board LCD LCD                                                                                                    | Figure<br>15)<br>Figure<br>1)-a<br>1)-b<br>2)                                                                                                    | Wire harness<br>location<br>6-G<br>Wire harness<br>location<br>2-D<br>3-B                                                                                                    |
| ransform<br>Symbol<br>HVT<br>Dthers<br>Symbol<br>INV-EXP<br>LCD                                                                                   | INV-EXP<br>Lamp inverter board<br>LCD panel<br>TCP                                                                                                    | Figure           15)           Figure           1)-a           1)-b           2)                                                                                                    | Wire harness<br>location<br>6-G<br>Wire harness<br>location<br>2-D<br>3-B                                                                                                    |
| ransform<br>Symbol<br>HVT<br>Others<br>Symbol<br>INV-EXP<br>LCD<br>TCP                                                                            | PS-HVT<br>High-voltage transformer<br>Name<br>INV-EXP<br>Lamp inverter board<br>LCD<br>LCD panel<br>TCP<br>Touch panel                                                                                                    | Figure           15)           Figure           1)-a           1)-b           2)           2)           2)                                                                                                    | Wire harness<br>location<br>6-G<br>Wire harness<br>location<br>2-D<br>3-B<br>3-B<br>3-B                                                                                                    |
| Transform<br>Symbol<br>HVT<br>Others<br>Symbol<br>INV-EXP<br>LCD<br>TCP<br>INV-LCD                                                                | Name PS-HVT High-voltage transformer Name INV-EXP Lamp inverter board LCD LCD panel TCP TOuch panel INV-LCD LCD inverter board LCD LCD inverter board                                                                                                    | Figure           15)           Figure           1)-a           1)-b           2)           2)           2)           2)           2)           2)           2)           2)           2)           2)           2)           2)           2)           2)                                                                                                    | Wire harness<br>location       6-G       Wire harness<br>location       2-D       3-B       3-B       3-A                                                                                                    |
| ransform<br>Symbol<br>HVT<br>Others<br>Symbol<br>INV-EXP<br>LCD<br>TCP<br>INV-LCD<br>GLV                                                          | INV-EXP Lamp Inverter board LCD LCD panel INV-LCD LCD inverter board INV-LCD LCD inverter board INV-LCD LCD inverter board Galvanic mirror                                                                                                    | Figure           15)           Figure           1)-a           1)-b           2)           2)           2)           2)           2)           2)           2)           2)           2)           2)           2)           2)           2)           2)           2)           2)           2)                                                                                                    | Wire harness<br>location<br>6-G<br>Wire harness<br>location<br>2-D<br>3-B<br>3-B<br>3-B<br>3-A<br>5-G                                                                                                    |
| ransform<br>Symbol<br>HVT<br>Others<br>Symbol<br>INV-EXP<br>LCD<br>TCP<br>INV-LCD<br>GLV                                                          | INV-EXP Lamp inverter board LCD LCD panel TCP Touch panel INV-LCD LCD inverter board MIR-GLV Galvanic mirror ' Only for e-STUDI0850/853                                                                                                    | Figure           15)           Figure           1)-a           1)-b           2)           2)           2)           2)           2)           2)           2)           2)           2)           2)           2)           2)           2)           2)           2)           3)-b                                                                                                    | Wire harness<br>location<br>6-G<br>Wire harness<br>location<br>2-D<br>3-B<br>3-B<br>3-B<br>3-A<br>5-G                                                                                                    |
| ransform<br>Symbol<br>HVT<br>Others<br>Symbol<br>INV-EXP<br>LCD<br>TCP<br>INV-LCD<br>GLV<br>HDD                                                   | Iter Name PS-HVT High-voltage transformer Name INV-EXP Lamp inverter board LCD LCD panel TCP Touch panel INV-LCD LCD inverter board MIR-GLV Galvanic mirror * Only for e-STUDI0850/853 HDD Hard disk                                                                                                    | Figure           15)           Figure           1)-a           1)-b           2)           2)           2)           2)           2)           2)           1)-b           1)-b           1)-b           1)-b           2)           2)           1)-b           1)-b                                                                                                    | Wire harness<br>location       6-G       Wire harness<br>location       2-D       3-B       3-B       3-A       5-G       4-C                                                                                                    |
| ransform<br>Symbol<br>HVT<br>Dthers<br>Symbol<br>INV-EXP<br>LCD<br>TCP<br>INV-LCD<br>GLV<br>HDD<br>PS                                             | INV-EXP Lamp inverter board LCD LCD panel INV-LCD LCD inverter board INV-LCD LCD inverter board MIR-GLV Galvanic mirror - Only for e-STUDIO850/853 HDD Hard disk PS-ACC Switching regulator                                                                                                    | Figure           15)           Figure           1)-a           1)-b           2)           2)           2)           2)           2)           2)           1)-b           1)-b           1)-b           1)-b           1)-b           1)-b           1)-b           1)-b           1)-b           1)-b                                                                                                    | Wire harness<br>location         6-G         Wire harness<br>location         2-D         3-B         3-B         3-A         5-G         4-C         5-G         AC wire harness                                                                                                    |
| ransform<br>Symbol<br>HVT<br>Dthers<br>Symbol<br>INV-EXP<br>LCD<br>TCP<br>INV-LCD<br>GLV<br>HDD<br>PS                                             | Iter Name PS-HVT High-voltage transformer Name INV-EXP Lamp inverter board LCD LCD panel TCP Touch panel INV-LCD LCD inverter board MIR-GLV Galvanic mirror • Only for e-STUDIO850/853 HDD Hard disk PS-ACC Switching regulator                                                                                                    | Figure           15)           Figure           1)-a           1)-b           2)           2)           2)           2)           2)           1)-b           1)-b           1)-b           1)-b           1)-b           1)-b           1)-b           1)-b           1)-b           1)-b           15)           15)           15)           16)-a                                                                                                    | Wire harness<br>location         6-G         Wire harness<br>location         2-D         3-B         3-B         3-A         5-G         4-C         5-G         AC wire harness                                                                                                    |
| ransform<br>Symbol<br>HVT<br>Dthers<br>Symbol<br>INV-EXP<br>LCD<br>TCP<br>INV-LCD<br>GLV<br>HDD<br>PS<br>NF1                                      | Name         PS-HVT         High-voltage transformer         Name         INV-EXP         Lamp inverter board         LCD         LCD panel         TCP         Touch panel         INV-LCD         LCD inverter board         MIR-GLV         Galvanic mirror         * Only for e-STUDI0850/853         HDD         Hard disk         PS-ACC         Switching regulator         NS-FIL1         Noise filter-1                                                                                                    | Figure           15)           Figure           1)-a           1)-b           2)           2)           2)           2)           2)           2)           1)-b           1)-b           1)-b           1)-b           2)           2)           1)-b           1)-b           1)-b           15)           15)           16)-a           16)-b           16)-b                                                                                                    | Wire harness<br>location         6-G         Wire harness<br>location         2-D         3-B         3-B         3-B         3-A         5-G         4-C         5-G         AC wire harness                                                                                                    |
| ransform<br>Symbol<br>HVT<br>Dthers<br>Symbol<br>INV-EXP<br>LCD<br>TCP<br>INV-LCD<br>GLV<br>HDD<br>PS<br>NF1                                      | Name         PS-HVT         High-voltage transformer         Name         INV-EXP         Lamp inverter board         LCD         LCD panel         TCP         Touch panel         INV-LCD         LCD inverter board         MIR-GLV         Galvanic mirror         * Only for e-STUDI0850/853         HDD         Hard disk         PS-ACC         Switching regulator         NS-FIL1         Noise filter-1                                                                                                    | Figure           15)           Figure           1)-a           1)-b           2)           2)           2)           2)           2)           1)-a           1)-b           2)           2)           1)-           1)-           1)-           1)-           1)-           1)-           1)-           15)           16)-a           16)-b           16)-c           16)-d                                                                                                    | Wire harness<br>location         6-G         Wire harness<br>location         2-D         3-B         3-B         3-A         5-G         4-C         5-G         AC wire harness                                                                                                    |
| ransform<br>Symbol<br>HVT<br>Dthers<br>Symbol<br>INV-EXP<br>LCD<br>TCP<br>INV-LCD<br>GLV<br>HDD<br>PS<br>NF1<br>NF2                               | INV-EXP<br>Lamp inverter board<br>LCD panel<br>TCP<br>Touch panel<br>INV-LCD<br>LCD inverter board<br>MIR-GLV<br>Galvanic mirror<br>* Only for e-STUDIO850/853<br>HDD<br>Hard disk<br>PS-ACC<br>Switching regulator<br>NS-FIL1<br>Noise filter-1                                                                                                    | Figure           15)           Figure           1)-a           1)-b           2)           2)           2)           2)           2)           2)           1)-b           1)-b           1)-b           1)-b           2)           2)           1)-b           1)-b           1)-b           1)-b           15)           16)-a           16)-b           16)-c           16)-d           16)-b                                                                                                    | Wire harness<br>location         6-G         Wire harness<br>location         2-D         3-B         3-B         3-A         5-G         4-C         5-G         AC wire harness         AC wire harness         AC wire harness                                                                                                    |
| ransform<br>Symbol<br>HVT<br>Dthers<br>Symbol<br>INV-EXP<br>LCD<br>TCP<br>INV-LCD<br>GLV<br>HDD<br>PS<br>NF1<br>NF2                               | Name         PS-HVT         High-voltage transformer         Name         INV-EXP         Lamp inverter board         LCD         LCD panel         TCP         Touch panel         INV-LCD         LCD inverter board         MIR-GLV         Galvanic mirror         * Only for e-STUDI0850/853         HDD         Hard disk         PS-ACC         Switching regulator         NS-FIL1         Noise filter-1         NS-FIL2         Noise filter-2         * Only forJPD model of e-STUDI0850                                                                                                    | Figure           15)           Figure           1)-a           1)-b           2)           2)           2)           2)           2)           2)           1)-b           1)-b           1)-b           1)-b           2)           2)           1)-b           1)-b           1)-b           1)-b           15)           16)-a           16)-b           16)-b           16)-b                                                                                                    | Wire harness<br>location         6-G         Wire harness<br>location         2-D         3-B         3-B         3-A         5-G         4-C         5-G         AC wire harness         AC wire harness         AC wire harness                                                                                                    |
| ransform<br>Symbol<br>HVT<br>Dthers<br>Symbol<br>INV-EXP<br>LCD<br>TCP<br>INV-LCD<br>GLV<br>HDD<br>PS<br>NF1<br>NF2                               | Name         PS-HVT         High-voltage transformer         INV-EXP         Lamp inverter board         LCD         LCD panel         TCP         Touch panel         INV-LCD         LCD inverter board         MIR-GLV         Galvanic mirror         * Only for e-STUDI0850/853         HDD         Hard disk         PS-ACC         Switching regulator         NS-FIL1         Noise filter-1         NS-FIL2         Noise filter-2         * Only forJPD model of e-STUDI0850         BREAKER1                                                                                                    | Figure           15)           Figure           1)-a           1)-b           2)           2)           2)           2)           2)           2)           15)           15)           15)           15)           16)-a           16)-b           16)-b           16)-b           16)-b           16)-b           16)-b           16)-b           16)-b           16)-b           16)-b                                                                                                    | Wire harness<br>location         6-G         Wire harness<br>location         2-D         3-B         3-B         3-A         5-G         4-C         5-G         AC wire harness         AC wire harness         AC wire harness                                                                                                    |
| ransform<br>Symbol<br>HVT<br>Dthers<br>Symbol<br>INV-EXP<br>LCD<br>TCP<br>INV-LCD<br>GLV<br>HDD<br>PS<br>NF1<br>NF2<br>BRK1                       | Name         PS-HVT         High-voltage transformer         INV-EXP         Lamp inverter board         LCD         LCD panel         TCP         Touch panel         INV-LCD         LCD inverter board         MIR-GLV         Galvanic mirror         * Only for e-STUDIO850/853         HDD         Hard disk         PS-ACC         Switching regulator         NS-FIL1         Noise filter-1         NS-FIL2         Noise filter-2         * Only forJPD model of e-STUDIO850         BREAKER1         Breaker-1                                                                                                    | Figure           15)           Figure           1)-a           1)-b           2)           2)           2)           2)           2)           2)           1)-b           2)           1)-b           1)-b           2)           2)           1)-b           10)-a           15)           16)-a           16)-b           16)-b           16)-b           16)-b           16)-b           16)-c           16)-b           16)-b           16)-b           16)-b           16)-b           16)-c           16)-b           16)-b           16)-b           16)-b           16)-c           16)-b           16)-c           16)-b           16)-b           16)-c           16)-b           16)-c           16)-c           16)-c           16)-c           16)-c <tr t=""></tr> | Wire harness<br>location         6-G         Wire harness<br>location         2-D         3-B         3-B         3-A         5-G         4-C         5-G         AC wire harness         AC wire harness         AC wire harness                                                                                                    |
|                                                                                                    |                                                                                                    |                                                                                                    |                                                                                                    |
| ransform<br>Symbol<br>HVT<br>Dthers<br>Symbol<br>INV-EXP<br>LCD<br>TCP<br>INV-LCD<br>GLV<br>HDD<br>PS<br>NF1<br>NF2<br>BRK1                       | Name         PS-HVT         High-voltage transformer         INV-EXP         Lamp inverter board         LCD         LCD panel         TCP         Touch panel         INV-LCD         LCD inverter board         MIR-GLV         Galvanic mirror         * Only for e-STUDI0850/853         HDD         Hard disk         PS-ACC         Switching regulator         NS-FIL1         Noise filter-1         NS-FIL2         Noise filter-2         * Only for JPD model of e-STUDI0850         BREAKER1         Breaker-1         BREAKER2                                                                                          | Figure           15)           Figure           1)-a           1)-b           2)           2)           2)           2)           2)           2)           1)-b           1)-b           1)-a           1)-b           2)           2)           15)           15)           16)-a           16)-b           16)-c           16)-b           16)-b           16)-b           16)-c           16)-b           16)-c           16)-b           16)-c           16)-b           16)-c           16)-c           16)-d                                                                                                    | Wire harness<br>location         6-G         Wire harness<br>location         2-D         3-B         3-B         3-A         5-G         4-C         5-G         AC wire harness         AC wire harness         AC wire harness         AC wire harness                                                                                                    |
| ransform<br>Symbol<br>HVT<br>Dthers<br>Symbol<br>INV-EXP<br>LCD<br>TCP<br>INV-LCD<br>GLV<br>HDD<br>PS<br>NF1<br>NF2<br>BRK1<br>BRK2               | Name         PS-HVT         High-voltage transformer         Name         INV-EXP         Lamp inverter board         LCD         LCD panel         TCP         Touch panel         INV-LCD         LCD inverter board         MIR-GLV         Galvanic mirror         * Only for e-STUDI0850/853         HDD         Hard disk         PS-ACC         Switching regulator         NS-FIL1         Noise filter-1         NS-FIL2         Noise filter-2         * Only for JPD model of e-STUDI0850         BREAKER1         Breaker-1         BREAKER2         Breaker-2                                                           | Figure           15)           Figure           1)-a           1)-b           2)           2)           2)           2)           2)           2)           1)-b           1)-b           1)-b           2)           2)           15)           15)           15)           16)-a           16)-b           16)-c           16)-b           16)-c           16)-d           16)-b           16)-b           16)-b           16)-b           16)-b           16)-b           16)-b           16)-b           16)-b           16)-b           16)-b           16)-b                                                                                                    | Wire harness<br>location         6-G         Wire harness<br>location         2-D         3-B         3-B         3-A         5-G         4-C         5-G         AC wire harness         AC wire harness         AC wire harness         AC wire harness         AC wire harness         AC wire harness         AC wire harness         AC wire harness         AC wire harness |
| ransform<br>Symbol<br>HVT<br>Dthers<br>Symbol<br>INV-EXP<br>LCD<br>TCP<br>INV-LCD<br>GLV<br>HDD<br>GLV<br>HDD<br>PS<br>NF1<br>NF2<br>BRK1<br>BRK2 | Name         PS-HVT         High-voltage transformer         Name         INV-EXP         Lamp inverter board         LCD         LCD panel         TCP         Touch panel         INV-LCD         LCD inverter board         MIR-GLV         Galvanic mirror         • Only for e-STUDI0850/853         HDD         Hard disk         PS-ACC         Switching regulator         NS-FIL1         Noise filter-1         NS-FIL2         Noise filter-2         * Only for JPD model of e-STUDI0850         BREAKER1         Breaker-1         BREAKER2         Breaker-2         * Only for JPD model of e-STUDI0850         RELEY | Figure           15)           Figure           1)-a           1)-b           2)           2)           2)           2)           2)           2)           1)-b           1)-b           1)-b           1)-b           2)           1)           1)           1)           1)           15)           16)-a           16)-b           16)-b           16)-b           16)-c           16)-d           16)-b           16)-b           16)-b           16)-b           16)-b           16)-b           16)-b           16)-b           16)-b           16)-b           16)-b                                                                                                    | Wire harness<br>location         6-G         Wire harness<br>location         2-D         3-B         3-B         3-A         5-G         4-C         5-G         AC wire harness         AC wire harness         AC wire harness         AC wire harness         AC wire harness         AC wire harness         AC wire harness         AC wire harness         AC wire harness |
## TOSHIBA

## **TOSHIBA TEC CORPORATION**

2-17-2, HIGASHIGOTANDA, SHINAGAWA-KU, TOKYO, 141-8664, JAPAN